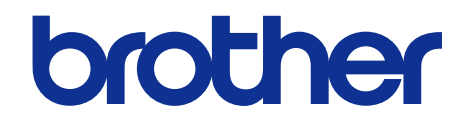

# Brother Color Laser MFC SERVICE MANUAL

## MODEL

DCP-L8410CDW MFC-L8610CDW/L8690CDW/L8900CDW/ L9570CDW

## OPTION

- LT : Lower Tray
- TC : Tower Tray Connector TC-4000

LT-330CL/340CL TC-4000

**TT** : Tower Tray

TT-4000

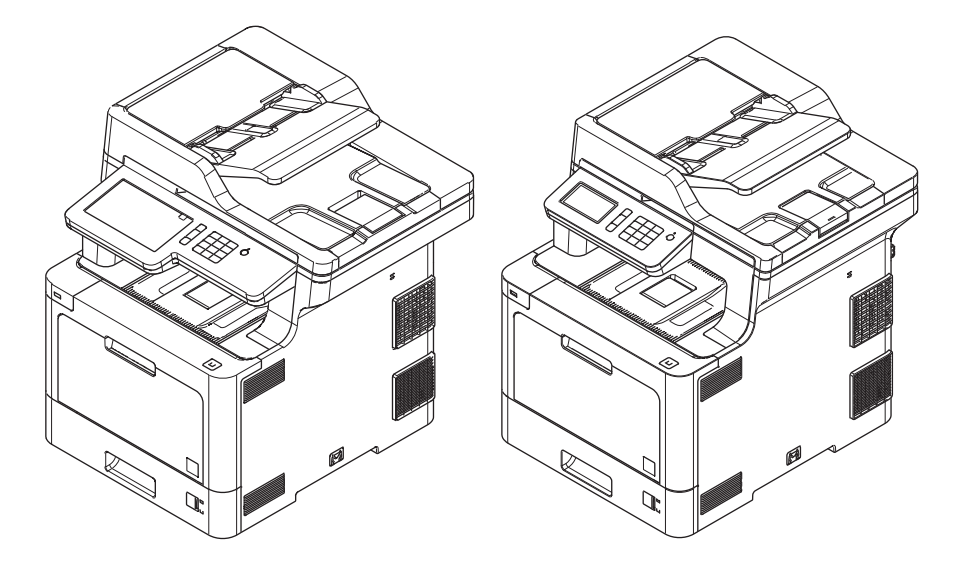

Read this manual thoroughly before maintenance work. Keep this manual in a convenient place for quick and easy reference at all times.

February 2017 SM-FAX179 8CE8\* (4)

# TRADEMARKS

BROTHER is either a trademark or a registered trademark of Brother Industries, Ltd.

Microsoft, Windows, Windows Server, SharePoint, Internet Explorer, Outlook, PowerPoint, Active Directory, OneNote and OneDrive are either registered trademarks or trademarks of Microsoft Corporation in the United States and/or other countries.

Apple, Macintosh, Safari, iPad, iPhone, and iPod touch are trademarks of Apple Inc., registered in the United States and other countries.

AirPrint and the Mac OS are trademarks of Apple Inc.

Nuance and PaperPort are trademarks or registered trademarks of Nuance Communications, Inc. or its affiliates in the United States and/or other countries.

PostScript and PostScript 3 are either registered trademarks or trademarks of Adobe Systems Incorporated in the United States and/or other countries.

Wi-Fi, Wi-Fi Alliance and Wi-Fi Direct are registered trademarks of Wi-Fi Alliance<sup>®</sup>.

WPA, WPA2, Wi-Fi CERTIFIED, Wi-Fi Protected Setup and Wi-Fi Protected Setup logo are trademarks of Wi-Fi Alliance<sup>®</sup>.

Flickr is a registered trademark of Yahoo! Inc.

Android, Gmail, Google Cloud Print, Google Drive, Google Chrome, Chrome OS, and Google Play are trademarks of Google, Inc. Use of these trademarks are subject to Google Permissions.

Mopria<sup>®</sup> is a registered trademark and a service mark of Mopria Alliance, Inc. in the United States and other countries. Unauthorized use is strictly prohibited.

Mozilla and Firefox are registered trademarks of the Mozilla Foundation.

Intel is a trademark of Intel Corporation in the U.S. and/or other countries.

Evernote is a trademark of Evernote Corporation and used under a license.

The Bluetooth word mark is owned by the Bluetooth SIG, Inc. and any use of such marks by Brother Industries, Ltd. is under license.

Each company whose software title is mentioned in this manual has a Software License Agreement specific to its proprietary programs.

Any trade names and product names of companies appearing on Brother products, related documents and any other materials are all trademarks or registered trademarks of those respective companies.

# **Open Source Licensing Remarks**

This product includes open-source software.

Go to the manual download selection of your model's home page of Brother Solutions Center at http:// support.brother.com to view the Open Source Licensing Remarks and Copyright Information.

# **Copyright and License**

©2016 Brother Industries, Ltd. All rights reserved. This product includes software developed by the following vendors: ©1983-1998 PACIFIC SOFTWORKS, INC. ALL RIGHTS RESERVED. ©2008 Devicescape Software, Inc. All rights reserved. This product includes the "KASAGO TCP/IP" software developed by ZUKEN ELMIC, Inc.

# **Other Information**

FlashFX<sup>®</sup> is a registered trademark of Datalight, Inc.

FlashFX<sup>®</sup> Pro<sup>™</sup> is a trademark of Datalight, Inc.

FlashFX<sup>®</sup> Tera<sup>™</sup> is a trademark of Datalight, Inc.

Reliance<sup>™</sup> is a trademark of Datalight, Inc.

Reliance Nitro<sup>™</sup> is a trademark of Datalight, Inc.

Datalight<sup>®</sup> is a registered trademark of Datalight, Inc.

Any trade names and product names of companies appearing on Brother products, related documents and any other materials are all trademarks or registered trademarks of those respective companies.

## CONTENTS

## SAFETY INFORMATION

## **CHAPTER 1 SUPPLEMENTAL SPECIFICATIONS**

| 1. GENERAL                                     | 1-1 |
|------------------------------------------------|-----|
| 2. NETWORK CONNECTIVITY                        | 1-4 |
| 3. SERVICE INFORMATION                         | 1-4 |
| 4. SUPPLIES                                    | 1-5 |
| 5. MEDIA SPECIFICATIONS                        | 1-6 |
| 6. FAX (ONLY FOR THE MODELS WITH FAX FUNCTION) | 1-6 |
| 7. COPY                                        | 1-7 |
| 8. SCANNER                                     | 1-7 |

## **CHAPTER 2 ERROR INDICATION AND TROUBLESHOOTING**

| 1. INTRODUCTION                                  | 2-1  |
|--------------------------------------------------|------|
| 1.1 Precautions                                  | 2-1  |
| 1.2 Checks before Commencing Troubleshooting     | 2-3  |
| 2. OVERVIEW                                      | 2-5  |
| 2.1 Cross-section Drawing                        | 2-5  |
| 2.1.1 Printer part                               | 2-5  |
| 2.1.2 Scanner part                               | 2-6  |
| 2.2 Paper Feeding                                | 2-7  |
| 2.2.1 Printer part                               | 2-7  |
| 2.2.2 Scanner part                               | 2-8  |
| 2.3 Operation of Each Part and Location of Parts | 2-9  |
| 2.4 Block Diagram                                | 2-14 |
| 2.5 Main Components                              | 2-15 |
| 3. ERROR INDICATIONS                             | 2-17 |
| 3.1 Error Codes                                  | 2-17 |
| 3.2 Error Message                                | 2-28 |
| 3.3 Communication Errors                         | 2-48 |

| 4. TROUBLESHOOTING                                              | 2-52  |
|-----------------------------------------------------------------|-------|
| 4.1 Error Cause and Remedy                                      | 2-52  |
| 4.2 Troubleshooting for Paper Feeding Problems                  | 2-112 |
| 4.2.1 No paper feeding from T1                                  | 2-112 |
| 4.2.2 No paper feeding from the LT                              | 2-113 |
| 4.2.3 No paper feeding from the TT                              | 2-114 |
| 4.2.4 No paper feeding from MP tray                             | 2-115 |
| 4.2.5 Multiple sheets of paper are fed                          | 2-115 |
| 4.2.6 Paper becomes wrinkled                                    | 2-116 |
| 4.2.7 Paper is fed at an angle                                  | 2-116 |
| 4.2.8 Paper curls                                               | 2-116 |
| 4.2.9 Unable to perform 2-sided printing                        | 2-117 |
| 4.2.10 Paper jam                                                | 2-118 |
| 4.3 Troubleshooting for Image Defects                           | 2-124 |
| 4.3.1 Image defect examples                                     | 2-124 |
| 4.3.2 Troubleshooting image defect                              | 2-125 |
| 4.4 Troubleshooting for Software Problems                       | 2-145 |
| 4.4.1 Unable to receive data                                    | 2-145 |
| 4.5 Troubleshooting for Network Problems                        | 2-146 |
| 4.5.1 Cannot make a print through network connection            | 2-146 |
| 4.5.2 Cannot connect to access point                            | 2-146 |
| 4.6 Troubleshooting for Control Panel Problems                  | 2-147 |
| 4.6.1 Nothing is displayed on the LCD                           | 2-147 |
| 4.6.2 Nothing is displayed on the LED                           | 2-147 |
| 4.6.3 Unable to perform panel operation                         | 2-147 |
| 4.7 Troubleshooting for Toner Cartridge and Drum Unit Problems  | 2-148 |
| 4.7.1 New toner not detected                                    | 2-148 |
| 4.7.2 Toner cartridge not detected                              | 2-148 |
| 4.7.3 Toner replacement message displayed on LCD is not cleared | 2-149 |
| 4.7.4 Drum error                                                | 2-149 |
| 4.7.5 Drum replacement message displayed on LCD is not cleared  | 2-149 |
| 4.8 Troubleshooting for Fuser Unit Problems                     | 2-150 |
| 4.8.1 Fuser unit failure                                        | 2-150 |
| 4.9 Troubleshooting for Laser Unit Problems                     | 2-150 |
| 4.9.1 Laser unit failure                                        | 2-150 |
| 4.10 Troubleshooting for PCB Problems                           | 2-151 |
| 4.10.1 Main PCB failure                                         | 2-151 |
| 4.10.2 Full memory                                              | 2-151 |
| 4.11 Troubleshooting for Document Feeding Problems              |       |

| 4.11.1 No document is fed2-                               | -152 |
|-----------------------------------------------------------|------|
| 4.11.2 Multiple documents are fed2-                       | -152 |
| 4.11.3 Document jam2-                                     | -153 |
| 4.11.4 Document becomes wrinkled2-                        | -154 |
| 4.11.5 Document size is not detected correctly2-          | -154 |
| 4.12 Troubleshooting for Image Defects2-                  | -155 |
| 4.12.1 Defect examples2-                                  | -155 |
| 4.12.2 Troubleshooting according to image defect2-        | -155 |
| 4.13 Troubleshooting for Fax Problems2-                   | -160 |
| 4.13.1 Fax cannot be sent2-                               | -160 |
| 4.13.2 Fax cannot be received2-                           | -161 |
| 4.13.3 Communication error occurs2-                       | -161 |
| 4.13.4 Receive buffer full during receiving into memory2- | -161 |
| 4.14 Troubleshooting for Other Problems2-                 | -162 |
| 4.14.1 Cannot make print2-                                | -162 |
| 4.14.2 Problem of USB direct interface2-                  | -162 |
| 4.14.3 Cannot update firmware2-                           | -163 |
| 4.14.4 "Paper Low" message does not disappear2-           | -163 |

## **CHAPTER 3 DISASSEMBLY AND ASSEMBLY**

| 1. SAFETY PRECAUTIONS                       | 3-1  |
|---------------------------------------------|------|
| 2. PACKING.                                 | 3-2  |
| 3. SCREW CATALOGUE                          |      |
| 4. SCREW TORQUE LIST                        |      |
| 5. LUBRICATION                              | 3-11 |
| 6. OVERVIEW OF GEARS                        | 3-12 |
| 7. HARNESS ROUTING                          | 3-13 |
| 8. DISASSEMBLY FLOW                         | 3-37 |
| 8.1 Machine                                 |      |
| 8.2 LT                                      |      |
| 8.3 TT                                      |      |
| 9. DISASSEMBLY PROCEDURE                    | 3-40 |
| 9.1 Preparation                             |      |
| 9.2 Paper tray (PF kit 1)                   |      |
| 9.3 Back cover / Back cover stopper arm L/R |      |
| 9.4 Fuser cover ASSY                        |      |
| 9.5 Cleaner pinch roller S ASSY             |      |

| 9.6 Fuser unit                                                                                    | 3-49  |
|---------------------------------------------------------------------------------------------------|-------|
| 9.7 Cord hook                                                                                     | 3-52  |
| 9.8 Side cover L ASSY                                                                             | 3-53  |
| 9.9 Side cover R                                                                                  | 3-55  |
| 9.10 MP cover ASSY / MP paper guide ASSY                                                          | 3-58  |
| 9.11 MP link L / MP link R                                                                        | 3-60  |
| 9.12 Front cover                                                                                  | 3-61  |
| 9.13 Paper stopper                                                                                | 3-64  |
| 9.14 Back cover upper                                                                             | 3-65  |
| 9.15 Panel unit                                                                                   | 3-66  |
| 9.15.1 Panel unit                                                                                 | 3-66  |
| 9.15.2 NFC PCB (Models with NFC only)                                                             | 3-69  |
| 9.15.3 Ten key PCB / Mode key PCB                                                                 | 3-70  |
| 9.15.4 Panel PCB / LCD                                                                            | 3-73  |
| 9.15.5 Touch panel ASSY                                                                           | 3-80  |
| 9.16 ADF unit / Hinge L ASSY / Hinge R /<br>Hinge R support / Hinge arm R / Document scapper unit | 3-81  |
| 9 17 ADE cover ASSY                                                                               |       |
| 9 18 Gear cover / ADE front cover / Document sub trav                                             |       |
| 9 19 Document separate roller ASSY                                                                |       |
| 9 20 ADE separation holder ASSY                                                                   |       |
| 9 21 Second side CIS unit / Second side CIS flat cable / CIS sponge /                             |       |
| LF1 roller ASSY / LF2 roller ASSY (Models with duplex printing only)                              | 3-94  |
| 9.22 First side CIS unit / First side CIS flat cable                                              | 3-102 |
| 9.23 Joint cover ASSY                                                                             | 3-109 |
| 9.24 Modem PCB ASSY / Modem flat cable (Models with FAX only)                                     | 3-116 |
| 9.25 USB host PCB / USB cover                                                                     | 3-120 |
| 9.26 Main PCB ASSY / Wireless LAN PCB                                                             | 3-121 |
| 9.27 Fuser fan                                                                                    | 3-124 |
| 9.28 Power fan                                                                                    | 3-125 |
| 9.29 High-voltage power supply PCB ASSY                                                           | 3-126 |
| 9.30 Laser unit flat cable / Laser unit / High-voltage power supply flat cable                    | 3-129 |
| 9.31 Front cover sensor                                                                           | 3-137 |
| 9.32 Process drive unit / Fuser drive gear Z25                                                    | 3-138 |
| 9.33 Internal temperature sensor                                                                  | 3-144 |
| 9.34 Paper feed drive unit                                                                        | 3-145 |
| 9.35 Develop release drive unit                                                                   | 3-146 |
| 9.36 Develop release sensor PCB                                                                   | 3-147 |
| 9.37 Toner/new sensor PCB ASSY                                                                    | 3-148 |

| 9.38 Paper eject ASSY                                  |       |
|--------------------------------------------------------|-------|
| 9.39 Toner filter ASSY                                 | 3-150 |
| 9.40 Paper eject origin sensor                         | 3-151 |
| 9.41 Back cover sensor ASSY                            | 3-152 |
| 9.42 Eject sensor PCB ASSY                             | 3-153 |
| 9.43 Registration mark sensor unit                     | 3-154 |
| 9.44 Low-voltage power supply PCB ASSY                 |       |
| 9.45 MP paper empty/registration front sensor PCB ASSY | 3-159 |
| 9.46 Paper feed unit / Joint pin                       | 3-167 |
| 9.47 Registration front/rear sensor PCB ASSY           | 3-171 |
| 9.48 T1 paper feed sensor PCB ASSY                     | 3-172 |
| 9.49 Blower                                            | 3-175 |
| 10. DISASSEMBLY PROCEDURE (LT-330CL)                   | 3-176 |
| 10.1 LT paper tray / Separation pad ASSY               |       |
| 10.2 LT roller holder ASSY                             |       |
| 10.3 LT control PCB ASSY                               | 3-178 |
| 10.4 LT paper feed unit                                |       |
| 10.5 LT paper empty/paper feed sensor PCB ASSY         | 3-185 |
| 11. DISASSEMBLY PROCEDURE (LT-340CL)                   | 3-186 |
| 11.1 LT paper tray / Separation pad ASSY               | 3-186 |
| 11.2 Separation roller ASSY                            | 3-187 |
| 11.3 LT cover rear                                     | 3-188 |
| 11.4 LT control PCB ASSY                               | 3-189 |
| 11.5 LT paper feed frame unit                          | 3-191 |
| 11.6 LT paper empty/plate origin sensor PCB ASSY       | 3-199 |
| 12. DISASSEMBLY PROCEDURE (TT UNIT)                    | 3-200 |
| 12.1 Preparation                                       |       |
| 12.2 TT paper tray                                     |       |
| 12.3 TT roller holder ASSY                             |       |
| 12.4 Covers                                            |       |
| 12.5 TT control PCB ASSY                               |       |
| 12.6 TT balance sensor L / TT balance sensor R         |       |
| 12.7 Fan motor                                         |       |
| 12.8 TT motor                                          |       |
| 12.9 T2TT unit                                         | 3-215 |
| 12.10 T3TT unit                                        |       |
| 12.11 Low-voltage power supply PCB ASSY                |       |

| 12.12 T4TT unit                                                                                                    |                  |
|----------------------------------------------------------------------------------------------------|------------------|
| 12.13 T5TT unit                                                                                                    |                  |
| 12.14 LT/TT connector ASSY (T2TT only)                                                                                               |                  |
| 12.15 TT relay PCB ASSY (Common to all TT)                                                                                           |                  |
| 12.16 TT pickup clutch (Common to all TT)                                                                                            |                  |
| 12.17 TT release clutch (Common to all TT)                                                                                           |                  |
| 12.18 TT jam sensor PCB ASSY (Common to all TT)                                                                                      |                  |
| 12.19 TT paper feed sensor PCB ASSY (Common to all TT)                                                                               | 3-236            |
| 12.20 TT paper empty sensor PCB ASSY (Common to all TT)                                                                              | 3-238            |
| 12.21 Adjuster                                                                                                    |                  |
| CHAPTER 4 ADJUSTMENTS AND UPDATING OF SET<br>REQUIRED AFTER PARTS REPLACEMEN                                                         | TINGS,<br>NT     |
| 1. IF YOU REPLACE THE MAIN PCB ASSY                                                                                                  | 4-1              |
| 1.1 Installing the Firmware<br>(Sub Firmware and Main Firmware)                                                                      | 1 2              |
| 1 1 1 Checking firmware version                                                                                                    | 4-2              |
| 1 1 2 Installing firmware                                                                                                    | 4-3              |
| 1.2 Adjusting Touch Panel (Function code 61)                                                                                         |                  |
| 1.3 Initializing the EEPROM of the Main PCB ASSY (Function code 01)                                                                  |                  |
| 1.4 Configure for Country/Region and Model (Function code 74)                                                                        |                  |
| 1.5 Continuous Adjustments of Density and Registration Sensor (Function of                                                           | ode 73)4-5       |
| 1.6 Acquisition of White Level Data (Function code 55)                                                                               | 4-5              |
| 1.7 Setting the Serial Number (Function code 80)                                                                                     |                  |
| 1.8 Adjusting Left-end and Upper-end Print Position (Function code 45) (TT                                                           | only) 4-7        |
| 1.9 Resetting to Factory Shipping State (Function code 03)                                                                           |                  |
| 2. IF YOU REPLACE THE REGISTRATION MARK SENSOR UNI                                                                                   | Т4-10            |
| 2.1 Continuous Adjustments of Density and Registration Sensor (Function of                                                           | ode 73)4-10      |
| 3. IF YOU REPLACE THE LOW-VOLTAGE POWER                                                                                              |                  |
| SUPPLY PCB ASSY                                                                                                    | 4-11             |
| 3.1 Resetting Irregular Power Supply Counter of the Low-voltage Power Su<br>(Reset counters for consumable parts (Function code 88)) | pply PCB<br>4-11 |
| 4. IF YOU REPLACE LCD, CONTROL PANEL ASSY<br>OR PANEL PCB ASSY                                                                       | 4-12             |
| 4.1 Adjusting Touch Panel (Function code 61)                                                                                         |                  |
| 4.2 Checking LCD Operation (Function code 12)                                                                                        |                  |
| 5. IF YOU REPLACE THE LASER UNIT                                                                                                    | 4-13             |
| 5.1 Continuous Adjustments of Density and Registration Sensor (Function of                                                           | code 73) 4-13    |
| 5.2 Resetting Printed Pages Counter of the Laser Unit                                                                                |                  |
| (Reset counters for consumable parts (Function code 88))                                                                             |                  |

| 6. | IF YOU REPLACE THE ADF UNIT, FIRST SIDE CIS UNIT,                                |      |
|----|----------------------------------------------------------------------------------|------|
|    | SECOND SIDE CIS UNIT OR DOCUMENT SCANNER UNIT                                    | 4-14 |
|    | 6.1 Acquisition of White Level Data (Function code 55)                           | 4-14 |
|    | 6.2 Scanning and Printing Check                                                  | 4-14 |
| 7. | IF YOU REPLACE THE FUSER UNIT                                                    | 4-15 |
|    | 7.1 Resetting Printed Pages Counter of the Fuser Unit                            |      |
|    | (Reset counters for consumable parts (Function code 88))                         | 4-15 |
| 8. | IF YOU REPLACE A PF KIT                                                          | 4-16 |
|    | 8.1 Resetting Printed Pages Counter of a PF Kit                                  |      |
|    | (Reset counters for consumable parts (Function code 88))                         | 4-16 |
| 9. | IF YOU REPLACE THE TT / LT AND TT/LT CONTROL PCB                                 | 4-17 |
|    | 9.1 Installing Firmware (Main Firmware)                                          | 4-17 |
|    | 9.1.1 Checking firmware version                                                  | 4-17 |
|    | 9.1.2 Installing firmware                                                        | 4-18 |
|    | 9.2 Adjusting Left-end and Upper-end Print Position (Function code 45) (TT only) | 4-19 |

## **CHAPTER 5 SERVICE FUNCTIONS**

| 1. MAINTENANCE MODE                                                                                                    | 5-1        |
|----------------------------------------------------------------------------------------------------|------------|
| 1.1 How to Enter Maintenance Mode                                                                                                    | 5-1        |
| 1.1.1 Method of entering maintenance mode for service personnel                                                                                                    | 5-1        |
| 1.1.2 Method of entering end-user accessible maintenance mode                                                                                                    | 5-2        |
| 1.2 List of Maintenance Mode Functions                                                                                                    | 5-3        |
| 1.3 Details of Maintenance Mode Functions                                                                                                    | 5-4        |
| 1.3.1 Initialize EEPROM parameters (Function code 01, 91)                                                                                                    | 5-4        |
| 1.3.2 Transition to shipping state (Function code 03)                                                                                                    | 5-5        |
| 1.3.3 ADF performance test (Function code 08)                                                                                                    | 5-6        |
| 1.3.4 Print quality test pattern (Function code 09)                                                                                                    | 5-7        |
| 1.3.5 Set worker switches (WSW) and print worker switch setting data (Function code 10, 11)                                                                                                    | 5-8        |
| 1.3.6 Check LCD operation (Function code 12) 5                                                                                                    | j-11       |
| 1.3.7 Check control panel key operation (Function code 13)                                                                                                    | -12        |
| 1.3.8 Save the NetConfig information (Function code 18)5                                                                                                    | -12        |
| 1.3.9 Display software version (Function code 25)5                                                                                                    | -13        |
| 1.3.10 Check sensor operation (Function code 32)5                                                                                                    | -14        |
| 1.3.11 Display LAN connection status (Function code 33)5                                                                                                    | -19        |
| 1.3.12 Set PC print functions (Function code 43)5                                                                                                    | -20        |
| 1.3.13 Change USB No. return value / Switching Dither Pattern /<br>Switching of ON/OFF of DirectPrint Color mode-Improve Gray Color /<br>Switching of timing to execute Auto Registration / Adjust left-end print positio<br>Adjust upper-end print position / Change of the transfer current setting /<br>Change of ghost reduction setting (Function code 45) | n /<br>-23 |

|    | 1.3.14 Adjust printable range for each speed level (Function code 46)                                        | 5-29       |
|----|----------------------------------------------------------------------------------------------------|------------|
|    | 1.3.15 Transfer received fax data / log information                                                          | 5.04       |
|    | (fax models only) (Function code 53)                                                                         | 5-31       |
|    | 1.3.16 Fine-tune scanning position (Function code 54)                                                        | 5-33       |
|    | 1.3.17 Acquire white level data and set CIS scan area (Function code 55)                                     | 5-34       |
|    | 1.3.18 Adjust touch panel (Function code 61)                                                                 | 5-35       |
|    | 1.3.19 Adjustment of color registration<br>(Adjustment of inter-color position alignment) (Function code 66) | 5-36       |
|    | 1.3.20 Continuous print test (Function code 67)                                                              |            |
|    | 1.3.21 Laser unit test pattern print (Function code 68)                                                      | 5-44       |
|    | 1.3.22 Print frame pattern (single-side printing) (Function code 69)                                         | 5-45       |
|    | 1.3.23 Print frame pattern (duplex printing) (Function code 70)                                              | 5-46       |
|    | 1.3.24 Color test pattern (Function code 71)                                                                 | 5-47       |
|    | 1.3.25 Sensitivity adjustment of density sensor (Function code 72)                                           | 5-50       |
|    | 1.3.26 Continuous adjustments of density / registration sensor<br>(Function code 73)                         | 5-51       |
|    | 1.3.27 Configure for country/region and model (Function code 74)                                             | 5-51       |
|    | 1.3.28 Print maintenance information (Function code 77)                                                      | 5-55       |
|    | 1.3.29 Check fan operation (Function code 78)                                                                | 5-58       |
|    | 1.3.30 Delete fax data (Function code 79)                                                                    |            |
|    | 1.3.31 Display machine log information (Function code 80)                                                    | 5-59       |
|    | 1.3.32 Display machine error code (Function code 82)                                                         |            |
|    | 1.3.33 Developing bias voltage correction (Function code 83)                                                 | 5-64       |
|    | 1.3.34 Send communication log information to telephone line (Function code                                   | e 87) 5-65 |
|    | 1.3.35 Reset counters for consumable parts (Function code 88)                                                |            |
|    | 1.3.36 Quit maintenance mode (Function code 99)                                                              | 5-66       |
| 2. | OTHER SERVICE FUNCTIONS                                                                                      | 5-67       |
|    | 2.1 Drum Cleaning                                                                                            |            |
|    | 2.2 Change ON/OFF setting of color registration                                                              | 5-68       |
|    | 2.3 Print Communication Error List                                                                           | 5-69       |
|    |                                                                                                    |            |

## **CHAPTER 6 WIRING DIAGRAM**

| 1. WIRING DIAGRAM6-1 |
|----------------------|
|----------------------|

## CHAPTER 7 PERIODICAL MAINTENANCE

| 1. SAFETY PRECAUTIONS           | 7-1 |
|---------------------------------|-----|
| 2. PERIODICAL REPLACEMENT PARTS | 7-2 |
| 2.1 Preparation                 | 7-2 |

| 2.2 Fuser unit | 7-3  |
|----------------|------|
| 2.3 Laser unit | 7-10 |
| 2.4 PF kit 1   | 7-32 |
| 2.5 PF kit 2   | 7-34 |
| 2.6 PF kit MP  | 7-39 |

## **APPENDIX 1 SERIAL NUMBERING SYSTEM**

## **APPENDIX 2 DELETING USER SETTING INFORMATION**

#### **APPENDIX 3 INSTALLING THE MAINTENANCE PRINTER DRIVER**

#### SAFETY INFORMATION

#### Definitions of Warnings, Cautions, Notes and Memos

The following conventions are used in this manual:

#### 

<u>WARNING</u> indicates a potentially hazardous situation which, if not avoided, could result in death or serious injuries.

#### 

<u>CAUTION</u> indicates a potentially hazardous situation which, if not avoided, may result in minor or moderate injuries.

#### **IMPORTANT**

<u>IMPORTANT</u> indicates a potentially hazardous situation which, if not avoided, may result in damage to property or loss of product functionality.

- N Prohibition icons indicate actions that must not to be performed.
- A

Electrical Hazard icons alert you to possible electrical shocks.

- Fire hazard icons alert you to the possibility of a fire.

Hot Surface icons warn you not to touch product parts that are hot.

Note Specifies the operating environment, conditions for installation, or special conditions of use.

#### ■ To use the machine safely

Please keep these instructions for later reference and read them before attempting any maintenance. If you do not follow these safety instructions, there is a possibility of a fire, electrical shock, burn or suffocation.

#### 

#### 🖄 🚵 ELECTRICAL HAZARDS

Failure to follow the warnings in this section may create the risk of an electrical shock. In addition, you could create an electrical short, which may create the risk of a fire.

#### 

There are high-voltage electrodes inside the product. Before you access the inside of the product, including for routine maintenance such as cleaning, make sure you have unplugged the telephone line cord first (MFC models only) and then the power cord from the AC power outlet, as well as any telephone/RJ-11 (MFC models only) or Ethernet/RJ-45 cables (Network models only) from the product.

DO NOT push objects of any kind into this product through slots or openings in the product, as they may touch dangerous voltage points or short-out parts.

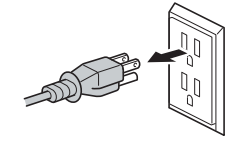

# 

Unplug the power plug regularly to clean it. Use a dry cloth to clean the root of the plug blades and between the blades. If the power plug is plugged into the outlet over a long period, dust accumulates around the plug blades, which may cause a short circuit, resulting in a fire.

## A

DO NOT handle the plug with wet hands. Doing this might cause an electrical shock.

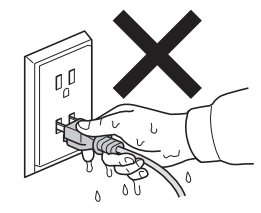

#### 

Always make sure the plug is fully inserted. DO NOT use the product or handle the cord if the cord has become worn or frayed.

#### 

DO NOT allow this product to come into contact with water.

#### 

This product should be connected to an AC power source within the range indicated on the rating label. DO NOT connect it to a DC power source or inverter.

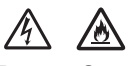

Power Cord Safety:

- This product is equipped with a 3-wire grounded plug. This plug will only fit into a grounded power outlet. This is a safety feature. If you are unable to insert the plug into the outlet, call your electrician to replace your obsolete outlet. DO NOT attempt to defeat the purpose of the grounded plug.
- Only use the power cord supplied with this product.
- This product should be positioned so that nothing pinches or constricts the power cord.
- DO NOT allow anything to rest on the power cord.
- DO NOT place this product where people may step on the cord.
- DO NOT place this product in a position where the cord is stretched or strained, as it may become worn or frayed.
- Brother strongly recommends that you DO NOT use any type of extension cord.

# 

DO NOT use this product during a thunderstorm.

# 

#### (MFC models only)

Use caution when installing or modifying telephone lines. Never touch telephone wires or terminals that are not insulated unless the telephone line has been unplugged from the wall jack.

Never install telephone wiring during a thunderstorm. Never install a telephone wall jack in a location that is wet or may become wet, for example, near a refrigerator or other appliance that produces condensation.

# DO NOT put toner cartridges, a toner cartridge and drum unit assembly, or a waste toner box into a fire or places susceptible to fire. It could explode, resulting in injuries.

## 

DO NOT use flammable substances, any type of spray, or an organic solvent/liquid containing alcohol or ammonia to clean the inside or outside of the product. Doing so could cause a fire or electrical shock. Instead, use only a dry, lint-free cloth.

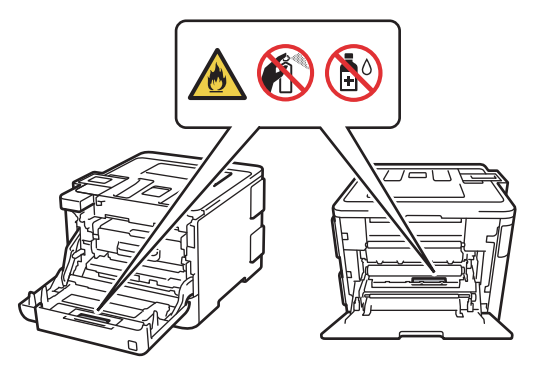

## 

DO NOT attempt to operate this product when a paper jam or stray pieces of paper are inside the product. Prolonged contact of the paper with the fuser unit could cause a fire.

# 

DO NOT use a vacuum cleaner to clean up scattered toner. Doing this might cause the toner dust to ignite inside the vacuum cleaner, potentially starting a fire. Carefully clean the toner dust with a dry, lint-free soft cloth and dispose of it according to local regulations.

# 

Unplug this product from the wall socket before cleaning the product and the scanner glass.

DO NOT use liquid or aerosol cleaners. Use a dry, lint-free soft cloth for cleaning.

# 

DO NOT place the following objects on the product.

If these objects contact the electrical parts inside the product, it may cause a fire or electrical shock.

- · Metal objects such as a clip or a staple
- · Precious metals such as a necklace or a ring
- Containers holding water or liquid such as a glass, a flower vase, or a flower pot

## ▲ HOT SURFACE

Immediately after using the product, some internal parts of the product will be extremely hot.

Wait at least 10 minutes for the product to cool down before you touch the internal parts of the product.

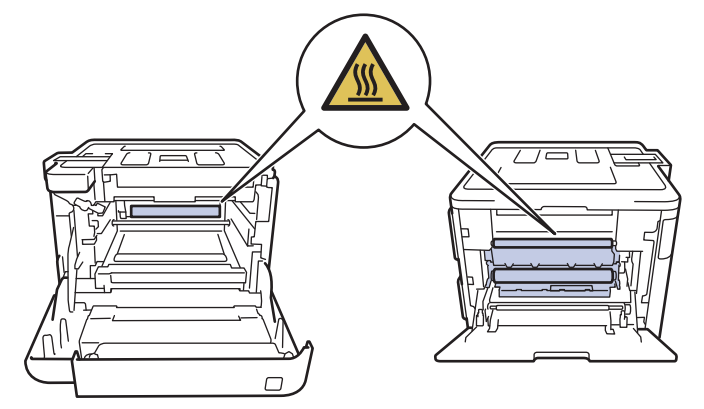

If you use a Lower Tray, DO NOT carry the product with the Lower Tray as you may be injured or cause damage to the product because it is not attached to the Lower Tray.

## 

#### Machine weight: over 27 kg Tower tray weight: over 46 kg

Be careful when carrying the machine or options for your safety. If the additional paper tray is used, carry it separately.

#### 

This product is heavy and weighs more than 60 lb. (27 kg) including paper. To prevent possible injuries at least two people should lift the product by holding it from the front and back.

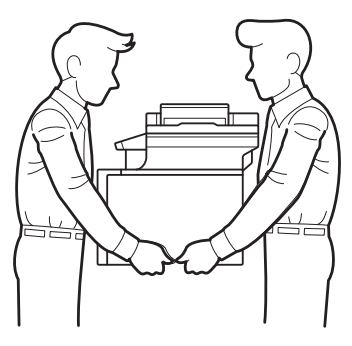

If you use a Lower Tray, DO NOT carry the product with the Lower Tray, as you may be injured or cause damage to the product because it is not attached to the Lower Tray. To prevent injuries, be careful not to put your fingers in the areas shown in the illustrations.

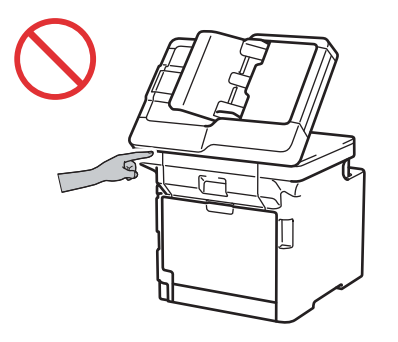

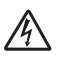

(MFC models only)

Use caution when installing or modifying telephone lines. Never touch telephone wires or terminals that are not insulated unless the telephone line has been unplugged from the wall jack.

Never install telephone wiring during a thunderstorm. Never install a telephone wall jack in a location that is wet or may become wet, for example, near a refrigerator or other appliance that produces condensation.

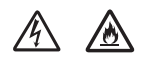

#### (MFC models only)

When using your telephone equipment, basic safety precautions should always be followed to reduce the risk of fire, electrical shock, and injury to people. These important safety precautions include the following:

- (1) DO NOT use this product near water or locations that may become wet, for example, near a bathtub, wash bowl, kitchen sink or washing machine, in a wet basement, or near a swimming pool.
- (2) Avoid using this product during a thunderstorm. There may be a remote risk of an electrical shock from lightning.
- (3) DO NOT use this product to report a gas leak in the vicinity of the leak.

(4) Use only the power cord provided with the product.

Read all of the instructions. Save them for later reference.

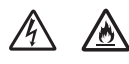

(MFC models only)

To reduce the risk of fire, electrical shock, and injury to people; Use only a No. 26 AWG or larger telecommunication line cord.

#### **IMPORTANT**

• DO NOT remove or damage any of the caution or warning labels inside the product.

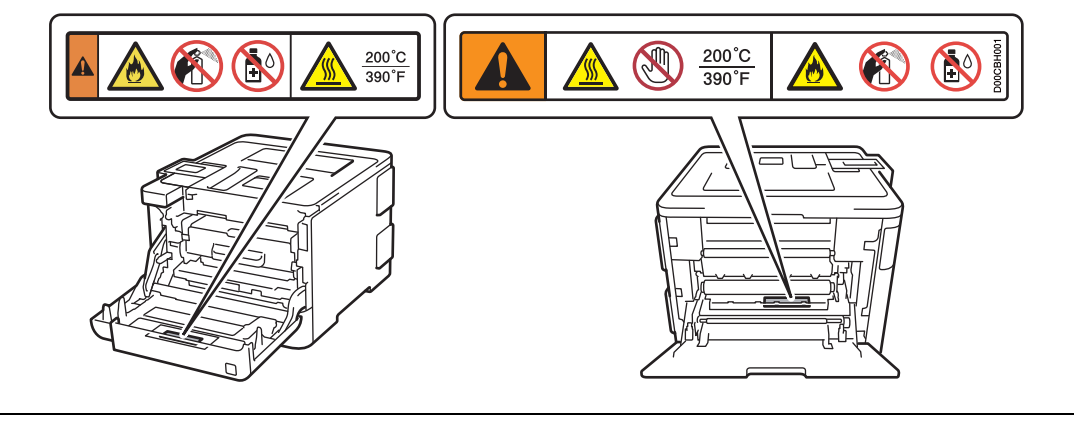

• DO NOT put objects on top of the product. Doing so could increase the risk of overheating should the product malfunction.

#### ■ Caution for Laser Product (WARNHINWEIS fur Laser drucker)

- CAUTION: When the machine during servicing is operated with the cover open, the regulations of VBG 93 and the performance instructions for VBG 93 are valid.
- CAUTION: In case of any trouble with the laser unit, replace the laser unit itself. To prevent direct exposure to the laser beam, do not try to open the enclosure of the laser unit.
- ACHTUNG: Im Falle von Störungen der Lasereinheit muß diese ersetzt werden. Das Gehäuse der Lasereinheit darf nicht geöffnet werden, da sonst Laserstrahlen austreten können.

<Location of the laser beam window>

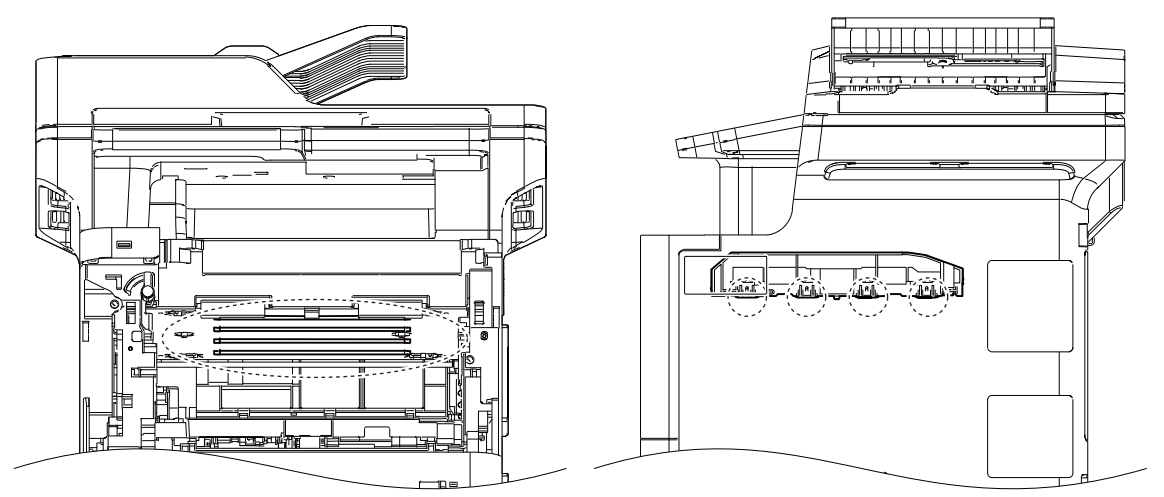

#### Additional Information

When servicing the optical system of the machine, be careful not to place a screwdriver or other reflective object in the path of the laser beam. Be sure to take off any personal accessories such as watches and rings before working on the machine. A reflected beam, though invisible, can permanently damage the eyes.

Since the beam is invisible, the following caution in print is attached on the laser unit.

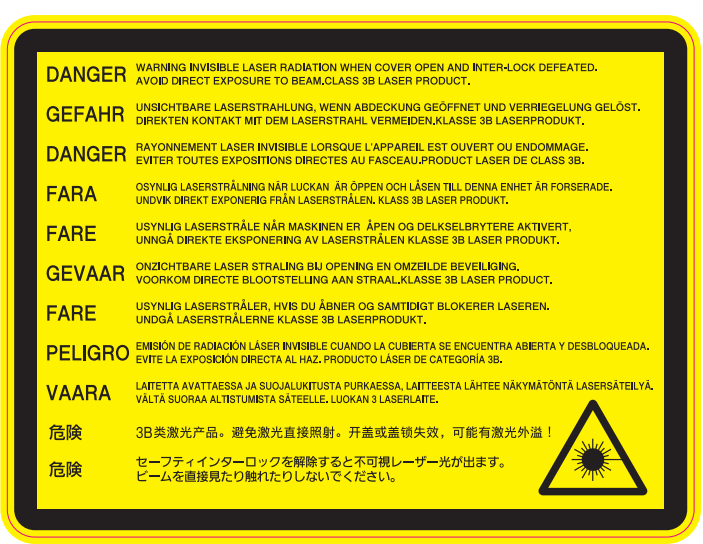

In print

# CHAPTER 1 SUPPLEMENTAL SPECIFICATIONS

# 1. **GENERAL**

The function comparative table for models as described in this Service Manual are shown below.

| Model                         |                                                                                                    | MEC-L8610CDW                            |              |                                                                                               | MEC-1 9570CDW                                                                                                   |  |  |
|-------------------------------|----------------------------------------------------------------------------------------------------|-----------------------------------------|--------------|-----------------------------------------------------------------------------------------------|----------------------------------------------------------------------------------------------------|--|--|
|                               |                                                                                                    |                                         |              |                                                                                               |                                                                                                    |  |  |
| Wireless LAN                  |                                                                                                    | Wired/Wireless                          |              |                                                                                               |                                                                                                    |  |  |
| Duplex<br>Printing            |                                                                                                    | ✓                                       |              |                                                                                               |                                                                                                    |  |  |
| Auto Duplex<br>Copy           | N                                                                                                    | /A                                      |              | $\checkmark$                                                                                  |                                                                                                    |  |  |
| Duplex Scan                   | N                                                                                                    | /A                                      |              | $\checkmark$                                                                                  |                                                                                                    |  |  |
| Scanning<br>method            | С                                                                                                    | IS                                      |              | Dual CIS                                                                                      |                                                                                                    |  |  |
| LCD type                      | 3                                                                                                    | 3.7" TFT ColorLCD<br>(9.3 cm / 93.4 mm) |              |                                                                                               | 7.0" TFT<br>ColorLCD<br>(17.6 cm /<br>176.1 mm)                                                                 |  |  |
| FAX                           | N/A                                                                                                    |                                         | v            | /                                                                                             |                                                                                                    |  |  |
| FB                            |                                                                                                    | Up to A4/LTR                            |              | Up to                                                                                         | LGL                                                                                                    |  |  |
| USB Host (front)              | $\checkmark$                                                                                                    |                                         |              |                                                                                               |                                                                                                    |  |  |
| USB Host (rear)               |                                                                                                    | N                                       |              | ~                                                                                             |                                                                                                    |  |  |
| NFC                           |                                                                                                    | N/A 🗸                                   |              |                                                                                               |                                                                                                    |  |  |
| PCL/PS                        |                                                                                                    |                                         | $\checkmark$ |                                                                                               |                                                                                                    |  |  |
| Paper Input/<br>Standard Tray |                                                                                                    |                                         | 250 sheets   |                                                                                               |                                                                                                    |  |  |
| Lower Tray<br>(Option)        | 250 sheets<br>(LT-330CL) x 3 pcs<br>(Max. 750 sheets)<br>250 sheets (LT-330CL) x 3 pcs<br>(Max. 750 sheets)<br>250 sheets<br>(LT-330CL) x 3 pcs<br>or<br>500 sheets<br>(LT-340CL) x 2 pcs<br>or<br>250 sheets<br>(LT-340CL) x 2 pcs<br>or<br>250 sheets<br>(LT-340CL) x 1 pcs<br>+ 500 sheets<br>(LT-340CL) x 1 pcs<br>(Max. 1,000 sheets |                                         |              | 250 s<br>(LT-330C<br>500 s<br>(LT-340C<br>250 s<br>(LT-330CL) x 1 p<br>(LT-340C<br>(Max. 1,00 | heets<br>L) x 3 pcs<br>or<br>heets<br>L) x 2 pcs<br>or<br>heets<br>ocs + 500 sheets<br>L) x 1 pcs<br>00 sheets) |  |  |
| Tower Tray<br>(Option)        |                                                                                                    | N/A                                     |              |                                                                                               | /                                                                                                    |  |  |

Specifications are subject to change without notice.

| Мо                         | del                             | DCP-L8410CDW                                          | MFC-L8610CDW                                                                                                    | MFC-L8690CDW                                                                                                    | MFC-L8900CDW                                                                                                    | MFC-L9570CDW                                          |
|----------------------------|---------------------------------|-------------------------------------------------------|----------------------------------------------------------------------------------------------------|----------------------------------------------------------------------------------------------------|----------------------------------------------------------------------------------------------------|-------------------------------------------------------|
| Warm-up<br>time            | From Sleep<br>mode              | Less than 31 s                                        | Less than 31 sec. at 73.4F / 50% (23°C / 50%)                                                                                                    |                                                                                                    |                                                                                                    |                                                       |
|                            | From Power OFF $\rightarrow$ ON | Less than 34                                          | sec. at 73.4F /                                                                                                    | 50% (23°C / 50                                                                                                    | 0%)                                                                                                    |                                                       |
| First print<br>time        | From Ready mode                 | Less than 15                                          | secs (Mono/Co                                                                                                    | lor) at 73.4F (2                                                                                                    | 23°C)                                                                                                    |                                                       |
|                            | From Sleep<br>mode              | Less than 35 s                                        | secs (Mono/Co                                                                                                    | lor) at 73.4F (2                                                                                                    | 23°C)                                                                                                    |                                                       |
| Printing sp<br>(A4/Letter) | beed<br>)                       | Up to 31/33 p                                         | pm (Quiet Mod                                                                                                    | e: 15/16 ppm)                                                                                                    |                                                                                                    |                                                       |
| CPU                        |                                 | Main: 800MHz                                          | z Sub: 133MH                                                                                                    | z                                                                                                    |                                                                                                    |                                                       |
| Backup Cl                  | ock                             | Up to 60 hours                                        |                                                                                                    |                                                                                                    |                                                                                                    |                                                       |
| Dimensions<br>(W x D x H)  | Carton size                     | 663 x 542 x<br>654 mm<br>(26.1 x 21.3 x<br>25.7 inch) | 663 x 542 x<br>654 mm<br>(26.1 x 21.3 x<br>25.7 inch)<br>(except for<br>Brazil)<br>663 x 542 x<br>698 mm<br>(26.1 x 21.3 x<br>27.5 inch)<br>(for Brazil) | 663 x 542 x<br>654 mm<br>(26.1 x 21.3 x<br>25.7 inch)<br>(except for<br>Asia and<br>Gulf)<br>663 x 542 x<br>654 mm<br>(26.1 x 21.3 x<br>25.7 inch)<br>(for Asia)<br>663 x 542 x<br>698 mm<br>(26.1 x 21.3 x<br>27.5 inch)<br>(For Gulf) | 665 x 595 x<br>654 mm<br>(26.2 x 23.4 x<br>25.7 inch)<br>(for Asia,<br>Europe,<br>Oceania and<br>the U.S.A.)<br>675 x 652 x<br>726 mm<br>(26.6 x 25.7 x<br>28.6 inch)<br>(for Brazil,<br>China, Korea<br>and Latin<br>America) | 675 x 652 x<br>726 mm<br>(26.6 x 25.7 x<br>28.6 inch) |
|                            | Machine<br>size                 | 435 x 526 x 539 mm<br>(17.1 x 20.7 x 21.2 inch)       |                                                                                                    |                                                                                                    | 495 x 526 x 54<br>(19.5 x 20.7 x                                                                                                    | 19 mm<br>21.6 inch)                                   |

Specifications are subject to change without notice.

| Мо      | del                                       | DCP-L8410CDW      | MFC-L8610CDW                                                               | MFC-L8690CDW                                                                                                    | MFC-L8900CDW                                                                                                    | MFC-L9570CDW                                                                                                    |
|---------|-------------------------------------------|-------------------|----------------------------------------------------------------------------|----------------------------------------------------------------------------------------------------|----------------------------------------------------------------------------------------------------|----------------------------------------------------------------------------------------------------|
| Weights | with carton                               | 33.3 kg / 73.4 lb | 33.3 kg / 73.4 lb<br>(for the U.S.A.)<br>33.4 kg / 73.6 lb<br>(for Brazil) | 33.7 kg / 74.3 lb<br>(for Europe)<br>33.7 kg / 74.2 lb<br>(for Oceania)<br>34.1 kg / 75.1 lb<br>(for Asia)<br>34.3 kg / 75.6 lb<br>(for Gulf) | 34.7 kg / 76.5 lb<br>(for the U.S.A.)<br>35.0 kg / 77.1 lb<br>(for Europe)<br>34.97 kg / 77.0lb<br>(for Oceania)<br>35.3 kg / 77.9 lb<br>(for Latin<br>America)<br>35.3 kg / 77.8 lb<br>(for Brazil)<br>35.4 kg / 78.0 lb<br>(for Asia and<br>Korea)<br>35.1 kg / 77.3 lb<br>(for China) | 36.0 kg / 79.3 lb<br>(for the U.S.A.<br>and Brazil)<br>36.1 kg / 79.6 lb<br>(for Europe)<br>36.1 kg / 79.5 lb<br>(for Oceania)<br>36.8 kg / 81.1 lb<br>(for Asia) |
|         | without<br>carton,<br>with toner/<br>drum | 27.6 kg / 60.7 lb | 27.7 kg / 61.1 lb<br>(for the U.S.A.)<br>28.0 kg / 61.8 lb<br>(for Brazil) | 27.9 kg / 61.4 lb<br>(except for Asia<br>and Gulf)<br>28.1 kg / 61.9 lb<br>(for Asia)<br>28.7 kg / 63.2 lb<br>(for Gulf)                      | 28.6 kg / 63.1 lb<br>(for the U.S.A.)<br>28.7 kg / 63.2 lb<br>(for Europe and<br>Oceania)<br>29.0 kg / 63.9 lb<br>(for Latin<br>America)<br>28.9 kg / 63.8 lb<br>(for Brazil)<br>28.9 kg / 63.7 lb<br>(for Asia)<br>29.0 kg / 63.9 lb<br>(for Korea)<br>28.7 kg / 63.2 lb<br>(for China) | 29.7 kg / 65.4 lb<br>(for the U.S.A.<br>and Europe)<br>29.6 kg / 65.3 lb<br>(for Brazil)<br>29.7 kg / 65.5 lb<br>(for Oceania)<br>30.2 kg / 66.5 lb<br>(for Asia) |
|         | without<br>carton and<br>toner/drum       | 22.3 kg / 49.2 lb | 22.5 kg / 49.6 lb                                                          | 22.6 kg / 49.8 lb                                                                                                    | 23.4 kg / 51.6 lb                                                                                                    | 24.1 kg / 53.1 lb                                                                                                    |

Specifications are subject to change without notice.

## Option

|                           | L                                             | Т                                              | TC                                             | TT                                                       |
|---------------------------|-----------------------------------------------|------------------------------------------------|------------------------------------------------|----------------------------------------------------------|
| Model                     | LT-330CL<br>(250 sheets)                      | LT-340CL<br>(500 sheets)                       | TC-4000                                        | TT-4000                                                  |
| Dimensions<br>(W x D x H) | 410 x 486 x 97 mm<br>(16.1 x 19.1 x 3.8 inch) | 410 x 486 x 133 mm<br>(16.1 x 19.1 x 5.2 inch) | 444 x 486 x 103 mm<br>(17.5 x 19.1 x 4.1 inch) | 660 x 660 x 717.4 mm<br>(26.0 x 26.0 x 28.2 inch)        |
| Weights                   | 5.1 kg / 11.2 lb                              | 6.6 kg / 14.6 lb                               | 5.5 kg / 12.1 lb                               | 46.6 kg / 102.7 lb<br>47.7 kg / 105.2 lb<br>with AC cord |

Specifications are subject to change without prior notice.

# 2. NETWORK CONNECTIVITY

| M                   | odel                 | DCP-L8410CDW | MFC-L8610CDW | MFC-L8690CDW | MFC-L8900CDW | MFC-L9570CDW |
|---------------------|----------------------|--------------|--------------|--------------|--------------|--------------|
| Wired<br>network    | Network<br>node type | NC-9200h typ | e2           |              |              |              |
| Wireless<br>network | Network<br>node type | NC-8700w typ | e2           |              |              |              |

Specifications are subject to change without notice.

# 3. SERVICE INFORMATION

| Мо                           | del            | DCP-L8410CDW MFC-L8610CDW MFC-L8690CDW | MFC-L8900CDW          | MFC-L9570CDW          |  |  |  |
|------------------------------|----------------|----------------------------------------|-----------------------|-----------------------|--|--|--|
| Machine lif                  | е              | 200,000 pages (A4/LTR) or 5 years      |                       |                       |  |  |  |
| Part life (Al                | DF)            | 50,000 pages or 5 years                |                       |                       |  |  |  |
| Part life (De scanner un     | ocument<br>it) | 50,000 pages or 5 years                |                       |                       |  |  |  |
| MTBF                         |                | 4,000 hours                            |                       |                       |  |  |  |
| MTTR                         |                | 0.5 hours                              |                       |                       |  |  |  |
| Maximum monthly print volume |                | Up to 40,000 pages                     | Up to 60,000<br>pages | Up to 80,000<br>pages |  |  |  |
| Periodical                   | Fuser unit     | Up to 100,000 pages                    |                       |                       |  |  |  |
|                              | Laser unit     | Up to 100,000 pages                    |                       |                       |  |  |  |
| parts '                      | PF kit 1       | Up to 100,000 pages                    |                       |                       |  |  |  |
|                              | PF kit 2       | Up to 100,000 pages                    |                       |                       |  |  |  |
| PF kit 3                     |                | Up to 100,000 pages                    |                       |                       |  |  |  |
| PF kit 4 Up to 100,000 pages |                |                                        |                       |                       |  |  |  |
|                              | PF kit 5       | Up to 100,000 pages                    |                       |                       |  |  |  |
|                              | PF kit MP      | Up to 50,000 pages                     |                       |                       |  |  |  |

<sup>\*1</sup> As for replacement of the periodical maintenance parts, refer to "PERIODICAL MAINTENANCE" in Chapter 7.

Specifications are subject to change without notice.

# 4. SUPPLIES

| Мо                 | del                                | DCP-L8410CDW                                              | MFC-L8610CDW                                                                                                    | MFC-L8690CDW                                                                                                    | MFC-L8900CDW                                                                                                    | MFC-L9570CDW                                                                                                    |
|--------------------|------------------------------------|-----------------------------------------------------------|----------------------------------------------------------------------------------------------------|----------------------------------------------------------------------------------------------------|----------------------------------------------------------------------------------------------------|----------------------------------------------------------------------------------------------------|
| Toner<br>cartridge | Starter<br>Toner <sup>*1</sup>     | BK: Approx.<br>3,000 pages<br>CMY: Approx.<br>1,800 pages | BK: Approx.<br>3,000 pages<br>CMY: Approx.<br>1,800 pages<br>(except for<br>Brazil)<br>BK: Approx.<br>6,500 pages<br>CMY: Approx.<br>6,500 pages<br>(for Brazil) | BK: Approx.<br>3,000 pages<br>CMY: Approx.<br>1,800 pages<br>(except for Gulf)<br>BK: Approx.<br>6,500 pages<br>CMY: Approx.<br>6,500 pages<br>(for Gulf)                    | BK: Approx.<br>3,000 pages<br>CMY: Approx.<br>1,800 pages<br>(except for Latin<br>America and Brazil)<br>BK: Approx.<br>6,500 pages<br>CMY: Approx.<br>6,500 pages<br>(for Latin America<br>and Brazil) | BK: Approx.<br>6,500 pages<br>CMY: Approx.<br>6,500 pages                                                                                                    |
|                    | Standard<br>Toner                  | BK: Approx.<br>3,000 pages<br>CMY: Approx.<br>1,800 pages | BK: Approx.<br>3,000 pages<br>CMY: Approx.<br>1,800 pages                                                                                                    | BK: Approx.<br>3,000 pages<br>CMY: Approx.<br>1,800 pages                                                                                                    | BK: Approx.<br>3,000 pages<br>CMY: Approx.<br>1,800 pages                                                                                                    | BK: Approx.<br>3,000 pages<br>CMY: Approx.<br>1,800 pages (except<br>for the U.S.A.,<br>Oceania and<br>Europe)<br>N/A<br>(for the U.S.A.,<br>Oceania and<br>Europe) |
|                    | High<br>Capacity<br>Toner          | BK: Approx.<br>6,500 pages<br>CMY: Approx.<br>4,000 pages | BK: Approx.<br>4,500 pages<br>CMY: Approx.<br>4,000 pages                                                                                                    | BK: Approx.<br>4,500 pages<br>CMY: Approx.<br>4,000 pages<br>(for Oceania)<br>BK: Approx.<br>6,500 pages<br>CMY: Approx.<br>4,000 pages<br>(for Europe)<br>N/A<br>(for Asia) | BK: Approx.<br>4,500 pages<br>CMY: Approx.<br>4,000 pages<br>(except for Europe)<br>BK: Approx.<br>6,500 pages<br>CMY: Approx.<br>4,000 pages<br>(for Europe)<br>N/A<br>(for Asia)                      | BK: Approx.<br>4,500 pages<br>CMY: Approx.<br>4,000 pages<br>(for Brazil)<br>N/A<br>(except for<br>Brazil)                                                          |
|                    | Super<br>High<br>Capacity<br>Toner | N/A                                                       | BK: Approx.<br>6,500 pages<br>CMY: Approx.<br>6,500 pages<br>(for Brazil)<br>N/A<br>(except for<br>Brazil)                                                       | BK: Approx.<br>6,500 pages<br>CMY: Approx.<br>6,500 pages<br>(for Asia)<br>N/A<br>(for Oceania and<br>Europe)                                                                | BK: Approx.<br>6,500 pages<br>CMY: Approx.<br>6,500 pages<br>(except for Europe)<br>BK: Approx.<br>9,000 pages<br>CMY: Approx.<br>6,500 pages<br>(for Europe)                                           | BK: Approx.<br>6,500 pages<br>CMY: Approx.<br>6,500 pages<br>(except for<br>Europe)<br>N/A<br>(for Europe)                                                          |
|                    | Ultra<br>High<br>Capacity<br>Toner | N/A                                                       | BK: Approx.<br>9,000 pages<br>CMY: Approx.<br>9,000 pages<br>(for Brazil)<br>N/A<br>(except for<br>Brazil)                                                       | BK: Approx.<br>9,000 pages<br>CMY: Approx.<br>9,000 pages<br>(for Asia)<br>N/A<br>(except for Asia)                                                                          | BK: Approx.<br>9,000 pages<br>CMY: Approx.<br>9,000 pages<br>(for Asia, Brazil and<br>Latin America)<br>N/A<br>(except for Asia,<br>Brazil and Latin<br>America)                                        | BK: Approx.<br>9,000 pages<br>CMY: Approx.<br>9,000 pages                                                                                                    |

| Model                                                                                                    | DCP-L8410CDW MFC-L8610CDW MFC-L8690CDW MFC-L8900CDW MFC-L9570CDW                                                                                                    |  |  |  |  |  |  |
|----------------------------------------------------------------------------------------------------|----------------------------------------------------------------------------------------------------|--|--|--|--|--|--|
| When printing A4/Let<br>Shelf life: 2 years wit                                                                                                    | When printing A4/Letter size one sided pages in accordance with ISO/IEC19798<br>Shelf life: 2 years without opening (6 months after opening)                                            |  |  |  |  |  |  |
| Drum unit                                                                                                    | Life expectancy: Approximately 30,000 pages (1page/job),<br>Approximately 50,000 pages (3page/job)<br>The life expectancy varies according to the use condition.<br>Shelf life: 2 years |  |  |  |  |  |  |
| The shelf life of toner cartridge and drum unit is guaranteed under the normal condition as below;<br>(Temperature) Normal condition: 0 to 40°C<br>* Storage condition at the temperature of 40 to 50 °C: Up to 5 days<br>* Storage condition at the temperature of -20 to 0°C: Up to 5 days<br>(Humidity) Normal condition: 35 to 85%RH (without condensation)<br>* Storage condition at the humidity of 85 to 95%RH: Up to 5 days (without condensation)<br>* Storage condition at the humidity of 10 to 35%RH: Up to 5 days (without condensation) |                                                                                                    |  |  |  |  |  |  |
| 3elt unitApprox. 50,000 pages (1 page/job)Approx. 130,000 pages (3 page/job)The life expectancy varies according to the use condition.                                                                                                    |                                                                                                    |  |  |  |  |  |  |
| Waste toner box                                                                                                    | Approx. 50,000 pages                                                                                                    |  |  |  |  |  |  |

<sup>\*1</sup> Toner supplied with the machine.

Specifications are subject to change without notice.

# 5. MEDIA SPECIFICATIONS

| Model        |     | All model                                                                                                    |  |  |
|--------------|-----|----------------------------------------------------------------------------------------------------|--|--|
| Media types  | ADF | Plain Paper, Recycled Paper                                                                                   |  |  |
| Media weight | ADF | 64 to 90 g/m <sup>2</sup> (17 to 24 lb)                                                                       |  |  |
| Media size   | ADF | Width 105 to 215.9 mm, Length 147.3 to 355.6 mm<br>(Width 4.1 inch to 8.5 inch, Length 5.8 inch to 14.0 inch) |  |  |

Specifications are subject to change without notice.

# 6. FAX (ONLY FOR THE MODELS WITH FAX FUNCTION)

| Model                                  | MFC-L8610CDW                                                     | MFC-L8690CDW | MFC-L8900CDW | MFC-L9570CDW |  |
|----------------------------------------|------------------------------------------------------------------|--------------|--------------|--------------|--|
| Modem speed                            | 33,600 bps (Fax)                                                 |              |              |              |  |
| Transmission speed                     | Approximately. 2.5 sec. (ITU-T Test Chart, Std resolution, JBIG) |              |              |              |  |
| ITU-T group                            | Super G3                                                         |              |              |              |  |
| Color FAX<br>(Sending/Receiving)       | N/A                                                              |              |              |              |  |
| Internet FAX<br>(ITU T.37 simple mode) | Yes (Download c                                                  | nly)         | Yes          |              |  |

Specifications are subject to change without notice.

# 7. COPY

| Model                        |                                         | DCP-L8410CDW                                      | MFC-L8610CDW | MFC-L8690CDW | MFC-L8900CDW | MFC-L9570CDW |
|------------------------------|-----------------------------------------|---------------------------------------------------|--------------|--------------|--------------|--------------|
| Copy speed<br>(A4/Letter)    |                                         | Up to 31/33 ppm (Quiet Mode: 15/16 ppm)           |              |              |              |              |
| First<br>copy<br>out time    | From<br>Ready<br>mode and<br>Paper tray | Less than 16/17 secs (Mono/Color) at 73.4F (23°C) |              |              |              |              |
| First<br>copy<br>out time    | From<br>Sleep<br>mode and<br>Paper tray | Less than 35/35 secs (Mono/Color) at 73.4F (23°C) |              |              |              |              |
| Print resolution (dpi)       |                                         | Max. 1200 x 600                                   |              |              |              |              |
| Auto duplex<br>scanning copy |                                         | N/A                                               |              | Yes          |              |              |

Specifications are subject to change without notice.

# 8. SCANNER

| Model                                              |                                | DCP-L8410CDW                      | MFC-L8610CDW | MFC-L8690CDW                 | MFC-L8900CDW | MFC-L9570CDW                                |  |
|----------------------------------------------------|--------------------------------|-----------------------------------|--------------|------------------------------|--------------|---------------------------------------------|--|
| Resolution                                         | FB                             | Max. 1,200 x 2,400 dpi            |              |                              |              |                                             |  |
| (Optical)                                          | ADF                            | Max. 1,200 x 600 dpi              |              |                              |              |                                             |  |
| Resolution (Inte                                   | erpolated)                     | Max. 19,200 x 19,200 dpi          |              |                              |              |                                             |  |
| Scanning<br>speed<br>(Mono/Color)<br>in accordance | Single<br>(images/<br>minute)  | 28/28 ipm (A4)<br>29/29 ipm (LTR) |              |                              |              | 50/50 ipm<br>(A4)<br>52/52 ipm<br>(LTR)     |  |
| with ISO/<br>IEC17991                              | Duplex<br>(images /<br>minute) | N/A                               |              | 56/56 ipm (A<br>58/58 ipm (L | 4)<br>ſR)    | 100/100 ipm<br>(A4)<br>104/104 ipm<br>(LTR) |  |

Specifications are subject to change without notice.

# CHAPTER 2 ERROR INDICATION AND TROUBLESHOOTING

# 1. INTRODUCTION

Troubleshooting is the countermeasure procedures that the service personnel should follow if an error or malfunction occurs with the machine. It is impossible to anticipate all of the possible troubles which may occur in future and determine the troubleshooting procedures, so this chapter covers some sample troubles. However, those samples will help the service personnel pinpoint and repair other defective elements.

## 1.1 Precautions

Be sure to observe and follow all the precautions to prevent any secondary problems from happening during troubleshooting.

- (1) Always turn OFF the power and unplug the power cable before removing any covers or PCBs, adjusting the machine and so on. If you need to take voltage measurements with the power switched on, take the greatest of care not to receive an electric shock.
- (2) When connecting or disconnecting cable connectors, make sure that you hold the connector body and not the cables.
- (3) Static electricity charged in your body may damage electronic parts. Before handling the PCBs, touch a metal portion of the machine to discharge static electricity charged in your body. When transporting PCBs, be sure to wrap them in conductive sheets. When replacing the PCBs, put on a grounding wrist band and perform the job on a antistatic mat. Also take care not to touch the conductor sections on the flat cables.
- (4) Follow the warning by all means.

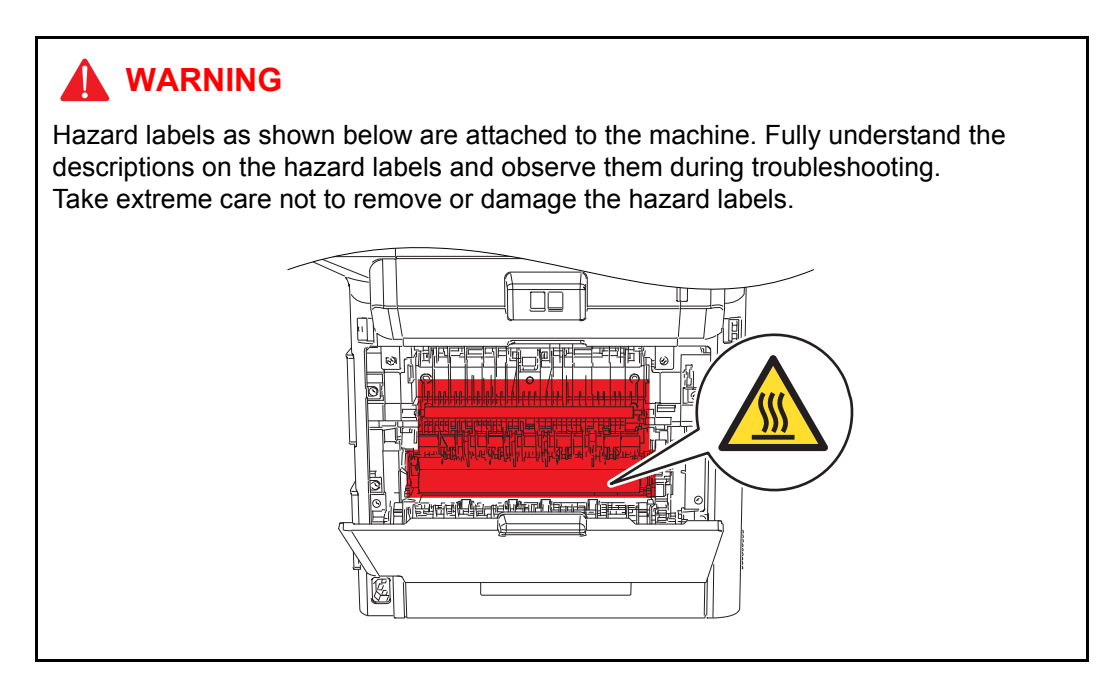

## 

**DO NOT** use any flammable spray or flammable solvent such as alcohol, benzine, or thinner in or around the machine. Otherwise a fire or electric shock may result.

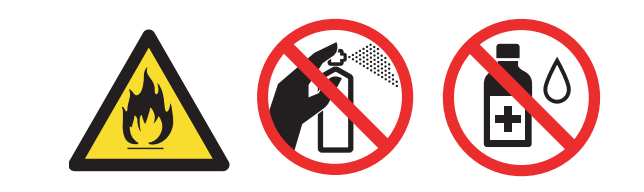

(5) Check again that the portions and parts repaired or removed during the repair work function properly when the repair is completed.

A certain interface or function could be set to invalid to serve the needs of customers. Ask sales representative if this is the case before performing the check.

## **1.2 Checks before Commencing Troubleshooting**

Check the following items before attempting to repair the machine.

#### Operating environment

- (1) The machine is placed on a flat, stable surface.
- (2) The machine is used in a clean environment where the temperature is between 10 °C (50 °F) and 32.5 °C (90.5 °F) and the relative humidity is maintained between 20 % and 80 %.
- (3) Ensure the machine is not exposed to direct sunlight, excessive heat, moisture, or dust.
- (4) Keep the machine horizontal when you carry it. To prevent injuries when moving or lifting this machine, make sure to use at least two people.

#### Power supply

- (1) The AC input power supply described on the rating plate of the machine should be within  $\pm 10$  % of the rated voltage.
- (2) The AC input power supply is within the regulated value.
- (3) The cables and harnesses are connected correctly.
- (4) The fuses are not blown.

#### Paper

- (1) A recommended type of paper is being used.
- (2) The paper is not damp.
- (3) The paper is not short-grained paper or acid paper.

#### Consumable parts

- (1) The drum unit (including the toner cartridge) is installed correctly.
- (2) The belt unit and waste toner box are installed correctly.

#### Others

(1) Condensation

When the machine is moved from a cold place into a warm room, condensation may occur inside the machine, causing various problems as listed below.

- Condensation on the surface of optical devices such as the scanner windows, lens, reflecting mirror, and protection glass, etc., may cause light print image.
- If the exposure drum is cold, the electrical resistance of the photosensitive layer is increased, making it impossible to obtain the correct contrast when printing.
- Condensation on the charge unit may cause corona charge leakage.
- Condensation on the plate and separation pad may cause paper feed problems.

If condensation has occurred, leave the machine for at least two hours to allow it to reach room temperature.

(2) Low temperature

The motor may not drive normally under the low temperature environment. This is due to there being too much load to drive each unit. In this case, increase the room temperature.

#### ■ Cleaning

Use a soft dry lint-free cloth.

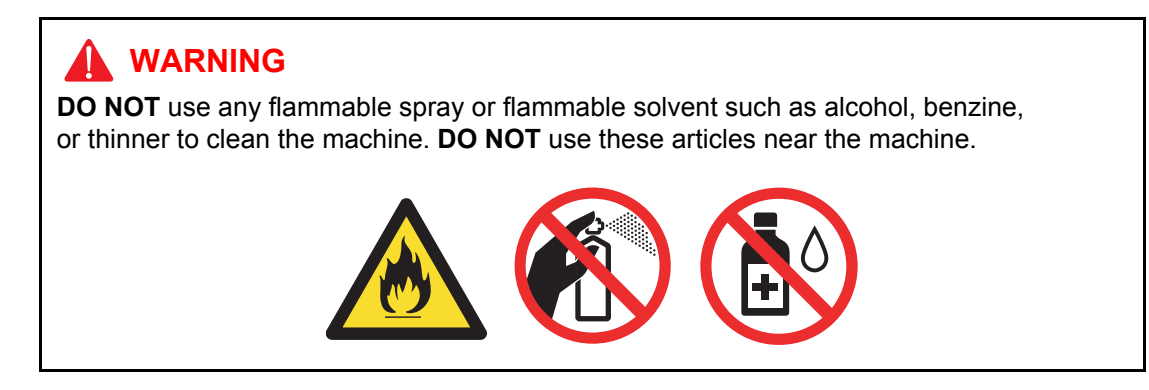

# 2. OVERVIEW

## 2.1 Cross-section Drawing

#### 2.1.1 Printer part

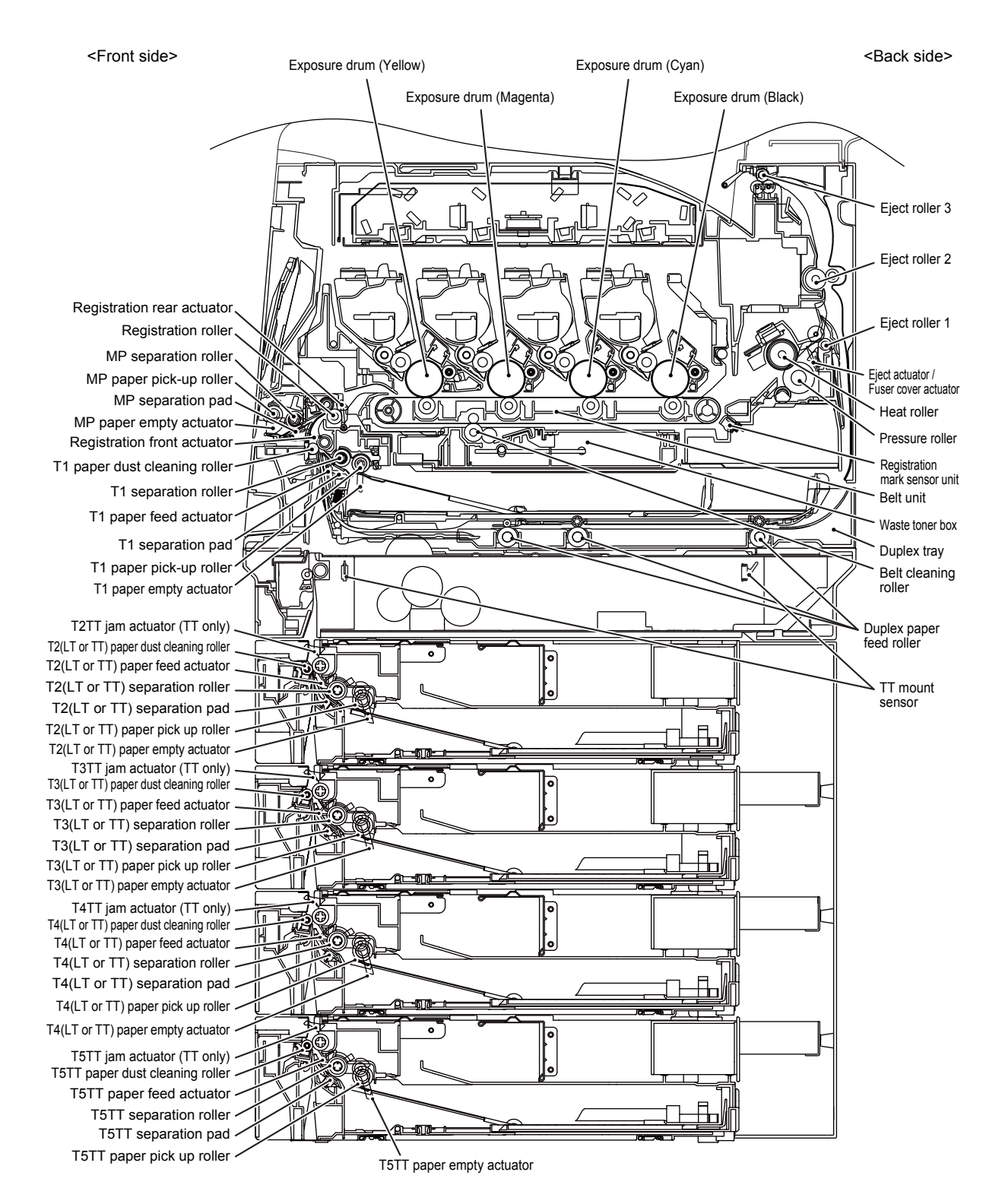

Fig. 2-1

#### 2.1.2 Scanner part

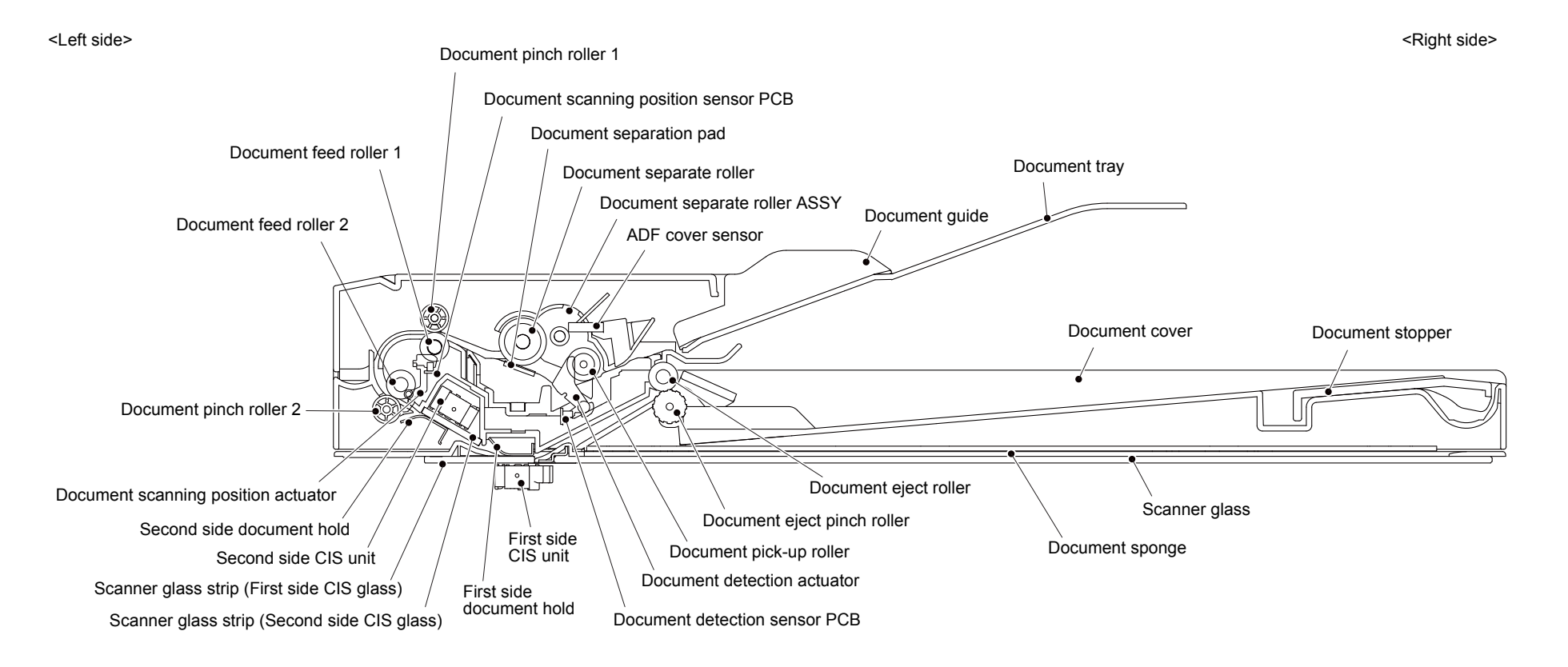

Fig. 2-2

## 2.2 Paper Feeding

#### 2.2.1 Printer part

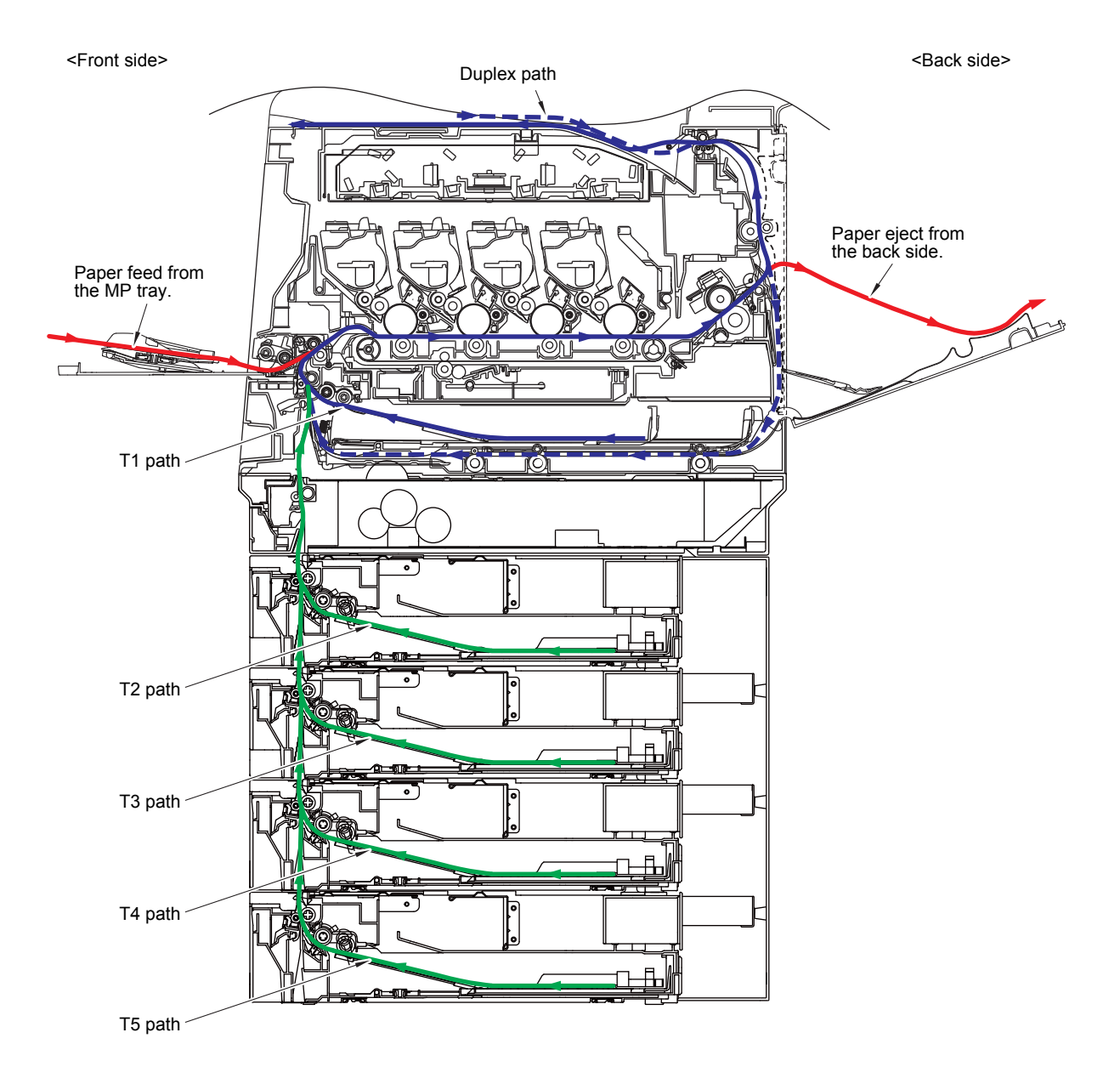

Fig. 2-3

#### 2.2.2 Scanner part

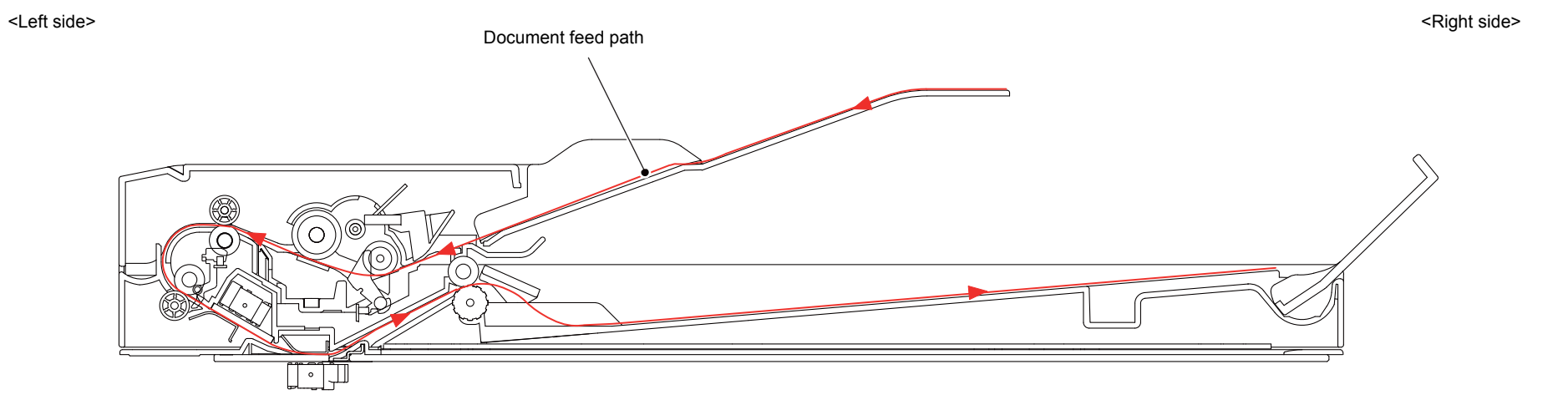

Fig. 2-4

# 2.3 Operation of Each Part and Location of Parts

| Part name                                                                         | Operation                                                                                                    |  |  |  |
|-----------------------------------------------------------------------------------|----------------------------------------------------------------------------------------------------|--|--|--|
| Separation roller,<br>Separation pad                                              | Separates paper fed from the paper tray into single sheets.                                                                                                    |  |  |  |
| Paper feed actuator<br>(Paper feed sensor)                                        | Detects paper trays (open / closed).<br>Detects paper jams in paper trays.<br>Determines whether paper is fed from the paper tray.                                                                                                    |  |  |  |
| TT jam actuator<br>(TT jam sensor)                                                | Detects paper jams in the front section of the tray.<br>(TT only)                                                                                                    |  |  |  |
| TT mount sensor 1/2/3/4                                                           | Detects if the TT is mounted properly. (TT only)                                                                                                    |  |  |  |
| TT balance sensor L/R                                                             | The machine has the sensor but it does not operate.                                                                                                    |  |  |  |
| Registration front actuator<br>(Registration front sensor)                        | Detects the front edge of the paper to control the registration roller drive.<br>Detects paper jams in the front section of the machine.<br>Determines whether paper is fed from the paper tray.                                                                                                    |  |  |  |
| Registration roller                                                               | Corrects the paper alignment when the paper makes<br>contact with the stopped registration roller. After the<br>correction, it rotates to feed the paper to the belt unit.                                                                                                    |  |  |  |
| Registration rear actuator<br>(Registration rear sensor)                          | Detects paper pass and adjusts the writing start position<br>for the paper.<br>Detects paper jams in the front or center section of the<br>machine.<br>Detects the rear edge of the paper to determine the paper<br>size.                                                                                   |  |  |  |
| Belt unit                                                                         | Feed the paper to the drum unit and transfer toner on the paper.                                                                                                    |  |  |  |
| Heat roller,<br>Pressure roller                                                   | Fuses the toner transferred to paper by heat and pressure, and feeds paper to the eject roller 1.                                                                                                    |  |  |  |
| Eject actuator<br>(Eject sensor)/<br>Fuser cover actuator<br>(Fuser cover sensor) | Detect whether or not paper is ejected from the fuser unit.<br>In the case of the 2-sided printing, detect the rear edge of<br>paper and adjust the timing of the eject roller 2 and 3<br>switching.<br>Detects paper jam in the rear section of the machine.<br>Detects open fuser cover.                  |  |  |  |
| Eject roller 1                                                                    | Feeds the paper ejected from the fuser unit to eject roller 2.                                                                                                    |  |  |  |
| Eject roller 2                                                                    | Feed the paper to the eject roller 3. In the case of the 2-<br>sided printing, after the front of the sheet is printed and the<br>paper is fed to the eject roller 3 up to a certain point, the<br>eject roller 2 rotates conversely and feeds the paper fed<br>from the eject roller 3 to the duplex tray. |  |  |  |
| Eject roller 3                                                                    | Eject the paper to the face-down output tray. In the case of the 2-sided printing, after the front of the sheet is printed and the paper is fed up to a certain point, eject roller 3 rotates conversely, and the paper is fed to the eject roller 2.                                                       |  |  |  |
| Duplex paper feed roller                                                          | Feeds the paper passing through the duplex tray to the registration roller                                                                                                    |  |  |  |
| Belt cleaning roller                                                              | Feeds the collected waste toner to the belt unit.                                                                                                    |  |  |  |
| Front cover sensor                                                                | Detects open / closed front cover.                                                                                                    |  |  |  |
| MP paper pick-up roller                                                           | Feeds paper from the MP tray to the MP separation roller.                                                                                                    |  |  |  |

| Part name                                                                        | Operation                                                                                                    |  |  |  |
|----------------------------------------------------------------------------------|----------------------------------------------------------------------------------------------------|--|--|--|
| MP separation roller,<br>MP separation pad                                       | Separates the paper fed from the MP tray into single sheets.                                                                                  |  |  |  |
| MP paper empty actuator<br>(MP paper empty sensor)                               | Detects the paper in the MP tray.<br>Detects paper jams in the MP tray.                                                                       |  |  |  |
| MP registration front actuator<br>(MP registration front sensor)                 | Detects paper jams in MP part.                                                                                                    |  |  |  |
| Paper eject origin sensor                                                        | Detects the eject/reverse position state of the gear of the paper eject ASSY.                                                                 |  |  |  |
| Document pick-up roller                                                          | Feeds document from the document tray.                                                                                                    |  |  |  |
| Document separate roller,<br>ADF separation pad                                  | Separates the document fed from the document tray into single sheets.                                                                         |  |  |  |
| Document detection actuator<br>(Document detection sensor)                       | Detects whether a document is set in the ADF.                                                                                                 |  |  |  |
| Document scanning position<br>actuator<br>(Document scanning position<br>sensor) | Detects the document scanning start position.<br>Detects a document jam in the ADF.                                                           |  |  |  |
| Document eject roller                                                            | Feeds the document to the output tray.                                                                                                    |  |  |  |
| ADF cover sensor                                                                 | Detects open / closed ADF cover.                                                                                                    |  |  |  |
| Back cover sensor                                                                | Detects open / closed back cover.                                                                                                    |  |  |  |
| Registration mark sensor L/R                                                     | Check a phase of each color.                                                                                                    |  |  |  |
| Develop release sensor                                                           | Detects the develop roller is separated from the exposure drum.                                                                               |  |  |  |
| New toner sensor x4                                                              | When exchange to the new toner cartridge, detects the kinds of toner and add 1 to the reset of the developing bias and to the exchange count. |  |  |  |
| Toner sensor x4                                                                  | Detects the toner cartridge is set.                                                                                                    |  |  |  |
| Waste toner sensor                                                               | Detects a certain amount of waste toner in the Waste toner box.                                                                               |  |  |  |
| External temperature/humidity sensor                                             | Detects external temperature and humidity around the machine.                                                                                 |  |  |  |
| Pickup clutch                                                                    | Drives the Pick up roller at the timing of paper feeding.                                                                                     |  |  |  |
| Registration clutch                                                              | Controls the activation of the Registration roller for the paper alignment adjustment.                                                        |  |  |  |
| Develop release clutch                                                           | Controls the disengagement of the Develop roller (all colors).                                                                                |  |  |  |
| Develop release clutch K                                                         | Controls the rotation of the Develop roller.                                                                                                  |  |  |  |
| MP solenoid                                                                      | Presses the MP paper pick-up roller against the paper when feeding from the MP tray.                                                          |  |  |  |
| Switch back solenoid                                                             | Reverses the Eject roller 2/3 when duplex printing.                                                                                           |  |  |  |
#### Location of sensors and clutches

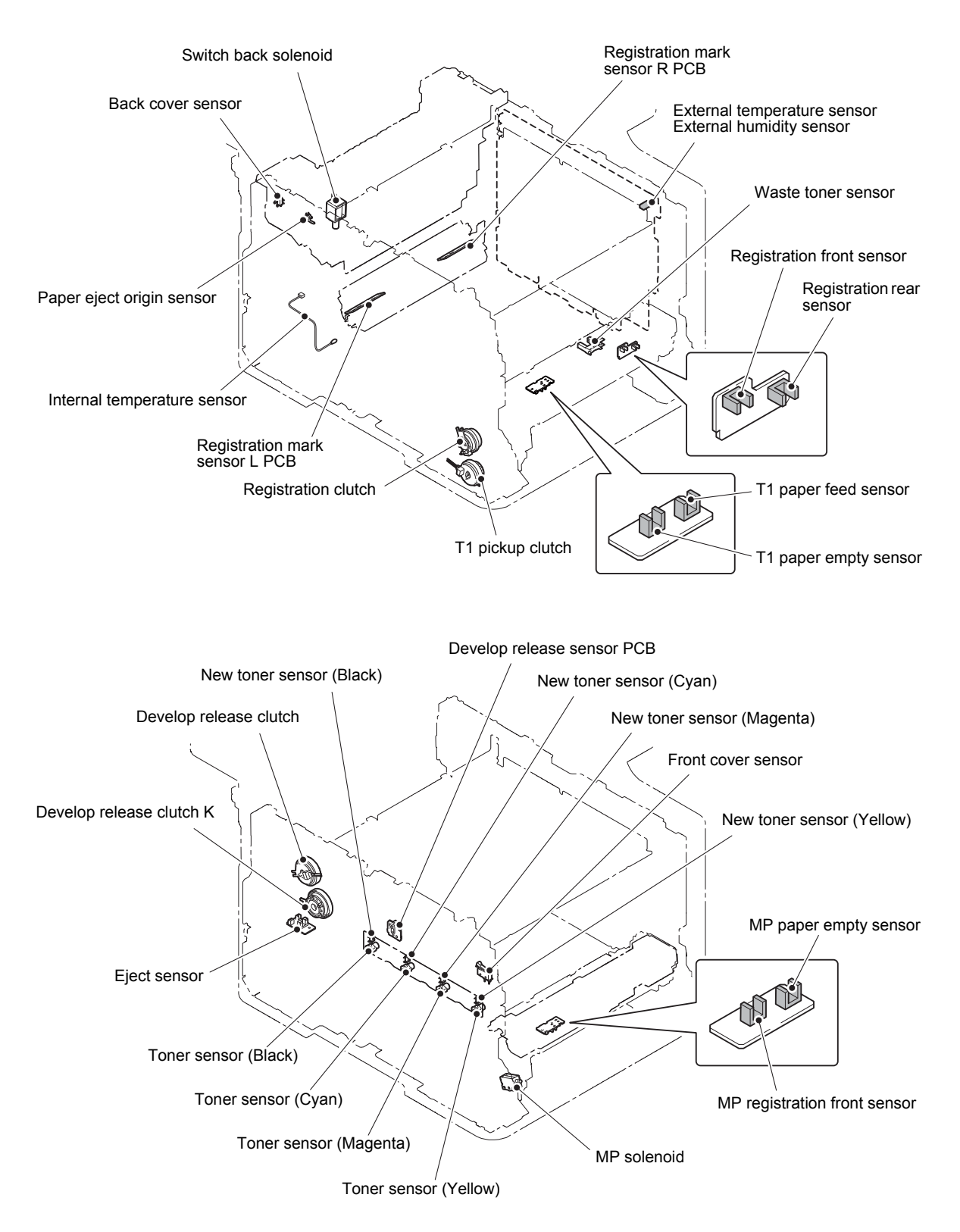

Fig. 2-5

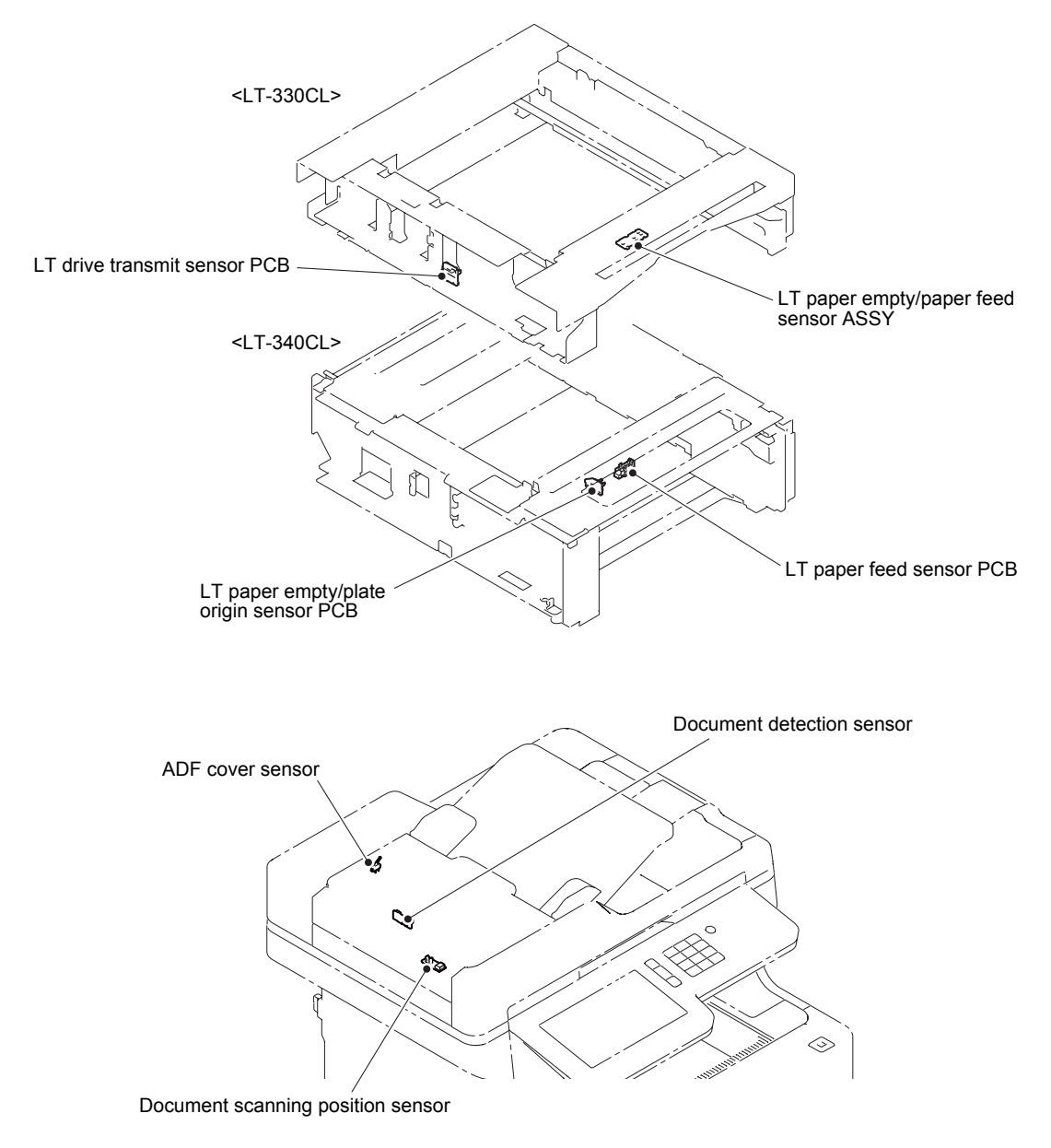

Fig. 2-6

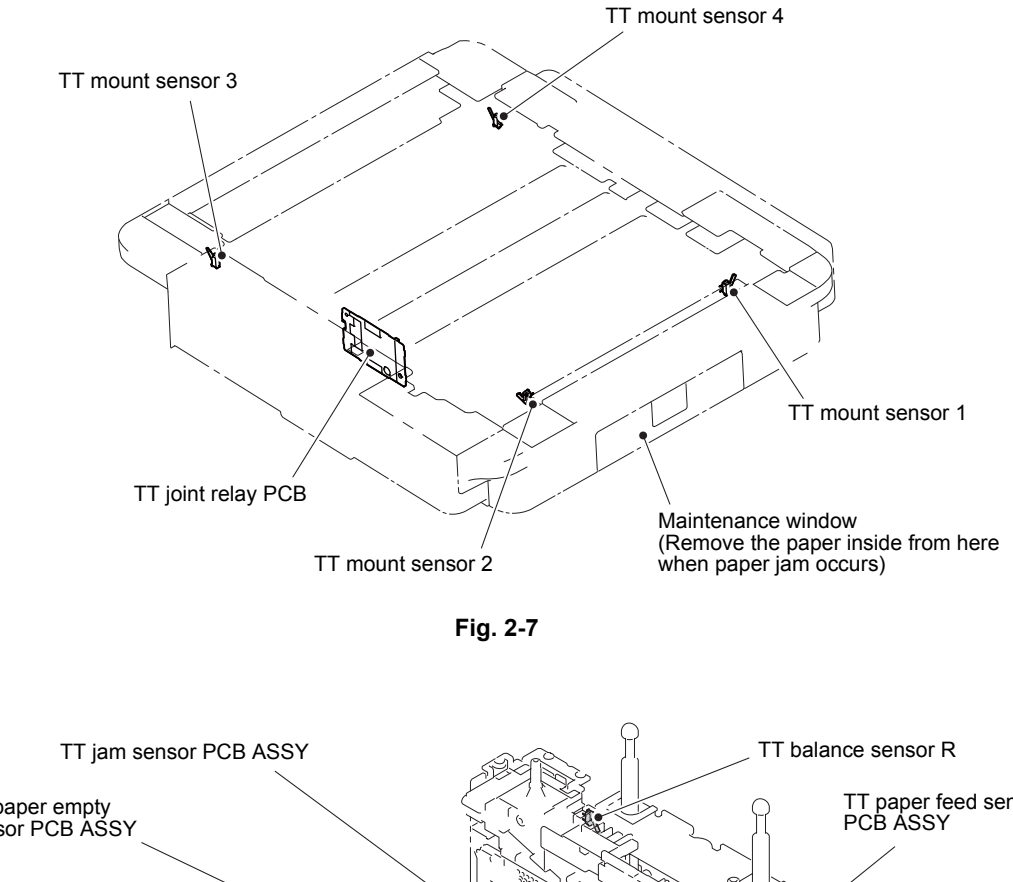

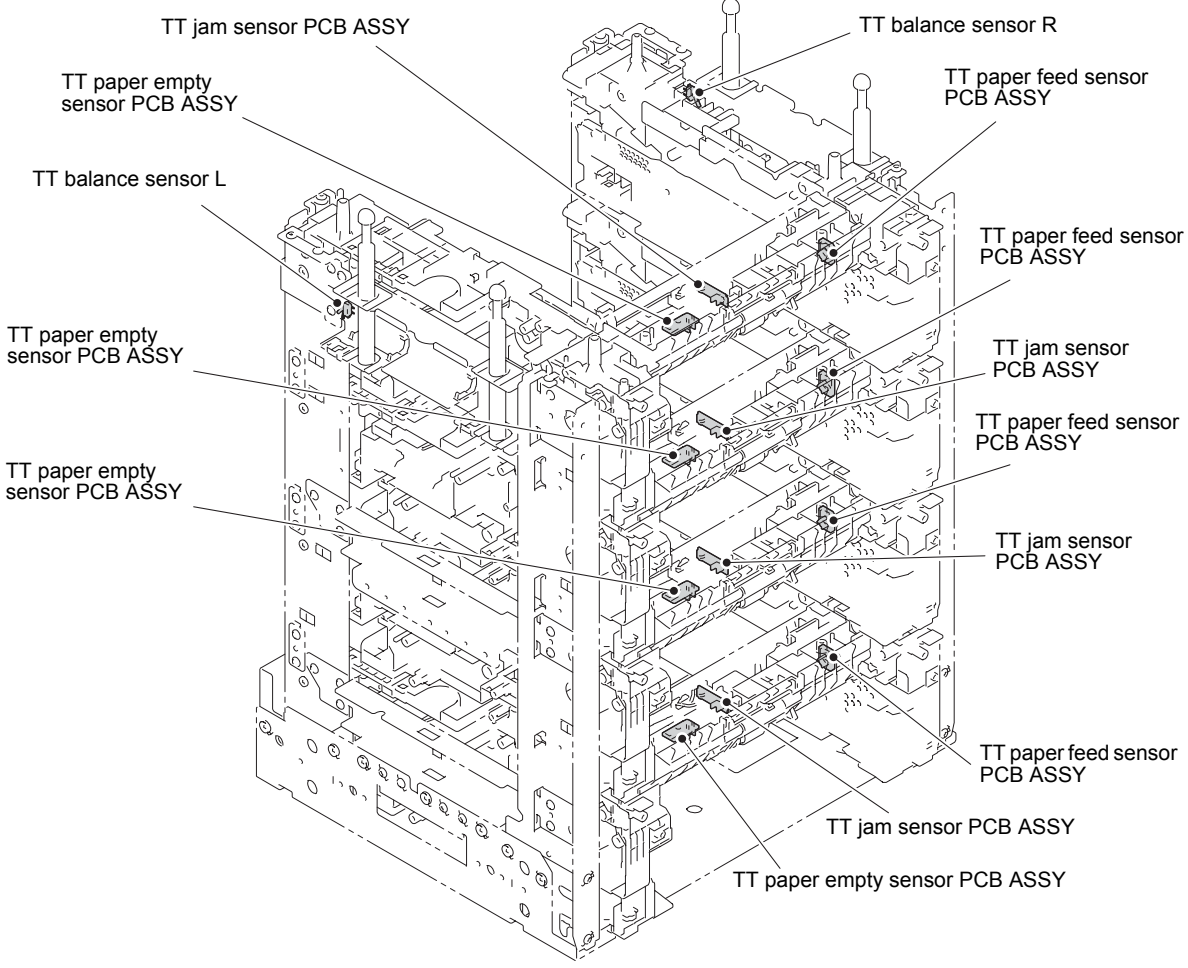

Fig. 2-8

### 2.4 Block Diagram

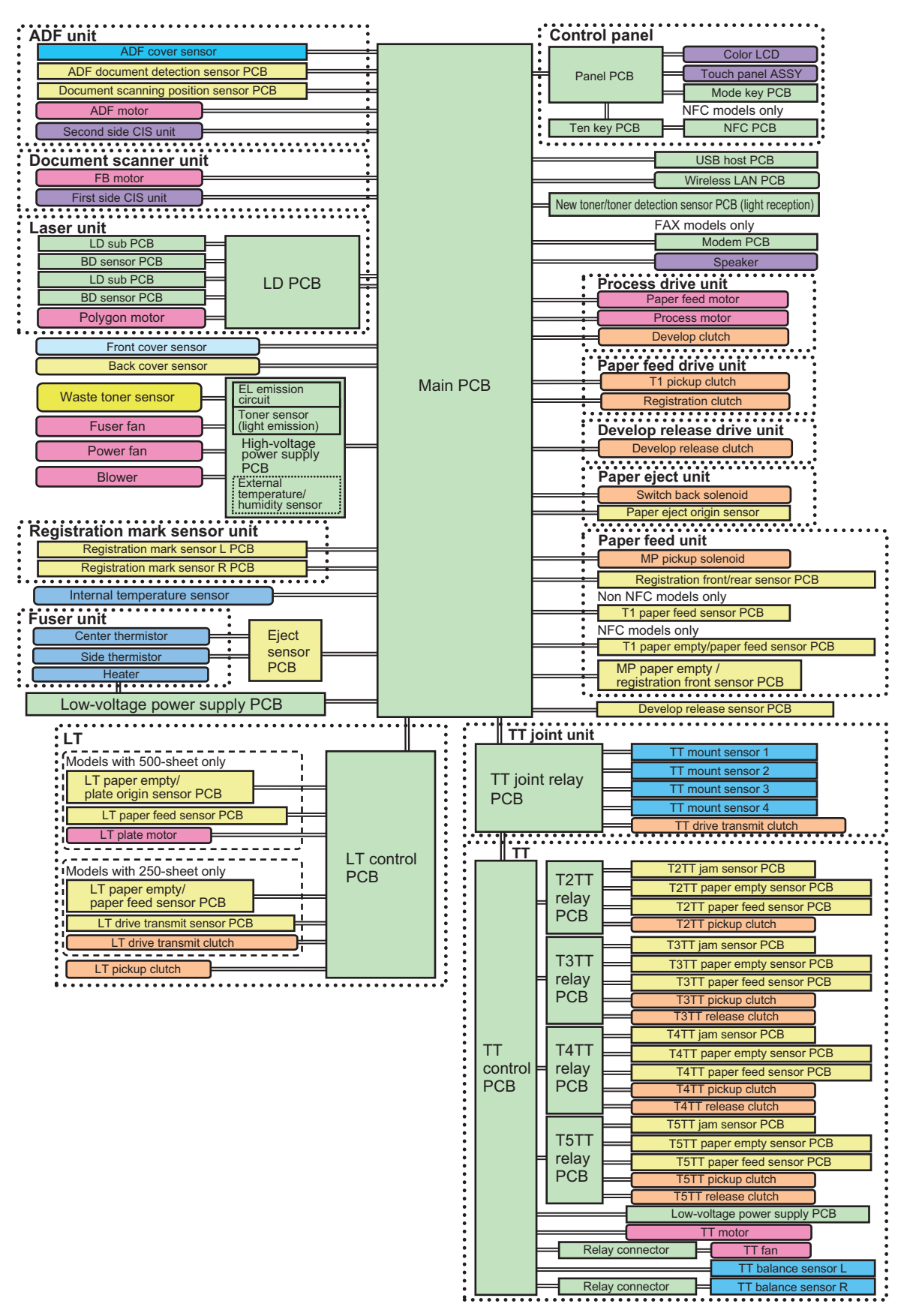

Fig. 2-9

## 2.5 Main Components

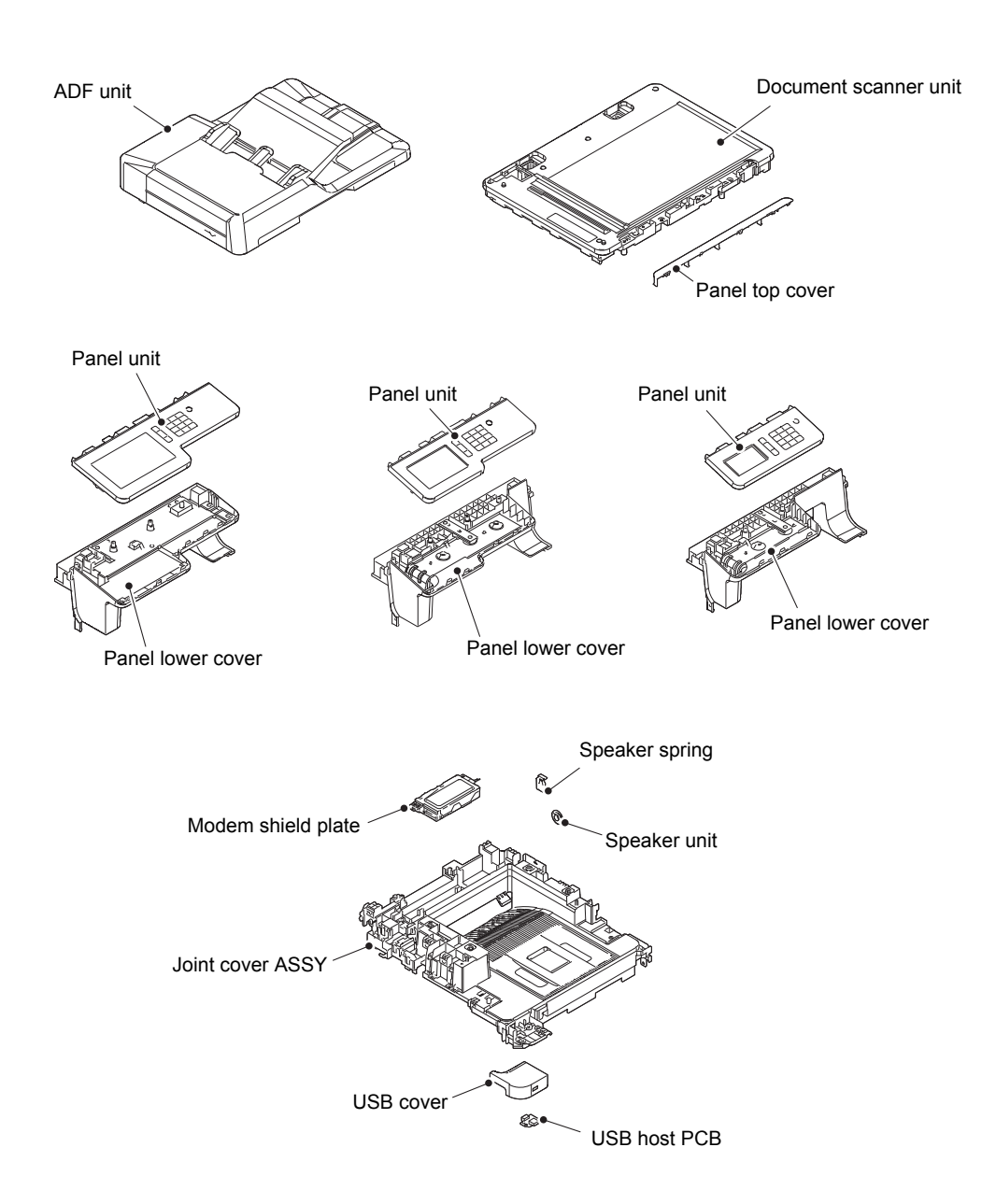

Fig. 2-10

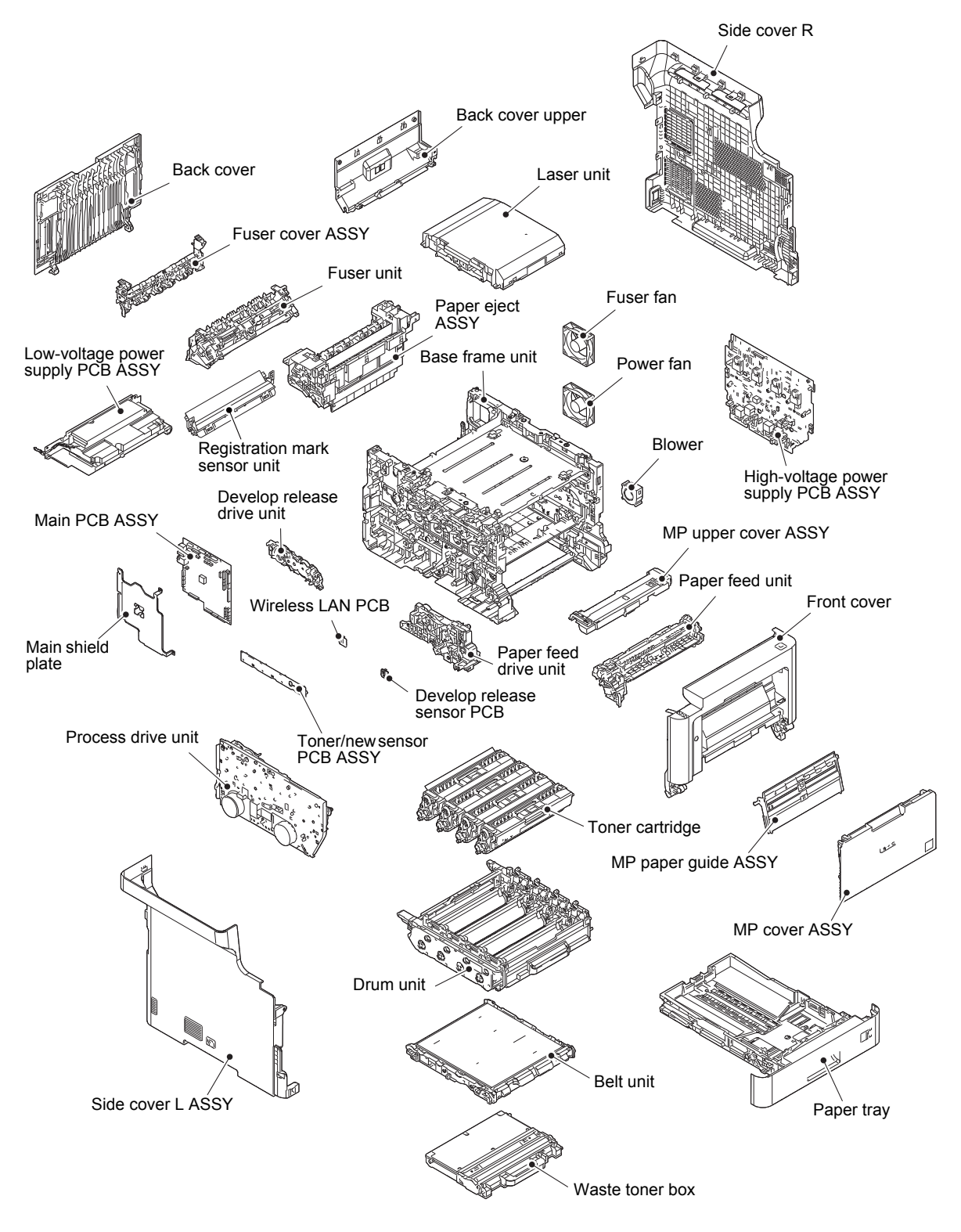

Fig. 2-11

# 3. ERROR INDICATIONS

This machine includes a self-diagnosis function. If the machine does not work normally it judges that an error has occurred, and indicates the corresponding error message on the LCD, which in turn helps the service personnel to quickly find out the problem.

### 3.1 Error Codes

The shaded errors hardly occur under normal use. They may be caused by noise around the installation site, variation in power supply voltage, or software failure.

| Error<br>Codes | Description                                                                                                    | Refer<br>to: | Error<br>Codes | Description                                                                                                    | Refer<br>to: |
|----------------|----------------------------------------------------------------------------------------------------|--------------|----------------|----------------------------------------------------------------------------------------------------|--------------|
| 0101           | ASIC error or motor driver error occurred.                                                                                                    | 2-52         | 0504           | After the heat unit was heated<br>normally, the center thermistor of the<br>fuser unit detected a temperature<br>lower than the specified value.                                | 2-54         |
| 0102           |                                                                                                    |              | 0505           | The center thermistor of the fuser unit detected a temperature rise greater than the specified value within the specified time.                                                 | 2-54         |
| 0201           | Cannot detect the synchronized signal<br>of the paper feed motor. The speed of<br>the paper feed motor does not<br>stabilize within the specified time.                    | 2-52         | 0506           | The center thermistor of the fuser unit detected a temperature fall greater than the specified value within the specified time.                                                 | 2-54         |
| 0202           | Cannot detect the synchronized signal<br>of the process motor. The speed of<br>the process motor does not stabilize<br>within the specified time.                          | 2-52         | 0508           |                                                                                                    |              |
| 0203           |                                                                                                    |              | 050A           | The hardware detected a temperature error through the center thermistor or the side thermistor of the fuser unit.                                                               | 2-55         |
| 0300           | Cannot detect the lock signal of the polygon motor for the laser unit.                                                                                                    | 2-53         | 050B           | When the center thermistor of the<br>fuser unit was lower than the idle<br>temperature, the side thermistor<br>detected a temperature higher than<br>the specified temperature. | 2-55         |
| 0305           |                                                                                                    |              | 050C           | When the center thermistor of the<br>fuser unit was higher than the idle<br>temperature, the side thermistor<br>detected a temperature lower than the<br>specified temperature. | 2-55         |
| 0401           | BD sensor 1 failure                                                                                                    | 2-53         | 050D           |                                                                                                    |              |
| 0402           | BD sensor 4 failure                                                                                                    | 2-53         | 050F           |                                                                                                    |              |
| 0405           |                                                                                                    |              | 0800           | An error occurred in the internal temperature sensor.                                                                                                    | 2-55         |
| 0501           | The center thermistor of the fuser unit<br>has not reached the specified<br>temperature within the specified time.                                                         | 2-54         | 0900           | Detected irregular power supply for more than 100 times.                                                                                                    | 2-56         |
| 0502           | The center thermistor of the fuser unit<br>has not reached the specified<br>temperature within the specified time<br>after it was heated normally to the<br>certain level. | 2-54         | 0A01           | Detected a blower failure.                                                                                                    | 2-56         |
| 0500           | The center thermistor of the fuser unit                                                                                                    | 0.54         | 0A02           | Detected a fuser fan failure.                                                                                                    | 2-56         |
| 0503           | the specified value.                                                                                                    | 2-54         | 0A03           | Detected a power fan failure.                                                                                                    | 2-57         |

| Error<br>Codes | Description                                                                                                | Refer<br>to: | Error<br>Codes | Description | Refer<br>to: |
|----------------|----------------------------------------------------------------------------------------------------|--------------|----------------|-------------|--------------|
| 0B01           | An error occurred in the high-voltage<br>power supply PCB ASSY while<br>operating.                         | 2-57         | 2004           |             |              |
| 0B02           | An error occurred in the high-voltage<br>power supply PCB ASSY when the<br>machine was in the ready state. | 2-57         | 2005           |             |              |
| 0C00           | An error occurred in the density<br>sensor.                                                                | 2-58         | 2006           |             |              |
| 0D01           |                                                                                                    |              | 2101           |             |              |
| 0D02           |                                                                                                    |              | 2102           |             |              |
| 0D03           |                                                                                                    |              | 2103           |             |              |
| 0D04           |                                                                                                    |              | 2104           |             |              |
| 0E00           |                                                                                                    |              | 2105           |             |              |
| 1003           | The registration mark sensor R is dirty and cannot normally receive reflected light.                       | 2-58         | 2201           |             |              |
| 1004           | The registration mark sensor L is dirty and cannot normally receive reflected light.                       | 2-58         | 2202           |             |              |
| 1100           |                                                                                                    |              | 2203           |             |              |
| 1200           |                                                                                                    |              | 2204           |             |              |
| 1300           |                                                                                                    |              | 2205           |             |              |
| 1400           | Condensation occurred in the machine.                                                                      | 2-59         | 2206           |             |              |
| 1500           | An error occurred in the paper eject origin sensor.                                                        | 2-59         | 2207           |             |              |
| 1701           | Detected a TT fan failure.                                                                                 | 2-59         | 2301           |             |              |
| 1801           | A communication error occurred<br>between the main PCB and T2LT<br>control PCB ASSY. (LT only)             | 2-60         | 2302           |             |              |
| 1802           | A communication error occurred<br>between the main PCB and T3LT<br>control PCB ASSY. (LT only)             | 2-60         | 2401           |             |              |
| 1803           | A communication error occurred<br>between the main PCB and T4LT<br>control PCB ASSY. (LT only)             | 2-60         | 2402           |             |              |
| 1808           | A communication error occurred<br>between the main PCB and TT control<br>PCB ASSY.                         | 2-61         | 2403           |             |              |
| 1901           | Detected a TT motor failure.                                                                               | 2-61         | 2404           |             |              |
| 1A01           |                                                                                                    |              | 2405           |             |              |
| 1B01           |                                                                                                    |              | 2408           |             |              |
| 1C00           | Unable to detect scan signal of laser unit EEPROM.                                                         | 2-61         | 2409           |             |              |
| 1D01           |                                                                                                    |              | 2501           |             |              |
| 1D02           |                                                                                                    |              | 2502           |             |              |
| 1D03           |                                                                                                    |              | 2503           |             |              |
| 1D04           |                                                                                                    |              | 2504           |             |              |
| 1E01           |                                                                                                    |              | 2601           |             |              |
| 1E02           |                                                                                                    |              | 2602           |             |              |
| 1F00           |                                                                                                    |              | 2603           |             |              |
| 1F02           | TT mount sensor 1 to 4 detected that<br>screw was not tighten surely when<br>connecting TT.                | 2-62         | 2604           |             |              |
| 2001           |                                                                                                    |              | 2605           |             |              |
| 2002           |                                                                                                    |              | 2701           |             |              |
| 2003           |                                                                                                    |              | 2702           |             |              |

| Error<br>Codes | Description | Refer<br>to: | Error<br>Codes | Description                                                                                     | Refer<br>to: |
|----------------|-------------|--------------|----------------|-------------------------------------------------------------------------------------------------|--------------|
| 2703           |             |              | 2F07           |                                                                                                 |              |
| 2801           |             |              | 2F08           |                                                                                                 |              |
| 2802           |             |              | 2F0A           |                                                                                                 |              |
| 2803           |             |              | 3001           |                                                                                                 |              |
| 2804           |             |              | 3002           |                                                                                                 |              |
| 2805           |             |              | 3003           |                                                                                                 |              |
| 2806           |             |              | 3102           |                                                                                                 |              |
| 2901           |             |              | 3202           |                                                                                                 |              |
| 2902           |             |              | 3301           |                                                                                                 |              |
| 2903           |             |              | 3302           |                                                                                                 |              |
| 2904           |             |              | 3401           |                                                                                                 |              |
| 2905           |             |              | 3402           |                                                                                                 |              |
| 2906           |             |              | 3501           |                                                                                                 |              |
| 2A01           |             |              | 3601           |                                                                                                 |              |
| 2A02           |             |              | 3701           |                                                                                                 |              |
| 2A03           |             |              | 3702           |                                                                                                 |              |
| 2A04           |             |              | 3703           |                                                                                                 |              |
| 2A05           |             |              | 3801           | A temperature error occurred in the external temperature/humidity sensor.                       | 2-62         |
| 2B01           |             |              | 3802           |                                                                                                 |              |
| 2B02           |             |              | 3900           |                                                                                                 |              |
| 2C01           |             |              | 3A00           | A communication error occurred between the controller and engine in main PCB.                   | 2-62         |
| 2C02           |             |              | 3B01           | T2 drive transmit sensor detected that the error occurred in connection of machine drive.       | 2-63         |
| 2D01           |             |              | 3B02           | T3 drive transmit sensor detected that<br>the error occurred in connection of<br>machine drive. | 2-63         |
| 2E01           |             |              | 3B03           | T4 drive transmit sensor detected that<br>the error occurred in connection of<br>machine drive. | 2-63         |
| 2E02           |             |              | 4000           | Number of the drum unit rotations reaches the upper limit soon.                                 | 2-63         |
| 2E03           |             |              | 4001           |                                                                                                 |              |
| 2E04           |             |              | 4002           |                                                                                                 |              |
| 2E05           |             |              | 4003           |                                                                                                 |              |
| 2E06           |             |              | 4004           |                                                                                                 |              |
| 2E07           |             |              | 4200           | Number of the drum unit rotations has reached the upper limit.                                  | 2-63         |
| 2E08           |             |              | 4201           |                                                                                                 |              |
| 2E0A           |             |              | 4202           |                                                                                                 |              |
| 2F01           |             |              | 4203           |                                                                                                 |              |
| 2F02           |             |              | 4204           |                                                                                                 |              |
| 2F03           |             |              | 4300           | Number of pages printed with the belt<br>unit will reach the upper limit soon.<br>(90%)         | 2-63         |
| 2F04           |             |              | 4400           | Number of pages printed with the belt unit has reached the upper limit.                         | 2-63         |
| 2F05           |             |              | 4500           | Number of used pages for the fuser unit has reached the upper limit.                            | 2-64         |
| 2F06           |             |              | 4600           | Number of pages printed with the laser unit has reached the upper limit.                        | 2-64         |

| Error<br>Codes | Description                                                                                                    | Refer<br>to: | Error<br>Codes | Error Description                                                  |      |
|----------------|----------------------------------------------------------------------------------------------------|--------------|----------------|--------------------------------------------------------------------|------|
| 4700           | The waste toner sensor detected that the waste toner box is almost full.                                                                         | 2-64         | 5002           | Number of used pages for the PF kit 1 has reached the upper limit. | 2-66 |
| 4800           | After the waste toner sensor detected<br>that the waste toner box was almost<br>full, pages more than the specified<br>number have been printed. | 2-64         | 5003           | Number of used pages for the PF kit 2 has reached the upper limit. | 2-67 |
| 4900           | Belt cleaner detected that smaller<br>voltage than the specified one and<br>detected almost end of life of the<br>waste toner box.               | 2-64         | 5004           | Number of used pages for the PF kit 3 has reached the upper limit. | 2-67 |
| 4A00           |                                                                                                    |              | 5005           | Number of used pages for the PF kit 4 has reached the upper limit. | 2-67 |
| 4B01           | Dot counter of the toner cartridge<br>(Black) or develop roller counter<br>reaches the upper limit soon.                                         | 2-65         | 5006           | Number of used pages for the PF kit 5 has reached the upper limit. | 2-67 |
| 4B02           | Dot counter of the toner cartridge<br>(Yellow) or develop roller counter<br>reaches the upper limit soon.                                        | 2-65         | 5100           |                                                                    |      |
| 4B03           | Dot counter of the toner cartridge<br>(Magenta) or develop roller counter<br>reaches the upper limit soon.                                       | 2-65         | 5200           |                                                                    |      |
| 4B04           | Dot counter of the toner cartridge<br>(Cyan) or develop roller counter<br>reaches the upper limit soon.                                          | 2-65         | 5301           |                                                                    |      |
| 4C01           | Dot counter of the toner cartridge<br>(Black) or develop roller counter has<br>reached the upper limit was detected.                             | 2-65         | 5302           |                                                                    |      |
| 4C02           | Dot counter of the toner cartridge<br>(Yellow) or develop roller counter has<br>reached the upper limit was detected.                            | 2-65         | 5401           |                                                                    |      |
| 4C03           | Dot counter of the toner cartridge<br>(Magenta) or develop roller counter<br>has reached the upper limit was<br>detected.                        | 2-65         | 5402           |                                                                    |      |
| 4C04           | Dot counter of the toner cartridge<br>(Cyan) or develop roller counter has<br>reached the upper limit was detected.                              | 2-65         | 5406           |                                                                    |      |
| 4C05           | During printing, dot counter of color<br>toner cartridge or develop roller<br>counter has reached the upper limit<br>was detected.               | 2-65         | 5502           |                                                                    |      |
| 4D01           |                                                                                                    |              | 5602           |                                                                    |      |
| 4E01           | The new toner sensor of the toner                                                                                                    |              | 5702           |                                                                    |      |
| 4F01           | cartridge (Black) could not detect a<br>new cartridge properly.                                                                                  | 2-66         | 5801           |                                                                    |      |
| 4F02           | The new toner sensor of the toner cartridge (Yellow) could not detect a new cartridge properly.                                                  | 2-66         | 5802           |                                                                    |      |
| 4F03           | The new toner sensor of the toner<br>cartridge (Magenta) could not detect a<br>new cartridge properly.                                           | 2-66         | 5902           |                                                                    |      |
| 4F04           | The new toner sensor of the toner cartridge (Cyan) could not detect a new cartridge properly.                                                    | 2-66         | 5A02           |                                                                    |      |
| 5001           | Number of used pages for the PF kit MP has reached the upper limit.                                                                              | 2-66         | 5B02           |                                                                    |      |

| Error<br>Codes | Description                                                                                                    | Refer<br>to: | Error<br>Codes | Description                                                                                                    | Refer<br>to: |
|----------------|----------------------------------------------------------------------------------------------------|--------------|----------------|----------------------------------------------------------------------------------------------------|--------------|
| 5C02           |                                                                                                    |              | 6400           | The registration mark sensor detected that no belt unit was set.                                                                                                    | 2-71         |
| 5D02           |                                                                                                    |              | 6602           |                                                                                                    |              |
| 6001           | The front cover sensor detected that the front cover was open.                                                          | 2-68         | 6701           |                                                                                                    |              |
| 6002           |                                                                                                    |              | 6801           | The internal temperature sensor detected a temperature higher than the specified value.                                                                                                    | 2-71         |
| 6003           |                                                                                                    |              | 6802           |                                                                                                    |              |
| 6004           | The eject sensor detected that the fuser cover was open.                                                                | 2-68         | 6901           | Some fuser unit errors occurred at<br>power-ON or upon recovery from<br>sleep mode.                                                                                                    | 2-72         |
| 6007           |                                                                                                    |              | 6902           | After the error was detected at the<br>fuser unit, power was turned ON<br>again and the error is being checked.<br>(If power is turned OFF and ON after<br>error code 6901 occurred, this code is<br>displayed for about 15 minutes.) | 2-72         |
| 6101           | The toner amount detection sensor<br>detected that no toner cartridge<br>(Black) was set.                               | 2-69         | 6A00           | Electric discharge that may be caused<br>by dirt on the corona wire of the drum<br>unit was detected.                                                                                                    | 2-72         |
| 6102           | The toner amount detection sensor<br>detected that no toner cartridge<br>(Yellow) was set.                              | 2-69         | 6B01           | Electric discharge was detected when<br>the number of the drum unit rotations<br>had become more than twice of the<br>upper limit.                                                                                                    | 2-72         |
| 6103           | The toner amount detection sensor<br>detected that no toner cartridge<br>(Magenta) was set.                             | 2-69         | 6B02           |                                                                                                    |              |
| 6104           | The toner amount detection sensor<br>detected that no toner cartridge<br>(Cyan) was set.                                | 2-69         | 6B03           |                                                                                                    |              |
| 6200           | The high-voltage output error of the corona charging terminal was detected and detected that the drum unit was not set. | 2-69         | 6B04           |                                                                                                    |              |
| 6201           |                                                                                                    |              | 6B0A           |                                                                                                    |              |
| 6202           |                                                                                                    |              | 6C01           |                                                                                                    |              |
| 6203           |                                                                                                    |              | 6C02           | After the T2 is opened and closed or<br>the power is turned ON, the T2 plate<br>origin sensor detects that lift-up of the<br>plate of the T2 is not completed within<br>the specified period of time.                                 | 2-73         |
| 6204           |                                                                                                    |              | 6C03           | After the T3 is opened and closed or<br>the power is turned ON, the T3 plate<br>origin sensor detects that lift-up of the<br>plate of the T3 is not completed within<br>the specified period of time.                                 | 2-73         |
| 6208           |                                                                                                    |              | 6C04           |                                                                                                    |              |
| 6209           |                                                                                                    |              | 6D00           | Detected more LTs than connectible<br>limit, or the model unconnectable to TT<br>connected to TT.                                                                                                    | 2-73         |
| 620A           |                                                                                                    |              | 6E00           | The develop release sensor detected the develop roller disengagement or engagement failure.                                                                                                    | 2-74         |
| 6300           | The waste toner sensor detected that no waste toner box was set.                                                        | 2-71         | 6F00           | Detected that supply power is unstable. (less than 100 times)                                                                                                    | 2-74         |

| Error<br>Codes | Description                                                                                                    | Refer<br>to: | Error<br>Codes | Description                                                                                                    | Refer<br>to: |
|----------------|----------------------------------------------------------------------------------------------------|--------------|----------------|----------------------------------------------------------------------------------------------------|--------------|
| 7000           | After the registration rear sensor<br>detects paper pass, the eject sensor<br>does not detect paper pass.                                                                                          | 2-74         | 7301           | When printing from the T1, the T1<br>paper feed sensor does not detect<br>paper pass within the specified time<br>while the T1 paper empty sensor<br>detects some paper set.                     | 2-77         |
| 7001           |                                                                                                    |              | 7302           | When printing from the T1, the<br>registration front sensor does not<br>detect paper pass within the specified<br>time after the T1 paper feed sensor<br>detected paper pass.                    | 2-77         |
| 7002           |                                                                                                    |              | 7400           |                                                                                                    |              |
| 7003           |                                                                                                    |              | 7401           | When printing from the T2, the T2(LT<br>or TT) paper feed sensor does not<br>detect paper pass within the specified<br>time while the T2(LT or TT) paper<br>empty sensor detects some paper set. | 2-78         |
| 7004           |                                                                                                    |              | 7402           | When printing from T2, the<br>registration front sensor does not<br>detect paper pass within the specified<br>time after the T2(LT or TT) paper feed<br>sensor detected paper pass.              | 2-79         |
| 7100           | After the registration rear sensor detects<br>the end of paper pass and the specified<br>period of time has passed, the eject<br>sensor continues to detect paper pass.                            | 2-75         | 7500           |                                                                                                    |              |
| 7101           |                                                                                                    |              | 7501           | When printing from the T3, the T3(LT<br>or TT) paper feed sensor does not<br>detect paper pass within the specified<br>time while the T3(LT or TT) paper<br>empty sensor detects some paper set. | 2-80         |
| 7102           |                                                                                                    |              | 7502           | When printing from T3, the<br>registration front sensor does not<br>detect paper pass within the specified<br>time after the T3(LT or TT) paper feed<br>sensor detected paper pass.              | 2-81         |
| 7103           |                                                                                                    |              | 7601           | When printing from the T4, the T4(LT<br>or TT) paper feed sensor does not<br>detect paper pass within the specified<br>time while the T4(LT or TT) paper<br>empty sensor detects some paper set. | 2-82         |
| 7104           |                                                                                                    |              | 7602           | When printing from T4, the registration front sensor does not detect paper pass within the specified time after the T4(LT or TT) paper feed sensor detected paper pass.                          | 2-83         |
| 7105           |                                                                                                    |              | 7701           | When printing from the T5, the T5TT<br>paper feed sensor does not detect<br>paper pass within the specified time<br>while the T5TT paper empty sensor<br>detects some paper set.                 | 2-84         |
| 7106           |                                                                                                    |              | 7702           | When printing from T5, the registration front sensor does not detect paper pass within the specified time after the T5TT paper feed sensor detected paper pass.                                  | 2-85         |
| 7200           | When the paper is fed from the MP<br>tray, after the MP registration front<br>sensor detects paper pass, the<br>registration rear sensor does not detect<br>paper pass after a set period of time. | 2-76         | 7800           | After the first side is printed in 2-sided<br>printing mode, the registration front<br>sensor does not detect paper pass<br>after a set period of time.                                          | 2-86         |
| 7201           |                                                                                                    |              | 7801           |                                                                                                    |              |
| 7300           |                                                                                                    |              | 7802           |                                                                                                    |              |

| Error<br>Codes | Description                                                                                                    | Refer<br>to: | Error<br>Codes | Description                                                                                                    | Refer<br>to: |
|----------------|----------------------------------------------------------------------------------------------------|--------------|----------------|----------------------------------------------------------------------------------------------------|--------------|
| 7803           |                                                                                                    |              | 8601           |                                                                                                    |              |
| 7804           |                                                                                                    |              | 8602           |                                                                                                    |              |
| 7805           |                                                                                                    |              | 8603           |                                                                                                    |              |
| 7900           |                                                                                                    |              | 8604           |                                                                                                    |              |
| 7A01           |                                                                                                    |              | 8701           |                                                                                                    |              |
| 7A02           |                                                                                                    |              | 8702           |                                                                                                    |              |
| 7B01           |                                                                                                    |              | 8703           |                                                                                                    |              |
| 7B02           |                                                                                                    |              | 8708           |                                                                                                    |              |
| 7B03           |                                                                                                    |              | 8709           |                                                                                                    |              |
| 7B04           |                                                                                                    |              | 870A           |                                                                                                    |              |
| 7B05           |                                                                                                    |              | 870B           |                                                                                                    |              |
| 7C00           |                                                                                                    |              | 870C           |                                                                                                    |              |
| 7D00           |                                                                                                    |              | 870D           |                                                                                                    |              |
| 7E00           |                                                                                                    |              | 870E           |                                                                                                    |              |
| 7F00           |                                                                                                    |              | 870F           |                                                                                                    |              |
| 8000           |                                                                                                    |              | 8801           |                                                                                                    |              |
| 8100           |                                                                                                    |              | 8802           |                                                                                                    |              |
| 8401           |                                                                                                    |              | 8808           |                                                                                                    |              |
| 8402           |                                                                                                    |              | 8809           |                                                                                                    |              |
| 8403           |                                                                                                    |              | 880A           |                                                                                                    |              |
|                | The T1 paper feed sensor detected                                                                                                    |              | 8901           |                                                                                                    |              |
| 8501           | T1, 2, 3, 4 or 5 (before the registration of printing in the engine).                                                                                          | 2-87         | 8902           |                                                                                                    |              |
| 8502           | The T2(LT or TT) paper feed sensor<br>detected that the T2 is open when<br>printing from T2, 3, 4 or 5 (before the<br>registration of printing in the engine). | 2-87         | 8903           | The back cover sensor detected the open state when 2-sided printing is started (before the registration of printing in the engine).      | 2-88         |
| 8503           | The T3(LT or TT) paper feed sensor<br>detected that the T3 is open when<br>printing from T3, 4 or 5 (before the<br>registration of printing in the engine).    | 2-87         | 8904           | The back cover sensor detected the open state during 2-sided printing (after the registration of printing in the engine).                | 2-88         |
| 8504           | The T4(LT or TT) paper feed sensor<br>detected that the T4 is open when<br>printing from T4 or 5 (before the<br>registration of printing in the engine).       | 2-87         | 8A01           | The registration rear sensor detected<br>that the paper fed was smaller or<br>larger than the specified size in duplex<br>printing mode. | 2-89         |
| 8505           | The T1 paper feed sensor detected that the T1 is open when printing from T1, 2, 3, 4 or 5 (after the registration of printing in the engine).                  | 2-88         | 8A02           | The registration rear sensor detected that the length of the paper is too long and it may hit within the machine in 2-sided printing.    | 2-89         |
| 8506           | The T2(LT or TT) paper feed sensor<br>detected that the T2 is open when<br>printing from T2, 3, 4 or 5 (after the<br>registration of printing in the engine).  | 2-88         | 8B01           | Detected that the TT was not turned ON.                                                                                                  | 2-89         |
| 8507           | The T3(LT or TT) paper feed sensor<br>detected that the T3 is open when<br>printing from T3, 4 or 5 (after the<br>registration of printing in the engine).     | 2-88         | 8C00           |                                                                                                    |              |
| 8508           | The T4(LT or TT) paper feed sensor<br>detected that the T4 is open when<br>printing from T4 or 5 (after the<br>registration of printing in the engine).        | 2-88         | 8D01           | The registration rear sensor detected<br>that the paper loaded in the paper tray<br>was smaller than the specified size.                 | 2-90         |

| Error<br>Codes | Description                                                                                                    | Refer<br>to: | Error<br>Codes | Description                                                                                                    | Refer<br>to: |
|----------------|----------------------------------------------------------------------------------------------------|--------------|----------------|----------------------------------------------------------------------------------------------------|--------------|
| 8D02           |                                                                                                    |              | 9201           | When printing from the MP tray, paper type setting in the machine does not match the setting in the driver.                            | 2-92         |
| 8E01           |                                                                                                    |              | 9202           | When printing from the T1, paper type setting in the machine does not match the setting in the driver.                                 | 2-92         |
| 8E02           | Detected that the size of paper set in<br>the paper tray was over 10 mm<br>shorter than letter size during<br>receiving fax data or printing a list or<br>report. | 2-90         | 9203           | When printing from the T2, paper type setting in the machine does not match the setting in the driver.                                 | 2-92         |
| 8E03           |                                                                                                    |              | 9204           | When printing from the T3, paper type setting in the machine does not match the setting in the driver.                                 | 2-92         |
| 8F01           |                                                                                                    |              | 9205           | When printing from the T4, paper type setting in the machine does not match the setting in the driver.                                 | 2-92         |
| 8F02           |                                                                                                    |              | 9206           | When printing from the T5, paper type setting in the machine does not match the setting in the driver.                                 | 2-92         |
| 8F03           |                                                                                                    |              | 9301           | When paper was fed from the MP tray,<br>the MP paper empty sensor detected<br>that no paper was in the MP tray.                        | 2-92         |
| 9001           | The size of paper loaded in the MP<br>tray and the one specified from the<br>driver are not same when paper is fed<br>from the MP tray.                           | 2-91         | 9302           | When paper was fed from the T1, the T1 paper empty sensor or T1 paper feed sensor detected that no paper was in the T1.                | 2-93         |
| 9002           | The size of paper loaded in the T1<br>and the one specified from the driver<br>are not same when paper is fed from<br>the T1.                                     | 2-91         | 9303           | When paper was fed from the T2, the T2(LT or TT) paper empty sensor detected that no paper was in the T2.                              | 2-93         |
| 9003           | The size of paper loaded in the T2<br>and the one specified from the driver<br>are not same when paper is fed from<br>the T2.                                     | 2-91         | 9304           | When paper was fed from the T3, the T3(LT or TT) paper empty sensor detected that no paper was in the T3.                              | 2-93         |
| 9004           | The size of paper loaded in the T3<br>and the one specified from the driver<br>are not same when paper is fed from<br>the T3.                                     | 2-91         | 9305           | When paper was fed from the T4, the T4(LT or TT) paper empty sensor detected that no paper was in the T4.                              | 2-93         |
| 9005           | The size of paper loaded in the T4<br>and the one specified from the driver<br>are not same when paper is fed from<br>the T4.                                     | 2-91         | 9306           | When paper was fed from the T5, the T5 paper empty sensor detected that no paper was in the T5.                                        | 2-93         |
| 9006           | The size of paper loaded in the T5<br>and the one specified from the driver<br>are not same when paper is fed from<br>the T5.                                     | 2-91         | 9309           | Detected that there was no paper set<br>in all trays when TrayAuto was<br>selected for printing.                                       | 2-94         |
| 9102           |                                                                                                    |              | 930A           | Paper ran out during Fax / List continuous printing.                                                                                   | 2-95         |
| 9103           |                                                                                                    |              | 9501           |                                                                                                    |              |
| 9104           |                                                                                                    |              | 9502           |                                                                                                    |              |
| 9105           |                                                                                                    |              | 9701           | For 2-sided printing, paper size setting<br>of the printer driver that was not<br>supported by 2-sided printing was<br>selected.       | 2-96         |
| 9200           |                                                                                                    |              | 9702           | For printing by feeding paper from the T1, the size of paper specified from the driver set the size which was not supported by the T1. | 2-96         |

| Error<br>Codes | Description                                                                                                    | Refer<br>to: | Error<br>Codes | Description                                                                                                    | Refer<br>to: |
|----------------|----------------------------------------------------------------------------------------------------|--------------|----------------|----------------------------------------------------------------------------------------------------|--------------|
| 9703           | For printing by feeding paper from the T2, the size of paper specified from the driver set the size which was not supported by the T2.                      | 2-96         | 9C06           |                                                                                                    |              |
| 9704           | For printing by feeding paper from the T3, the size of paper specified from the driver set the size which was not supported by the T3.                      | 2-96         | 9C07           |                                                                                                    |              |
| 9705           | For printing by feeding paper from the T4, the size of paper specified from the driver set the size which was not supported by the T4.                      | 2-96         | 9D02           |                                                                                                    |              |
| 9706           | For printing by feeding paper from the T5, the size of paper specified from the driver set the size which was not supported by the T5.                      | 2-96         | 9D03           |                                                                                                    |              |
| 9801           | An error occurred with the value<br>measured during color density<br>adjustment performed from the control<br>panel.                                        | 2-97         | 9D04           |                                                                                                    |              |
| 9802           | Dot counter or develop roller counter<br>of color toner has reached the upper<br>limit during color density adjustment<br>performed from the control panel. | 2-97         | 9D05           |                                                                                                    |              |
| 9803           | Density patch measurement ended<br>unsuccessfully during color density<br>adjustment performed from the control<br>panel.                                   | 2-98         | A000           | Image processing was not completed<br>correctly because the number of<br>pixels required for image processing<br>is insufficient in the scanned second<br>side data. | 2-102        |
| 9804           | An error occurred with the value measured during density sensor sensitivity calibration.                                                                    | 2-98         | A200           | The document scanning position<br>sensor detected that the document<br>length was 90 cm or more during the<br>one-side scanning.                                     | 2-103        |
| 9901           | An error occurred with the value<br>measured during manual color<br>registration performed from the<br>control panel.                                       | 2-99         | A300           | The document scanning position<br>sensor has not detected the document<br>passing even after the document has<br>been fed for the specified time.                    | 2-103        |
| 9902           | Dot counter or develop roller counter<br>of color toner has reached the upper<br>limit during auto color registration<br>performed from the control panel.  | 2-99         | A400           | The ADF cover sensor detected that the ADF cover is open.                                                                                                    | 2-104        |
| 9903           | An error occurred during patch data<br>printing in manual color registration<br>performed from the control panel.                                           | 2-100        | A500           |                                                                                                    |              |
| 9A01           | An error occurred with the value<br>measured during auto color<br>registration performed from the<br>control panel.                                         | 2-101        | A600           | When scanning the fax, white or black<br>correction data for the first side CIS<br>unit was not within the correct range<br>(second time).                           | 2-104        |
| 9A02           | Dot counter or develop roller counter<br>of color toner has reached the upper<br>limit during auto color registration<br>performed from the control panel.  | 2-101        | A700           | Color parameter in the ROM does not match the first side or second side CIS.                                                                                         | 2-105        |
| 9A03           | An error occurred during patch data<br>printing in auto color registration<br>performed from the control panel.                                             | 2-102        | A800           |                                                                                                    |              |
| 9C02           |                                                                                                    |              | A900           | A scanning error occurred while processing the scanned image.                                                                                                    | 2-105        |
| 9C03           |                                                                                                    |              | AB00           |                                                                                                    |              |

| Error<br>Codes | Description                                                                                                    | Refer<br>to: | Error<br>Codes | Description                                                                                                    | Refer<br>to: |
|----------------|----------------------------------------------------------------------------------------------------|--------------|----------------|----------------------------------------------------------------------------------------------------|--------------|
| AC00           | When scanning the fax, white or black<br>correction data for the second side<br>CIS was not within the correct range<br>(first time).                              | 2-105        | D100           | An error occurred while initializing the modem.                                                                           | 2-109        |
| AD00           | Image processing cannot be completed<br>correctly because the number of pixels<br>required for image processing is<br>insufficient in the scanned first side data. | 2-105        | D200           | Detected that the modem PCB is not connected.                                                                             | 2-109        |
| AE00           | Unit home position could not be<br>detected after the power switch was<br>turned ON.                                                                               | 2-106        | D800           | An error occurred while initializing the touch panel.                                                                     | 2-109        |
| AF00           | Home position is still being detected even after the first side CIS unit was moved.                                                                                | 2-106        | D900           |                                                                                                    |              |
| B000           | Detected that the first side CIS flat<br>cable or second side CIS flat cable<br>was not inserted correctly when<br>function code 55 was executed.                  | 2-106        | DA00           |                                                                                                    |              |
| B700           |                                                                                                    |              | DB00           | A communication error occurred<br>between the main ASIC and the<br>recording ASIC.                                        | 2-110        |
| B800           |                                                                                                    |              | E000           | An error occurred in the ROM check sum.                                                                                   | 2-110        |
| B900           |                                                                                                    |              | E002           |                                                                                                    |              |
| BB00           | A white level not within the standard<br>was scanned when function code 55<br>was executed.                                                                        | 2-107        | E100           | Program error                                                                                                    | 2-110        |
| BC00           | When scanning the fax, white or black<br>correction data for the second side<br>CIS was not within the correct range<br>(second time).                             | 2-107        | E500           | An error occurred during access to the DRAM in the Main PCB ASSY.                                                         | 2-110        |
| BD00           | A black level not within the standard was scanned when function code 55 was executed.                                                                              | 2-107        | E600           | Write error in the EEPROM of the<br>Main PCB ASSY                                                                         | 2-110        |
| BF00           | The document scanning position sensor<br>detected that the document length was<br>400 mm or longer and could not be fed<br>to ADF (double-side restoration).       | 2-108        | E701           | System error in the flash ROM                                                                                             | 2-110        |
| C001           | Timeout occurred with access request<br>sent to server due to incorrect server<br>address, network disconnection, or<br>inactive server.                           | 2-108        | E702           | Read error in the flash ROM                                                                                               | 2-110        |
| C002           | User authentication is unavailable due<br>to incorrect user name, incorrect<br>password, or asynchronous date and<br>time between the machine and server.          | 2-108        | E900           | An error occurred while initializing the NFC.                                                                             | 2-110        |
| C003           | Cannot access to the file because the directory name is wrong, writing into directory is not permitted, or writing into file is locked or not permitted.           | 2-108        | EC00           | Overcurrent was caused because a<br>USB device that did not meet the<br>specifications was inserted into the<br>USB port. | 2-111        |
| C004           | Cannot acquire current time which is required for user authentication because the time has not been acquired.                                                      | 2-108        | ED00           |                                                                                                    |              |
| C100           |                                                                                                    |              | EE00           |                                                                                                    |              |
| C700           | The memory is insufficient to expand<br>the data of PC-Print.                                                                                                    | 2-109        | F900           | The spec code was not entered correctly.                                                                                  | 2-111        |
| C800           | The memory used to store secure<br>print data exceeded the memory size<br>for secure print data.                                                                   | 2-109        | FA01           |                                                                                                    |              |
| C900           |                                                                                                    |              | FA02           |                                                                                                    |              |
| CA00           |                                                                                                    |              | FA03           |                                                                                                    |              |

| Error<br>Codes | Description | Refer<br>to: | Error<br>Codes | Description | Refer<br>to: |
|----------------|-------------|--------------|----------------|-------------|--------------|
| FB01           |             |              | FB0B           |             |              |
| FB02           |             |              | FB0C           |             |              |
| FB03           |             |              | FB0D           |             |              |
| FB04           |             |              | FB0E           |             |              |
| FB05           |             |              | FB0F           |             |              |
| FB06           |             |              | FC01           |             |              |
| FB07           |             |              | FC02           |             |              |
| FB08           |             |              | FC03           |             |              |
| FB09           |             |              | FC04           |             |              |
| FB0A           |             |              | FC05           |             |              |

# 3.2 Error Message

The error messages displayed on the LCD of the machine and their description are shown in the table below.

| Error message       |                                                                                                    |                                                                                                    | Error | Refer |
|---------------------|----------------------------------------------------------------------------------------------------|----------------------------------------------------------------------------------------------------|-------|-------|
| First line          | Second line                                                                                                    | Description                                                                                                    | codes | to:   |
| Attachment<br>Error | Connect the Tower<br>Tray Connector<br>with all four<br>Screws.                                                               | Detected that TT connector<br>screw was not tightened when<br>connecting TT.                                                                                      | 1F02  | 2-62  |
| Calibration         | Calibration failed.<br>Insufficient Toner<br>for Calibration.                                                                 | Dot counter or develop roller<br>counter of color toner has<br>reached the upper limit during<br>color density adjustment<br>performed from the control<br>panel. | 9802  | 2-97  |
|                     | Calibration failed.<br>Press [OK]                                                                                             | Density patch measurement<br>ended unsuccessfully during<br>color density adjustment<br>performed from the control<br>panel.                                      | 9803  | 2-98  |
|                     |                                                                                                    | An error occurred with the value measured during density sensor sensitivity calibration.                                                                          | 9804  | 2-98  |
|                     | Calibration failed.<br>Turn the power off<br>and then back on<br>again.                                                       | An error occurred with the value<br>measured during color density<br>adjustment performed from the<br>control panel.                                              | 9801  | 2-97  |
| Cartridge<br>Error  | Put the Black (BK)<br>Toner Cartridge<br>back in.                                                                             | The new toner sensor of the toner cartridge (Black) could not detect a new cartridge properly.                                                                    | 4F01  | 2-66  |
|                     | Put the Cyan (C)<br>Toner Cartridge<br>back in.                                                                               | The new toner sensor of the toner cartridge (Cyan) could not detect a new cartridge properly.                                                                     | 4F04  | 2-66  |
|                     | Put the Magenta<br>(M) Toner Cartridge<br>back in.                                                                            | The new toner sensor of the toner cartridge (Magenta) could not detect a new cartridge properly.                                                                  | 4F03  | 2-66  |
|                     | Put the Yellow (Y)<br>Toner Cartridge<br>back in.                                                                             | The new toner sensor of the toner cartridge (Yellow) could not detect a new cartridge properly.                                                                   | 4F02  | 2-66  |
| Condensation        | Leave switched<br>ON. Fully open the<br>Front Cover. Wait<br>30 minutes, switch<br>OFF and close<br>cover, then switch<br>ON. | Condensation occurred in the machine.                                                                                                    | 1400  | 2-59  |

| Erro            | r message                                                                                           | Description                                                                                                    | Error | Refer  |
|-----------------|----------------------------------------------------------------------------------------------------|----------------------------------------------------------------------------------------------------|-------|--------|
| First line      | Second line                                                                                         | Description                                                                                                    | codes | to:    |
| Cooling Down    | Wait for a while                                                                                    | The internal temperature sensor<br>or side thermistor of the fuser<br>unit detected a temperature<br>higher than the specified value.                       | 6801  | 2-71   |
| Cover is Open   | Close the ADF<br>Cover.                                                                             | The ADF cover sensor detected<br>that the ADF cover is open in<br>the ready state.                                                                          |       | 0.404  |
|                 | Close the ADF<br>Cover, then press<br>Stop[x].                                                      | The ADF cover sensor detected that the ADF cover is open during scanning.                                                                                   | A400  | 2-104  |
|                 | Close the Back<br>Cover of the<br>Machine                                                           | The eject sensor detected that the fuser cover was open.                                                                                                    | 6004  | 2-68   |
|                 | Close the Front<br>Cover.                                                                           | The front cover sensor detected that the front cover was open.                                                                                              | 6001  | 2-68   |
| Document<br>Jam | Clear the scanner<br>jam, then press<br>Stop[x].                                                    | The document scanning position<br>sensor detected that the document<br>length was 90 cm or more during<br>the one-side scanning.                            | A200  | 2-103  |
|                 |                                                                                                    | The document scanning<br>position sensor has not<br>detected the document passing<br>even after the document has<br>been fed for the specified time.        | A300  | 2-103  |
| Drum !          | Slide the Green tab<br>on Drum Unit.                                                                | Electric discharge that may be caused by dirt on the corona wire of the drum unit was detected.                                                             | 6A00  | 2-72   |
| Drum Stop       | Replace the Drum<br>Unit.                                                                           | Electric discharge was detected<br>when the number of the drum<br>unit rotations had become more<br>than twice of the upper limit.                          | 6B01  | 2-72   |
| Ignore Data     | Ignore Data                                                                                         | Detected undecodable data<br>during printing.<br>Received undecodable PS data.                                                                              |       | 4.14.1 |
|                 | Press Stop [x]                                                                                      | Undecodable PS data is received.                                                                                                    |       |        |
| Jam 2-sided     | Pull out the 2-sided<br>Tray at the back of<br>the machine and<br>remove the<br>jammed paper.       | After the first side is printed in 2-<br>sided printing mode, the<br>registration front sensor does<br>not detect paper pass after a set<br>period of time. | 7800  | 2-86   |
| Jam Inside      | Open the Front<br>Cover, pull out the<br>Drum Unit<br>completely and<br>remove the<br>jammed paper. | After the registration rear sensor<br>detects paper pass, the eject<br>sensor does not detect paper<br>pass.                                                | 7000  | 2-74   |

| Erro        | or message                                                                      | Description                                                                                                    | Error | Refer<br>to: |
|-------------|---------------------------------------------------------------------------------|----------------------------------------------------------------------------------------------------|-------|--------------|
| Jam MP Tray | Remove the<br>jammed paper from<br>MP Tray and press<br>[Retry].                | When the paper is fed from the<br>MP tray, after the MP<br>registration front sensor detects<br>paper pass, the registration rear<br>sensor does not detect paper<br>pass after a set period of time.    | 7200  | 2-76         |
| Jam Rear    | Open the Back<br>Cover and remove<br>the jammed<br>paper,then press<br>[Retry]. | After the registration rear sensor<br>detects the end of paper pass<br>and the specified period of time<br>has passed, the eject sensor<br>continues to detect paper pass.                               | 7100  | 2-75         |
| Jam Tray 1  | Remove the<br>jammed paper from<br>Tray 1.                                      | When printing from the T1, the registration front sensor does not detect paper pass within the specified time after the T1 paper feed sensor detected paper pass.                                        | 7302  | 2-77         |
| Jam Tray 2  | Remove the<br>jammed paper from<br>Tray 2.                                      | When printing from the T2, the registration front sensor or the T2TT jam sensor does not detect paper pass within the specified time after the T2(LT or TT) paper feed sensor detected paper pass.       | 7402  | 2-79         |
| Jam Tray 3  | Remove the<br>jammed paper from<br>Tray 3.                                      | When printing from the T3, the registration front sensor or the T2/T3TT jam sensor does not detect paper pass within the specified time after the T3(LT or TT) paper feed sensor detected paper pass.    | 7502  | 2-81         |
| Jam Tray 4  | Remove the<br>jammed paper from<br>Tray 4.                                      | When printing from the T4, the registration front sensor or the T2/T3/T4TT jam sensor does not detect paper pass within the specified time after the T4(LT or TT) paper feed sensor detected paper pass. | 7602  | 2-83         |
| Jam Tray5   | Remove the<br>jammed paper from<br>Tray 5.                                      | When printing from the T5, the registration front sensor or the T2/T3/T4/T5TT jam sensor does not detect paper pass within the specified time after the T5TT paper feed sensor detected paper pass.      | 7702  | 2-85         |

| Error message       |                                                         | Description                                                                                                    | Error | Refer |
|---------------------|---------------------------------------------------------|----------------------------------------------------------------------------------------------------|-------|-------|
| First line          | Second line                                             | Description                                                                                                    | codes | to:   |
| Log Access<br>Error | Authentication<br>error, contact your<br>administrator. | User authentication is<br>unavailable due to incorrect<br>user name, incorrect password,<br>or asynchronous date and time<br>between the machine and<br>server.      | C002  | 2-108 |
|                     | File Access Error,<br>contact your<br>administrator.    | Cannot access to the file<br>because the directory name is<br>wrong, writing into directory is<br>not permitted, or writing into file<br>is locked or not permitted. | C003  | 2-108 |
|                     | Server Timeout,<br>contact your<br>administrator.       | Timeout occurred with access<br>request sent to server due to<br>incorrect server address,<br>network disconnection, or<br>inactive server.                          | C001  | 2-108 |
|                     | Wrong Date&Time,<br>contact your<br>administrator.      | Cannot acquire current time<br>which is required for user<br>authentication because the time<br>has not been acquired.                                               | C004  | 2-108 |
| Machine Error       | -                                                       | Detected that the modem PCB is not connected.                                                                                                    | D200  | 2-109 |
| Machine Error<br>F9 | -                                                       | The spec code was not entered correctly.                                                                                                    | F900  | 2-111 |
| Maintenance         | Replace Fuser                                           | Number of used pages for the fuser unit has reached the upper limit.                                                                                                 | 4500  | 2-64  |
|                     | Replace Laser                                           | Number of pages printed with the laser unit has reached the upper limit.                                                                                             | 4600  | 2-64  |
|                     | Replace PF Kit MP                                       | Number of used pages for the<br>PF kit MP has reached the<br>upper limit.                                                                                            | 5001  | 2-66  |
|                     | Replace PF Kit 1                                        | Number of used pages for the PF kit 1 has reached the upper limit.                                                                                                   | 5002  | 2-66  |
|                     | Replace PF Kit 2                                        | Number of used pages for the PF kit 2 has reached the upper limit.                                                                                                   | 5003  | 2-67  |
|                     | Replace PF Kit 3                                        | Number of used pages for the PF kit 3 has reached the upper limit.                                                                                                   | 5004  | 2-67  |
|                     | Replace PF Kit 4                                        | Number of used pages for the PF kit 4 has reached the upper limit.                                                                                                   | 5005  | 2-67  |
|                     | Replace PF Kit 5                                        | Number of used pages for the PF kit 5 has reached the upper limit.                                                                                                   | 5006  | 2-67  |

| Erro<br>First line     | r message<br>Second line                                                                       | Description                                                                                                    | Error<br>codes | Refer<br>to: |
|------------------------|------------------------------------------------------------------------------------------------|----------------------------------------------------------------------------------------------------|----------------|--------------|
| Media Type<br>Mismatch | Reload correct<br>paper in MP Tray,<br>then press [Retry].                                     | When printing from the MP tray,<br>paper type setting in the<br>machine does not match the<br>setting in the driver.             | 9201           | 2-92         |
|                        | Reload correct<br>paper in Tray1,<br>then press [Retry].                                       | When printing from the T1,<br>paper type setting in the<br>machine does not match the<br>setting in the driver.                  | 9202           | 2-92         |
|                        | Reload correct<br>paper in Tray2,<br>then press [Retry].                                       | When printing from the T2,<br>paper type setting in the<br>machine does not match the<br>setting in the driver.                  | 9203           | 2-92         |
|                        | Reload correct<br>paper in Tray3,<br>then press [Retry].                                       | When printing from the T3,<br>paper type setting in the<br>machine does not match the<br>setting in the driver.                  | 9204           | 2-92         |
|                        | Reload correct<br>paper in Tray4,<br>then press [Retry].                                       | When printing from the T4,<br>paper type setting in the<br>machine does not match the<br>setting in the driver.                  | 9205           | 2-92         |
|                        | Reload correct<br>paper in Tray5,<br>then press [Retry].                                       | When printing from the T5,<br>paper type setting in the<br>machine does not match the<br>setting in the driver.                  | 9206           | 2-92         |
| No Belt Unit           | Open the Front<br>Cover, pull out the<br>Drum Unit<br>completely and<br>install the Belt Unit. | The registration mark sensor detected that no belt unit was set.                                                                 | 6400           | 2-71         |
| No Drum Unit           | Open the Front<br>Cover, then install<br>the Drum Unit.                                        | The high-voltage output error of<br>the corona charging terminal<br>was detected and detected that<br>the drum unit was not set. | 6200           | 2-69         |
| No HUB<br>Support      | No HUB Support.                                                                                | USB host HUB connection error                                                                                                    |                | 4.14.2       |

| Error message      |                                                  | <b>D</b>                                                                                                    | Frror | Refer |
|--------------------|--------------------------------------------------|----------------------------------------------------------------------------------------------------|-------|-------|
| First line         | Second line                                      | Description                                                                                                    | codes | to:   |
| No Paper           | No Paper T1                                      | Detected that there was no paper set in the T1 when printing from the T1.                                                                                                    |       | 4.2.1 |
|                    | No Paper T2                                      | Detected that there was no<br>paper set in the T2 when<br>printing from the T2.                                                                                                    |       | 4.2.1 |
|                    | No Paper T3                                      | Detected that there was no paper set in the T3 when printing from the T3.                                                                                                    |       | 4.2.1 |
|                    | No Paper T4                                      | Detected that there was no paper set in the T4 when printing from the T4.                                                                                                    |       | 4.2.1 |
|                    | No Paper T5                                      | Detected that there was no paper set in the T5 when printing from the T5.                                                                                                    |       | 4.2.1 |
|                    | Reload paper in<br>Tray.                         | Detected that there was no<br>paper set in all trays when<br>TrayAuto was selected for<br>printing.<br>(At Fax / List printing)                                                                     |       | 4.2.1 |
|                    |                                                  | Detected that there was no<br>paper set in all trays when<br>TrayAuto was selected for<br>printing.                                                                                                 | 9309  | 2-94  |
| No Paper Fed<br>T1 | Reload paper in<br>Tray1, then press<br>[Retry]. | When printing from the T1, the<br>T1 paper feed sensor does not<br>detect paper pass within the<br>specified time while the T1<br>paper empty sensor detects<br>some paper set.                     | 7301  | 2-77  |
| No Paper Fed<br>T2 | Reload paper in<br>Tray2, then press<br>[Retry]. | When printing from the T2, the<br>T2(LT or TT) paper feed sensor<br>does not detect paper pass<br>within the specified time while<br>the T2(LT or TT) paper empty<br>sensor detects some paper set. | 7401  | 2-78  |
| No Paper Fed<br>T3 | Reload paper in<br>Tray3, then press<br>[Retry]. | When printing from the T3, the<br>T3(LT or TT) paper feed sensor<br>does not detect paper pass<br>within the specified time while<br>the T3(LT or TT) paper empty<br>sensor detects some paper set. | 7501  | 2-80  |
| No Paper Fed<br>T4 | Reload paper in<br>Tray4, then press<br>[Retry]. | When printing from the T4, the T4(LT or TT) paper feed sensor does not detect paper pass within the specified time while the T4(LT or TT) paper empty sensor detects some paper set.                | 7601  | 2-82  |

| Erro                  | r message                                        | Description                                                                                                    | Error | Refer |
|-----------------------|--------------------------------------------------|----------------------------------------------------------------------------------------------------|-------|-------|
| First line            | Second line                                      | Description                                                                                                    | codes | to:   |
| No Paper Fed<br>Tray5 | Reload paper in<br>Tray5, then press<br>[Retry]. | When printing from the T5, the<br>T5TT paper feed sensor does<br>not detect paper pass within the<br>specified time while the T5TT<br>paper empty sensor detects<br>some paper set. | 7701  | 2-84  |
| No Paper MP           | Reload paper in MP<br>Tray.                      | When paper was fed from the<br>MP tray, the MP paper empty<br>sensor detected that no paper<br>was in the MP tray.<br>(At Fax / List printing)                                      |       | 4.2.4 |
|                       |                                                  | When paper was fed from the MP tray, the MP paper empty sensor detected that no paper was in the MP tray.                                                                           | 9301  | 2-92  |
| No Paper T1           | Reload paper in<br>Tray 1.                       | When paper was fed from the<br>T1, the T1 paper empty sensor<br>detected that no paper was in<br>the T1.<br>(At Fax / List printing)                                                |       | 4.2.1 |
|                       |                                                  | When paper was fed from the T1, the T1 paper empty sensor detected that no paper was in the T1.                                                                                     | 9302  | 2-93  |
| No Paper T2           | Reload paper in<br>Tray 2.                       | When paper was fed from the<br>T2, the T2(LT or TT) paper<br>empty sensor detected that no<br>paper was in the T2.<br>(At Fax / List printing)                                      |       | 4.2.1 |
|                       |                                                  | When paper was fed from the T2, the T2(LT or TT) paper empty sensor detected that no paper was in the T2.                                                                           | 9303  | 2-93  |
| No Paper T3           | Reload paper in<br>Tray 3.                       | When paper was fed from the<br>T3, the T3(LT or TT) paper<br>empty sensor detected that no<br>paper was in the T3.<br>(At Fax / List printing)                                      |       | 4.2.1 |
|                       |                                                  | When paper was fed from the T3, the T3(LT or TT) paper empty sensor detected that no paper was in the T3.                                                                           | 9304  | 2-93  |

| Error message |                                                                          | Description                                                                                                    | Error | Refer |
|---------------|--------------------------------------------------------------------------|----------------------------------------------------------------------------------------------------|-------|-------|
| First line    | Second line                                                              | Description                                                                                                    | codes | to:   |
| No Paper T4   | Reload paper in<br>Tray 4.                                               | When paper was fed from the<br>T4, the T4(LT or TT) paper<br>empty sensor detected that no<br>paper was in the T4.<br>(At Fax / List printing)             |       | 4.2.1 |
|               |                                                                          | When paper was fed from the T4, the T4(LT or TT) paper empty sensor detected that no paper was in the T4.                                                  | 9305  | 2-93  |
| No Paper T5   | Reload paper in<br>Tray 5.                                               | When paper was fed from the<br>T5, the T5 paper empty sensor<br>detected that no paper was in<br>the T5.<br>(At Fax / List printing)                       |       | 4.2.1 |
|               |                                                                          | When paper was fed from the T5, the T5 paper empty sensor detected that no paper was in the T5.                                                            | 9306  | 2-93  |
| No Toner      | Open the Front<br>Cover, then install<br>Toner Cartridge.<br>Black(BK).  | The toner amount detection<br>sensor detected that no toner<br>cartridge (Black) was set.                                                                  | 6101  | 2-69  |
|               | Open the Front<br>Cover, then install<br>Toner Cartridge.<br>Cyan(C).    | The toner amount detection sensor detected that no toner cartridge (Cyan) was set.                                                                         | 6104  | 2-69  |
|               | Open the Front<br>Cover, then install<br>Toner Cartridge.<br>Magenta(M). | The toner amount detection<br>sensor detected that no toner<br>cartridge (Magenta) was set.                                                                | 6103  | 2-69  |
|               | Open the Front<br>Cover, then install<br>Toner Cartridge.<br>Yellow(Y).  | The toner amount detection sensor detected that no toner cartridge (Yellow) was set.                                                                       | 6102  | 2-69  |
| No Tray T1    | Reinstall Tray 1.                                                        | The T1 paper feed sensor<br>detected that the T1 is open<br>when printing from T1, 2, 3, 4 or<br>5 (before the registration of<br>printing in the engine). | 8501  | 2-87  |
|               |                                                                          | The T1 paper feed sensor<br>detected that the T1 is open<br>when printing from T1, 2, 3, 4 or<br>5 (after the registration of<br>printing in the engine).  | 8505  | 2-88  |

| Errc                 | or message                                               | Description                                                                                                    | Error | Refer  |
|----------------------|----------------------------------------------------------|----------------------------------------------------------------------------------------------------|-------|--------|
| First line           | Second line                                              | Description                                                                                                    | codes | to:    |
| No Tray T2           | Reinstall Tray 2.                                        | The T2(LT or TT) paper feed<br>sensor detected that the T2 is<br>open when printing from T2, 3, 4<br>or 5 (before the registration of<br>printing in the engine). | 8502  | 2-87   |
|                      |                                                          | The T2(LT or TT) paper feed<br>sensor detected that the T2 is<br>open when printing from T2, 3, 4<br>or 5 (after the registration of<br>printing in the engine).  | 8506  | 2-88   |
| No Tray T3           | Reinstall Tray 3.                                        | The T3(LT or TT) paper feed<br>sensor detected that the T3 is<br>open when printing from T3, 4<br>or 5 (before the registration of<br>printing in the engine).    | 8503  | 2-87   |
|                      |                                                          | The T3(LT or TT) paper feed<br>sensor detected that the T3 is<br>open when printing from T3, 4<br>or 5 (after the registration of<br>printing in the engine).     | 8507  | 2-88   |
| No Tray T4           | Reinstall Tray 4.                                        | The T4(LT or TT) paper feed<br>sensor detected that the T4 is<br>open when printing from T4 or 5<br>(before the registration of<br>printing in the engine).       | 8504  | 2-87   |
|                      |                                                          | The T4(LT or TT) paper feed<br>sensor detected that the T4 is<br>open when printing from T4 or 5<br>(after the registration of printing<br>in the engine).        | 8508  | 2-88   |
| No Waste<br>Toner    | Install the Waste<br>Toner Box.                          | The waste toner sensor<br>detected that no waste toner<br>box was set.                                                                                            | 6300  | 2-71   |
| Out of Fax<br>Memory | Delete unwanted fax data.                                | The memory becomes full when Fax preview is ON.                                                                                                    |       | 4.10.2 |
|                      | Print fax data from<br>All settings > Fax ><br>Print Fax | The memory becomes full when<br>Fax preview is OFF and<br>memory reception is ON.                                                                                 |       | 4.10.2 |
| Out of<br>Memory     | Press Stop[x].                                           | The memory is insufficient to expand the data of PC-Print.                                                                                                    | C700  | 2-109  |

| Erro               | or message                                                                           | Description                                                                                                    | Error | Refer  |
|--------------------|--------------------------------------------------------------------------------------|----------------------------------------------------------------------------------------------------|-------|--------|
| First line         | Second line                                                                          | Description                                                                                                    | codes | to:    |
| Paper Low          | Paper Low T1                                                                         | Detected that the paper is<br>running out when the paper<br>feed motor drive and T1 paper<br>empty sensor turned ON.                                       |       | 4.14.4 |
|                    | Paper Low T2                                                                         | Detected that the paper is<br>running out when the paper<br>feed motor, TT motor drive and<br>T2(LT or TT) paper empty<br>sensor turned ON.                |       | 4.14.4 |
|                    | Paper Low T3                                                                         | Detected that the paper is<br>running out when the paper<br>feed motor, TT motor drive and<br>T3(LT or TT) paper empty<br>sensor turned ON.                |       | 4.14.4 |
|                    | Paper Low T4                                                                         | Detected that the paper is<br>running out when the TT motor<br>drive and T4TT paper empty<br>sensor turned ON.                                             |       | 4.14.4 |
|                    | Paper Low T5                                                                         | Detected that the paper is<br>running out when the TT motor<br>drive and T5TT paper empty<br>sensor turned ON.                                             |       | 4.14.4 |
| Print Data Full    | Print Data is full.<br>Press Stop[x] and<br>delete the<br>previously stored<br>data. | The memory used to store<br>secure print data exceeded the<br>memory size for secure print<br>data.                                                        | C800  | 2-109  |
| Print Unable<br>01 | Turn the power off<br>and then back on<br>again.                                     | ASIC error or motor driver error occurred.                                                                                                    | 0101  | 2-52   |
| Print Unable<br>02 | Turn the power off<br>and then back on<br>again.                                     | Cannot detect the synchronized<br>signal of the paper feed motor.<br>The speed of the paper feed<br>motor does not stabilize within<br>the specified time. | 0201  | 2-52   |
|                    |                                                                                      | Cannot detect the synchronized<br>signal of the process motor. The<br>speed of the process motor<br>does not stabilize within the<br>specified time.       | 0202  | 2-52   |
| Print Unable<br>03 | Turn the power off<br>and then back on<br>again.                                     | Main PCB detected an error at the polygon motor in the laser unit.                                                                                         | 0300  | 2-53   |
| Print Unable       | Turn the power off<br>and then back on                                               | Main PCB detected an error at the polygon motor in the laser                                                                                               | 0401  | 2-53   |
|                    | again.                                                                               | unit.                                                                                                    | 0402  | 2-53   |

| Error message      |                                                  | Description                                                                                                    | Error | Refer |
|--------------------|--------------------------------------------------|----------------------------------------------------------------------------------------------------|-------|-------|
| First line         | Second line                                      | Description                                                                                                    | codes | to:   |
| Print Unable       | Turn the power off                               | Detected the fuser unit                                                                                        | 0501  | 2-54  |
| 05                 | and then back on                                 | temperature error.                                                                                             | 0502  | 2-54  |
|                    | again.                                           |                                                                                                    | 0503  | 2-54  |
|                    |                                                  |                                                                                                    | 0504  | 2-54  |
|                    |                                                  |                                                                                                    | 0505  | 2-54  |
|                    |                                                  |                                                                                                    | 0506  | 2-54  |
|                    |                                                  |                                                                                                    | 050A  | 2-55  |
|                    |                                                  |                                                                                                    | 050B  | 2-55  |
|                    |                                                  |                                                                                                    | 050C  | 2-55  |
| Print Unable<br>08 | Turn the power off<br>and then back on<br>again. | An error occurred in the internal temperature sensor.                                                          | 0800  | 2-55  |
| Print Unable<br>09 | Turn the power off<br>and then back on<br>again. | Detected irregular power supply for more than 100 times.                                                       | 0900  | 2-56  |
| Print Unable<br>0A | Turn the power off<br>and then back on<br>again. | Main PCB detected the blower failure.                                                                          | 0A01  | 2-56  |
| agai               |                                                  | Main PCB detected the fuser fan failure.                                                                       | 0A02  | 2-56  |
|                    |                                                  | Main PCB detected the power fan failure.                                                                       | 0A03  | 2-57  |
| Print Unable<br>0B | Turn the power off<br>and then back on<br>again. | An error occurred in the high-<br>voltage power supply PCB<br>ASSY during the operation.                       | 0B01  | 2-57  |
|                    |                                                  | An error occurred in the high-<br>voltage power supply PCB<br>ASSY when the machine was in<br>the ready state. | 0B02  | 2-57  |
| Print Unable<br>0C | Turn the power off<br>and then back on<br>again. | An error occurred in the density sensor.                                                                       | 0C00  | 2-58  |
| Print Unable<br>10 | Turn the power off<br>and then back on<br>again. | The registration mark sensor R is dirty and cannot normally receive reflected light.                           | 1003  | 2-58  |
|                    |                                                  | The registration mark sensor L<br>is dirty and cannot normally<br>receive reflected light.                     | 1004  | 2-58  |
| Print Unable<br>15 | Turn the power off<br>and then back on<br>again. | An error occurred in the paper eject origin sensor.                                                            | 1500  | 2-59  |
| Print Unable<br>17 | Turn the power off<br>and then back on<br>again. | Detected a TT fan failure.                                                                                     | 1701  | 2-59  |

| Error message      |                                                  | Description                                                                                     | Error | Refer |
|--------------------|--------------------------------------------------|-------------------------------------------------------------------------------------------------|-------|-------|
| First line         | Second line                                      | Description                                                                                     | codes | to:   |
| Print Unable<br>18 | Turn the power off<br>and then back on<br>again. | A communication error occurred<br>between the main PCB and<br>T2LT control PCB ASSY.            | 1801  | 2-60  |
|                    |                                                  | A communication error occurred<br>between the main PCB and<br>T3LT control PCB ASSY.            | 1802  | 2-60  |
|                    |                                                  | A communication error occurred<br>between the main PCB and<br>T4LT control PCB ASSY.            | 1803  | 2-60  |
|                    |                                                  | A communication error occurred<br>between the main PCB and TT<br>control PCB ASSY.              | 1808  | 2-61  |
| Print Unable<br>19 | Turn the power off<br>and then back on<br>again. | Detected a TT motor failure.                                                                    | 1901  | 2-61  |
| Print Unable<br>1C | Turn the power off<br>and then back on<br>again. | Unable to detect scan signal of laser unit EEPROM.                                              | 1C00  | 2-61  |
| Print Unable<br>38 | Turn the power off<br>and then back on<br>again. | A temperature error occurred in<br>the external temperature/<br>humidity sensor.                | 3801  | 2-62  |
| Print Unable<br>3A | Turn the power off<br>and then back on<br>again. | A communication error occurred between the controller and engine in main PCB.                   | 3A00  | 2-62  |
| Print Unable<br>3B | Turn the power off<br>and then back on<br>again. | T2 drive transmit sensor<br>detected that the error occurred<br>in connection of machine drive. | 3B01  | 2-63  |
|                    |                                                  | T3 drive transmit sensor<br>detected that the error occurred<br>in connection of machine drive. | 3B02  | 2-63  |
|                    |                                                  | T4 drive transmit sensor<br>detected that the error occurred<br>in connection of machine drive. | 3B03  | 2-63  |
| Print Unable<br>8B | Turn the power off<br>and then back on<br>again. | Detected that the TT was not turned ON.                                                         | 8B01  | 2-89  |
| Print Unable<br>A7 | Turn the power off<br>and then back on<br>again. | Color parameter in the ROM does not match the first side or second side CIS.                    | A700  | 2-105 |
| Print Unable<br>D1 | Turn the power off<br>and then back on<br>again. | An error occurred while initializing the modem.                                                 | D100  | 2-109 |
| Print Unable<br>DB | Turn the power off<br>and then back on<br>again. | A communication error occurred between the main ASIC and the recording ASIC.                    | DB00  | 2-110 |

| Erro               | or message                                       | Description                                                   | Error | Refer |
|--------------------|--------------------------------------------------|---------------------------------------------------------------|-------|-------|
| First line         | Second line                                      |                                                               | codes | to:   |
| Print Unable<br>E0 | Turn the power off<br>and then back on<br>again. | An error occurred at the ROM check sum in the firmware.       | E000  | 2-110 |
| Print Unable<br>E1 | Turn the power off<br>and then back on<br>again. | Program error                                                 | E100  | 2-110 |
| Print Unable<br>E5 | Turn the power off<br>and then back on<br>again. | Detected an error in main PCB.                                | E500  | 2-110 |
| Print Unable<br>E6 | Turn the power off<br>and then back on<br>again. | Detected an error in main PCB.                                | E600  | 2-110 |
| Print Unable       | Turn the power off                               | Detected an error in main PCB.                                | E701  | 2-110 |
| E7                 | and then back on again.                          |                                                               | E702  | 2-110 |
| Print Unable<br>E9 | Turn the power off<br>and then back on<br>again. | An error occurred while initializing the NFC.                 | E900  | 2-110 |
| Print Unable<br>ZC | Turn the power off<br>and then back on<br>again. | Detected that supply power is unstable (less than 100 times). | 6F00  | 2-74  |

| Error message    |                                                                         | Description                                                                                                    | Error | Refer |
|------------------|-------------------------------------------------------------------------|----------------------------------------------------------------------------------------------------|-------|-------|
| First line       | Second line                                                             | Description                                                                                                    | codes | to:   |
| Registration     | Registration failed.<br>Insufficient Toner<br>for Registration.         | Dot counter or develop roller<br>counter of color toner has<br>reached the upper limit during<br>auto color registration<br>performed from the control<br>panel. | 9A02  | 2-101 |
|                  | Registration failed.<br>Press [OK]                                      | Dot counter or develop roller<br>counter of color toner has<br>reached the upper limit during<br>auto color registration<br>performed from the control<br>panel. | 9902  | 2-99  |
|                  |                                                                         | An error occurred during patch<br>data printing in manual color<br>registration performed from the<br>control panel.                                             | 9903  | 2-100 |
|                  |                                                                         | An error occurred during patch<br>data printing in auto color<br>registration performed from the<br>control panel.                                               | 9A03  | 2-102 |
|                  | Registration<br>failed.Turn the<br>power off and then<br>back on again. | An error occurred with the value<br>measured during manual color<br>registration performed from the<br>control panel.                                            | 9901  | 2-99  |
|                  |                                                                         | An error occurred with the value<br>measured during auto color<br>registration performed from the<br>control panel.                                              | 9A01  | 2-101 |
| Replace<br>Toner | Open the Front<br>Cover, replace<br>Toner Cartridge.                    | Dot counter of the toner<br>cartridge (Black) or develop<br>roller counter has reached the<br>upper limit was detected.                                          | 4C01  | 2-65  |
|                  |                                                                         | Dot counter of the toner<br>cartridge (Yellow) or develop<br>roller counter has reached the<br>upper limit was detected.                                         | 4C02  | 2-65  |
|                  |                                                                         | Dot counter of the toner<br>cartridge (Magenta) or develop<br>roller counter has reached the<br>upper limit was detected.                                        | 4C03  | 2-65  |
|                  |                                                                         | Dot counter of the toner<br>cartridge (Cyan) or develop<br>roller counter has reached the<br>upper limit was detected.                                           | 4C04  | 2-65  |
|                  |                                                                         | During printing, dot counter of<br>color toner cartridge or develop<br>roller counter has reached the<br>upper limit was detected.                               | 4C05  | 2-65  |

| Error message       |                                                                           | Description                                                                                                    | Error | Refer |
|---------------------|---------------------------------------------------------------------------|----------------------------------------------------------------------------------------------------|-------|-------|
| First line          | Second line                                                               |                                                                                                    | codes | to:   |
| Replace WT<br>Box   | Replace the Waste<br>Toner Box inside<br>the machine.                     | After the waste toner sensor<br>detected that the waste toner<br>box was almost full, pages more<br>than the specified number have<br>been printed.                                                                                      | 4800  | 2-64  |
| Scan Unable<br>A0   | Remove the<br>original document.<br>Turn the power off,<br>then on again. | Image processing was not<br>completed correctly because<br>the number of pixels required<br>for image processing is<br>insufficient in the scanned<br>second side data.                                                                  | A000  | 2-102 |
| Scan Unable<br>A9   | Turn the power off<br>and then back on<br>again.                          | A scanning error occurred while processing the scanned image.                                                                                                    | A900  | 2-105 |
| Scan Unable<br>AD   | Remove the<br>original document.<br>Turn the power off,<br>then on again. | Image processing cannot be<br>completed correctly because<br>the number of pixels required<br>for image processing is<br>insufficient in the scanned first<br>side data.                                                                 | AD00  | 2-105 |
| Scan Unable<br>AE   | Turn the power off<br>and then back on<br>again.                          | Unit home position could not be detected after the power switch was turned ON.                                                                                                    | AE00  | 2-106 |
| Scan Unable<br>AF   | Turn the power off<br>and then back on<br>again.                          | Home position is still being<br>detected even after the first side<br>CIS unit was moved.                                                                                                    | AF00  | 2-106 |
| Scan Unable<br>BF   | Document is too<br>long for 2-sided<br>scanning.<br>Press Stop[x].        | The document scanning position<br>sensor detected that the<br>document length was 400 mm or<br>longer and could not be fed to<br>ADF (double-side restoration).                                                                          | BF00  | 2-108 |
| Scanner Error<br>BB | -                                                                         | A white level not within the standard was scanned when function code 55 was executed.                                                                                                    | BB00  | 2-107 |
| Scanner Error<br>BD | -                                                                         | A black level not within the standard was scanned when function code 55 was executed.                                                                                                    | BD00  | 2-107 |
| Self-<br>Diagnostic | Turn the power off,<br>then on again.<br>Leave the machine<br>for 15 min. | Some fuser unit errors occurred<br>at power-ON or upon recovery<br>from sleep mode.                                                                                                    | 6901  | 2-72  |
|                     | Will Automatically<br>Restart within 15<br>minutes.                       | After the error was detected at<br>the fuser unit, power was turned<br>ON again and the error is being<br>checked. (If power is turned<br>OFF and ON after error code<br>6901 occurred, this code is<br>displayed for about 15 minutes.) | 6902  | 2-72  |

| Error message          |                                                                                                    | Description                                                                                                    | Error | Refer |
|------------------------|----------------------------------------------------------------------------------------------------|----------------------------------------------------------------------------------------------------|-------|-------|
| First line             | Second line                                                                                                    | Description                                                                                                    | codes | to:   |
| Short paper            | Open the Back<br>Cover and then<br>press [Retry].                                                                | The registration rear sensor<br>detected that the paper loaded<br>in the paper tray was smaller<br>than the specified size.                        | 8D01  | 2-90  |
| Size Error             | Specify the correct<br>paper size for Tray<br>1.                                                                 | For printing by feeding paper<br>from the T1, the size of paper<br>specified from the driver set the<br>size which was not supported<br>by the T1. | 9702  | 2-96  |
|                        | Specify the correct<br>paper size for Tray<br>2.                                                                 | For printing by feeding paper<br>from the T2, the size of paper<br>specified from the driver set the<br>size which was not supported<br>by the T2. | 9703  | 2-96  |
|                        | Specify the correct<br>paper size for Tray<br>3.                                                                 | For printing by feeding paper<br>from the T3, the size of paper<br>specified from the driver set the<br>size which was not supported<br>by the T3. | 9704  | 2-96  |
|                        | Specify the correct<br>paper size for Tray<br>4.                                                                 | For printing by feeding paper<br>from the T4, the size of paper<br>specified from the driver set the<br>size which was not supported<br>by the T4. | 9705  | 2-96  |
|                        | Specify the correct<br>paper size for Tray<br>5.                                                                 | For printing by feeding paper<br>from the T5, the size of paper<br>specified from the driver set the<br>size which was not supported<br>by the T5. | 9706  | 2-96  |
| Size Error 2-<br>sided | Press [OK]. Specify<br>the correct paper<br>and load the same<br>size paper as the<br>Printer driver<br>setting. | For 2-sided printing, paper size<br>setting of the printer driver that<br>was not supported by 2-sided<br>printing was selected.                   | 9701  | 2-96  |
|                        | Specify the correct paper                                                                                        | The registration rear sensor<br>detected that the paper fed was<br>smaller or larger than the<br>specified size in duplex printing<br>mode.        | 8A01  | 2-89  |

| Error message    |                                                            | Description                                                                                                    | Error | Refer |
|------------------|------------------------------------------------------------|----------------------------------------------------------------------------------------------------|-------|-------|
| First line       | Second line                                                |                                                                                                    | codes | to:   |
| Size<br>mismatch | Reload correct<br>paper in MP Tray,<br>then press [Retry]. | The size of paper loaded in the MP tray and the one specified from the driver are not same when paper is fed from the MP tray.                                    | 9001  | 2-91  |
|                  | Reload correct<br>paper in Tray1,<br>then press [Retry].   | The size of paper loaded in the T1 and the one specified from the driver are not same when paper is fed from the T1.                                              | 9002  | 2-91  |
|                  | Reload correct<br>paper in Tray2,<br>then press [Retry].   | The size of paper loaded in the T2 and the one specified from the driver are not same when paper is fed from the T2.                                              | 9003  | 2-91  |
|                  | Reload correct<br>paper in Tray3,<br>then press [Retry].   | The size of paper loaded in the T3 and the one specified from the driver are not same when paper is fed from the T3.                                              | 9004  | 2-91  |
|                  | Reload correct<br>paper in Tray4,<br>then press [Retry].   | The size of paper loaded in the<br>T4 and the one specified from<br>the driver are not same when<br>paper is fed from the T4.                                     | 9005  | 2-91  |
|                  | Reload correct<br>paper in Tray5,<br>then press [Retry].   | The size of paper loaded in the T5 and the one specified from the driver are not same when paper is fed from the T5.                                              | 9006  | 2-91  |
|                  | Reload correct<br>paper.                                   | Detected that the size of paper<br>set in the paper tray was over<br>10 mm shorter than letter size<br>during receiving fax data or<br>printing a list or report. | 8E02  | 2-90  |

| Error message     |                                                                                                    | Description                                                                                                    | Error | Refer |
|-------------------|----------------------------------------------------------------------------------------------------|----------------------------------------------------------------------------------------------------|-------|-------|
| First line        | Second line                                                                                              | Description                                                                                                    | codes | to:   |
| Supplies          | Belt End Soon                                                                                            | Number of pages printed with<br>the belt unit will reach the upper<br>limit soon.                                                     | 4300  | 2-63  |
|                   | Drum End Soon                                                                                            | Number of the drum unit rotations reaches the upper limit soon.                                                                       | 4000  | 2-63  |
|                   | Replace Belt                                                                                             | Number of pages printed with the belt unit has reached the upper limit.                                                               | 4400  | 2-63  |
|                   | Replace Drum                                                                                             | Number of the drum unit<br>rotations has reached the upper<br>limit.                                                                  | 4200  | 2-63  |
|                   | Toner Low: BK                                                                                            | Dot counter of the toner<br>cartridge (Black) or develop<br>roller counter reaches the upper<br>limit soon.                           | 4B01  | 2-65  |
|                   | Toner Low: C                                                                                             | Dot counter of the toner<br>cartridge (Cyan) or develop<br>roller counter reaches the upper<br>limit soon.                            | 4B04  | 2-65  |
|                   | Toner Low: M                                                                                             | Dot counter of the toner<br>cartridge (Magenta) or develop<br>roller counter reaches the upper<br>limit soon.                         | 4B03  | 2-65  |
|                   | Toner Low: Y                                                                                             | Dot counter of the toner<br>cartridge (Yellow) or develop<br>roller counter reaches the upper<br>limit soon.                          | 4B02  | 2-65  |
|                   | WT Box End Soon                                                                                          | The waste toner sensor detected that the waste toner box is almost full.                                                              | 4700  | 2-64  |
|                   |                                                                                                    | Belt cleaner detected that<br>smaller voltage than the<br>specified one and detected<br>almost end of life of the waste<br>toner box. | 4900  | 2-64  |
| Toner Error       | One or more Toner<br>Cartridges are not<br>detected. Pull out<br>and reinsert all 4<br>Toner Cartridges. | The develop release sensor<br>detected the develop roller<br>disengagement or engagement<br>failure.                                  | 6E00  | 2-74  |
| Too Many<br>Trays | Turn the power off<br>and remove<br>additional trays.                                                    | Detected more LTs than<br>connectible limit, or the model<br>unconnectable to TT connected<br>to TT.                                  | 6D00  | 2-73  |

| Error message                           |                                                           | Description                                                                                                    | Error | Refer  |
|-----------------------------------------|-----------------------------------------------------------|----------------------------------------------------------------------------------------------------|-------|--------|
| First line                              | Second line                                               |                                                                                                    | codes | to:    |
| Touchscreen<br>Initialization<br>Failed | Remove any<br>material which is<br>on the<br>touchscreen. | An error occurred while initializing the touch panel.                                                                                                    | D800  | 2-109  |
| Tray 2 Error                            | Take out Tray 2 and<br>push it back in<br>firmly.         | After the T2 is opened and<br>closed or the power is turned<br>ON, the T2 plate origin sensor<br>detects that lift-up of the plate of<br>the T2 is not completed within<br>the specified period of time. | 6C02  | 2-73   |
| Tray 3 Error                            | Take out Tray 3 and<br>push it back in<br>firmly.         | After the T3 is opened and<br>closed or the power is turned<br>ON, the T3 plate origin sensor<br>detects that lift-up of the plate of<br>the T3 is not completed within<br>the specified period of time. | 6C03  | 2-73   |
| Unable to<br>Update:0001                | Check the firmware<br>update file and try<br>again.       | Unable to receive the system<br>needed during the automatic<br>firmware update with USB flash<br>memory.                                                                                                 |       |        |
| Unable to<br>Update:0002                |                                                           | There is no "FIRM" folder in the USB flash memory during the automatic firmware update with USB flash memory.                                                                                            |       |        |
| Unable to<br>Update:0003                |                                                           | There is no target file in "FIRM"<br>folder during the automatic<br>firmware update with USB flash<br>memory.                                                                                            |       |        |
| Unable to<br>Update:0004                |                                                           | Unable to access to the USB<br>flash memory during the<br>automatic firmware update with<br>USB flash memory.                                                                                            |       |        |
| Unable to<br>Update:0005                |                                                           | Failed to analyze the firmware during the automatic firmware update with USB flash memory.                                                                                                    |       | 4.14.3 |
| Unable to<br>Update:0006                |                                                           | There is a file that contains<br>more than 119 words in "FIRM"<br>folder during the automatic<br>firmware update with USB flash<br>memory.                                                               |       |        |
| Unable to<br>Update:0007                |                                                           | There is a firmware not for the machine model during the automatic firmware update with USB flash memory.                                                                                                |       |        |
| Unable to<br>Update:0008                |                                                           | Unable to update the firmware<br>because other function is<br>working during the automatic<br>firmware update with USB flash<br>memory.                                                                  |       |        |
| Error message          |                                                                   | Description                                                                                                    | Error | Refer  |
|------------------------|-------------------------------------------------------------------|----------------------------------------------------------------------------------------------------|-------|--------|
| First line             | Second line                                                       | Description                                                                                                    | codes | to:    |
| Unusable<br>Device     | Remove the<br>Device. Turn the<br>power off and back<br>on again. | Overcurrent was caused<br>because a USB device that did<br>not meet the specifications was<br>inserted into the USB port.                         | EC00  | 2-111  |
|                        | -                                                                 | A USB device that did not meet<br>the specifications was inserted<br>into the USB port.                                                           |       | 4.14.1 |
| Wrong Paper<br>Size MP | Reload correct<br>paper in MP Tray or<br>press [Retry].           | When printing from the MP tray,<br>the size of paper set in the MP<br>tray does not match the size<br>specified by the driver.                    |       | 4.14.1 |
| Wrong Paper<br>Size T1 | Reload correct<br>paper in Tray 1 or<br>press [Retry].            | When printing from the T1, the size of paper set in the T1 does not match the size specified by the driver.                                       |       | 4.14.1 |
| Wrong Paper<br>Size T2 | Reload correct<br>paper in Tray 2 or<br>press [Retry].            | When printing from the T2, the size of paper set in the T2 does not match the size specified by the driver.                                       |       | 4.14.1 |
| Wrong Paper<br>Size T3 | Reload correct<br>paper in Tray 3 or<br>press [Retry].            | When printing from the T3, the size of paper set in the T3 does not match the size specified by the driver.                                       |       | 4.14.1 |
| Wrong Paper<br>Size T4 | Reload correct<br>paper in Tray 4 or<br>press [Retry].            | When printing from the T4, the size of paper set in the T4 does not match the size specified by the driver.                                       |       | 4.14.1 |
| Wrong Paper<br>Size T5 | Reload correct<br>paper in Tray 5 or<br>press [Retry].            | When printing from the T5, the size of paper set in the T5 does not match the size specified by the driver.                                       |       | 4.14.1 |
| 2-sided<br>Disabled    | Close the Back<br>Cover of the<br>machine.                        | The back cover sensor detected<br>the open state when 2-sided<br>printing is started (before the<br>registration of printing in the<br>engine).   | 8903  | 2-88   |
|                        |                                                                   | The back cover sensor detected<br>the open state during 2-sided<br>printing (after the registration of<br>printing in the engine).                | 8904  | 2-88   |
|                        | Reload paper, then press Start.                                   | The registration rear sensor<br>detected that the length of the<br>paper is too long and it may hit<br>within the machine in 2-sided<br>printing. | 8A02  | 2-89   |

# 3.3 Communication Errors

| Code 1 | Code 2 | Cause                                                                                                    | Refer to: |
|--------|--------|----------------------------------------------------------------------------------------------------|-----------|
| 10     | 07     | No document set when calling.                                                                                                    | 4.11.1    |
| 10     | 08     | Wrong fax number called.                                                                                                    | 4.13.1    |
| 11     | 01     | No dial tone detected before dialing.                                                                                                    | 4.13.1    |
| 11     | 02     | Busy tone detected before dialing.                                                                                                    | 4.13.1    |
| 11     | 03     | 2nd dial tone not detected.                                                                                                    | 4.13.1    |
| 11     | 05     | No loop current detected.                                                                                                    | 4.13.1    |
| 11     | 06     | Busy tone detected after dialing or receiving a call.                                                                                                    | 4.13.1    |
| 11     | 07     | No response from the receiver in sending.                                                                                                    | 4.13.1    |
| 11     | 08     | No response from the remote station in sending Session<br>Initiation Protocol (SIP).                                                                             | 4.13.3    |
| 11     | 10     | No tone detected after dialing.                                                                                                    | 4.13.1    |
| 11     | 11     | No acknowledgement returned after Fax2 net command was sent.                                                                                                    | 4.13.1    |
| 13     | 12     | Error signal received after Fax2 net command was sent.                                                                                                    | 4.13.1    |
| 16     | 09     | No Cipher registration                                                                                                    | 4.13.1    |
| 17     | 01     | Called using a dial number that cannot be used for the NGN line (33 digits or longer or non numeric characters).                                                 | 4.13.2    |
| 17     | 07     | No response from the caller in receiving.                                                                                                    | 4.13.2    |
| 1C     | 01     | Detected that access to the NGN line was not authorized. (T38: 403 Forbidden)                                                                                    | 4.13.3    |
| 1C     | 02     | No file or folder (directory) found as a result of search via the NGN line. (T38: 404 Not Found)                                                                 | 4.13.3    |
| 1C     | 03     | Remote station does not support the NGN line. (T38: 488 Not Acceptable Here)                                                                                     | 4.13.3    |
| 1C     | 04     | SIP (Session Initiation Protocol) connection not possible.<br>(T38)<br>USW NGN fax setting is OFF or calling attempted before<br>acquisition of SIP information. | 4.13.3    |
| 1C     | 05     | Internal error detected in the communication network.<br>(T38)                                                                                                   | 4.13.3    |
| 1C     | 06     | SIP Server timeout (T38)                                                                                                    | 4.13.3    |
| 1C     | 08     | An error other than<br>1C01,1C02,1C03,1C04,1C06,1D01,1D02 or 1D04 was<br>detected.                                                                               | 4.13.3    |
| 1D     | 01     | Detected that the NGN line was busy. (T38: 486 Busy)                                                                                                    | 4.13.3    |
| 1D     | 02     | Detected that the NGN line was temporarily unavailable.<br>(T38: 480 Temporarily Unavailable)                                                                    | 4.13.3    |
| 1D     | 04     | Network cable not connected (Link Down detected) or not connected to the Network. (T38)                                                                          | 4.13.3    |

| Code 1 | Code 2 | Cause                                                                                                    | Refer to: |
|--------|--------|----------------------------------------------------------------------------------------------------|-----------|
| 20     | 01     | Unable to detect flag field.                                                                                                    | 4.13.3    |
| 20     | 02     | Carrier was OFF for 200 ms or longer.                                                                                                    | 4.13.3    |
| 20     | 03     | Abort detected ("1" in succession for 7 bits or more).                                                                                                    | 4.13.3    |
| 20     | 04     | Overrun detected.                                                                                                    | 4.13.3    |
| 20     | 05     | A frame received for 3 seconds or more.                                                                                                    | 4.13.3    |
| 20     | 06     | CRC error in answerback.                                                                                                    | 4.13.3    |
| 20     | 07     | Echo command received.                                                                                                    | 4.13.3    |
| 20     | 08     | Invalid command received.                                                                                                    | 4.13.3    |
| 20     | 09     | Command ignored in document setting or damping-out at turn-around transmission.                                                                           | 4.13.3    |
| 20     | 0A     | T5 time-out error                                                                                                    | 4.13.3    |
| 20     | 0B     | CRP received.                                                                                                    | 4.13.3    |
| 20     | 0C     | EOR or NULL received.                                                                                                    | 4.13.3    |
| 20     | 0D     | Corresponding command not received although the FIF command sending bit is ON.                                                                            | 4.13.3    |
| 20     | 0E     | EOR command received.                                                                                                    | 4.13.3    |
| 20     | 13     | Line disconnected without receiving DCN after receiving the last page.<br>(After receiving EOP and sending CFR, received BYE before receiving DCN.) (T38) | 4.13.3    |
| 32     | 01     | Remote terminal only with V.29 capability in 2,400 or 4,800 bps transmission.                                                                             | 4.13.3    |
| 32     | 02     | Remote terminal not ready for polling.                                                                                                    | 4.13.3    |
| 32     | 10     | Remote terminal not equipped with password function or its password switch is OFF.                                                                        | 4.13.3    |
| 32     | 11     | Remote terminal not equipped with or not ready for confidential mailbox function.                                                                         | 4.13.3    |
| 32     | 12     | Remote terminal not equipped with or not ready for relay broadcasting function.                                                                           | 4.13.3    |
| 32     | 13     | No confidential mail in the remote terminal.                                                                                                    | 4.13.3    |
| 32     | 14     | Available memory space of the remote terminal is less<br>than that required for reception of confidential mails or<br>relay broad-casting instruction.    | 4.13.3    |
| 32     | 15     | Remote terminal not equipped with Cipher receiving function.                                                                                              | 4.13.3    |
| 32     | 16     | Remote terminal not equipped with SEP function.                                                                                                    | 4.13.3    |
| 32     | 17     | Remote terminal not equipped with SUB function.                                                                                                    | 4.13.3    |
| 32     | 18     | Remote terminal not equipped with color function.                                                                                                    | 4.13.3    |
| 40     | 02     | Illegal coding system requested.                                                                                                    | 4.13.3    |
| 40     | 03     | Illegal recording width requested.                                                                                                    | 4.13.3    |

| Code 1 | Code 2 | Cause                                                                                                    | Refer to: |
|--------|--------|----------------------------------------------------------------------------------------------------|-----------|
| 40     | 05     | ECM requested although not allowed.                                                                                                    | 4.13.3    |
| 40     | 06     | Polled while not ready.                                                                                                    | 4.13.3    |
| 40     | 07     | No document to be sent when polled.                                                                                                    | 4.11.1    |
| 40     | 10     | Nation code or manufacturer code not correct.                                                                                                    | 4.13.1    |
| 40     | 11     | Group number not registered for relay broad-casting was<br>specified or the number of addressees specified exceeded<br>the maximum allowable number. | 4.13.1    |
| 40     | 12     | Retrieval attempted while not ready for retrieval.                                                                                                   | 4.13.1    |
| 40     | 13     | Polled by any other manufacturers' terminal while waiting for secure polling.                                                                        | 4.13.1    |
| 40     | 14     | Common key not registered although it needs to be used.                                                                                              | 4.13.1    |
| 40     | 15     | Black / Red data reception is requested when Black / Red receiving function is disabled.                                                             | 4.13.3    |
| 40     | 16     | Cipher transmission is requested when Cipher receiving function is disabled.                                                                         | 4.13.3    |
| 40     | 17     | Invalid resolution selected.                                                                                                    | 4.13.3    |
| 40     | 20     | Invalid full color mode selected.                                                                                                    | 4.13.3    |
| 50     | 01     | Vertical resolution capability changed after compensation of background color.                                                                       | 4.13.3    |
| 63     | 01     | "Password + last 4 digits of telephone number" does not match.                                                                                       | 4.13.1    |
| 63     | 02     | Password not correct                                                                                                    | 4.13.1    |
| 63     | 03     | Polling ID not correct                                                                                                    | 4.13.1    |
| 63     | 04     | Specified confidential ID and MailBox ID do not match.                                                                                               | 4.13.1    |
| 63     | 05     | Relay broad-casting ID not correct                                                                                                    | 4.13.1    |
| 63     | 06     | Specified Retrieval ID and MailBox Retrieval ID do not match.                                                                                        | 4.13.1    |
| 63     | 07     | Select receiving ID not correct                                                                                                    | 4.13.2    |
| 63     | 08     | Cipher Key not correct                                                                                                    | 4.13.2    |
| 74     | xx     | DCN received                                                                                                    | 4.13.3    |
| 80     | 01     | Fallback impossible.                                                                                                    | 4.13.3    |
| 90     | 01     | Unable to detect video signals or commands within 6 seconds after CFR is transmitted.                                                                | 4.13.3    |
| 90     | 02     | Received PPS containing invalid page count or block count.                                                                                           | 4.13.3    |
| A0     | 03     | Error correction sequence not terminated even at final transmission speed after fallback.                                                            | 4.13.3    |
| A0     | 11     | Receive buffer empty (5-second time-out)                                                                                                    | 4.13.2    |
| A0     | 12     | Receive buffer full during operation except receiving into memory.                                                                                   | 4.13.4    |
| A0     | 13     | Decoding error continued on 500 lines or more.                                                                                                    | 4.13.3    |

| Code 1 | Code 2 | Cause                                                                              | Refer to: |
|--------|--------|------------------------------------------------------------------------------------|-----------|
| A0     | 14     | Decoding error continued for 15 seconds or more.                                   | 4.13.3    |
| A0     | 15     | Time-out: 13 seconds or more for one-line transmission.                            | 4.13.3    |
| A0     | 16     | RTC not found or carrier OFF detected for 6 seconds.                               | 4.13.3    |
| A0     | 17     | RTC found but no command detected for 60 seconds or longer.                        | 4.13.3    |
| A0     | 19     | No video data to be sent.                                                          | 4.13.3    |
| A0     | 20     | Cannot continue receiving color fax (remaining ink low).                           | 4.13.3    |
| A8     | 01     | RTN, PIN, or ERR received (sending terminal).                                      | 4.13.3    |
| A9     | 01     | RTN, PIN, or ERR sent (receiving terminal).                                        | 4.13.3    |
| AA     | 18     | Receive buffer full during receiving data into memory.                             | 4.13.4    |
| B0     | 01     | Polarity reversion detected.                                                       | 4.13.2    |
| B0     | 02     | Unable to receive the next-page data.                                              | 4.13.2    |
| B0     | 03     | Unable to receive polling during turn-around transmission due to call reservation. | 4.13.2    |
| B0     | 04     | PC interface error                                                                 | 4.13.2    |
| C0     | 01     | No common modulation mode or failed to poll.                                       | 4.13.3    |
| C0     | 02     | Unable to detect JM.                                                               | 4.13.3    |
| C0     | 03     | Unable to detect CM.                                                               | 4.13.3    |
| C0     | 04     | Unable to detect CJ.                                                               | 4.13.3    |
| C0     | 10     | Cannot finish V. 34 negotiation or training.                                       | 4.13.3    |
| C0     | 11     | Modem error detected during V. 34 negotiation or training.                         | 4.13.3    |
| C0     | 20     | Modem error detected while sending commands.                                       | 4.13.3    |
| C0     | 21     | Modem error detected while receiving commands.                                     | 4.13.3    |
| C0     | 22     | Control channel connection time-out.                                               | 4.13.3    |
| C0     | 30     | Modem error detected while sending video signals.                                  | 4.13.3    |
| C0     | 31     | Modem error detected while receiving video signals.                                | 4.13.3    |
| E0     | 01     | Failed to detect 1,300 Hz signal in burn-in operation.                             | 4.13.3    |
| E0     | 02     | Failed to detect PB signals in burn-in operation.                                  | 4.13.3    |
| E0     | 03     | Unable to detect commands in burn-in operation when RS232C is used.                | 4.13.3    |

# 4. TROUBLESHOOTING

# 4.1 Error Cause and Remedy

# Error code 0101

ASIC error or motor driver error occurred.

| Step | Cause            | Remedy                     |
|------|------------------|----------------------------|
| 1    | Main PCB failure | Replace the main PCB ASSY. |

# Error code 0201

Cannot detect the synchronized signal of the paper feed motor. The speed of the paper feed motor does not stabilize within the specified time.

| Step | Cause                                                             | Remedy                                                 |
|------|-------------------------------------------------------------------|--------------------------------------------------------|
| 1    | Connection failure of the paper feed motor harness                | Reconnect the paper feed motor harness.                |
| 2    | Connection failure of the low-voltage<br>power supply PCB harness | Reconnect the low-voltage power<br>supply PCB harness. |
| 3    | Damaged parts in paper feed drive unit                            | Replace the paper feed drive unit.                     |
| 4    | Damaged fuser unit                                                | Replace the fuser unit.                                |
| 5    | Low-voltage power supply PCB failure                              | Replace the low-voltage power supply PCB ASSY.         |
| 6    | Main PCB failure                                                  | Replace the main PCB ASSY.                             |

# Error code 0202

Cannot detect the synchronized signal of the process motor. The speed of the process motor does not stabilize within the specified time.

| Step | Cause                                                             | Remedy                                              |
|------|-------------------------------------------------------------------|-----------------------------------------------------|
| 1    | Connection failure of the process motor harness                   | Reconnect the process motor harness.                |
| 2    | Connection failure of the low-voltage<br>power supply PCB harness | Reconnect the low-voltage power supply PCB harness. |
| 3    | Damaged parts in process drive unit                               | Replace the process drive unit.                     |
| 4    | Low-voltage power supply PCB failure                              | Replace the low-voltage power supply PCB ASSY.      |
| 5    | Main PCB failure                                                  | Replace the main PCB ASSY.                          |

Cannot detect the lock signal of the polygon motor for the laser unit.

| Step | Cause                                           | Remedy                               |
|------|-------------------------------------------------|--------------------------------------|
| 1    | Connection failure of the polygon motor harness | Reconnect the polygon motor harness. |
| 2    | Laser unit failure                              | Replace the laser unit.              |
| 3    | Main PCB failure                                | Replace the main PCB ASSY.           |

# Error code 0401

BD sensor 1 failure

# Error code 0402

BD sensor 4 failure

# <User Check>

• There is a possibility of condensation. Turn the power switch OFF and ON, then open the front cover and the back cover and leave the machine more than 30 minutes.

| Step | Cause                                    | Remedy                        |
|------|------------------------------------------|-------------------------------|
| 1    | Connection failure of the LD PCB harness | Reconnect the LD PCB harness. |
| 2    | Laser unit failure                       | Replace the laser unit.       |
| 3    | Main PCB failure                         | Replace the main PCB ASSY.    |

The center thermistor of the fuser unit has not reached the specified temperature within the specified time.

# Error code 0502

The center thermistor of the fuser unit has not reached the specified temperature within the specified time after it was heated normally to the certain level.

# Error code 0503

The center thermistor of the fuser unit detected a temperature higher than the specified value.

# Error code 0504

After the heat unit was heated normally, the center thermistor of the fuser unit detected a temperature lower than the specified value.

#### Error code 0505

The center thermistor of the fuser unit detected a temperature rise greater than the specified value within the specified time.

# Error code 0506

The center thermistor of the fuser unit detected a temperature fall greater than the specified value within the specified time.

#### <User Check>

• Turn OFF the power switch. After several seconds, turn ON the power again and check that this error is reset.

| Step | Cause                                                                               | Remedy                                                             |
|------|-------------------------------------------------------------------------------------|--------------------------------------------------------------------|
| 1    | Connection failure of the center<br>or side thermistor harness of the<br>fuser unit | Reconnect the center or side thermistor harness of the fuser unit. |
| 2    | Connection failure of the fuser unit heater harness                                 | Reconnect the fuser unit heater harness.                           |
| 3    | Connection failure of the eject<br>sensor PCB harness                               | Reconnect the eject sensor PCB harness.                            |
| 4    | Connection failure of the low-<br>voltage power supply PCB<br>harness               | Reconnect the low-voltage power supply PCB harness.                |
| 5    | Eject sensor PCB failure                                                            | Replace the eject sensor PCB ASSY.                                 |
| 6    | Fuser unit failure                                                                  | Replace the fuser unit.                                            |
| 7    | Low-voltage power supply PCB failure                                                | Replace the low-voltage power supply PCB ASSY.                     |
| 8    | Main PCB failure                                                                    | Replace the main PCB ASSY.                                         |

# Error code 050A

The hardware detected a temperature error through the center thermistor or the side thermistor of the fuser unit.

# Error code 050B

When the center thermistor of the fuser unit was lower than the idle temperature, the side thermistor detected a temperature higher than the specified temperature.

# Error code 050C

When the center thermistor of the fuser unit was higher than the idle temperature, the side thermistor detected a temperature lower than the specified temperature.

# <User Check>

• Turn OFF the power switch. After several seconds, turn ON the power again and check that this error is reset.

| Step | Cause                                                                               | Remedy                                                             |
|------|-------------------------------------------------------------------------------------|--------------------------------------------------------------------|
| 1    | Connection failure of the center<br>or side thermistor harness of the<br>fuser unit | Reconnect the center or side thermistor harness of the fuser unit. |
| 2    | Connection failure of the fuser<br>unit heater harness                              | Reconnect the fuser unit heater harness.                           |
| 3    | Connection failure of the eject<br>sensor PCB harness                               | Reconnect the eject sensor PCB harness.                            |
| 4    | Connection failure of the low-<br>voltage power supply PCB<br>harness               | Reconnect the low-voltage power supply PCB harness.                |
| 5    | Eject sensor PCB failure                                                            | Replace the eject sensor PCB ASSY.                                 |
| 6    | Fuser unit failure                                                                  | Replace the fuser unit.                                            |
| 7    | Low-voltage power supply PCB failure                                                | Replace the low-voltage power supply PCB ASSY.                     |
| 8    | Main PCB failure                                                                    | Replace the main PCB ASSY.                                         |

# Error code 0800

An error occurred in the internal temperature sensor.

| Step | Cause                                                         | Remedy                                             |
|------|---------------------------------------------------------------|----------------------------------------------------|
| 1    | Connection failure of the internal temperature sensor harness | Reconnect the internal temperature sensor harness. |
| 2    | Main PCB failure                                              | Replace the main PCB ASSY.                         |

Detected irregular power supply for more than 100 times.

#### <User Check>

• Turn OFF the power switch. After several seconds, turn ON the power again and check that this error is reset.

| Step | Cause                                | Remedy                                                                                                    |
|------|--------------------------------------|----------------------------------------------------------------------------------------------------|
| 1    | Low-voltage power supply PCB failure | Replace the low-voltage power supply<br>PCB ASSY. Refer to "1.3.35 Reset<br>counters for consumable parts (Function<br>code 88)" in Chapter 5 to reset the<br>irregular power supply detection counter<br>after the replacement. |
| 2    | Main PCB failure                     | Replace the main PCB ASSY.                                                                                                    |

# Note:

The irregular power supply detection error (Error code 0900) of the low-voltage power supply PCB occurs when there is a large distortion in the power supply voltage supplied to the machine. In this case, if the same power supply is used, the same error might occur again even if the low-voltage power supply PCB ASSY is replaced. For this reason, be sure to ask the user to rearrange the installation environment.

# Error code 0A01

Detected a blower failure.

| Step | Cause                                                               | Remedy                                               |
|------|---------------------------------------------------------------------|------------------------------------------------------|
| 1    | Foreign object inside the blower                                    | Remove the foreign object.                           |
| 2    | Connection failure of the blower harness                            | Reconnect the blower harness.                        |
| 3    | Connection failure of the high-<br>voltage power supply PCB harness | Reconnect the high-voltage power supply PCB harness. |
| 4    | Blower failure                                                      | Replace the blower.                                  |
| 5    | High-voltage power supply PCB<br>failure                            | Replace the high-voltage power supply PCB ASSY.      |
| 6    | Main PCB failure                                                    | Replace the main PCB ASSY.                           |

# Error code 0A02

Detected a fuser fan failure.

| Step | Cause                                                                  | Remedy                                               |
|------|------------------------------------------------------------------------|------------------------------------------------------|
| 1    | Connection failure of the fuser fan harness                            | Reconnect the fuser fan harness.                     |
| 2    | Connection failure of the high-<br>voltage power supply PCB<br>harness | Reconnect the high-voltage power supply PCB harness. |
| 3    | Fuser fan failure                                                      | Replace the fuser fan.                               |
| 4    | High-voltage power supply PCB failure                                  | Replace the high-voltage power supply PCB ASSY.      |
| 5    | Main PCB failure                                                       | Replace the main PCB ASSY.                           |

# Error code 0A03

Detected a power fan failure.

| Step | Cause                                                                  | Remedy                                               |
|------|------------------------------------------------------------------------|------------------------------------------------------|
| 1    | Connection failure of the power fan harness                            | Reconnect the power fan harness.                     |
| 2    | Connection failure of the high-<br>voltage power supply PCB<br>harness | Reconnect the high-voltage power supply PCB harness. |
| 3    | Power fan failure                                                      | Replace the power fan.                               |
| 4    | High-voltage power supply PCB failure                                  | Replace the high-voltage power supply PCB ASSY.      |
| 5    | Main PCB failure                                                       | Replace the main PCB ASSY.                           |

#### Error code 0B01

An error occurred in the high-voltage power supply PCB ASSY while operating.

# Error code 0B02

An error occurred in the high-voltage power supply PCB ASSY when the machine was in the ready state.

- Slide the green tab of the drum unit to left and right for two to three times to clean the corona wire for all the four colors.
- There is a possibility of condensation. Turn the power switch OFF and ON, then open the front cover and the back cover and leave the machine more than 30 minutes.
- Replace the drum unit.

| Step | Cause                                                                                     | Remedy                                                                                                    |
|------|-------------------------------------------------------------------------------------------|----------------------------------------------------------------------------------------------------|
| 1    | Dirt on the machine, the drum<br>unit, the belt unit and the waste<br>toner box terminal. | Clean the machine, the drum unit, the belt<br>unit and the waste toner box terminal.<br>(Refer to Fig. 2-12 (P2-70), Fig. 2-13 (P2-<br>70), Fig. 2-18 (P2-127) and Fig. 2-19 (P2-<br>132).) |
| 2    | Connection failure of the high-<br>voltage power supply PCB<br>harness                    | Reconnect the high-voltage power supply PCB harness.                                                                                                    |
| 3    | High-voltage power supply PCB<br>failure                                                  | Replace the high-voltage power supply PCB ASSY.                                                                                                    |
| 4    | Main PCB failure                                                                          | Replace the main PCB ASSY.                                                                                                    |

# Error code 0C00

An error occurred in the density sensor.

| Step | Cause                                                            | Remedy                                                   |
|------|------------------------------------------------------------------|----------------------------------------------------------|
| 1    | Connection failure of the registration mark sensor L PCB harness | Reconnect the registration mark sensor L<br>PCB harness. |
| 2    | Registration mark sensor L PCB failure                           | Replace the registration mark sensor unit.               |
| 3    | Main PCB failure                                                 | Replace the main PCB ASSY.                               |

#### Error code 1003

The registration mark sensor R is dirty and cannot normally receive reflected light.

#### <User Check>

- Clean the dirt on the belt unit or replace the belt unit.
- Replace the waste toner box.

| Step | Cause                                  | Remedy                                                                           |
|------|----------------------------------------|----------------------------------------------------------------------------------|
| 1    | Dirt on the registration mark sensor R | Clean the registration mark sensor R part of the registration mark sensor R PCB. |
| 2    | Dirt by toner inside the machine       | Clean inside of the machine.                                                     |
| 3    | Registration mark sensor R PCB failure | Replace the registration mark sensor unit.                                       |
| 4    | Main PCB failure                       | Replace the main PCB ASSY.                                                       |

# Error code 1004

The registration mark sensor L is dirty and cannot normally receive reflected light.

- Clean the dirt on the belt unit or replace the belt unit.
- Replace the waste toner box.

| Step | Cause                                  | Remedy                                                                           |
|------|----------------------------------------|----------------------------------------------------------------------------------|
| 1    | Dirt on the registration mark sensor L | Clean the registration mark sensor L part of the registration mark sensor L PCB. |
| 2    | Dirt by toner inside the machine       | Clean inside of the machine.                                                     |
| 3    | Registration mark sensor L PCB failure | Replace the registration mark sensor unit.                                       |
| 4    | Main PCB failure                       | Replace the main PCB ASSY.                                                       |

Condensation occurred in the machine.

#### <User Check>

• Open the front and back covers and leave them for 30 minutes or more with the power ON. After that, close the front and back covers and turn OFF and ON the power switch.

| Step | Cause              | Remedy                     |
|------|--------------------|----------------------------|
| 1    | Main PCB failure   | Replace the main PCB ASSY. |
| 2    | Laser unit failure | Replace the laser unit.    |

# ■ Error code 1500

An error occurred in the paper eject origin sensor.

| Step | Cause                                                       | Remedy                                           |
|------|-------------------------------------------------------------|--------------------------------------------------|
| 1    | Connection failure of the paper eject origin sensor harness | Reconnect the paper eject origin sensor harness. |
| 2    | Paper eject origin sensor failure                           | Replace the paper eject origin sensor.           |
| 3    | Paper eject ASSY failure                                    | Replace the paper eject ASSY.                    |

# Error code 1701

Detected a TT fan failure.

| Step | Cause                                                | Remedy                                                      |
|------|------------------------------------------------------|-------------------------------------------------------------|
| 1    | Malfunction of the TT control PCB                    | Install the latest main firmware.                           |
| 2    | Connection failure of the TT fan harness             | Reconnect the TT fan harness.                               |
| 3    | LT/TT connector failure<br>(machine side or TT side) | Replace the LT/TT connector of the machine side or TT side. |
| 4    | TT fan failure                                       | Replace the TT fan.                                         |
| 5    | TT control PCB failure                               | Replace the TT control PCB.                                 |
| 6    | TT joint relay PCB failure                           | Replace the TT joint unit.                                  |
| 7    | Main PCB failure                                     | Replace the main PCB ASSY.                                  |

A communication error occurred between the main PCB and T2LT control PCB ASSY. (LT only)

#### Error code 1802

A communication error occurred between the main PCB and T3LT control PCB ASSY. (LT only)

#### Error code 1803

A communication error occurred between the main PCB and T4LT control PCB ASSY. (LT only)

| Step | Cause                                                | Remedy                                                                  |
|------|------------------------------------------------------|-------------------------------------------------------------------------|
| 1    | Malfunction of the LT control PCB                    | Install the latest main firmware.                                       |
| 2    | An LT/TT connector failure (machine side or LT side) | Replace the appropriate LT/TT connector of the machine side or LT side. |
| 3    | An LT control PCB failure                            | Replace the appropriate LT control PCB ASSY.                            |
| 4    | Main PCB failure                                     | Replace the main PCB ASSY.                                              |

A communication error occurred between the main PCB and TT control PCB ASSY.

| Step | Cause                                                         | Remedy                                                                    |
|------|---------------------------------------------------------------|---------------------------------------------------------------------------|
| 1    | Malfunction of the TT control PCB                             | Install the latest main firmware.                                         |
| 2    | LT/TT connector failure<br>(machine or LT/TT joint unit side) | Replace the LT/TT connector on the machine side or LT/TT joint unit side. |
| 3    | TT control PCB failure                                        | Replace the TT control PCB.                                               |
| 4    | TT joint relay PCB failure                                    | Replace the TT joint unit.                                                |
| 5    | Main PCB failure                                              | Replace the main PCB ASSY.                                                |

# Error code 1901

Detected a TT motor failure.

| Step | Cause                                                         | Remedy                                                                    |
|------|---------------------------------------------------------------|---------------------------------------------------------------------------|
| 1    | Malfunction of the TT control PCB                             | Install the latest main firmware.                                         |
| 2    | Connection failure of the TT motor harness                    | Reconnect the TT motor harness.                                           |
| 3    | LT/TT connector failure<br>(machine or LT/TT joint unit side) | Replace the LT/TT connector on the machine side or LT/TT joint unit side. |
| 4    | TT motor failure                                              | Replace the TT motor.                                                     |
| 5    | TT control PCB failure                                        | Replace the TT control PCB.                                               |
| 6    | TT joint relay PCB failure                                    | Replace the TT joint unit.                                                |
| 7    | Main PCB failure                                              | Replace the main PCB ASSY.                                                |

# Error code 1C00

Unable to detect scan signal of Laser unit EEPROM.

| Step | Cause                                           | Remedy                               |
|------|-------------------------------------------------|--------------------------------------|
| 1    | Connection failure of the laser unit flat cable | Reconnect the laser unit flat cable. |
| 2    | Laser unit flat cable failure                   | Replace the laser unit flat cable.   |
| 3    | Laser unit failure                              | Replace the laser unit.              |
| 4    | Main PCB failure                                | Replace the main PCB ASSY.           |

# Error code 1F02

TT mount sensor 1 to 4 detected that screw was not tighten surely when connecting TT.

| Step | Cause                                                      | Remedy                                                                 |
|------|------------------------------------------------------------|------------------------------------------------------------------------|
| 1    | Connection failure of the TT mount sensor 1 to 4 harness   | Reconnect the TT mount sensor 1 to 4 harness.                          |
| 2    | Connection failure of the TT joint relay PCB harness       | Reconnect the TT joint relay PCB harness.                              |
| 3    | TT mount sensor 1 to 4<br>attachment failure               | Reattach the TT mount sensor 1 to 4.                                   |
| 4    | LT/TT connector failure<br>(machine or TT joint unit side) | Replace the LT/TT connector on the machine side or TT joint unit side. |
| 5    | TT mount sensor 1 to 4 failure                             | Replace the TT joint unit.                                             |
| 6    | Main PCB failure                                           | Replace the main PCB ASSY.                                             |

# Error code 3801

A temperature error occurred in the external temperature/humidity sensor.

| Step | Cause                                                                  | Remedy                                               |
|------|------------------------------------------------------------------------|------------------------------------------------------|
| 1    | Connection failure of the high-<br>voltage power supply PCB<br>harness | Reconnect the high-voltage power supply PCB harness. |
| 2    | External temperature/humidity sensor failure                           | Replace the high-voltage power supply PCB ASSY.      |
| 3    | Main PCB failure                                                       | Replace the main PCB ASSY.                           |

# Error code 3A00

A communication error occurred between the controller and engine in main PCB.

| Step | Cause            | Remedy                     |
|------|------------------|----------------------------|
| 1    | Main PCB failure | Replace the main PCB ASSY. |

# Error code 3B01

T2 drive transmit sensor detected that the error occurred in connection of machine drive.

# Error code 3B02

T3 drive transmit sensor detected that the error occurred in connection of machine drive.

#### Error code 3B03

T4 drive transmit sensor detected that the error occurred in connection of machine drive.

| Step | Cause                                                          | Remedy                                              |
|------|----------------------------------------------------------------|-----------------------------------------------------|
| 1    | Connection failure of the LT drive transmit sensor PCB harness | Reconnect the LT drive transmit sensor PCB harness. |
| 2    | Connection failure of the LT<br>control PCB harness            | Reconnect the LT control PCB harness.               |
| 3    | LT drive transmit sensor PCB failure                           | Replace the LT drive transmit sensor PCB.           |
| 4    | LT control PCB failure                                         | Replace the LT control PCB ASSY.                    |
| 5    | LT drive gear failure                                          | Replace the LT unit.                                |
| 6    | Main PCB failure                                               | Replace the main PCB ASSY.                          |

# Error code 4000

Number of the drum unit rotations reaches the upper limit soon.

#### Error code 4200

Number of the drum unit rotations has reached the upper limit. (Printing does not stop.)

#### <User Check>

• Prepare a new drum unit.

| Step | Cause                                                                                                    | Remedy                     |
|------|----------------------------------------------------------------------------------------------------|----------------------------|
| 1    | Replace the drum unit with a new<br>one and reset the drum counter.<br>If the error display is not cleared,<br>the main PCB is faulty. | Replace the main PCB ASSY. |

# Error code 4300

Number of pages printed with the belt unit will reach the upper limit soon. (90%)

#### Error code 4400

Number of pages printed with the belt unit has reached the upper limit. (Printing does not stop.)

# <User Check>

• Prepare a new belt unit.

| Step | Cause                                                                                                    | Remedy                     |
|------|----------------------------------------------------------------------------------------------------|----------------------------|
| 1    | Replace the belt unit with a new<br>one and reset the belt counter. If<br>the error display is not cleared,<br>the main PCB is faulty. | Replace the main PCB ASSY. |

Number of used pages for the fuser unit has reached the upper limit. (Printing does not stop.)

| Step | Cause                                                                                                    | Remedy                                                                                                    |
|------|----------------------------------------------------------------------------------------------------|----------------------------------------------------------------------------------------------------|
| 1    | End of life of the fuser unit                                                                                                    | Replace the fuser unit. Refer to "1.3.35<br>Reset counters for consumable parts<br>(Function code 88)" in Chapter 5 to reset<br>the fuser unit counter after the<br>replacement. |
| 2    | Replace the fuser unit with a new<br>one and reset the fuser unit<br>counter. If the error display is not<br>cleared, the main PCB is faulty. | Replace the main PCB ASSY.                                                                                                    |

# Error code 4600

Number of pages printed with the laser unit has reached the upper limit.

| Step | Cause                                                                                                    | Remedy                                                                                                    |
|------|----------------------------------------------------------------------------------------------------|----------------------------------------------------------------------------------------------------|
| 1    | End of life of the laser unit                                                                                                    | Replace the laser unit. Refer to "1.3.35<br>Reset counters for consumable parts<br>(Function code 88)" in Chapter 5 to reset<br>the laser unit counter after the<br>replacement. |
| 2    | Replace the laser unit with a new<br>one and reset the laser unit<br>counter. If the error display is not<br>cleared, the main PCB is faulty. | Replace the main PCB ASSY.                                                                                                    |

# Error code 4700

The waste toner sensor detected that the waste toner box is almost full.

#### Error code 4800

After the waste toner sensor detected that the waste toner box was almost full, pages more than the specified number have been printed.

#### Error code 4900

Belt cleaner detected that smaller voltage than the specified one and detected almost end of life of the Waste toner box.

# <User Check>

| Step | Cause                                                                  | Remedy                                               |
|------|------------------------------------------------------------------------|------------------------------------------------------|
| 1    | Connection failure of the waste toner sensor harness                   | Reconnect the waste toner sensor harness.            |
| 2    | Connection failure of the high-<br>voltage power supply PCB<br>harness | Reconnect the high-voltage power supply PCB harness. |
| 3    | High-voltage power supply PCB failure                                  | Replace the high-voltage power supply PCB ASSY.      |
| 4    | Main PCB failure                                                       | Replace the main PCB ASSY.                           |

• Replace the waste toner box.

# Error code 4B01

Dot counter of the toner cartridge (Black) or develop roller counter reaches the upper limit soon.

#### Error code 4B02

Dot counter of the toner cartridge (Yellow) or develop roller counter reaches the upper limit soon.

#### Error code 4B03

Dot counter of the toner cartridge (Magenta) or develop roller counter reaches the upper limit soon.

#### Error code 4B04

Dot counter of the toner cartridge (Cyan) or develop roller counter reaches the upper limit soon.

#### <User Check>

• Prepare a new toner cartridge.

| Step | Cause            | Remedy                     |
|------|------------------|----------------------------|
| 1    | Main PCB failure | Replace the main PCB ASSY. |

# Error code 4C01

Dot counter of the toner cartridge (Black) or develop roller counter has reached the upper limit was detected.

#### Error code 4C02

Dot counter of the toner cartridge (Yellow) or develop roller counter has reached the upper limit was detected.

#### Error code 4C03

Dot counter of the toner cartridge (Magenta) or develop roller counter has reached the upper limit was detected.

# Error code 4C04

Dot counter of the toner cartridge (Cyan) or develop roller counter has reached the upper limit was detected.

#### Error code 4C05

During printing, dot counter of color toner cartridge or develop roller counter has reached the upper limit was detected.

#### <User Check>

• Replace the toner cartridge whose counter reached the upper limit.

| Step | Cause                                                                                                    | Remedy                     |
|------|----------------------------------------------------------------------------------------------------|----------------------------|
| 1    | Replace the toner cartridge with<br>a new one and reset the toner<br>counter. If the error display is not<br>cleared, the main PCB is faulty. | Replace the main PCB ASSY. |

# Error code 4F01

The new toner sensor of the toner cartridge (Black) could not detect a new cartridge properly.

# Error code 4F02

The new toner sensor of the toner cartridge (Yellow) could not detect a new cartridge properly.

#### Error code 4F03

The new toner sensor of the toner cartridge (Magenta) could not detect a new cartridge properly.

# Error code 4F04

The new toner sensor of the toner cartridge (Cyan) could not detect a new cartridge properly.

#### <User Check>

- Replace the toner cartridge with a new toner cartridge again.
- If the machine is on the uneven surface, place it on a level surface.

| Step | Cause                                                                         | Remedy                                      |
|------|-------------------------------------------------------------------------------|---------------------------------------------|
| 1    | Connection failure of the toner/<br>new sensor PCB harness                    | Reconnect the toner/new sensor PCB harness. |
| 2    | New toner actuator coming off or<br>caught in some sections of the<br>machine | Reattach the new toner actuator.            |
| 3    | New toner sensor failure                                                      | Replace the toner/new sensor PCB ASSY.      |
| 4    | Main PCB failure                                                              | Replace the main PCB ASSY.                  |

# Error code 5001

Number of used pages for the PF kit MP has reached the upper limit. (Printing does not stop.)

| Step | Cause                                                                                                    | Remedy                                                                                                    |
|------|----------------------------------------------------------------------------------------------------|----------------------------------------------------------------------------------------------------|
| 1    | End of life of the PF kit MP                                                                                     | Replace the PF kit MP. Refer to "1.3.35<br>Reset counters for consumable parts<br>(Function code 88)" in Chapter 5 to reset<br>the PF kit MP counter after the<br>replacement. |
| 2    | If the error display is not cleared<br>after the PF kit MP counter has<br>been reset, the main PCB is<br>faulty. | Replace the main PCB ASSY.                                                                                                    |

# Error code 5002

Number of used pages for the PF kit 1 has reached the upper limit. (Printing does not stop.)

| Step | Cause                                                                                                    | Remedy                                                                                                    |
|------|----------------------------------------------------------------------------------------------------|----------------------------------------------------------------------------------------------------|
| 1    | End of life of the PF kit 1                                                                                     | Replace the PF kit 1. Refer to "1.3.35<br>Reset counters for consumable parts<br>(Function code 88)" in Chapter 5 to reset<br>the PF kit 1 counter after the replacement. |
| 2    | If the error display is not cleared<br>after the PF kit 1 counter has<br>been reset, the main PCB is<br>faulty. | Replace the main PCB ASSY.                                                                                                    |

Number of used pages for the PF kit 2 has reached the upper limit. (Printing does not stop.)

| Step | Cause                                                                                                    | Remedy                                                                                                    |
|------|----------------------------------------------------------------------------------------------------|----------------------------------------------------------------------------------------------------|
| 1    | End of life of the PF kit 2                                                                                     | Replace the PF kit 2. Refer to "1.3.35<br>Reset counters for consumable parts<br>(Function code 88)" in Chapter 5 to reset<br>the PF kit 2 counter after the replacement. |
| 2    | If the error display is not cleared<br>after the PF kit 2 counter has<br>been reset, the main PCB is<br>faulty. | Replace the main PCB ASSY.                                                                                                    |

# Error code 5004

Number of used pages for the PF kit 3 has reached the upper limit. (Printing does not stop.)

| Step | Cause                                                                                                    | Remedy                                                                                                    |
|------|----------------------------------------------------------------------------------------------------|----------------------------------------------------------------------------------------------------|
| 1    | End of life of the PF kit 3                                                                                     | Replace the PF kit 3. Refer to "1.3.35<br>Reset counters for consumable parts<br>(Function code 88)" in Chapter 5 to reset<br>the PF kit 3 counter after the replacement. |
| 2    | If the error display is not cleared<br>after the PF kit 3 counter has<br>been reset, the main PCB is<br>faulty. | Replace the main PCB ASSY.                                                                                                    |

# Error code 5005

Number of used pages for the PF kit 4 has reached the upper limit. (Printing does not stop.)

| Step | Cause                                                                                                    | Remedy                                                                                                    |
|------|----------------------------------------------------------------------------------------------------|----------------------------------------------------------------------------------------------------|
| 1    | End of life of the PF kit 4                                                                                     | Replace the PF kit 4. Refer to "1.3.35<br>Reset counters for consumable parts<br>(Function code 88)" in Chapter 5 to reset<br>the PF kit 4 counter after the replacement. |
| 2    | If the error display is not cleared<br>after the PF kit 4 counter has<br>been reset, the main PCB is<br>faulty. | Replace the main PCB ASSY.                                                                                                    |

# Error code 5006

Number of used pages for the PF kit 5 has reached the upper limit. (Printing does not stop.)

| Step | Cause                                                                                                    | Remedy                                                                                                    |
|------|----------------------------------------------------------------------------------------------------|----------------------------------------------------------------------------------------------------|
| 1    | End of life of the PF kit 5                                                                                     | Replace the PF kit 5. Refer to "1.3.35<br>Reset counters for consumable parts<br>(Function code 88)" in Chapter 5 to reset<br>the PF kit 5 counter after the replacement. |
| 2    | If the error display is not cleared<br>after the PF kit 5 counter has<br>been reset, the main PCB is<br>faulty. | Replace the main PCB ASSY.                                                                                                    |

The front cover sensor detected that the front cover was open.

#### <User Check>

· Close the front cover.

| Step | Cause                                                | Remedy                                    |
|------|------------------------------------------------------|-------------------------------------------|
| 1    | Connection failure of the front cover sensor harness | Reconnect the front cover sensor harness. |
| 2    | Front cover failure                                  | Replace the front cover.                  |
| 3    | Front cover sensor failure                           | Replace the front cover sensor.           |
| 4    | Main PCB failure                                     | Replace the main PCB ASSY.                |

#### Error code 6004

The eject sensor detected that the fuser cover was open.

# <User Check>

• Close the fuser cover.

| Step | Cause                                                                     | Remedy                                  |
|------|---------------------------------------------------------------------------|-----------------------------------------|
| 1    | Eject actuator coming off or<br>caught in some sections of the<br>machine | Reattach the eject actuator.            |
| 2    | Fuser cover attachment failure                                            | Reattach the fuser cover.               |
| 3    | Connection failure of the eject<br>sensor PCB harness                     | Reconnect the eject sensor PCB harness. |
| 4    | Eject sensor PCB failure                                                  | Replace the eject sensor PCB ASSY.      |
| 5    | Main PCB failure                                                          | Replace the main PCB ASSY.              |

The toner amount detection sensor detected that no toner cartridge (Black) was set.

# Error code 6102

The toner amount detection sensor detected that no toner cartridge (Yellow) was set.

#### Error code 6103

The toner amount detection sensor detected that no toner cartridge (Magenta) was set.

#### Error code 6104

The toner amount detection sensor detected that no toner cartridge (Cyan) was set.

#### <User Check>

• Set the toner cartridge correctly.

| Step | Cause                                                                                       | Remedy                                                                     |
|------|---------------------------------------------------------------------------------------------|----------------------------------------------------------------------------|
| 1    | Connection failure of the toner<br>amount detection sensor PCB<br>(light reception) harness | Reconnect the toner amount detection sensor PCB (light reception) harness. |
| 2    | Toner amount detection sensor<br>PCB (light reception) failure                              | Replace the toner/new sensor PCB ASSY.                                     |
| 3    | Toner sensor (light emission)<br>failure                                                    | Replace the high-voltage power supply PCB ASSY.                            |
| 4    | Main PCB failure                                                                            | Replace the main PCB ASSY.                                                 |

#### Error code 6200

The high-voltage output error of the corona charging terminal was detected and detected that the drum unit was not set.

#### <User Check>

• Set the drum unit correctly.

| Step | Cause                                                                                     | Remedy                                                                                                    |
|------|-------------------------------------------------------------------------------------------|----------------------------------------------------------------------------------------------------|
| 1    | Dirt on the charge (corona wire)<br>terminal of the drum unit and<br>those of the machine | Clean the charge (corona wire) terminal of<br>the drum unit and those of the machine.<br>(Refer to Fig. 2-12 (P2-70) and Fig. 2-13<br>(P2-70).) |
| 2    | Dirt on the high-voltage power supply PCB terminal                                        | Clean the high-voltage power supply PCB terminal.                                                                                               |
| 3    | High-voltage power supply PCB failure                                                     | Replace the high-voltage power supply PCB ASSY.                                                                                                 |
| 4    | Main PCB failure                                                                          | Replace the main PCB ASSY.                                                                                                    |

# Electrodes location of main body

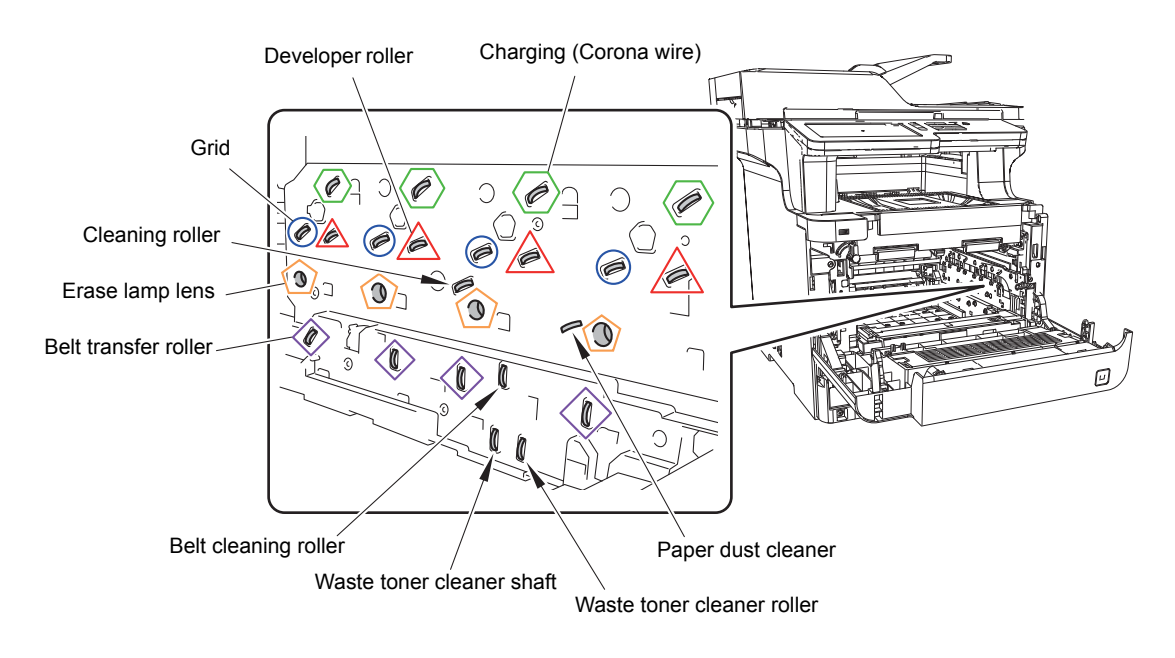

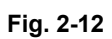

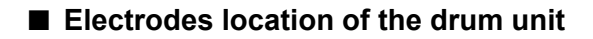

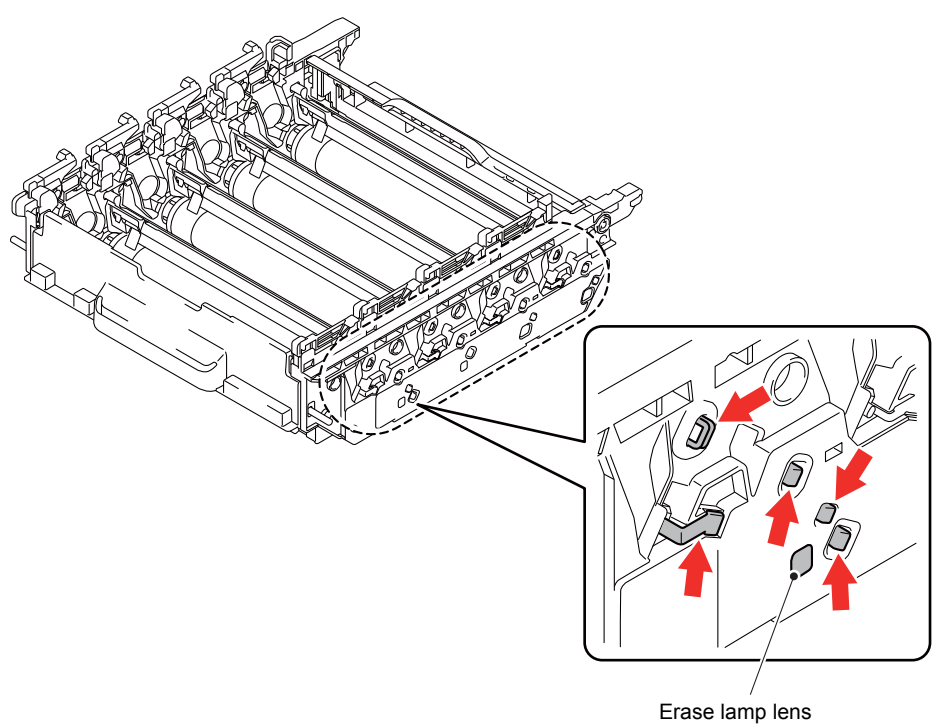

LIDSE

Fig. 2-13

The waste toner sensor detected that no waste toner box was set.

#### <User Check>

• Re-insert the waste toner box in the correct position.

| S | tep | Cause                                 | Remedy                                          |
|---|-----|---------------------------------------|-------------------------------------------------|
|   | 1   | High-voltage power supply PCB failure | Replace the high-voltage power supply PCB ASSY. |
|   | 2   | Main PCB failure                      | Replace the main PCB ASSY.                      |

# Error code 6400

The registration mark sensor detected that no belt unit was set.

# <User Check>

• Re-insert the belt unit.

| Step | Cause                                                                  | Remedy                                                   |
|------|------------------------------------------------------------------------|----------------------------------------------------------|
| 1    | Connection failure of the<br>registration mark sensor L PCB<br>harness | Reconnect the registration mark sensor L<br>PCB harness. |
| 2    | Registration mark sensor L failure                                     | Replace the registration mark sensor unit.               |
| 3    | Main PCB failure                                                       | Replace the main PCB ASSY.                               |

# Error code 6801

The internal temperature sensor detected a temperature higher than the specified value.

- Lower the room temperature.
- Keep the machine away from heating appliances.
- Check that the fan is not clogged.

| Step | Cause                                                         | Remedy                                             |
|------|---------------------------------------------------------------|----------------------------------------------------|
| 1    | Connection failure of the internal temperature sensor harness | Reconnect the internal temperature sensor harness. |
| 2    | Fuser unit thermistor failure                                 | Replace the fuser unit.                            |
| 3    | Main PCB failure                                              | Replace the main PCB ASSY.                         |

Some fuser unit errors occurred at power-ON or upon recovery from sleep mode.

#### Error code 6902

After the error was detected at the fuser unit, power was turned ON again and the error is being checked. (If power is turned OFF and ON after error code 6901 occurred, this code is displayed for about 15 minutes.)

| Step | Cause                                                 | Remedy                                         |
|------|-------------------------------------------------------|------------------------------------------------|
| 1    | Connection failure of a fuser unit harness            | Reconnect the fuser unit harness.              |
| 2    | Connection failure of the eject<br>sensor PCB harness | Reconnect the eject sensor PCB harness.        |
| 3    | Fuser unit failure                                    | Replace the fuser unit.                        |
| 4    | Eject sensor PCB failure                              | Replace the eject sensor PCB ASSY.             |
| 5    | Low-voltage power supply PCB failure                  | Replace the low-voltage power supply PCB ASSY. |
| 6    | Main PCB failure                                      | Replace the main PCB ASSY.                     |

#### Note:

- Turn OFF the power switch. After the fuser unit has cooled sufficiently, turn ON the power switch again and leave the machine for 15 minutes. This problem may then be cleared.
- To release the fuser unit error after taking appropriate measures, enter the maintenance mode once and quit it with the function code 99.

#### Error code 6A00

Electric discharge that may be caused by dirt on the corona wire of the drum unit was detected.

#### Error code 6B01

Electric discharge was detected when the number of the drum unit rotations had become more than twice of the upper limit.

- Slide the green tab of the drum unit to left and right for two to three times to clean the corona wire of all 4 colors.
- Clean the electrode of the drum unit. (Refer to Fig. 2-13 (P2-70))
- Replace the drum unit.

| Step | Cause                                                 | Remedy                                                                    |
|------|-------------------------------------------------------|---------------------------------------------------------------------------|
| 1    | Dirt on the GRID terminals of the machine             | Clean the GRID terminals of the machine.<br>(Refer to Fig. 2-12 (P2-70).) |
| 2    | Dirt on the high-voltage power<br>supply PCB terminal | Clean the high-voltage power supply PCB terminal.                         |
| 3    | High-voltage power supply PCB<br>failure              | Replace the high-voltage power supply PCB ASSY.                           |
| 4    | Main PCB failure                                      | Replace the main PCB ASSY.                                                |

# Error code 6C02

After the T2 is opened and closed or the power is turned ON, the T2 plate origin sensor detects that lift-up of the plate of the T2 is not completed within the specified period of time.

# Error code 6C03

After the T3 is opened and closed or the power is turned ON, the T3 plate origin sensor detects that lift-up of the plate of the T3 is not completed within the specified period of time.

#### <User Check>

• Open the T2 or T3 and close the T2 or T3 correctly.

| Step | Cause                                                                          | Remedy                                                        |
|------|--------------------------------------------------------------------------------|---------------------------------------------------------------|
| 1    | Connection failure of the LT<br>paper empty/plate origin sensor<br>PCB harness | Reconnect the LT paper empty/plate origin sensor PCB harness. |
| 2    | Connection failure of the LT connector upper/lower harness                     | Reconnect the LT connector upper/lower harness.               |
| 3    | LT control PCB failure                                                         | Replace the LT control PCB ASSY.                              |
| 4    | Plate origin sensor failure                                                    | Replace the LT paper empty/plate origin<br>sensor PCB.        |
| 5    | LT drive gear failure                                                          | Replace the LT unit.                                          |
| 6    | Main PCB failure                                                               | Replace the main PCB ASSY.                                    |

# Error code 6D00

Detected more LTs than connectible limit, or the model unconnectable to TT connected to TT.

- Reduce LTs to acceptable numbers.
- Reconnect LTs.

| Step | Cause                                                  | Remedy                                  |
|------|--------------------------------------------------------|-----------------------------------------|
| 1    | Dust around the LT/TT connector                        | Clean the LT/TT connector.              |
| 2    | Malfunction of the LT control<br>PCB or TT control PCB | Install the latest main firmware.       |
| 3    | Machine or LT/TT connector<br>failure                  | Replace the machine or LT/TT connector. |
| 4    | An LT control PCB failure                              | Replace an LT control PCB ASSY.         |
| 5    | Main PCB failure                                       | Replace the main PCB ASSY.              |

# Error code 6E00

The develop release sensor detected the develop roller disengagement or engagement failure.

| Step | Cause                                                    | Remedy                                        |
|------|----------------------------------------------------------|-----------------------------------------------|
| 1    | Connection failure of the develop release sensor harness | Reconnect the develop release sensor harness. |
| 2    | Develop release sensor failure                           | Replace the develop release sensor PCB.       |
| 3    | Develop release clutch failure                           | Replace the develop release drive unit.       |
| 4    | Main PCB failure                                         | Replace the main PCB ASSY.                    |

# Error code 6F00

Detected that supply power is unstable. (less than 100 times)

#### <User Check>

- Turn the power switch OFF and then back ON again.
- Use a noise filter on the power supply.

| Step | Cause                                     | Remedy                                                 |
|------|-------------------------------------------|--------------------------------------------------------|
| 1    | The power supply waveform is<br>incorrect | Install a voltage stabilizer in the power supply part. |

# Error code 7000

After the registration rear sensor detects paper pass, the eject sensor does not detect paper pass.

#### <User Check>

• Remove the jammed paper.

| Step | Cause                                                                     | Remedy                                  |
|------|---------------------------------------------------------------------------|-----------------------------------------|
| 1    | Foreign object inside the machine                                         | Remove the foreign object.              |
| 2    | Eject actuator coming off or<br>caught in some sections of the<br>machine | Reattach the eject actuator.            |
| 3    | Fuser cover attachment failure                                            | Reattach the fuser cover.               |
| 4    | Connection failure of the eject<br>sensor PCB harness                     | Reconnect the eject sensor PCB harness. |
| 5    | Damaged fuser drive gear Z25                                              | Replace the fuser drive gear Z25.       |
| 6    | Damaged gears in the process drive system                                 | Replace the process drive unit.         |
| 7    | Damaged gears in the paper feed drive unit                                | Replace the paper feed drive unit.      |
| 8    | Eject sensor failure                                                      | Replace the eject sensor PCB ASSY.      |
| 9    | Fuser unit failure                                                        | Replace the fuser unit.                 |
| 10   | Main PCB failure                                                          | Replace the main PCB ASSY.              |

After the registration rear sensor detects the end of paper pass and the specified period of time has passed, the eject sensor continues to detect paper pass.

- Remove the jammed paper.
- Check if the back cover is open during duplex printing.

| Step | Cause                                                 | Remedy                             |
|------|-------------------------------------------------------|------------------------------------|
| 1    | Foreign object in the rear of the machine             | Remove the foreign object.         |
| 2    | Eject actuator caught in some sections of the machine | Reattach the eject actuator.       |
| 3    | Fuser cover attachment failure                        | Reattach the fuser cover.          |
| 4    | Back cover attachment failure                         | Reattach the back cover.           |
| 5    | Eject sensor failure                                  | Replace the eject sensor PCB ASSY. |
| 6    | Back cover failure                                    | Replace the back cover.            |
| 7    | Damaged fuser drive gear Z25                          | Replace the fuser drive gear Z25.  |
| 8    | Paper eject ASSY failure                              | Replace the paper eject ASSY.      |
| 9    | Damaged gears in the paper feed drive unit            | Replace the paper feed drive unit. |
| 10   | Fuser unit failure                                    | Replace the fuser unit.            |
| 11   | Main PCB failure                                      | Replace the main PCB ASSY.         |

When the paper is fed from the MP tray, after the MP registration front sensor detects paper pass, the registration rear sensor does not detect paper pass after a set period of time.

- Remove the jammed paper.
- Add the paper properly using the MP tray paper guide.
- Check if the papers loaded in the MP tray is not held down with your hand.
- Check if the double feed occurs in the MP tray.
- Close the front cover correctly.
- Check if the machine is used with the MP tray support and MP flap are in closed state.

| Step | Cause                                                                                 | Remedy                                                    |
|------|---------------------------------------------------------------------------------------|-----------------------------------------------------------|
| 1    | Foreign object in the rear of the machine                                             | Remove the foreign object.                                |
| 2    | Registration rear actuator<br>coming off or caught in some<br>sections of the machine | Reattach the registration rear actuator.                  |
| 3    | Connection failure of the<br>registration front/rear sensor<br>PCB harness            | Reconnect the registration front/rear sensor PCB harness. |
| 4    | MP unit attachment failure                                                            | Reattach the MP unit.                                     |
| 5    | MP separation pad worn out                                                            | Replace the PF kit MP.                                    |
| 6    | Registration rear sensor failure                                                      | Replace the registration front/rear sensor PCB.           |
| 7    | Damaged gears in the paper feed drive unit                                            | Replace the paper feed drive unit.                        |
| 8    | Main PCB failure                                                                      | Replace the main PCB ASSY.                                |

When printing from the T1, the T1 paper feed sensor does not detect paper pass within the specified time while the T1 paper empty sensor detects some paper set.

# <User Check>

- Remove the jammed paper.
- Add the paper properly using the T1 paper guide.

| Step | Cause                                                                | Remedy                                              |
|------|----------------------------------------------------------------------|-----------------------------------------------------|
| 1    | Foreign object in the front of the machine                           | Remove the foreign object.                          |
| 2    | T1 paper pick up roller holder attachment failure                    | Reattach the T1 paper pick up roller holder.        |
| 3    | T1 paper feed actuator<br>attachment failure                         | Reattach the T1 paper feed actuator.                |
| 4    | Connection failure of the T1 pickup clutch harness                   | Reconnect the T1 pickup clutch harness.             |
| 5    | Connection failure of the T1<br>paper empty/paper feed sensor<br>PCB | Reconnect the T1 paper empty/paper feed sensor PCB. |
| 6    | PF kit 1 failure                                                     | Replace the PF kit 1.                               |
| 7    | T1 paper empty/paper feed sensor PCB failure                         | Replace the T1 paper empty/paper feed sensor PCB.   |
| 8    | Damaged gears in the paper feed drive unit                           | Replace the paper feed drive unit.                  |
| 9    | Main PCB failure                                                     | Replace the main PCB ASSY.                          |

# Error code 7302

When printing from the T1, the registration front sensor does not detect paper pass within the specified time after the T1 paper feed sensor detected paper pass.

- Remove the jammed paper.
- Add the paper properly using the T1 paper guide.

| Step | Cause                                                                  | Remedy                                                |
|------|------------------------------------------------------------------------|-------------------------------------------------------|
| 1    | Foreign object in the front of the machine                             | Remove the foreign object.                            |
| 2    | Registration front actuator<br>attachment failure                      | Reattach the registration front actuator.             |
| 3    | Connection failure of the<br>registration front/rear sensor<br>harness | Reconnect the registration front/rear sensor harness. |
| 4    | Registration front/rear sensor<br>PCB failure                          | Replace the registration front/rear sensor PCB ASSY.  |
| 5    | Damaged gears in the paper feeding system                              | Replace the paper feed drive unit.                    |
| 6    | Main PCB failure                                                       | Replace the main PCB ASSY.                            |

When printing from the T2, the T2(LT or TT) paper feed sensor does not detect paper pass within the specified time while the T2(LT or TT) paper empty sensor detects some paper set.

- Remove the jammed paper.
- Add the paper properly using the T2 paper guide.
- Install the latest main firmware.

| Step | Cause                                                                                                 | Remedy                                                  |
|------|----------------------------------------------------------------------------------------------------|---------------------------------------------------------|
| 1    | Foreign object in the front of the machine                                                            | Remove the foreign object.                              |
| 2    | T2(LT or TT) paper feed actuator<br>attachment failure                                                | Reattach the T2(LT or TT) paper feed actuator.          |
| 3    | T2(LT or TT) paper pick up roller<br>holder attachment failure                                        | Reattach the T2(LT or TT) paper pick up roller holder.  |
| 4    | Connection failure of the T2TT paper feed sensor harness                                              | Reconnect the T2TT paper feed sensor harness.           |
| 5    | Connection failure of the LT paper<br>feed sensor harness<br>(Models with 500-sheet only)             | Reconnect the LT paper feed sensor harness.             |
| 6    | Connection failure of the LT paper<br>empty/paper feed sensor harness<br>(Models with 250-sheet only) | Reconnect the LT paper empty/paper feed sensor harness. |
| 7    | Connection failure of the TT<br>control PCB harness                                                   | Reconnect the TT control PCB harness.                   |
| 8    | Connection failure of the T2LT<br>control PCB harness                                                 | Reconnect the T2LT control PCB harness.                 |
| 9    | Connection failure of the T2(LT or TT) pickup clutch harness                                          | Reconnect the T2(LT or TT) pickup clutch harness.       |
| 10   | Connection failure of LT drive<br>transmit sensor harness<br>(Models with 250-sheet only)             | Reconnect the LT drive transmit sensor harness.         |
| 11   | Connection failure of the LT drive<br>transmit clutch harness<br>(Models with 250-sheet only)         | Reconnect the LT drive transmit clutch harness.         |
| 12   | T2TT paper feed sensor failure                                                                        | Replace the T2TT paper feed sensor PCB.                 |
| 13   | LT paper feed sensor failure<br>(Models with 500-sheet only)                                          | Replace the LT paper feed sensor PCB.                   |
| 14   | LT paper feed sensor failure<br>(Models with 250-sheet only)                                          | Replace the LT paper empty/paper feed sensor PCB.       |
| 15   | LT drive transmit sensor PCB<br>failure<br>(Models with 250-sheet only)                               | Replace the LT drive transmit sensor PCB.               |
| 16   | Damaged gears in the paper feed drive unit (LT only)                                                  | Replace the paper feed drive unit.                      |
| 17   | Damaged gears in the LT paper feeding system                                                          | Replace the LT.                                         |
| 18   | Damaged gears in the TT paper feeding system                                                          | Replace the TT.                                         |
| 19   | Main PCB failure                                                                                      | Replace the main PCB ASSY.                              |

When printing from T2, the registration front sensor does not detect paper pass within the specified time after the T2(LT or TT) paper feed sensor detected paper pass.

- Remove the jammed paper.
- Add the paper properly using the T2 paper guide.
- Install the latest main firmware.

| Step | Cause                                                                  | Remedy                                                |
|------|------------------------------------------------------------------------|-------------------------------------------------------|
| 1    | Foreign object in the front of the machine                             | Remove the foreign object.                            |
| 2    | Registration front actuator<br>attachment failure                      | Reattach the registration front actuator.             |
| 3    | T2TT jam sensor attachment<br>failure                                  | Reattach the T2TT jam sensor.                         |
| 4    | Connection failure of the<br>registration front/rear sensor<br>harness | Reconnect the registration front/rear sensor harness. |
| 5    | Connection failure of the T2TT jam sensor harness                      | Reconnect the T2TT jam sensor harness.                |
| 6    | Connection failure of the TT<br>control PCB harness                    | Reconnect the TT control PCB harness.                 |
| 7    | Connection failure of the T2LT control PCB harness                     | Reconnect the T2LT control PCB harness.               |
| 8    | Registration front/rear sensor<br>PCB failure                          | Replace the registration front/rear sensor PCB ASSY.  |
| 9    | T2TT jam sensor PCB failure                                            | Replace the T2TT jam sensor PCB ASSY.                 |
| 10   | TT control PCB failure                                                 | Replace the TT control PCB ASSY.                      |
| 11   | T2LT control PCB failure                                               | Replace the T2LT control PCB ASSY.                    |
| 12   | Damaged gears in the paper feed drive unit                             | Replace the paper feed drive unit.                    |
| 13   | TT drive transmit clutch failure                                       | Replace the TT joint unit.                            |
| 14   | Damaged gears in the LT paper feeding system                           | Replace the LT.                                       |
| 15   | Damaged gears in the TT paper feeding system                           | Replace the TT.                                       |
| 16   | Main PCB failure                                                       | Replace the main PCB ASSY.                            |

When printing from the T3, the T3(LT or TT) paper feed sensor does not detect paper pass within the specified time while the T3(LT or TT) paper empty sensor detects some paper set.

- Remove the jammed paper.
- Add the paper properly using the T3 paper guide.

| Step | Cause                                                                                                 | Remedy                                                  |
|------|----------------------------------------------------------------------------------------------------|---------------------------------------------------------|
| 1    | Foreign object in the front of the machine                                                            | Remove the foreign object.                              |
| 2    | T3(LT or TT) paper feed actuator attachment failure                                                   | Reattach the T3(LT or TT) paper feed actuator.          |
| 3    | T3(LT or TT) paper pick up roller<br>holder attachment failure                                        | Reattach the T3(LT or TT) paper pick up roller holder.  |
| 4    | Connection failure of the T3TT paper feed sensor harness                                              | Reconnect the T3TT paper feed sensor harness.           |
| 5    | Connection failure of the LT paper<br>feed sensor harness<br>(Models with 500-sheet only)             | Reconnect the LT paper feed sensor harness.             |
| 6    | Connection failure of the LT paper<br>empty/paper feed sensor harness<br>(Models with 250-sheet only) | Reconnect the LT paper empty/paper feed sensor harness. |
| 7    | Connection failure of the TT control PCB harness                                                      | Reconnect the TT control PCB harness.                   |
| 8    | Connection failure of the T3LT control PCB harness                                                    | Reconnect the T3LT control PCB harness.                 |
| 9    | Connection failure of the T3(LT or TT) pickup clutch harness                                          | Reconnect the T3(LT or TT) pickup clutch harness.       |
| 10   | Connection failure of LT drive<br>transmit sensor harness<br>(Models with 250-sheet only)             | Reconnect the LT drive transmit sensor harness.         |
| 11   | Connection failure of the LT drive<br>transmit clutch harness<br>(Models with 250-sheet only)         | Reconnect the LT drive transmit clutch harness.         |
| 12   | T3TT paper feed sensor failure                                                                        | Replace the T3TT paper feed sensor PCB.                 |
| 13   | LT paper feed sensor failure<br>(Models with 500-sheet only)                                          | Replace the LT paper feed sensor PCB.                   |
| 14   | LT paper feed sensor failure<br>(Models with 250-sheet only)                                          | Replace the LT paper empty/paper feed sensor PCB.       |
| 15   | LT drive transmit sensor PCB<br>failure<br>(Models with 250-sheet only)                               | Replace the LT drive transmit sensor PCB.               |
| 16   | Damaged gears in the paper feed drive unit (LT only)                                                  | Replace the paper feed drive unit.                      |
| 17   | Damaged gears in the LT paper feeding system                                                          | Replace the LT.                                         |
| 18   | Damaged gears in the TT paper feeding system                                                          | Replace the TT.                                         |
| 19   | Main PCB failure                                                                                      | Replace the main PCB ASSY.                              |

When printing from T3, the registration front sensor does not detect paper pass within the specified time after the T3(LT or TT) paper feed sensor detected paper pass.

- Remove the jammed paper.
- Add the paper properly using the T3 paper guide.
- Install the latest main firmware.

| Step | Cause                                                                  | Remedy                                                |
|------|------------------------------------------------------------------------|-------------------------------------------------------|
| 1    | Foreign object in the front of the machine                             | Remove the foreign object.                            |
| 2    | Registration front actuator<br>attachment failure                      | Reattach the registration front actuator.             |
| 3    | T2/T3TT jam sensor attachment<br>failure                               | Reattach the T2/T3TT jam sensor.                      |
| 4    | Connection failure of the<br>registration front/rear sensor<br>harness | Reconnect the registration front/rear sensor harness. |
| 5    | Connection failure of the T2/<br>T3TT jam sensor harness               | Reconnect the T2/T3TT jam sensor harness.             |
| 6    | Connection failure of the TT<br>control PCB harness                    | Reconnect the TT control PCB harness.                 |
| 7    | Connection failure of the T2/<br>T3LT control PCB harness              | Reconnect the T2/T3LT control PCB harness.            |
| 8    | Connection failure of the T3TT release clutch harness                  | Reconnect the T3TT release clutch harness.            |
| 9    | T3TT release clutch failure                                            | Replace the T3TT release clutch.                      |
| 10   | Registration front/rear sensor<br>PCB failure                          | Replace the registration front/rear sensor PCB ASSY.  |
| 11   | T2/T3TT jam sensor PCB failure                                         | Replace the T2/T3TT jam sensor PCB ASSY.              |
| 12   | TT control PCB failure                                                 | Replace the TT control PCB ASSY.                      |
| 13   | T2/T3LT control PCB failure                                            | Replace the T2/T3LT control PCB ASSY.                 |
| 14   | Damaged gears in the paper feed drive unit                             | Replace the paper feed drive unit.                    |
| 15   | TT drive transmit clutch failure                                       | Replace the TT joint unit.                            |
| 16   | Damaged gears in an LT paper<br>feeding system                         | Replace the LT.                                       |
| 17   | Damaged gears in the TT paper feeding system                           | Replace the TT.                                       |
| 18   | Main PCB failure                                                       | Replace the main PCB ASSY.                            |

When printing from the T4, the T4(LT or TT) paper feed sensor does not detect paper pass within the specified time while the T4(LT or TT) paper empty sensor detects some paper set.

- Remove the jammed paper.
- Add the paper properly using the T4 paper guide.

| Step | Cause                                                                                                    | Remedy                                                  |
|------|----------------------------------------------------------------------------------------------------|---------------------------------------------------------|
| 1    | Foreign object in the front of the machine                                                               | Remove the foreign object.                              |
| 2    | T4(LT or TT) paper feed actuator attachment failure                                                      | Reattach the T4(LT or TT) paper feed actuator.          |
| 3    | T4(LT or TT) paper pick up roller holder attachment failure                                              | Reattach the T4(LT or TT) paper pick up roller holder.  |
| 4    | Connection failure of the T4TT paper feed sensor harness                                                 | Reconnect the T4TT paper feed sensor harness.           |
| 5    | Connection failure of the LT<br>paper empty/paper feed sensor<br>harness<br>(Models with 250-sheet only) | Reconnect the LT paper empty/paper feed sensor harness. |
| 6    | Connection failure of the TT control PCB harness                                                         | Reconnect the TT control PCB harness.                   |
| 7    | Connection failure of the T4LT control PCB harness                                                       | Reconnect the T4LT control PCB harness.                 |
| 8    | Connection failure of the T4(LT or TT) pickup clutch harness                                             | Reconnect the T4(LT or TT) pickup clutch harness.       |
| 9    | Connection failure of LT drive<br>transmit sensor harness<br>(Models with 250-sheet only)                | Reconnect the LT drive transmit sensor harness.         |
| 10   | Connection failure of the LT drive<br>transmit clutch harness<br>(Models with 250-sheet only)            | Reconnect the LT drive transmit clutch harness.         |
| 11   | T4TT paper feed sensor failure                                                                           | Replace the T4TT paper feed sensor PCB.                 |
| 12   | LT paper feed sensor failure<br>(Models with 250-sheet only)                                             | Replace the LT paper empty/paper feed sensor PCB.       |
| 13   | LT drive transmit sensor PCB<br>failure<br>(Models with 250-sheet only)                                  | Replace the LT drive transmit sensor PCB.               |
| 14   | Damaged gears in the paper<br>feed drive unit<br>(Models with 250-sheet only)                            | Replace the paper feed drive unit.                      |
| 15   | Damaged gears in the LT paper feeding system                                                             | Replace the LT.                                         |
| 16   | Damaged gears in the TT paper feeding system                                                             | Replace the TT.                                         |
| 17   | Main PCB failure                                                                                         | Replace the main PCB ASSY.                              |
When printing from T4, the registration front sensor does not detect paper pass within the specified time after the T4(LT or TT) paper feed sensor detected paper pass.

- Remove the jammed paper.
- Add the paper properly using the T4 paper guide.
- Install the latest main firmware.

| Step | Cause                                                                  | Remedy                                                |
|------|------------------------------------------------------------------------|-------------------------------------------------------|
| 1    | Foreign object in the front of the machine                             | Remove the foreign object.                            |
| 2    | Registration front actuator<br>attachment failure                      | Reattach the registration front actuator.             |
| 3    | T2/T3/T4TT jam sensor<br>attachment failure                            | Reattach the T2/T3/T4TT jam sensor.                   |
| 4    | Connection failure of the<br>registration front/rear sensor<br>harness | Reconnect the registration front/rear sensor harness. |
| 5    | Connection failure of the T2/T3/<br>T4TT jam sensor harness            | Reconnect the T2/T3/T4TT jam sensor harness.          |
| 6    | Connection failure of the TT control PCB harness                       | Reconnect the TT control PCB harness.                 |
| 7    | Connection failure of the T2/T3/<br>T4LT control PCB harness           | Reconnect the T2/T3/T4LT control PCB harness.         |
| 8    | Connection failure of the T3/<br>T4TT release clutch harness           | Reconnect the T3/T4TT release clutch harness.         |
| 9    | T3/T4TT release clutch failure                                         | Replace the T3/T4TT release clutch.                   |
| 10   | Registration front/rear sensor<br>PCB failure                          | Replace the registration front/rear sensor PCB ASSY.  |
| 11   | T2/T3/T4TT jam sensor PCB<br>failure                                   | Replace the T2/T3/T4TT jam sensor PCB ASSY.           |
| 12   | TT control PCB failure                                                 | Replace the TT control PCB ASSY.                      |
| 13   | T2/T3/T4LT control PCB failure                                         | Replace the T2/T3/T4LT control PCB ASSY.              |
| 14   | Damaged gears in the paper feed drive unit                             | Replace the paper feed drive unit.                    |
| 15   | TT drive transmit clutch failure                                       | Replace the TT joint unit.                            |
| 16   | Damaged gears in an LT paper feeding system                            | Replace the LT.                                       |
| 17   | Damaged gears in the TT paper feeding system                           | Replace the TT.                                       |
| 18   | Main PCB failure                                                       | Replace the main PCB ASSY.                            |

When printing from the T5, the T5TT paper feed sensor does not detect paper pass within the specified time while the T5TT paper empty sensor detects some paper set.

- Remove the jammed paper.
- Add the paper properly using the T5 paper guide.

| Step | Cause                                                    | Remedy                                         |
|------|----------------------------------------------------------|------------------------------------------------|
| 1    | Foreign object in the front of the machine               | Remove the foreign object.                     |
| 2    | Malfunction of the TT control<br>PCB                     | Install the latest main firmware.              |
| 3    | T5TT paper pick up roller holder attachment failure      | Reattach the T5TT paper pick up roller holder. |
| 4    | T5TT paper feed actuator attachment failure              | Reattach the T5TT paper feed actuator.         |
| 5    | Connection failure of the T5TT pickup clutch harness     | Reconnect the T5TT pickup clutch harness.      |
| 6    | Connection failure of the T5TT paper feed sensor harness | Reconnect the T5TT paper feed sensor harness.  |
| 7    | PF kit 5 failure                                         | Replace the PF kit 5.                          |
| 8    | T5TT pickup clutch failure                               | Replace the T5TT pickup clutch.                |
| 9    | T5TT paper feed sensor PCB failure                       | Replace the T5TT paper feed sensor PCB ASSY.   |
| 10   | T5TT paper empty sensor PCB failure                      | Replace the T5TT paper empty sensor PCB ASSY.  |
| 11   | TT control PCB failure                                   | Replace the TT control PCB ASSY.               |
| 12   | TT drive transmit clutch failure                         | Replace the TT joint unit.                     |
| 13   | Main PCB failure                                         | Replace the main PCB ASSY.                     |

When printing from T5, the registration front sensor does not detect paper pass within the specified time after the T5TT paper feed sensor detected paper pass.

- Remove the jammed paper.
- Add the paper properly using the T5 paper guide.
- Install the latest main firmware.

| Step | Cause                                                                  | Remedy                                                |
|------|------------------------------------------------------------------------|-------------------------------------------------------|
| 1    | Foreign object in the front of the machine                             | Remove the foreign object.                            |
| 2    | Registration front actuator<br>attachment failure                      | Reattach the registration front actuator.             |
| 3    | T2/T3/T4/T5TT jam sensor<br>attachment failure                         | Reattach the T2/T3/T4/T5TT jam sensor.                |
| 4    | Connection failure of the<br>registration front/rear sensor<br>harness | Reconnect the registration front/rear sensor harness. |
| 5    | Connection failure of the T2/T3/<br>T4/T5TT jam sensor harness         | Reconnect the T2/T3/T4/T5TT jam sensor harness.       |
| 6    | Connection failure of the TT<br>control PCB harness                    | Reconnect the TT control PCB harness.                 |
| 7    | Connection failure of the T3/T4/<br>T5TT release clutch harness        | Reconnect the T3/T4/T5TT release clutch harness.      |
| 8    | T3/T4/T5TT release clutch failure                                      | Replace the T3/T4/T5TT release clutch.                |
| 9    | Registration front/rear sensor<br>PCB failure                          | Replace the registration front/rear sensor PCB ASSY.  |
| 10   | T2/T3/T4/T5TT jam sensor PCB failure                                   | Replace the T2/T3/T4/T5TT jam sensor PCB ASSY.        |
| 11   | TT control PCB failure                                                 | Replace the TT control PCB ASSY.                      |
| 12   | Damaged gears in the paper feed drive unit                             | Replace the paper feed drive unit.                    |
| 13   | TT drive transmit clutch failure                                       | Replace the TT joint unit.                            |
| 14   | Damaged gears in the TT paper feeding system                           | Replace the TT.                                       |
| 15   | Main PCB failure                                                       | Replace the main PCB ASSY.                            |

After the first side is printed in 2-sided printing mode, the registration front sensor does not detect paper pass after a set period of time.

- Remove the jammed paper.
- Close the back cover correctly.

| Step | Cause                                                    | Remedy                                                                   |
|------|----------------------------------------------------------|--------------------------------------------------------------------------|
| 1    | Foreign object in the rear of the machine or duplex tray | Remove the foreign object.                                               |
| 2    | Back flapper holder attachment failure                   | Reattach the back flapper holder.                                        |
| 3    | Twisted TT frame                                         | Loosen the nine screws shown in the figure below and tighten them again. |
| 4    | Connection failure of the switch back solenoid harness   | Reconnect the switch back solenoid harness.                              |
| 5    | Paper eject roller failure                               | Replace the paper eject ASSY.                                            |
| 6    | Main PCB failure                                         | Replace the main PCB ASSY.                                               |

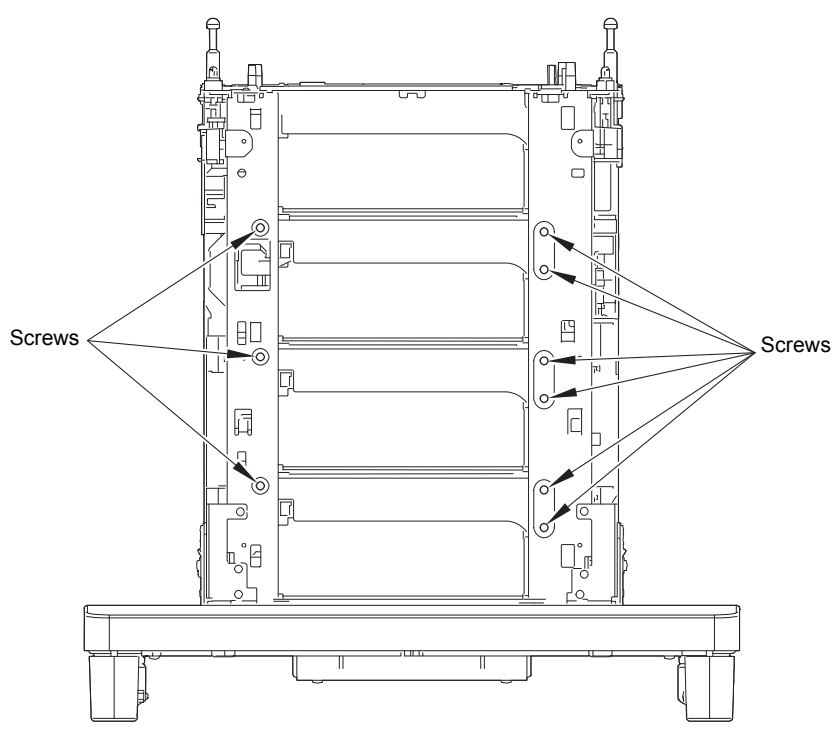

Fig. 2-14

The T1 paper feed sensor detected that the T1 is open when printing from T1, 2, 3, 4 or 5 (before the registration of printing in the engine).

### Error code 8502

The T2(LT or TT) paper feed sensor detected that the T2 is open when printing from T2, 3, 4 or 5 (before the registration of printing in the engine).

### Error code 8503

The T3(LT or TT) paper feed sensor detected that the T3 is open when printing from T3, 4 or 5 (before the registration of printing in the engine).

### Error code 8504

The T4(LT or TT) paper feed sensor detected that the T4 is open when printing from T4 or 5 (before the registration of printing in the engine).

| • | Close | the | appro | priate | paper | tray | / correctly. |
|---|-------|-----|-------|--------|-------|------|--------------|
|---|-------|-----|-------|--------|-------|------|--------------|

| Step | Cause                                                                                   | Remedy                                                    |
|------|-----------------------------------------------------------------------------------------|-----------------------------------------------------------|
| 1    | Malfunction of an LT control PCB<br>or TT control PCB                                   | Install the latest main firmware.                         |
| 2    | An LT/TT paper feed actuator<br>coming off or caught in some<br>sections of the machine | Reattach the appropriate LT/TT paper feed actuator.       |
| 3    | An LT/TT paper feed sensor<br>failure                                                   | Replace the appropriate LT/TT paper feed sensor PCB ASSY. |
| 4    | An LT control PCB failure                                                               | Replace the appropriate LT control PCB ASSY.              |
| 5    | TT relay PCB failure                                                                    | Replace a TT relay PCB ASSY.                              |
| 6    | TT control PCB failure                                                                  | Replace the TT control PCB ASSY.                          |
| 7    | Main PCB failure                                                                        | Replace the main PCB ASSY.                                |

The T1 paper feed sensor detected that the T1 is open when printing from T1, 2, 3, 4 or 5 (after the registration of printing in the engine).

### Error code 8506

The T2(LT or TT) paper feed sensor detected that the T2 is open when printing from T2, 3, 4 or 5 (after the registration of printing in the engine).

### Error code 8507

The T3(LT or TT) paper feed sensor detected that the T3 is open when printing from T3, 4 or 5 (after the registration of printing in the engine).

### Error code 8508

The T4(LT or TT) paper feed sensor detected that the T4 is open when printing from T4 or 5 (after the registration of printing in the engine).

### <User Check>

| Step | Cause                                                 | Remedy                                                       |
|------|-------------------------------------------------------|--------------------------------------------------------------|
| 1    | Malfunction of an LT control PCB<br>or TT control PCB | Install the latest main firmware.                            |
| 2    | An LT/TT paper feed sensor<br>failure                 | Replace the appropriate LT/TT paper feed<br>sensor PCB ASSY. |
| 3    | An LT control PCB failure                             | Replace the appropriate LT control PCB ASSY.                 |
| 4    | TT relay PCB failure                                  | Replace a TT relay PCB ASSY.                                 |
| 5    | TT control PCB failure                                | Replace the TT control PCB ASSY.                             |
| 6    | Main PCB failure                                      | Replace the main PCB ASSY.                                   |

Close the appropriate paper tray correctly.

### Error code 8903

The back cover sensor detected the open state when 2-sided printing is started (before the registration of printing in the engine).

### Error code 8904

The back cover sensor detected the open state during 2-sided printing (after the registration of printing in the engine).

#### <User Check>

· Close the back cover correctly.

| Step | Cause                                               | Remedy                                   |
|------|-----------------------------------------------------|------------------------------------------|
| 1    | Connection failure of the back cover sensor harness | Reconnect the back cover sensor harness. |
| 2    | Back cover sensor attachment failure                | Reattach the back cover sensor.          |
| 3    | Breakage of boss that presses the back cover sensor | Replace the back cover.                  |
| 4    | Back cover sensor failure                           | Replace the back cover sensor.           |
| 5    | Main PCB failure                                    | Replace the main PCB ASSY.               |

### Error code 8A01

The registration rear sensor detected that the paper fed was smaller or larger than the specified size in duplex printing mode.

#### Error code 8A02

The registration rear sensor detected that the length of the paper is too long and it may hit within the machine in 2-sided printing.

### <User Check>

• Use specified paper.

| Step | Cause                                                             | Remedy                                               |
|------|-------------------------------------------------------------------|------------------------------------------------------|
| 1    | Registration rear actuator caught in some sections of the machine | Reattach the registration rear actuator.             |
| 2    | Registration rear sensor failure                                  | Replace the registration front/rear sensor PCB ASSY. |
| 3    | Main PCB failure                                                  | Replace the main PCB ASSY.                           |

### Error code 8B01

Detected that the TT was not turned ON.

- Turn ON the TT.
- Reconnect the AC cord of the TT.

| Step | Cause                                                                    | Remedy                                                                    |
|------|--------------------------------------------------------------------------|---------------------------------------------------------------------------|
| 1    | Malfunction of the TT control PCB                                        | Install the latest main firmware.                                         |
| 2    | Connection failure of the TT low-<br>voltage power supply PCB<br>harness | Reconnect the TT low-voltage power supply PCB harness.                    |
| 3    | TT AC cord breakage                                                      | Replace the AC cord.                                                      |
| 4    | LT/TT connector failure<br>(machine or LT/TT joint unit side)            | Replace the LT/TT connector on the machine side or LT/TT joint unit side. |
| 5    | TT low-voltage power supply<br>PCB failure                               | Replace the TT low-voltage power supply PCB ASSY.                         |
| 6    | TT control PCB failure                                                   | Replace the TT control PCB ASSY.                                          |
| 7    | TT joint relay PCB failure                                               | Replace the TT joint unit.                                                |
| 8    | Main PCB failure                                                         | Replace the main PCB ASSY.                                                |

### Error code 8D01

The registration rear sensor detected that the paper loaded in the paper tray was smaller than the specified size.

### <User Check>

- Open the back cover and print using the straight paper path.
- Length of the paper is 114 mm or more.

| Step | Cause                                                             | Remedy                                               |
|------|-------------------------------------------------------------------|------------------------------------------------------|
| 1    | Registration rear actuator caught in some sections of the machine | Reattach the registration rear actuator.             |
| 2    | Registration rear sensor failure                                  | Replace the registration front/rear sensor PCB ASSY. |
| 3    | Main PCB failure                                                  | Replace the main PCB ASSY.                           |

### Error code 8E02

Detected that the size of paper set in the paper tray was over 10 mm shorter than letter size during receiving fax data or printing a list or report.

#### <User Check>

• Set A4 or Letter-size paper.

| Step | Cause                                                             | Remedy                                               |
|------|-------------------------------------------------------------------|------------------------------------------------------|
| 1    | Registration rear actuator caught in some sections of the machine | Reattach the registration rear actuator.             |
| 2    | Registration rear sensor failure                                  | Replace the registration front/rear sensor PCB ASSY. |
| 3    | Main PCB failure                                                  | Replace the main PCB ASSY.                           |

The size of paper loaded in the MP tray and the one specified from the driver are not same when paper is fed from the MP tray.

#### Error code 9002

The size of paper loaded in the T1 and the one specified from the driver are not same when paper is fed from the T1.

### Error code 9003

The size of paper loaded in the T2 and the one specified from the driver are not same when paper is fed from the T2.

### Error code 9004

The size of paper loaded in the T3 and the one specified from the driver are not same when paper is fed from the T3.

### Error code 9005

The size of paper loaded in the T4 and the one specified from the driver are not same when paper is fed from the T4.

### Error code 9006

The size of paper loaded in the T5 and the one specified from the driver are not same when paper is fed from the T5.

### <User Check>

• Change the driver setting to be matched with the size of the paper set in the paper tray.

| Ste | р | Cause                                                             | Remedy                                               |
|-----|---|-------------------------------------------------------------------|------------------------------------------------------|
| 1   |   | Registration rear actuator caught in some sections of the machine | Reattach the registration rear actuator.             |
| 2   |   | Registration rear sensor failure                                  | Replace the registration front/rear sensor PCB ASSY. |
| 3   |   | Main PCB failure                                                  | Replace the main PCB ASSY.                           |

When printing from the MP tray, paper type setting in the machine does not match the setting in the driver.

### Error code 9202

When printing from the T1, paper type setting in the machine does not match the setting in the driver.

### Error code 9203

When printing from the T2, paper type setting in the machine does not match the setting in the driver.

### Error code 9204

When printing from the T3, paper type setting in the machine does not match the setting in the driver.

### Error code 9205

When printing from the T4, paper type setting in the machine does not match the setting in the driver.

### Error code 9206

When printing from the T5, paper type setting in the machine does not match the setting in the driver.

### <User Check>

• Use the same paper type setting for the machine and driver.

| Step | Cause                       | Remedy                            |
|------|-----------------------------|-----------------------------------|
| 1    | Malfunction of the main PCB | Install the latest main firmware. |
| 2    | Main PCB failure            | Replace the main PCB ASSY.        |

### Error code 9301

When paper was fed from the MP tray, the MP paper empty sensor detected that no paper was in the MP tray.

#### <User Check>

· Load paper to the MP tray.

| Step | Cause                                                                                | Remedy                                                                  |
|------|--------------------------------------------------------------------------------------|-------------------------------------------------------------------------|
| 1    | MP paper empty actuator caught<br>in some sections of the machine                    | Reattach the MP paper empty actuator.                                   |
| 2    | Connection failure of the MP<br>paper empty/registration front<br>sensor PCB harness | Reconnect the MP paper empty/<br>registration front sensor PCB harness. |
| 3    | MP paper empty sensor failure                                                        | Replace the MP paper empty/registration front sensor PCB ASSY.          |
| 4    | Main PCB failure                                                                     | Replace the main PCB ASSY.                                              |

When paper was fed from the T1, the T1 paper empty sensor or T1 paper feed sensor detected that no paper was in the T1.

#### Error code 9303

When paper was fed from the T2, the T2(LT or TT) paper empty sensor detected that no paper was in the T2.

#### Error code 9304

When paper was fed from the T3, the T3(LT or TT) paper empty sensor detected that no paper was in the T3.

### Error code 9305

When paper was fed from the T4, the T4(LT or TT) paper empty sensor detected that no paper was in the T4.

#### Error code 9306

When paper was fed from the T5, the T5 paper empty sensor detected that no paper was in the T5.

#### <User Check>

• Set paper in the appropriate paper tray.

| Step | Cause                                                                                                   | Remedy                                                                                                    |
|------|----------------------------------------------------------------------------------------------------|----------------------------------------------------------------------------------------------------|
| 1    | Malfunction of an LT control PCB or TT<br>control PCB                                                   | Install the latest main firmware.                                                                                                    |
| 2    | Connection failure of an LT paper empty/<br>plate origin sensor harness<br>(Models with 500-sheet only) | Reconnect the appropriate LT paper empty/plate<br>origin sensor harness.                                                                                                    |
| 3    | Connection failure of an LT paper empty/<br>paper feed sensor harness<br>(Models with 250-sheet only)   | Reconnect the appropriate LT paper empty/paper feed sensor harness.                                                                                                    |
| 4    | Connection failure of an TT paper empty<br>sensor harness                                               | Reconnect the appropriate TT paper empty sensor<br>harness.                                                                                                    |
| 5    | Connection failure of the T1 paper empty/<br>paper feed sensor PCB<br>(non NFC models only)             | Reconnect the T1 paper empty/paper feed sensor PCB.                                                                                                    |
| 6    | Connection failure of the T1 paper empty/<br>paper feed sensor harness (NFC models<br>only)             | Reconnect the T1 paper empty/paper feed sensor harness.                                                                                                    |
| 7    | Connection failure of the T1 solenoid<br>harness<br>(non NFC models only)                               | Reconnect the T1 solenoid harness.                                                                                                    |
| 8    | An LT/TT paper empty actuator caught in<br>some sections of the machine                                 | Reattach the appropriate LT/TT paper empty<br>actuator.                                                                                                    |
| 9    | T1 paper feed actuator caught in some<br>sections of the machine<br>(non NFC models only)               | Reattach the T1 paper feed actuator.                                                                                                    |
| 10   | T1 paper empty actuator caught in some sections of the machine (NFC models only)                        | Reattach the T1 paper empty actuator.                                                                                                    |
| 11   | Abrasion of the PF kit 1<br>(non NFC models only)                                                       | Replace the PF kit 1.                                                                                                    |
| 12   | A T1/LT/TT paper empty sensor PCB<br>failure                                                            | Replace the appropriate T1 paper empty/paper feed<br>sensor, LT paper empty/plate origin sensor (Models<br>with 500-sheet only), LT paper empty/paper feed<br>sensor (Models with 250-sheet only) or TT paper<br>empty sensor PCB ASSY. |
| 13   | T1 paper feed sensor PCB failure<br>(non NFC models only)                                               | Replace the T1 paper feed sensor PCB ASSY.                                                                                                    |
| 14   | T1 solenoid failure<br>(non NFC models only)                                                            | Replace the T1 solenoid.                                                                                                    |
| 15   | An LT control PCB failure                                                                               | Replace the appropriate LT control PCB ASSY.                                                                                                    |
| 16   | TT relay PCB failure                                                                                    | Replace a TT relay PCB ASSY.                                                                                                    |
| 17   | TT control PCB failure                                                                                  | Replace the TT control PCB ASSY.                                                                                                    |
| 18   | Damaged gears in the paper feed drive unit                                                              | Replace the paper feed drive unit.                                                                                                    |
| 19   | Paper feed motor failure                                                                                | Replace the process drive unit.                                                                                                    |
| 20   | Main PCB failure                                                                                        | Replace the main PCB ASSY.                                                                                                    |

Detected that there was no paper set in all trays when TrayAuto was selected for printing.

| • | Set | paper | in | the | paper | tray. |
|---|-----|-------|----|-----|-------|-------|
|---|-----|-------|----|-----|-------|-------|

| Step | Cause                                                                                                  | Remedy                                                                                                    |
|------|----------------------------------------------------------------------------------------------------|----------------------------------------------------------------------------------------------------|
| 1    | Malfunction of an LT control PCB or<br>TT control PCB                                                  | Install the latest main firmware.                                                                                                    |
| 2    | Connection failure of an LT paper<br>empty/plate origin sensor harness<br>(Models with 500-sheet only) | Reconnect the appropriate LT paper empty/<br>plate origin sensor harness.                                                                                                    |
| 3    | Connection failure of an LT paper<br>empty/paper feed sensor harness<br>(Models with 250-sheet only)   | Reconnect the appropriate LT paper empty/<br>paper feed sensor harness.                                                                                                    |
| 4    | Connection failure of a TT paper<br>empty sensor harness                                               | Reconnect the appropriate TT paper empty sensor harness.                                                                                                    |
| 5    | Connection failure of the MP paper<br>empty/registration front sensor PCB<br>harness                   | Reconnect the MP paper empty/registration front sensor PCB harness.                                                                                                    |
| 6    | Connection failure of the T1 paper<br>empty/paper feed sensor PCB<br>(non NFC models only)             | Reconnect the T1 paper empty/paper feed sensor PCB.                                                                                                    |
| 7    | Connection failure of the T1 paper<br>empty/paper feed sensor harness<br>(NFC models only)             | Reconnect the T1 paper empty/paper feed sensor harness.                                                                                                    |
| 8    | Connection failure of the T1 solenoid<br>harness<br>(non NFC models only)                              | Reconnect the T1 solenoid harness.                                                                                                    |
| 9    | A T1/MP/LT/TT paper empty<br>actuator caught in some sections of<br>the machine                        | Reattach the appropriate T1/MP/LT/TT paper empty actuator.                                                                                                    |
| 10   | T1 paper feed actuator caught in<br>some sections of the machine<br>(non NFC models only)              | Reattach the T1 paper feed actuator.                                                                                                    |
| 11   | Abrasion of the PF kit 1<br>(NFC models only)                                                          | Replace the PF kit 1.                                                                                                    |
| 12   | A T1/MP/LT/TT paper empty sensor<br>PCB failure                                                        | Replace the appropriate T1 paper empty/paper<br>feed sensor, MP paper empty/registration front<br>sensor, LT paper empty/plate origin sensor<br>(Models with 500-sheet only), LT paper empty/<br>paper feed sensor (Models with 250-sheet<br>only) or TT paper empty sensor PCB ASSY. |
| 13   | T1 paper feed sensor PCB failure<br>(non NFC models only)                                              | Replace the T1 paper feed sensor PCB ASSY.                                                                                                    |
| 14   | T1 solenoid failure<br>(non NFC models only)                                                           | Replace the T1 solenoid.                                                                                                    |
| 15   | An LT control PCB failure                                                                              | Replace the appropriate LT control PCB ASSY.                                                                                                    |
| 16   | TT relay PCB failure                                                                                   | Replace a TT relay PCB ASSY.                                                                                                    |
| 17   | TT control PCB failure                                                                                 | Replace the TT control PCB ASSY.                                                                                                    |
| 18   | Damaged gears in the paper feed drive unit                                                             | Replace the paper feed drive unit.                                                                                                    |
| 19   | Paper feed motor failure                                                                               | Replace the process drive unit.                                                                                                    |
| 20   | Main PCB failure                                                                                       | Replace the main PCB ASSY.                                                                                                    |

### ■ Error code 930A

Paper ran out during Fax / List continuous printing.

### <User Check>

• Set paper in the appropriate paper tray.

| Step | Cause                                                                               | Remedy                                                                                                    |
|------|-------------------------------------------------------------------------------------|----------------------------------------------------------------------------------------------------|
| 1    | A T1/MP/LT/TT paper empty<br>actuator caught in some sections<br>of the machine     | Reattach the appropriate T1/MP/LT/TT paper empty actuator.                                                                                                    |
| 2    | T1 paper feed actuator caught in some sections of the machine (non NFC models Only) | Reattach the T1 paper feed actuator.                                                                                                    |
| 3    | A T1/MP/LT/TT paper empty<br>sensor PCB failure                                     | Replace the appropriate T1 paper empty/<br>paper feed sensor, MP paper empty/<br>registration front sensor, LT paper empty/<br>plate origin sensor (Models with 500-sheet<br>only), LT paper empty/paper feed sensor<br>(Models with 250-sheet only), TT paper<br>empty sensor PCB ASSY. |
| 4    | T1 paper feed sensor PCB failure (non NFC models only)                              | Replace the T1 paper feed sensor PCB ASSY.                                                                                                    |
| 5    | T1 solenoid failure (non NFC models only)                                           | Replace the T1 solenoid.                                                                                                    |
| 6    | Damaged paper feed gears/<br>motor                                                  | Replace the paper feed drive unit.                                                                                                    |
| 7    | Main PCB failure                                                                    | Replace the main PCB ASSY.                                                                                                    |

For 2-sided printing, paper size setting of the printer driver that was not supported by 2-sided printing was selected.

#### Error code 9702

For printing by feeding paper from the T1, the size of paper specified from the driver set the size which was not supported by the T1.

### Error code 9703

For printing by feeding paper from the T2, the size of paper specified from the driver set the size which was not supported by the T2.

### Error code 9704

For printing by feeding paper from the T3, the size of paper specified from the driver set the size which was not supported by the T3.

### Error code 9705

For printing by feeding paper from the T4, the size of paper specified from the driver set the size which was not supported by the T4.

### Error code 9706

For printing by feeding paper from the T5, the size of paper specified from the driver set the size which was not supported by the T5.

#### <User Check>

• Select the specified paper size in the driver and set paper with the same size to the specified paper tray.

| Step | Cause            | Remedy                     |
|------|------------------|----------------------------|
| 1    | Main PCB failure | Replace the main PCB ASSY. |

An error occurred with the value measured during color density adjustment performed from the control panel.

### <User Check>

- Check if the toner cartridges are set in the correct order of colors.
- Replace the toner cartridge.
- Replace the drum unit.
- If the belt unit has a scratch, replace it.
- If "WT Box End Soon" is displayed on the LCD and the belt unit has dirt, replace the waste toner box.

| Step | Cause                                                                  | Remedy                                                                                                    |
|------|------------------------------------------------------------------------|----------------------------------------------------------------------------------------------------|
| 1    | Dirt on the registration mark sensor L                                 | Clean the registration mark sensor L.                                                                                                    |
| 2    | Failure in printed measurement                                         | If failure occurs when printing "2D3S<br>YMCBWKW_A" in "Function code 71",<br>refer to "4.3 Troubleshooting for Image<br>Defects" in this chapter and take a<br>measure. |
| 3    | Connection failure of the<br>registration mark sensor L PCB<br>harness | Reconnect the registration mark sensor L<br>PCB harness.                                                                                                    |
| 4    | Density sensor failure                                                 | Replace the registration mark sensor unit.                                                                                                    |
| 5    | Main PCB failure                                                       | Replace the main PCB ASSY.                                                                                                    |

### Error code 9802

Dot counter or develop roller counter of color toner has reached the upper limit during color density adjustment performed from the control panel.

#### <User Check>

• Replace the corresponding toner cartridge.

| Step | Cause            | Remedy                     |
|------|------------------|----------------------------|
| 1    | Main PCB failure | Replace the main PCB ASSY. |

Density patch measurement ended unsuccessfully during color density adjustment performed from the control panel.

### Error code 9804

An error occurred with the value measured during density sensor sensitivity calibration.

- Check if the toner cartridges are set in the correct order of colors.
- Replace the toner cartridge.
- Replace the drum unit.
- If the belt unit has a scratch, replace it.
- If "WT Box End Soon" is displayed on the LCD and the belt unit has dirt, replace the waste toner box.

| Step | Cause                                                                  | Remedy                                                                                                    |
|------|------------------------------------------------------------------------|----------------------------------------------------------------------------------------------------|
| 1    | Dirt on the registration mark sensor L                                 | Clean the registration mark sensor L.                                                                                                    |
| 2    | Failure in printed measurement                                         | If failure occurs when printing "2D3S<br>YMCBWKW_A" in "Function code 71",<br>refer to "4.3 Troubleshooting for Image<br>Defects" in this chapter and take a<br>measure. |
| 3    | Connection failure of the<br>registration mark sensor L PCB<br>harness | Reconnect the registration mark sensor L<br>PCB harness.                                                                                                    |
| 4    | Density sensor failure                                                 | Replace the registration mark sensor unit.                                                                                                    |
| 5    | Main PCB failure                                                       | Replace the main PCB ASSY.                                                                                                    |

An error occurred with the value measured during manual color registration performed from the control panel.

#### <User Check>

- Check if the toner cartridges are set in the correct order of colors.
- Replace the toner cartridge.
- Replace the drum unit.
- If the belt unit has a scratch, replace it.
- If "WT Box End Soon" is displayed on the LCD and the belt unit has dirt, replace the waste toner box.

| Step | Cause                                                                                                    | Remedy                                                                                                    |
|------|----------------------------------------------------------------------------------------------------|----------------------------------------------------------------------------------------------------|
| 1    | Dirt on the registration mark<br>sensor L / registration mark<br>sensor R                                  | Clean the registration mark sensor L / registration mark sensor R.                                                                                                    |
| 2    | Connection failure of the<br>registration mark sensor L PCB /<br>registration mark sensor R PCB<br>harness | Reconnect the registration mark sensor L<br>PCB / registration mark sensor R PCB<br>harness.                                                                             |
| 3    | Failure in printed measurement                                                                             | If failure occurs when printing "2D3S<br>YMCBWKW_A" in "Function code 71",<br>refer to "4.3 Troubleshooting for Image<br>Defects" in this chapter and take a<br>measure. |
| 4    | Registration mark sensor L or registration mark sensor R failure                                           | Replace the registration mark sensor unit.                                                                                                    |
| 5    | Main PCB failure                                                                                           | Replace the main PCB ASSY.                                                                                                    |

### Error code 9902

Dot counter or develop roller counter of color toner has reached the upper limit during auto color registration performed from the control panel.

#### <User Check>

• Replace the corresponding toner cartridge.

| Step | Cause            | Remedy                     |
|------|------------------|----------------------------|
| 1    | Main PCB failure | Replace the main PCB ASSY. |

An error occurred during patch data printing in manual color registration performed from the control panel.

- Check if the toner cartridges are set in the correct order of colors.
- Replace the toner cartridge.
- Replace the drum unit.
- If the belt unit has a scratch, replace it.
- If "WT Box End Soon" is displayed on the LCD and the belt unit has dirt, replace the waste toner box.

| Step | Cause                                                                                                    | Remedy                                                                                                    |
|------|----------------------------------------------------------------------------------------------------|----------------------------------------------------------------------------------------------------|
| 1    | Dirt on the registration mark<br>sensor L / registration mark<br>sensor R                                  | Clean the registration mark sensor L / registration mark sensor R.                                                                                                    |
| 2    | Connection failure of the<br>registration mark sensor L PCB /<br>registration mark sensor R PCB<br>harness | Reconnect the registration mark sensor L<br>PCB / registration mark sensor R PCB<br>harness.                                                                             |
| 3    | Failure in printed measurement                                                                             | If failure occurs when printing "2D3S<br>YMCBWKW_A" in "Function code 71",<br>refer to "4.3 Troubleshooting for Image<br>Defects" in this chapter and take a<br>measure. |
| 4    | Registration mark sensor L or registration mark sensor R failure                                           | Replace the registration mark sensor unit.                                                                                                    |
| 5    | Main PCB failure                                                                                           | Replace the main PCB ASSY.                                                                                                    |

### Error code 9A01

An error occurred with the value measured during auto color registration performed from the control panel.

#### <User Check>

- Check if the toner cartridges are set in the correct order of colors.
- Replace the toner cartridge.
- Replace the drum unit.
- If the belt unit has a scratch, replace it.
- If "WT Box End Soon" is displayed on the LCD and the belt unit has dirt, replace the waste toner box.

| Step | Cause                                                                                                    | Remedy                                                                                                    |
|------|----------------------------------------------------------------------------------------------------|----------------------------------------------------------------------------------------------------|
| 1    | Dirt on the registration mark<br>sensor L / registration mark<br>sensor R                                  | Clean the registration mark sensor L / registration mark sensor R.                                                                                                    |
| 2    | Connection failure of the<br>registration mark sensor L PCB /<br>registration mark sensor R PCB<br>harness | Reconnect the registration mark sensor L<br>PCB / registration mark sensor R PCB<br>harness.                                                                             |
| 3    | Failure in printed measurement                                                                             | If failure occurs when printing "2D3S<br>YMCBWKW_A" in "Function code 71",<br>refer to "4.3 Troubleshooting for Image<br>Defects" in this chapter and take a<br>measure. |
| 4    | Registration mark sensor L or registration mark sensor R failure                                           | Replace the registration mark sensor unit.                                                                                                    |
| 5    | Main PCB failure                                                                                           | Replace the main PCB ASSY.                                                                                                    |

### Error code 9A02

Dot counter or develop roller counter of color toner has reached the upper limit during auto color registration performed from the control panel.

#### <User Check>

• Replace the corresponding toner cartridge.

| Step | Cause            | Remedy                     |
|------|------------------|----------------------------|
| 1    | Main PCB failure | Replace the main PCB ASSY. |

### Error code 9A03

An error occurred during patch data printing in auto color registration performed from the control panel.

#### <User Check>

- Check if the toner cartridges are set in the correct order of colors.
- Replace the toner cartridge.
- Replace the drum unit.
- If the belt unit has a scratch, replace it.
- If "WT Box End Soon" is displayed on the LCD and the belt unit has dirt, replace the waste toner box.

| Step | Cause                                                                                                    | Remedy                                                                                                    |
|------|----------------------------------------------------------------------------------------------------|----------------------------------------------------------------------------------------------------|
| 1    | Dirt on the registration mark<br>sensor L / registration mark<br>sensor R                                  | Clean the registration mark sensor L / registration mark sensor R.                                                                                                    |
| 2    | Connection failure of the<br>registration mark sensor L PCB /<br>registration mark sensor R PCB<br>harness | Reconnect the registration mark sensor L<br>PCB / registration mark sensor R PCB<br>harness.                                                                             |
| 3    | Failure in printed measurement                                                                             | If failure occurs when printing "2D3S<br>YMCBWKW_A" in "Function code 71",<br>refer to "4.3 Troubleshooting for Image<br>Defects" in this chapter and take a<br>measure. |
| 4    | Registration mark sensor L or registration mark sensor R failure                                           | Replace the registration mark sensor unit.                                                                                                    |
| 5    | Main PCB failure                                                                                           | Replace the main PCB ASSY.                                                                                                    |

### Error code A000

Image processing was not completed correctly because the number of pixels required for image processing is insufficient in the scanned second side data.

| Step | Cause                                              | Remedy                                          |
|------|----------------------------------------------------|-------------------------------------------------|
| 1    | Incorrect correction data for second side CIS unit | Execute "Set CIS scan area (Function code 55)". |
| 2    | Second side CIS unit failure                       | Replace the second side CIS unit.               |
| 3    | Main PCB failure                                   | Replace the main PCB ASSY.                      |

The document scanning position sensor detected that the document length was 90 cm or more during the one-side scanning.

#### <User Check>

- Use the paper less than A4 size.
- Remove the jammed document.

| Step | Cause                                                                            | Remedy                                            |
|------|----------------------------------------------------------------------------------|---------------------------------------------------|
| 1    | Document scanning position<br>actuator caught in some sections<br>of the machine | Reattach the document scanning position actuator. |
| 2    | Document scanning position<br>sensor failure                                     | Replace the ADF unit.                             |
| 3    | Main PCB failure                                                                 | Replace the main PCB ASSY.                        |

### Error code A300

The document scanning position sensor has not detected the document passing even after the document has been fed for the specified time.

- Adjust the document guide to suit the document size.
- Remove the jammed document.

| Step | Cause                                                                            | Remedy                                                   |
|------|----------------------------------------------------------------------------------|----------------------------------------------------------|
| 1    | Foreign object inside the ADF                                                    | Remove the foreign objects inside the ADF.               |
| 2    | Document scanning position<br>actuator caught in some sections<br>of the machine | Reattach the document scanning position actuator.        |
| 3    | Connection failure of the<br>document scanning position<br>sensor harness        | Reconnect the document scanning position sensor harness. |
| 4    | Document scanning position<br>sensor failure                                     | Replace the ADF unit.                                    |
| 5    | Main PCB failure                                                                 | Replace the main PCB ASSY.                               |

The ADF cover sensor detected that the ADF cover was open.

#### <User Check>

Close the ADF cover correctly.

| Step | Cause                                                        | Remedy                                 |
|------|--------------------------------------------------------------|----------------------------------------|
| 1    | ADF cover actuator caught in<br>some sections of the machine | Reattach the ADF cover actuator.       |
| 2    | ADF cove sensor attachment<br>failure                        | Reattach the ADF cover sensor.         |
| 3    | ADF cover attachment failure                                 | Reattach the ADF cover.                |
| 4    | Connection failure of the ADF cover sensor harness.          | Reconnect he ADF cover sensor harness. |
| 5    | Damage of the ADF cover                                      | Replace the ADF cover.                 |
| 6    | ADF cover sensor failure                                     | Replace the ADF cover sensor.          |
| 7    | Main PCB failure                                             | Replace the main PCB ASSY.             |

### Error code A600

When scanning the fax, white or black correction data for the first side CIS unit was not within the correct range (second time).

| Step | Cause                                                   | Remedy                                                 |
|------|---------------------------------------------------------|--------------------------------------------------------|
| 1    | Incorrect correction data for first side CIS unit       | Execute "Acquire white level data (Function code 55)". |
| 2    | Dirt on the white tape on the second side document hold | Clean the white tape on the second side document hold. |
| 3    | Damaged first side CIS flat cable                       | Replace the first side CIS flat cable.                 |
| 4    | First side CIS unit failure                             | Replace the first side CIS unit.                       |
| 5    | White tape failure                                      | Replace the document scanner unit.                     |
| 6    | Main PCB failure                                        | Replace the main PCB ASSY.                             |

Color parameter in the ROM does not match the first side or second side CIS.

### Error code A900

A scanning error occurred while processing the scanned image.

| Step | Cause                                                            | Remedy                                          |
|------|------------------------------------------------------------------|-------------------------------------------------|
| 1    | Incorrect correction data for first side or second side CIS unit | Execute "Set CIS scan area (Function code 55)". |
| 2    | Damaged first side CIS flat cable                                | Replace the first side CIS flat cable.          |
| 3    | Damaged second side CIS flat<br>cable                            | Replace the second side CIS flat cable.         |
| 4    | First side CIS unit failure                                      | Replace the first side CIS unit.                |
| 5    | Second side CIS unit failure                                     | Replace the second side CIS unit.               |
| 6    | Main PCB failure                                                 | Replace the main PCB ASSY.                      |

### Error code AC00

When scanning the fax, white or black correction data for the second side CIS was not within the correct range (first time).

| Step | Cause                                                   | Remedy                                                 |
|------|---------------------------------------------------------|--------------------------------------------------------|
| 1    | Incorrect correction data for second side CIS unit      | Execute "Acquire white level data (Function code 55)". |
| 2    | Dirt on the white tape on the second side document hold | Clean the white tape on the second side document hold. |
| 3    | Damaged second side CIS flat<br>cable                   | Replace the second side CIS flat cable.                |
| 4    | Second side CIS unit failure                            | Replace the second side CIS unit.                      |
| 5    | White tape failure                                      | Replace the ADF unit.                                  |
| 6    | Main PCB failure                                        | Replace the main PCB ASSY.                             |

#### Error code AD00

Image processing cannot be completed correctly because the number of pixels required for image processing is insufficient in the scanned first side data.

| Step | Cause                                               | Remedy                                          |
|------|-----------------------------------------------------|-------------------------------------------------|
| 1    | Incorrect correction data for first side CIS unit   | Execute "Set CIS scan area (Function code 55)". |
| 2    | Connection failure of the first side CIS flat cable | Reconnect the first side CIS flat cable.        |
| 3    | First side CIS unit failure                         | Replace the first side CIS unit.                |
| 4    | White tape failure                                  | Replace the document scanner unit.              |
| 5    | Main PCB failure                                    | Replace the main PCB ASSY.                      |

### Error code AE00

Unit home position could not be detected after the power switch was turned ON.

| Step | Cause                                               | Remedy                                                 |
|------|-----------------------------------------------------|--------------------------------------------------------|
| 1    | Incorrect correction data for first side CIS unit   | Execute "Acquire white level data (Function code 55)". |
| 2    | First side CIS unit drive belt<br>coming off        | Reattach the first side CIS unit drive belt.           |
| 3    | Connection failure of the first side CIS flat cable | Reconnect the first side CIS flat cable.               |
| 4    | First side CIS unit failure                         | Replace the first side CIS unit.                       |
| 5    | FB motor failure                                    | Replace the document scanner unit.                     |
| 6    | Main PCB failure                                    | Replace the main PCB ASSY.                             |

## Error code AF00

Home position is still being detected even after the first side CIS unit was moved.

| Step | Cause                                         | Remedy                                  |
|------|-----------------------------------------------|-----------------------------------------|
| 1    | Dust on the CIS guide shaft                   | Remove the dust on the CIS guide shaft. |
| 2    | CIS drive belt coming off                     | Reattach the CIS drive belt.            |
| 3    | Wrong wiring of the first side CIS flat cable | Reattach the first side CIS flat cable. |
| 4    | Connection failure of the FB motor harness    | Reconnect the FB motor harness.         |
| 5    | Damaged first side CIS flat cable             | Replace the first side CIS flat cable.  |
| 6    | First side CIS unit failure                   | Replace the first side CIS unit.        |
| 7    | FB motor failure                              | Replace the document scanner unit.      |
| 8    | Main PCB failure                              | Replace the main PCB ASSY.              |

### Error code B000

Detected that the first side CIS flat cable or second side CIS flat cable was not inserted correctly when function code 55 was executed.

| Step | Cause                                                | Remedy                                    |
|------|------------------------------------------------------|-------------------------------------------|
| 1    | Connection failure of the first side CIS flat cable  | Reconnect the first side CIS flat cable.  |
| 2    | Connection failure of the second side CIS flat cable | Reconnect the second side CIS flat cable. |
| 3    | Damaged first side CIS flat cable                    | Replace the first side CIS flat cable.    |
| 4    | Damaged second side CIS flat<br>cable                | Replace the second side CIS flat cable.   |
| 5    | First side CIS unit failure                          | Replace the first side CIS unit.          |
| 6    | Second side CIS unit failure                         | Replace the second side CIS unit.         |
| 7    | Main PCB failure                                     | Replace the main PCB ASSY.                |

### Error code BB00

A white level not within the standard was scanned when function code 55 was executed.

| Step | Cause                                 | Remedy                               |
|------|---------------------------------------|--------------------------------------|
| 1    | Dirt on the second side document hold | Clean the second side document hold. |
| 2    | Dirt on the white tape                | Clean the white tape.                |
| 3    | First side CIS unit failure           | Replace the first side CIS unit.     |
| 4    | Second side CIS unit failure          | Replace the second side CIS unit.    |
| 5    | Second side document hold failure     | Replace the ADF unit.                |
| 6    | White tape failure                    | Replace the document scanner unit.   |
| 7    | Main PCB failure                      | Replace the main PCB ASSY.           |

### ■ Error code BC00

When scanning the fax, white or black correction data for the second side CIS was not within the correct range (second time).

| Step | Cause                                                   | Remedy                                                 |
|------|---------------------------------------------------------|--------------------------------------------------------|
| 1    | Incorrect correction data for<br>second side CIS unit   | Execute "Acquire white level data (Function code 55)". |
| 2    | Dirt on the white tape on the second side document hold | Clean the white tape on the second side document hold. |
| 3    | Damaged second side CIS flat<br>cable                   | Replace the second side CIS flat cable.                |
| 4    | Second side CIS unit failure                            | Replace the second side CIS unit.                      |
| 5    | White tape failure                                      | Replace the ADF unit.                                  |
| 6    | Main PCB failure                                        | Replace the main PCB ASSY.                             |

### Error code BD00

A black level not within the standard was scanned when function code 55 was executed.

| Step | Cause                                 | Remedy                               |
|------|---------------------------------------|--------------------------------------|
| 1    | Dirt on the second side document hold | Clean the second side document hold. |
| 2    | Dirt on the white tape                | Clean the white tape.                |
| 3    | First side CIS unit failure           | Replace the first side CIS unit.     |
| 4    | Second side CIS unit failure          | Replace the second side CIS unit.    |
| 5    | Second side document hold failure     | Replace the ADF unit.                |
| 6    | White tape failure                    | Replace the document scanner unit.   |
| 7    | Main PCB failure                      | Replace the main PCB ASSY.           |

### Error code BF00

The document scanning position sensor detected that the document length was 400 mm or longer and could not be fed to ADF (double-side restoration).

### <User Check>

• Set the specified size paper.

| Step | Cause                                                                            | Remedy                                            |
|------|----------------------------------------------------------------------------------|---------------------------------------------------|
| 1    | Document scanning position<br>actuator caught in some sections<br>of the machine | Reattach the document scanning position actuator. |
| 2    | Document scanning position<br>sensor failure                                     | Replace the document scanning position sensor.    |
| 3    | Main PCB failure                                                                 | Replace the main PCB ASSY.                        |

### Error code C001

Timeout occurred with access request sent to server due to incorrect server address, network disconnection, or inactive server.

### Error code C002

User authentication is unavailable due to incorrect user name, incorrect password, or asynchronous date and time between the machine and server.

#### Error code C003

Cannot access to the file because the directory name is wrong, writing into directory is not permitted, or writing into file is locked or not permitted.

#### Error code C004

Cannot acquire current time which is required for user authentication because the time has not been acquired.

- Refer to the online User's Guide to set the network again.
- · Check the LAN cable routing.
- · Check the wireless LAN settings.

| Step | Cause                                                   | Remedy                                    |
|------|---------------------------------------------------------|-------------------------------------------|
| 1    | Connection failure of the wireless<br>LAN PCB connector | Reconnect the wireless LAN PCB connector. |
| 2    | Wireless LAN PCB failure                                | Replace the wireless LAN PCB.             |
| 3    | Main PCB failure                                        | Replace the main PCB ASSY.                |

The memory is insufficient to expand the data of PC-Print.

#### Error code C800

The memory used to store secure print data exceeded the memory size for secure print data.

#### <User Check>

- Print the print data stored in the memory.
- Divide the print data and print them separately.

| Step | Cause            | Remedy                     |
|------|------------------|----------------------------|
| 1    | Main PCB failure | Replace the main PCB ASSY. |

### Error code D100

An error occurred while initializing the modem.

### Error code D200

Detected that the modem PCB is not connected.

| Step | Cause                                      | Remedy                          |
|------|--------------------------------------------|---------------------------------|
| 1    | Connection failure of the modem flat cable | Reconnect the modem flat cable. |
| 2    | Modem flat cable failure                   | Replace the modem flat cable.   |
| 3    | Modem PCB failure                          | Replace the modem PCB ASSY.     |
| 4    | Main PCB failure                           | Replace the main PCB ASSY.      |

#### Error code D800

An error occurred while initializing the touch panel.

| Step | Cause                                      | Remedy                          |
|------|--------------------------------------------|---------------------------------|
| 1    | Connection failure of the panel flat cable | Reconnect the panel flat cable. |
| 2    | Connection failure of the LCD flat cable   | Reconnect the LCD flat cable.   |
| 3    | Touch panel ASSY failure                   | Replace the touch panel ASSY.   |
| 4    | Panel PCB failure                          | Replace the panel PCB ASSY.     |
| 5    | LCD panel ASSY failure                     | Replace the LCD panel ASSY.     |
| 6    | Main PCB failure                           | Replace the main PCB ASSY.      |

### Error code DB00

A communication error occurred between the main ASIC and the recording ASIC.

### Error code E000

An error occurred in the ROM check sum.

#### Error code E100

Program error

### <User Check>

• Install the latest main firmware.

| Step | Cause            | Remedy                     |
|------|------------------|----------------------------|
| 1    | Main PCB failure | Replace the main PCB ASSY. |

### Error code E500

An error occurred during access to the DRAM in the Main PCB ASSY.

### Error code E600

Write error in the EEPROM of the Main PCB ASSY

### Error code E701

System error in the flash ROM

### Error code E702

Read error in the flash ROM

| Step | Cause            | Remedy                     |
|------|------------------|----------------------------|
| 1    | Main PCB failure | Replace the main PCB ASSY. |

### Error code E900

An error occurred while initializing the NFC.

| Step | Cause                                               | Remedy                                |
|------|-----------------------------------------------------|---------------------------------------|
| 1    | Connection failure of the panel flat cable          | Reconnect the panel flat cable.       |
| 2    | Connection failure of the NFC flat cable            | Reconnect the NFC flat cable.         |
| 3    | Connection failure of the ten key<br>PCB flat cable | Reconnect the ten key PCB flat cable. |
| 4    | Panel PCB failure                                   | Replace the panel PCB ASSY.           |
| 5    | NFC PCB failure                                     | Replace the NFC PCB ASSY.             |
| 6    | Ten key PCB failure                                 | Replace the ten key PCB ASSY.         |
| 7    | Main PCB failure                                    | Replace the main PCB ASSY.            |

### Error code EC00

Overcurrent was caused because a USB device that did not meet the specifications was inserted into the USB port.

### <User Check>

- Disconnect the USB device from the USB flash memory port and turn the machine OFF. Turn the machine ON again after a while.
- Replace the USB device with a different one.

| Step | Cause                | Remedy                         |
|------|----------------------|--------------------------------|
| 1    | USB host PCB failure | Replace the USB host PCB ASSY. |
| 2    | Main PCB failure     | Replace the main PCB ASSY.     |

### Error code F900

The spec code was not entered correctly.

| Step | Cause                                                        | Remedy                                                                                                    |
|------|--------------------------------------------------------------|----------------------------------------------------------------------------------------------------|
| 1    | The power was turned OFF while function code 74 was running. | Reenter the spec code. (Refer to "1.3.27<br>Configure for country/region and model<br>(Function code 74)" in Chapter 5.) |
| 2    | Main PCB failure                                             | Replace the main PCB ASSY.                                                                                               |

# 4.2 Troubleshooting for Paper Feeding Problems

Problems related to paper feeding are end user recoverable if following the User Check items. If the same problem occurs again, follow each procedure in the order of the number described in the Step column in the tables below.

### 4.2.1 No paper feeding from T1

- Check that the paper is set in the paper tray correctly.
- Check that there is not too much paper set in the paper tray.
- Flip over the paper in the paper tray or rotate the paper 180°.
- Check that the thickness of the paper is 60 to 105 g/m<sup>2</sup>.
- Check that the MP tray, LT or TT is not set as the paper tray.
- Flip through the paper and reset it in the paper tray.
- Open the T2 and close the T2 correctly.
- Clean the paper pick up roller.

| Step | Cause                                                                                       | Remedy                                                                                                    |
|------|---------------------------------------------------------------------------------------------|----------------------------------------------------------------------------------------------------|
| 1    | Dirt on the paper dust cleaning roller of the paper tray                                    | Refer to the figure below to clean the paper dust<br>cleaning roller and inside of the paper dust cleaning<br>roller cover. |
| 2    | T1 roller holder ASSY attachment failure                                                    | Reattach the T1 roller holder ASSY correctly.                                                                               |
| 3    | Connection failure of the paper feed<br>motor harness<br>(non NFC models only)              | Reconnect the paper feed motor harness.                                                                                     |
| 4    | Connection failure of the T1 paper feed<br>sensor harness<br>(non NFC models only)          | Reconnect the T1 paper feed sensor harness.                                                                                 |
| 5    | Connection failure of the T1 solenoid<br>harness<br>(non NFC models only)                   | Reconnect the T1 solenoid harness.                                                                                          |
| 6    | Connection failure of the T1 paper empty/<br>paper feed sensor harness<br>(NFC models only) | Reconnect the T1 paper empty/paper feed sensor harness.                                                                     |
| 7    | T1 paper empty actuator coming off                                                          | Reattach the T1 paper empty actuator.                                                                                       |
| 8    | Abrasion of the paper pick up roller                                                        | Replace the PF kit 1.                                                                                                    |
| 9    | T1 paper feed sensor failure<br>(non NFC models only)                                       | Replace the T1 paper feed sensor PCB ASSY.                                                                                  |
| 10   | T1 paper empty sensor failure<br>(NFC models only)                                          | Replace the T1 paper empty sensor PCB ASSY.                                                                                 |
| 11   | Damaged gear/lift gear<br>(non NFC models only)                                             | Replace the gear/lift gear.                                                                                                 |
| 12   | Damaged gears in the paper feed drive unit                                                  | Replace the paper feed drive unit.                                                                                          |
| 13   | Paper feed motor failure                                                                    | Replace the process drive unit.                                                                                             |
| 14   | Paper feed unit failure                                                                     | Replace the paper feed unit.                                                                                                |
| 15   | Damaged fuser unit                                                                          | Replace the fuser unit.                                                                                                    |
| 16   | Main PCB failure                                                                            | Replace the main PCB ASSY.                                                                                                  |

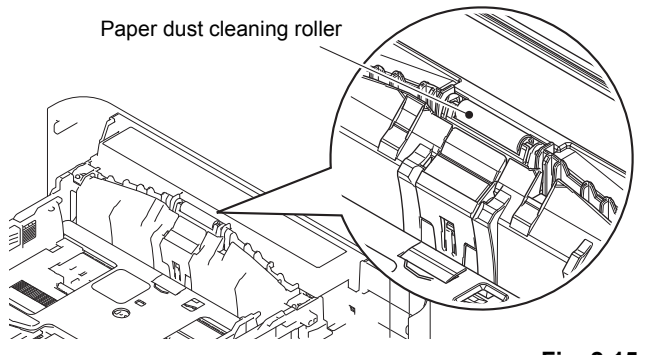

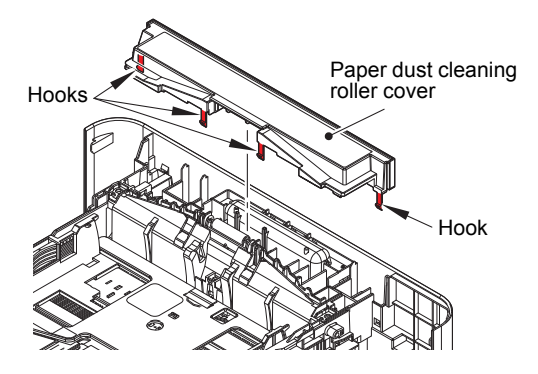

# 4.2.2 No paper feeding from the LT

- Check that the paper is set in the paper tray correctly.
- Check that there is not too much paper set in the paper tray.
- Flip over the paper in the paper tray or rotate the paper 180°.
- Check that the thickness of the paper is 60 to 105 g/m<sup>2</sup> (T2, 3 or 4).
- Check that the MP tray, T1 is not set as the paper tray.
- Flip through the paper and reset it in the paper tray.
- Clean the paper pick up roller.
- Check whether the T1 is closed correctly.

| Step | Cause                                                                                                  | Remedy                                                                           |
|------|----------------------------------------------------------------------------------------------------|----------------------------------------------------------------------------------|
| 1    | Dirt on a paper dust cleaning roller of the paper tray                                                 | Clean the appropriate paper dust cleaning roller. (Refer to Fig. 2-15 (P2-112).) |
| 2    | A roller holder ASSY attachment<br>failure                                                             | Reattach the appropriate roller holder ASSY correctly.                           |
| 3    | Connection failure of the paper feed motor harness                                                     | Reconnect the paper feed motor harness.                                          |
| 4    | Connection failure of an LT paper<br>empty/plate origin sensor harness<br>(Models with 500-sheet only) | Reconnect the appropriate LT paper empty/<br>plate origin sensor harness.        |
| 5    | Connection failure of an LT paper<br>empty/paper feed sensor harness<br>(Models with 250-sheet only)   | Reconnect the appropriate LT paper empty/<br>paper feed sensor harness.          |
| 6    | Connection failure of an LT control PCB flat cable                                                     | Reconnect the appropriate LT control PCB flat cable.                             |
| 7    | Connection failure of an LT pickup<br>clutch harness                                                   | Reconnect the appropriate LT pickup clutch harness.                              |
| 8    | An LT paper empty actuator<br>coming off                                                               | Reattach the appropriate LT paper empty actuator.                                |
| 9    | Abrasion of a paper pick up roller                                                                     | Replace the appropriate PF kit.                                                  |
| 10   | An LT pickup clutch failure                                                                            | Replace the appropriate LT pickup clutch.                                        |
| 11   | An LT paper empty sensor failure                                                                       | Replace the appropriate LT paper empty<br>sensor PCB ASSY.                       |
| 12   | An LT drive transmit sensor failure (Models with 250-sheet only)                                       | Replace the appropriate LT drive transmit sensor PCB ASSY.                       |
| 13   | Damaged fuser gear                                                                                     | Replace the fuser gear.                                                          |
| 14   | Damaged an LT/TT connector or<br>an LT connector                                                       | Replace the appropriate LT/TT connector or an LT connector.                      |
| 15   | LT control PCB failure                                                                                 | Replace the appropriate LT control PCB ASSY.                                     |
| 16   | LT plate motor failure                                                                                 | Replace the LT plate motor.                                                      |
| 17   | Damaged gears in the paper feed drive unit                                                             | Replace the paper feed drive unit.                                               |
| 18   | Paper feed motor failure                                                                               | Replace the process drive unit.                                                  |
| 19   | Damaged fuser unit                                                                                     | Replace the fuser unit.                                                          |
| 20   | LT drive gear failure                                                                                  | Replace the LT unit.                                                             |
| 21   | Main PCB failure                                                                                       | Replace the main PCB ASSY.                                                       |

# 4.2.3 No paper feeding from the TT

- · Check that the paper is set in the paper tray correctly.
- Check that there is not too much paper set in the paper tray.
- Flip over the paper in the paper tray or rotate the paper 180°.
- Check that the thickness of the paper is 60 to 105 g/m<sup>2</sup> (T2, 3, 4 or 5).
- Check that the MP tray, T1 is not set as the paper tray.
- Flip through the paper and reset it in the paper tray.
- Clean the paper pick up roller.
- Install the latest main firmware.
- Replace the relay AC cord.
- Turn the power switch of TT OFF and then back ON again.
- Check whether the each TT paper trays are closed correctly.

| Step | Cause                                                                | Remedy                                                                              |
|------|----------------------------------------------------------------------|-------------------------------------------------------------------------------------|
| 1    | Dirt on a paper dust cleaning roller of the paper tray               | Clean the appropriate paper dust cleaning roller.<br>(Refer to Fig. 2-15 (P2-112).) |
| 2    | A roller holder ASSY attachment failure                              | Reattach the appropriate roller holder ASSY correctly.                              |
| 3    | Connection failure of the TT motor harness                           | Reconnect the TT motor harness.                                                     |
| 4    | Connection failure of a TT paper feed<br>sensor harness              | Reconnect the appropriate TT paper feed sensor harness.                             |
| 5    | Connection failure of an TT paper empty<br>sensor harness            | Reconnect the appropriate TT paper empty sensor harness.                            |
| 6    | Connection failure of a TT relay PCB harness                         | Reconnect the appropriate TT relay PCB harness.                                     |
| 7    | Connection failure of the TT control PCB harness                     | Reconnect the TT control PCB harness.                                               |
| 8    | Connection failure of the TT joint relay PCB harness                 | Reconnect the TT joint relay PCB harness.                                           |
| 9    | Connection failure of the TT low-voltage<br>power supply PCB harness | Reconnect the TT low-voltage power supply PCB harness.                              |
| 10   | Connection failure of a TT release clutch<br>harness                 | Reconnect the appropriate TT release clutch harness.                                |
| 11   | Connection failure of a TT pickup clutch harness                     | Reconnect the appropriate TT pickup clutch harness.                                 |
| 12   | Connection failure of the TT drive<br>transmit clutch harness        | Reconnect the TT drive transmit clutch harness.                                     |
| 13   | Connection failure of a TT jam sensor harness                        | Reconnect the appropriate TT jam sensor harness.                                    |
| 14   | A TT paper empty actuator coming off                                 | Reattach the appropriate TT paper empty actuator.                                   |
| 15   | Abrasion of a paper pick up roller                                   | Replace the appropriate PF kit.                                                     |
| 16   | A TT release clutch failure                                          | Replace the appropriate TT release clutch.                                          |
| 17   | A TT pickup clutch failure                                           | Replace the appropriate TT pickup clutch.                                           |
| 18   | A TT paper feed sensor failure                                       | Replace the appropriate TT paper feed sensor PCB ASSY.                              |
| 19   | A TT paper empty sensor failure                                      | Replace the appropriate TT paper empty sensor PCB ASSY.                             |
| 20   | A TT mount sensor failure                                            | Replace the appropriate TT mount sensor.                                            |
| 21   | A TT jam sensor failure                                              | Replace the appropriate TT jam sensor PCB ASSY.                                     |
| 22   | Damaged a plate gear                                                 | Replace the appropriate plate gear.                                                 |
| 23   | Damaged an LT/TT connector                                           | Replace the appropriate LT/TT connector.                                            |
| 24   | TT motor failure                                                     | Replace the TT motor.                                                               |
| 25   | A TT relay PCB failure                                               | Replace the appropriate TT relay PCB ASSY.                                          |
| 26   | TT control PCB failure                                               | Replace the TT control PCB ASSY.                                                    |
| 27   | TT low-voltage power supply PCB failure                              | Replace the TT low-voltage power supply PCB ASSY.                                   |
| 28   | TT joint relay PCB failure                                           | Replace the TT joint unit.                                                          |
| 29   | Main PCB failure                                                     | Replace the main PCB ASSY.                                                          |

# 4.2.4 No paper feeding from MP tray

### <User Check>

- Check that the paper is set in the MP tray deeply.
- Check that too much paper is not loaded in the MP tray.
- Check if the machine is used with the MP tray support and MP flap are in closed state.
- Check that the thickness of the paper is 60 to 163 g/m<sup>2</sup>.
- Check that the T1, 2, 3, 4 or 5 is not set as the paper tray by the printer driver.
- Flip through the paper and reset it in the MP tray.
- Clean the MP paper pick-up roller.
- Check whether the paper tray is closed correctly.

| Step | Cause                                                                                | Remedy                                                                  |
|------|--------------------------------------------------------------------------------------|-------------------------------------------------------------------------|
| 1    | MP roller holder ASSY<br>attachment failure                                          | Reattach the MP roller holder ASSY correctly.                           |
| 2    | Connection failure of the paper feed motor harness                                   | Reconnect the paper feed motor harness.                                 |
| 3    | Connection failure of the MP<br>paper empty/registration front<br>sensor PCB harness | Reconnect the MP paper empty/<br>registration front sensor PCB harness. |
| 4    | Connection failure of the<br>registration front/rear sensor<br>harness               | Reconnect the registration front/rear sensor harness.                   |
| 5    | Abrasion of the MP paper pick-<br>up roller                                          | Replace the PF kit MP.                                                  |
| 6    | Damaged gears in the paper feed drive unit                                           | Replace the paper feed drive unit.                                      |
| 7    | Paper feed motor failure                                                             | Replace the process drive unit.                                         |
| 8    | Paper feed unit failure                                                              | Replace the paper feed unit.                                            |
| 9    | Damaged fuser unit                                                                   | Replace the fuser unit.                                                 |
| 10   | Main PCB failure                                                                     | Replace the main PCB ASSY.                                              |

### 4.2.5 Multiple sheets of paper are fed

- Check that there is not too much paper set in each paper tray.
- · Check that the paper is set in each paper tray correctly.
- Flip over the paper in each paper tray or rotate the paper 180°.
- Check that the thickness of the paper is 60 to 105 g/m<sup>2</sup> for T1, 2, 3, 4 or 5, and 60 to 163 g/m<sup>2</sup> for the MP tray.
- Flip through the paper and reset it in the paper tray.

| Step | Cause                        | Remedy                          |
|------|------------------------------|---------------------------------|
| 1    | Abrasion of a separation pad | Replace the appropriate PF kit. |

# 4.2.6 Paper becomes wrinkled

### <User Check>

- · Check that the paper is set in each paper tray correctly.
- Flip over the paper in each paper tray or rotate the paper 180°.
- Adjust each paper guide according to each paper size.
- Check that the thickness of the paper is 60 to 105 g/m<sup>2</sup> for T1, 2, 3, 4 or 5, and 60 to 163 g/m<sup>2</sup> for the MP tray.
- Check that the paper is not damp.
- Check that there is no dust stuck to the fuser unit.
- Check that the type of paper is appropriate.

| Step | Cause                    | Remedy                        |
|------|--------------------------|-------------------------------|
| 1    | Paper eject ASSY failure | Replace the paper eject ASSY. |
| 2    | Fuser unit failure       | Replace the fuser unit.       |

### 4.2.7 Paper is fed at an angle

### <User Check>

- Check that the paper is set in each paper tray correctly.
- Flip over the paper in each paper tray or rotate the paper 180°.
- Adjust each paper guide according to each paper size.
- Check that the thickness of the paper is 60 to 105 g/m<sup>2</sup> for T1, 2, 3, 4 or 5, and 60 to 163 g/m<sup>2</sup> for the MP tray.
- · Check that there is not too much paper set in the paper tray.
- Check that the type of paper is appropriate.
- Clean each paper pick up roller.
- Check that the green envelope lever is not lowered on only one side.

| Step | Cause                                          | Remedy                          |
|------|------------------------------------------------|---------------------------------|
| 1    | One-side abrasion of the paper pick up rollers | Replace the appropriate PF kit. |
| 2    | Paper feed unit failure                        | Replace the paper feed unit.    |

### 4.2.8 Paper curls

- Change the driver setting to be matched with the size of the paper set in the paper tray.
- Select "Reduce Paper Curl" in the driver.
- Check that the paper is set in each paper tray correctly.
- Open the back cover and try printing with straight paper ejection mode.

| Step | Cause              | Remedy                     |
|------|--------------------|----------------------------|
| 1    | Fuser unit failure | Replace the fuser unit.    |
| 2    | Main PCB failure   | Replace the main PCB ASSY. |

# 4.2.9 Unable to perform 2-sided printing

- Close the back cover completely.
- Close the paper tray completely.
- Set the driver setting to duplex printing.
- Use A4 or Letter paper specified by the manufacturer.

| Step | Cause                             | Remedy                                 |
|------|-----------------------------------|----------------------------------------|
| 1    | Eject actuator coming off         | Reattach the eject actuator.           |
| 2    | Back cover failure                | Replace the back cover.                |
| 3    | Eject sensor failure              | Replace the eject sensor PCB ASSY.     |
| 4    | Paper eject origin sensor failure | Replace the paper eject origin sensor. |
| 5    | Paper eject ASSY failure          | Replace the paper eject ASSY.          |
| 6    | Main PCB failure                  | Replace the main PCB ASSY.             |

# 4.2.10 Paper jam

### ■ Paper jam at the T1

- Check that the paper is set in the paper tray correctly.
- Flip over the paper in the paper tray or rotate the paper 180°.
- Adjust each paper guide according to the paper size.
- Check that there is not too much paper set.
- Check that the thickness of the paper is 60 to 105 g/m<sup>2</sup> for T1.
- Flip through the paper and reset it in the paper tray.

| Step | Cause                                                                  | Remedy                                                  |
|------|------------------------------------------------------------------------|---------------------------------------------------------|
| 1    | Foreign object around the paper tray                                   | Remove the foreign object.                              |
| 2    | Paper dust cleaning roller<br>attachment failure                       | Reattach the paper dust cleaning roller.                |
| 3    | Paper feed actuator coming off                                         | Reattach the paper feed actuator.                       |
| 4    | Registration front actuator<br>coming off                              | Reattach the registration front actuator.               |
| 5    | Connection failure of the<br>registration front/rear sensor<br>harness | Reconnect the registration front/rear sensor harness.   |
| 6    | Connection failure of the registration solenoid harness                | Reconnect the registration solenoid harness.            |
| 7    | Connection failure of the T1 paper feed sensor harness                 | Reconnect the T1 paper empty/paper feed sensor harness. |
| 8    | Registration front sensor failure                                      | Replace the registration front/rear sensor PCB ASSY.    |
| 9    | T1 paper feed sensor failure                                           | Replace the T1 paper feed sensor PCB ASSY.              |
| 10   | Damaged gears in the paper feed drive unit                             | Replace the paper feed drive unit.                      |
| 11   | Paper feed motor failure                                               | Replace the process drive unit.                         |
| 12   | Paper feed unit failure                                                | Replace the paper feed unit.                            |
| 13   | Damaged fuser unit                                                     | Replace the fuser unit.                                 |
| 14   | Main PCB failure                                                       | Replace the main PCB ASSY.                              |
## Paper jam at the LT

- Check that the paper is set in each LT correctly.
- Flip over the paper in each LT or rotate the paper 180°.
- Adjust each paper guide according to the paper size.
- Check that there is not too much paper set.
- Check that the thickness of the paper is 60 to 105 g/m<sup>2</sup> for T2, 3 or 4.
- Flip through the paper and reset it in each LT.
- Install the latest main firmware.

| Step | Cause                                                 | Remedy                                                  |
|------|-------------------------------------------------------|---------------------------------------------------------|
| 1    | Foreign object around an LT                           | Remove the foreign object.                              |
| 2    | A paper dust cleaning roller attachment failure       | Reattach the appropriate paper dust cleaning roller.    |
| 3    | An LT paper feed actuator<br>coming off               | Reattach the appropriate LT paper feed actuator.        |
| 4    | Registration front actuator<br>coming off             | Reattach the registration front actuator.               |
| 5    | Connection failure of an LT paper feed sensor harness | Reconnect the appropriate LT paper feed sensor harness. |
| 6    | Connection failure of an LT<br>control PCB harness    | Reconnect the appropriate LT control PCB harness.       |
| 7    | An LT paper feed sensor failure                       | Replace the appropriate LT paper feed sensor.           |
| 8    | Damaged gears in the paper feed drive unit            | Replace the paper feed drive unit.                      |
| 9    | Paper feed motor failure                              | Replace the process drive unit.                         |
| 10   | Paper feed unit failure                               | Replace the paper feed unit.                            |
| 11   | Damaged fuser unit                                    | Replace the fuser unit.                                 |
| 12   | Main PCB failure                                      | Replace the main PCB ASSY.                              |

## Paper jam at the TT

- Check that the paper is set in each tray in the TT correctly.
- Flip over the paper or rotate the paper 180°.
- Adjust each paper guide according to each paper size.
- Check that there is not too much paper set.
- Check that the thickness of the paper is 60 to 105 g/m<sup>2</sup> for T2, 3, 4 or 5.
- Flip through the paper and reset it in the paper tray.
- Install the latest main firmware.
- Remove the jammed paper in each tray or inside the joint unit in the TT.

| Step | Cause                                                      | Remedy                                                                        |
|------|------------------------------------------------------------|-------------------------------------------------------------------------------|
| 1    | Foreign object in the TT paper feeding path                | Remove the foreign object.                                                    |
| 2    | Twisted TT frame                                           | Loosen the nine screws shown in Fig. 2-<br>14 (P2-86) and tighten them again. |
| 3    | A paper dust cleaning roller attachment failure            | Reattach the appropriate paper dust cleaning roller.                          |
| 4    | A TT paper feed actuator coming off                        | Reattach the appropriate TT paper feed actuator.                              |
| 5    | A TT jam actuator coming off                               | Reattach the appropriate TT jam actuator.                                     |
| 6    | Connection failure of a TT jam sensor harness              | Reconnect the appropriate TT jam sensor harness.                              |
| 7    | Connection failure of a TT paper feed sensor harness       | Reconnect the appropriate TT paper feed sensor harness.                       |
| 8    | Connection failure of a TT release clutch harness          | Reconnect the appropriate TT release clutch harness.                          |
| 9    | Connection failure of a TT relay<br>PCB harness            | Reconnect the appropriate TT relay PCB harness.                               |
| 10   | Connection failure of the TT control PCB harness           | Reconnect the TT control PCB harness.                                         |
| 11   | Connection failure of the TT drive transmit clutch harness | Reconnect the TT drive transmit clutch harness.                               |
| 12   | A TT paper feed sensor failure                             | Replace the appropriate TT paper feed sensor.                                 |
| 13   | A TT release clutch failure                                | Replace the appropriate TT release clutch.                                    |
| 14   | TT balance sensor L/R failure                              | Replace the TT balance sensor L/R.                                            |
| 15   | A TT jam sensor failure                                    | Replace the appropriate TT jam sensor PCB ASSY.                               |
| 16   | TT motor failure                                           | Replace the TT motor.                                                         |
| 17   | TT relay PCB failure                                       | Replace the appropriate TT relay PCB ASSY.                                    |
| 18   | TT control PCB failure                                     | Replace the TT control PCB ASSY.                                              |
| 19   | TT drive transmit clutch failure                           | Replace the TT joint unit.                                                    |
| 20   | Main PCB failure                                           | Replace the main PCB ASSY.                                                    |

## Paper jam at the MP tray

- · Check that the paper is set in the MP tray correctly.
- Flip over the paper in the MP tray or rotate the paper 180°.
- Adjust each paper guide according to each paper size.
- Check that there is not too much paper set.
- Check that the thickness of the paper is 60 to 163 g/m<sup>2</sup>.
- Flip through the paper and reset it in the MP tray.

| Step | Cause                                                                            | Remedy                                                              |
|------|----------------------------------------------------------------------------------|---------------------------------------------------------------------|
| 1    | Foreign object around the MP tray                                                | Remove the foreign object.                                          |
| 2    | Connection failure of the MP<br>paper empty/registration front<br>sensor harness | Reconnect the MP paper empty/<br>registration front sensor harness. |
| 3    | MP registration front actuator<br>coming off                                     | Reattach the MP registration front actuator.                        |
| 4    | Connection failure of the registration solenoid harness                          | Reconnect the registration solenoid harness.                        |
| 5    | MP paper empty/registration<br>front sensor failure                              | Replace the MP paper empty/registration front sensor.               |
| 6    | Paper feed motor failure                                                         | Replace the process drive unit.                                     |
| 7    | Paper feed unit failure                                                          | Replace the paper feed unit.                                        |
| 8    | Damaged fuser unit                                                               | Replace the fuser unit.                                             |
| 9    | Main PCB failure                                                                 | Replace the main PCB ASSY.                                          |

#### ■ Paper jam at the paper feeding section at the center of the machine

- Check that the paper is set in each paper tray correctly.
- Flip over the paper in each paper tray or rotate the paper 180°.
- Adjust each paper guide according to the paper size.
- Check that there is not too much paper set in each paper tray.
- Check that the thickness of the paper is 60 to 105 g/m<sup>2</sup> for T1, 2, 3, 4 or 5, and 60 to 163 g/m<sup>2</sup> for the MP tray.
- Flip through the paper and reset it in the paper tray.
- · Check that the belt unit is installed correctly.
- Replace the drum unit.
- Replace the belt unit.

| Step | Cause                                             | Remedy                                               |
|------|---------------------------------------------------|------------------------------------------------------|
| 1    | Foreign object inside the machine                 | Remove the foreign object.                           |
| 2    | Eject actuator coming off                         | Reattach the eject actuator.                         |
| 3    | Connection failure of the eject<br>sensor harness | Reconnect the eject sensor harness.                  |
| 4    | Fuser cover attachment failure                    | Reattach the fuser cover.                            |
| 5    | Damaged fuser drive gear                          | Replace the fuser drive gear.                        |
| 6    | Eject sensor failure                              | Replace the eject sensor PCB ASSY.                   |
| 7    | Registration rear sensor failure                  | Replace the registration front/rear sensor PCB ASSY. |
| 8    | Paper feed motor or process motor failure         | Replace the process drive unit.                      |
| 9    | Damaged fuser unit                                | Replace the fuser unit.                              |
| 10   | Main PCB failure                                  | Replace the main PCB ASSY.                           |

## Paper jam at the eject section

#### <User Check>

- Check that the paper is set in each paper tray correctly.
- Flip over the paper in each paper tray or rotate the paper 180°.
- Adjust each paper guide according to the paper size.
- Check that there is not too much paper set in each paper tray.
- Check that the thickness of the paper is 60 to 105 g/m<sup>2</sup> for T1, 2, 3, 4 or 5, and 60 to 163 g/m<sup>2</sup> for the MP tray.
- Flip through the paper and reset it in the paper tray.

| Step | Cause                                             | Remedy                              |
|------|---------------------------------------------------|-------------------------------------|
| 1    | Foreign object in the rear of the machine         | Remove the foreign object.          |
| 2    | Eject actuator coming off                         | Reattach the eject actuator.        |
| 3    | Connection failure of the eject<br>sensor harness | Reconnect the eject sensor harness. |
| 4    | Fuser cover attachment failure                    | Reattach the fuser cover.           |
| 5    | Eject sensor failure                              | Replace the eject sensor PCB ASSY.  |
| 6    | Paper feed motor or process motor failure         | Replace the process drive unit.     |
| 7    | Paper eject unit failure                          | Replace the paper eject unit.       |
| 8    | Damaged fuser unit                                | Replace the fuser unit.             |
| 9    | Main PCB failure                                  | Replace the main PCB ASSY.          |

## Paper jam at the duplex tray

- Flip over the paper in each paper tray or rotate the paper 180°.
- Check that the thickness of the paper is 60 to  $105 \text{ g/m}^2$  for the duplex tray.
- Flip through the paper and reset it in the paper tray.
- Use A4 or Letter paper specified by the manufacturer.

| Step | Cause                                             | Remedy                     |
|------|---------------------------------------------------|----------------------------|
| 1    | Foreign object in the duplex paper feeding system | Remove the foreign object. |
| 2    | Fuser cover attachment failure                    | Reattach the fuser cover.  |
| 3    | Back cover failure                                | Replace the back cover.    |
| 4    | T1 duplex paper feeding system failure            | Replace the T1.            |
| 5    | Main PCB failure                                  | Replace the main PCB ASSY. |

# 4.3 Troubleshooting for Image Defects

# 4.3.1 Image defect examples

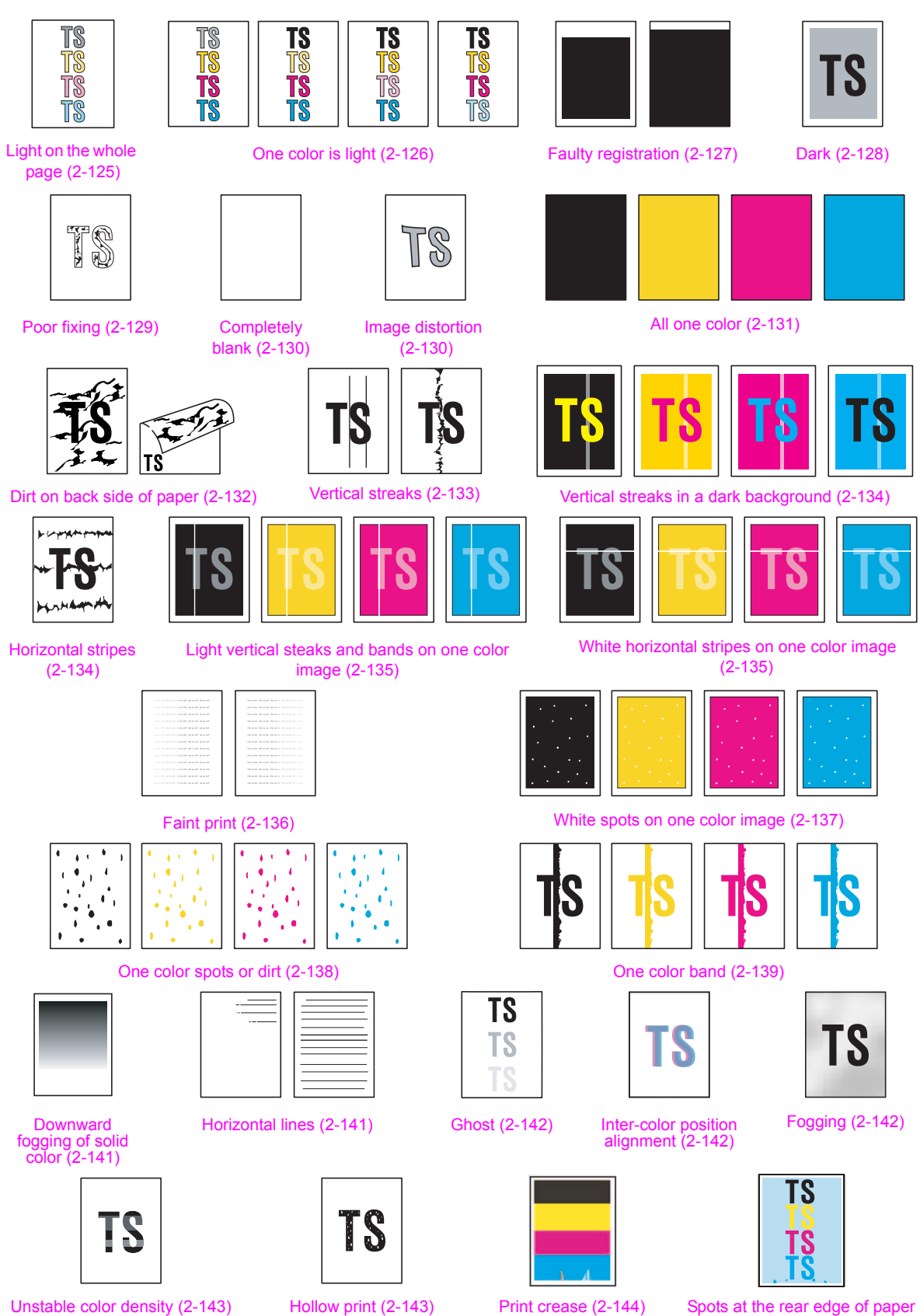

Fig. 2-16

(2-144)

# 4.3.2 Troubleshooting image defect

Image defect related problems are end user recoverable if following the User Check items. If the same problem occurs again, follow each procedure in the order of the number described in the Step column in the tables below.

## Light on the whole page

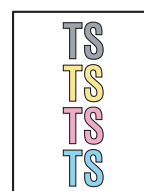

- Check the usage environment of the machine. Using the machine in hot-humid or cold-dry conditions can cause this problem.
- If the whole page is light, toner save mode may be ON. Turn OFF the toner save mode.
- Adjust the color calibration from the control panel.
- Replace the drum unit with a new one.
- Replace the toner cartridge with a new one.
- Replace the belt unit with a new one.
- Wipe the scanner windows of the laser unit with a soft, lint-free cloth.
- Turn ON the power switch, and leave the machine for a while (condensation).
- Check if paper is not damp.
- Use specified paper.

| Step | Cause                                                                                         | Remedy                                                                                                    |
|------|-----------------------------------------------------------------------------------------------|----------------------------------------------------------------------------------------------------|
| 1    | Dirt on the electrodes of the drum unit and those of the machine                              | Clean the electrodes of the drum unit and those of the machine. (Refer to Fig. 2-12 (P2-70) and Fig. 2-13 (P2-70).)              |
| 2    | Dirt on the electrodes of the<br>toner cartridge and those of<br>the machine                  | Clean the electrodes of the toner cartridge<br>and those of the machine. (Refer to Fig. 2-12<br>(P2-70) and Fig. 2-17 (P2-126).) |
| 3    | Dirt on the electrodes of the<br>high-voltage power supply<br>PCB and those of the<br>machine | Clean the electrodes of the high-voltage power supply PCB and those of the machine.                                              |
| 4    | Dirt on the density sensor                                                                    | Clean the registration mark sensor L.                                                                                            |
| 5    | Density sensor failure                                                                        | Replace the registration mark sensor unit.                                                                                       |
| 6    | Fuser unit failure                                                                            | Replace the fuser unit.                                                                                                    |
| 7    | High-voltage power supply PCB failure                                                         | Replace the high-voltage power supply PCB ASSY.                                                                                  |
| 8    | Main PCB failure                                                                              | Replace the main PCB ASSY.                                                                                                    |

## One color is light

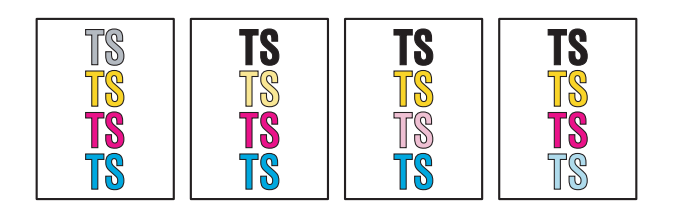

#### <User Check>

- Check the usage environment of the machine. Using the machine in hot-humid or cold-dry conditions can cause this problem.
- Adjust the color calibration from the control panel.
- Replace the drum unit with a new one.
- Replace the toner cartridge with a new one.
- Wipe the scanner windows of the laser unit of the appropriate color with a soft, lint-free cloth.
- Use specified paper.

| Step | Cause                                                                        | Remedy                                                                                                    |
|------|------------------------------------------------------------------------------|----------------------------------------------------------------------------------------------------|
| 1    | Dirt on the electrodes of the drum<br>unit and those of the machine          | Clean the electrodes of the drum unit and those of the machine. (Refer to Fig. 2-12 (P2-70) and Fig. 2-13 (P2-70).)  |
| 2    | Dirt on the electrodes of the toner<br>cartridge and those of the<br>machine | Clean the electrodes of the toner cartridge and those of the machine. (Refer to Fig. 2-12 (P2-70) and below.)        |
| 3    | Dirt on the electrodes of the belt<br>unit and those of the machine          | Clean the electrodes of the belt unit and those of the machine. (Refer to Fig. 2-12 (P2-70) and Fig. 2-18 (P2-127).) |
| 4    | Dirt on the electrodes of the high-<br>voltage power supply PCB              | Clean the electrodes of the high-voltage power supply PCB.                                                           |
| 5    | Density sensor failure                                                       | Replace the registration mark sensor unit.                                                                           |
| 6    | Fuser unit failure                                                           | Replace the fuser unit.                                                                                              |
| 7    | High-voltage power supply PCB<br>failure                                     | Replace the high-voltage power supply PCB ASSY.                                                                      |
| 8    | Main PCB failure                                                             | Replace the main PCB ASSY.                                                                                           |

#### Electrodes location of the toner cartridge

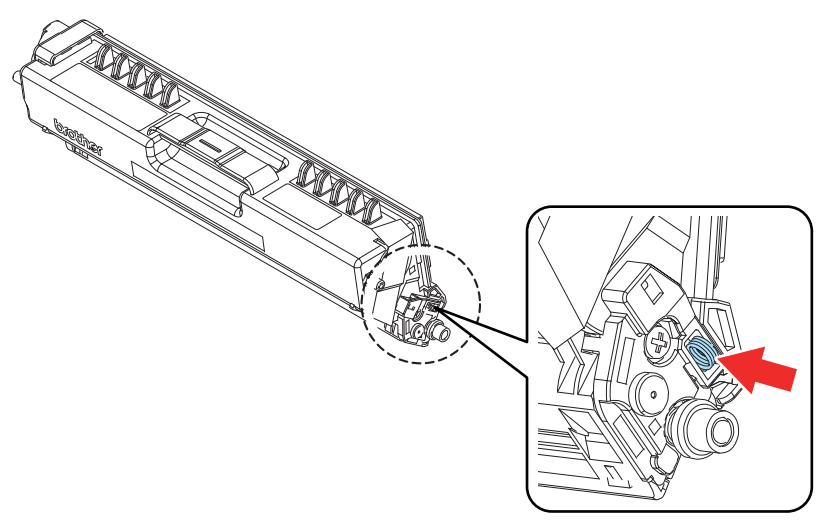

Fig. 2-17

## Electrodes location of belt unit

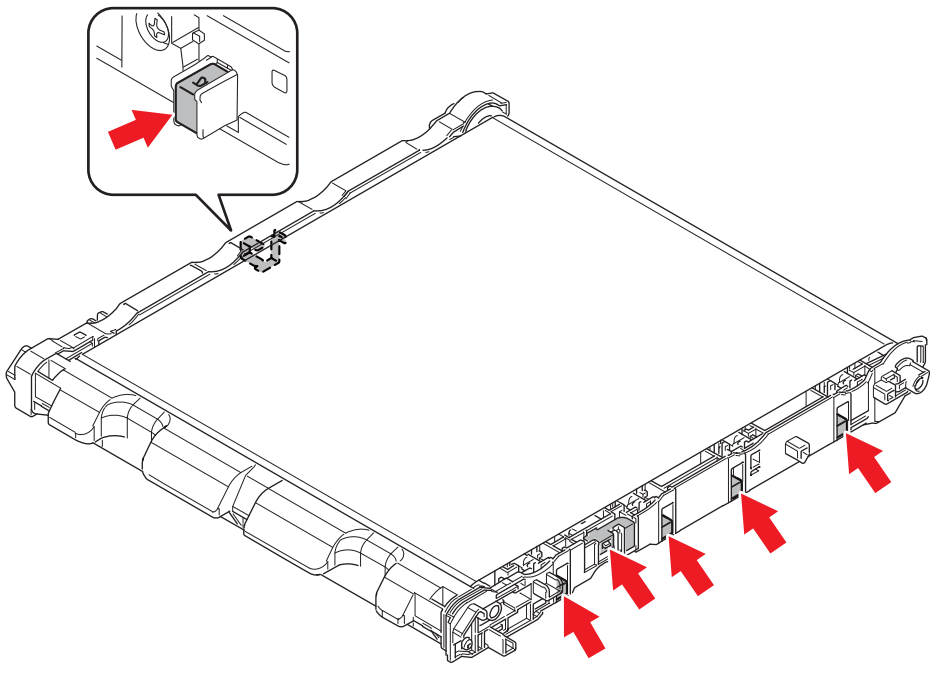

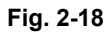

# ■ Faulty registration

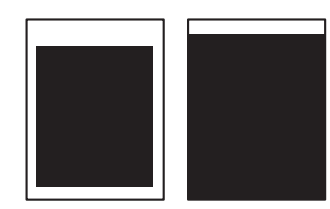

- Check whether appropriate paper type is selected on the driver.
- Install the latest main firmware.

| Step | Cause                                 | Remedy                                                                                                    |
|------|---------------------------------------|----------------------------------------------------------------------------------------------------|
| 1    | Registration rear actuator coming off | Reattach the registration rear actuator.                                                                                                    |
| 2    | Wrong adjusted value of TT<br>entered | Refer to "1.3.13 Change USB No. return<br>value / Switching Dither Pattern / Switching<br>of ON/OFF of DirectPrint Color mode-<br>Improve Gray Color / Switching of timing to<br>execute Auto Registration / Adjust left-end<br>print position / Adjust upper-end print position<br>/ Change of the transfer current setting /<br>Change of ghost reduction setting (Function<br>code 45)" in Chapter 5 to adjust the writing<br>start position. |
| 3    | Distortion at TT assembly             | Reattach the TT.                                                                                                    |
| 4    | Laser unit failure                    | Replace the laser unit.                                                                                                    |
| 5    | Main PCB failure                      | Replace the main PCB ASSY.                                                                                                    |

#### Dark

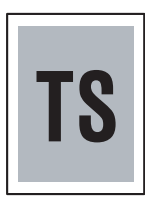

- Check the usage environment of the machine. Using the machine in hot-humid or cold-dry conditions can cause this problem.
- If a new toner cartridge has been detected, check that it was not replaced with another toner cartridge.
- Execute density adjustment from the control panel.
- Clean the corona wire of the drum unit.
- Replace the drum unit with a new one.
- Replace the toner cartridge with a new one.
- Replace the belt unit with a new one.

| Step | Cause                                                                        | Remedy                                                                                                    |
|------|------------------------------------------------------------------------------|----------------------------------------------------------------------------------------------------|
| 1    | Dirt on the electrodes of the drum unit and those of the machine             | Clean the electrodes of the drum unit and those of the machine. (Refer to Fig. 2-12 (P2-70) and Fig. 2-13 (P2-70).)              |
| 2    | Dirt on the electrodes of the<br>toner cartridge and those of<br>the machine | Clean the electrodes of the toner cartridge<br>and those of the machine. (Refer to Fig. 2-12<br>(P2-70) and Fig. 2-17 (P2-126).) |
| 3    | Dirt on the electrodes of the belt unit and those of the machine             | Clean the electrodes of the belt unit and those of the machine. (Refer to Fig. 2-12 (P2-70) and Fig. 2-18 (P2-127).)             |
| 4    | Dirt on the electrodes of the<br>high-voltage power supply<br>PCB            | Clean the electrodes of the high-voltage power supply PCB.                                                                       |
| 5    | Density sensor failure                                                       | Replace the registration mark sensor unit.                                                                                       |
| 6    | Fuser unit failure                                                           | Replace the fuser unit.                                                                                                    |
| 7    | High-voltage power supply PCB failure                                        | Replace the high-voltage power supply PCB ASSY.                                                                                  |
| 8    | Laser unit failure                                                           | Replace the laser unit.                                                                                                    |
| 9    | Main PCB failure                                                             | Replace the main PCB ASSY.                                                                                                    |

## Poor fixing

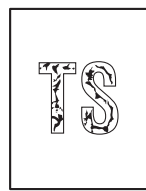

- Check the usage environment of the machine. Using the machine in hot-humid or cold-dry conditions can cause this problem.
- Clean the corona wire of the drum unit.
- Replace the drum unit with a new one.
- Replace the toner cartridge with a new one.
- Replace the belt unit with a new one.
- Wipe the scanner windows of the laser unit with a soft, lint-free cloth.

| Step | Cause                                                                  | Remedy                                                                                                    |
|------|------------------------------------------------------------------------|----------------------------------------------------------------------------------------------------|
| 1    | Dirt on the electrodes of the drum unit and those of the machine       | Clean the electrodes of the drum unit and those of the machine. (Refer to Fig. 2-12 (P2-70) and Fig. 2-13 (P2-70).)              |
| 2    | Dirt on the electrodes of the toner cartridge and those of the machine | Clean the electrodes of the toner cartridge<br>and those of the machine. (Refer to Fig. 2-12<br>(P2-70) and Fig. 2-17 (P2-126).) |
| 3    | Dirt on the electrodes of the<br>belt unit and those of the<br>machine | Clean the electrodes of the belt unit and those of the machine. (Refer to Fig. 2-12 (P2-70) and Fig. 2-18 (P2-127).)             |
| 4    | Fuser unit failure                                                     | Replace the fuser unit.                                                                                                    |
| 5    | High-voltage power supply PCB failure                                  | Replace the high-voltage power supply PCB ASSY.                                                                                  |
| 6    | Low-voltage power supply<br>PCB failure                                | Replace the low-voltage power supply PCB ASSY.                                                                                   |
| 7    | Laser unit failure                                                     | Replace the laser unit.                                                                                                    |
| 8    | Main PCB failure                                                       | Replace the main PCB ASSY.                                                                                                    |

## Completely blank

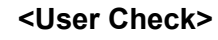

- Clean the corona wire of the drum unit.
- Replace the drum unit with a new one.
- Replace the toner cartridge with a new one.
- Install the latest main firmware.

| Step | Cause                                                                                         | Remedy                                                                                                    |
|------|-----------------------------------------------------------------------------------------------|----------------------------------------------------------------------------------------------------|
| 1    | Dirt on the electrodes of the drum unit and those of the machine                              | Clean the electrodes of the drum unit and those of the machine. (Refer to Fig. 2-12 (P2-70) and Fig. 2-13 (P2-70).)              |
| 2    | Dirt on the electrodes of the<br>toner cartridge and those of<br>the machine                  | Clean the electrodes of the toner cartridge<br>and those of the machine. (Refer to Fig. 2-12<br>(P2-70) and Fig. 2-17 (P2-126).) |
| 3    | Dirt on the electrodes of the belt unit and those of the machine                              | Clean the electrodes of the belt unit and those of the machine. (Refer to Fig. 2-12 (P2-70) and Fig. 2-18 (P2-127).)             |
| 4    | Connection failure of the laser unit flat cable                                               | Reconnect the laser unit flat cable.                                                                                             |
| 5    | Laser unit attachment failure                                                                 | Reattach the laser unit.                                                                                                    |
| 6    | Laser unit flat cable failure                                                                 | Replace the laser unit flat cable.                                                                                               |
| 7    | Dirt on the electrodes of the<br>high-voltage power supply<br>PCB and those of the<br>machine | Clean the electrodes of the high-voltage power supply PCB and those of the machine.                                              |
| 8    | Laser unit failure                                                                            | Replace the laser unit.                                                                                                    |
| 9    | Main PCB failure                                                                              | Replace the main PCB ASSY.                                                                                                    |

## Image distortion

#### <User Check>

• Replace the belt unit with a new one.

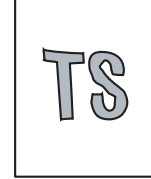

| Step | Cause                         | Remedy                     |
|------|-------------------------------|----------------------------|
| 1    | Laser unit attachment failure | Reattach the laser unit.   |
| 2    | Laser unit failure            | Replace the laser unit.    |
| 3    | Main PCB failure              | Replace the main PCB ASSY. |

## ■ All one color

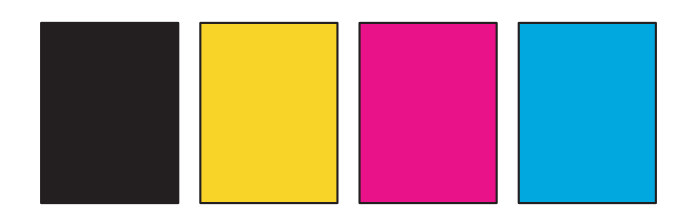

- Clean the corona wire of the drum unit.
- Replace the drum unit with a new one.

| Step | Cause                                                                                         | Remedy                                                                                                    |
|------|-----------------------------------------------------------------------------------------------|----------------------------------------------------------------------------------------------------|
| 1    | Dirt on the electrodes of the drum unit and those of the machine                              | Clean the electrodes of the drum unit and those of the machine. (Refer to Fig. 2-12 (P2-70) and Fig. 2-13 (P2-70).)  |
| 2    | Dirt on the electrodes of the belt unit and those of the machine                              | Clean the electrodes of the belt unit and those of the machine. (Refer to Fig. 2-12 (P2-70) and Fig. 2-18 (P2-127).) |
| 3    | Laser unit flat cable failure                                                                 | Replace the laser unit flat cable.                                                                                   |
| 4    | Dirt on the electrodes of the<br>high-voltage power supply<br>PCB and those of the<br>machine | Clean the electrodes of the high-voltage power supply PCB and those of the machine.                                  |
| 5    | High-voltage power supply PCB failure                                                         | Replace the high-voltage power supply PCB ASSY.                                                                      |
| 6    | Laser unit failure                                                                            | Replace the laser unit.                                                                                              |
| 7    | Main PCB failure                                                                              | Replace the main PCB ASSY.                                                                                           |

# ■ Dirt on back side of paper

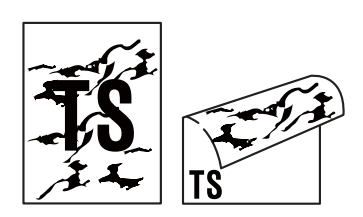

## <User Check>

- This problem may disappear after printing multiple sheets of paper.
- Replace the drum unit with a new one.
- Replace the belt unit.
- Replace the waste toner box

| Step | Cause                                                                  | Remedy                                                                                                    |
|------|------------------------------------------------------------------------|----------------------------------------------------------------------------------------------------|
| 1    | Dirt in the paper feed system                                          | Wipe dirt off.                                                                                                    |
| 2    | Dirt on the electrodes of the belt unit and those of the machine       | Clean the electrodes of the belt unit and those of the machine. (Refer to Fig. 2-12 (P2-70) and Fig. 2-18 (P2-127).) |
| 3    | Dirt on the electrodes of the waste toner box and those of the machine | Clean the electrodes of the waste toner box<br>and those of the machine. (Refer to Fig. 2-12<br>(P2-70) and below.)  |
| 4    | Dirt on the cleaner pinch roller of the fuser cover                    | Replace the cleaner pinch roller S ASSY.                                                                             |
| 5    | Dirt on the fuser unit                                                 | Replace the fuser unit.                                                                                              |
| 6    | High-voltage power supply PCB failure                                  | Replace the high-voltage power supply PCB ASSY.                                                                      |

## Electrodes location of waste toner box

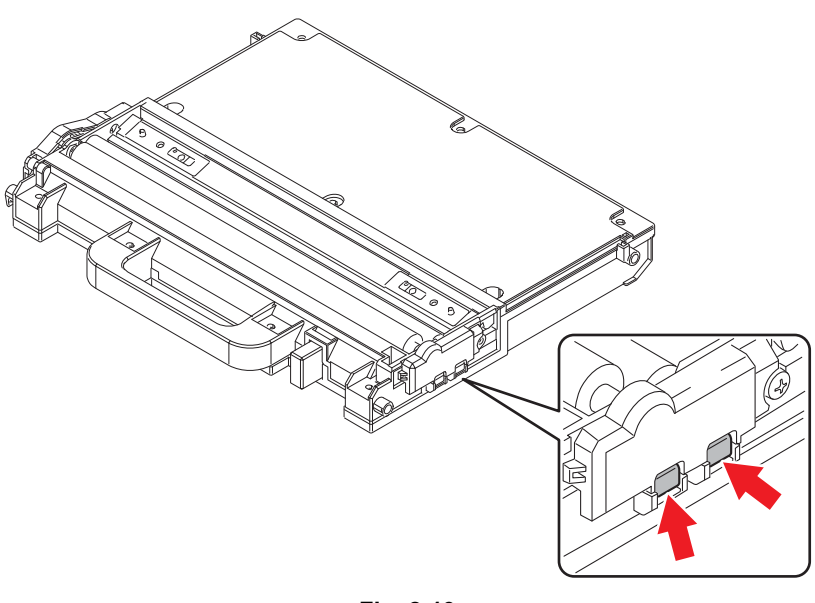

Fig. 2-19

## Vertical streaks

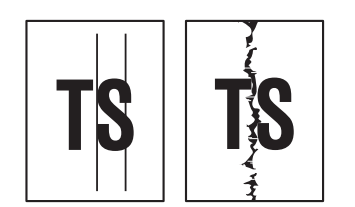

- Clean the corona wire of the drum unit.
- Return the corona wire cleaning tab to the "**\**" position.
- This problem may disappear after printing multiple sheets of paper.
- Refer to <How to clean the drum unit> to remove the dirt from the exposure drum using a cotton applicator.
- Replace the drum unit with a new one.
- Replace the toner cartridge with a new one.
- Wipe the scanner windows of the laser unit with a soft, lint-free cloth.

| Step | Cause                                                                                            | Remedy                                                                                                    |
|------|--------------------------------------------------------------------------------------------------|----------------------------------------------------------------------------------------------------|
| 1    | Dirt in the paper feed system                                                                    | Wipe dirt off.                                                                                                    |
| 2    | A ground wire or ground plate<br>installation failure (Grounding<br>is not performed correctly.) | Retighten the screws of each ground wire or<br>ground plate. Repair the bend of the tray<br>ground spring of the paper tray. (Refer to the<br>figure below.) |
| 3    | Dirt on the exposure drum                                                                        | Perform drum cleaning.<br>(Refer to "2.1 Drum Cleaning" in Chapter 5.)                                                                                       |
| 4    | Dirt on the cleaner pinch roller of the fuser cover                                              | Replace the cleaner pinch roller S ASSY.                                                                                                    |
| 5    | Dirt on the fuser unit                                                                           | Replace the fuser unit.                                                                                                    |
| 6    | Laser unit failure                                                                               | Replace the laser unit.                                                                                                    |

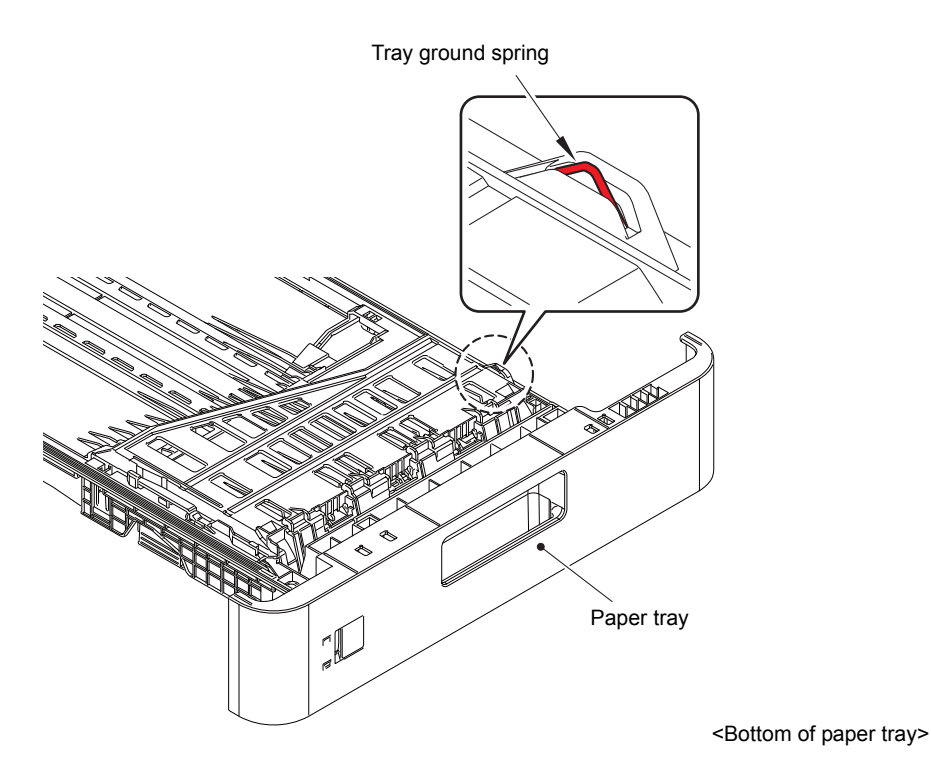

Fig. 2-20

## ■ Vertical streaks in a dark background

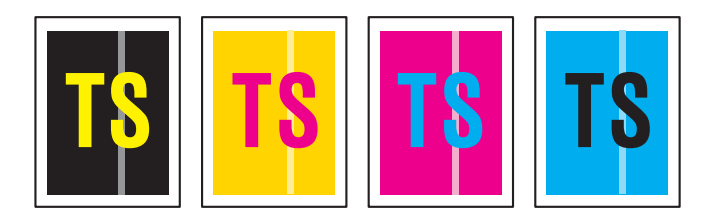

#### <User Check>

- Clean the corona wire of the drum unit.
- This problem may disappear after printing multiple sheets of paper.
- Refer to <How to clean the drum unit> to remove the dirt from the exposure drum using a cotton applicator.
- Turn ON the power switch, and leave the machine for a while.
- Wipe the scanner windows of the laser unit with a soft, lint-free cloth.
- Replace the drum unit with a new one.
- Replace the toner cartridge with a new one.

| Step | Cause                     | Remedy                                                                                                    |
|------|---------------------------|----------------------------------------------------------------------------------------------------|
| 1    | Dirty charge electrodes   | Clean the electrodes of the drum unit and those of the machine. (Refer to Fig. 2-12 (P2-70) and Fig. 2-13 (P2-70).) |
| 2    | Dirt on the exposure drum | Perform drum cleaning.<br>(Refer to "2.1 Drum Cleaning" in Chapter 5.)                                              |
| 3    | Laser unit failure        | Replace the laser unit.                                                                                             |

#### Horizontal stripes

| & companyant program |
|----------------------|
| ~FS~                 |
| by shampt            |

- Clean the corona wire of the drum unit.
- This problem may disappear after printing multiple sheets of paper.
- Refer to <How to clean the drum unit> to remove the dirt from the
- exposure drum using a cotton applicator.
- Replace the drum unit with a new one.
- Replace the toner cartridge with a new one.

| Step | Cause                                                                                            | Remedy                                                                                                    |
|------|--------------------------------------------------------------------------------------------------|----------------------------------------------------------------------------------------------------|
| 1    | Dirty charge electrodes                                                                          | Clean the electrodes of the drum unit and<br>those of the machine. (Refer to Fig. 2-12 (P2-<br>70) and Fig. 2-13 (P2-70).)                                     |
| 2    | Dirt on the exposure drum                                                                        | Perform drum cleaning.<br>(Refer to "2.1 Drum Cleaning" in Chapter 5.)                                                                                         |
| 3    | A ground wire or ground plate<br>installation failure (Grounding<br>is not performed correctly.) | Retighten the screws of each ground wire or<br>ground plate. Repair the bend of the tray<br>ground spring of the paper tray.<br>(Refer to Fig. 2-20 (P2-133).) |
| 4    | Scratch or dirt on the fuser unit                                                                | Replace the fuser unit.                                                                                                    |
| 5    | High-voltage power supply PCB failure                                                            | Replace the high-voltage power supply PCB ASSY.                                                                                                    |

## ■ Light vertical steaks and bands on one color image

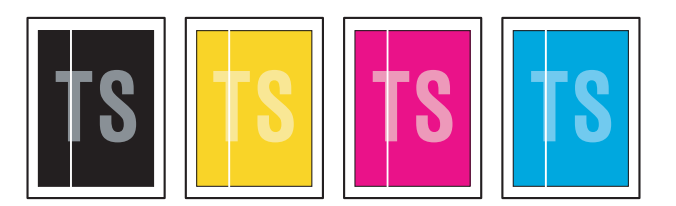

#### <User Check>

- Clean the corona wire of the drum unit.
- Check that there is no dust on the toner cartridge.
- Refer to <How to clean the drum unit> to remove the dirt from the exposure drum using a cotton applicator.
- Wipe the scanner windows of the laser unit with a soft, lint-free cloth.
- Replace the drum unit with a new one.
- Replace the toner cartridge with a new one.

| Step | Cause                     | Remedy                                                                                                    |
|------|---------------------------|----------------------------------------------------------------------------------------------------|
| 1    | Dirty charge electrodes   | Clean the electrodes of the drum unit and those of the machine. (Refer to Fig. 2-12 (P2-70) and Fig. 2-13 (P2-70).) |
| 2    | Dirt on the exposure drum | Perform drum cleaning.<br>(Refer to "2.1 Drum Cleaning" in Chapter 5.)                                              |
| 3    | Laser unit failure        | Replace the laser unit.                                                                                             |

#### White horizontal stripes on one color image

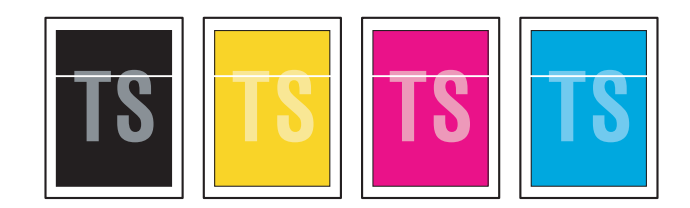

- This problem may disappear after printing multiple sheets of paper.
- Replace the drum unit with a new one.
- Replace the toner cartridge with a new one.

| Step | Cause                                 | Remedy                                                                                                    |
|------|---------------------------------------|----------------------------------------------------------------------------------------------------|
| 1    | Dirty charge electrodes               | Clean the electrodes of the drum unit and those of the machine. (Refer to Fig. 2-12 (P2-70) and Fig. 2-13 (P2-70).) |
| 2    | Dirt on the exposure drum             | Perform drum cleaning.<br>(Refer to "2.1 Drum Cleaning" in Chapter 5.)                                              |
| 3    | Scratch or dirt on the fuser unit     | Replace the fuser unit.                                                                                             |
| 4    | High-voltage power supply PCB failure | Replace the high-voltage power supply PCB ASSY.                                                                     |

# Faint print

| DECENT DESERT SEALER AND AND AND AND AND AND AND AND AND AND                                                                                                    |  |
|----------------------------------------------------------------------------------------------------|--|
| In the left of the left of the |  |
| Inclusive inclusive response for an extension and an extension for an extension for extension for an extension for an extension for an extensi |  |
|                                                                                                    |  |
| to to to 1 to to 10 to 10 to 1 |  |
| TO STATE AND AND AND AND AND AND AND AND AND AND                                                                                                    |  |
| THE REPORT OF A REPORT OF A REPORT                                                                                                    |  |
| research and an an Arrange Manager Arrange Arrange Arrange Arrange                                                                                                    |  |
| concrete to control to an extra set and an extension. Percenter Percenter Percenter Percenter Percenter                                                                                                    |  |
| Delacted belocked to be with the set of the set of the  |  |
| TO A REAL PROVIDE A REAL PROVIDE A REAL PROVIDA REAL PROVIDE A REAL PROVIDA REAL PROVIDE A REAL PROVIDE A REAL PROVIDE A REAL PROVIDE A REAL PROVIDE A REAL PROVIDE A REAL  |  |
| TO DO TO DO  |  |
| concrete concrete and an and an and an and the second second                                                                                                    |  |
| recent interest is an eff. as and, as and, as an eff.                                                                                                    |  |
| DESCRIPTION AND AND AND AND AND AND AND AND AND AN                                                                                                    |  |
|                                                                                                    |  |
|                                                                                                    |  |

- Check that the machine is positioned on a level surface.
- Wipe the scanner windows of the laser unit with a soft, lint-free cloth.
- Replace the drum unit with a new one.
- Replace the toner cartridge with a new one.

| Step | Cause              | Remedy                     |
|------|--------------------|----------------------------|
| 1    | Laser unit failure | Replace the laser unit.    |
| 2    | Fuser unit failure | Replace the fuser unit.    |
| 3    | Main PCB failure   | Replace the main PCB ASSY. |

## ■ White spots on one color image

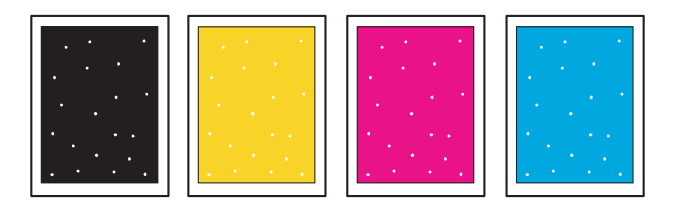

#### <User Check>

- Check that the Fuser fan and Blower is not clogged.
- Refer to <How to clean the drum unit> to remove the dirt from the exposure drum using a cotton applicator.
- Replace the drum unit with a new one.
- Replace the toner cartridge with a new one.
- Replace the belt unit with a new one.

| Step | Cause                                                          | Remedy                                                                   |
|------|----------------------------------------------------------------|--------------------------------------------------------------------------|
| 1    | Dirt on the paper dust<br>cleaning roller of the paper<br>tray | Refer to the Fig. 2-15 (P2-112) to clean the paper dust cleaning roller. |
| 2    | Dirt on the exposure drum                                      | Perform drum cleaning.<br>(Refer to "2.1 Drum Cleaning" in Chapter 5.)   |
| 3    | Clogged filter                                                 | Clean the filter.                                                        |
| 4    | Scratch or dirt on the fuser unit                              | Replace the fuser unit.                                                  |
| 5    | High-voltage power supply PCB failure                          | Replace the high-voltage power supply PCB ASSY.                          |

#### Note:

Image defects which appear periodically may be caused by failure of rollers. Refer to the table below and determine the cause based on the diameter of the rollers or the pitch at which defects appear on the image.

#### <Pitches on images caused by rollers>

| Part name                         | The pitch which appears in the image |
|-----------------------------------|--------------------------------------|
| Develop roller                    | 29 mm                                |
| Exposure drum                     | 94.5 mm                              |
| Heat roller of the fuser unit     | 78.5 mm                              |
| Pressure roller of the fuser unit | 78.5 mm                              |

## One color spots or dirt

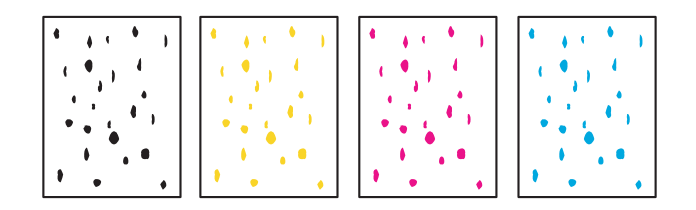

#### <User Check>

- Check if damp paper is used.
- Refer to <How to clean the drum unit> to remove the dirt from the exposure drum using a cotton applicator.
- Replace the drum unit with a new one.
- Replace the toner cartridge with a new one.
- Replace the belt unit with a new one.

| Step | Cause                                                          | Remedy                                                                   |
|------|----------------------------------------------------------------|--------------------------------------------------------------------------|
| 1    | Dirt on the paper dust<br>cleaning roller of the paper<br>tray | Refer to the Fig. 2-15 (P2-112) to clean the paper dust cleaning roller. |
| 2    | Dirt on the exposure drum                                      | Perform drum cleaning.<br>(Refer to "2.1 Drum Cleaning" in Chapter 5.)   |
| 3    | Clogged filter                                                 | Clean the filter.                                                        |
| 4    | Scratch or dirt on the fuser unit                              | Replace the fuser unit.                                                  |
| 5    | High-voltage power supply PCB failure                          | Replace the high-voltage power supply PCB ASSY.                          |

#### Note:

Image defects which appear periodically may be caused by failure of rollers. Refer to <<u>Pitches on images caused by rollers</u>> and determine the cause based on the diameter of the rollers or the pitch at which defects appear on the image.

#### One color band

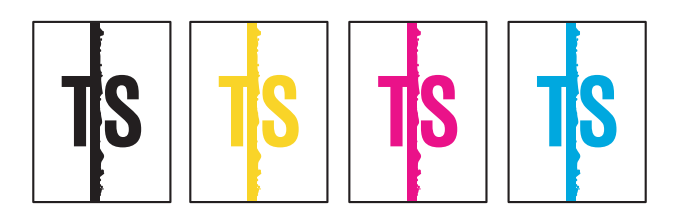

#### <User Check>

- Clean the corona wire of the drum unit.
- Clean the corona wire by sliding the green tab of the drum unit to the left end.
- This problem may disappear after printing multiple sheets of paper.
- Refer to <How to clean the drum unit> to remove the dirt from the exposure drum using a cotton applicator.
- Replace the drum unit with a new one.
- Replace the toner cartridge with a new one.

| Step | Cause                                                                                            | Remedy                                                                                                    |
|------|--------------------------------------------------------------------------------------------------|----------------------------------------------------------------------------------------------------|
| 1    | A ground wire or ground plate<br>installation failure (Grounding<br>is not performed correctly.) | Retighten the screws of each ground wire or<br>ground plate. Repair the bend of the tray<br>ground spring of the paper tray.<br>(Refer to Fig. 2-20 (P2-133).) |
| 2    | Dirt on the exposure drum                                                                        | Perform drum cleaning.<br>(Refer to "2.1 Drum Cleaning" in Chapter 5.)                                                                                         |
| 3    | Laser unit failure                                                                               | Replace the laser unit.                                                                                                    |

<How to clean the drum unit (the shape of the drum is different from the actual one)>

(1) Remove the toner cartridge from the drum unit. Check where the image distortion occurs by placing the print sample in front of the drum unit.

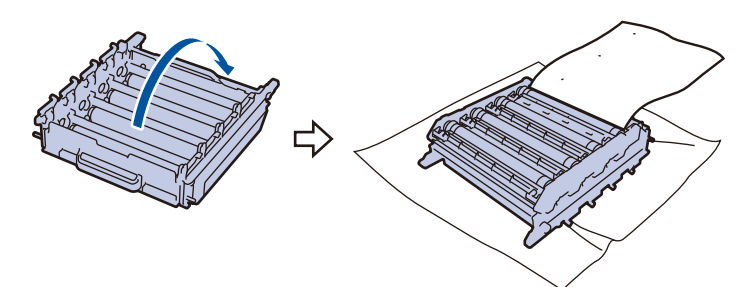

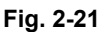

< Examples of image distortion >

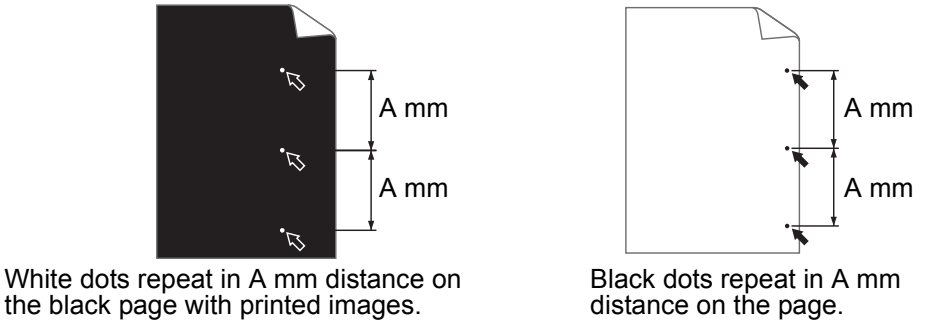

Fig. 2-22

Refer to the table <Pitches on images caused by rollers> for what represents the value A.

(2) Turn the drum unit gear by hand so that the glued exposure drum surface comes to the front.

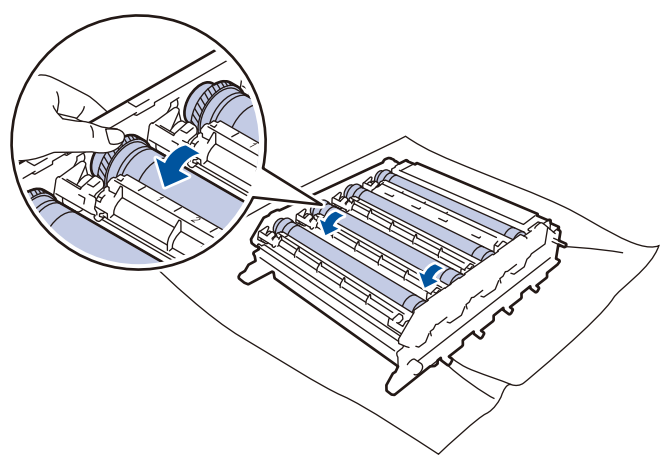

Fig. 2-23

(3) If the position of the dirt on the drum and the dots on the print sample matches, wipe the exposure drum surface with a cotton bud until the dirt and paper dust comes off.

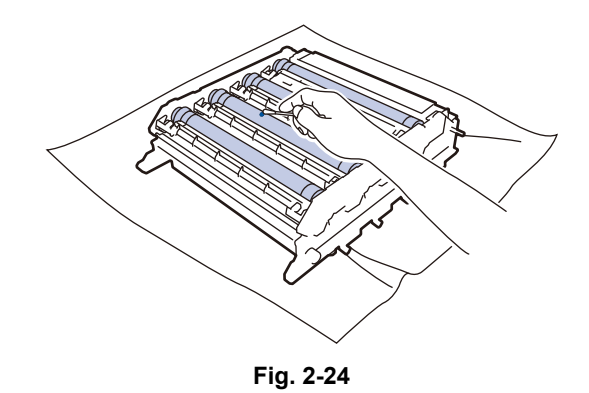

#### Note:

Do not clean the exposure drum surface with anything sharp like a ball pointed pen.

## Downward fogging of solid color

## <User Check>

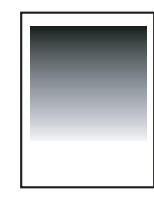

# Replace the toner cartridge with a new one.

| Step | Cause                                 | Remedy                                          |
|------|---------------------------------------|-------------------------------------------------|
| 1    | High-voltage power supply PCB failure | Replace the high-voltage power supply PCB ASSY. |
| 2    | Main PCB failure                      | Replace the main PCB ASSY.                      |

#### Horizontal lines

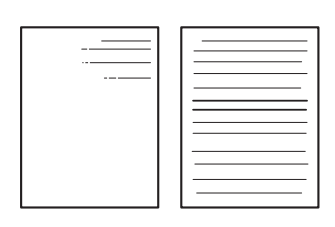

- This problem may disappear after printing multiple sheets of paper.
- Refer to <How to clean the drum unit> to remove the dirt from the exposure drum using a cotton applicator.
- Replace the drum unit with a new one.
- Replace the toner cartridge with a new one.

| Step | Cause                                 | Remedy                                                                                                    |
|------|---------------------------------------|----------------------------------------------------------------------------------------------------|
| 1    | Dirty charge electrodes               | Clean the electrodes of the drum unit and those of the machine. (Refer to Fig. 2-12 (P2-70) and Fig. 2-13 (P2-70).) |
| 2    | Dirt on the exposure drum             | Perform drum cleaning.<br>(Refer to "2.1 Drum Cleaning" in Chapter 5.)                                              |
| 3    | Scratch or dirt on the fuser unit     | Replace the fuser unit.                                                                                             |
| 4    | High-voltage power supply PCB failure | Replace the high-voltage power supply PCB ASSY.                                                                     |

#### Ghost

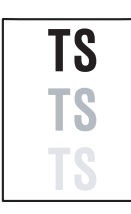

### <User Check>

- Check the usage environment of the machine. Using the machine in hot-humid or cold-dry conditions can cause this problem.
- Check whether appropriate paper type is selected on the driver.
- Select "Improve Toner Fixing" in the driver.
- Make a print in the color mode.
- Replace the drum unit with a new one.
- Clean the Erase lamp lens of the Drum unit.

| Step | Cause                                 | Remedy                                          |
|------|---------------------------------------|-------------------------------------------------|
| 1    | Scratch or dirt on the fuser unit     | Replace the fuser unit.                         |
| 2    | High-voltage power supply PCB failure | Replace the high-voltage power supply PCB ASSY. |

## Inter-color position alignment

#### <User Check>

- Implement the adjustment of color registration (adjustment of inter-color position alignment).
- Replace the belt unit with a new one.
- Replace the drum unit with a new one.
- Replace the waste toner box with a new one.

| Step | Cause                                                            | Remedy                                     |
|------|------------------------------------------------------------------|--------------------------------------------|
| 1    | Registration mark sensor L or registration mark sensor R failure | Replace the registration mark sensor unit. |
| 2    | Main PCB failure                                                 | Replace the main PCB ASSY.                 |

## Fogging

### <User Check>

- Check the usage environment of the machine. Using the machine in hot-humid or cold-dry conditions can cause this problem.
- Check if the acid paper is not used.
- This problem may disappear after printing multiple sheets of paper.
- Replace the toner cartridge with a new one.
- Replace the drum unit with a new one.

| Step | Cause                                                                       | Remedy                                                                          |
|------|-----------------------------------------------------------------------------|---------------------------------------------------------------------------------|
| 1    | New toner/toner amount<br>detection sensor PCB (light<br>reception) failure | Replace the new toner/toner amount detection sensor PCB ASSY (light reception). |
| 2    | High-voltage power supply PCB failure                                       | Replace the high-voltage power supply PCB ASSY.                                 |
| 3    | Main PCB failure                                                            | Replace the main PCB ASSY.                                                      |

#### Note:

This problem tends to occur when the life of the drum unit or toner cartridge is expiring.

## Unstable color density

| TS |
|----|
|    |

## <User Check>

- Make a print on a different type of paper.
- Replace the belt unit with a new one.
- Replace the waste toner box with a new one.
- Replace the toner cartridge with a new one.
- Replace the drum unit with a new one.

| Step | Cause                                                                        | Remedy                                                                                                    |
|------|------------------------------------------------------------------------------|----------------------------------------------------------------------------------------------------|
| 1    | Dirt on the electrodes of the drum unit and those of the machine             | Clean the electrodes of the drum unit and those of the machine. (Refer to Fig. 2-12 (P2-70) and Fig. 2-13 (P2-70).)              |
| 2    | Dirt on the electrodes of the<br>toner cartridge and those of<br>the machine | Clean the electrodes of the toner cartridge<br>and those of the machine. (Refer to Fig. 2-12<br>(P2-70) and Fig. 2-17 (P2-126).) |
| 3    | Dirt on the electrodes of the belt unit and those of the machine             | Clean the electrodes of the belt unit and those of the machine. (Refer to Fig. 2-12 (P2-70) and Fig. 2-18 (P2-127).)             |
| 4    | High-voltage power supply PCB failure                                        | Replace the high-voltage power supply PCB ASSY.                                                                                  |
| 5    | Laser unit failure                                                           | Replace the laser unit.                                                                                                    |
| 6    | Main PCB failure                                                             | Replace the main PCB ASSY.                                                                                                    |

#### Hollow print

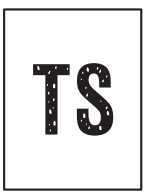

- Check the usage environment of the machine. Using the machine in hot-humid or cold-dry conditions can cause this problem.
- Refer to <How to clean the drum unit> to remove the dirt from the exposure drum using a cotton applicator.
- Replace the toner cartridge with a new one.
- Replace the drum unit with a new one.

| Step | Cause                                                          | Remedy                                                                   |
|------|----------------------------------------------------------------|--------------------------------------------------------------------------|
| 1    | Dirt on the paper dust<br>cleaning roller of the paper<br>tray | Refer to the Fig. 2-15 (P2-112) to clean the paper dust cleaning roller. |
| 2    | Dirt on the exposure drum                                      | Perform drum cleaning.<br>(Refer to "2.1 Drum Cleaning" in Chapter 5.)   |
| 3    | Scratch or dirt on the fuser unit                              | Replace the fuser unit.                                                  |
| 4    | High-voltage power supply PCB failure                          | Replace the high-voltage power supply PCB ASSY.                          |

#### Print crease

| 1 | A |  |
|---|---|--|

### <User Check>

- Check the usage environment of the machine. Using the machine in hot-humid or cold-dry conditions can cause this problem.
- Change the paper to thick paper.
- Check if paper is not damp.
- Check if the thickness of the paper is properly set in the driver.
- Print with the envelope lever is lowered. (Refer to the figure below.)

| Step | Cause              | Remedy                  |
|------|--------------------|-------------------------|
| 1    | Fuser unit failure | Replace the fuser unit. |

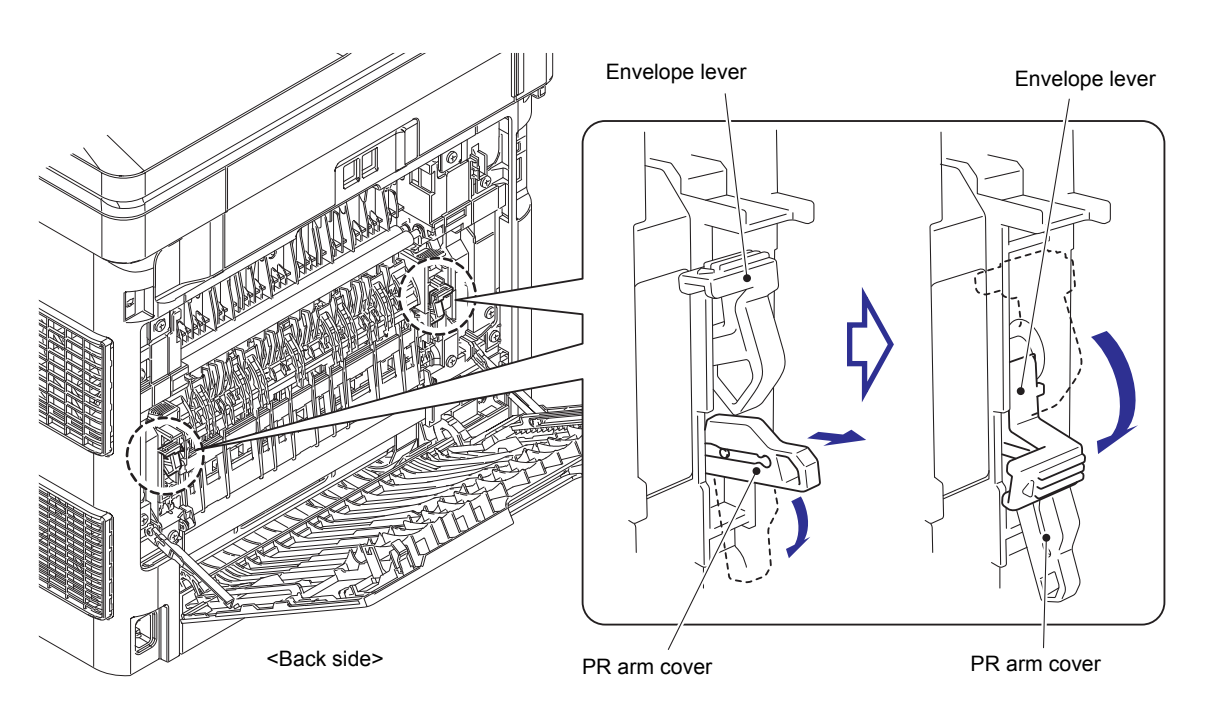

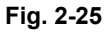

## ■ Spots at the rear edge of paper

| TS       |
|----------|
| TS<br>TS |

- Check the usage environment of the machine. Using the machine in hot-humid or cold-dry conditions can cause this problem.
- Print with the envelope lever is lowered. (See the figure above.)

| Step | Cause              | Remedy                  |
|------|--------------------|-------------------------|
| 1    | Fuser unit failure | Replace the fuser unit. |

# 4.4 Troubleshooting for Software Problems

The end user can solve problems pertaining to software, for instance, print cannot be made from a computer although test print and printer setting print can be made from the machine, by following the User Check items. If the same problem occurs again, follow each procedure in the order of the number described in the Step column in the tables below.

## 4.4.1 Unable to receive data

#### <User Check>

- Check that the USB cable or LAN cable is not damaged.
- When using an interface switch, check that the correct machine is selected.
- Check the relevant section in the online User's Guide.
- Check the driver settings.
- Reset the machine to the default settings. (Refer to the online User's Guide.)

| Step | Cause              | Remedy                                                                          |
|------|--------------------|---------------------------------------------------------------------------------|
| 1    | Machine connection | For Macintosh, check the Product ID*.<br>When it is wrong, update the firmware. |
| 2    | Main PCB failure   | Replace the main PCB ASSY.                                                      |

\* Follow the procedures below to verify the product ID in Macintosh.

(1) Select [About This Mac] from the [Apple] menu.

(2) Click the [More Info...] button in the [About This Mac] dialog box.

- (3) Select [USB] under the [Hardware] in [Contents] on the left side.
- (4) Select the machine [MFC-XXXX] from [USB Device Tree].
- (5) Check [Product ID] in [MFC-XXXX].

## ■ Product ID (Hexadecimal)

DCP-L8410CDW : 03F7h MFC-L8610CDW : 03F6h MFC-L8690CDW : 03F5h MFC-L8900CDW : 03F4h MFC-L9570CDW : 03F3h

# 4.5 Troubleshooting for Network Problems

# 4.5.1 Cannot make a print through network connection

#### <User Check>

- Check the relevant section in the Network Setting Guide.
- Check the network connection.
- Reset the network. (Refer to the online User's Guide.)
- · Check the LAN cable.

| Step | Cause                                                   | Remedy                                    |
|------|---------------------------------------------------------|-------------------------------------------|
| 1    | Connection failure of the<br>wireless LAN PCB connector | Reconnect the wireless LAN PCB connector. |
| 2    | Wireless LAN PCB failure                                | Replace the wireless LAN PCB.             |
| 3    | LAN terminal pin deformation<br>Main PCB failure        | Replace the main PCB ASSY.                |

# 4.5.2 Cannot connect to access point

- Check the wireless LAN settings.
- Check the access point settings.
- Change the machine installation location.
- Set the access point manually.

| Step | Cause                    | Remedy                        |
|------|--------------------------|-------------------------------|
| 1    | Wireless LAN PCB failure | Replace the wireless LAN PCB. |
| 2    | Main PCB failure         | Replace the main PCB ASSY.    |

# 4.6 Troubleshooting for Control Panel Problems

# 4.6.1 Nothing is displayed on the LCD

## <User Check>

- Turn the power switch OFF and then back ON again.
- Unplug the AC cord and then plug it again.

| Step | Cause                                                          | Remedy                                          |
|------|----------------------------------------------------------------|-------------------------------------------------|
| 1    | Connection failure of the panel flat cable                     | Reconnect the panel flat cable.                 |
| 2    | Connection failure of the low-<br>voltage power supply harness | Reconnect the low-voltage power supply harness. |
| 3    | Connection failure of the LCD flat cable                       | Reconnect the LCD flat cable.                   |
| 4    | AC cord failure                                                | Replace the AC cord.                            |
| 5    | Panel flat cable failure                                       | Replace the panel flat cable.                   |
| 6    | LCD failure                                                    | Replace the panel unit.                         |
| 7    | Panel PCB ASSY failure                                         | Replace the panel PCB ASSY.                     |
| 8    | Low-voltage power supply PCB failure                           | Replace the low-voltage power supply PCB ASSY.  |
| 9    | Main PCB failure                                               | Replace the main PCB ASSY.                      |

# 4.6.2 Nothing is displayed on the LED

#### <User Check>

• Turn the power switch OFF and then back ON again.

| Step | Cause                                            | Remedy                                |
|------|--------------------------------------------------|---------------------------------------|
| 1    | Connection failure of the ten key PCB flat cable | Reconnect the ten key PCB flat cable. |
| 2    | Panel flat cable failure                         | Replace the panel flat cable.         |
| 3    | Ten key PCB failure                              | Replace the ten key PCB ASSY.         |
| 4    | Main PCB failure                                 | Replace the main PCB ASSY.            |

# 4.6.3 Unable to perform panel operation

## <User Check>

• Turn the power switch OFF and then back ON again.

| Step | Cause                                      | Remedy                          |
|------|--------------------------------------------|---------------------------------|
| 1    | Connection failure of the panel flat cable | Reconnect the panel flat cable. |
| 2    | Connection failure of the LCD flat cable   | Reconnect the LCD flat cable.   |
| 3    | Panel PCB failure                          | Replace the panel PCB ASSY.     |
| 4    | LCD panel ASSY failure                     | Replace the LCD panel ASSY.     |
| 5    | Main PCB failure                           | Replace the main PCB ASSY.      |

# 4.7 Troubleshooting for Toner Cartridge and Drum Unit Problems

## 4.7.1 New toner not detected

#### <User Check>

- Check if the supplied toner cartridge is installed.
- Be sure to set a new toner cartridge.
- Check that the genuine toner cartridge is set.

| Step | Cause                                                                                           | Remedy                                                                               |
|------|-------------------------------------------------------------------------------------------------|--------------------------------------------------------------------------------------|
| 1    | New toner actuator coming off                                                                   | Reattach the new toner actuator.                                                     |
| 2    | Connection failure of the new toner/toner amount detection sensor PCB harness (light reception) | Reconnect the new toner/toner amount detection sensor PCB harness (light reception). |
| 3    | New toner/toner amount<br>detection sensor PCB (light<br>reception) failure                     | Replace the new toner/toner amount detection sensor PCB ASSY (light reception).      |
| 4    | Main PCB failure                                                                                | Replace the main PCB ASSY.                                                           |

# 4.7.2 Toner cartridge not detected

- Re-assemble the toner cartridge.
- Replace the toner cartridge with a new one.

| Step | Cause                                                                       | Remedy                                                                          |
|------|-----------------------------------------------------------------------------|---------------------------------------------------------------------------------|
| 1    | Toner sensor (light emission)<br>failure                                    | Replace the high-voltage power supply PCB ASSY.                                 |
| 2    | New toner/toner amount<br>detection sensor PCB (light<br>reception) failure | Replace the new toner/toner amount detection sensor PCB ASSY (light reception). |
| 3    | Main PCB failure                                                            | Replace the main PCB ASSY.                                                      |

# 4.7.3 Toner replacement message displayed on LCD is not cleared

## <User Check>

- Be sure to set a new toner cartridge.
- Check that the genuine toner cartridge is set.

| Step | Cause                                                                                           | Remedy                                                                               |
|------|-------------------------------------------------------------------------------------------------|--------------------------------------------------------------------------------------|
| 1    | New toner actuator coming off                                                                   | Reattach the new toner actuator.                                                     |
| 2    | Connection failure of the new toner/toner amount detection sensor PCB harness (light reception) | Reconnect the new toner/toner amount detection sensor PCB harness (light reception). |
| 3    | New toner/toner amount<br>detection sensor PCB (light<br>reception) failure                     | Replace the new toner/toner amount detection sensor PCB ASSY (light reception).      |
| 4    | Main PCB failure                                                                                | Replace the main PCB ASSY.                                                           |

# 4.7.4 Drum error

## <User Check>

- Clean the corona wire of the drum unit.
- Replace the drum unit with a new one.

| Step | Cause                                                                                         | Remedy                                                                                                    |
|------|-----------------------------------------------------------------------------------------------|----------------------------------------------------------------------------------------------------|
| 1    | Dirt on the electrodes of the drum unit and those of the machine                              | Clean the electrodes of the drum unit and those of the machine. (Refer to Fig. 2-12 (P2-70) and Fig. 2-13 (P2-70).) |
| 2    | Dirt on the electrodes of the<br>high-voltage power supply<br>PCB and those of the<br>machine | Clean the electrodes of the high-voltage power supply PCB and those of the machine.                                 |
| 3    | High-voltage power supply PCB failure                                                         | Replace the high-voltage power supply PCB ASSY.                                                                     |
| 4    | Main PCB failure                                                                              | Replace the main PCB ASSY.                                                                                          |

# 4.7.5 Drum replacement message displayed on LCD is not cleared

## <User Check>

• Reset the drum counter according to the manual.

| Step | Cause            | Remedy                     |
|------|------------------|----------------------------|
| 1    | Main PCB failure | Replace the main PCB ASSY. |

# 4.8 Troubleshooting for Fuser Unit Problems

## 4.8.1 Fuser unit failure

| Step | Cause                                               | Remedy                                         |
|------|-----------------------------------------------------|------------------------------------------------|
| 1    | Connection failure of the center thermistor harness | Reconnect the center thermistor harness.       |
| 2    | Connection failure of the side thermistor harness   | Reconnect the side thermistor harness.         |
| 3    | Connection failure of the heater harness            | Reconnect the heater harness.                  |
| 4    | Connection failure of the eject sensor PCB harness  | Reconnect the eject sensor PCB harness.        |
| 5    | Eject sensor PCB failure                            | Replace the eject sensor PCB ASSY.             |
| 6    | Low-voltage power supply PCB failure                | Replace the low-voltage power supply PCB ASSY. |
| 7    | Fuser unit failure                                  | Replace the fuser unit.                        |
| 8    | Main PCB failure                                    | Replace the main PCB ASSY.                     |

#### Note:

- Turn the power switch OFF and then ON again. Leave the machine for 15 minutes. This problem may then be cleared.
- The machine may recover from the error, when the test printing of the maintenance mode for service personnel is started. However, conducting this operation while the heater has not yet cooled may cause the fuser unit to melt. Be careful.

# 4.9 Troubleshooting for Laser Unit Problems

## 4.9.1 Laser unit failure

#### <User Check>

• Turn ON the power switch, then open the front cover and the back cover. Leave the machine for a while to remove condensation.

| Step | Cause                                              | Remedy                               |
|------|----------------------------------------------------|--------------------------------------|
| 1    | Laser unit attachment failure                      | Reattach the laser unit.             |
| 2    | Connection failure of the laser unit flat cable    | Reconnect the laser unit flat cable. |
| 3    | Connection failure of the<br>polygon motor harness | Reconnect the polygon motor harness. |
| 4    | Laser unit failure                                 | Replace the laser unit.              |
| 5    | Main PCB failure                                   | Replace the main PCB ASSY.           |

# 4.10 Troubleshooting for PCB Problems

# 4.10.1 Main PCB failure

#### <User Check>

- Turn the power switch OFF and then back ON again.
- Install the latest main firmware.
- Check the print limit ID.
- Check that the print data is not damaged.

| Step | Cause            | Remedy                     |
|------|------------------|----------------------------|
| 1    | Main PCB failure | Replace the main PCB ASSY. |

# 4.10.2 Full memory

- Print the accumulated data.
- Reduce the amount or resolution of the data.

| Step | Cause            | Remedy                     |
|------|------------------|----------------------------|
| 1    | Main PCB failure | Replace the main PCB ASSY. |

# 4.11 Troubleshooting for Document Feeding Problems

# 4.11.1 No document is fed

#### <User Check>

- Set the document properly and check that the display on the LCD changes.
- Check that the number of paper set has not exceeded the upper limit in the document tray.
- · Check that the ADF cover is closed correctly.

| Step | Cause                                              | Remedy                                     |
|------|----------------------------------------------------|--------------------------------------------|
| 1    | Document detection actuator coming off             | Reattach the document detection actuator.  |
| 2    | Connection failure of the ADF motor harness        | Reconnect the ADF motor harness.           |
| 3    | Boss to push the ADF cover sensor of the ADF cover | Replace the ADF cover ASSY.                |
| 4    | ADF cover sensor failure                           | Replace the ADF cover sensor ASSY.         |
| 5    | Document detection sensor failure                  | Replace the document detection sensor PCB. |
| 6    | Document separate roller failure                   | Replace the document separate roller ASSY. |
| 7    | ADF motor failure                                  | Replace the ADF motor.                     |
| 8    | Damaged ADF drive gear                             | Replace the ADF unit.                      |
| 9    | Main PCB failure                                   | Replace the main PCB ASSY.                 |

# 4.11.2 Multiple documents are fed

- Check that the thickness of the document is 64 to 90 g/m<sup>2</sup>.
- Check that the number of paper set has not exceeded the upper limit in the document tray.

| Step | Cause                          | Remedy                          |
|------|--------------------------------|---------------------------------|
| 1    | Abrasion of ADF separation pad | Replace the ADF separation pad. |

# 4.11.3 Document jam

### ■ Paper jam in the ADF cover

#### <User Check>

- Check that the thickness of the document is 64 to 90 g/m<sup>2</sup>.
- Check that the paper used for the document is not shorter than 147.3 mm.
- Check that the ADF cover is closed correctly.
- Check that the number of paper set has not exceeded the upper limit in the document tray.

| Step | Cause                                           | Remedy                                |
|------|-------------------------------------------------|---------------------------------------|
| 1    | Foreign object inside the area around ADF cover | Remove the foreign object.            |
| 2    | Document pinch roller 1<br>coming off           | Reattach the document pinch roller 1. |
| 3    | ADF cover sensor failure                        | Replace the ADF cover sensor ASSY.    |
| 4    | Damaged ADF drive gear                          | Replace the ADF unit.                 |
| 5    | Main PCB failure                                | Replace the main PCB ASSY.            |

## Paper jam in the ADF

- Check that the thickness of the document is 64 to 90 g/m<sup>2</sup>.
- Check whether the document is smaller or larger than the specifications.
- Check whether the document is wet or wrinkled.
- Check that the document guide is adjusted to suit the document size.

| Step | Cause                                                                     | Remedy                                                                                                |
|------|---------------------------------------------------------------------------|----------------------------------------------------------------------------------------------------|
| 1    | Foreign object inside the ADF                                             | Remove the foreign object.                                                                            |
| 2    | Document scanning position actuator coming off                            | Reattach the document scanning position actuator.                                                     |
| 3    | Document pinch roller 2<br>coming off                                     | Reattach the document pinch roller 2.                                                                 |
| 4    | Connection failure of the<br>document scanning position<br>sensor harness | Check the connection of the document scanning position sensor harness, and reconnect it if necessary. |
| 5    | Second side document hold<br>coming off                                   | Reattach the second side document hold.                                                               |
| 6    | First side document hold<br>coming off                                    | Reattach the first side document hold.                                                                |
| 7    | Fed at an angle and jammed due to abrasion of document separate roller    | Replace the document separate roller ASSY.                                                            |
| 8    | Document scanning position sensor failure                                 | Replace the ADF unit.                                                                                 |
| 9    | Main PCB failure                                                          | Replace the main PCB ASSY.                                                                            |

## ■ Paper jam in the paper eject section of the ADF

## <User Check>

• Check that the thickness of the document is 64 to 90 g/m<sup>2</sup>.

| Step | Cause                                         | Remedy                              |
|------|-----------------------------------------------|-------------------------------------|
| 1    | Foreign object in the ADF document eject path | Remove the foreign object.          |
| 2    | Document pinch roller coming off              | Reattach the document pinch roller. |
| 3    | Abrasion of document eject roller             | Replace the ADF unit.               |
| 4    | Main PCB failure                              | Replace the main PCB ASSY.          |

## 4.11.4 Document becomes wrinkled

#### <User Check>

- Check that the document is not curled.
- Check that the document guide is adjusted to suit the document size.

| Step | Cause                                | Remedy                                     |
|------|--------------------------------------|--------------------------------------------|
| 1    | Abrasion of document separate roller | Replace the document separate roller ASSY. |
| 2    | Abrasion of document feed roller     | Replace the ADF unit.                      |

## 4.11.5 Document size is not detected correctly

#### <User Check>

• Check that the document size is within the standard.

| Step | Cause                                                                            | Remedy                                            |
|------|----------------------------------------------------------------------------------|---------------------------------------------------|
| 1    | Document scanning position<br>actuator caught in some<br>sections of the machine | Reattach the document scanning position actuator. |
| 2    | ADF motor failure                                                                | Replace the ADF unit.                             |
| 3    | Main PCB failure                                                                 | Replace the main PCB ASSY.                        |
# 4.12 Troubleshooting for Image Defects

## 4.12.1 Defect examples

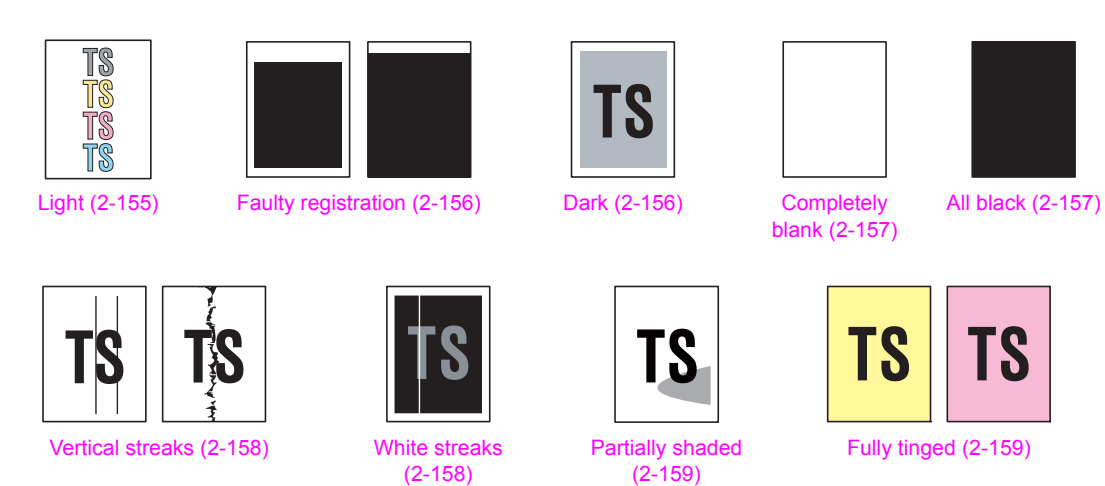

, Fig. 2-26

## 4.12.2 Troubleshooting according to image defect

### ■ Light

| 0<br>0<br>0 | TS<br>TS<br>TS<br>TS |
|-------------|----------------------|
|             |                      |

- Check that the contrast setting is not too light.
- Clean the scanner glass or first side/second side scanner glass strip.
- Clean the document hold.

| Step | Cause                                    | Remedy                                                 |
|------|------------------------------------------|--------------------------------------------------------|
| 1    | Incorrect white level<br>correction data | Execute "Acquire white level data (Function code 55)". |
| 2    | First or second side CIS unit failure    | Replace the first or second side CIS unit.             |
| 3    | Main PCB failure                         | Replace the main PCB ASSY.                             |

## Faulty registration

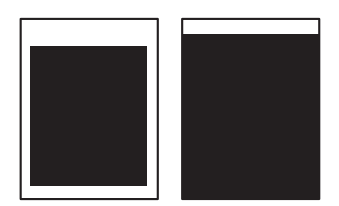

#### • First side (Document scanner unit)

| Step | Cause                                                                            | Remedy                                                               |
|------|----------------------------------------------------------------------------------|----------------------------------------------------------------------|
| 1    | Deviation of the scanning start position                                         | Execute "Fine adjustment of scan start position (Function code 54)". |
| 2    | Document scanning position<br>actuator caught in some<br>sections of the machine | Reattach the document scanning position actuator.                    |

#### • Second side (ADF unit)

| Step | Cause                                                                            | Remedy                                                               |
|------|----------------------------------------------------------------------------------|----------------------------------------------------------------------|
| 1    | Deviation of the scanning start position                                         | Execute "Fine adjustment of scan start position (Function code 54)". |
| 2    | Document scanning position<br>actuator caught in some<br>sections of the machine | Reattach the document scanning position actuator.                    |

#### Dark

- Check that the contrast setting is not too dark.
- Clean the document hold.

| Step | Cause                                    | Remedy                                                 |
|------|------------------------------------------|--------------------------------------------------------|
| 1    | Incorrect white level<br>correction data | Execute "Acquire white level data (Function code 55)". |
| 2    | First or second side CIS unit failure    | Replace the first or second side CIS unit.             |
| 3    | Main PCB failure                         | Replace the main PCB ASSY.                             |

# Completely blank

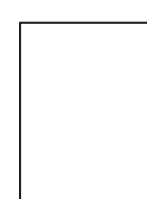

#### <User Check>

• Check that the document is not reversed.

| Step | Cause                                       | Remedy                                                 |
|------|---------------------------------------------|--------------------------------------------------------|
| 1    | Incorrect white level<br>correction data    | Execute "Acquire white level data (Function code 55)". |
| 2    | First or second side CIS flat cable failure | Replace the first or second side CIS flat cable.       |
| 3    | First or second side CIS unit failure       | Replace the first or second side CIS unit.             |
| 4    | Main PCB failure                            | Replace the main PCB ASSY.                             |

### All black

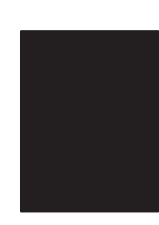

#### <User Check>

• Install all the latest firmwares.

| Step | Cause                                          | Remedy                                                 |
|------|------------------------------------------------|--------------------------------------------------------|
| 1    | Incorrect white level<br>correction data       | Execute "Acquire white level data (Function code 55)". |
| 2    | First or second side CIS flat<br>cable failure | Replace the first or second side CIS flat cable.       |
| 3    | First or second side CIS unit failure          | Replace the first or second side CIS unit.             |
| 4    | Main PCB failure                               | Replace the main PCB ASSY.                             |

#### Vertical streaks

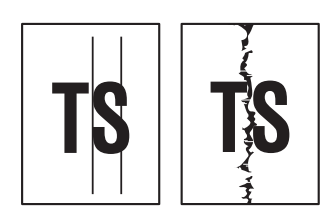

#### <User Check>

- Clean the scanner glass or first side/second side scanner glass strip.
- Clean the document hold.

| Step | Cause                                                     | Remedy                                                              |
|------|-----------------------------------------------------------|---------------------------------------------------------------------|
| 1    | Dirt inside of scanner glass                              | Clean the inside of the scanner glass.                              |
| 2    | Dirt inside of first side/second side scanner glass strip | Clean the inside of the first side/second side scanner glass strip. |
| 3    | First or second side CIS unit failure                     | Replace the first or second side CIS unit.                          |
| 4    | Scratch on scanner glass                                  | Replace the document scanner unit.                                  |
| 5    | Scratch on second side<br>scanner glass strip             | Replace the ADF unit.                                               |

#### White streaks

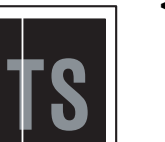

- Clean the scanner glass or first side/second side scanner glass strip.
- Clean the document hold.

| Step | Cause                                                     | Remedy                                                              |
|------|-----------------------------------------------------------|---------------------------------------------------------------------|
| 1    | Dirt inside of scanner glass                              | Clean the inside of the scanner glass.                              |
| 2    | Dirt inside of first side/second side scanner glass strip | Clean the inside of the first side/second side scanner glass strip. |
| 3    | First or second side CIS unit failure                     | Replace the first or second side CIS unit.                          |
| 4    | Scratch on scanner glass                                  | Replace the document scanner unit.                                  |
| 5    | Scratch on second side<br>scanner glass strip             | Replace the ADF unit.                                               |

### Partially shaded

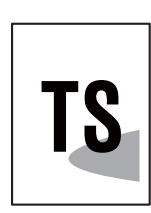

#### <User Check>

Clean the scanner glass.

| Step | Cause                        | Remedy                             |
|------|------------------------------|------------------------------------|
| 1    | Dirt inside of scanner glass | Clean the inside of scanner glass. |
| 2    | Deformed document sponge     | Replace the document scanner unit. |

#### Fully tinged

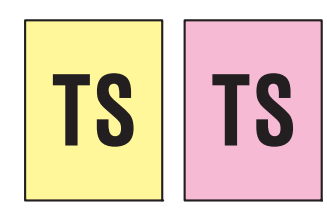

#### <User Check>

• Clean the scanner glass or first side/second side scanner glass strip.

| Step | Cause                                 | Remedy                                                 |
|------|---------------------------------------|--------------------------------------------------------|
| 1    | Incorrect white level correction data | Execute "Acquire white level data (Function code 55)". |
| 2    | First or second side CIS unit failure | Replace the first or second side CIS unit.             |
| 3    | Main PCB failure                      | Replace the main PCB ASSY.                             |

# 4.13 Troubleshooting for Fax Problems

#### 4.13.1 Fax cannot be sent

#### <User Check>

- Check that the line cord is inserted into the socket correctly.
- Check that the dial function setting (tone/pulse) is correct.
- Check that the fax document is set in the ADF correctly.
- Check that the number to be dialed is saved correctly in the telephone directory.
- Check that the receiver's machine works normally or the function you want to perform is equipped with the receiver's machine.
- Move the machine to the other place to check whether there is any noise source near the machine.

| Step | Cause                                                                     | Remedy                                                   |
|------|---------------------------------------------------------------------------|----------------------------------------------------------|
| 1    | Connection failure of the modem flat cable                                | Reconnect the modem flat cable.                          |
| 2    | Connection failure of the CIS flat cable                                  | Reconnect the CIS flat cable.                            |
| 3    | Connection failure of the panel flat cable                                | Reconnect the panel flat cable.                          |
| 4    | Connection failure of the touch panel flat cable                          | Reconnect the touch panel flat cable.                    |
| 5    | Connection failure of the ten key PCB flat cable                          | Reconnect the ten key PCB flat cable.                    |
| 6    | Connection failure of the ADF<br>document detection sensor<br>PCB harness | Reconnect the ADF document detection sensor PCB harness. |
| 7    | Document detection actuator<br>coming off                                 | Reattach the document detection actuator.                |
| 8    | First or second side CIS flat cable failure                               | Replace the first or second side CIS flat cable.         |
| 9    | First or second side CIS unit failure                                     | Replace the first or second side CIS unit.               |
| 10   | ADF drive gear failure                                                    | Replace the ADF unit.                                    |
| 11   | Document scanner unit failure                                             | Replace the document scanner unit.                       |
| 12   | Panel PCB failure                                                         | Replace the panel PCB ASSY.                              |
| 13   | Key PCB failure                                                           | Replace the panel unit.                                  |
| 14   | Modem PCB failure                                                         | Replace the modem PCB ASSY.                              |
| 15   | Main PCB failure                                                          | Replace the main PCB ASSY.                               |

• Replace the telephone line.

### 4.13.2 Fax cannot be received

#### <User Check>

- · Check that the line cord is inserted into the socket correctly.
- Check that the receiving mode setting is correct.
- Check that the receiver's machine works normally or the function you want to perform is equipped with the receiver's machine.
- Move the machine to the other place to check whether there is any noise source near the machine.
- Replace the telephone line.

| Step | Cause                                      | Remedy                          |
|------|--------------------------------------------|---------------------------------|
| 1    | Connection failure of the modem flat cable | Reconnect the modem flat cable. |
| 2    | Modem PCB failure                          | Replace the modem PCB ASSY.     |
| 3    | Main PCB failure                           | Replace the main PCB ASSY.      |

#### 4.13.3 Communication error occurs

#### <User Check>

- Check whether there is any noise source near the machine.
- Replace the telephone line.

| Step | Cause                                      | Remedy                          |
|------|--------------------------------------------|---------------------------------|
| 1    | Connection failure of the modem flat cable | Reconnect the modem flat cable. |
| 2    | Modem PCB failure                          | Replace the modem PCB ASSY.     |
| 3    | Main PCB failure                           | Replace the main PCB ASSY.      |

#### 4.13.4 Receive buffer full during receiving into memory

- Print the print data stored in the memory.
- Divide the print data and print it.

| Step | Cause            | Remedy                     |
|------|------------------|----------------------------|
| 1    | Main PCB failure | Replace the main PCB ASSY. |

# 4.14 Troubleshooting for Other Problems

#### 4.14.1 Cannot make print

#### <User Check>

- Turn the power switch OFF and then back ON again.
- · Check that the USB cable is connected to the host correctly.
- · Check that the LAN cable is connected to the host correctly.
- Replace the USB cable.
- Replace the LAN cable.
- Check that the maximum printable page number has not been exceeded.
- Check that the PC Print is not forbidden.
- Check the print limit ID.
- Check the network connection.
- Check the relevant section in the Network Setting Guide.
- Check that the print data is not damaged.
- Install the latest main firmware.
- Match the document size with the one specified in the driver.

| Step | Cause                                               | Remedy                                |
|------|-----------------------------------------------------|---------------------------------------|
| 1    | Connection failure of the<br>wireless LAN connector | Reconnect the wireless LAN connector. |
| 2    | Wireless LAN PCB failure                            | Replace the wireless LAN PCB.         |
| 3    | Main PCB failure                                    | Replace the main PCB ASSY.            |

#### 4.14.2 Problem of USB direct interface

- Wait for one minute while connecting the USB flash memory and check if it works normally.
- Connect the USB flash memory again.
- Replace the USB flash memory.
- Check that the extension of data in the USB flash memory is correct.
- Check that the USB device out of specification is not connected.
- Check that the multiple USB devices are not connected to the machine.

| Step | Cause                                      | Remedy                          |
|------|--------------------------------------------|---------------------------------|
| 1    | Connection failure of the USB host harness | Reconnect the USB host harness. |
| 2    | USB host PCB failure                       | Replace the USB host PCB ASSY.  |
| 3    | Main PCB failure                           | Replace the main PCB ASSY.      |

### 4.14.3 Cannot update firmware

#### <User Check>

- Make sure that there is no other function running.
- Turn the power switch OFF and then back ON again.

| Step | Cause                                                                                                   | Remedy                                                                                                    |  |  |
|------|----------------------------------------------------------------------------------------------------|----------------------------------------------------------------------------------------------------|--|--|
| 1    | Firmware version does not match                                                                         | Reinstall the latest sub firmware and main firmware in this order.                                                                                                    |  |  |
| 2    | In case of update failure by<br>interruption, the firmware<br>might not correctly written in<br>the ROM | <ul> <li>Update the firmware again by the following procedure.*</li> <li>1) Turn OFF the machine.</li> <li>2) Turn ON the machine while pressing the key.</li> <li>3) Double-click the "Filedg32.exe" to start, and select "Brother Maintenance USB Printer".</li> <li>4) Drag and drop the firmware (upd file) in the FILEDG32 screen. Update is started.</li> </ul> |  |  |
| 3    | Main PCB failure                                                                                        | Replace the main PCB ASSY.                                                                                                    |  |  |

\* By the above update procedure, the other models firmware can be updated to the machine. Check that the firmware is right and update correctly. If the other models firmware was updated by mistake, the machine may repeat power ON/OFF or not powered ON. In such case, replace the main PCB.

#### 4.14.4 "Paper Low" message does not disappear

- Turn the power switch OFF and then back ON again.
- Refill the paper in the appropriate paper tray.

| Step | Cause                                          | Remedy                             |  |  |
|------|------------------------------------------------|------------------------------------|--|--|
| 1    | Damaged plate-up plate in the paper tray       | Replace the paper tray.            |  |  |
| 2    | Paper feed motor failure                       | Replace the process drive unit.    |  |  |
| 3    | Damaged plate push-up mechanism in the machine | Replace the paper feed drive unit. |  |  |
| 4    | Main PCB failure                               | Replace the main PCB ASSY.         |  |  |

# CHAPTER 3 DISASSEMBLY AND ASSEMBLY

# **1. SAFETY PRECAUTIONS**

To avoid creating secondary problems by mishandling, follow the warnings and precautions below during maintenance work.

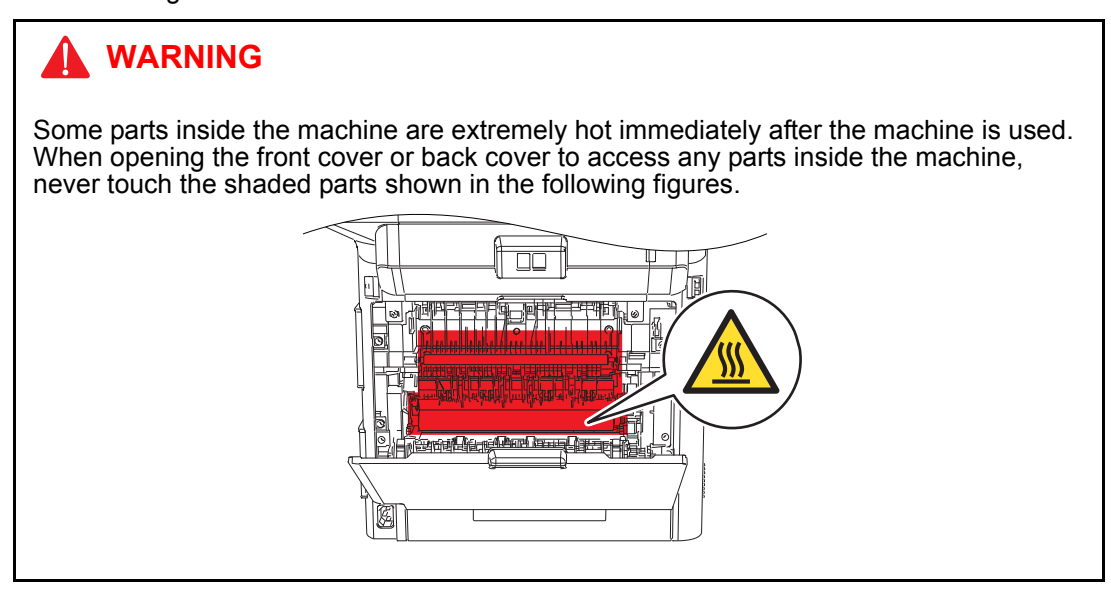

- · Be careful not to lose screws, washers, or other parts removed.
- Be sure to apply grease to the gears and applicable positions specified in this chapter.
- When using soldering irons or other heat-generating tools, take care not to accidentally damage parts such as wires, PCBs and covers.
- Static electricity charged in your body may damage electronic parts. When transporting PCBs, be sure to wrap them in conductive sheets.
- When replacing the PCB and all the other related parts, put on a grounding wrist band and perform the job on a static mat. Also take care not to touch the conductor sections on the flat cables or on the wire harness.
- After disconnecting flat cables, check that each cable is not damaged at its end or short-circuited.
- When connecting flat cables, do not insert them at an angle. After insertion, check that the cables are not at an angle.
- When connecting or disconnecting harnesses, hold the connector body, not the cables. If the connector is locked, release it first.
- After a repair, check not only the repaired portion but also handling of harnesses. Also check that other related portions are functioning properly before operational checks.
- There must be no damage in the insulation sheet.
- After a repair, update the firmware to the latest version.
- Forcefully closing the front cover without mounting the toner cartridge and the drum unit can damage the machine.
- When replacing the PCB, clear the component side and solder side from foreign objects.

# 2. PACKING

#### ■ Machine

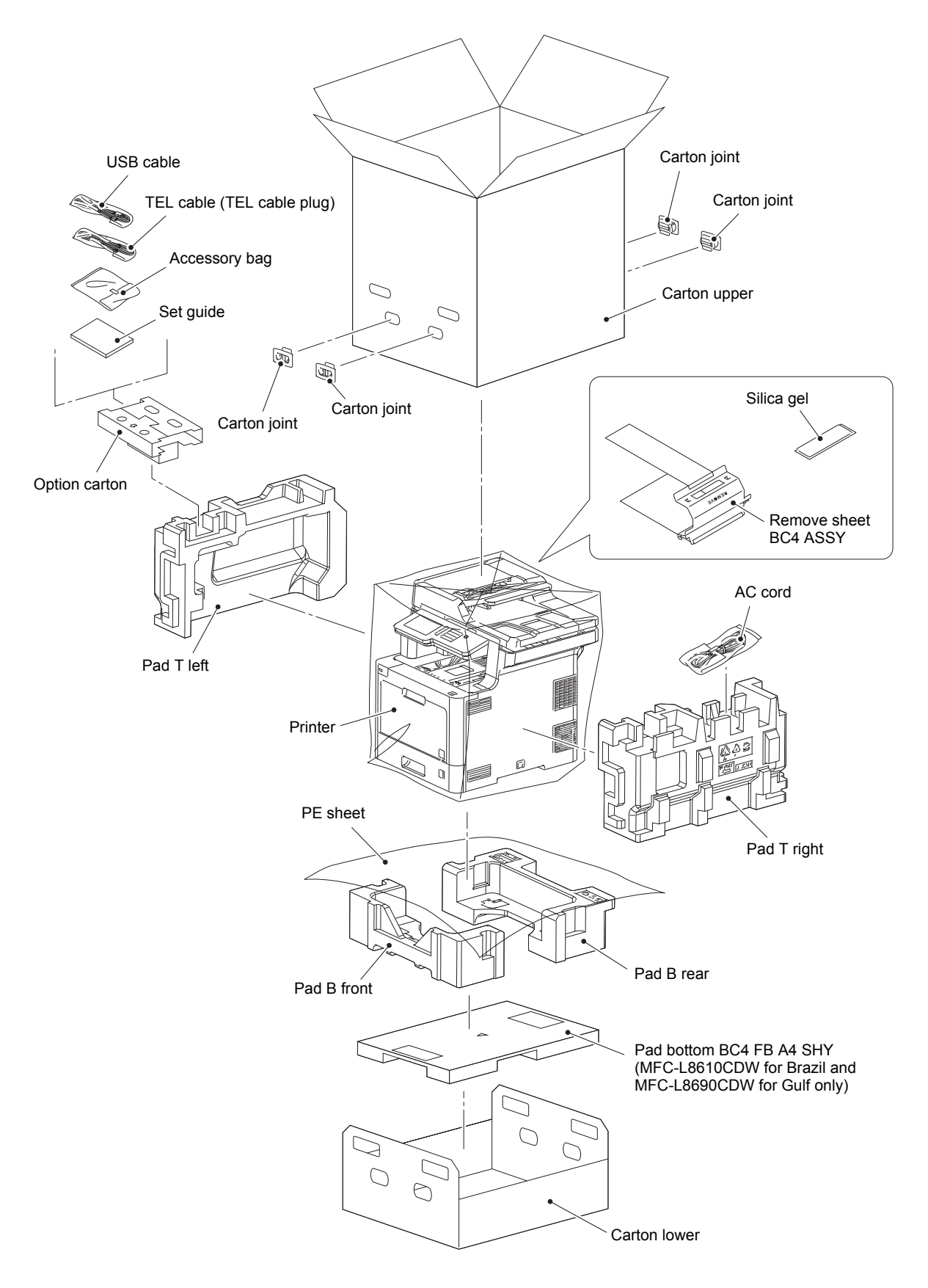

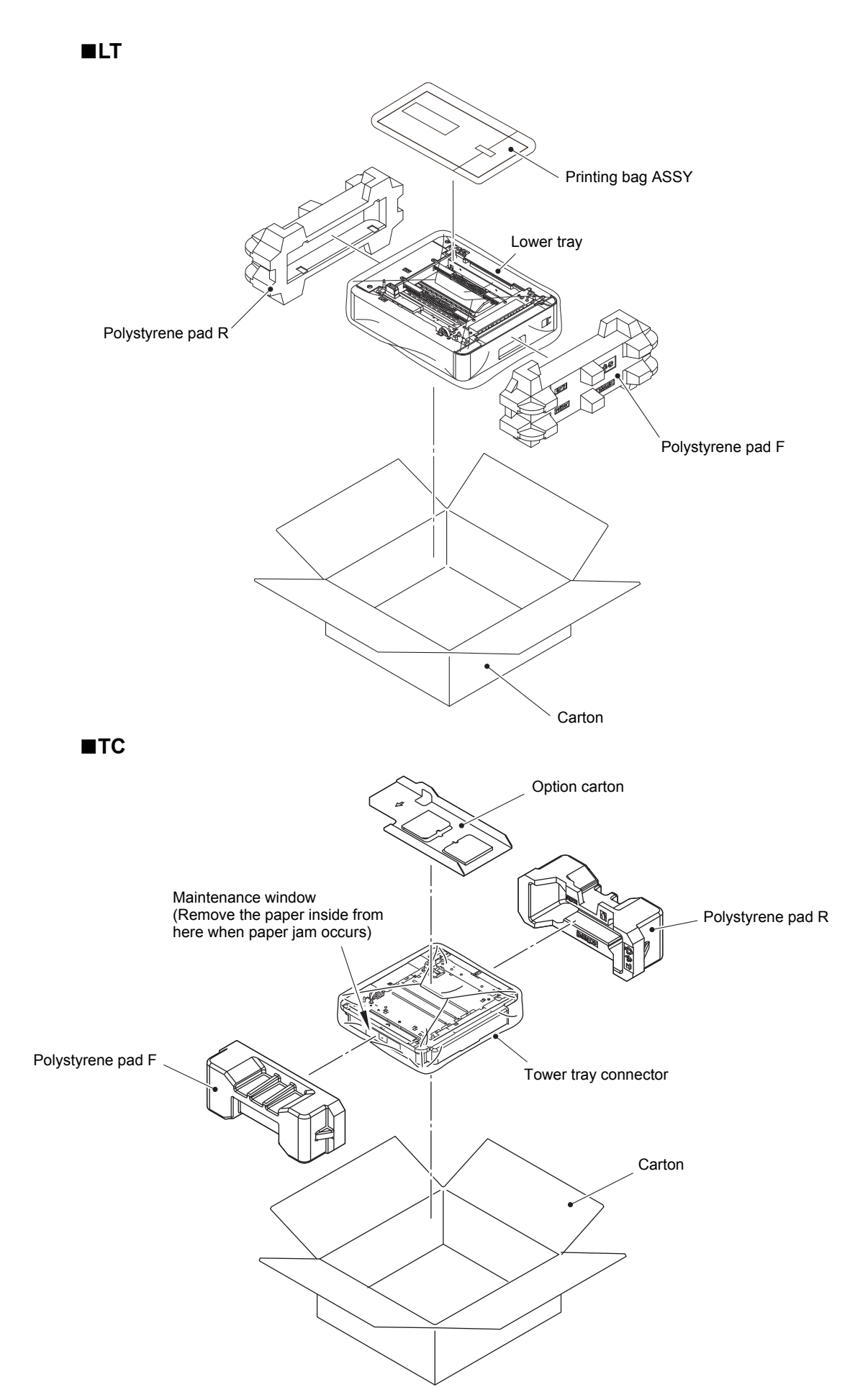

■TT

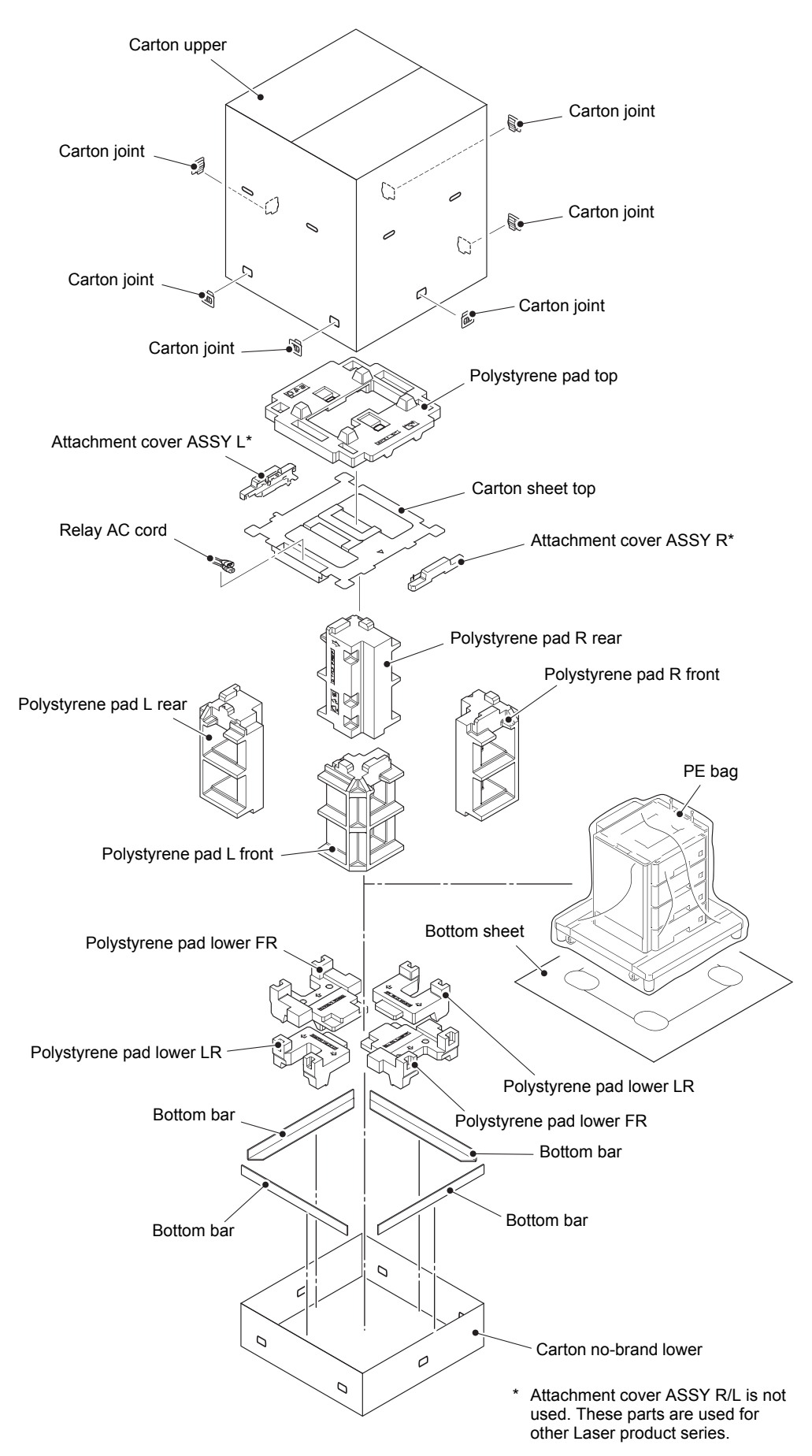

# 3. SCREW CATALOGUE

### Taptite bind B

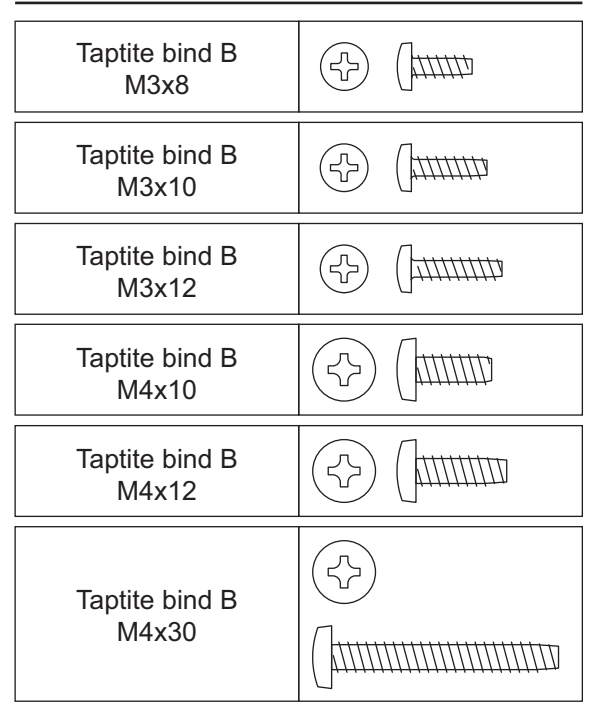

#### Taptite pan B

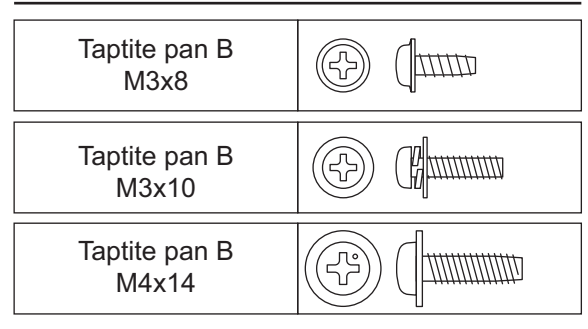

#### Taptite pan (washer)

Taptite pan (washer) B M4x12 DA

### Taptite cup B

| Taptite cup B<br>M3x8  | (Junn  |
|------------------------|--------|
| Taptite cup B<br>M3x10 | (Junna |
| Taptite cup B<br>M3x12 |        |

#### Screw cup

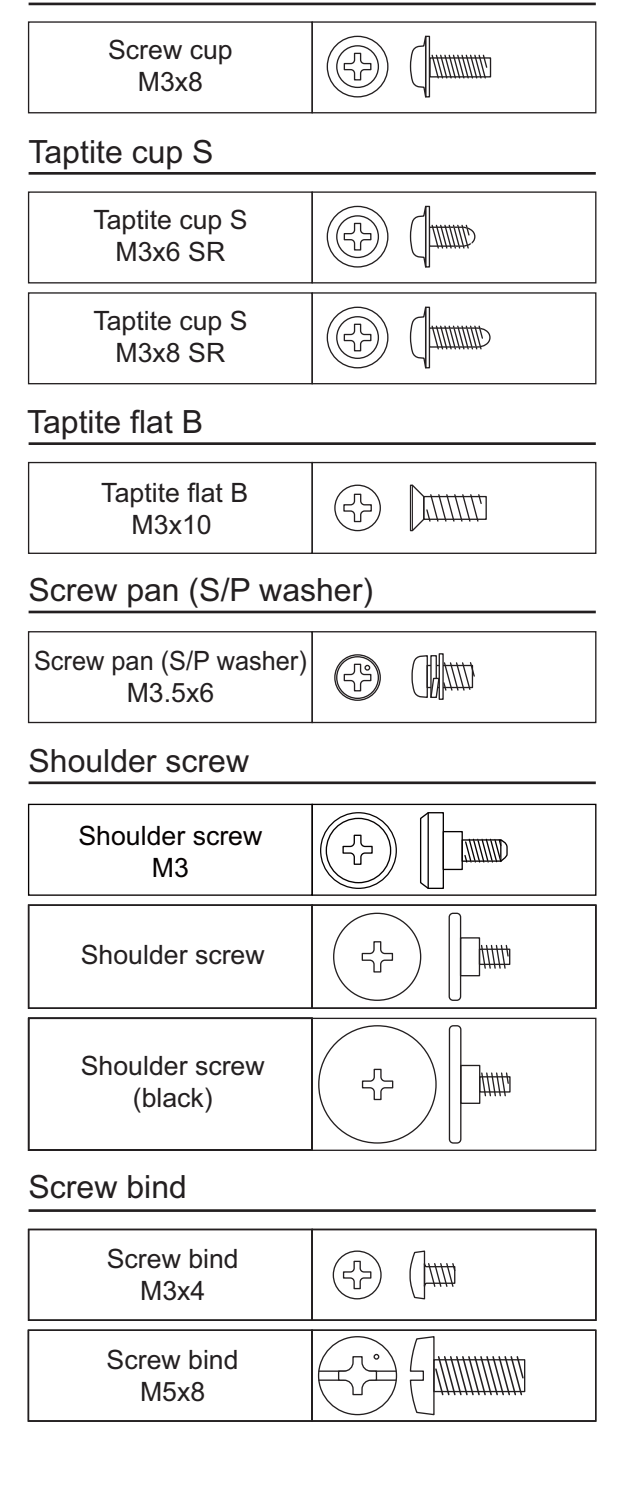

# 4. SCREW TORQUE LIST

| Location of sc                       | rew           | Screw type             | Q' ty | Tightening torque<br>N·m (kgf·cm) |
|--------------------------------------|---------------|------------------------|-------|-----------------------------------|
| Fuser unit line cover L              |               | Taptite bind B M4x12   | 2     | 0.8±0.1 (8±1)                     |
| Fuser unit line cover I              | २             | Taptite bind B M4x12   | 2     | 0.8±0.1 (8±1)                     |
| Fuser unit                           |               | Taptite pan B M4x14    | 2     | 0.8±0.1 (8±1)                     |
| Side cover L ASSY                    |               | Taptite cup B M3x8     | 1     | 0.5±0.1 (5±1)                     |
|                                      |               | Taptite bind B M4x12   | 4     | 0.8±0.1 (8±1)                     |
| Side cover R                         |               | Taptite cup B M3x8     | 1     | 0.5±0.1 (5±1)                     |
|                                      |               | Taptite bind B M4x12   | 3     | 0.8±0.1 (8±1)                     |
| Front cover                          |               | Taptite bind B M4x12   | 2     | 0.8±0.1 (8±1)                     |
| Front cover arm L                    |               | Taptite pan B M4x14    | 1     | 0.8±0.1 (8±1)                     |
| Front cover arm R                    |               | Taptite pan B M4x14    | 1     | 0.8±0.1 (8±1)                     |
| Front cover damper s                 | pring         | Taptite cup B M3x8     | 1     | 0.45±0.05 (4.5±0.5)               |
| Back cover upper                     |               | Taptite bind B M4x12   | 2     | 0.8±0.1 (8±1)                     |
| Panel ground wire                    |               | Screw cup M3x8 (black) | 1     | 0.5±0.05 (5±0.5)                  |
| Panel unit                           |               | Taptite bind B M4x12   | 4     | 0.5±0.05 (5±0.5)                  |
| Ten key PCB pressur                  | е             | Taptite cup B M3x10    | 4     | 0.5±0.1 (5±1)                     |
| Mode key pressure                    |               | Taptite cup B M3x10    | 2     | 0.5±0.1 (5±1)                     |
| Panel PCB shield                     | 3.7 inch      | Taptite cup B M3x10    | 4     | 0.5±0.1 (5±1)                     |
| cover                                | 5.0 inch      | Taptite cup S M3x6 SR  | 4     | 0.7±0.05 (7±0.5)                  |
|                                      | 7.0 inch      | Taptite cup S M3x6 SR  | 4     | 0.7±0.05 (7±0.5)                  |
| Panel ground wire                    | 1             | Taptite cup B M3x10    | 1     | 0.5±0.1 (5±1)                     |
| Panel PCB shield                     | 3.7 inch      | Taptite cup B M3x10    | 1     | 0.5±0.1 (5±1)                     |
| plate                                | 5.0 inch      | Taptite cup B M3x10    | 3     | 0.5±0.1 (5±1)                     |
|                                      | 7.0 inch      | Taptite cup B M3x10    | 5     | 0.5±0.1 (5±1)                     |
| Main shield plate                    |               | Screw cup M3x8 (black) | 4     | 0.5±0.05 (5±0.5)                  |
| ADF ground wire                      |               | Screw cup M3x8 (black) | 1     | 0.5±0.05 (5±0.5)                  |
| FB ground wire                       |               | Screw cup M3x8 (black) | 1     | 0.5±0.05 (5±0.5)                  |
| Document scanner ur                  | nit           | Taptite bind B M4x12   | 7     | 0.8±0.1 (8±1)                     |
| Hinge L ASSY<br>(ADF unit rear side) |               | Taptite bind B M4x12   | 1     | 0.8±0.1 (8±1)                     |
| Hinge L ASSY                         |               | Taptite bind B M4x12   | 3     | 0.8±0.1 (8±1)                     |
| Hinge R support                      |               | Taptite cup B M3x10    | 1     | 0.5±0.1 (5±1)                     |
| Hinge arm                            |               | Taptite cup B M3x10    | 3     | 0.5±0.1 (5±1)                     |
| ADF front cover                      | LGL<br>models | Taptite bind B M3x10   | 2     | 0.5±0.1 (5±1)                     |
|                                      | A4<br>models  | Taptite bind B M3x12   | 4     | 0.5±0.1 (5±1)                     |
| ADF separation holder ASSY           |               | Taptite cup B M3x10    | 1     | 0.5±0.1 (5±1)                     |
| Upper document chute                 |               | Taptite cup B M3x10    | 6     | 0.5±0.1 (5±1)                     |
| Scanner top cover                    |               | Taptite bind B M4x12   | 8     | 0.8±0.1 (8±1)                     |
| Panel lower cover                    |               | Taptite bind B M4x12   | 6     | 0.8±0.1 (8±1)                     |
| Modem ground wire R                  |               | Taptite pan B M3x10    | 1     | 0.5±0.05 (5±0.5)                  |
| Modem ground wire L                  |               | Screw pan (S/P washer) | 1     | 0.5±0.05 (5±0.5)                  |
|                                      |               | M3.5x6                 |       | ()                                |

| Location of screw                                        | Screw type                         | Q' ty | Tightening torque<br>N·m (kgf·cm) |
|----------------------------------------------------------|------------------------------------|-------|-----------------------------------|
| USB host ground wire                                     | Taptite cup S M3x8 SR              | 1     | 0.8±0.1 (8±1)                     |
| Joint cover ASSY                                         | Taptite bind B M4x12               | 9     | 0.8±0.1 (8±1)                     |
| Modem shield plate                                       | Taptite bind B M4x12               | 2     | 0.7±0.1 (7±1)                     |
| Modem shield cover                                       | Screw pan (S/P washer)<br>M3.5x6   | 1     | 0.5±0.05 (5±0.5)                  |
| Modem PCB ASSY                                           | Taptite cup S M3x6 SR              | 2     | 0.5±0.05 (5±0.5)                  |
| USB cover                                                | Taptite bind B M4x12               | 3     | 0.6±0.05 (6±0.5)                  |
| USB host ground wire                                     | Taptite bind B M4x12               | 1     | 0.6±0.05 (6±0.5)                  |
| Main PCB ASSY                                            | Screw cup M3x8 (black)             | 2     | 0.5±0.05 (5±0.5)                  |
| High-voltage power supply PCB<br>ASSY                    | Taptite pan B M3x10                | 1     | 0.5±0.1 (5±1)                     |
| Scanner cover plate                                      | Taptite bind B M4x12               | 6     | 0.8±0.1 (8±1)                     |
|                                                          | Taptite cup S M3x6 SR              | 4     | 0.8±0.1 (8±1)                     |
| Scanner holder                                           | Taptite cup S M3x6 SR              | 5     | 0.8±0.1 (8±1)                     |
| Side ground plate L                                      | Taptite cup S M3x8 SR              | 1     | 0.8±0.1 (8±1)                     |
| Main PCB plate                                           | Screw cup M3x8 (black)             | 2     | 0.5±0.05 (5±0.5)                  |
| PF cable rack                                            | Taptite cup S M3x8 SR              | 1     | 0.8±0.1 (8±1)                     |
| Under bar ground spring                                  | Taptite cup S M3x8 SR              | 1     |                                   |
| Process drive unit                                       | Taptite bind B M4x12               | 5     | 0.8±0.1 (8±1)                     |
|                                                          | Taptite pan (washer) B<br>M4x12 DA | 1     | 0.8±0.1 (8±1)                     |
|                                                          | Screw pan (S/P washer)<br>M3.5x6   | 1     | 0.5±0.05 (5±0.5)                  |
| Paper feed drive unit                                    | Taptite bind B M4x12               | 4     | 0.8±0.1 (8±1)                     |
| Develop release drive unit                               | Taptite bind B M4x12               | 3     | 0.8±0.1 (8±1)                     |
| Paper eject ASSY                                         | Taptite bind B M4x12               | 4     | 0.8±0.1 (8±1)                     |
| Registration mark sensor unit                            | Taptite bind B M3x10               | 2     | 0.5±0.1 (5±1)                     |
| Ground wire                                              | Screw pan (S/P washer)<br>M3.5x6   | 1     | 0.5±0.05 (5±0.5)                  |
| Inlet                                                    | Taptite flat B M3x10               | 1     | 0.5±0.05 (5±0.5)                  |
| Drive ground plate                                       | Screw pan (S/P washer)<br>M3.5x6   | 1     | 0.5±0.05 (5±0.5)                  |
| LVPS plate                                               | Taptite cup S M3x8 SR              | 2     | 0.5±0.05 (5±0.5)                  |
|                                                          | Taptite bind B M4x12               | 2     | 0.8±0.1 (8±1)                     |
| Low-voltage power supply PCB<br>ASSY                     | Taptite cup S M3x6 SR              | 5     | 0.5±0.05 (5±0.5)                  |
| MP upper cover ASSY                                      | Taptite bind B M3x10               | 2     | 0.4±0.1 (4±1)                     |
| MP paper empty/<br>registration front sensor PCB<br>ASSY | Taptite bind B M3x8                | 1     | 0.4±0.1 (4±1)                     |
| Paper feed unit                                          | Taptite cup B M3x12                | 1     | 0.4±0.1 (4±1)                     |
|                                                          | Taptite bind B M4x12               | 2     | 0.8±0.1 (8±1)                     |
| Registration front/rear sensor<br>PCB holder             | Taptite bind B M3x10               | 1     | 0.5±0.1 (5±1)                     |
| MP drive frame                                           | Taptite bind B M3x10               | 3     | 0.5±0.1 (5±1)                     |

# ■Screw torque list (LT-330CL)

| Location of screw    | Screw type             | Q' ty | Tightening torque<br>N⋅m (kgf⋅cm) |
|----------------------|------------------------|-------|-----------------------------------|
| LT side cover L      | Shoulder screw M3      | 2     | 0.8±0.1 (8±1)                     |
|                      | Taptite pan B M3x8     | 1     | 0.5±0.1 (5±1)                     |
| LT control PCB ASSY  | Screw cup M3x8 (black) | 1     | 0.8±0.1 (8±1)                     |
| LT side cover R      | Shoulder screw M3      | 2     | 0.8±0.1 (8±1)                     |
| LT drive unit        | Taptite cup S M3x8 SR  | 5     | 0.8±0.1 (8±1)                     |
| Handle               | Taptite bind B M4x12   | 4     | 0.8±0.1 (8±1)                     |
| LT front cover       | Shoulder screw M3      | 3     | 0.8±0.1 (8±1)                     |
| Top beam front plate | Taptite cup S M3x8 SR  | 8     | 0.8±0.1 (8±1)                     |
|                      | Taptite bind B M4x12   | 4     | 0.8±0.1 (8±1)                     |

### ■Screw torque list (LT-340CL)

| Location of screw        | Screw type            | Q' ty | Tightening torque<br>N · m (kgf · cm) |
|--------------------------|-----------------------|-------|---------------------------------------|
| LT cover rear            | Shoulder screw M3     | 1     | 0.8±0.1 (8±1)                         |
| LT cover left            | Shoulder screw M3     | 2     | 0.8±0.1 (8±1)                         |
| LT control PCB ASSY      | Taptite cup S M3x6 SR | 1     | 0.8±0.1 (8±1)                         |
| LT cover right           | Shoulder screw M3     | 2     | 0.8±0.1 (8±1)                         |
| Handle                   | Taptite bind B M4x12  | 4     | 0.8±0.1 (8±1)                         |
| LT beam F ASSY           | Taptite cup S M3x6 SR | 5     | 0.8±0.1 (8±1)                         |
| LT beam rear             | Taptite cup S M3x6 SR | 8     | 0.8±0.1 (8±1)                         |
| LT paper feed frame unit | Taptite bind B M4x10  | 1     | 0.8±0.1 (8±1)                         |
| Sensor PCB holder        | Taptite bind B M3x8   | 1     | 0.5±0.1 (5±1)                         |

# ■Screw torque list (TT)

| Location of screw             | Screw type             | Q' ty | Tightening torque<br>N·m (kgf·cm) |
|-------------------------------|------------------------|-------|-----------------------------------|
| Top cover TT                  | Shoulder screw         | 8     | 0.8±0.1 (8±1)                     |
|                               | Taptite bind B M4x10   | 2     | 0.8±0.1 (8±1)                     |
| Side cover L                  | Taptite bind B M4x10   | 7     | 0.8±0.1 (8±1)                     |
| Side cover R                  | Taptite bind B M4x10   | 7     | 0.8±0.1 (8±1)                     |
| Back cover                    | Shoulder screw (black) | 6     | 0.8±0.1 (8±1)                     |
| PCB cover plate               | Screw cup M3x8 (black) | 3     | 0.5±0.1 (5±1)                     |
| TT control PCB ASSY           | Screw cup M3x8 (black) | 4     | 0.5±0.1 (5±1)                     |
| PCB shield plate              | Screw cup M3x8 (black) | 6     | 0.8±0.1 (8±1)                     |
| Attach sensor holder (L side) | Taptite cup S M3x8 SR  | 1     | 1.0±0.1 (10±1)                    |
| Attach sensor holder (R side) | Taptite cup S M3x8 SR  | 1     | 1.0±0.1 (10±1)                    |
| FG plate L                    | Taptite cup S M3x8 SR  | 4     | 1.0±0.1 (10±1)                    |
| Motor plate calking ASSY      | Taptite bind B M4x10   | 4     | 0.8±0.1 (8±1)                     |
| TT motor                      | Screw bind M3x4        | 3     | 0.65±0.05 (6.5±0.5)               |
| Reinforcing plate top L       | Taptite cup S M3x8 SR  | 6     | 1.0±0.1 (10±1)                    |
| Air duct                      | Taptite bind B M4x10   | 1     | 0.8±0.1 (8±1)                     |

| Location of screw                           | Screw type                        | Q' ty | Tightening torque<br>N·m (kgf·cm) |
|---------------------------------------------|-----------------------------------|-------|-----------------------------------|
| T2TT unit                                   | Taptite cup S M3x8 SR             | 8     | 1.0±0.1 (10±1)                    |
|                                             | Taptite bind B M4x10              | 2     | 0.8±0.1 (8±1)                     |
|                                             | Screw cup M3x8 (black)            | 6     | 0.8±0.1 (8±1)                     |
| TT ground plate right                       | Screw pan (S/P washer)<br>M3.5x6  | 1     | 0.5±0.1 (5±1)                     |
|                                             | Screw cup M3x8 (black)            | 1     | 0.8±0.1 (8±1)                     |
| TT ground plate rear                        | Screw cup M3x8 (black)<br>(Left)  | 1     | 0.8±0.1 (8±1)                     |
|                                             | Screw cup M3x8 (black)<br>(Right) | 1     | 0.5±0.1 (5±1)                     |
| Positioning plate calking ASSY (Four parts) | Taptite cup S M3x8 SR             | 8     | 1.0±0.1 (10±1)                    |
| Reinforcing plate L (1/2)                   | Taptite cup S M3x8 SR             | 6     | 1.0±0.1 (10±1)                    |
| FG plate L                                  | Taptite cup S M3x8 SR             | 4     | 1.0±0.1 (10±1)                    |
| Calking gear plate ASSY                     | Taptite bind B M4x12              | 4     | 0.8±0.1 (8±1)                     |
| T3TT unit                                   | Taptite cup S M3x8 SR             | 3     | 0.8±0.1 (8±1)                     |
|                                             | Taptite bind B M4x10              | 2     | 0.8±0.1 (8±1)                     |
| LV shield plate cover                       | Screw pan (S/P washer)<br>M3.5x6  | 1     | 0.5±0.1 (5±1)                     |
|                                             | Screw cup M3x8 (black)            | 2     | 0.5±0.1 (5±1)                     |
| Ground harness                              | Screw pan (S/P washer)<br>M3.5x6  | 1     | 0.5±0.1 (5±1)                     |
| Inlet                                       | Taptite flat B M3x10              | 2     | 0.5±0.1 (5±1)                     |
| Inlet cover                                 | Taptite bind B M3x10              | 1     | 0.5±0.1 (5±1)                     |
| Low-voltage power supply PCB<br>ASSY        | Screw cup M3x8 (black)            | 2     | 0.5±0.1 (5±1)                     |
| Positioning plate calking ASSY (Four parts) | Taptite cup S M3x8 SR             | 8     | 1.0±0.1 (10±1)                    |
| Reinforcing plate L (2/2)                   | Taptite cup S M3x8 SR<br>(Left)   | 3     | 0.8±0.1 (8±1)                     |
|                                             | Taptite cup S M3x8 SR<br>(Right)  | 3     | 1.0±0.1 (10±1)                    |
|                                             | Screw bind M5x8                   | 3     | 0.8±0.1 (8±1)                     |
|                                             | Screw cup M3x8 (black)            | 4     | 0.8±0.1 (8±1)                     |
| Reinforcing plate R                         | Taptite cup S M3x8 SR             | 1     | 1.0±0.1 (10±1)                    |
| FG plate L                                  | Taptite cup S M3x8 SR             | 4     | 1.0±0.1 (10±1)                    |
| Calking gear plate ASSY                     | Taptite bind B M4x12              | 4     | 0.8±0.1 (8±1)                     |
| T4TT unit                                   | Taptite cup S M3x8 SR             | 3     | 1.0±0.1 (10±1)                    |
|                                             | Taptite bind B M4x10              | 2     | 0.8±0.1 (8±1)                     |
| Positioning plate calking ASSY (Four parts) | Taptite cup S M3x8 SR             | 8     | 1.0±0.1 (10±1)                    |
| T5TT unit                                   | Taptite cup S M3x8 SR             | 3     | 1.0±0.1 (10±1)                    |
|                                             | Taptite bind B M4x10              | 2     | 0.8±0.1 (8±1)                     |
| TT ground plate                             | Taptite cup S M3x8 SR             | 2     | 0.8±0.1 (8±1)                     |
| Under bar (Front side)                      | Taptite bind B M4x12              | 2     | 0.8±0.1 (8±1)                     |
| Under bar ground plate L                    | Taptite cup S M3x8 SR             | 1     | 0.8±0.1 (8±1)                     |
| Drive ASSY                                  | Taptite bind B M4x12              | 3     | 0.8±0.1 (8±1)                     |

| Location of screw                     | Screw type            | Q' ty | Tightening torque<br>N·m (kgf·cm) |
|---------------------------------------|-----------------------|-------|-----------------------------------|
| TT front cover                        | Taptite cup B M4x12   | 2     | 0.8±0.1 (8±1)                     |
|                                       | Taptite cup S M3x8 SR | 1     | 0.8±0.1 (8±1)                     |
| Under bar (Rear side)                 | Taptite bind B M4x12  | 2     | 0.8±0.1 (8±1)                     |
| Frame L                               | Taptite cup S M3x8 SR | 2     | 0.8±0.1 (8±1)                     |
|                                       | Taptite bind B M4x12  | 1     | 0.8±0.1 (8±1)                     |
| UB earth plate R                      | Taptite cup S M3x8 SR | 1     | 0.8±0.1 (8±1)                     |
| TT paper feed frame                   | Taptite cup S M3x8 SR | 2     | 0.8±0.1 (8±1)                     |
| TT front beam                         | Taptite bind B M4x12  | 2     | 0.8±0.1 (8±1)                     |
| TT paper feed actuator holder<br>ASSY | Taptite bind B M3x10  | 1     | 0.5±0.1 (5±1)                     |
| TT paper empty sensor PCB<br>ASSY     | Taptite bind B M3x10  | 1     | 0.5±0.1 (5±1)                     |

# 5. LUBRICATION

There are no applicable parts for lubrication.

# 6. OVERVIEW OF GEARS

When ordering spare parts, please refer to Parts reference list.

#### ■Main frame L ASSY

#### <Layout view>

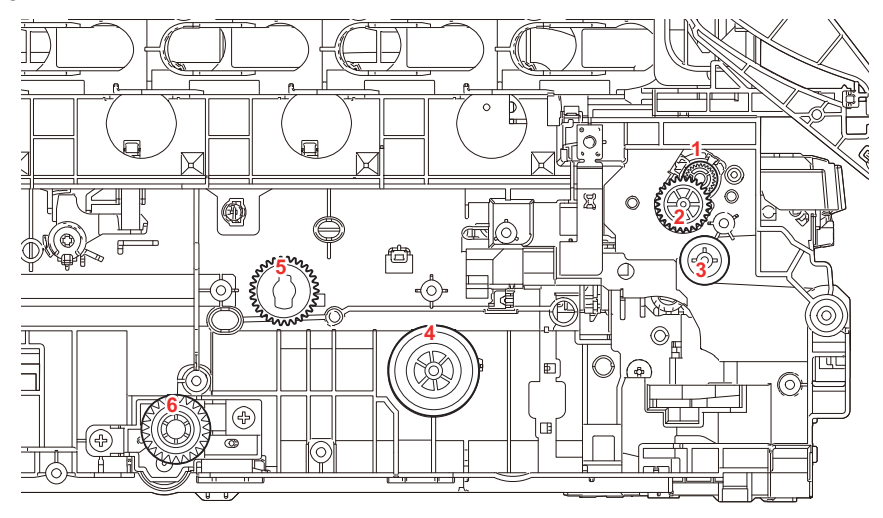

#### <Development view>

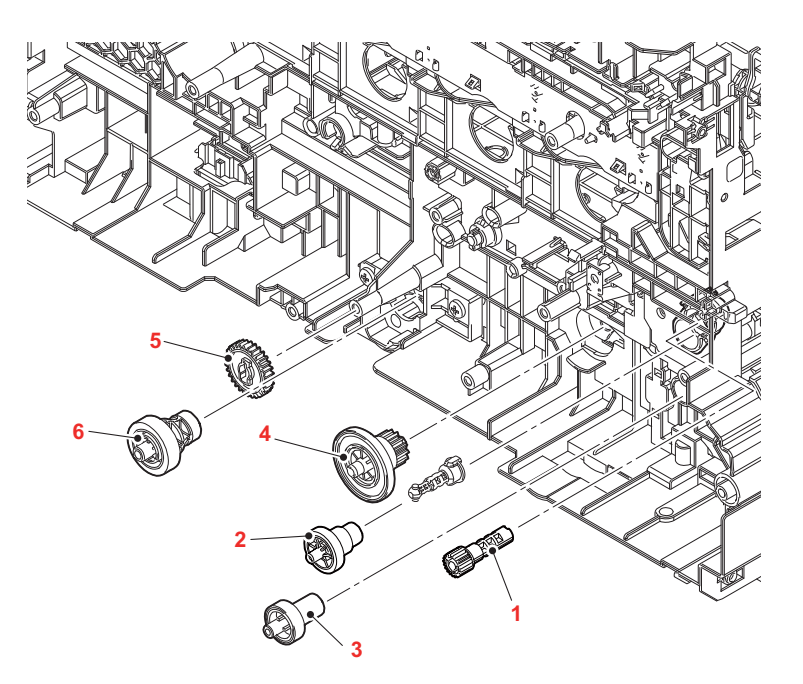

#### <Name of gears>

| 1 | LY0299 | Pinch roller drive gear Z21M05 |
|---|--------|--------------------------------|
| 2 | D008NJ | REGI gear Z32-23               |
| 3 | LY0164 | PF drive gear 21               |
| 4 | LY0166 | PP gear 14 55                  |
| 5 | LY6128 | Cleaner drive gear Z30         |
| 6 | D008L2 | DX drive gear Z15-23           |

\* These parts are subject to change without notice.

# 7. HARNESS ROUTING

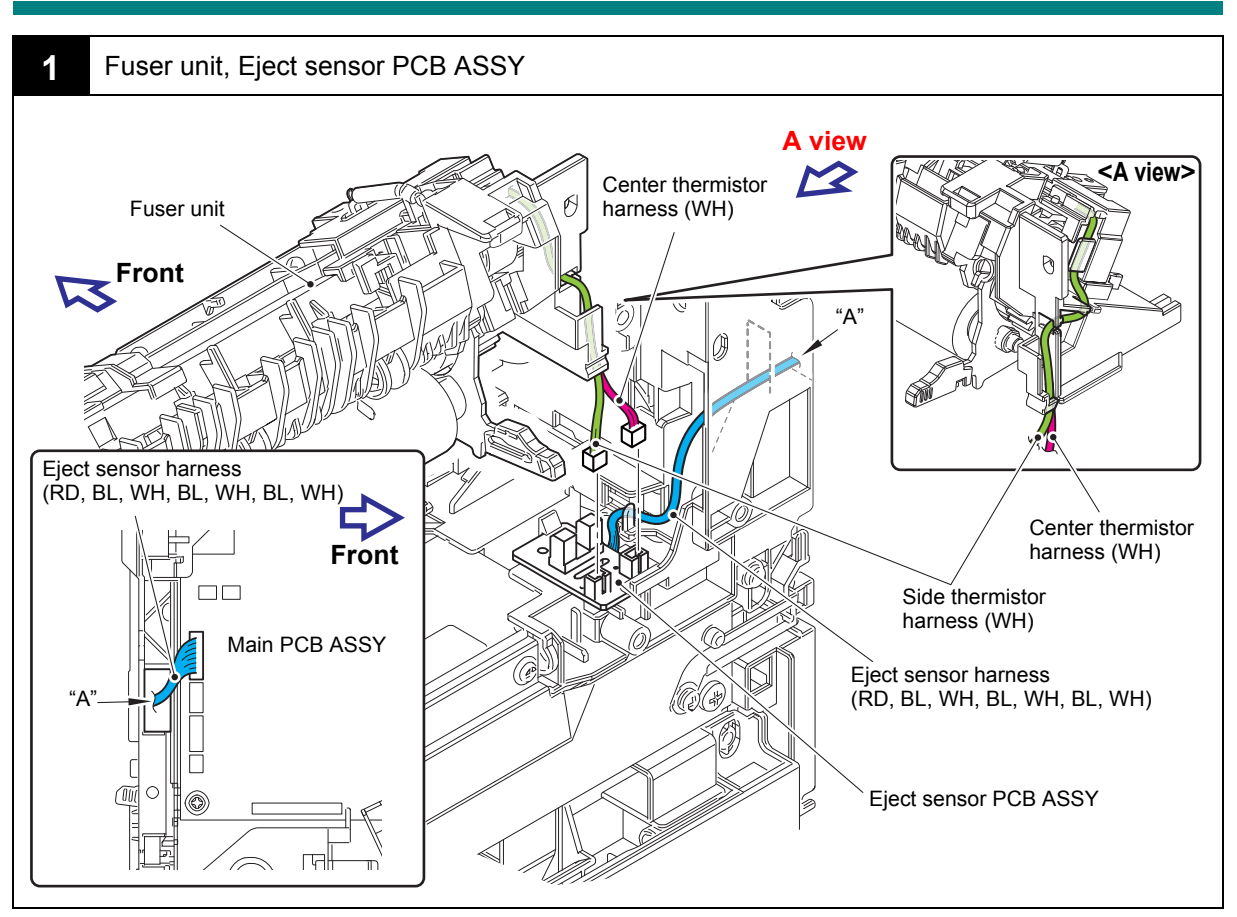

Harness colors may be changed for any reason.

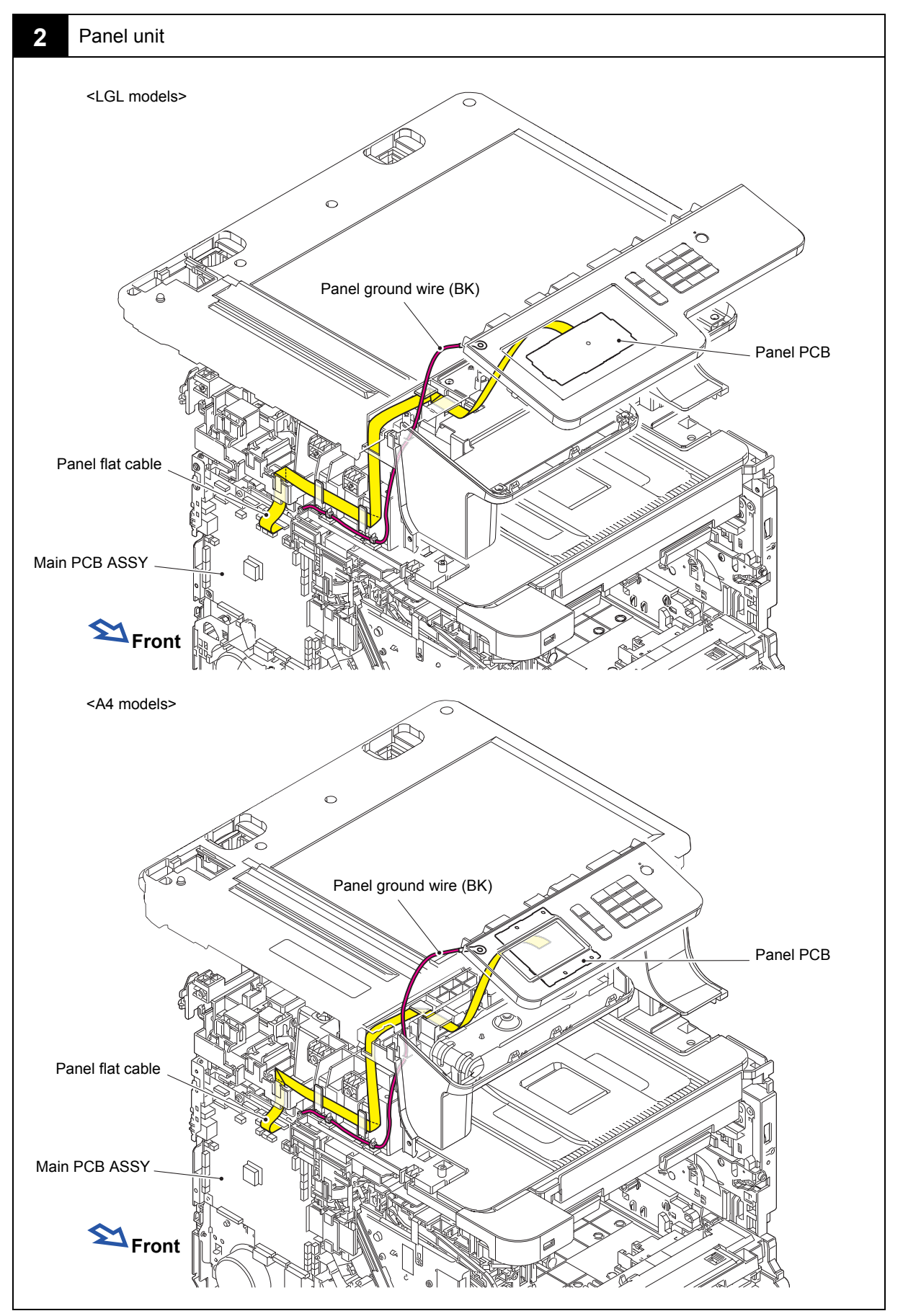

Harness colors may be changed for any reason.

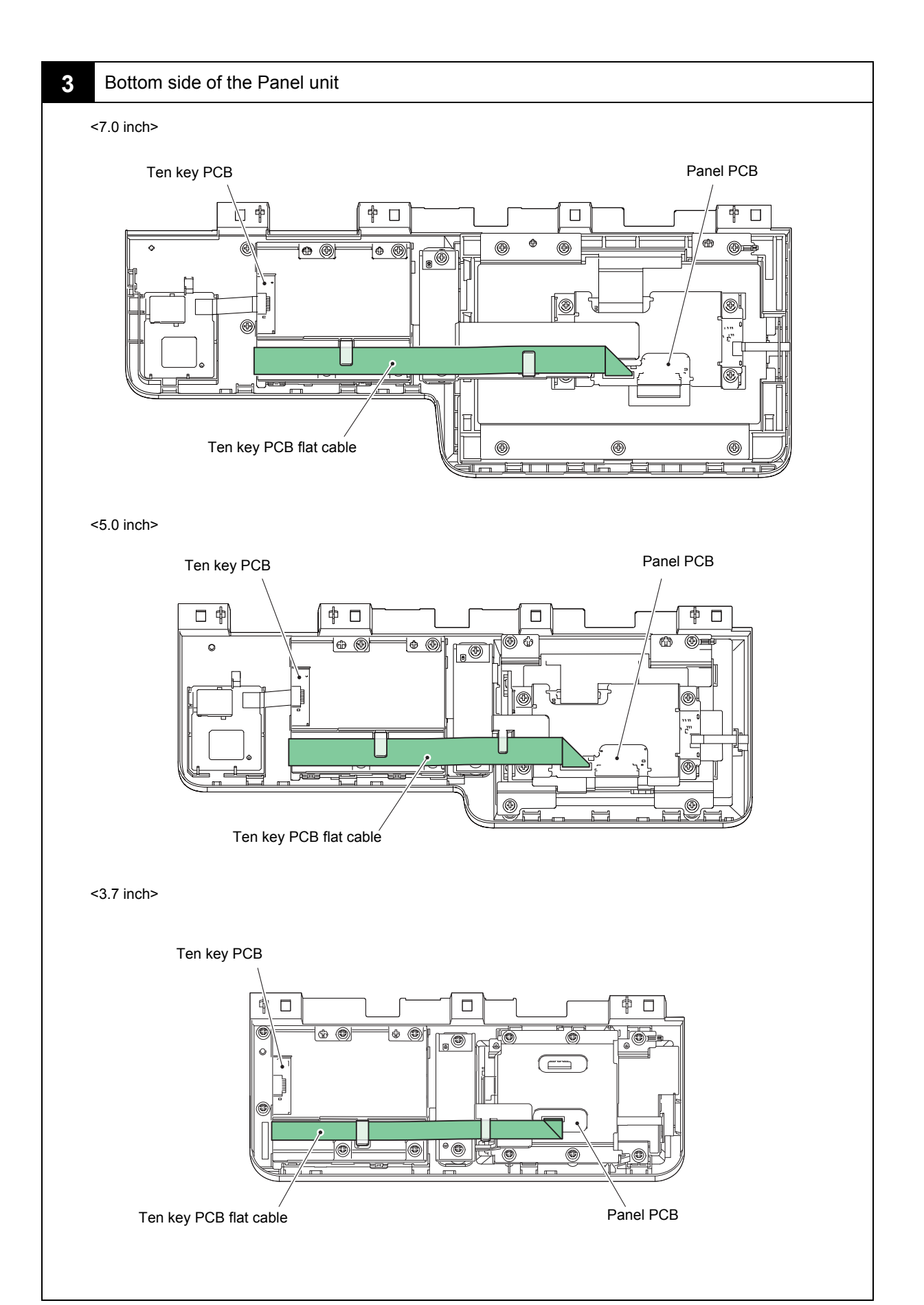

Harness colors may be changed for any reason.

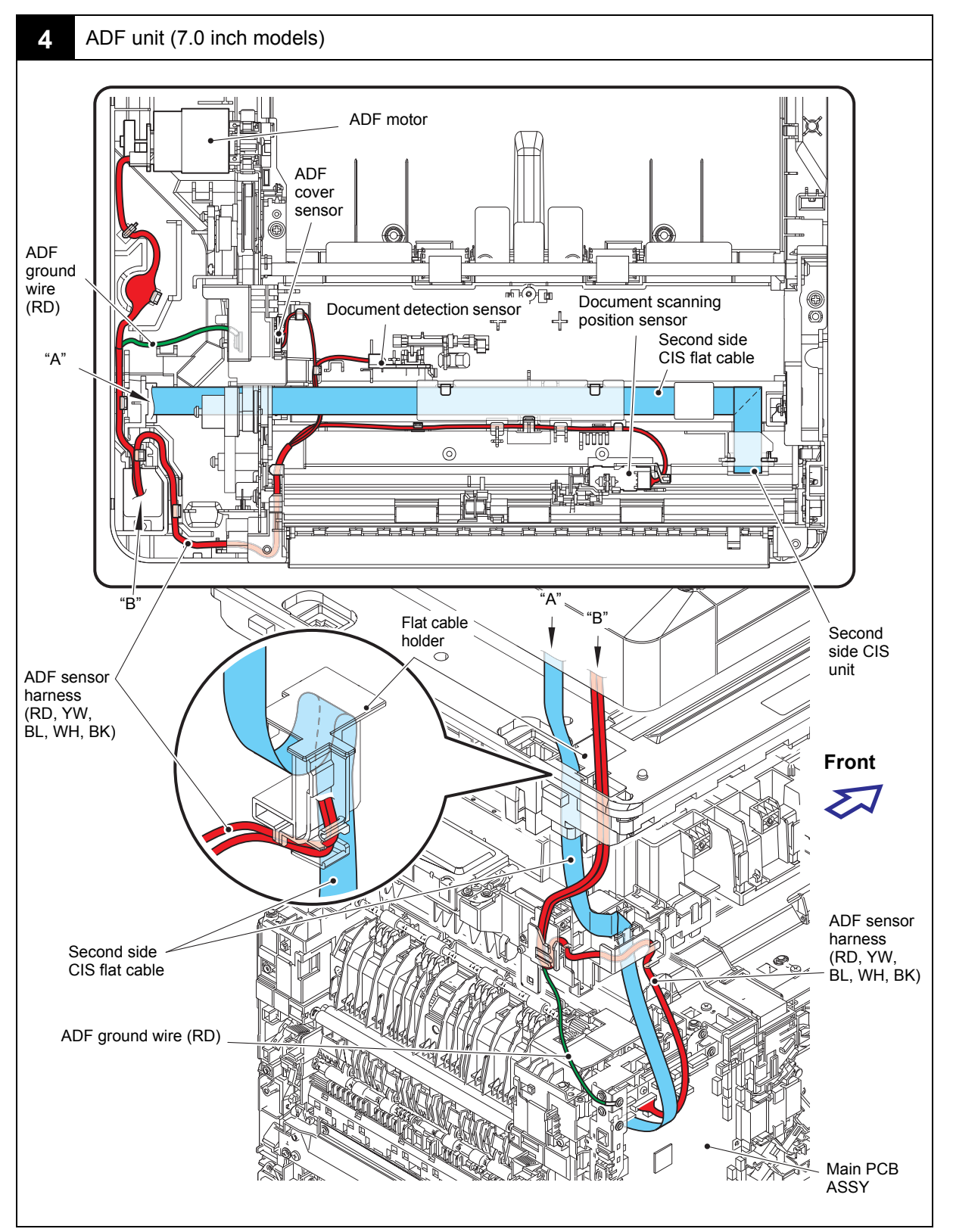

Harness colors may be changed for any reason.

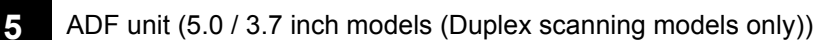

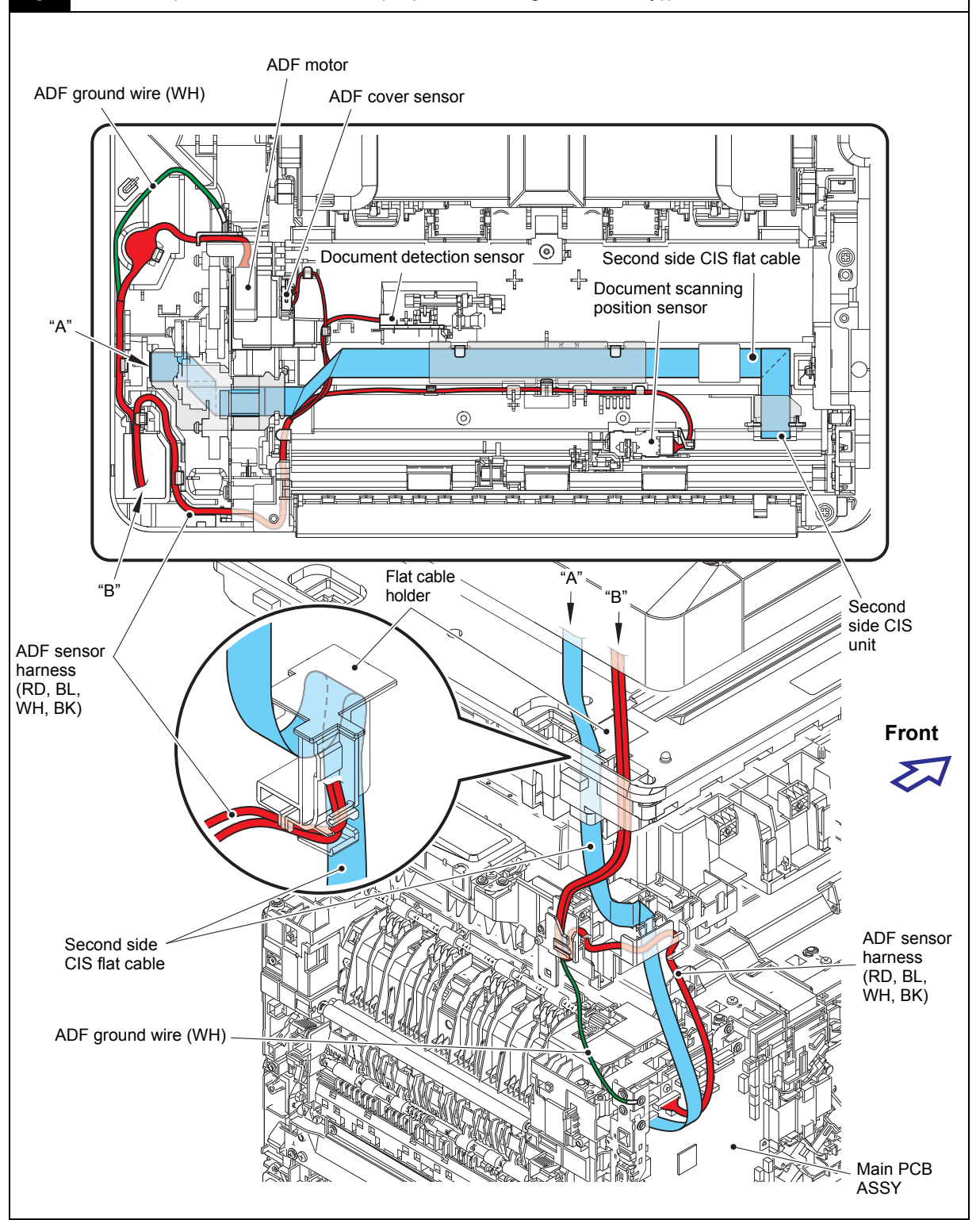

Harness colors may be changed for any reason.

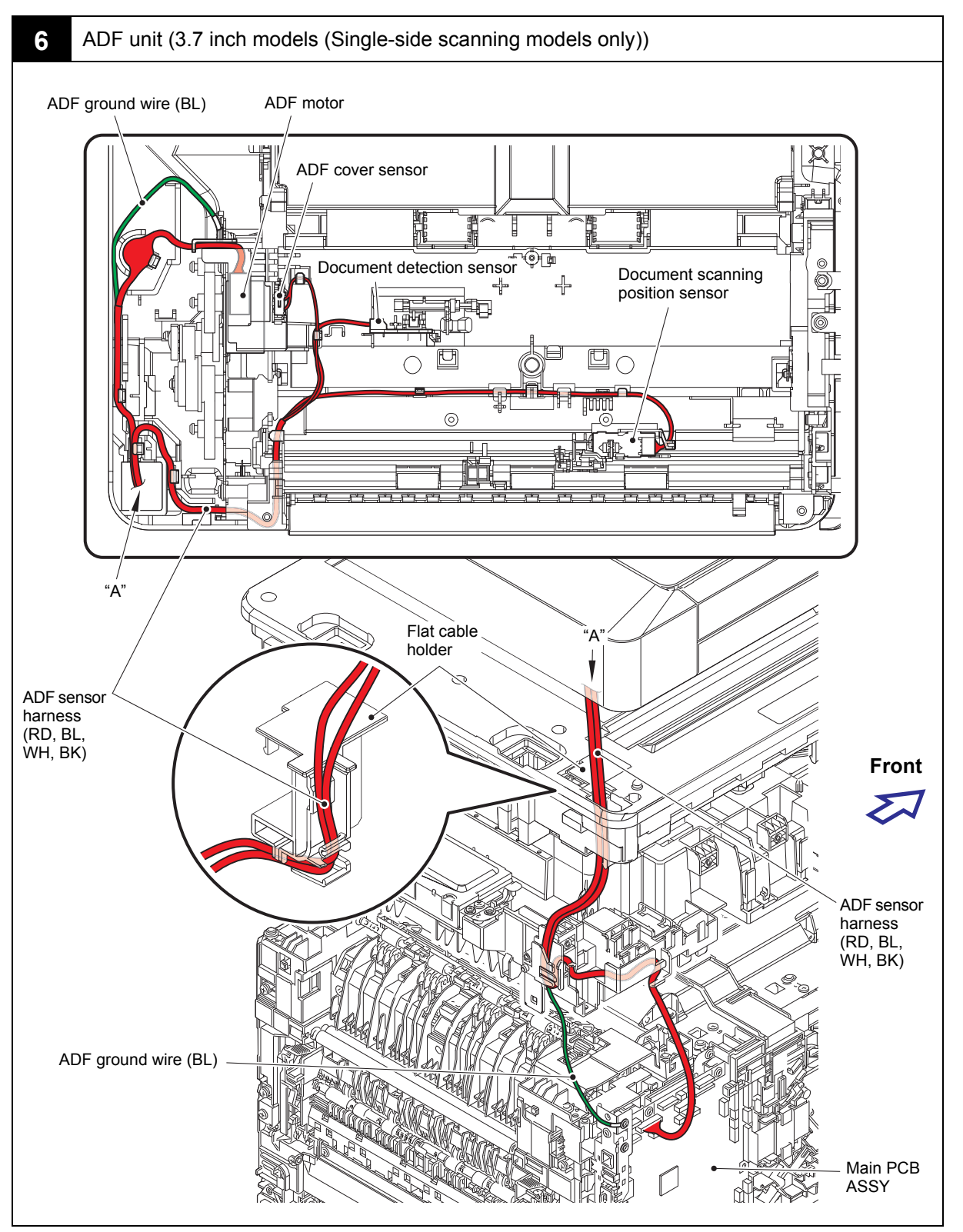

Harness colors may be changed for any reason.

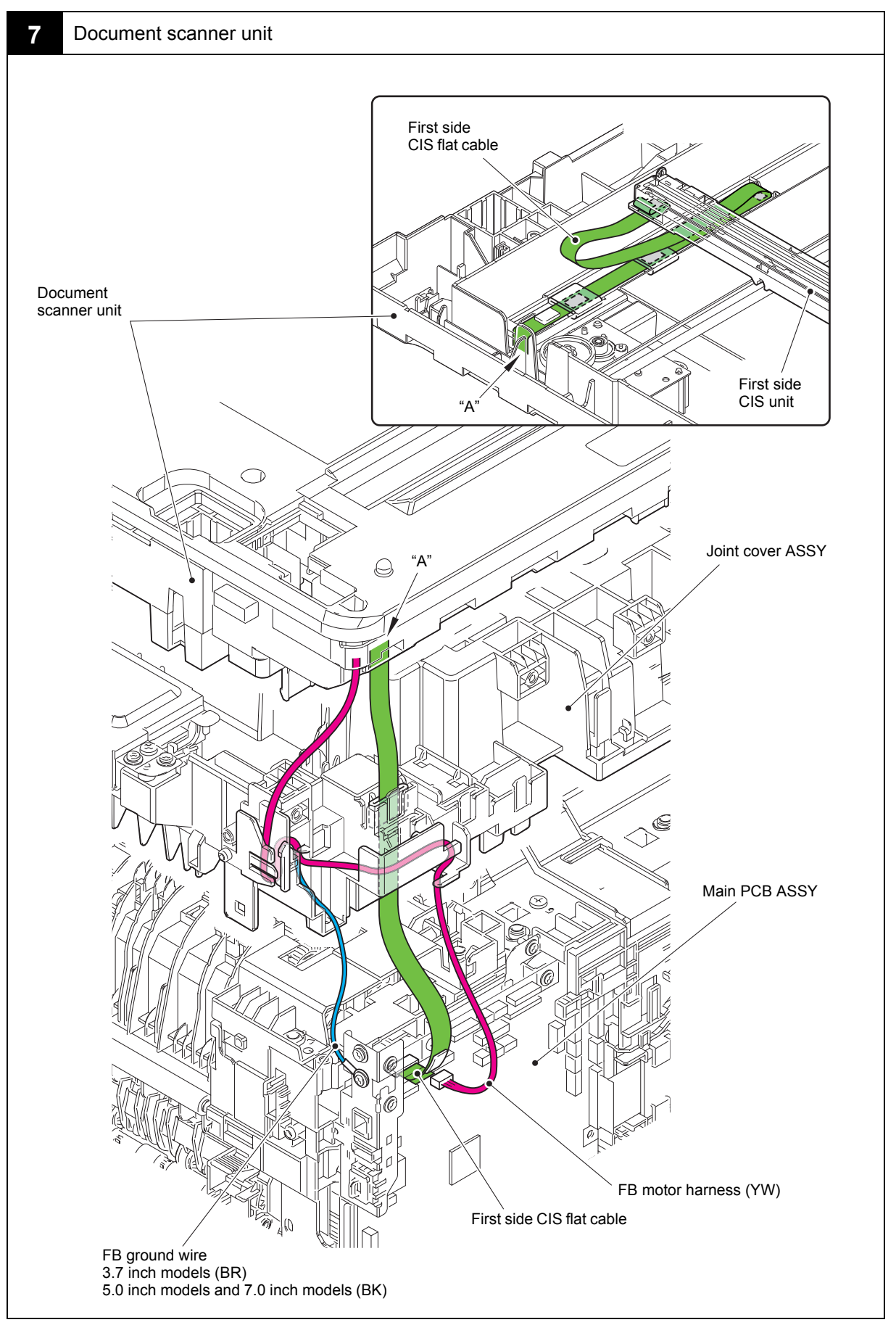

Harness colors may be changed for any reason.

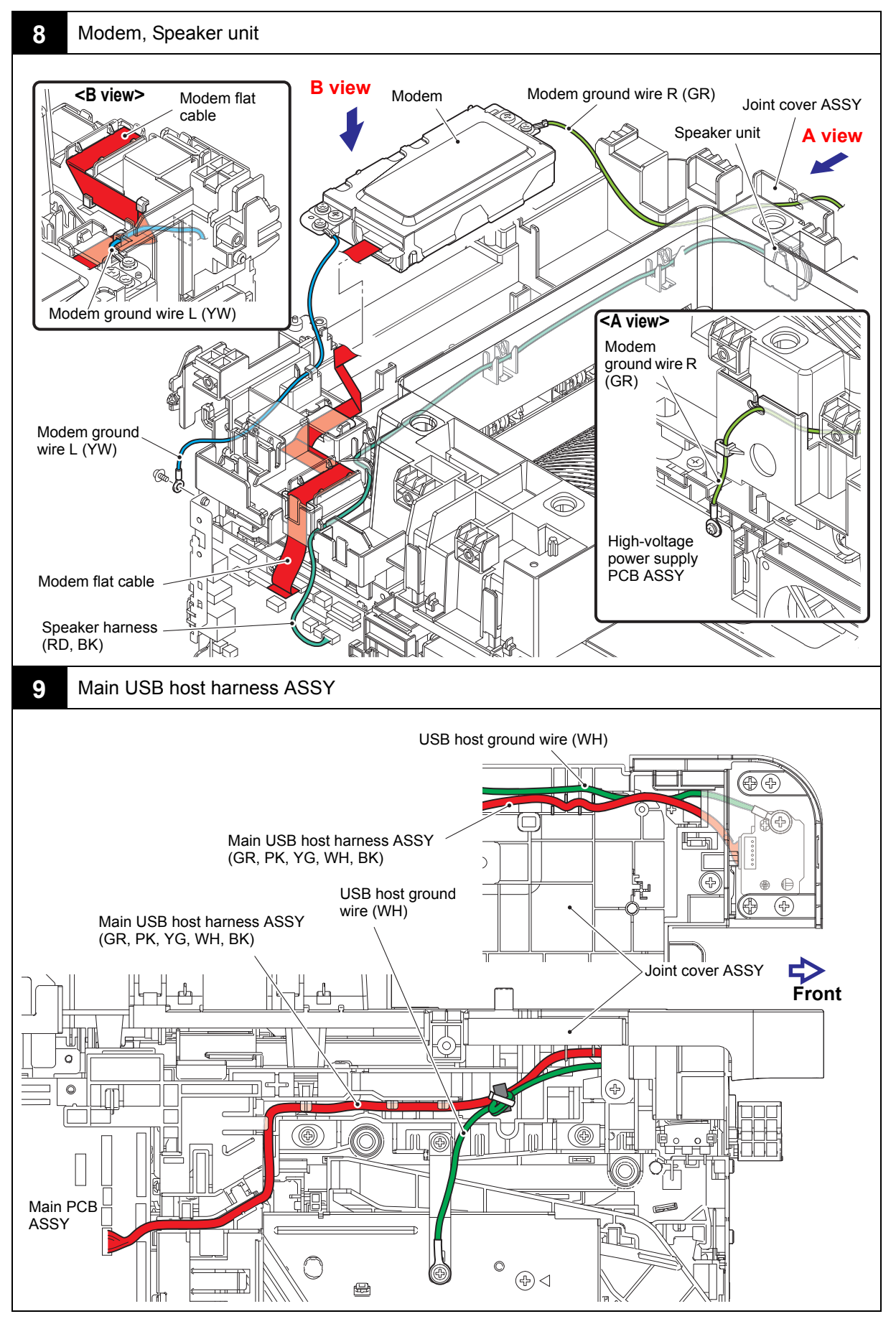

Harness colors may be changed for any reason.

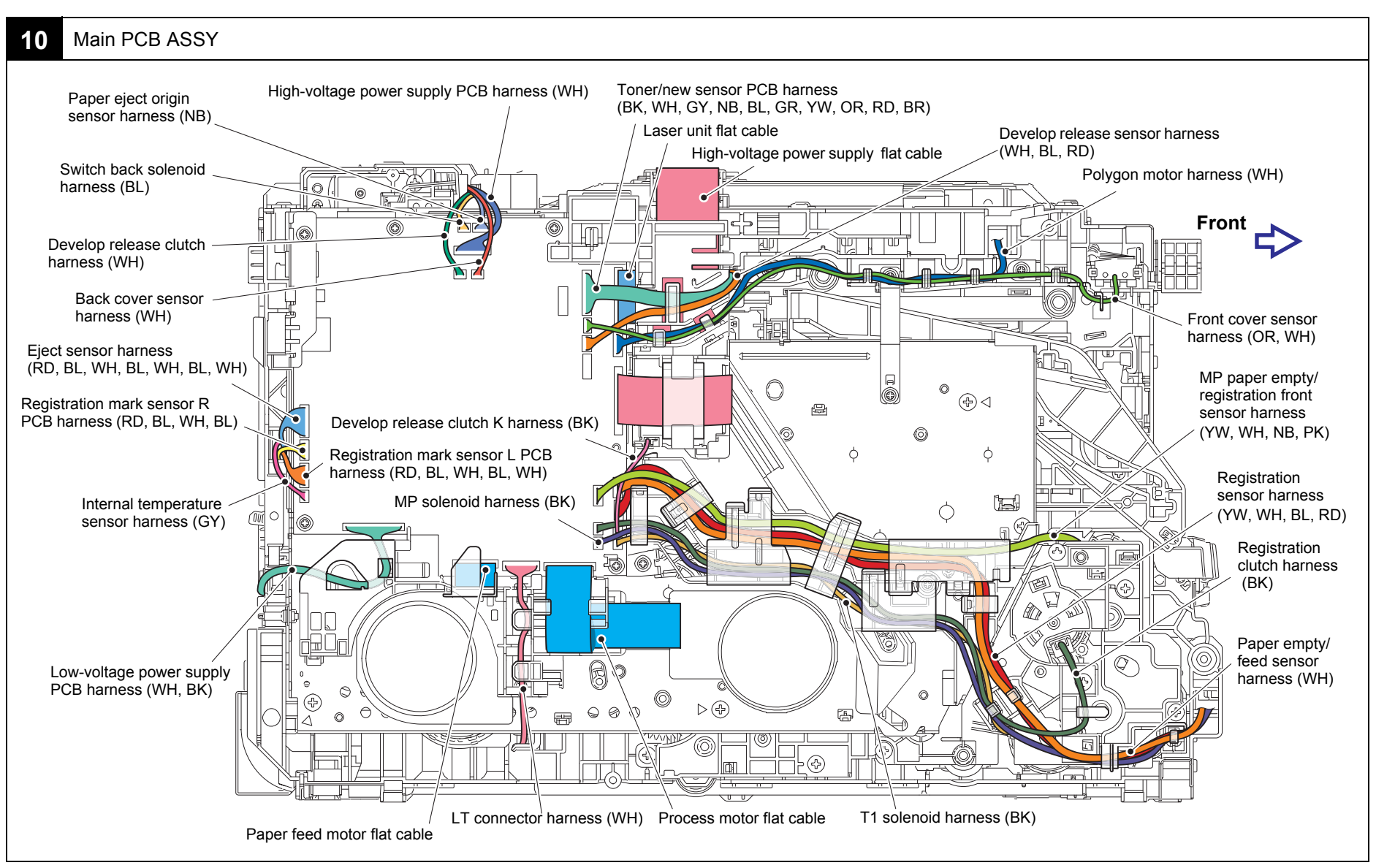

Harness colors may be changed for any reason.

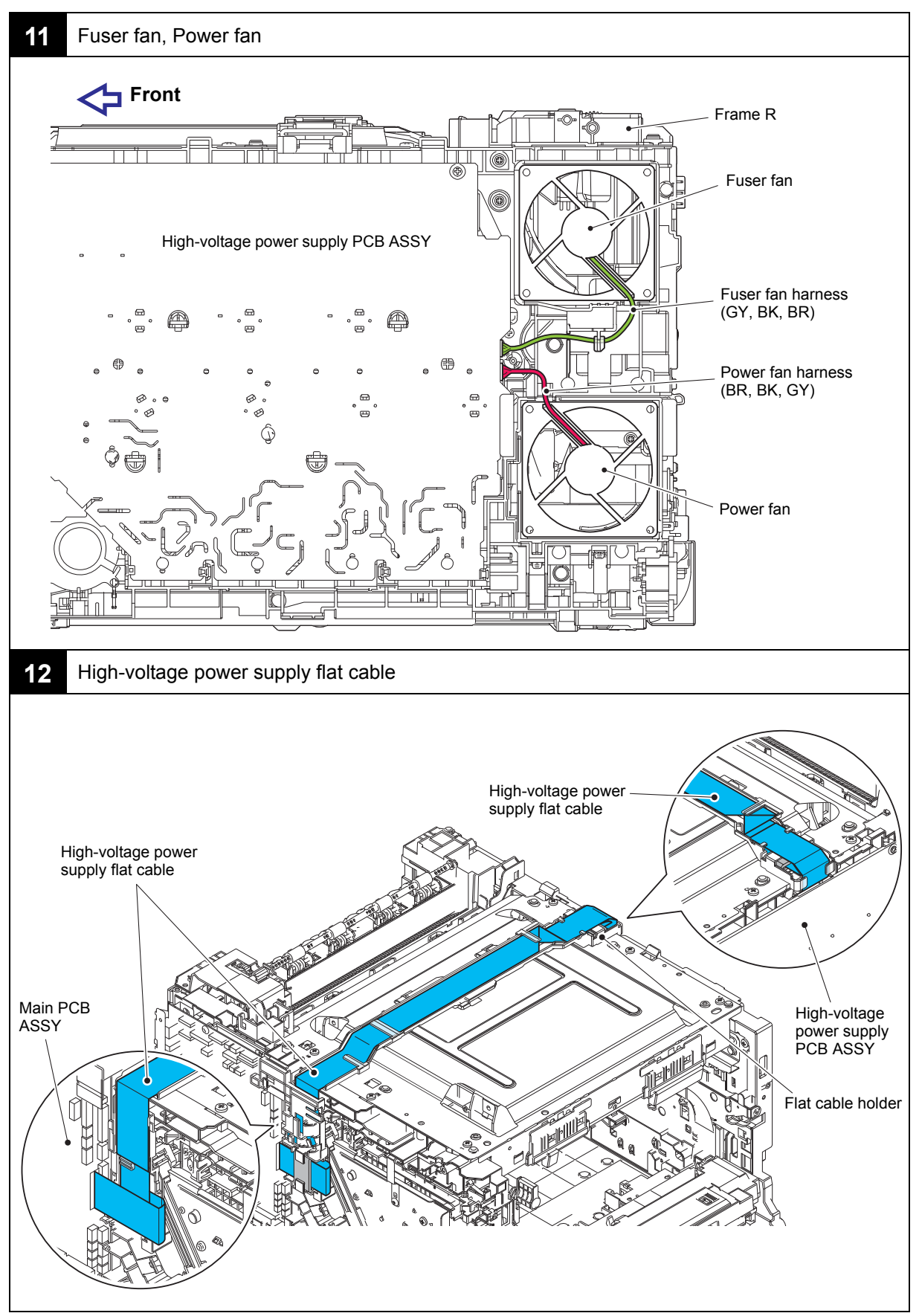

Harness colors may be changed for any reason.

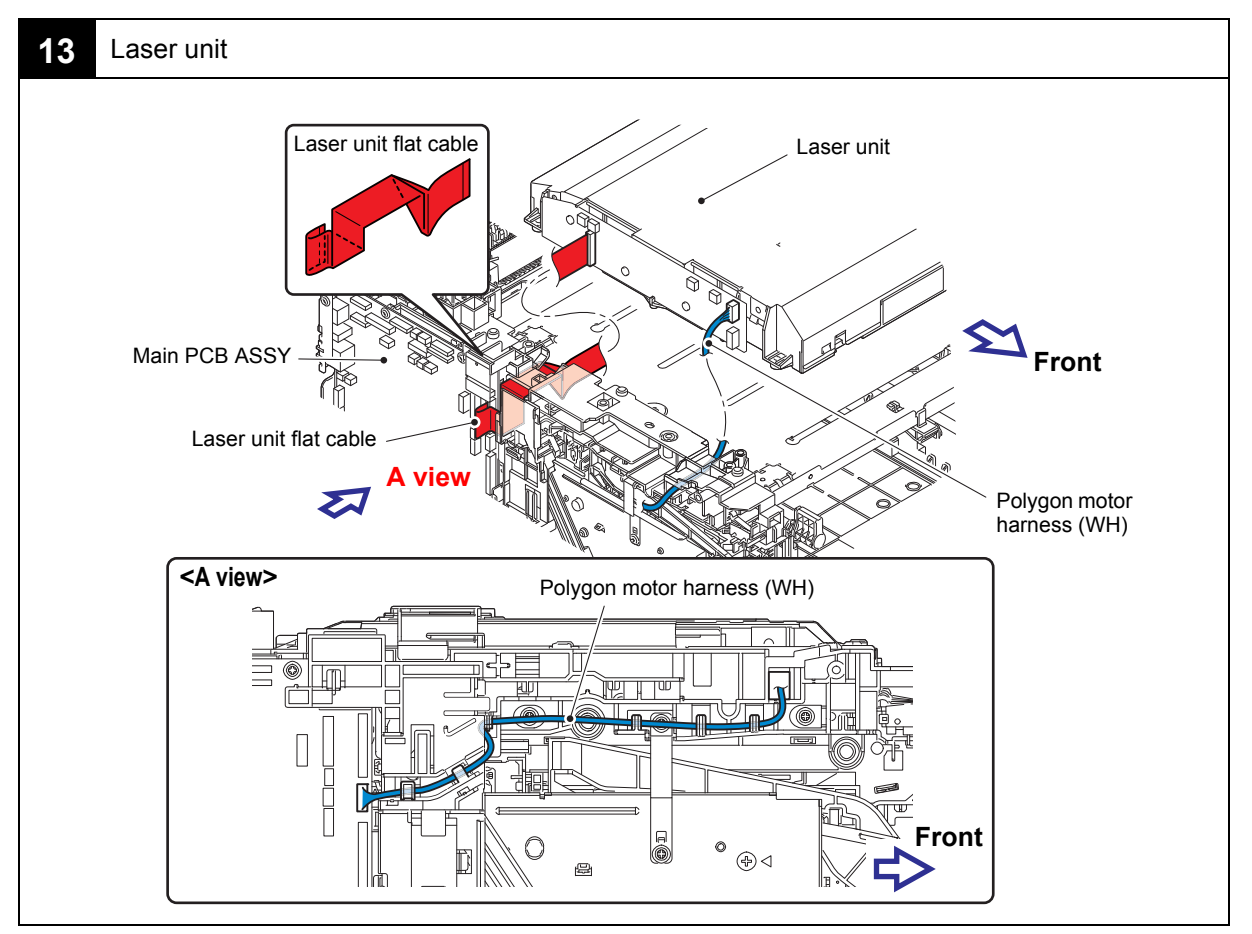

Harness colors may be changed for any reason.

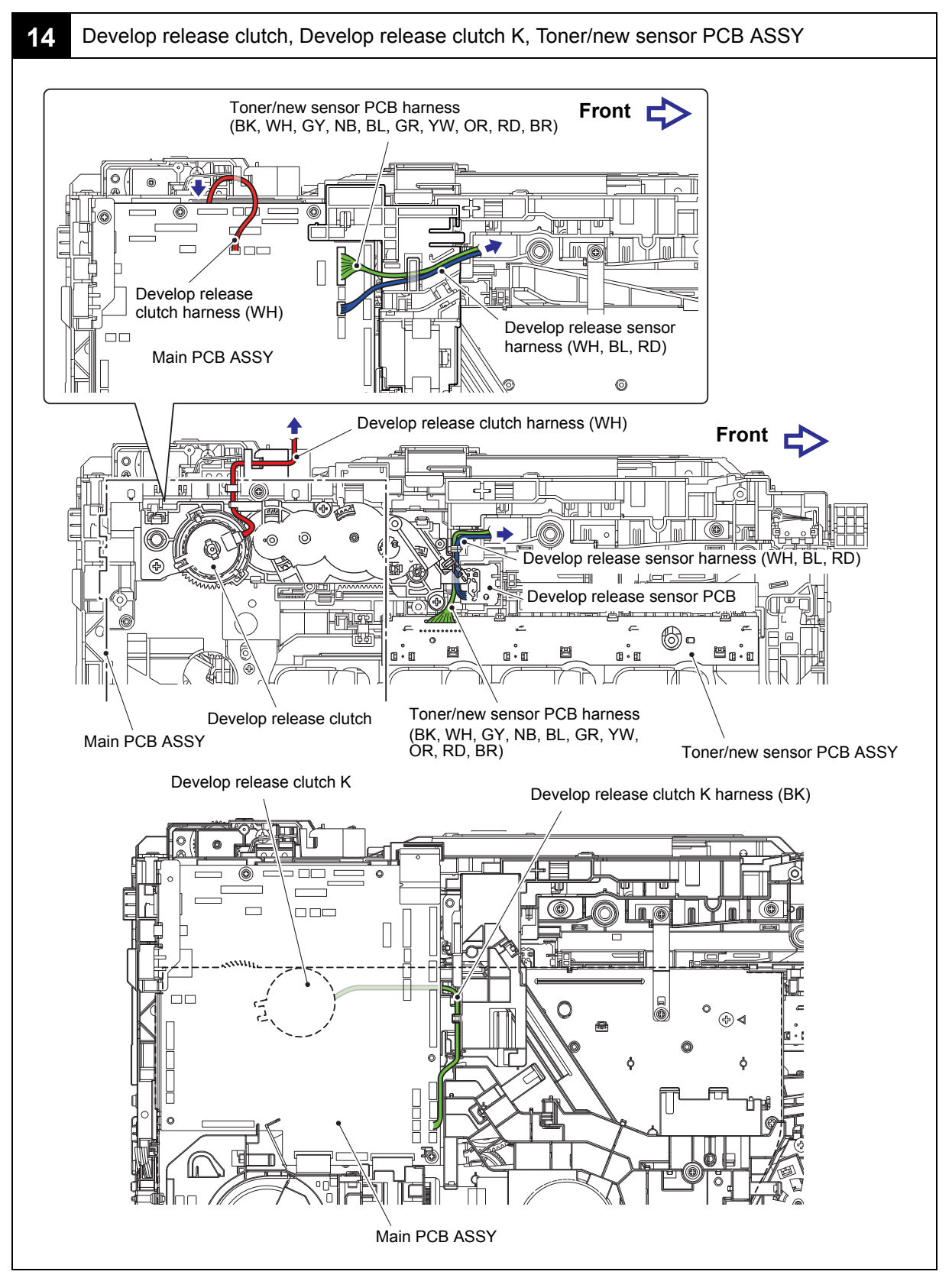

Harness colors may be changed for any reason.

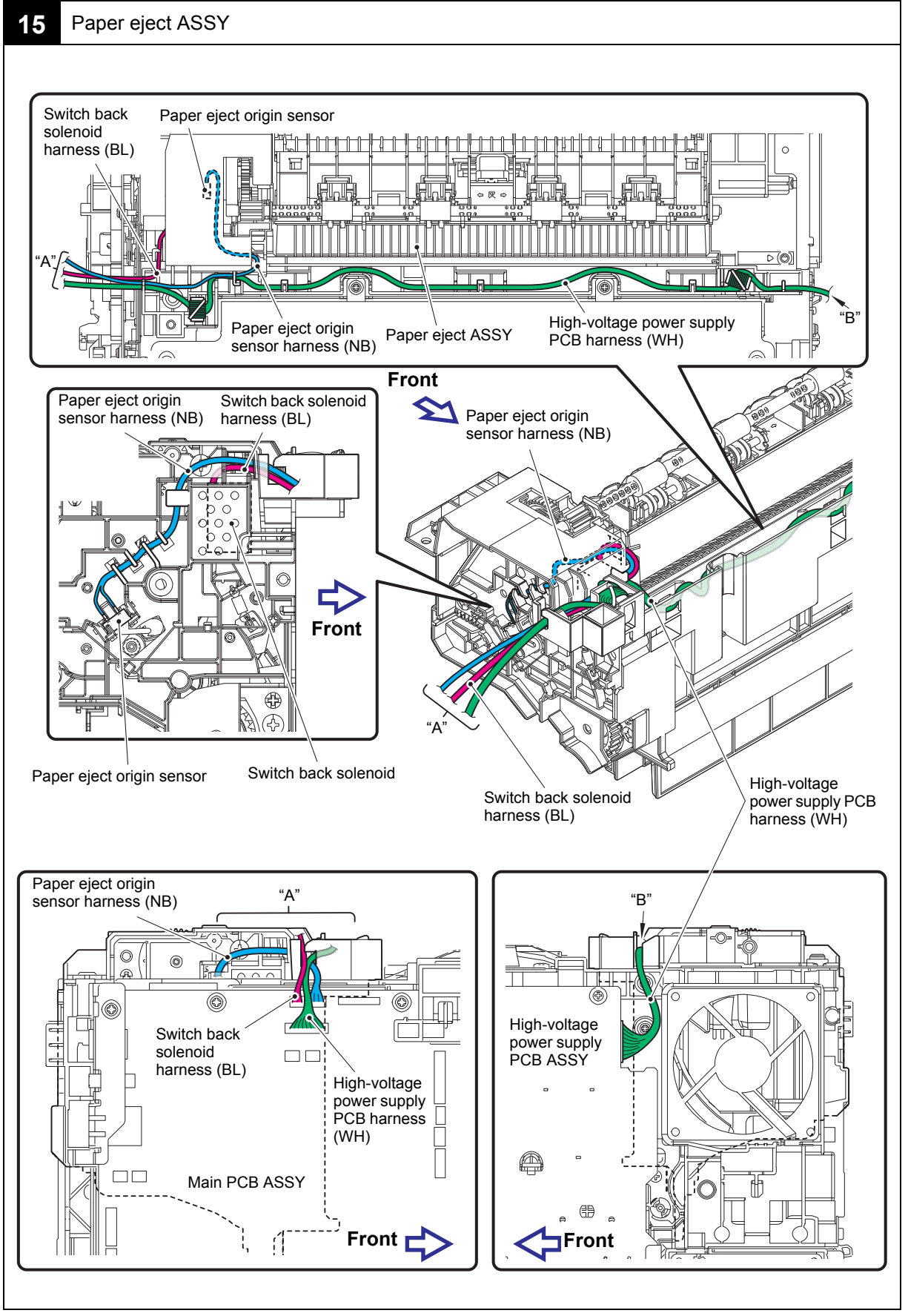

Harness colors may be changed for any reason.

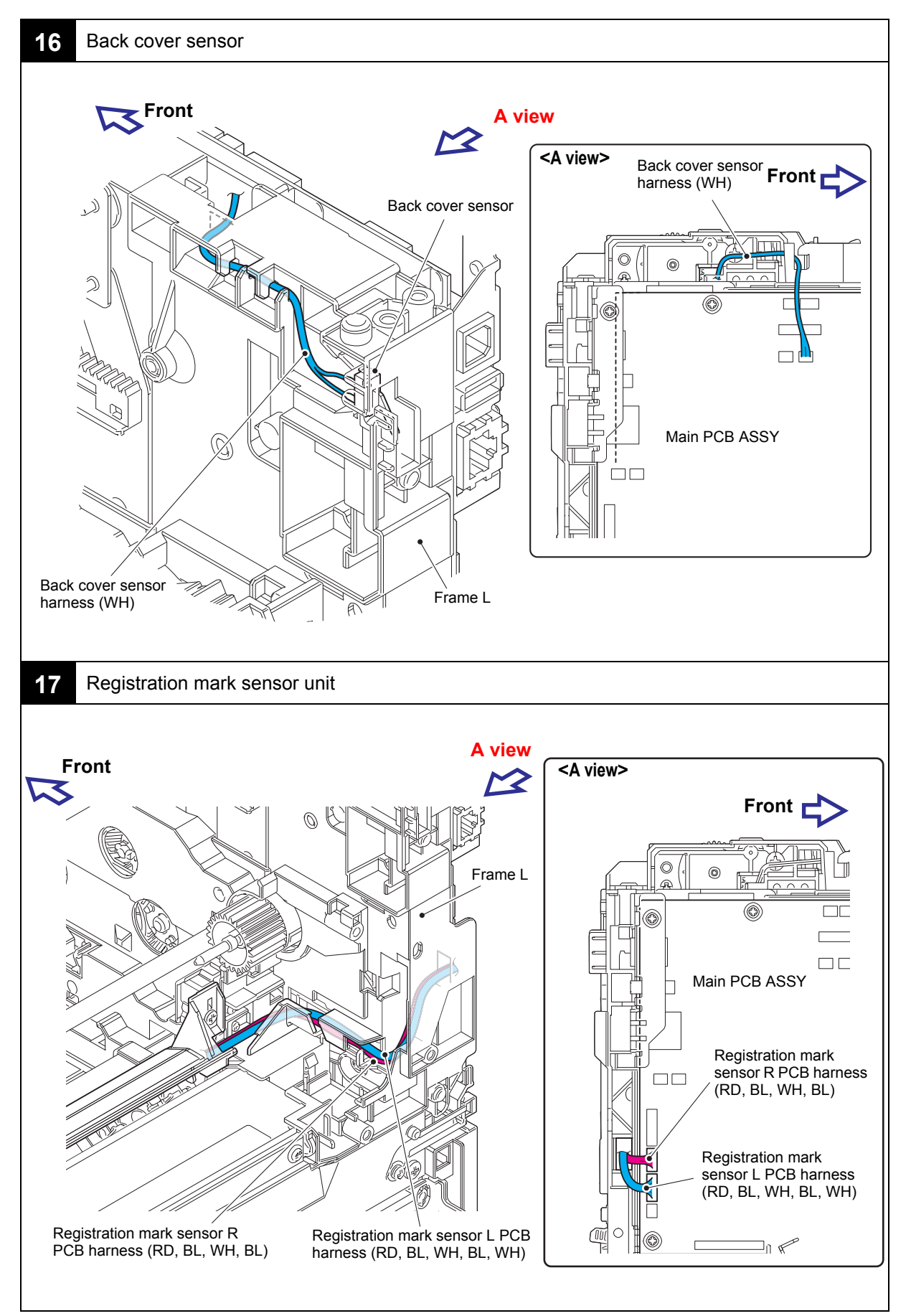

Harness colors may be changed for any reason.

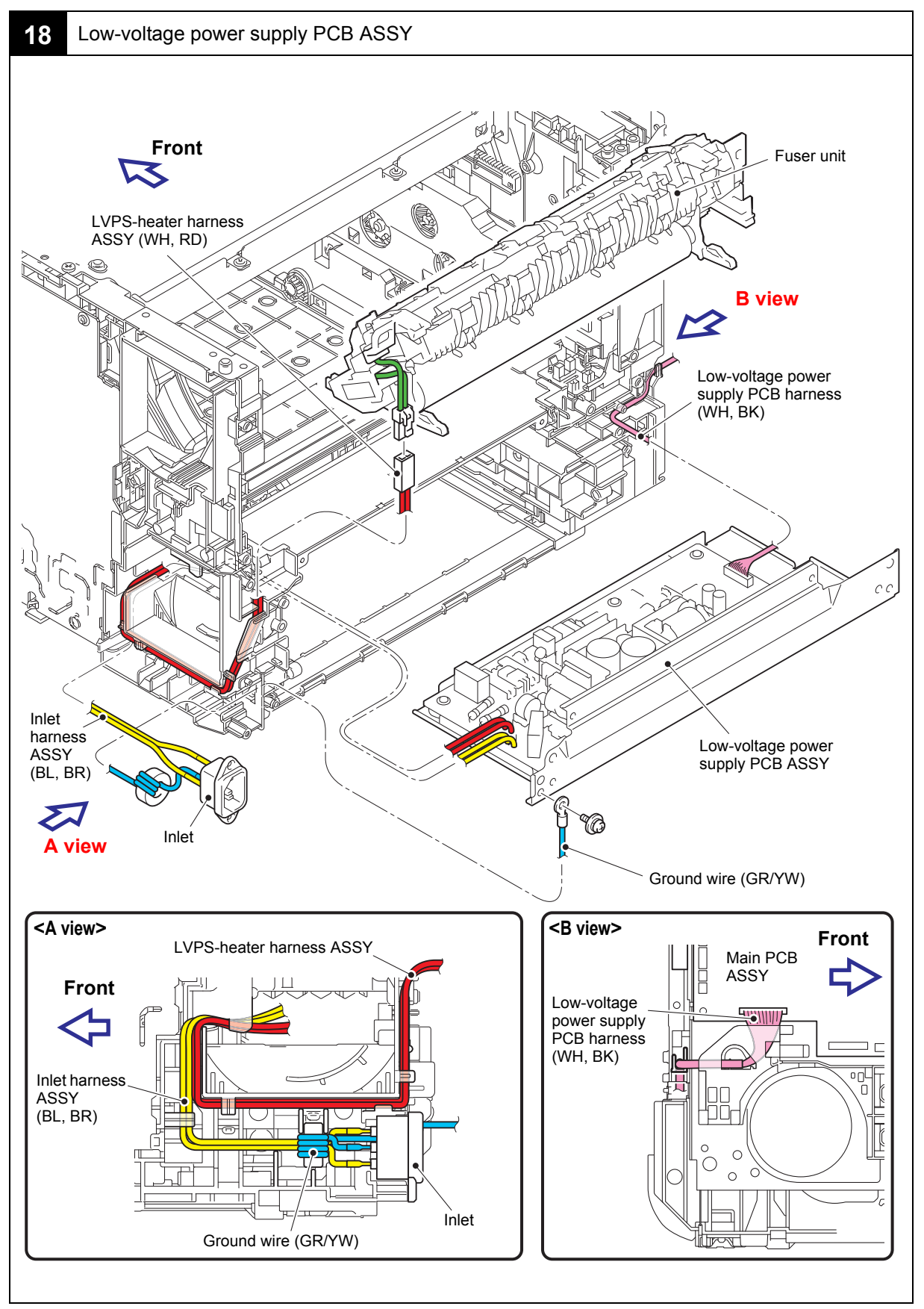

Harness colors may be changed for any reason.
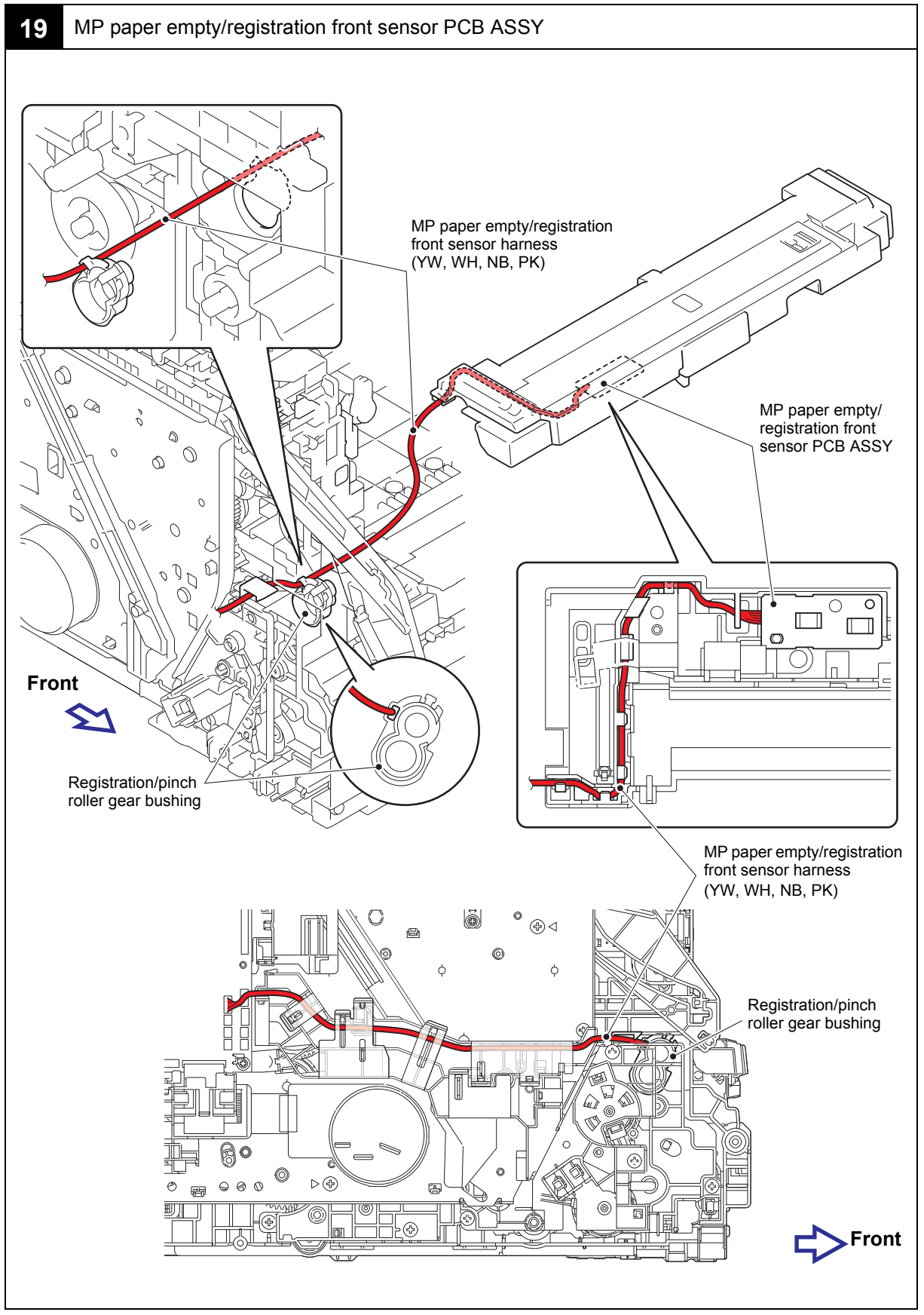

Harness colors may be changed for any reason.

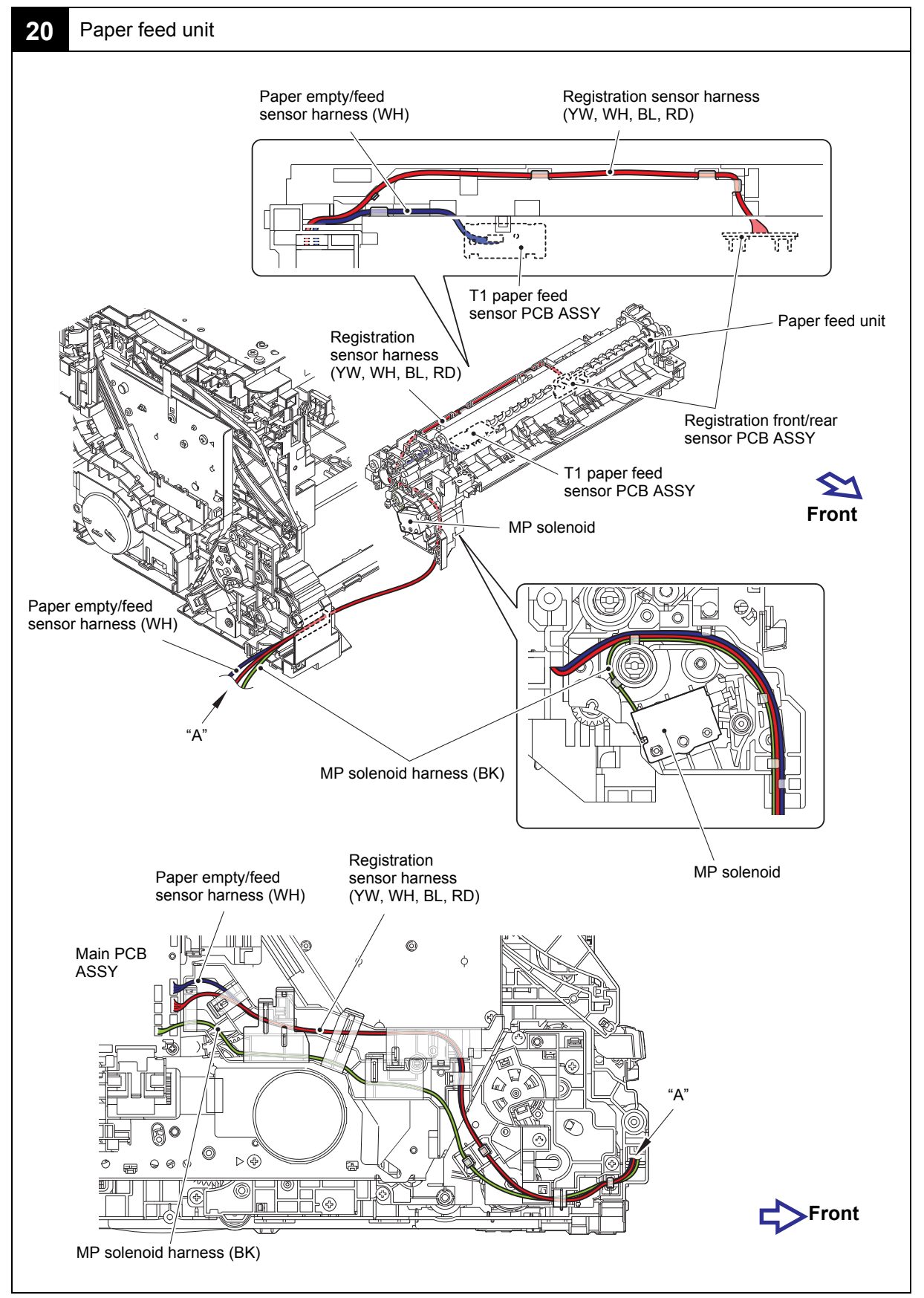

Harness colors may be changed for any reason.

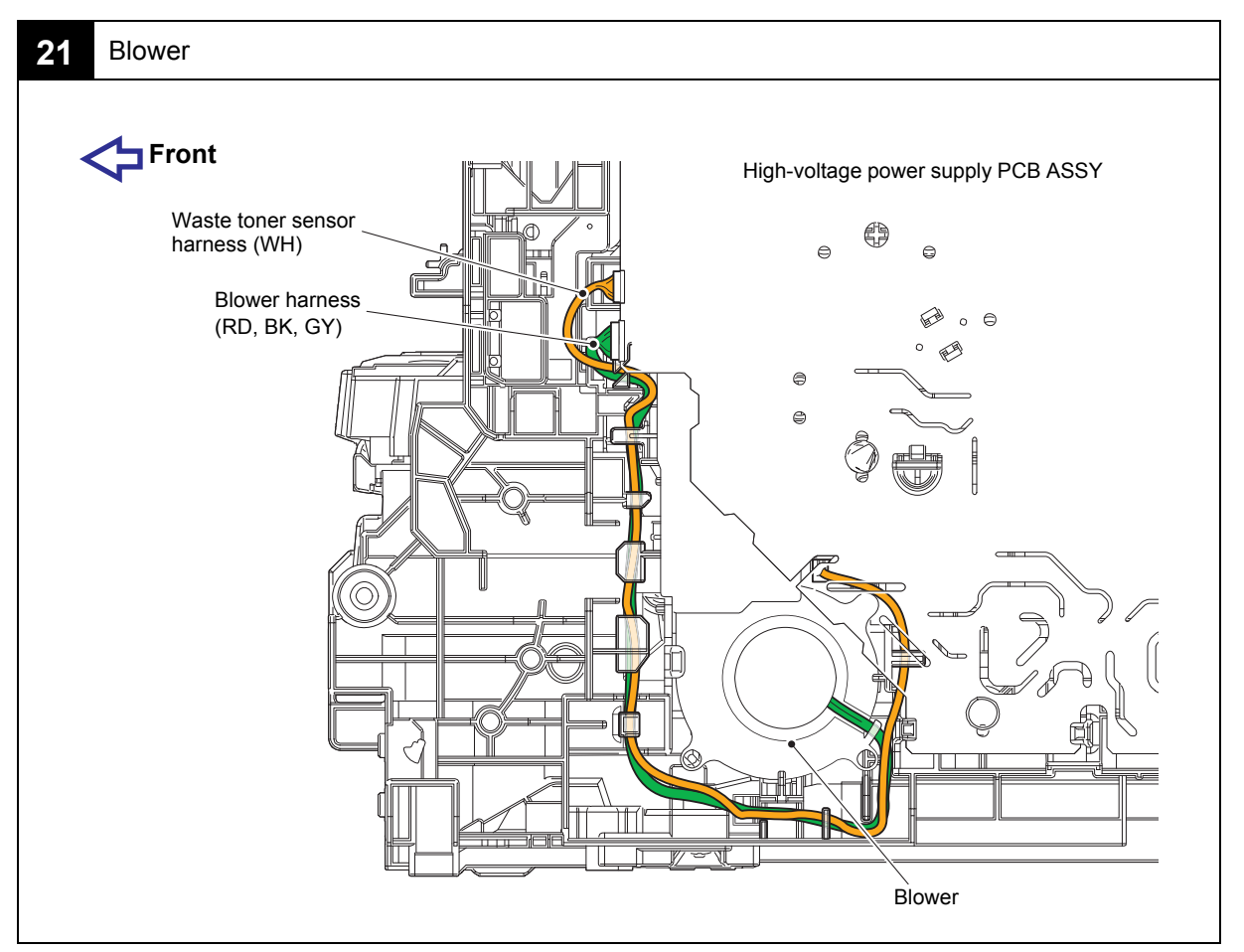

Harness colors may be changed for any reason.

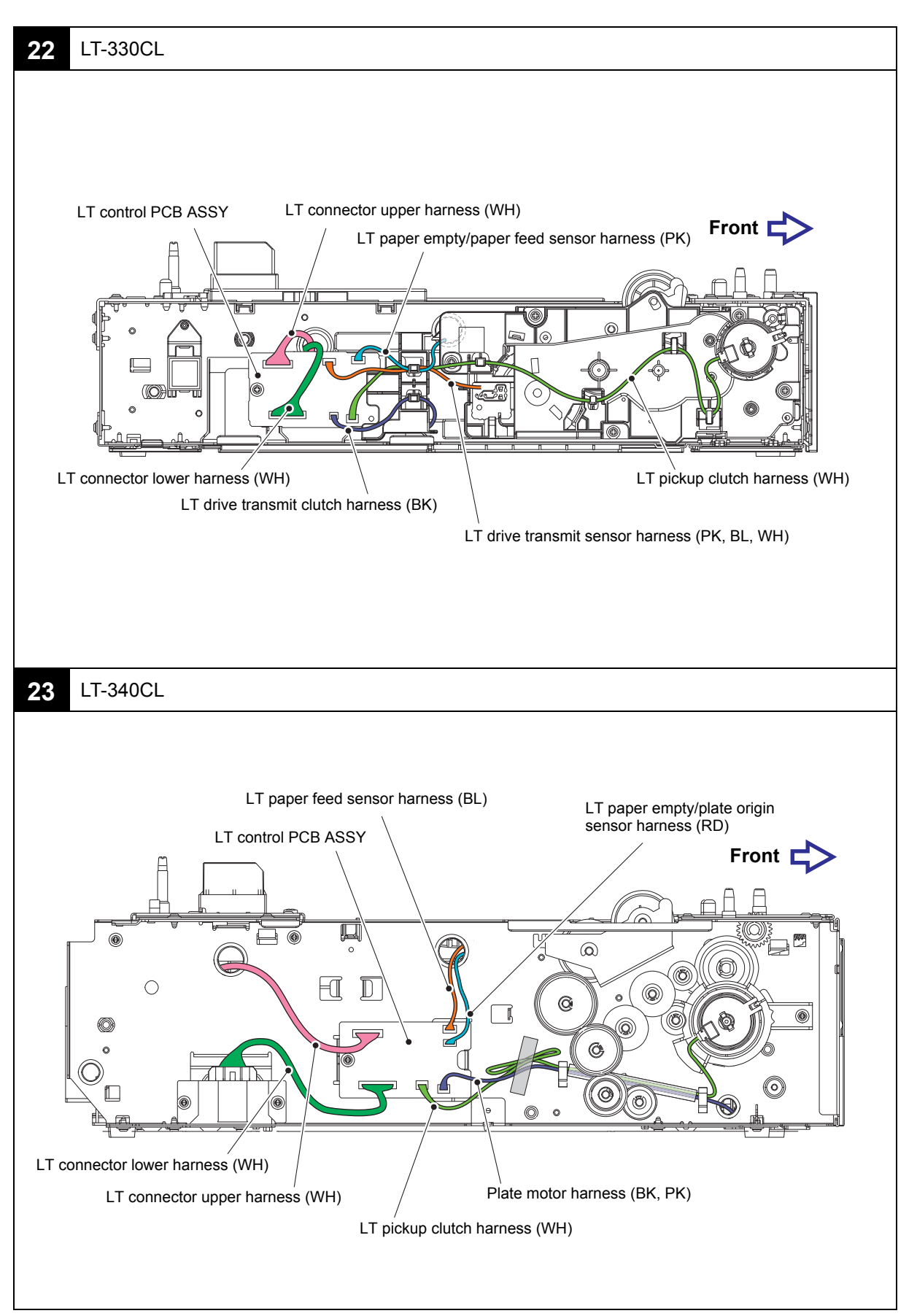

Harness colors may be changed for any reason.

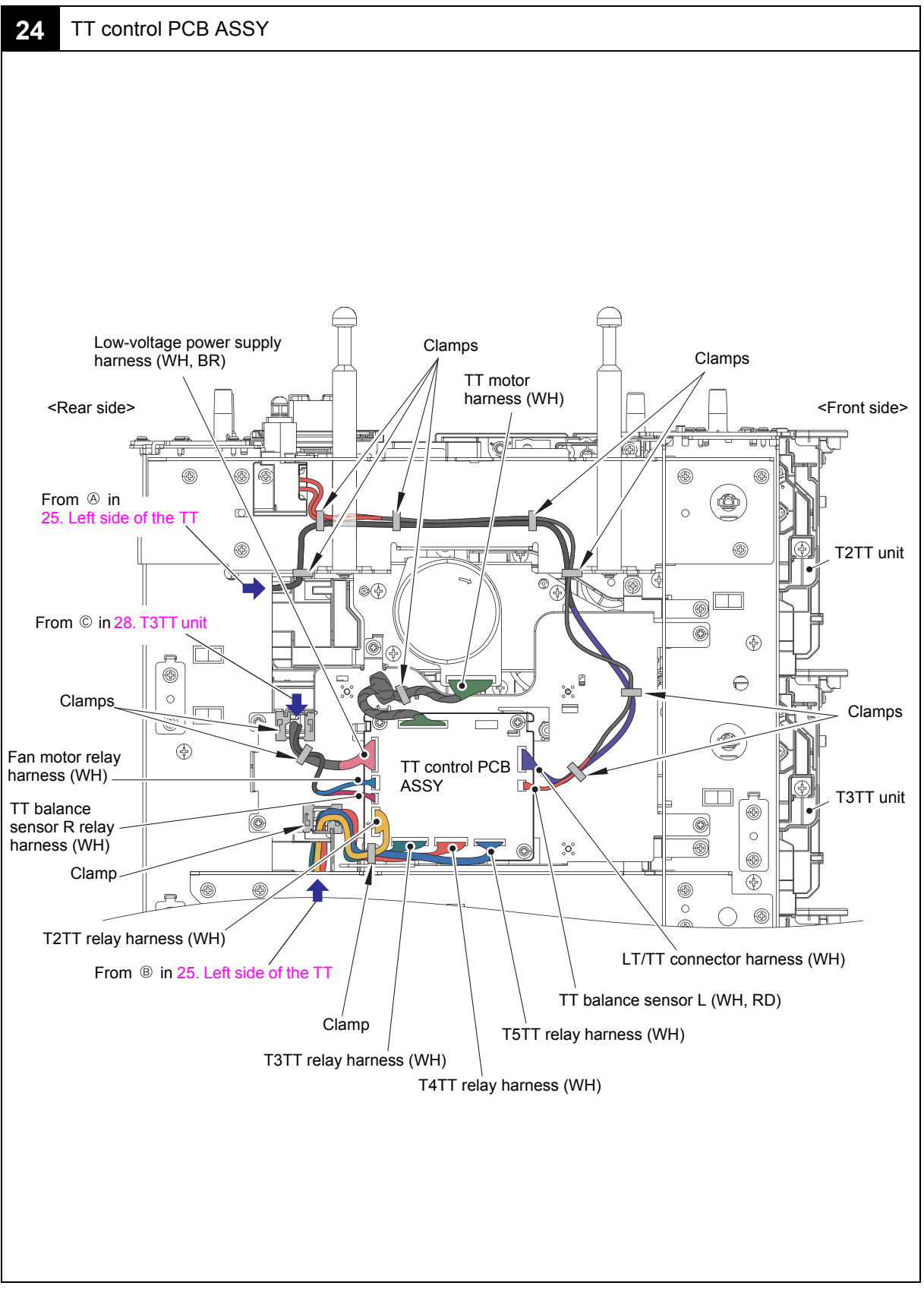

Harness colors may be changed for any reason.

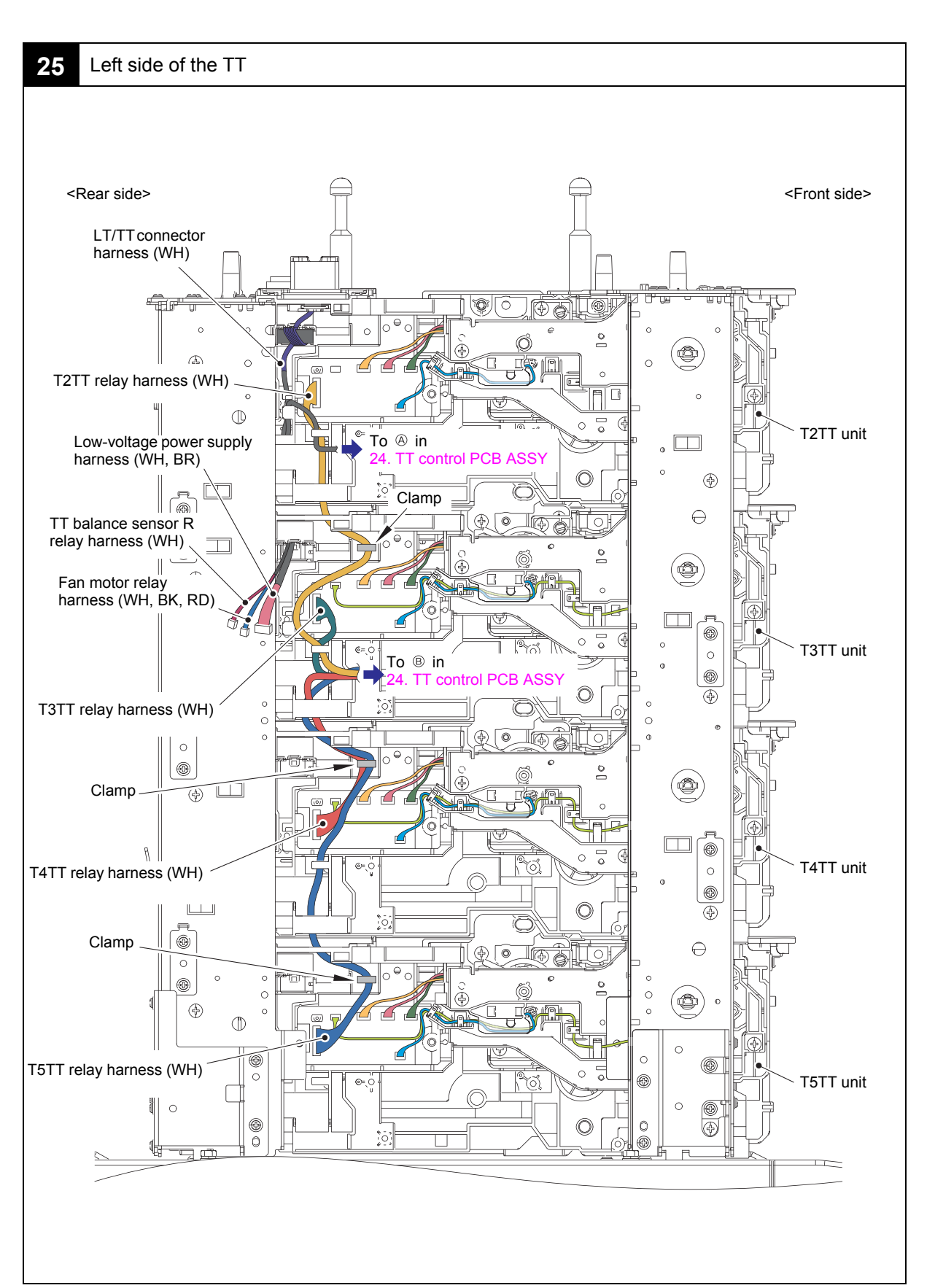

Harness colors may be changed for any reason.

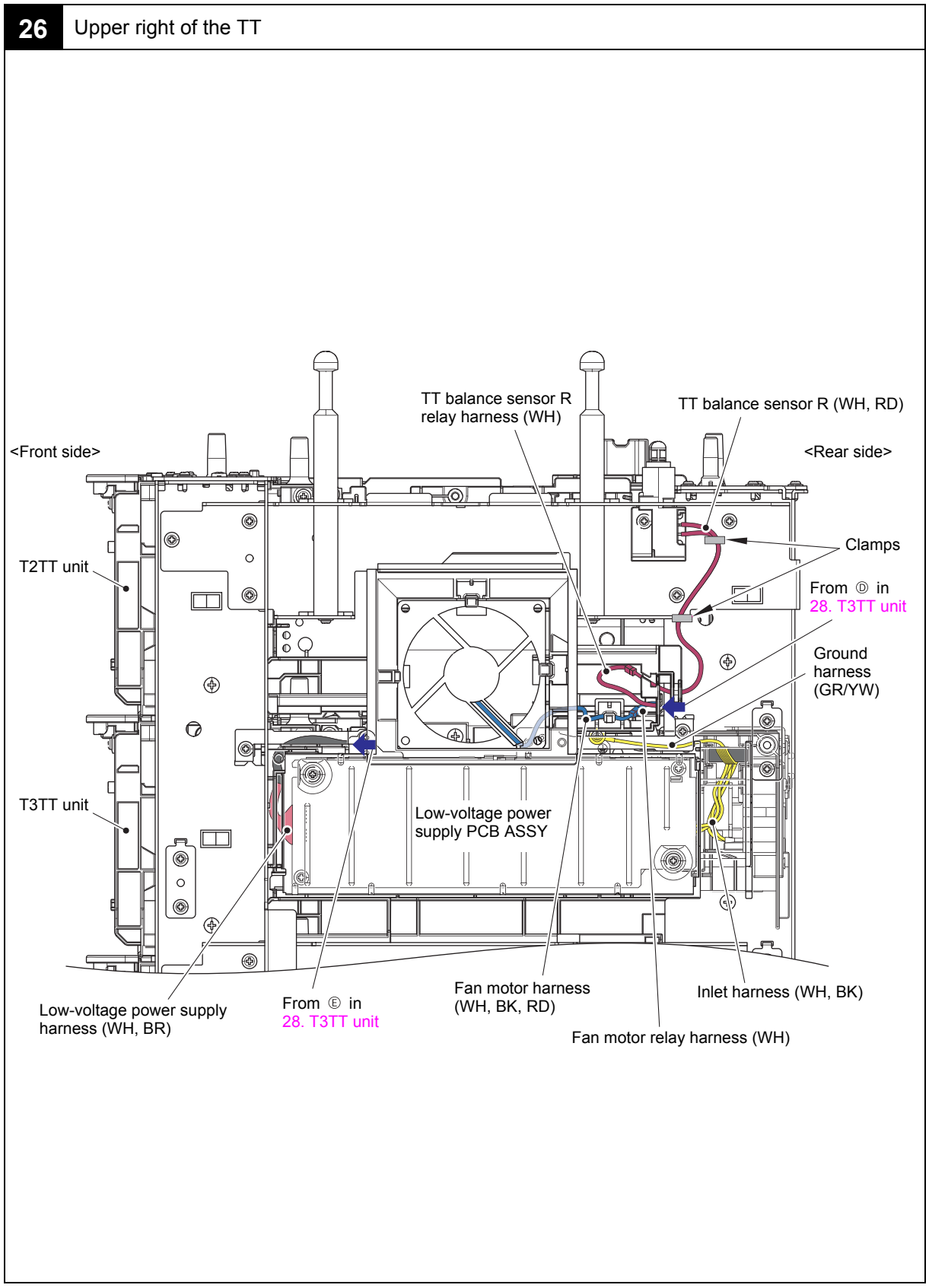

Harness colors may be changed for any reason.

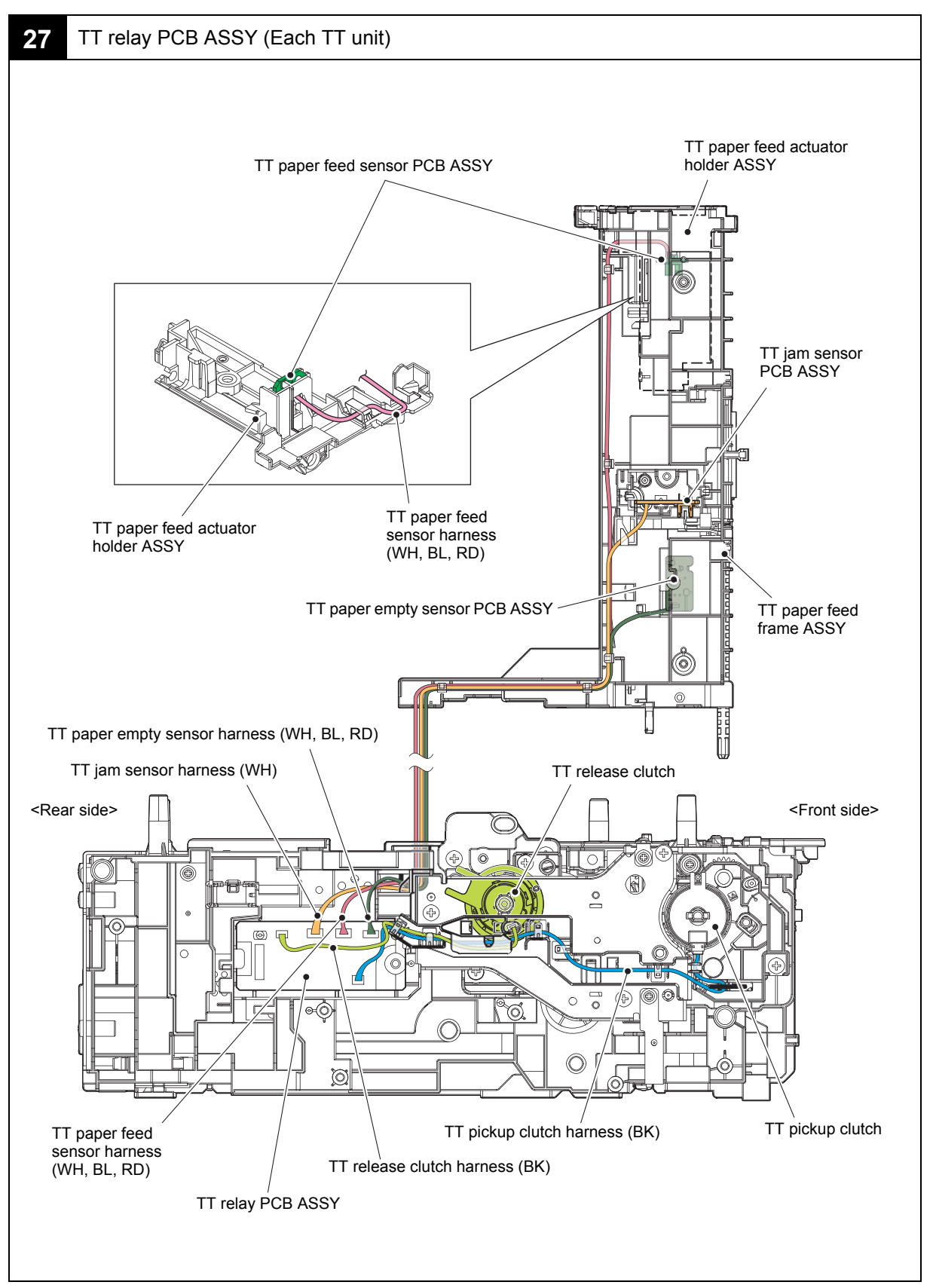

Harness colors may be changed for any reason.

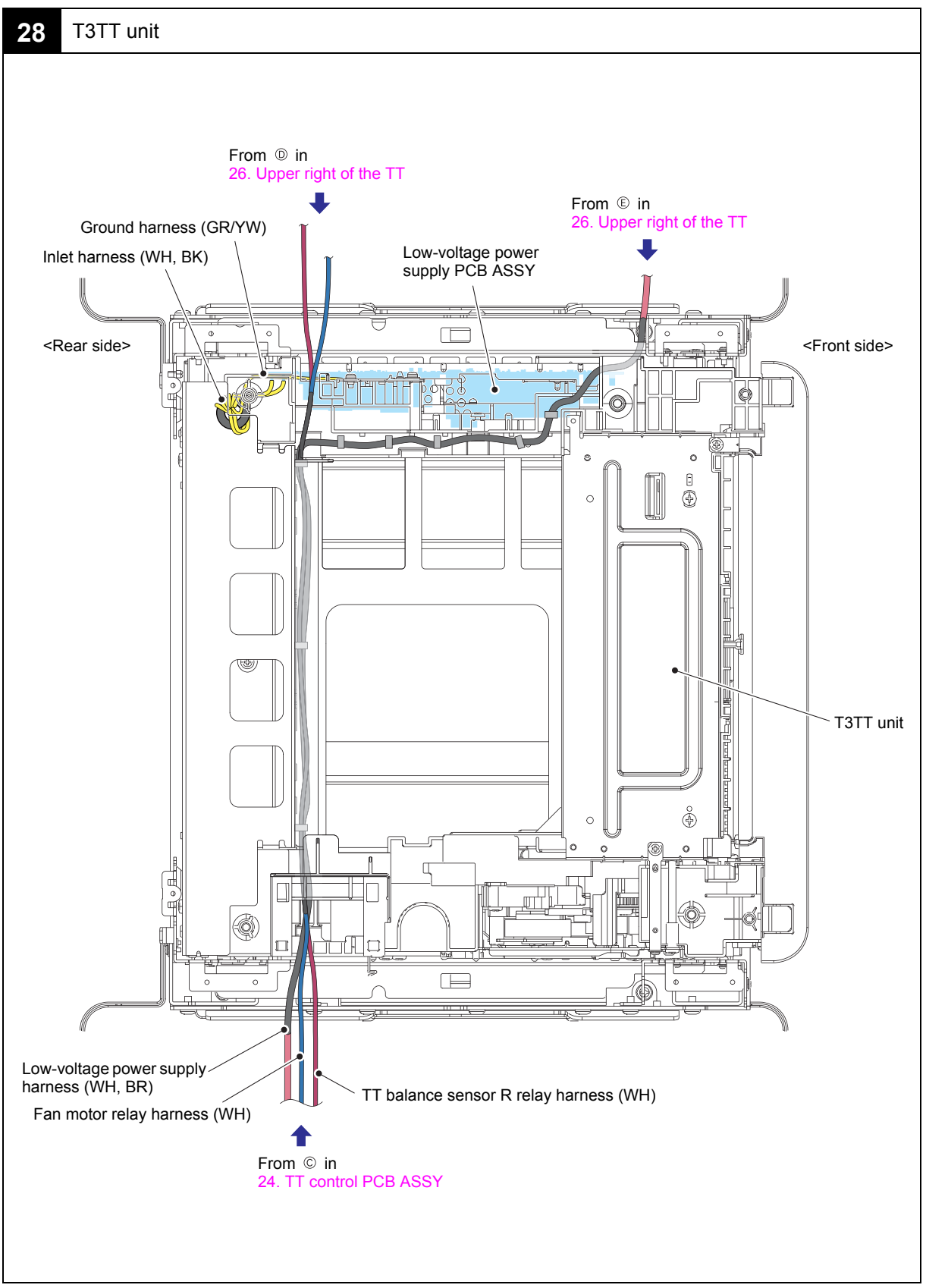

Harness colors may be changed for any reason.

# 8. DISASSEMBLY FLOW

### 8.1 Machine

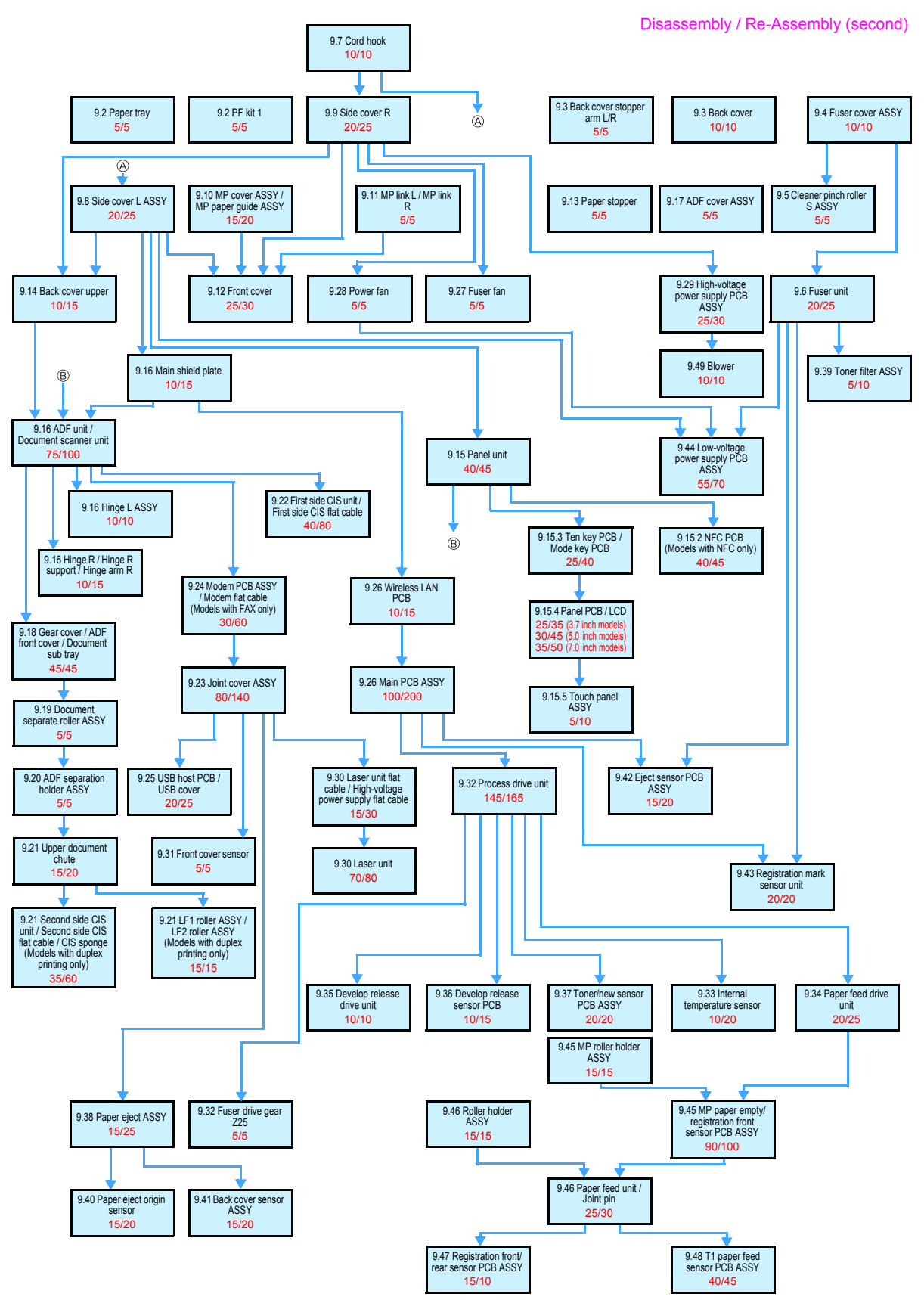

# 8.2 LT

#### LT-330CL

Disassembly / Re-Assembly (second)

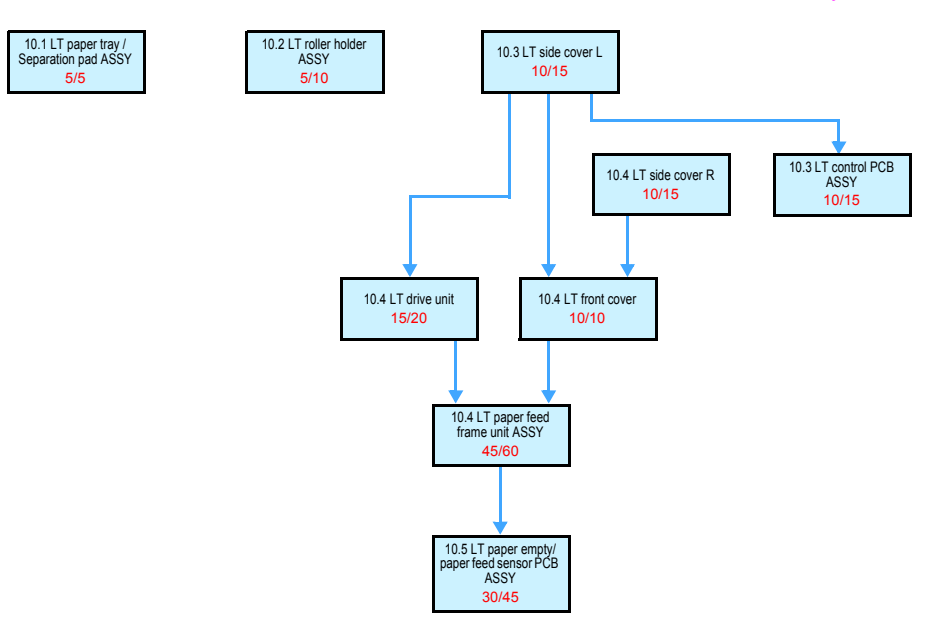

#### ■ LT-340CL

| 11.1 LT paper tray /<br>eparation pad ASSY<br>5/5 |
|---------------------------------------------------|
|---------------------------------------------------|

| 11.2 Separation roller |
|------------------------|
| ASSY                   |
| 10/10                  |
| 10/10                  |

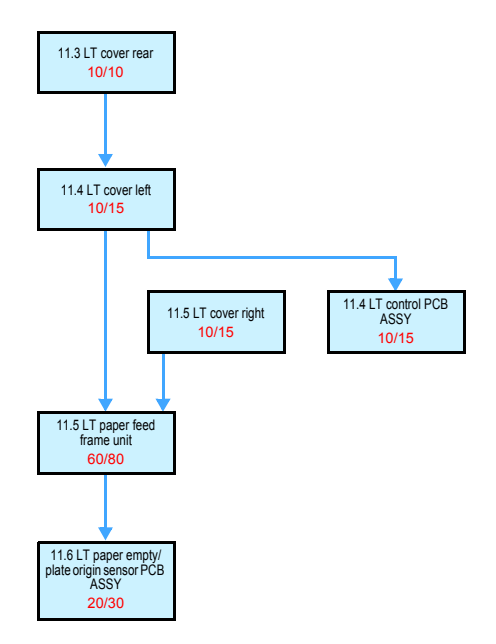

### 8.3 TT

#### Disassembly / Re-Assembly (second)

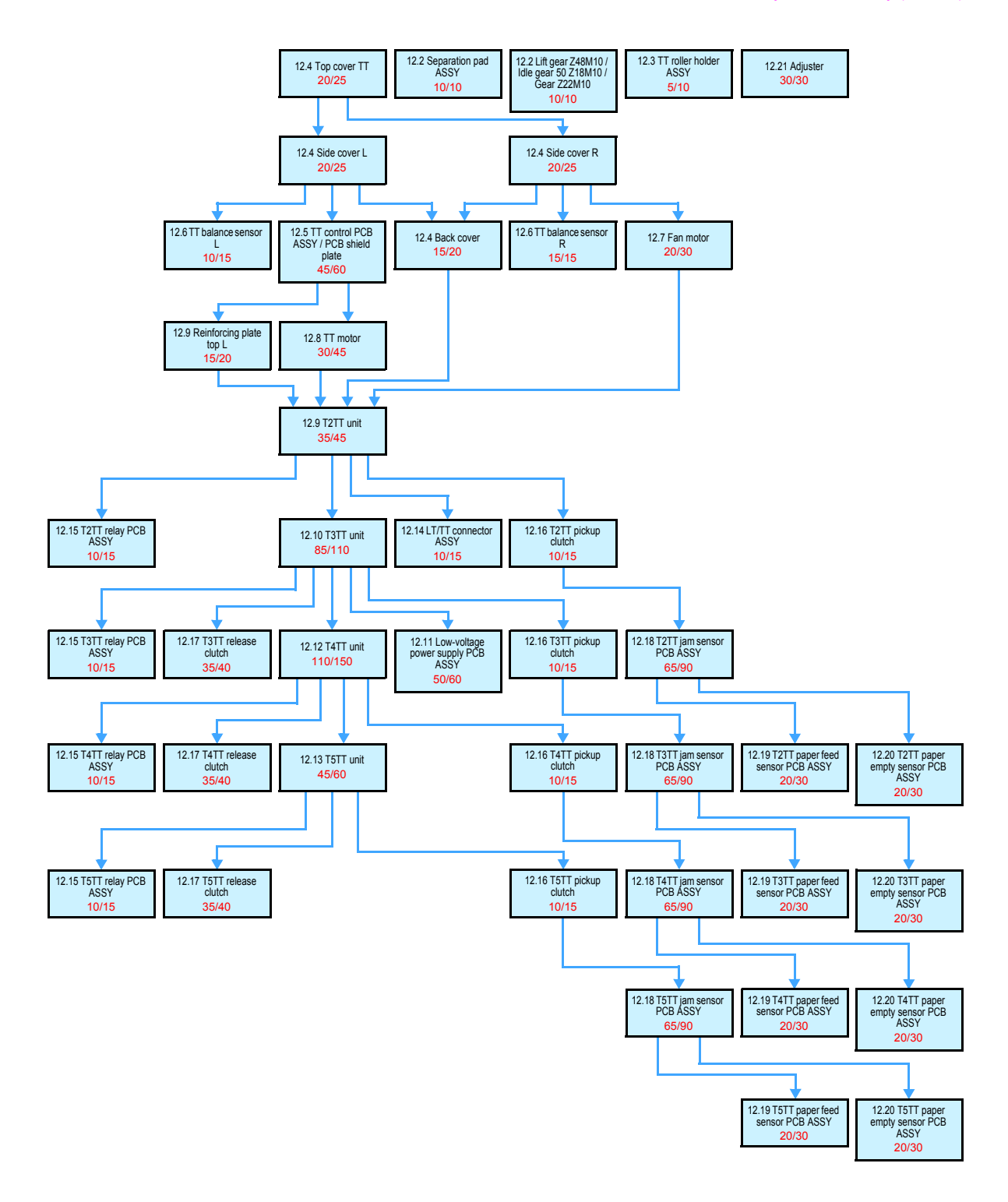

# 9. DISASSEMBLY PROCEDURE

### 9.1 Preparation

#### Disconnecting cables and removing accessories

Prior to proceeding with the disassembly procedure,

- (1) Unplug
  - the AC cord,
  - the Telephone line cord, if connected,
  - the USB cable, if connected,
  - the LAN cable, if connected, and
  - USB flash memory drive, if connected.
- (2) Remove
  - the Toner cartridge,
  - the Drum unit,
  - the Belt unit,
  - the Waste toner box,
  - the Paper tray
  - the LAN port cap, and
  - EXT cap.

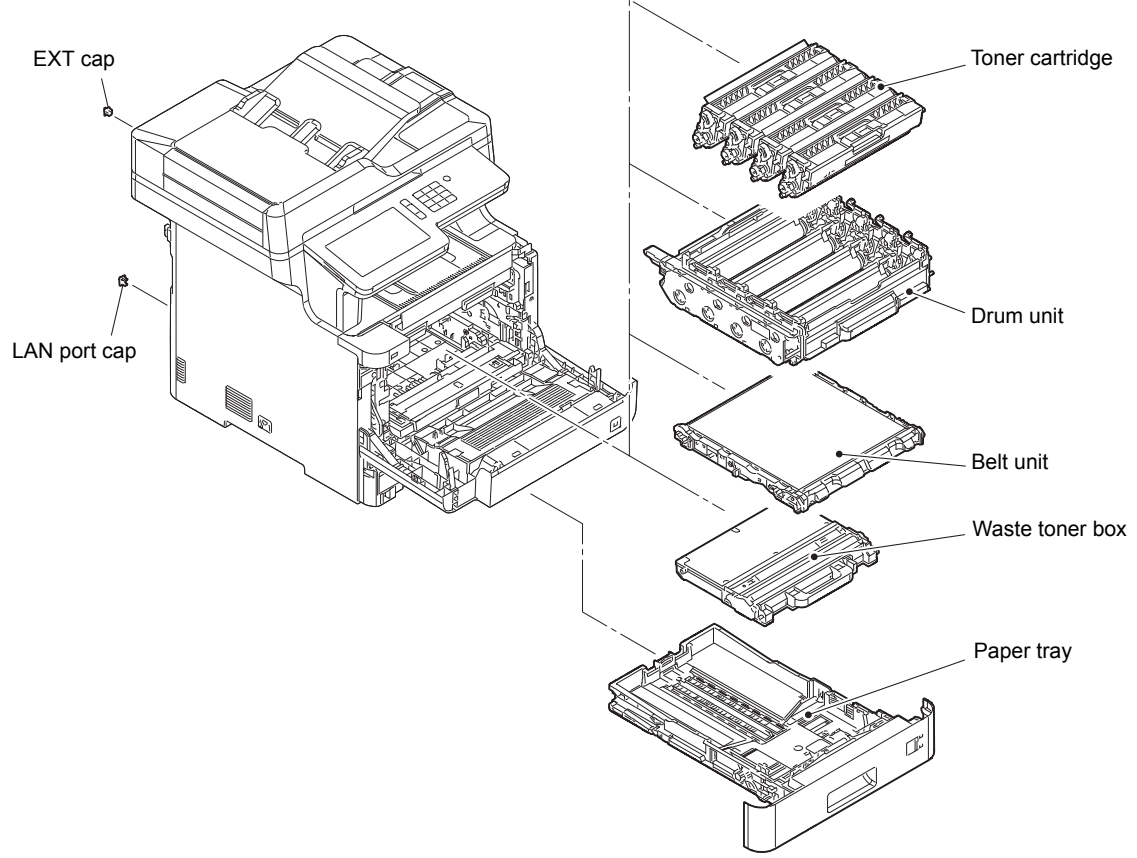

Fig. 3-1

# 9.2 Paper tray (PF kit 1)

- (1) Release the Hook and remove the Separation pad ASSY from the Paper tray.
- (2) Remove the Separation pad spring from the Paper tray.

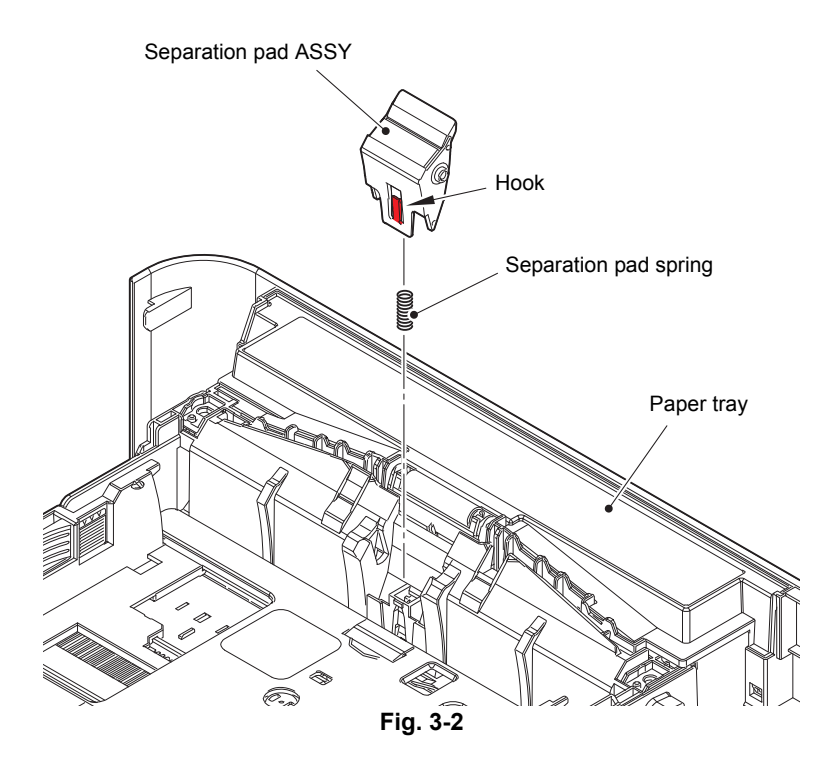

## 9.3 Back cover / Back cover stopper arm L/R

#### (1) Open the Back cover.

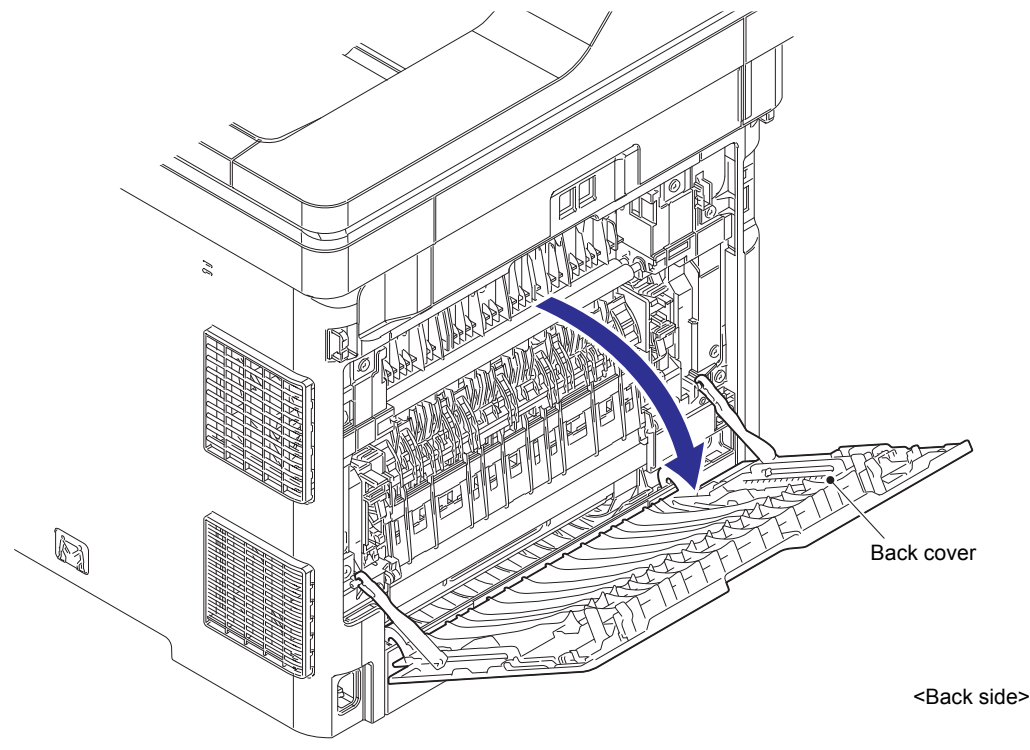

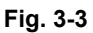

(2) Remove the Back cover stopper arm L/R from the Boss.

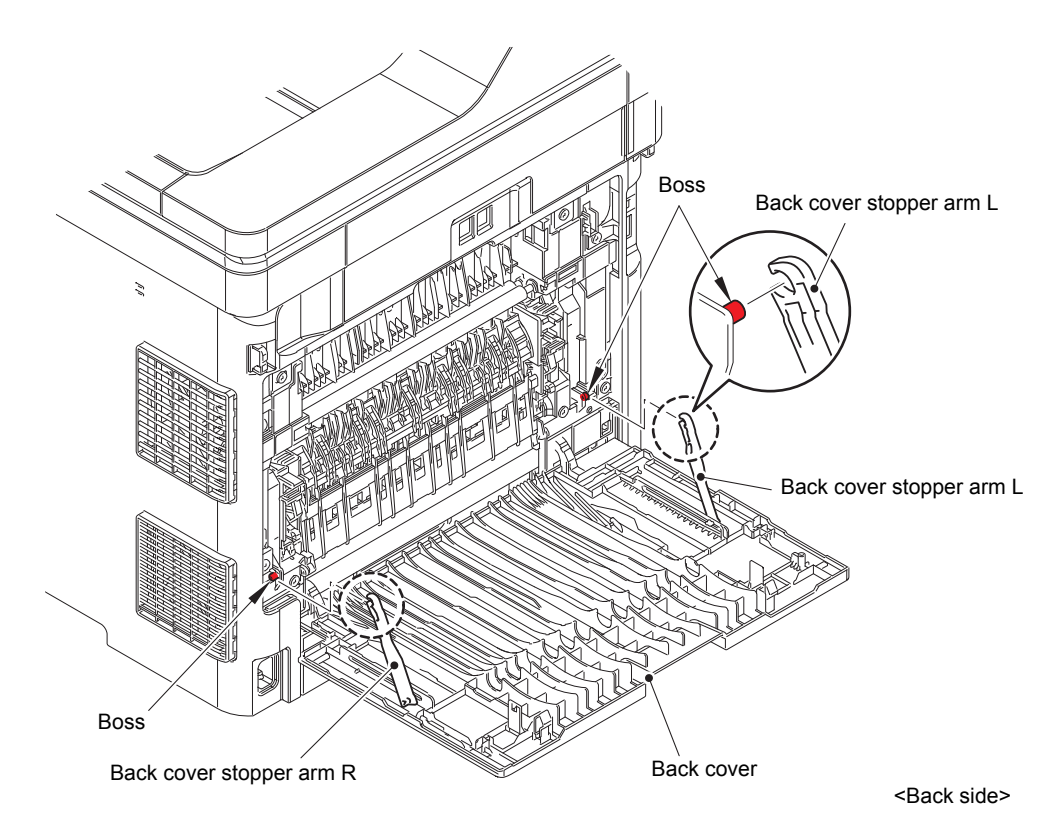

Fig. 3-4

Frame R Bush Back cover SBack side>

(3) Remove the Boss of the Back cover from the Bush on the Frame R.

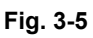

(4) Remove the Back cover.  $(4a \rightarrow 4b)$ 

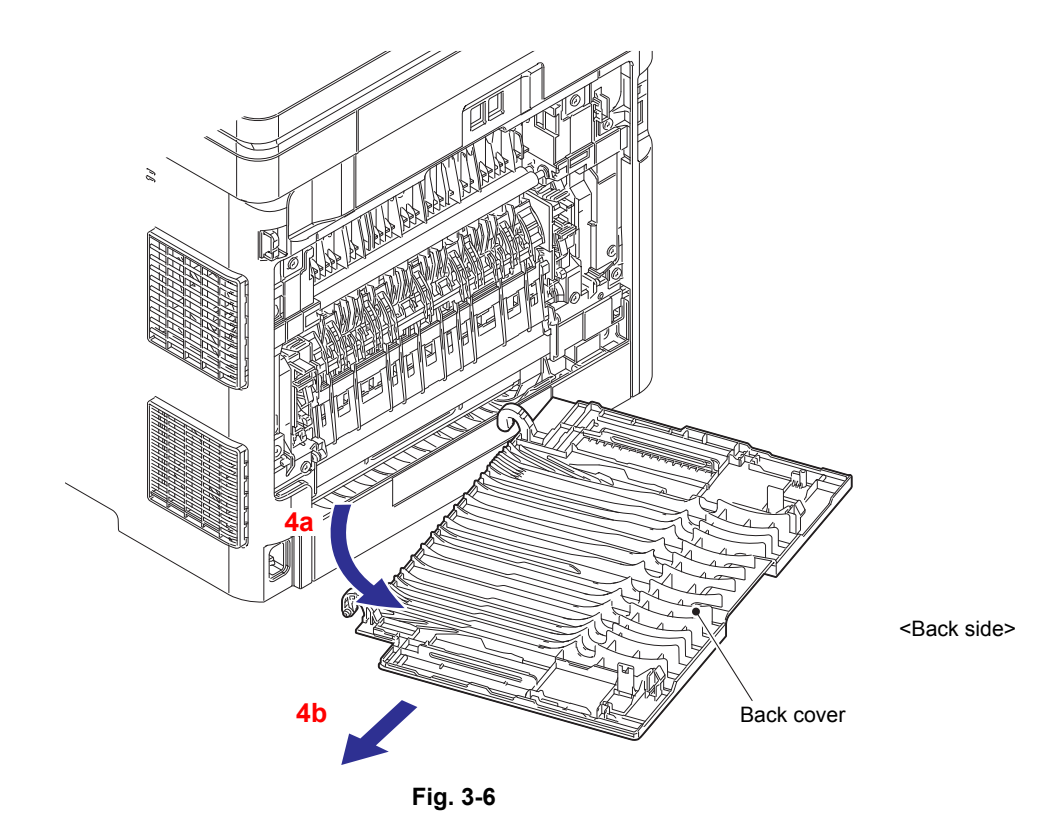

- (5) Remove the Back cover stopper arm L from the Back cover.
- (6) Remove the Back cover stopper arm R from the Back cover.

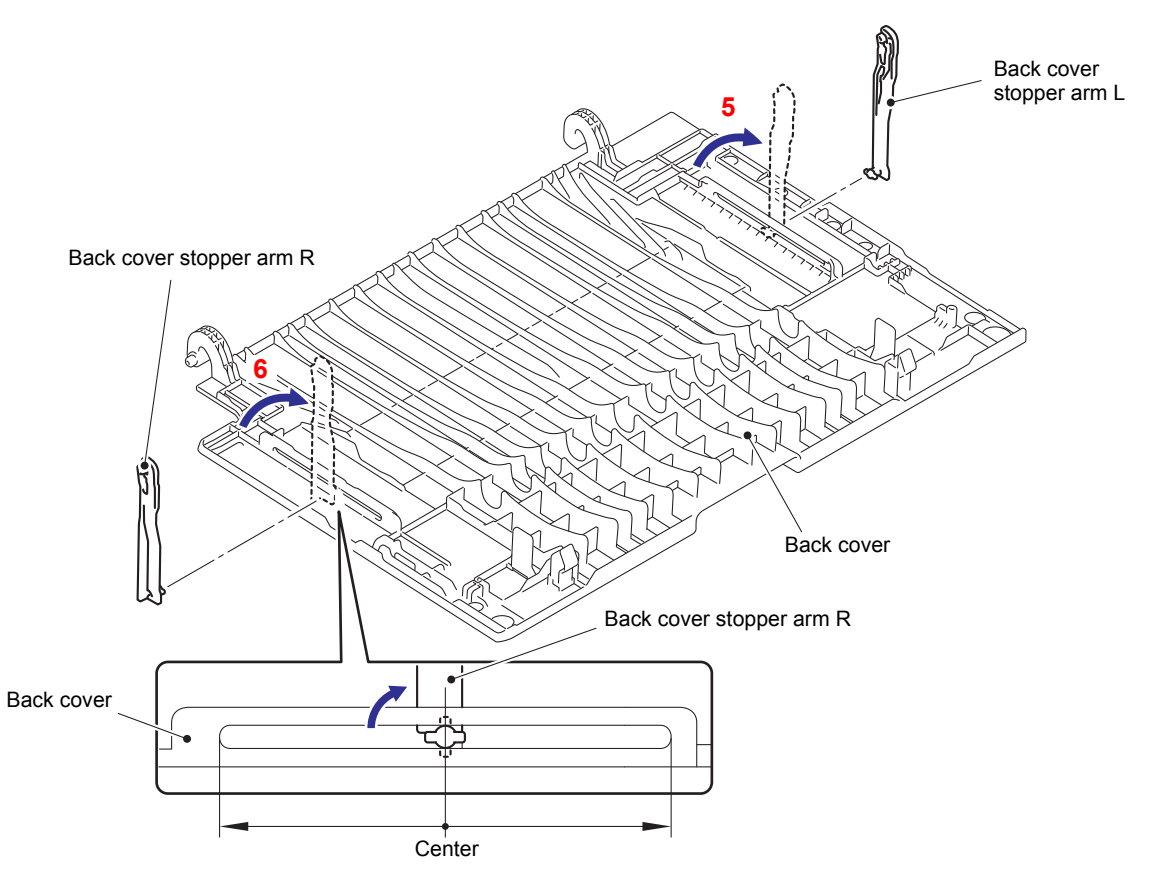

Fig. 3-7

### 9.4 Fuser cover ASSY

(1) Open the Back flapper holder. Release each Boss and remove the Back flapper holder.

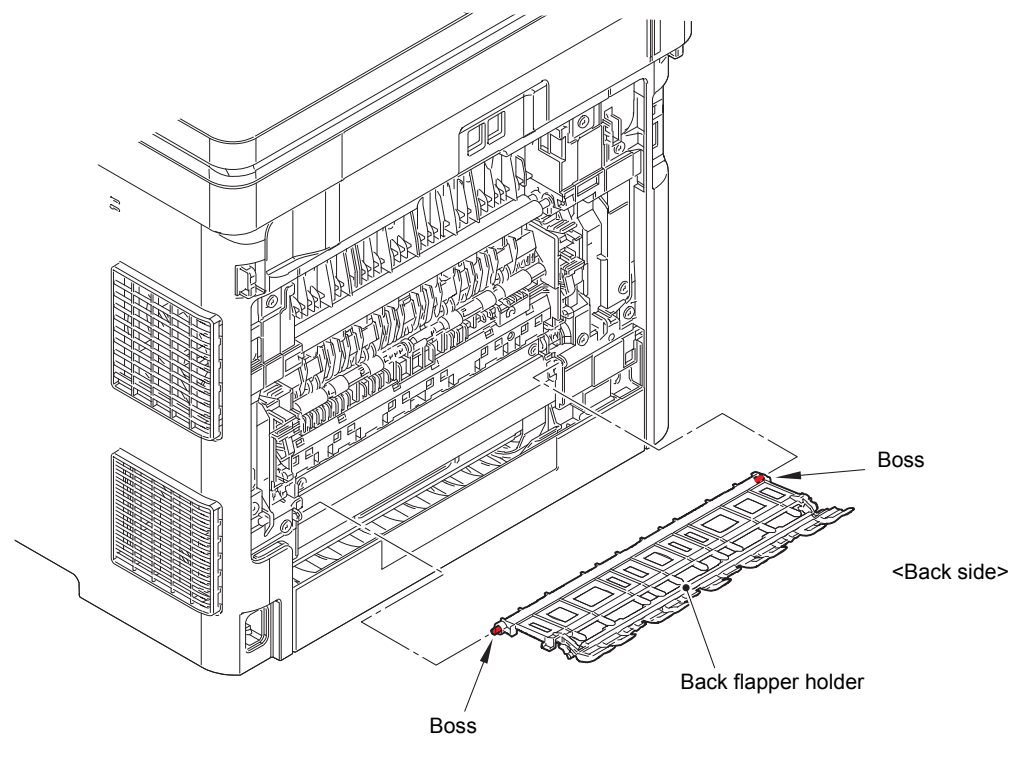

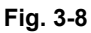

- (2) Remove the two Taptite bind B M4x12 screws from the Fuser unit line cover L.
- (3) Release the Hook and Boss and remove the Fuser unit line cover L.

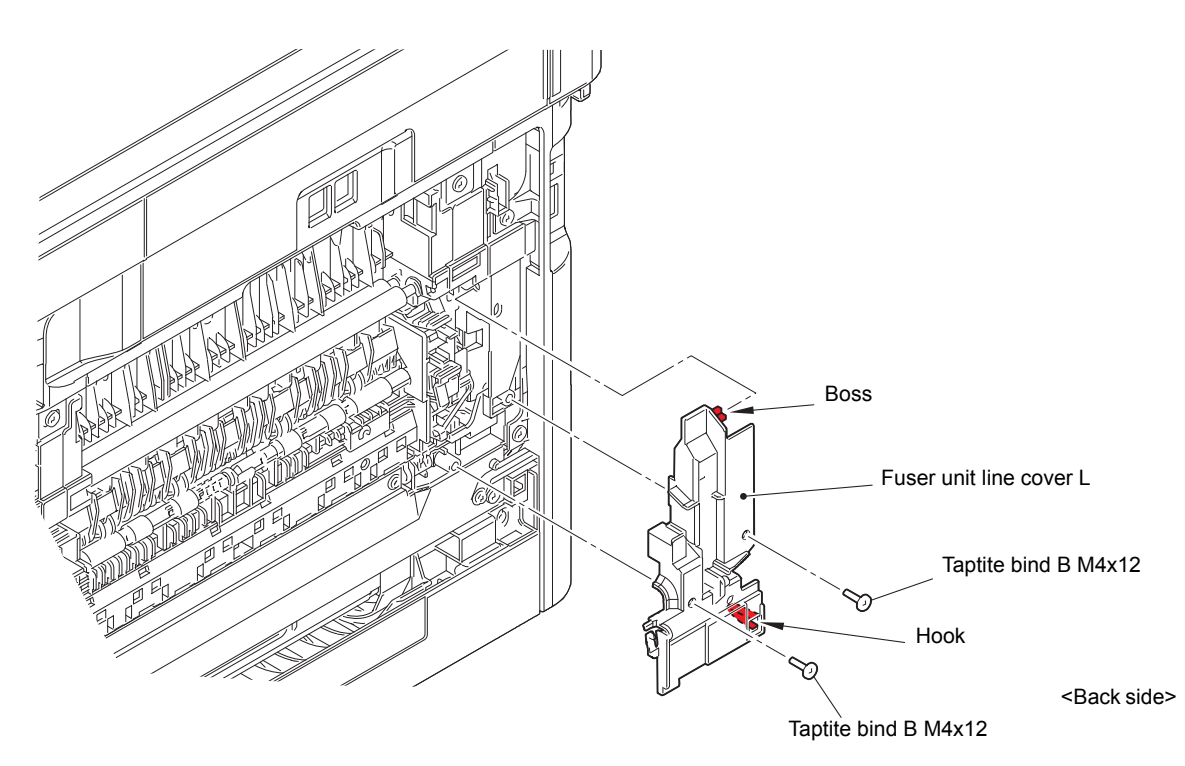

Fig. 3-9

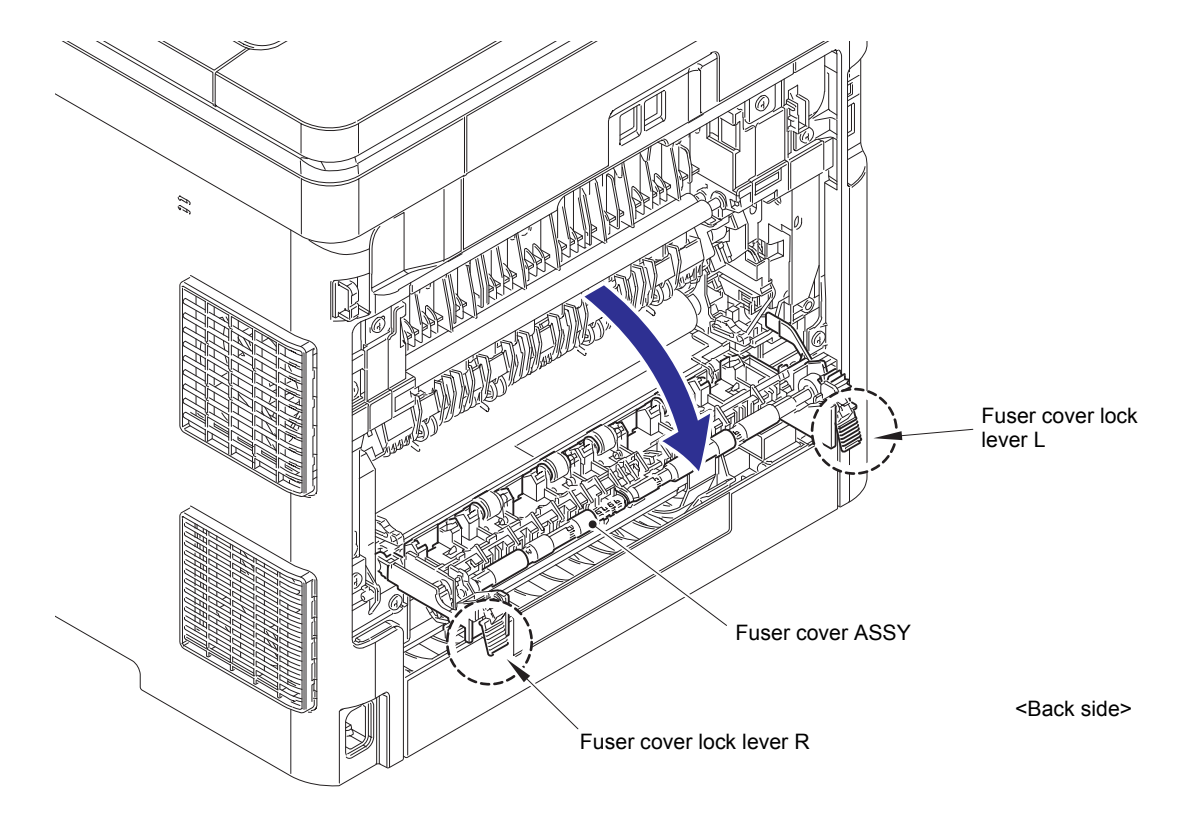

(4) Release the lock of the Fuser cover lock lever L/R to open the Fuser cover ASSY.

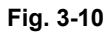

(5) Slide the Fuser cover ASSY in the direction of the arrow and remove it to the front.

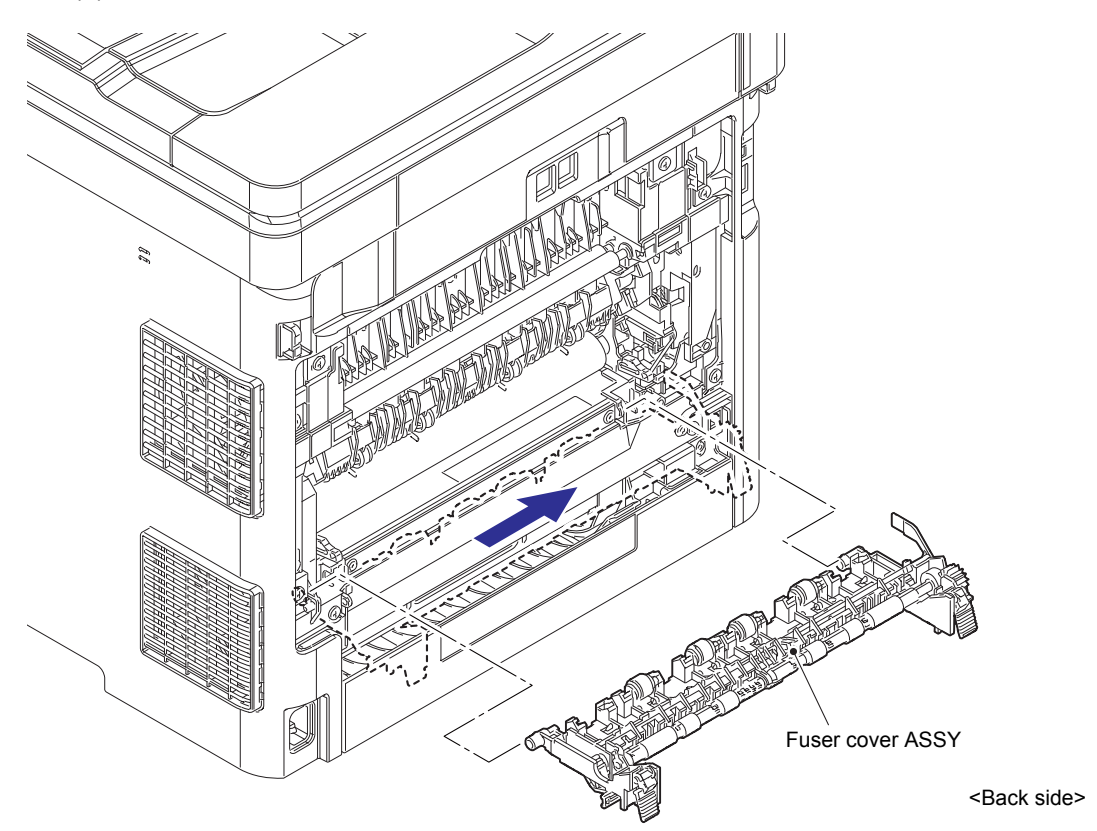

Fig. 3-11

### 9.5 Cleaner pinch roller S ASSY

(1) Remove the Cleaner roller spring from the Hook of the Fuser cover ASSY.

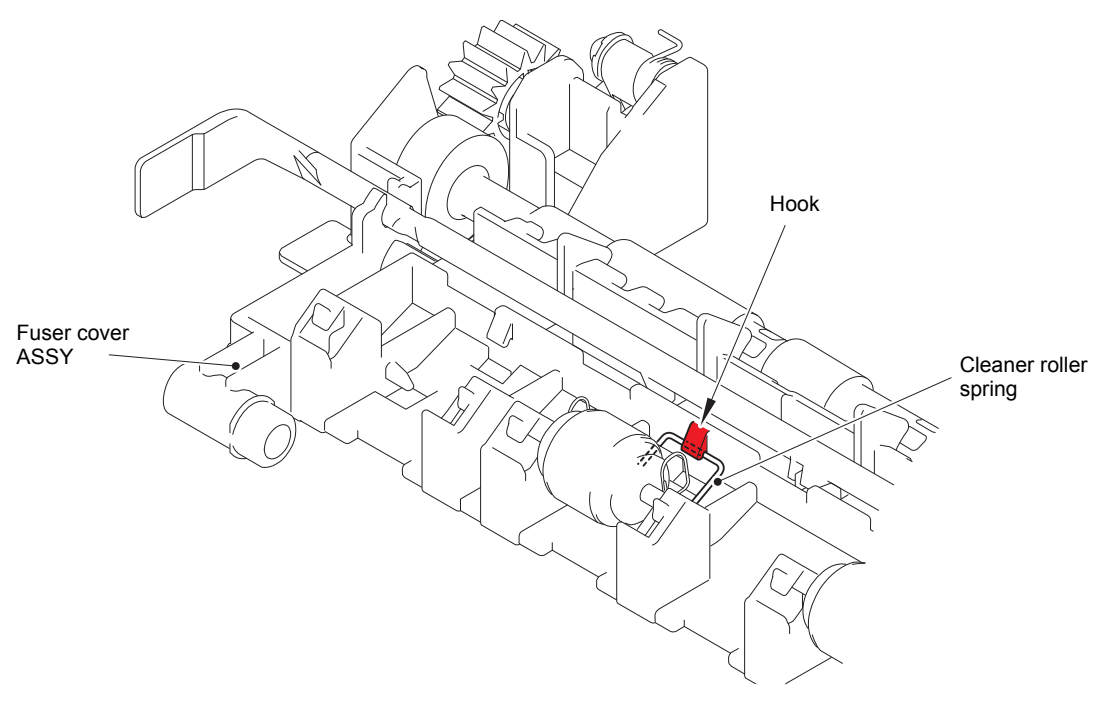

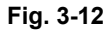

(2) Remove the Cleaner roller spring from each Boss of the Fuser cover ASSY. Remove the Cleaner pinch roller S ASSY and Cleaner roller spring from the Fuser cover ASSY.

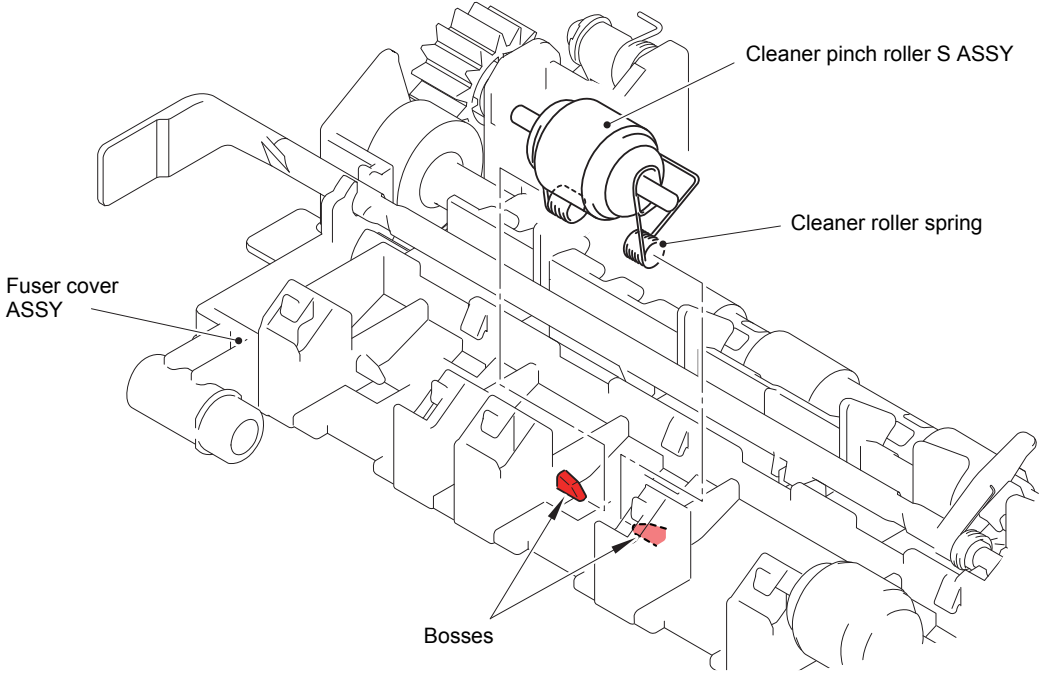

Fig. 3-13

(3) Remove the Cleaner pinch roller S ASSY from the Cleaner roller spring.

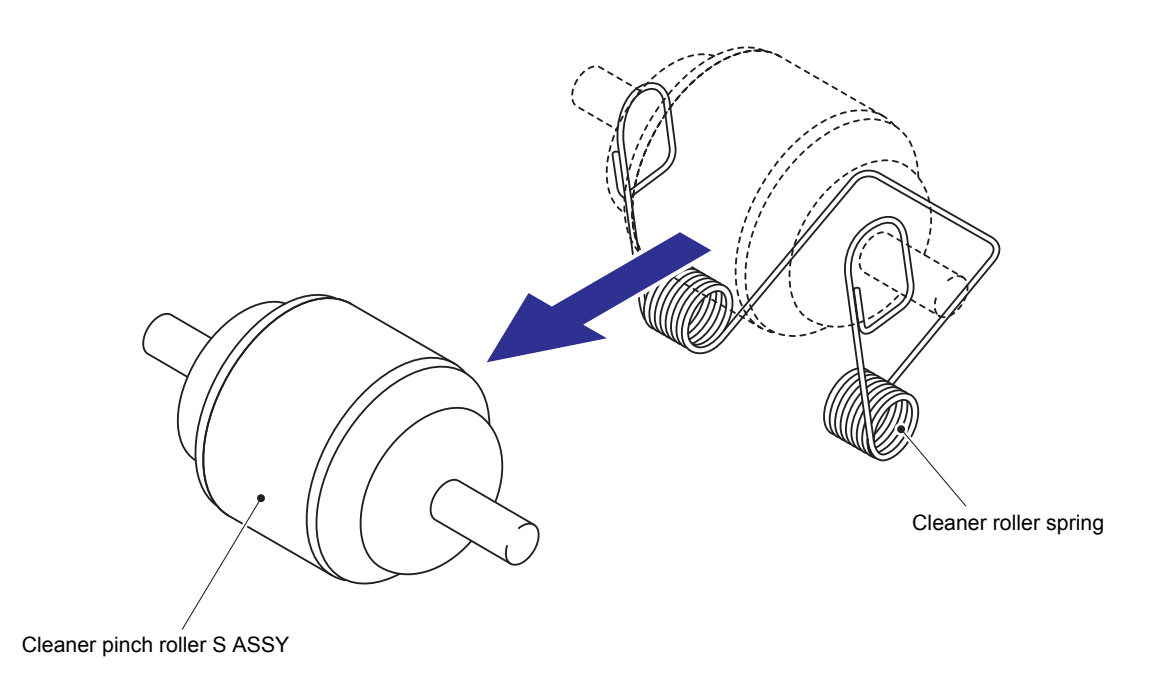

Fig. 3-14

(4) Remove the other three Cleaner pinch roller S ASSYs in the same way.

### 9.6 Fuser unit

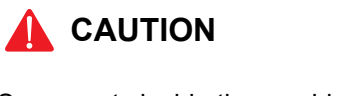

Some parts inside the machine are extremely hot immediately after the machine is used. When opening the Front cover or Back cover to access any parts inside the machine, never touch the shaded parts shown in the following figure.

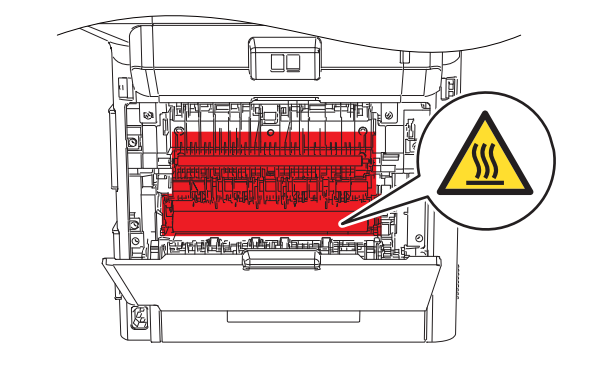

- (1) Remove the two Taptite bind B M4x12 screws from the Fuser unit line cover R.
- (2) Release each Hook and remove the Fuser unit line cover R.

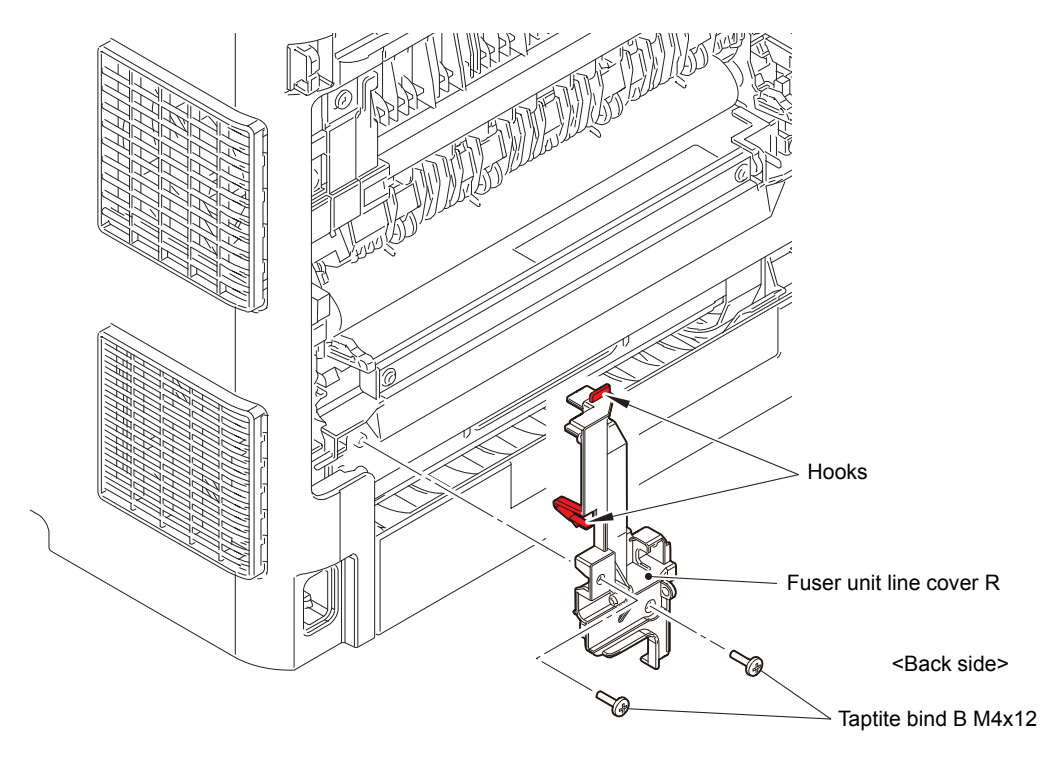

Fig. 3-15

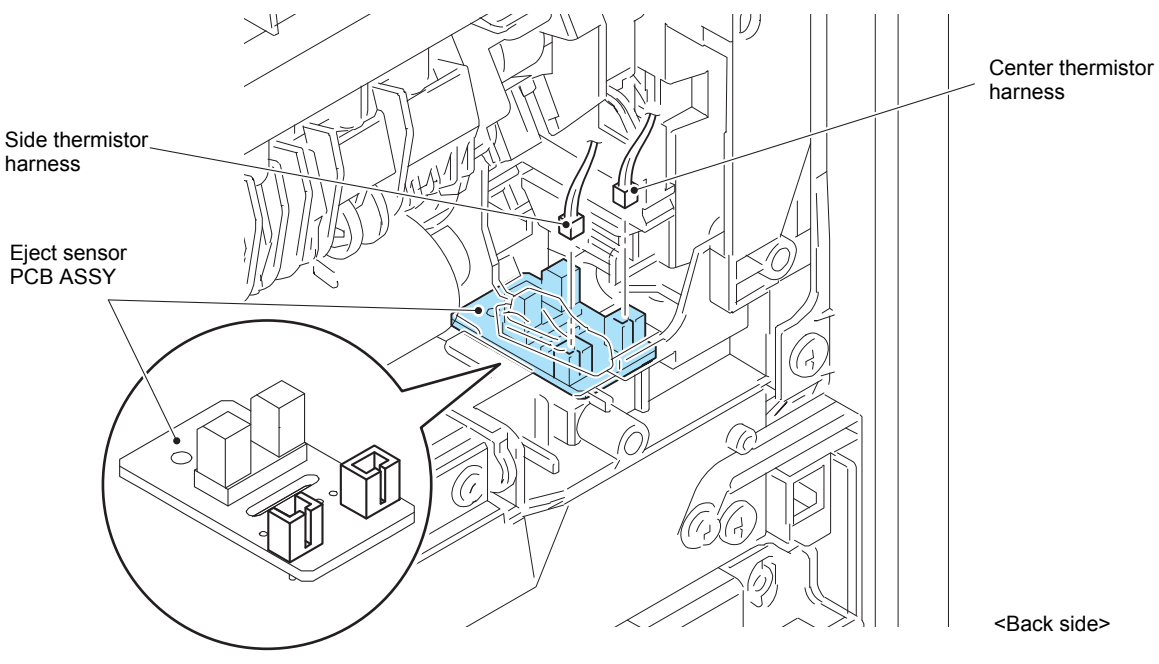

(3) Disconnect the Center thermistor harness and Side thermistor harness from the Eject sensor PCB ASSY.

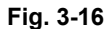

(4) Disconnect the Heater harness of the Fuser unit from the LVPS-heater harness ASSY.

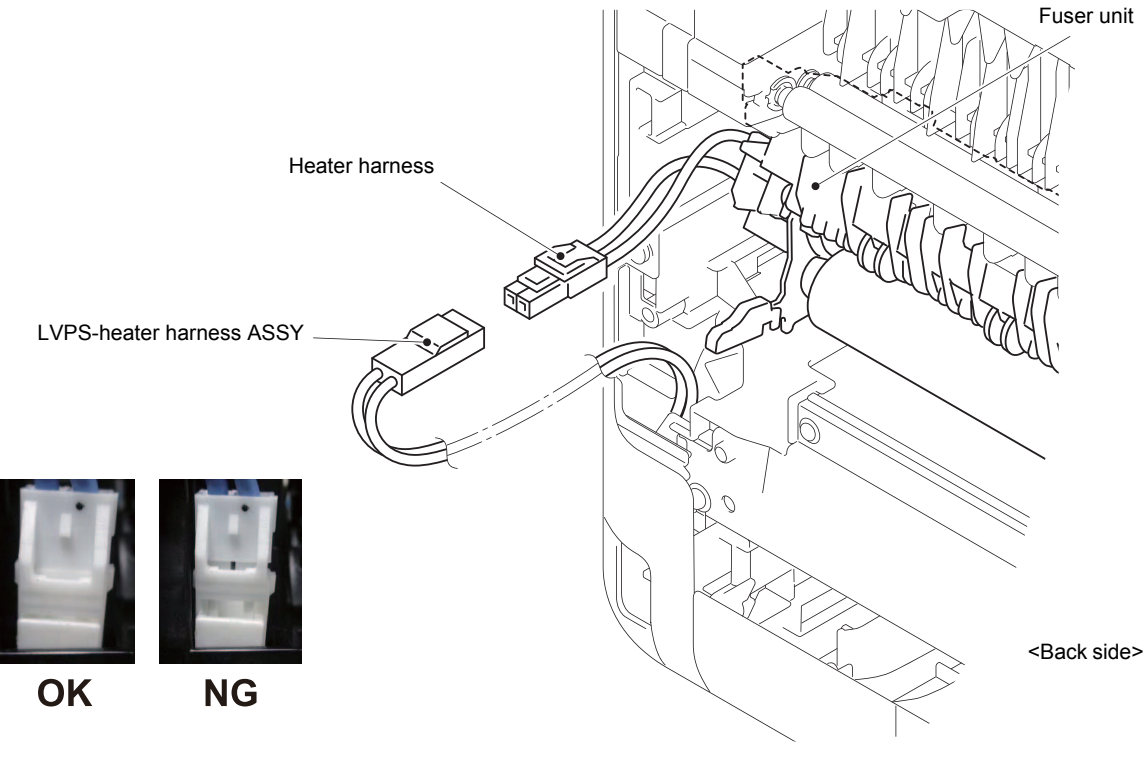

Fig. 3-17

Harness routing: Refer to "1. Fuser unit, Eject sensor PCB ASSY".

#### Note:

After connecting the Heater harness, pull the Connector on the Heater harness side while holding the Connector on the LVPS-heater harness ASSY side to make sure it is locked.

(5) Remove the two Taptite pan B M4x14 screws to remove the Fuser unit.

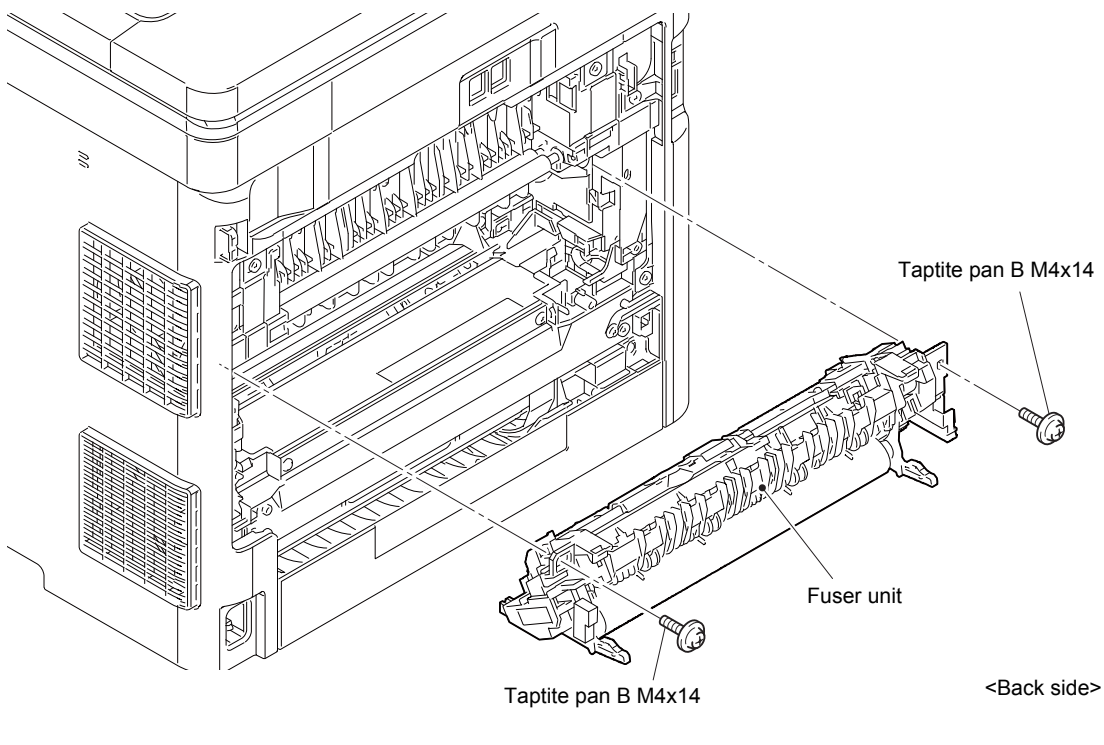

Fig. 3-18

#### Note:

- Do not apply a physical impact or vibration to the Fuser unit.
- Do not touch the roller as shown in the figure below to prevent breakage of the Fuser unit.

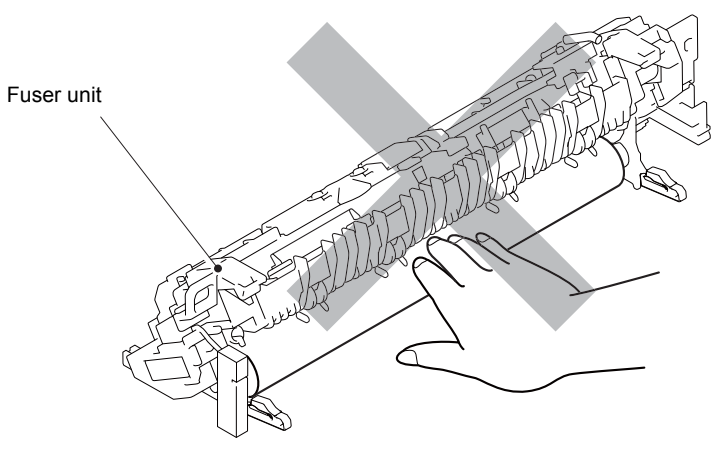

Fig. 3-19

# 9.7 Cord hook

- (1) Rotate the Cord hook in the direction of the arrow and remove it from the Main body.
- (2) Remove the other Cord hook in the same way.

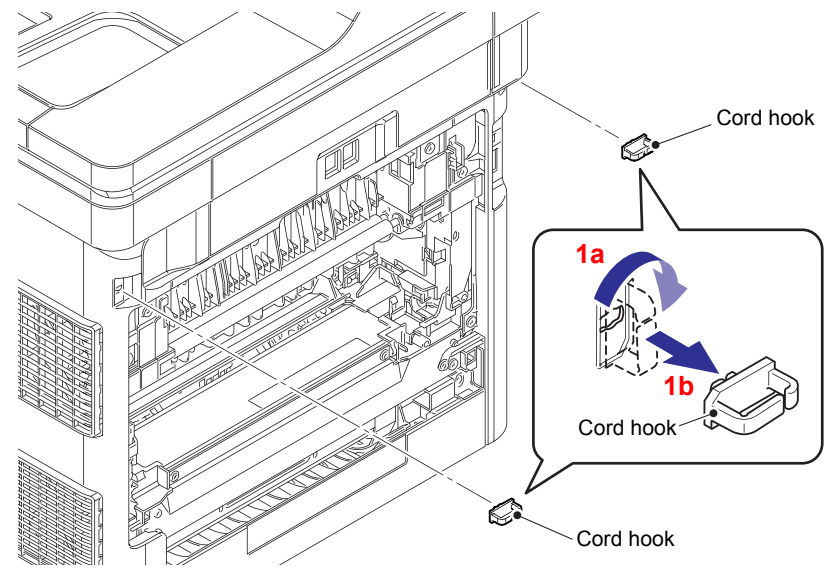

Fig. 3-20

### 9.8 Side cover L ASSY

- (1) Make the Front cover half open. (When fully opened, the Front cover arm will touch to the Side cover L ASSY and Side cover L ASSY cannot be removed.)
- (2) Remove the Taptite cup B M3x8 screw and the Taptite bind B M4x12 screw from the front of the Side cover L ASSY.
- (3) Remove the Taptite bind B M4x12 screw from the side of the Side cover L ASSY.

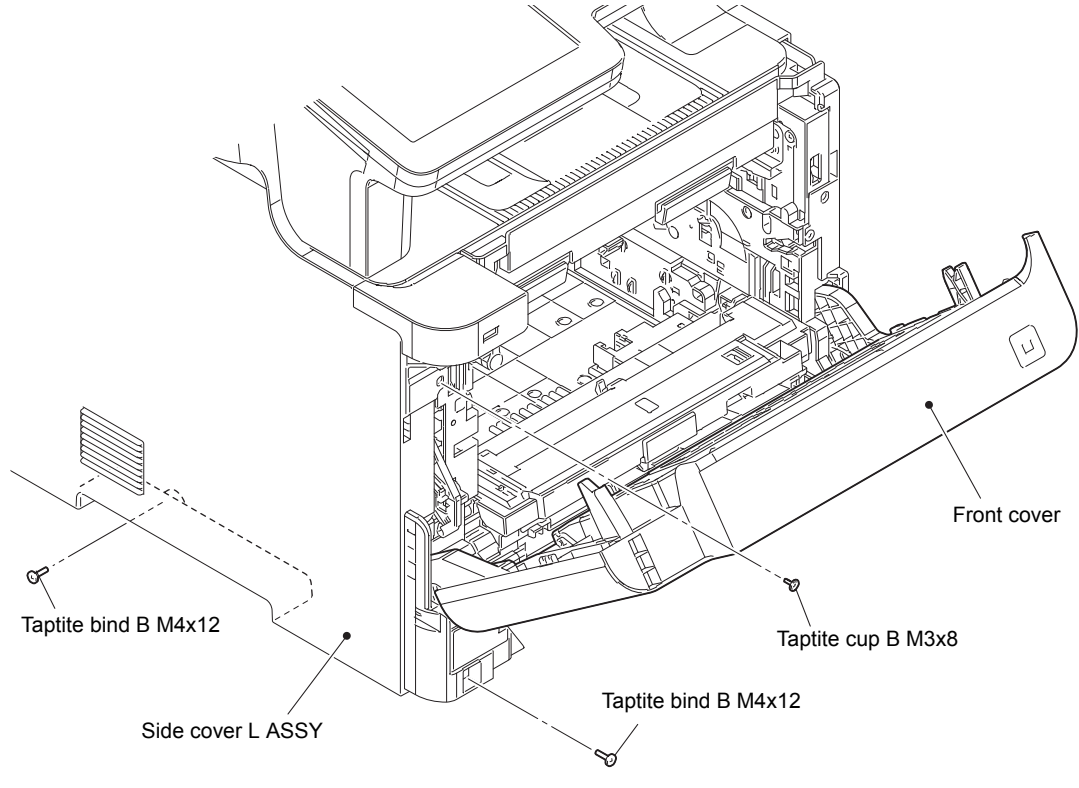

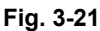

(4) Remove the two Taptite bind B M4x12 screws from the back of the Side cover L ASSY.

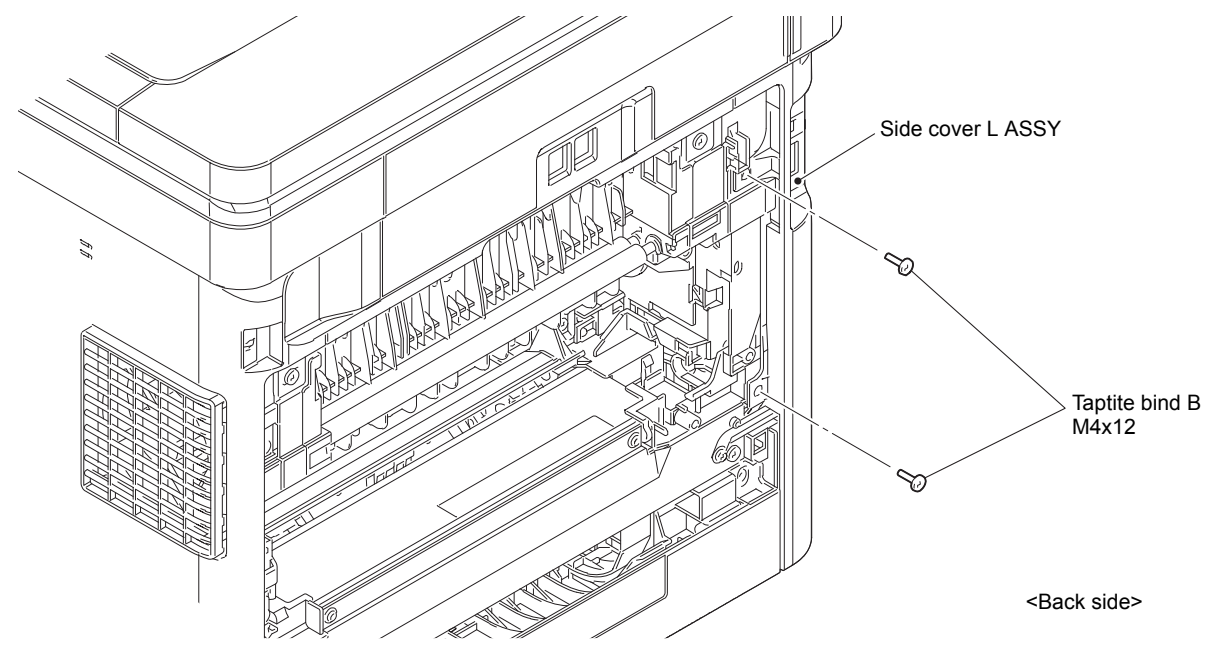

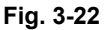

(5) Release the Hooks A, B, C and D in order of the arrow A, B, C and D, then remove the Side cover L ASSY upward.

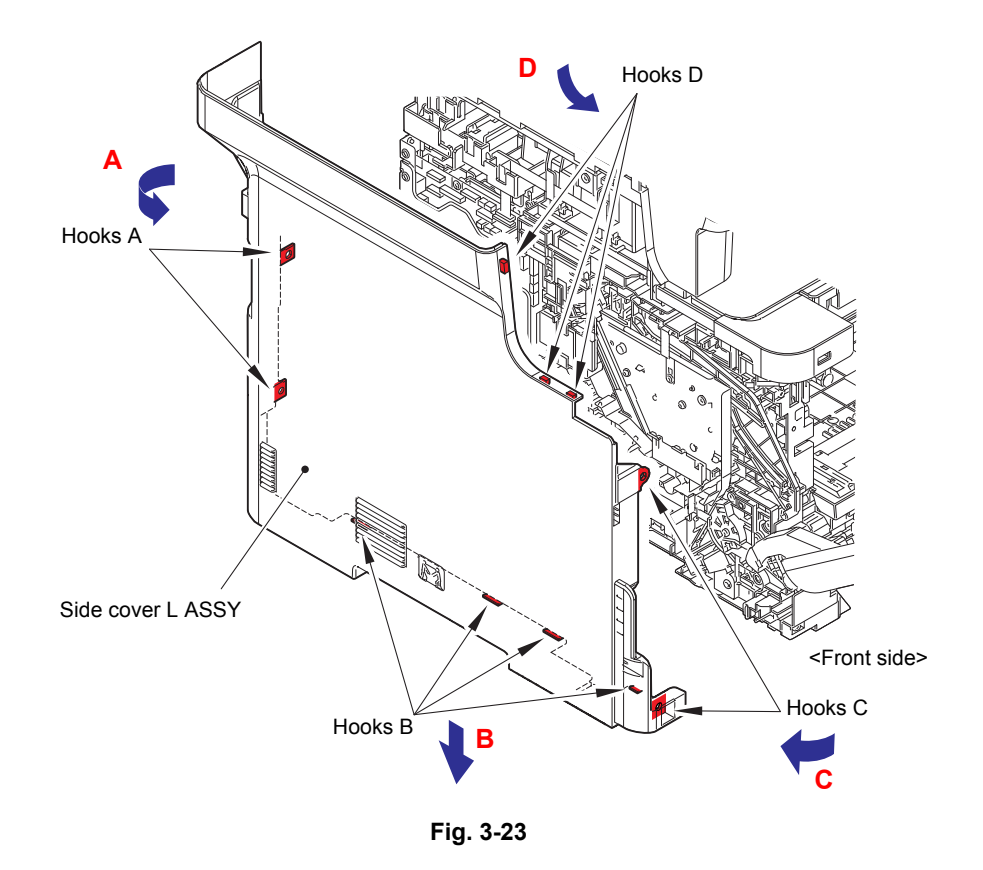

\* Inside of Side cover L ASSY

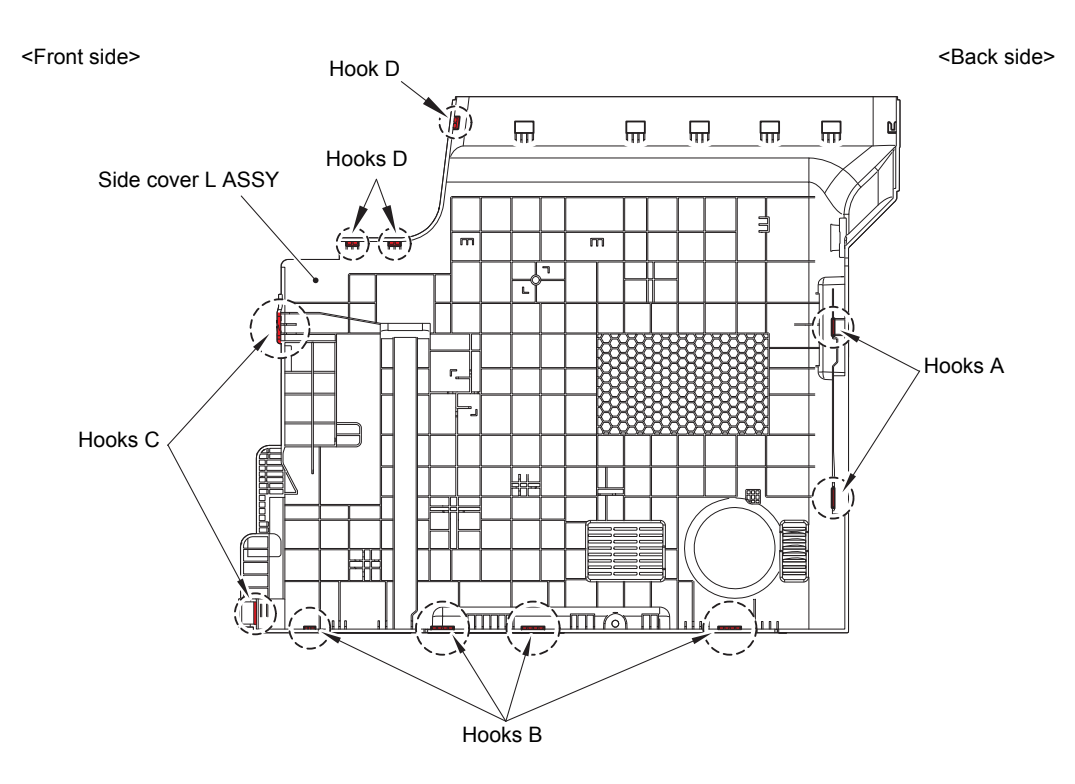

Fig. 3-24

### 9.9 Side cover R

(1) Remove the Taptite cup B M3x8 screw and the Taptite bind B M4x12 screw from the front of the Side cover R.

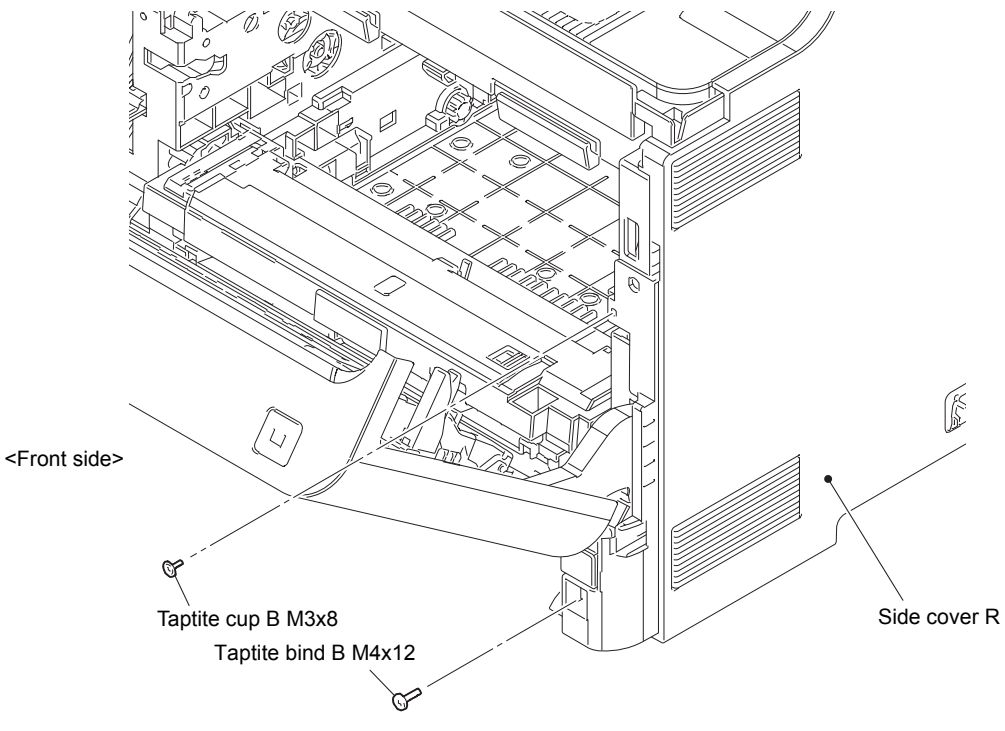

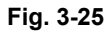

(2) Remove the two Taptite bind B M4x12 screws from the back of the Side cover R.

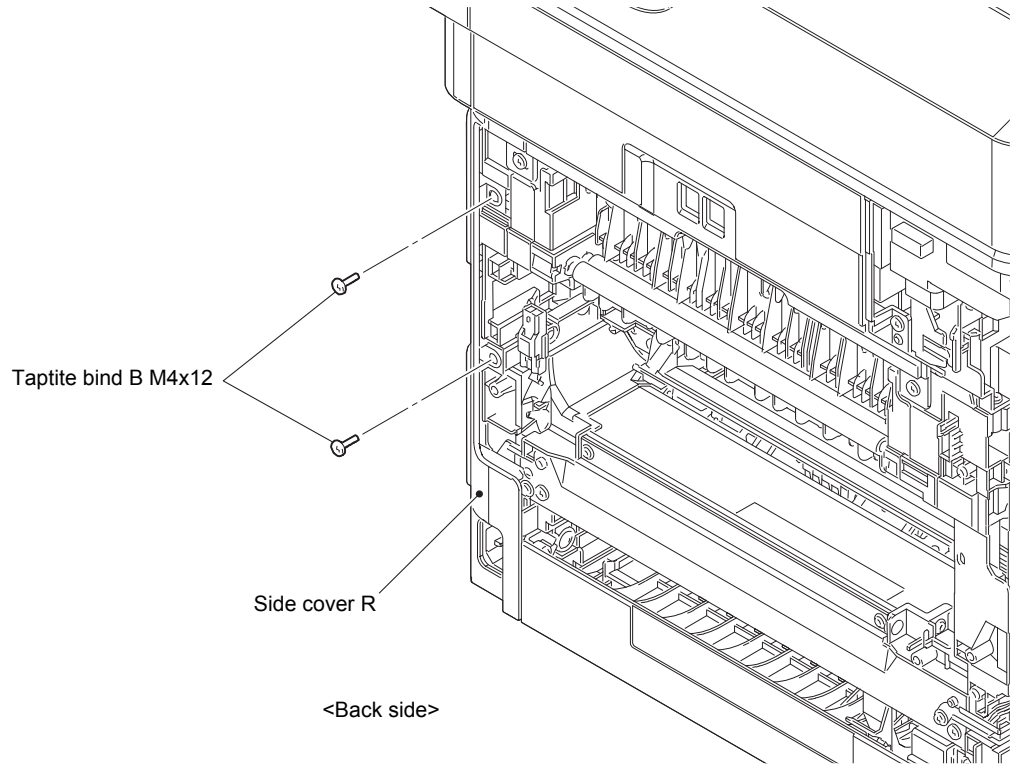

Fig. 3-26

(3) Check that the Front cover is half opened. (When fully opened, the Front cover arm will touch to the Side cover R and Side cover R cannot be removed.) Release the Hooks A, B, C and D in order of the arrow A, B, C and D, then remove the Side cover R upward.

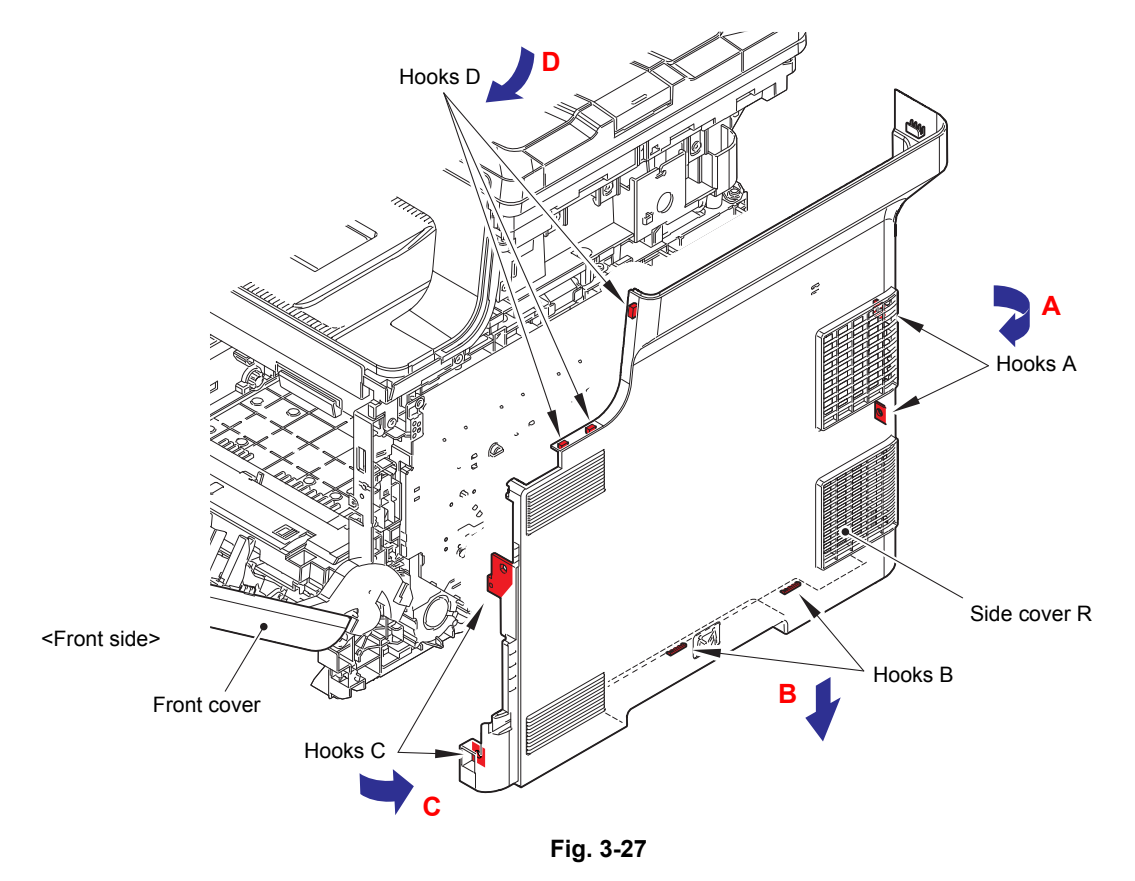

\* Inside of Side cover R

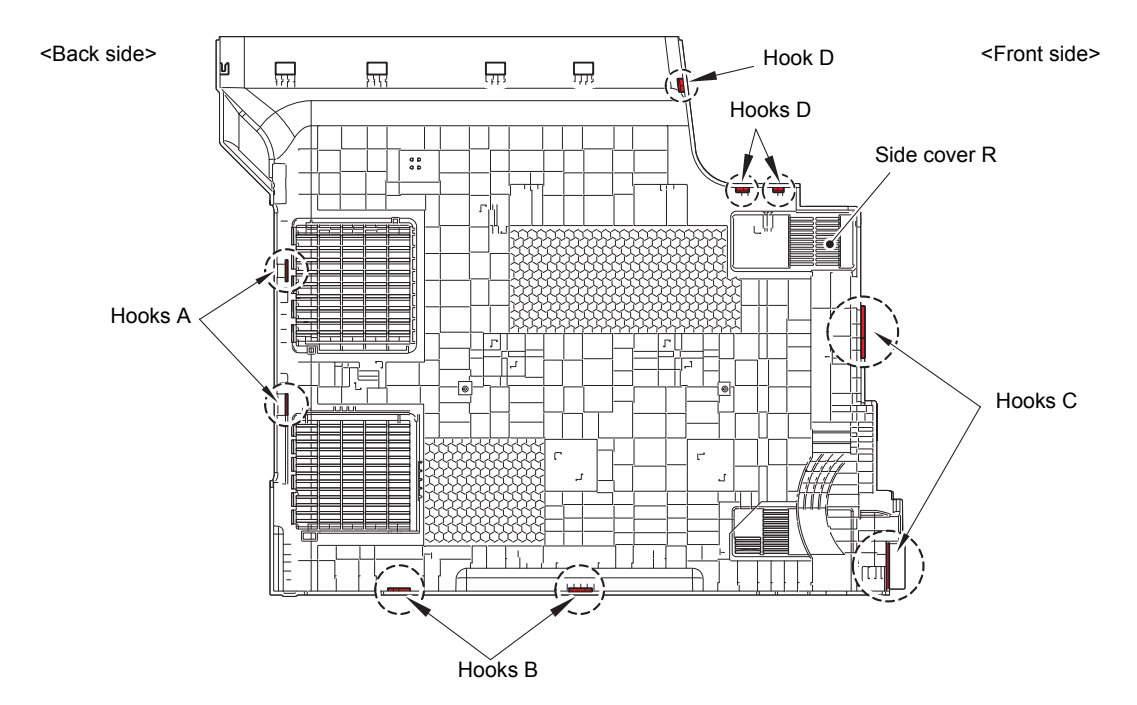

Fig. 3-28

#### Note:

As the Spacer tends to come off, be careful not to lose it.

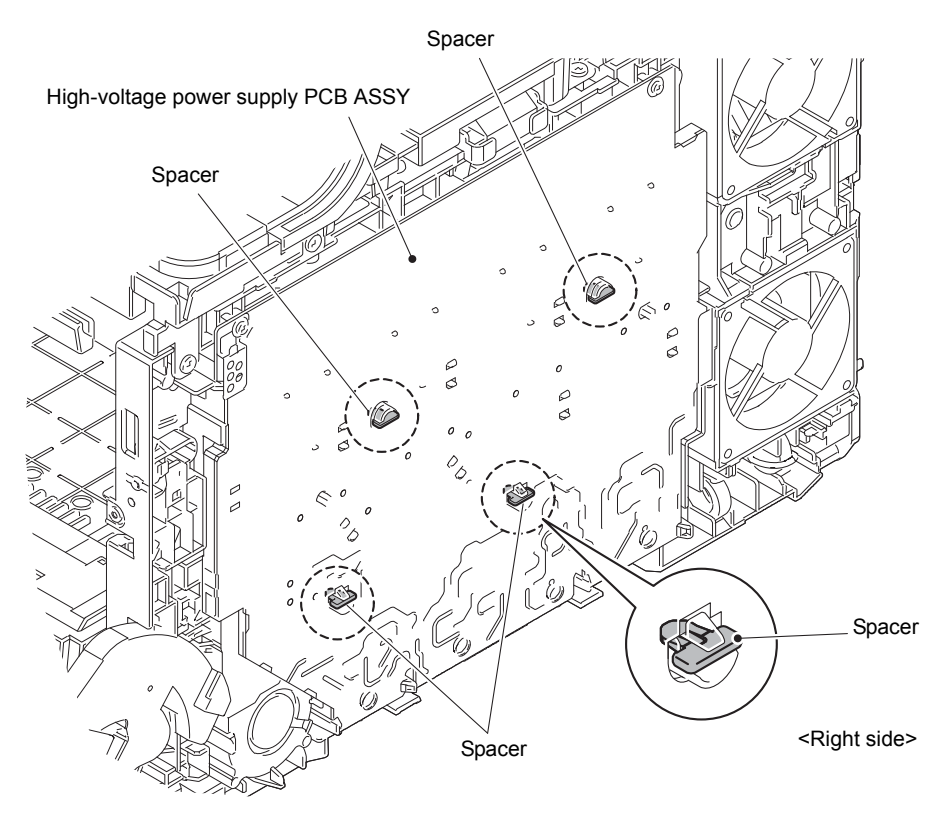

Fig. 3-29

### 9.10 MP cover ASSY / MP paper guide ASSY

(1) Open the Front cover fully, release the Hook of the MP damper spring from the Front cover and fasten it to the Rib of MP cover ASSY.

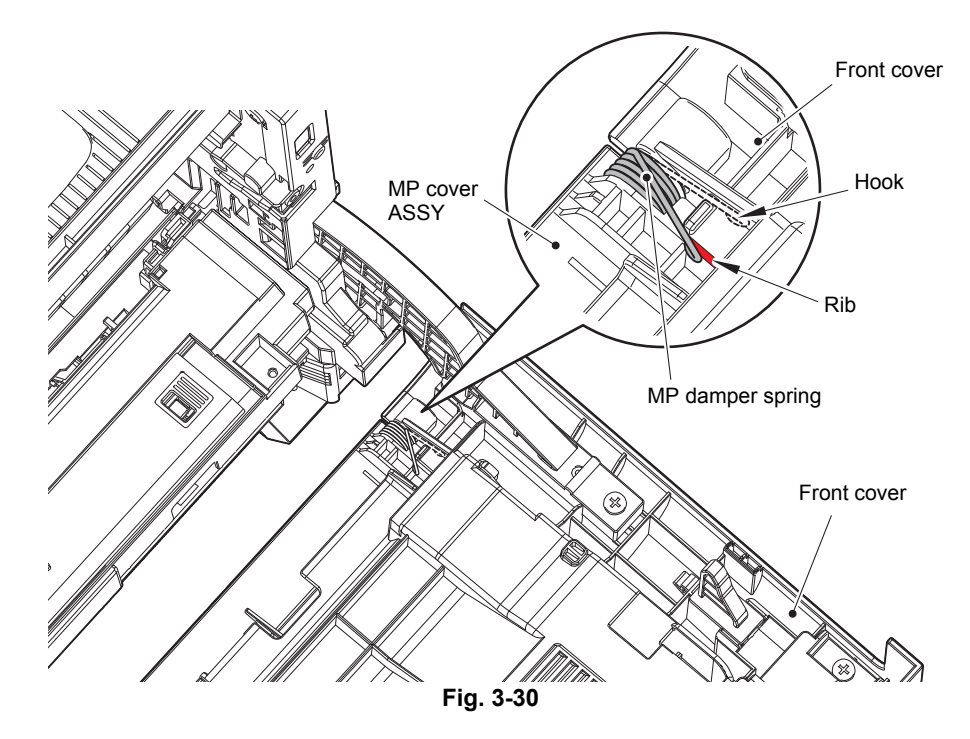

- (2) Close the Front cover.
- (3) Open the MP cover ASSY.
- (4) Release the MP link L from the Boss of the MP paper guide ASSY.
- (5) Release the MP link R from the Boss of the MP paper guide ASSY.

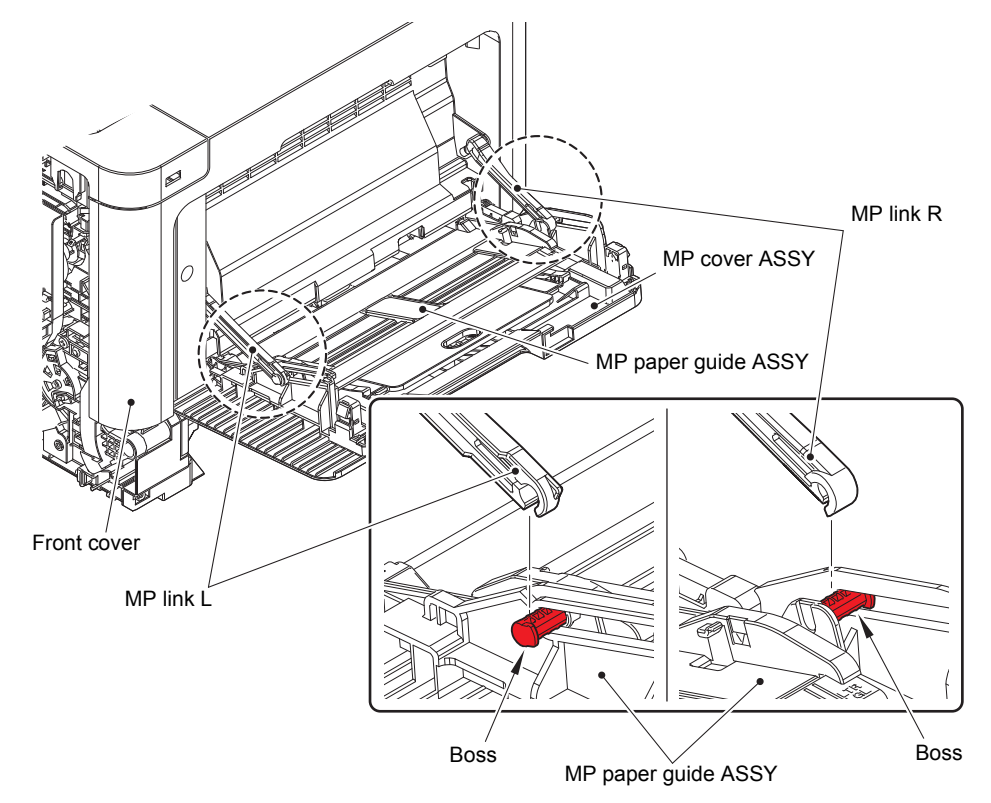

Fig. 3-31

(6) Pull the MP paper guide ASSY to the front, tilt the left side slightly to the front and pull out the Boss of the left side from the MP cover ASSY. Then pull out the Boss of the right side from the MP cover ASSY and remove the MP guide ASSY.

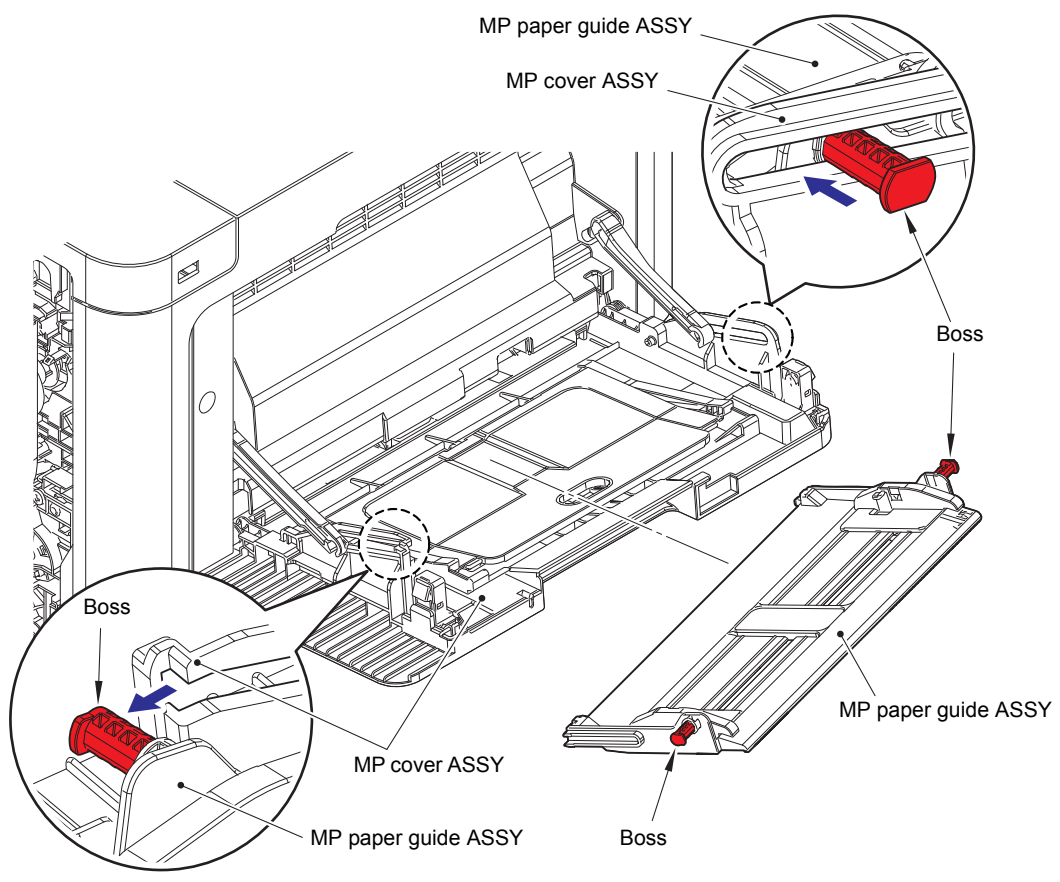

Fig. 3-32

- (7) Release each Boss and remove the MP cover ASSY from the Front cover.
- (8) Remove the MP damper spring from the MP cover ASSY.

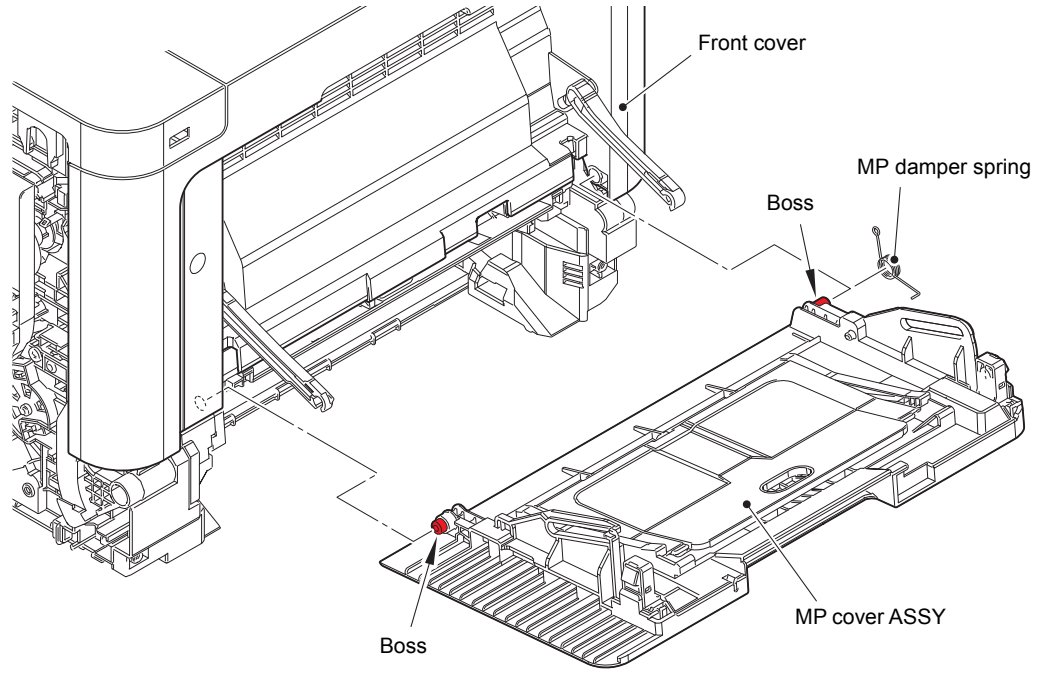

Fig. 3-33

## 9.11 MP link L / MP link R

- (1) Remove the MP link L from the Front cover.
- (2) Remove the MP link R from the Front cover.

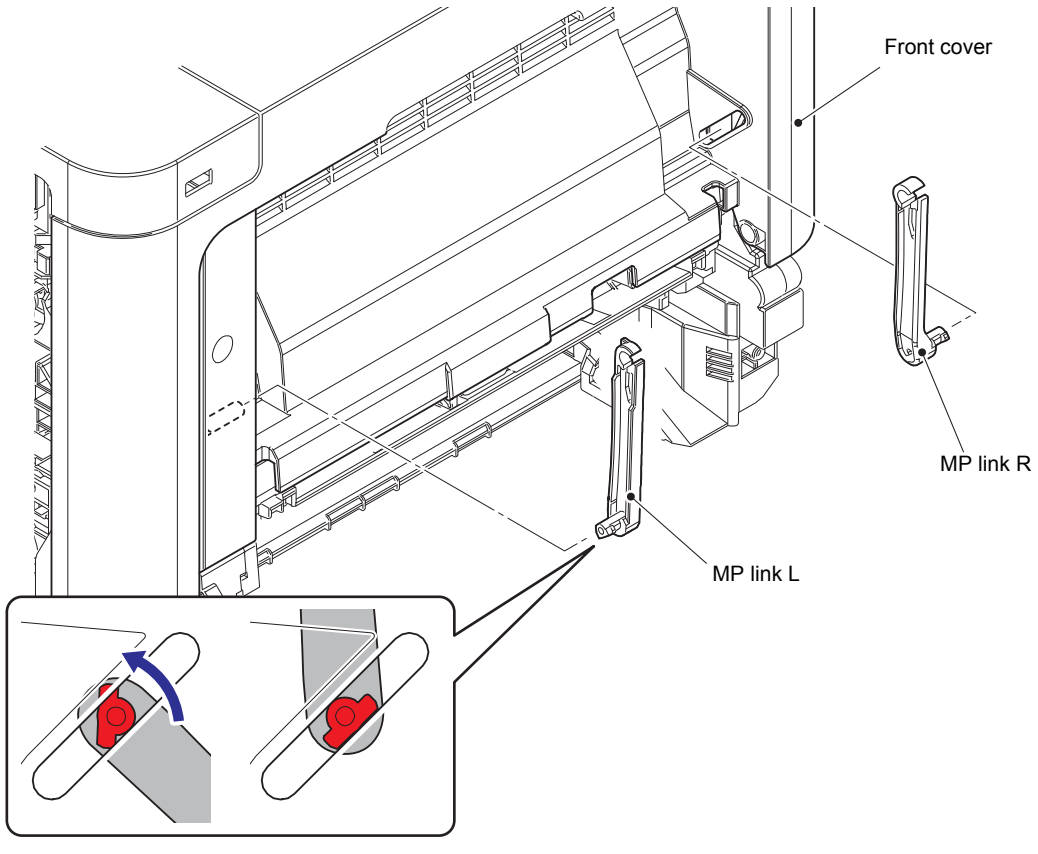

Fig. 3-34

### 9.12 Front cover

(1) Remove the Front cover damper spring from the Spring hook of the Frame R.

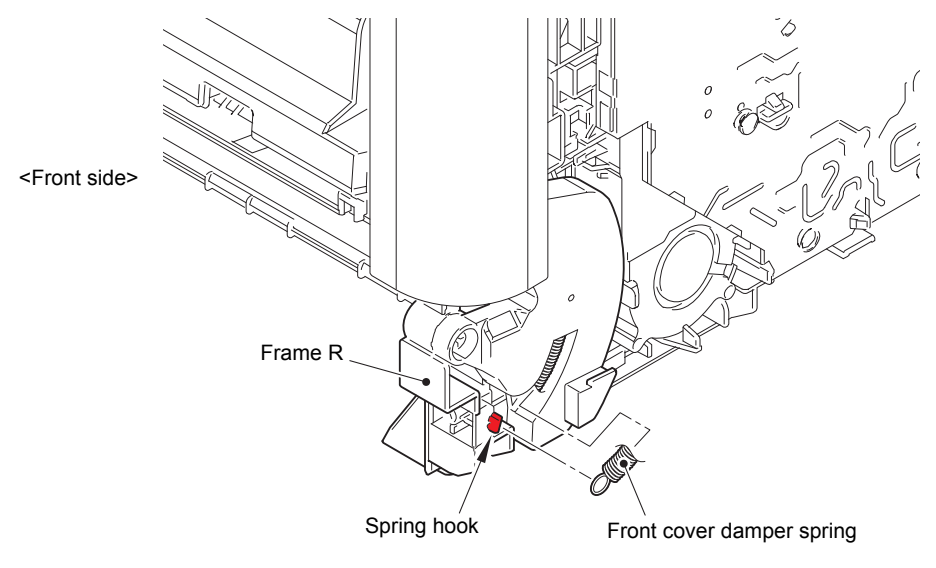

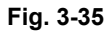

- (2) Open the Front cover.
- (3) Release the Hook, pull the Forced develop release link to the direction of the arrow and remove it from the Front cover arm L.

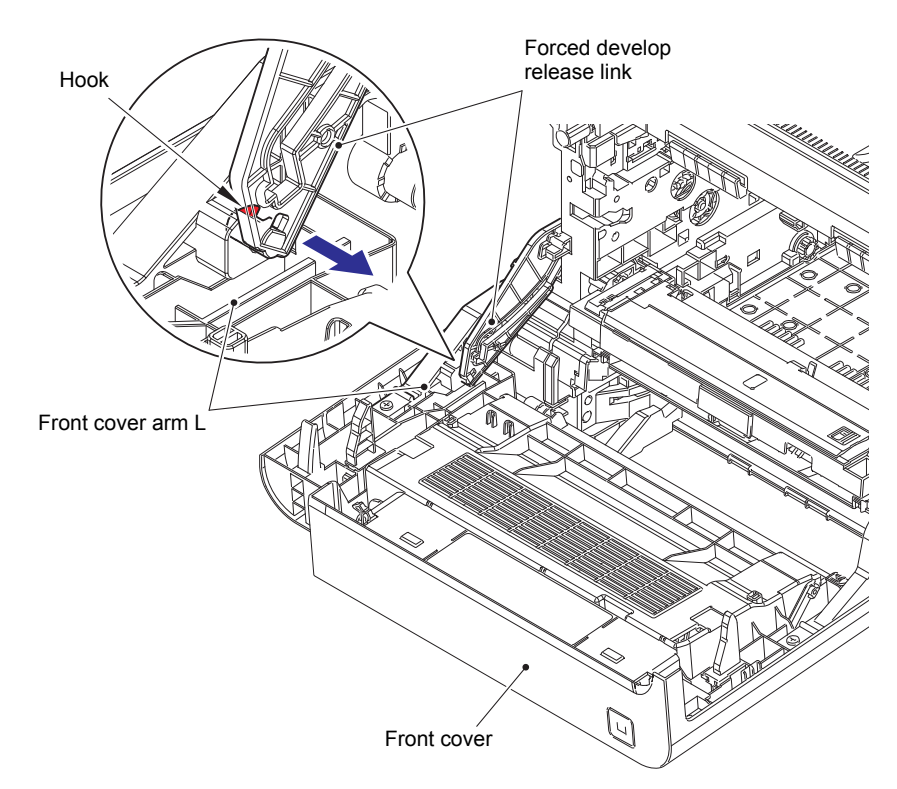

Fig. 3-36

(4) Remove the two Taptite bind B M4x12 screws and remove the Front cover from the Front cover arm L/R.

#### Assembling Note:

Screw up the Front cover after inlay the Hooks of the Front cover arm L/R to it. If each Hook are not inlaid correctly, the Front cover will come of when closing.

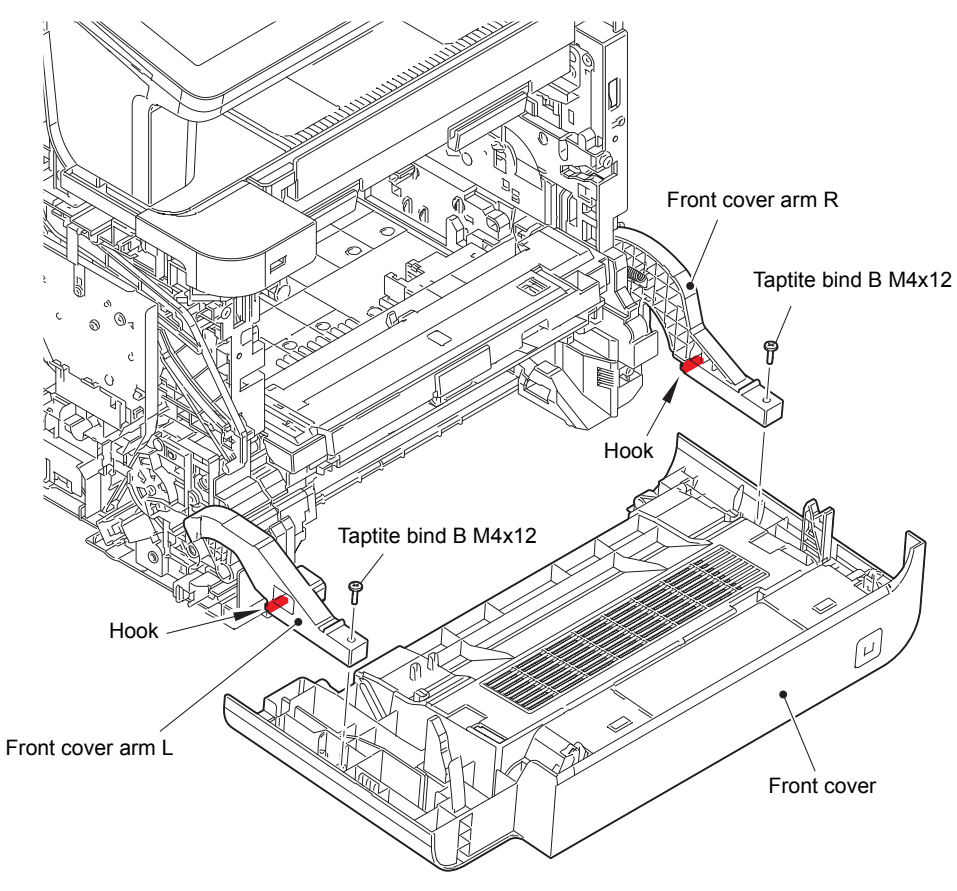

Fig. 3-37

(5) Remove the Taptite pan B M4x14 screw and remove the Front cover arm L.

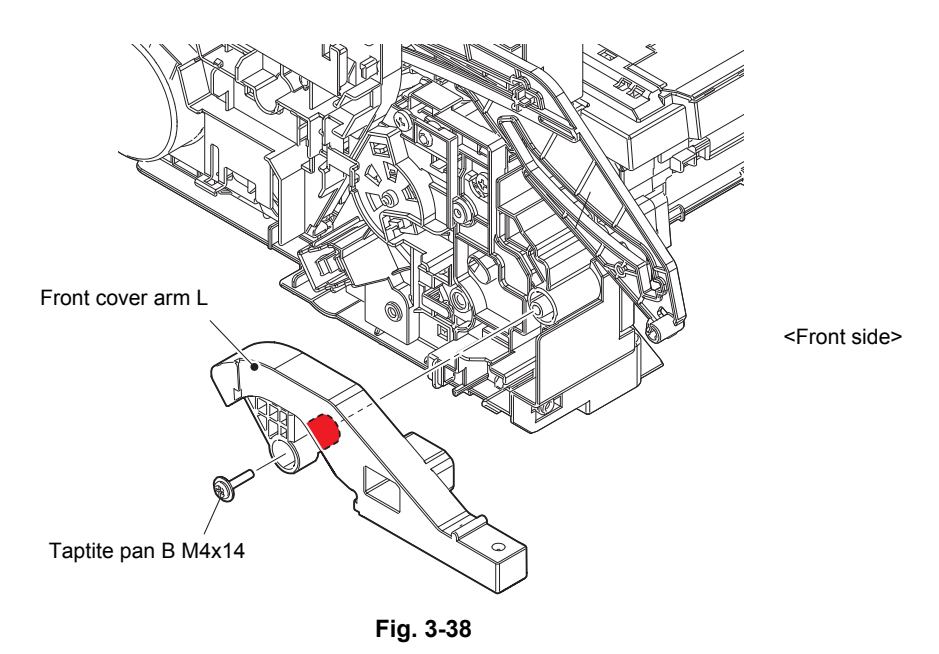

- (6) Remove the Taptite pan B M4x14 screw and remove the Front cover arm R.
- (7) Remove the Taptite cup B M3x8 screw and remove the Front cover damper spring from the Front cover arm R.

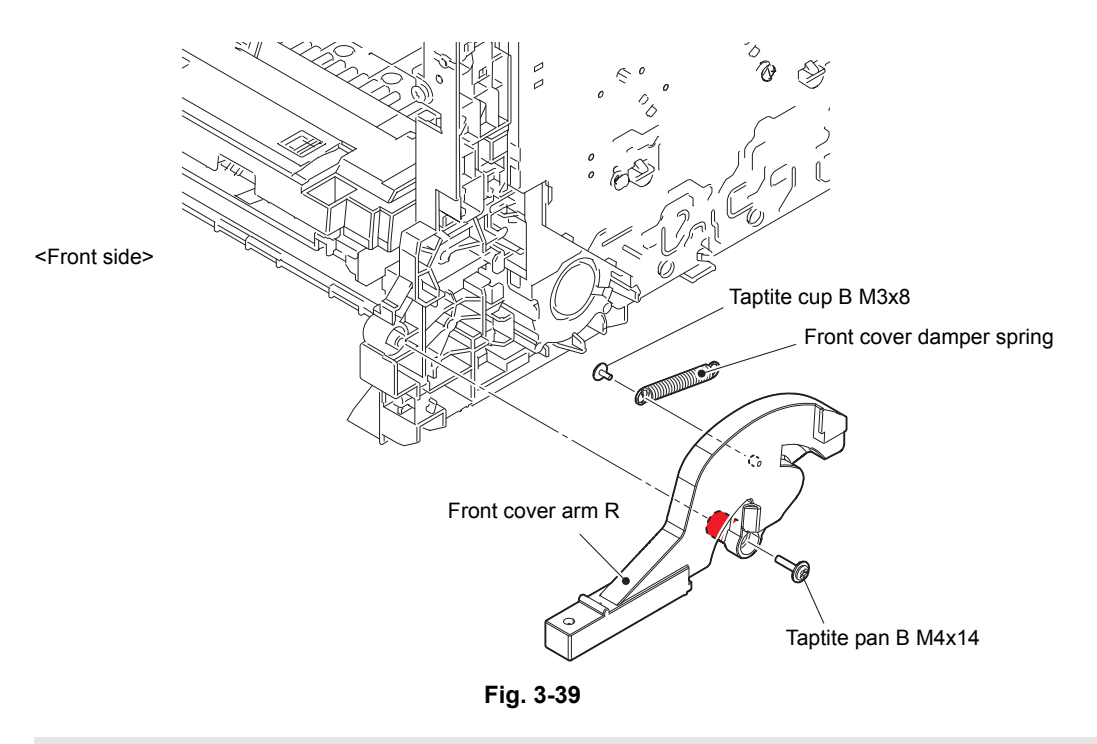

#### **Assembling Note:**

- Front cover spare part will be delivered with Front cover arm L/R connected.
- Before replacing the Front cover to the machine, make sure to remove the Front cover arm L/R.
# 9.13 Paper stopper

(1) Release each Boss and remove the Paper stopper from the ADF unit. (Paper stopper ASSY for A4 models)

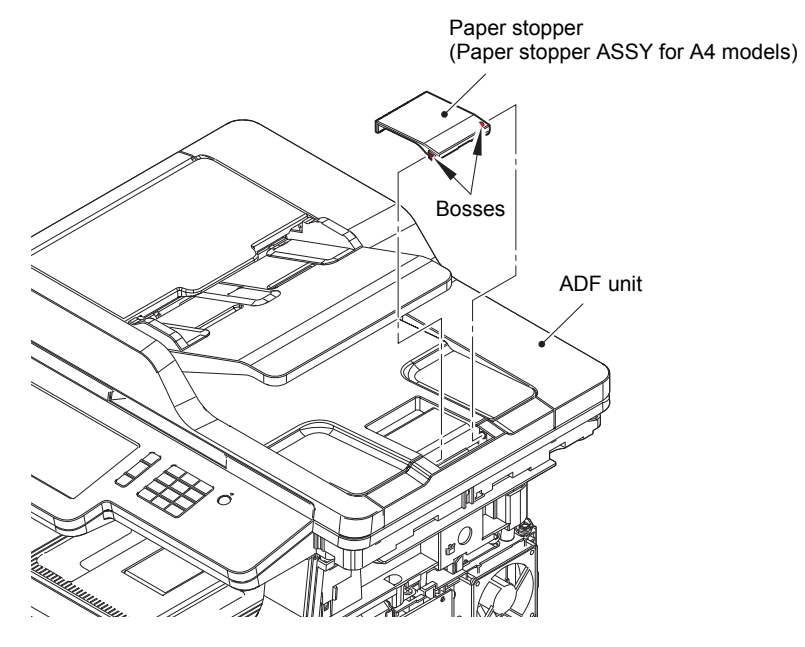

Fig. 3-40

# 9.14 Back cover upper

- (1) Remove the two Taptite bind B M4x12 screws from the Back cover upper.
- (2) Removes each Hook while pushing down and release the Back cover upper.

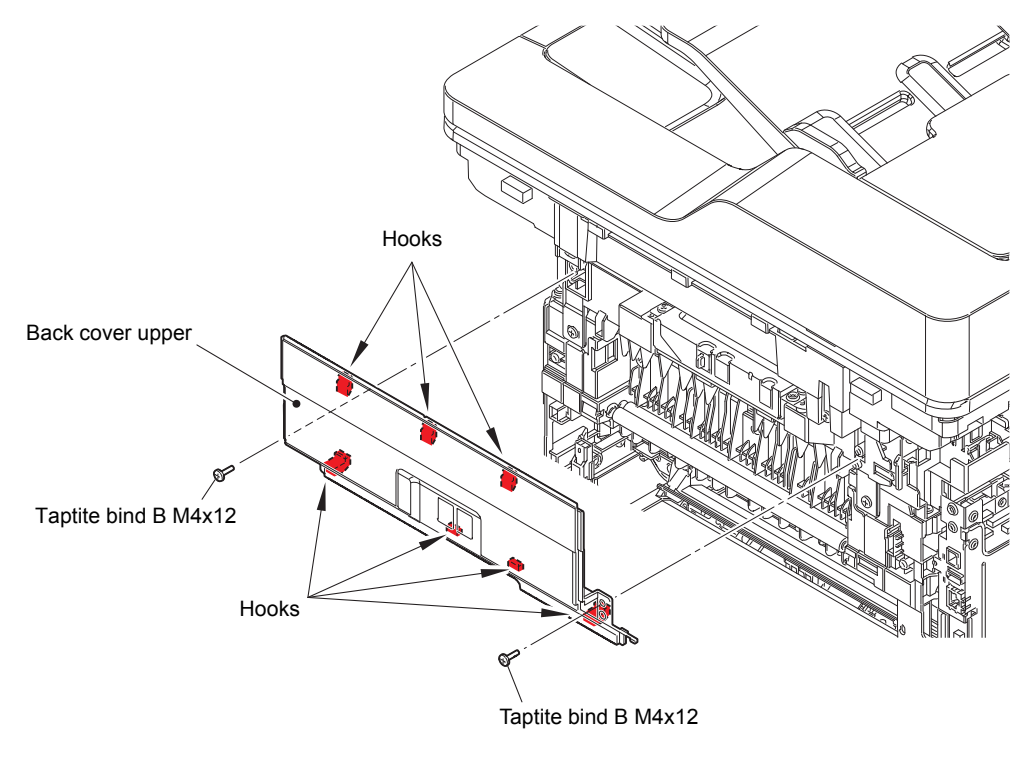

Fig. 3-41

# 9.15 Panel unit

### 9.15.1 Panel unit

(1) Open the ADF unit. Release the Hook A of the Panel top cover from the Hole of the Panel lower cover. Lift the left end of the Panel top cover to release the other Hooks of the Panel top cover. Pull up the Panel top cover to the upper-left, then remove the Panel top cover from the Scanner unit.

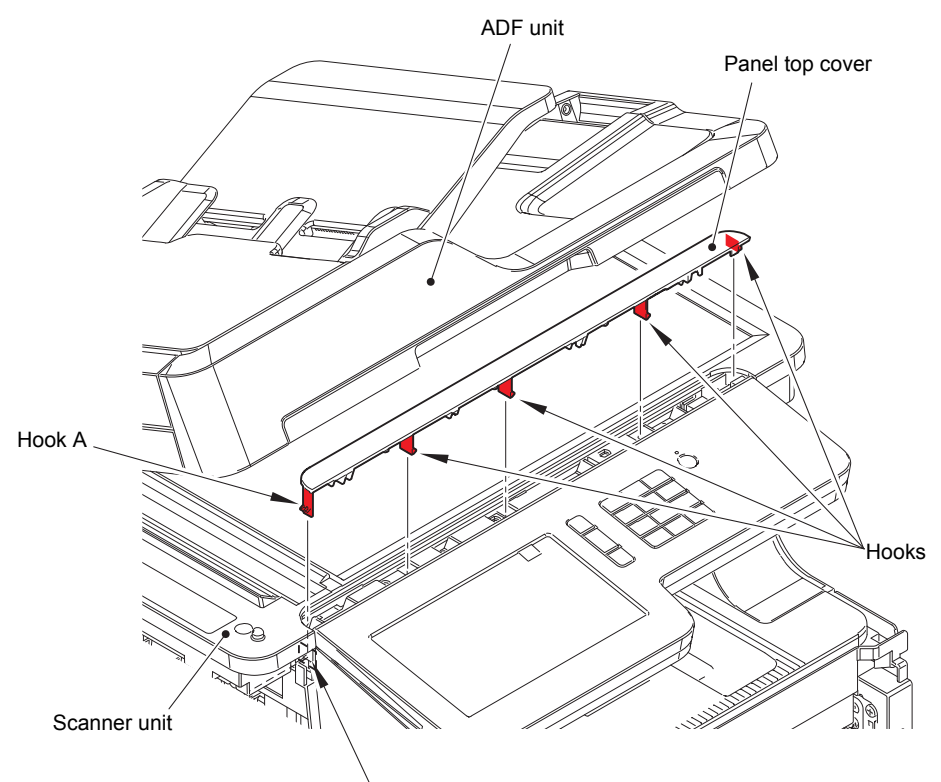

Hole of the Panel lower cover

Fig. 3-42

- (2) Disconnect the Panel flat cable from the Main PCB ASSY.
- (3) Remove the Screw cup M3x8 (black) screw and release the Panel ground wire from the securing fixtures.

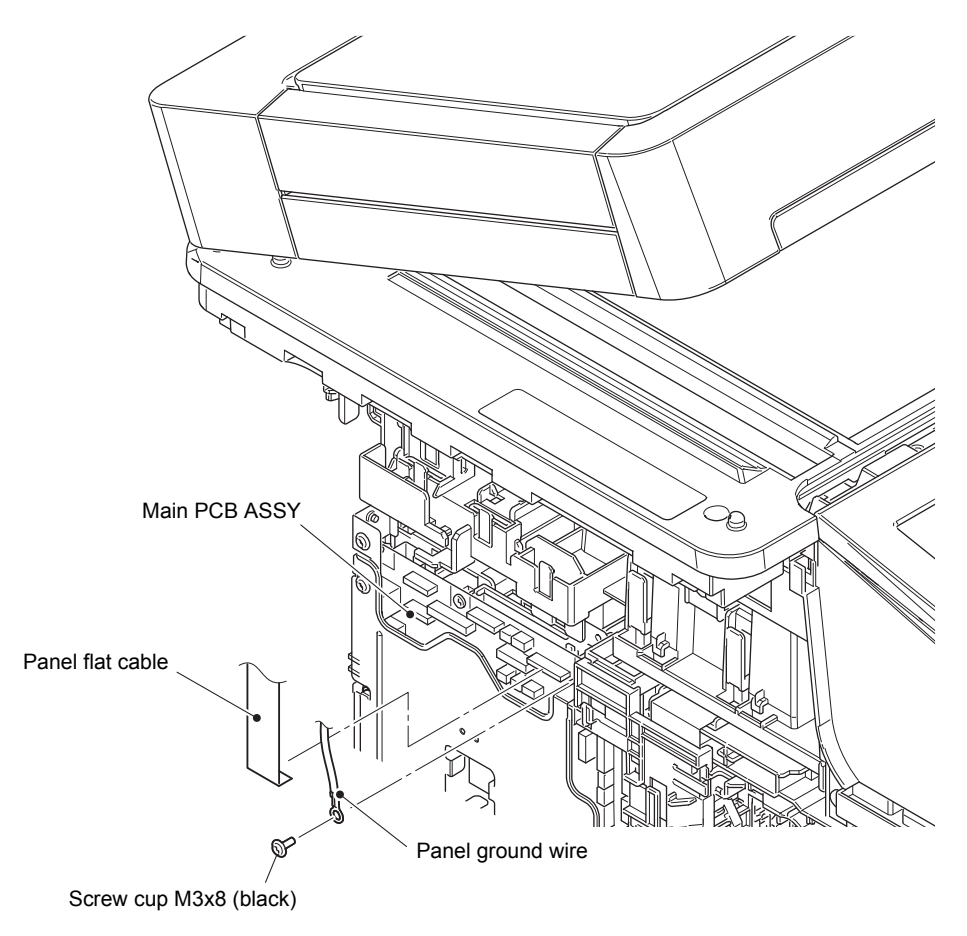

Fig. 3-43

Harness routing: Refer to "2. Panel unit".

- (4) Remove the four Taptite bind B M4x12 screws. Release each Hook, and remove the Panel unit from the Panel lower cover. (For 3.7 inch models: Remove the three screws and the screw A is not removed.)
- (5) Release the Connector lock and remove the Panel flat cable from the Panel PCB. (There is no Connector lock for 3.7 inch models.)Pull out the Panel ground wire from the Hole of the Panel lower cover.

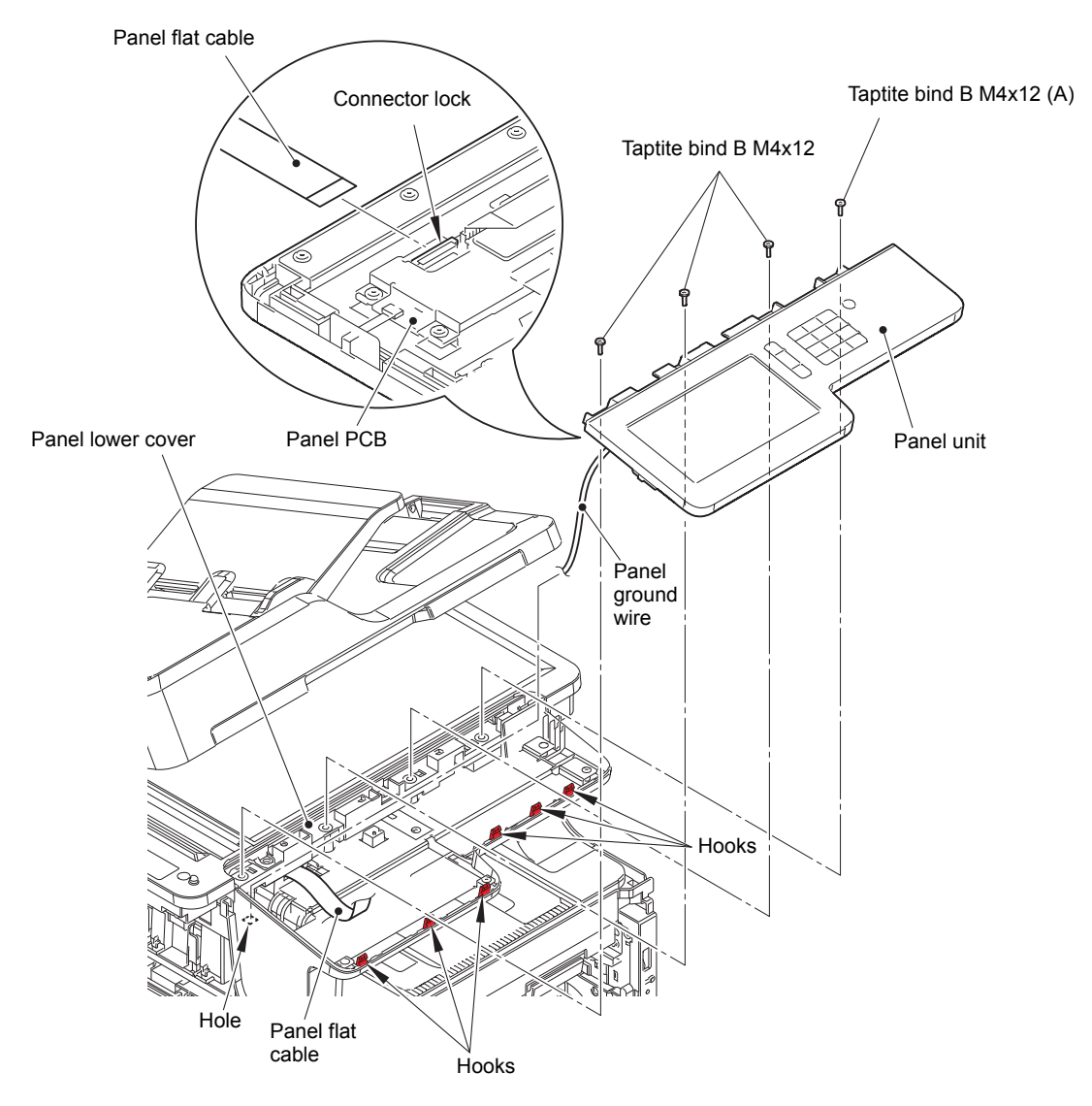

Fig. 3-44

## 9.15.2 NFC PCB (Models with NFC only)

- (1) Remove the NFC flat cable from the Ten key PCB.
- (2) Release the Hook to remove the NFC PCB from the Panel unit.

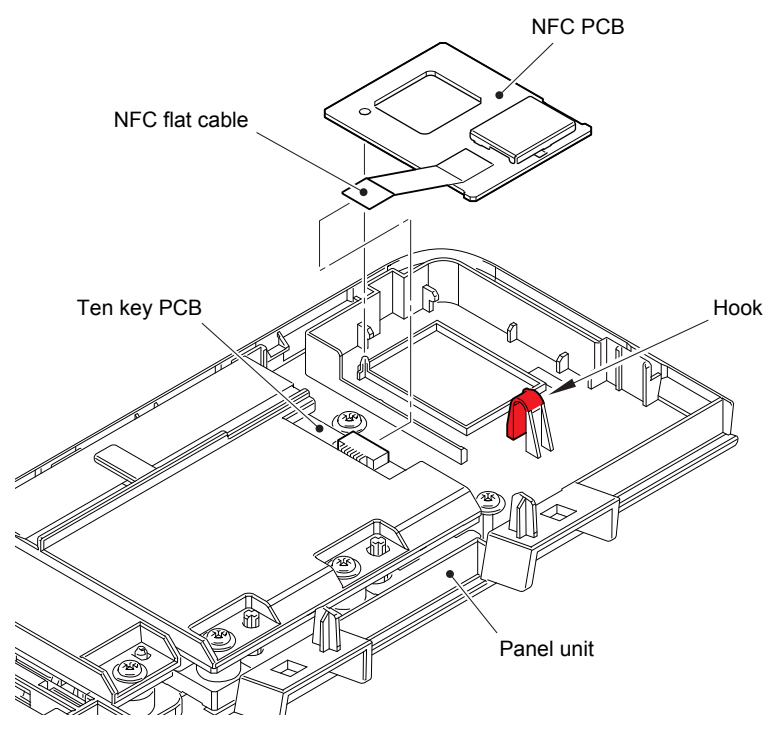

Fig. 3-45

### 9.15.3 Ten key PCB / Mode key PCB

- (1) Remove the Ten key PCB flat cable from the Panel PCB and release the Ten key PCB flat cable from the securing fixtures.
- (2) Remove the four Taptite cup B M3x10 screws, and remove the Ten key PCB pressure from the Panel unit.
- (3) Release the Ten key PCB from the panel unit.

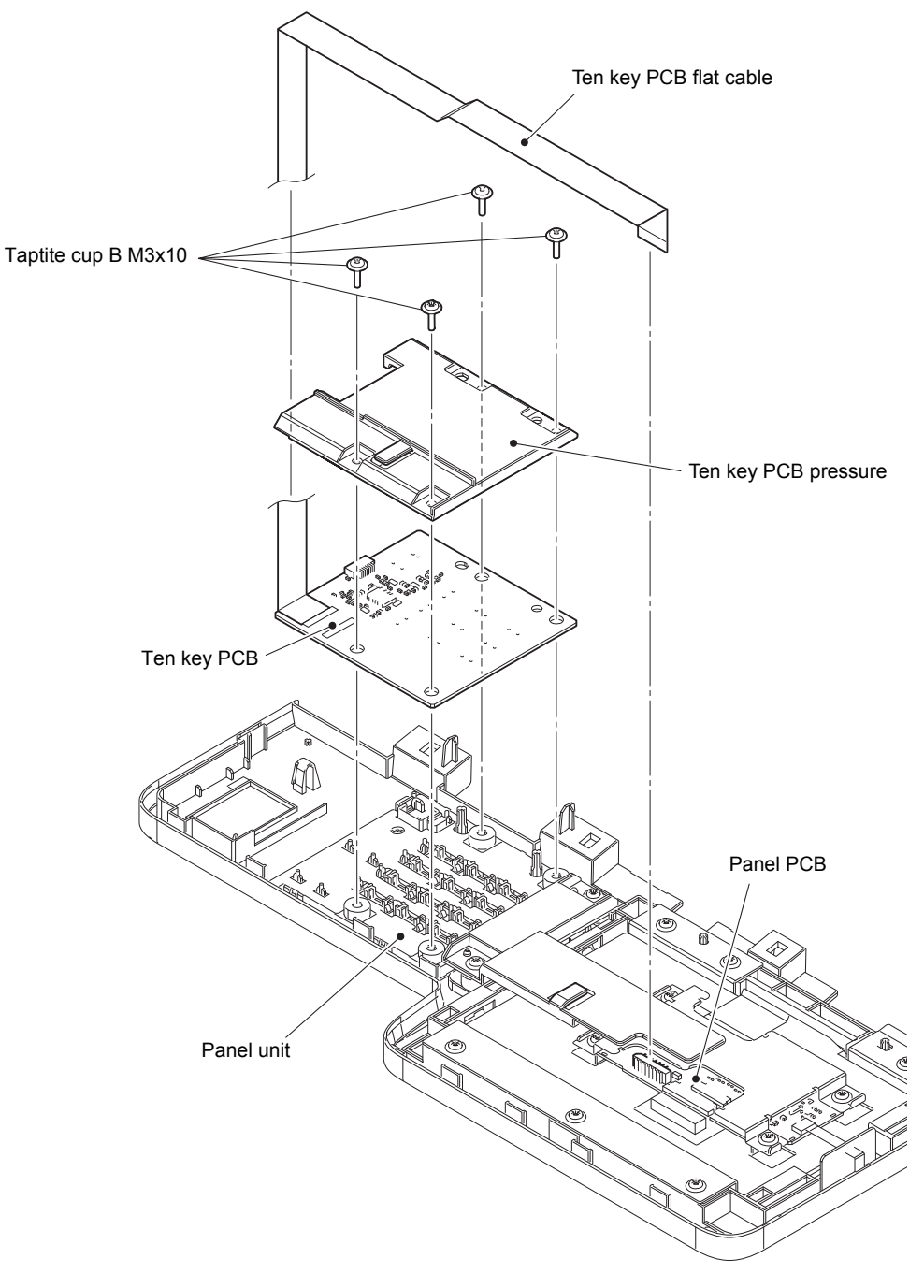

Fig. 3-46

Harness routing: Refer to "3. Bottom side of the Panel unit".

<The folding diagram of the ten key PCB flat cable>

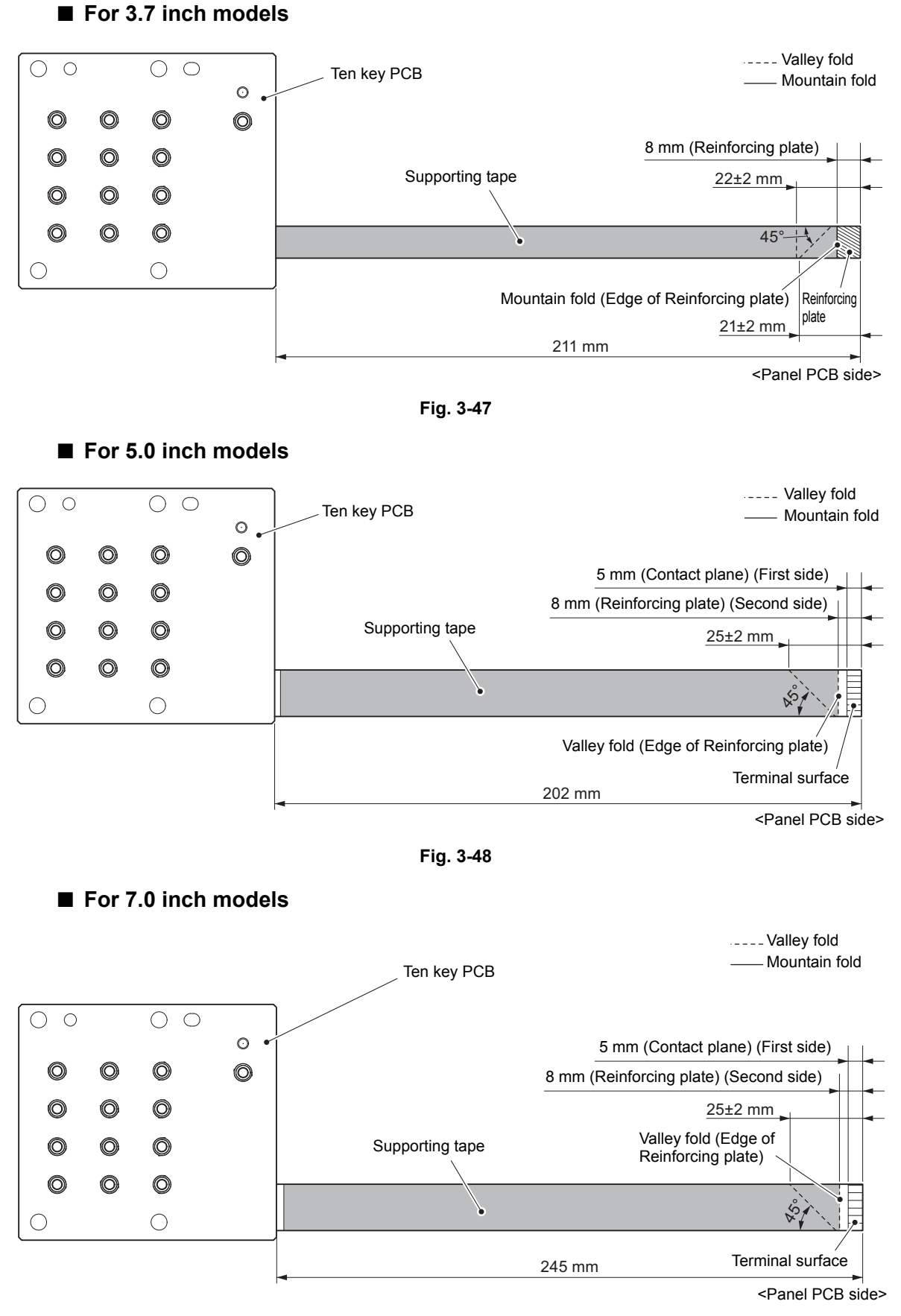

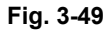

- (4) Release the two Taptite cup B M3x10 screws and remove the Mode key pressure from the Panel unit.
- (5) Pull out the Mode key flat cable from the Panel PCB and remove the Mode key PCB from the Panel unit.

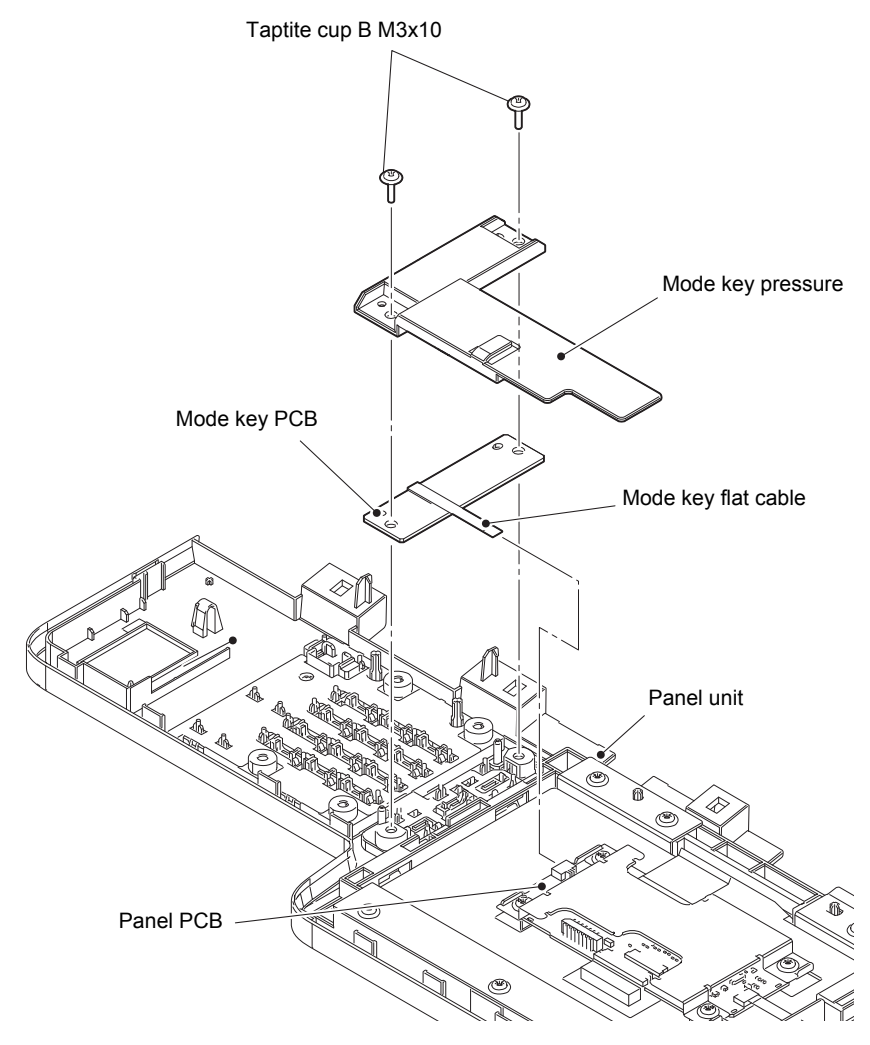

Fig. 3-50

### 9.15.4 Panel PCB / LCD

#### For LCD: 3.7 inch models

- (1) Disconnect the Touch panel flat cable from the Panel PCB.
- (2) Remove the four Taptite cup B M3x10 screws, and remove the Panel PCB shield cover from the Panel unit.
- (3) Release the Connector lock and remove the LCD flat cable from the Panel PCB.
- (4) Remove the Panel PCB from the Panel unit.

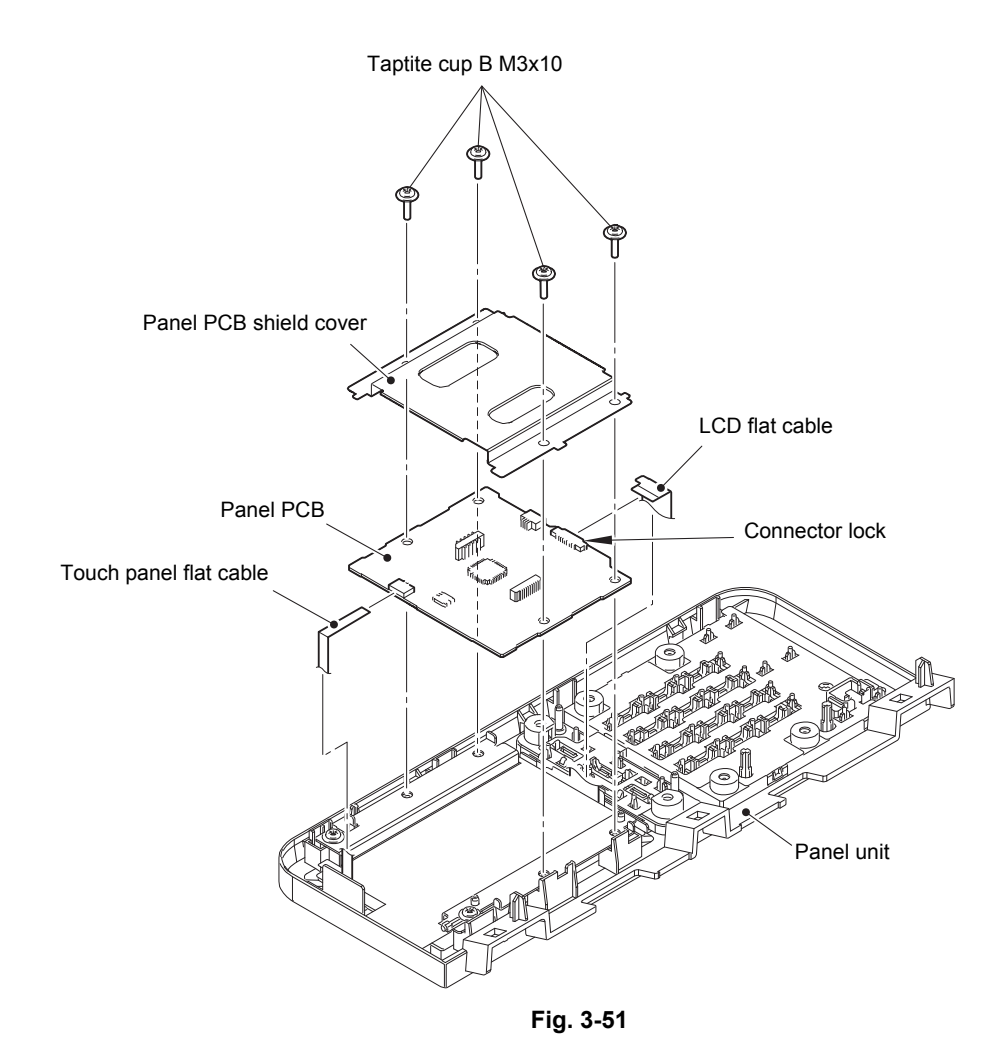

- (5) Remove the Taptite cup B M3x10 screw, and remove the Panel ground wire.
- (6) Remove the Taptite cup B M3x10 screw, and remove the Panel PCB shield plate from the Panel unit.
- (7) Release LCD from the Panel unit.

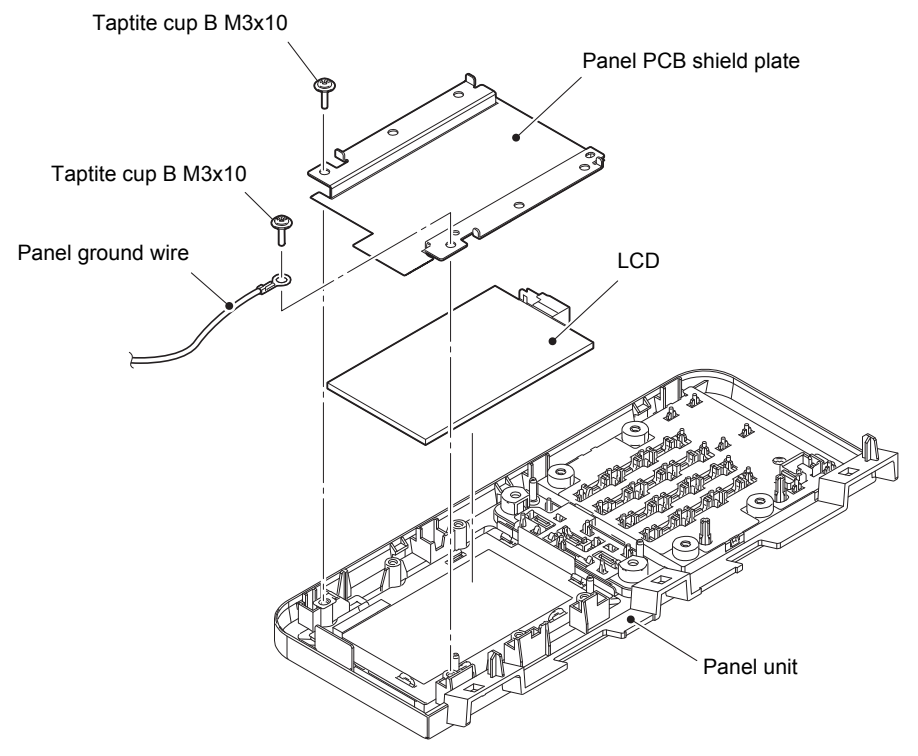

Fig. 3-52

#### For LCD: 5.0 inch models

- (1) Disconnect the Touch panel flat cable from the Panel PCB.
- (2) Release the Connector lock and remove the LCD flat cable from the Panel PCB.
- (3) Remove the four Taptite cup S M3x6 SR screws, and remove the Panel PCB shield plate cover from the Panel unit.
- (4) Remove the Panel PCB from the Panel unit.

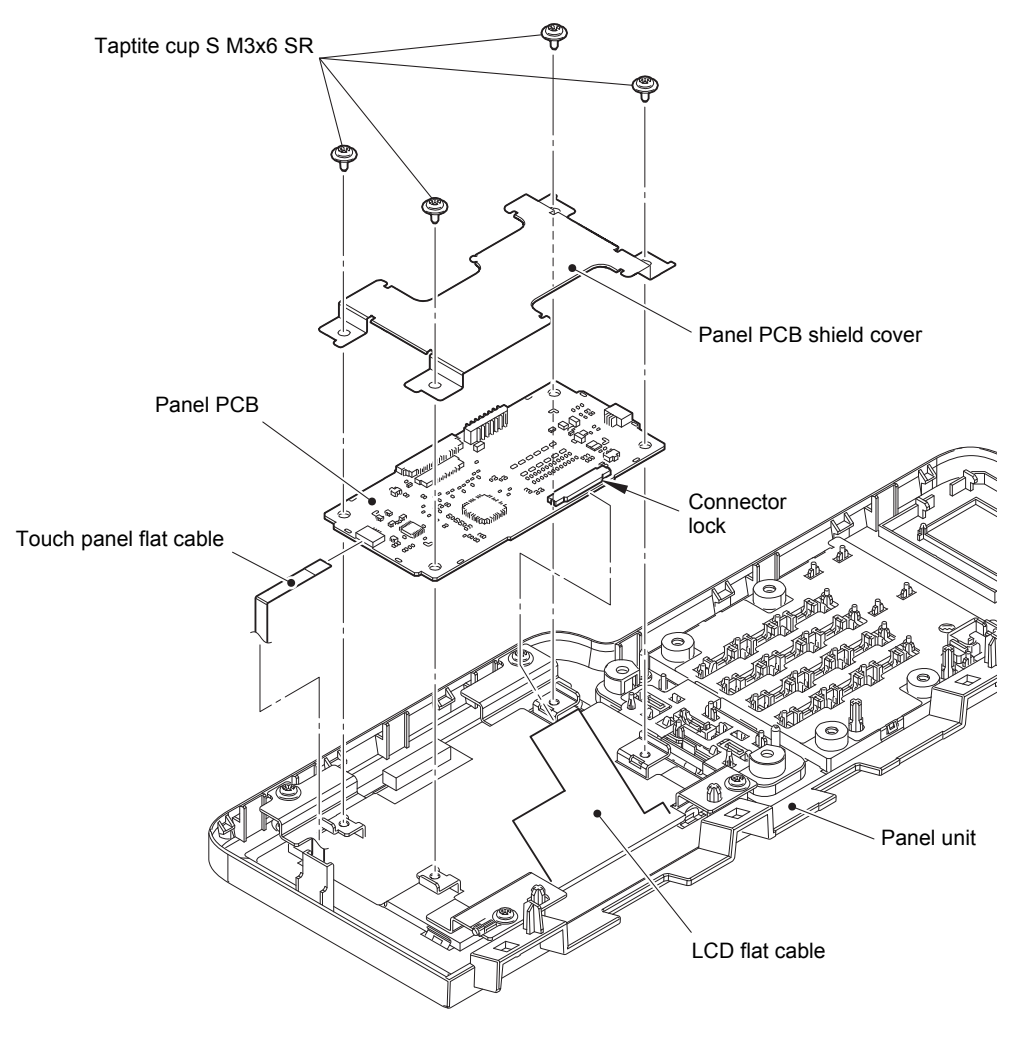

Fig. 3-53

- (5) Remove the screw of Taptite cup B M3x10 screws, and remove the Panel ground wire.
- (6) Remove the three Taptite cup B M3x10 screws, and remove the Panel PCB shield plate from the Panel unit.
- (7) Release LCD from the Panel unit.

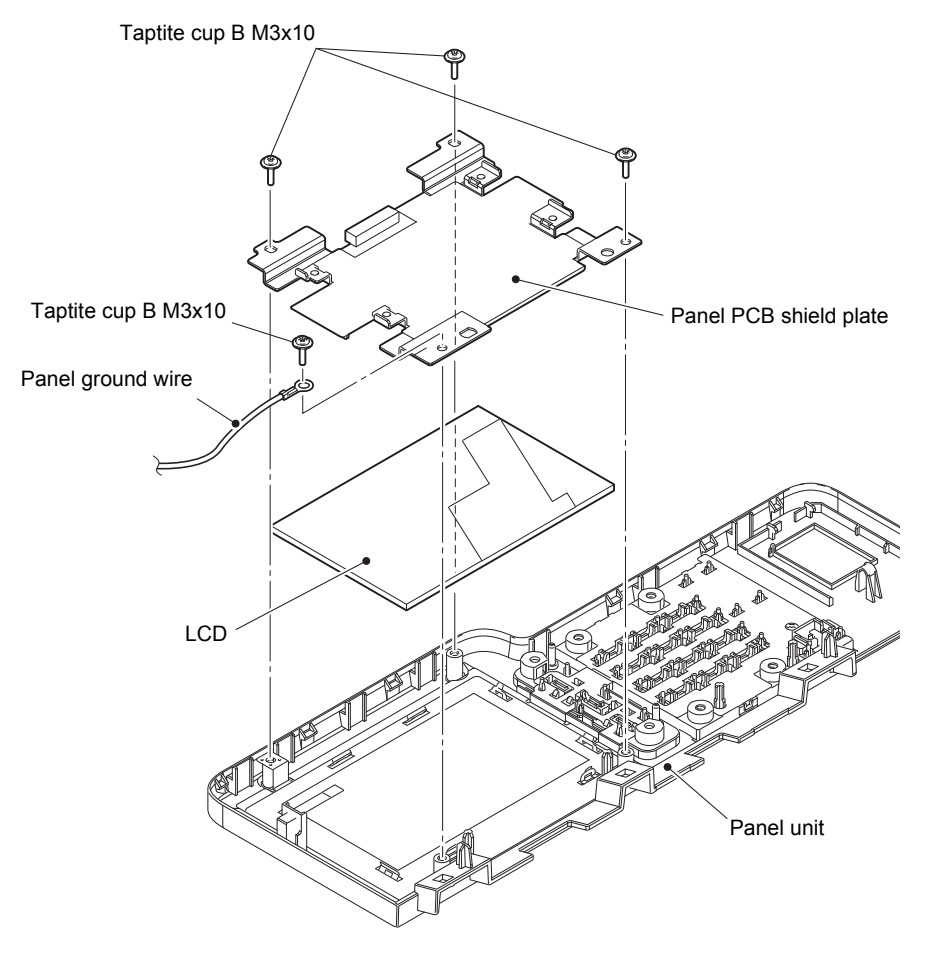

Fig. 3-54

#### ■ For LCD: 7.0 inch models

- (1) Disconnect the Touch panel flat cable from the Panel PCB.
- (2) Release the Connector lock and remove the LCD flat cable from the Panel PCB.
- (3) Remove the four Taptite cup S M3x6 SR screws, and remove the Panel PCB shield plate cover from the Panel unit.
- (4) Remove the Panel PCB from the Panel unit.

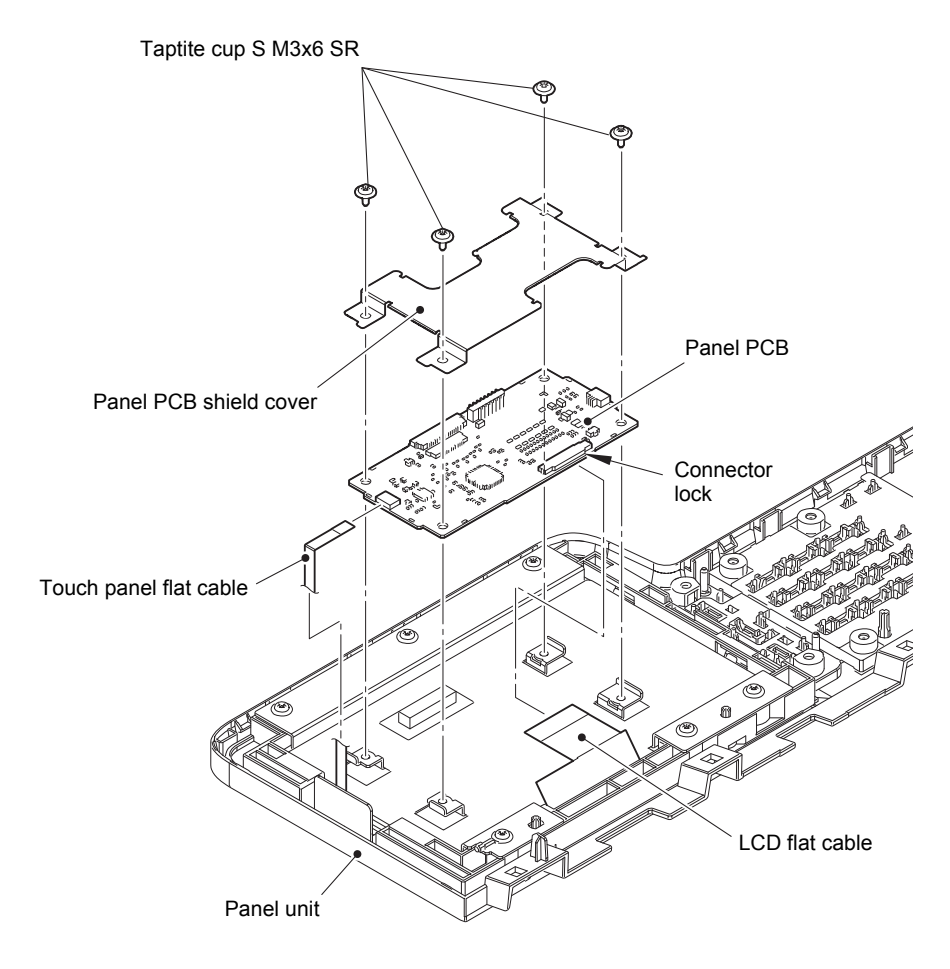

Fig. 3-55

- (5) Remove the Taptite cup B M3x10 screw, and remove the Panel ground wire.
- (6) Remove the five Taptite cup B M3x10 screws, and remove the Panel PCB shield plate from the Panel unit.

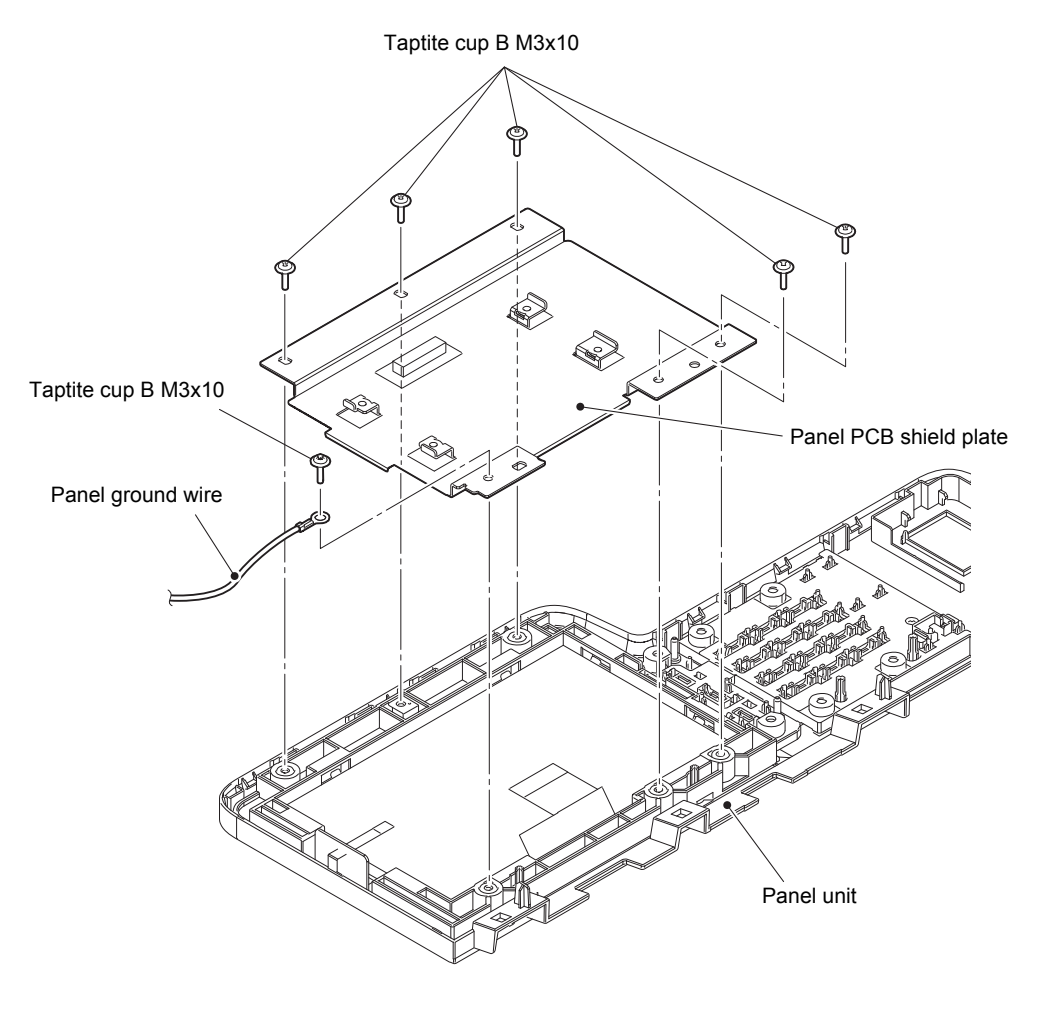

Fig. 3-56

- (7) Remove the Touch panel pressure from the Panel unit.
- (8) Release the LCD from the Panel unit.

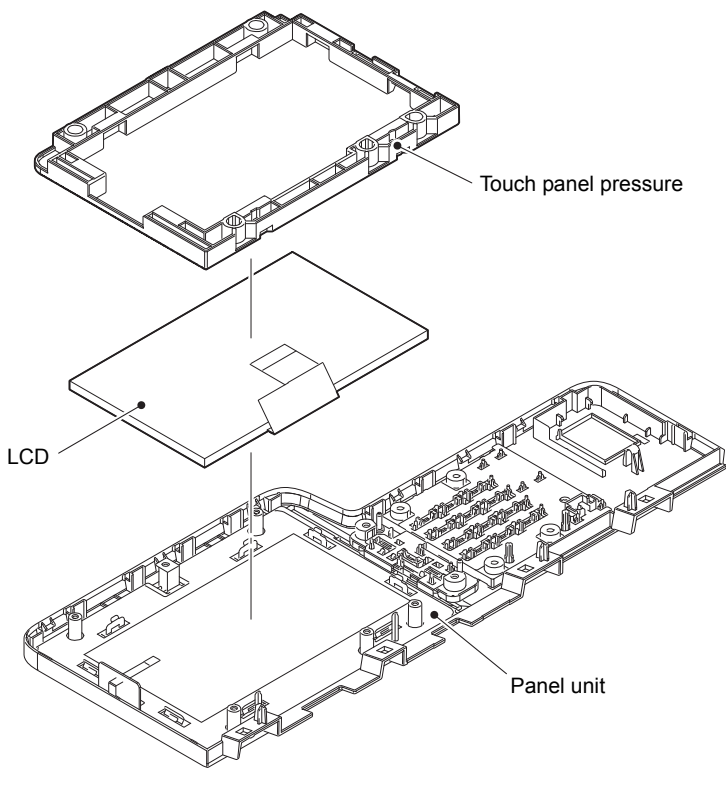

Fig. 3-57

### 9.15.5 Touch panel ASSY

- (1) Remove the LCD blind film from the Panel unit.
- (2) Remove the Connecting part of the Touch panel ASSY with the Ten key antistatic plate, then remove the Touch panel ASSY from the Panel unit.

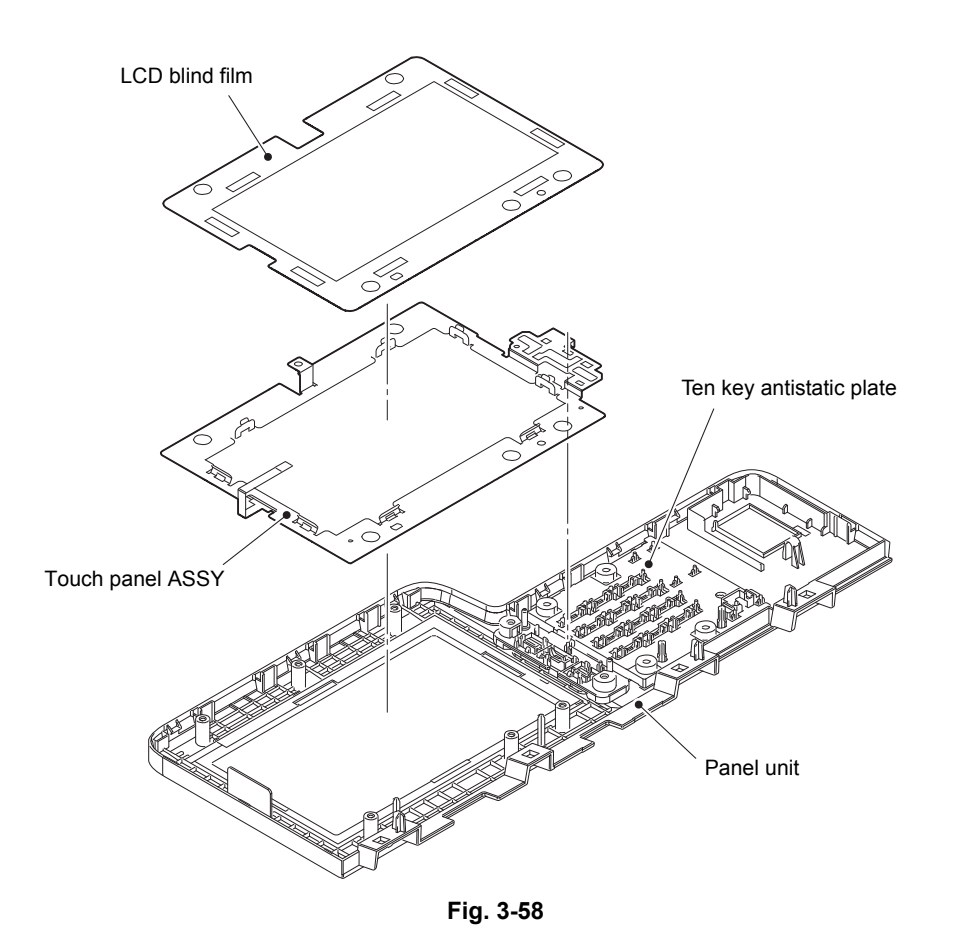

## 9.16 ADF unit / Hinge L ASSY / Hinge R / Hinge R support / Hinge arm R / Document scanner unit

- (1) Remove the four Screw cup M3x8 (black) screws, and remove the Main shield plate from the Frame L.
- (2) Remove the Thermally conductive sheet from the Main PCB ASSY.

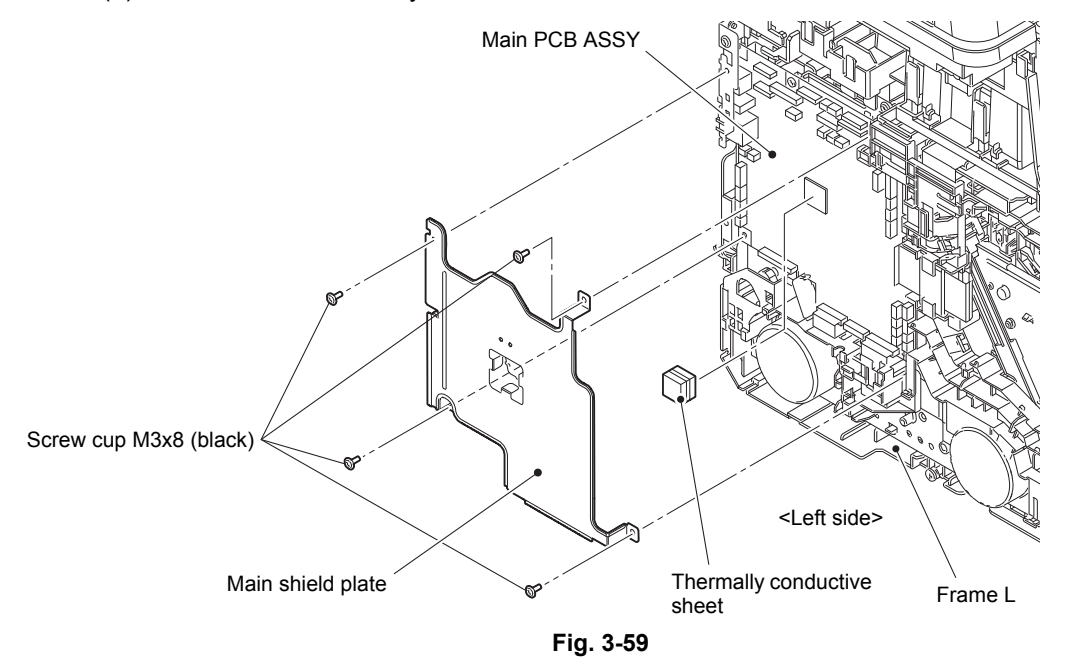

#### Note:

The Thermally conductive sheet is attached on the Main PCB ASSY or the Main shield plate. Be careful not to lose it.

#### **Assembling Note:**

When assembling the Main shield plate, attach the Thermally conductive sheet on the Main PCB ASSY as shown in the illustration below. If you forget to attach the Thermally conductive sheet on it, there is the possibility that the short circuit occurs on the Main PCB or the Main PCB leads to the potential for the thermal runaway.

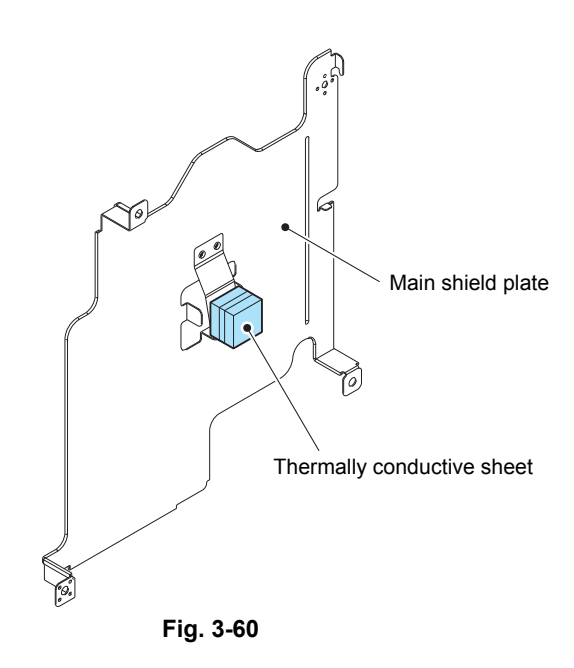

(3) Remove the two Screw cup M3x8 (black) screws, and remove the ADF ground wire and the FB ground wire from the Main PCB plate.

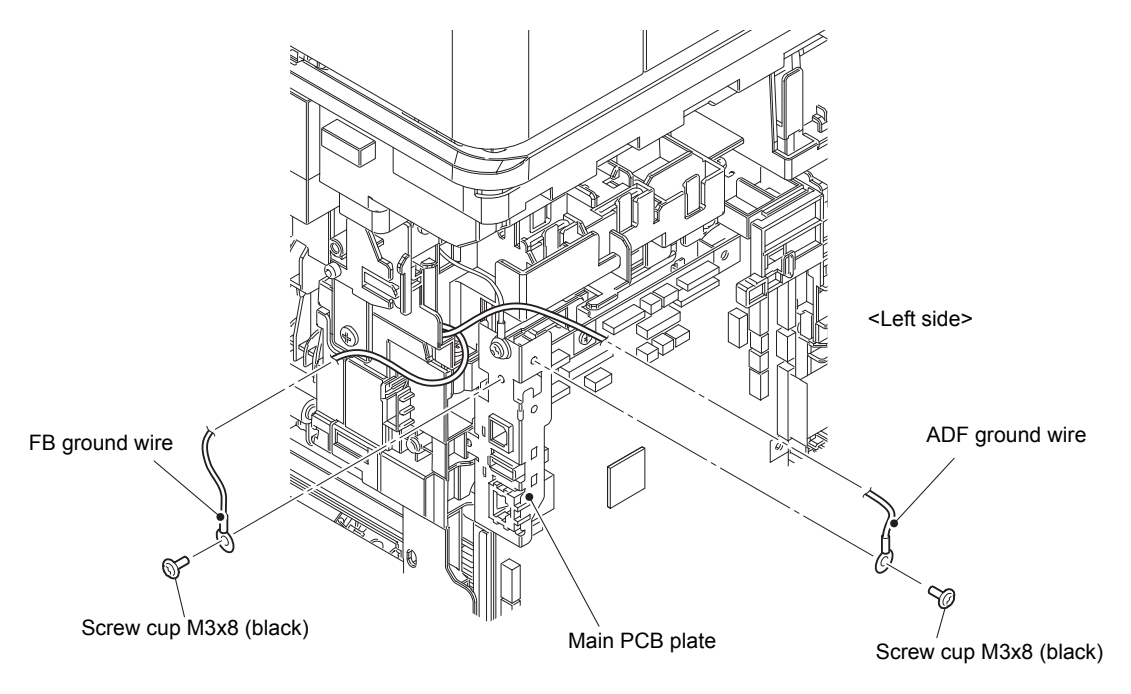

Fig. 3-61

- (4) Disconnect the ADF sensor harness and the FB motor harness from the Main PCB ASSY, and release them from the securing fixtures.
- (5) Disconnect the First side CIS flat cable and Second side CIS flat cable (Models with duplex printing only) from the Main PCB ASSY.

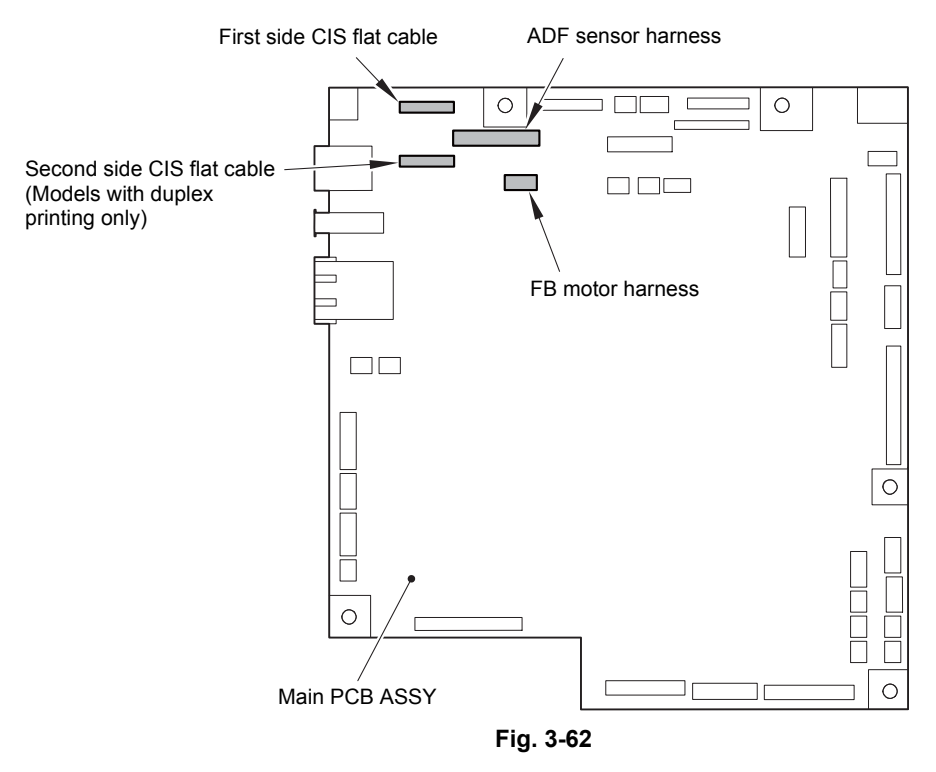

Harness routing: Refer to "4. ADF unit (7.0 inch models)", "5. ADF unit (5.0 / 3.7 inch models (Duplex scanning models only))", "6. ADF unit (3.7 inch models (Single-side scanning models only))", "7. Document scanner unit". (6) Release each Hook and remove the Flat core of First side CIS flat cable and the Flat core of Second side CIS flat cable (Models with duplex printing only) from the Joint cover ASSY.

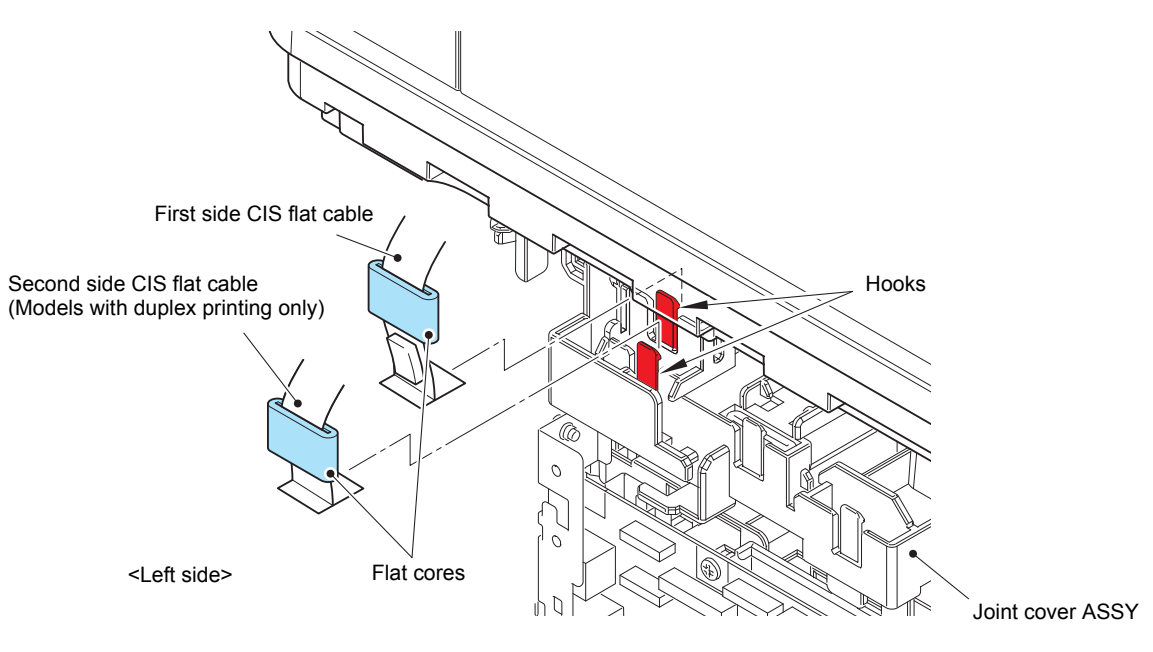

Fig. 3-63

- (7) Remove the seven Taptite bind B M4x12 screws.
- (8) Release each Hook to remove the Document scanner unit.

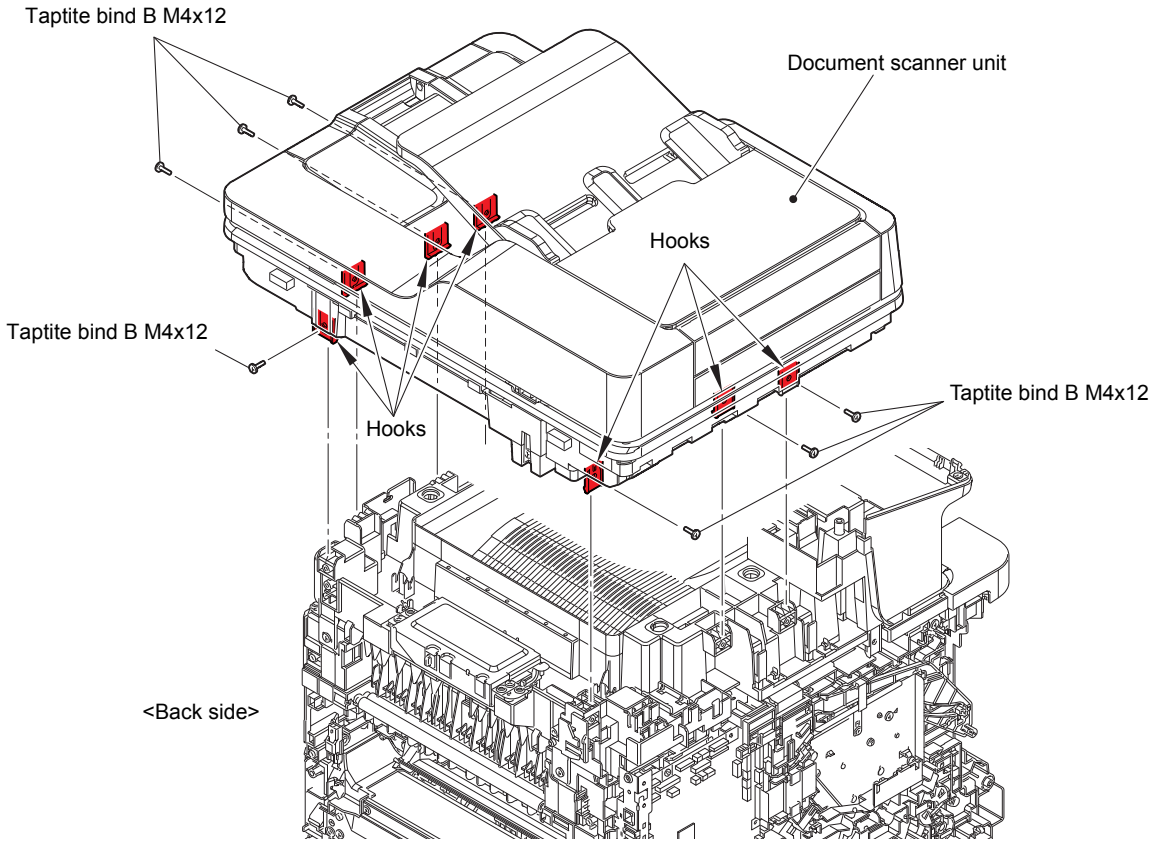

Fig. 3-64

- (9) Remove the Taptite bind B M4x12 screw from the Hinge L ASSY.
- (10) Open the ADF unit.
- (11) Lift slightly the ADF unit from the Document scanner unit. Release each Hook to remove the Flat cable holder from the Document scanner unit.
- (12) Pull out the ADF sensor harness and the Second side CIS flat cable (Models with duplex printing only) from the Hole.
- (13) Release the Hinge R hook, and remove the ADF unit from the Document scanner unit.
- (14) Flip over the ADF unit, and release the ADF sensor harness and the Second side CIS flat cable (Models with duplex printing only) from the Flat cable holder.

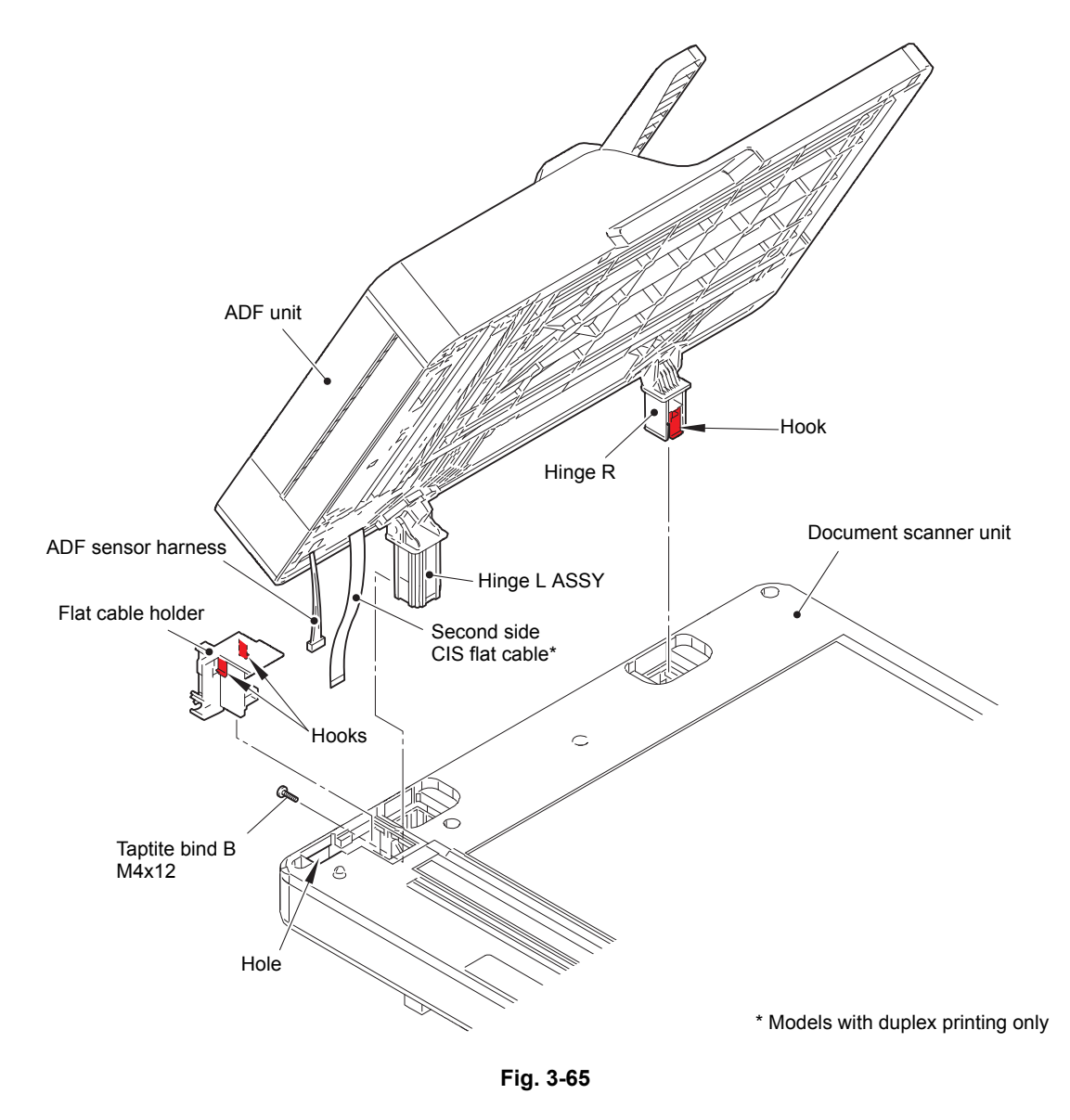

Harness routing: Refer to "4. ADF unit (7.0 inch models)", "5. ADF unit (5.0 / 3.7 inch models (Duplex scanning models only))", "6. ADF unit (3.7 inch models (Single-side scanning models only))", "7. Document scanner unit".

#### **Assembling Note:**

- Connect the ADF sensor harness and Second side CIS flat cable\* to the Flat cable holder as described in the figure below.
- If you replaced the ADF unit, connect the Second side CIS flat cable which is folded as described in the figure below.
- After disconnecting flat cables, check that each cable is not damaged at its end or shortcircuited.
- When connecting flat cables, do not insert them at an angle. After insertion, check that the cable is not at an angle.

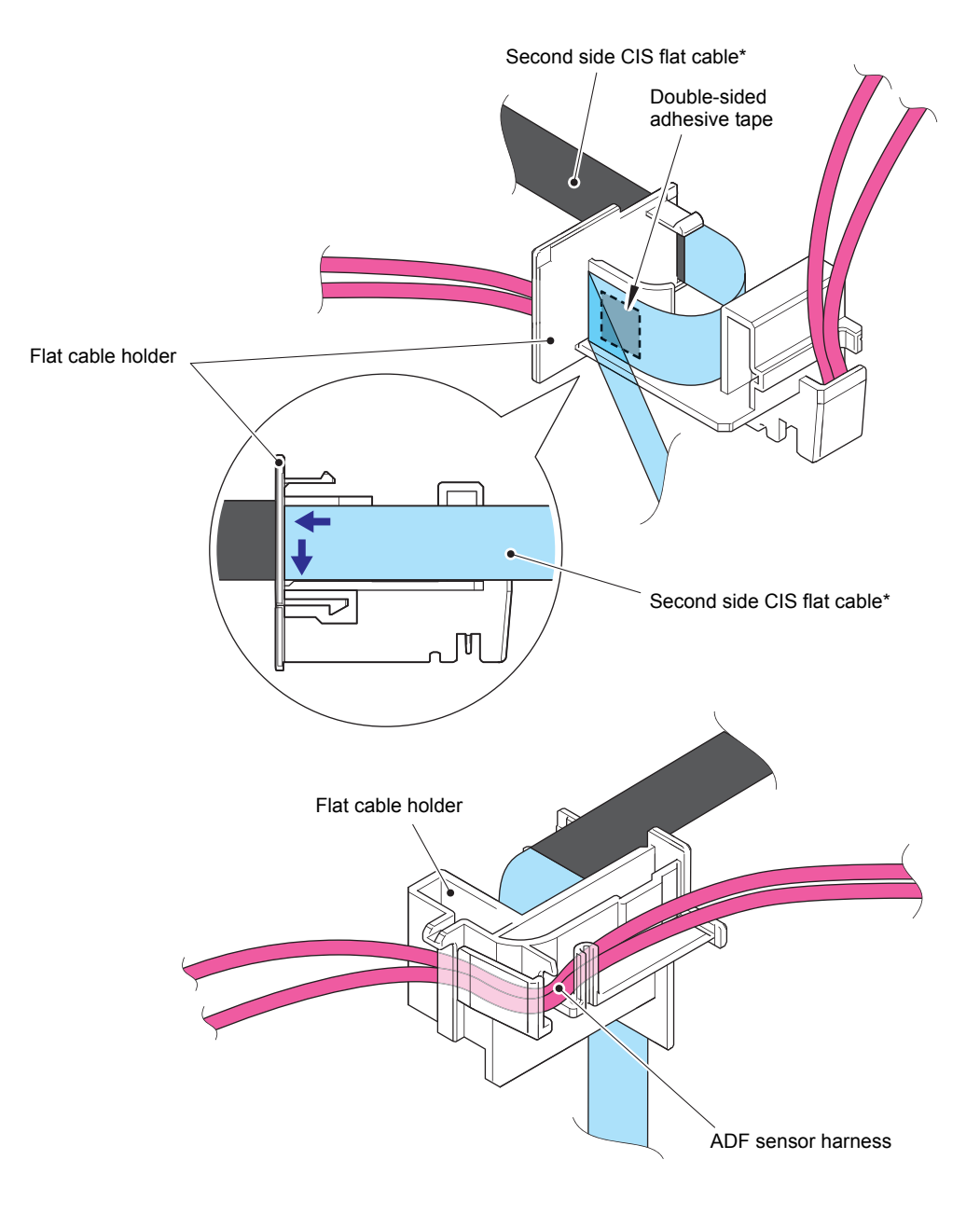

\* Models with duplex printing only

Fig. 3-66

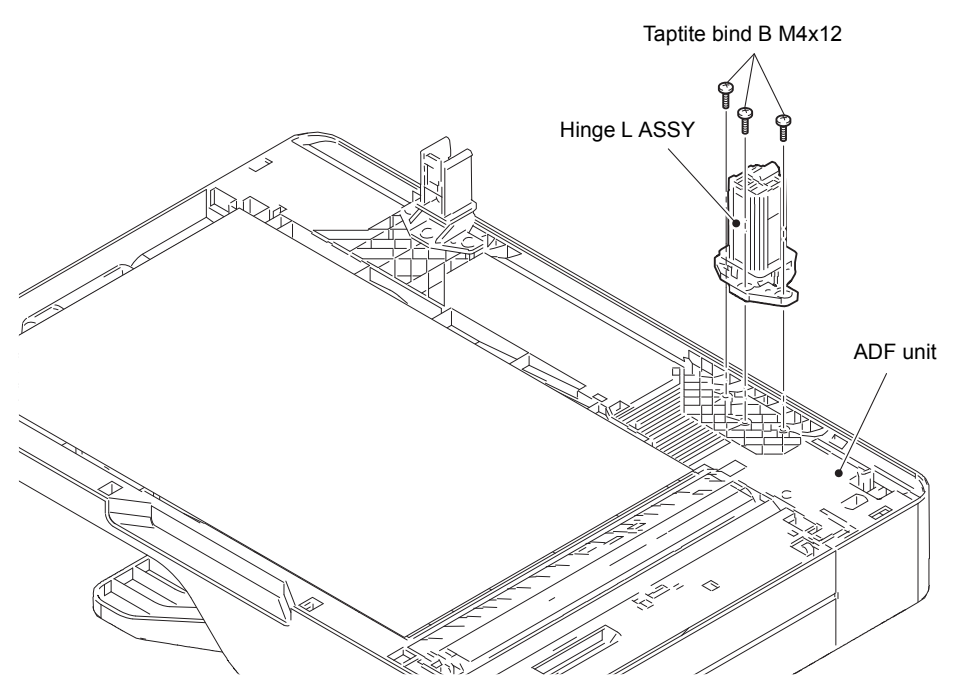

(15) Remove the three Taptite bind B M4x12 screws to remove the Hinge L ASSY from the ADF unit.

Fig. 3-67

- (16) Remove the Taptite cup B M3x10 screw to remove the Hinge R support and Hinge R from the Hinge arm R.
- (17) Remove the three Taptite cup B M3x10 screws to remove the Hinge arm R from the ADF unit.

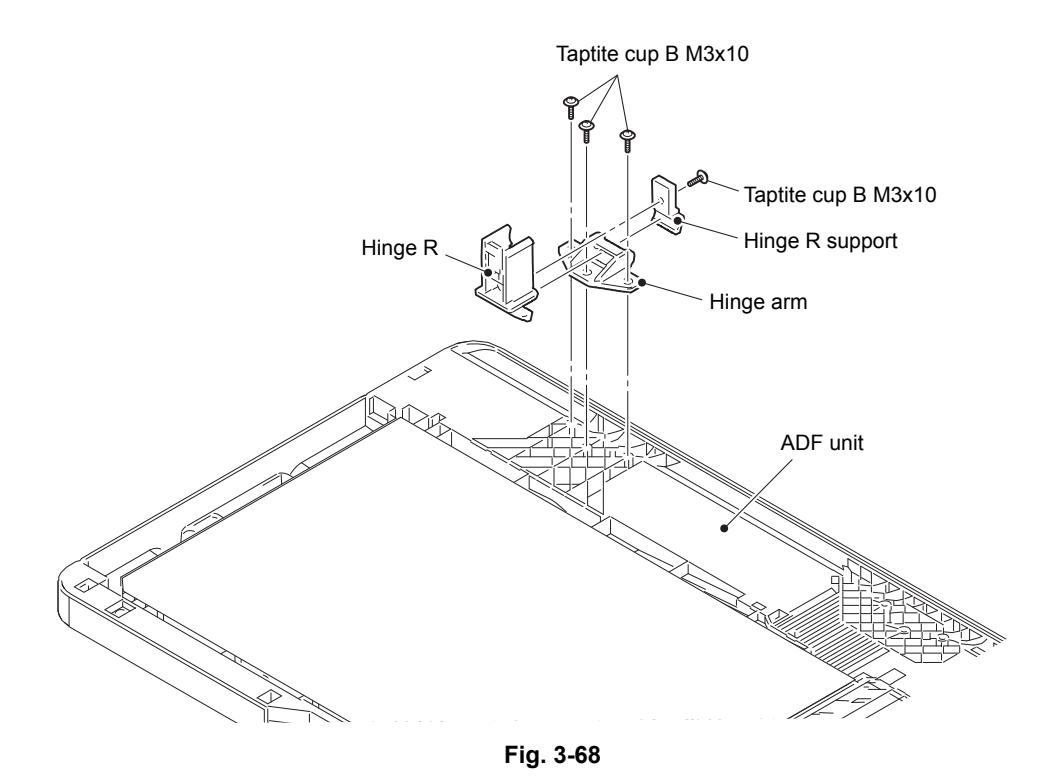

# 9.17 ADF cover ASSY

(1) Open the ADF cover ASSY. Release the two Bosses to remove the ADF cover ASSY from the ADF unit.

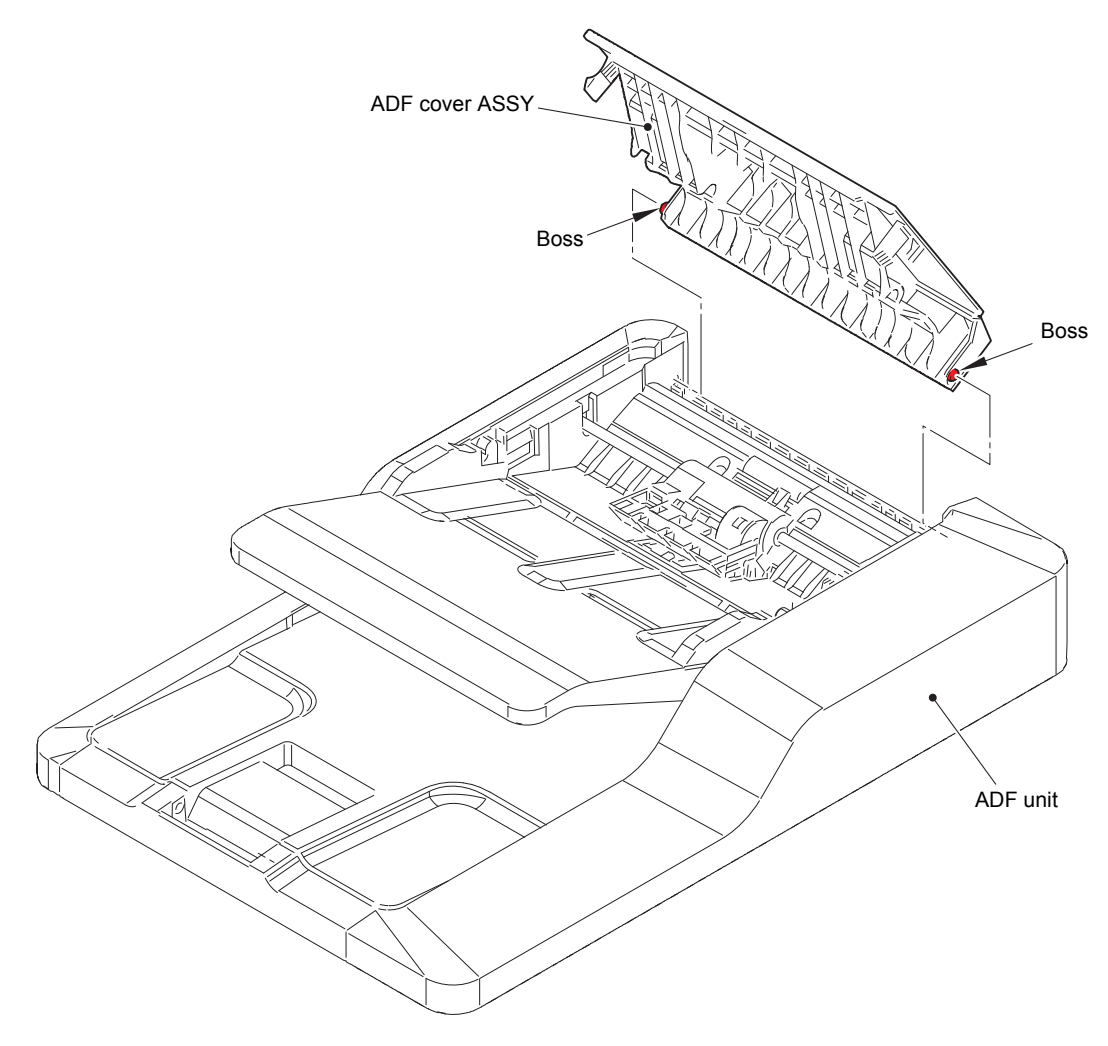

Fig. 3-69

## 9.18 Gear cover / ADF front cover / Document sub tray

#### For LGL models

- (1) Release each Hook to remove the Gear cover from the ADF unit.
- (2) Remove the two Taptite bind B M3x10 screws. Release each Hook to remove the ADF front cover from the ADF unit.

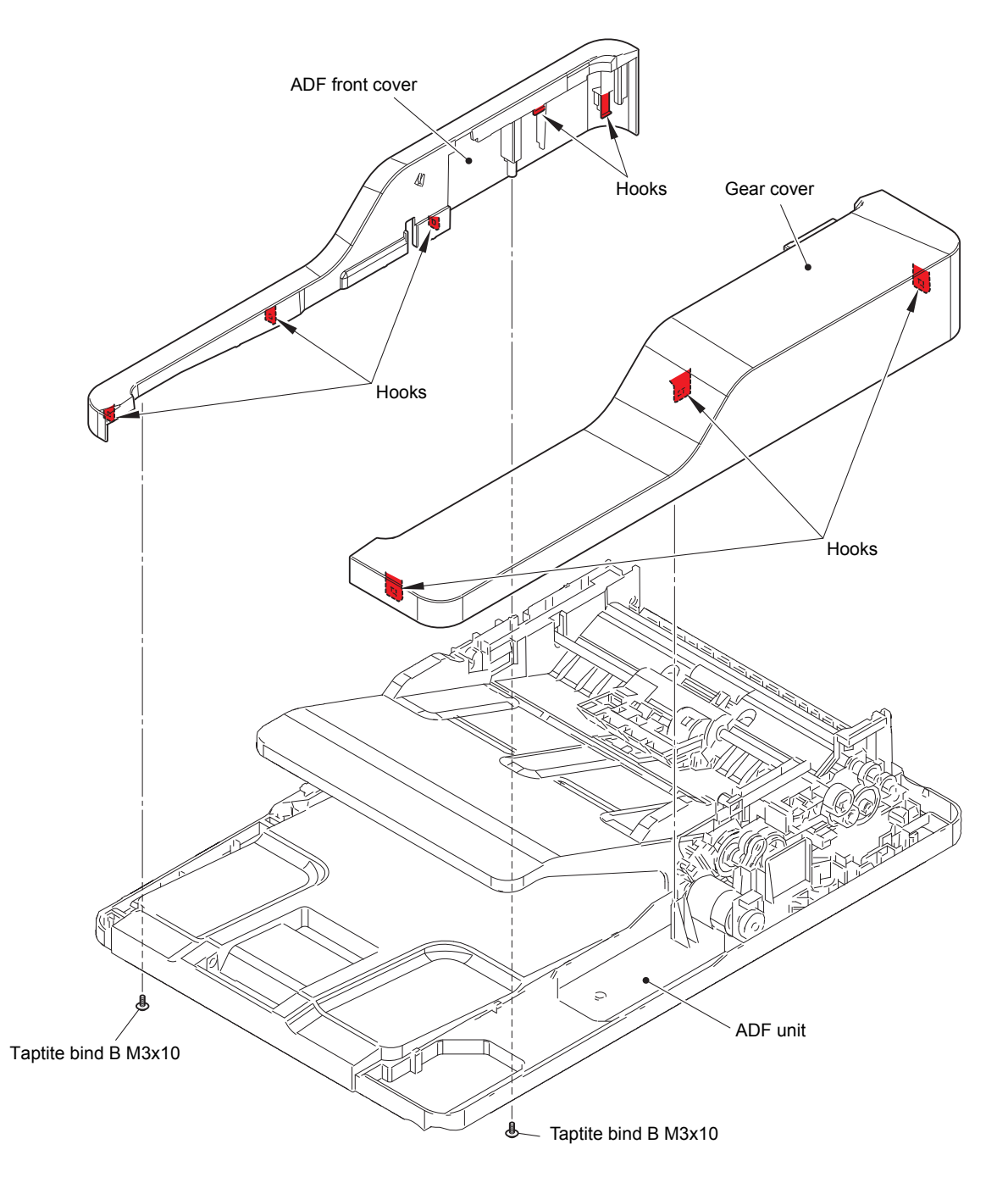

Fig. 3-70

#### ■ For A4 models

- (3) Release each Hook to remove the Gear cover from the ADF unit.
- (4) Remove the four Taptite bind B M3x12 screws. Release each Hook to remove the ADF front cover and the Grip cover from the ADF unit.

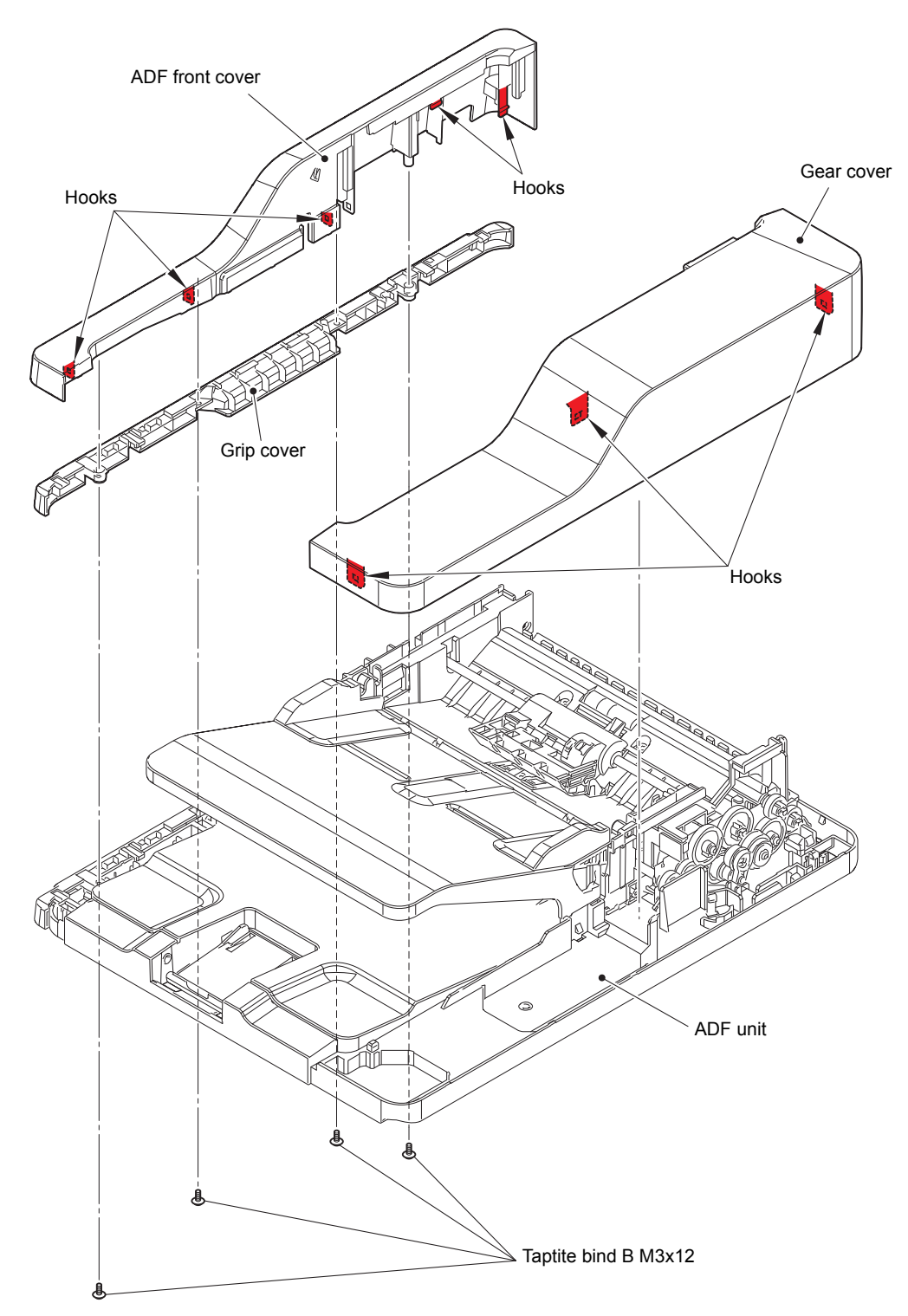

Fig. 3-71

#### ■ Common to all models

(5) Open the Document sub tray to remove it from the ADF unit by aligning the Boss position.

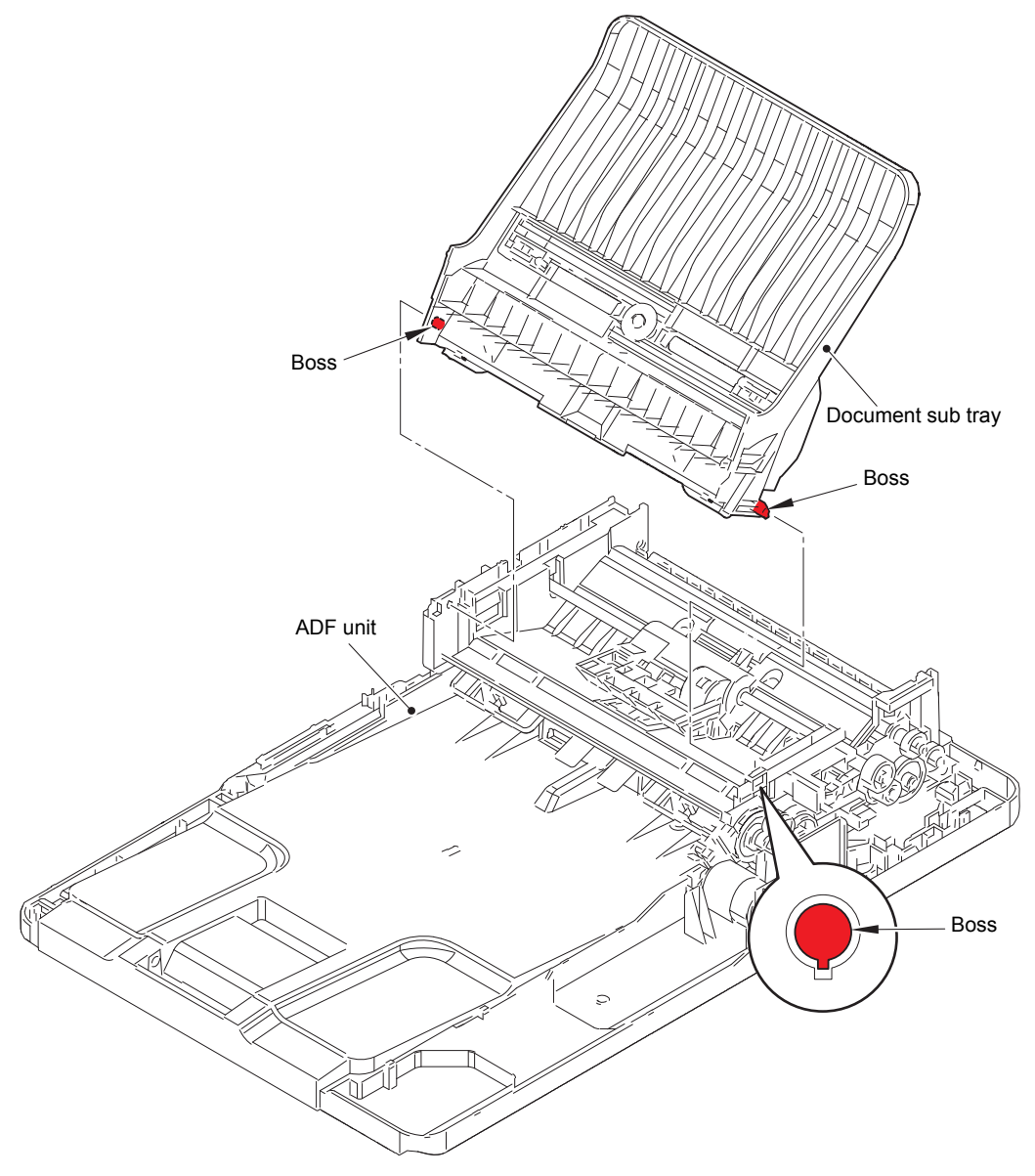

Fig. 3-72

# 9.19 Document separate roller ASSY

(1) Release the Lock of the Conductive bushing to remove the Document separate roller ASSY from the ADF unit.

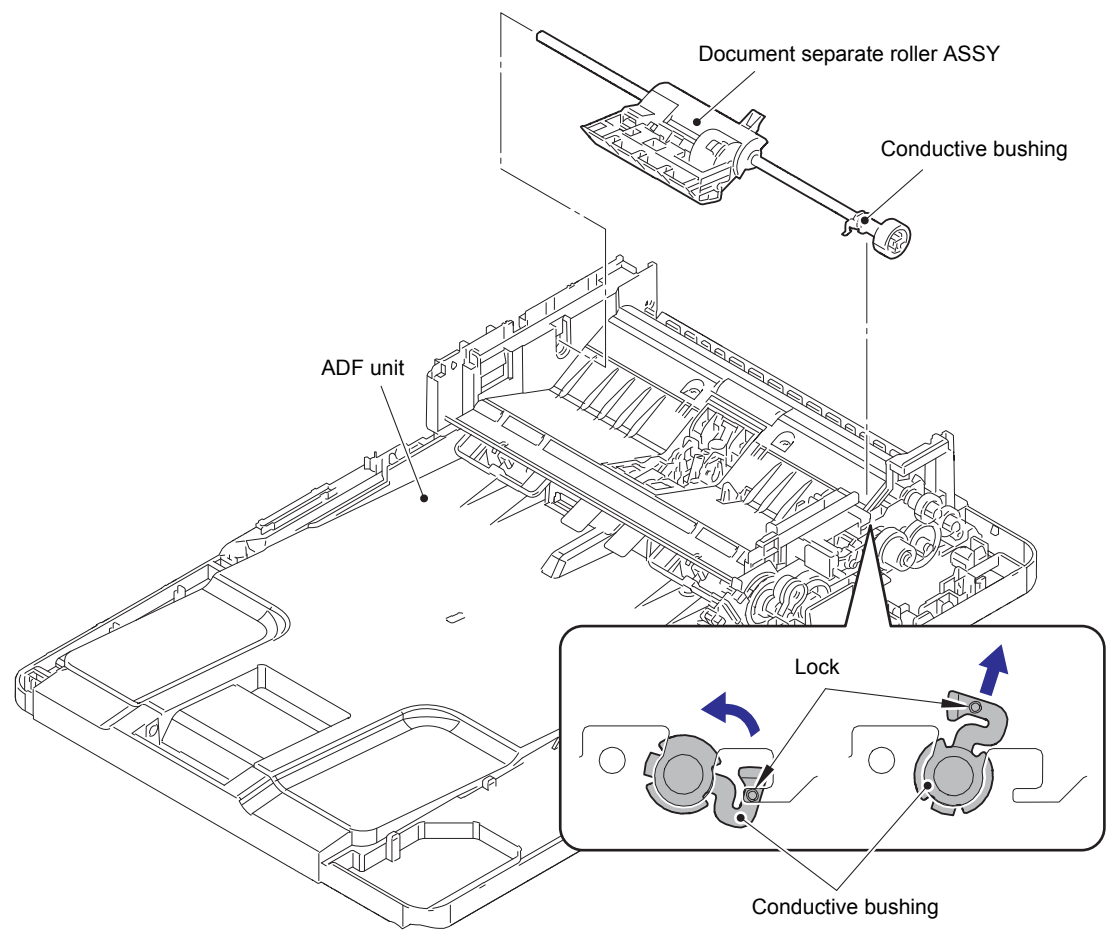

Fig. 3-73

## 9.20 ADF separation holder ASSY

(1) Remove the Taptite cup B M3x10 screw to remove the ADF separation holder ASSY from the ADF unit.

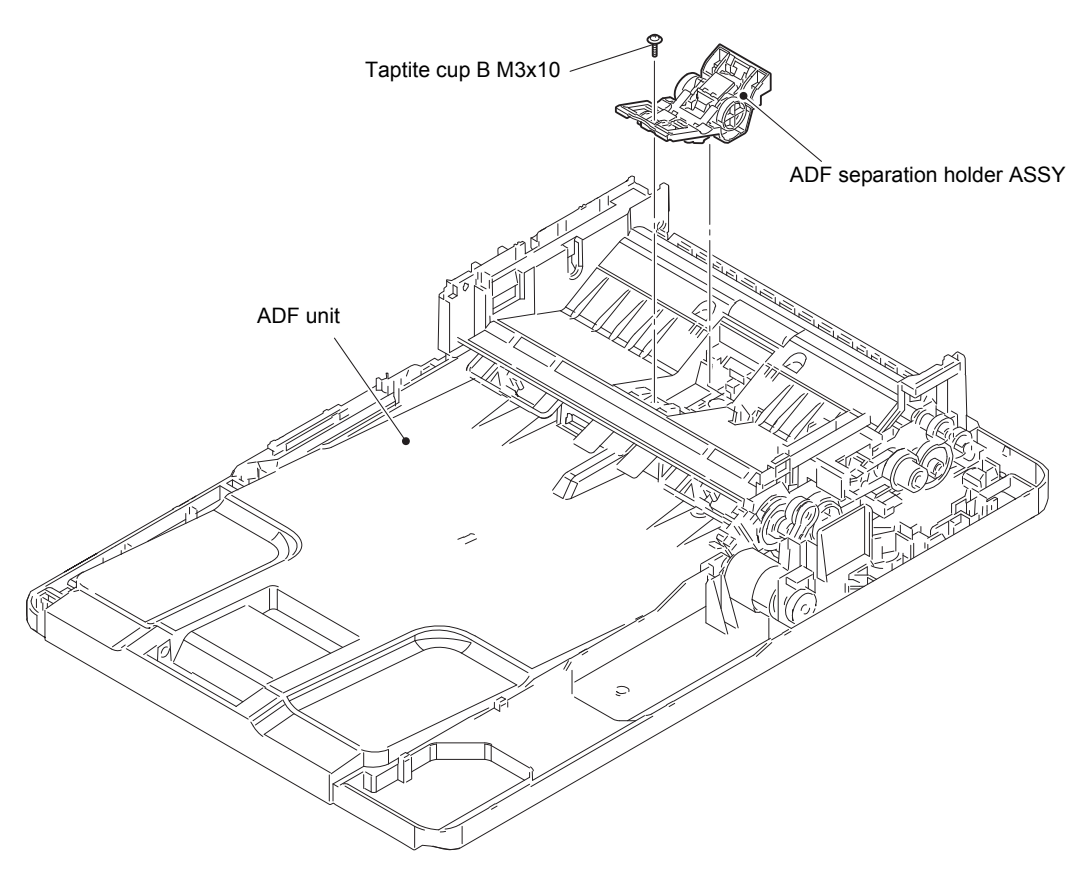

Fig. 3-74

## 9.21 Second side CIS unit / Second side CIS flat cable / CIS sponge / LF1 roller ASSY / LF2 roller ASSY (Models with duplex printing only)

(1) Remove the six Taptite cup B M3x10 screws to remove the Upper document chute from the ADF unit.

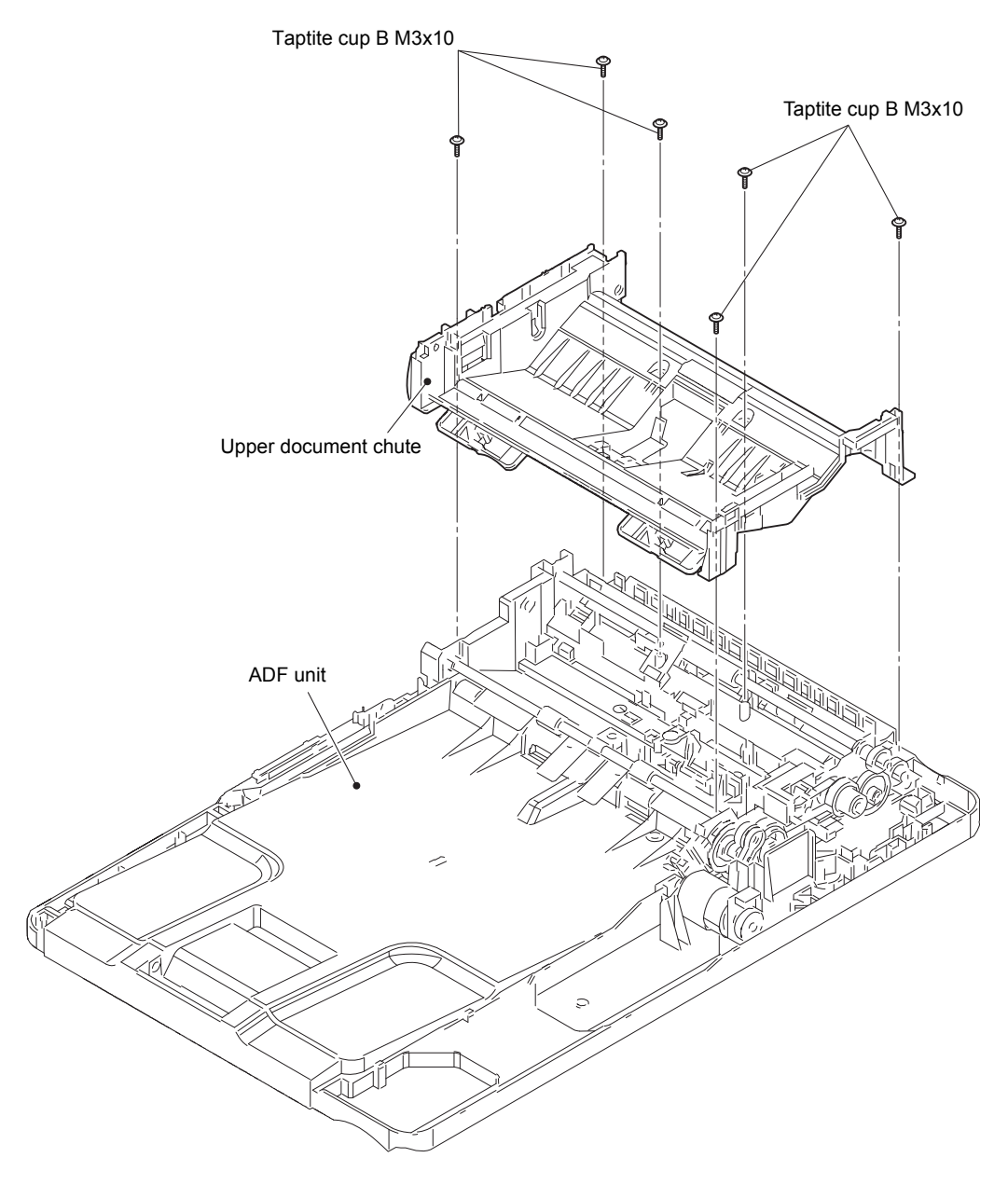

Fig. 3-75

- (2) Release the ADF sensor harness from the securing fixtures, and pull it out from the Hole of the Document cover.
- (3) Remove the FFC film 1, 2 from the Lower document chute.
- (4) Remove the Film from the Lower document chute. (MFC-L8900CDW/L8690CDW only)
- (5) Remove the Flat core from the Second side CIS flat cable, and remove the Second side CIS flat cable from the Double-sided tape, and then pull it out from the Hole of the Document cover.

#### Note:

Once the Double-sided tape is removed from the Second side CIS flat cable, replace it with a new one.

(6) Remove the Lower document chute from the Document cover.

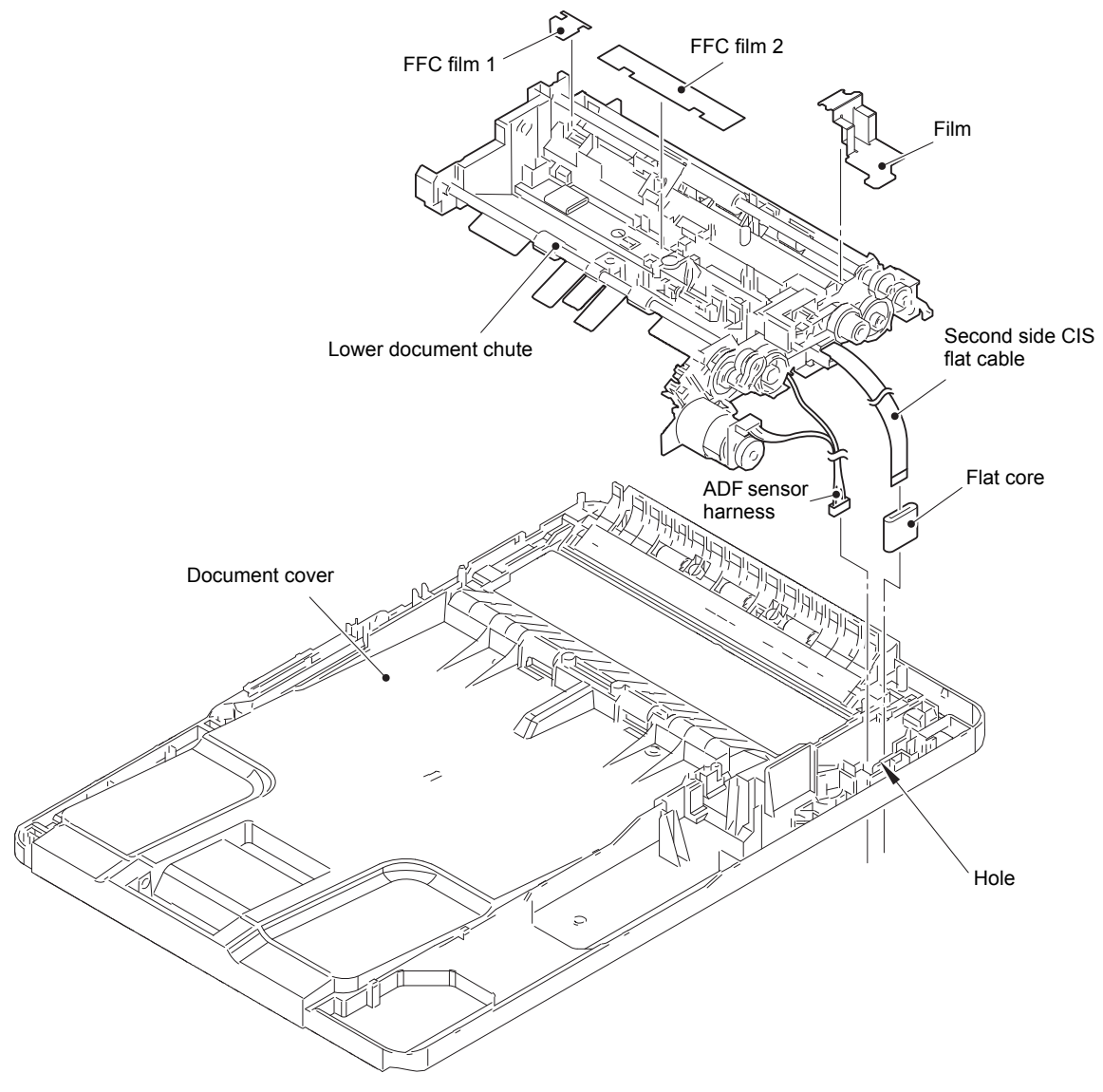

Fig. 3-76

Harness routing: Refer to "4. ADF unit (7.0 inch models)", "5. ADF unit (5.0 / 3.7 inch models (Duplex scanning models only))", "6. ADF unit (3.7 inch models (Single-side scanning models only))". (7) Lift the Hook and slide the Second side scanner glass strip in the direction of the arrow 7a. Lift the right end of the Second side scanner glass strip to remove it in the direction of the arrow 7b.

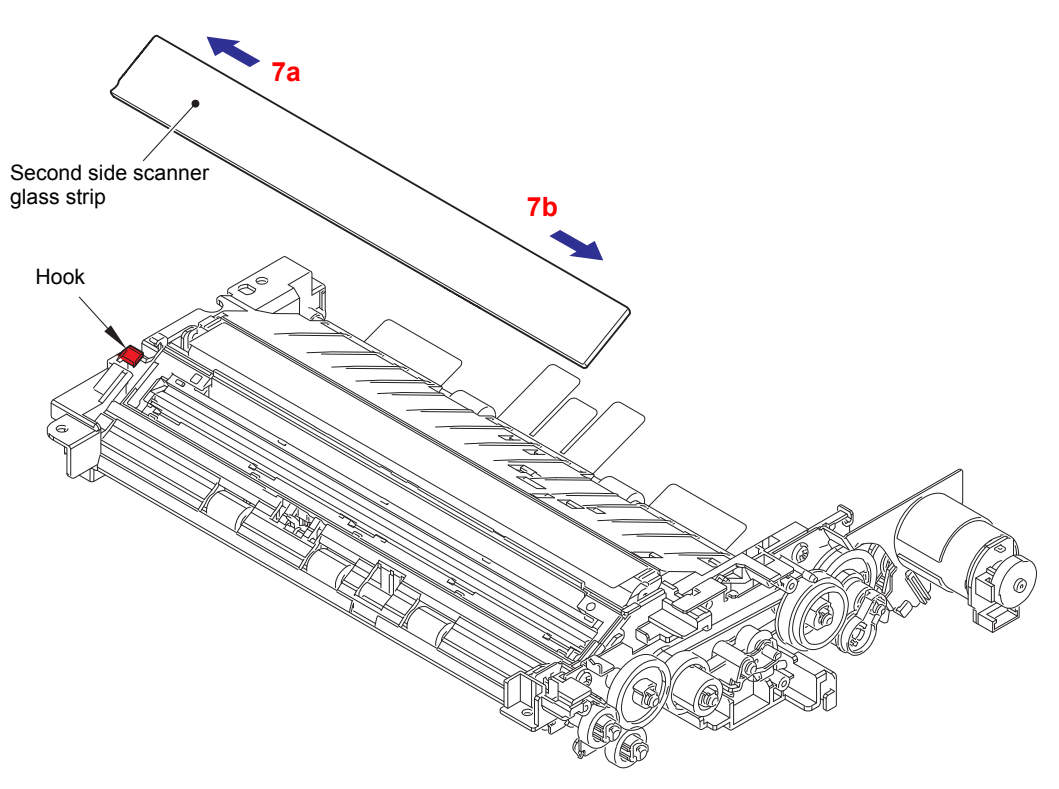

Fig. 3-77

- (8) Remove the CIS spacer R and CIS spacer F from the Second side CIS unit.
- (9) Remove the Second side CIS unit from the Lower document chute.
- (10) Release the Second side CIS flat cable from the securing fixtures, and remove the Flat core from the Second side CIS flat cable.
- (11) Pull out the Second side CIS flat cable from the Hole of the Lower document chute.
- (12) Disconnect the Second side CIS flat cable from the Second side CIS unit.
- (13) Remove the two CIS sponges from the Lower document chute.

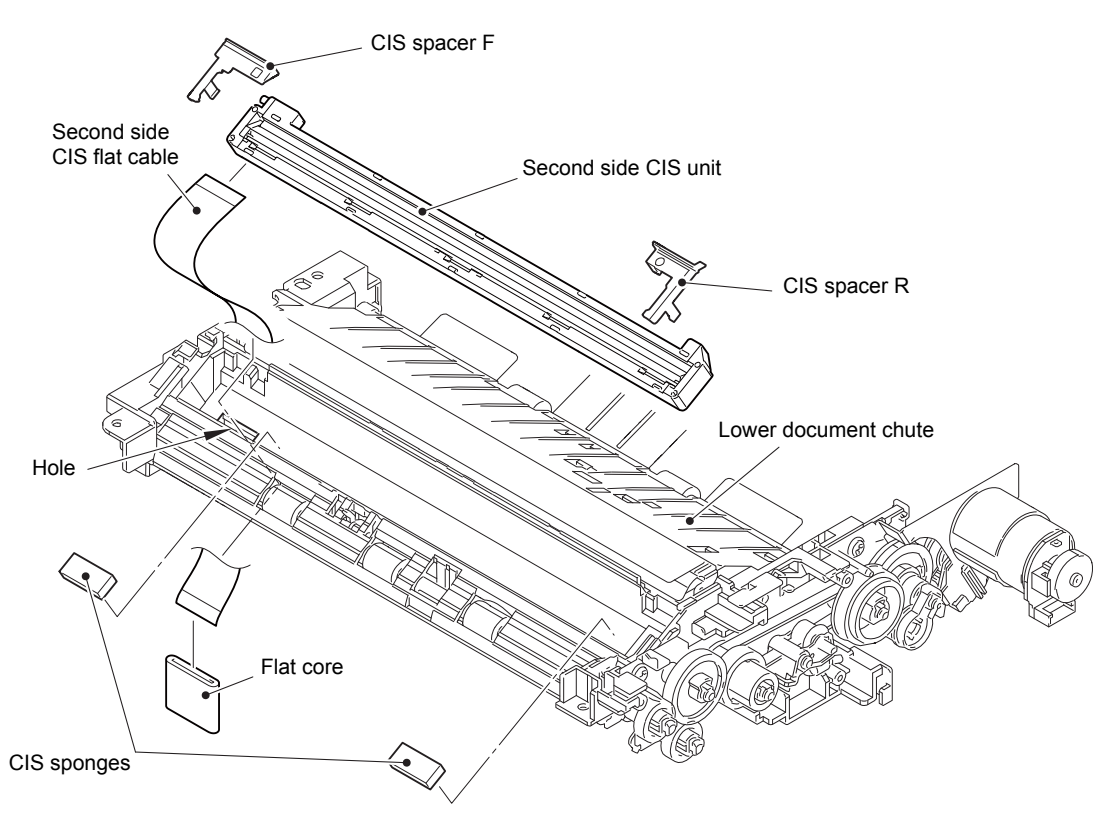

Fig. 3-78

#### Assembling Note:

Fold the Second side CIS flat cable at the positions shown in the figure below.

#### ■ For 3.7 inch models

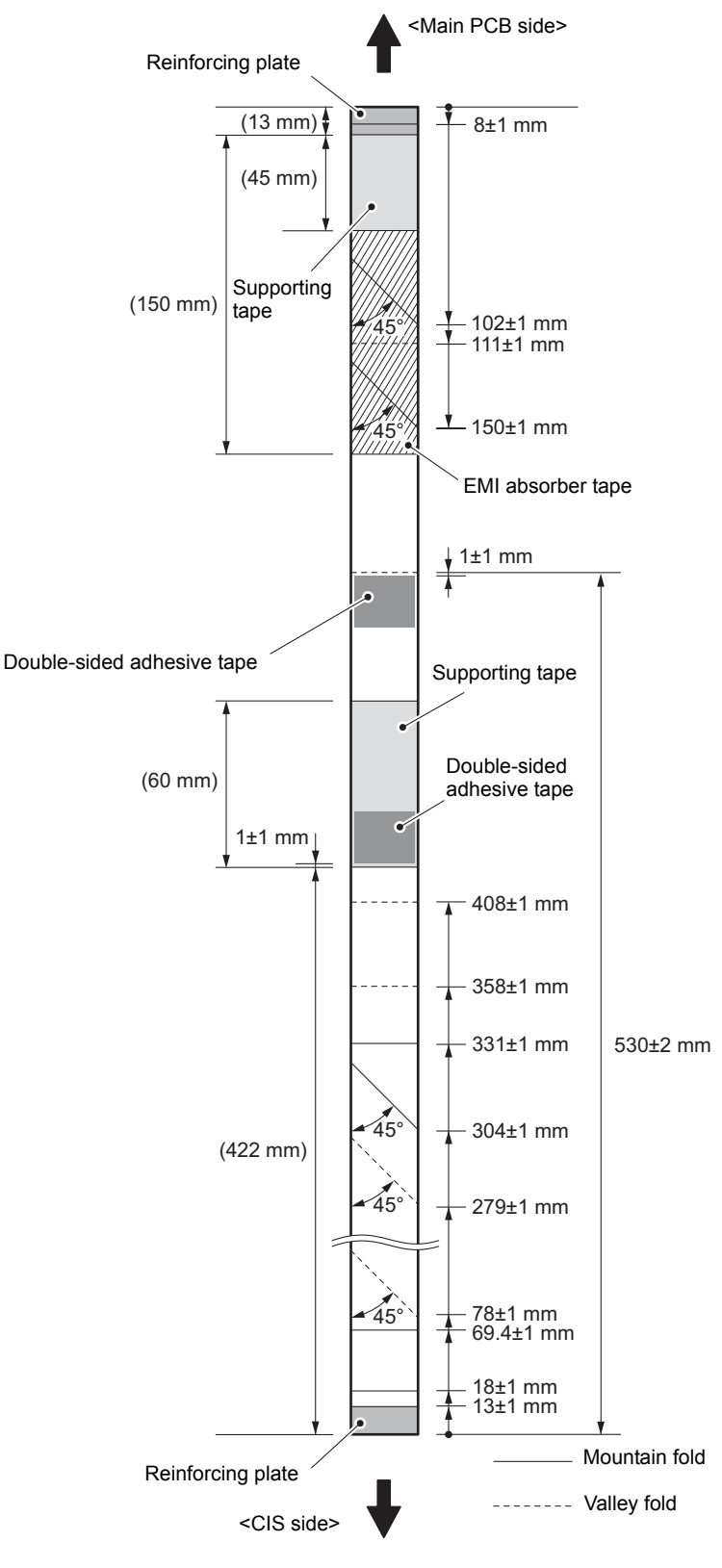

Fig. 3-79

#### ■ For 5.0 inch models

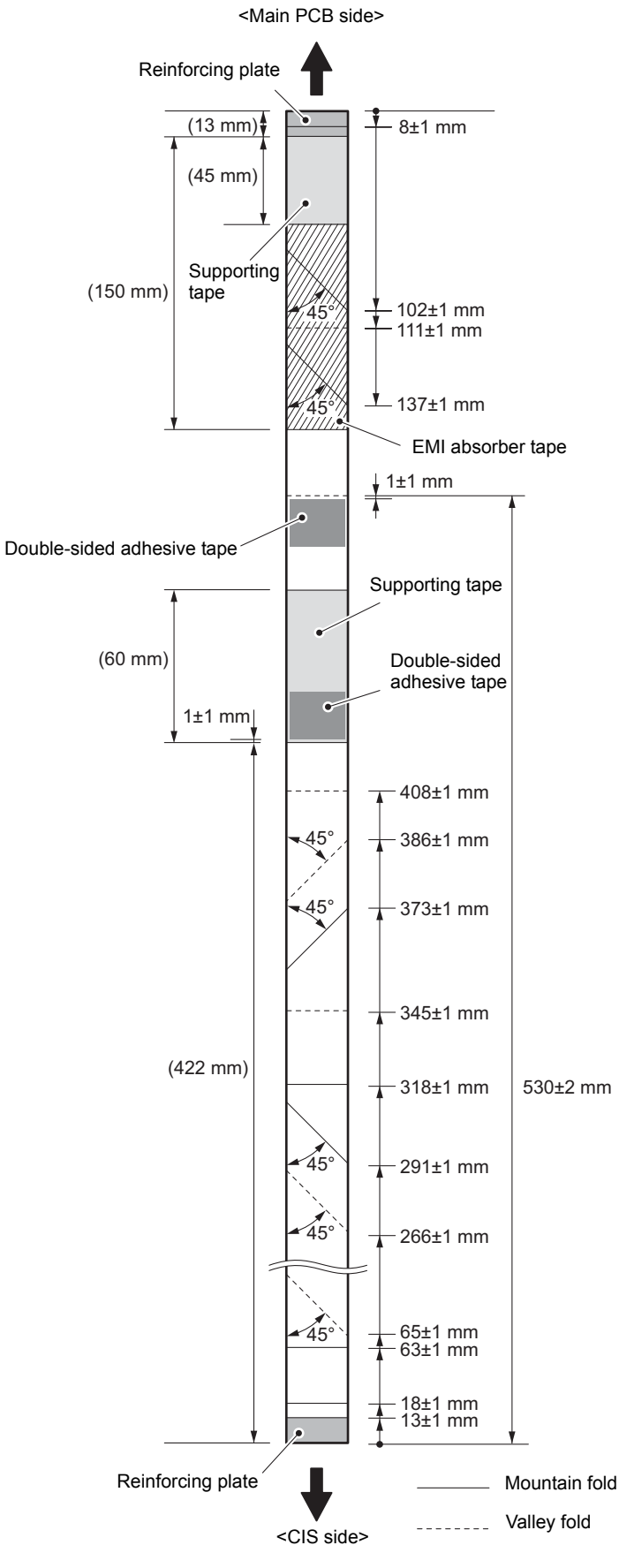

Fig. 3-80
# ■ For 7.0 inch models

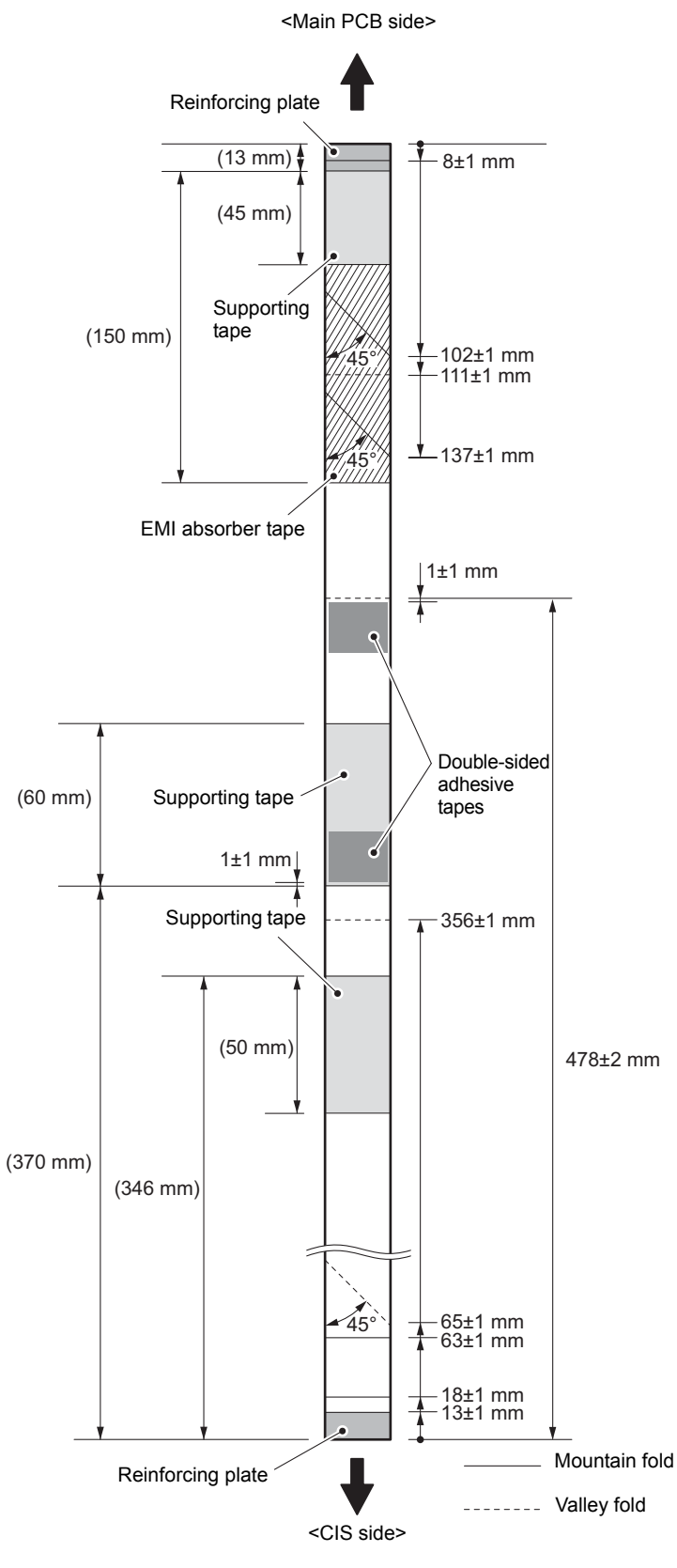

Fig. 3-81

## **Assembling Note:**

Attach the Second side CIS flat cable to the Document cover at the position shown in the following figure using a Double-sided tape.

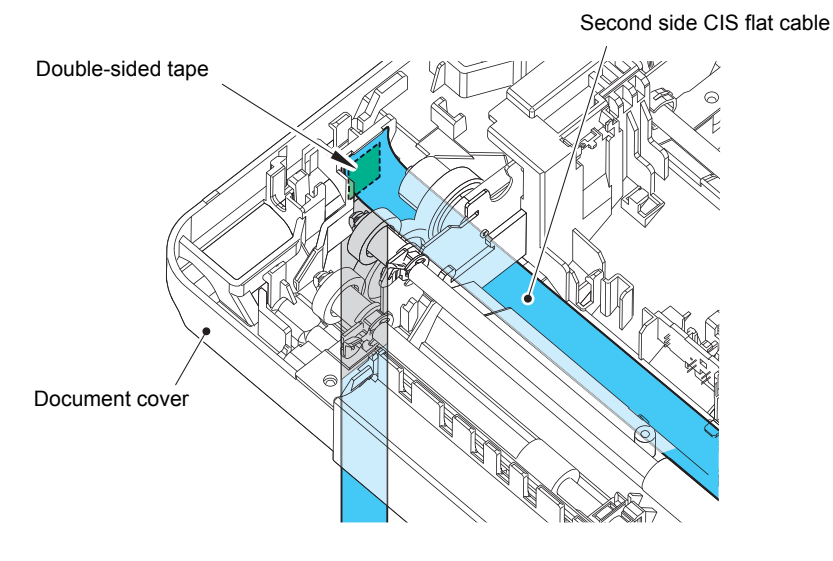

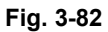

(14) Release the Lock of the Conductive bushing to remove the LF1 roller ASSY from the Lower document chute. Release the Hook to remove the Lock bushing, and release the Lock of the Conductive bushing to remove the LF2 roller ASSY from the Lower document chute.

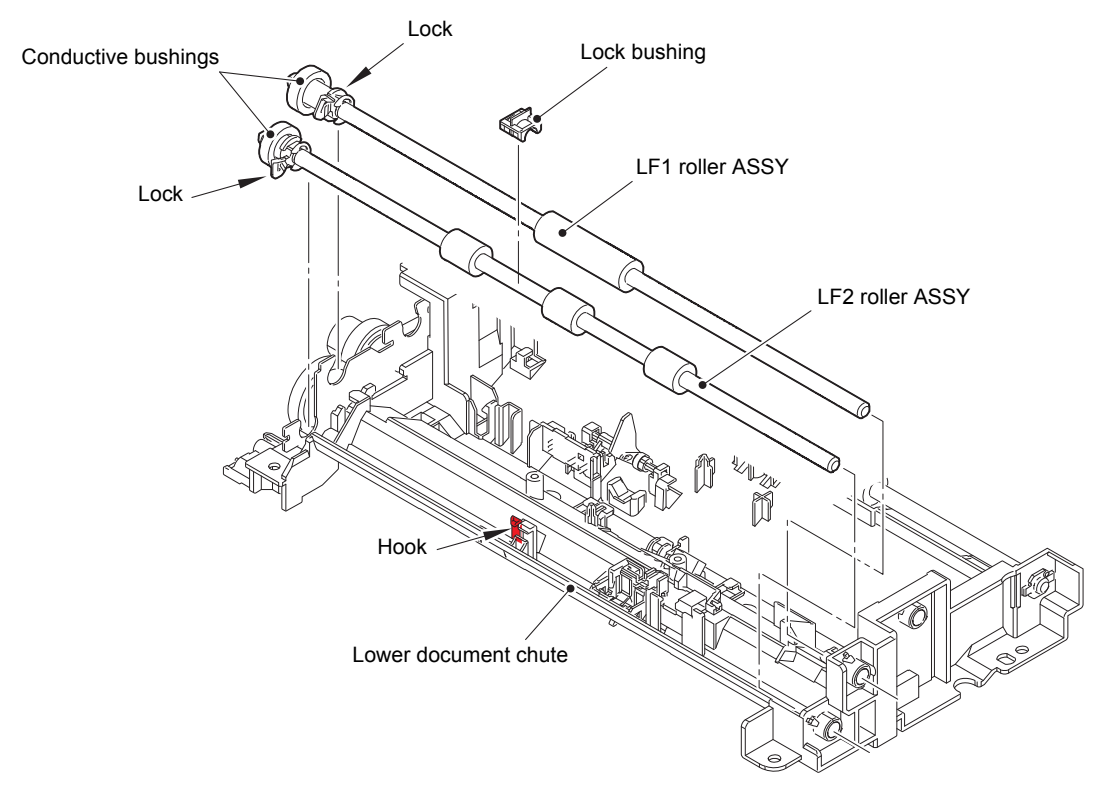

Fig. 3-83

# 9.22 First side CIS unit / First side CIS flat cable

- (1) Remove the eight Taptite cup B M4x12 screws to remove the Scanner top cover from the Document scanner unit.
- (2) Remove the CIS roller holder L ASSY and CIS roller holder R ASSY from the First side CIS unit.

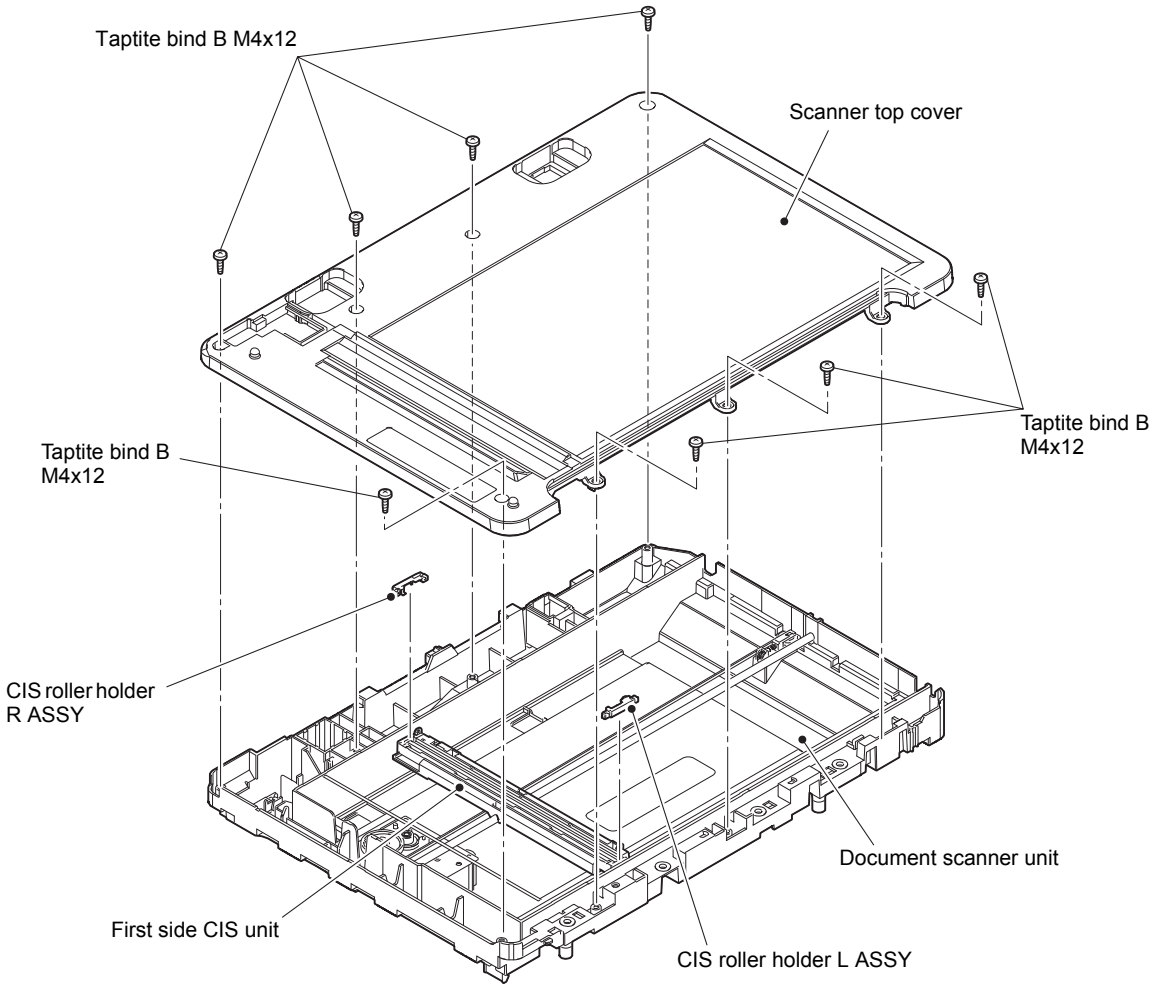

Fig. 3-84

- (3) Slide the CIS carriage slowly to the position described below.
- (4) Raise the First side CIS unit from the CIS carriage for 90 degrees. Slide the First side CIS unit in the direction of the arrow and release the Boss to remove it. Disconnect the First side CIS flat cable from the First side CIS unit.

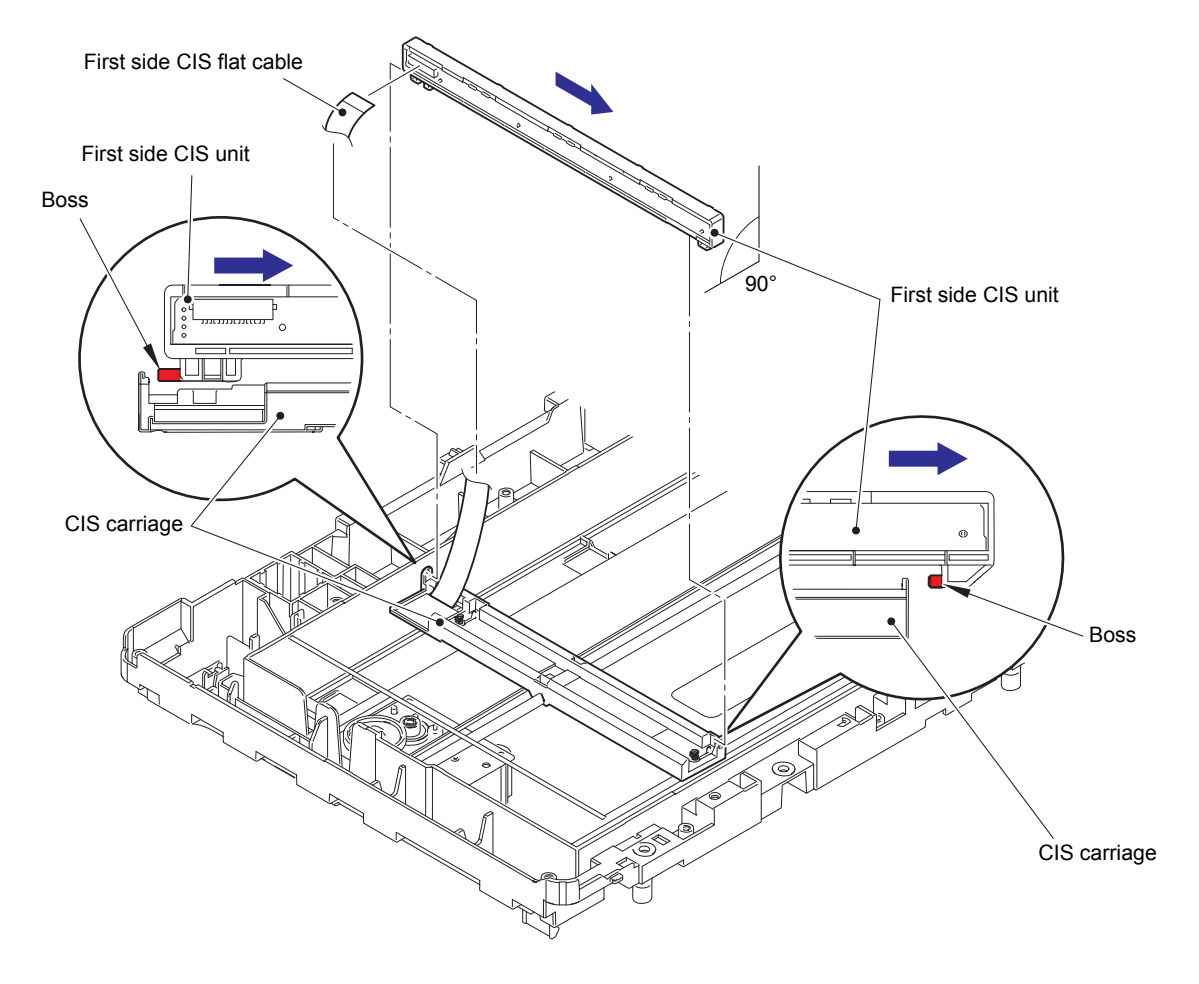

Fig. 3-85

- (5) Remove the First side CIS flat cable behind the CIS carriage from the Double-sided tape.
- (6) Remove the First side CIS flat cable from the Document scanner unit.

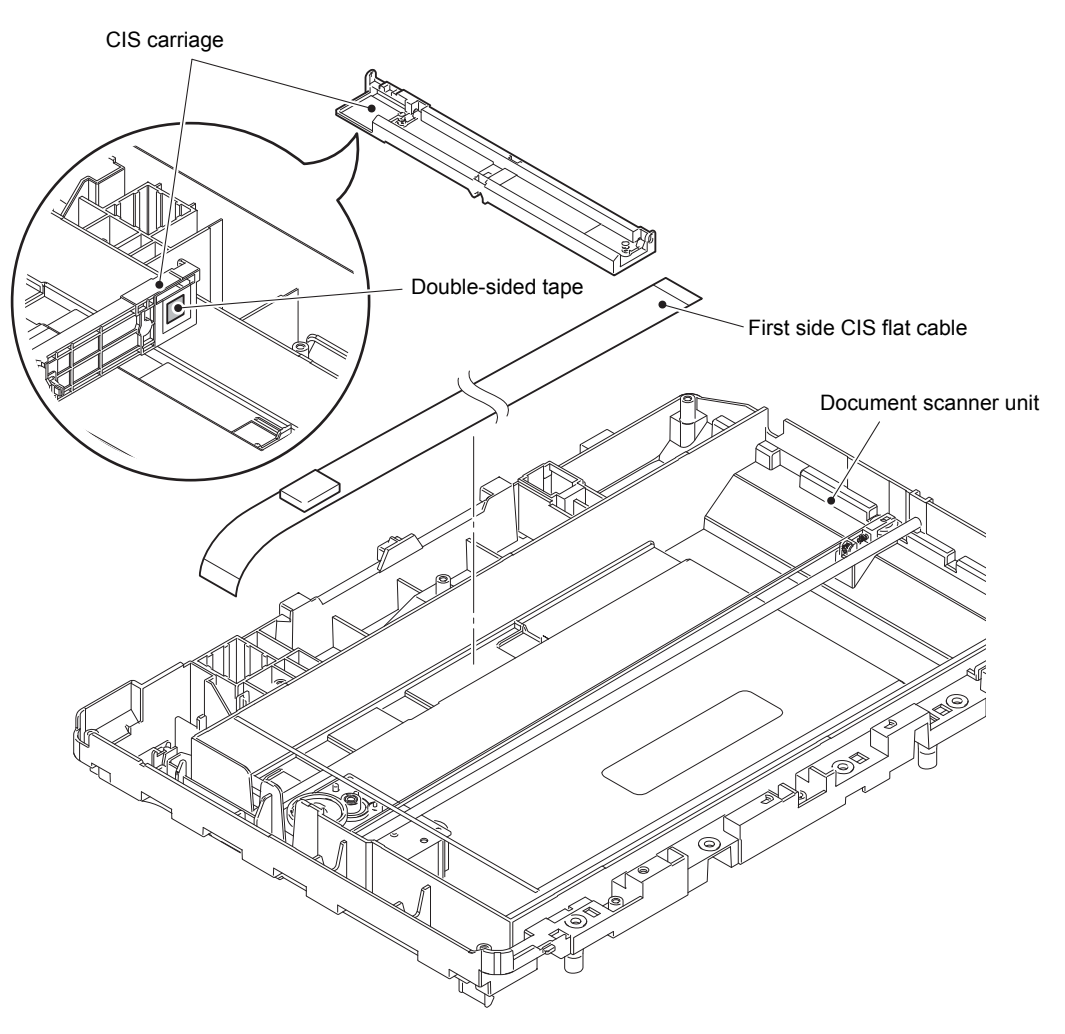

Fig. 3-86

# Assembling Note:

If you replaced the First side CIS unit, attach the First side flat cable to the Document scanner unit by following the procedure below.

## <Attachment Procedure>

- 1) Fold the First side CIS flat cable as shown in the illustration below.
- For A4 models

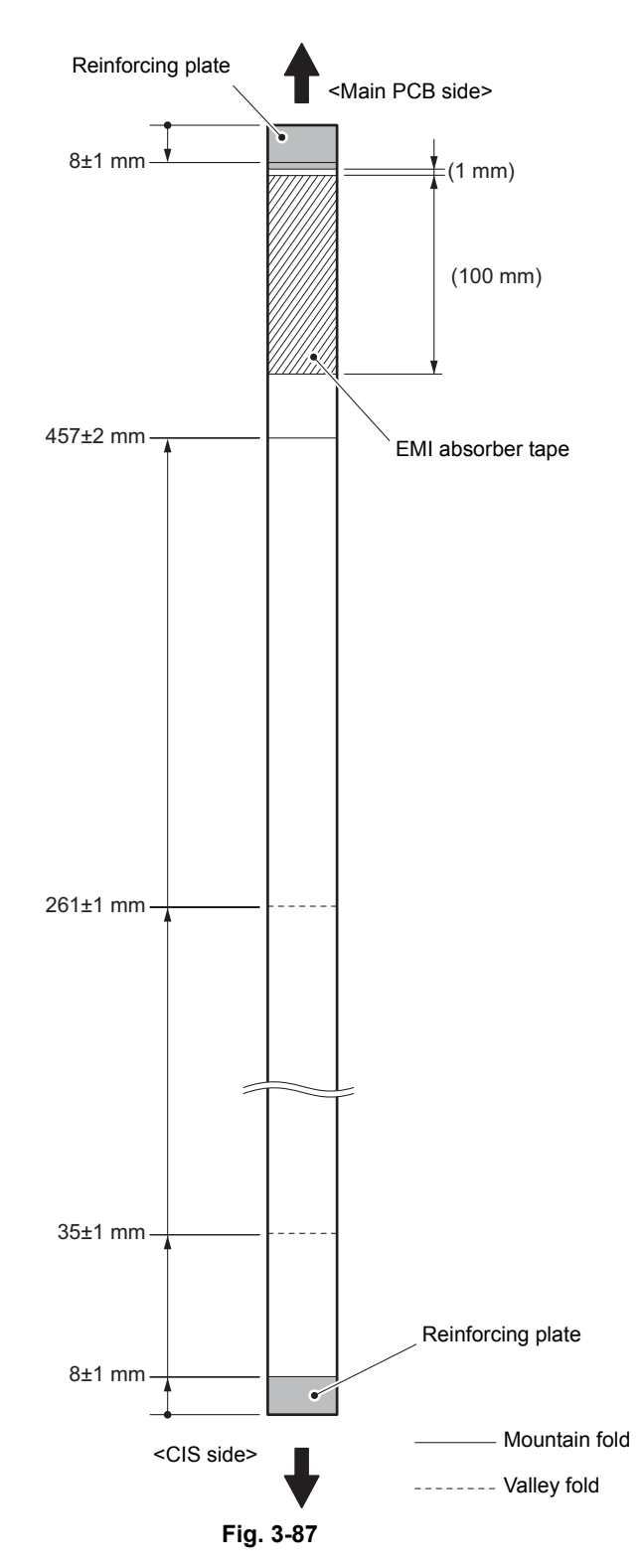

# ■ For LGL models

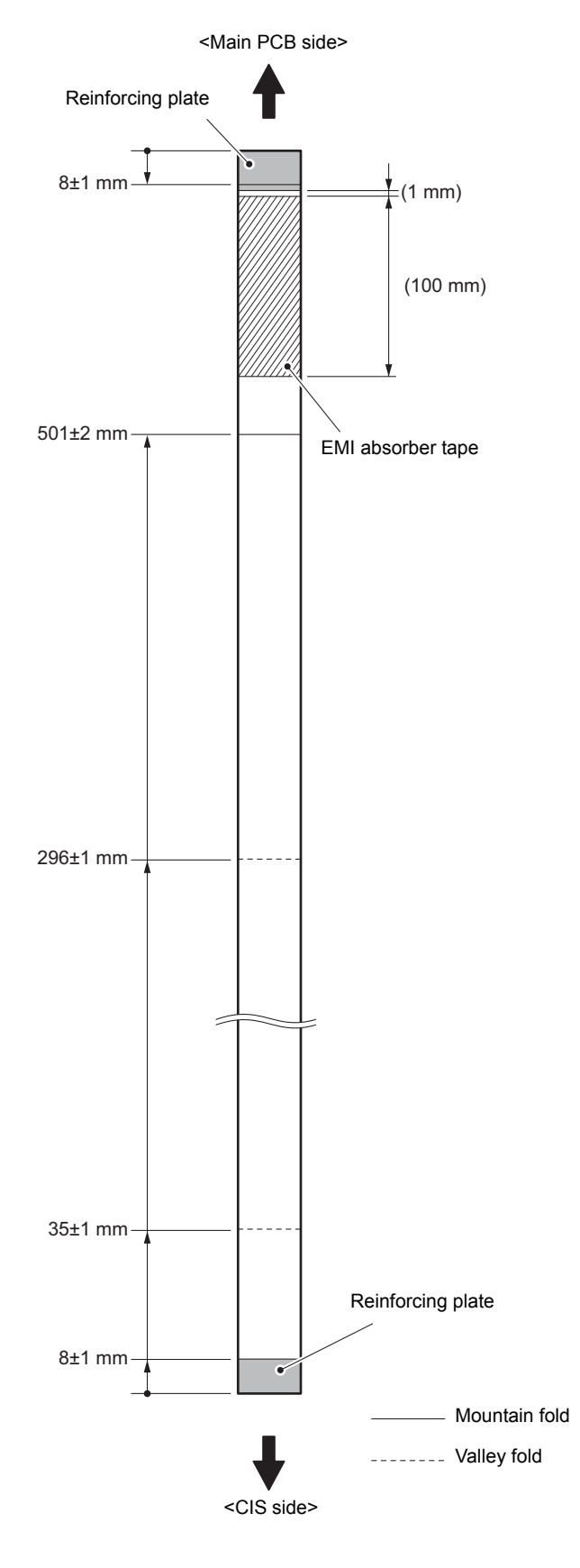

Fig. 3-88

2) Attach the two pieces of 12 mm x 12 mm Double-sided tape on the Document scanner unit at positions shown in the illustration below. (If the old Double-sided tape remains attached, replace it with a new one.)

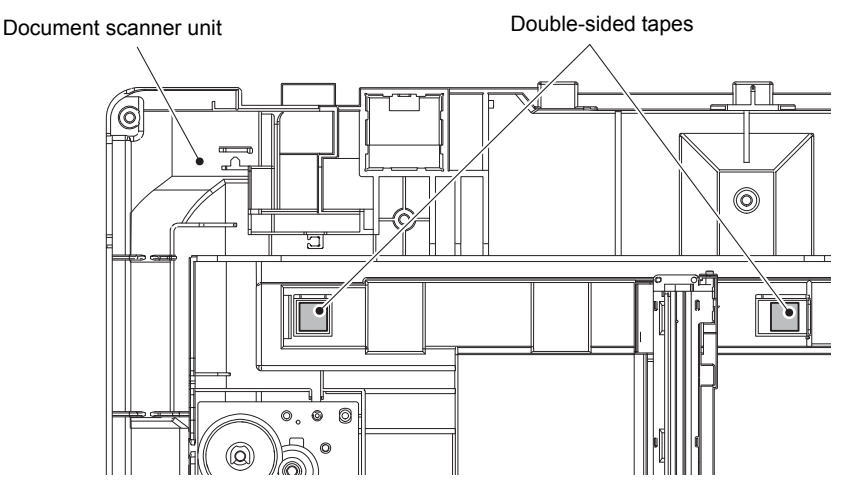

Fig. 3-89

- Attach the 12 mm x 12 mm Double-sided tape to the CIS carriage at the position shown in the illustration below. (If the old Double-sided tape remains attached, replace it with a new one.)
- 4) Connect the First side CIS flat cable to the First side CIS unit.
- 5) Attach the first side CIS unit to the CIS carriage.
- 6) Peel the Release liner of the Double-sided tape attached to the CIS carriage, and secure the First side CIS flat cable with the tape as shown in the illustration below.

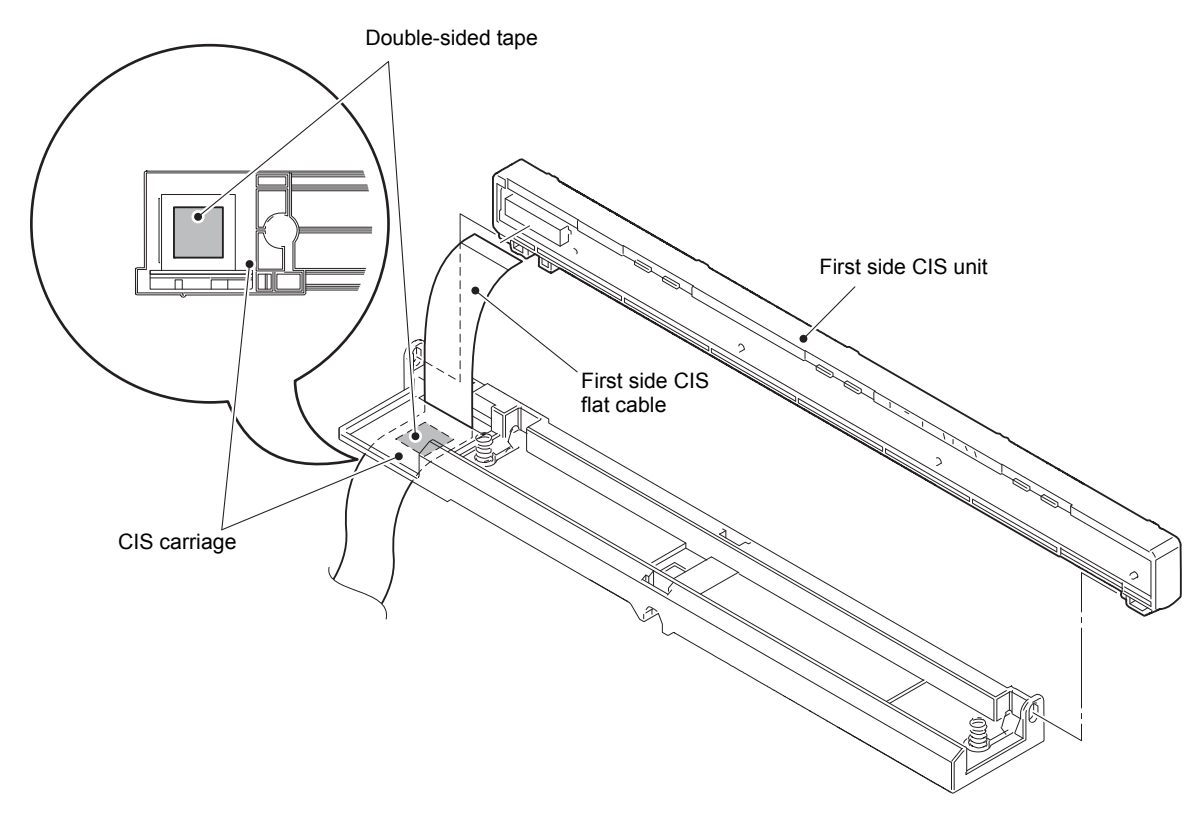

Fig. 3-90

- 7) Pass the First side CIS flat cable through the Flat core.
- 8) Peel the Release liner of the two pieces of Double-sided tape attached to the Document scanner unit, and secure the First side CIS flat cable with the tape as shown in the illustration below.

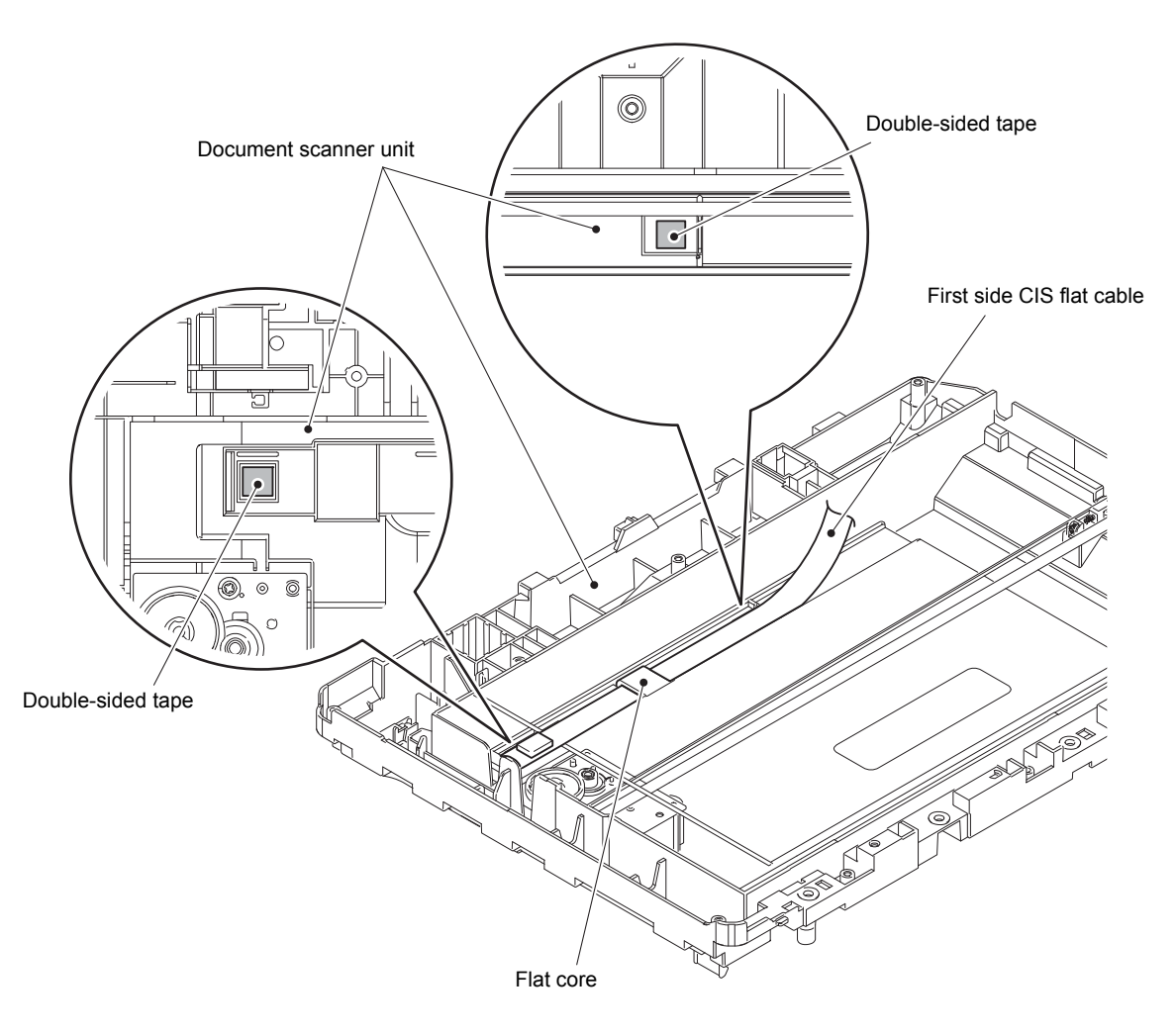

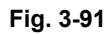

Harness routing: Refer to "7. Document scanner unit".

# 9.23 Joint cover ASSY

- (1) Release the Panel flat cable from the securing fixtures.
- (2) Remove the six Taptite bind B M4x12 screws. Release each Hook to remove the Panel lower cover.
- (3) Remove the two Bosses, and remove the Paper stopper from the Joint cover ASSY.

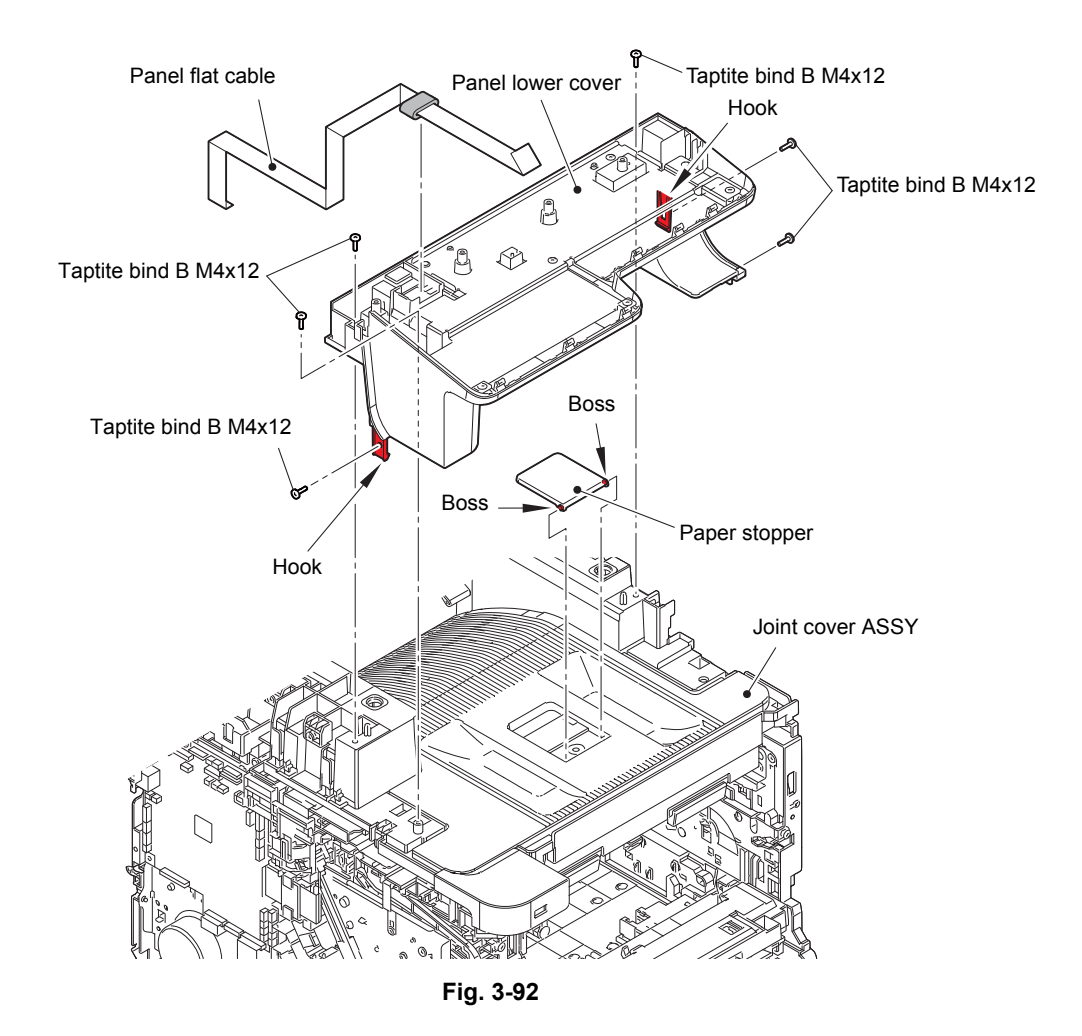

Harness routing: Refer to "2. Panel unit".

<How to fold the Panel flat cable>

# ■ For 3.7 inch models

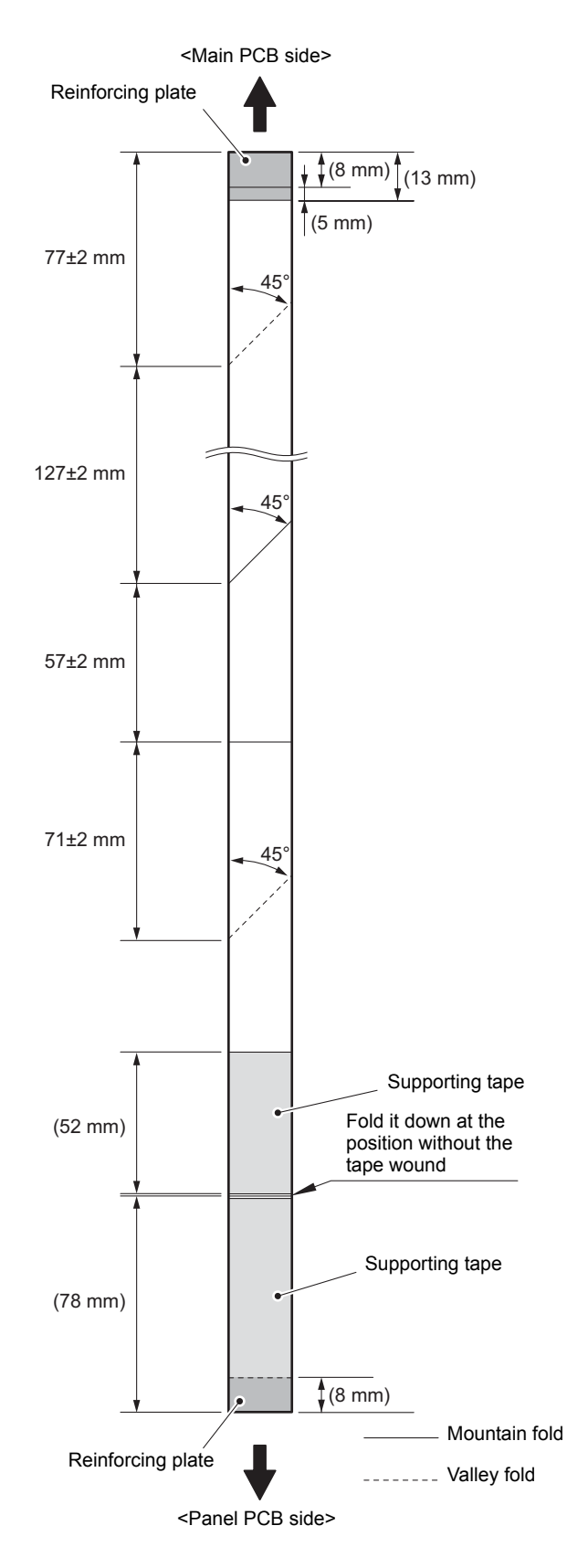

Fig. 3-93

# ■ For 5.0 inch models

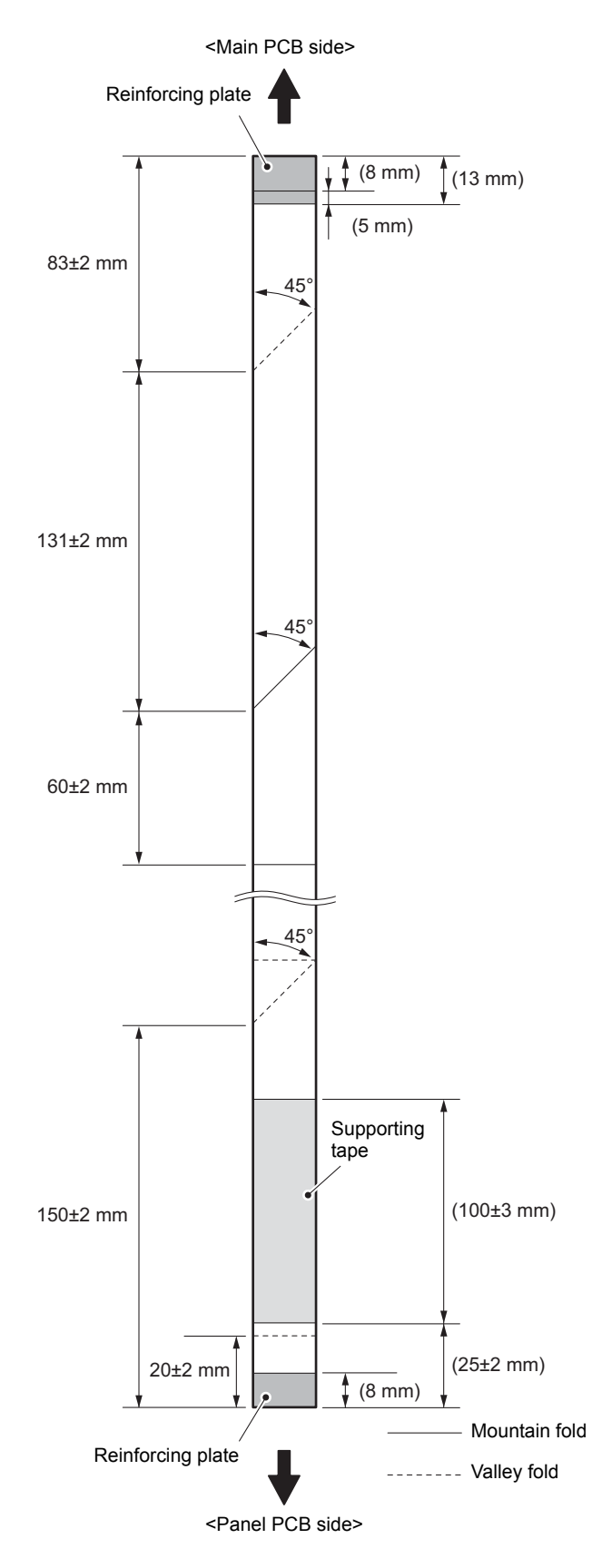

Fig. 3-94

# ■ For 7.0 inch models

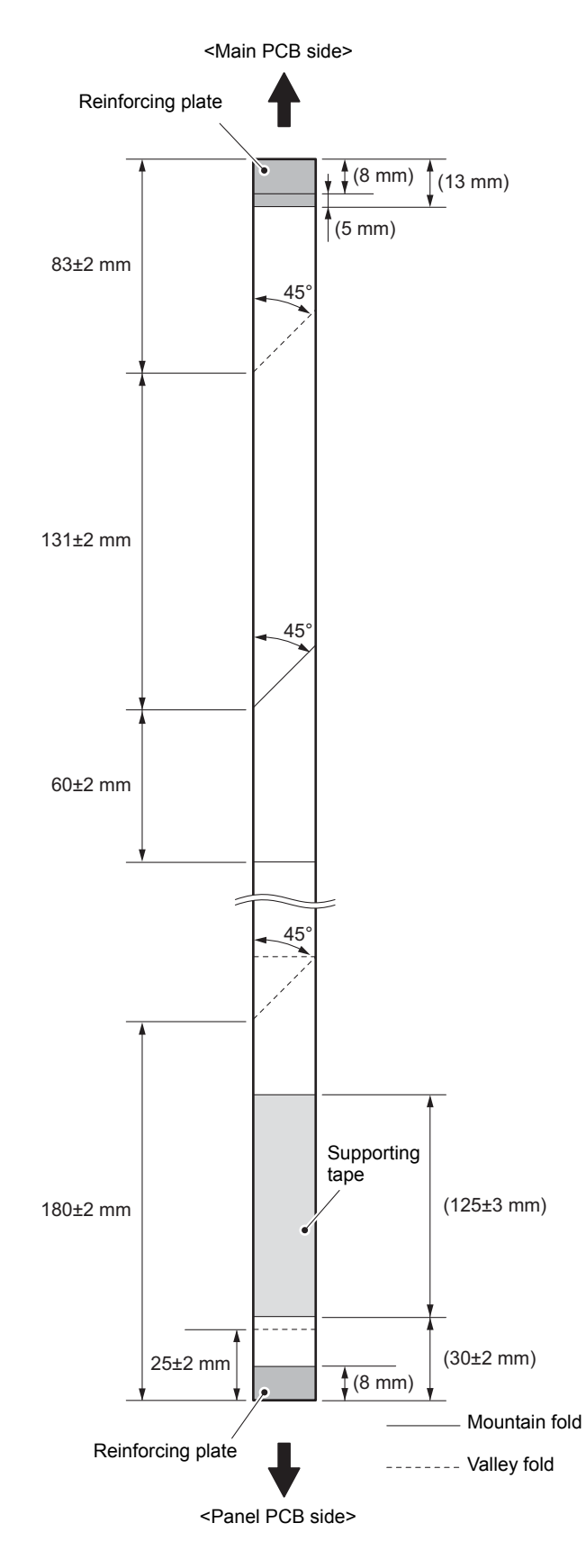

Fig. 3-95

(4) Remove the Taptite pan B M3x10 screw to remove the Modem ground wire R from the High-voltage power supply ASSY.

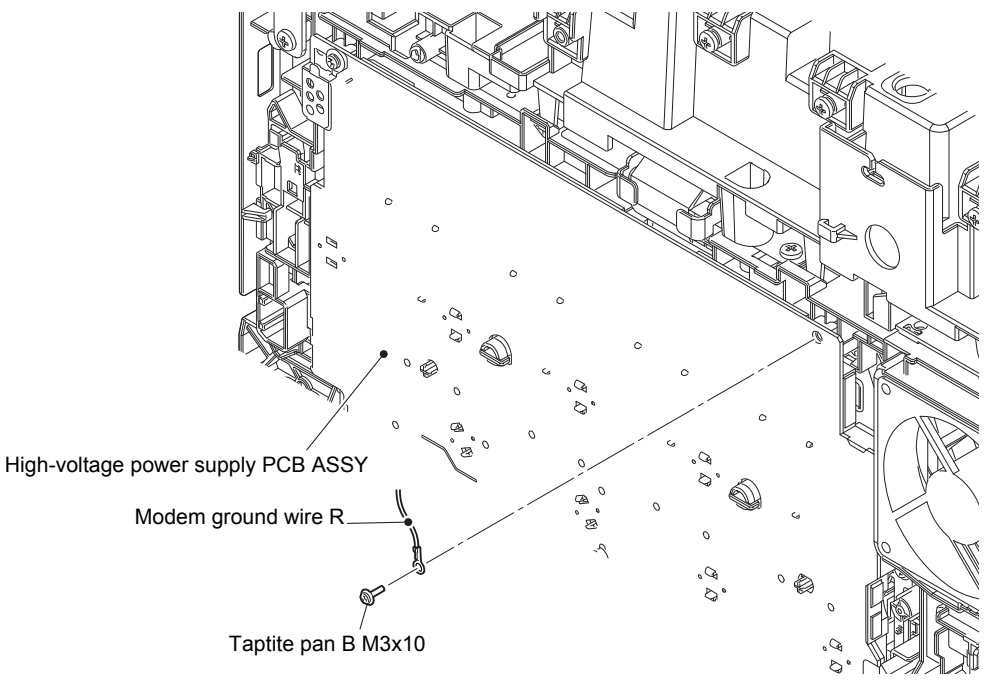

Fig. 3-96

- (5) Remove the Screw pan (S/P washer) M3.5x6 screw to remove the Modem ground wire L from the Main PCB plate.
- (6) Remove the Taptite cup S M3x8 SR screw from the Side ground plate L to remove the USB host ground wire.

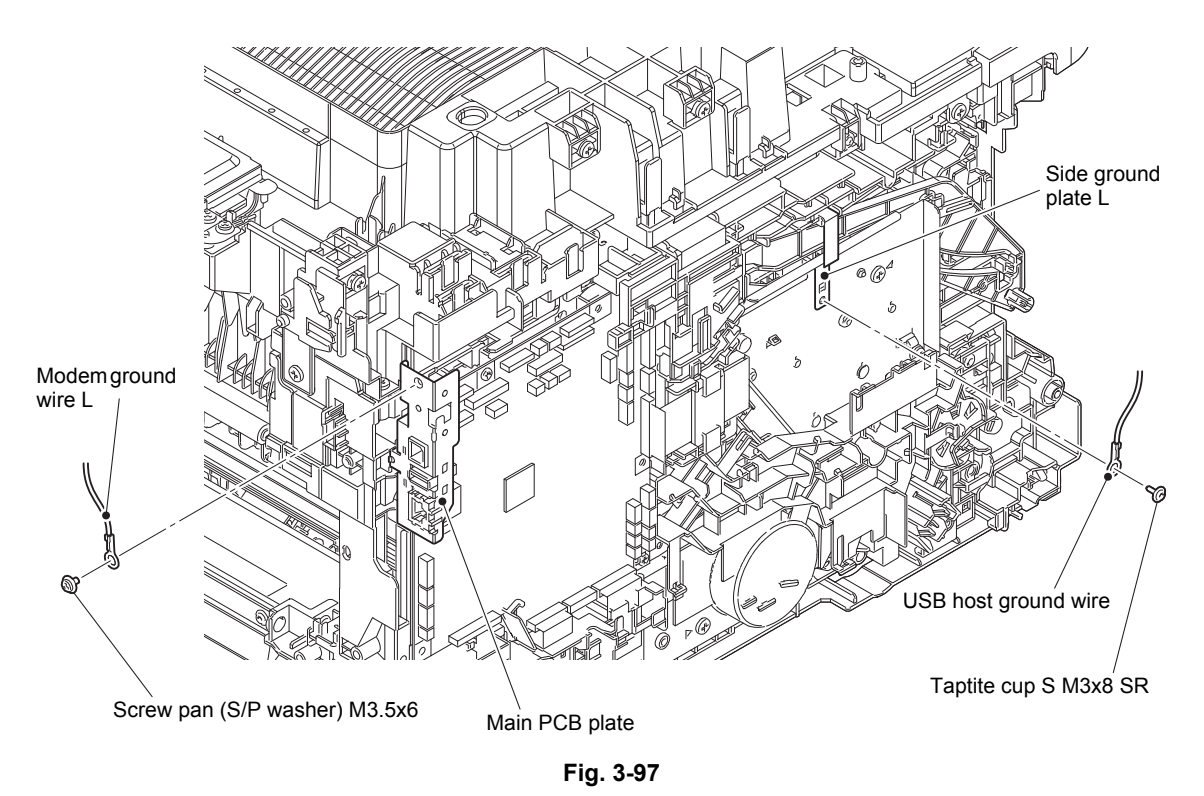

Harness routing: Refer to "8. Modem, Speaker unit", "9. Main USB host harness ASSY".

(7) Disconnect the Modem flat cable, Speaker harness, and Main USB host harness ASSY from the Main PCB ASSY.

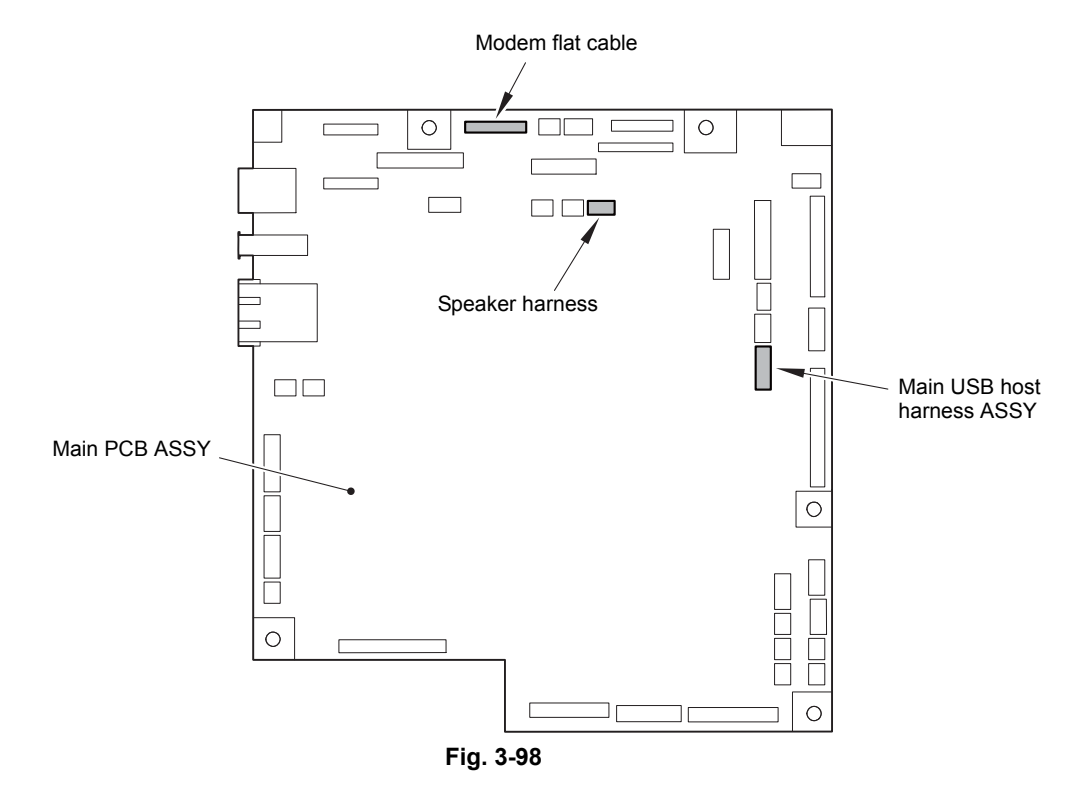

- (8) Release the Main USB host harness ASSY from the securing fixtures.
- (9) Remove the nine Taptite cup B M3x10 screws. Release each Hook to remove the Joint cover ASSY.

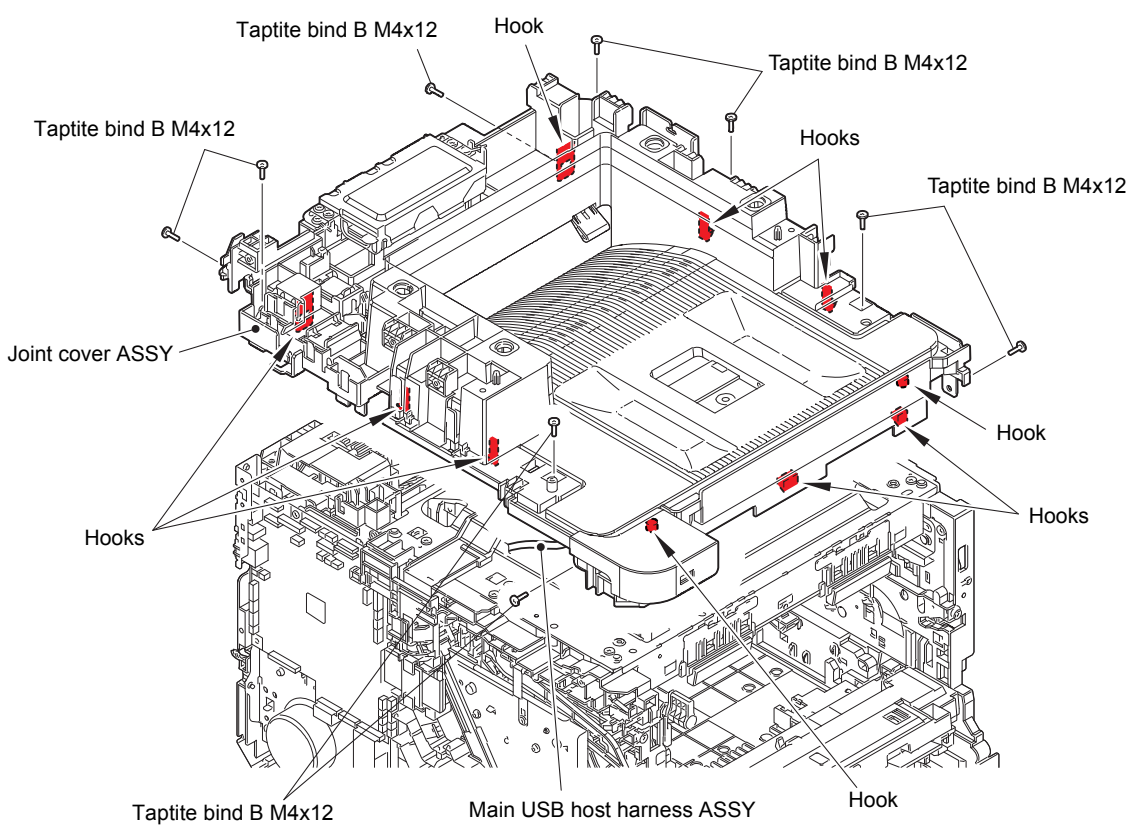

Fig. 3-99

- (10) Release the Speaker harness from the securing fixtures.
- (11) Remove the Speaker spring to remove the Speaker unit from the Joint cover ASSY.

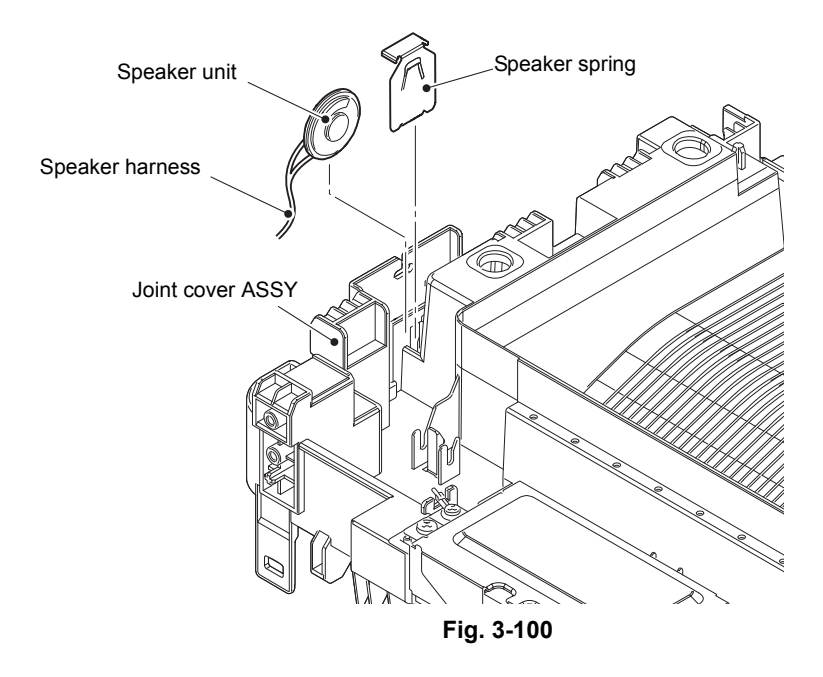

Harness routing: Refer to "8. Modem, Speaker unit".

# 9.24 Modem PCB ASSY / Modem flat cable (Models with FAX only)

- (1) Release the Modem flat cable from the securing fixtures. Release each Hook, and remove the Flat core attached to the Modem flat cable from the Joint cover ASSY.
- (2) Disconnect the Modem flat cable from the Modem PCB ASSY, and remove the Flat core from the Modem flat cable.

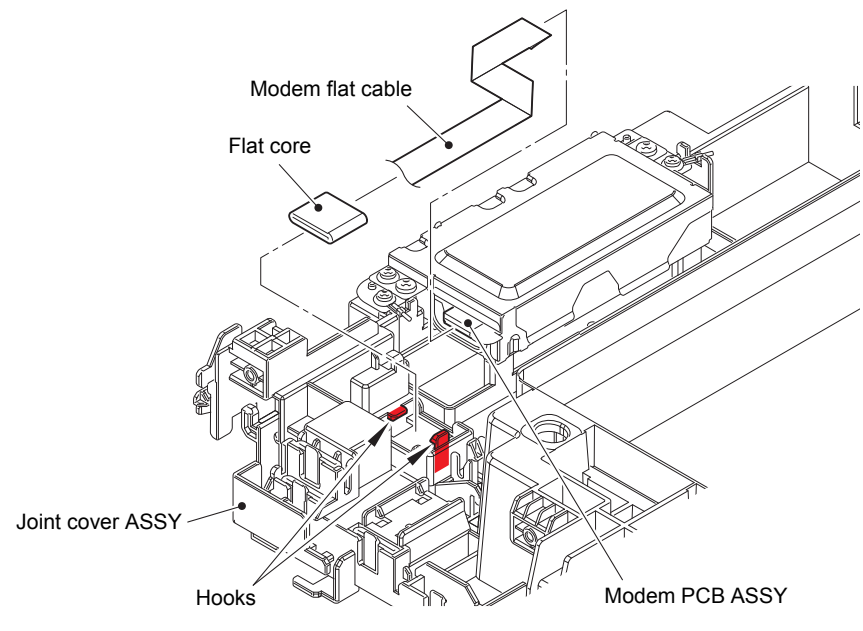

Fig. 3-101

Harness routing: Refer to "8. Modem, Speaker unit".

# Note:

- After disconnecting flat cables, check that each cable is not damaged at its end or shortcircuited.
- When connecting flat cables, do not insert them at an angle. After insertion, check that the cable is not at an angle.

<How to fold the Modem flat cable>

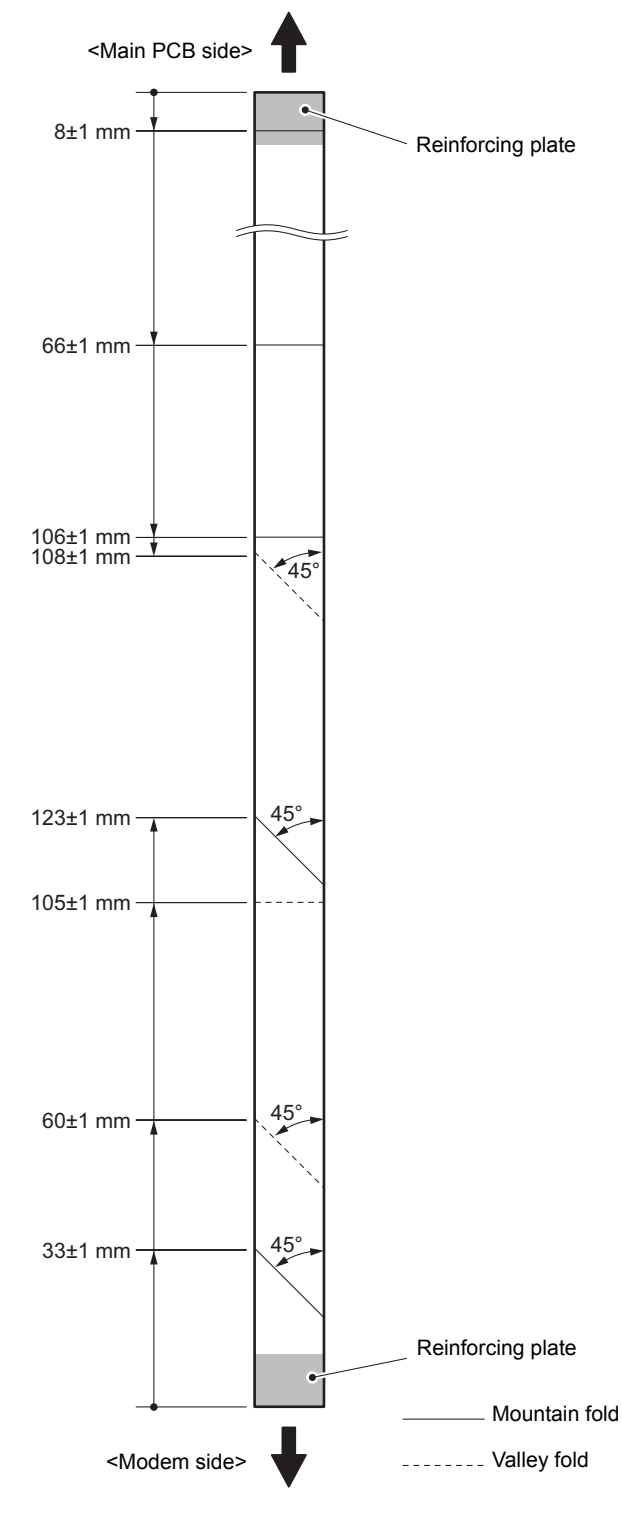

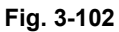

- (3) Release the Modem ground wire L and Modem ground wire R from the securing fixtures.
- (4) Remove the two Taptite bind B M4x12 screws, and remove the Model shield plate from the Joint cover ASSY.

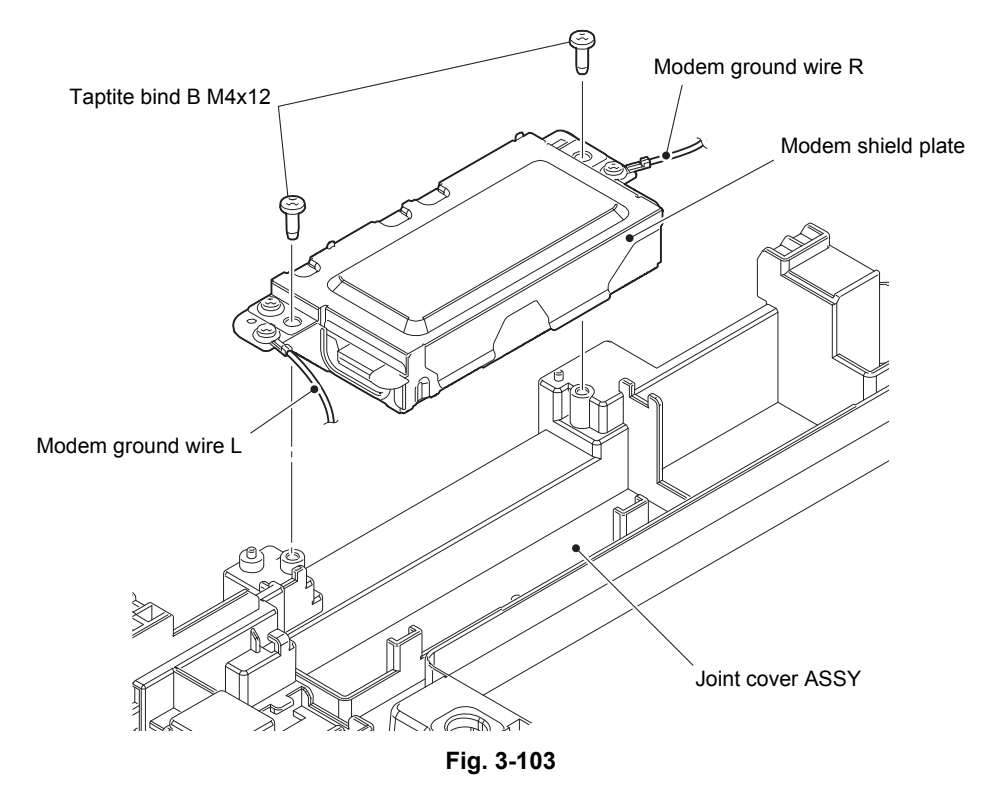

(5) Remove the Screw pan (S/P washer) M3.5x6 screw to remove the Modem shield cover from the Modem shield plate.

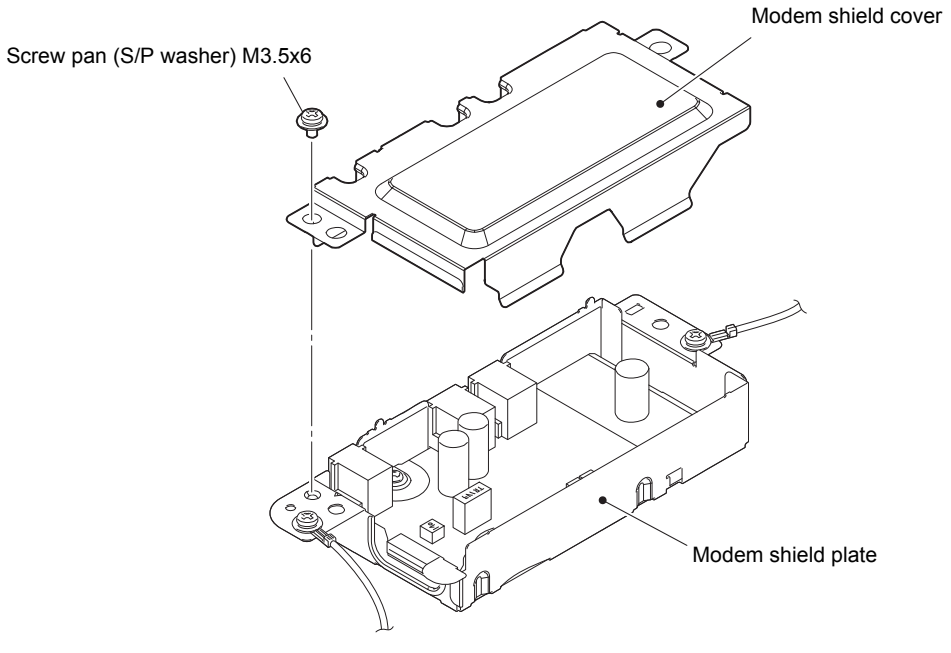

Fig. 3-104

Harness routing: Refer to "8. Modem, Speaker unit".

- (6) Remove the two Taptite cup S M3x6 SR screws to remove the Modem PCB ASSY from the Modem shield plate.
- (7) Remove the Insulation sheet from the Modem shield plate.

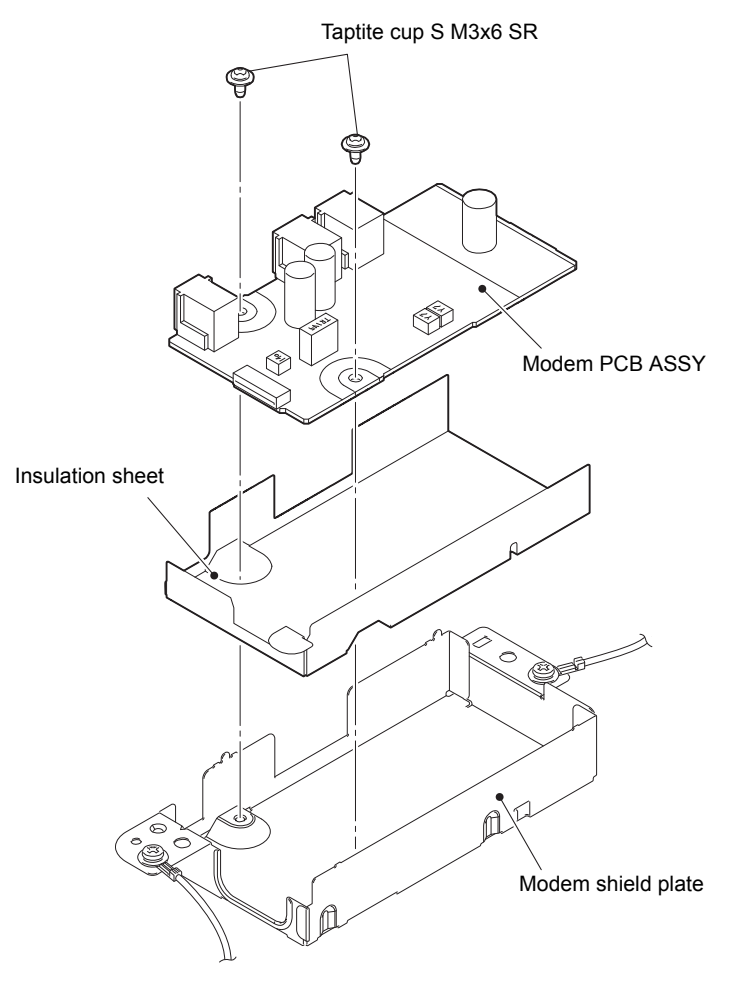

Fig. 3-105

# 9.25 USB host PCB / USB cover

- (1) Release the Main USB host harness ASSY from the securing fixtures.
- (2) Remove the three Taptite bind B M4x12 screws. Release the Hook to remove the USB cover from the Joint cover ASSY.
- (3) Pull out the Main USB host harness ASSY and USB host ground wire from the Hole of the Joint cover ASSY.

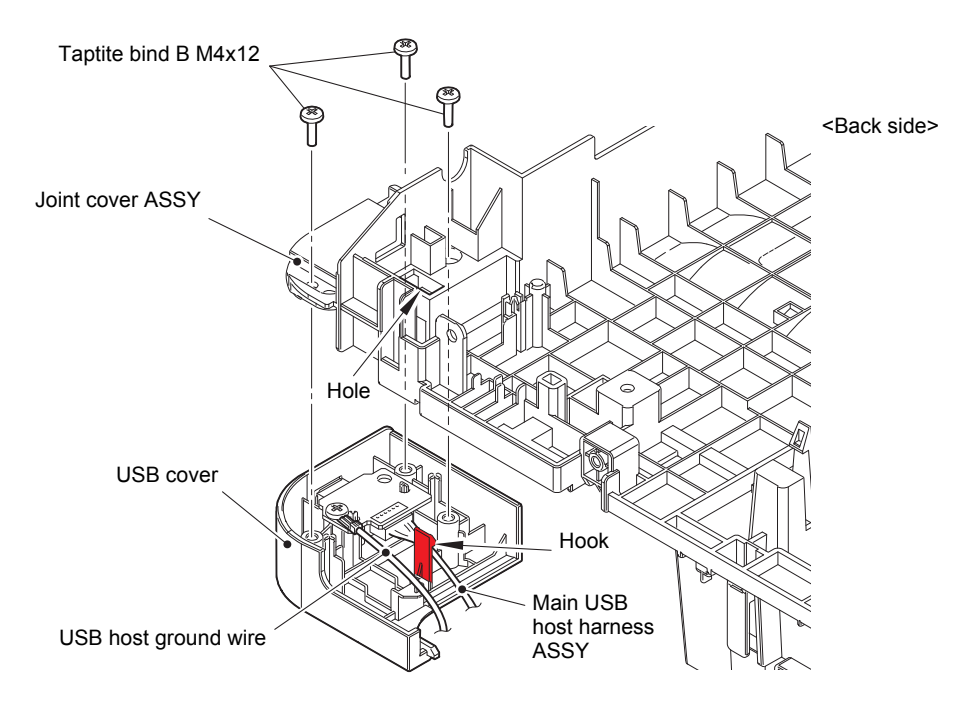

Fig. 3-106

- (4) Remove the Taptite bind B M4x12 screw, and remove the USB host ground wire. Remove the USB host PCB from the USB cover.
- (5) Release the Main USB host harness ASSY from the USB host PCB.

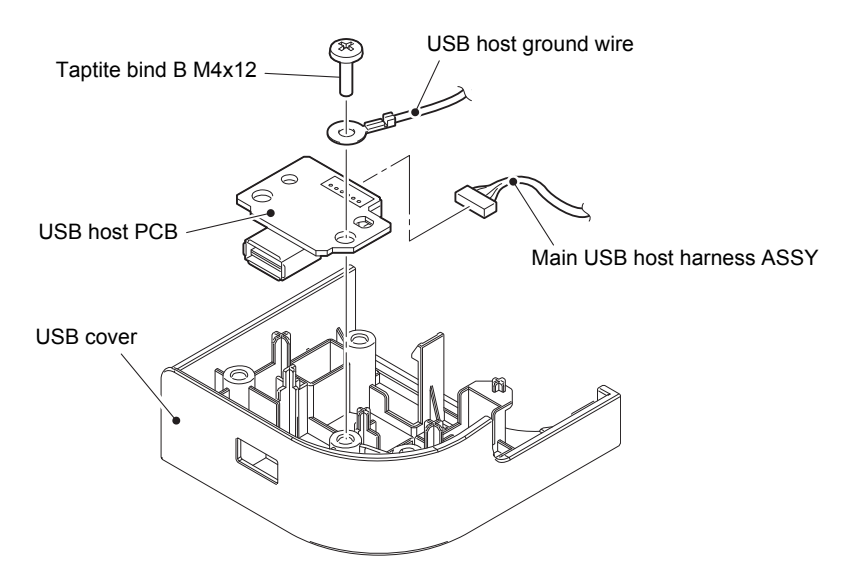

Fig. 3-107

Harness routing: Refer to "9. Main USB host harness ASSY".

# 9.26 Main PCB ASSY / Wireless LAN PCB

- Disconnect the Toner/new sensor PCB harness, Front cover sensor harness, Develop release sensor harness, Polygon motor harness and High-voltage power supply flat cable from the Main PCB ASSY and release the wiring.
- (2) Release the Hook and remove the WLAN cap from Upper cable holder.
- (3) Disconnect the Wireless LAN PCB from the Main PCB ASSY.

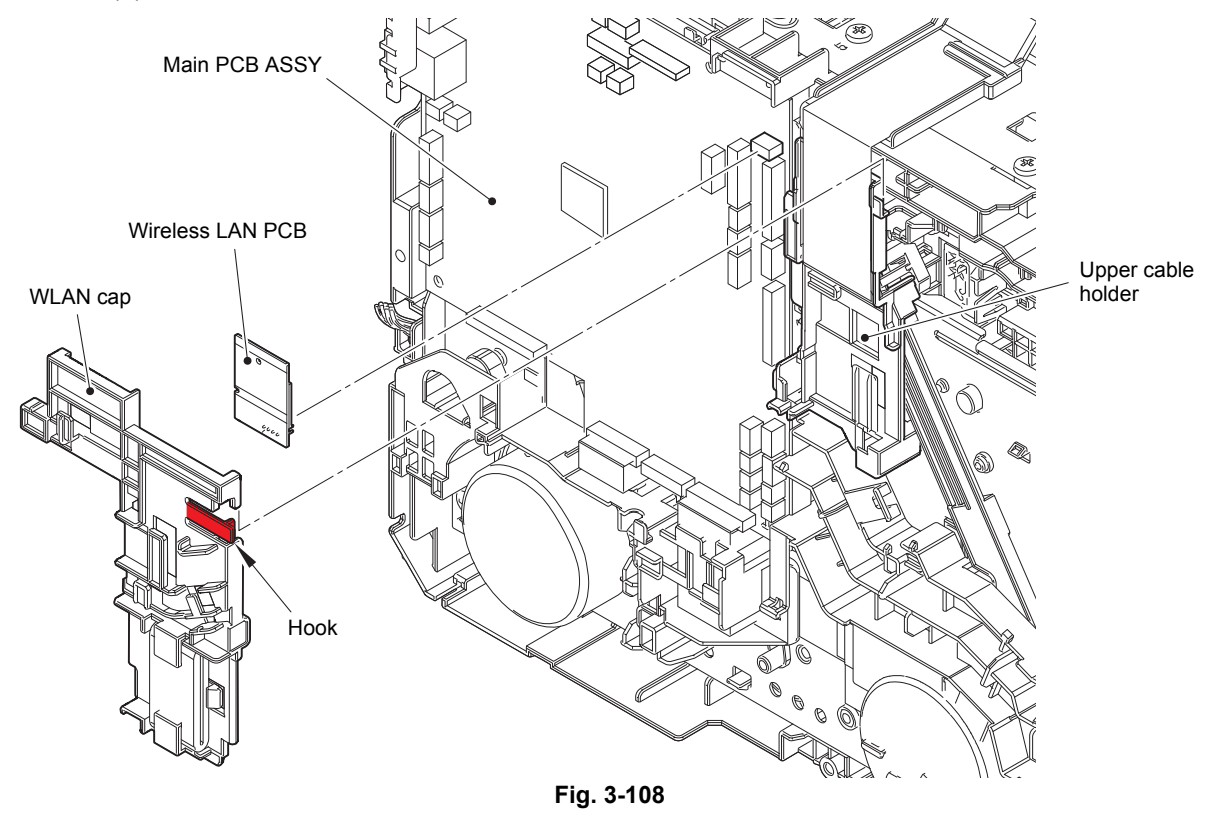

#### Note:

- After disconnecting flat cables, check that each cable is not damaged at its end or shortcircuited.
- When connecting flat cables, do not insert them at an angle. After insertion, check that the cables are not at an angle.

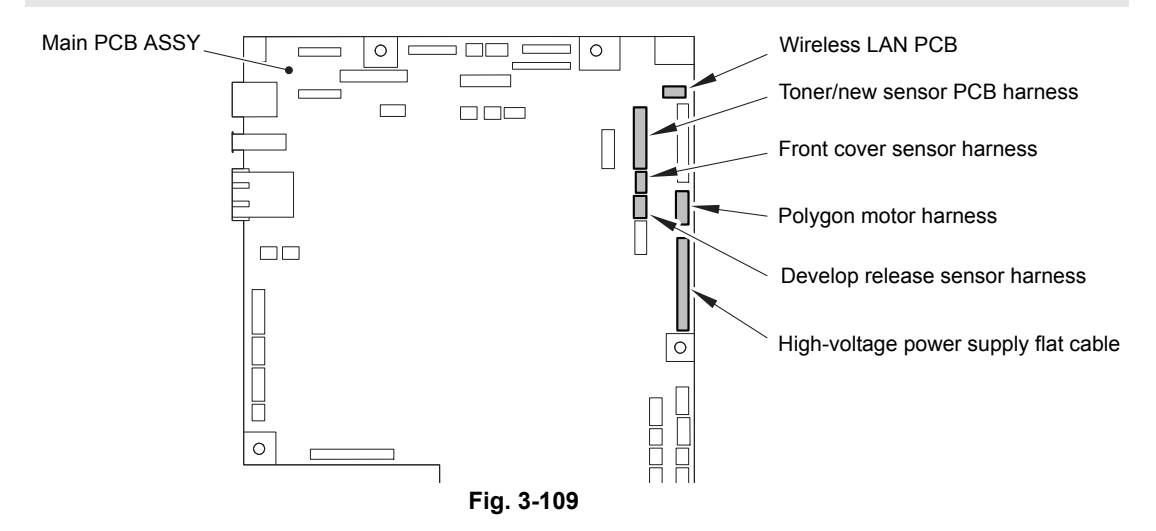

Harness routing: Refer to "10. Main PCB ASSY".

- (4) Release the Clamp of the PF cable rack.
- (5) Release the Clamp of the Cable rack.

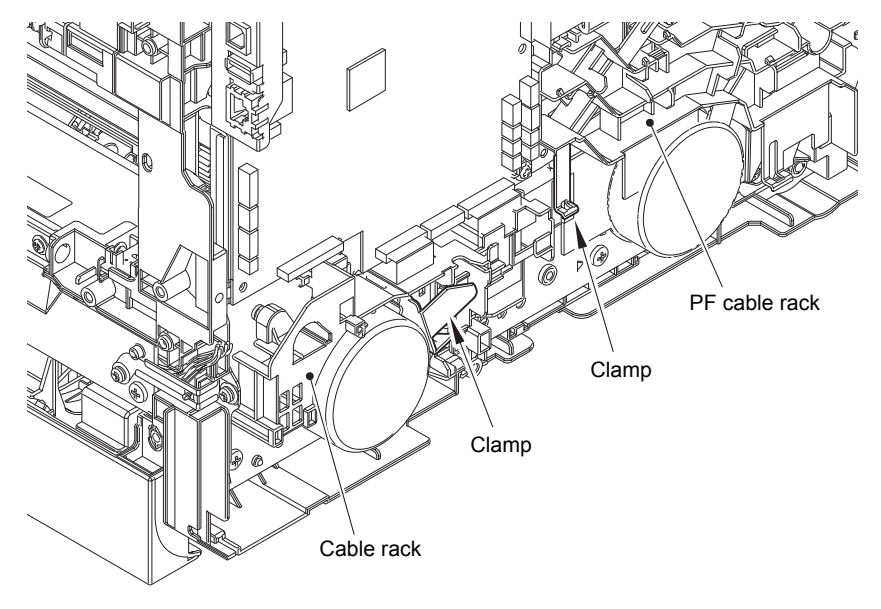

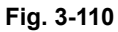

(6) Disconnect all harnesses and flat cables from the main PCB ASSY.

#### Note:

- After disconnecting flat cables, check that each cable is not damaged at its end or shortcircuited.
- When connecting flat cables, do not insert them at an angle. After insertion, check that the cables are not at an angle.

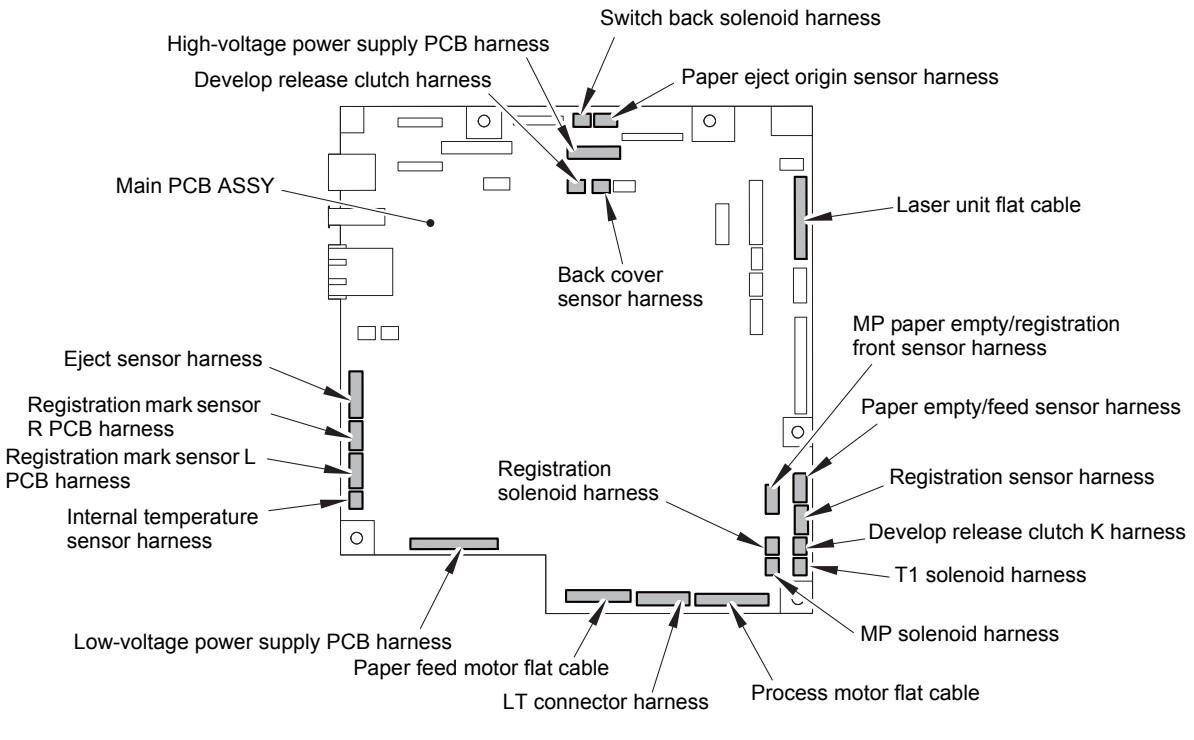

Fig. 3-111

Harness routing: Refer to "10. Main PCB ASSY".

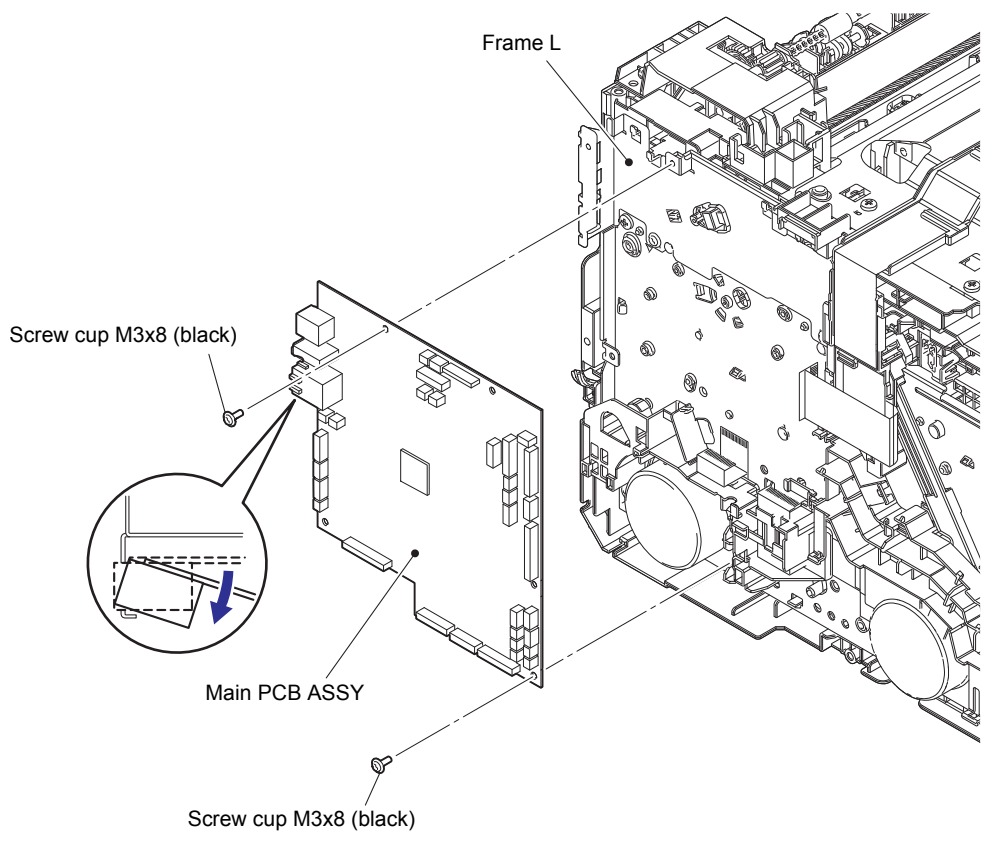

(7) Remove the two Screw cup M3x8 (black) screws and remove the Main PCB ASSY from the Frame L.

Fig. 3-112

# 9.27 Fuser fan

- (1) Disconnect the Fuser fan harness from the High-voltage power supply PCB ASSY and release the wiring.
- (2) Remove the Fuser fan.

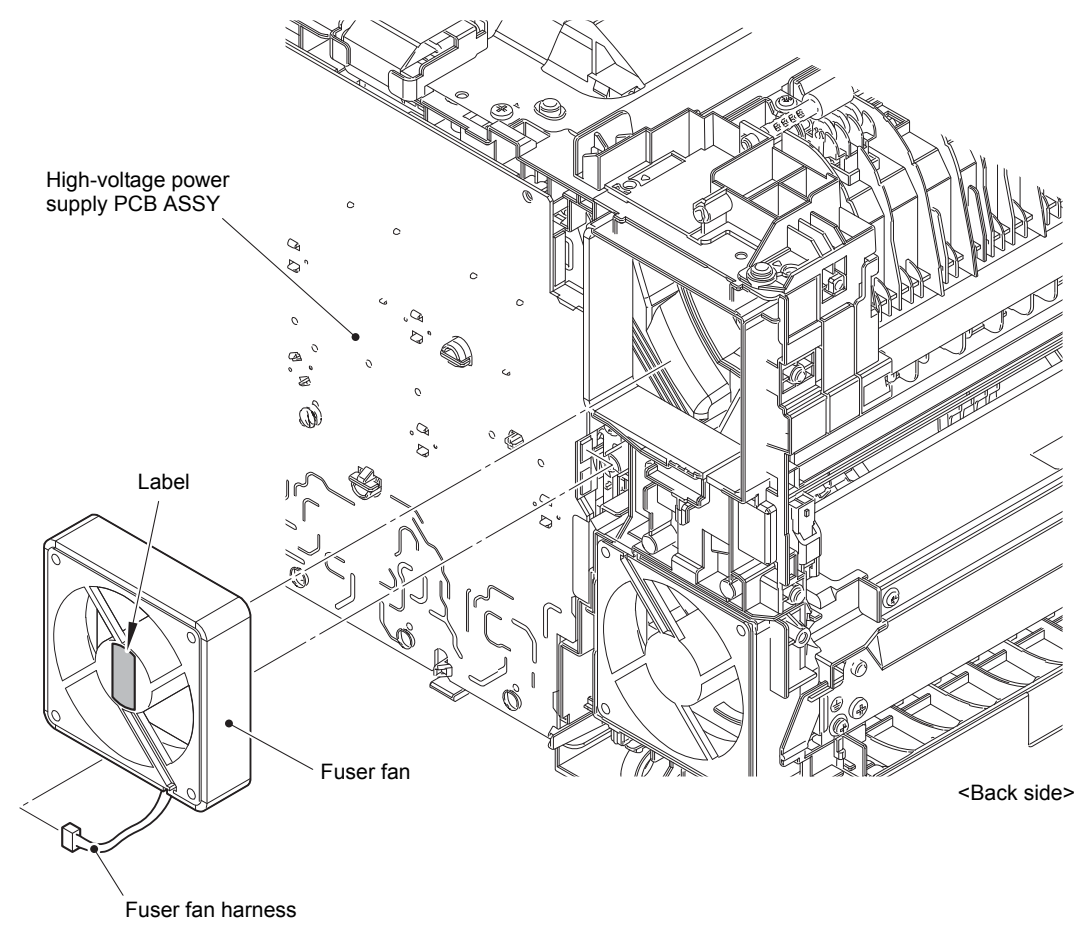

Fig. 3-113

## Assembling Note:

When assembling the Fuser fan, be sure to assemble it in a way that the Label side faces out.

Harness routing: Refer to "11. Fuser fan, Power fan".

# 9.28 Power fan

- (1) Disconnect the Power fan harness from the High-voltage power supply PCB ASSY.
- (2) Remove the Power fan.

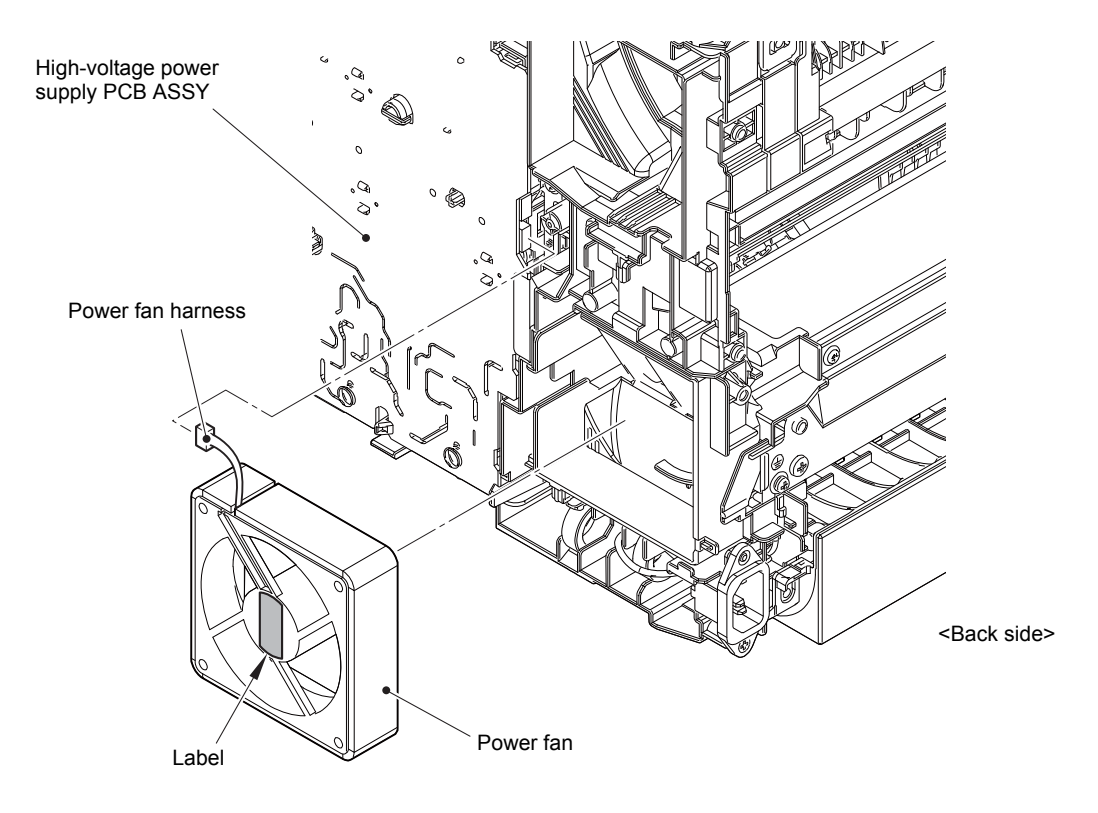

Fig. 3-114

## Assembling Note:

When assembling the Power fan, be sure to assemble it in a way that the Label side faces out.

Harness routing: Refer to "11. Fuser fan, Power fan".

# 9.29 High-voltage power supply PCB ASSY

- (1) Remove the four Spacers from the Frame R.
- (2) Disconnect the Blower harness, Waste toner sensor harness and High-voltage power supply PCB harness from the High-voltage power supply PCB ASSY.
- (3) Remove the HVPS shading film from the Frame R.

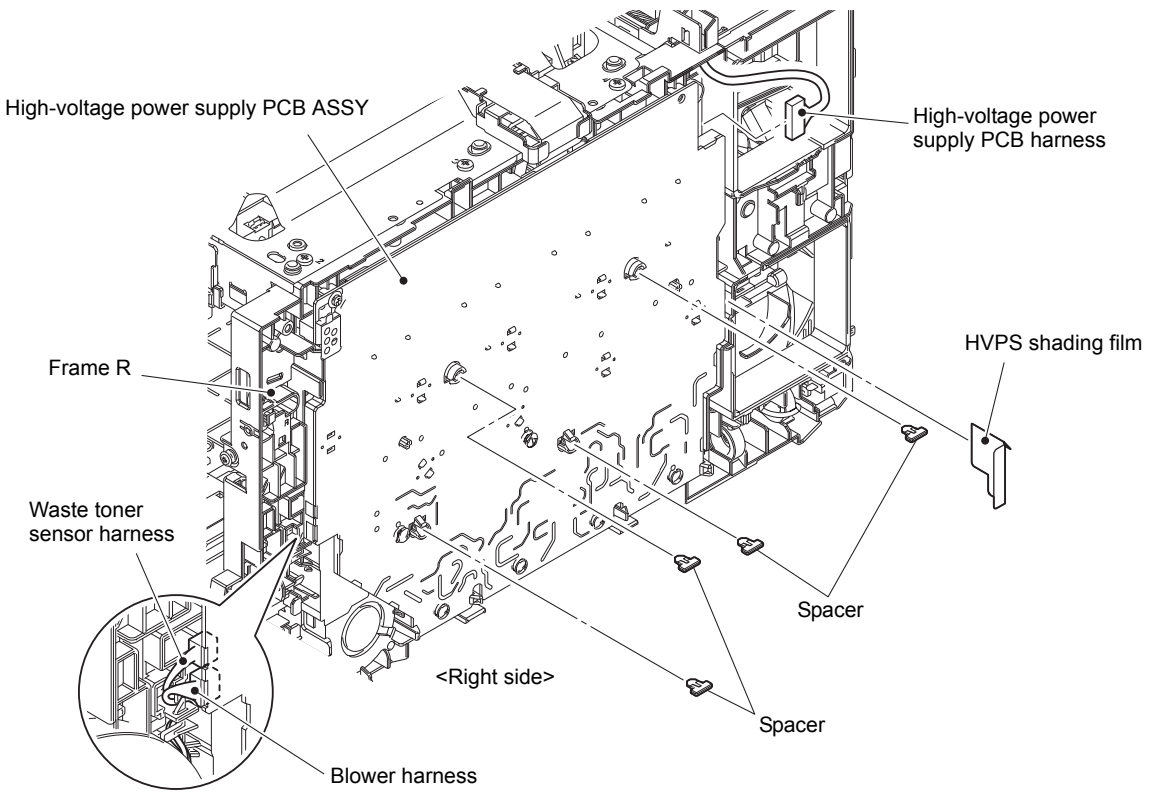

Fig. 3-115

(4) Remove the Taptite pan B M3x10 screw from the High-voltage power supply PCB ASSY. Release each Hook and remove the High-voltage power supply PCB ASSY from the Frame R.

# Note:

If the Modem ground wire R has not been removed yet , remove the Taptite pan B M3x10 (A) screw.

(5) Disconnect the High-voltage power supply flat cable from the High-voltage power supply PCB ASSY.

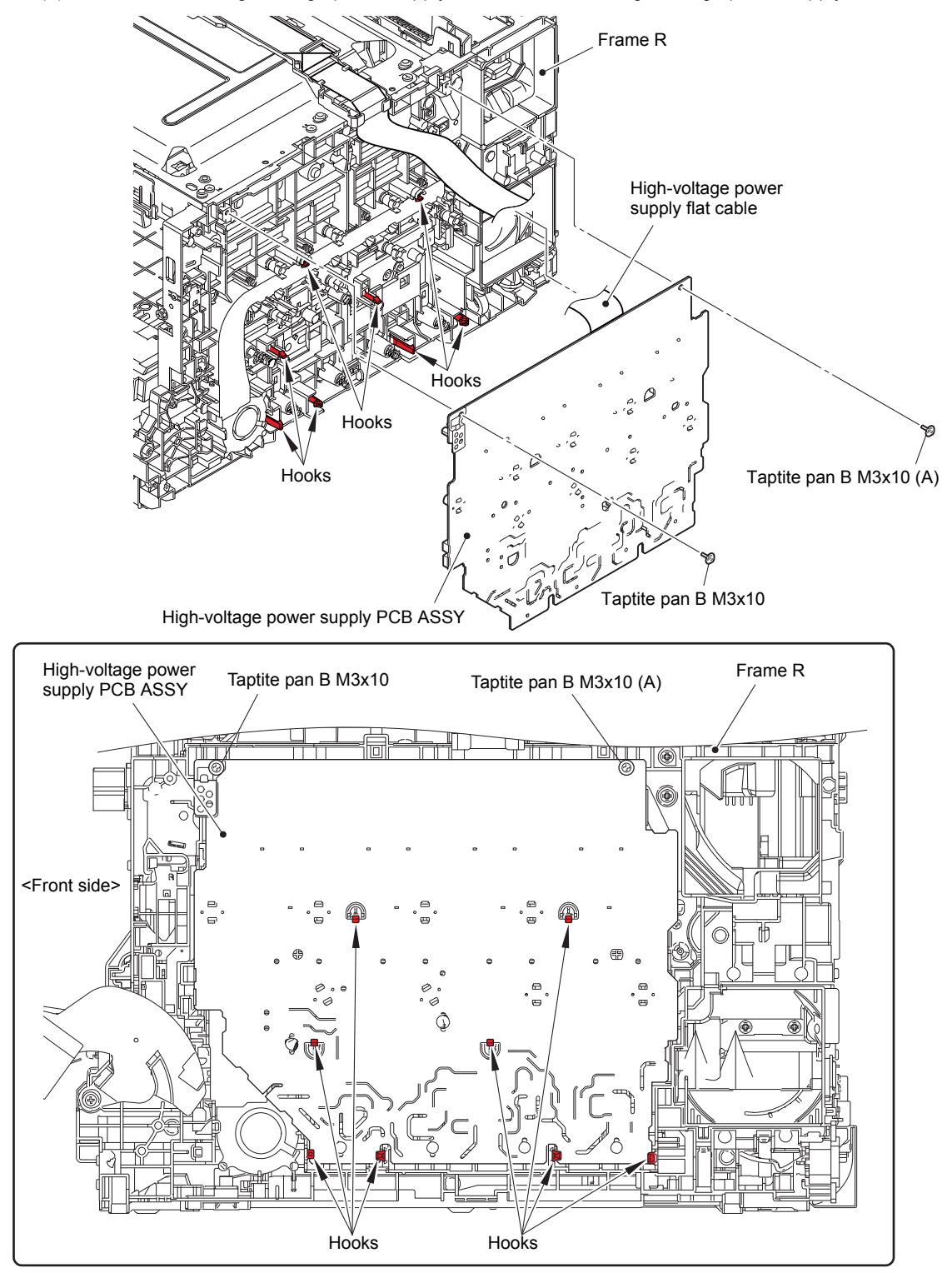

Fig. 3-116

Harness routing: Refer to "12. High-voltage power supply flat cable".

(6) Release the Hook and remove the HVPS shield ASSY from the High-voltage power supply PCB ASSY.

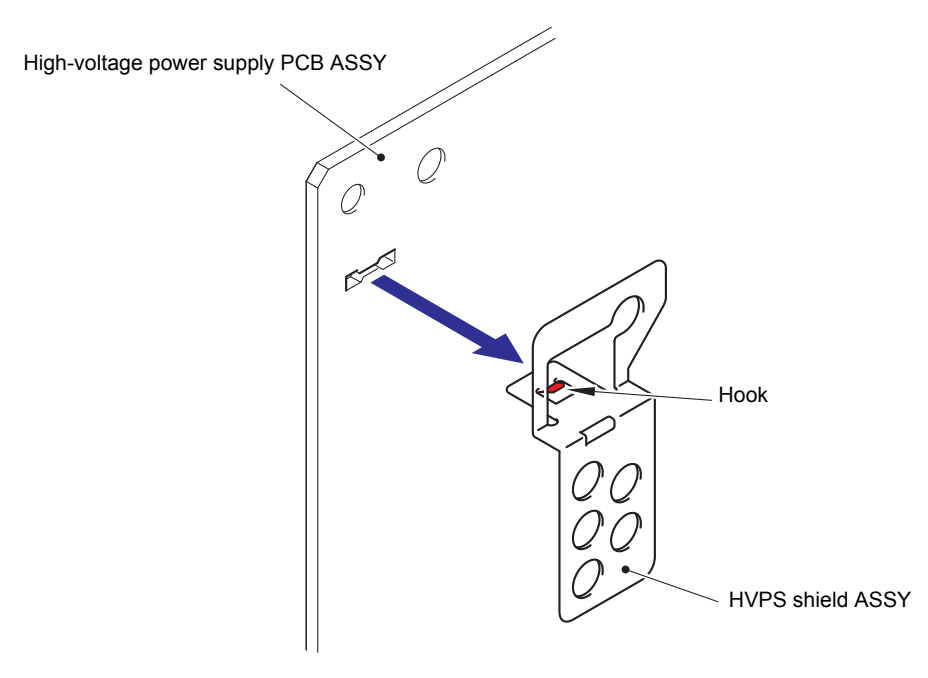

Fig. 3-117

# Assembling Note:

After assembling the High-voltage power supply PCB ASSY, check that the Electrode inside the machine does not fall and that you do not feel that the Electrode gets caught when you press it.

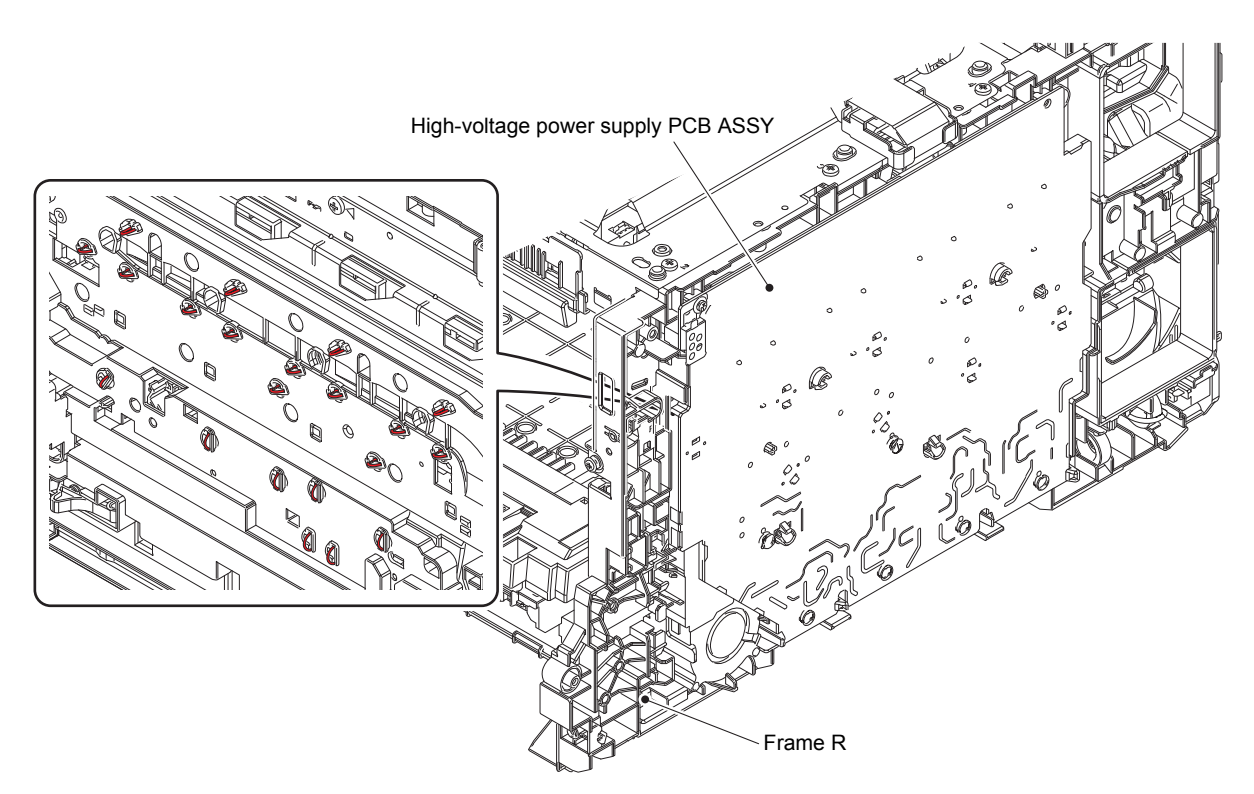

Fig. 3-118

# 9.30 Laser unit flat cable / Laser unit / High-voltage power supply flat cable

(1) Release the wiring of High-voltage power supply flat cable and remove the High-voltage power supply flat cable from the Flat cable holder.

## **Assembling Note:**

- After removed the High-voltage power supply flat cable from the Flat cable holder, be sure to replace with brand-new High-voltage power supply flat cable.
- For the positions of the Double-sided adhesive tape, refer to below figure and put on to the Flat cable holder.

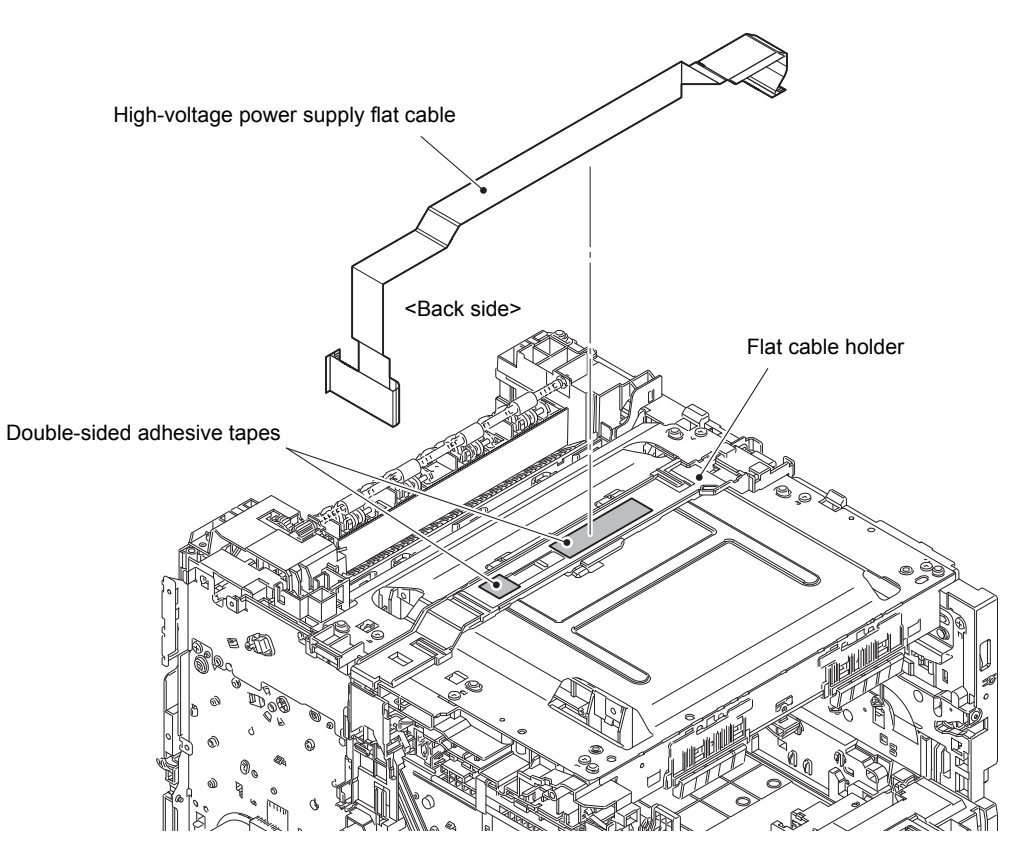

Fig. 3-119

Harness routing: Refer to "12. High-voltage power supply flat cable".

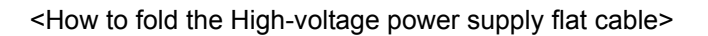

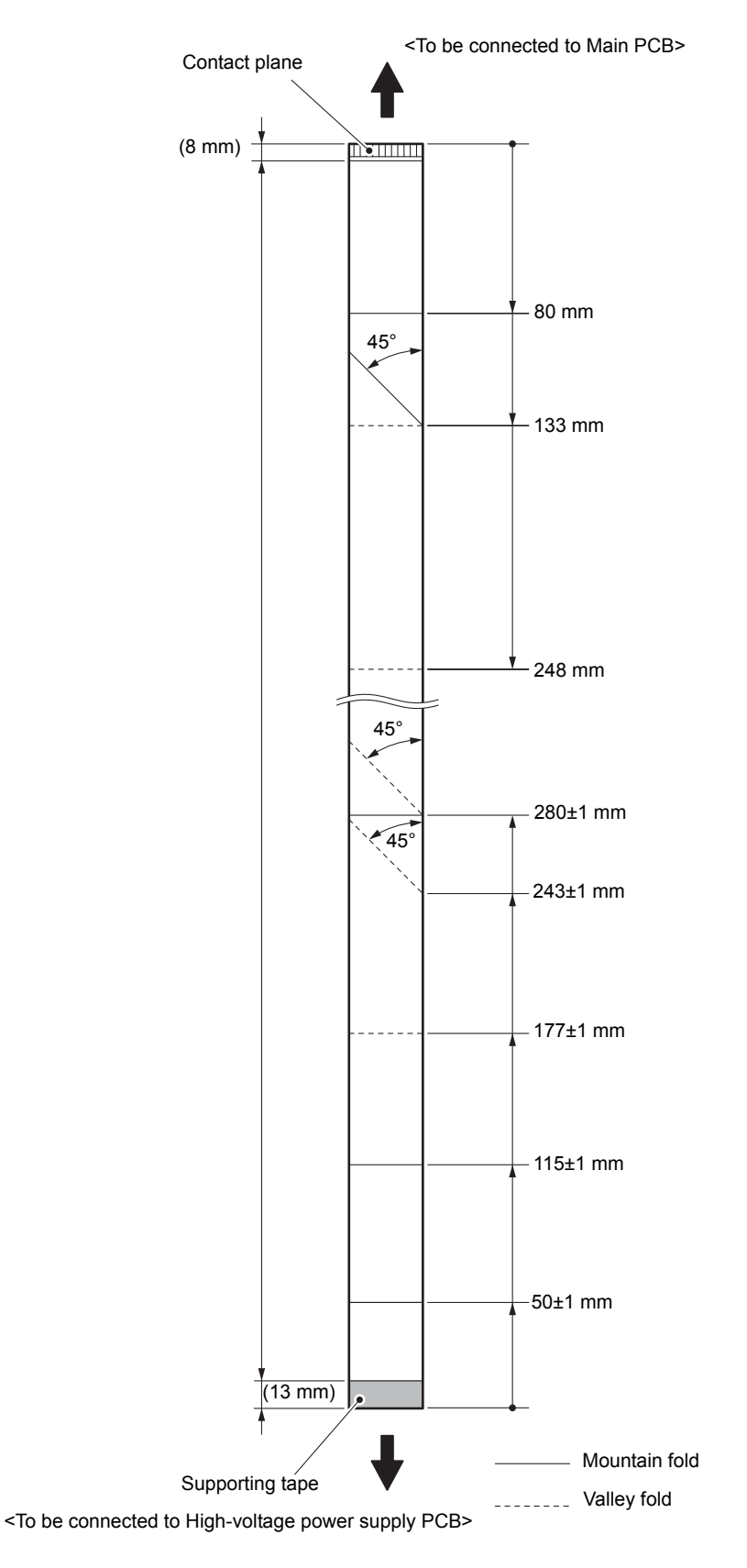

Fig. 3-120

(2) Release the Hook of Plate cover L and slide to left side to remove. Release the Hook of Plate cover R and slide to left side to remove.

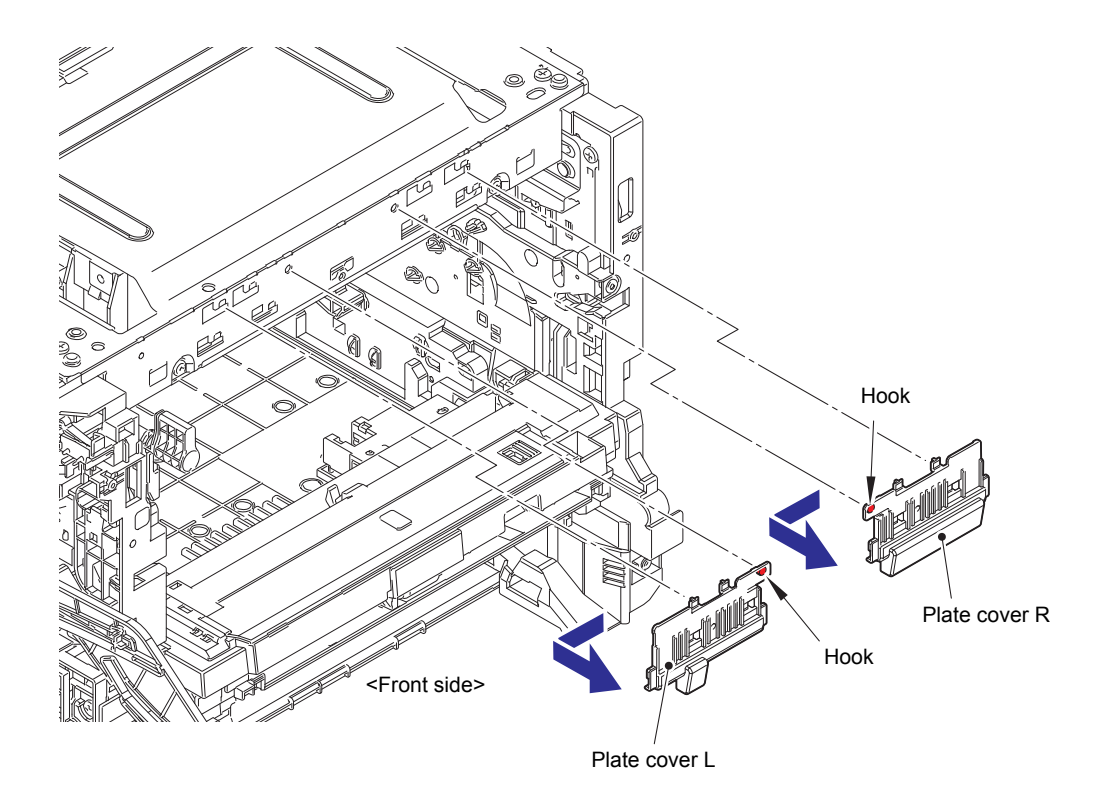

Fig. 3-121

(3) Remove the six Taptite bind B M4x12 screws and four Taptite cup S M3x6 SR screws, and remove the Scanner cover plate.

# Assembling Note:

When assembling the six screws of the Taptite bind B M4x12, be sure to assemble them in the order shown in the figure.

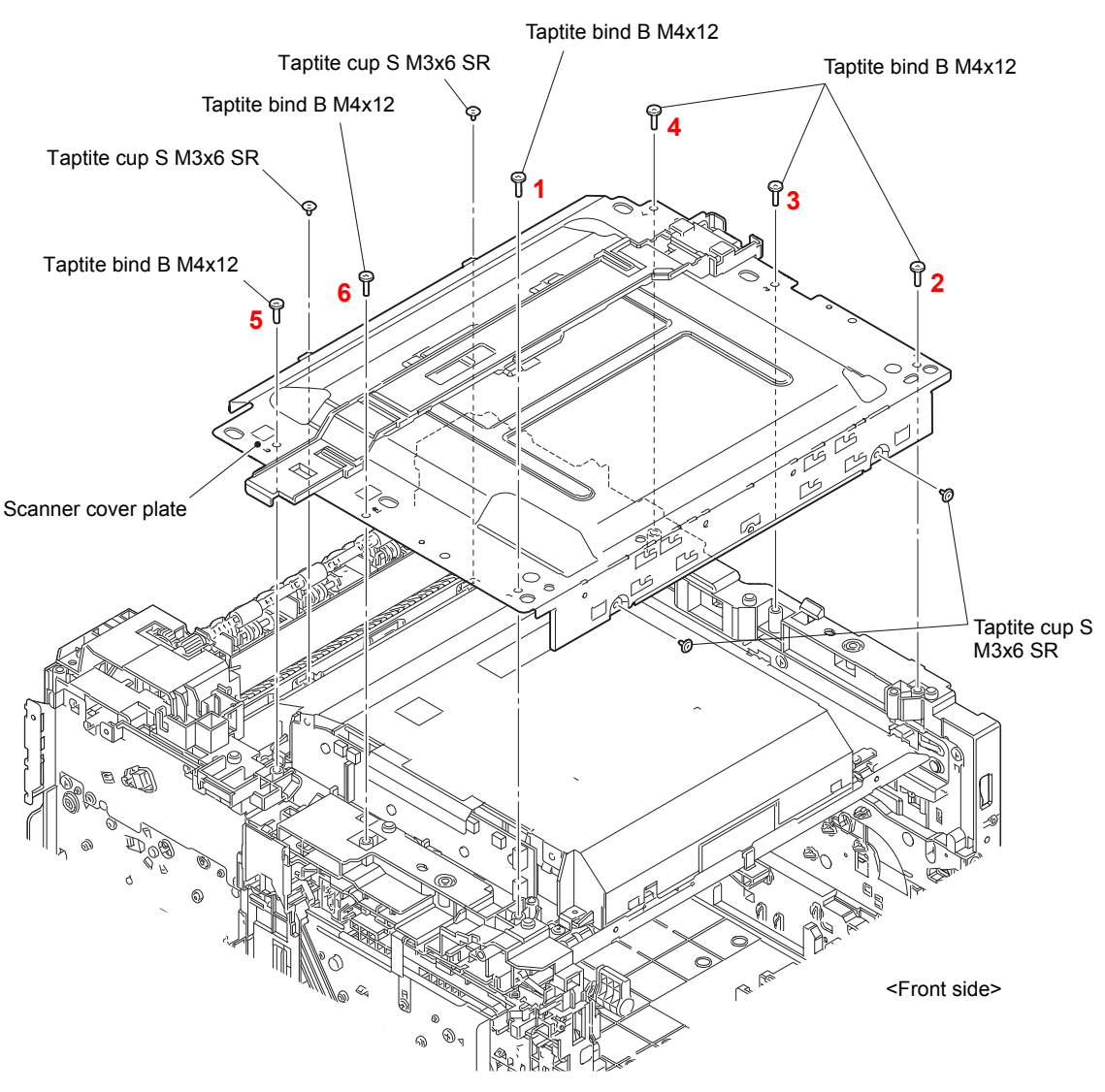

Fig. 3-122

- (4) Disconnect the Laser unit flat cable from the Laser unit and release the wiring.
- (5) Disconnect the Polygon motor harness from the Laser unit.

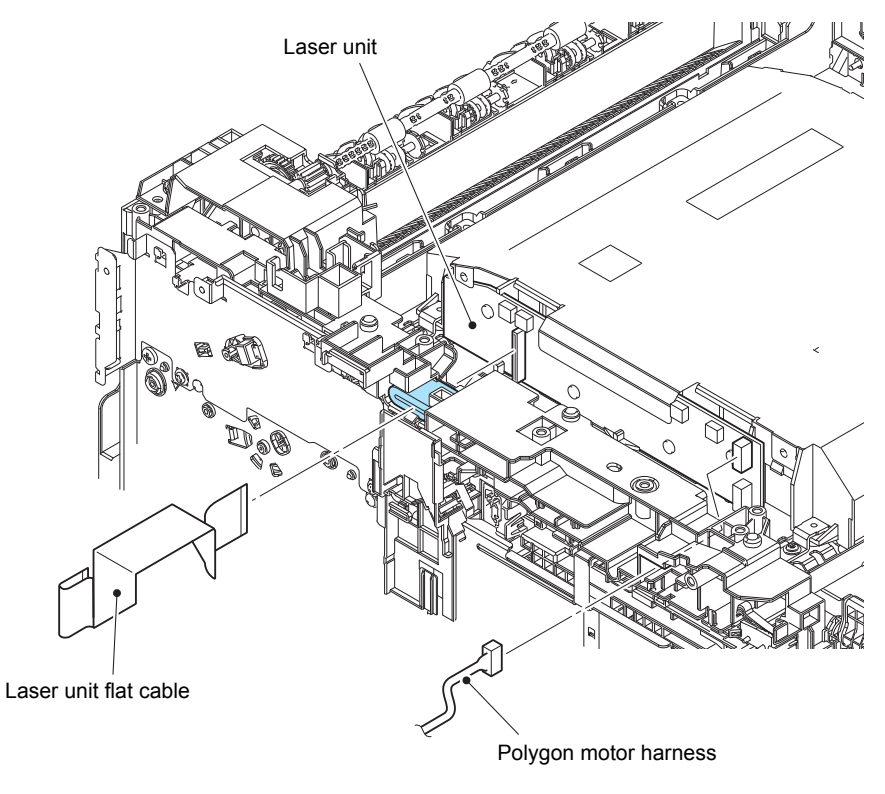

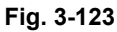

Harness routing: Refer to "13. Laser unit".

## Note:

- After disconnecting flat cables, check that each cable is not damaged at its end or shortcircuited.
- When connecting flat cables, do not insert them at an angle. After insertion, check that the cables are not at an angle.

## <How to fold the Laser unit flat cable>

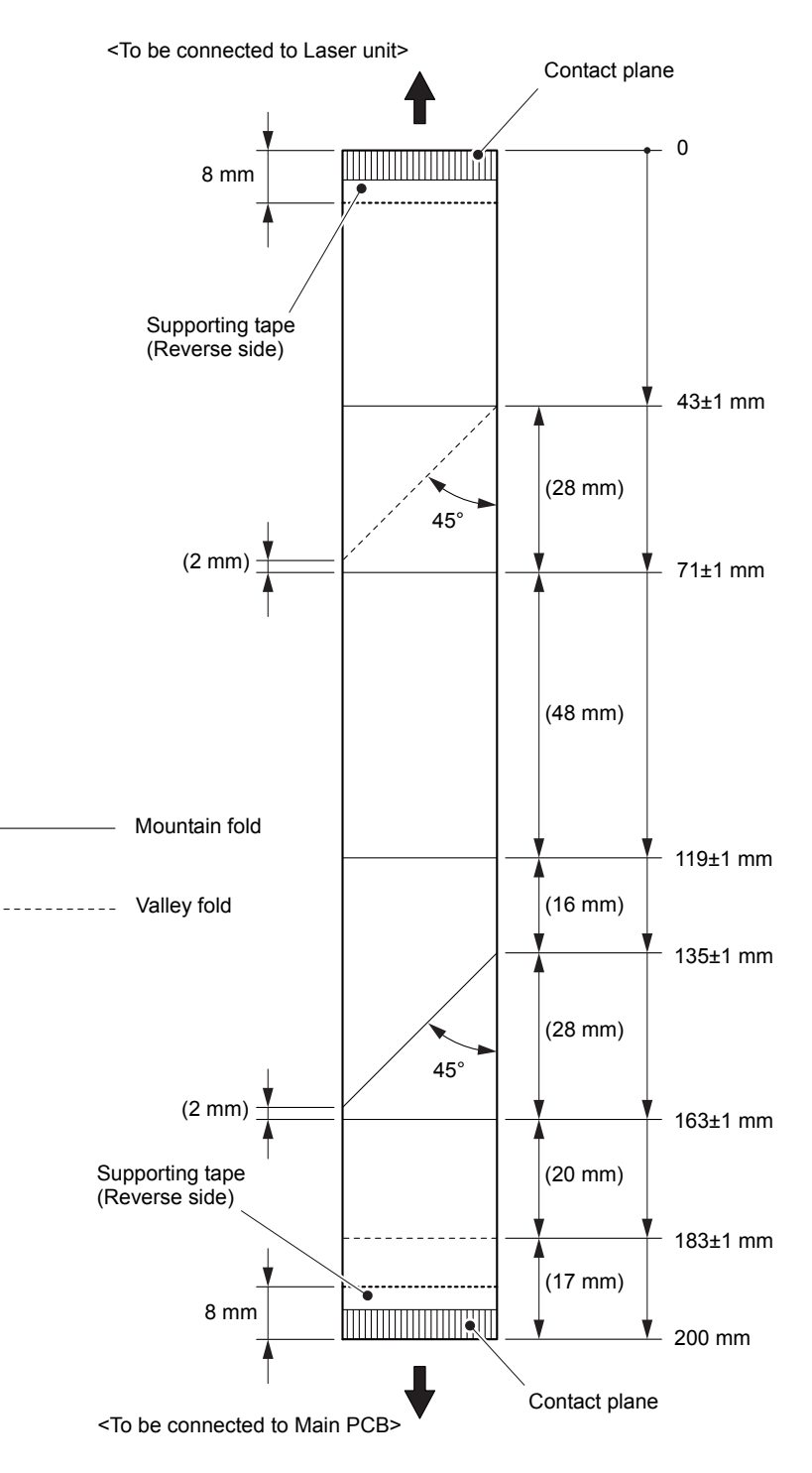

Fig. 3-124

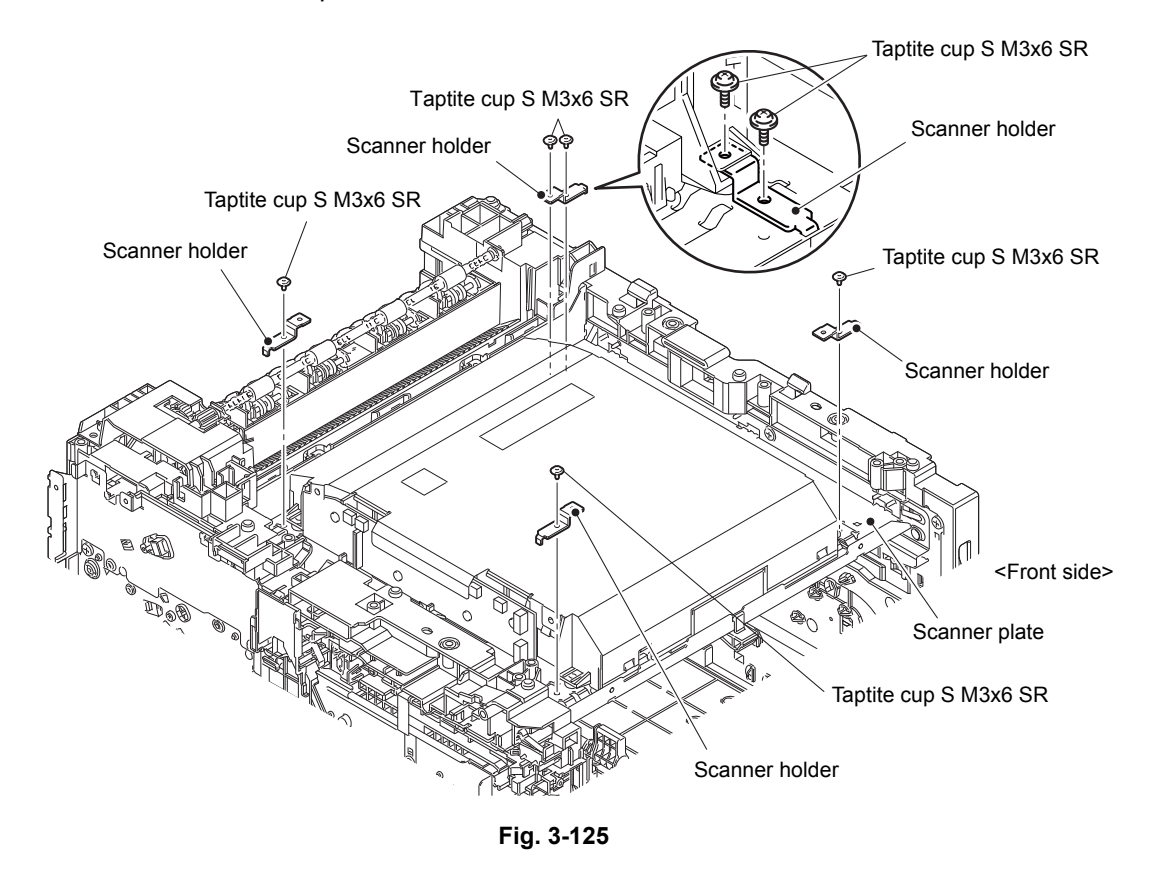

(6) Remove the five Taptite cup S M3x6 SR screws and remove the four Scanner holders from the Scanner plate.

## **Assembling Note:**

- When assembling the Scanner holder to "A" of the Laser unit, be sure to use the Scanner holder of which "B" is a screw and not to use other Scanner holders.
- When assembling the Scanner holder to "A" of the Laser unit, be sure that the Scanner holder is placed as shown in the figure.

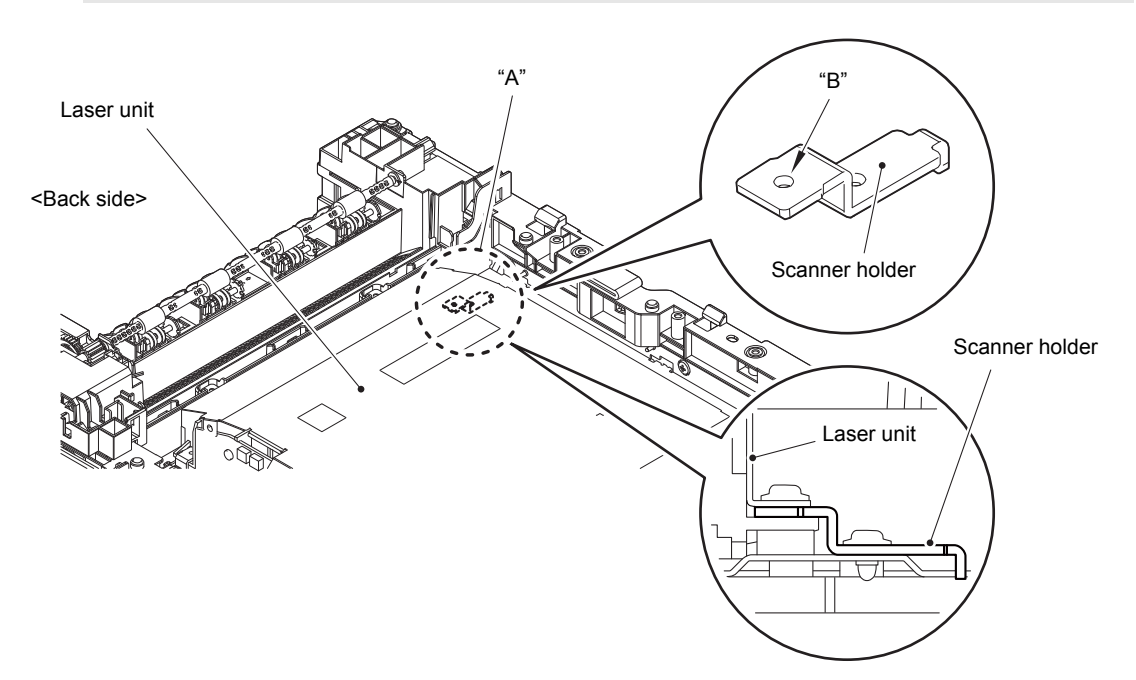

Fig. 3-126
(7) Remove the Laser unit from the Scanner plate.

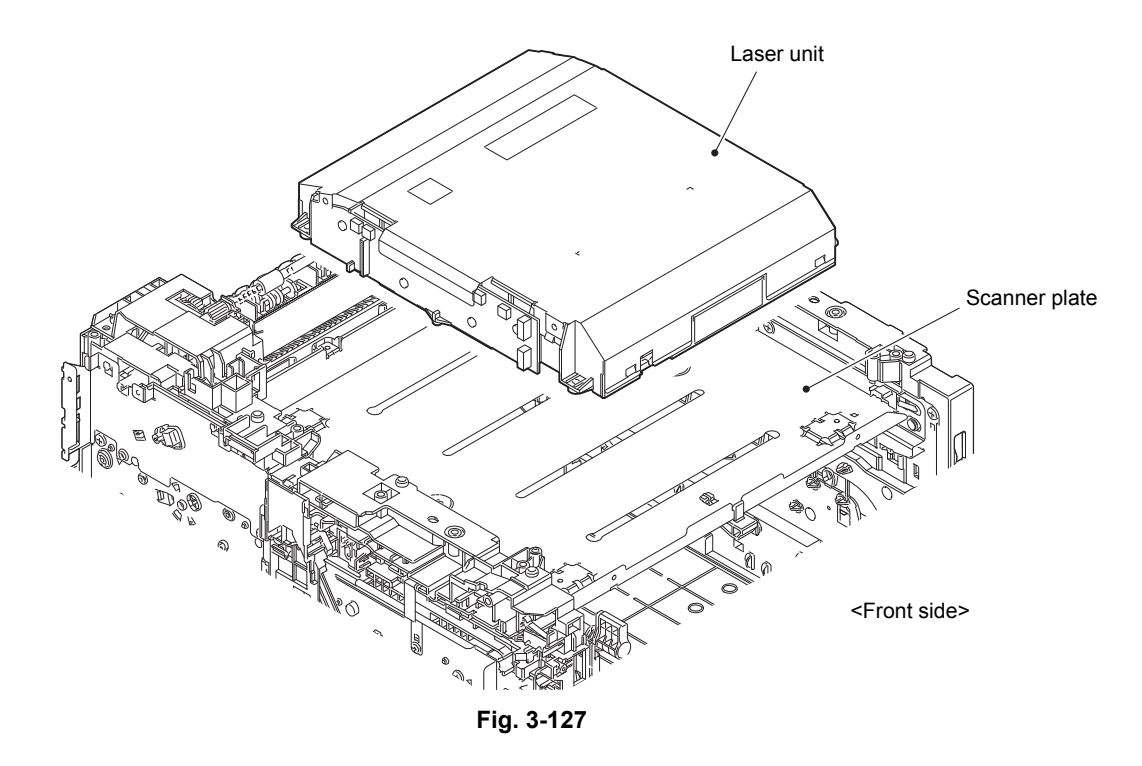

# 9.31 Front cover sensor

- (1) Release the wiring of Front cover sensor harness.
- (2) Release each Hook and remove the Front cover sensor from the Frame L.

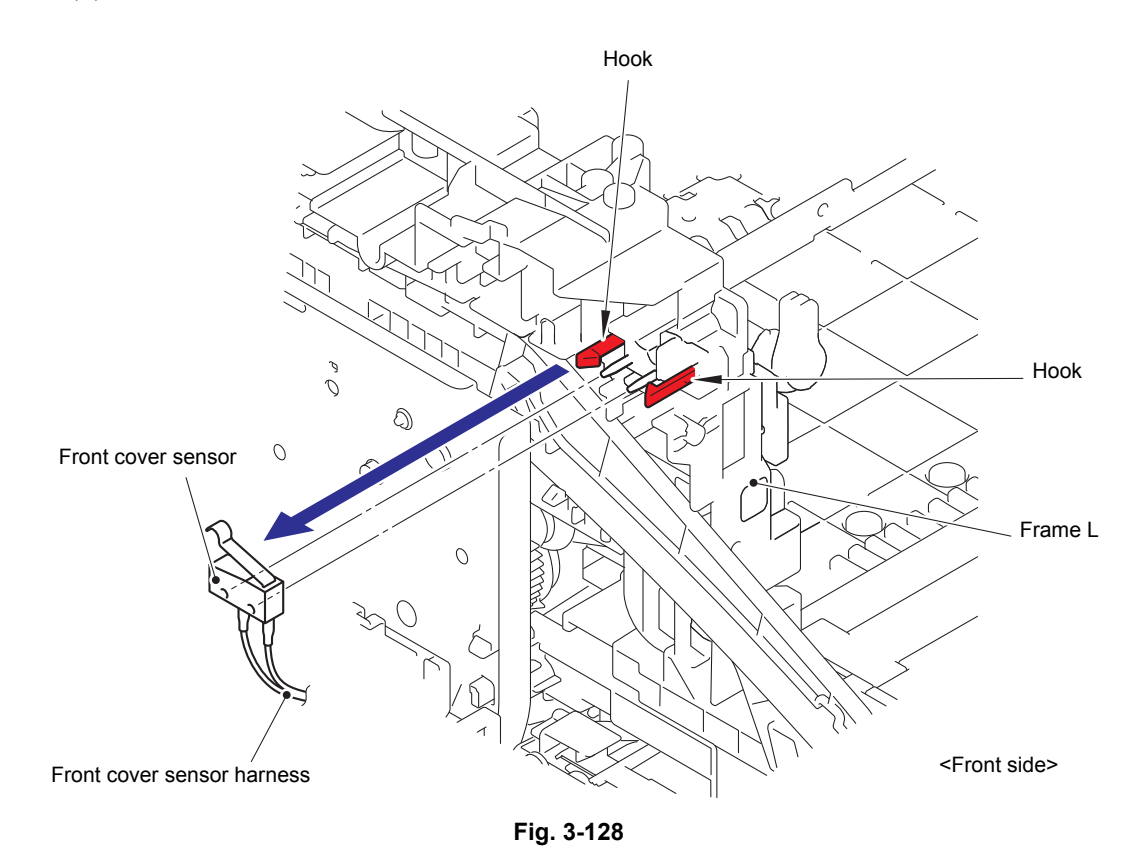

Harness routing: Refer to "10. Main PCB ASSY".

#### 9.32 Process drive unit / Fuser drive gear Z25

- (1) Release the wiring of Develop release clutch K harness.
- (2) Release each Hook and remove the Upper cable holder from the Frame L.

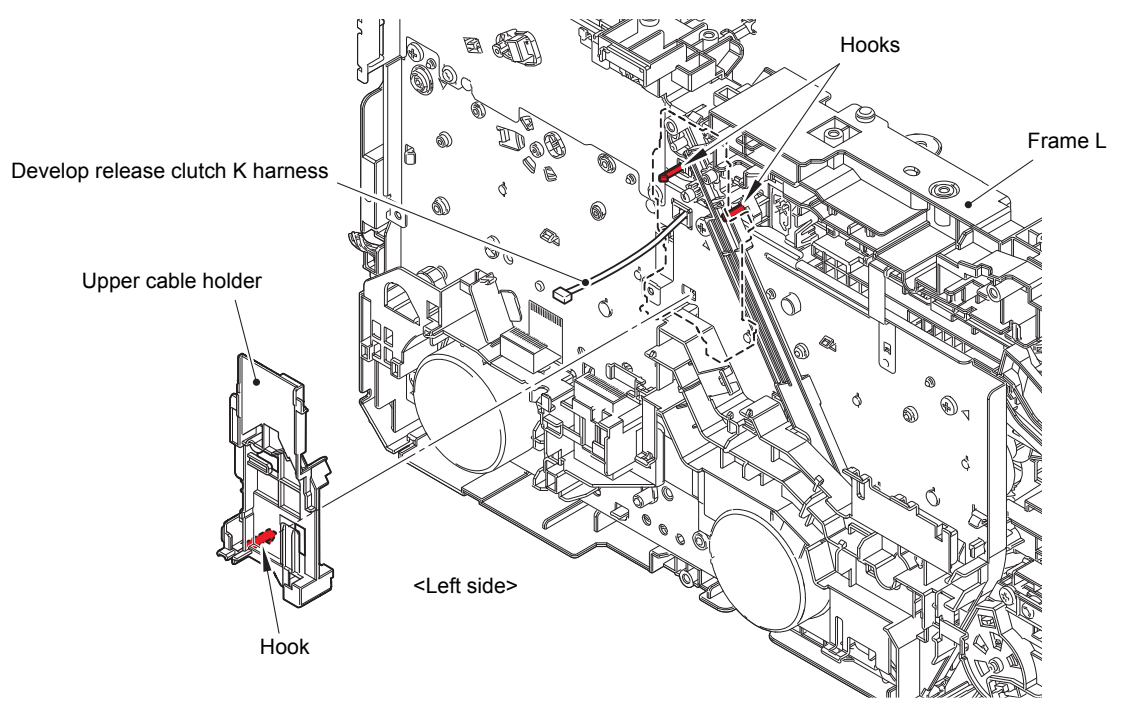

Fig. 3-129

Harness routing: Refer to "14. Develop release clutch, Develop release clutch K, Toner/ new sensor PCB ASSY".

(3) Remove the Taptite cup S M3x8 SR screw and remove the Side ground plate L from the Frame L.

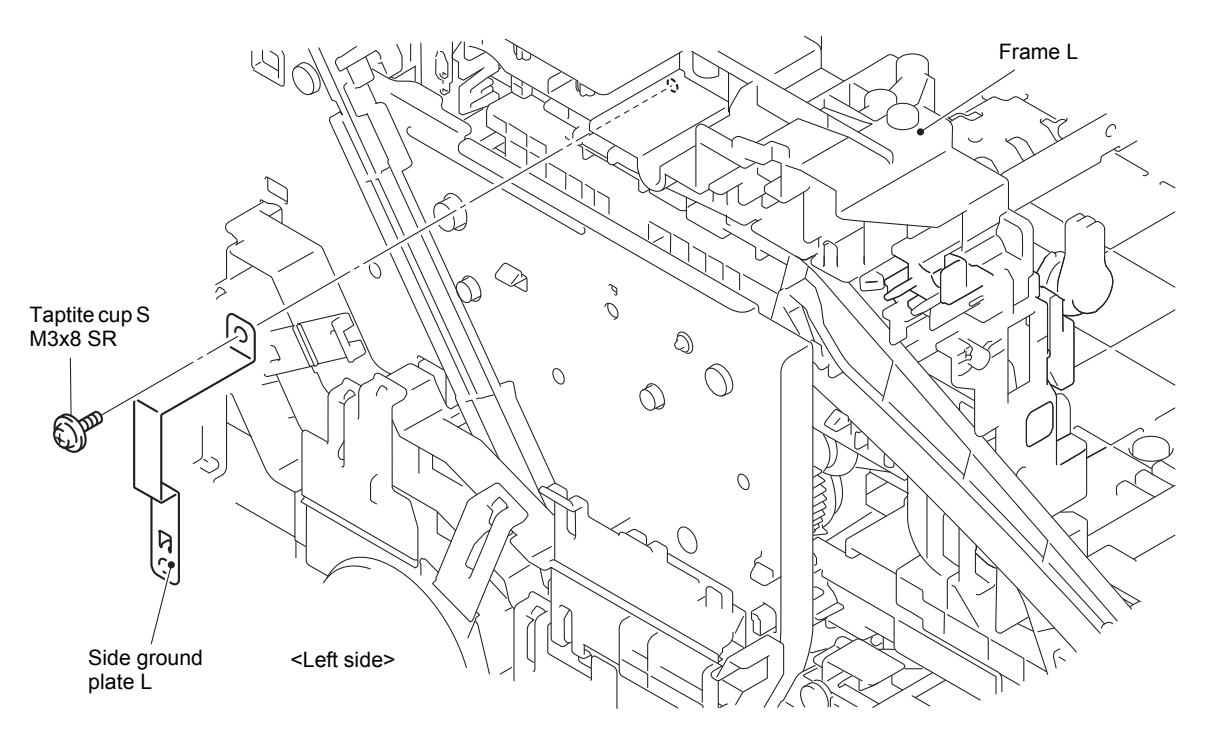

Fig. 3-130

(4) Remove the two Screw cup M3x8 (black) screws and remove the Main PCB plate from the Frame L.

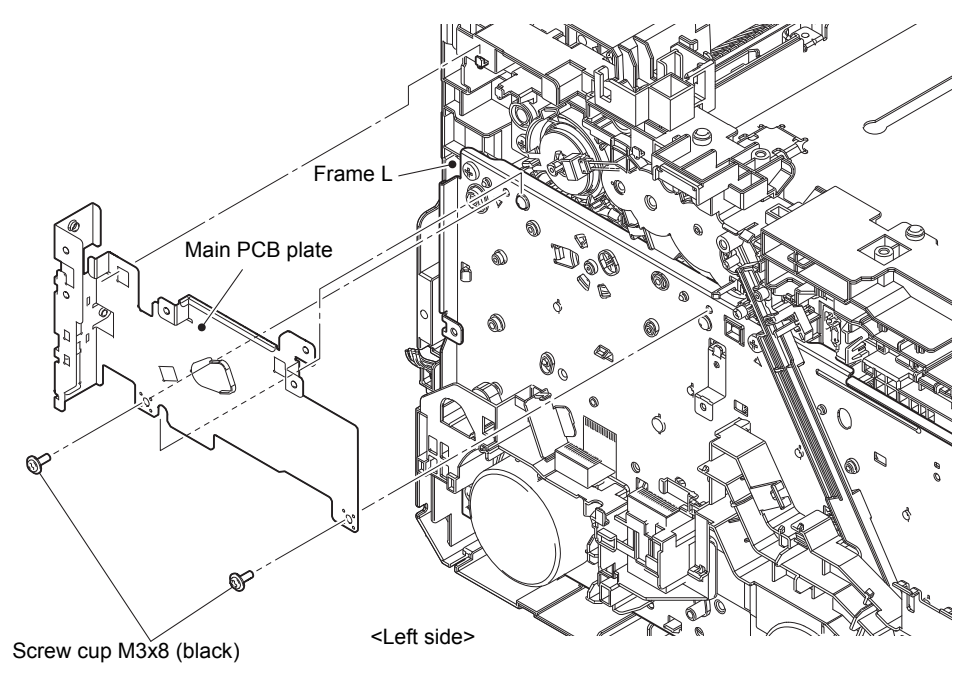

Fig. 3-131

- (5) Release all the Clamps and release all the harness wiring from the PF cable rack.
- (6) Remove the Taptite cup S M3x8 SR screw from the PF cable rack. Release the Boss and slide the PF cable rack in the direction of the arrow and remove it from the Process drive unit.

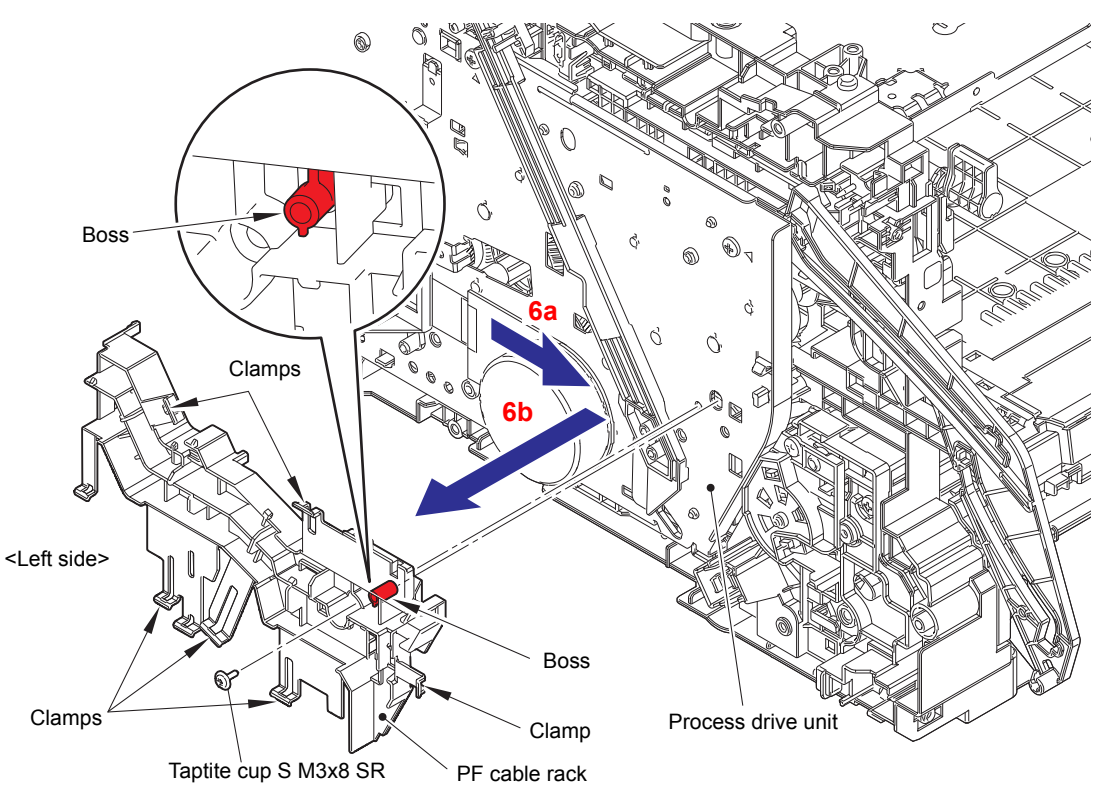

Fig. 3-132

Harness routing: Refer to "10. Main PCB ASSY".

(7) Remove the Mono color cam from the Frame L.

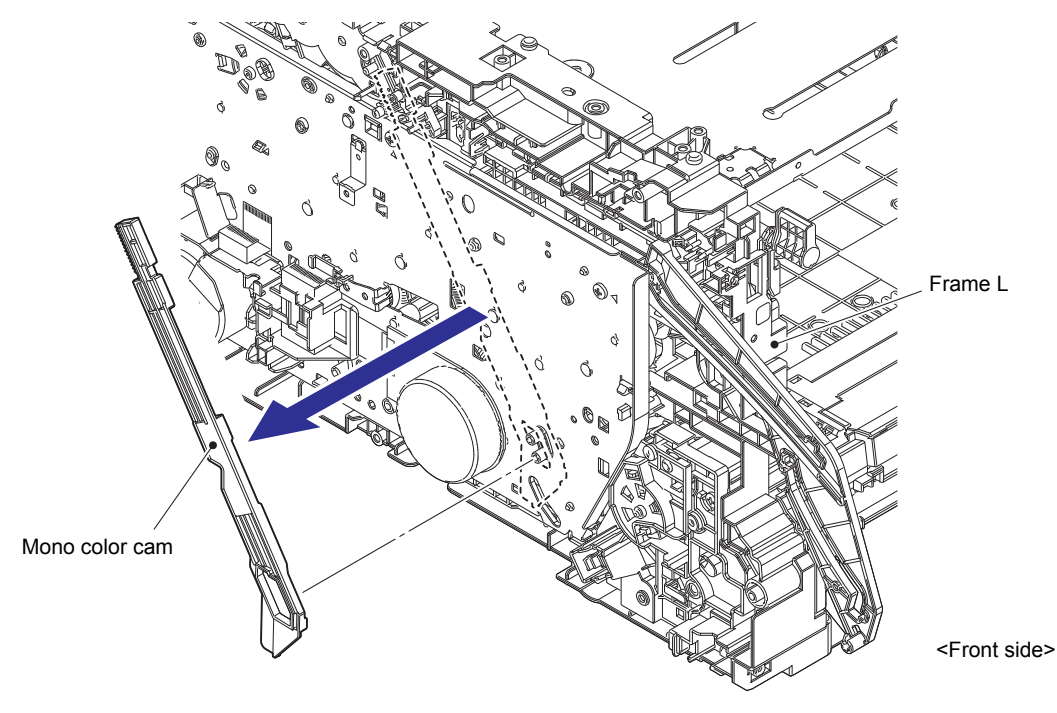

Fig. 3-133

#### Assembling Note:

When assembling the Mono color cam, be sure to check that the Forced develop release link is at "A" position. If you attach the Mono color cam as the Forced develop release link is at "B" position, the Mono color cam may be damaged.

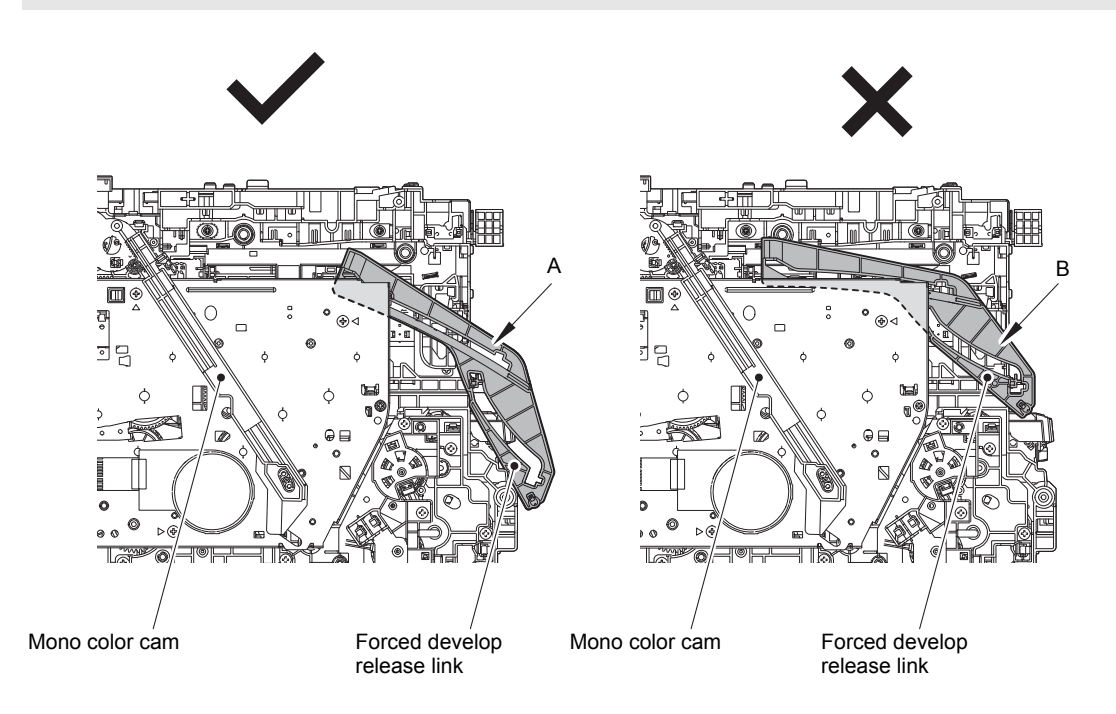

Fig. 3-134

- (8) Release the Clamp and release all the harness wiring from the Cable rack.
- (9) Release each Boss, slide the Cable rack in the direction of the arrow and remove it from the Process drive unit.

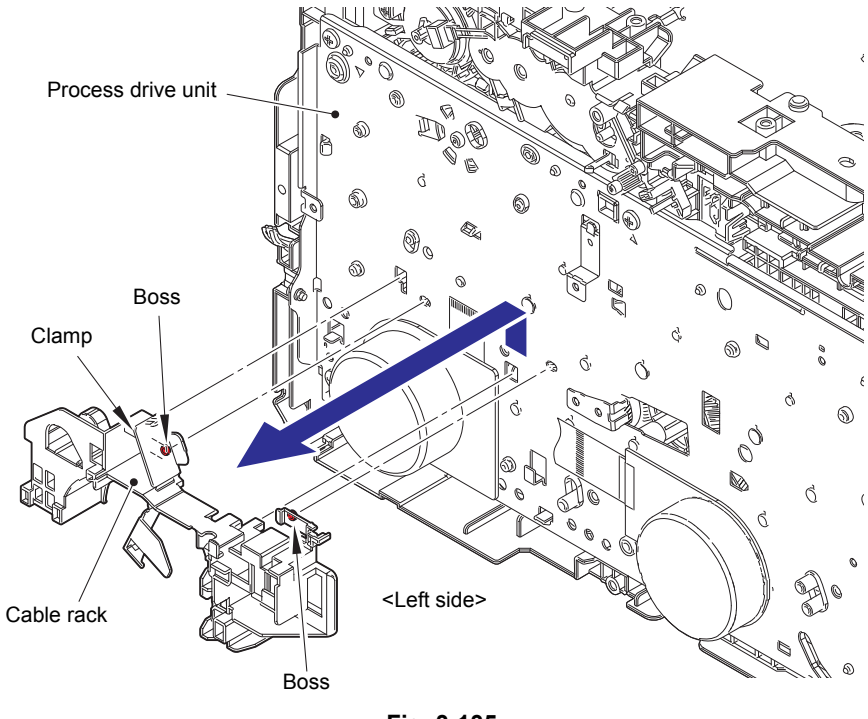

Fig. 3-135

Harness routing: Refer to "10. Main PCB ASSY".

(10) Remove the Taptite cup S M3x8 SR screw and fasten the Under bar ground spring to the Rib of the Frame L.

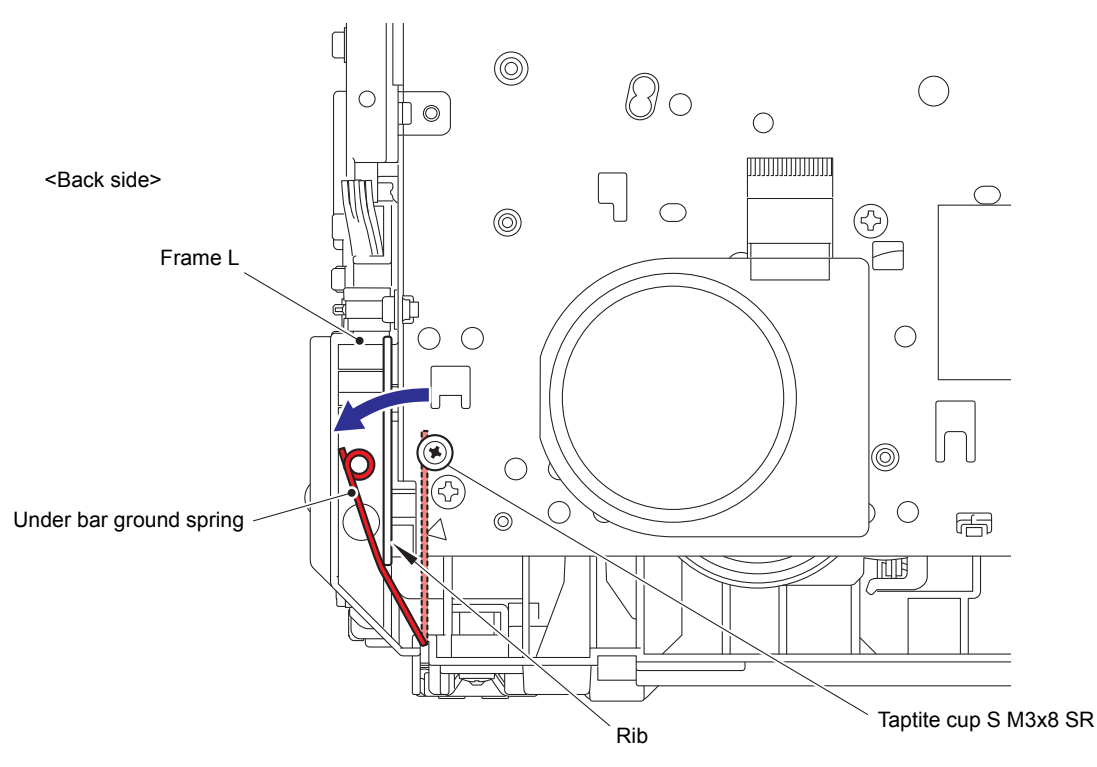

Fig. 3-136

(11) Remove the five Taptite bind B M4x12 screws, one Taptite pan (washer) B M4x12 DA screw, and one Screw pan (S/P washer) M3.5x6 screw from the Process drive unit. Release each Hook and remove the Process drive unit from the Frame L.

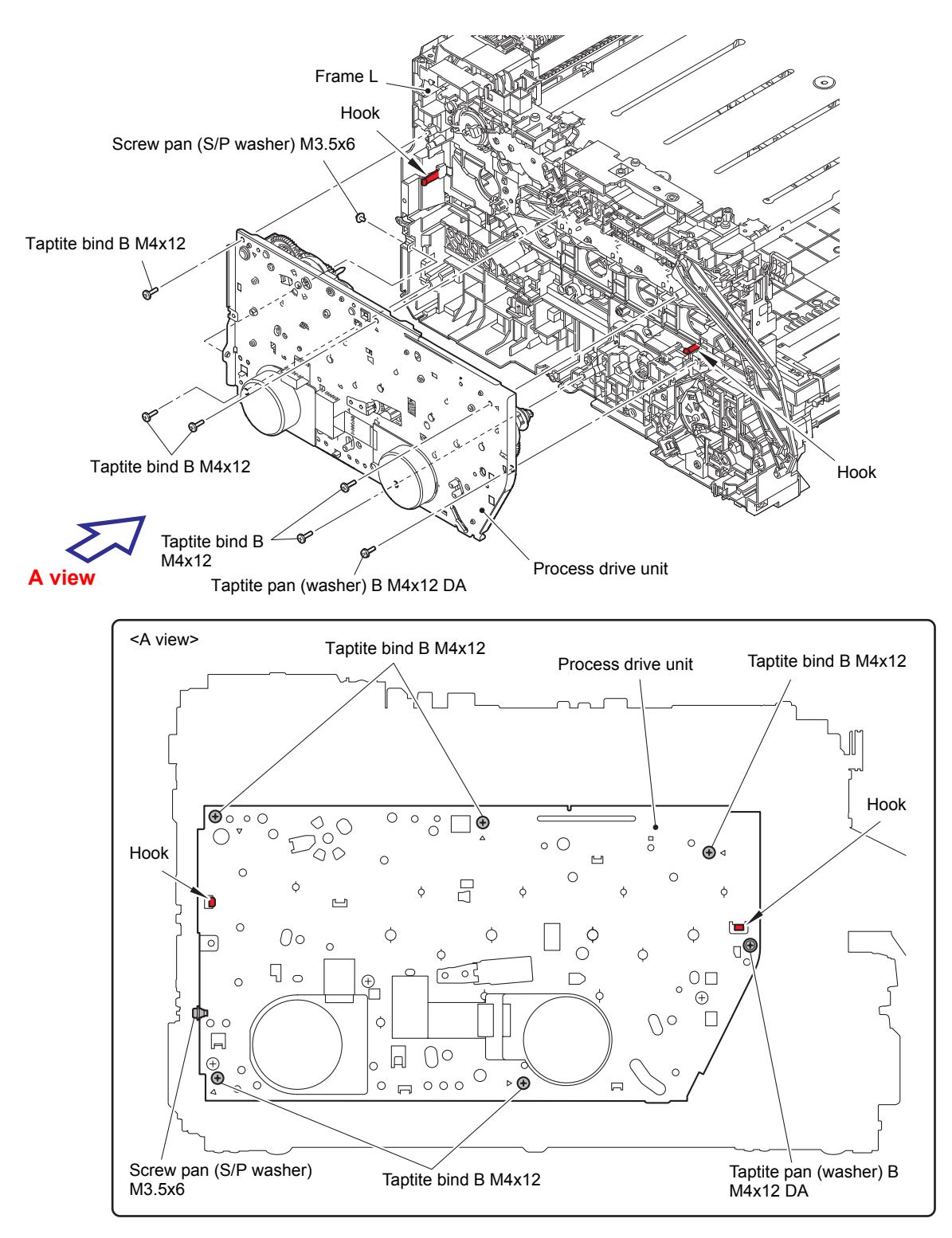

Fig. 3-137

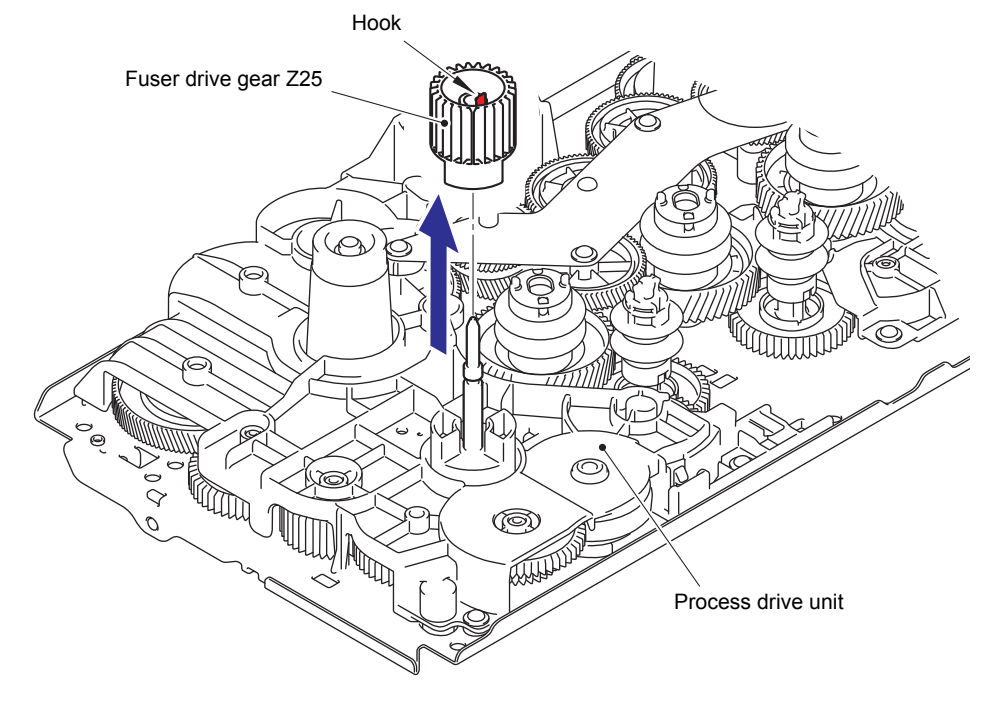

(12) Release the Hook and remove the Fuser gear Z25 from the Process drive unit.

Fig. 3-138

### 9.33 Internal temperature sensor

(1) Release the wiring of Internal temperature sensor harness and remove the Internal temperature sensor from the Frame L.

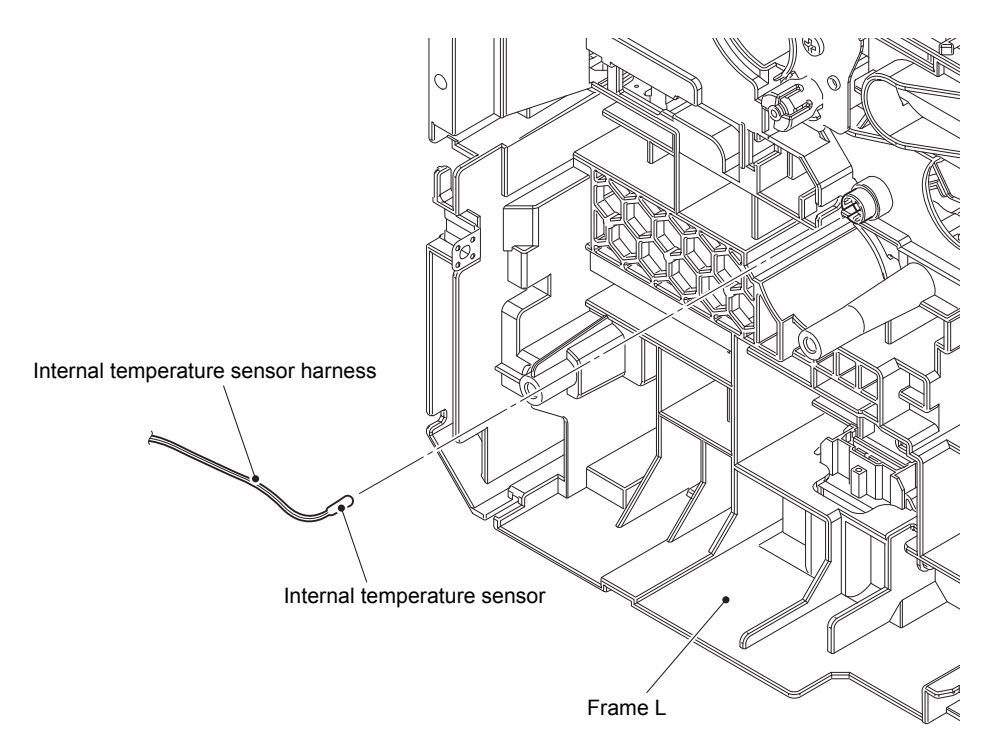

Fig. 3-139

## 9.34 Paper feed drive unit

- (1) Release all the harness wiring from the Paper feed drive unit.
- (2) Remove the four Taptite bind B M4x12 screws from the Paper feed drive unit. Release the Hook and remove the Paper feed drive unit from the Frame L.

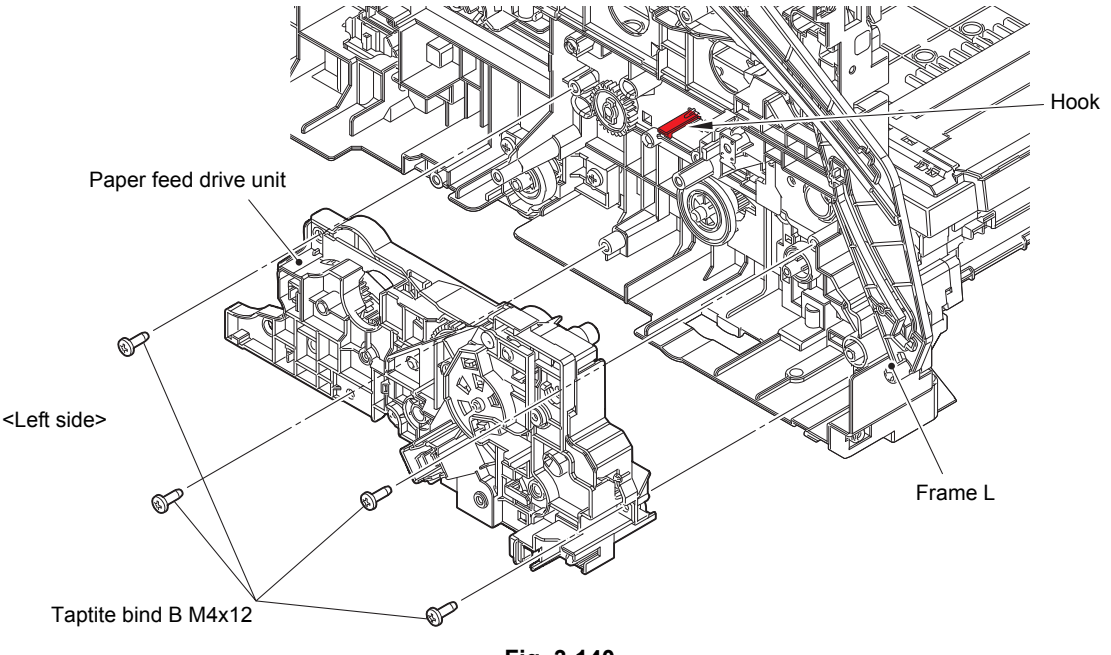

#### Fig. 3-140

#### Note:

As the DX drive gear Z15-23, Cleaner drive gear Z30, REGI gear Z32-23, PF drive gear 21, PF drive joint, Pinch roller drive gear Z21M05, Registration roller drive joint, and PP gear 14 55 tend to come off, be careful not to lose them.

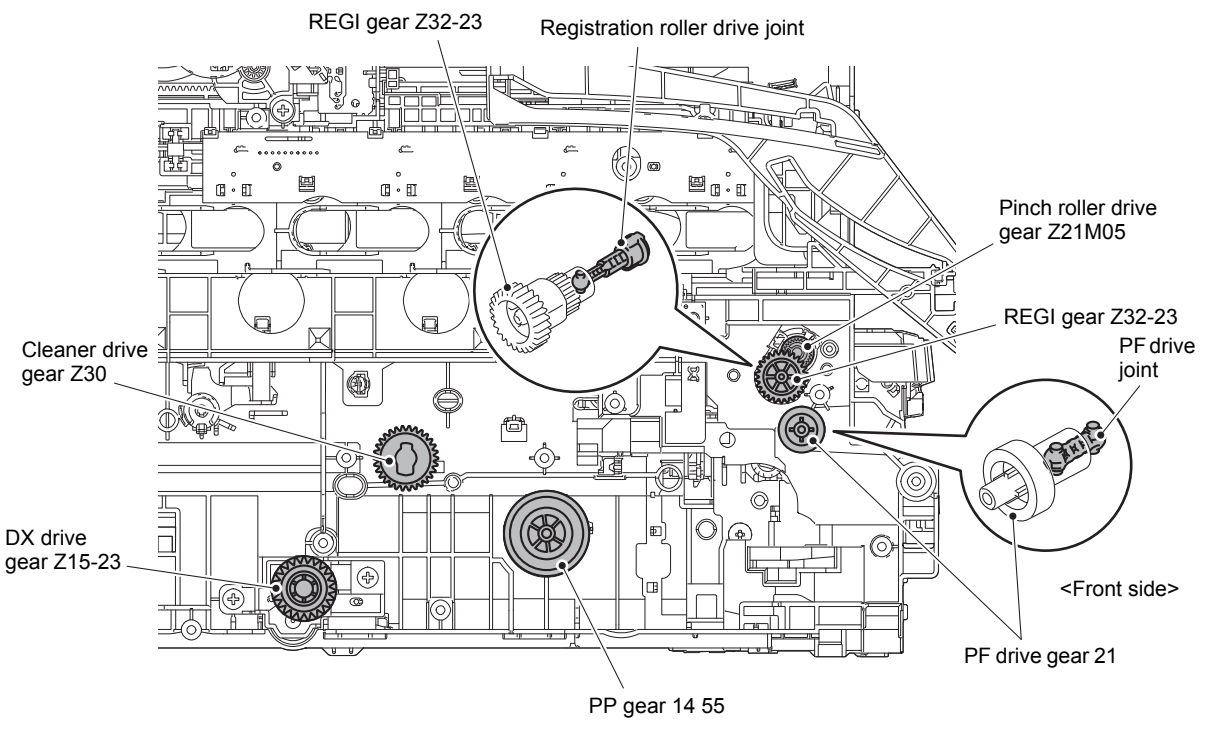

Fig. 3-141 Harness routing: Refer to "10. Main PCB ASSY".

## 9.35 Develop release drive unit

- (1) Release the wiring of Develop release clutch harness.
- (2) Remove the three Taptite bind B M4x12 screws from the Develop release drive unit. Release each Hook and remove the Develop release drive unit from the Frame L.

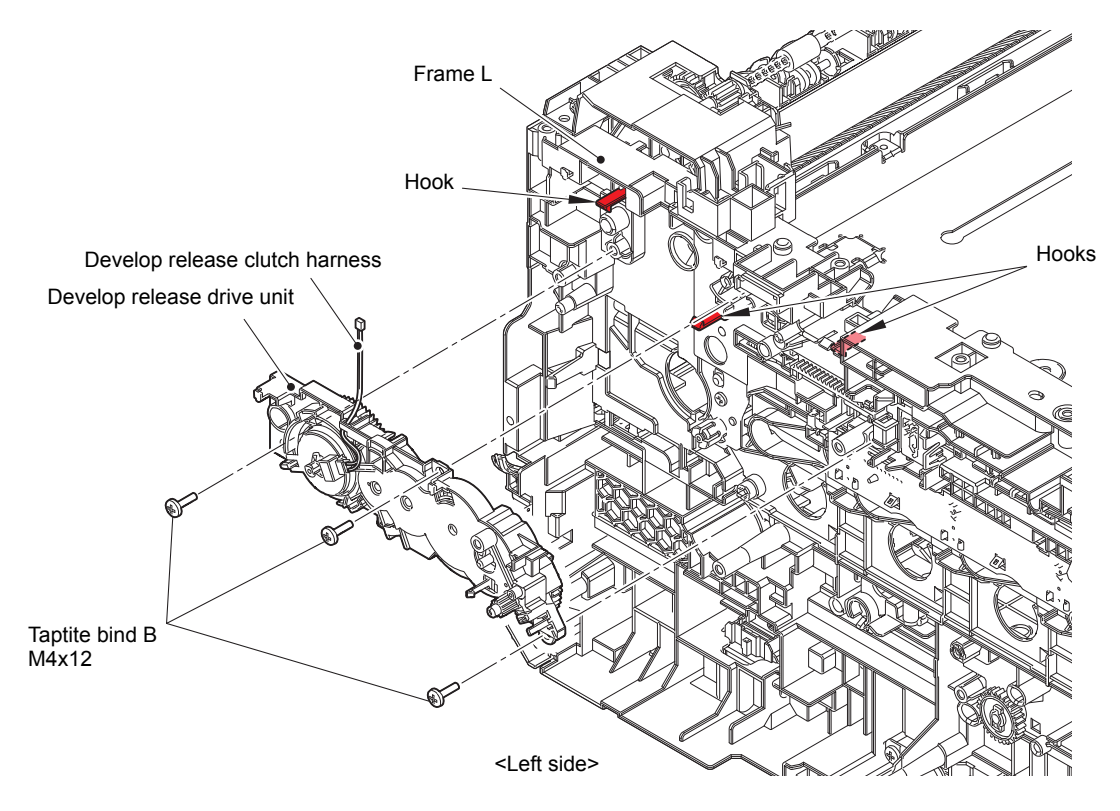

Fig. 3-142

## 9.36 Develop release sensor PCB

(1) Release the wiring of Develop release sensor PCB harness. Release the Hook and remove the Develop release sensor PCB from the Frame L.

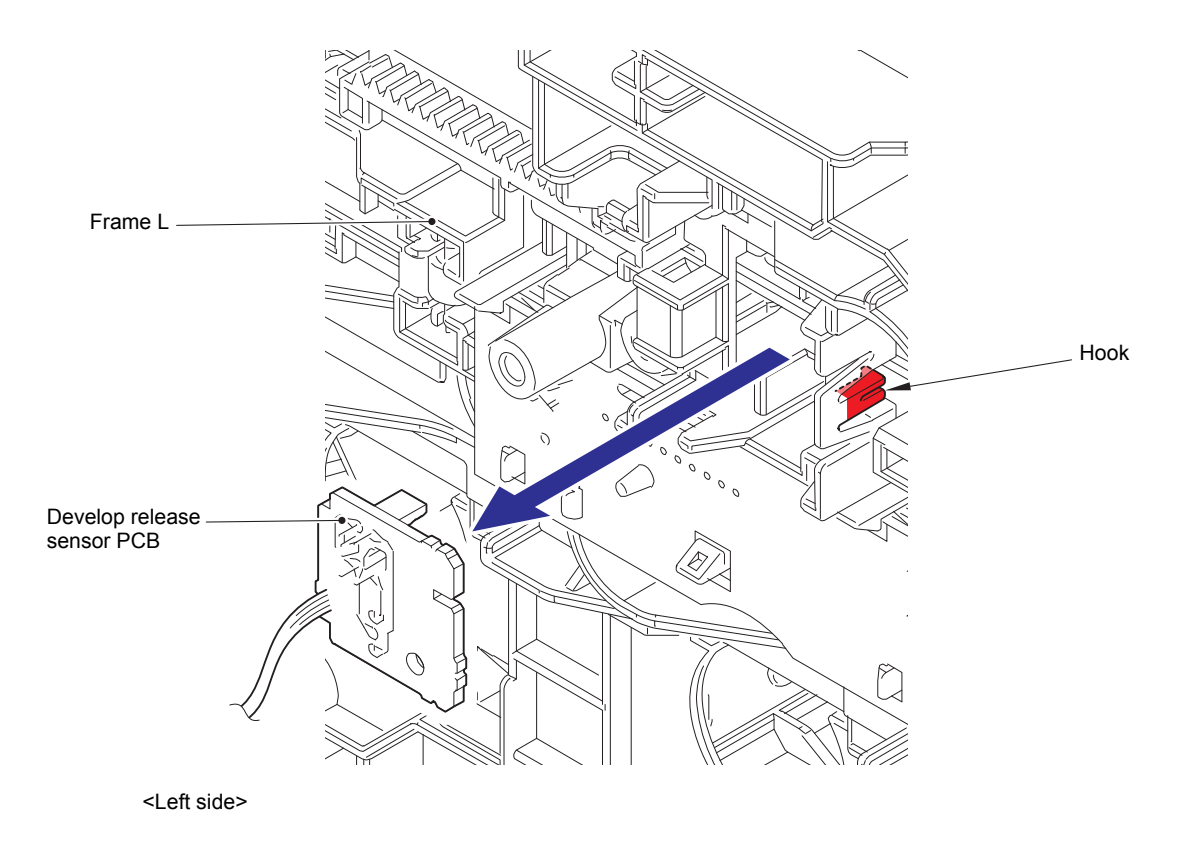

Fig. 3-143

### 9.37 Toner/new sensor PCB ASSY

(1) Release each Hook and remove the Forced develop release link from the Frame L.

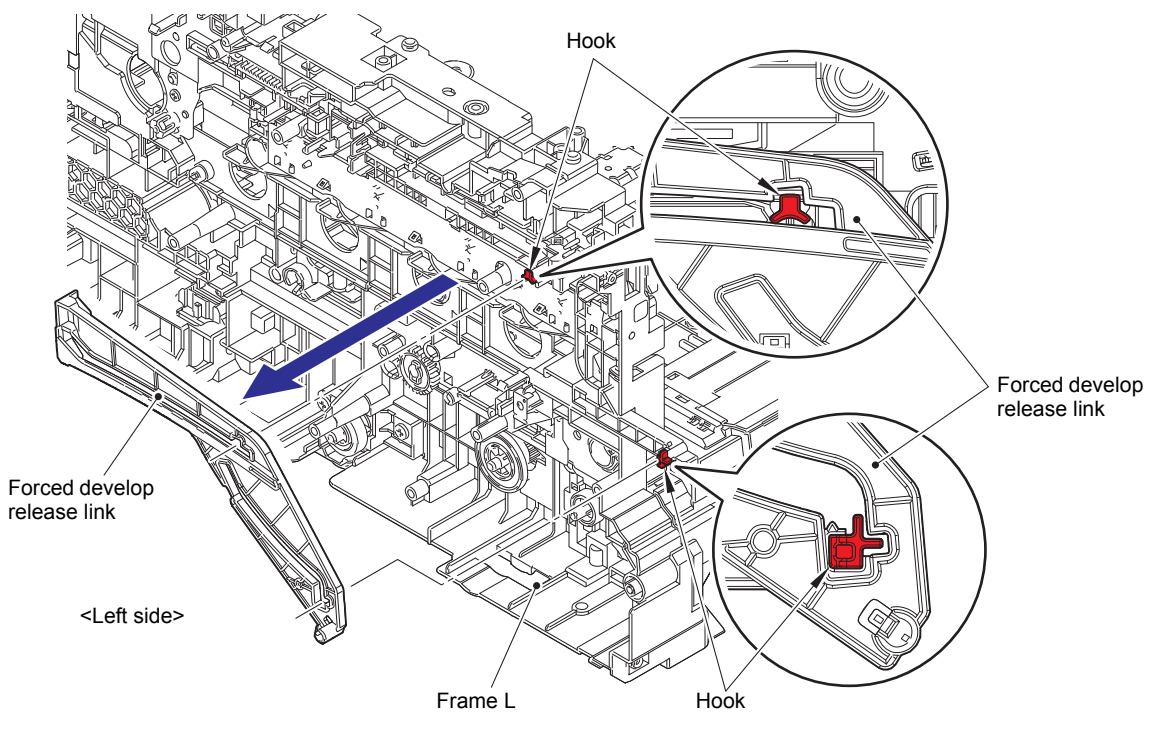

Fig. 3-144

(2) Release the wiring of Toner/new sensor PCB harness. Release each Hook and remove the Toner/new sensor PCB ASSY from the Frame L.

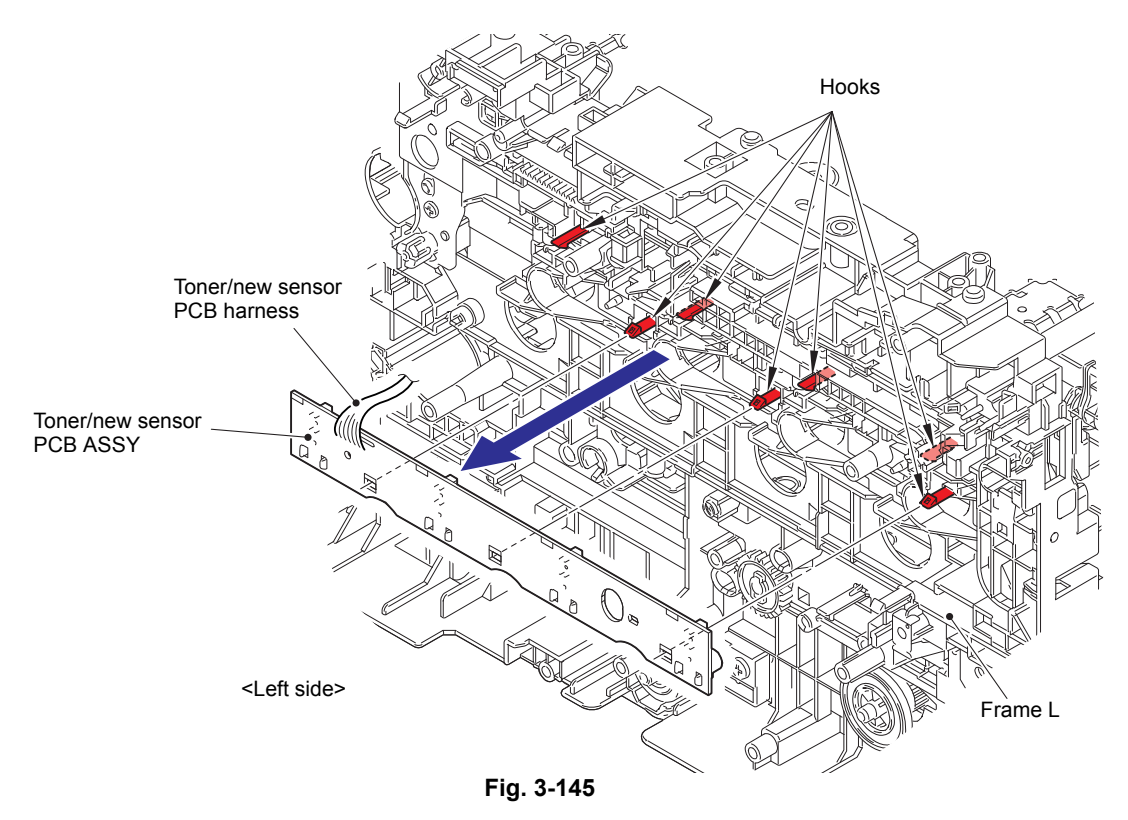

## 9.38 Paper eject ASSY

- (1) Release the wiring of Back cover sensor harness from the Paper eject ASSY.
- (2) Remove the four Taptite bind B M4x12 screws and High-voltage power supply PCB harness, and remove the Paper eject ASSY.

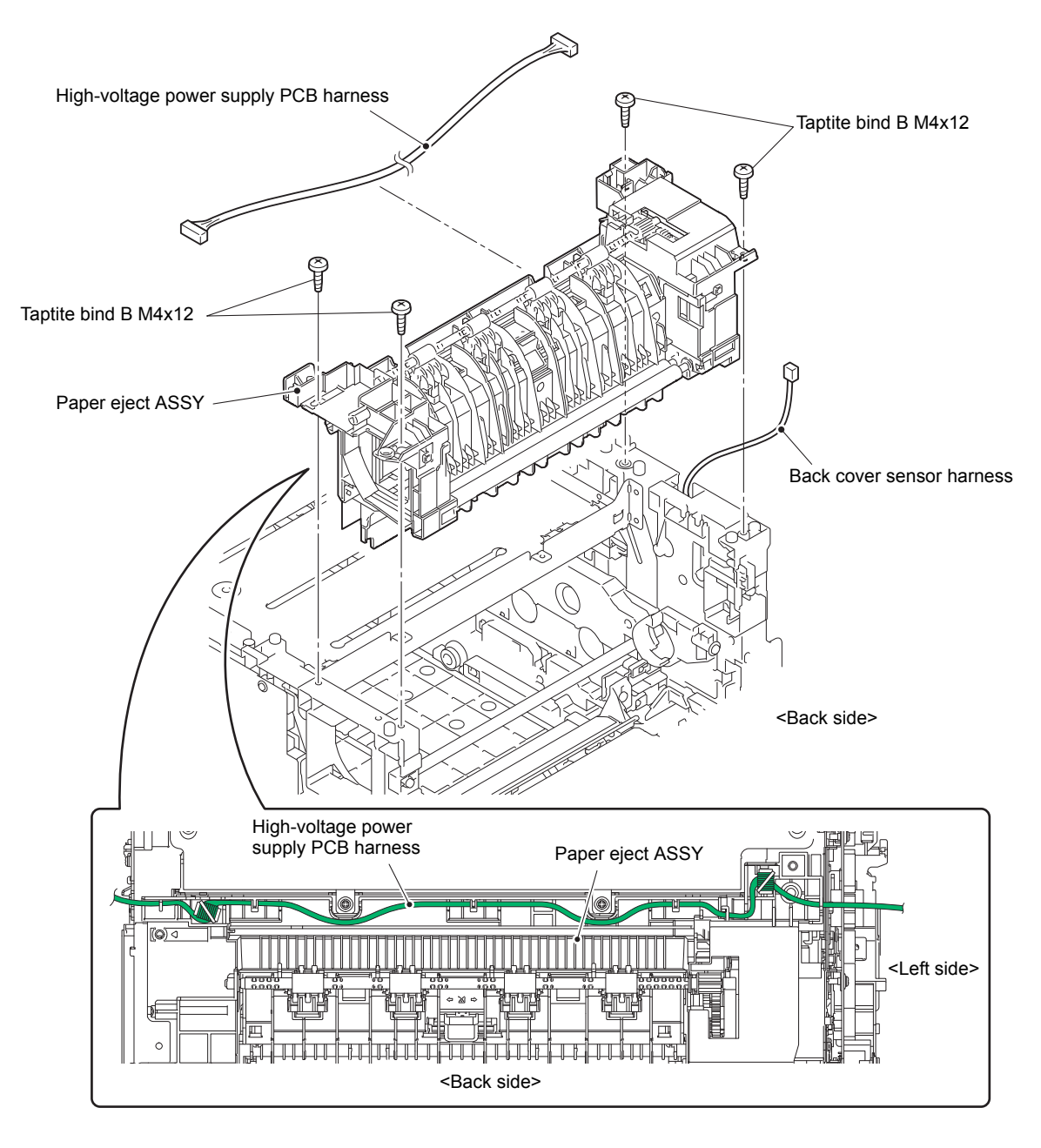

Fig. 3-146

Harness routing: Refer to "15. Paper eject ASSY", "16. Back cover sensor".

# 9.39 Toner filter ASSY

(1) Release each Hook and remove the Toner filter ASSY from the Paper eject ASSY.

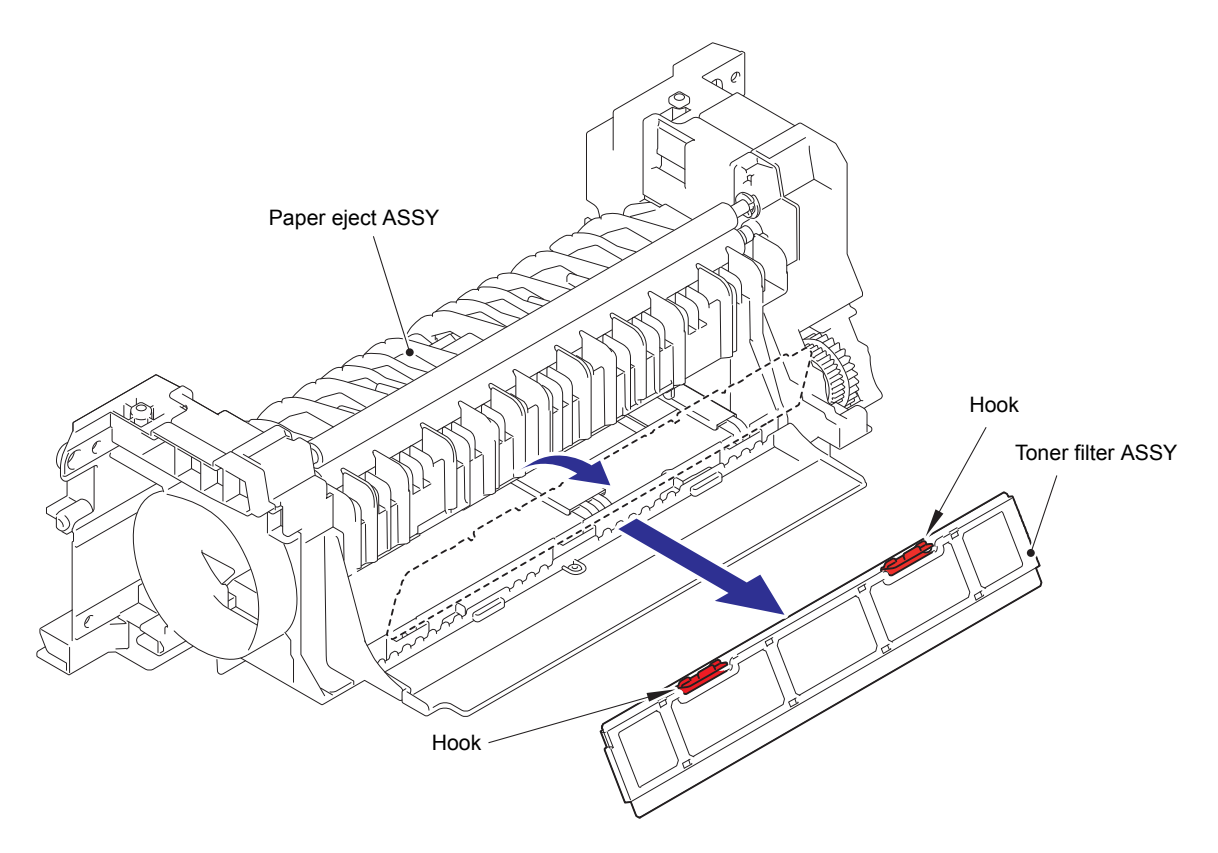

Fig. 3-147

### 9.40 Paper eject origin sensor

- (1) Release the wiring of Paper eject origin sensor harness.
- (2) Release each Hook and remove the Paper eject origin sensor from the Paper eject ASSY.

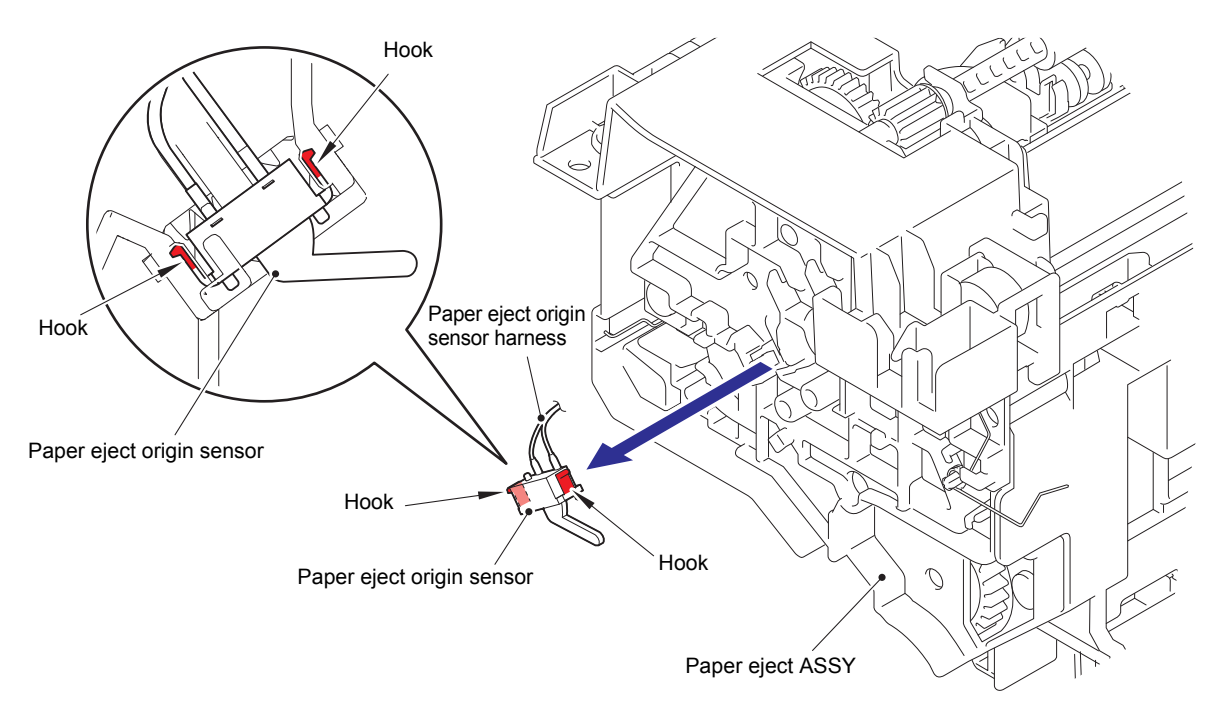

Fig. 3-148

Harness routing: Refer to "15. Paper eject ASSY".

### 9.41 Back cover sensor ASSY

- (1) Release the wiring of Back cover sensor harness.
- (2) Release each Hook and remove the Back cover sensor ASSY from the Frame L.

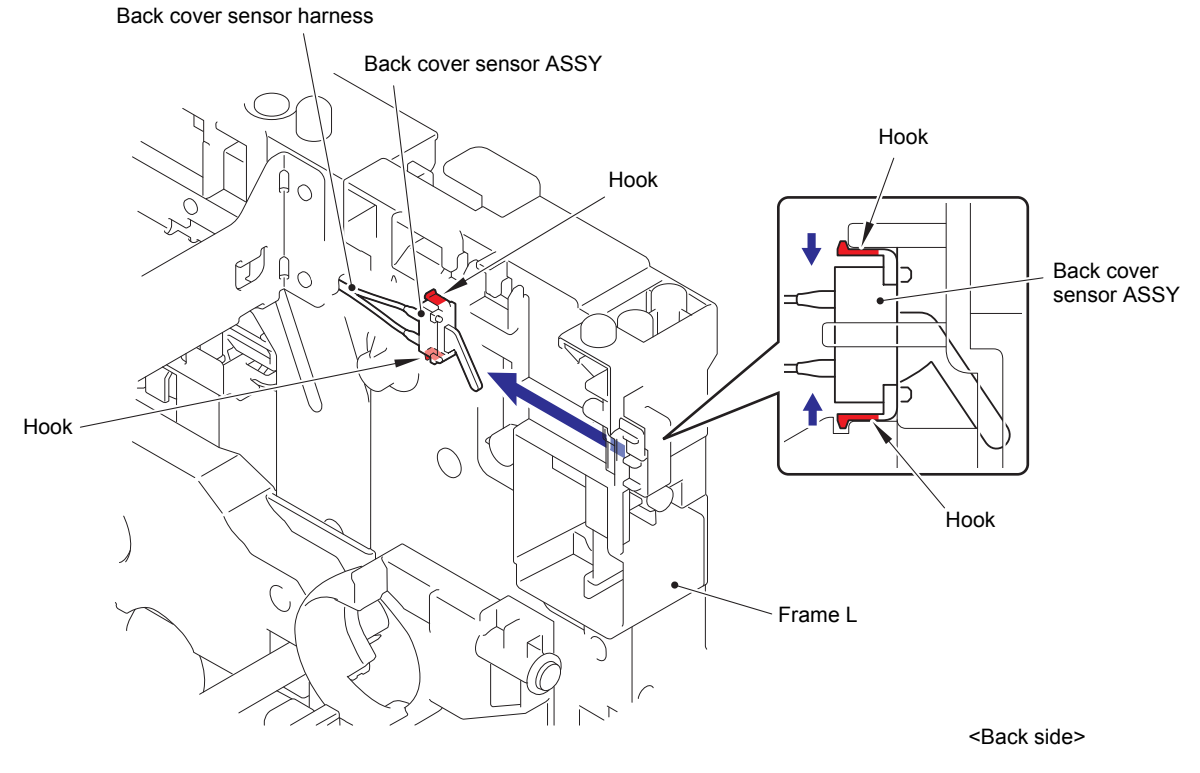

Fig. 3-149

Harness routing: Refer to "15. Paper eject ASSY".

## 9.42 Eject sensor PCB ASSY

- (1) Release the wiring of Eject sensor PCB harness.
- (2) Release the Hook and remove the Eject sensor PCB ASSY from the Frame L.

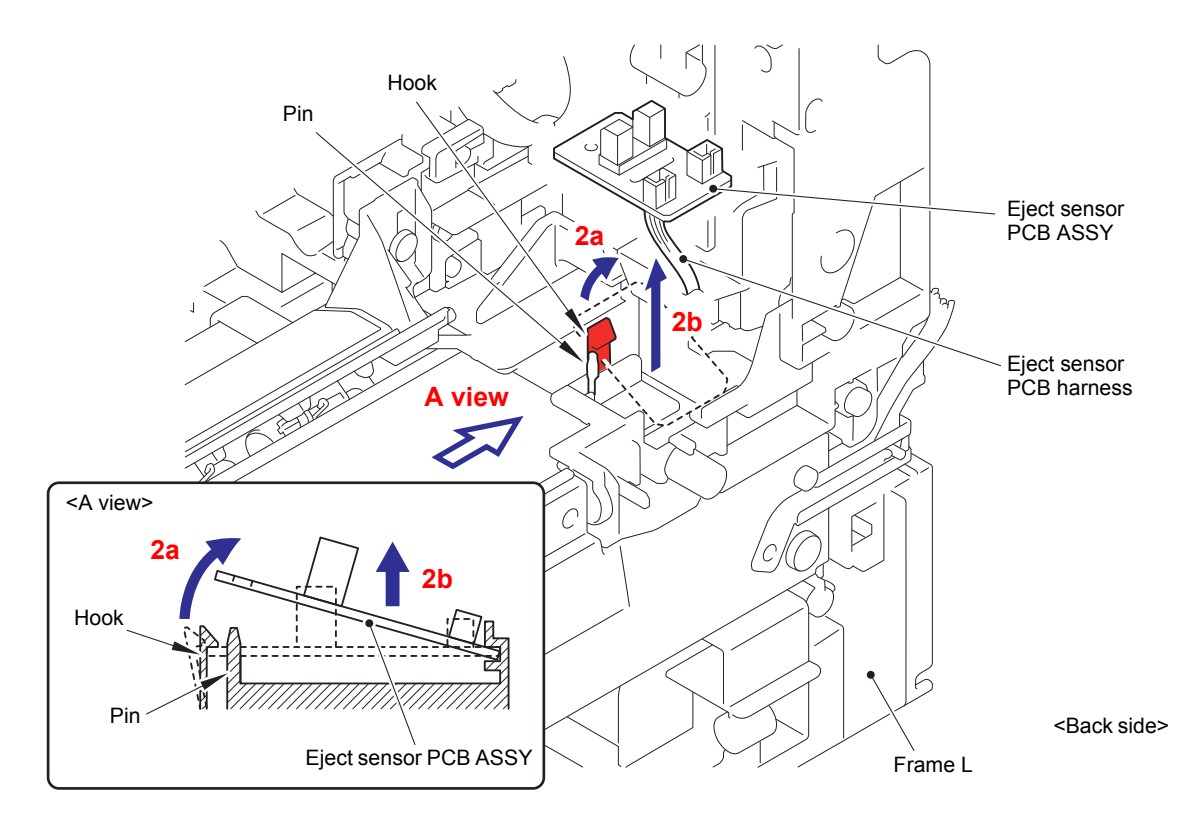

Fig. 3-150

Harness routing: Refer to "1. Fuser unit, Eject sensor PCB ASSY".

### 9.43 Registration mark sensor unit

- (1) Release the wiring of Registration mark sensor harness.
- (2) Remove the two Taptite bind B M3x10 screws from the Registration mark sensor unit. Release each Boss and remove the Registration mark sensor unit.

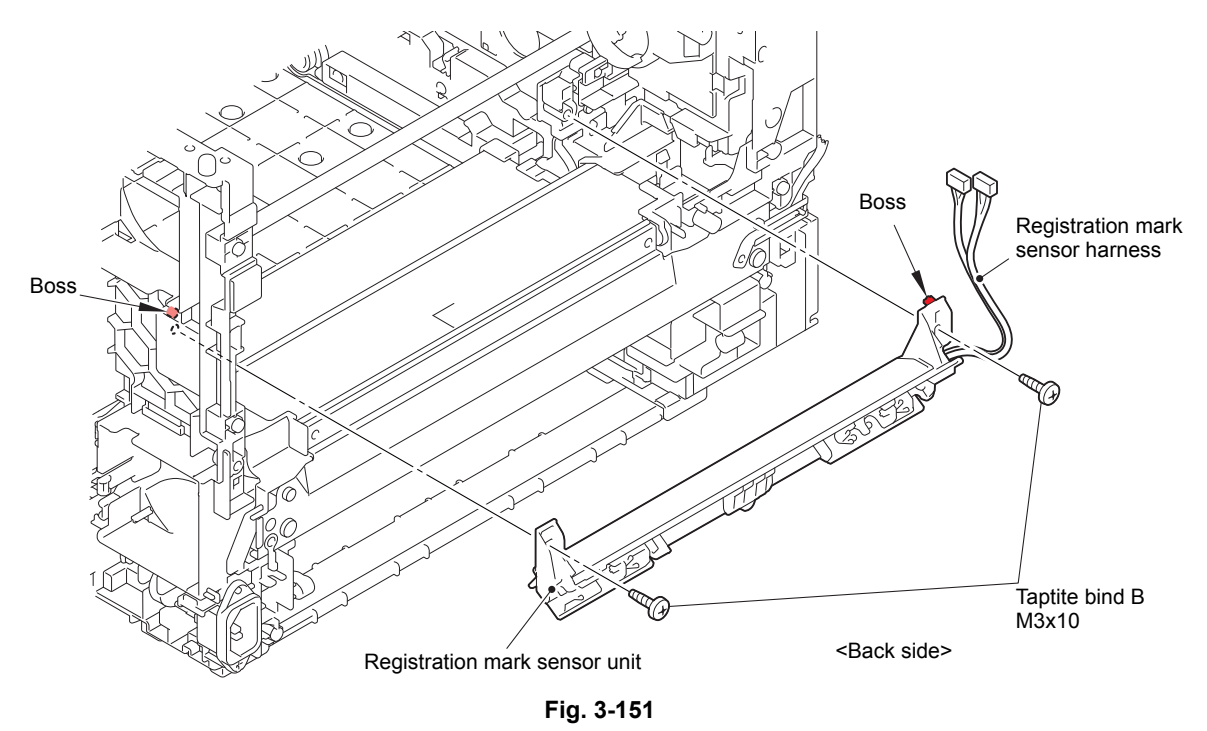

Harness routing: Refer to "17. Registration mark sensor unit".

#### **Assembling Note:**

- When attaching the Registration mark sensor unit, make sure that the Registration ground spring is placed as shown in the figure.
- After assembling the Registration mark sensor unit, make sure that the Front chute flapper moves.

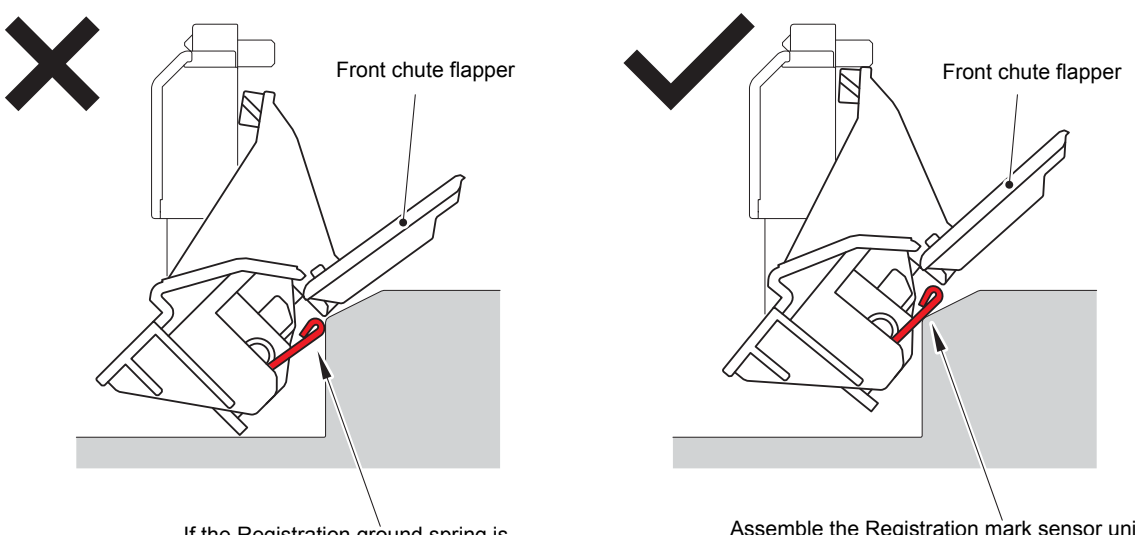

If the Registration ground spring is dropped from the step, the Registration mark sensor unit cannot be assembled. Assemble the Registration mark sensor unit as keeping the state in which the Registration ground spring gets upon on the step.

3-154

### 9.44 Low-voltage power supply PCB ASSY

- (1) Remove the Screw pan (S/P washer) M3.5x6 screw and remove the Ground wire from the Low-voltage power supply PCB ASSY.
- (2) Remove the Taptite flat B M3x10 screw. Pull the Inlet backwards in the direction of arrow A to pull out from the Boss of Frame R and remove it towards the direction of arrow B. Pull out the Ground wire from the Hole of Frame R.
- (3) Release the wiring of Inlet harness ASSY.
- (4) Release the wiring of LVPS-heater harness ASSY.

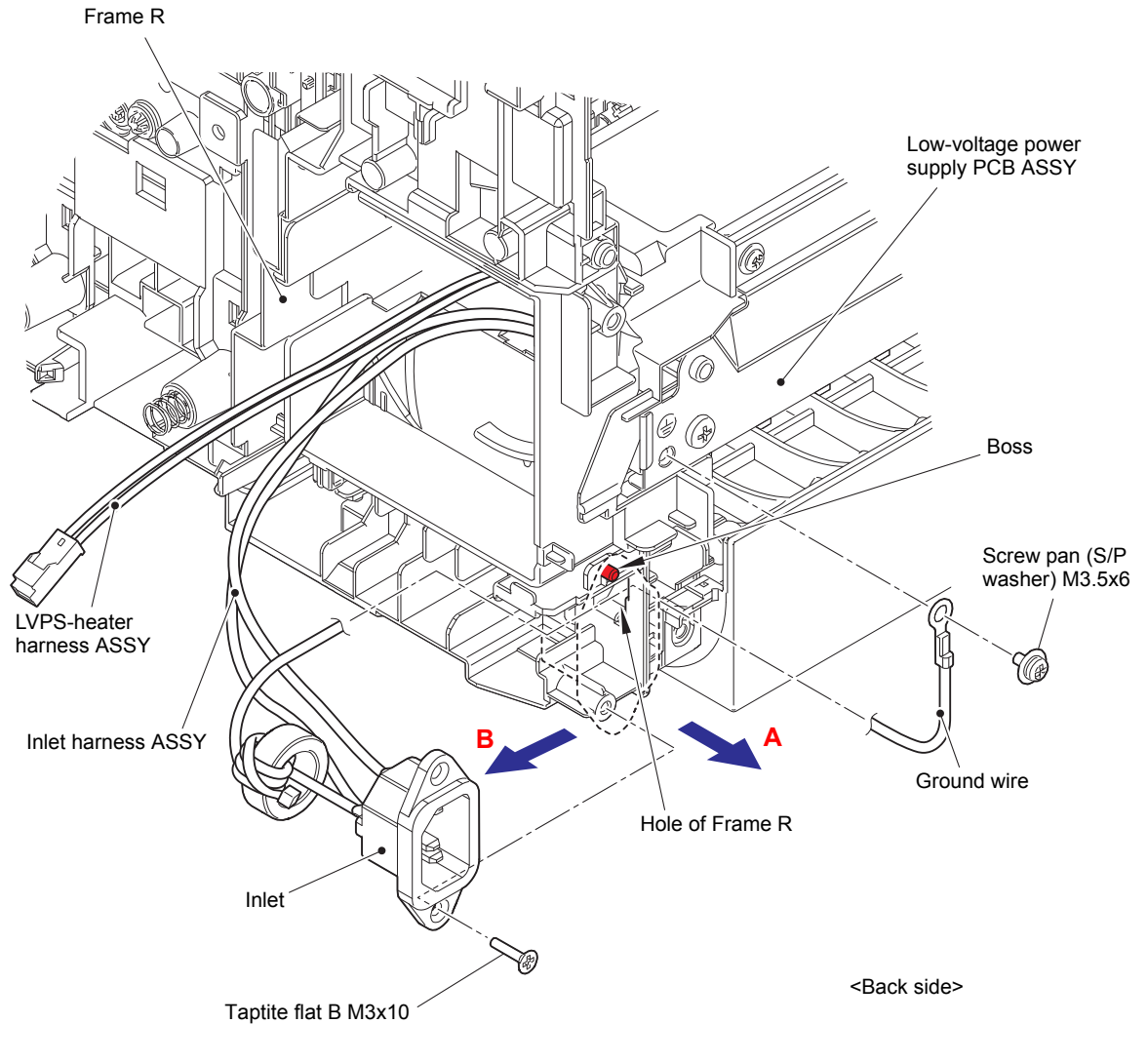

Fig. 3-153

Harness routing: Refer to "18. Low-voltage power supply PCB ASSY".

- (5) Remove the Screw pan (S/P washer) M3.5x6 screw from the Drive ground plate.
- (6) Release the Boss and remove the Drive ground plate from the Low-voltage power supply PCB ASSY.

#### Assembling Note:

If you forget to screw the Drive ground plate or Drive ground plate, it may create the risk of an electrical shock.

(7) Release the wiring of Low-voltage power supply PCB harness.

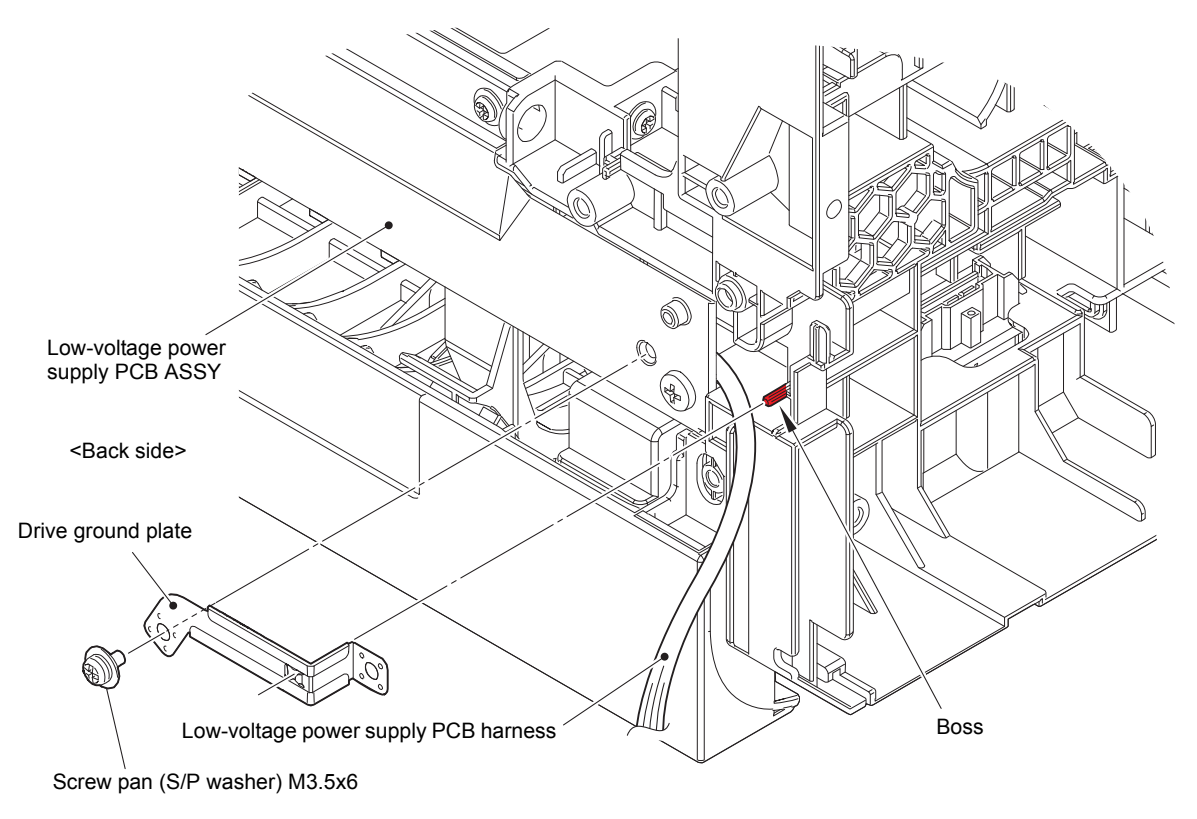

Fig. 3-154

Harness routing: Refer to "18. Low-voltage power supply PCB ASSY".

(8) Remove the two Taptite cup S M3x8 SR screws and two Taptite bind B M4x12 screws, and remove the Low-voltage power supply PCB ASSY. Pull out each harness from the hole of Frame R.

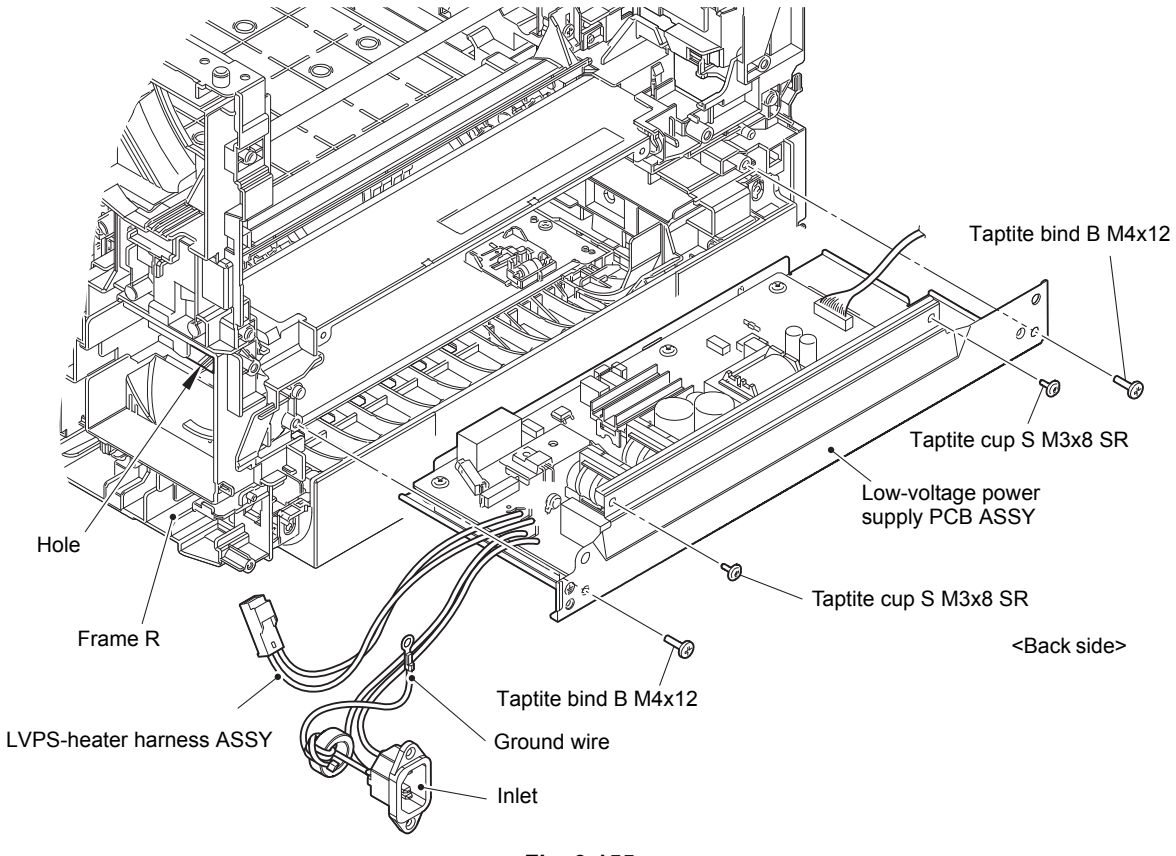

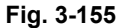

(9) Disconnect the Low-voltage power supply PCB harness from the Low-voltage power supply PCB ASSY.

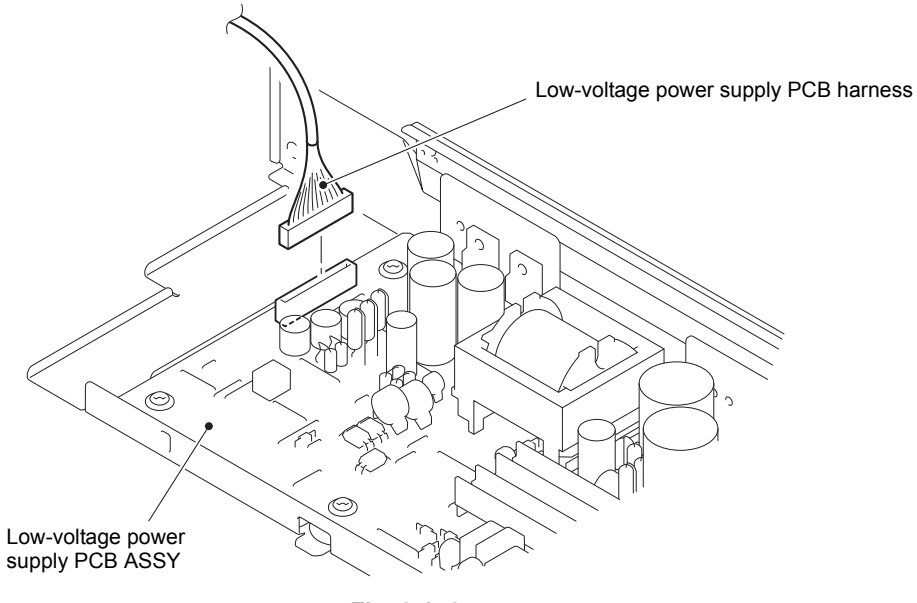

Fig. 3-156

Harness routing: Refer to "18. Low-voltage power supply PCB ASSY".

(10) Remove the five Taptite cup S M3x6 SR screws and remove the Low-voltage power supply PCB ASSY from the LVPS plate.

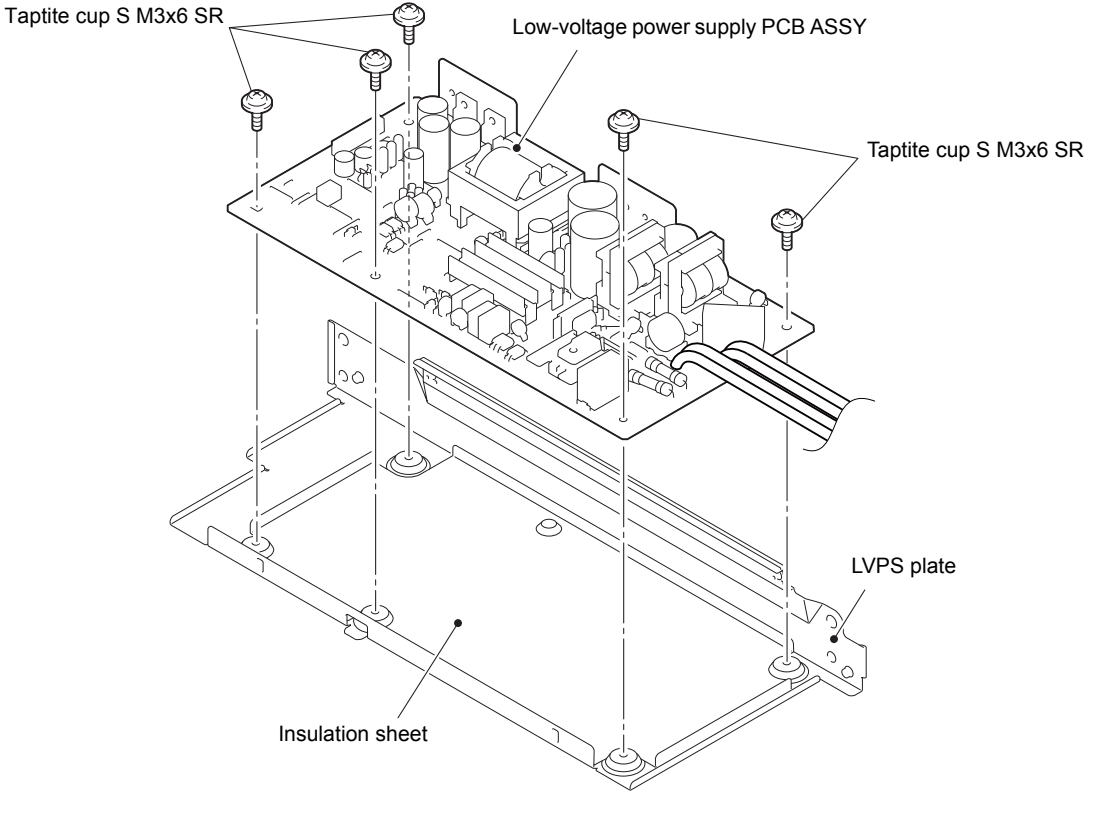

Fig. 3-157

#### **Assembling Note:**

Do not forget the Insulation sheet under the Low-voltage power supply PCB. Otherwise it may catch fire.

## 9.45 MP paper empty/registration front sensor PCB ASSY

(1) Press "A" to release the Hook and remove the MP upper frame cover from the MP upper cover ASSY.

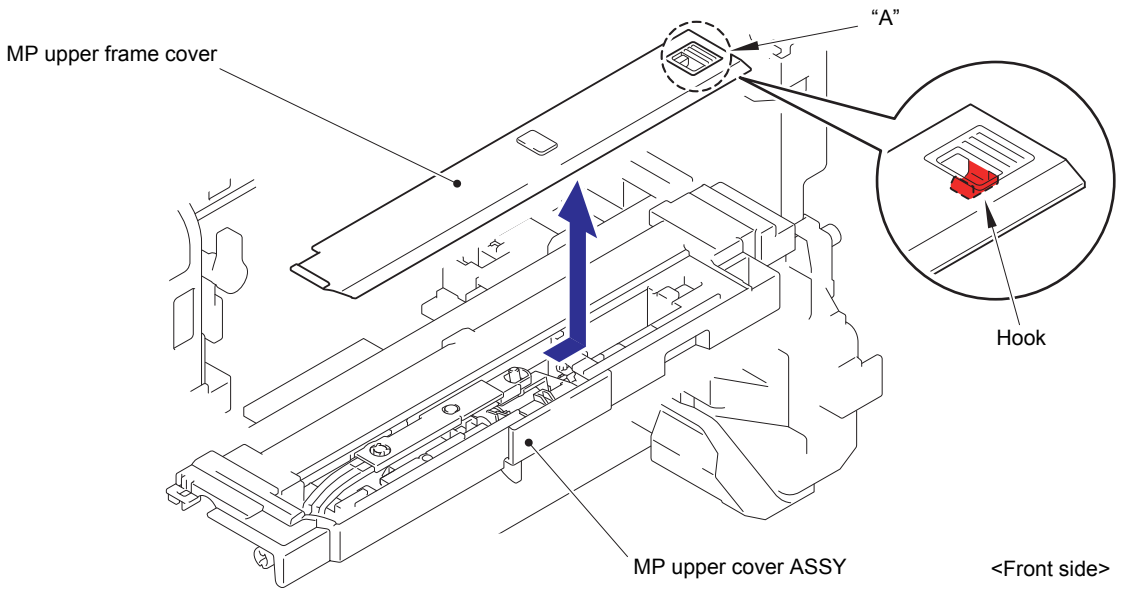

Fig. 3-158

(2) Remove the MP lift arm B from the MP upper cover ASSY.

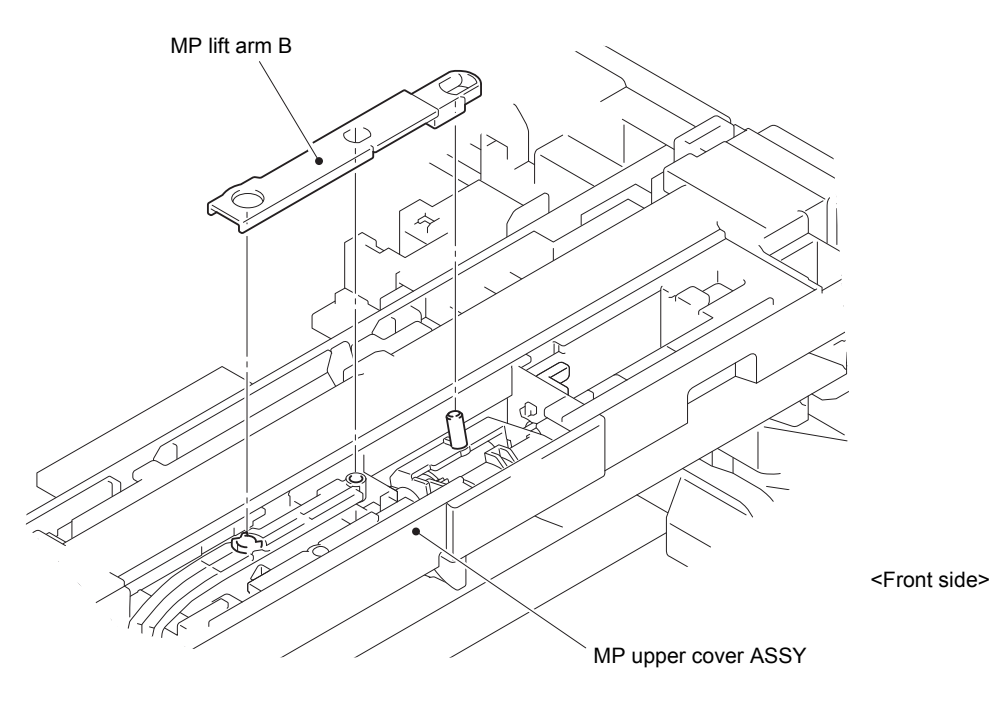

Fig. 3-159

- (3) Release the Hook 1 and rotate the MP holder bushing in the direction of the arrow.
- (4) Release the Hook 2 and remove the MP holder bushing from the MP upper cover ASSY.

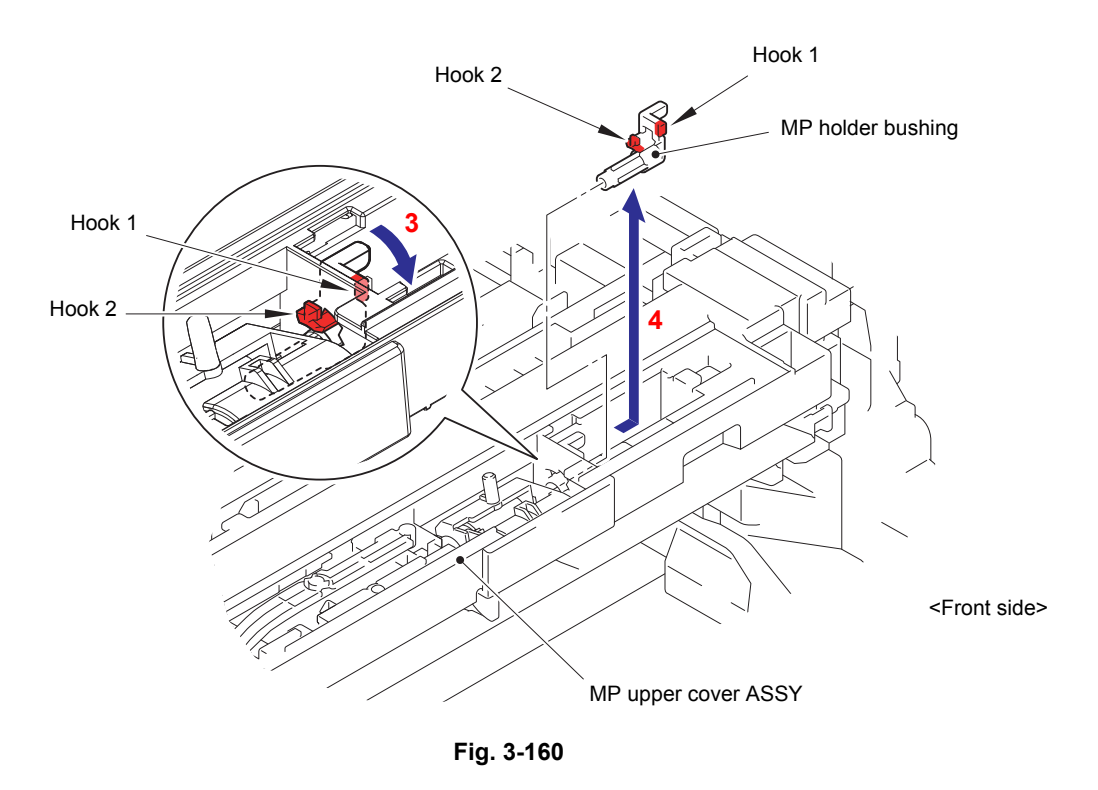

(5) Remove the MP roller holder ASSY from the MP upper cover ASSY.

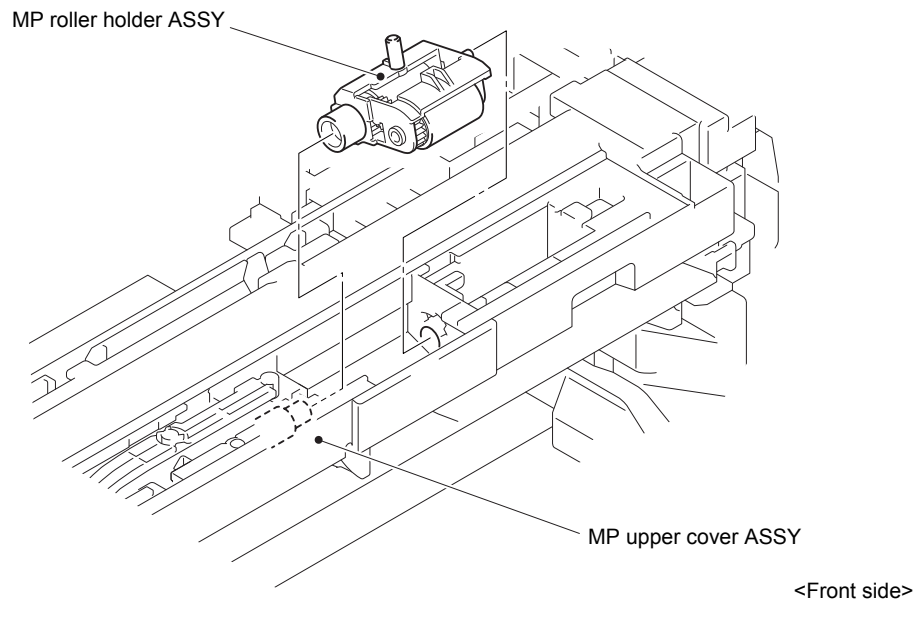

Fig. 3-161

(6) Remove the REGI gear Z32-23 from the Registration/pinch roller gear bushing.

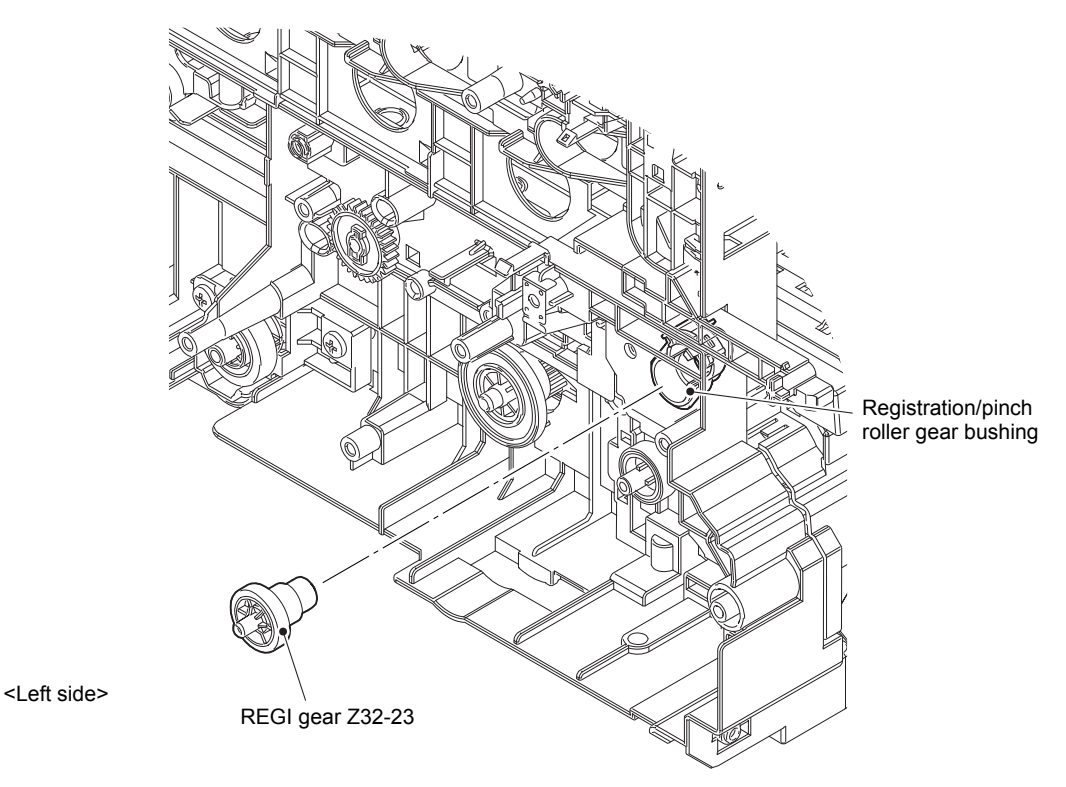

Fig. 3-162

(7) Remove the Pinch roller drive gear Z21M05 from the Registration/pinch roller gear bushing.

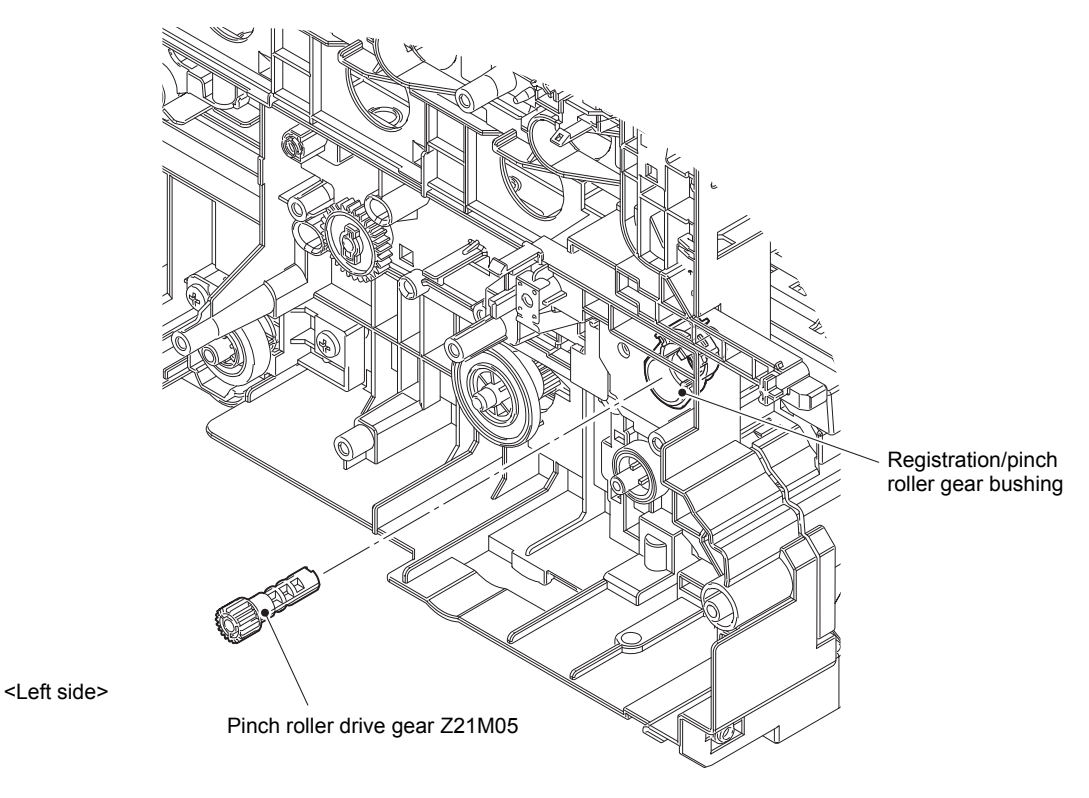

Fig. 3-163

- (8) Release the Hook and remove the Registration/pinch roller gear bushing from the Frame L.
- (9) Release the wiring of MP paper empty/registration front sensor harness from the Registration/pinch roller gear bushing.

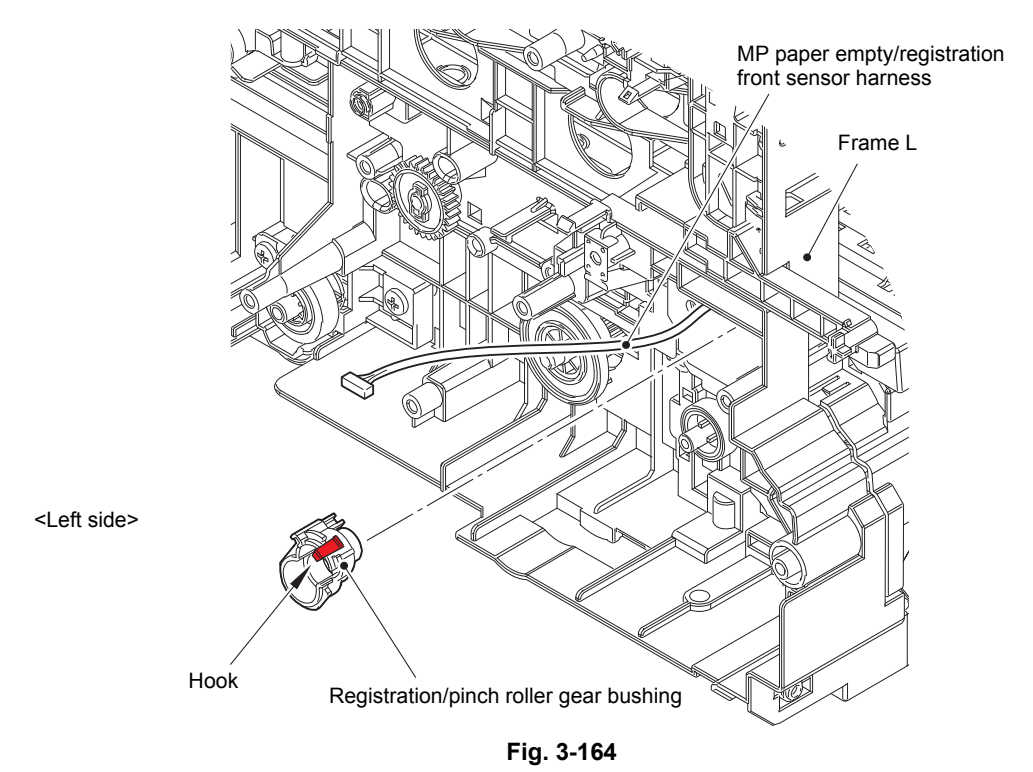

Harness routing: Refer to "19. MP paper empty/registration front sensor PCB ASSY".

- (10) Slide the MP drive shaft in the direction of the arrow.
- (11) Remove the two Taptite bind B M3x10 screws from the MP upper cover ASSY. Release each Hook and remove the MP upper cover ASSY from the MP lower chute ASSY. Pull out the MP paper empty/registration front sensor harness through the Hole.

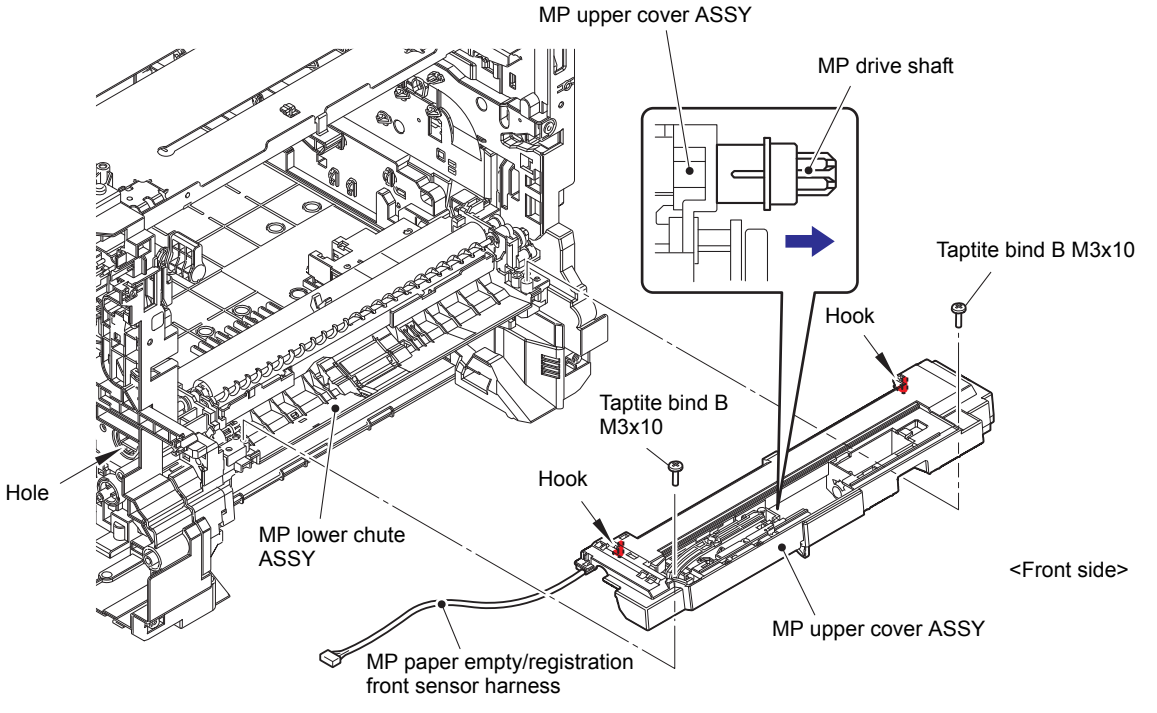

Fig. 3-165

#### **Assembling Note:**

When assembling the MP upper cover ASSY, attach "A" of the MP lift arm A to the MP lift lever.

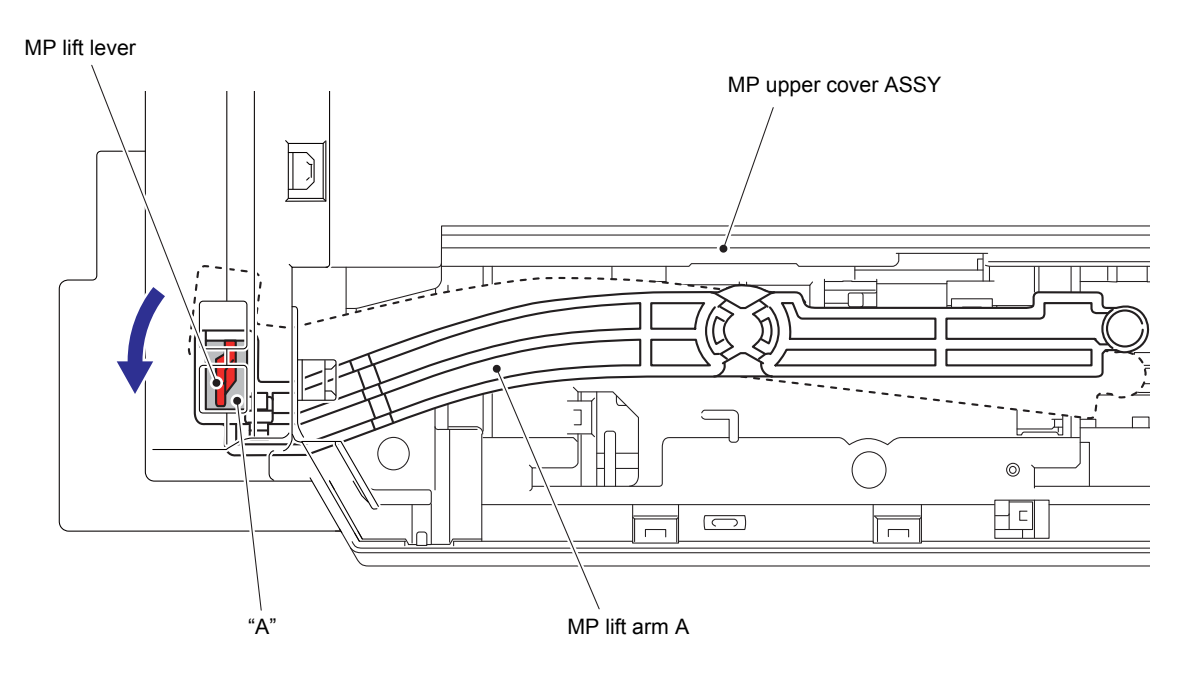

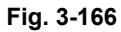

(12) Release each Hook and remove the Sensor cover MP from the MP upper cover ASSY.

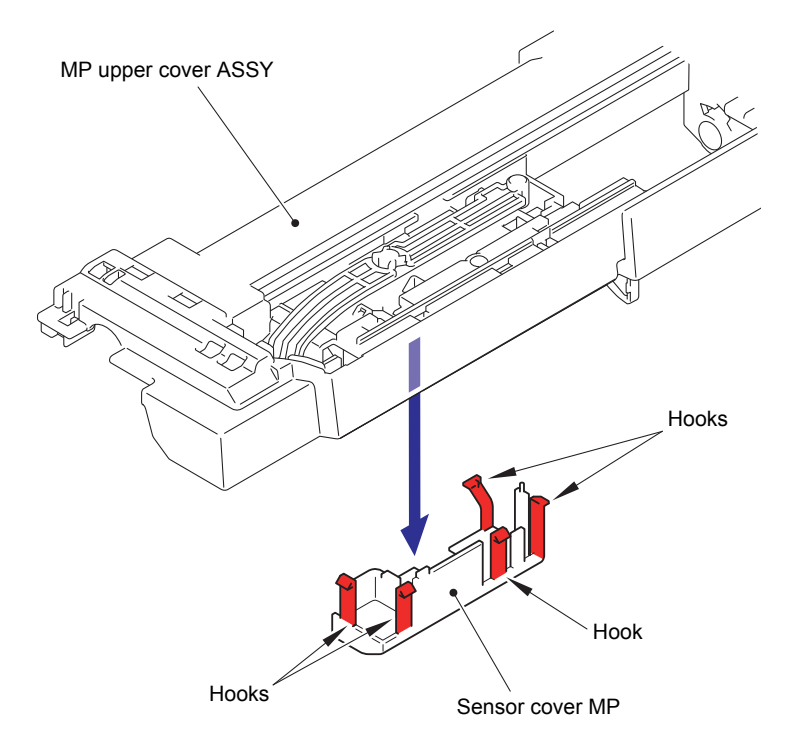

Fig. 3-167

(13) Release each Hook and remove the MP paper empty actuator A ASSY from the MP upper cover ASSY.

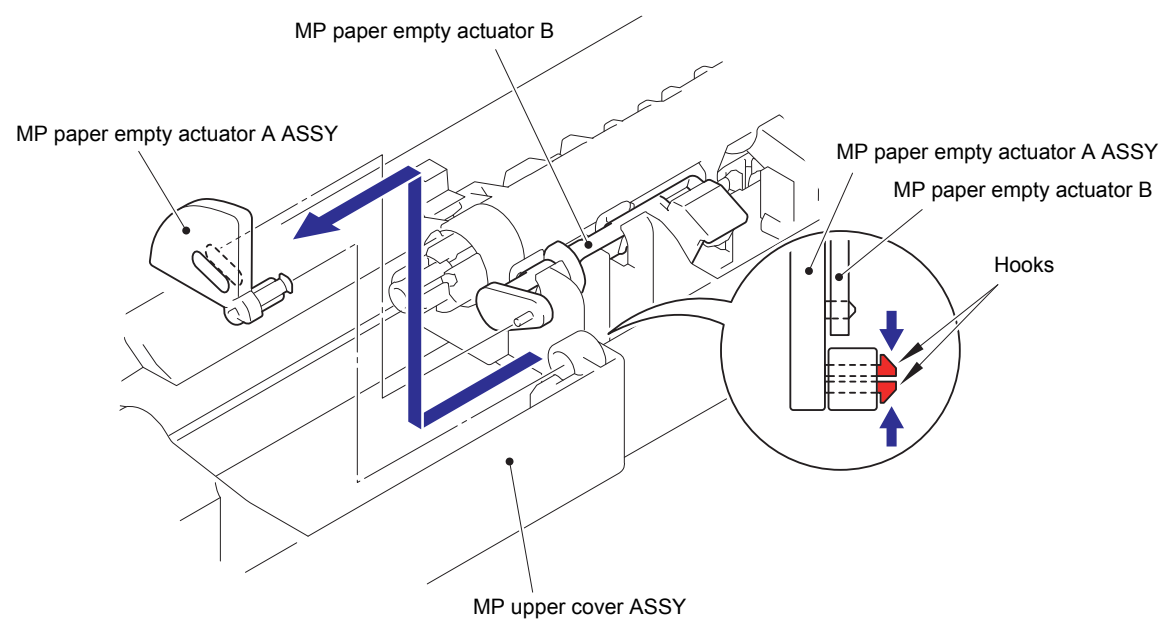

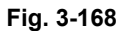

(14) Release the Hook and remove the MP paper empty actuator B from the MP upper cover ASSY.

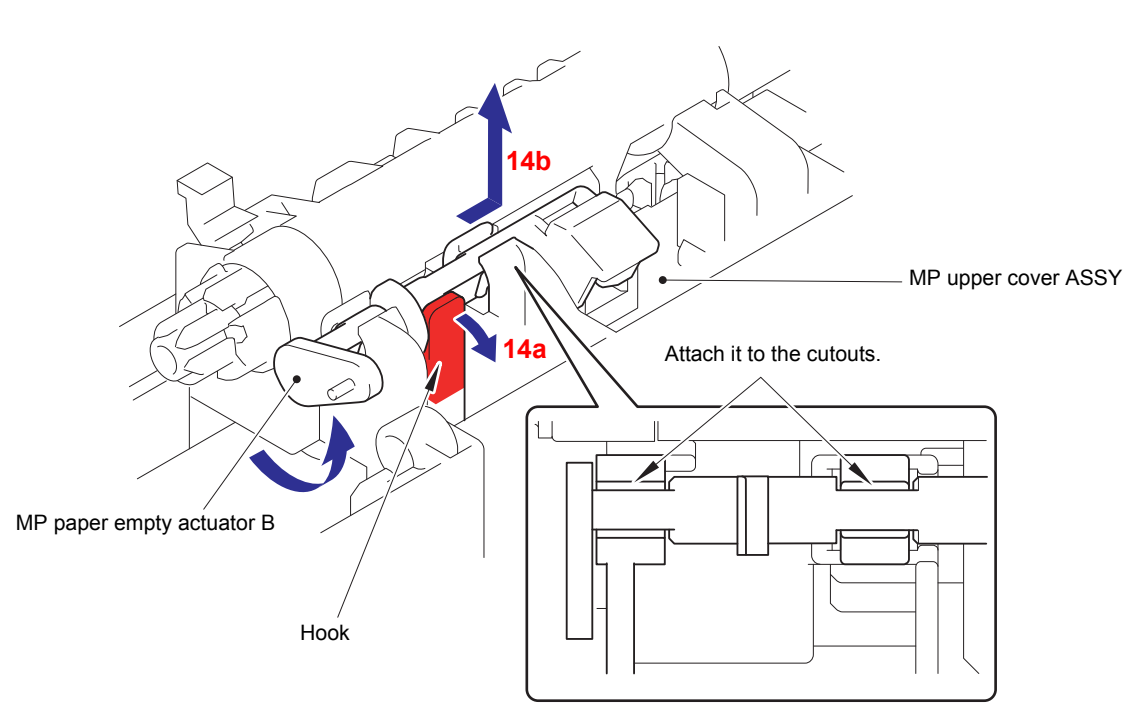

Fig. 3-169

(15) Release the Hook and remove the MP separation roller bushing from the MP drive shaft.

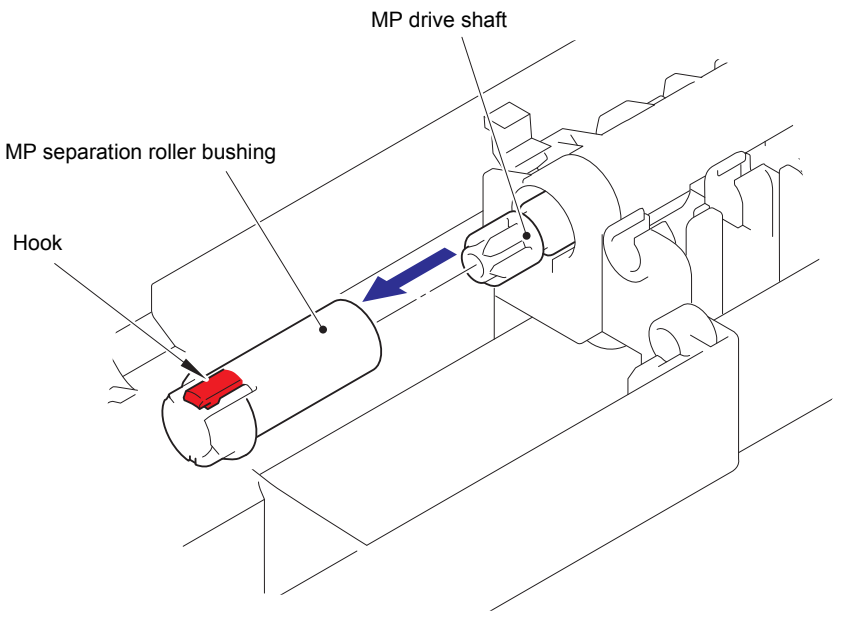

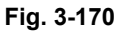

(16) Release each Hook and remove the MP registration front actuator spring from the MP registration front actuator.

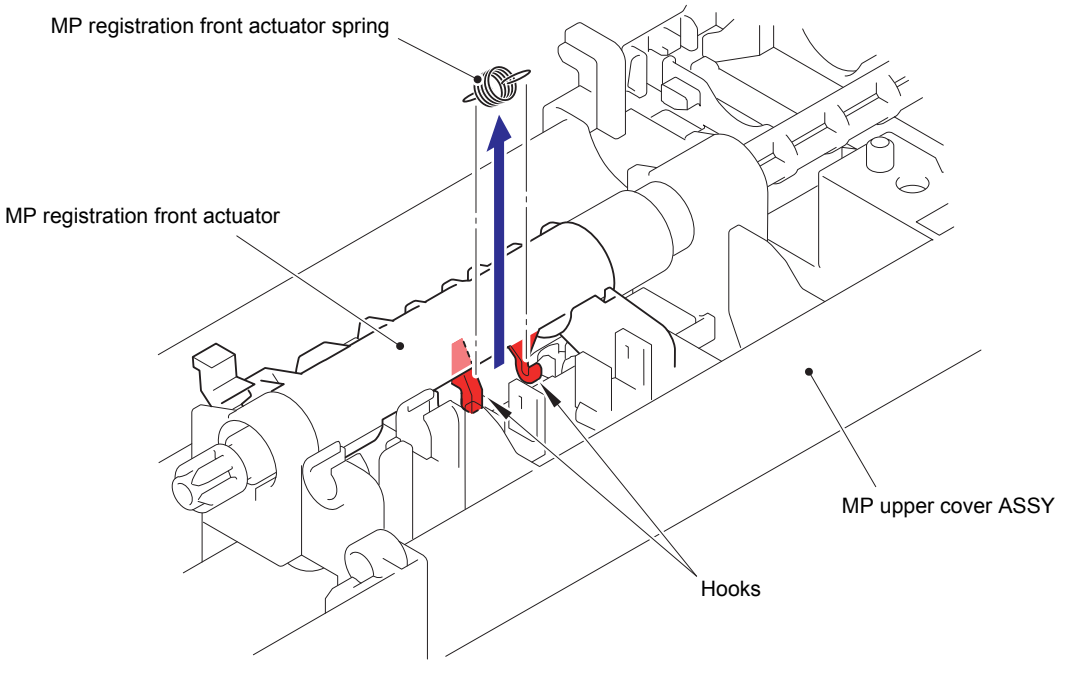

Fig. 3-171

(17) Pull out the MP drive shaft and remove the MP registration front actuator from the MP upper cover ASSY.

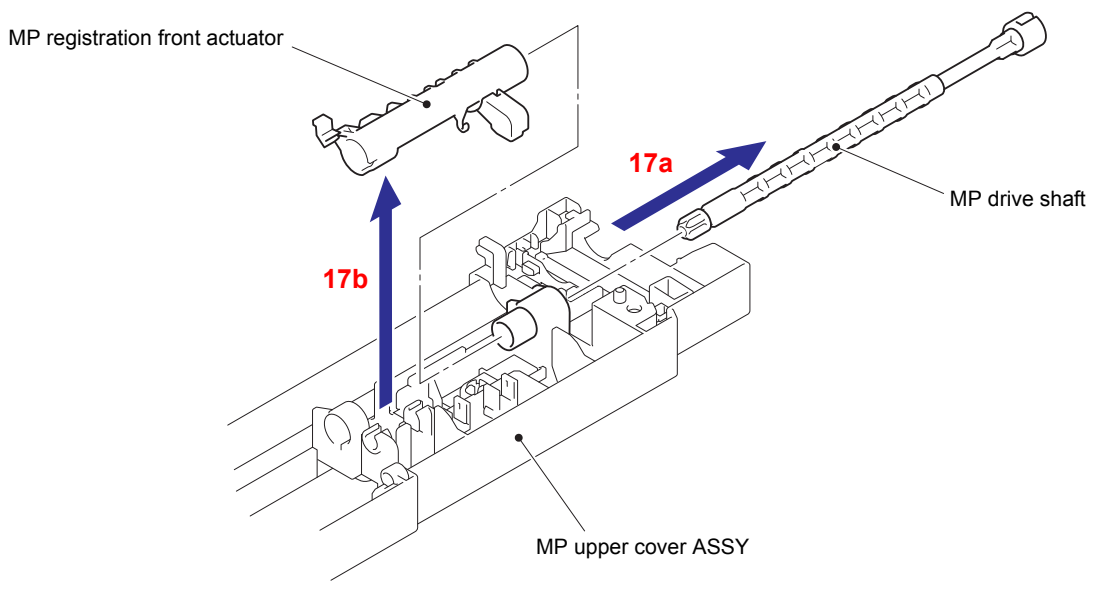

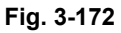

- (18) Release the wiring of MP paper empty/registration front sensor harness.
- (19) Remove the Taptite bind B M3x8 screw and remove the MP paper empty/registration front sensor PCB ASSY from the MP upper cover ASSY.

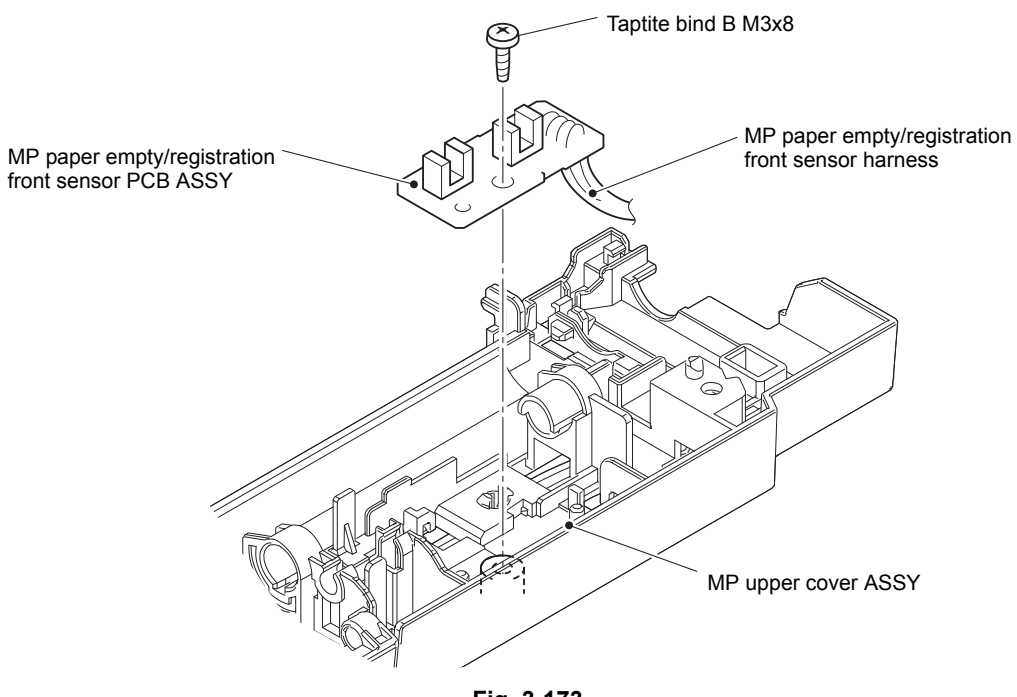

Fig. 3-173

Harness routing: Refer to "19. MP paper empty/registration front sensor PCB ASSY".

## 9.46 Paper feed unit / Joint pin

(1) Push the T1 lift arm to the back and remove "B" of the Roller holder ASSY from "A" of the T1 lift arm.

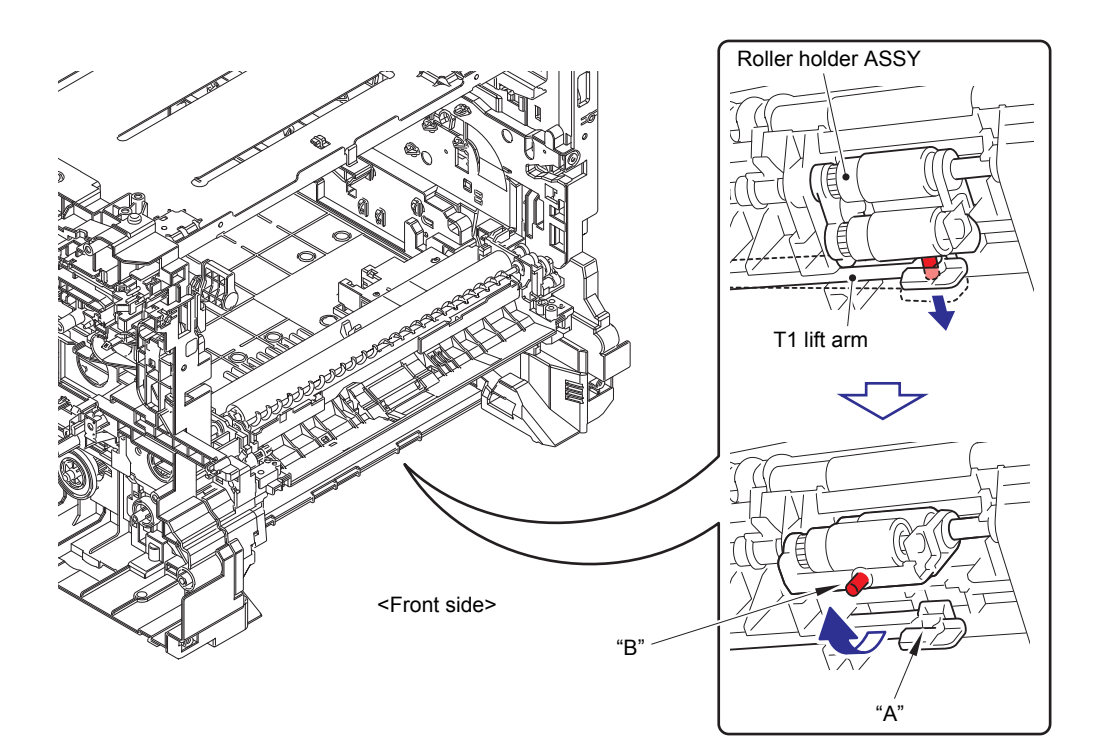

Fig. 3-174

- (2) Slide the Roller holder ASSY in the direction of the arrow and remove it from the T1 drive shaft gear Z17M07.
- (3) Slide the Roller holder ASSY in the direction of the arrow 3a and 3b in this order and remove it from the Paper feed unit.

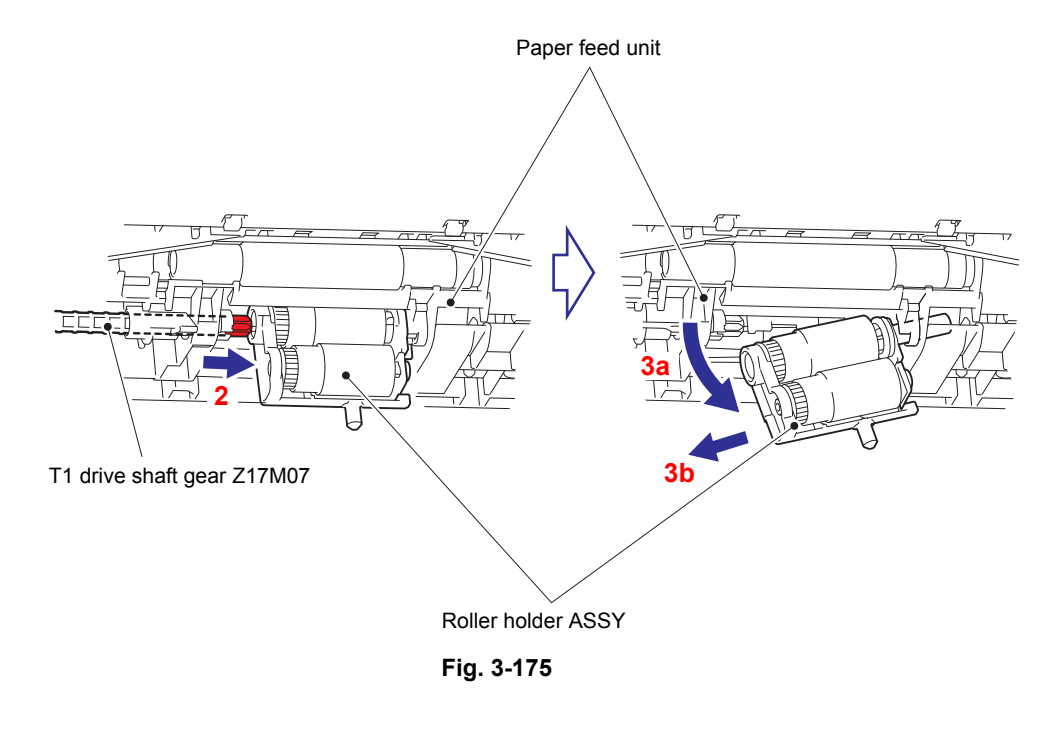

#### Assembling Note:

Align the Hole of the Paper feed unit to the Shaft of the Roller holder ASSY and insert it into the Hole.

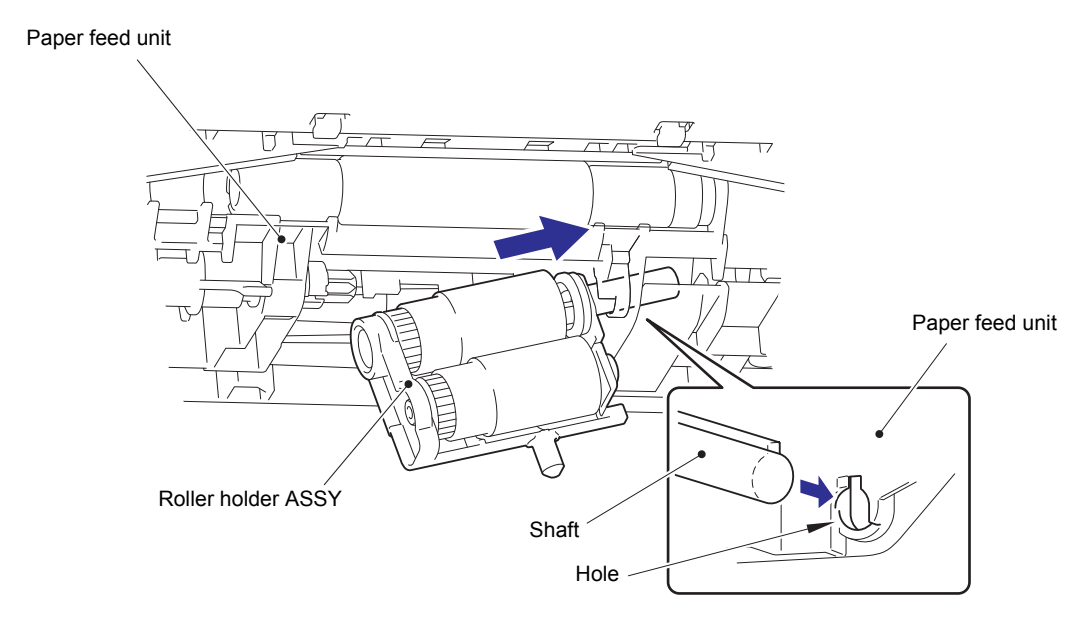

Fig. 3-176

(4) Remove the PF drive gear 21 and PF drive joint from the Frame L.

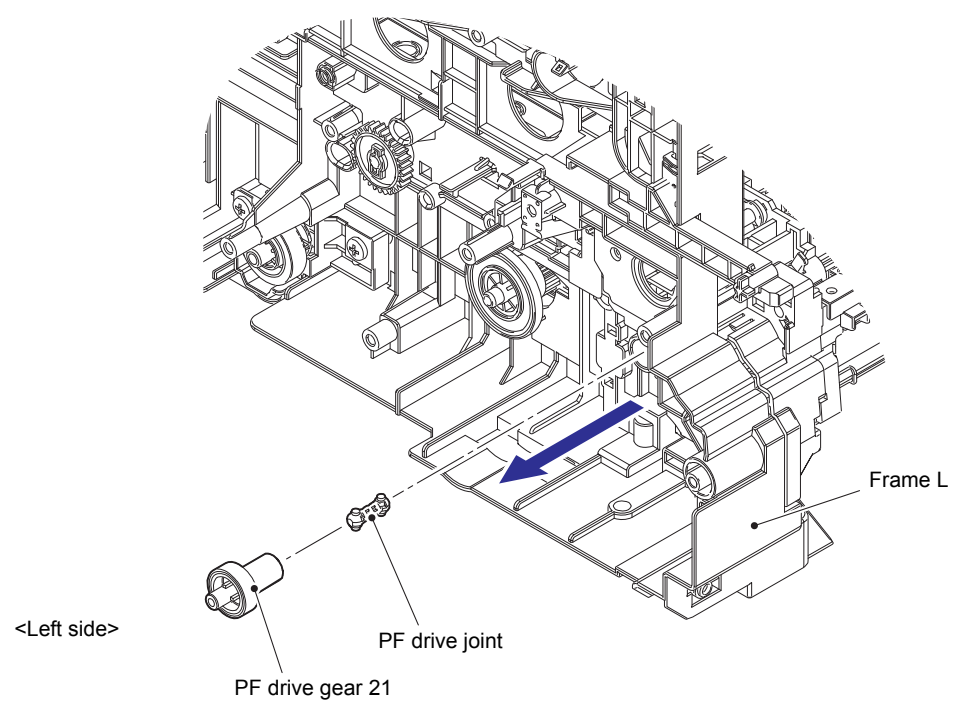

Fig. 3-177

- (5) Remove the Taptite cup B M3x12 screw from the Paper feed unit.
- (6) Remove the two Taptite bind B M4x12 screws, then shift the Paper feed unit to the right, and remove it. Pull out each harness from the Hole of Frame L.

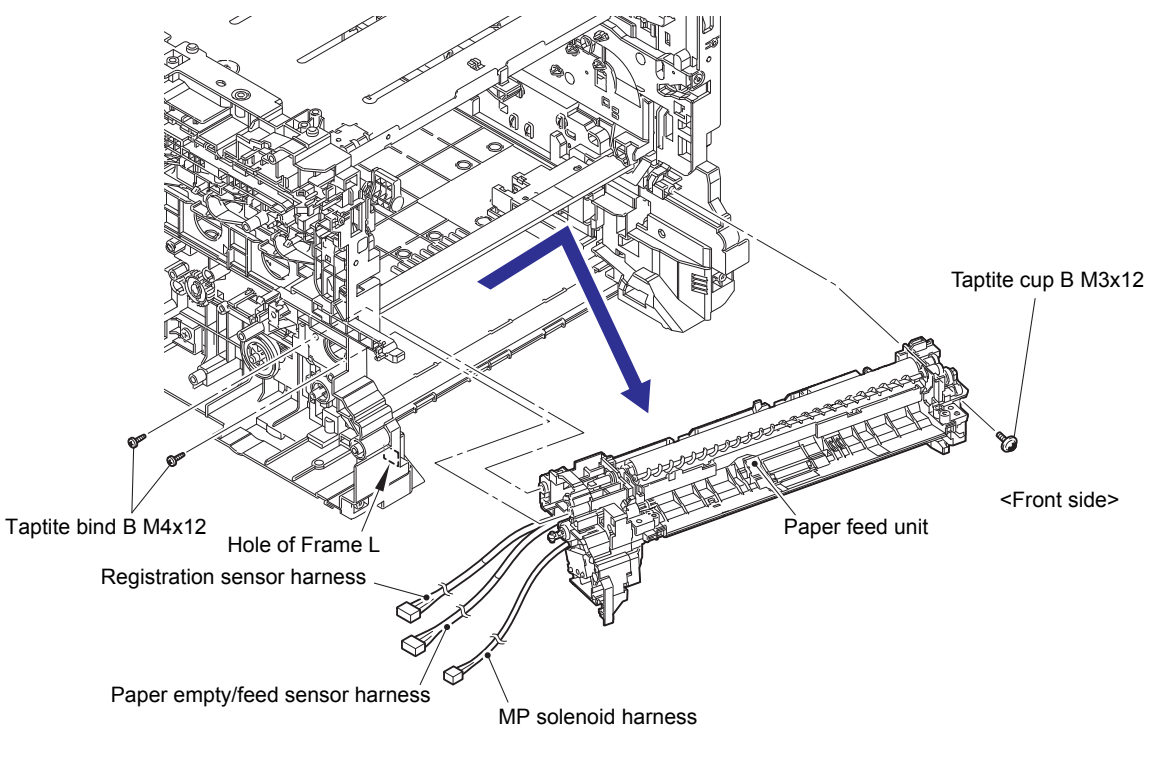

Fig. 3-178

Harness routing: Refer to "20. Paper feed unit".

- (7) Remove the Registration roller drive joint from the PF registration roller shaft.
- (8) Remove the Joint pin from the PF registration roller shaft.

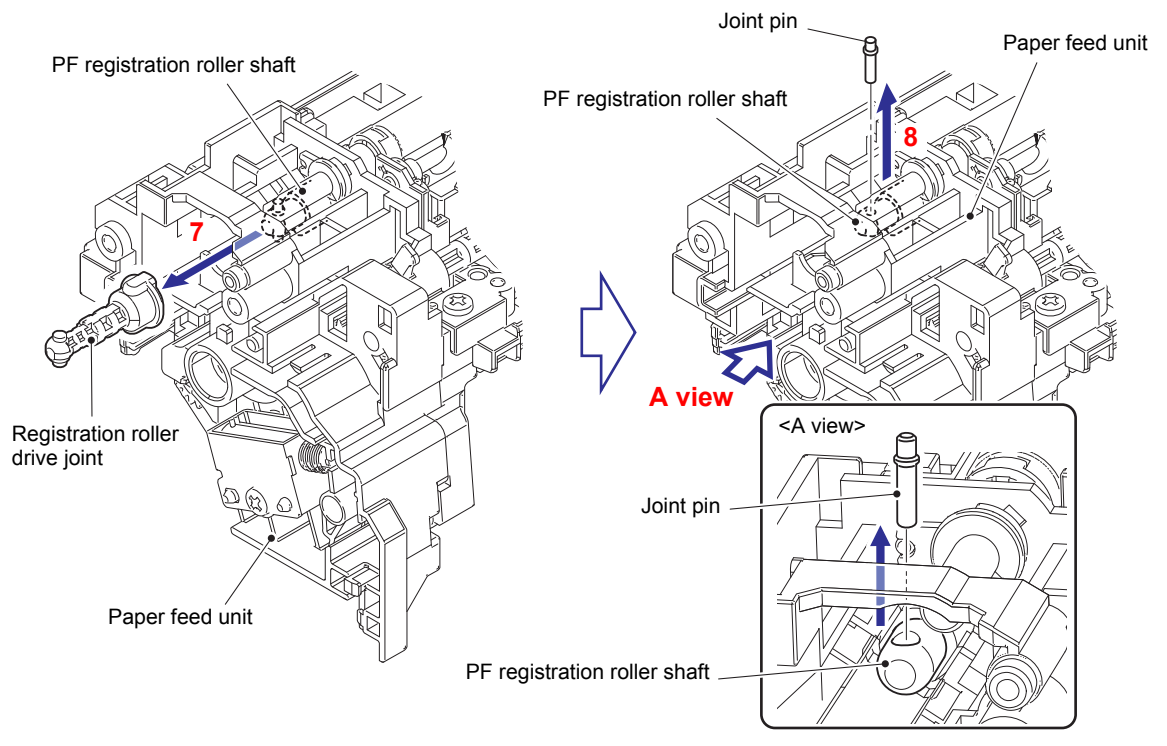

Fig. 3-179

## 9.47 Registration front/rear sensor PCB ASSY

- (1) Release the wiring of Registration sensor harness.
- (2) Remove the Taptite bind B M3x10 screw and remove the Registration front/rear sensor PCB holder from the Paper feed unit.

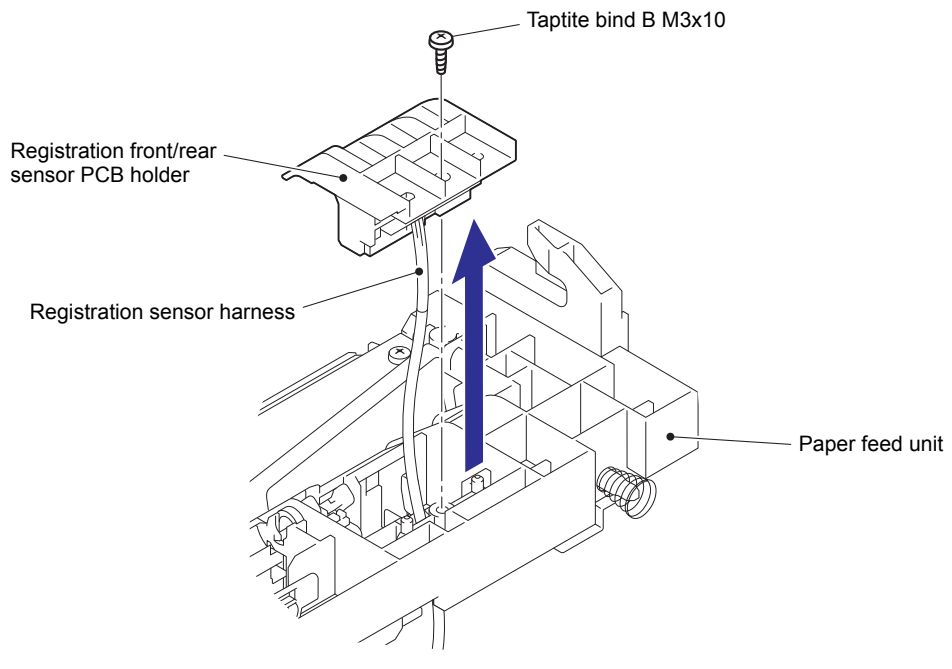

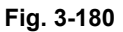

Harness routing: Refer to "20. Paper feed unit".

(3) Release each Hook and remove the Registration front/rear sensor PCB ASSY from the Registration front/rear sensor PCB holder.

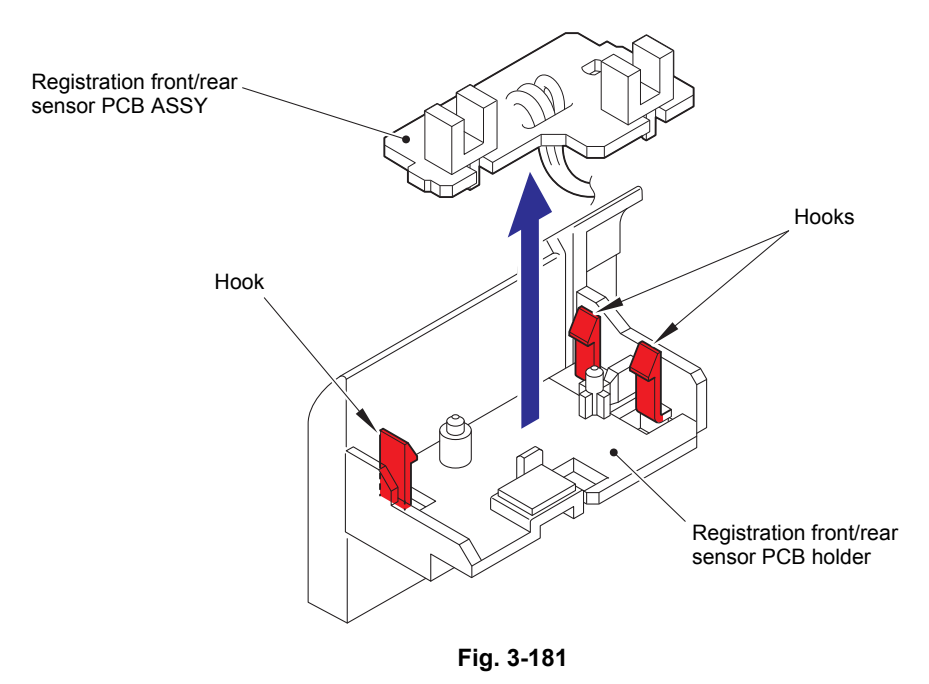
### 9.48 T1 paper feed sensor PCB ASSY

- (1) Release all the wiring from the MP drive frame.
- (2) Remove the three Taptite bind B M3x10 screws and remove the MP drive frame from the Paper feed unit.

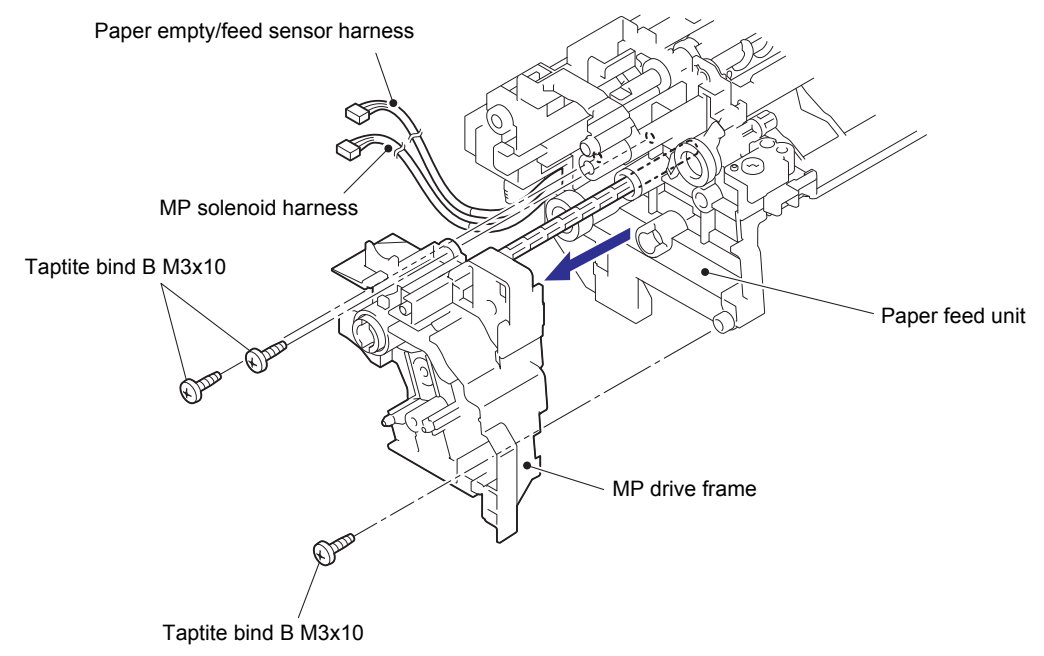

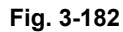

Harness routing: Refer to "20. Paper feed unit".

#### Note:

- As the MP drive shaft gear Z17M07, MP lift lever and Registration roller drive joint tend to come off, be careful not to lose them.
- When the MP drive shaft gear Z17M07 and MP lift lever come off, assemble them as shown in the figure.

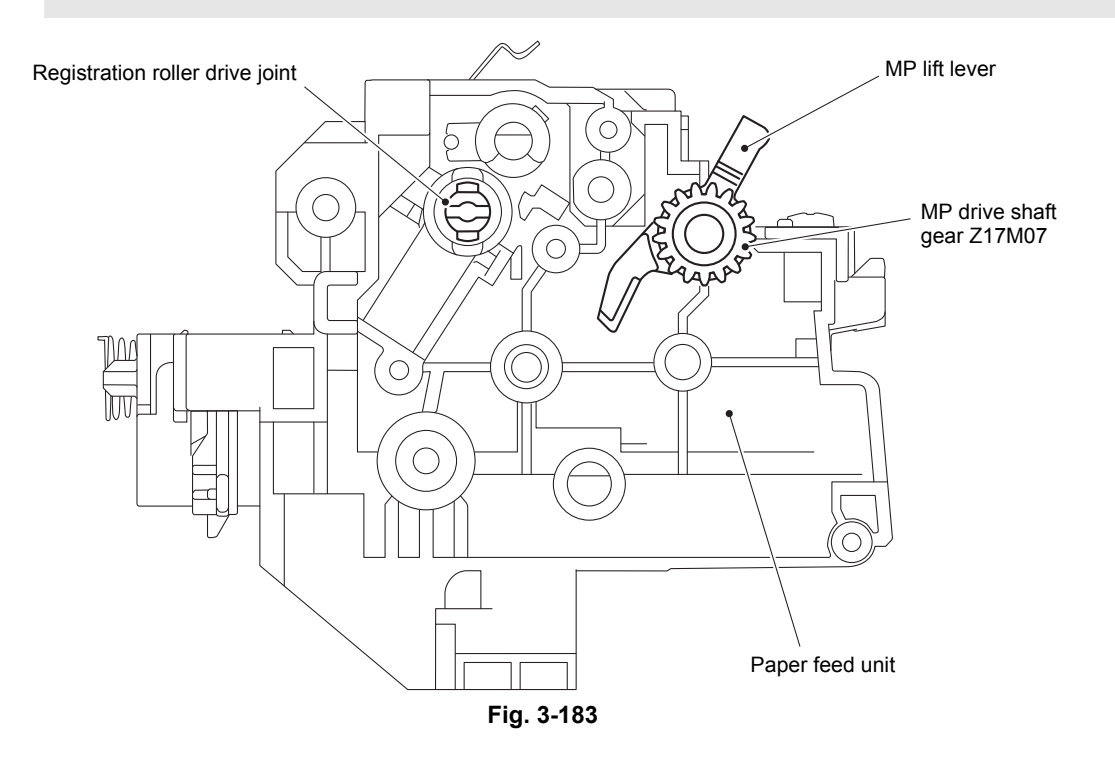

(3) Release the Hook and remove the Separation roller bushing from the T1 drive shaft gear Z17M07.

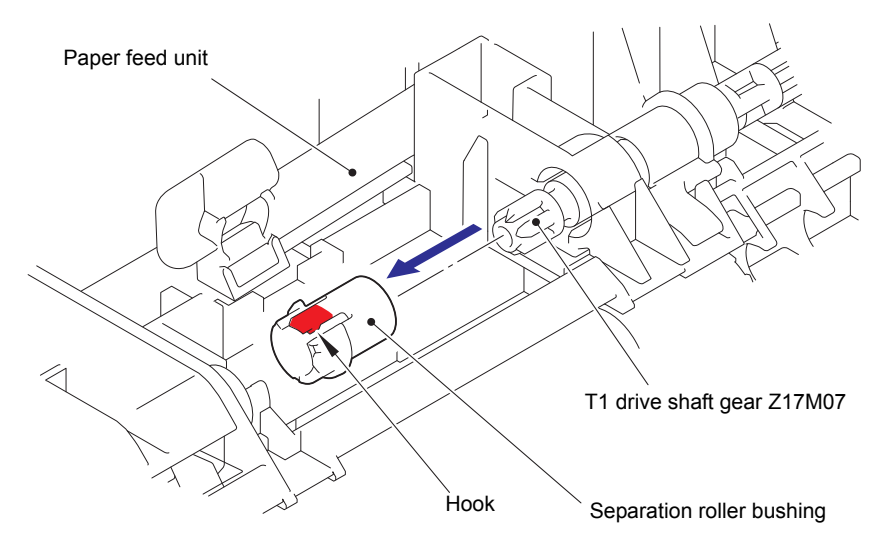

Fig. 3-184

(4) Remove the Edge actuator spring from the Hook of the Paper feed unit and the Hook of the Edge actuator.

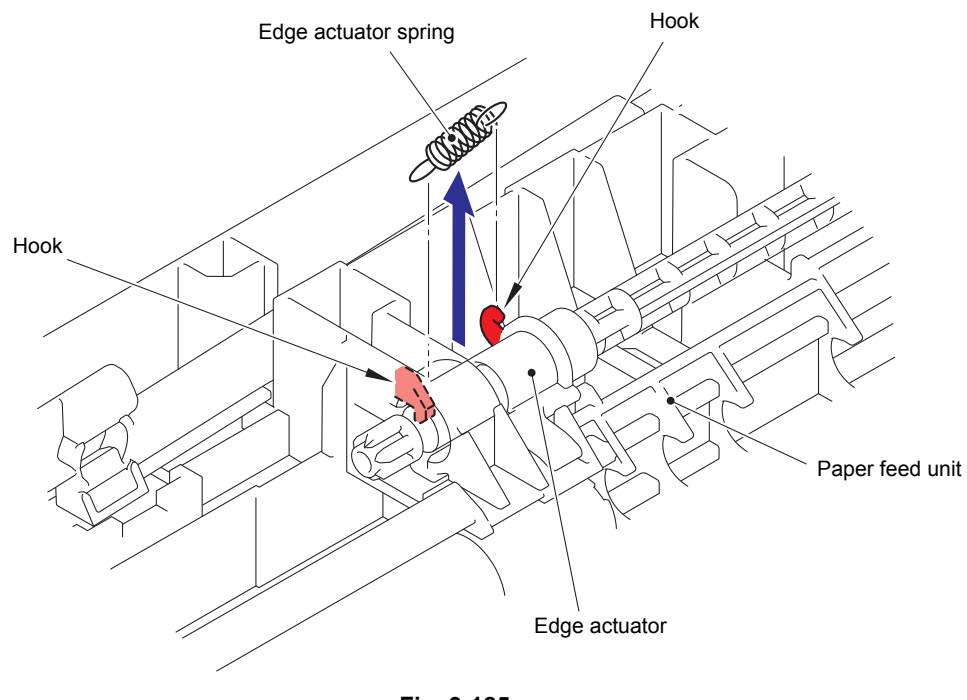

Fig. 3-185

(5) Pull out the T1 drive shaft gear Z17M07 from the Paper feed unit and remove the Edge actuator.

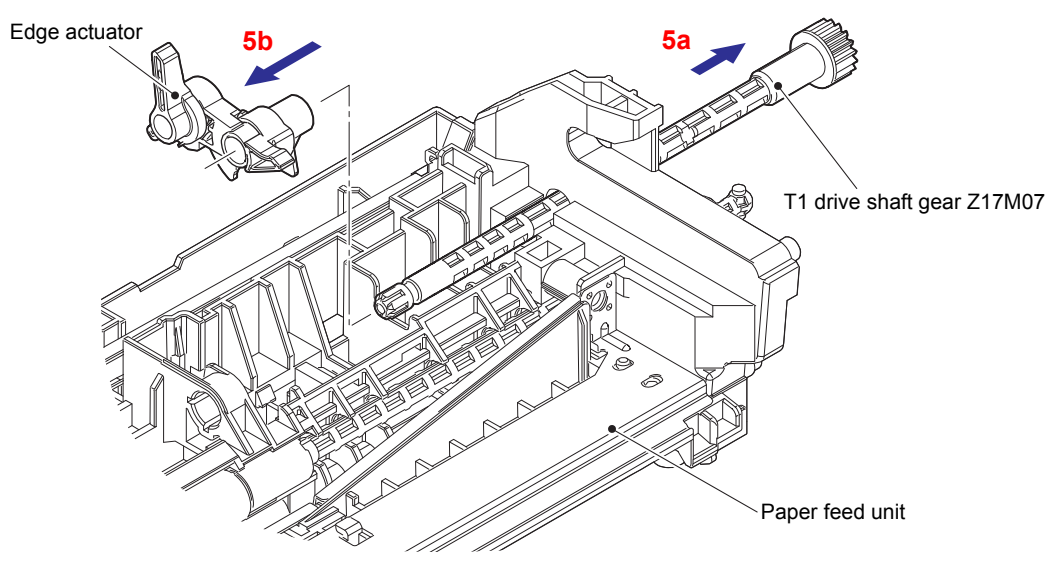

Fig. 3-186

- (6) Release the wiring of T1 paper feed sensor PCB ASSY.
- (7) Release each Hook and remove the T1 paper feed sensor PCB ASSY from the Paper feed unit.

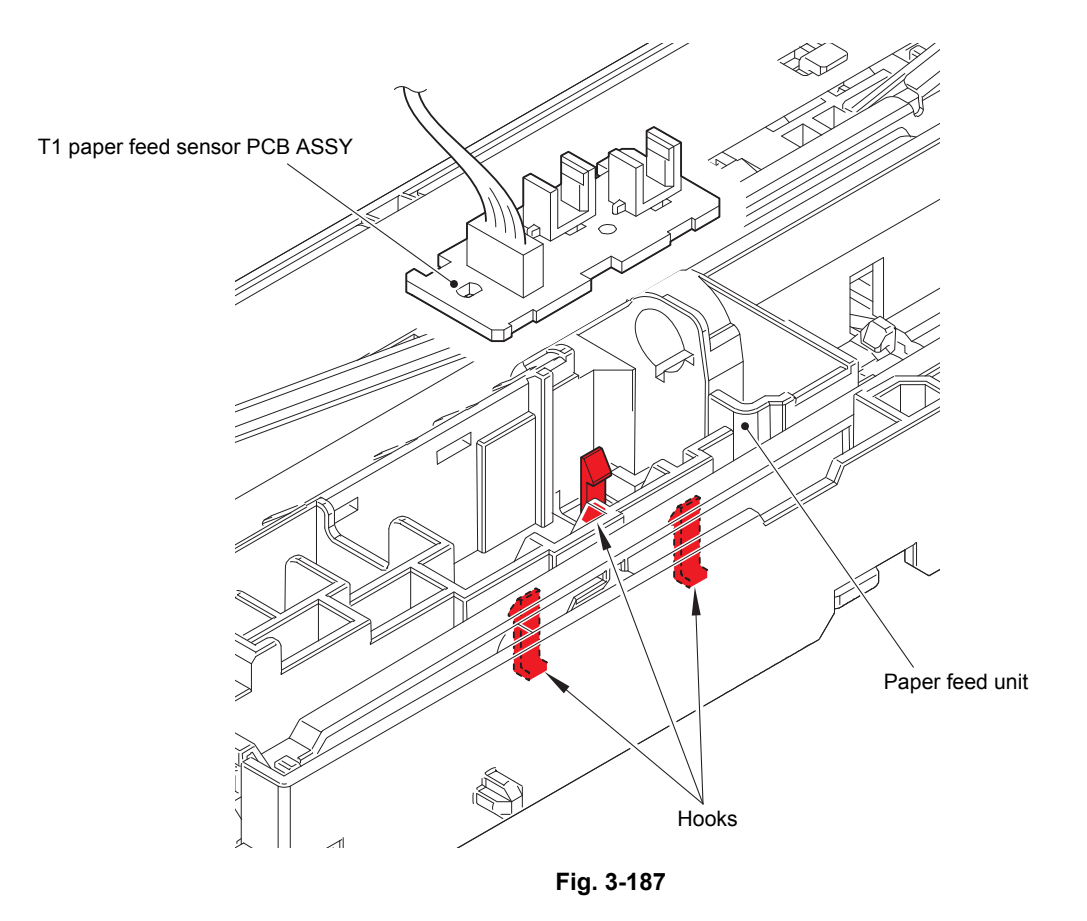

Harness routing: Refer to "20. Paper feed unit".

# 9.49 Blower

- (1) Remove the double-sided adhesive tape of the Air duct film where the Blower is putted on.
- (2) Release the wiring of Blower harness.
- (3) Release each Hook and remove the Blower from the Frame R.

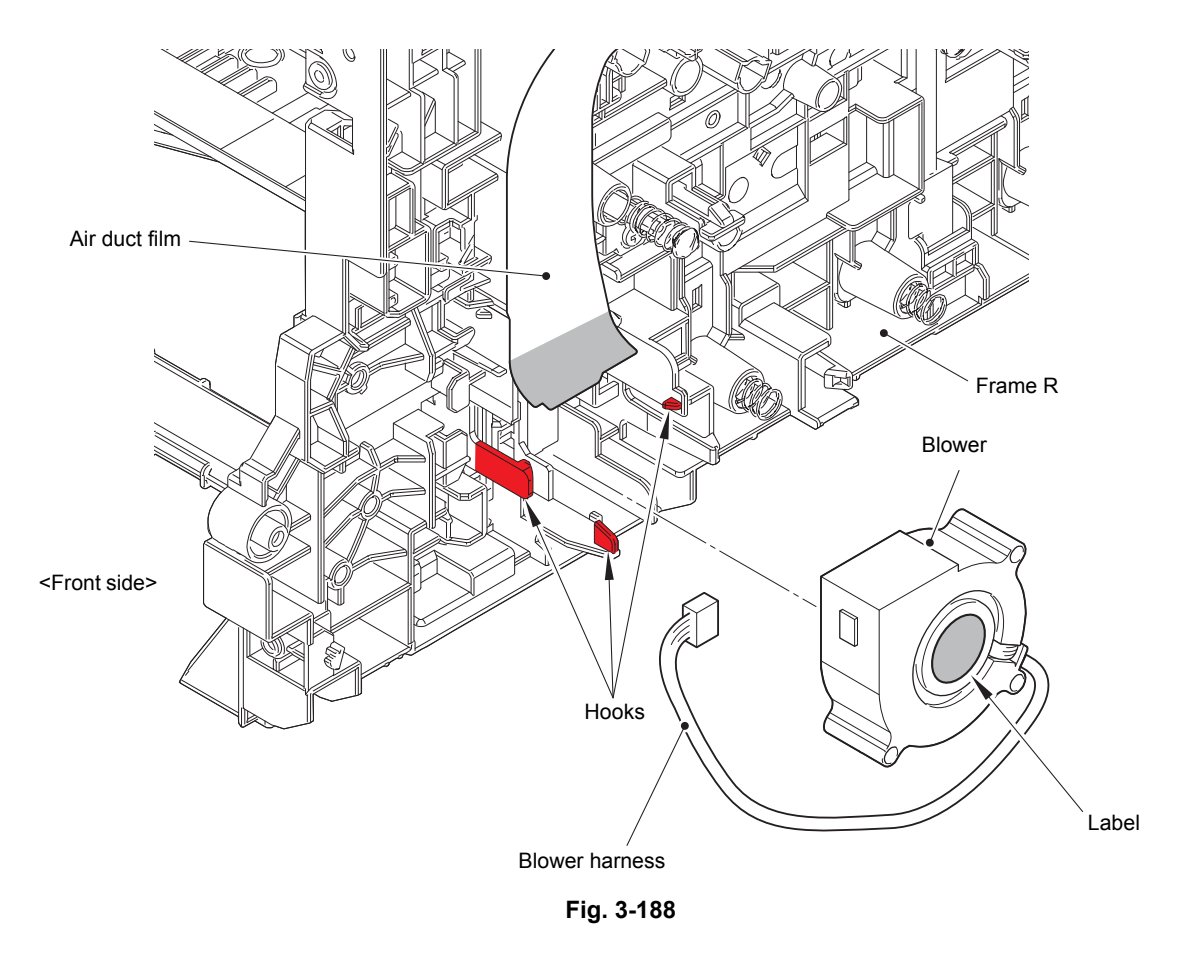

#### Assembling Note:

When assembling the Blower, be sure to assemble it in a way that the Label side faces out.

Harness routing: Refer to "21. Blower".

# 10. DISASSEMBLY PROCEDURE (LT-330CL)

### 10.1 LT paper tray / Separation pad ASSY

(1) Take out the LT paper tray unit from the LT unit.

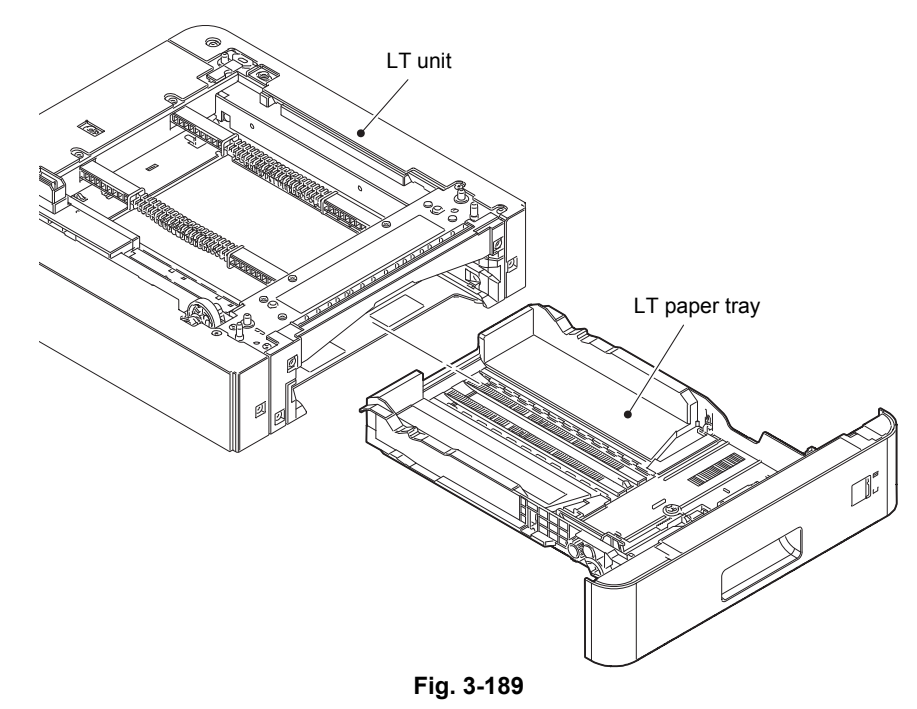

- (2) Release each Hook of the Separation pad ASSY from the Paper tray.
- (3) Push both side Arms on the Separation pad ASSY inwards to remove the Pins, and remove the Separation pad ASSY from the Paper tray.
- (4) Remove the Separation pad spring from the Separation pad ASSY.

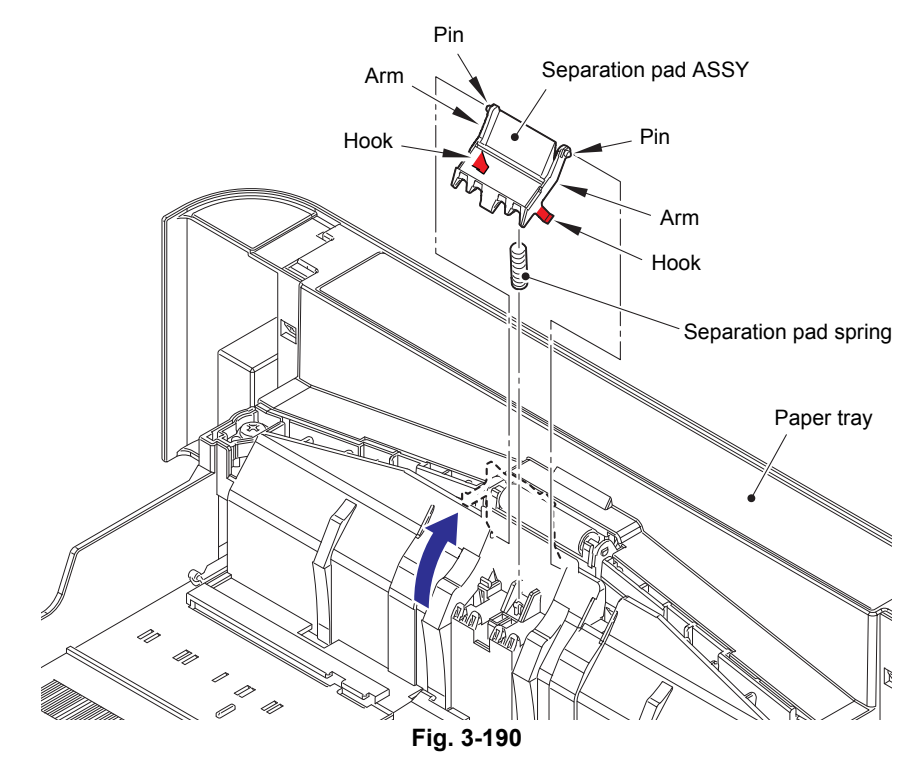

### 10.2 LT roller holder ASSY

- (1) Push the Link arm in the direction of the arrow A, and turn the LT roller holder ASSY to remove the Boss.
- (2) Slide the LT roller holder ASSY in the direction of the arrow B to remove it from the Shaft, and remove the LT roller holder ASSY.

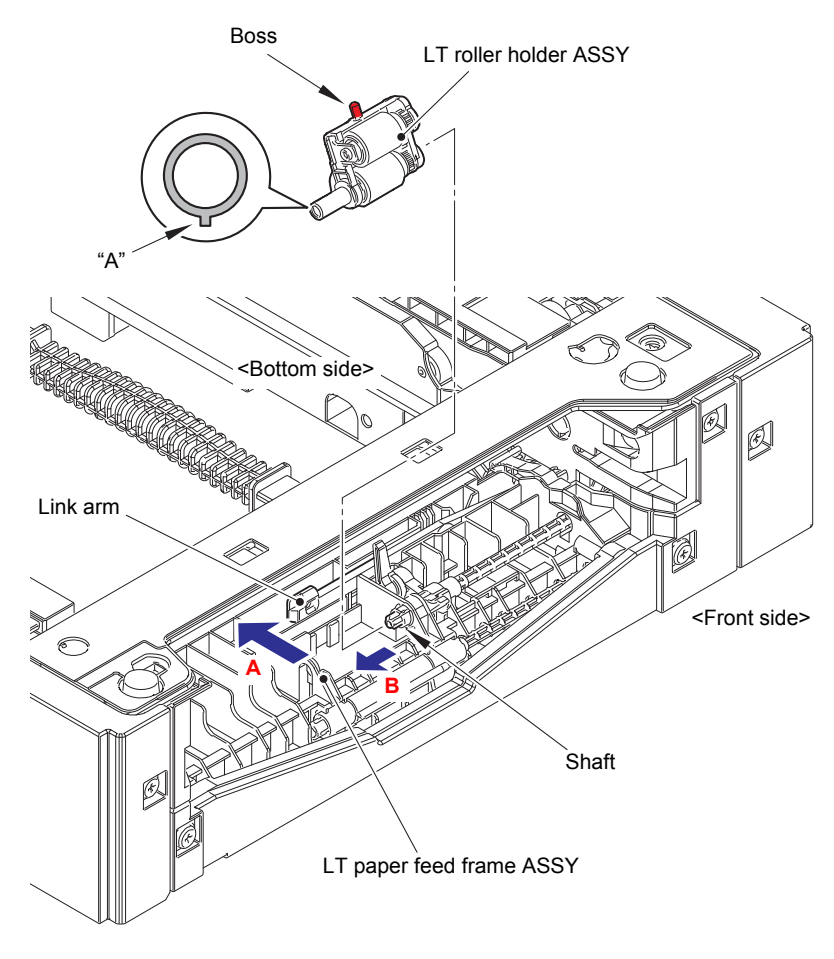

Fig. 3-191

#### Assembling Note:

When attaching the LT roller holder ASSY, engage "A" on the Shaft of the LT roller holder ASSY with the Hole on the LT paper feed frame ASSY, and insert the Shaft into the Hole.

### **10.3 LT control PCB ASSY**

(1) Remove the two Shoulder screws M3 and the Taptite pan B M3x8 screw. Release each Hook and Boss, and remove the LT side cover L from the LT unit.

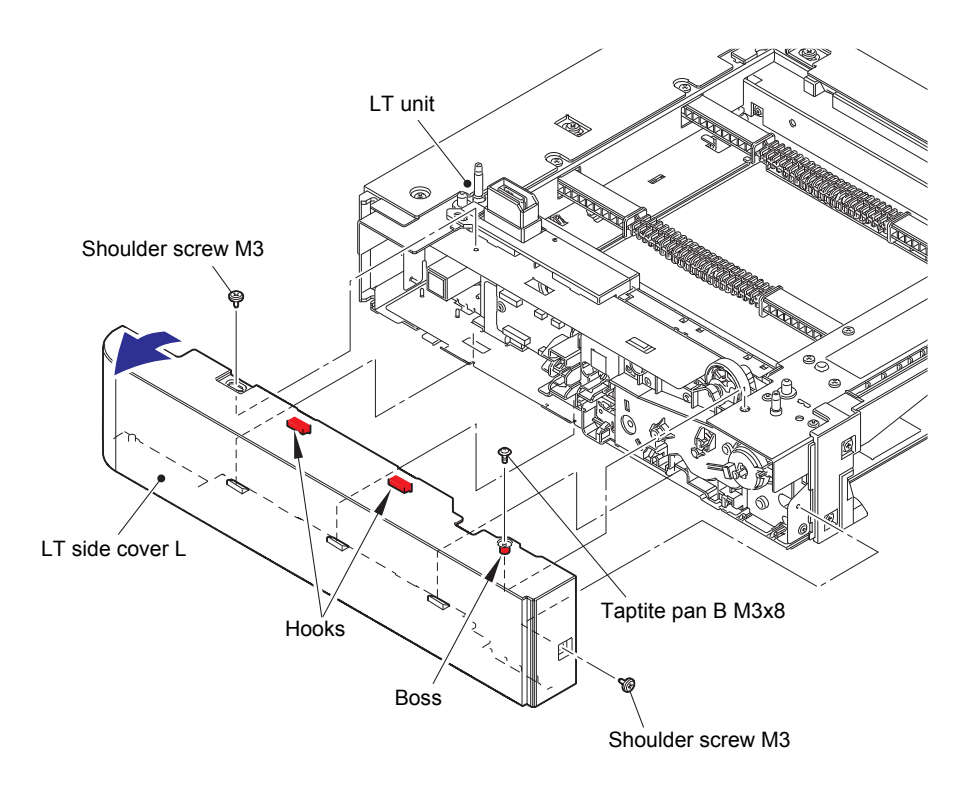

Fig. 3-192

(2) Disconnect all harnesses from the LT control PCB ASSY.

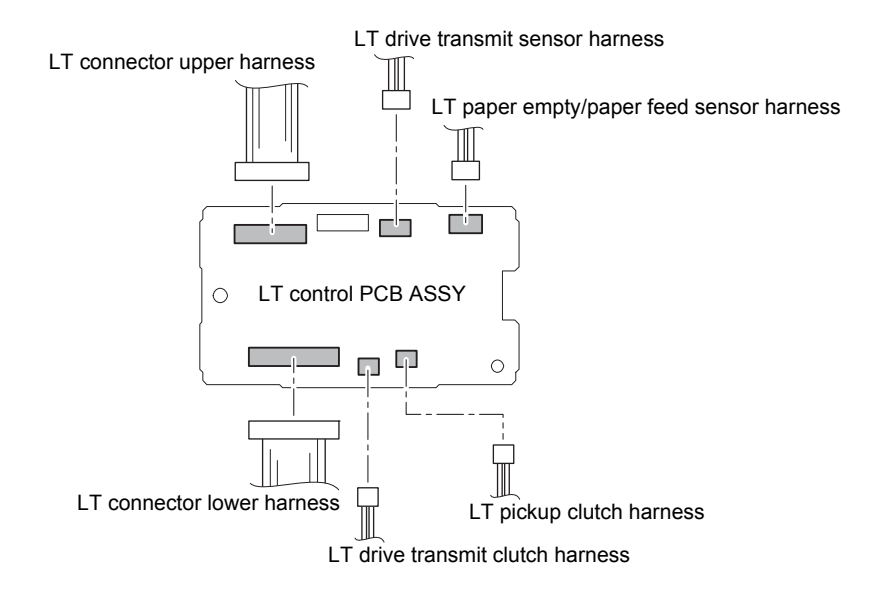

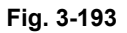

Harness routing: Refer to "22. LT-330CL".

(3) Remove the Screw cup S M3x8 (black) screw and remove the LT control PCB ASSY from the LT unit.

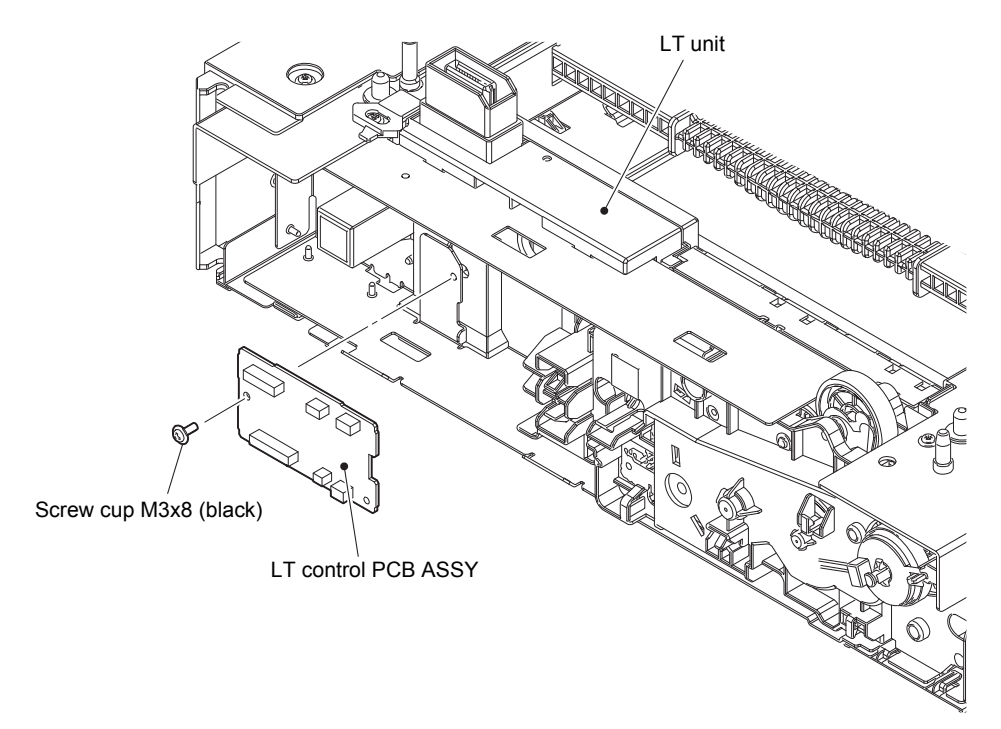

Fig. 3-194

# 10.4 LT paper feed unit

(1) Remove the two Shoulder screws M3. Release each Hook and Boss, and remove the LT side cover R from the LT unit.

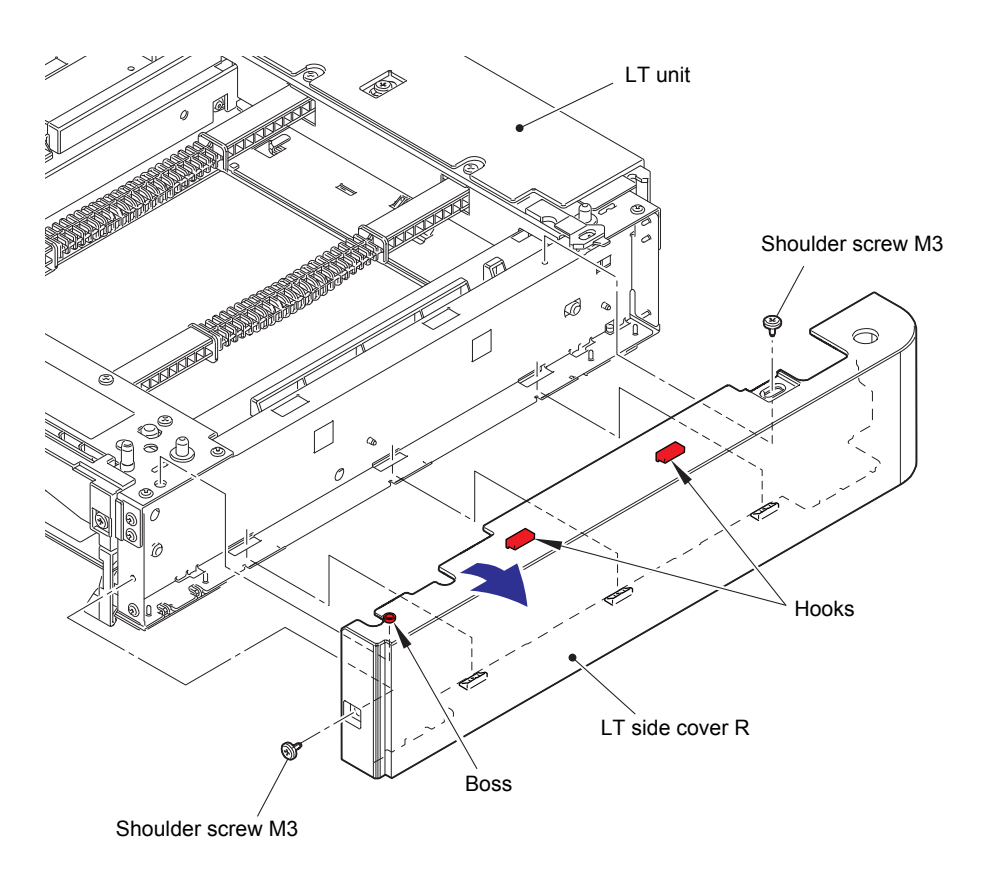

Fig. 3-195

- (2) Release the LT paper empty/paper feed sensor harness from the securing fixtures.
- (3) Remove the five Taptite cup S M3x8 SR screws and remove the LT drive unit from the LT frame L unit.
- (4) Remove the LT paper feed drive shaft from the LT frame L unit.

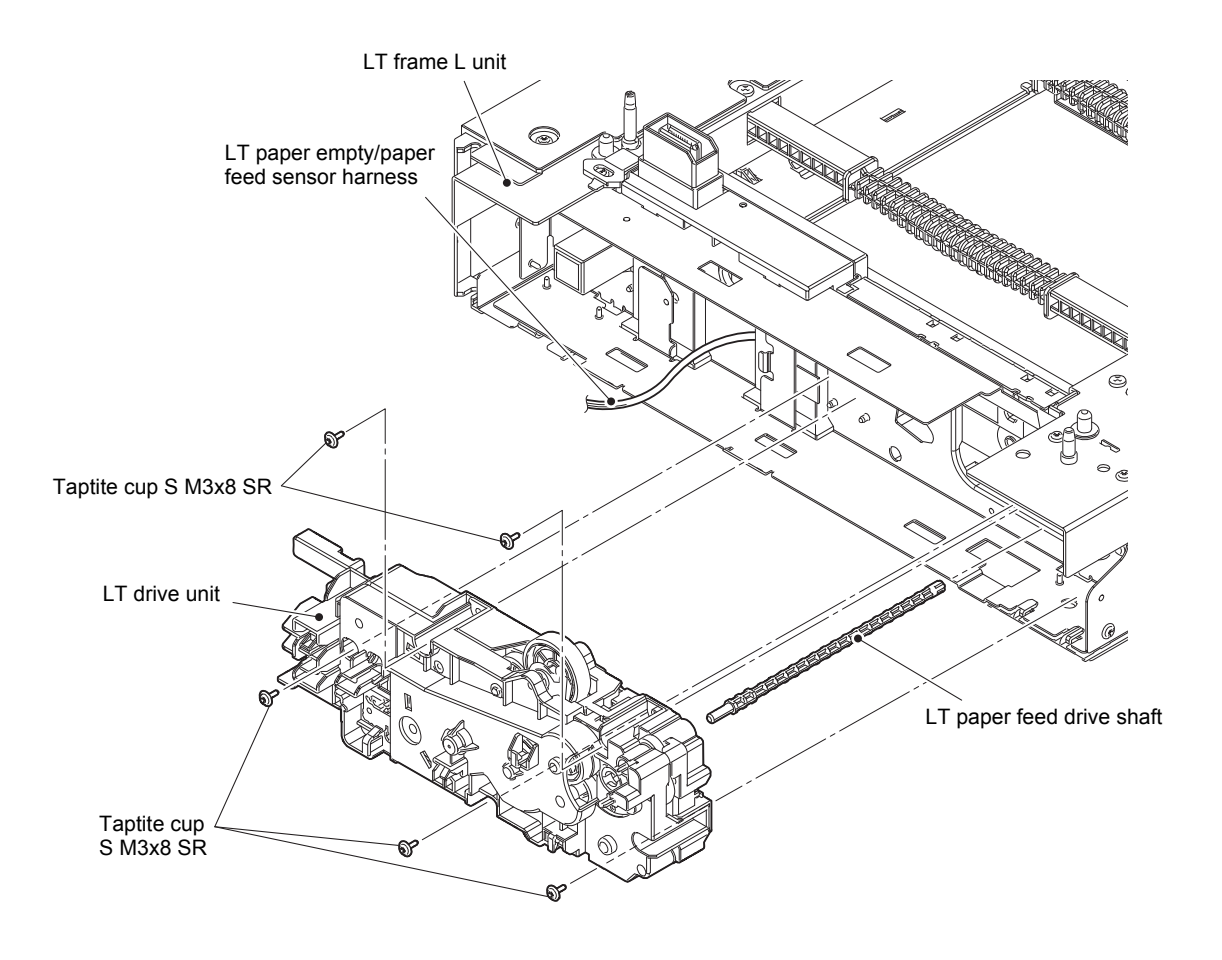

Fig. 3-196

Harness routing: Refer to "22. LT-330CL".

(5) Remove the four Taptite bind B M4x12 screws and remove the two Handles.

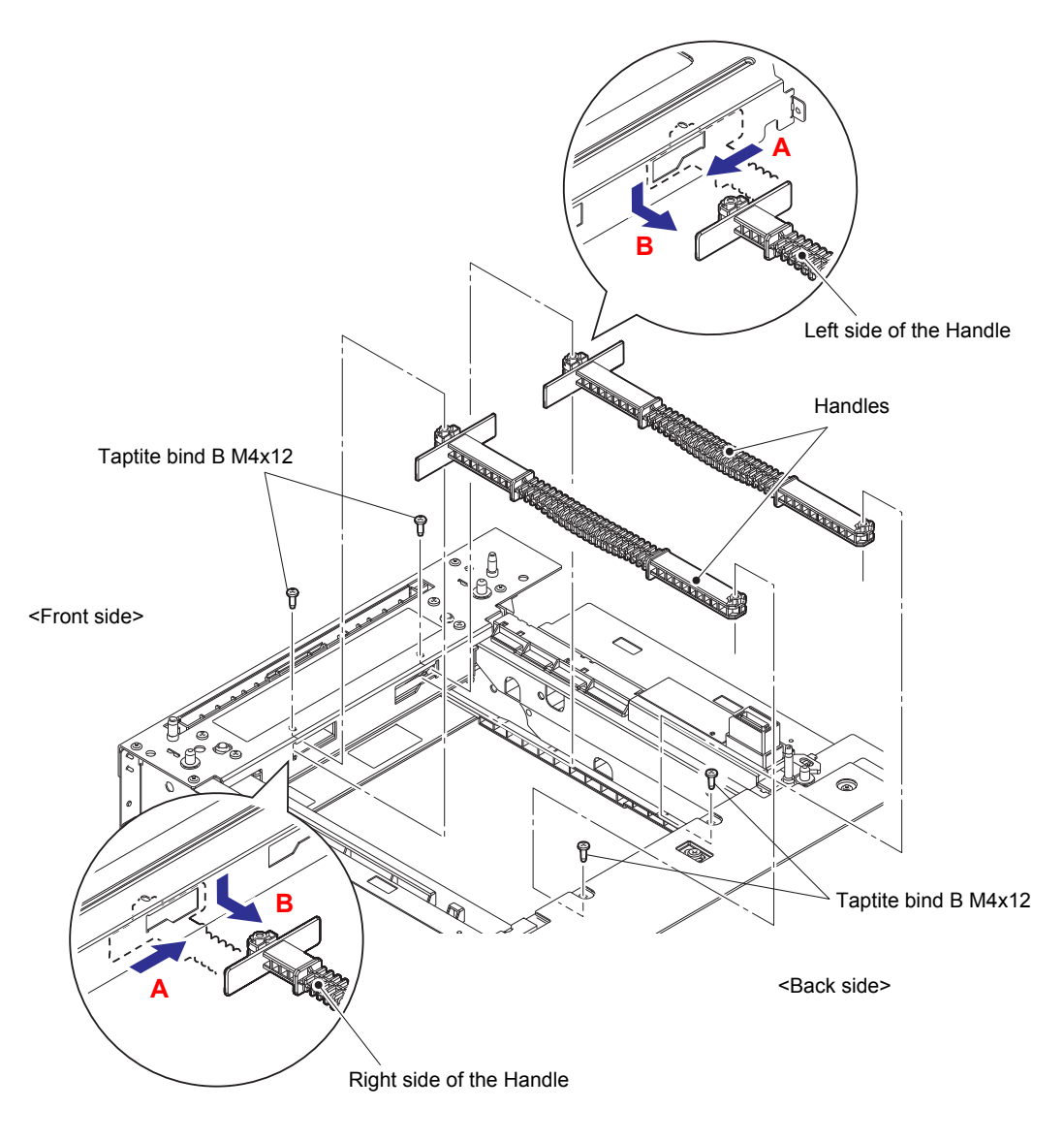

Fig. 3-197

(6) Remove the three Shoulder screws M3 and remove the LT front cover from the LT unit.

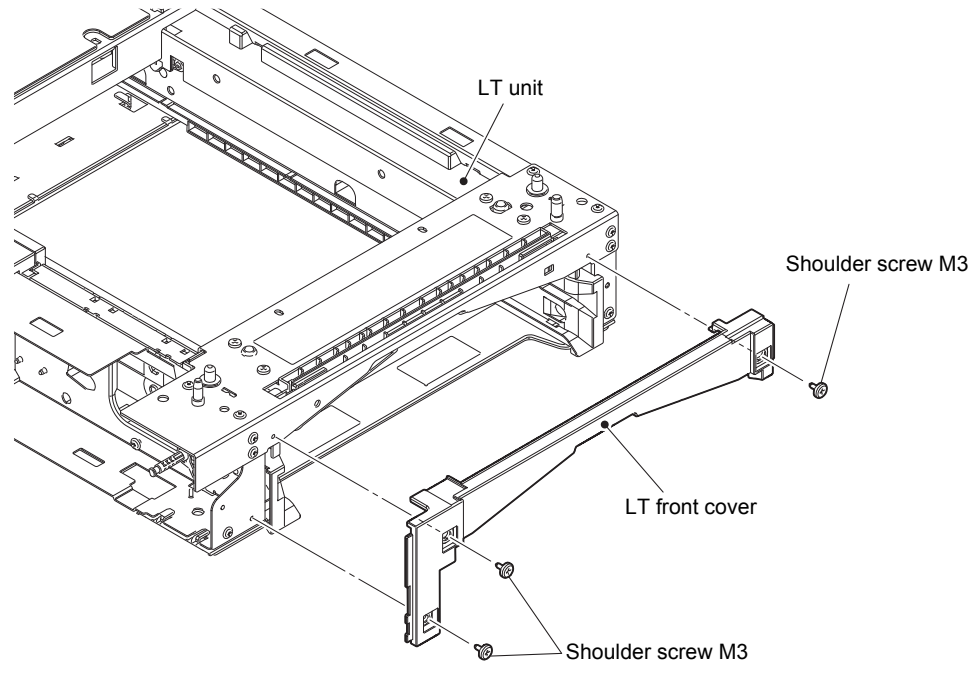

Fig. 3-198

- (7) Release each Hook of the Cable cover and remove the Cable cover from the LT frame L unit.
- (8) Remove the eight Taptite cup S M3x8 SR screws and four Taptite bind B M4x12 screws to remove the Top beam front plate from the LT unit.
- (9) Release the LT paper empty/paper feed sensor harness from the securing fixtures.
- (10) Remove the LT paper feed frame unit ASSY from the LT unit.

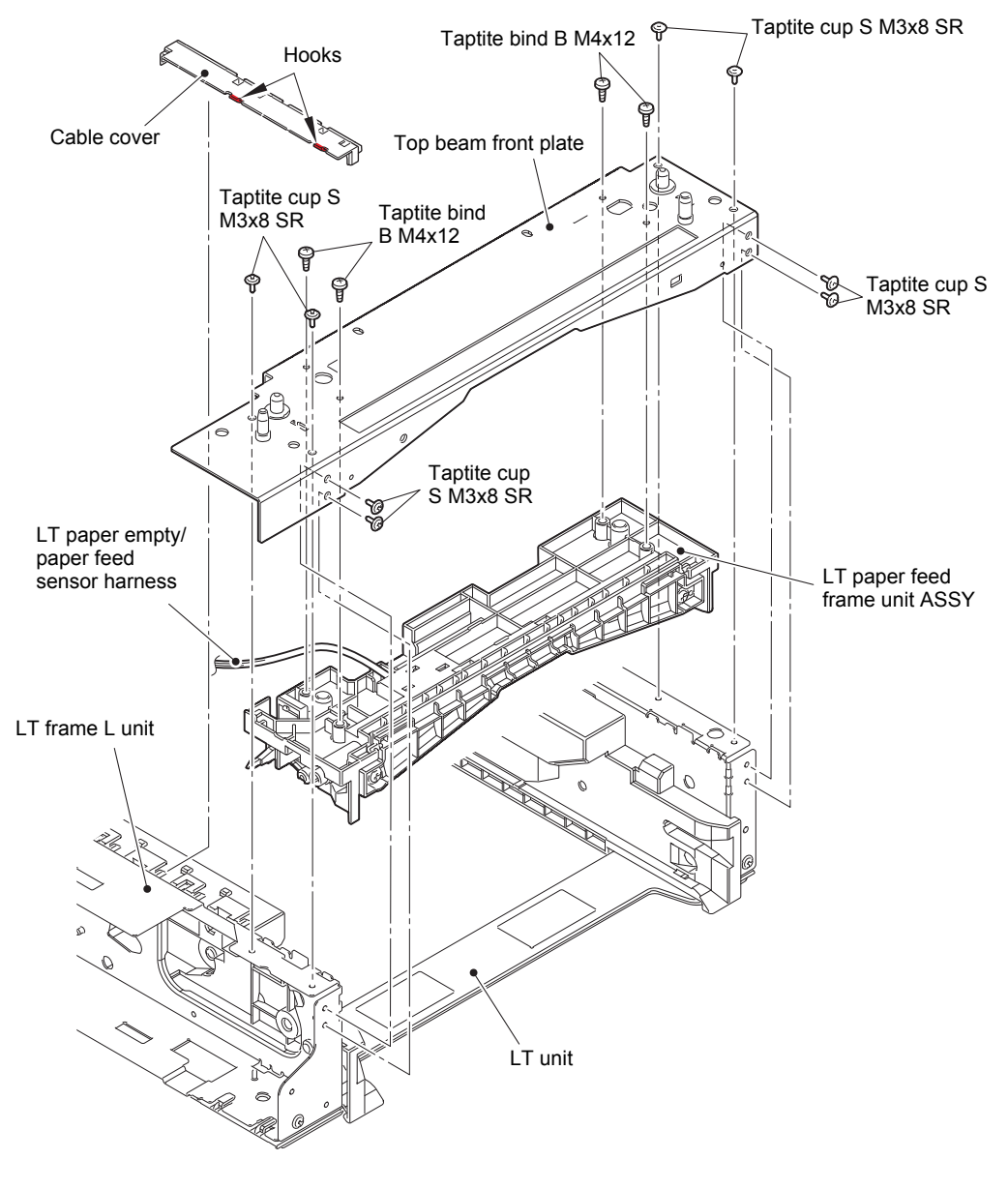

Fig. 3-199

Harness routing: Refer to "22. LT-330CL".

### 10.5 LT paper empty/paper feed sensor PCB ASSY

- (1) Remove the LT edge actuator spring from the Hook of LT paper feed frame unit ASSY and LT edge actuator.
- (2) Release the Hook on the Bushing, and pull out the LT separation roller shaft to remove the LT edge actuator and LT paper empty actuator.
- (3) Release the LT paper empty/paper feed sensor harness from the securing fixtures. Remove each Hook, and remove the LT paper empty/paper feed sensor PCB ASSY from the LT paper feed frame unit ASSY.

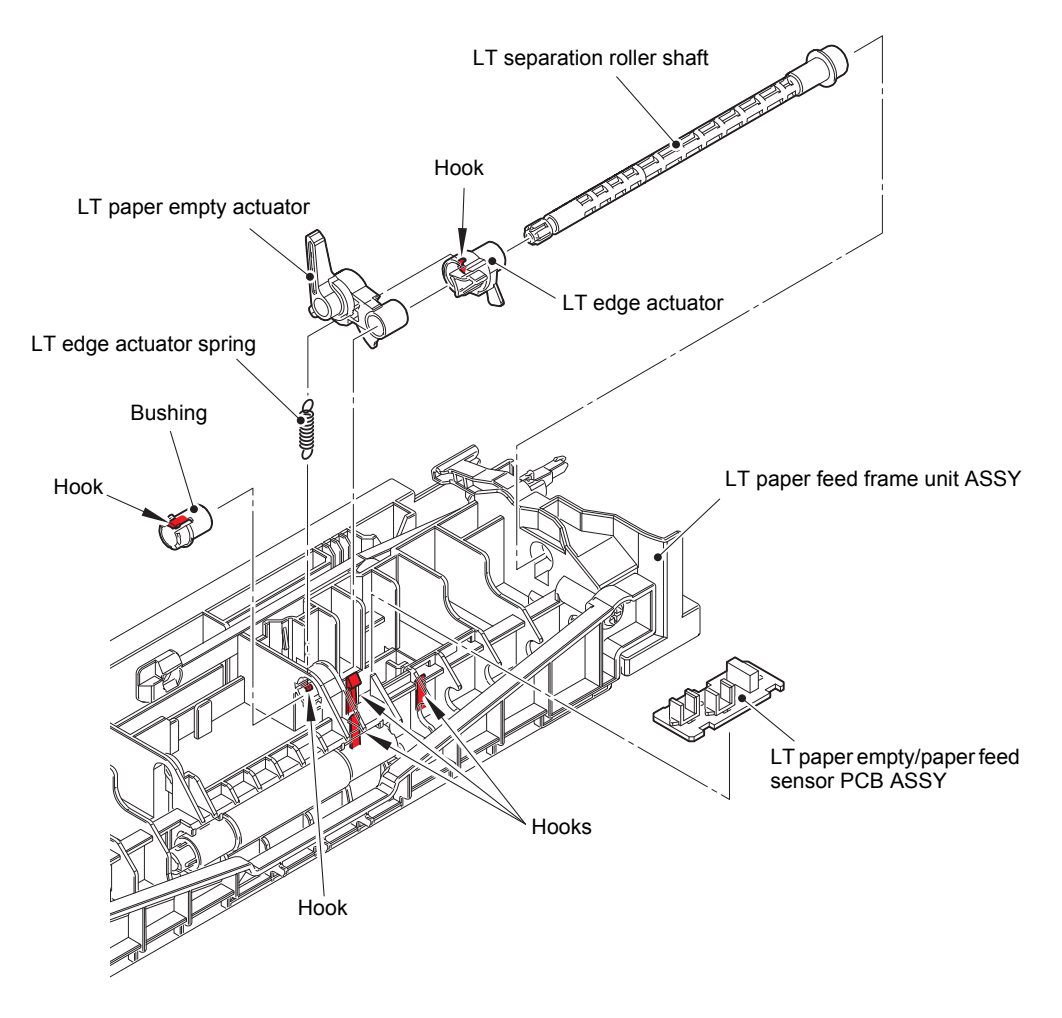

Fig. 3-200

# 11. DISASSEMBLY PROCEDURE (LT-340CL)

# 11.1 LT paper tray / Separation pad ASSY

(1) Take out the LT paper tray unit from the LT unit.

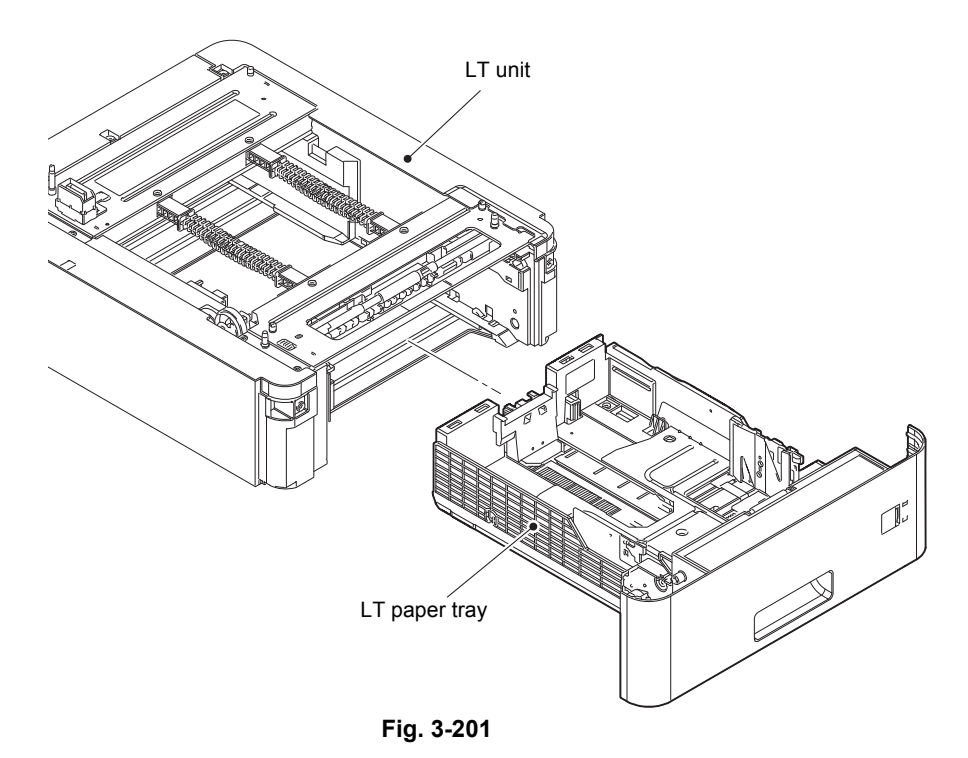

- (2) Release each Hook of the Separation pad ASSY from the Paper tray.
- (3) Push both side Arms on the Separation pad ASSY inwards to remove the Pins, and remove the Separation pad ASSY from the paper tray.
- (4) Remove the Separation pad spring from the Separation pad ASSY.

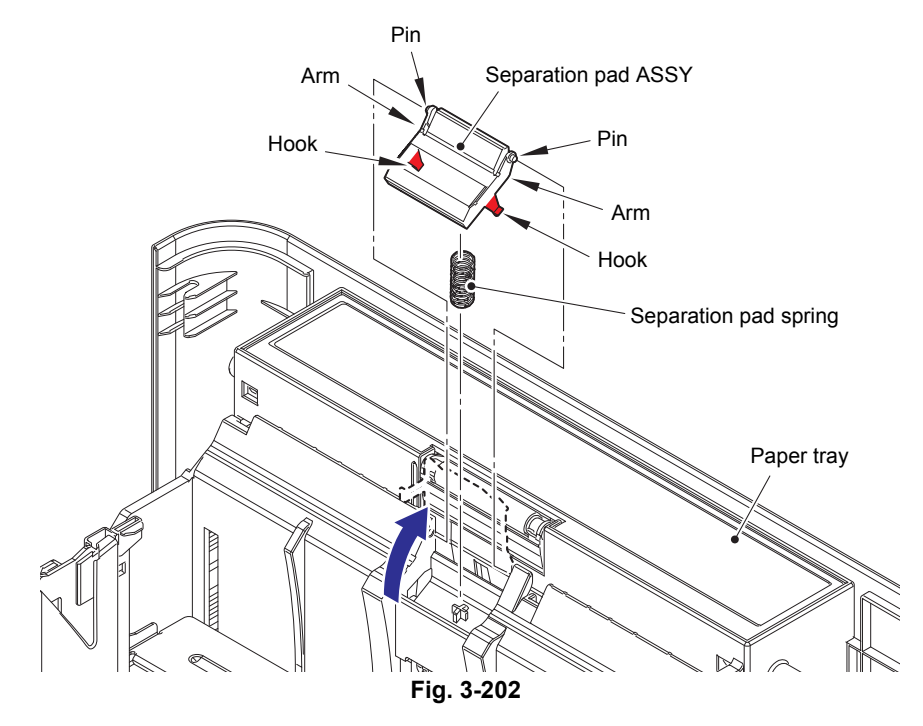

### 11.2 Separation roller ASSY

- (1) Release the Hook and slide the Separation roller ASSY in the direction of the arrow.
- (2) Turn the Separation roller ASSY in the direction of the arrow 2a. Remove the Separation roller ASSY from the Paper feed drive shaft in the direction of the arrow 2b.

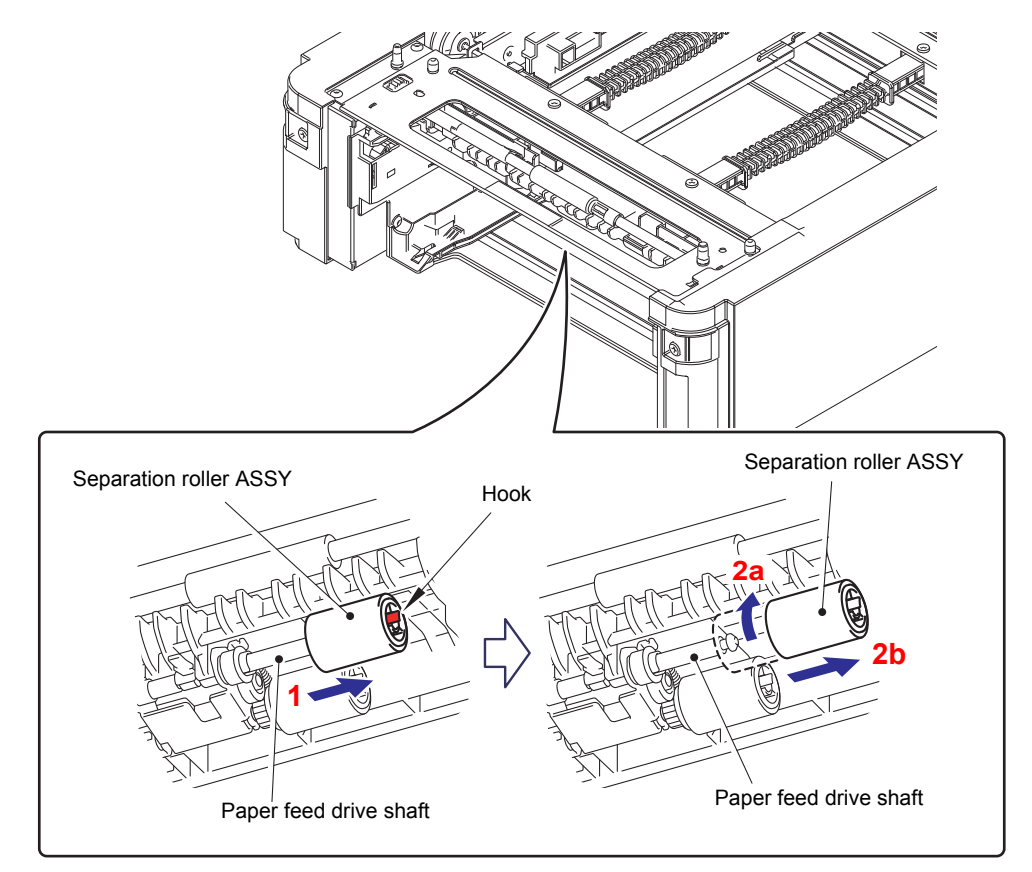

Fig. 3-203

#### **Assembling Note:**

• When assembling the Separation roller ASSY, assemble it by sliding it in the direction of the arrow b as rotating the Separation roller ASSY in the direction of the arrow a.

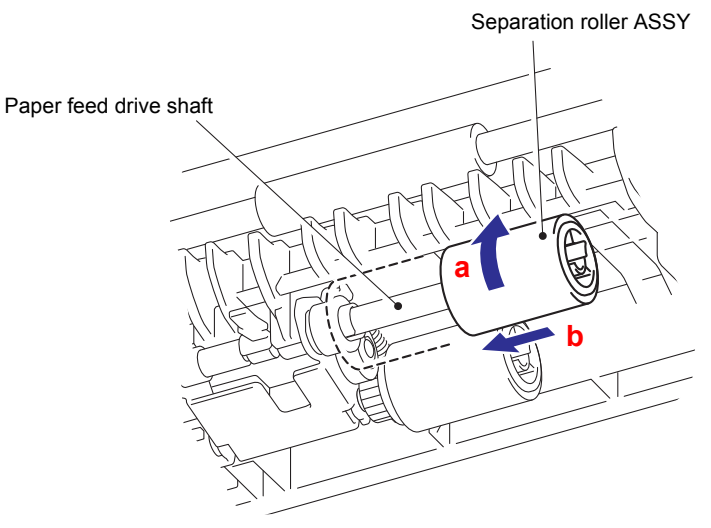

Fig. 3-204

# 11.3 LT cover rear

(1) Remove the Shoulder screw M3. Release each Boss, and remove the LT cover rear.

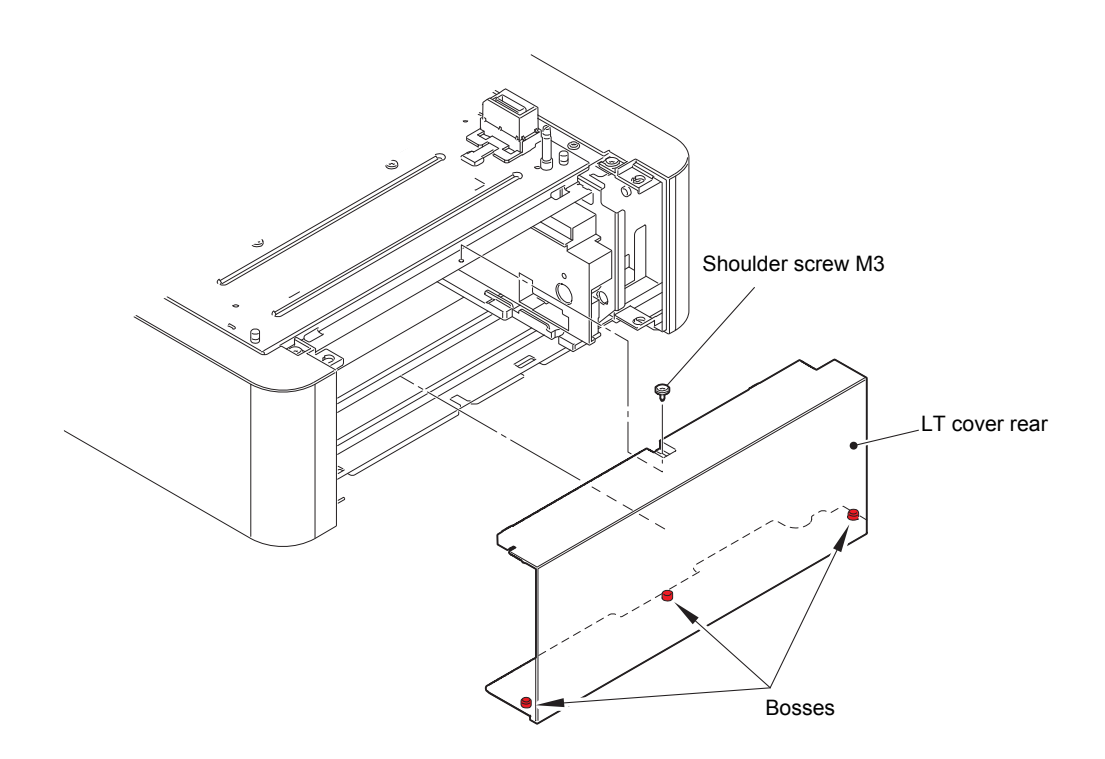

Fig. 3-205

### 11.4 LT control PCB ASSY

(1) Remove the two Shoulder screws M3. Release each Hook, and remove the LT cover left.

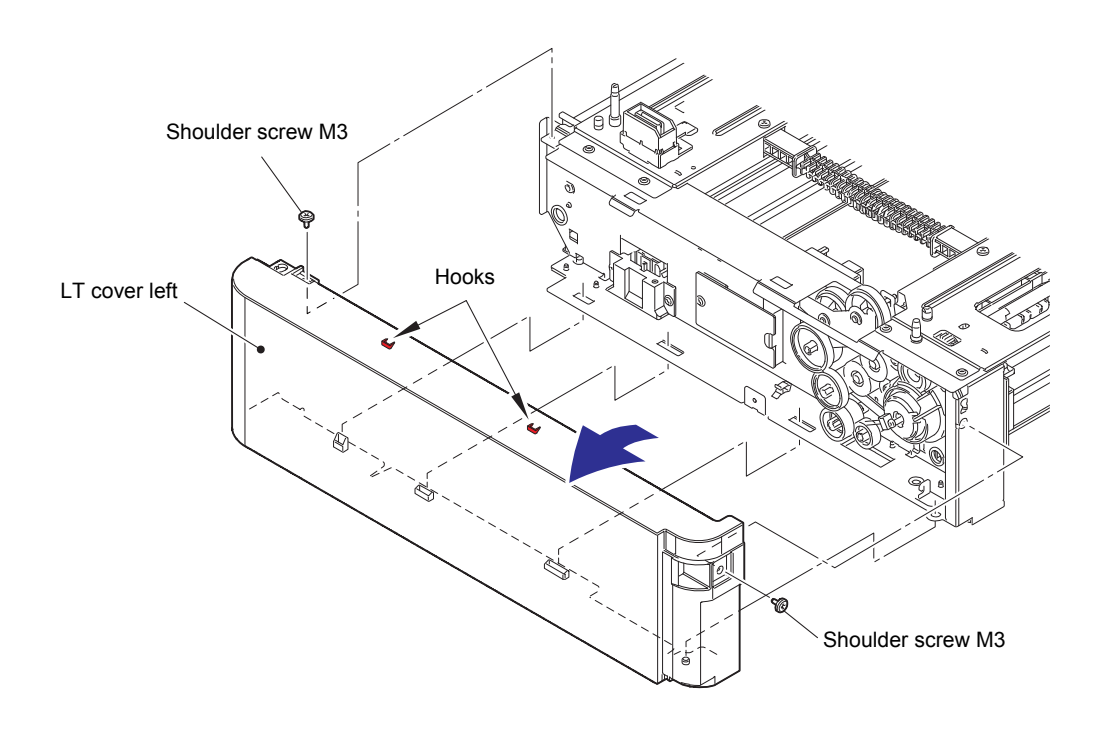

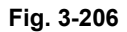

(2) Disconnect all harnesses from the LT control PCB ASSY. (Remove the Plate motor harness after release the Connector lock.)

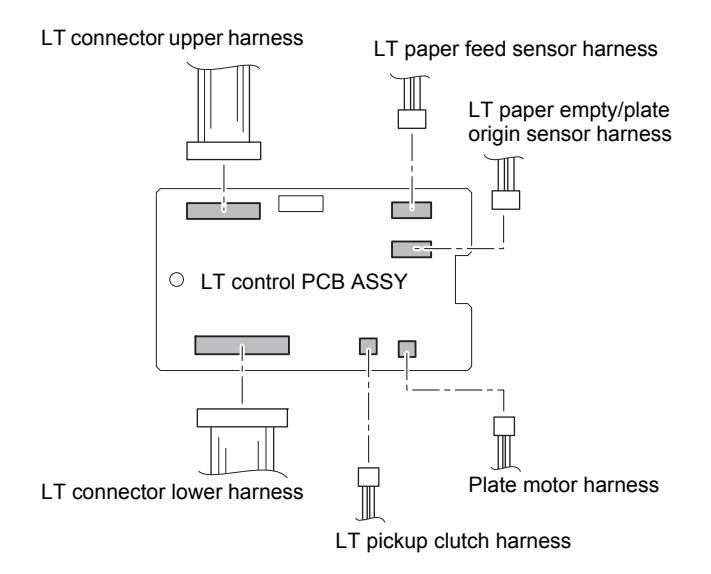

Fig. 3-207

Harness routing: Refer to "23. LT-340CL".

(3) Remove the Taptite cup S M3x6 SR screw and remove the LT control PCB ASSY from the LT frame L unit.

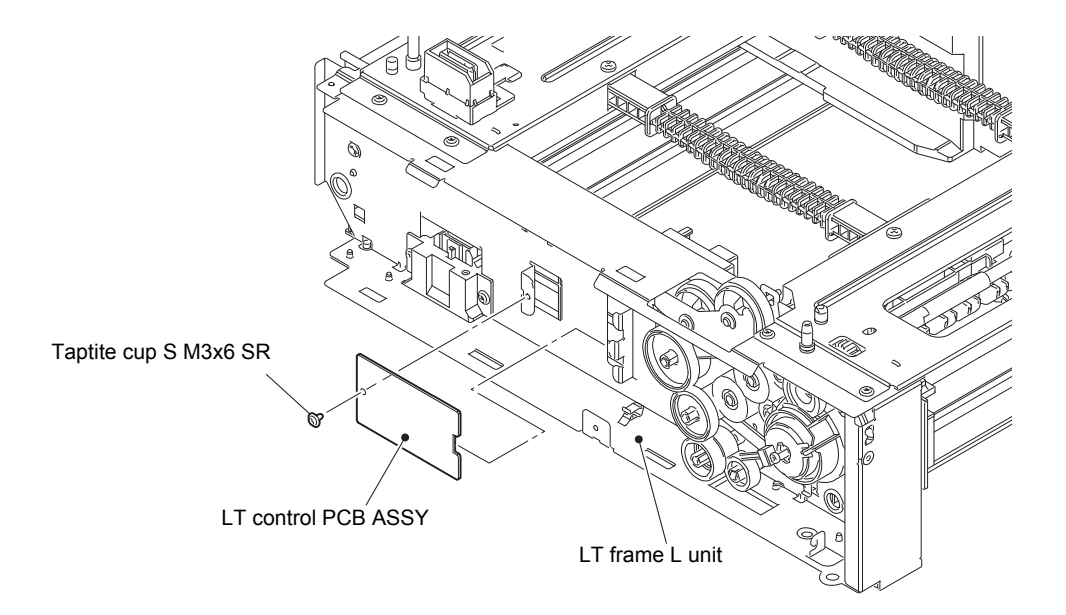

Fig. 3-208

### 11.5 LT paper feed frame unit

(1) Remove the two Shoulder screws M3. Release each Hook, and remove the LT cover right.

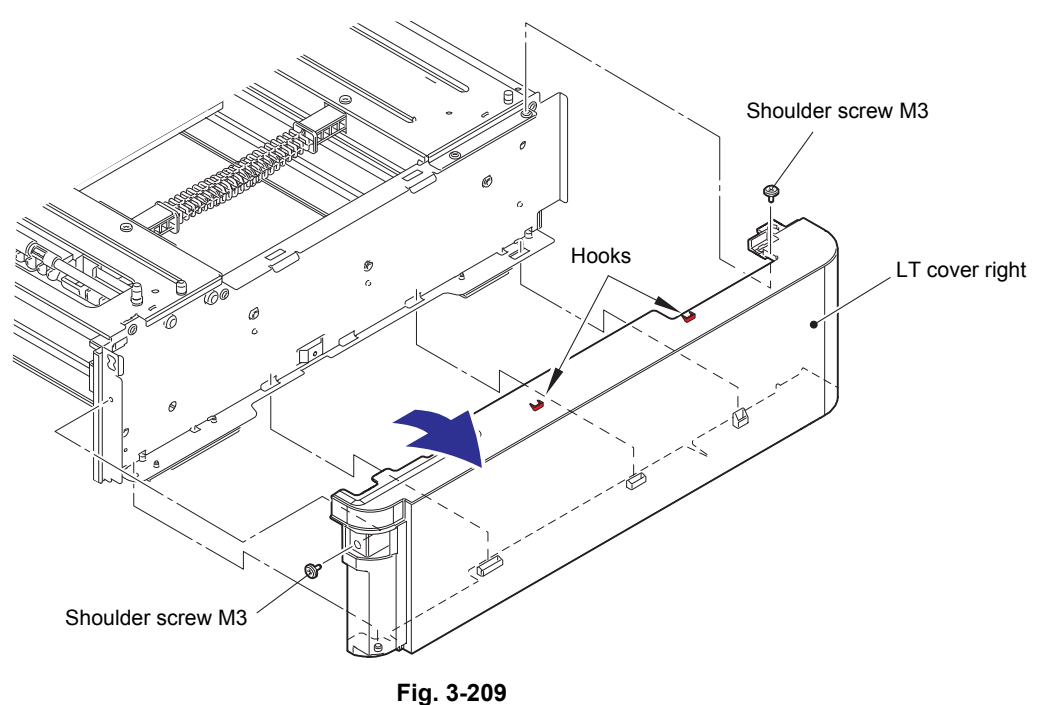

- i ig. 5-205
- (2) Remove the Clutch spring from the Hook of Clutch arm ASSY and the Hook of LT frame L unit.

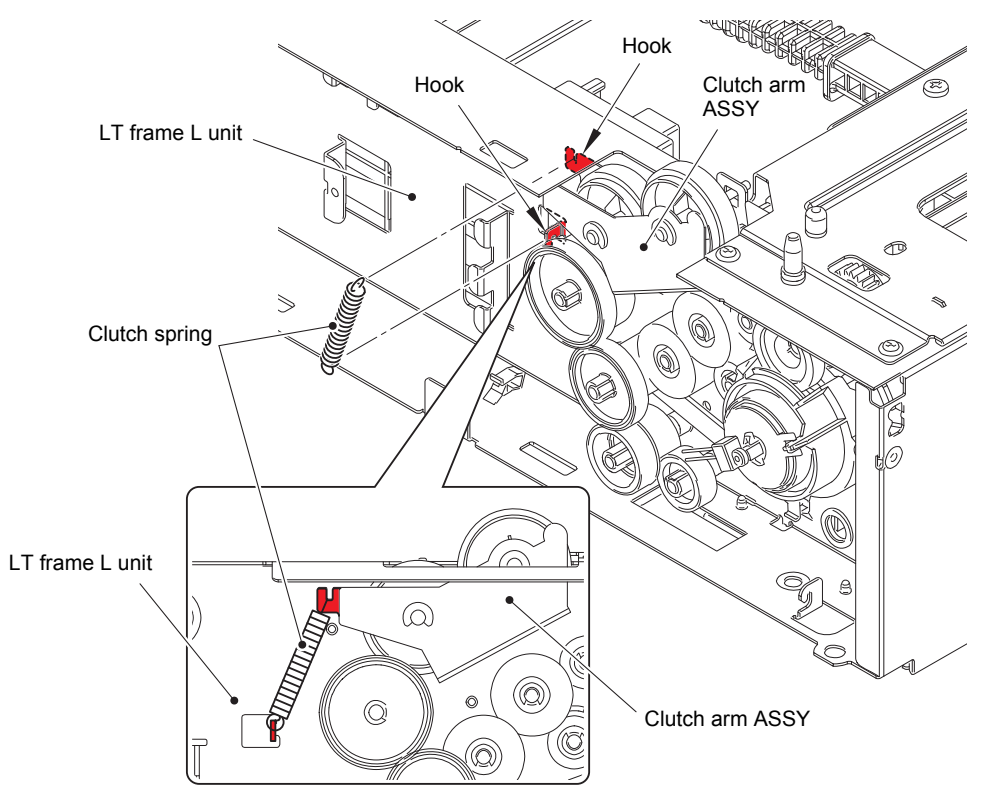

Fig. 3-210

(3) Release the Hook and remove the Gear 45/40 from the LT frame L unit.

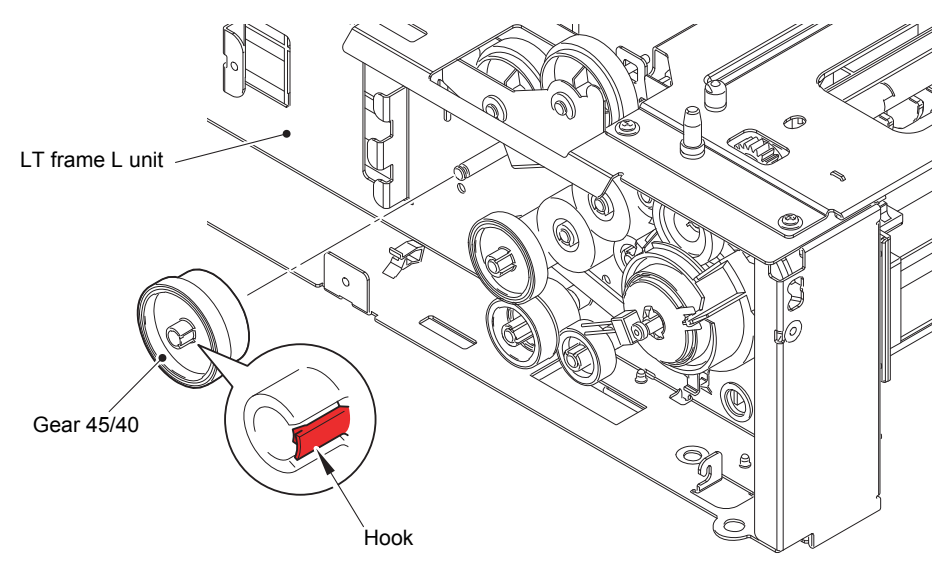

Fig. 3-211

(4) Remove the Collar 6, and remove the Clutch arm ASSY from the LT frame L unit.

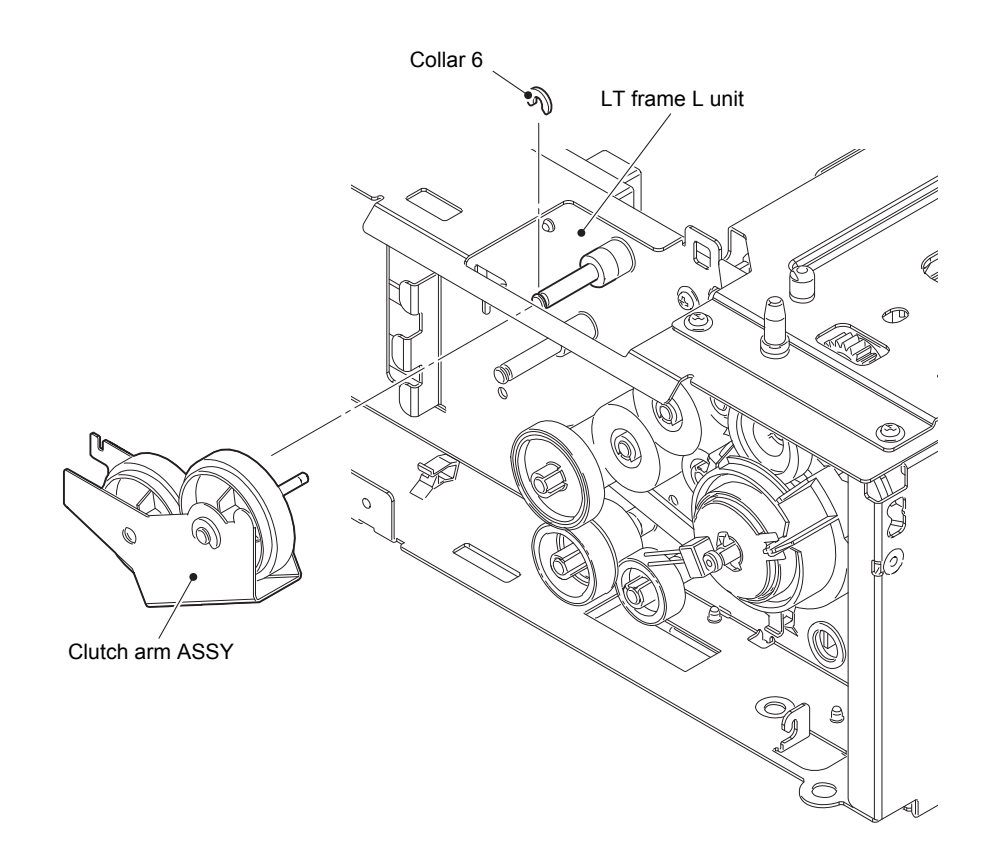

Fig. 3-212

(5) Remove the four Taptite bind B M4x12 screws and remove the two Handles.

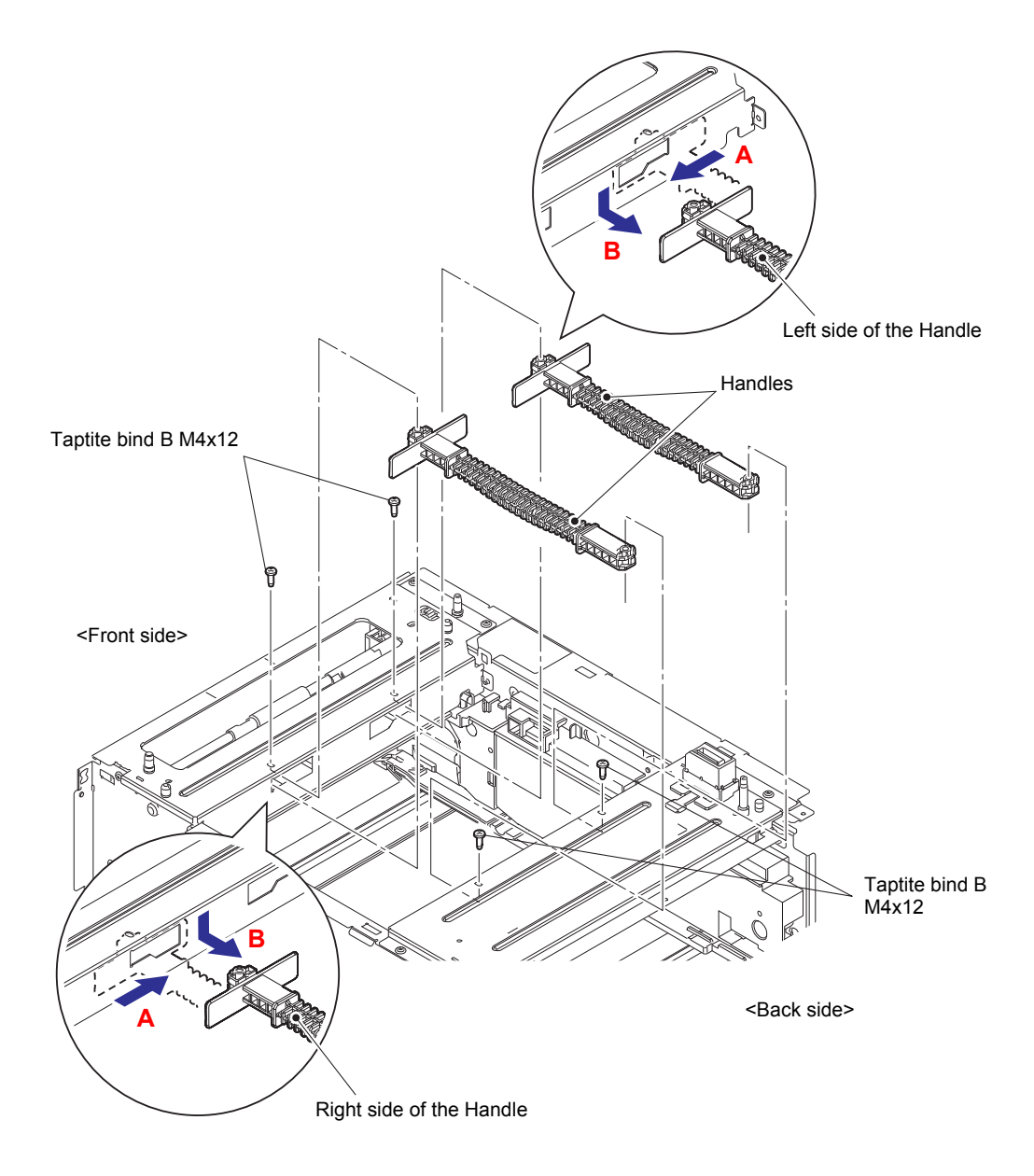

Fig. 3-213

(6) Remove the five Taptite cup S M3x6 SR screws and remove the LT beam F ASSY.

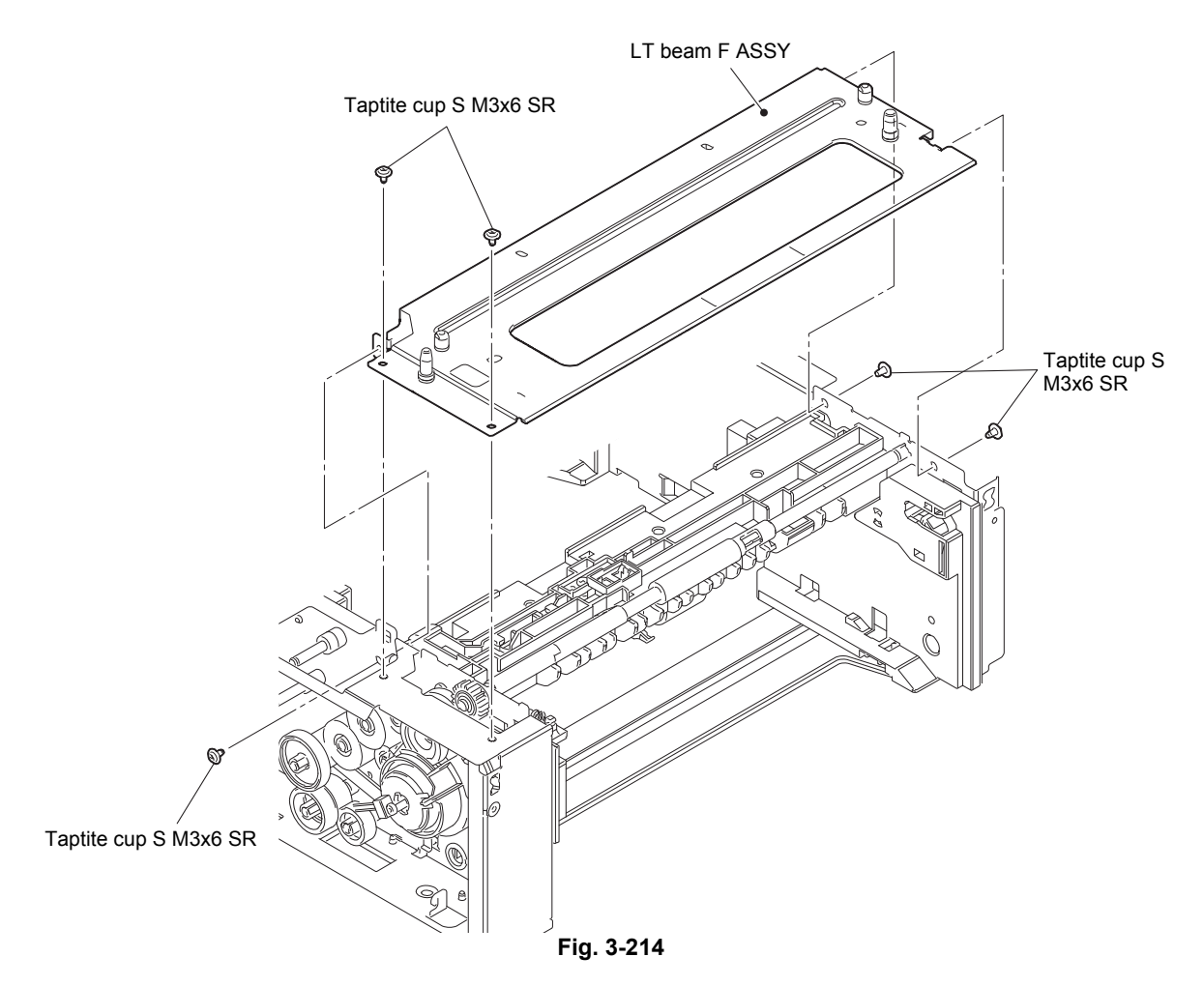

(7) Remove the Retaining ring E4 from the Feed roller and remove the Gear 24 and Feed roller bushing.

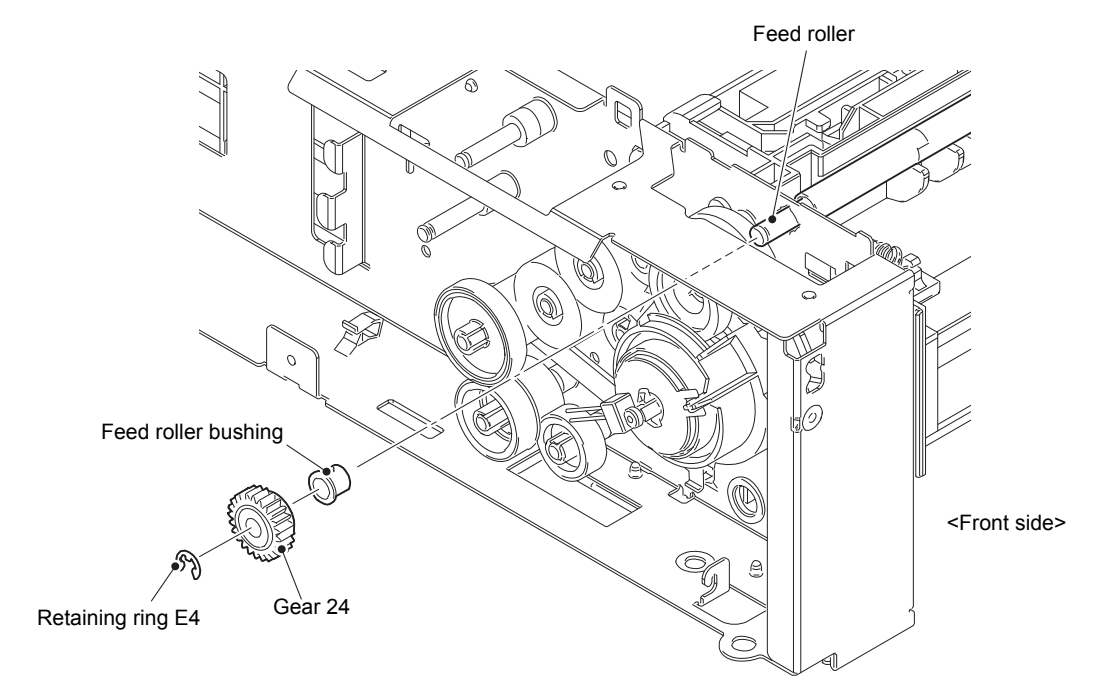

Fig. 3-215

- (8) Remove the Retaining ring E3 from the Feed roller and remove the Feed roller bushing TR.
- (9) Remove the Lift spring from the Hook of the Lift lever A and the Hook of the LT unit.

(10) Remove the Feed roller in the directions of the arrows 10a and 10b in this order.

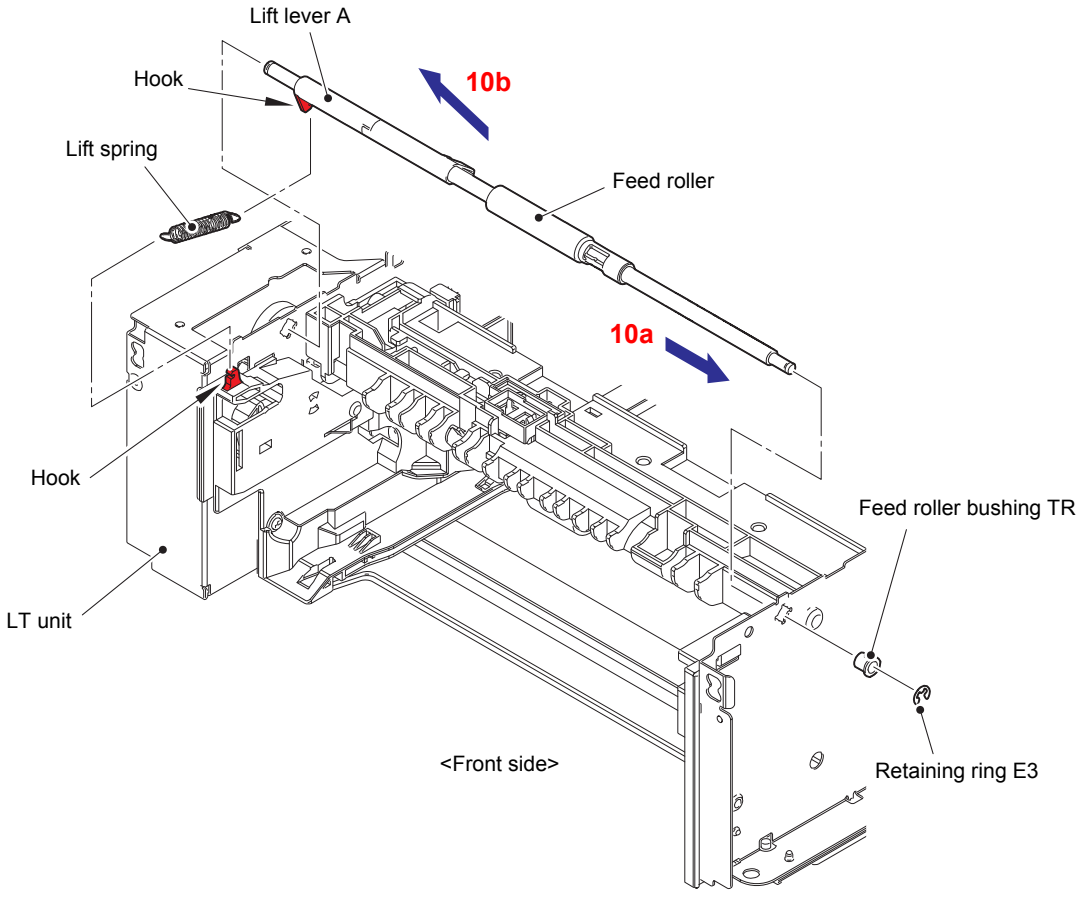

Fig. 3-216

#### Assembling Note:

When assembling the Feed roller, be sure to assemble it in a way that the LT paper feed frame unit comes between "A" and "B" of the Lift lever B, and the Lever of the LT paper feed holder comes in front of "B".

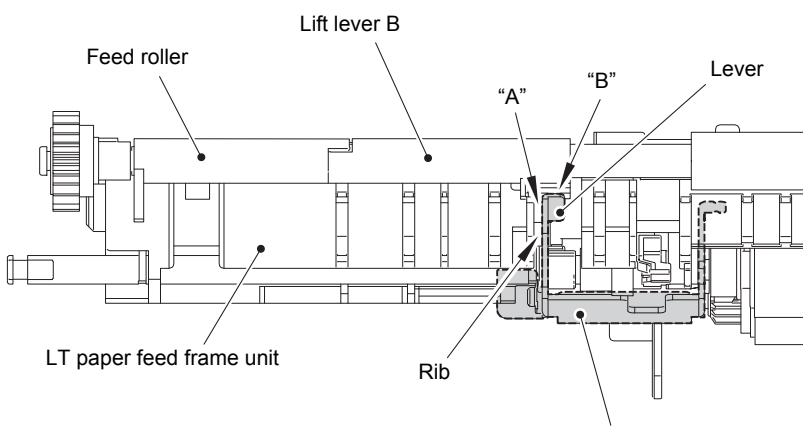

LT paper feed holder

Fig. 3-217

(11) Release the LT pickup clutch harness from the securing fixtures. Release the Hook of LT pickup clutch and the Hook of Gear cover, then remove the LT pickup clutch.

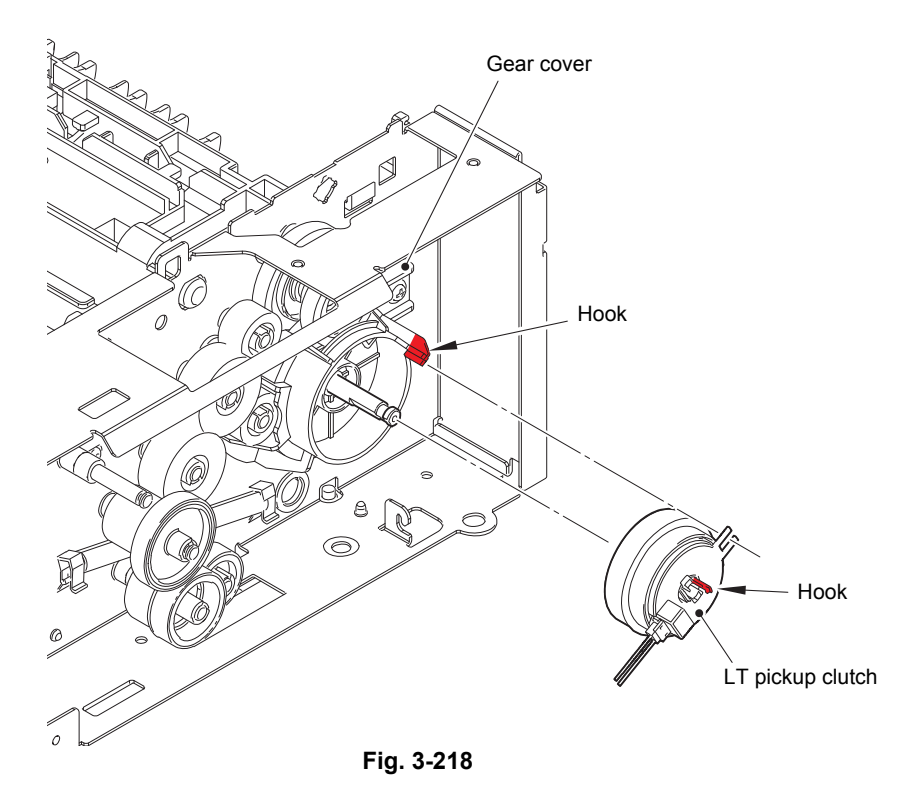

Harness routing: Refer to "23. LT-340CL".

- (12) Release the Hook and remove the Gear 32 from the LT frame L unit.
- (13) Release the Hook and remove the Gear 20A from the LT frame L unit.
- (14) Remove the two Taptite cup S M3x6 SR screws. Release the Hook and remove the Gear cover from the LT frame L unit.

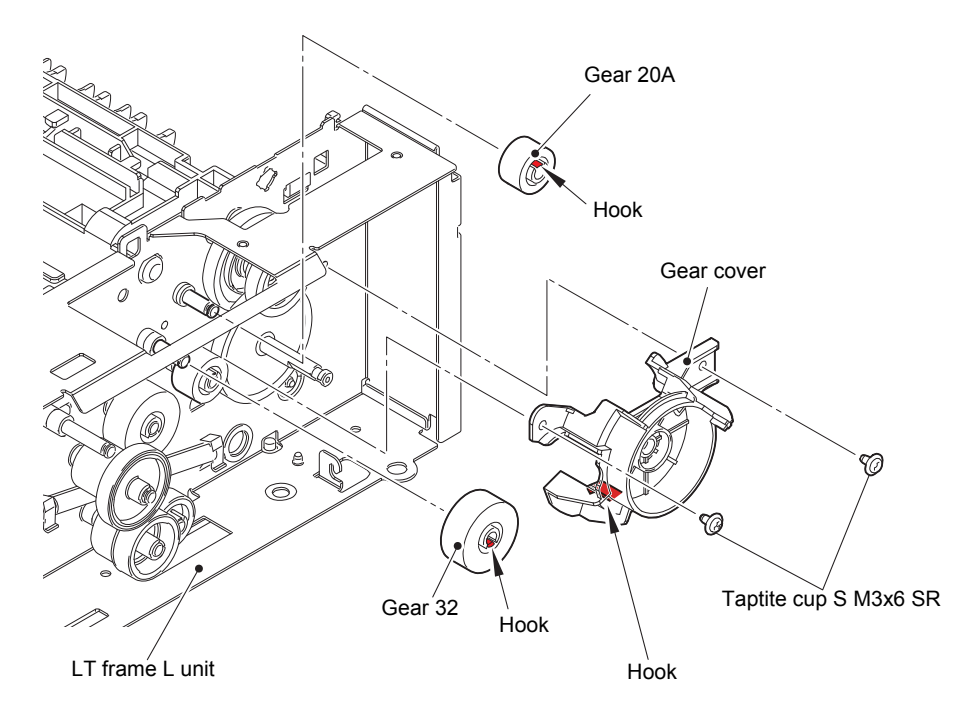

Fig. 3-219

- (15) Release the Hook and remove the Gear 33 from the LT frame L unit.
- (16) Remove the Gear M80 55 from the LT frame L unit.
- (17) Remove the Gear 46 from the LT frame L unit.
- (18) Remove the Bushing from the LT frame L unit.

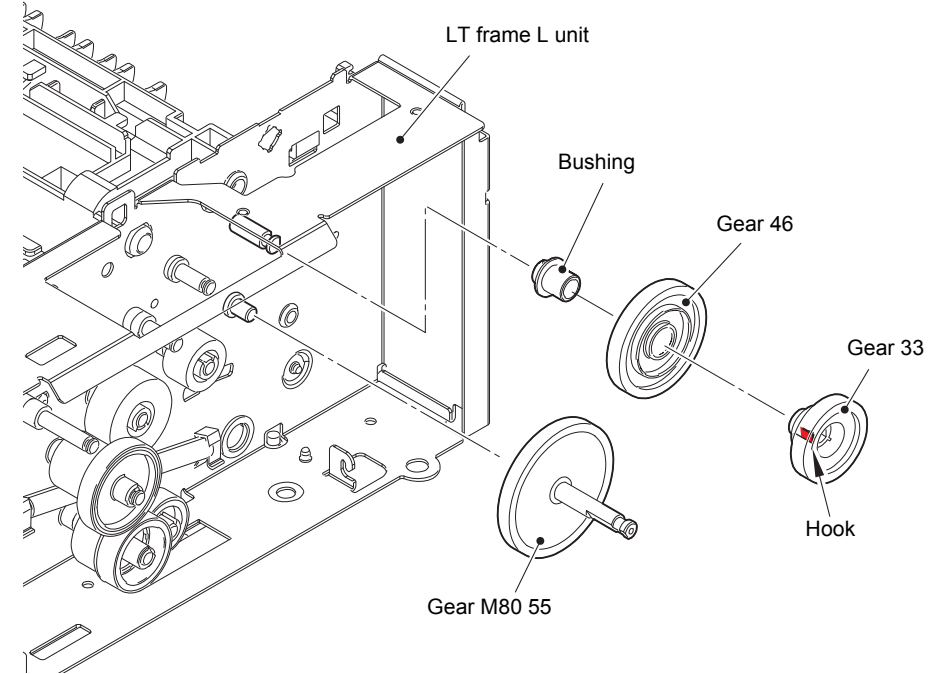

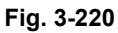

(19) Remove the eight Taptite cup S M3x6 SR screws and lift the LT beam rear from the two Ribs slightly.

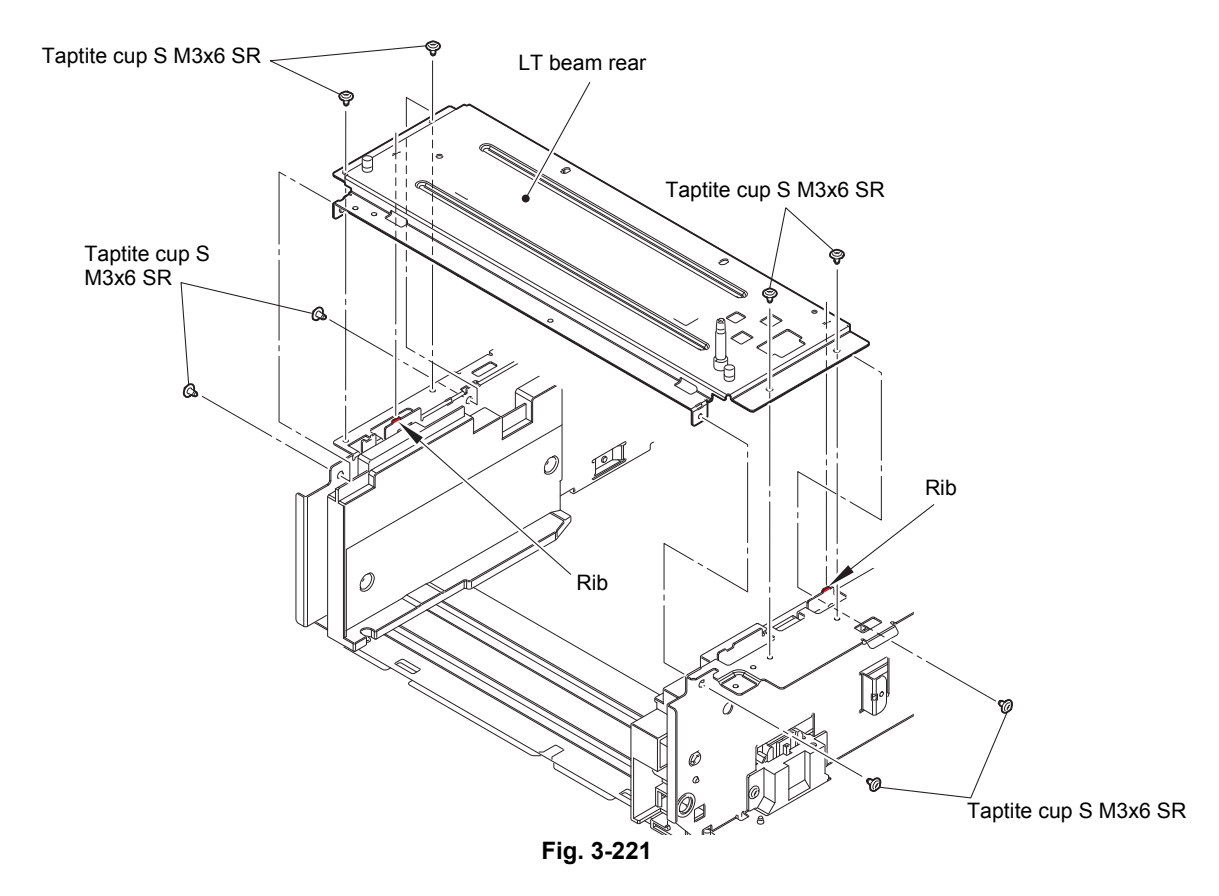

- (20) Release the LT paper feed sensor harness and LT paper empty/plate origin sensor harness from the securing fixtures.
- (21) Remove the Taptite bind B M4x10 screw. Remove the LT paper feed frame unit as figure below.

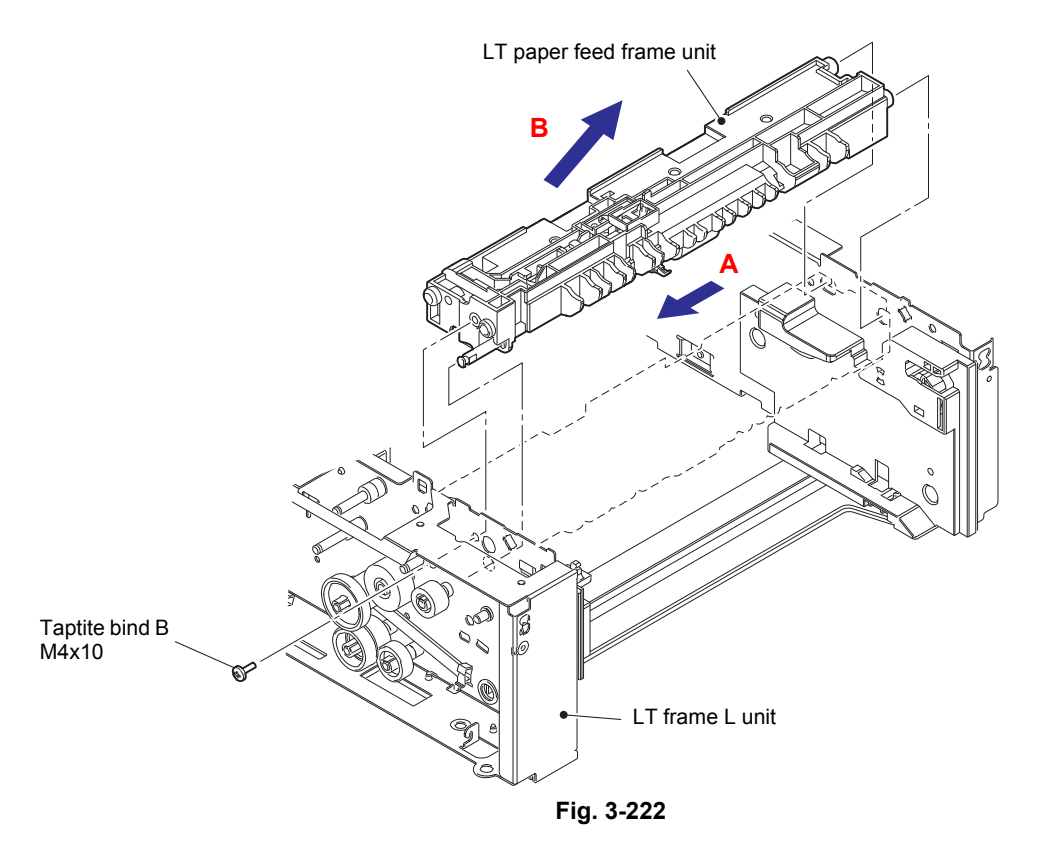

Harness routing: Refer to "23. LT-340CL".

### 11.6 LT paper empty/plate origin sensor PCB ASSY

- (1) Release the LT paper empty/plate origin sensor PCB harness from the securing fixtures.
- (2) Remove the Taptite bind B M3x8 screw and remove the Sensor PCB holder from the LT plate feed frame unit.
- (3) Remove each Hook, and remove the LT paper empty/plate origin sensor PCB ASSY from the Sensor PCB holder.

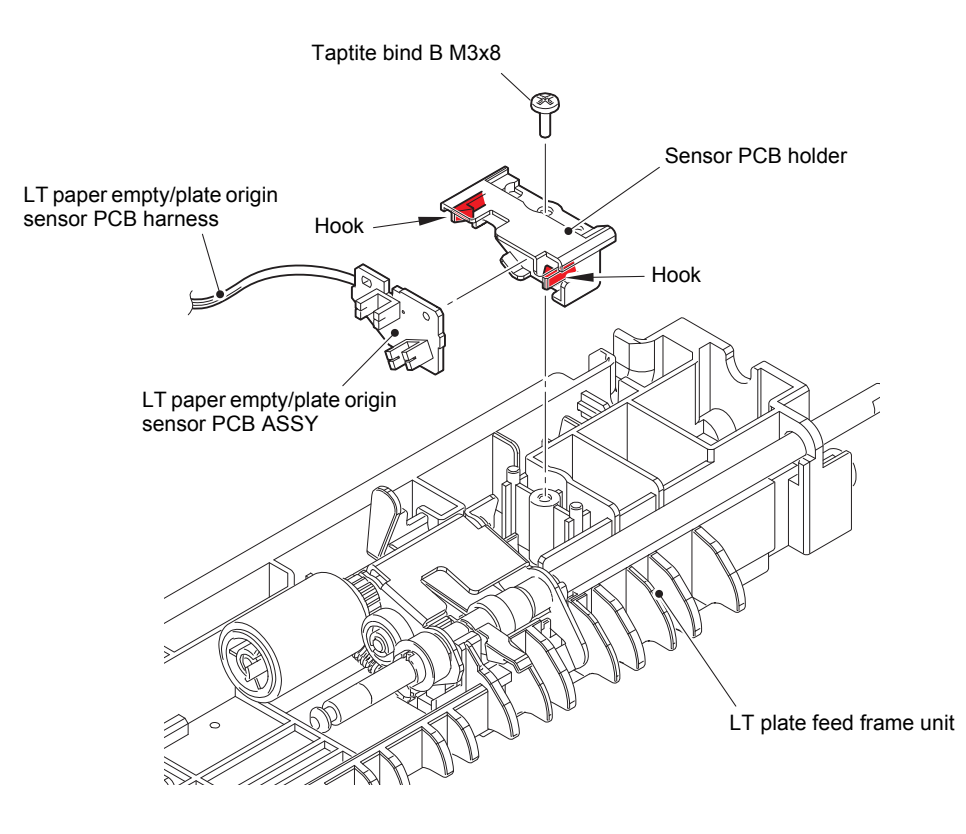

Fig. 3-223

Harness routing: Refer to "23. LT-340CL".

# 12. DISASSEMBLY PROCEDURE (TT UNIT)

### 12.1 Preparation

### Disconnecting Cables and Removing Accessories

Prior to proceeding with the disassembly procedure,

- (1) Disconnect the following:
  - AC cord
  - · Relay AC cord
- (2) Remove the following:
  - TT paper trays

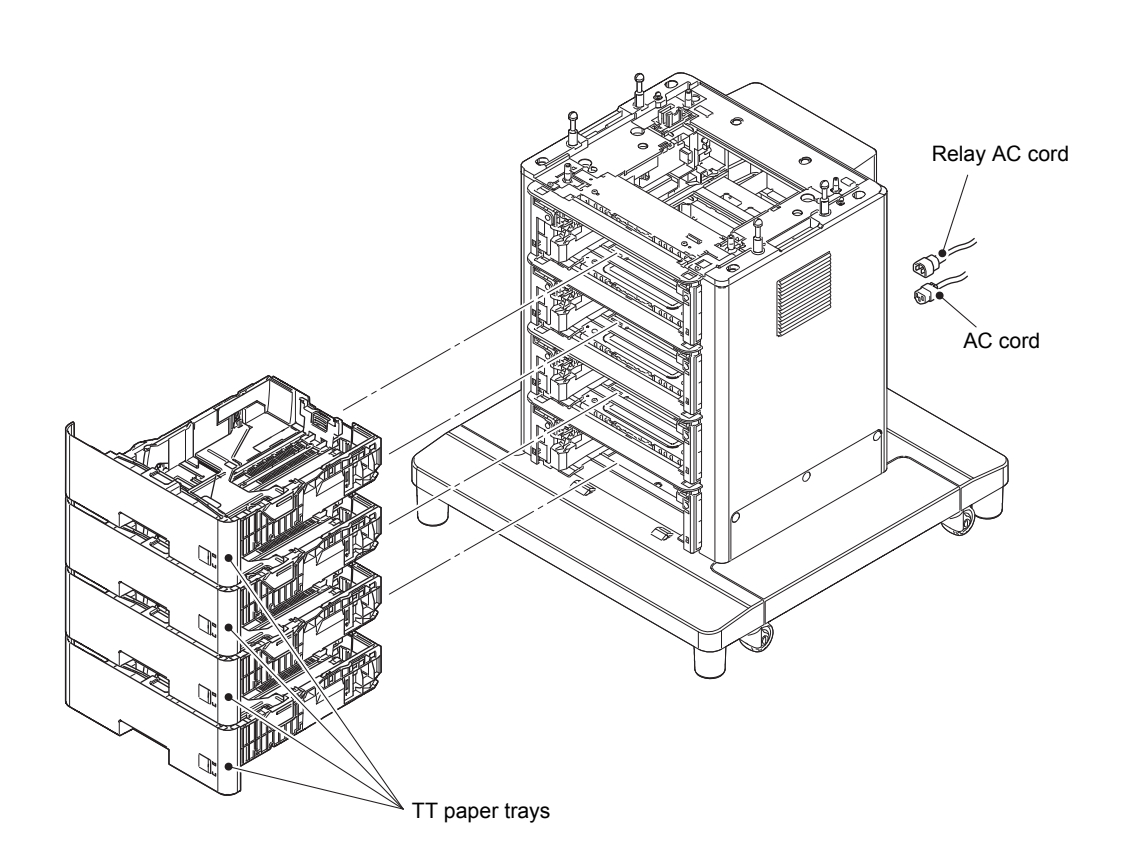

Fig. 3-224

# 12.2 TT paper tray

- (1) Release the two hooks on the separation pad ASSY from the TT paper tray.
- (2) Push both arms of the separation pad ASSY inwards and release the pins to remove the separation pad ASSY from the TT paper tray.
- (3) Remove the separation pad spring from the separation pad ASSY.

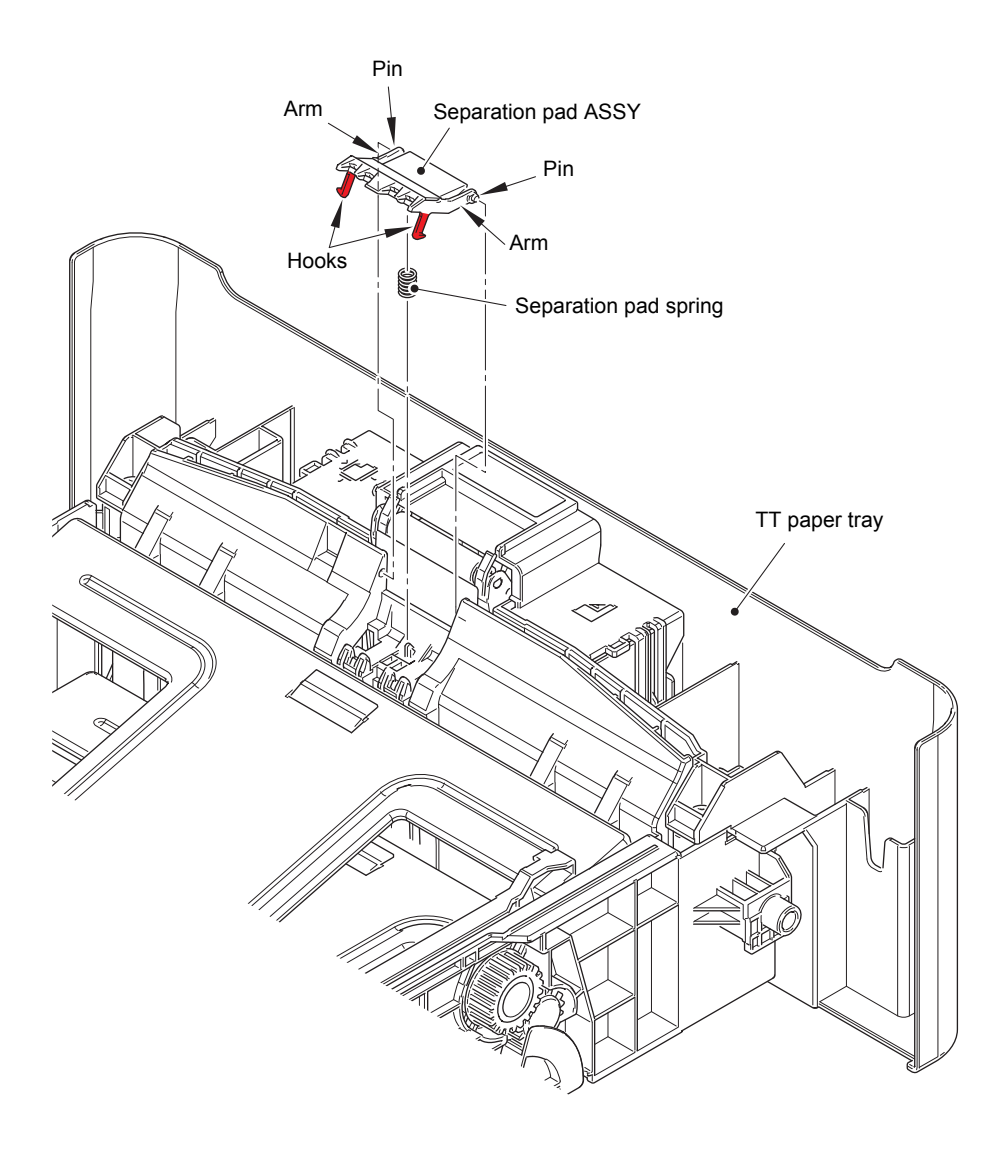

Fig. 3-225

- (4) Press the hook on the lift gear Z48M10 while lifting the plate-up plate to remove the lift gear Z48M10 from the TT paper tray.
- (5) Remove the gear Z22M10 and idle gear 50 Z18M10 from the TT paper tray.

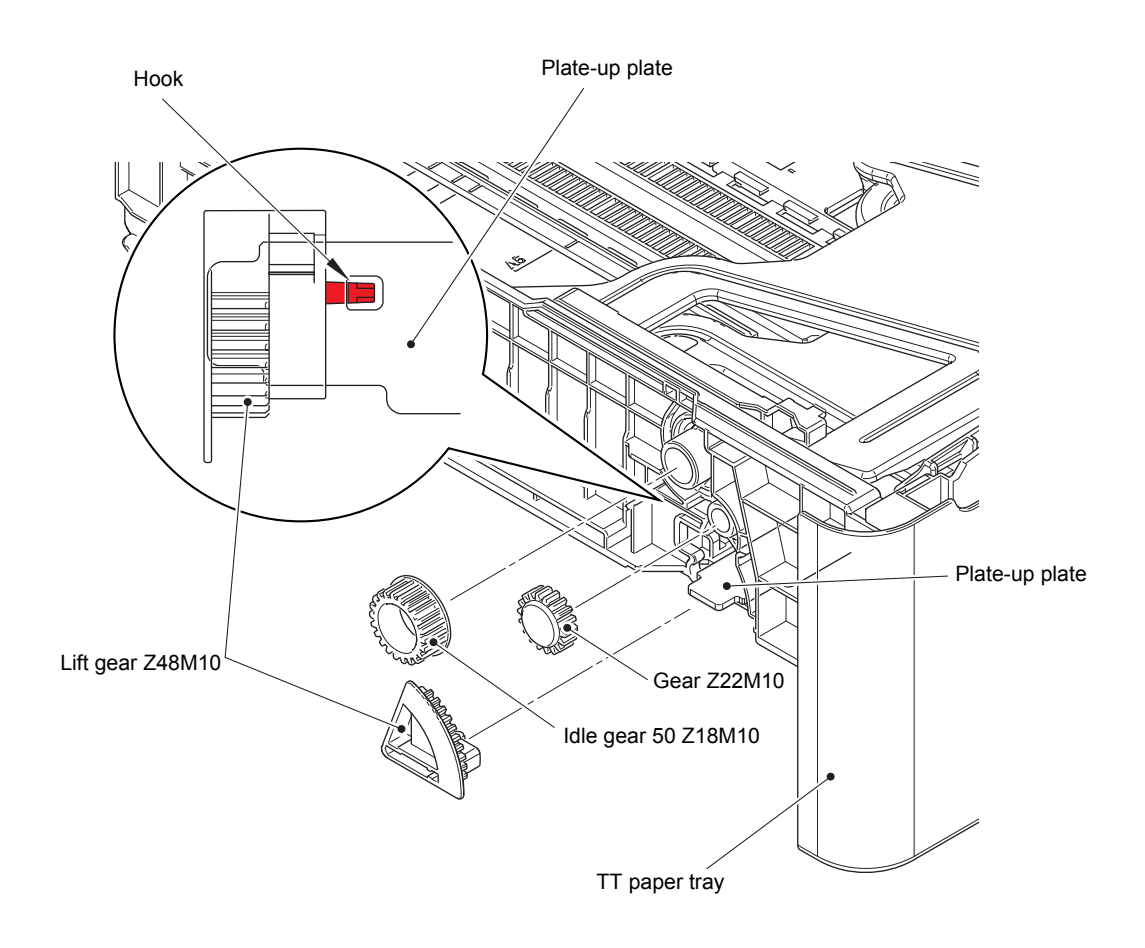

Fig. 3-226

### 12.3 TT roller holder ASSY

- (1) Push the link arm in the direction of the arrow A, and turn the TT roller holder ASSY to remove the boss.
- (2) Slide the TT roller holder ASSY in the direction of the arrow B to remove it from the shaft, and remove the TT roller holder ASSY.

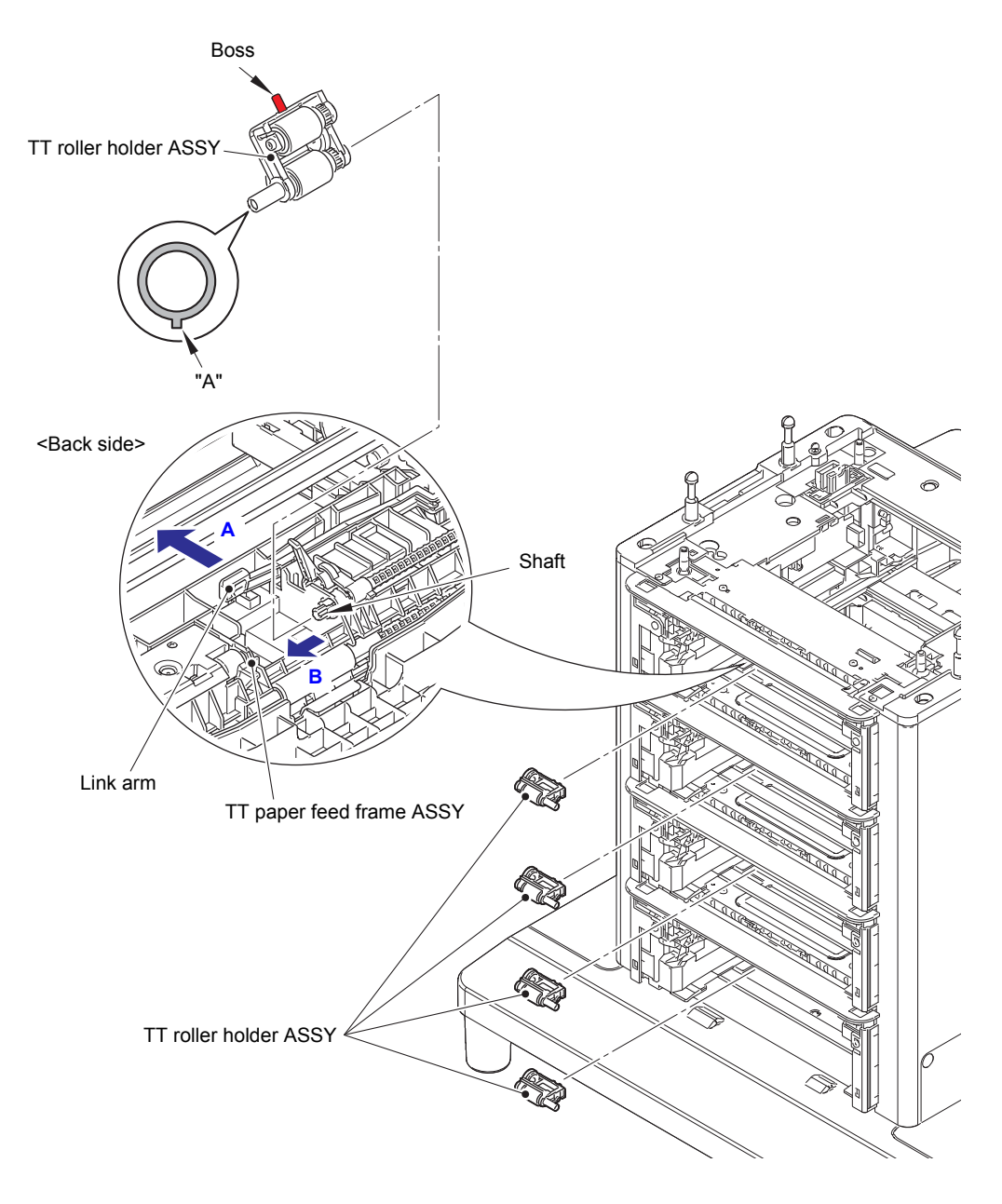

Fig. 3-227

#### Assembling Note:

• When assembling the TT roller holder ASSY, engage the hole of the TT paper feed frame ASSY with the "A" part of the shaft on the TT roller holder ASSY.

### 12.4 Covers

(1) Remove the eight shoulder screws and two taptite bind B M4x10 screws. Release the two hooks to remove the top cover TT.

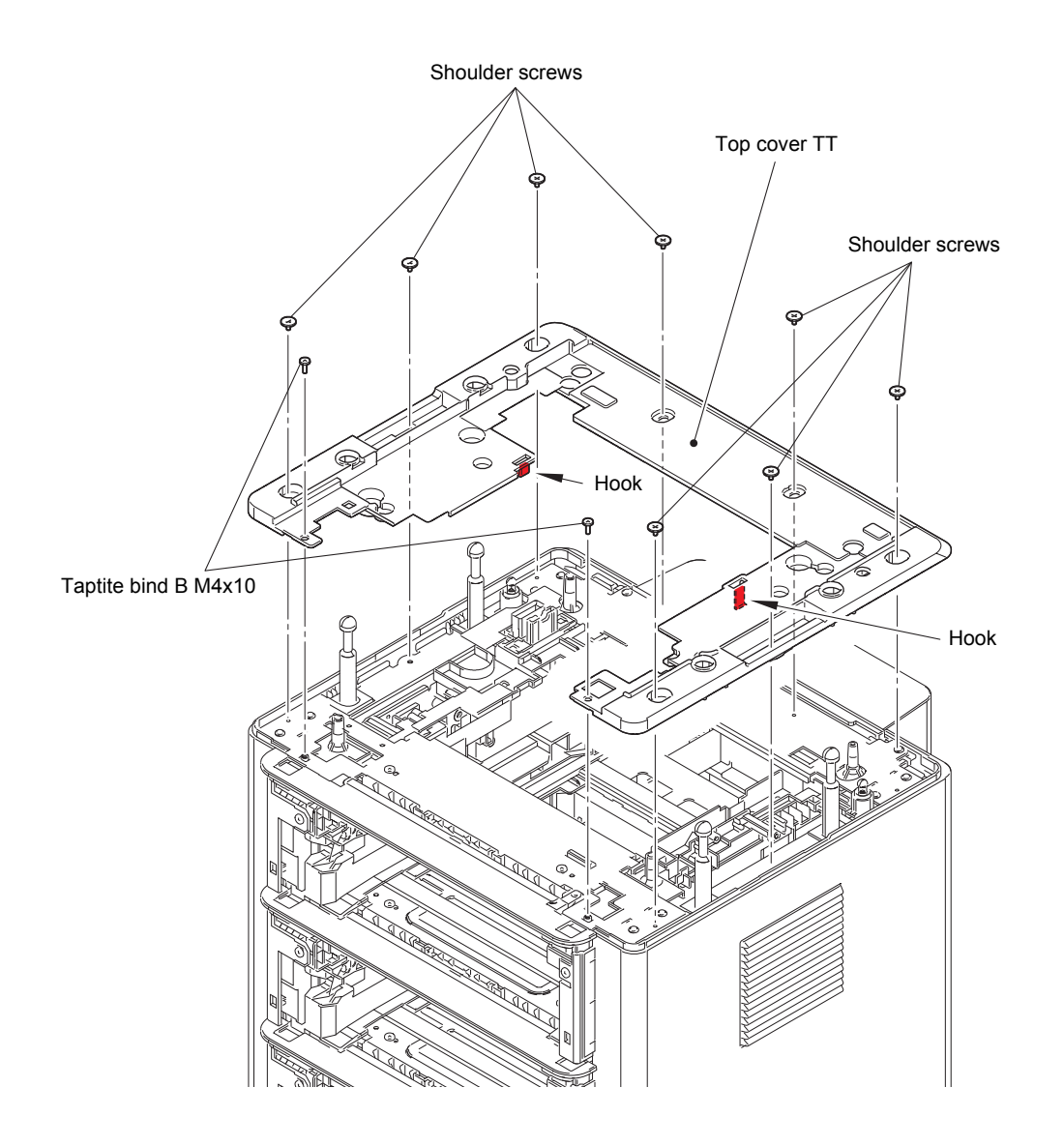

Fig. 3-228

(2) Remove the seven taptite bind B M4x10 screws. Release the front hooks, and remove the boss while pushing the rear top in the direction of the arrow A. Release the inner hook while sliding it in the direction of the arrow B to remove the side cover L.

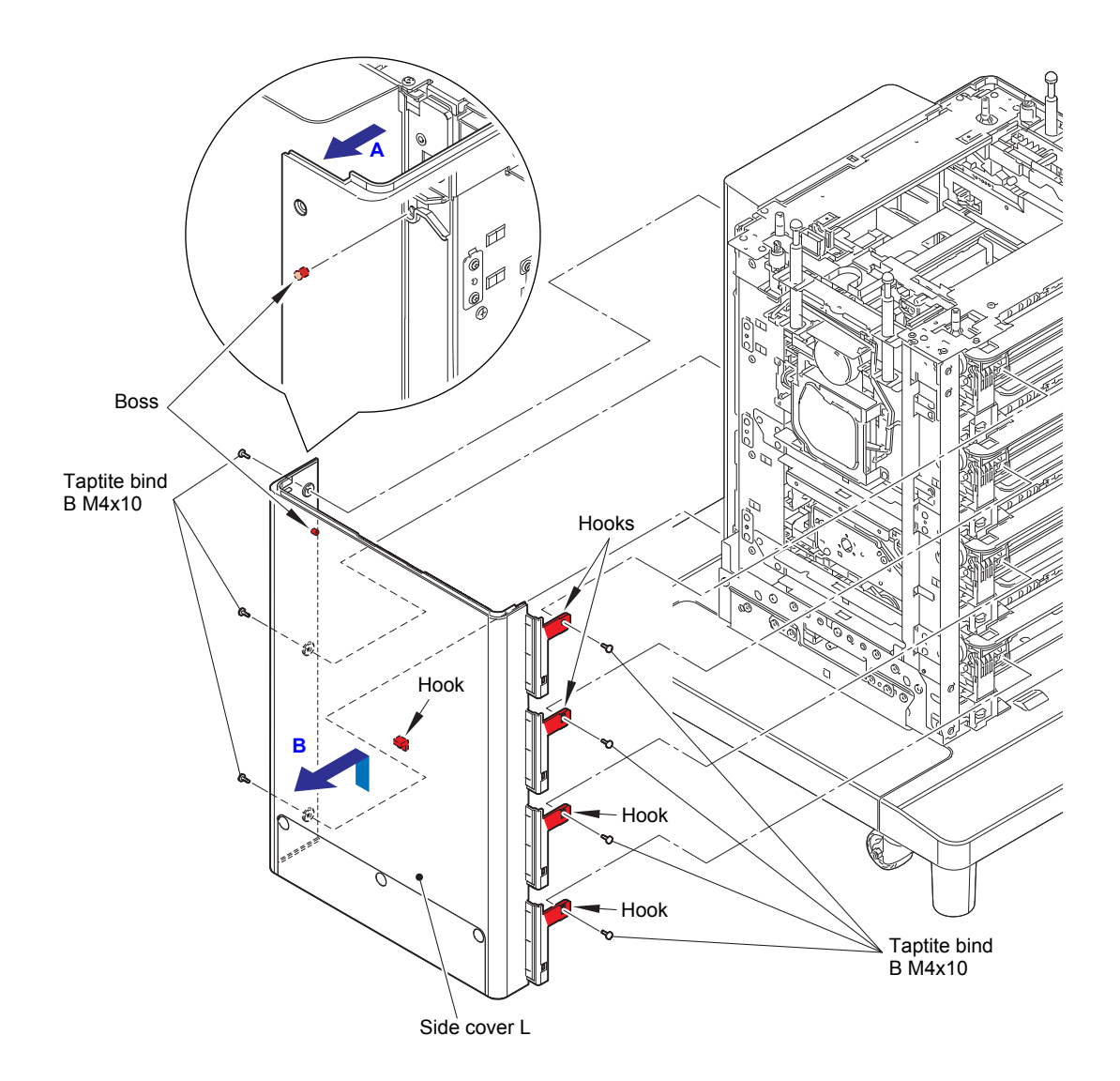

Fig. 3-229

(3) Remove the seven taptite bind B M4x10 screws. Release the front hooks, and remove the boss while pushing the rear top in the direction of the arrow A. Release the inner hook while sliding it in the direction of the arrow B to remove the side cover R.

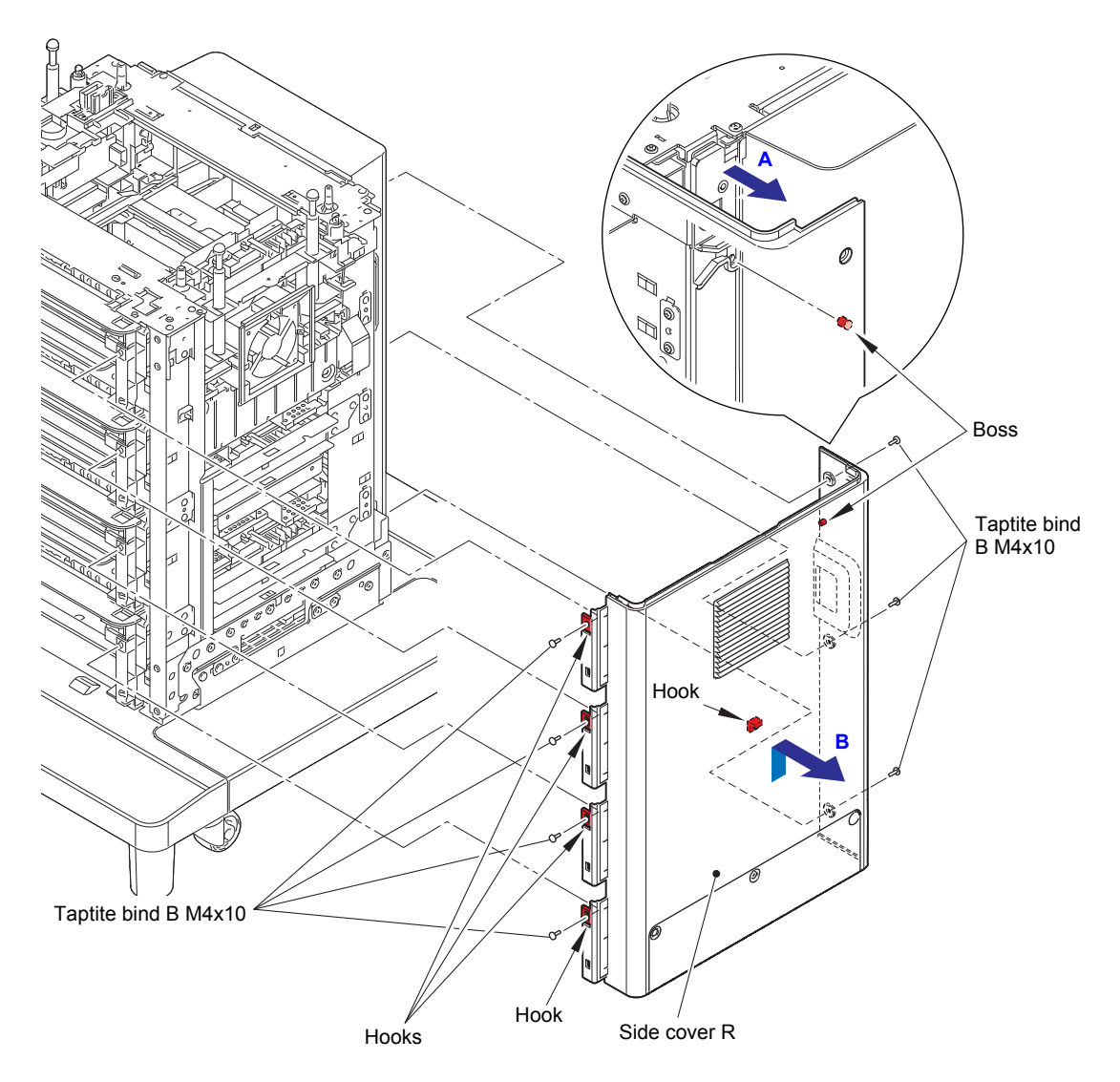

Fig. 3-230

- (4) Remove the six shoulder screws (black).
- (5) Remove the four bosses while pushing the back cover top in the direction of the arrow, slide it up to release the two hooks, and remove the back cover.

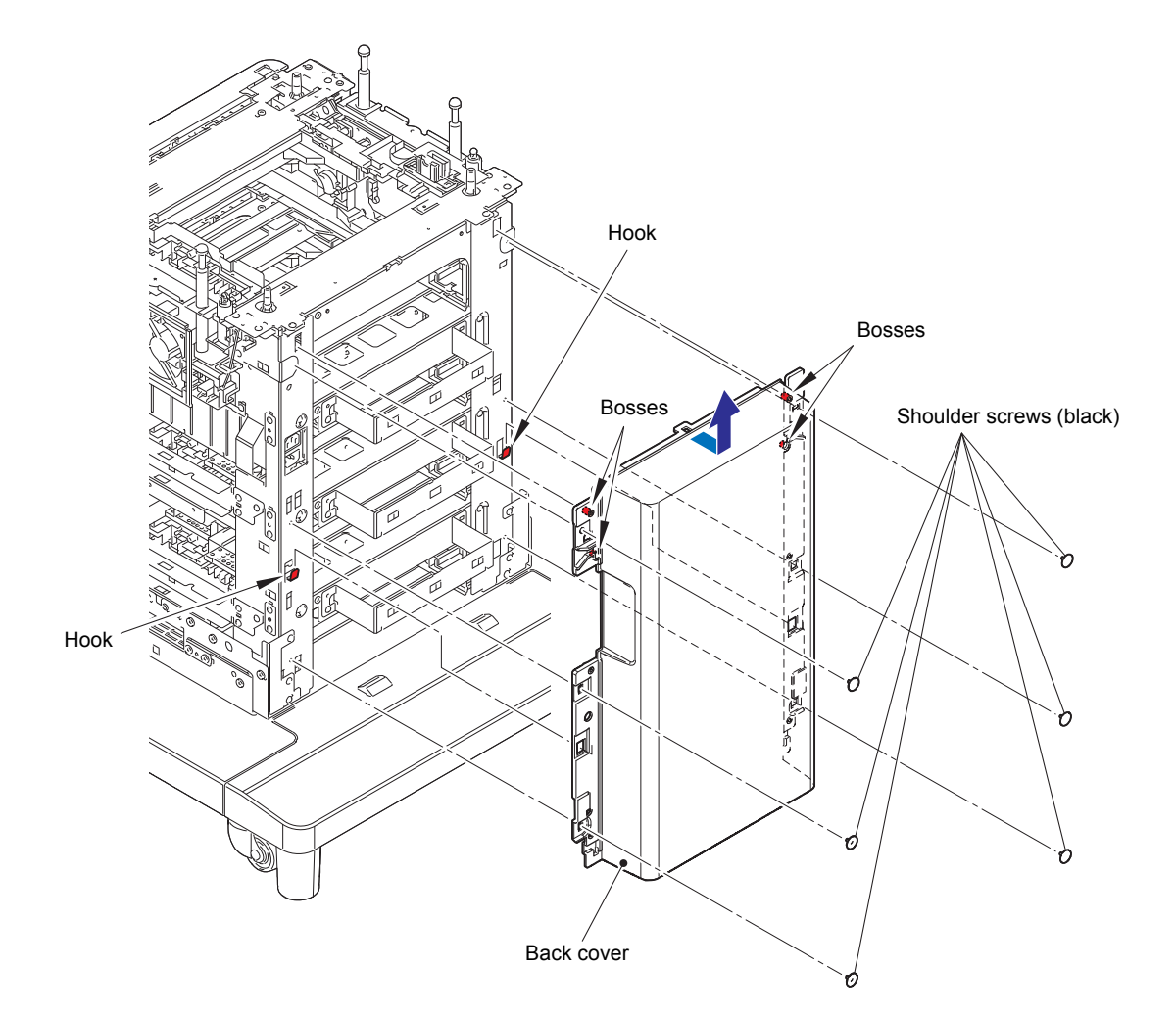

Fig. 3-231
## 12.5 TT control PCB ASSY

(1) Remove the three screw cup M3x8 (black) screws to remove the PCB cover plate.

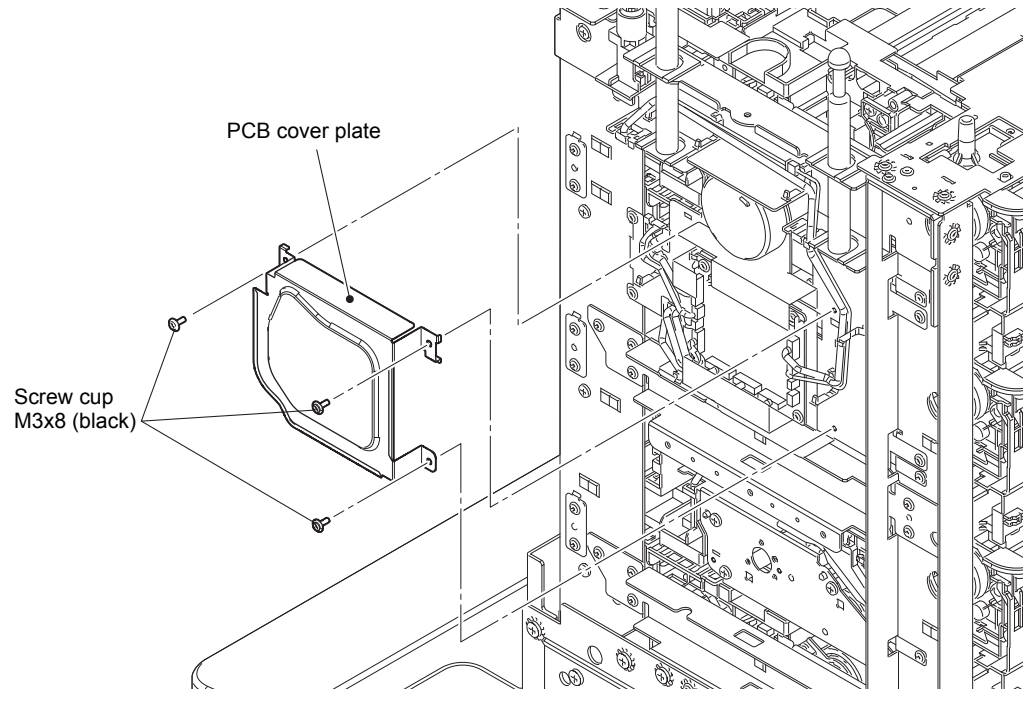

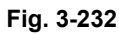

(2) Disconnect all harnesses connected to the TT control PCB ASSY.

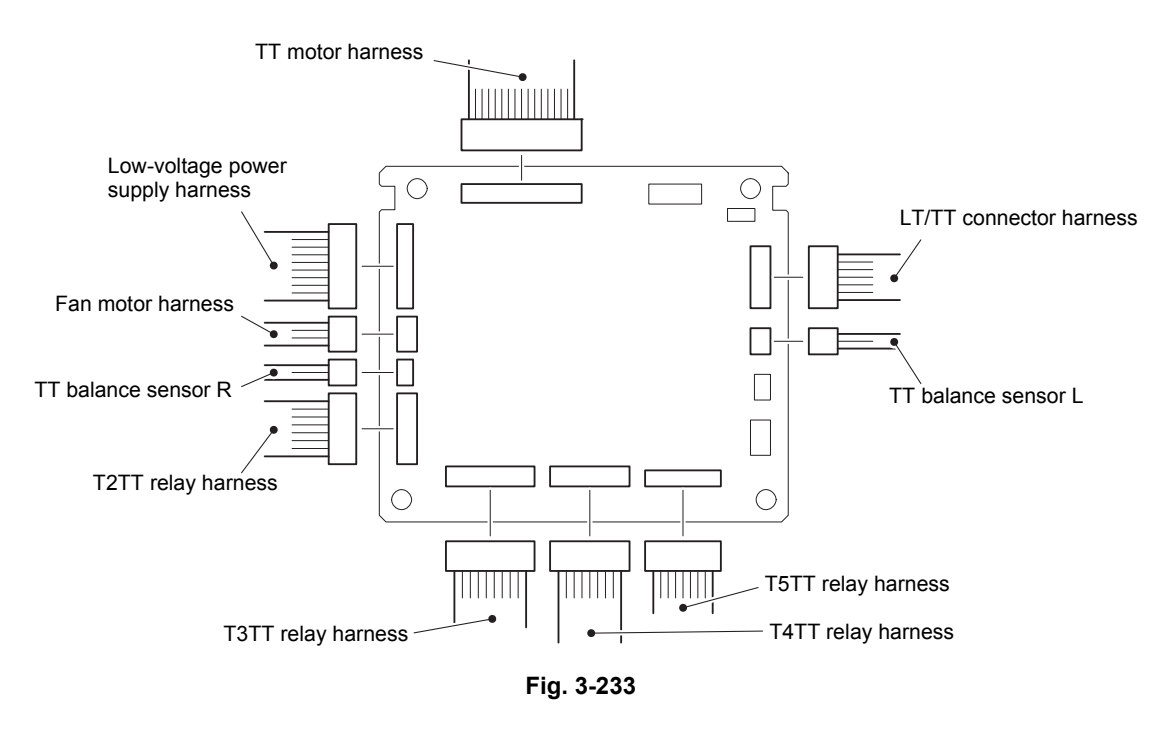

- (3) Remove the four screw cup M3x8 (black) screws to remove the TT control PCB ASSY.
- (4) Loosen all clamps and release them from the securing fixtures.
- (5) Remove the six screw cup M3x8 (black) screws to remove the PCB shield plate. Pull out the TT motor harness through the insulation sheet hole.

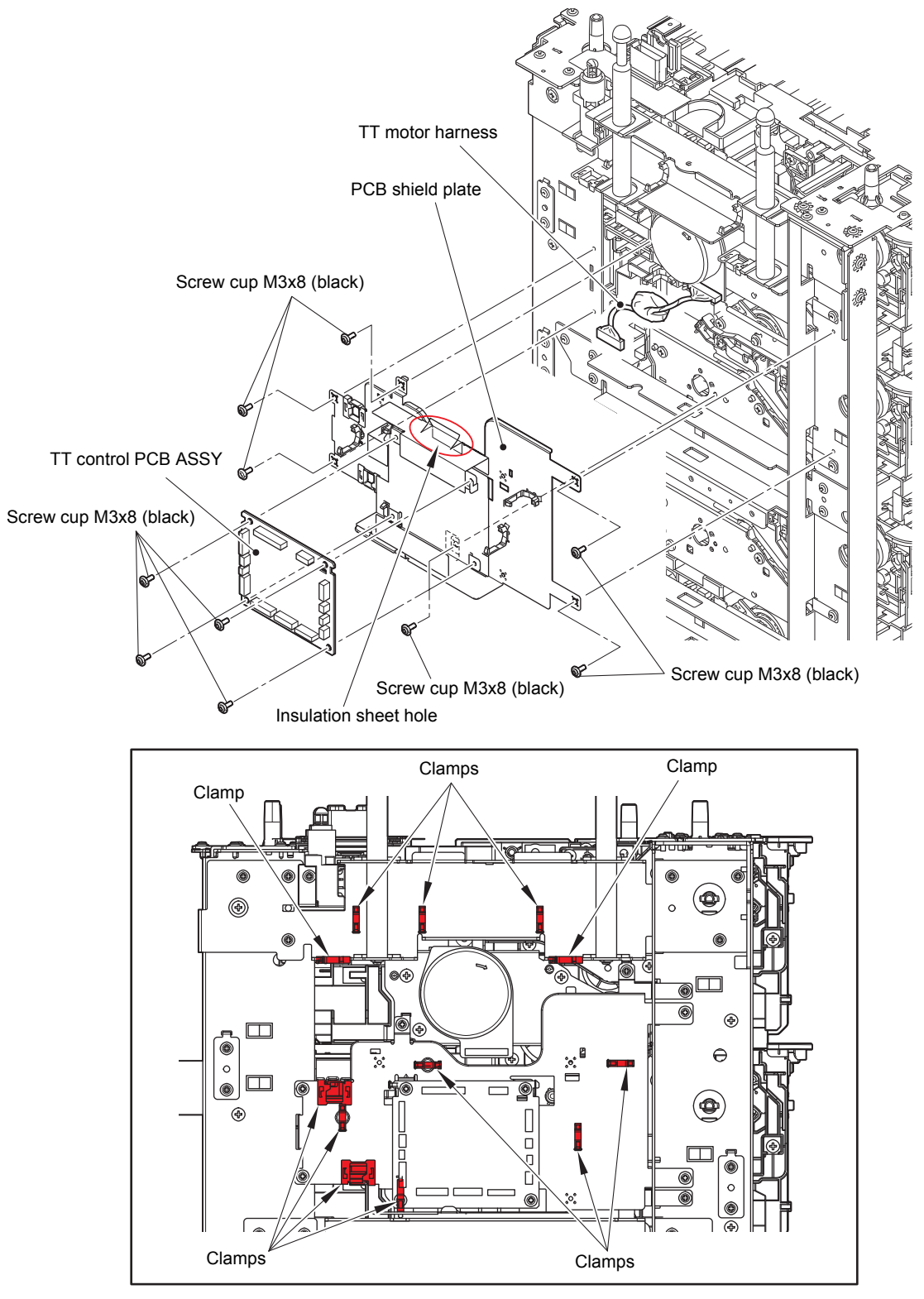

Fig. 3-234

Harness routing: Refer to "24. TT control PCB ASSY".

### 12.6 TT balance sensor L / TT balance sensor R

- (1) Remove the taptite cup S M3x8 SR screw to remove the attach sensor holder.
- (2) Release the two hooks to remove the TT balance sensor L from the attach sensor holder.

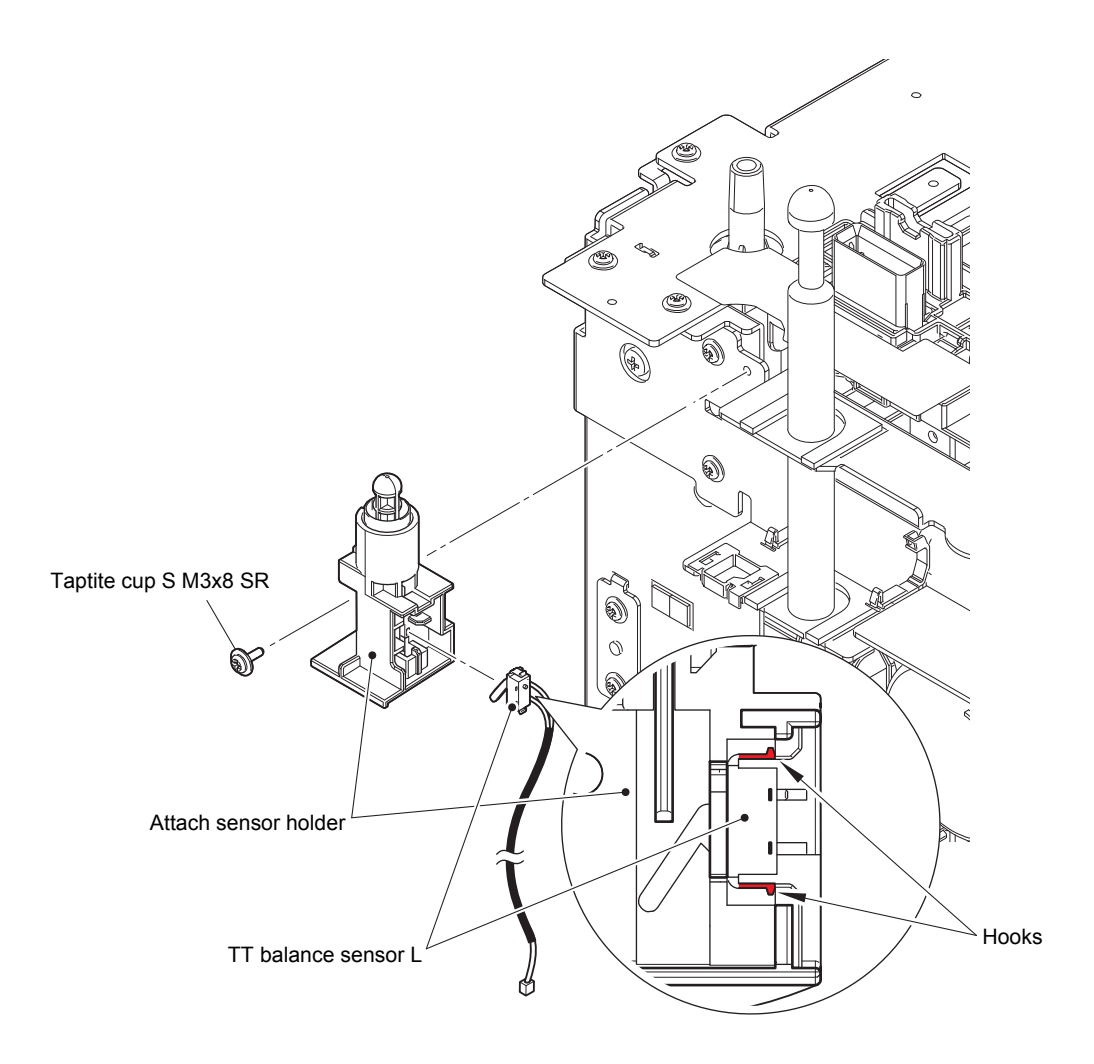

Fig. 3-235

- (3) Loosen each clamp, release the TT balance sensor R harness from the securing fixtures, and disconnect it from the TT balance sensor R relay harness.
- (4) Remove the taptite cup S M3x8 SR screw to remove the attach sensor holder.
- (5) Release the two hooks to remove the TT balance sensor R from the attach sensor holder.

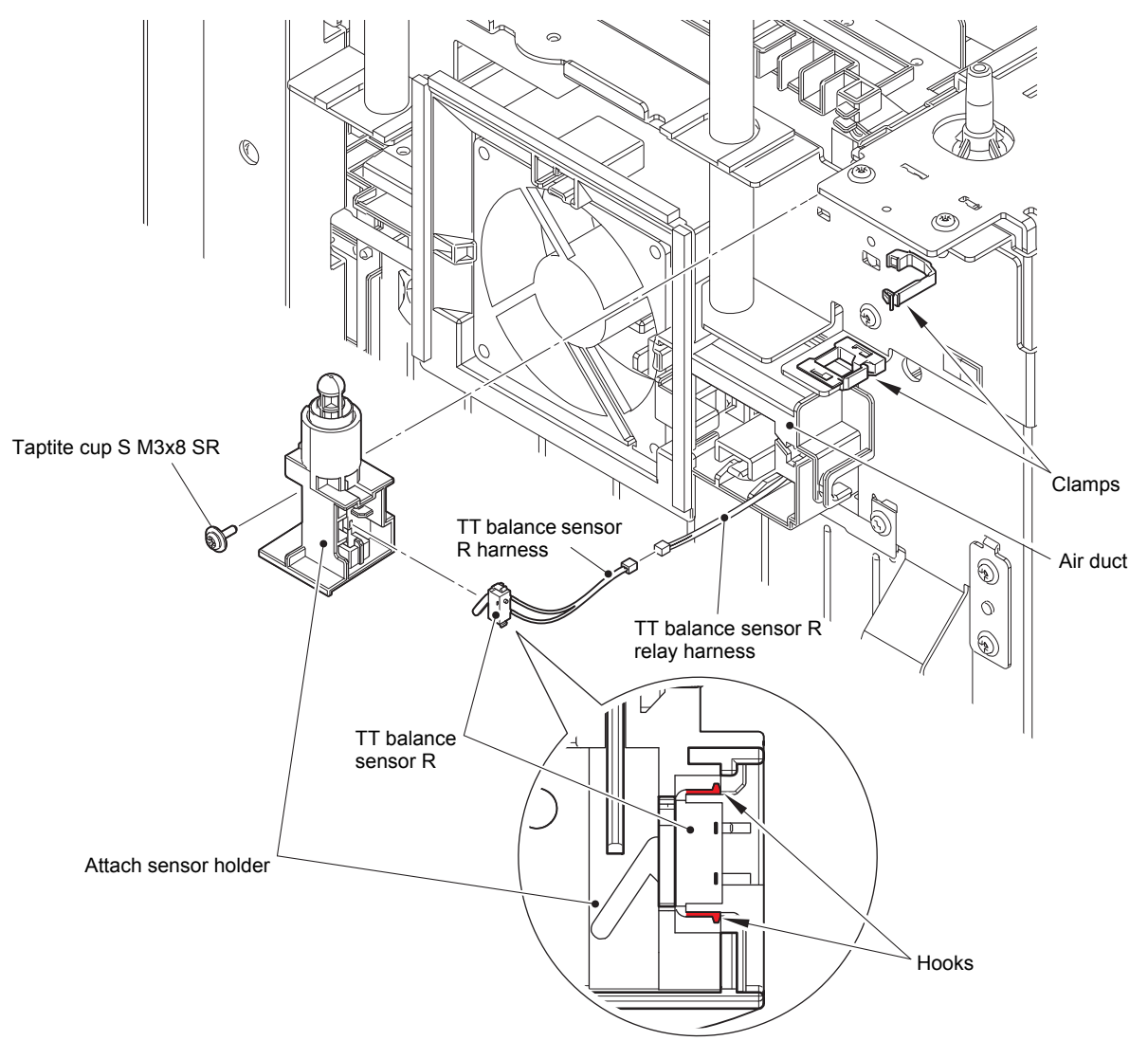

Fig. 3-236

Harness routing: Refer to "26. Upper right of the TT".

### **Assembling Note:**

- Do not pull the TT balance sensor R relay harness too much, it may cause a connection failure with the TT control PCB ASSY.
- When wiring, make sure that the TT balance sensor R harness does not come out of the air duct.

## 12.7 Fan motor

- (1) Release the fan motor harness from the securing fixtures, and disconnect it from the fan motor relay harness.
- (2) Release all hooks to remove the fan motor from the air duct.

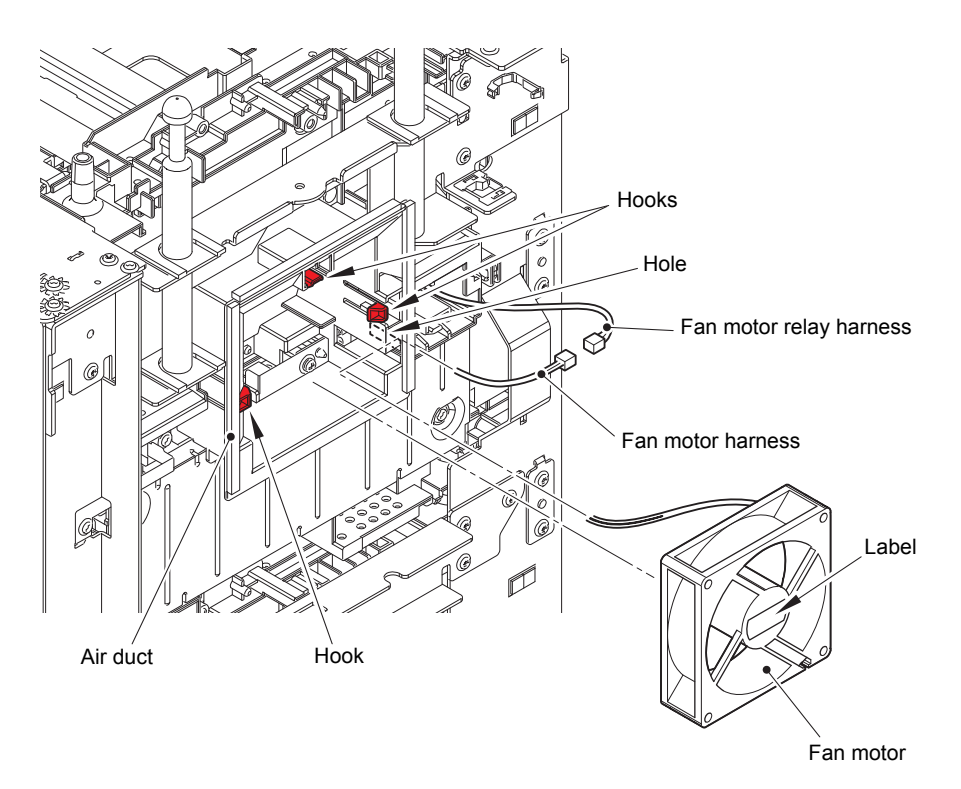

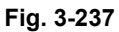

Harness routing: Refer to "26. Upper right of the TT".

### **Assembling Note:**

- Place the fan motor so that the attached label faces outwards.
- Do not pull the fan motor relay harness too much, it may cause a connection failure with the TT control PCB ASSY.
- When wiring, make sure that the fan motor harness does not come out of the air duct.

## 12.8 TT motor

- (1) Remove the four taptite cup S M3x8 SR screws to remove the FG plate L.
- (2) Remove the four taptite bind B M4x10 screws to remove the motor plate calking ASSY.

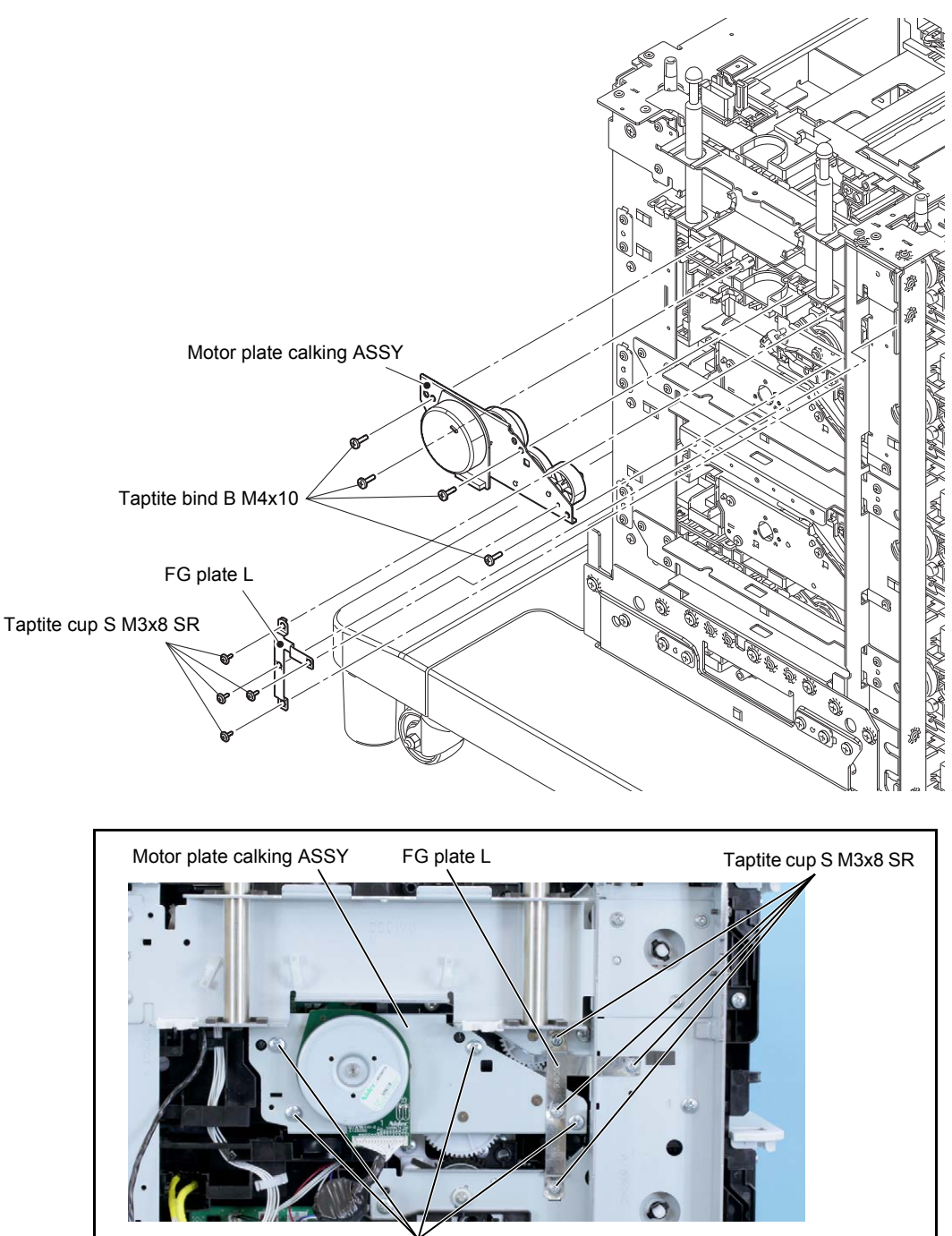

Taptite bind B M4x10

Fig. 3-238

- (3) Remove the collar 6 to remove the SPUR gear idle TT Z53 from the motor plate calking ASSY.
- (4) Remove the helical gear TT Z88/Z41 from the motor plate calking ASSY.
- (5) Remove the three screw bind M3x4 screws to remove the TT motor from the motor plate calking ASSY.

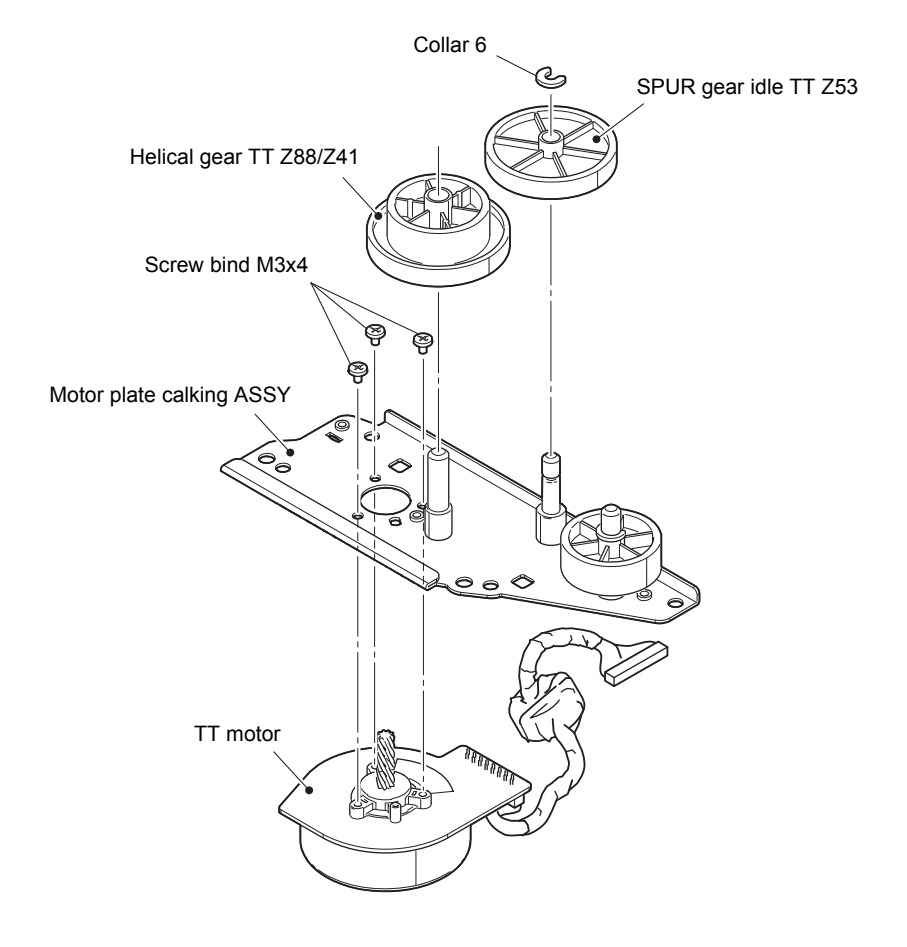

Fig. 3-239

### 12.9 T2TT unit

(1) Remove the six taptite cup S M3x8 SR screws to remove the reinforcing plate top L.

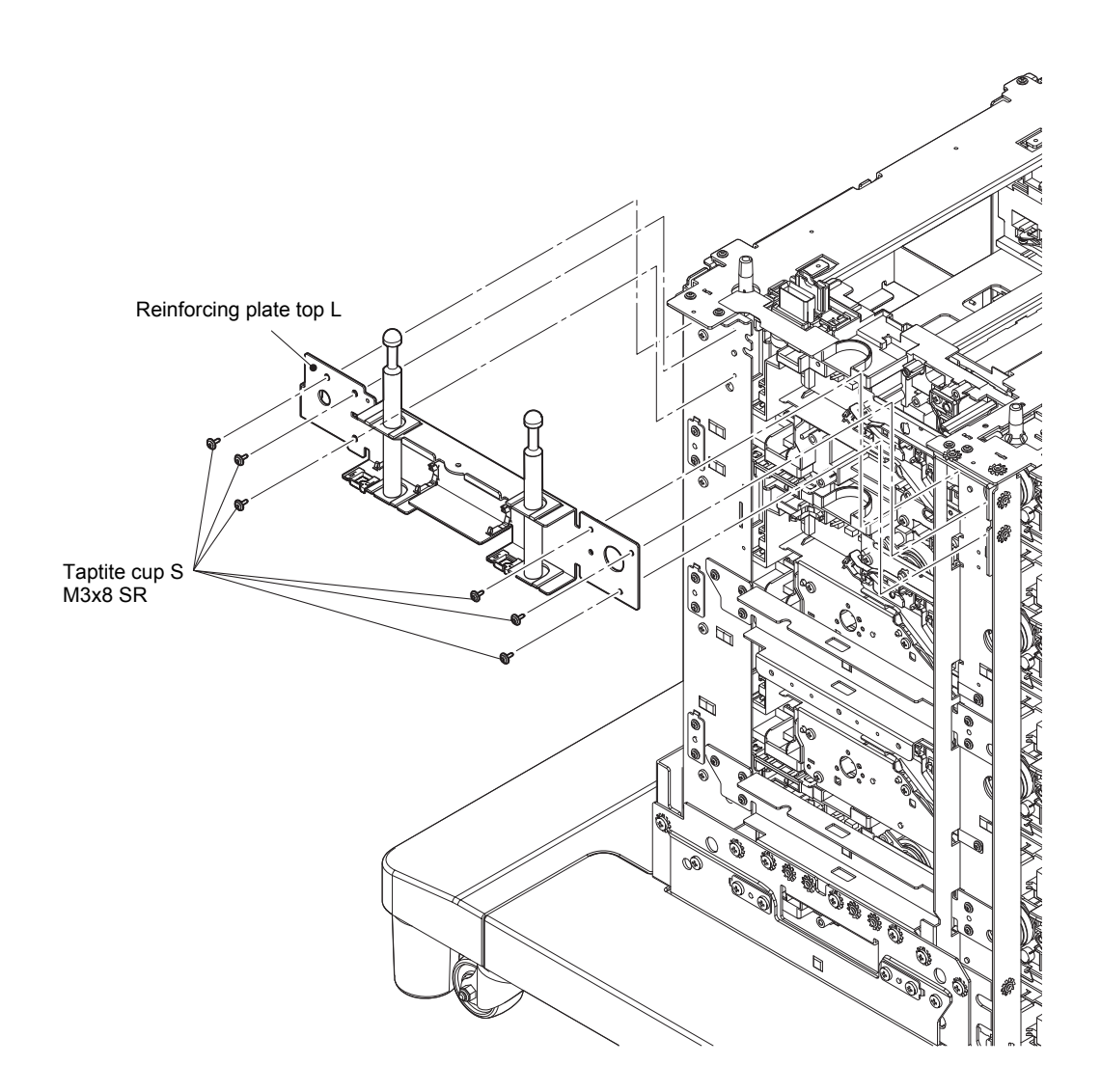

Fig. 3-240

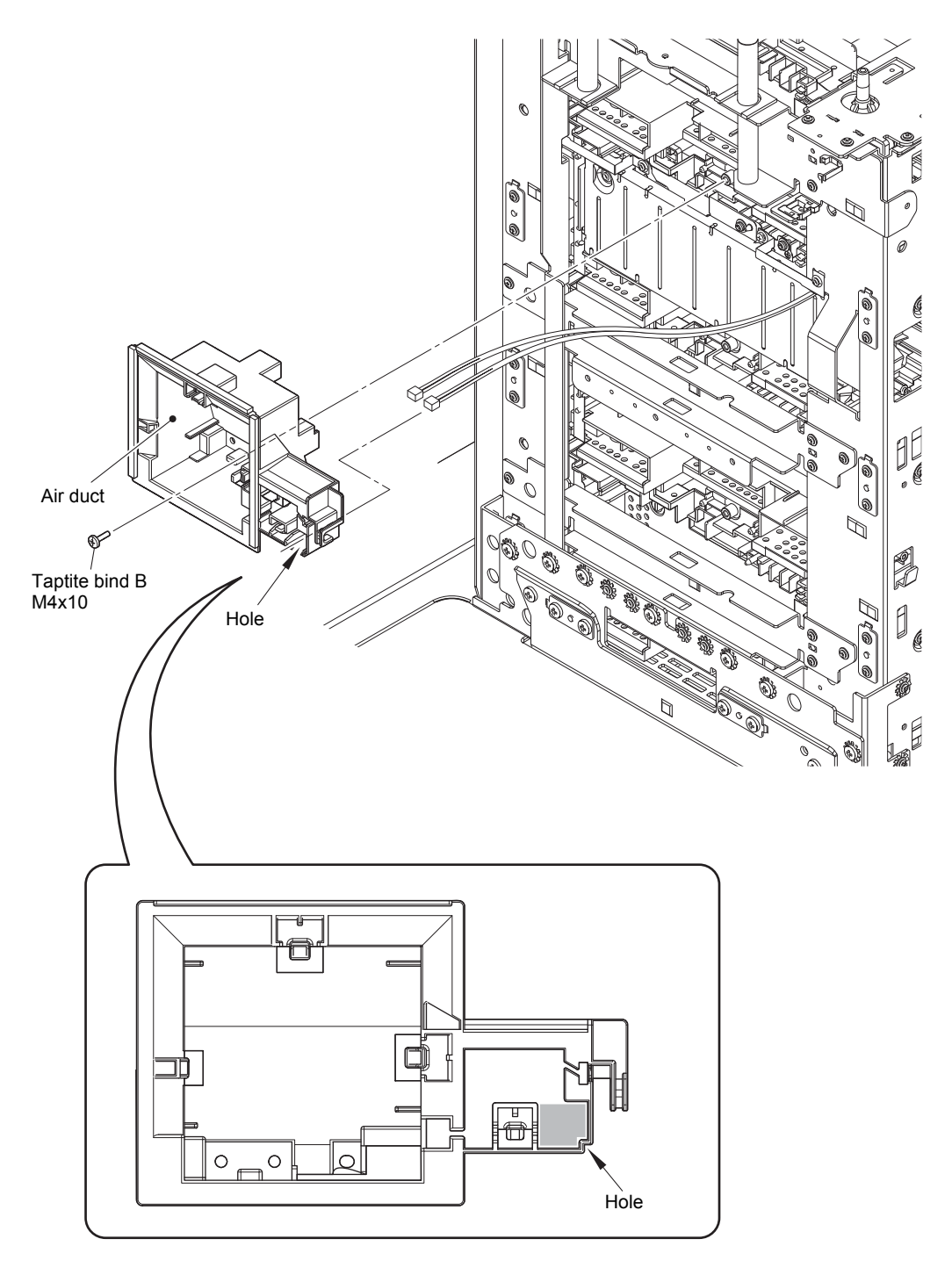

(2) Remove the taptite bind B M4x10 screw to remove the air duct. Pull out the two harnesses through the air duct hole.

Fig. 3-241

### **Assembling Note:**

- When assembling the T2TT after disassembling the whole TT unit, the top plate front or top plate rear may not be attachable. Loosen the screw securing each TT unit to attach the top plate front or rear and tighten all screws after attaching the T2TT without fail.
- (3) Loosen the clamp, and release the T2TT relay harness from the securing fixtures.
- (4) Remove the four screw cup M3x8 (black) screws and the four flywheel lock washers from the Top plate front. Remove the eight taptite cup S M3x8 SR screws, the two taptite bind B M4x10 screws, and the two screw cup M3x8 (black) screws to remove the T2TT unit.

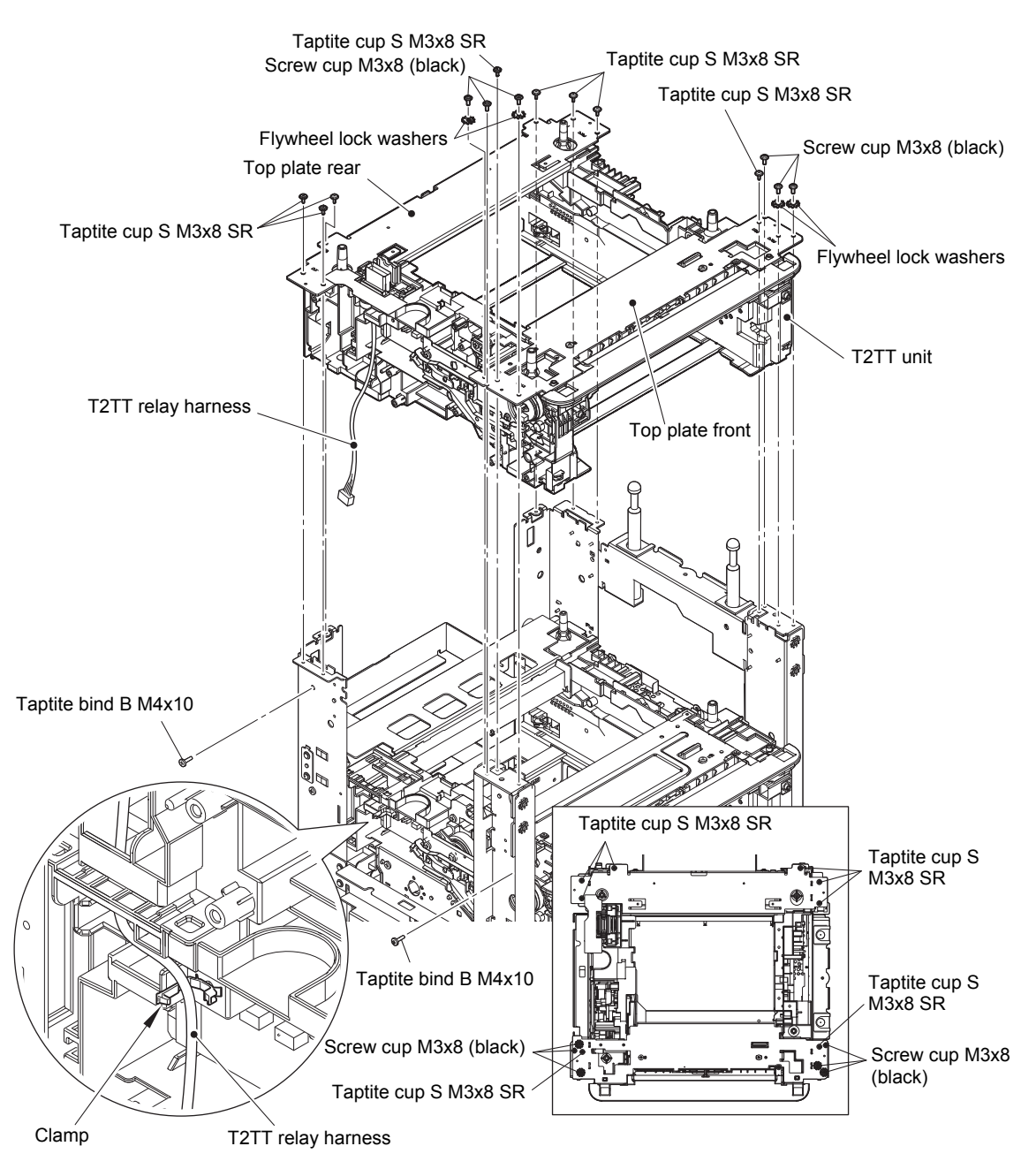

Fig. 3-242

Harness routing: Refer to "25. Left side of the TT".

## 12.10 T3TT unit

- (1) Remove the screw pan (S/P washer) M3.5x6 screw and screw cup M3x8 (black) screw to remove the TT ground plate right.
- (2) Remove the two screw cup M3x8 (black) screws to remove the TT ground plate rear.

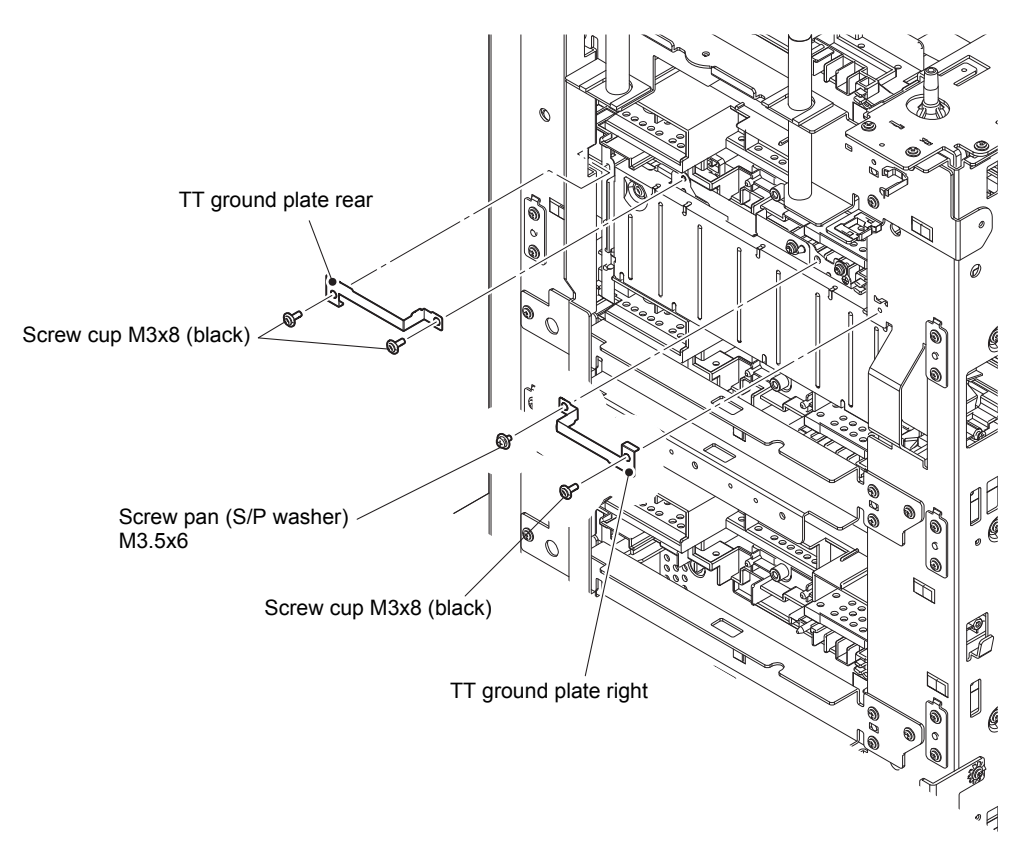

Fig. 3-243

- (3) Remove the two taptite cup S M3x8 SR screws to remove the positioning plate calking ASSY. (Four places)
- (4) Remove the six taptite cup S M3x8 SR screws to remove the reinforcing plate L (1/2).
- (5) Remove the four taptite cup S M3x8 SR screws to remove the FG plate L.
- (6) Remove the four taptite bind B M4x12 screws to remove the calking gear plate ASSY.
- (7) Remove the three taptite cup S M3x8 SR screws and the two taptite bind B M4x10 screws. Lift the T3TT unit slightly, and pull the T4TT relay harness and T5TT relay harness from the T3TT unit hole to remove the T3TT unit in the direction of the arrow.

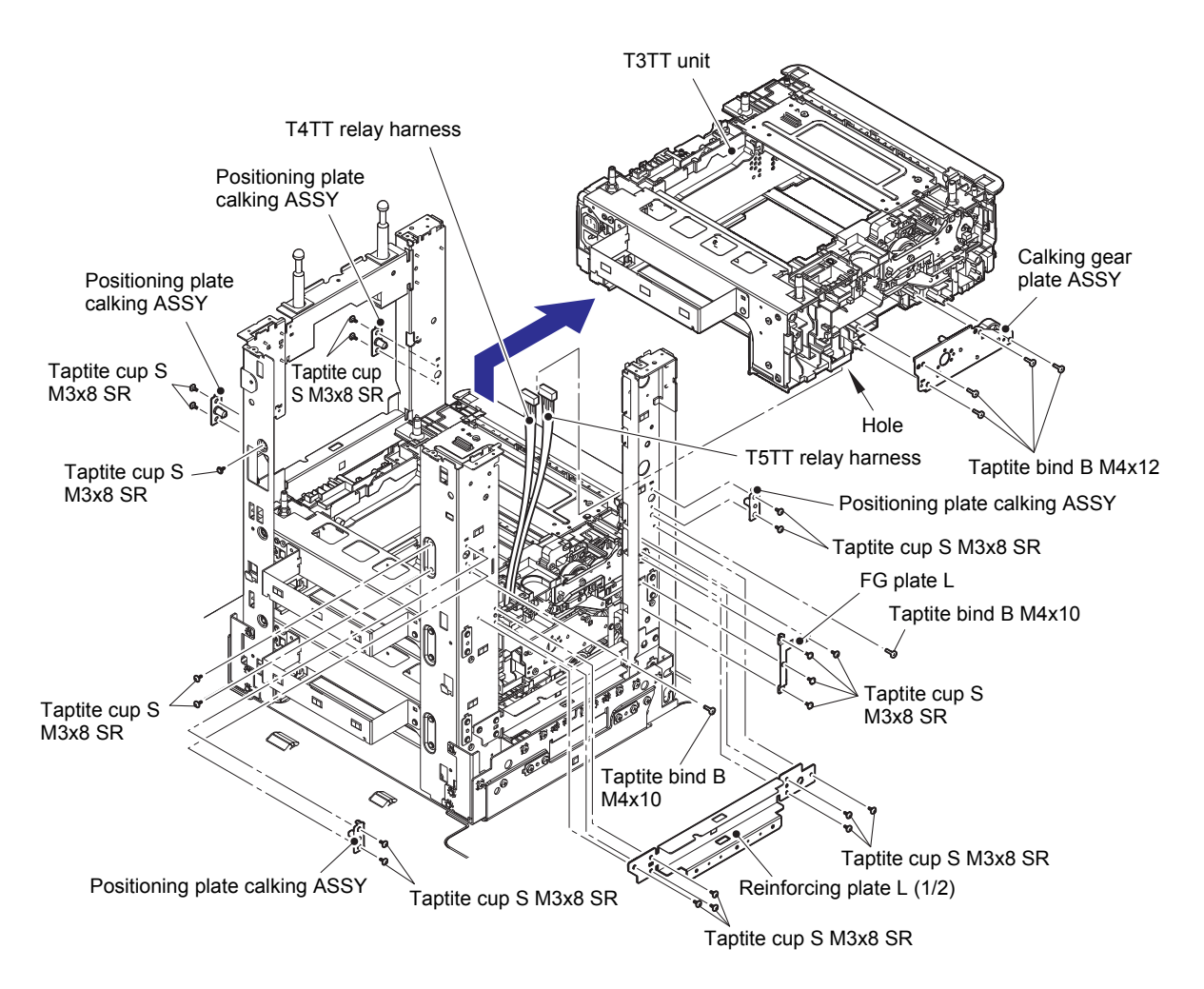

Fig. 3-244

Harness routing: Refer to "25. Left side of the TT".

## 12.11 Low-voltage power supply PCB ASSY

- (1) Remove the screw pan (S/P washer) M3.5x6 screw and the two screw cup M3x8 (black) screws to remove the LV shield plate cover.
- (2) Remove the LV insulation sheet.

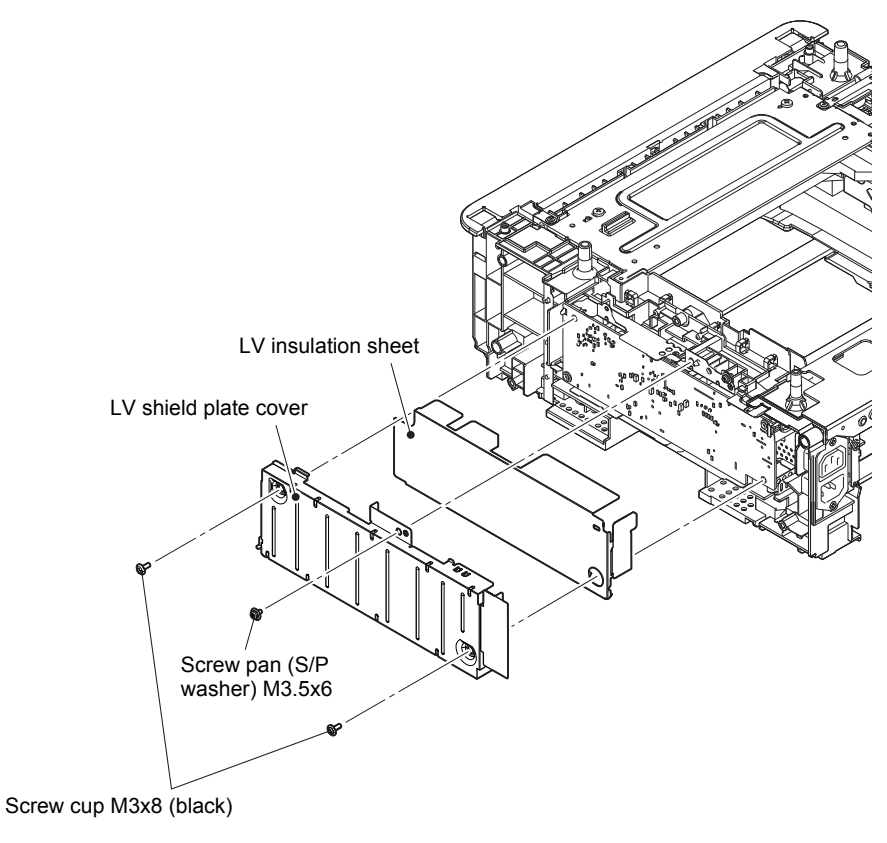

Fig. 3-245

- (3) Remove the screw pan (S/P washer) M3.5x6 screw to disconnect the ground harness.
- (4) Remove the two taptite flat B M3x10 screws from the inlet.
- (5) Remove the taptite bind B M3x10 screw to remove the inlet cover by pulling the inlet forwards.
- (6) Pull out the inlet through the TT unit hole.

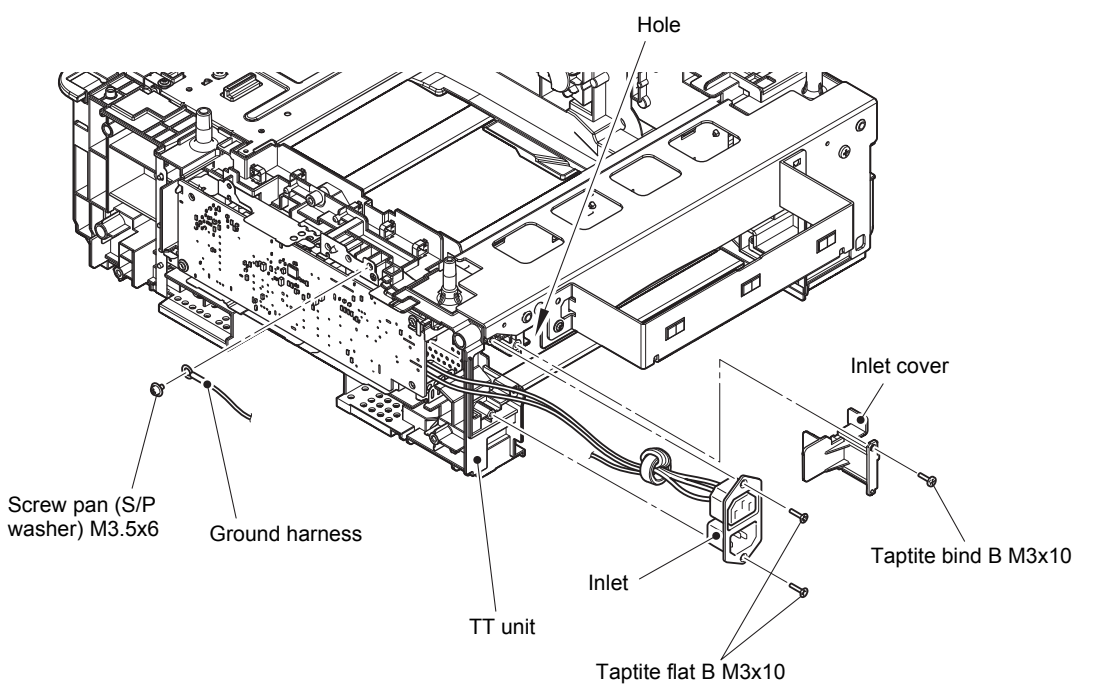

Fig. 3-246

Harness routing: Refer to "26. Upper right of the TT", "28. T3TT unit".

### **Assembling Note:**

- When assembling the low-voltage power supply PCB ASSY, engage the notch of the low-voltage power supply PCB ASSY with the hook.
- Check that the inlet harness is housed in the frame R as shown in the illustration below. Otherwise the harness may be caught in some sections of the machine, and may catch fire.

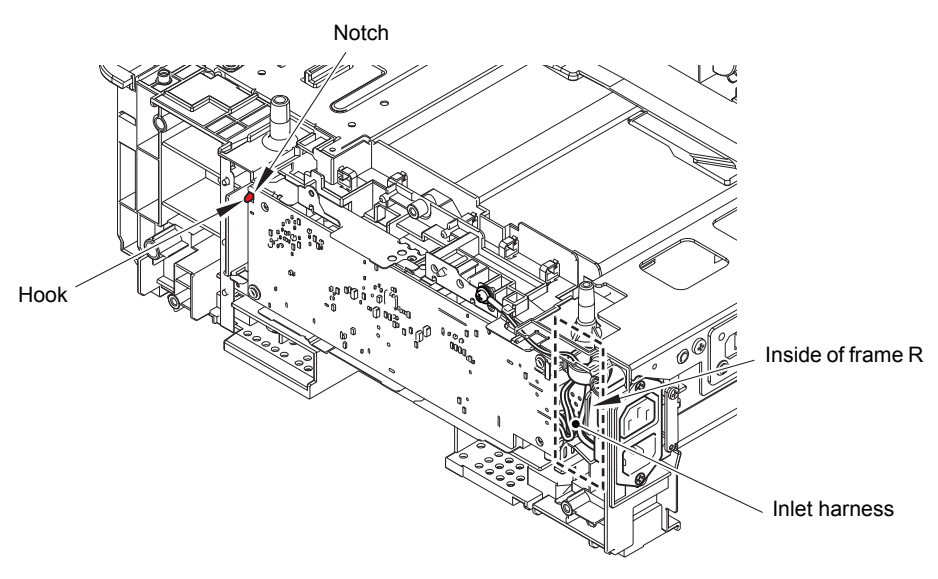

Fig. 3-247

(7) Remove the two screw cup M3x8 (black) screws to remove the low-voltage power supply PCB ASSY. Disconnect the low-voltage power supply harness from the low-voltage power supply PCB ASSY.

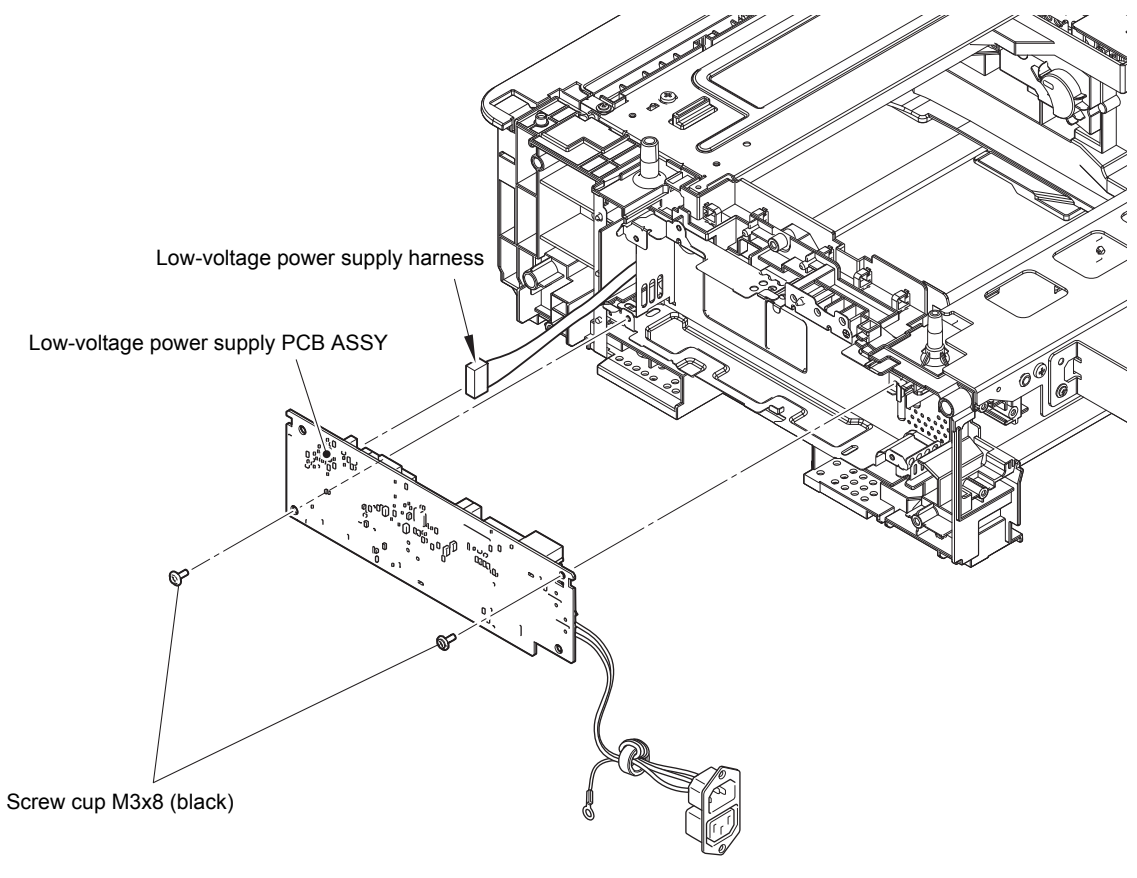

Fig. 3-248

## 12.12 T4TT unit

- (1) Remove the two taptite cup S M3x8 SR screws to remove the positioning plate calking ASSY. (Four places)
- (2) Remove the three screw bind M5x8 screws, the three flywheel lock washers, the four screw cup M3x8 (black) screws, and the four flywheel lock washers from the Reinforcing plate L (2/2). Remove the six taptite cup S M3x8 SR screws to remove the reinforcing plate L (2/2).
- (3) Remove the taptite cup S M3x8 SR screw from the reinforcing plate R (1/2).

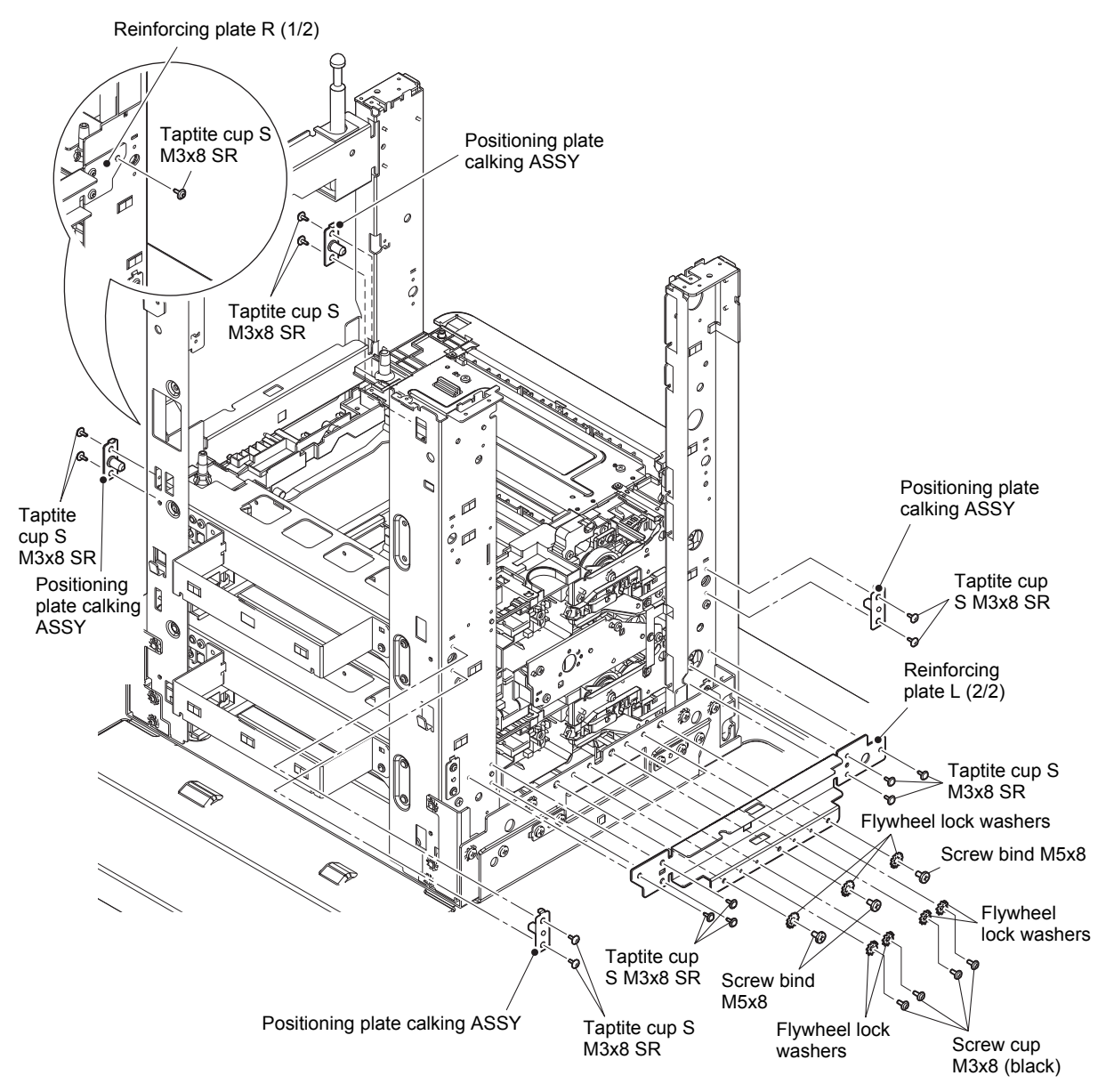

Fig. 3-249

- (4) Loosen the clamp, and release the T4TT relay harness and the T5TT relay harness from the securing fixtures.
- (5) Remove the four taptite cup S M3x8 SR screws to remove the FG plate L.
- (6) Remove the four taptite bind B M4x12 screws to remove the calking gear plate ASSY.
- (7) Remove the three taptite cup S M3x8 SR screws and the two taptite bind B M4x10 screws. Lift the T4TT unit slightly, and pull the T5TT relay harness from the T4TT unit hole to remove the T4TT unit in the direction of the arrow.

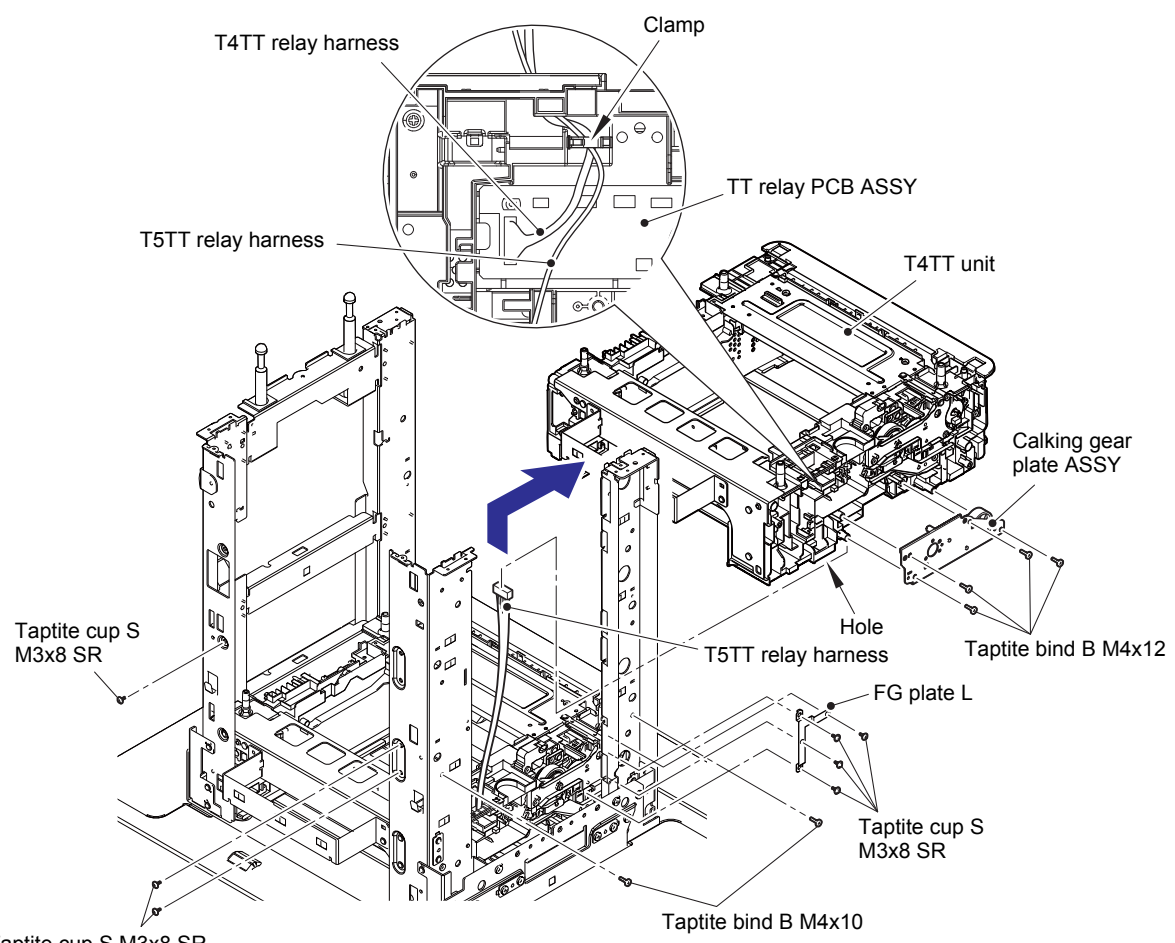

Taptite cup S M3x8 SR

Fig. 3-250

Harness routing: Refer to "25. Left side of the TT".

## 12.13 T5TT unit

- (1) Remove the two taptite cup S M3x8 SR screws to remove the positioning plate calking ASSY. (Four places)
- (2) Remove the three taptite cup S M3x8 SR screws and the two taptite bind B M4x10 screws. Remove the T5TT unit in the direction of the arrow.

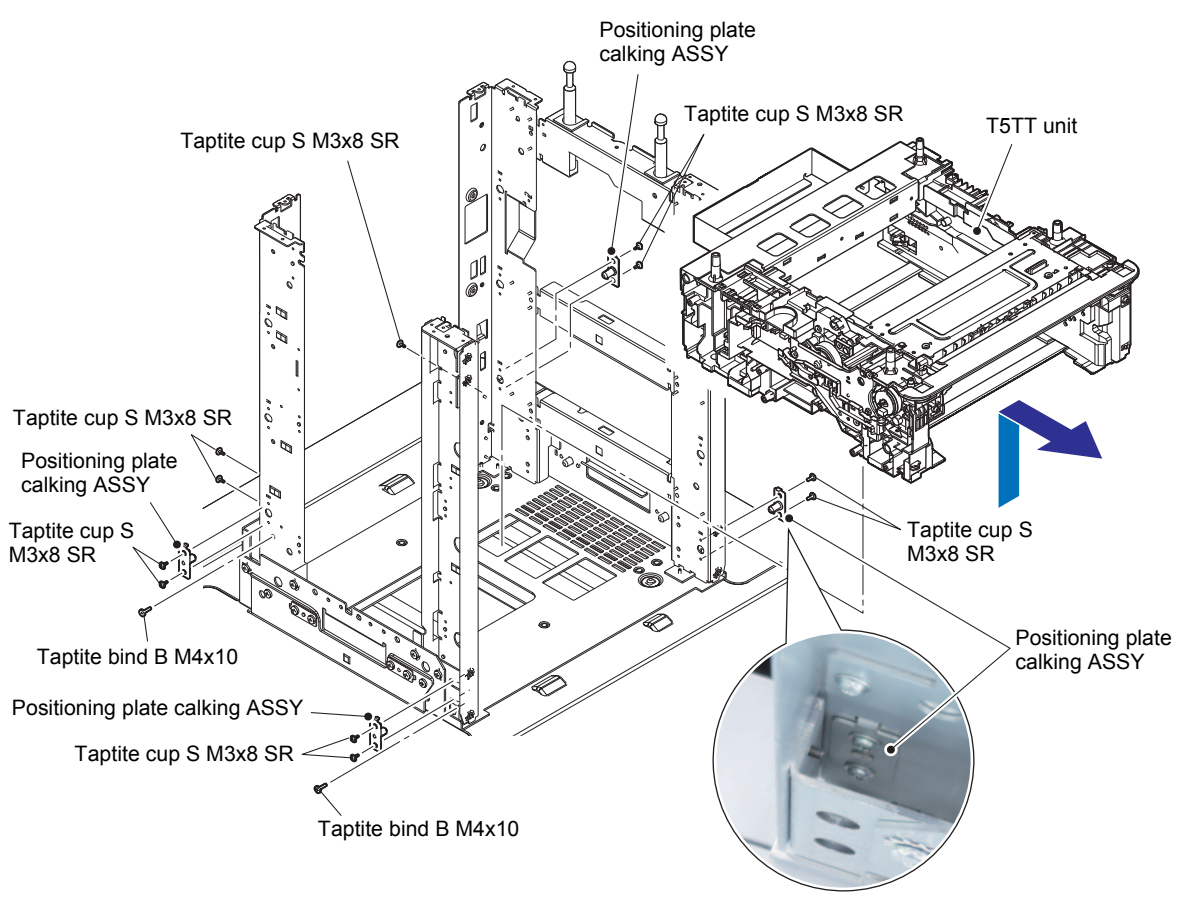

Fig. 3-251

### Assembling Note:

• It's easier to attach the positioning plate calking ASSY on the right side with a magnet due to the narrow work space.

## 12.14 LT/TT connector ASSY (T2TT only)

- (1) Release the LT/TT connector harness from the securing fixtures.
- (2) Release the hook A to remove the ferrite core.
- (3) Release the two hooks B, and slide the LT/TT connector ASSY in the direction of the arrow to remove it. Pull out the LT/TT connector harness through the frame L hole.

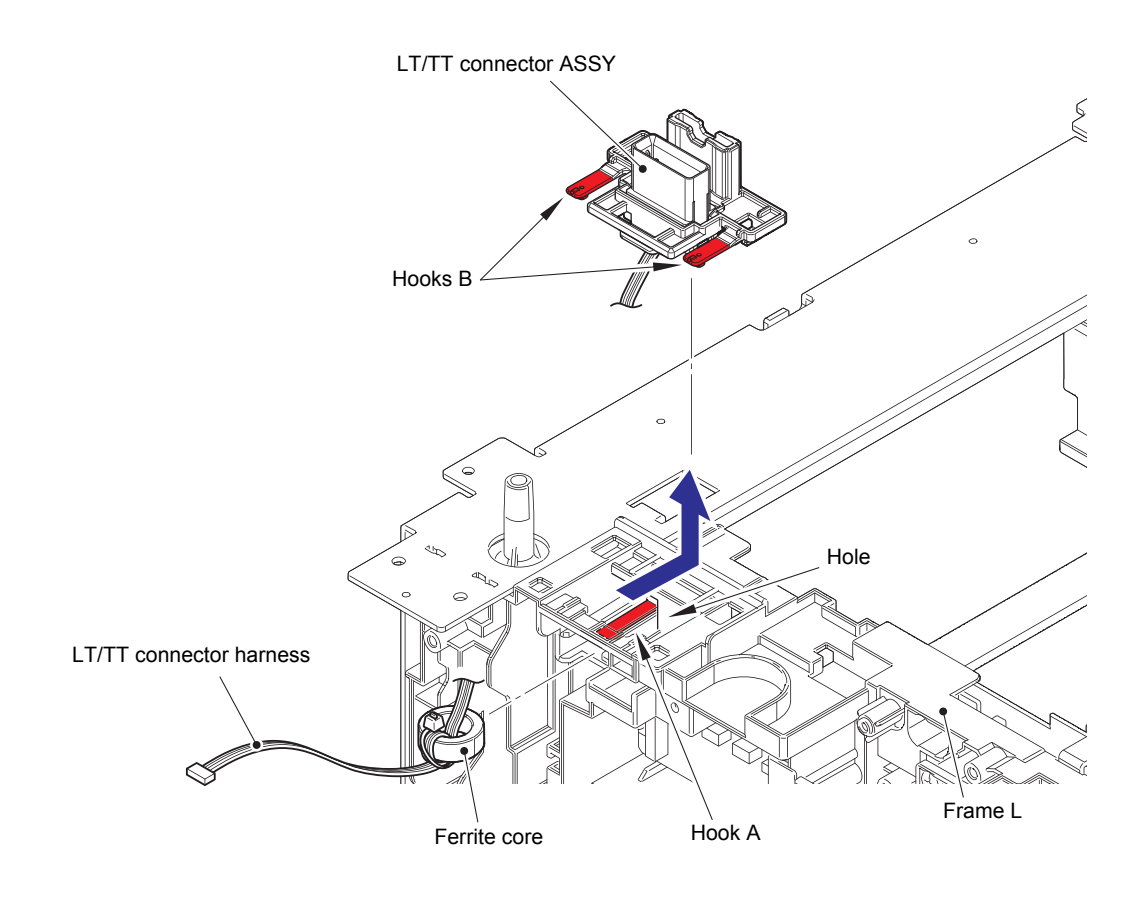

Fig. 3-252

Harness routing: Refer to "25. Left side of the TT".

## 12.15 TT relay PCB ASSY (Common to all TT)

(1) Loosen the clamp and release the TT relay harness from the securing fixtures. Pull out the TT relay harness through the frame L hole.

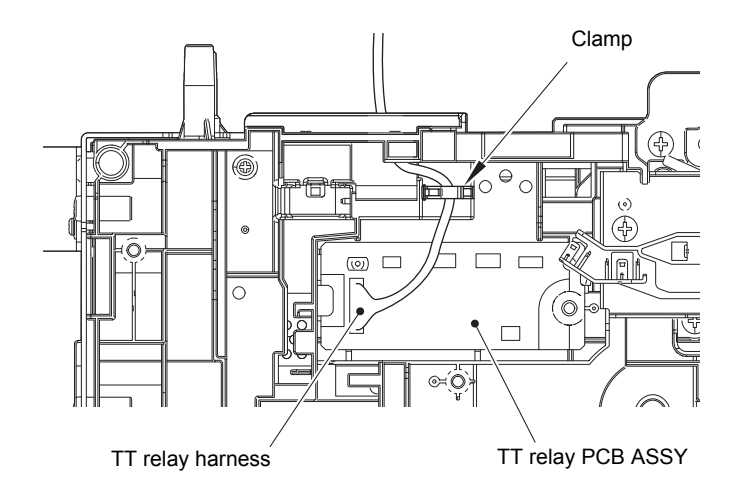

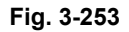

Harness routing: Refer to "25. Left side of the TT".

(2) Disconnect all harnesses connected to the TT relay PCB ASSY.

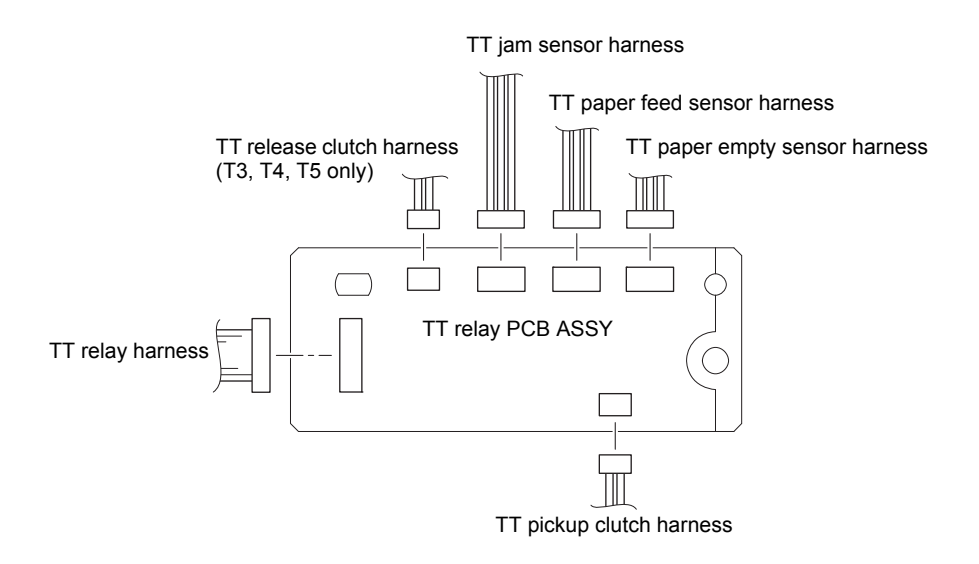

Fig. 3-254

(3) Release the hook to remove the TT relay PCB ASSY from the frame L.

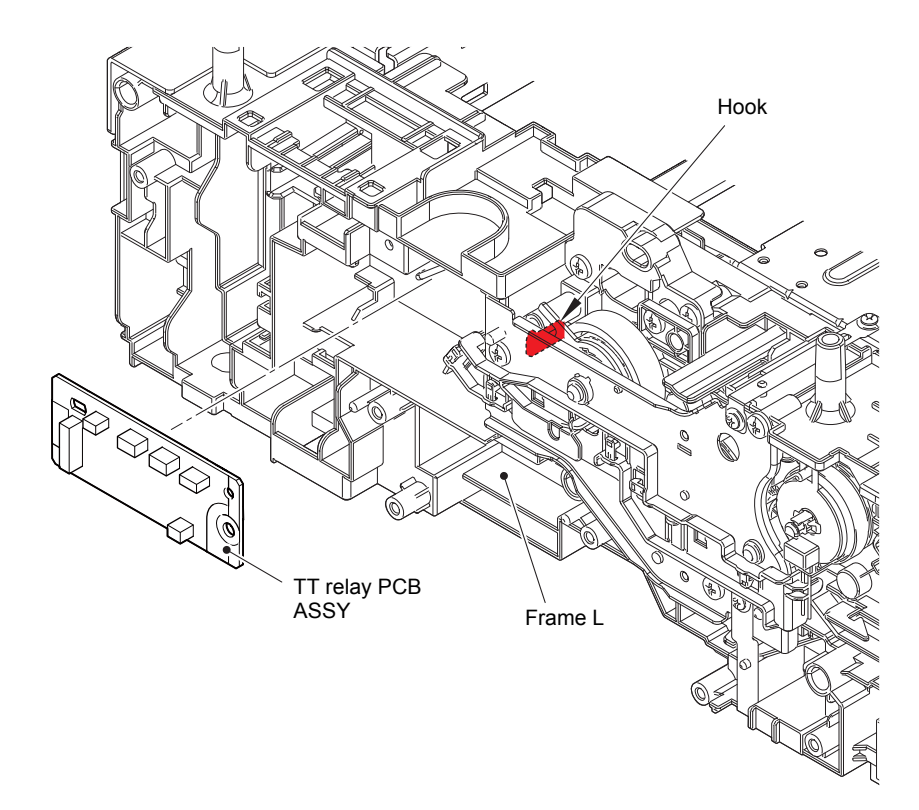

Fig. 3-255

## **12.16 TT pickup clutch (Common to all TT)**

(1) Release the TT pickup clutch harness from the securing fixtures. Release the hook to remove the TT pickup clutch from the frame L.

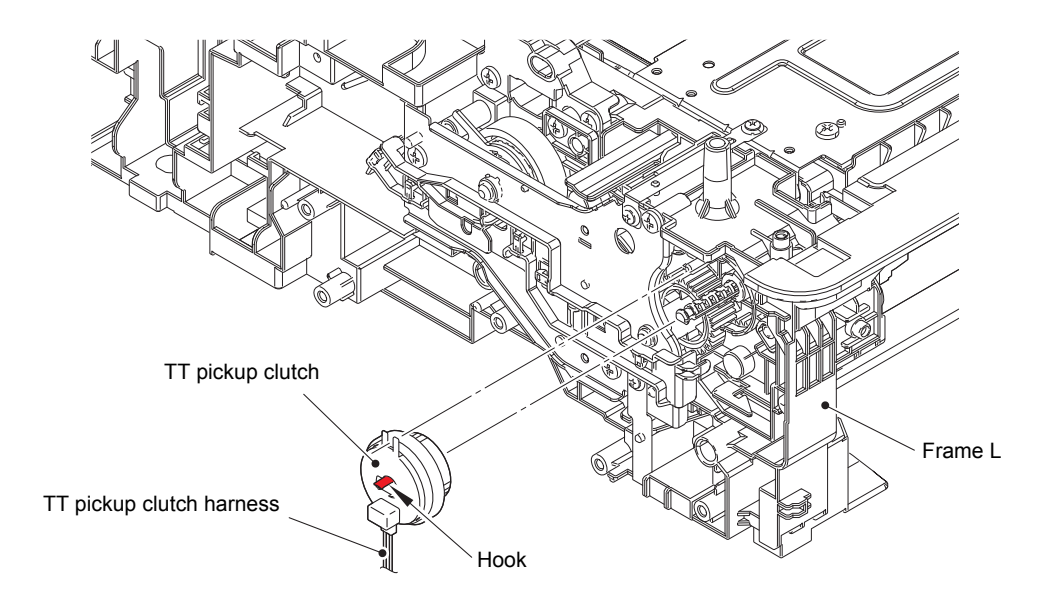

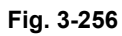

## 12.17 TT release clutch (Common to all TT)

- (1) Remove the two taptite cup S M3x8 SR screws to remove the TT ground plate.
- (2) Remove the two taptite bind B M4x12 screws to remove the front under bar.
- (3) Remove the taptite cup S M3x8 SR screw to remove the under bar ground plate L.

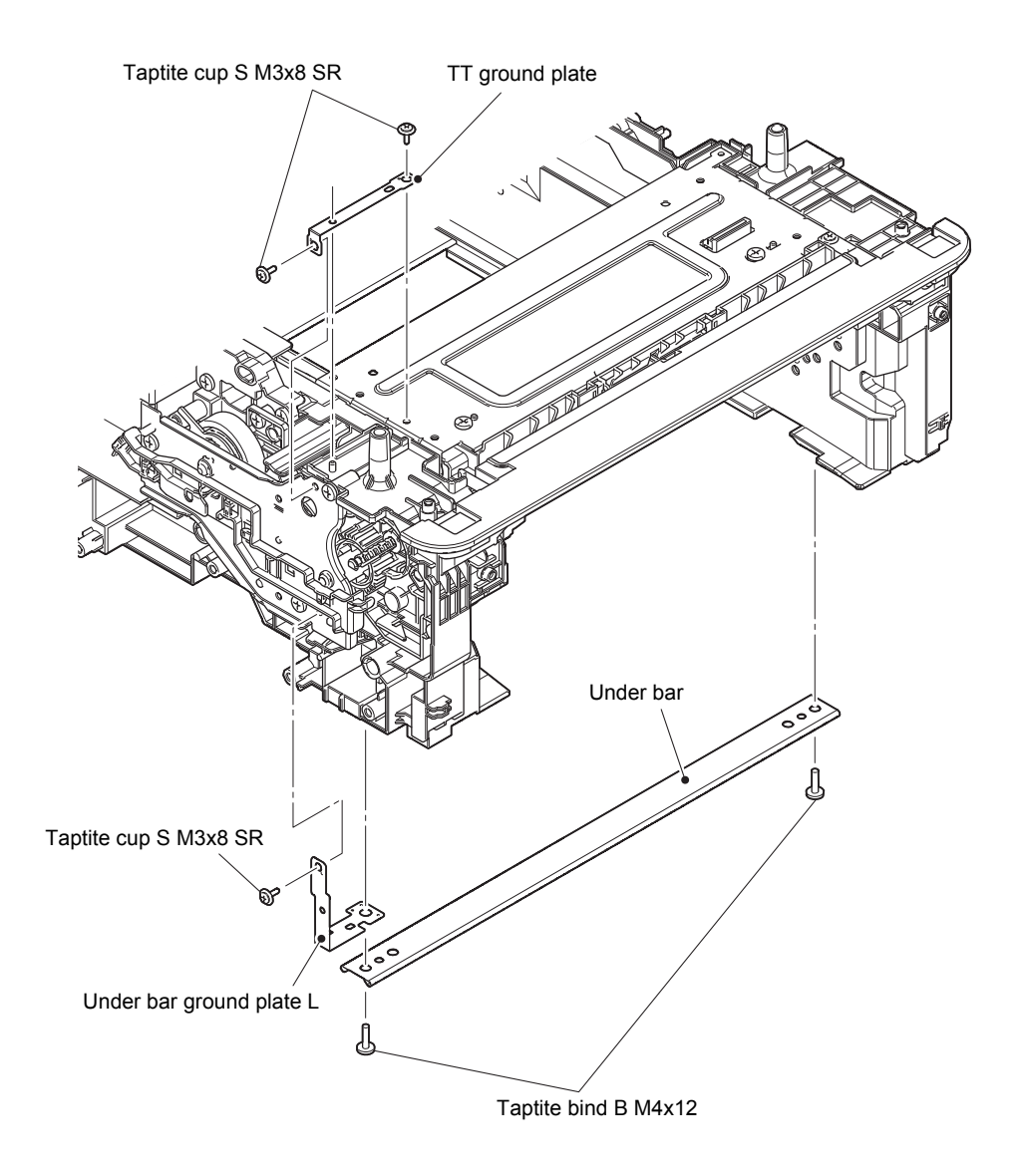

Fig. 3-257

- (4) Release the TT release clutch harness\* from the securing fixtures. Remove the three taptite bind B M4x12 screws. Remove the drive ASSY and pull out the TT release clutch harness\* through the hole.
- (5) Remove the TT release clutch\*, the TT gear Z20/Z44, and the idle gear 37.

### Note:

• The T2TT unit does not have the TT release clutch\*.

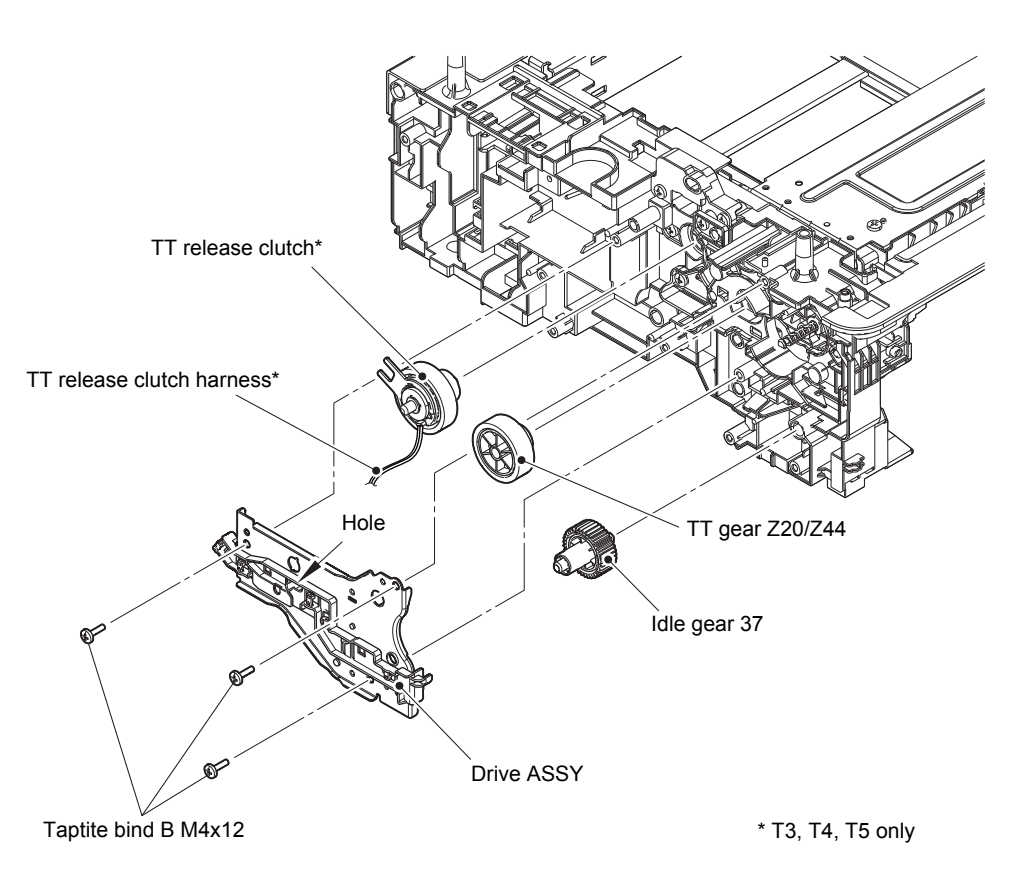

Fig. 3-258

## 12.18 TT jam sensor PCB ASSY (Common to all TT)

(1) Remove the two taptite cup B M4x12 screws and the taptite cup S M3x8 SR screw to remove the TT front cover.

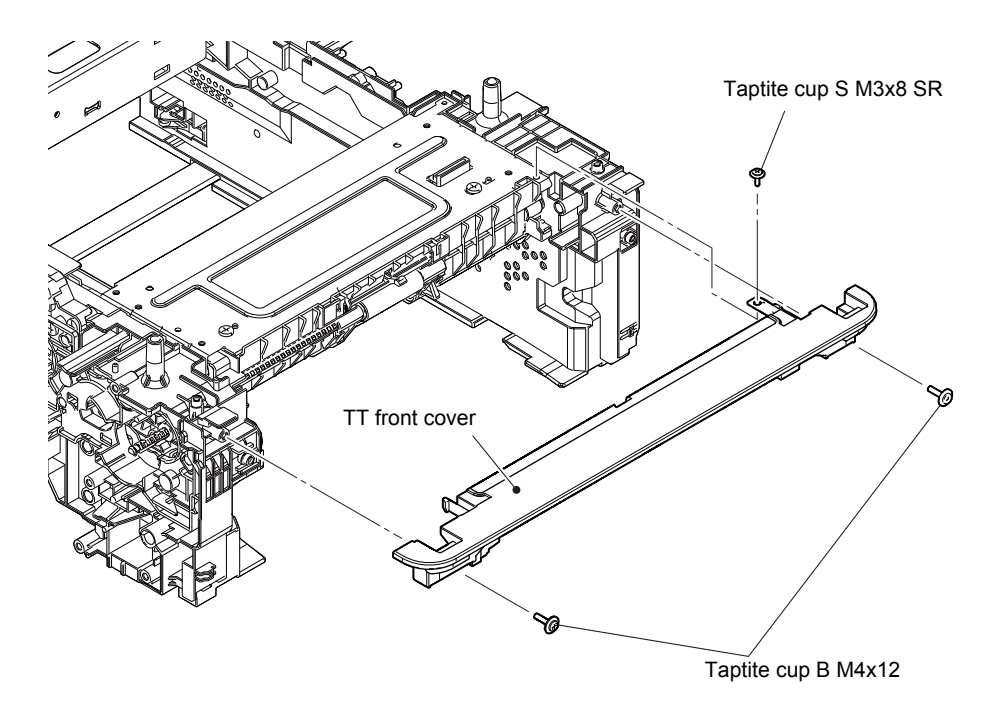

Fig. 3-259

- (2) Remove the two taptite bind B M4x12 screws to remove the rear under bar.
- (3) Remove the two taptite cup S M3x8 SR screws and the taptite bind B M4x12 screw. Remove the Frame L, and pull out the low-voltage power supply harness\*, the fan motor relay harness\*, the TT balance sensor R relay harness\*, the TT jam sensor harness, the TT paper feed sensor harness and the TT paper empty sensor harness through the two holes.

### Note:

• Three harnesses for T2TT, T4TT, and T5TT.

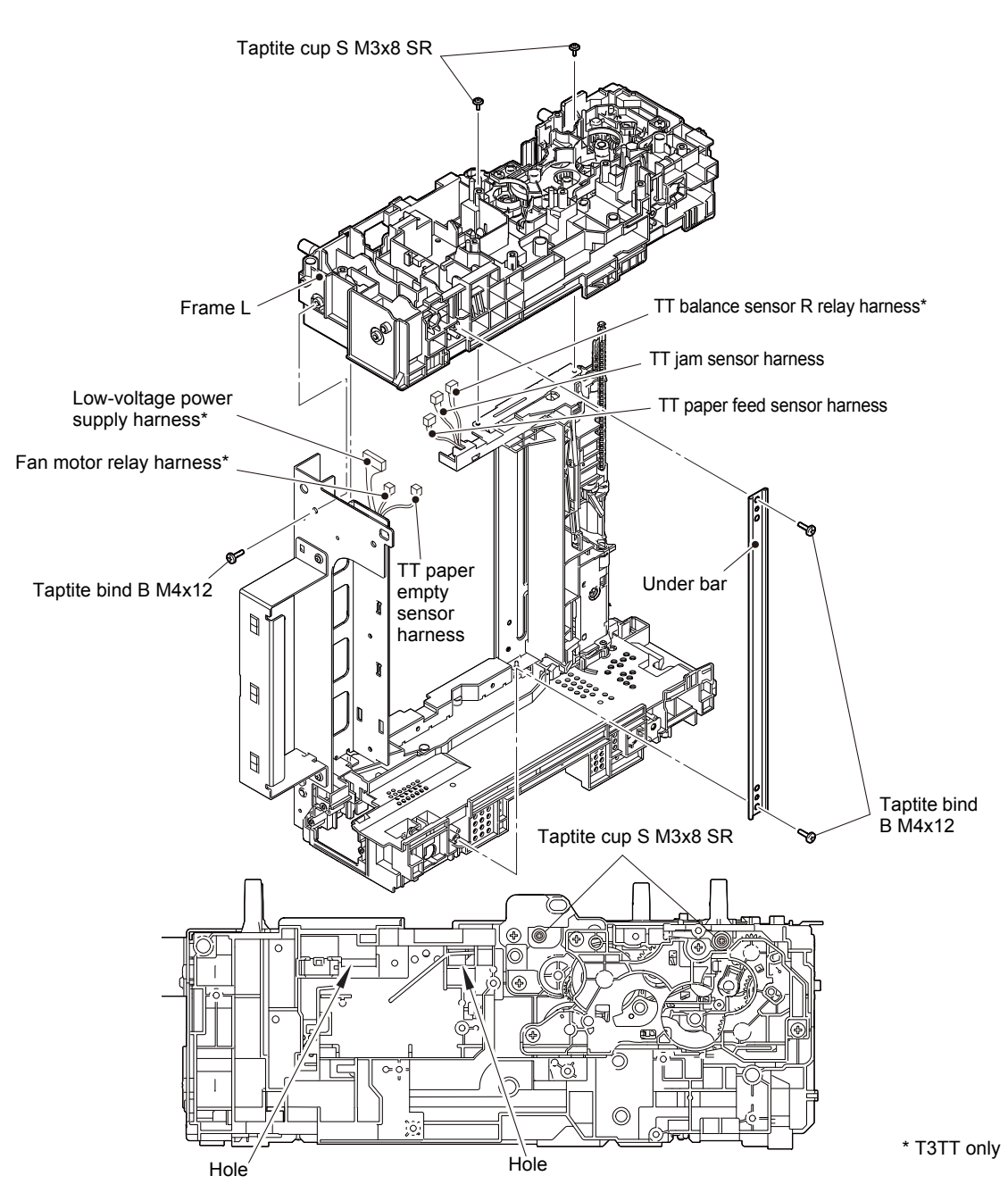

Fig. 3-260

Harness routing: Refer to "27. TT relay PCB ASSY (Each TT unit)", "28. T3TT unit".

- (4) Remove the taptite cup S M3x8 SR screw to remove the UB earth plate R.
- (5) Remove the two taptite cup S M3x8 SR screws to remove the TT paper feed frame.

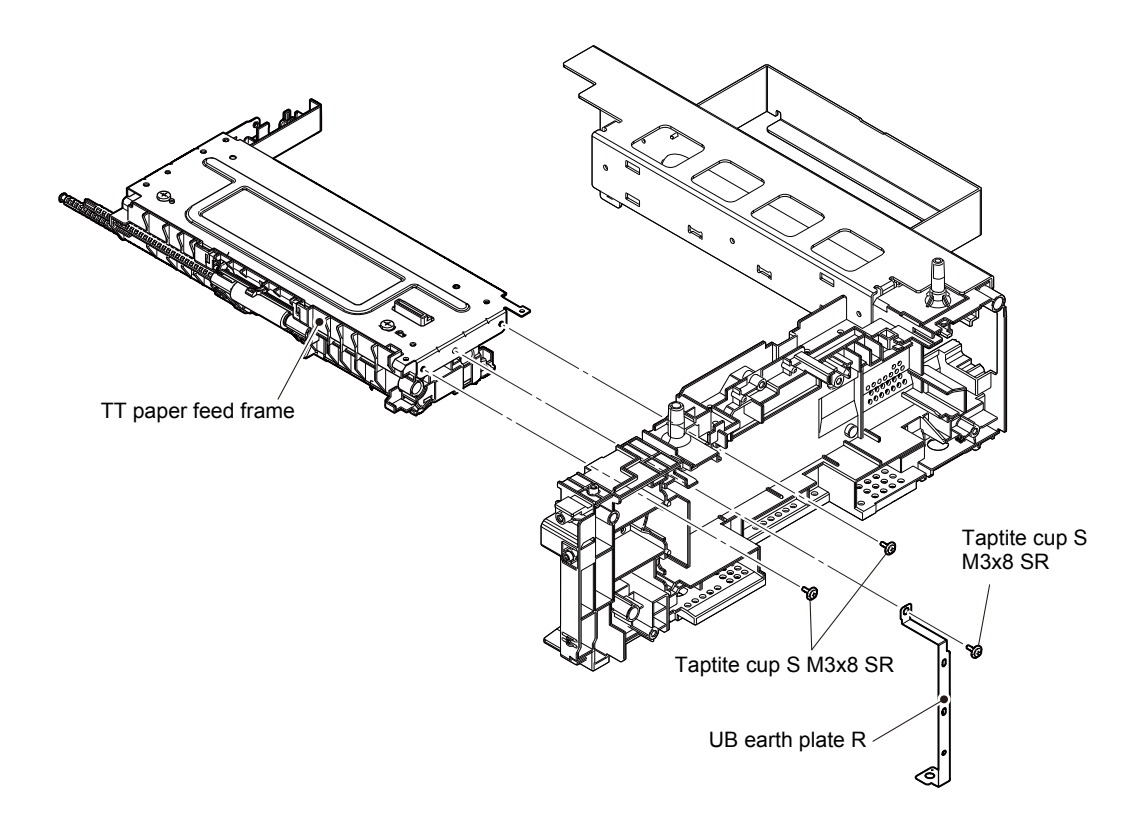

Fig. 3-261

- (6) Remove the two taptite bind B M4x12 screws to remove the TT front beam from the TT paper feed frame ASSY.
- (7) Release the TT jam sensor harness from the securing fixtures.
- (8) Release the hook to remove the TT jam sensor PCB ASSY.

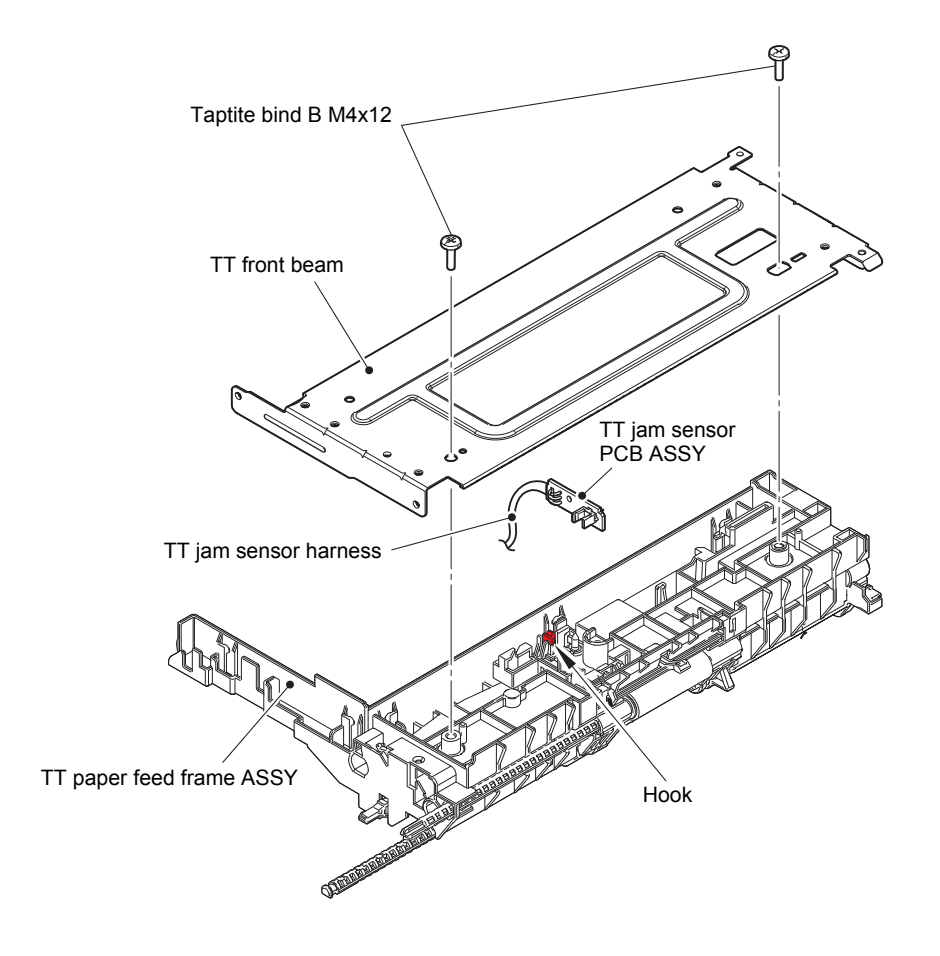

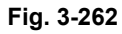

## 12.19 TT paper feed sensor PCB ASSY (Common to all TT)

- (1) Release the TT paper feed sensor harness from the securing fixtures.
- (2) Remove the taptite bind B M3x10 screw to remove the TT paper feed actuator holder ASSY from the TT paper feed frame ASSY. Disconnect the TT paper feed sensor harness from the TT paper feed frame ASSY.

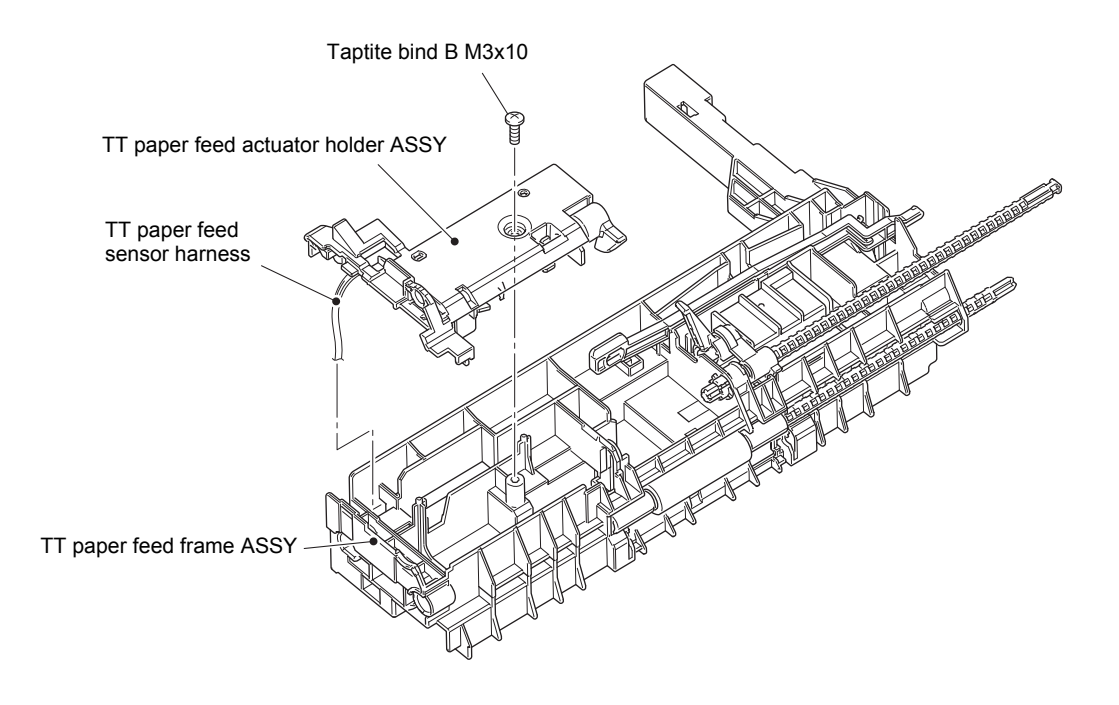

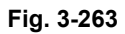

- (3) Turn the TT paper feed actuator in the direction of the arrow A and press the hook on the TT paper feed actuator holder ASSY. Slide the TT paper feed actuator in the direction of the arrow B to remove it from the TT paper feed actuator holder ASSY.
- (4) Release the TT paper feed sensor harness from the securing fixtures of the TT paper feed actuator holder ASSY, and release the hook to remove the TT paper feed sensor PCB ASSY from the TT paper feed actuator holder ASSY.

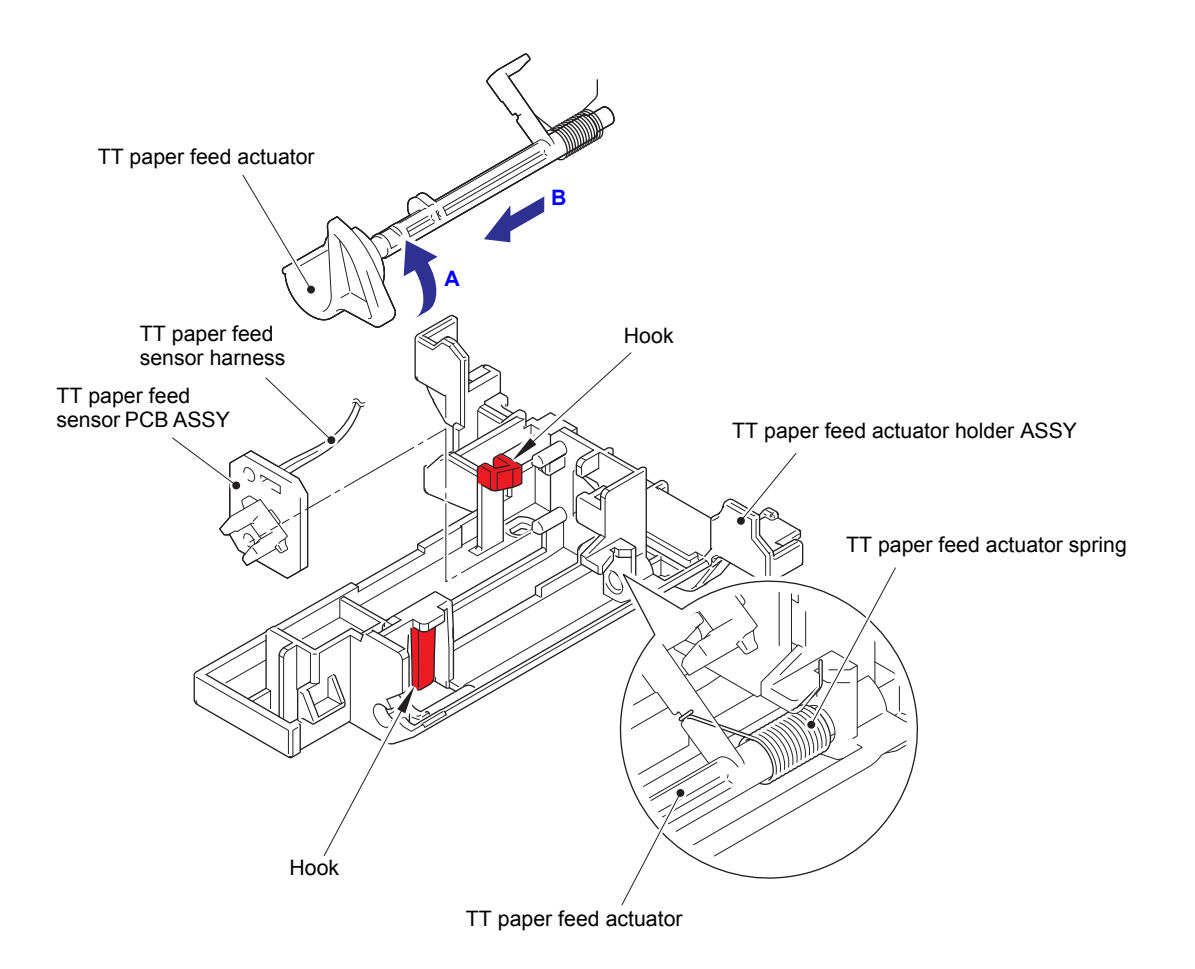

Fig. 3-264

## 12.20 TT paper empty sensor PCB ASSY (Common to all TT)

- (1) Release the hook on the bushing, and pull out the TT separation roller shaft to remove the TT paper empty actuator.
- (2) Release the hook to remove the TT paper empty actuator cover.
- (3) Release the TT paper empty sensor harness from the securing fixtures.
- (4) Remove the taptite bind B M3x10 screw to remove the TT paper empty sensor PCB ASSY.

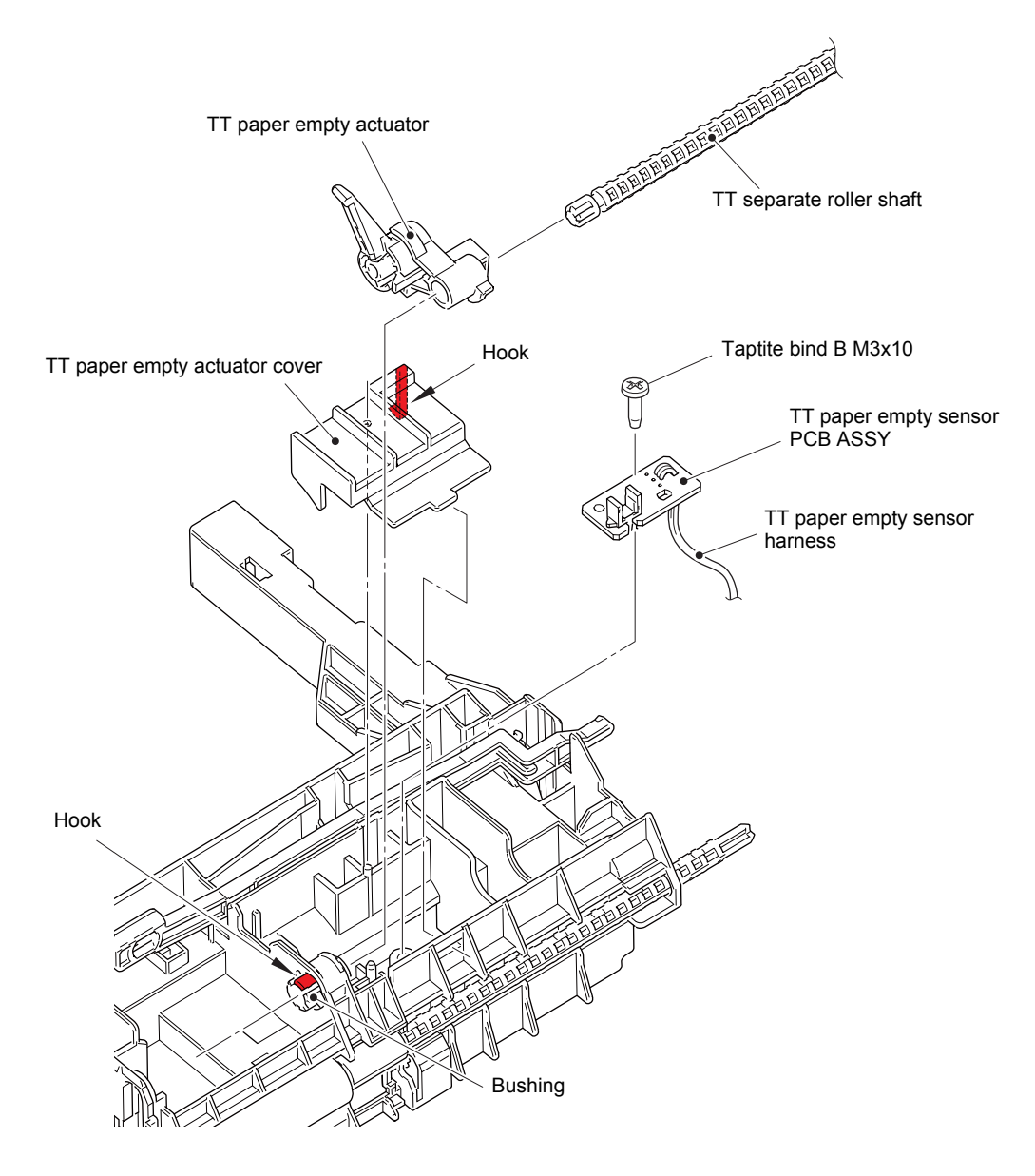

Fig. 3-265

## 12.21 Adjuster

(1) Remove the four adjusters.

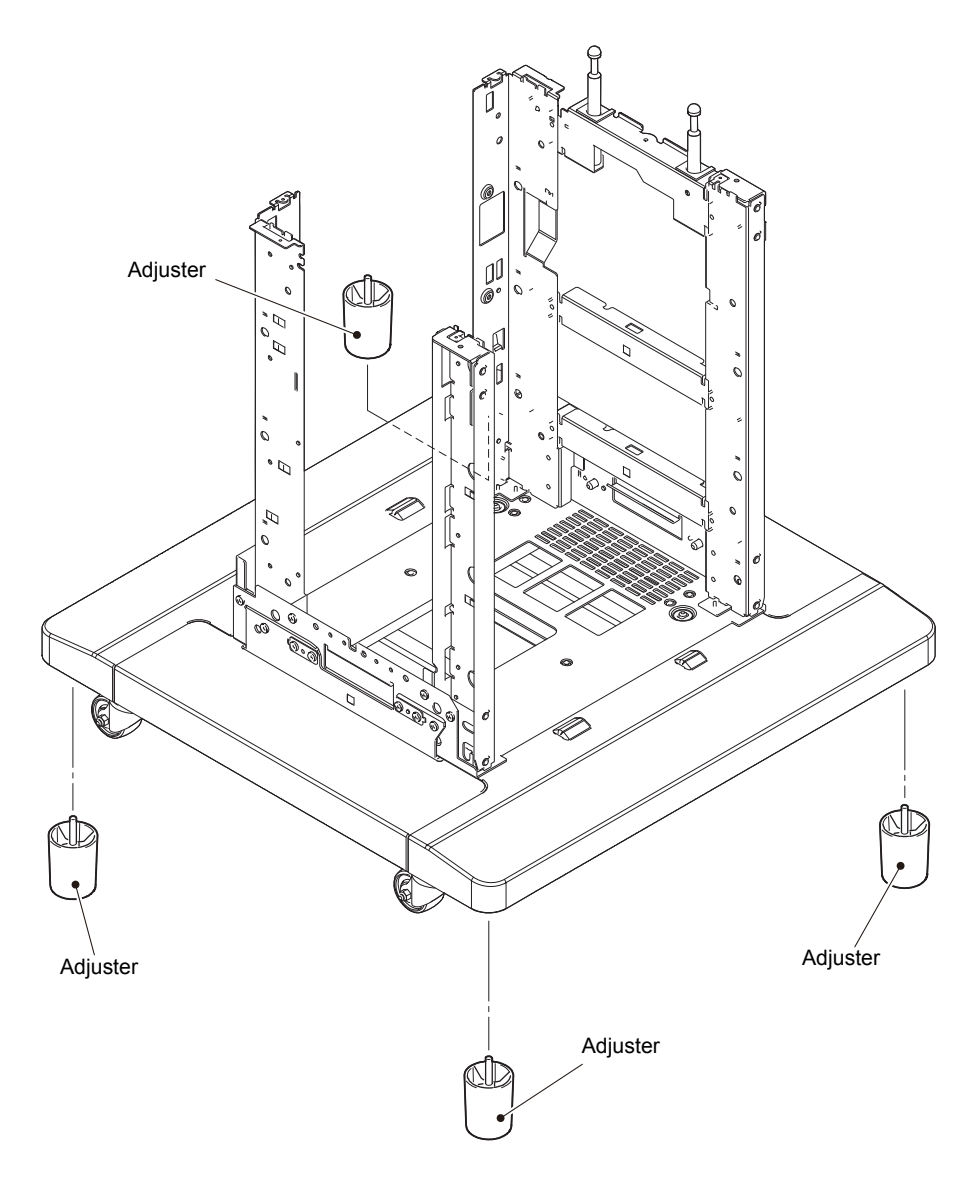

Fig. 3-266

# CHAPTER 4 ADJUSTMENTS AND UPDATING OF SETTINGS, REQUIRED AFTER PARTS REPLACEMENT

# 1. IF YOU REPLACE THE MAIN PCB ASSY

### What to do after replacement

- Installing the Firmware (Sub Firmware and Main Firmware)
- Adjusting Touch Panel (Function code 61)
- Initializing the EEPROM of the Main PCB ASSY (Function code 01)
- Configure for Country/Region and Model (Function code 74)
- Continuous Adjustments of Density and Registration Sensor (Function code 73)
- Acquisition of White Level Data (Function code 55)
- Setting the Serial Number (Function code 80)
- Adjusting Left-end and Upper-end Print Position (Function code 45) (TT only)
- Resetting to Factory Shipping State (Function code 03)

### What you need to prepare

- (1) USB flash memory
- (2) One USB cable(Only when installing the firmware and setting the Serial Number using computer.)
- (3) Create a temporary folder on the C drive of the computer (Windows<sup>®</sup> XP or later).
- (4) Download utility (Filedg32.exe)(Only when installing the firmware using computer.)Copy it into the temporary folder that has been created in the C drive.
- (5) Maintenance printer driver (Maintenance\_driver.zip) (Only when installing the firmware and setting the Serial Number using computer.) When the maintenance printer driver is not installed, copy this file into the temporary folder created on the C drive, and extract the copied file. Refer to "APPENDIX 3 INSTALLING THE MAINTENANCE PRINTER DRIVER" to install the driver.
- (6) Firmware

| Sub firmware  | djf or upd file (ex. D009UH_A.djf or D009UH_A.upd) |
|---------------|----------------------------------------------------|
| Main firmware | djf or upd file (ex. D009UD_A.djf or D009UD_A.upd) |

(7) Touch pen

## 1.1 Installing the Firmware (Sub Firmware and Main Firmware)

### 1.1.1 Checking firmware version

Check whether the firmware installed on the machine is the latest version. If it is the latest version, there is no need to install the firmware. If it is not, be sure to install the firmware to the machine as described in "1.1.2 Installing firmware" in this chapter.

### <How to check firmware version>

- (1) Press and hold the **a** key for approximately five seconds while the machine is in the ready state.
- (2) Press the blank field at the bottom.
- (3) Press the [\*], [2], [8], [6], and [4] key on the LCD in this order, and the machine enters into maintenance mode.
- (4) Press the [2], and then the [5] key in the initial state of maintenance mode. Then, the Main firmware version information is displayed on the LCD.
- (5) Next, press the [Start] or [Mono Start] key to display the version information of the Sub firmware on the LCD and check the information.

### Memo:

You can also check the Sub firmware and Main firmware version by implementing "Print maintenance information (Function code 77)" (refer to "1.3.28 Print maintenance information (Function code 77)" in Chapter 5).

### 1.1.2 Installing firmware

### ■ Firmware installation using USB flash memory

### Note:

TT and LT have their own firmware respectively. They are included in the main firmware. When connecting the options to the machine and turning on the power switch, the firmwares of these options will be updated with the main firmware version of the machine.

### Memo:

- Firmware installation using USB flash memory is inoperable when the machine is in deep sleep mode. Release the deep sleep mode by opening / closing the front cover before the operation.
- Be sure to reinstall the sub firmware and then the main firmware in this order.
- Do not disconnect the power cord, USB flash memory from the machine or computer during installing.
- When the firmware installation using USB flash memory is failed and the error message or no character appears on the LCD, refer to "
   Firmware installation using PC" in this chapter to install firmware using PC.

### <Operating procedure>

### ■ Firmware files installation for some models selecting manually

- (1) Save the program files (ex: D009UD\_A.djf) which are necessary for installing the firmware to just below the USB flash memory.
- (2) While the machine is in the ready state, connect the USB flash memory drive to the USB direct interface on the front of the machine.
- (3) When the machine detects the USB flash memory, the program names are displayed on the LCD. Press the [▲] or [▼] key to display the program name that you want to install.
- (4) Press the program name that you want to install on the LCD to start installing.
- (5) When installation is completed, the machine automatically restarts.
- (6) Repeat the procedures (3) to (5) to install necessary firmware.
- (7) When all firmware installation has been completed, remove the USB flash memory from the USB direct interface.

### ■ Firmware files installation for one model automatically

#### Memo:

You can install simultaneously the Sub firmware and Main firmware for one model. However, if you save firmware for some different models to the USB flash memory, an error will be occurred.

- (1) Create and save a file for automatic firmware update under the USB flash memory. Create a blank file of text format and title the file name "\_@\$UPD\$OP0.8080".
- (2) Create the "FIRM" folder under the USB flash memory, and save the program file needed for firmware install (ex: D009UD\_A.djf) in the "FIRM" folder.
- (3) Connect the USB flash memory to the USB flash memory port at the side of the machine while the machine is in the ready state. "Program Updating.Do not turn off." appears on the LCD and installation starts automatically. Back light blinks during the installation.
- (4) When installing is completed, the machine restarts automatically and "Completed..." appears on the LCD. Remove the USB flash memory. If multiple program files are saved in the USB flash memory, other installations start automatically after the restart. If the installation fails, "Unable to Update:\*\*" appears on the LCD. ("\*\*" indicates the error code.) Refer to the remedy and eliminate the error. Then reboot the machine and start from the procedure (1).

### Firmware installation using PC

#### Memo:

- Be sure to reinstall the sub firmware and then the main firmware in this order.
- Do not disconnect the power cord, USB flash memory or USB cable from the machine or computer during installing.
- If the installation is failed, turn OFF the machine and turn it back on. The machine enters the firmware install mode automatically. Continue the operation procedure below.

### <Operating procedure>

- If the computer and machine are connected with a USB cable, disconnect the USB cable and enter the maintenance mode. (Refer to "1.1 How to Enter Maintenance Mode" in Chapter 5.)
- (2) Connect the computer to the machine with the USB cable.
- (3) Open the temporary folder, double-click the "Filedg32.exe" to start, and select "Brother Maintenance USB Printer".
- (4) Drag and drop a necessary program file (ex: D009UD\_A.djf) located in the same folder to the Brother Maintenance USB Printer icon located within the FILEDG32 screen. The files are sent to the machine and installation into the flash ROM is started.
- (5) When installation is completed, the machine reboots and returns to the ready state.
- (6) Turn OFF the power of the machine, and repeat the procedures (1) to (5) to install necessary firmware.
- (7) Turn OFF the power of the machine, and disconnect the USB cable.
## 1.2 Adjusting Touch Panel (Function code 61)

Perform adjustment of touch panel in accordance with "1.3.18 Adjust touch panel (Function code 61)" in Chapter 5.

# 1.3 Initializing the EEPROM of the Main PCB ASSY (Function code 01)

Note:

Skip the operation procedure when "1.9 Resetting to Factory Shipping State (Function code 03)" has been executed after replacement of the Main PCB ASSY with a new one.

Initialize the EEPROM of the main PCB ASSY in accordance with "1.3.1 Initialize EEPROM parameters (Function code 01, 91)" in Chapter 5.

### 1.4 Configure for Country/Region and Model (Function code 74)

Perform settings for a country/region as described in "1.3.27 Configure for country/region and model (Function code 74)" in Chapter 5.

### 1.5 Continuous Adjustments of Density and Registration Sensor (Function code 73)

Perform Continuous Adjustments of Density and Registration sensor in accordance with "1.3.26 Continuous adjustments of density / registration sensor (Function code 73)" in Chapter 5.

## **1.6 Acquisition of White Level Data (Function code 55)**

Perform Acquisition of white level data in accordance with "1.3.17 Acquire white level data and set CIS scan area (Function code 55)" in Chapter 5.

# **1.7 Setting the Serial Number (Function code 80)**

#### <Operating procedure>

- (1) Press the [8], and then the [0] key in the initial state of maintenance mode. "MACERR\_01:\*\*\*\*" is displayed on the LCD.
- (2) Press the [Start] or [Mono Start] key several times until "USB:\*\*\*\*\*\*\*\*\*" is displayed on the LCD.
- (3) Press the [9], [4], [7], and [5] key in this order to enter the edit mode.
- (4) Use the keypad to enter the first digit of the serial number. Enter the second digit to the 15th digit similarly.

#### Memo:

When you enter alphanumeric characters other than A, B, C, D, E and F, see the right table and press the corresponding key until the desired character is displayed.

| Keypad | Assigned characters                           |
|--------|-----------------------------------------------|
| 4      | $4 \to G \to H \to I$                         |
| 5      | $5 \rightarrow J \rightarrow K \rightarrow L$ |
| 6      | $6 \rightarrow M \rightarrow N \rightarrow O$ |
| 7      | $7 \to P \to Q \to R \to S$                   |
| 8      | $8 \to T \to U \to V$                         |
| 9      | $9 \to W \to X \to Y \to Z$                   |

(5) Press the [SET] key, and the new serial number is saved. The machine returns to the initial state of maintenance mode.

## 1.8 Adjusting Left-end and Upper-end Print Position (Function code 45) (TT only)

This procedure is for adjusting the printing position according to the tray displacement happened in the TT assembly.

Acceptable displacement quantity against the T1 is 3.5 mm or less.

If the displacement quantity is 3.5 mm or less, adjustment is not necessary. Even the displacement quantity is 3.5 mm or less, adjust the position in response to the customer's request.

#### <Operating procedure>

#### Lattice printing from each paper tray

- (1) Set A4 or Letter size paper in all paper trays (T1, 2, 3, 4 or 5).
- (2) Enter the maintenance mode. (Refer to "1.1 How to Enter Maintenance Mode" in Chapter 5.)
- (3) Press the [6], and then the [7] key. "SELECT: K 100%" is displayed on the LCD.
- (4) Press the [▲] or [▼] key to display "SELECT:Lattice" on the LCD, and press the [SET] key. "SELECT:A4" is displayed on the LCD.
- (5) Press the [▲] or [▼] key to select the paper size of the paper set in the paper tray, and press the [SET] key. "SELECT: PLAIN" is displayed on the LCD.
- (6) Press the [▲] or [▼] key to select the desired media specifications of the paper set in the paper tray, and press the [SET] key. "SELECT: TRAY1 SX" is displayed on the LCD.
- (7) Press the [▲] or [▼] key to display "SELECT:TRAY1 DX" on the LCD, and press the [SET] key. "SELECT:1PAGE" is displayed on the LCD.
- (8) Press the [▲] or [▼] key to display "SELECT: 1PAGE" on the LCD, and press the [SET] key. "PAPER FEED TEST" is displayed on the LCD, and Lattice printing test pattern starts. When printing the test pattern is completed, the machine returns to the initial state of maintenance mode.
- (9) Perform the test printing for all trays by repeating the procedure (3) to (8) while changing the paper tray setting in the procedure (6) from T1, 2, 3, 4 or 5.

#### Measuring a displacement of each paper tray

- (10) Measure the left and top margin of the Lattice pattern printed from each tray.
- (11) Compare the measurements with the margin of T1 as a standard and calculate the left and top margin difference for all paper trays. Calculate the second side similarly.

For example,

T1: the top and bottom margin 4.2 mm / the left and right margin 4.2 mm

T2: the top and bottom margin 5.3 mm / the left and right margin 3.5 mm

In this case, T2 margin differences are as follows.

the top and bottom margin 1.1 mm

the left and right margin 0.7 mm

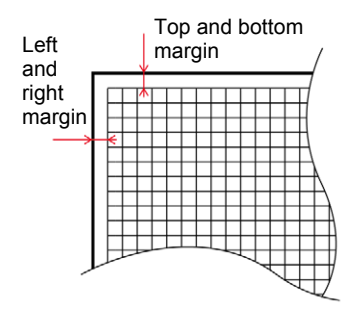

#### Adjusting each paper tray

- (12) Press the [4], and then the [5] key in the initial state of maintenance mode. "USBNo." is displayed on the LCD, and then the screen shifts to function selecting menu of the function code 45.
- When operating adjust left-end print position
- (13) Press the [▲] or [▼] key to display "X Adjust" on the LCD, and press the [SET] key. "XAdjust MP" is displayed on the LCD.
- (14) Press the [▲] or [▼] key to display "X Adjust T2" on the LCD, and press the [SET] key. "XAdj. T2= 0" is displayed on the LCD.
- (15) To shift the writing start position to the left, press the [▼] key to decrease the value. To shift the position to the right, press the [▲] key to increase the value. (It shifts by 0.085 mm for a count.)

In the example, the T2 left and right margin is 0.7 mm to the left side, then display "XAdj. T2= 8" on the LCD and press the [SET] key.

"Accepted" is displayed, and then "XAdj. T2= 0" is displayed on the LCD and the machine returns to the selection state of paper tray.

Press the [X] key to finish this operation.

When operating adjust left-end print position from T3, 4 or 5, press the  $[\blacktriangle]$  or  $[\lor]$  key to select paper tray to adjust and enter the value in the same way as the procedure (14) and (15).

When operating adjust upper-end print position press the  $[\blacktriangleleft]$  key.

"X Adjust" is displayed on the LCD, and then the screen shifts to function selecting menu of the function code 45.

Press the [▼] key to display "Y Adjust" on the LCD.

- · When operating adjust upper-end print position
- (16) About the top and bottom margin, press the [▲] or [▼] key to display "Y Adjust" on the LCD, and press the [SET] key. Enter the value by selecting T2 in the same way as the procedure (13) to (15).
- (17) Similarly adjust left-end and upper-end print position for all trays.

# 1.9 Resetting to Factory Shipping State (Function code 03)

#### Memo:

- When using the new main PCB ASSY, be sure to perform the procedure after repair. Otherwise security level (e.g., against information leakage risk) would be low.
- If you use the main PCB ASSY has been used even once in the market, there is no need to follow the procedure.

#### <Operating procedure>

- (1) Be sure to enter the maintenance mode. (Refer to "1.1 How to Enter Maintenance Mode" in Chapter 5.)
- (2) Press the [0], and then the [3] key in the initial state of maintenance mode. "1.LT1 MN LOAD?" is displayed on the LCD.
- (3) Press the [▲] or [▼] key to select "7.PowerOnFunc ?" and then press the [Start] or [Mono Start] key. "FUNC\_ENABLE" or "FUNC\_DISABLE" is displayed on the LCD.
- (4) When "FUNC\_DISABLE" is displayed on the LCD, the machine is at shipping state. Press the [X] key to return to the initial state of the maintenance mode.
  When "FUNC\_ENABLE" is displayed on the LCD, press the [▲] or [▼] key to select "FUNC\_DISABLE" and then press the [SET] key.
  "1.LT1 MN LOAD?" is displayed on the LCD.
- (5) Press the [▲] or [▼] key to display "8.ShippingStat?" on the LCD, and press the [OK] key. "ON" or "OFF:Change OK?" is displayed on the LCD.
- (6) When "ON" is displayed on the LCD, turn OFF the power switch of the machine and quit. When "OFF:Change OK?" is displayed on the LCD, press the [SET] key. The machine is reset to a factory shipping state. Turn the power off and then unplug the AC cord of the machine to finish the procedure.

# 2. IF YOU REPLACE THE REGISTRATION MARK SENSOR UNIT

#### What to do after replacement

• Continuous Adjustments of Density and Registration Sensor (Function code 73)

#### ■ What you need to prepare

None

# 2.1 Continuous Adjustments of Density and Registration Sensor (Function code 73)

Perform continuous adjustments of density and registration sensor in accordance with "1.3.26 Continuous adjustments of density / registration sensor (Function code 73)" in Chapter 5.

# 3. IF YOU REPLACE THE LOW-VOLTAGE POWER SUPPLY PCB ASSY

#### What to do after replacement

• Resetting Irregular Power Supply Counter of the Low-voltage Power Supply PCB (Reset counters for consumable parts (Function code 88))

#### What you need to prepare

None

### 3.1 Resetting Irregular Power Supply Counter of the Lowvoltage Power Supply PCB (Reset counters for consumable parts (Function code 88))

Refer to "1.3.35 Reset counters for consumable parts (Function code 88)" in Chapter 5 to reset the irregular power supply counter of the low-voltage power supply PCB.

# 4. IF YOU REPLACE LCD, CONTROL PANEL ASSY OR PANEL PCB ASSY

#### What to do after replacement

- Adjusting Touch Panel (Function code 61)
- Checking LCD Operation (Function code 12)

#### What you need to prepare

(1) Touch pen

### 4.1 Adjusting Touch Panel (Function code 61)

Adjust the touch panel as described in "1.3.18 Adjust touch panel (Function code 61)" in Chapter 5.

### 4.2 Checking LCD Operation (Function code 12)

Check LCD operation as described in "1.3.6 Check LCD operation (Function code 12)" in Chapter 5.

# 5. IF YOU REPLACE THE LASER UNIT

#### ■ What to do after replacement

- Continuous Adjustments of Density and Registration Sensor (Function code 73)
- Resetting Printed Pages Counter of the Laser Unit (Reset counters for consumable parts (Function code 88))

#### What you need to prepare

None

# 5.1 Continuous Adjustments of Density and Registration Sensor (Function code 73)

Perform continuous adjustments of density and registration sensor in accordance with "1.3.26 Continuous adjustments of density / registration sensor (Function code 73)" in Chapter 5.

## 5.2 Resetting Printed Pages Counter of the Laser Unit (Reset counters for consumable parts (Function code 88))

Refer to "1.3.35 Reset counters for consumable parts (Function code 88)" in Chapter 5 to reset the printed pages counter of the laser unit.

# 6. IF YOU REPLACE THE ADF UNIT, FIRST SIDE CIS UNIT, SECOND SIDE CIS UNIT OR DOCUMENT SCANNER UNIT

#### What to do after replacement

- Acquisition of White Level Data (Function code 55)
- Scanning and Printing Check

#### What you need to prepare

None

### 6.1 Acquisition of White Level Data (Function code 55)

Perform Acquisition of white level data in accordance with "1.3.17 Acquire white level data and set CIS scan area (Function code 55)" in Chapter 5.

### 6.2 Scanning and Printing Check

Scan the proper document on the scanner glass and the ADF unit, and check if there is any problem on the printed image.

Check if there is any problem on the document scanner unit, the ADF unit and the performance of recording part.

# 7. IF YOU REPLACE THE FUSER UNIT

#### What to do after replacement

Resetting Printed Pages Counter of the Fuser Unit
 (Reset counters for consumable parts (Function code 88))

#### What you need to prepare

None

## 7.1 Resetting Printed Pages Counter of the Fuser Unit (Reset counters for consumable parts (Function code 88))

Refer to "1.3.35 Reset counters for consumable parts (Function code 88)" in Chapter 5 to reset the printed pages counter of the fuser unit.

# 8. IF YOU REPLACE A PF KIT

#### ■ What to do after replacement

Resetting Printed Pages Counter of a PF Kit
 (Reset counters for consumable parts (Function code 88))

#### What you need to prepare

None

## 8.1 Resetting Printed Pages Counter of a PF Kit (Reset counters for consumable parts (Function code 88))

Refer to "1.3.35 Reset counters for consumable parts (Function code 88)" in Chapter 5 to reset the printed pages counter of the appropriate PF kit.

# 9. IF YOU REPLACE THE TT / LT AND TT/LT CONTROL PCB

#### What to do after replacement

- Installing Firmware (Main Firmware)
- Adjusting Left-end and Upper-end Print Position (Function code 45) (TT only)

#### What you need to prepare

- (1) One USB cable (only for when Firmware installation using PC)
- (2) USB flash memory
- (3) Create a temporary folder on the C drive of the computer (Windows® XP or later).
- (4) Download utility (Filedg32.exe)Copy this file into the temporary folder created on the C drive.
- (5) Maintenance driver (Maintenance\_driver.zip) (only for when Firmware installation using PC)

When the maintenance driver is not installed on the computer, copy this file into the temporary folder created on the C drive, and extract the copied file. Refer to "APPENDIX 3 INSTALLING THE MAINTENANCE PRINTER DRIVER" to install the driver.

(6) Firmware

| Sub firmware  | djf or upd file (ex. D009UH_A.djf or D009UH_A.upd) |
|---------------|----------------------------------------------------|
| Main firmware | djf or upd file (ex. D009UD_A.djf or D009UD_A.upd) |

## 9.1 Installing Firmware (Main Firmware)

#### 9.1.1 Checking firmware version

Check whether the firmwares installed on the machine are the latest version, refer to "9.1.2 Installing firmware" in this chapter. If they are the latest version, there is no need to install the firmware. If they are not, be sure to install all firmwares to the machine.

#### <How to check firmware version>

- (1) Press the [2], and then the [5] key in the initial state of maintenance mode. "MAIN:Ver\*.\*\*(#)" is displayed on the LCD.
- (2) Pressing the  $[\blacktriangle]$  or [Mono Start] key changes the display to the next item.
- (3) When you press the [X] key, this operation is finished and the machine returns to the initial state of maintenance mode.

#### Memo:

You can also check the sub firmware and main firmware versions by implementing "Print maintenance information (Function code 77)" (refer to "1.3.28 Print maintenance information (Function code 77)" in Chapter 5).

#### 9.1.2 Installing firmware

#### Note:

TT and LT have their own firmware respectively. They are included in the main firmware. When connecting the options to the machine and turning on the power switch, the firmwares of these options will be updated with the main firmware version of the machine.

#### Memo:

- Do not disconnect the power cord, USB flash memory or USB cable from the machine or computer during installing.
- If the installation is failed, turn OFF the machine and turn it back on. The machine enters the firmware install mode automatically. Continue the operation procedure below.
- Firmware installation using USB flash memory is inoperable when the machine is in deep sleep mode. Release the deep sleep mode by opening / closing the front cover before the operation.
- When the firmware installation using USB flash memory is failed and the error message or no character appears on the LCD, refer to "
   Firmware installation using PC" in this chapter to install firmware using PC.

#### <Operating procedure>

#### Firmware installation using USB flash memory

- (1) Create and save a file for automatic firmware update (file name: "\_@\$UPD\$OP0.8080") under the USB flash memory.
- (2) Create the "FIRM" folder under the USB flash memory, and save the program file needed for firmware install (ex: D009UD\_A.djf) in the "FIRM" folder.
- (3) Connect the USB flash memory to the USB flash memory port at the side of the machine while the machine is in the ready state. "Program Updating.Do not turn off." appears on the LCD and installation starts automatically. Back light blinks during the installation.
- (4) When installing is completed, the machine restarts automatically and "Completed..." appears on the LCD. Remove the USB flash memory. If multiple program files are saved in the USB flash memory, other installations start automatically after the restart. If the installation fails, "Unable to Update:\*\*" appears on the LCD. ("\*\*" indicates the error code.) Refer to the remedy and eliminate the error. Then reboot the machine and start from the procedure (1).

| Error display         | Description                                                    | Remedy                                                   |
|-----------------------|----------------------------------------------------------------|----------------------------------------------------------|
| Unable to Update:0001 | Memory full<br>(Failed to secure the work area for<br>update.) | Delete some data saved in the machine and install again. |
| Unable to Update:0002 | No folder is specified                                         | Save the firmware in the                                 |
| Unable to Update:0003 | Specified folder does not have a file                          | root folder (just below the USB flash memory).           |
| Unable to Update:0004 | File access failure                                            | Change the USB flash memory and install again.           |
| Unable to Update:0005 | File data parsing error                                        | Acquire the firmware from the data bank again.           |
| Unable to Update:0006 | File name has exceeded the<br>character limit                  | Shorten the file name to be less than 119 Byte.          |
| Unable to Update:0007 | Unsupported DJF file detected                                  | Acquire the firmware from the data bank again.           |
| Unable to Update:0008 | Other function is in use                                       | Perform it again after finishing the running function.   |

#### ■ Firmware installation using PC

- (1) Press and hold the **a** key for approximately five seconds while the machine is in the ready state.
- (2) Press and hold the blank field at the bottom on the LCD.
- (3) Press the [\*], [2], [8], [6], and [4] key on the LCD in this order. The machine enters the maintenance mode.
- (4) Connect the machine to your computer using the USB cable.
- (5) Open the temporary folder and double-click "Filedg32.exe" to start it, and select "Brother Maintenance USB Printer".
- (6) Drag and drop the required program file (ex. D009UD\_A.djf) in the same folder onto the "Brother Maintenance USB Printer" icon in the Filedrgs screen. The file is loaded to the machine, and installing to the flash ROM starts.
- (7) When installing is completed, the machine restarts and returns to the ready state automatically.
- (8) Repeat the procedures (1) to (5) to install required firmwares.
- (9) Turn OFF the power switch of the machine, and disconnect the USB cable.

# 9.2 Adjusting Left-end and Upper-end Print Position (Function code 45) (TT only)

Follow the instruction in "1.8 Adjusting Left-end and Upper-end Print Position (Function code 45) (TT only)" in this chapter to adjust left-end or upper-end print position.

# **CHAPTER 5 SERVICE FUNCTIONS**

# **1. MAINTENANCE MODE**

Maintenance mode is exclusively designed for checking, setting and adjusting the machine using the keys on the control panel. Using maintenance mode functions, you can conduct operational checks of sensors or test printing, display the log information or error codes, and change the worker switches (WSW) etc.

### **1.1 How to Enter Maintenance Mode**

#### 1.1.1 Method of entering maintenance mode for service personnel

#### < Operating Procedure >

 Press and hold the key for approximately five seconds while the machine is in the ready state. The display shown on the right appears on the LCD.

| 1.Serial No    |                  |
|----------------|------------------|
|                | 123456789012345  |
| 2. ROM Version |                  |
|                | 403071112 : F97B |
|                |                  |
|                |                  |
|                |                  |
|                |                  |
|                |                  |

(2) Press the blank field at the bottom. The display shown on the below appears on the LCD.

| (For | (For LCD: 5.0 / 7.0 inch models) |   |     |       |          |                |                |
|------|----------------------------------|---|-----|-------|----------|----------------|----------------|
|      |                                  |   |     |       |          |                |                |
| 1    | 2                                | 3 | A   | В     | c        | Mono<br>CopyS  | Mono<br>CopyD  |
| 4    | 5                                | 6 | D   | E     | F        | Color<br>CopyS | Color<br>CopyD |
| 7    | 8                                | 9 | -   | •     | <b>^</b> |                |                |
| •    | 0                                | # | Set | Clear |          | Start          | Stop           |

(For LCD: 3.7 inch models)

| 1 | 2 | 3 | 4   | Stop | Mono<br>Start  |
|---|---|---|-----|------|----------------|
| 5 | 6 | 7 | 8   | *    | Color<br>Start |
| « | 9 | 0 | SET | #    | >              |

(3) Press the [\*], [2], [8], [6], and [4] keys in this order. The display shown on the below appears on the LCD, and the machine enters into maintenance mode.

|                                  | •     | •     |  |  | c . |  |  |
|----------------------------------|-------|-------|--|--|-----|--|--|
|                                  | AINTE | NANCE |  |  |     |  |  |
| (For LCD: 5.0 / 7.0 inch models) |       |       |  |  |     |  |  |

| 1 | 2 | 3 | A   | В     | c        | Mono<br>CopyS  | Mono<br>CopyD  |
|---|---|---|-----|-------|----------|----------------|----------------|
| 4 | 5 | 6 | D   | E     | F        | Color<br>CopyS | Color<br>CopyD |
| 7 | 8 | 9 | 1   | -     | <b>^</b> |                |                |
| • | 0 | # | Set | Clear | •        | Start          | Stop           |

(For LCD: 3.7 inch models)

| MAINTENANGE |   |   |     |      |                |  |
|-------------|---|---|-----|------|----------------|--|
| 1           | 2 | 3 | 4   | Stop | Mono<br>Start  |  |
| 5           | 6 | 7 | 8   | *    | Color<br>Start |  |
| «           | 9 | 0 | SET | #    | >              |  |

(4) To select any of the maintenance mode functions shown in the "1.2 List of Maintenance Mode Functions", use the keypad to enter the maintenance mode function code to be executed.

#### 1.1.2 Method of entering end-user accessible maintenance mode

The maintenance mode functions should only be accessed by service personnel. However, end users are allowed to use some of these functions under the guidance of service personnel over the phone. End users can only use the functions shaded in the table "1.2 List of Maintenance Mode Functions" (Function code 09, 10, 11, 12, 18, 25, 43, 45, 53, 54, 61, 66, 68, 72, 77, 79, 80, 82, 87, 91).

#### < Operating Procedure >

 Press and hold the key for approximately five seconds while the machine is in the ready state. The display shown on the right appears on the LCD.

| 1.Serial No   |                 |
|---------------|-----------------|
|               | 123456789012345 |
| 2.ROM Version |                 |
|               | 403071112:F97B  |
|               |                 |
|               |                 |
|               |                 |
|               |                 |

(2) Press the blank field at the bottom on the LCD. The display shown on the below appears on the LCD.

(

| (For | (For LCD: 5.0 / 7.0 inch models) |   |     |       |   |                |                |
|------|----------------------------------|---|-----|-------|---|----------------|----------------|
|      |                                  |   |     |       |   |                |                |
| 1    | 2                                | 3 | A   | В     | c | Mono<br>CopyS  | Mono<br>CopyD  |
| 4    | 5                                | 6 | D   | E     | F | Color<br>CopyS | Color<br>CopyD |
| 7    | 8                                | 9 | •   |       | • |                |                |
| *    | 0                                | # | Set | Clear | • | Start          | Stop           |

| For  | LCD: | 3.7 | inch | models) |
|------|------|-----|------|---------|
| . 01 | LOD. | 0.7 | mon  | modeloj |

| 1 | 2 | 3 | 4   | Stop | Mono<br>Start  |
|---|---|---|-----|------|----------------|
| 5 | 6 | 7 | 8   | *    | Color<br>Start |
| « | 9 | 0 | SET | #    | >              |

- (3) Press the [\*], [0], and [#] keys on the LCD in this order. The machine enters into ready state to accept function code entry, so press the function code you want to execute.
- (4) Each time the selected maintenance mode function is completed, the machine returns to the ready state automatically.

# **1.2 List of Maintenance Mode Functions**

| Function code | Function                                                                                                    | Refer to:     |
|---------------|----------------------------------------------------------------------------------------------------|---------------|
| 01            | Initialize EEPROM parameters                                                                                              | 1.3.1 (5-4)   |
| 03            | Transition to shipping state                                                                                              | 1.3.2 (5-5)   |
| 08            | ADF performance test                                                                                                    | 1.3.3 (5-6)   |
| 09            | Print quality test pattern                                                                                                | 1.3.4 (5-7)   |
| 10            | Set worker switches (WSW)                                                                                                 | 1.3.5 (5-8)   |
| 11            | Print worker switch (WSW) setting data                                                                                    | 1.3.5 (5-8)   |
| 12            | Check LCD operation                                                                                                    | 1.3.6 (5-11)  |
| 13            | Check control panel key operation                                                                                         | 1.3.7 (5-12)  |
| 18            | Save the NetConfig information                                                                                            | 1.3.8 (5-12)  |
| 25            | Display software version                                                                                                  | 1.3.9 (5-13)  |
| 32            | Check sensor operation                                                                                                    | 1.3.10 (5-14) |
| 33            | Display LAN connection status                                                                                             | 1.3.11 (5-19) |
| 43            | Set PC print functions                                                                                                    | 1.3.12 (5-20) |
| 45            | Change USB No. return value / Switching Dither Pattern /                                                                  | 1.3.13 (5-23) |
|               | Change ON/OFF setting of Direct Print Color mode-                                                                         |               |
|               | Improve Gray Color / Switching of timing to execute Auto<br>Registration / Adjust left-end print position / Adjust upper- |               |
|               | end print position / Change of the transfer current setting /                                                             |               |
|               | Change of ghost reduction setting                                                                                         |               |
| 46            | Adjust printable range for each speed level                                                                               | 1.3.14 (5-29) |
| 53            | Transfer received fax data / log information (fax models only)                                                            | 1.3.15 (5-31) |
| 54            | Fine-tune scanning position                                                                                               | 1.3.16 (5-33) |
| 55            | Acquire white level data and set CIS scan area                                                                            | 1.3.17 (5-34) |
| 61            | Adjust touch panel                                                                                                    | 1.3.18 (5-35) |
| 66            | Adjustment of color registration<br>(Adjustment of inter-color position alignment)                                        | 1.3.19 (5-36) |
| 67            | Continuous print test                                                                                                    | 1.3.20 (5-40) |
| 68            | Laser unit test pattern print                                                                                             | 1.3.21 (5-44) |
| 69            | Print frame pattern (single-side printing)                                                                                | 1.3.22 (5-45) |
| 70            | Print frame pattern (duplex printing)                                                                                     | 1.3.23 (5-46) |
| 71            | Color test pattern                                                                                                    | 1.3.24 (5-47) |
| 72            | Sensitivity adjustment of density sensor                                                                                  | 1.3.25 (5-50) |
| 73            | Continuous adjustments of density / registration sensor                                                                   | 1.3.26 (5-51) |
| 74            | Configure for country / region and model                                                                                  | 1.3.27 (5-51) |
| 77            | Print maintenance information                                                                                             | 1.3.28 (5-55) |
| 78            | Check fan operation                                                                                                    | 1.3.29 (5-58) |
| 79            | Delete fax data                                                                                                    | 1.3.30 (5-58) |
| 80            | Display machine log information                                                                                           | 1.3.31 (5-59) |
| 82            | Display machine error code                                                                                                | 1.3.32 (5-63) |
| 83            | Developing bias voltage correction                                                                                        | 1.3.33 (5-64) |
| 87            | Send communication log information to telephone line                                                                      | 1.3.34 (5-65) |
| 88            | Reset counters for consumable parts                                                                                       | 1.3.35 (5-65) |
| 91            | Initialize EEPROM parameters                                                                                              | 1.3.1 (5-4)   |
| 99            | Quit maintenance mode                                                                                                    | 1.3.36 (5-66) |

\* The maintenance mode functions shaded in the table can be used by end users.

# **1.3 Details of Maintenance Mode Functions**

#### **1.3.1** Initialize EEPROM parameters (Function code 01, 91)

#### < Function >

This function is used to initialize the setting values for operation parameters, user switches, and worker switches (WSW) registered in the EEPROM. Entering function code 01 initializes most EEPROM areas. Entering function code 91 initializes only the specified areas as shown in the table below.

| Data item                                                                                                    | 01              | 91                      |
|----------------------------------------------------------------------------------------------------|-----------------|-------------------------|
| Printer switch (Counter information)                                                                             | Areas not to be | Areas not to be         |
| Error history                                                                                                    | initialized     | initialized             |
| Mac Address (Ethernet Address)                                                                                   |                 |                         |
| Password for control panel operation lock                                                                        | Areas to be     |                         |
| Telephone function registration/<br>Telephone book                                                               | initialized     |                         |
| Clock (RTC)                                                                                                    |                 |                         |
| Worker switches                                                                                                  |                 |                         |
| User switches (items initialized when Factory Reset is executed)                                                 |                 | Areas to be initialized |
| Secure function lock                                                                                             |                 |                         |
| Function settings except user switches<br>(settings not subject to "Factory Reset")<br>• Language<br>• Interface |                 |                         |
|                                                                                                    |                 |                         |
| PCL core area (Emulation setting values)                                                                         |                 |                         |

#### < Operating Procedure >

- (1) Press the [0], and then the [1] key (or press the [9], and then the [1] key as required) in the initial state of maintenance mode. "PARAMETER INIT" is displayed on the LCD.
- (2) When initializing parameters is completed, the machine returns to the initial state of maintenance mode.

#### Note:

Function code 01 is for service personnel. Function code 91 is for user support.

#### **1.3.2** Transition to shipping state (Function code 03)

This function contains update of TT/LT firmware, display soft switch Check SUM, change ON/ OFF setting of special function at start up and transfer to the shipping state. Update of TT/LT firmware, display soft switch Check SUM and change ON/OFF setting of special function at start up are function for sales correspondence or production process and not used for the service. Only transfer to the shipping state can used for the service.

#### Update of TT/LT firmware

#### < Function >

This function is for sales special correspondence, and not used for the service. Usually, when update the main firmware of the machine while connecting the TT and LT, firmware of TT and LT will updated to the latest version automatically.

These functions are displayed on LCD after enter function code 03 as "1.LT1 MN LOAD?", "2.LT2 MN LOAD?", "3.LT3 MN LOAD?", "4.MB1 MN LOAD?" and "5.TT MN LOAD?".

#### Display soft switch Check SUM

#### < Function >

This function is to display soft switch check SUM such as FSW/USW/WSW etc. Only for soft switch display and not used for the service.

This function is displayed on LCD after enter function code 03 as "6.SWSUM?".

#### Change ON/OFF setting of special function at start up

#### < Function >

By the special function at start up is set to an invalid state, "
Transfer to the shipping state" in the next item can be used. Be careful it is unable to transfer the machine to the shipping state a valid state.

#### < Operating Procedure >

- (1) Press the [0], and then the [3] key in the initial state of maintenance mode. "1.LT1 MN LOAD?" is displayed on the LCD.
- (2) Press the [▲] or [▼] key to select "7.PowerOnFunc ?" and then press the [Start] or [Mono Start] key. "FUNC\_ENABLE" or "FUNC\_DISABLE" is displayed on the LCD.
- (3) When "FUNC\_DISABLE" is displayed on the LCD, the machine is at shipping state. Press the [X] key to return to the initial state of the maintenance mode.
  When "FUNC\_ENABLE" is displayed on the LCD, Press the [▲] or [▼] key to select "FUNC\_DISABLE" and then press the [SET] key.
  "1.LT1 MN LOAD?" is displayed on the LCD.

#### ■ Transfer to the shipping state

#### < Function >

This function is to transfer the machine to the shipping state when used new spare Main PCB for repair, etc. When not perform this function to the new spare Main PCB and leave, some software will be unavailable such as MPS applications or BrAdmin tool. Also, the machine keeps poor state of security such as risk of leaking private information. Do not forget to perform this function after replacing the new spare Main PCB. However, this product does not have function for place back to the pre-shipping state from the shipping state.

#### < Operating Procedure >

#### Note:

Be careful that if the special function at start up in the preceding item is a valid state, it is unable to transfer the machine to the shipping state. Be sure to operate after changing to an invalid state.

- (1) Press the [0], and then the [3] key in the initial state of maintenance mode. "1.LT1 MN LOAD?" is displayed on the LCD.
- (2) Press the [▲] or [▼] key to select "8.ShippingStat?" and then press the [Start] or [Mono Start] key. "ON" or "OFF: Change OK?" is displayed on the LCD.
- (3) When "ON" is displayed on the LCD, the machine is at shipping state. Press the [X] key to return to the initial state of the maintenance mode.
   When "OFF: Change OK?" is displayed on the LCD, press the [SET] key. The machine will transfer to the shipping state and returns to the initial state of the maintenance mode.

#### **1.3.3** ADF performance test (Function code 08)

#### < Function >

This function is used to test the performance of the automatic document feeder (ADF). The scanned pages of the documents fed by the ADF are counted and the result is displayed on the LCD.

#### < Operating Procedure >

- (1) Set the documents in the ADF unit. "DOC. READY" is displayed on the LCD.
- (2) Press the [0], and then the [8] key in the initial state of maintenance mode. "ADF CHECK P.\*\*" is displayed on the LCD, and the documents are ejected while the scanned pages are counted. (\*\* indicates the current count of the scanned pages.)

#### Note:

For duplex scanning models, as two faces per sheet are scanned, the value increases by two each time a sheet is ejected.

(3) When the [X] key is pressed, the machine returns to the initial state of maintenance mode.

#### 1.3.4 Print quality test pattern (Function code 09)

#### < Function >

This function is used to print test patterns to check any missing image and print quality.

#### < Operating Procedure >

- Press the [0], and then the [9] key in the initial state of maintenance mode.
   "MAINTENANCE 09" is displayed on the LCD, and the machine starts printing the print quality test pattern (refer to the figure below).
- (2) When printing is completed, the machine returns to the initial state of maintenance mode.

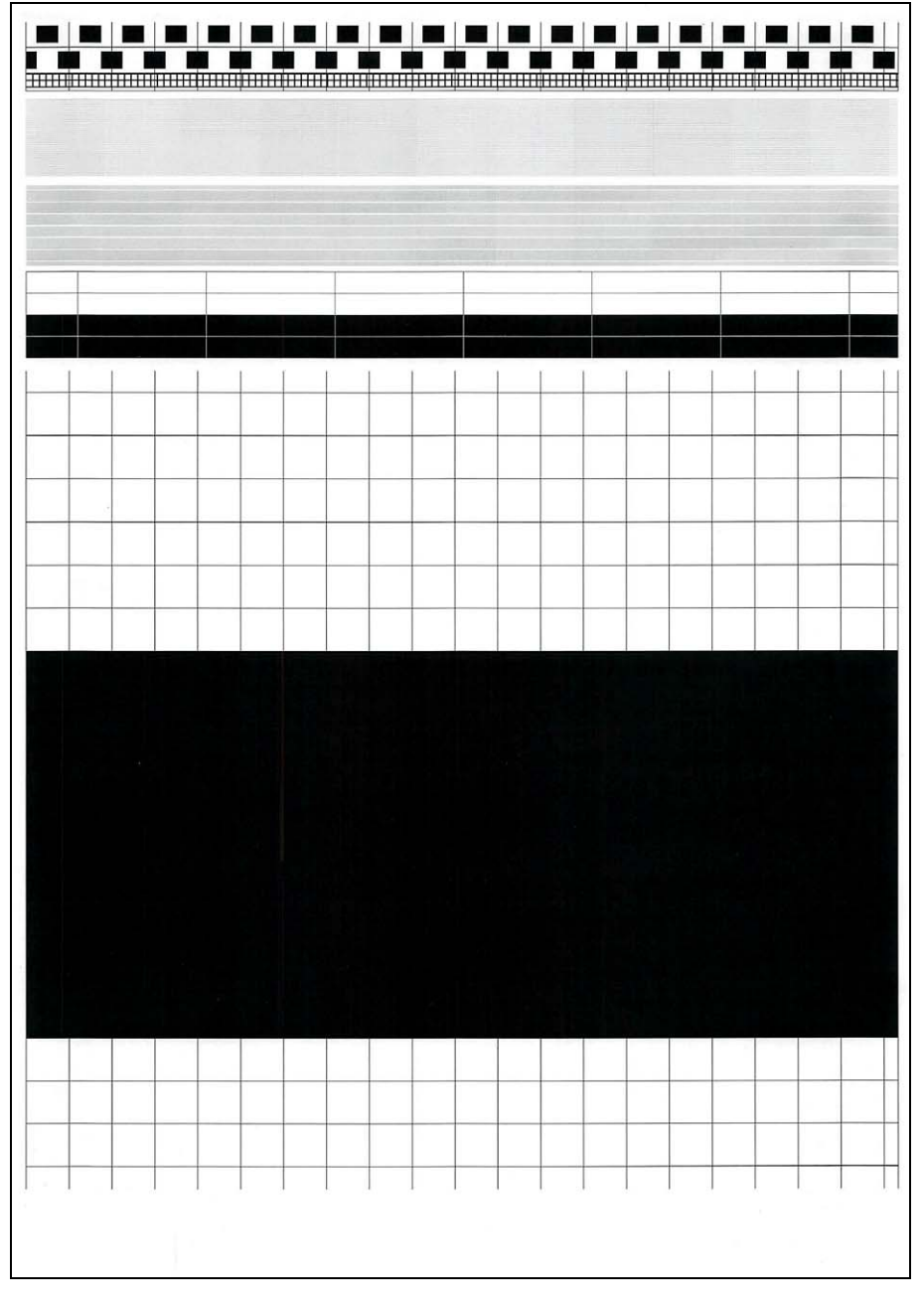

Fig. 5-1

#### Note:

This print is available even Cyan, Magenta and Yellow toner cartridge is empty or "No toner" status.

# 1.3.5 Set worker switches (WSW) and print worker switch setting data (Function code 10, 11)

#### [1] Set worker switches (Function code 10)

#### < Function >

The worker switches shown in the table below can be used to set the function to satisfy various requirements. These switch settings can be changed using the keys on the control panel. The worker switches are factory set to conform to the laws and regulations of the country the machine is shipped to. Do not change these settings unless necessary.

| WSW No. | Function                           | WSW No. | Function                          |
|---------|------------------------------------|---------|-----------------------------------|
| WSW01   | Dial pulse setting                 | WSW34   | Function setting 12               |
| WSW02   | Tone signal setting                | WSW35   | Function setting 13               |
| WSW03   | PABX mode setting                  | WSW36   | Function setting 14               |
| WSW04   | Transfer facility setting          | WSW37   | Function setting 15               |
| WSW05   | 1st dial tone and busy tone        | WSW38   | V.34 transmission settings        |
|         | detection                          | WSW39   | V.34 transmission speed           |
| WSW06   | [Redial/Pause] key and 2nd dial    | WSW40   | V.34 modem settings               |
|         | tone detection                     | WSW41   | ON-duration of the scanning       |
| WSW07   | Dial tone setting 1                |         | light source                      |
| WSW08   | Dial tone setting 2                | WSW42   | Internet mail settings            |
| WSW09   | Protocol definition 1              | WSW43   | Function setting 16               |
| WSW10   | Protocol definition 2              | WSW44   | Speeding up scanning-1            |
| WSW11   | Busy tone setting                  | WSW45   | Speeding up scanning-2            |
| WSW12   | Signal detection condition setting | WSW46   | PC power monitoring and           |
| WSW13   | Modem setting                      |         | parallel port settings            |
| WSW14   | AUTO ANS facility setting          | WSW47   | Switching between high- and       |
| WSW15   | Redial facility setting            |         | tuii-speed USB                    |
| WSW16   | Function setting 1                 | WSW48   | USB setup latency                 |
| WSW17   | Function setting 2                 | WSW49   | End-of-copying beep               |
| WSW18   | Function setting 3                 | WSW50   | SDAA setting                      |
| WSW19   | Transmission speed setting         | WSW51   | Function setting 17               |
| WSW20   | Overseas communication mode        | WSW52   | Function setting 18               |
|         | setting                            | WSW53   | Function setting 19               |
| WSW21   | TAD setting 1                      | WSW54   | Function setting 20               |
| WSW22   | ECM and call waiting caller ID     | WSW55   | Interval for regular developing   |
| WSW23   | Communication setting              |         | bias value correction             |
| WSW24   | TAD setting 2                      | WSW56   | Function setting 21               |
| WSW25   | TAD setting 3                      | WSW57   | Function setting 22               |
| WSW26   | Function setting 4                 | WSW58   | Function setting 23               |
| WSW27   | Function setting 5                 | WSW59   | Function setting 24               |
| WSW28   | Function setting 6                 | WSW60   | Function setting 25               |
| WSW29   | Function setting 7                 | WSW61   | Scanning light intensity to judge |
| WSW30   | Function setting 8                 |         | to be stable 1                    |
| WSW31   | Function setting 9                 | WSW62   | Scanning light intensity to judge |
| WSW32   | Function setting 10                |         | to be stable 2                    |
| WSW33   | Function setting 11                | WSW63   | Function setting 26               |

| WSW<br>No. | Function                                                   | WSW<br>No. | Function                                             |
|------------|------------------------------------------------------------|------------|------------------------------------------------------|
| WSW64      | Language / default paper size setting                      | WSW81      | Changing emulation function enable/disable setting   |
| WSW65      | Paper support setting                                      | WSW82      | AirPrint Icon No. setting                            |
| WSW66      | Change of the setting is prohibited                        | WSW83      | Change of the setting is prohibited                  |
| WSW67      | Change of the setting is prohibited                        | WSW84      | Change of the setting is prohibited                  |
| WSW68      | Change of the setting is prohibited                        | WSW85      | Function setting 29                                  |
| WSW69      | Change of the setting is prohibited                        | WSW86      | Change of the setting is prohibited                  |
| WSW70      | Change of the setting is prohibited                        | WSW87      | Change of the setting is prohibited                  |
| WSW71      | Change of the setting is prohibited                        | WSW88      | Detection of the threshold of                        |
| WSW72      | Change of the setting is prohibited                        |            | remaining T1 amount                                  |
| WSW73      | Change of the setting is prohibited                        | WSW89      | Change of the setting is prohibited                  |
| WSW74      | ADF stop control                                           | WSW90      | Detection of the threshold of                        |
| WSW75      | Switch back ejection distance                              |            | remaining T2 amount                                  |
| WSW76      | Set the limit for the number of                            | WSW91      | Change of the setting is prohibited                  |
|            | documents to be ejected in                                 | WSW92      | Change of the setting is prohibited                  |
|            | scanning from ADF                                          | WSW93      | Detection of the threshold of<br>remaining T3 amount |
| WSW77      | Set the limit for the number of documents to be ejected in | WSW94      | Detection of the threshold of<br>remaining T4 amount |
|            | reverse order for duplex<br>scanning from ADF              | WSW95      | Detection of the threshold of<br>remaining T5 amount |
| WSW78      | Recording stop function when                               | WSW96      | Change of the setting is prohibited                  |
|            | the drum reaches the end of life                           | WSW97      | Font type in Remote Setup display                    |
| WSW79      | Function setting 28                                        | WSW98      | Function setting 29                                  |
| WSW80      | Copying speed control function                             | WSW99      | Change of the setting is prohibited                  |

#### < Operating Procedure >

- (1) Press the [1], and then the [0] key in the initial state of maintenance mode. "WSW00" is displayed on the LCD.
- (2) Enter the worker switch number that you want to change the setting.

The following display appears on the LCD. Selector No.1 Selector No.8  $\downarrow$   $\downarrow$   $\downarrow$ WSWXX = 0 0 0 0 0 0 0 0 0

- (3) Press the [◄] or [►] key to move the cursor to the desired selector, and change the setting by pressing the [1] or [0] key.
- (4) When changing the setting is completed, press the [SET] key. The new selector setting value is stored in the EEPROM, and the LCD returns to the ready state for worker switch number entry ("WSW00").
- (5) When all switch setting is completed, press the [X] key to return the machine to the initial state of maintenance mode.

#### Note:

- To cancel operation and return to the initial state of maintenance mode, press the [X] key.
- If there is no entry for one minute or longer on 2-digit worker switch number selection after the first digit was entered, the machine returns to the initial state of maintenance mode automatically.

#### [2] Print worker switch (WSW) setting data (Function code 11)

#### < Function >

This function is used to print the worker switch settings and details.

#### < Operating Procedure >

- (1) Press the [1] key twice in the initial state of maintenance mode.
- (2) "PRINTING" is displayed on the LCD, and printing the CONFIGURATION LIST (refer to the figure below) starts.
- (3) When printing is completed, the machine returns to the initial state of maintenance mode.

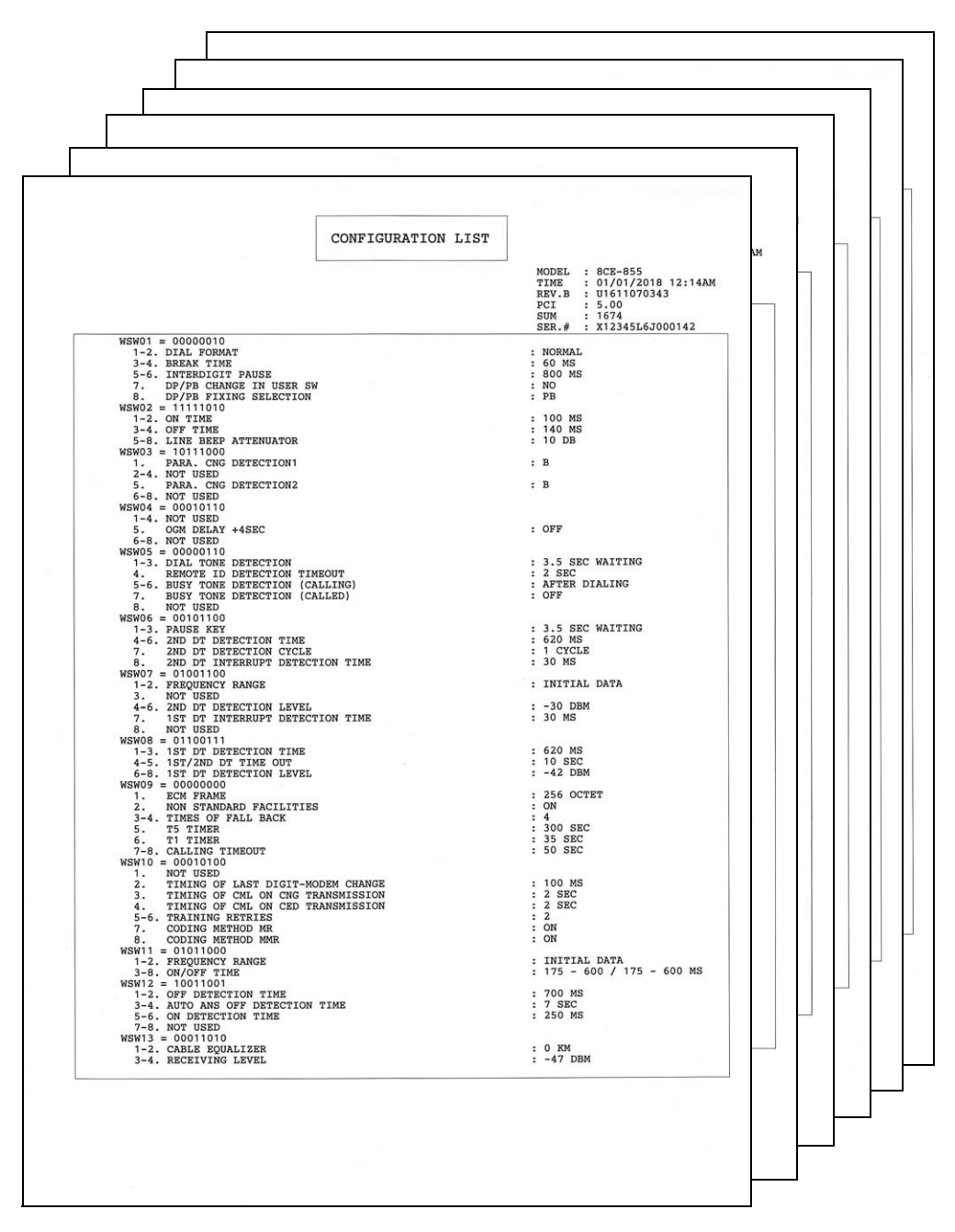

Fig. 5-2

#### 1.3.6 Check LCD operation (Function code 12)

#### < Function >

This function is used to check that the LCD on the control panel is operating normally.

#### < Operating Procedure >

- (1) Press the [1], and then the [2] key in the initial state of maintenance mode. LCD displays shown as the chart below.
- (2) Press the o key to switch the display column A and display column B.

By pressing the 🚺 key, LCD moves to the next display of the each column according to

the chart. When you press the 📶 key at the Display B-7 of the each column, LCD

returns to display B-1. Press the 🔄 key to return to the last LCD display.

Note:

At <Display A-7>, you cannot switch the display to column B even press the 6 key.

(3) When you press the [X] key at the Display A-7 or B-1 to 7, the machine returns to the initial state of the maintenance mode.

| <display a-1=""></display> | <display b-1=""></display>                 |
|----------------------------|--------------------------------------------|
| all white                  | bright point/                              |
|                            |                                            |
| <display a-2=""></display> | <display b-2=""></display>                 |
| all black                  | bright point                               |
|                            |                                            |
|                            |                                            |
| <display a-3=""></display> | <display b-3=""></display>                 |
| all gray                   | white gradual                              |
|                            |                                            |
|                            |                                            |
| <display a-4=""></display> | <display b-4=""></display>                 |
| all red                    | red gradual                                |
|                            |                                            |
|                            |                                            |
| <display a-5=""></display> | <display b-5=""></display>                 |
| all green                  | green gradual                              |
|                            |                                            |
|                            |                                            |
| <display a-6=""></display> | <display b-6=""></display>                 |
| all blue                   | blue gradual                               |
|                            |                                            |
|                            |                                            |
|                            | Collsplay B-7>                             |
| picture data               | Usplays BIVE file in the Media by rotation |
| 10- 3- 10- 3- 10           |                                            |
|                            |                                            |

Fig. 5-3

#### **1.3.7** Check control panel key operation (Function code 13)

#### < Function >

This function is used to check that keys on the control panel are operating normally.

#### < Operating Procedure >

- (1) Press the [1], and then the [3] key in the initial state of maintenance mode. "00" is displayed on the LCD.
- (2) Press the keys on the control panel according to the numbers provided in the figure below. Each time the key is pressed, the corresponding figure is displayed on the LCD in decimal notation. Check that the number displayed on the LCD matches the number assigned to the key that has been pressed. If the keys are pressed in the incorrect order, "INVALID OPERATE" is displayed on the LCD. Press the [X] key and try again with the correct key.
- (3) When the key operation is normal, the machine returns to the initial state of maintenance mode when the last key is pressed. To cancel operation and return to the initial state of maintenance mode, press the [X] key.

#### Order of pressing keys

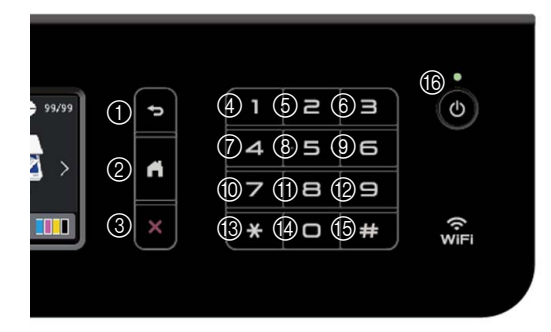

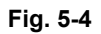

#### 1.3.8 Save the NetConfig information (Function code 18)

#### < Function >

This function is to save the NetConfig information to USB flash memory.

#### < Operating Procedure >

- (1) Press the [1], and then the [8] key in the initial state of maintenance mode. "NETCONFIG" is displayed on the LCD.
- (2) Set the USB flash memory to the USB host terminal.
- (3) Press the [SET] key. "SAVE TO USB" is displayed on the LCD.
- (4) Press the [SET] key. "USB SAVING" is displayed on the LCD and "NetConfig" folder is created in the USB flash memory. NetConfig information is saved as "CFG-PAGE\_\*\*.txt" in the folder and returns to initial state of the maintenance mode.

"\*\*" in the file name is the number of NetConfig information appearance in the folder.

If there are no NetConfig information in the folder, the file will be saved as "00" and if the same name is already in it, the file will be made as "01".

#### 1.3.9 Display software version (Function code 25)

#### < Function >

This function is used to check the version information of the firmwares and programs, or check sum information.

#### < Operating Procedure >

- (1) Press the [2], and then the [5] key in the initial state of maintenance mode. "TOTAL: Ver \*" is displayed on the LCD.
- (2) Pressing the [Start] or [Mono Start] key changes the display to the next item.
- (3) Press the [X] key, and the machine returns to the initial state of maintenance mode.

| LCD                              | Description                                                                    |
|----------------------------------|--------------------------------------------------------------------------------|
| TOTAL: Ver A <sup>*1</sup>       | Main firmware version information                                              |
| SUB1 : Ver1.00 (P) <sup>*1</sup> | Sub firmware version information<br>((P): Identifier for PCL/PS) <sup>*2</sup> |
| ENG : Ver1.00                    | Engine program version information                                             |
| NET : Ver1.00                    | Network program version information                                            |
| LT1 :Ver1.00                     | LT1 firmware version information *3                                            |
| LT2 :Ver1.00                     | LT2 firmware version information *3                                            |
| LT3 :Ver1.00                     | LT3 firmware version information *3                                            |
| TT :Ver1.00                      | TT firmware version information *3                                             |
| i0801170900:0000                 | I-FAX version information                                                      |
| B1612312359:1234 *1              | Boot program creation date                                                     |
| U1612312359:1234 <sup>*1</sup>   | Main firmware creation date                                                    |
| C1606021159:1234                 | UI custom data version information                                             |
| P0612271602:BD40 *1              | Sub firmware (PCL/PS) creation date                                            |
| ROM Check Sum                    | Check sum self-diagnosis function *4                                           |

\*1 How to display the check sum information You can check the check sum information by pressing the [SET] key while each version is displayed. When the [SET] key is pressed again, the LCD returns to the version display.

- \*2 (P), (G), or (-) is displayed at the place of (P).
   (P): Supports PCL/PS, (G): Supports GDI, (-): Unrecognized
- <sup>\*3</sup> Only displayed when LT/TT is connected.
- \*4 There are two types of check sum information that can be checked with this function. This function checks if the two types of check sum information match each other. When the [SET] key is pressed while "ROM Check Sum" is displayed, check is automatically conducted for each ROM of each software part. When the check sum matches, "OK" is displayed on the LCD. When all ROMs result in "OK", "ROM Check Sum OK" is displayed at the end, and the operation is finished. When the check sum of any ROM does not match, "NG" is displayed, and the display stops.

#### 1.3.10 Check sensor operation (Function code 32)

#### < Function >

This function is used to check whether the sensors, solenoids, and clutches are operating normally.

#### < Operating Procedure >

(1) Press the [3], and then the [2] key in the initial state of maintenance mode. Following example is displayed on the LCD.

e.g.) RCNKNCNMNYCV\*\*\*\*

The speaker makes buzzing sound continuously.

Information related to the LT and TT are not displayed on the LCD when those are not connected.

#### Note:

Press the [SET] key to stop the buzzing sound from the speaker.

- (2) Pressing the [Start] or [Mono Start] key changes the display to the next item.
- (3) Change the conditions subject to sensor detection shown below and check that the display on the LCD changes depending on the sensor status. For example, feed the paper through the registration front/rear sensor, open the front cover or back cover, remove the toner cartridge, or create paper jam at the exit.
- (4) Press the [X] key, and the machine returns to the initial state of maintenance mode. <Sensor check>

The table below summarizes the displays on the LCD, sensor names and detection status.

|       | Sensor name                  | Detection status     |                          |  |
|-------|------------------------------|----------------------|--------------------------|--|
| LOD   | Sensor name                  | With display         | No display               |  |
| RC    | Back cover sensor            | Back cover closed    | Back cover open          |  |
| NK    | New toner sensor (Black)     | OFF                  | ON                       |  |
| NC    | New toner sensor (Cyan)      | OFF                  | ON                       |  |
| NM    | New toner sensor (Magenta)   | OFF                  | ON                       |  |
| NY    | New toner sensor (Yellow)    | OFF                  | ON                       |  |
| CV    | Front cover sensor           | Front cover closed   | Front cover open         |  |
| C1    | T1 paper feed sensor         | T1 closed            | T1 open                  |  |
| P1    | T1 paper empty sensor        | No paper             | Paper set                |  |
| MP    | MP paper empty sensor        | No paper             | Paper set                |  |
| MR    | MP registration front sensor | No paper             | Paper set                |  |
| PO    | Eject sensor                 | No paper             | Paper set                |  |
| RM    | Registration front sensor    | No paper             | Paper set                |  |
| RA    | Registration rear sensor     | No paper             | Paper set                |  |
| FW    | Waste toner sensor           | Waste toner detected | Waste toner not detected |  |
| KC    | Toner sensor (Black)         | Toner detected       | Toner not detected       |  |
| CC    | Toner sensor (Cyan)          | Toner detected       | Toner not detected       |  |
| MC    | Toner sensor (Magenta)       | Toner detected       | Toner not detected       |  |
| YC    | Toner sensor (Yellow)        | Toner detected       | Toner not detected       |  |
| MACxx | Internal temperature sensor  | XX °C                | NG                       |  |
| OTxx  | External temperature sensor  | XX °C                | NG                       |  |
| OHxx  | External humidity sensor     | XX%                  | NG                       |  |

|     | Songer nome                                     | Detection status             |                             |
|-----|-------------------------------------------------|------------------------------|-----------------------------|
| LCD | Sensor name                                     | With display                 | No display                  |
| DF  | Document detection sensor                       | No document                  | Document set                |
| DR  | First side document scanning position sensor    | No document                  | Document set                |
| AC  | ADF cover sensor                                | ADF cover closed             | ADF cover open              |
| C2  | T2LT paper feed sensor<br>(When LT is in use)   | T2 closed                    | T2 open                     |
| P2  | T2LT paper empty sensor<br>(When LT is in use)  | No paper                     | Paper set                   |
| L2  | T2 plate origin sensor<br>(When LT is in use)   | T2<br>Plate down             | T2<br>Plate up              |
| C3  | T3LT paper feed sensor<br>(When LT is in use)   | T3 closed                    | T3 open                     |
| P3  | T3LT paper empty sensor<br>(When LT is in use)  | No paper                     | Paper set                   |
| L3  | T3LT plate origin sensor<br>(When LT is in use) | T3<br>Plate down             | T3<br>Plate up              |
| C4  | T4LT paper feed sensor<br>(When LT is in use)   | TT T4 closed                 | TT T4 open                  |
| P4  | T4LT paper empty sensor<br>(When LT is in use)  | No paper                     | Paper set                   |
| E2  | T2TT paper feed sensor                          | TT T2 closed<br>and No paper | TT T2 open<br>and Paper set |
| D2  | T2TT paper empty sensor                         | No paper                     | Paper set                   |
| E3  | T3TT paper feed sensor                          | TT T3 closed<br>and No paper | TT T3 open<br>and Paper set |
| D3  | T3TT paper empty sensor                         | No paper                     | Paper set                   |
| E4  | T4TT paper feed sensor                          | TT T4 closed<br>and No paper | TT T4 open<br>and Paper set |
| D4  | T4TT paper empty sensor                         | No paper                     | Paper set                   |
| E5  | T5TT paper feed sensor                          | TT T5 closed<br>and No paper | TT T5 open<br>and Paper set |
| D5  | T5TT paper empty sensor                         | No paper                     | Paper set                   |
| J2  | T2TT jam sensor                                 | No paper                     | Paper set                   |
| J3  | T3TT jam sensor                                 | No paper                     | Paper set                   |
| J4  | T4TT jam sensor                                 | No paper                     | Paper set                   |
| J5  | T5TT jam sensor                                 | No paper                     | Paper set                   |
| AL  | TT balance sensor L                             | With attachment              | No attachment               |
| AR  | TT balance sensor R                             | With attachment              | No attachment               |
| TT  | TT connection sensor                            | TT connected                 | <u> </u>                    |

#### Note:

If the external temperature/humidity sensor detects the unusual value, the machine displays "NG" on the LCD.

#### Location of sensors

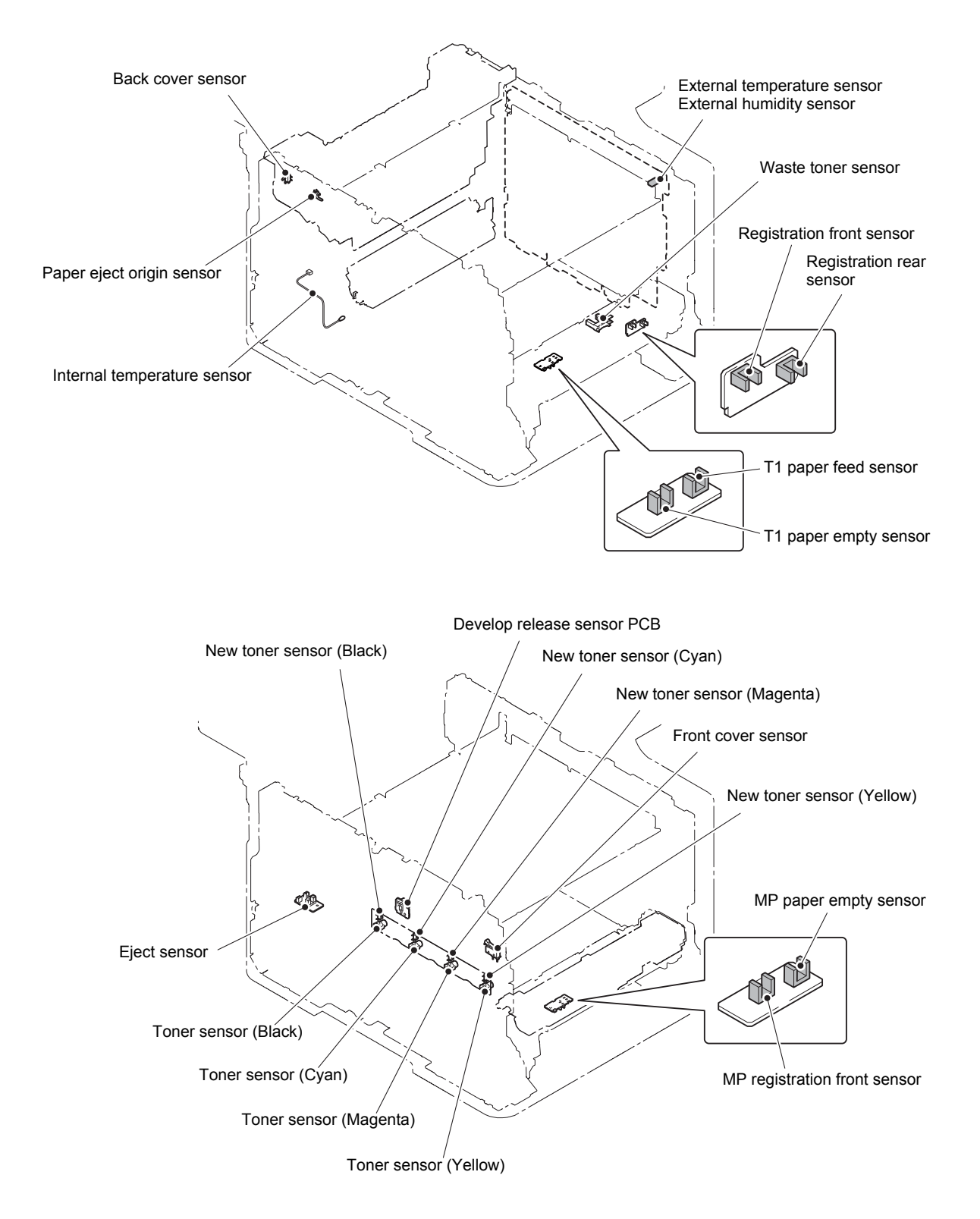

Fig. 5-5

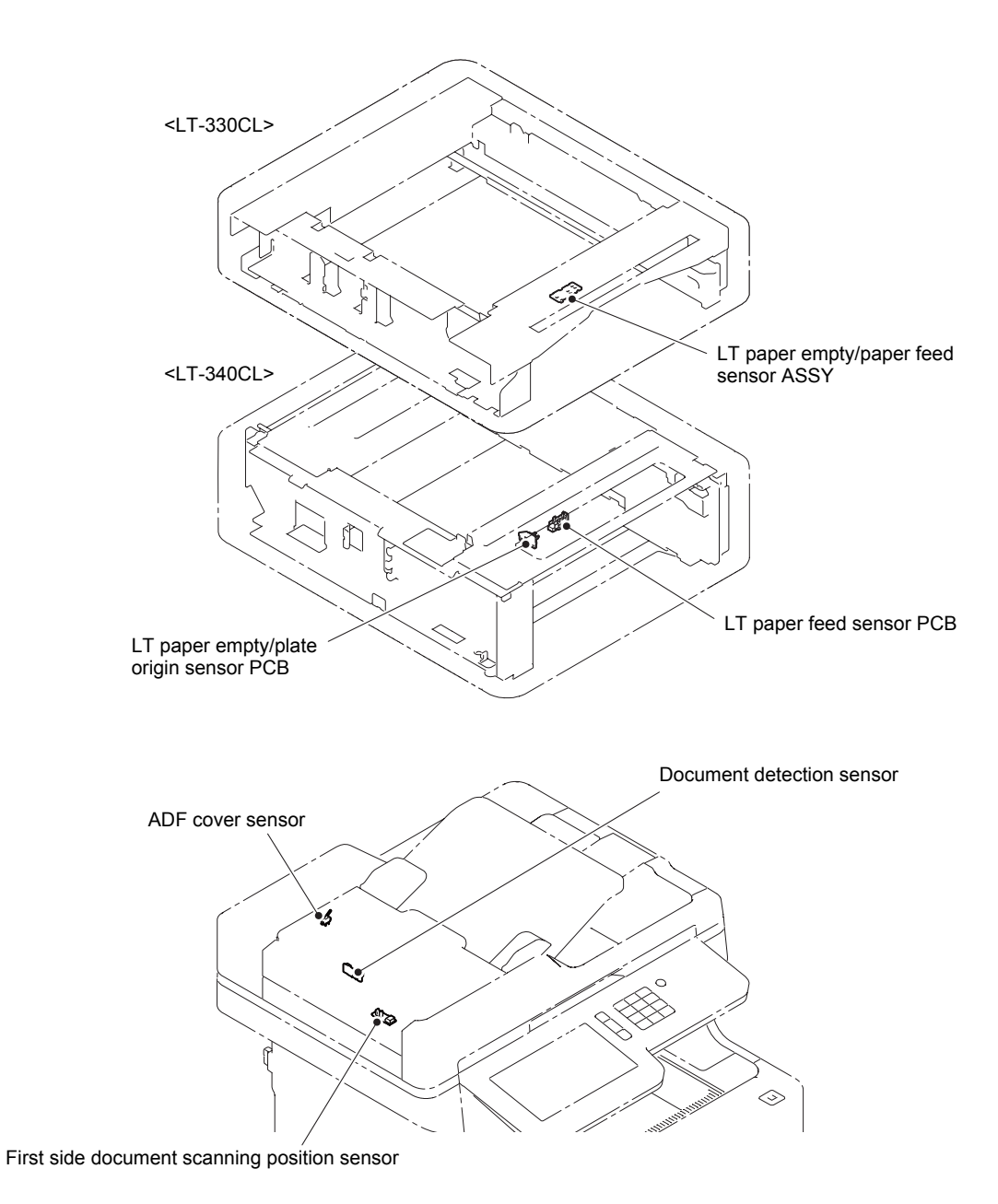

Fig. 5-6

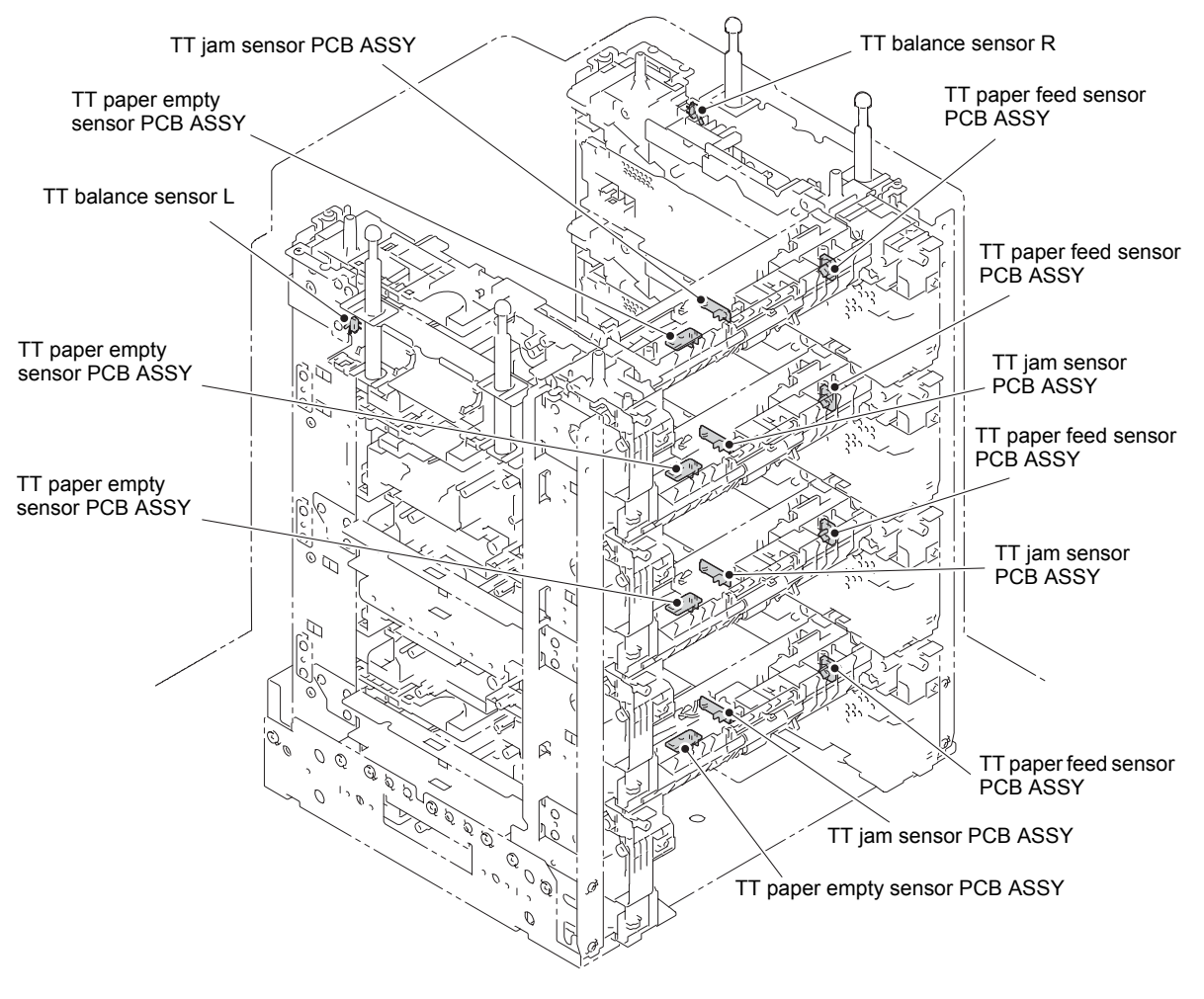

Fig. 5-7

#### 1.3.11 Display LAN connection status (Function code 33)

#### < Function >

This function is used to check the connection status of the wired LAN.

#### < Operating Procedure >

- (1) Press the [3] key twice in the initial state of maintenance mode.
- (2) One of the items in the following table is displayed on the LCD depending on the wired LAN connection of the machine.
- (3) Press the [X] key, and the machine returns to the initial state of maintenance mode.

| LCD             | LAN connection status |
|-----------------|-----------------------|
| Active 1000B-FD | 1000B-FD              |
| Active 100B-FD  | 100B-FD               |
| Active 100B-HD  | 100B-HD               |
| Active 10B-FD   | 10B-FD                |
| Active 10B-HD   | 10B-HD                |
| Inactive        | Not connected         |

#### 1.3.12 Set PC print functions (Function code 43)

#### < Function >

This function is used to change the settings of the various print functions summarized in the table below.

#### < Operating Procedure >

- (1) Press the [4], and then the [3] key in the initial state of maintenance mode. "Manual Feed" is displayed on the LCD.
- (2) Press the [▲] or [▼] key to display the function you want to change the setting of, and press the [SET] key.
- (3) For fixed parameters (On/Off, etc.), press the [▲] or [▼] key to display the setting you want to apply, and press the [SET] key. For parameters requiring numerical value entry, use the keypad to enter a numerical value directly, and press the [SET] key.
- (4) When the [X] key is pressed, the machine returns to the initial state of maintenance mode.

#### Setting functions

| LCD             | Description                                      | Set value                                                                                            | Default             |
|-----------------|--------------------------------------------------|----------------------------------------------------------------------------------------------------|---------------------|
| Manual Feed     | Manual feed setting                              | On/Off                                                                                               | Off                 |
| Resolution      | Print resolution                                 | 300/600/HQ1200 dpi                                                                                   | 600 dpi             |
| Toner Save      | Toner save mode setting                          | On/Off                                                                                               | Off                 |
| Density         | Print density level                              | -6 to 6                                                                                              | 0                   |
| JB-Can Time     | Time until host timeout after a job is canceled  | 0 to 255 seconds                                                                                     | 10<br>seconds       |
| Sleep Time      | Time until sleep mode is entered                 | 0 to 99 minutes                                                                                      | 1 minute            |
| Page Protection | Page memory setting                              | Off/LTR/A4/LGL/Auto                                                                                  | Auto                |
| Emulation       | Emulation (print language) setting               | Auto/PCL/PS                                                                                          | Auto                |
| Auto I/F Time   | Interface open time setting                      | 1 to 99 seconds                                                                                      | 5 seconds           |
| Media Type      | Paper type setting                               | Thin/Plain/Thick/Thicker/<br>*Trans/Recycled/Bond/Env/<br>EnvThin/EnvThick                           | Plain<br>or<br>Thin |
| Paper Size      | Image development area setting                   | Letter/Legal/A4/Exec/ISOB5/<br>JISB5/A5/ISOB6/A6/<br>Monarch/C5/COM10/DL/<br>DLL/A4Long/Hagaki/Folio | Letter<br>or<br>A4  |
| Copies          | Number of copies                                 | 1 to 99 copies                                                                                       | 1 сору              |
| Orientation     | Print direction setting                          | Portrait/Landscape                                                                                   | Port/Land           |
| P-Pos X-Offset  | Print position offset in X (landscape) direction | -500 to 500 (1/300 dpi)                                                                              | 0<br>(1/300 dpi)    |

\* When Trans is displayed on the menu, the setting is ignored because of the paper not within the specification.

| LCD            | Description                                          | Set value               | Default          |
|----------------|------------------------------------------------------|-------------------------|------------------|
| P-Pos Y-Offset | Print position offset in Y<br>(portrait) direction   | -500 to 500 (1/300 dpi) | 0<br>(1/300 dpi) |
| Auto FF        | Auto Form Feed setting                               | On/Off                  | Off              |
| Auto FF Time   | Time until Auto Form Feed timeout                    | 1 to 99 seconds         | 5 seconds        |
| FF Suppress    | Blank page skip setting                              | On/Off                  | Off              |
| Auto LF        | Auto linefeed (LF) setting                           | On/Off                  | Off              |
| Auto CR        | Auto carriage return (CR) setting                    | On/Off                  | Off              |
| Auto WRAP      | Auto CRLF by print width                             | On/Off                  | Off              |
| Auto Skip      | Back end / tip skip setting                          | On/Off                  | On               |
| Left Margin    | Left margin setting                                  | 0 to 145 columns        | 0 column         |
| Right Margin   | Right margin setting                                 | 10 to 155 columns       | 80 columns       |
| Top Margin     | Top margin setting                                   | 0 to 2.00 inches        | 0.5 inches       |
| Bottom Margin  | Bottom margin setting                                | 0 to 2.00 inches        | 0.5 inches       |
| Lines          | Text lines per page                                  | 5 to 128 lines          | 60 lines         |
| Error Print    | Error Print setting in the event of PostScript error | On/Off                  | On               |

#### Detail description

| LCD             | Detail description                                                                                                    |
|-----------------|----------------------------------------------------------------------------------------------------|
| Manual Feed     | Valid for printing from the computer, and for printing<br>NetWorkConfig, TestPrint, Fontlist, or Configuration from the panel.<br>When the tray is selected on the computer, the setting on the<br>computer supersedes the setting on the LCD.                                                                                            |
| Resolution      | Valid for printing from the computer only. When the resolution is set<br>on the computer, the setting on the computer supersedes the<br>setting on the LCD.                                                                                                    |
| Toner Save      | Valid for all types of printing except copy, and the Function Menu setting will also be changed. When the TonerSave is set on the computer, the setting on the computer supersedes the setting on the LCD.                                                                                                    |
| Density         | Valid for printing from the computer, and for printing<br>NetWorkConfig, TestPrint, Fontlist, or Configuration from the panel.<br>Linked with the Toner Save setting, and the density is determined<br>based on both settings. When the Density is set on the computer,<br>the setting on the computer supersedes the setting on the LCD. |
| JB-Can Time     | Sets the time until the host timeout after a job is canceled. The setting unit is on the second time scale.                                                                                                    |
| Sleep Time      | Sets the time until the sleep mode is entered. The Function Menu setting will also be changed.                                                                                                    |
| Page Protection | Sets the page memory to be secured for data processing before<br>printing in the computer. As this is a setting in the PCL-Core, this<br>does not affect the memory management of the machine.                                                                                                    |
| LCD            | Detail description                                                                                                    |
|----------------|----------------------------------------------------------------------------------------------------|
| Emulation      | Changes the print language. The Function Menu setting becomes valid. For data with ENTERLANGUAGE, this setting supersedes the setting on the LCD.                                                                                                    |
| Auto I/F Time  | Change the interface open time. This setting becomes valid when PC print is instructed, and becomes invalid when PC-Scan or Remote-SetUp is instructed.                                                                                                    |
| Media Type     | Valid for printing from the computer only. When the Paper type is set on the computer, the setting on the computer supersedes the setting on the LCD. The default varies depending on the country setting. "Thin" is the default for China and "Plain" is the default for other countries.                                                                                          |
| Paper Size     | Changes the image development area. Sets the drawing size for PC-Print, instead of the setting for Paper Size in the menu. When the Paper size is set on the computer, the setting on the computer supersedes the setting on the LCD. The default varies depending on the country setting. "Letter" is the default for U.S.A. / Canada and "A4" is the default for other countries. |
| Copies         | Valid for printing from the computer only. When the number of copies is set on the computer, the setting on the computer supersedes the setting on the LCD.                                                                                                    |
| Orientation    | Changes the printing direction. Valid for printing from the computer only.                                                                                                    |
| P-Pos X-Offset | Sets the print position offset in the X (landscape) direction. Valid for printing from the computer only. When the X-Offset is set on the computer, the setting on the computer supersedes the setting on the LCD.                                                                                                    |
| P-Pos Y-Offset | Sets the print position offset in the Y (portrait) direction. Valid for printing from the computer only. When the Y-Offset is set on the computer, the setting on the computer supersedes the setting on the LCD.                                                                                                    |
| Auto FF        | Sets ON or OFF for AutoFF (automatic form feed). Valid for printing from the computer only.                                                                                                    |
| Auto FF Time   | Sets the time until timeout after AutoFF is set to ON.                                                                                                    |
| FF Suppress    | Sets whether to skip blank pages. Valid for printing from the computer only. On or Off setting of the blank data for copying or faxing cannot be changed in this setting.                                                                                                    |
| Auto LF        | Sets the auto linefeed.                                                                                                    |
| Auto CR        | Sets the auto carriage return. Adds CR to the LF code.                                                                                                    |
| Auto WRAP      | Sets the auto CRLF by the print width.                                                                                                    |
| Auto Skip      | Sets whether to skip at the back end / tip of paper. Adds a blank space.                                                                                                    |
| Left Margin    | Sets the column space at the left side.                                                                                                    |
| Right Margin   | Set the column space at the right side.                                                                                                    |
| Top Margin     | Sets the space at the top.                                                                                                    |
| Bottom Margin  | Sets the space at the bottom.                                                                                                    |
| Lines          | Sets the number of lines in the PCL.                                                                                                    |
| Error Print    | Sets the Error Print in the event of a BR-Script 3 error.                                                                                                    |

1.3.13 Change USB No. return value / Switching Dither Pattern / Switching of ON/OFF of DirectPrint Color mode-Improve Gray Color / Switching of timing to execute Auto Registration / Adjust left-end print position / Adjust upper-end print position / Change of the transfer current setting / Change of ghost reduction setting (Function code 45)

# Change USB No. return value

# < Function >

When the operating system (OS) installed on the computer is Windows Vista<sup>®</sup>, and the machine is connected to this computer using USB2.0FULL, the OS may not be able to obtain the USB device serial number depending on the computer and USB device. If the serial number cannot be obtained, the number of devices increases each time the device is connected to the computer. To avoid this problem, set this function to "USBNO.=ON" and fix the USB No. return value to "0".

| LCD         | Description                                         |  |  |  |  |  |  |
|-------------|-----------------------------------------------------|--|--|--|--|--|--|
| USBNo. =ON  | Returns "0".                                        |  |  |  |  |  |  |
| USBNo. =OFF | Returns the serial number of the machine. (default) |  |  |  |  |  |  |

The setting currently selected is marked "\*" at the end of the display.

### < Operating Procedure >

- (1) Press the [4], and then the [5] key in the initial state of maintenance mode. "USBNo." is displayed on the LCD.
- (2) Press the [SET] key. "USBNo.=ON" or "USBNo.=OFF" is displayed on the LCD.
- (3) Press the [▲] or [▼] key to select "USBNo.=ON" or "USBNo.=OFF", and then press the [SET] key.
- (4) "Accepted" is displayed on the LCD, and the machine returns to the initial state of maintenance mode.
- (5) Turn the power switch OFF.

#### Note:

This setting is applied after the power switch is turned OFF and then ON again.

# Switching Dither Pattern

#### < Function >

This function is to switch the dither pattern when printed letters and/or slanted lines are not smooth, and thin lines are rough or uneven.

| LCD             | Description                                                                                                    |  |  |  |  |  |  |
|-----------------|----------------------------------------------------------------------------------------------------|--|--|--|--|--|--|
| PS.DitherType=0 | Dither Pattern 0 is selected.<br>(A dither pattern which improves roughness of letters and slanted<br>lines) (default) |  |  |  |  |  |  |
| PS.DitherType=1 | Dither Pattern 1 is selected.<br>(A dither pattern which alleviates banding)                                           |  |  |  |  |  |  |

"\*" is displayed at the end of the currently specified function in the LCD display.

### < Operating Procedure >

- (1) Press the [4], and then the [5] key in the initial state of maintenance mode. "USBNo." is displayed on the LCD.
- (2) Press the [▲] or [▼] key to display "PS.DitherType" on the LCD, and press the [SET] key.
- (3) Press the [▲] or [▼] key to select "PS.DitherType = 0" or "PS.DitherType = 1" on the LCD, and press the [SET] key.
- (4) "Accepted" is displayed on the LCD, and the machine returns to the initial state of maintenance mode.

# Switching of ON/OFF of DirectPrint Color mode-Improve Gray Color

# < Function >

This function is to switch ON/OFF of the print control for the gray color when other colors are slightly blended in the gray color or the gray color is uneven upon printing.

| LCD            | Description                                                                                                    |
|----------------|----------------------------------------------------------------------------------------------------|
| DP.ImpGray=ON  | DirectPrint Color mode - Improve Gray Color. (Print control for gray color)<br>ON (Improves the symptom that other colors are slightly blended in the<br>gray color.) (default) |
| DP.ImpGray=OFF | DirectPrint Color mode - Improve Gray Color. (Print control for gray color)<br>OFF (Improves the unevenness of the gray color.)                                                 |

"\*" is displayed at the end of the currently specified function in the LCD display.

# < Operating Procedure >

- (1) Press the [4], and then the [5] key in the initial state of maintenance mode. "USBNo." is displayed on the LCD.
- (2) Press the  $[\blacktriangle]$  or  $[\lor]$  key to display "DP ImpGray" on the LCD, and press the [SET] key.
- (3) Press the [▲] or [▼] key to select "DP ImpGray = ON" or "DP ImpGray = OFF" on the LCD, and press the [SET] key.
- (4) "Accepted" is displayed on the LCD, and the machine returns to the initial state of maintenance mode.

# Switching of timing to execute Auto Registration

#### Note:

Available by firmware released later than April 2017.

### < Function >

Relative displacement between Cyan, Magenta, Yellow, and Black is detected using the registration mark sensor, and the Auto Registration is executed at the timing when the displacement value exceeds the stipulated threshold value.

This function is to switch the threshold value which is used as the timing to execute Auto Registration. The threshold value can be switched in three phases between High, Mid, and Low.

| LCD            | Description                                                     |  |  |  |  |  |  |  |
|----------------|-----------------------------------------------------------------|--|--|--|--|--|--|--|
| Regi Freq=Mid  | The frequency to execute Auto Registration is middle. (default) |  |  |  |  |  |  |  |
| Regi Freq=High | The frequency to execute Auto Registration is high.             |  |  |  |  |  |  |  |
| Regi Freq=Low  | The frequency to execute Auto Registration is low.              |  |  |  |  |  |  |  |

"\*" is displayed at the end of the currently specified function in the LCD display.

#### Note:

It can be set regardless of the Auto Registration switching function in the function menu. Even if this function is switched, it does not affect the timing to execute Auto Registration in the function menu.

#### < Operating Procedure >

- (1) Press the [4], and then the [5] key in the initial state of maintenance mode. "USBNo." is displayed on the LCD.
- (2) Press the [▲] or [▼] key to display "Regi Freq" on the LCD, and press the [SET] key.
- (3) Press the [▲] or [▼] key to select "Regi Freq = Mid" "Regi Freq = High" or "Regi Freq = Low" on the LCD, and press the [SET] key.
- (4) "Accepted" is displayed on the LCD, and the machine returns to the initial state of maintenance mode.

# Adjust left-end print position

### < Function >

In the event that the left-end print start position deviates, use this function to adjust the position left and right. The adjustable range is -100 to 750 (1 unit = 0.084 mm = 300 dpi). (Shifted to the left when the value is negative)

# < Operating Procedure >

- (1) Press the [4], and then the [5] key in the initial state of maintenance mode. "USBNo." is displayed on the LCD.
- (2) Press the [▲] or [▼] key to display "X Adjust" on the LCD, and press the [SET] key.
   "XAdjust MP" is displayed on the LCD.
- (3) Refer to <Adjustment option table> in the table below, press the [▲] or [▼] key to select from the adjustment options, and press the [SET] key. "XAdj. \*\*= 0\*" is displayed on the LCD. (Selected option is shown for \*\*.)
- (4) To shift the writing start position to the left, press the [▼] key to decrease the value. To shift the position to the right, press the [▲] key to increase the value.
- (5) Press the [Mono Start] or [SET] key after adjusting the value. "Accepted" is displayed on the LCD.
- (6) Press the [X] key, and the machine returns to the initial state of maintenance mode.

<Adjustment option table>

Single-side printing

| Adjustment option  | LCD           |
|--------------------|---------------|
| MP tray first side | X Adjust MP   |
| T1 first side      | X Adjust T1   |
| T2 first side      | X Adjust T2   |
| T3 first side      | X Adjust T3   |
| T4 first side      | X Adjust T4   |
| T5 first side      | X Adjust T5   |
| N/A (disabled)     | X Adjust DX   |
| N/A (disabled)     | X Adjust DXMP |
| N/A (disabled)     | X Adjust DXT1 |
| N/A (disabled)     | X Adjust DXT2 |
| N/A (disabled)     | X Adjust DXT3 |
| N/A (disabled)     | X Adjust DXT4 |
| N/A (disabled)     | X Adjust DXT5 |

Duplex printing

| Adjustment option   | LCD           |
|---------------------|---------------|
| MP tray second side | X Adjust MP   |
| T1 second side      | X Adjust T1   |
| T2 second side      | X Adjust T2   |
| T3 second side      | X Adjust T3   |
| T4 second side      | X Adjust T4   |
| T5 second side      | X Adjust T5   |
| *1                  | X Adjust DX   |
| MP tray first side  | X Adjust DXMP |
| T1 first side       | X Adjust DXT1 |
| T2 first side       | X Adjust DXT2 |
| T3 first side       | X Adjust DXT3 |
| T4 first side       | X Adjust DXT4 |
| T5 first side       | X Adjust DXT5 |

<sup>1</sup> Adjusts first side print start position of all tray (T1, 2, 3, 4, 5 and MP tray). Value of X Adjust DX is added to each tray adjustment value.

For example, when printing from T1, it adjusts as "X Adjust DXT1 value" + "X Adjust DX value" and print. Besides, when the added value is over than the adjustable range (-100 to 750), adjusted value will be for minimum -100 and maximum 750 and does not become out of adjustable range.

# Adjust upper-end print position

#### < Function >

In the event that the upper-end print start position deviates, use this function to adjust the position up and down. Adjustable range is -50 to 50 (1 unit = 0.084 mm = 300 dpi). (Shifted down when the value is negative)

# < Operating Procedure >

- (1) Press the [4], and then the [5] key in the initial state of maintenance mode. "USBNo." is displayed on the LCD.
- (2) Press the [▲] or [▼] key to display "Y Adjust" on the LCD, and press the [SET] key. "YAdjust MP" is displayed on the LCD.
- (3) Refer to <Adjustment option table> in the table below, press the [▲] or [▼] key to select from the adjustment options, and press the [SET] key. "YAdj. \*\*= 0\*" is displayed on the LCD. (Selected option is shown for \*\*.)
- (4) To shift the writing start position down, press the [▼] key to decrease the value. To shift the position up, press the [▲] key to increase the value.
- (5) Press the [SET] key after adjusting the value. "Accepted" is displayed on the LCD.
- (6) Press the [X] key, and the machine returns to the initial state of maintenance mode.

<Adjustment option table>

#### Single-side printing

| Adjustment option  | LCD           |
|--------------------|---------------|
| MP tray first side | Y Adjust MP   |
| T1 first side      | Y Adjust T1   |
| T2 first side      | Y Adjust T2   |
| T3 first side      | Y Adjust T3   |
| T4 first side      | Y Adjust T4   |
| T5 first side      | Y Adjust T5   |
| *1                 | Y Adjust TRAY |
| N/A (disabled)     | Y Adjust DX   |
| N/A (disabled)     | Y Adjust DXMP |
| N/A (disabled)     | Y Adjust DXT1 |
| N/A (disabled)     | Y Adjust DXT2 |
| N/A (disabled)     | Y Adjust DXT3 |
| N/A (disabled)     | Y Adjust DXT4 |
| N/A (disabled)     | Y Adjust DXT5 |

Duplex printing

| Adjustment option   | LCD           |
|---------------------|---------------|
| MP tray second side | Y Adjust MP   |
| T1 second side      | Y Adjust T1   |
| T2 second side      | Y Adjust T2   |
| T3 second side      | Y Adjust T3   |
| T4 second side      | Y Adjust T4   |
| T5 second side      | Y Adjust T5   |
| *2                  | Y Adjust TRAY |
| *1                  | Y Adjust DX   |
| MP tray first side  | Y Adjust DXMP |
| T1 first side       | Y Adjust DXT1 |
| T2 first side       | Y Adjust DXT2 |
| T3 first side       | Y Adjust DXT3 |
| T4 first side       | Y Adjust DXT4 |
| T5 first side       | Y Adjust DXT5 |

<sup>1</sup> Adjusts first side print start position of all tray (T1, 2, 3, 4, 5 and MP tray). Value of Y Adjust TRAY and Y Adjust DX is added to each tray adjustment value.

For example, when printing from T1, it adjusts as "Y Adjust T1 value" + "Y Adjust TRAY value" or "Y Adjust DXT1 value" + "Y Adjust DX value" and print. Besides, when the added value is over than the adjustable range (-50 to 50), adjusted value will be for minimum -50 and maximum 50 and does not become out of adjustable range.

\*2 Adjusts second side print start position of all tray (T1, 2, 3, 4, 5 and MP tray). Value of Y Adjust TRAY is added to each tray adjustment value. For example, when printing from T1, it adjusts as "Y Adjust T1 value" + "Y Adjust TRAY value" and print. Besides, when the added value is over than the adjustable range (-50 to 50), adjusted value will be for minimum -50 and maximum 50 and does not become out of adjustable range.

# ■ Change of the transfer current setting (Only for Japan models)

### < Function >

Dots appeared when hagaki printing is performed can be alleviated by changing the transfer current setting.

### < Operating Procedure >

- (1) Press the [4], and then the [5] key in the initial state of maintenance mode. "USBNo." is displayed on the LCD.
- (2) Press the [▲] or [▼] key to display "Special Printing" on the LCD, and press the [SET] key. "default" is displayed on the LCD.
- (3) Press the [▲] or [▼] key to change the setting, and press the [SET] key. There are four setting options: "default", "HAGAKI1", "HAGAKI2", and "HAGAKI3". ("\*" is displayed at the end of the currently specified function in the LCD display. The initial value is "default".)
- (4) "Accepted" is displayed on the LCD, and the machine returns to the initial state of maintenance mode.
- (5) Perform hagaki printing again to check if the dot symptom is improved.
- (6) If not, repeat the steps (1) to (4) to set an optimum option, and then perform hagaki printing.

# ■ Change of ghost reduction setting

#### < Function >

This function is a mode to reduce the level of ghost when it appears in low temperature and high humidity environment. If this function is turned ON, however, spots and dirt may appear on print.

| LCD Description                          |                                                  |  |  |  |  |  |
|------------------------------------------|--------------------------------------------------|--|--|--|--|--|
| ON Turn ON the ghost reduction function. |                                                  |  |  |  |  |  |
| OFF                                      | Turn OFF the ghost reduction function. (default) |  |  |  |  |  |

"\*" is displayed at the end of the currently specified function in the LCD display.

#### < Operating Procedure >

- (1) Press the [4], and then the [5] key in the initial state of maintenance mode. "USBNo." is displayed on the LCD.
- (2) Press the  $[\blacktriangle]$  or  $[\lor]$  key to display "Ghost Reduction" and then press the [SET] key.
- (3) Press the  $[\blacktriangle]$  or  $[\lor]$  key to select "ON" or "OFF", and press the [SET] key.
- (4) "Accepted" is displayed on the LCD, and the machine returns to the initial state of maintenance mode.

# **1.3.14** Adjust printable range for each speed level (Function code 46)

# < Function >

This function is to adjust the printing position in horizontal / vertical direction. Position can be adjusted in 11 steps from -0.5% to 0.5% (Printing width gets smaller when the value is negative).

# < Operating Procedure >

- (1) Press the [4], and then the [6] key in the initial state of maintenance mode. "MAIN SIZE SET" is displayed on the LCD.
- (2) Press the [▲] or [▼] key to display "PRINT TEST PTN" on the LCD, and press the [SET] key. "PRINTING" is displayed on the LCD, and the print adjustment test pattern (refer to the next page) is printed on a sheet of paper.
- (3) Adjust the line so that the width is 10 mm in horizontal / vertical direction. Press the [▲] or [▼] key to display desired direction on the LCD.

Horizontal direction→ "MAIN SIZE SET"

Vertical direction → "SUB SIZE SET"

Press the [SET] or [OK] key. "SET: 0.0 %" is displayed on the LCD.

- (4) To make the print width smaller, press the [▼] key to decrease the value. Press the [SET] or [OK] key after adjusting the value.
- (5) After adjustment, repeat the procedure (2) to check if the adjustment was correctly done.
- (6) Press the [X] or [Stop] key to return the machine to the initial state of maintenance mode after adjusting the value.

# Print adjustment test pattern

|   |      |   |  |      |      | - |      |      |   |    |      |    |
|---|------|---|--|------|------|---|------|------|---|----|------|----|
|   | <br> |   |  |      |      |   |      |      |   |    |      |    |
|   |      |   |  |      |      |   | <br> |      |   |    |      |    |
|   |      |   |  |      |      |   |      |      |   |    |      |    |
|   |      |   |  |      |      |   |      |      |   | _  |      |    |
|   |      |   |  |      |      |   |      |      |   |    |      |    |
|   |      |   |  | <br> |      |   |      |      |   |    | <br> |    |
|   |      |   |  |      |      |   |      |      |   |    | <br> |    |
| - |      |   |  |      |      |   |      |      |   |    |      |    |
|   | <br> |   |  |      | <br> |   |      | <br> |   |    | <br> | 15 |
|   |      |   |  |      |      |   |      |      |   |    |      |    |
|   |      |   |  |      | <br> |   |      |      |   |    | <br> |    |
|   |      | - |  |      |      |   |      |      |   |    |      |    |
|   | •    |   |  |      |      |   |      |      |   |    |      |    |
|   |      |   |  |      |      |   |      |      |   |    |      |    |
|   |      |   |  | <br> |      |   |      |      |   |    |      |    |
|   |      |   |  |      |      |   |      |      | ä |    | <br> |    |
| _ |      |   |  |      |      |   |      |      |   |    |      |    |
|   |      |   |  |      |      |   |      |      |   |    |      |    |
|   |      |   |  |      |      |   |      |      |   |    |      |    |
|   |      |   |  |      |      |   |      |      |   |    |      |    |
|   |      |   |  |      |      |   |      |      |   | 12 |      |    |
|   |      |   |  |      |      |   |      |      |   |    |      |    |
|   |      |   |  |      |      |   |      |      |   |    |      |    |
|   |      |   |  |      |      |   |      |      |   |    |      |    |

Fig. 5-8

# 1.3.15 Transfer received fax data / log information (fax models only) (Function code 53)

# < Function >

When the machine is unable to print the received fax data due to an error in the printing mechanism, this function is used to transfer the data to another machine. The communication management report, communication list, or machine log information can also be transferred.

Note:

- The number of files that can be transferred in one operation is up to 99. When there are 100 or more files, the operation procedure below must be performed several times to transfer all files.
- When there are both color data files and monochrome data files, monochrome data files are transferred first. When the color function is not supported by the receiver machine, color data files cannot be transferred and an error occurs.

### < Operating Procedure >

- (1) Press the [5], and then the [3] key in the initial state of maintenance mode. "FAX TRANSFER" is displayed on the LCD.
  - To check the number of files received, press the [1] key.
    "1. NO. OF JOBS" is displayed on the LCD.
    Press the [SET] key, and the number of files received is displayed, for example, "NO. OF JOBS: 10".
  - To transfer only the communication management report, press the [2] key. "2. ACTIVITY" is displayed on the LCD.
  - To transfer the received data, press the [3] key. (The communication management report is also transferred.)
    "3. DOCUMENTS" is displayed on the LCD. If there are no received files, "NO DOCUMENTS" is displayed.
  - To transfer the communication list (latest communication information), press the [4] key. "4. COM.LIST (NEW)" is displayed on the LCD.
  - To transfer the communication list (information for the past three errors), press the [5] key.

"5. COM.LIST (ERR3)" is displayed on the LCD.

• To transfer the maintenance information (list printed by function code 77), press the [6] key.

"6. MNT77LIST" is displayed on the LCD.

- (2) Press the [SET] key while either "2.ACTIVITY", "3.DOCUMENTS", "4.COM.LIST (NEW)", "5.COM.LIST (ERR3)", or "6.MNT77LIST" is displayed on the LCD. "ENTER NO. & SET" is displayed on the LCD.
- (3) Enter the telephone number of the receiver machine, and press the [SET] key again.
- (4) "Accepted" is displayed for approximately two seconds, and the machine starts dialing to transfer the received data.

#### Note:

- Be sure to enter the telephone number directly using the numerical keys. One-touch dialing is not allowed in this procedure.
- No station ID will be attached to the data to be transferred. Instead, a cover page and end page as shown on the next page will be automatically attached.

#### Cover page example

| === FAX TRANSFER CO                                                                     | IVER PAGE ===    |                                                                                                    |
|-----------------------------------------------------------------------------------------|------------------|----------------------------------------------------------------------------------------------------|
| ND. OF JOBS :001<br>TOTAL PAGE[S] :001<br>NAME :BROT<br>FAX :052<br>TEL :<br>TIME :06/0 | THER<br>824 2330 | Job number to identify the transmission         Total number of pages to be transferred         Station ID registered in the sender machine         Fax number of the sender machine         Telephone number of the sender machine         Transfer date and time |
| 8CE888<br>80403261602<br>U0404221449 VER.0<br>G01234557890                              |                  | Model code         Boot ROM information         ROM information         Serial number                                                                                                    |
|                                                                                         |                  |                                                                                                    |

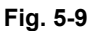

End page example

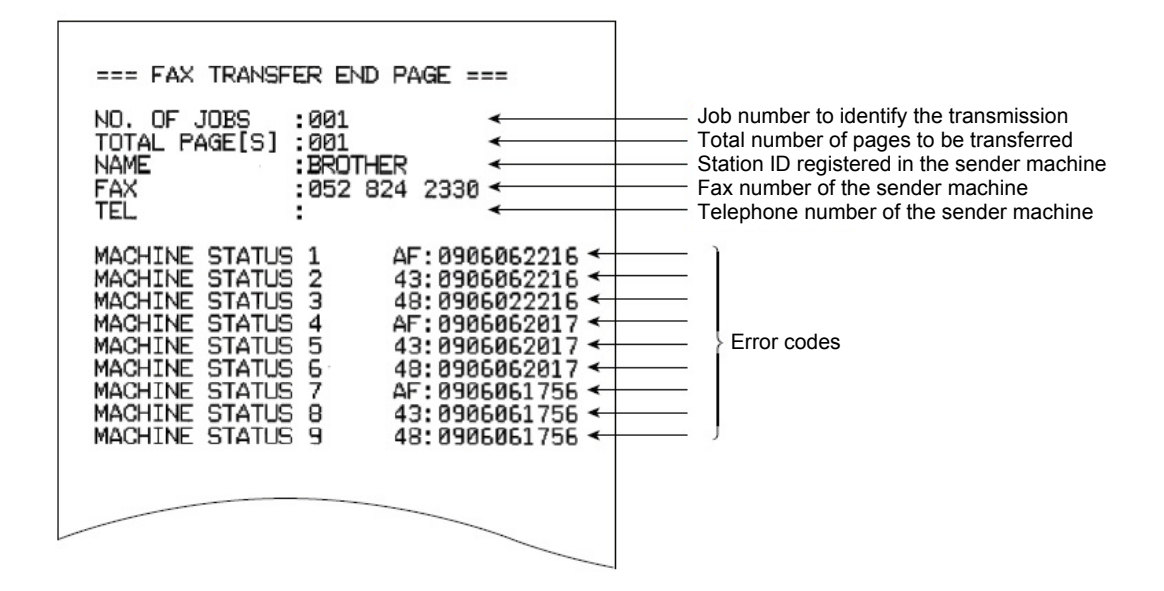

Fig. 5-10

# 1.3.16 Fine-tune scanning position (Function code 54)

# <Function>

This function is used to adjust the scanning start/end positions.

### <Operating Procedure>

- (1) Press the [5], and then the [4] key in the initial state of maintenance mode. "SCAN START ADJ" is displayed for two seconds, and then "0: ADF 1: FB" is displayed on the LCD. To adjust the ADF scanning position, press the [0] key and proceed to the procedure (2). To adjust the FB scanning position, press the [1] key and proceed to the procedure (3).
- (2) "0:MAIN 1:TP 2:HP" is displayed on the LCD. Press the [0] key to adjust the main scanning. Press the [1] key to adjust the vertical scanning. Press the [2] key to adjust the rear end side of the vertical scanning.
  - For duplex scanning models "0:FRONT 1:BACK" is displayed on the LCD. Press the [0] key to adjust the first side. Press the [1] key to adjust the second side.
  - · For single-side scanning models Proceed to the procedure (4).
- (3) "0:MAIN 1:SUB" is displayed on the LCD. Press the [0] key to adjust the main scanning. Press the [1] key to adjust the vertical scanning, and proceed to the procedure (4).
- (4) The currently set value is displayed on the LCD. To increase the adjustment value, press the [▲] key. To decrease the adjustment value, press the [▼] key. (Refer to the figure below)

#### Note:

When the [X] key is pressed, the machine stops correcting the adjusting value and returns to the initial state of maintenance mode.

(5) Press the [SET] key after adjusting the value. "Accepted" is displayed on the LCD, and the machine returns to the initial state of maintenance mode.

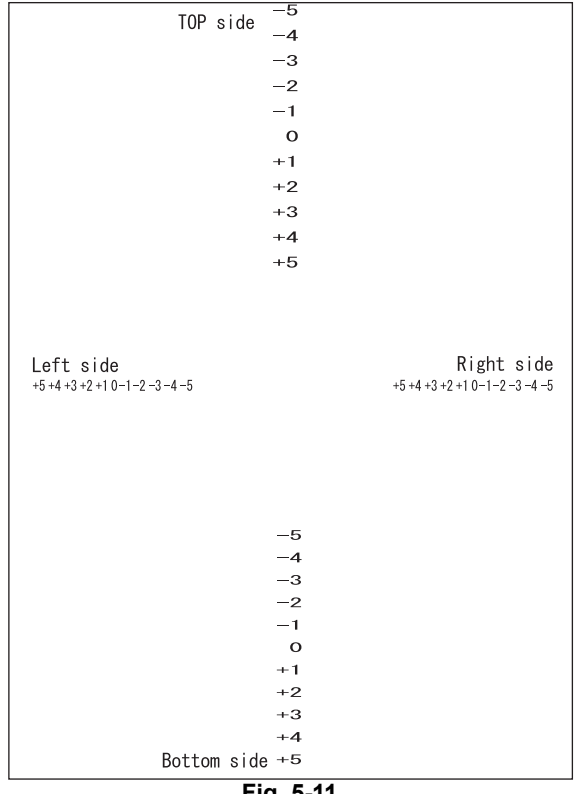

# 1.3.17 Acquire white level data and set CIS scan area (Function code 55)

### <Function>

This function is used to acquire the white level of the CIS unit, and store this data and the scan area in the EEPROM of the main PCB.

# <Operating Procedure>

- (1) Press the [5] key twice in the initial state of maintenance mode. "Press START" is displayed on the LCD.
- (2) Press the [Start] or [Mono Start] key. "SCANNER AREA SET" is displayed on the LCD, and the white level data is obtained.
- (3) After several seconds, the compensation value for the white level data/scanning width is stored in the EEPROM, and the machine returns to the initial state of maintenance mode. If any error is detected during this operation, "SCANNER ERROR" is displayed on the LCD for single-side scanning models, and "SCANNER ERR ADF" or "SCANNER ERR FB" is displayed for duplex scanning models.

Pressing the [X] key in this occasion returns the machine to the initial state of maintenance mode.

# 1.3.18 Adjust touch panel (Function code 61)

# < Function >

This function is used to adjust the touch panel.

#### Note:

This adjustment requires a touch pen with a thin tip. A commercially available touch pen designed for electronic dictionaries or personal digital assistance (PDA) can be used. If one is not available at hand, order a "Touch pen" from Brother's parts list.

#### < Operating Procedure >

- (1) Press the [6], and then the [1] key in the initial state of maintenance mode. The adjustment screen shown below appears on the LCD.
- (2) Use a touch pen and touch the center on the mark at the upper left corner of the screen. The mark disappears when touched, then touch the mark at the lower left. Similarly touch the mark at the lower right, upper right and center.

#### Note:

- Do not use any tools other than a touch pen. In particular, never use a pointed tool (e.g., screwdriver). Using such a tool will damage the touch panel.
- Do not touch the touch panel with your fingers. The contact area of a finger is too large to adjust the touch panel precisely.
- If no operation is performed for one minute or the [X] key is pressed, the machine returns to the initial state of maintenance mode.

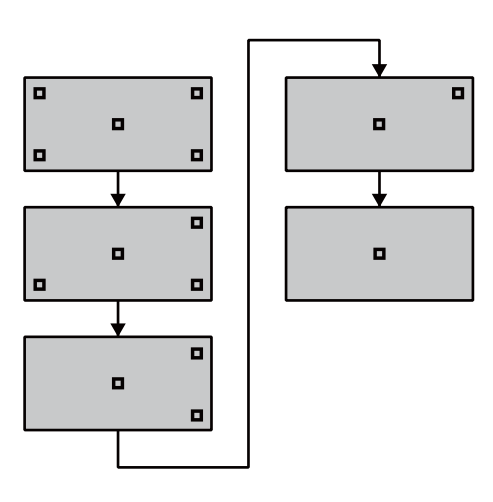

Fig. 5-12

(3) When the center (the 5th mark) is touched, "OK" is displayed on the LCD if the specified area is adjusted correctly. The machine returns to the initial state of maintenance mode.

#### Note:

If "NG" is still displayed on the LCD even after this operation is repeated two to three times, check the connection of the touch panel flat cable. If the LCD keeps displaying "NG" even there is no problem, replace the LCD panel ASSY.

# 1.3.19 Adjustment of color registration (Adjustment of inter-color position alignment) (Function code 66)

# < Function >

This function allows service personnel to forcibly activate the adjustment of color registration (adjustment of inter-color position alignment) function which is usually executed automatically under a specified condition. If adjustment of inter-color position alignment (auto) fails because toner reaches its life, etc., you can adjust inter-color position alignment manually. The end users are allowed to perform "Adjustment of inter-color position alignment without registration sensor calibration (auto)" only.

#### Note:

If an error occurs after executing function code 66, upgrade the firmware to the latest one. (Refer to "1.1 Installing the Firmware (Sub Firmware and Main Firmware)" in Chapter 4.) After upgrading the firmware, execute function code 66 again.

| Function                                                                                               | Description                                                                                                    | LCD                 |
|----------------------------------------------------------------------------------------------------|----------------------------------------------------------------------------------------------------|---------------------|
| Adjustment of inter-color<br>position alignment<br>without registration<br>sensor calibration (auto)   | Automatically correct misregistration<br>between colors that occurs as the number<br>of printed pages increases and time<br>passes.                                                                   | REGISTRATION        |
| Adjustment of inter-color<br>position alignment<br>(manual)                                            | Using the chart, manually correct<br>misregistration between colors that occurs<br>as the number of printed pages increases<br>and time passes. This is performed when<br>automatic adjustment fails. | SET<br>REGISTRATION |
| Printing of<br>misregistration<br>correction chart                                                     | Print the chart that you check for an input value when manually correcting misregistration between colors.                                                                                            | PRINT CHART         |
| Adjustment of inter-color<br>position alignment<br>including registration<br>sensor calibration (auto) | After the sensitivity adjustment of registration sensor, correct misregistration between colors that occurs as the number of printed pages increases and time passes.                                 | ADD<br>REGISTRATION |

This function has the following functions.

# Adjustment of inter-color position alignment without registration sensor calibration (auto)

# < Operating Procedure >

- (1) Press the [6] key twice in the initial state of the maintenance mode. "REGISTRATION" is displayed on the LCD.
- (2) Press the [SET] key. "PLS WAIT 66-1" is displayed on the LCD, and adjustment of intercolor position alignment is automatically done.
- (3) When this operation is completed without an error, "COMPLETED" is displayed on the LCD.
- (4) Press the [X] key, and the machine returns to the initial state of maintenance mode.

#### Note:

If the Adjustment of inter-color position alignment without registration sensor calibration (auto) fails while being in process, "ERROR 66-1" is displayed on the LCD. Press [▼] key to see the details of the error, and refer to the error message list in the table on next page for the troubleshooting.

### Error message list

| Error message    | Remedy                                                                                                    |
|------------------|----------------------------------------------------------------------------------------------------|
| FAILED REGIST    | Press the [Start] or [Mono Start] key to clear the error. Perform the Adjustment of inter-color position alignment (auto) again. If the error recurs, clean the belt unit and the drum unit and then perform the adjustment again. If the error still recurs, replace the belt unit and the drum unit. |
| TONER EMPTY # *  | Replace the [Start] or [Mono Start] key to clear the error. Perform the Adjustment of inter-color position alignment (auto) again.                                                                                                    |
| NG L:C080 R:M105 | Press the [Start] or [Mono Start] key to clear the error. Perform the                                                                                                    |
| NG R-L:C030      | Adjustment of inter-color position alignment (auto) again.                                                                                                    |
| NG PWM L120 R180 |                                                                                                    |
| NG PWM R-L:080   |                                                                                                    |
| NG CNT R100 L100 |                                                                                                    |
| NG S-POSI R:080  |                                                                                                    |
| NG SKEW:C0120    |                                                                                                    |
| NG PWM R-P L:080 |                                                                                                    |
| NG XMARGIN:M191  |                                                                                                    |
| Cover is Open    | Close the front cover.                                                                                                    |

\* # indicates the toner color (Y, M, or C) of which cartridge became empty.

# ■ Adjustment of inter-color position alignment (manual)

#### < Operating Procedure >

- (1) Press the [6] key twice in the initial state of the maintenance mode. "REGISTRATION" is displayed on the LCD.
- (2) Press the  $[\blacktriangle]$  or  $[\lor]$  key to display "SET REGISTRATION" on the LCD.
- (3) Press the [SET] key. "1. MAGENTA=0" is displayed on the LCD. Using the misregistration correction chart printed by "■ Printing of misregistration correction chart", identify the numeric value whose color is the darkest in the pattern of ① (Magenta Left). Press the [▲] or [▼] key to display the identified numeric value.
- (4) Press the [SET] key, and enter each numeric value of the patterns ② to ③ in the same way.
- (5) When you enter the numeric value of the pattern (a) (Yellow Right), "COMPLETED" is displayed on the LCD.
- (6) Press the [X] key, and the machine returns to the initial state of maintenance mode.

### Printing of misregistration correction chart

### < Operating Procedure >

- (1) Press the [6] key twice in the initial state of the maintenance mode. "REGISTRATION" is displayed on the LCD.
- (2) Press the  $[\blacktriangle]$  or  $[\triangledown]$  key to display "PRINT CHART" on the LCD.
- (3) Press the [SET] key. "PRINTING" is displayed on the LCD, and misregistration correction chart (see the figure below) is printed. When printing is finished, "PRINT CHART" is displayed on the LCD.
- (4) Press the [X] key, and the machine returns to the initial state of maintenance mode.

Misregistration correction chart

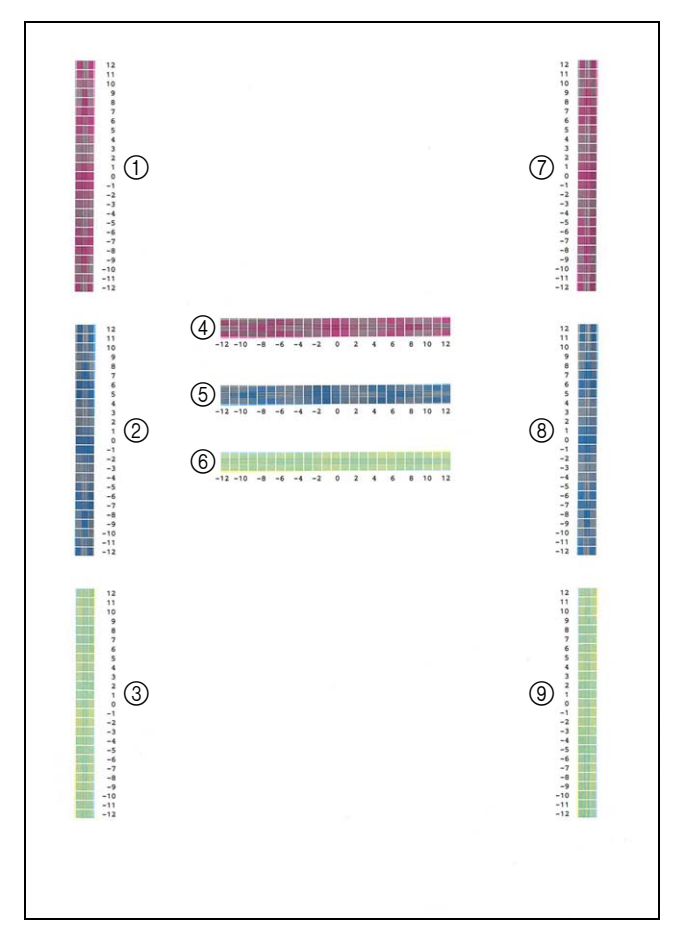

Fig. 5-13

# Adjustment of inter-color position alignment including registration sensor calibration (auto)

### < Operating Procedure >

- (1) Press the [6] key twice in the initial state of the maintenance mode. "REGISTRATION" is displayed on the LCD.
- (2) Press the  $[\blacktriangle]$  or  $[\lor]$  key to display "ADD REGISTRATION" on the LCD.
- (3) Press the [SET] key. "PLS WAIT 66-1" is displayed on the LCD and sensitivity adjustment of registration sensor and adjustment of inter-color position alignment are performed automatically.
- (4) When this operation is completed without an error, "COMPLETED" is displayed on the LCD.
- (5) Press the [X] key, and the machine returns to the initial state of maintenance mode.

#### Note:

If the Adjustment of inter-color position alignment including registration sensor calibration (auto) fails while being in process, "ERROR 66-1" is displayed on the LCD. Press the [ $\mathbf{\nabla}$ ] key to display the details of the error. Refer to the error message list on (P5-37) for the troubleshooting.

# 1.3.20 Continuous print test (Function code 67)

# < Function >

This function is used to conduct paper feed and eject tests while printing patterns.

# < Operating Procedure >

- (1) Press the [6], and then the [7] key in the initial state of maintenance mode. "SELECT: K 100%" is displayed on the LCD.
- (2) Refer to the <<u>Print pattern</u>> table, press the [▲] or [▼] key to select the print pattern, and press the [SET] key. "SELECT: A4" is displayed on the LCD.
- (3) Refer to the <Paper size> table, press the [▲] or [▼] key to select the paper size, and press the [SET] key. "SELECT: PLAIN" is displayed on the LCD.
- (4) Refer to the <Print specification> table, press the [▲] or [▼] key to select the media specification, and press the [SET] key. "SELECT: TRAY1 SX" is displayed on the LCD.
- (5) Refer to the <<u>Print type</u>> table, press the [▲] or [▼] key to select the print type, and press the [SET] key. "SELECT:1 PAGE" is displayed on the LCD.
- (6) Refer to the <Print page> table, press the [▲] or [▼] key to select the pages printing, and press the [SET] key. For intermittent pattern printing, "SELECT: 1P/JOB" is displayed on the LCD. For other printings, or move on to the procedure (8).
- (7) Refer to the <Number of pages per job> table, press the [▲] or [▼] key to select the number of pages for 1 job, and press the [SET] key. (Only for intermittent pattern printing)
- (8) "PAPER FEED TEST" is displayed on the LCD, and printing test pattern starts using the selected conditions.
- (9) When you press the [X] key, test pattern printing is stopped, and the machine returns to the initial state of maintenance mode.

# <Print pattern>

| LCD             | Description                                               |
|-----------------|-----------------------------------------------------------|
| SELECT: K 100%  | Black 100% solid print                                    |
| SELECT: C 100%  | Cyan 100% solid print                                     |
| SELECT: M 100%  | Magenta 100% solid print                                  |
| SELECT: Y 100%  | Yellow 100% solid print                                   |
| SELECT: W 100%  | White 100% solid print                                    |
| SELECT: R 100%  | Red 100% solid print                                      |
| SELECT: G 100%  | Green 100% solid print                                    |
| SELECT: B 100%  | Blue 100% solid print                                     |
| SELECT: KCMY1%  | Black/Cyan/Magenta/Yellow 1% intermittent pattern print * |
| SELECT: KCMY5%  | Black/Cyan/Magenta/Yellow 5% intermittent pattern print * |
| SELECT: Lattice | Lattice print                                             |
| SELECT: Total   | Total pattern print                                       |

\* Up to 500 sheets in one-sided printing and 1,000 sheets in two-sided printing in the case of job printing.

# <Paper size>

| LCD            | Description     |
|----------------|-----------------|
| SELECT: A4     | A4              |
| SELECT: LETTER | Letter          |
| SELECT:ISOB5   | ISO B5          |
| SELECT:JISB5   | JIS B5          |
| SELECT:A5      | A5              |
| SELECT:A5L     | A5L             |
| SELECT:JISB6   | JIS B6          |
| SELECT:A6      | A6              |
| SELECT:EXECUTE | Executive size  |
| SELECT:LEGAL   | Legal size      |
| SELECT:FOLIO   | Folio size      |
| SELECT:HAGAKI  | Postcard size * |

\* Supports only for TRAY1 SX, MP TRAY SX and AUTO SX.

# <Print specification>

| LCD             | Description           |
|-----------------|-----------------------|
| SELECT: PLAIN   | Plain paper           |
| SELECT: THIN    | Plain paper (thin)    |
| SELECT: THICK   | Plain paper (thick)   |
| SELECT:THICKER  | Plain paper (thicker) |
| SELECT:RECYCLED | Recycled paper        |
| SELECT:BOND     | Bond paper            |
| SELECT:LABEL    | Label                 |
| SELECT:ENVELOPE | Envelope              |
| SELECT:ENVTHIN  | Envelope (thin)       |
| SELECT:ENVTHICK | Envelope (thick)      |
| SELECT:GLOSSY   | Glossy paper          |
| SELECT:HAGAKI   | Postcard*             |

\* Display appears on LCD, but it is not available.

<Print type>

| LCD                           | Description                                         |
|-------------------------------|-----------------------------------------------------|
| SELECT: TRAY1 SX              | Single-side printing from T1                        |
| SELECT:TRAY2 SX <sup>*1</sup> | Single-side printing from T2                        |
| SELECT:TRAY3 SX *1            | Single-side printing from T3                        |
| SELECT:TRAY4 SX *1            | Single-side printing from T4                        |
| SELECT:TRAY5 SX *1            | Single-side printing from T5                        |
| SELECT: MP SX                 | Single-side printing from MP tray                   |
| SELECT: TRAY1 DX *2           | Duplex printing from T1                             |
| SELECT:TRAY2 DX *2            | Duplex printing from T2                             |
| SELECT:TRAY3 DX *2            | Duplex printing from T3                             |
| SELECT:TRAY4 DX *2            | Duplex printing from T4                             |
| SELECT:TRAY5 DX *2            | Duplex printing from T5                             |
| SELECT: MP DX *2              | Duplex printing from MP tray                        |
| SELECT: AUTO SX               | Single-side printing to automatically selected tray |
| SELECT: AUTO DX *2            | Double-side printing to automatically selected tray |

<sup>\*1</sup> Does not support A5L and A6 size paper.

<sup>\*2</sup> Supports paper size only for A4, Letter, Legal and Folio.

# <Print page>

| LCD              | Description                     |
|------------------|---------------------------------|
| SELECT: 1PAGE    | 1-page printing                 |
| SELECT: CONTINUE | Continuous printing             |
| SELECT: JOB      | Intermittent printing per job * |

\* Selectable only when the printing pattern is set to "KCMY1%" or "KCMY5%", and the print type is not set to the manual feed slot.

# <Number of pages per job> (Only for intermittent pattern printing)

| LCD             | Description                              |
|-----------------|------------------------------------------|
| SELECT: 1P/JOB  | Prints 1 page per job <sup>*1</sup>      |
| SELECT: 2P/JOB  | Prints 2 pages per job <sup>*1</sup>     |
| SELECT: 5P/JOB  | Prints 5 pages per job <sup>*1</sup>     |
| SELECT: 10P/JOB | Prints 10 pages per job <sup>*1</sup>    |
| SELECT: 2I/JOB  | Prints 2 images per job <sup>*2</sup>    |
| SELECT: 5I/JOB  | Prints 5 images per job <sup>*2 *3</sup> |
| SELECT: 10I/JOB | Prints 10 images per job <sup>*2</sup>   |
| SELECT: 20I/JOB | Prints 20 images per job <sup>*2</sup>   |

<sup>\*1</sup> Selectable only when SX is selected as print type.

<sup>\*2</sup> Selectable only when DX is selected as print type.

<sup>\*3</sup> One-sided printing for the 5th page.

### Print pattern

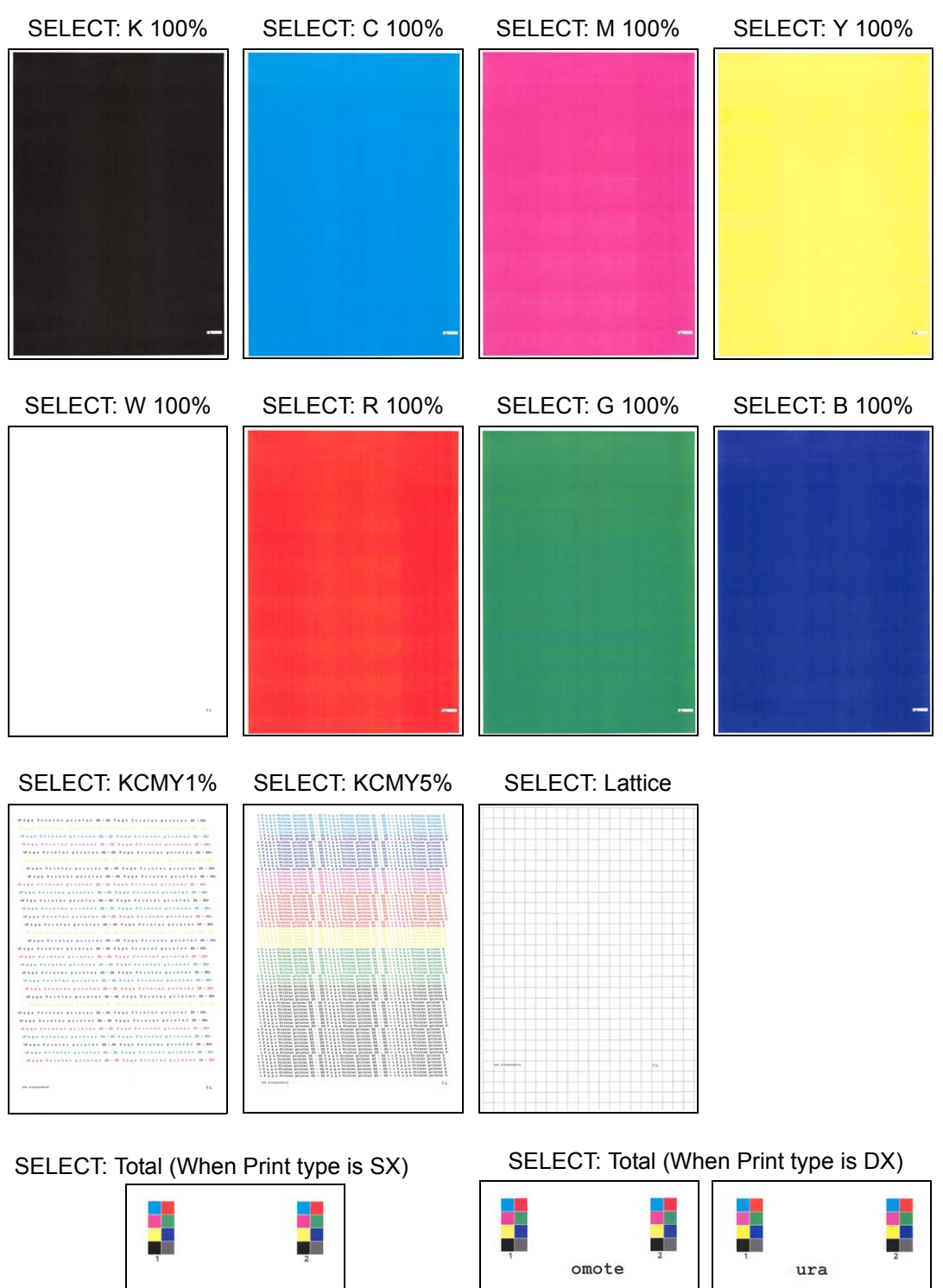

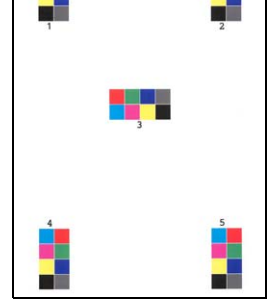

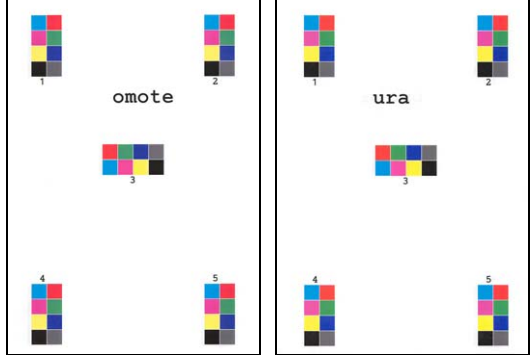

Fig. 5-14

# **1.3.21** Laser unit test pattern print (Function code 68)

# < Function >

This function is used to print the laser unit test patterns and check if there is any failure in the laser unit.

# < Operating Procedure >

- Press the [6] and [8] keys in this order in the initial state of the maintenance mode.
   "PRINTING" is displayed on the LCD, and one laser unit test pattern (see the figure below) is printed.
- (2) When this operation is completed without an error, "SCANNER CHECK" is displayed on the LCD.
- (3) Press the [X] key, and the machine returns to the initial state of maintenance mode.

#### Note:

When printing fails, the following error indications are displayed on the LCD. When the error factors are removed, press the [Start] or [Mono Start] key, and the machine automatically recovers to the re-executable state. "PRINTING" is displayed on the LCD, and the laser unit test pattern is printed on a sheet.

| Error display    | Remedy                                                                                             |
|------------------|----------------------------------------------------------------------------------------------------|
| Replace Toner #* | Replace the toner cartridge and press [Start] or [Mono Start] key to release the error.            |
| Cover is Open    | Close the Front cover.                                                                             |
| No Paper         | Refill the paper, close the paper tray and press [Start] or [Mono Start] key to release the error. |
| Jam Tray1        | Remove the jammed paper, then close the paper tray and all                                         |
| Jam Rear         | covers, press [Start] or [Mono Start] key to release the error.                                    |

\* # indicates the toner color (Y, M, or C) of which cartridge became empty.

# ■ Laser unit test pattern

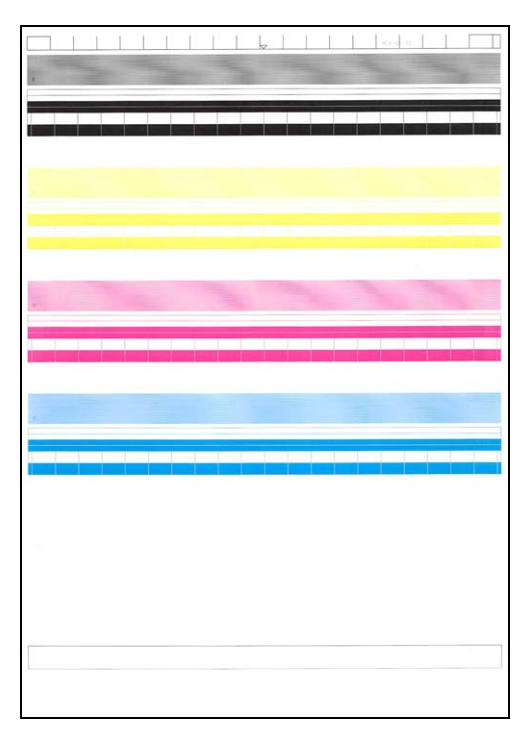

Fig. 5-15

# 1.3.22 Print frame pattern (single-side printing) (Function code 69)

### < Function >

This function is used to print the frame pattern on single side of the paper to check for printing flaws and omission.

#### < Operating Procedure >

- (1) Set the paper specified in the default paper settings (A4 or Letter) to the paper tray.
- (2) Press the [6], and then the [9] key in the initial state of maintenance mode. "PRINTING" is displayed on the LCD, and the frame pattern (refer to the figure below) is printed on single side of the paper.
- (3) When printing is completed, "WAKU SX" is displayed on the LCD.
- (4) Press the [X] key, and the machine returns to the initial state of maintenance mode.

#### Note:

If printing fails, printing is stopped with displaying any of the errors shown in the table below. To retry printing, refer to the "Remedy" in the table below and eliminate the error cause and press [Start] or [Mono Start] key. "PRINTING" is displayed on the LCD, and the frame pattern is printed on a single sheet of paper.

| Error display         | Remedy                                                                                                    |
|-----------------------|----------------------------------------------------------------------------------------------------|
| Replace Toner         | Replace the toner cartridge and press [Start] or [Mono Start] key to release the error.                                    |
| Cover is Open         | Close the Front cover.                                                                                                    |
| No Paper              | Refill the paper, close the paper tray and press [Start] or [Mono Start] key to release the error.                         |
| Jam Tray1<br>Jam Rear | Remove the jammed paper, then close the paper tray and all covers, press [Start] or [Mono Start] key to release the error. |

#### Frame pattern

| 4.23mm             | 4.23mm |
|--------------------|--------|
| .35mm(Letter size) |        |
|                    |        |
|                    |        |
|                    |        |
|                    |        |
|                    |        |
|                    |        |
|                    |        |
|                    |        |
|                    |        |
|                    |        |
|                    |        |
|                    |        |
|                    |        |
|                    |        |
|                    |        |
|                    |        |
|                    |        |
|                    |        |
|                    |        |
|                    |        |
|                    |        |
|                    |        |
|                    |        |
|                    |        |
|                    |        |
|                    |        |
|                    |        |
|                    |        |
|                    |        |
|                    |        |
|                    |        |
|                    |        |
| 35mm(Letter size)  |        |
|                    |        |

Fig. 5-16

# **1.3.23** Print frame pattern (duplex printing) (Function code 70)

### < Function >

This function is used to print the frame pattern on both sides of the paper to check for printing flaws and omission.

### < Operating Procedure >

- (1) Set the paper specified in the default paper settings (A4 or Letter) to the paper tray.
- (2) Press the [7], and then the [0] key in the initial state of maintenance mode. "PRINTING" is displayed on the LCD, and the frame pattern (refer to the figure below) is printed on both sides of the paper.
- (3) When printing is completed, "WAKU DX" is displayed on the LCD.
- (4) Press the [X] key, and the machine returns to the initial state of maintenance mode.

#### Note:

If printing fails, printing is stopped with displaying any of the errors shown in the table below. To retry printing, refer to the "Remedy" in the table below and eliminate the error cause and press [Start] or [Mono Start] key. "PRINTING" is displayed on the LCD, and the frame pattern is printed on both sides of a sheet of paper.

| Error display   | Remedy                                                                                                    |
|-----------------|----------------------------------------------------------------------------------------------------|
| Replace Toner   | Replace the toner cartridge and press [Start] or [Mono Start] key to release the error.                             |
| Cover is Open   | Close the Front cover.                                                                                              |
| No Paper        | Refill the paper, close the paper tray and press [Start] or [Mono Start] key to release the error.                  |
| Jam Tray1       | Remove the jammed paper, then close the paper tray and all                                                          |
| Jam Rear        | covers, press [Start] or [Mono Start] key to release the error.                                                     |
| Jam Duplex      |                                                                                                    |
| Duplex Disabled | Refill the paper, then close the paper tray and all covers, press [Start] or [Mono Start] key to release the error. |

# ■ Frame pattern

| 4.23mm                              | 4.23mm | 4.23nm                                | 4.23mm |
|-------------------------------------|--------|---------------------------------------|--------|
| 35mm(Letter size) DX page1(DX path) |        | 6.35mm(Letter size) DX page2(SX path) |        |
|                                     |        |                                       |        |
|                                     |        |                                       |        |
|                                     |        |                                       |        |
|                                     |        |                                       |        |
|                                     |        |                                       |        |
|                                     |        |                                       |        |
|                                     |        |                                       |        |
|                                     |        |                                       |        |
|                                     |        |                                       |        |
|                                     |        |                                       |        |
|                                     |        |                                       |        |
|                                     |        |                                       |        |
|                                     |        |                                       |        |
|                                     |        |                                       |        |
|                                     |        |                                       |        |
|                                     |        |                                       |        |
|                                     |        | (2)                                   |        |
|                                     |        |                                       |        |
|                                     |        |                                       |        |
|                                     |        |                                       |        |
|                                     |        |                                       |        |
|                                     |        |                                       |        |
|                                     |        |                                       |        |
|                                     |        |                                       |        |
|                                     |        | 0                                     |        |
|                                     |        |                                       |        |
|                                     |        |                                       |        |
|                                     |        |                                       |        |
|                                     |        | 6 35mm/Lattor size)                   |        |
| Somm(Letter size)                   |        | STRATEGIST, MARKENNA                  |        |

Fig. 5-17

# 1.3.24 Color test pattern (Function code 71)

# < Function >

This function is used to print the test pattern to check whether the develop roller or exposure drum is dirty or damaged.

# < Operating Procedure >

- (1) Press the [7], and then the [1] key in the initial state of maintenance mode. "2D3S YMCBWKW\_A" is displayed on the LCD.
- (2) Refer to the <Print pattern> table, press the [▲] or [▼] key to select the desired print pattern and press the [SET] key. When "2D3S YMCBWKW\_A" is selected, "PRINTING" is displayed on the LCD and test pattern printing is started. When a print pattern other than "2D3S YMCBWKWK\_A" is selected, "SELECT: LETTER" is displayed on the LCD. (Following steps (3) to (6) described below, select an option in each item and perform test pattern printing.)
- (3) Refer to the <Paper size> table, press the [▲] or [▼] key to select the paper size, and press the [SET] key. "SELECT: PLAIN" is displayed on the LCD.
- (4) Refer to the <<u>Print specification</u>> table, press the [▲] or [▼] key to select the media specification, and press the [SET] key. "SELECT: SX" is displayed on the LCD.
- (5) Refer to the <<u>Print type</u>> table, press the [▲] or [▼] key to select the print type, and press the [SET] key. "SELECT: 1PAGE" is displayed on the LCD.
- (6) Refer to the <Print page> table, press the [▲] or [▼] key to select the pages printing, and press the [SET] key. "PRINTING" is displayed on the LCD, and printing test pattern starts using the selected conditions.
- (7) When printing is completed, "OK" is displayed on the LCD. Press the [Start] or [Mono Start] key to perform this again and it returns to the printing pattern display.
- (8) Press the [X] key, and the machine returns to the initial state of maintenance mode.

#### Note:

If printing fails, printing is stopped with displaying any of the errors shown in the <<u>Error</u> display> table. To retry printing, refer to the "Remedy" in the table, eliminate the error cause and press [Start] or [Mono Start] key. "PRINTING" is displayed on the LCD, and the test pattern is printed.

# <Print pattern>

| LCD            | Description                                                                                                    |
|----------------|----------------------------------------------------------------------------------------------------|
| 2D3S YMCBWKW_A | Total seven sheets of one sheet for each color with full page<br>print mode* + two blank sheets + data to check Banding |
| 2D3S M         | Magenta                                                                                                    |
| 2D3S K         | Black                                                                                                    |
| 2D3S C         | Cyan                                                                                                    |
| 2D3S Y         | Yellow                                                                                                    |
| 2D3S MCYK      | 4-color horizontal band                                                                                                 |

\* In the full page print mode, the cleaning operation is performed between printing of blank paper and Black.

# <Paper size>

| LCD            | Description    |
|----------------|----------------|
| SELECT: LETTER | Letter         |
| SELECT: A4     | A4             |
| SELECT:ISOB5   | ISO B5         |
| SELECT:JISB5   | JIS B5         |
| SELECT:A5      | A5             |
| SELECT:A5L     | A5L            |
| SELECT:JISB6   | JIS B6         |
| SELECT:A6      | A6             |
| SELECT:EXECUTE | Executive size |
| SELECT:LEGAL   | Legal size     |
| SELECT:FOLIO   | Folio size     |
| SELECT:HAGAKI  | Postcard size  |

# <Print specification>

| LCD             | Description           |  |
|-----------------|-----------------------|--|
| SELECT: PLAIN   | Plain paper           |  |
| SELECT: THICK   | Plain paper (thick)   |  |
| SELECT: THIN    | Plain paper (thin)    |  |
| SELECT:THICKER  | Plain paper (thicker) |  |
| SELECT:RECYCLED | Recycled paper        |  |
| SELECT:BOND     | Bond paper            |  |
| SELECT:LABEL    | Label                 |  |
| SELECT:ENVELOPE | Envelope              |  |
| SELECT:ENVTHIN  | Envelope (thin)       |  |
| SELECT:ENVTHICK | Envelope (thick)      |  |
| SELECT:GLOSSY   | Glossy paper          |  |
| SELECT:HAGAKI   | Postcard              |  |

# <Print type>

| LCD         | Description                  |
|-------------|------------------------------|
| SELECT:SX   | Single-side printing from T1 |
| SELECT:DX * | Duplex printing from T1      |

\* Supports paper size only for A4, Letter, Legal, and Folio in duplex printing.

# <Print page>

| LCD              | Description           |  |
|------------------|-----------------------|--|
| SELECT: 1PAGE    | 1-page printing       |  |
| SELECT: CONTINUE | Continuous printing * |  |

\* Press [Cancel] or [Stop] key to end the continuous printing.

# <Error display>

| Error display | Remedy                                                                                             |  |
|---------------|----------------------------------------------------------------------------------------------------|--|
| Replace Toner | Replace the toner cartridge and press [Start] or [Mono Start] key to release the error.            |  |
| Cover is Open | Close the Front cover.                                                                             |  |
| No Paper      | Refill the paper, close the paper tray and press [Start] or [Mono Start] key to release the error. |  |
| Jam Tray1     | Remove the jammed paper, then close the paper tray and all                                         |  |
| Jam Rear      | covers, press [Start] or [mono Start] key to release the error.                                    |  |

# ■ Color test pattern

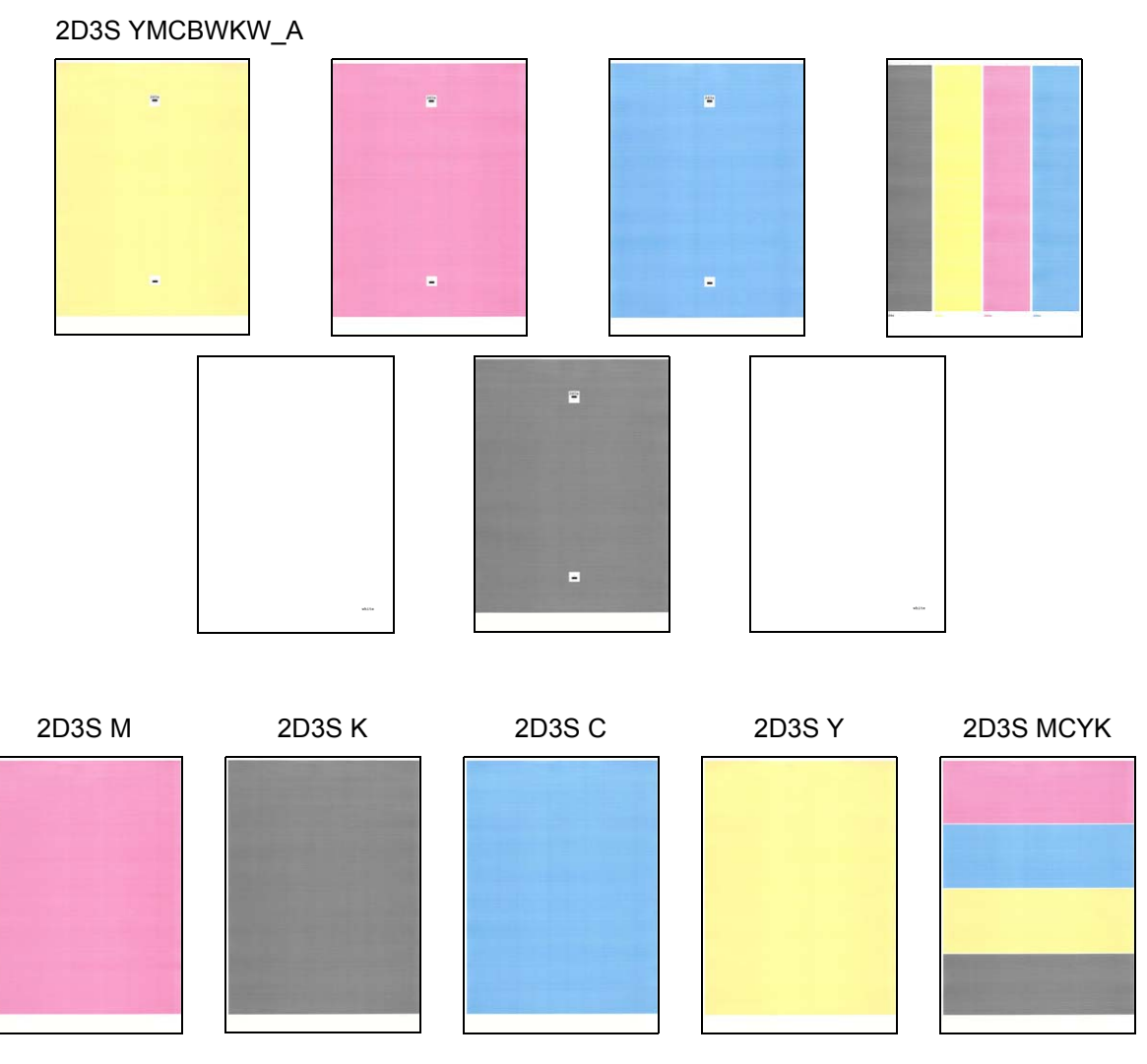

Fig. 5-18

# **1.3.25** Sensitivity adjustment of density sensor (Function code 72)

### < Function >

This function is used to print the patch data for density sensor sensitivity adjustment on the belt unit and measure the density with the density sensor. The characteristics of the density sensor are calculated based on the value measured by the density sensor, and the parameter for correcting developing bias voltage is adjusted.

# < Operating Procedure >

- (1) Press the [7] and [2] keys in this order in the initial state of the maintenance mode. "PLS WAIT 72" is displayed on the LCD and performs the sensitivity adjustment of the density sensor.
- (2) When this operation is completed without errors, "OK" is displayed on the LCD.
- (3) Press the [X] key, and the machine returns to the initial state of maintenance mode.

### Note:

If the sensitivity adjustment of the density sensor fails, "ERROR 72" is displayed on the LCD. Display the error message by pressing the  $[\mathbf{V}]$  key, and take the following remedy that corresponds to the error message.

| Error display                 | Remedy                                                                                                    |
|-------------------------------|----------------------------------------------------------------------------------------------------|
| dens_I_drk_err                | <ul> <li>Reconnect the harness of the eject sensor PCB.</li> <li>Replace the registration mark sensor unit.</li> <li>Replace the main PCB ASSY.</li> </ul>                                                                             |
| belt_err                      | <ul> <li>Replace the belt unit.</li> <li>Replace the waste toner box.</li> <li>Replace the registration mark sensor unit.</li> <li>Replace the main PCB ASSY.</li> </ul>                                                               |
| dens_pat_err<br>dens_calc_err | <ul> <li>Check if the toner cartridges are set in the correct order of colors.</li> <li>Replace the toner cartridges and drum unit.</li> <li>Replace the registration mark sensor unit.</li> <li>Replace the main PCB ASSY.</li> </ul> |
| dens_led_adj_err              | <ul> <li>Replace the belt unit.</li> <li>Replace the waste toner box.</li> <li>Replace the registration mark sensor unit.</li> <li>Replace the main PCB ASSY.</li> </ul>                                                               |
| lph_calc_err                  | <ul> <li>Replace the toner cartridges and drum unit.</li> <li>Securely close the front cover.</li> <li>Wipe the scanner window of the laser unit with a soft lint-free cloth.</li> <li>Re-assemble the laser unit.</li> </ul>          |
| TONER EMPTY # <sup>*</sup>    | Replace the empty toner cartridge and press the [Start] or [Mono Start] key to clear the error. Perform the sensitivity adjustment of the density sensor again.                                                                        |
| Cover is Open                 | Close the front cover.                                                                                                    |
| Replace Toner                 | Replace the black toner cartridge and press the [Start] or [Mono Start] key to clear the error. Perform the sensitivity adjustment of the density sensor again.                                                                        |

\* # indicates the toner color (Y, M, or C) of which cartridge became empty.

# 1.3.26 Continuous adjustments of density / registration sensor (Function code 73)

# < Function >

This function is used to perform the following functions consecutively:

Sensitivity adjustment of density sensor (Function code 72), Developing bias voltage correction (Function code 83), and Adjustment of color registration (Adjustment of inter-color position alignment) including registration sensor calibration (Function code 66).

# < Operating Procedure >

- (1) Press the [7] and [3] keys in this order in the initial state of the maintenance mode. "72/83/ 66-1" is displayed on the LCD.
- (2) Press the [SET] key. "PLS WAIT 72" is displayed on the LCD and each adjustment is performed in the following order.
  - Sensitivity adjustment of density sensor (Function code 72) LCD: PLS WAIT 72
  - Developing bias voltage correction (Function code 83) LCD: PLS WAIT 83
  - Adjustment of color registration (Adjustment of inter-color position alignment) including registration sensor calibration (Function code 66) LCD: PLS WAIT 66-1
- (3) When all operations are completed, "COMP" is displayed on the LCD. Pressing the [▼] and [X] key in this order and the machine returns to the initial state of the maintenance mode.

#### Note:

If each adjustment fails, "ERROR\*\*" is displayed on the LCD and the adjustment is stopped. If you press the [▼] key with "ERROR\*\*" displayed, the details of the error are shown. "\*\*" in "ERROR \*\*" displayed on the LCD indicates corresponding function code number. Make sure to take an appropriate remedy after checking the remedy provided in each function code.

# 1.3.27 Configure for country/region and model (Function code 74)

# < Function >

This function is used to customize the machine according to language, function settings, and worker switch settings.

# < Operating Procedure >

- (1) Press the [7], and then the [4] key in the initial state of maintenance mode. The spec code currently set is displayed on the LCD.
- (2) Enter the spec code (four digits) you want to set.
- (3) Press the [Start] or [Mono Start] key to save the new setting, and "PARAMETER INIT" is displayed on the LCD. The machine then returns to the initial state of maintenance mode.

# Setting by spec code list

| MODEL        | Spec Code                       |      | Spec Code (Detail) |      |
|--------------|---------------------------------|------|--------------------|------|
| DCP-L8410CDW | CEE-General                     | 1004 |                    |      |
|              | France/Belgium/Netherlands      | 1058 | Belgium            | 1008 |
|              |                                 |      | France             | 7004 |
|              |                                 |      | Netherlands        | 9004 |
|              |                                 |      | Others             | 1004 |
|              | Germany                         | 3004 |                    |      |
|              | Italy/Iberia                    | 1004 |                    |      |
|              | Pan-Nordic                      | 1004 |                    |      |
|              | Russia                          | 5048 |                    |      |
|              | Switzerland                     | 3004 |                    |      |
|              | UK                              | 1004 |                    |      |
| MFC-L8610CDW | Brazil                          | 0142 |                    |      |
|              | Canada                          | 0102 |                    |      |
|              | U.S.A                           | 0101 |                    |      |
| MFC-L8690CDW | Asia                            | 0240 |                    |      |
|              | Australia/New Zealand           | 0256 | Australia          | 0206 |
|              |                                 |      | New Zealand        | 0227 |
|              | CEE-General                     | 0288 | Bulgaria           | 0232 |
|              |                                 |      | Croatia            | 0281 |
|              |                                 |      | Czecho             | 0237 |
|              |                                 |      | Hungary            | 0238 |
|              |                                 |      | Poland             | 0239 |
|              |                                 |      | Romania            | 0233 |
|              |                                 |      | Slovakia           | 0286 |
|              |                                 |      | Slovenia           | 0282 |
|              |                                 |      | Others             | 0250 |
|              | France/Belgium/Netherlands 0258 | 0258 | Belgium            | 0208 |
|              | Trance, Beigian, Nethenando     | 0200 | France             | 0200 |
|              |                                 |      | Netherlands        | 0200 |
|              |                                 |      | Others             | 0250 |
|              | Germany                         | 0203 |                    | 0200 |
|              | Gulf                            | 0200 | Gulf               | 0241 |
|              |                                 | 0214 | South Africa       | 0241 |
|              |                                 |      | Turkov             | 0224 |
|              | ltalv/lberia                    | 0266 | Italy              | 0223 |
|              |                                 | 0200 | Portugal           | 0210 |
|              |                                 |      | Spain              | 0210 |
|              | Pan-Nordic                      | 0257 | Denmark            | 0210 |
|              |                                 | 0231 | Finland            | 0213 |
|              |                                 |      | Norway             | 0212 |
|              |                                 |      | Sweden             | 0207 |
|              |                                 |      | Others             | 0220 |
|              | Pussia                          | 0249 |                    | 0200 |
|              | Russia<br>Switzerland           | 0240 |                    |      |
|              |                                 | 0210 |                    |      |
|              | UN                              | 0204 |                    |      |

| MODEL        | Spec Code   |      | Spec Code (Detail) |      |
|--------------|-------------|------|--------------------|------|
| MFC-L8900CDW | Argentina   | 0036 |                    |      |
|              | Asia        | 0040 |                    |      |
|              | Australia   | 0006 |                    |      |
|              | Brazil      | 0042 |                    |      |
|              | Canada      | 0002 |                    |      |
|              | Chile       | 0036 |                    |      |
|              | China       | 0020 |                    |      |
|              | EU-Regional | 0099 | Belgium            | 0008 |
|              |             |      | Bulgaria           | 0032 |
|              |             |      | Croatia            | 0081 |
|              |             |      | Czecho             | 0037 |
|              |             |      | France             | 0005 |
|              |             |      | Hungary            | 0038 |
|              |             |      | Italy              | 0016 |
|              |             |      | Netherlands        | 0009 |
|              |             |      | Poland             | 0039 |
|              |             |      | Portugal           | 0018 |
|              |             |      | Romania            | 0033 |
|              |             |      | Slovakia           | 0086 |
|              |             |      | Slovenia           | 0082 |
|              |             |      | Spain              | 0015 |
|              |             |      | Others             | 0050 |
|              | Germany     | 0003 |                    |      |
|              | Korea       | 0044 |                    |      |
|              | Pan-Nordic  | 0057 | Denmark            | 0013 |
|              |             |      | Finland            | 0012 |
|              |             |      | Norway             | 0007 |
|              |             |      | Sweden             | 0026 |
|              |             |      | Others             | 0050 |
|              | Switzerland | 0010 |                    |      |
|              | Taiwan      | 0023 |                    |      |
|              | U.S.A       | 0001 |                    |      |
|              | UK          | 0004 |                    |      |

| MODEL        | Spec Code             |      | Spec Code (Detail) |      |
|--------------|-----------------------|------|--------------------|------|
| MFC-L9570CDW | Australia/New Zealand | 0156 | Australia          | 0106 |
|              |                       |      | New Zealand        | 0127 |
|              | Brazil                | 0142 |                    |      |
|              | Canada                | 0102 |                    |      |
|              | Germany               | 0103 |                    |      |
|              | Gulf                  | 0174 | Gulf               | 0141 |
|              |                       |      | South Africa       | 0124 |
|              |                       |      | Turkey             | 0125 |
|              | EU-Regional           | 0199 | Belgium            | 0108 |
|              |                       |      | Bulgaria           | 0132 |
|              |                       |      | Croatia            | 0181 |
|              |                       |      | Czecho             | 0137 |
|              |                       |      | France             | 0105 |
|              |                       |      | Hungary            | 0138 |
|              |                       |      | Italy              | 0116 |
|              |                       |      | Netherlands        | 0109 |
|              |                       |      | Poland             | 0139 |
|              |                       |      | Portugal           | 0118 |
|              |                       |      | Romania            | 0133 |
|              |                       |      | Slovakia           | 0186 |
|              |                       |      | Slovenia           | 0182 |
|              |                       |      | Spain              | 0115 |
|              |                       |      | Others             | 0150 |
|              | Pan-Nordic            | 0157 | Denmark            | 0113 |
|              |                       |      | Finland            | 0112 |
|              |                       |      | Norway             | 0107 |
|              |                       |      | Sweden             | 0126 |
|              |                       |      | Others             | 0150 |
|              | Russia                | 0148 |                    |      |
|              | Switzerland           | 0110 |                    |      |
|              | U.S.A                 | 0101 |                    |      |
|              | UK                    | 0104 |                    |      |

# Note:

- If there is no entry for one minute or longer, the machine returns to the initial state of maintenance mode automatically, regardless of the display status.
- The spec code list above is current as of April 2017.
- Please contact Brother distributors for the latest information.

# **1.3.28** Print maintenance information (Function code 77)

#### < Function >

This function is used to print the maintenance information, such as remaining amount of consumables, the number of replacements, and counter information.

### < Operating Procedure >

- (1) Press the [7] key twice in the initial state of maintenance mode. Printing maintenance information starts.
- (2) When printing is completed, the machine returns to the initial state of maintenance mode.

#### ■ Maintenance information

| MAINTENANCE                                                                                                    |                                  | Print Date:01/01/18                                                                                                    |
|----------------------------------------------------------------------------------------------------|----------------------------------|----------------------------------------------------------------------------------------------------|
| <sup>()</sup> MFC-L8900CDW ser:                                                                                                    | iesSerial <sup>2</sup> No.=000G0 | 1234567890 <sup>(3)</sup> Model=8CE-855 <sup>(6)</sup> Country=0001 <sup>(5)</sup> SW CheckSum=3B /NG                                                                                             |
| OSub ROM: Ver 0 85 P161                                                                                                    | 2050232 @RTC Checi               |                                                                                                    |
| (Boot ROM: B1610110738                                                                                                    | BRTC Back                        |                                                                                                    |
| <pre>@Engine Version: 1.01</pre>                                                                                                    | 16 RAM Size                      | = 512 Mbyte                                                                                                    |
| @LT1 Main ROM:                                                                                                    | Memory V                         | ersion: a00000000 00000158 00000000 00000000                                                                                                    |
| ILT2 Main ROM:                                                                                                    | ®LT3 Main                        | ROM:                                                                                                    |
| <pre>@TT Main ROM:</pre>                                                                                                    | (9USB Prod                       | .ID: 03F4                                                                                                    |
| Remaining life o:                                                                                                    | f :                              |                                                                                                    |
| <pre>@*Toner Cartridge</pre>                                                                                                    | @**Drum Unit: 29                 | 853 (100%) @PF Kit 1: 99993 (100%)                                                                                                    |
| Cyan(C): 92%                                                                                                    | @Belt Unit: 4972                 | 4 (100%)                                                                                                    |
| Magenta(M): 91%                                                                                                    | <pre>②Fuser Unit: 999</pre>      | 94 (100%)                                                                                                    |
| Yellow(Y): 93%                                                                                                    | <pre>@Laser Unit: 999</pre>      | 94 (100%)                                                                                                    |
| Black(BK): 64%                                                                                                    | @PF Kit MP: 5000                 | 00 (100%)                                                                                                    |
| <pre> <device 2<="" status(total="" td=""><td>(12)</td><td><pre>@<error (last="" 10="" errors)="" history=""> Page (C) % 1, 9306:No Paper T5 01/03/18 21:42 122 27 55</error></pre></td></device></pre> | (12)                             | <pre>@<error (last="" 10="" errors)="" history=""> Page (C) % 1, 9306:No Paper T5 01/03/18 21:42 122 27 55</error></pre>                                                                          |
| Color: 35/4                                                                                                    | Mono: 91/8                       | 2: 9301:No Paper MP 01/02/18 03:00 50 27 47                                                                                                    |
| @Copy Count: 0/0                                                                                                    | nonor yryo                       | 3: 6007: 01/02/18 01:14 35 26 49                                                                                                    |
| Color: 0/0                                                                                                    | Mono: 0/0                        | 4: 7000:Jam Inside 01/01/18 01:01 5 26 61                                                                                                    |
| <pre>@PC-Print Count: 0/0</pre>                                                                                                    |                                  | 5: 9302:No Paper T1 01/01/18 00:06 5 26 56                                                                                                    |
| Color: 0/0                                                                                                    | Mono: 0/0                        | 6: 7000:Jam Inside 01/01/04 00:11 2 25 60                                                                                                    |
| @FAX Count: 1/0                                                                                                    |                                  | 7:                                                                                                    |
| Color: 0/0                                                                                                    | Mono: 1/0                        | 8:                                                                                                    |
| Color: 35/4                                                                                                    | Mono: 90/8                       | 9:                                                                                                    |
| ***                                                                                                    | Mono: 9070                       | @ <penlace count=""></penlace>                                                                                                    |
| Average Coverage(10                                                                                                    | V. 12 049 K. 34 A                | os Toner Cartridge Drum Unit: 0                                                                                                    |
| ***Average Coverage(Cu                                                                                                    | irrent)*                         | C: 0 (0)# 00/00/00 Waste Toner: 0                                                                                                    |
| @C: 15.08% M: 18.43%                                                                                                    | Y: 12.04% K: 34.4                | 9% M: 0 (0)# 00/00/00 Belt Unit: 0                                                                                                    |
| ***Average Coverage(Pr                                                                                                    | evious)                          | Y: 0 (0)# 00/00/00 Laser Unit: 1                                                                                                    |
| @C: 0.00% M: 0.00%                                                                                                    | Y: 0.00% K: 0.00                 | $g_{\rm K}$ K: 0 (0)# 00/00/00                                                                                                    |
| ***Average Coverage(La                                                                                                    | itest)                           | $\mathbf{PF} \mathbf{Kit} \mathbf{A}: \mathbf{O} \mathbf{PF} \mathbf{Kit} \mathbf{A}: \mathbf{O} \mathbf{PF} \mathbf{Kit} \mathbf{A}: \mathbf{O} \mathbf{PF} \mathbf{Kit} \mathbf{A}: \mathbf{O}$ |
| GC: 0.00% M: 0.00%                                                                                                    | 1. 0.00% K: 0.52                 | Fuser Unit: 1/120/2018 1 2                                                                                                    |
| Drum Page Count:147                                                                                                    | Drum Count: 3682                 | <pre>@<scan count=""></scan></pre>                                                                                                    |
|                                                                                                    | brum count. 5002                 | SX Page Count: 3 2-sided Page Count: 0                                                                                                    |
| (C) · 2218/0                                                                                                    | (Y) • 2218/0                     | FB Page Count: 0 Scanner Page Count: 0                                                                                                    |
| (M): 2218/0                                                                                                    | (BK): 3913/0                     | ADF Jam SX: 0 ADF Jam 2-Sided: 0                                                                                                    |
| <pre>@<total pages=""></total></pre>                                                                                                    | 126                              | OCTAX COUNTY FAX IN COUNT: 0                                                                                                    |
| MP Tray: 0                                                                                                    | 2-sided: 6                       | 1: 00000000 00/00/00 00:00                                                                                                    |
| Tray 1: 123                                                                                                    | Tray 2: 0                        | 2: 00000000 00/00/00 00:00                                                                                                    |
| Tray 3: 0                                                                                                    | Tray 4: 0                        | 3: 00000000 00/00/00 00:00                                                                                                    |
| Tray 5: 0                                                                                                    | Std.Output: 120                  | <pre>© <developing bias:="" c:ov="" k:ov="" m:ov="" y:ov=""></developing></pre>                                                                                                    |
| A4/Letter: 126                                                                                                    | Envelope: 0                      | © <engine log="" sensor=""></engine>                                                                                                    |
| B5/Executive: 0                                                                                                    | Others: 0                        | KO: 000155/001685 MN: 000295/001680                                                                                                    |
| Plain/Thin/Recycled:                                                                                                    | 126                              | RS: 000495/001645 EJ: 002625/001690                                                                                                    |
| Thick/Thicker/Bond: (                                                                                                    | )                                | STATUS LOG>                                                                                                    |
| Envelope/Env.Thick/Er                                                                                                    | w.Thin: 0                        | 862000 830100 830100 830100 830100                                                                                                    |
| Color: 0                                                                                                    | Letterhead: 0                    | 63 <hp hp="" log="" me=""></hp>                                                                                                    |
| Label: 0                                                                                                    | Hagaki: 0                        | 00/00:00:00:00:00:00:00:00:00:00:00:00:0                                                                                                    |
| @ Toper (Current / Previo                                                                                                    | 10)                              | <pre>@ <temperature> 24 degrees(C) (MAX:28 MIN:21)</temperature></pre>                                                                                                    |
| C: 35/0                                                                                                    | Y: 35/0                          | <pre> ③ <humidity> 34% (MAX:64 MIN:36) </humidity></pre>                                                                                                    |
| M: 35/0                                                                                                    | K: 126/0                         | <pre>0 <power 15="" hours="" on="" time:=""> <power 66="" count:="" on=""></power></power></pre>                                                                                                  |
| 🛛 Waste Toner: 126                                                                                                    |                                  | @ <first 01="" 18="" date="" pc="" prn:="" rtc:=""></first>                                                                                                    |
| Developing Roller Cou                                                                                                    | int (Current/Previous            | ) @ <last media="" plain="" type:=""></last>                                                                                                    |
| (C): 1001/0                                                                                                    | (Y): 1001/0                      | © <newtonerdetectlog></newtonerdetectlog>                                                                                                    |
| (M): 1001/0                                                                                                    | (BK): 2503/0                     | 1:0,0:0,0,0,0,0,0,0,0:0                                                                                                    |
| <pre>40 <total 3="" jams:="" paper=""></total></pre>                                                                                                    |                                  | 2:0,0:0,0,0,0,0,0,0,0                                                                                                    |
| Jam MP Tray: 0                                                                                                    | Jam Inside: 0                    | 4:0,0:0,0,0,0,0,0,0,0:0                                                                                                    |
| Jam Tray1: 0                                                                                                    | Jam 2-sided: 0                   |                                                                                                    |
| Jam Tray3: 0                                                                                                    | Jam Tray4: 0                     | <ul> <li>Remaining life will vary depending on the types of documents printed,</li> </ul>                                                                                                    |
| Jam Tray5: 0                                                                                                    | -                                | their coverage and device usage. ** Based on A4/Letter printing.                                                                                                    |

Fig. 5-19

| 1  | Model name                                                                                                    | 27 | Remaining life of fuser unit                                                                |
|----|----------------------------------------------------------------------------------------------------|----|---------------------------------------------------------------------------------------------|
| 2  | Serial number                                                                                                    | 28 | Remaining life of laser unit                                                                |
| 3  | Model code                                                                                                    | 29 | Remaining life of PF kit MP                                                                 |
| 4  | Spec code                                                                                                    | 30 | Remaining life of PF kit 1                                                                  |
| 5  | Switch check sum (factory use) and comparison of default / current value                                                                                                    | 31 | Total printed pages<br>Color / Mono (Total / Duplex)                                        |
| 6  | Main firmware version                                                                                                    | 32 | Total copied pages<br>Color / Mono (Total / Duplex)                                         |
| 7  | Sub firmware version                                                                                                    | 33 | Total PC printed pages<br>Color / Mono (Total / Duplex)                                     |
| 8  | Boot ROM version                                                                                                    | 34 | Total fax pages<br>Color / Mono (Total / Duplex)                                            |
| 9  | Engine archive version                                                                                                    | 35 | Total pages printed by other methods<br>Color / Mono (Total / Duplex)                       |
| 10 | ROM version for T2 control PCB                                                                                                    | 36 | Accumulated average coverage by each toner cartridge                                        |
| 11 | ROM version for T3 control PCB                                                                                                    | 37 | Average coverage by current each toner cartridge                                            |
| 12 | TT firmware version                                                                                                    | 38 | Average coverage by the previous each toner cartridge                                       |
| 13 | ROM check sum                                                                                                    | 39 | Latest job average coverage by each toner cartridge                                         |
| 14 | RTC (Real Time Clock) check                                                                                                    | 40 | Drum page count / Rotations of the drum                                                     |
| 15 | RTC (Real Time Clock) backup                                                                                                    | 41 | Total rotations of the develop roller<br>(currently use / previously used toner cartridge)  |
| 16 | RAM size                                                                                                    | 42 | Total printed pages<br>per paper tray / paper size / paper type                             |
| 17 | Memory version                                                                                                    | 43 | Printed pages per toner cartridge (current / previous)                                      |
| 18 | ROM version for T4 control PCB                                                                                                    | 44 | Number of pages printed from the waste toner box                                            |
| 19 | USB ID code                                                                                                    | 45 | Total rotations of the develop roller<br>(currently use / previously used toner cartridge)  |
| 20 | Result of maintenance function 05 /<br>Result of maintenance function 72 /<br>Wireless LAN setting by country /<br>Wireless LAN output peak / WLAN<br>Setup YES/NO setting / Toner type<br>CMYK (current) / Toner type CMYK<br>(previous) | 46 | Total number of paper jams /<br>Paper jams by sections of the product                       |
| 21 | Main PCB inspection log / High voltage<br>inspection log / The number of times that<br>the discharge error / Fuser unit error /<br>Polygon motor lock error /Process<br>status/ Irregular power supply detection<br>error occurred        | 47 | Machine error log / Total pages printed at the time of the error / Temperature and humidity |
| 22 | Auto registration / Developing bias<br>voltage correction / Gamma correction /<br>Auto registration (user) / Developing<br>bias voltage correction (user) / Gamma<br>correction (user) / Registration error /<br>Color calibration flag   | 48 | Number of times each consumable has been replaced                                           |
| 23 | Not necessary for maintenance<br>(ADF sensor log)                                                                                                    | 49 | Scanned pages                                                                               |
| 24 | Estimated remaining toner amount                                                                                                    | 50 | Number of fax transmission times                                                            |
| 25 | Remaining life of drum unit                                                                                                    | 51 | Communication error log                                                                     |
| 26 | Remaining life of belt unit                                                                                                    | 52 | Each Developing bias voltage value                                                          |

| 53 | Engine sensor log<br>(Not necessary for maintenance)             | 58 | Total power distribution time / The number of times that the power is turned ON |
|----|------------------------------------------------------------------|----|---------------------------------------------------------------------------------|
| 54 | Status log (Not necessary for maintenance)                       | 59 | Start date for machine operation / Initial set date of RTC                      |
| 55 | Home position detection / Home position error display            | 60 | Latest paper type used                                                          |
| 56 | Current temperature / Highest and lowest temperature in the past | 61 | New toner cartridge detection log                                               |
| 57 | Current humidity / Highest and lowest<br>humidity in the past    |    |                                                                                 |
### 1.3.29 Check fan operation (Function code 78)

### < Function >

This function is used to check that the fan is operating normally. Switch the setting among rotation speed 100%, 50%, and OFF.

| LCD | Name      | Description                                             |  |  |
|-----|-----------|---------------------------------------------------------|--|--|
| F   | Fuser fan | Emits the heat in the fuser unit.                       |  |  |
| Р   | Power fan | Emits the heat in the Low-voltage power supply PCB ASSY |  |  |
| В   | Blower    | Intake air to prevent a dirt on the corona wire.        |  |  |

### < Operating Procedure >

- Press the [7], and then the [8] key in the initial state of maintenance mode. "F100 P100 B100" is displayed on the LCD and all the fan rotates at 100% speed.
- (2) By pressing the [Start] or [Mono Start] key, "F50 P 50 B 0" is displayed on the LCD and the fuser fan and power fan rotates at 50% speed.
- (3) By pressing the [Start] or [Mono Start] key again, "F 0 P 0 B 0" is displayed on the LCD and all the fan stops.
- (4) Press the [X] key, and the machine returns to the initial state of maintenance mode.

### Location of fans

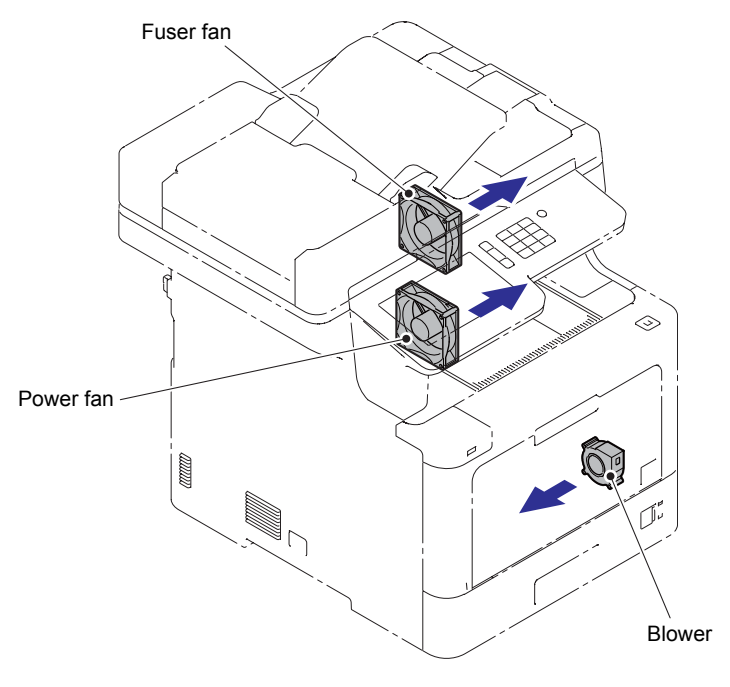

Fig. 5-20

### 1.3.30 Delete fax data (Function code 79)

#### < Function >

This function is used to delete fax data in the machine memory.

- (1) Press the [7], and then the [9] key in the initial state of maintenance mode. "BACKUP CLEAR" is displayed on the LCD and fax data in the machine memory is deleted.
- (2) When deleting is completed, the machine returns to the initial state of maintenance mode.

### **1.3.31** Display machine log information (Function code 80)

### < Function >

This function is used to display the log information on the LCD.

### < Operating Procedure >

- (1) Press the [8], and then the [0] key in the initial state of maintenance mode. "MACERR\_01:\*\*\*\*" is displayed on the LCD (\*\*\*\* indicates error code).
- (2) Press the [Start] or [Mono Start] key, then the next item is displayed. Press the [▲] key to go back to the previous item.
- (3) Press the [X] key, and the machine returns to the initial state of maintenance mode.

### ■ Maintenance information

| LCD              | Description                                                                      |  |  |  |
|------------------|----------------------------------------------------------------------------------|--|--|--|
| MACERR_##:0000   | Machine error log (last ten errors) <sup>*1</sup>                                |  |  |  |
| USB:000G8J000166 | Serial number <sup>*2</sup>                                                      |  |  |  |
| MAC:008077112233 | MAC address                                                                      |  |  |  |
| PCB:911309123456 | Main PCB serial number                                                           |  |  |  |
| CTN_ERM:78%      | Amount of remaining cyan toner estimated from coverage                           |  |  |  |
| CTN_RRM:67%      | Amount of remaining cyan toner estimated from the number of develop rotations    |  |  |  |
| MTN_ERM:78%      | Amount of remaining magenta toner estimated from coverage                        |  |  |  |
| MTN_RRM:67%      | Amount of remaining magenta toner estimated from the number of develop rotations |  |  |  |
| YTN_ERM:78%      | Amount of remaining yellow toner estimated from coverage                         |  |  |  |
| YTN_RRM:67%      | Amount of remaining yellow toner estimated from the number of develop rotations  |  |  |  |
| KTN_ERM:87%      | Amount of remaining black toner estimated from coverage                          |  |  |  |
| KTN_RRM:67%      | Amount of remaining black toner estimated from the number of develop rotations   |  |  |  |
| DRUM_PG:0000000  | Printed pages for drum unit                                                      |  |  |  |
| PFMP_PG:0000000  | Pages fed from PF kit MP                                                         |  |  |  |
| PFK1_PG:0000000  | Pages fed from PF kit 1                                                          |  |  |  |
| PFK2_PG:0000000  | Pages fed from PF kit 2                                                          |  |  |  |
| PFK3_PG:0000000  | Pages fed from PF kit 3                                                          |  |  |  |
| PFK4_PG:0000000  | Pages fed from PF kit 4                                                          |  |  |  |
| PFK5_PG:0000000  | Pages fed from PF kit 5                                                          |  |  |  |
| FUSR_PG:0000000  | Printed pages on fuser unit                                                      |  |  |  |
| LASR_PG:0000000  | Printed pages on laser unit                                                      |  |  |  |
| BELT_PG:0000000  | Printed pages on belt unit                                                       |  |  |  |
| TTL_PG:0000000   | Total number of pages printed                                                    |  |  |  |
| DX_PG:0000000    | Paper input for duplex tray                                                      |  |  |  |
| TTL_CO:0000000   | Total number of color pages printed                                              |  |  |  |
| TTL_MO:0000000   | Total number of monochrome pages printed                                         |  |  |  |
| DX_CO:0000000    | Total number of two-sided color pages printed                                    |  |  |  |

| LCD                                                                       | Description                                                                        |  |  |  |
|---------------------------------------------------------------------------|------------------------------------------------------------------------------------|--|--|--|
| DX_MO:0000000                                                             | Total number of two-sided monochrome pages printed                                 |  |  |  |
| TTLCOPY:00000000                                                          | Total pages copied                                                                 |  |  |  |
| DX_COPY:0000000                                                           | Total pages copied on both sides                                                   |  |  |  |
| CL_COPY:0000000                                                           | Total number of color pages copied                                                 |  |  |  |
| MN_COPY:0000000                                                           | Total number of monochrome pages copied                                            |  |  |  |
| DX_CCPY:0000000                                                           | Total number of two-sided pages copied                                             |  |  |  |
| DX_MCPY:0000000                                                           | Total number of two-sided monochrome pages printed                                 |  |  |  |
| TTLPCPT:00000000                                                          | Total number of pages printed via PC                                               |  |  |  |
| DX_PCPT:0000000                                                           | Total number of two-sided pages printed via PC                                     |  |  |  |
| CL_PCPT:00000000                                                          | Total number of color pages printed via PC                                         |  |  |  |
| MN_PCPT:00000000                                                          | Total number of monochrome pages printed via PC                                    |  |  |  |
| DX_CPCP:0000000                                                           | Total number of two-sided color pages printed via PC                               |  |  |  |
| DX_MPCP:0000000                                                           | Total number of two-sided monochrome pages printed via PC                          |  |  |  |
| TTLFAX:00000000                                                           | Total List / Fax pages printed (For models with FAX only)                          |  |  |  |
| DX_FAX:0000000                                                            | Total List / Fax pages printed on both sides (For models with FAX only)            |  |  |  |
| CL_FAX:0000000                                                            | Total List / Fax pages color printed (For models with FAX only)                    |  |  |  |
| MN_FAX:0000000                                                            | Total List / Fax pages monochrome printed (For models with FAX only)               |  |  |  |
| DX_CFAX:00000000                                                          | Total List / Fax pages color printed on both sides<br>(For models with FAX only)   |  |  |  |
| DX_MFAX:0000000                                                           | Total List / Fax pages monochrome printed on both sides (For models with FAX only) |  |  |  |
| TTL_OTH:00000000                                                          | Total number of pages printed by other methods                                     |  |  |  |
| DX_OTH:00000000                                                           | Total number of two-sided pages printed by other methods                           |  |  |  |
| CL_OTH:00000000                                                           | Total number of color pages printed by other methods                               |  |  |  |
| MN_OTH:0000000                                                            | Total number of monochrome pages printed by other methods                          |  |  |  |
| DX_COTH:0000000                                                           | Total number of two-sided color pages printed by other methods                     |  |  |  |
| DX_MOTH:00000000 Total number of two-sided monochrome pages printed by of |                                                                                    |  |  |  |
| CCVRGUSI:4.32%*                                                           | Average coverage by the current cyan toner cartridge                               |  |  |  |
| CCVRGACC:3.47%                                                            | Accumulated average coverage of cyan toner cartridge                               |  |  |  |
| MCVRGUSI:4.32%*                                                           | Average coverage by the current magenta toner cartridge                            |  |  |  |
| MCVRGACC:3.47%                                                            | Accumulated average coverage of magenta toner cartridge                            |  |  |  |
| YCVRGUSI:4.32%*                                                           | Average coverage by the current yellow toner cartridge                             |  |  |  |
| YCVRGACC:3.47%                                                            | Accumulated average coverage of yellow toner cartridge                             |  |  |  |
| KCVRGUSI:4.32%*                                                           | Average coverage by the current black toner cartridge                              |  |  |  |
| KCVRGACC:3.47%                                                            | Accumulated average coverage of black toner cartridge                              |  |  |  |
| DRUM:00000000                                                             | Number of drum rotations                                                           |  |  |  |
| CTN_RND: 00000000                                                         | Number of cyan develop roller rotations                                            |  |  |  |
| MTN_RND: 00000000                                                         | Number of magenta develop roller rotations                                         |  |  |  |
| YTN_RND: 00000000                                                         | Number of yellow develop roller rotations                                          |  |  |  |
| KTN_RND: 00000000                                                         | Number of black develop roller rotations                                           |  |  |  |
| MP_PG:0000000                                                             | Paper input for MP tray                                                            |  |  |  |
| TR1_PG:0000000                                                            | Paper input for T1                                                                 |  |  |  |
| TR2_PG:0000000                                                            | Paper input for T2                                                                 |  |  |  |

| LCD             | Description                                                                |  |  |  |  |
|-----------------|----------------------------------------------------------------------------|--|--|--|--|
| TR3_PG:00000000 | Paper input for T3                                                         |  |  |  |  |
| TR4_PG:00000000 | Paper input for T4                                                         |  |  |  |  |
| TR5_PG:0000000  | Paper input for T5                                                         |  |  |  |  |
| DX_PG:0000000   | Paper passed through duplex tray                                           |  |  |  |  |
| A4+LTR:00000000 | Total paper input for A4 and Letter                                        |  |  |  |  |
| LG+FOL:0000000  | Total paper input for Legal and Folio                                      |  |  |  |  |
| B5+EXE:0000000  | Total paper input for B5 and Executive                                     |  |  |  |  |
| ENVLOP:0000000  | Paper input for Envelope                                                   |  |  |  |  |
| A5 :00000000    | Paper input for A5 (including A5 Landscape)                                |  |  |  |  |
| OTHER :00000000 | Paper input for other sizes                                                |  |  |  |  |
| PLTNRE:00000000 | Total printed pages of plain, thin, and recycled paper                     |  |  |  |  |
| TKTRBD:00000000 | Total printed pages of thick, thicker, and bond paper                      |  |  |  |  |
| ENVTYP:00000000 | Total printed pages of envelope, thick envelope, and thin envelope         |  |  |  |  |
| COLOR:0000000   | Full-color printed pages                                                   |  |  |  |  |
| LTHD:0000000    | Printed pages on letter head                                               |  |  |  |  |
| LABEL:00000000  | Printed pages on label                                                     |  |  |  |  |
| HAGAKI:00000000 | Printed pages on postcard                                                  |  |  |  |  |
| GLOSSY:00000000 | Printed pages on glossy paper                                              |  |  |  |  |
| TTL_JAM:0000000 | Total paper jams that have occurred                                        |  |  |  |  |
| MP_JAM:00000    | Paper jams that have occurred in the MP tray                               |  |  |  |  |
| TR1_JAM:0000000 | Paper jams that have occurred in T1                                        |  |  |  |  |
| TR2_JAM:00000   | Paper jams that have occurred in T2                                        |  |  |  |  |
| TR3_JAM:00000   | Paper jams that have occurred in T3                                        |  |  |  |  |
| TR4_JAM:00000   | Paper jams that have occurred in T4                                        |  |  |  |  |
| TR5_JAM:00000   | Paper jams that have occurred in T5                                        |  |  |  |  |
| IN_JAM:0000000  | Paper jams that have occurred in the machine                               |  |  |  |  |
| RE_JAM:0000000  | Paper jams that have occurred at the ejecting section or back co           |  |  |  |  |
| DX_JAM:0000000  | Paper jams that have occurred in the duplex tray                           |  |  |  |  |
| POWER:00000375  | Total power distribution time (unit: hour)                                 |  |  |  |  |
| PWRCNT:00000001 | Number of times that the power is turned ON                                |  |  |  |  |
| CTN_CH:0000     | Number of times that the cyan toner cartridge has been replaced *3         |  |  |  |  |
| MTN_CH:0000     | Number of times that the magenta toner cartridge has been replaced $^{*3}$ |  |  |  |  |
| YTN_CH:0000     | Number of times that the yellow toner cartridge has been replaced *3       |  |  |  |  |
| KTN_CH:0000     | Number of times that the black toner cartridge has been replaced $^{*3}$   |  |  |  |  |
| DRUM_CH:0000    | Number of times that the drum unit has been replaced $^{*3}$               |  |  |  |  |
| WTNR_CH:0000    | Number of times that the waste toner box has been replaced $^{*3}$         |  |  |  |  |
| BELT_CH:0000    | Number of times that the belt unit has been replaced $^{*3}$               |  |  |  |  |
| FUSR_CH:0000    | Number of times that the fuser unit has been replaced *3                   |  |  |  |  |
| LASR_CH:0000    | Number of times that the laser unit has been replaced $^{*3}$              |  |  |  |  |
| PFMP_CH:0000    | Number of times that the PF kit MP has been replaced $^{*3}$               |  |  |  |  |
| PFK1_CH:0000    | Number of times that the PF kit 1 has been replaced $^{*3}$                |  |  |  |  |
| PFK2_CH:0000    | Number of times that the PF kit 2 has been replaced $^{\star3}$            |  |  |  |  |

| LCD              | Description                                                                           |  |  |  |
|------------------|---------------------------------------------------------------------------------------|--|--|--|
| PFK3_CH:0000     | Number of times that the PF kit 3 has been replaced $^{*3}$                           |  |  |  |
| PFK4_CH:0000     | Number of times that the PF kit 4 has been replaced *3                                |  |  |  |
| PFK5_CH:0000     | Number of times that the PF kit 5 has been replaced *3                                |  |  |  |
| CTN_PG1:00000000 | Number of pages printed from the currently installed cyan toner cartridge             |  |  |  |
| CTN_PG2:00000000 | Number of pages printed from the previous installed cyan toner cartridge              |  |  |  |
| MTN_PG1:00000000 | Number of pages printed from the currently installed magenta toner cartridge          |  |  |  |
| MTN_PG2:00000000 | Number of pages printed from the previous installed magenta toner cartridge           |  |  |  |
| YTN_PG1:00000000 | Number of pages printed from the currently installed yellow toner cartridge           |  |  |  |
| YTN_PG2:00000000 | Number of pages printed from the previous installed yellow toner cartridge            |  |  |  |
| KTN_PG1:00000000 | Number of pages printed from the currently installed black toner cartridge            |  |  |  |
| KTN_PG2:0000000  | Number of pages printed from the previous installed black toner cartridge             |  |  |  |
| WTNR_PG:00000000 | Number of pages printed with the current waste toner box                              |  |  |  |
| SCN_PG:0000000   | ne number of scanned pages (except Fax and Copy)                                      |  |  |  |
| ADTL_PG:0000000  | Total pages of ADSX_PG and ADDX_PG                                                    |  |  |  |
| ADSX_PG:0000000  | ADF single-side scanned pages                                                         |  |  |  |
| ADDX_PG:0000000  | ADF double-side scanned pages                                                         |  |  |  |
| FB_PG:000000     | Total FB scanned pages                                                                |  |  |  |
| ADSX_JAM:000000  | Document jams that have occurred on ADF single-side scanning                          |  |  |  |
| ADDX_JAM:000000  | Document jams that have occurred on ADF duplex scanning (duplex scanning models only) |  |  |  |
| FXTX_PG:0000000  | The number of faxed pages                                                             |  |  |  |
| COMERR#:00000000 | Communication error log (past three errors) *4                                        |  |  |  |
| CDEV_BIAS:400V   | Cyan developing bias voltage                                                          |  |  |  |
| MDEV_BIAS:400V   | Magenta developing bias voltage                                                       |  |  |  |
| YDEV_BIAS:400V   | Yellow developing bias voltage                                                        |  |  |  |
| KDEV_BIAS:400V   | Black developing bias voltage value                                                   |  |  |  |
| ENGERR##:000000  | Engine error log (last ten errors) <sup>*5</sup>                                      |  |  |  |
| HODN_ER:0000     | The number of discharge errors occurred                                               |  |  |  |
| FUSR_ER:0000     | The number of fuser unit errors occurred                                              |  |  |  |
| MTLK_ER:0000     | The number of polygon motor lock errors occurred in the laser scanner                 |  |  |  |
| DEVSTATUS ##:00  | Log for design analysis *6                                                            |  |  |  |

\*1 01 to 10 will be displayed for "##" in chronological order. Pressing the [SET] key while the machine error log is displayed shows "PGCNT:00000000 (total pages printed at the time of the error)" on the LCD, and pressing the [SET] key again shows "TMP:000 HUM:000 (TMP: temperature at the time of the error (°C), HUM: humidity at the time of the error (%))" on the LCD. Pressing the [SET] key again returns the LCD display to machine error log.

<sup>\*2</sup> Last 12 digits of the serial number are displayed.

The serial number can be changed according to the procedures below.

- 1) While the serial number is displayed, press the [9], [4], [7], and [5] key in this order to enter the edit mode.
- 2) Use the keypad to enter the first digit of the serial number. Enter the second digit to the 15th digit similarly.

<Entry method of alphanumeric characters>

See the table below and press the corresponding key until the desired character is displayed.

| Keypad | Assigned characters         |  |  |
|--------|-----------------------------|--|--|
| 2      | $2 \to A \to B \to C$       |  |  |
| 3      | $3 \to D \to E \to F$       |  |  |
| 4      | $4 \to G \to H \to I$       |  |  |
| 5      | $5 \to J \to K \to L$       |  |  |
| 6      | $6 \to M \to N \to O$       |  |  |
| 7      | $7 \to P \to Q \to R \to S$ |  |  |
| 8      | $8 \to T \to U \to V$       |  |  |
| 9      | $9 \to W \to X \to Y \to Z$ |  |  |

- 3) Press the [SET] key. The serial number is saved and the machine returns to the initial state of maintenance mode.
- \*3 Pressing the [SET] key while the number of each consumable part had replaced is displayed shows "DATE\_XX:000000" (XX: each consumable part) and the replaced date on the LCD.
- <sup>\*4</sup> Pressing the [SET] key while the communication error is displayed shows "DATE:0000000000" and the date of replacement on the LCD.
- \*5 01 to 10 will be displayed for "##" in chronological order. Pressing the [SET] key while the engine error log is displayed shows "TM:00000 BT:000 (TM: the minutes passed from the previous error, BT: the number of times that the power is turned ON/OFF) on the LCD.
- \*6 01 to 10 will be displayed for "##" in chronological order. Pressing the [SET] key while log for design analysis is displayed shows "PGCNT:00000000 (total pages printed at the time of the error)" on the LCD.

### 1.3.32 Display machine error code (Function code 82)

#### < Function >

This function is used to display the latest error code on the LCD.

- (1) Press the [8], and then the [2] key in the initial state of maintenance mode. "MACHINE ERR XXXX" is displayed on the LCD.
- (2) Press the [X] key, and the machine returns to the initial state of maintenance mode.

### **1.3.33** Developing bias voltage correction (Function code 83)

### < Function >

This function performs developing bias voltage correction to fix the density of each color toner when printed color is not correct.

### Note:

Before this function is performed, there is a need that the "1.3.25 Sensitivity adjustment of density sensor (Function code 72)" in this chapter has been done more than once. When performing this function code 83 after replacing the main PCB ASSY, make sure to perform the "1.3.25 Sensitivity adjustment of density sensor (Function code 72)" in this chapter first.

### < Operating Procedure >

- (1) Press the [8] and [3] keys in this order in the initial state of the maintenance mode. The machine displays "PLS WAIT 83" on the LCD and starts the developing bias voltage correction.
- (2) When developing bias voltage correction is completed, "MODE KYMC \*\*\*\*" is displayed on the LCD. When you press the [Start] or [Mono Start] key, the machine returns to the initial state of the maintenance mode. (\* represents any number from 0 to 3.)

#### Note:

If developing bias voltage correction fails, "ERROR 83" is displayed on the LCD. Display the error message by pressing the  $[\mathbf{V}]$  key, and take the following remedy that corresponds to the error message.

| Error display   | Remedy                                                                                                    |  |  |
|-----------------|----------------------------------------------------------------------------------------------------|--|--|
| FAILED DEVBIAS  | <ul> <li>Remove the error cause with the following operations and press the [Start] or [Mono Start] key to clear the error.</li> <li>Re-insert the toner cartridge in the correct position.</li> <li>Replace the toner cartridge.</li> <li>Replace the drum unit.</li> <li>Replace the waste toner box.</li> <li>Replace the belt unit.</li> <li>Replace the registration mark sensor unit.</li> </ul> |  |  |
| TONER EMPTY # * | Replace the empty toner cartridge and press the [Start] or [Mono Start] key to clear the error. After the sensitivity adjustment of the density sensor (Function code 72) is performed, the developing bias voltage value is compensated again.                                                                                                    |  |  |
| Cover is Open   | Close the front cover.                                                                                                    |  |  |
| Replace Toner   | Replace the black toner cartridge and press the [Start] or [Mono Start] key to clear the error. After the sensitivity adjustment of the density sensor (Function code 72) is performed, the developing bias voltage value is compensated again.                                                                                                    |  |  |

\* # indicates the toner color (Y, M, or C) of which cartridge became empty.

### **1.3.34** Send communication log information to telephone line (Function code 87)

### < Function >

This function is used to send the error list to service personnel at a remote service station when a fax communication problem has occurred in the user's machine. Receiving the error list allows the service personnel to analyze the problem current in the user's machine.

### < Operating Procedure >

- Service side
- (1) Make a call from the service side equipment to the user side equipment.
- User side
- (2) Press the [8] and [7] key in this order. "SENDING P.01" is displayed on the LCD and sending error list starts. When the error list is sent, the machine returns to the ready state.
- Service side
- (3) Once the user side equipment started sending the error list, press the [Start] or [Mono Start] key. "Send or Receive? / 1.Send 2.Receive" is displayed on the LCD.
- (4) Press the [2] key. Receiving the error list starts.

### 1.3.35 Reset counters for consumable parts (Function code 88)

### < Function >

This function is performed to reset the counter for each consumable part in the main PCB after that has been replaced.

### < Operating Procedure >

- (1) Press the [8] key twice in the initial state of maintenance mode. "Reset- Laser Unit" is displayed on the LCD.
- (2) Press the [▲] or [▼] key to display the part with the counter to be reset on the LCD, and press the [Start] or [Mono Start] key.
- (3) "\*\*\*\*\*\*OK?" is displayed on the LCD. Press the [Start] or [Mono Start] key to reset the counter for the selected part and return the display to the procedure (2). (\*\*\*\*\*\* represents the name of the selected part)
- (4) Press the [X] key, and the machine returns to the initial state of maintenance mode.

Selectable parts are shown in the table below.

| Error display    | Part name                            | Counter to be reset                      |  |
|------------------|--------------------------------------|------------------------------------------|--|
| Reset-Laser Unit | Laser unit                           | Printed pages counter                    |  |
| Reset-Fuser Unit | Fuser unit                           | Printed pages counter                    |  |
| Reset-PF Kit T1  | PF kit 1                             | Printed pages counter                    |  |
| Reset-PF Kit T2  | PF kit 2                             | Printed pages counter                    |  |
| Reset-PF Kit T3  | PF kit 3                             | Printed pages counter                    |  |
| Reset-PF Kit T4  | PF kit 4                             | Printed pages counter                    |  |
| Reset-PF Kit T5  | PF kit 5                             | Printed pages counter                    |  |
| Reset-PF Kit MP  | PF kit MP                            | Printed pages counter                    |  |
| Reset-LVPS       | Low-voltage power supply<br>PCB ASSY | Irregular power supply detection counter |  |

### 1.3.36 Quit maintenance mode (Function code 99)

### < Function >

This function is used to quit the maintenance mode, restart the machine, and return it to the ready state. Also forcefully close the fuser unit error.

### < Operating Procedure >

(1) Press the [9] key twice in the initial state of maintenance mode. The machine quits the maintenance mode and returns to the ready state.

# 2. OTHER SERVICE FUNCTIONS

### 2.1 Drum Cleaning

### < Function >

This function is to attach a special cleaning sheet on the drum unit and perform the cleaning of the drum.

- (1) Press the key in the ready state.
- (2) Press the [  $\land$  ] or [  $\lor$  ] key to display [Machine Info.] key on the LCD.
- (3) Press the [Parts Life] key on the LCD.
- (4) Press [Drum \*%] key on the LCD.
- (5) Press the [X] key for five seconds or more. "Attach the cleaning sheet. Please refer to the included instructions." is displayed on the LCD.
- (6) Open the front cover, take out the drum unit, and attach the cleaning sheet on the drum unit. (For the method of attaching the cleaning sheet, refer to the insertion of the cleaning sheet.)
- (7) Put the drum unit back in the machine and close the front cover. "Please wait" is displayed on the LCD, and then drum cleaning starts.
- (8) When drum cleaning is completed, "Drum Cleaning completed. Remove the cleaning sheet." is displayed on the LCD. Then, open the front cover, take out the drum unit, and remove the cleaning sheet from the drum unit.
- (9) Put the drum unit back in the machine and close the front cover. Then the machine returns to the ready state.

### 2.2 Change ON/OFF setting of color registration

### < Function >

Situation and timing of adjustment of color registration is decided by machine features of each models, and it will be performed by the decided timing. This function switches the registration starts automatically or not. However, registration will be performed when the machine cannot print normally even the auto registration is OFF.

- (1) Press the  $\mathbf{M}$  key in the ready state and press the "Printer" on the LCD.
- (2) Press the  $[\wedge]$  or  $[\vee]$  key to display "Color Correction" on the LCD then press it.
- (3) Press "Calibration" on the LCD.
- (4) Press the [\*] key for five seconds or more to display "Auto Calibration?".
- (5) Press "On" when enabling this function or "Off" when disabling this function and return the display to step (3).
- (6) Press the 🚺 key, the machine returns to the ready state.

### 2.3 Print Communication Error List

### < Function >

This function is used to print the communication error list (Communication List).

- (1) Press and hold the several key for approximately five seconds while the machine is in the ready state.
- (2) Press the blank field at the bottom on the LCD. The display shown on the right appears on the LCD.
- (3) Press the [#], [1], [0], [4], [1], and [4] keys in this order in approximately two seconds.
- (4) Communication error list (Communication List) is printed. Press the [X] key, the machine returns to the ready state.

| 1.Serial No   |                 |
|---------------|-----------------|
|               | 123456789012345 |
| 2.ROM Version |                 |
|               | 403071112:F97B  |
|               |                 |
|               |                 |
|               |                 |
|               |                 |

| 1 | 2 | 3 | 4   | Stop | Mono<br>Start  |
|---|---|---|-----|------|----------------|
| 5 | 6 | 7 | 8   | *    | Color<br>Start |
| « | 9 | 0 | SET | #    | >              |

# **CHAPTER 6 WIRING DIAGRAM**

## 1. WIRING DIAGRAM

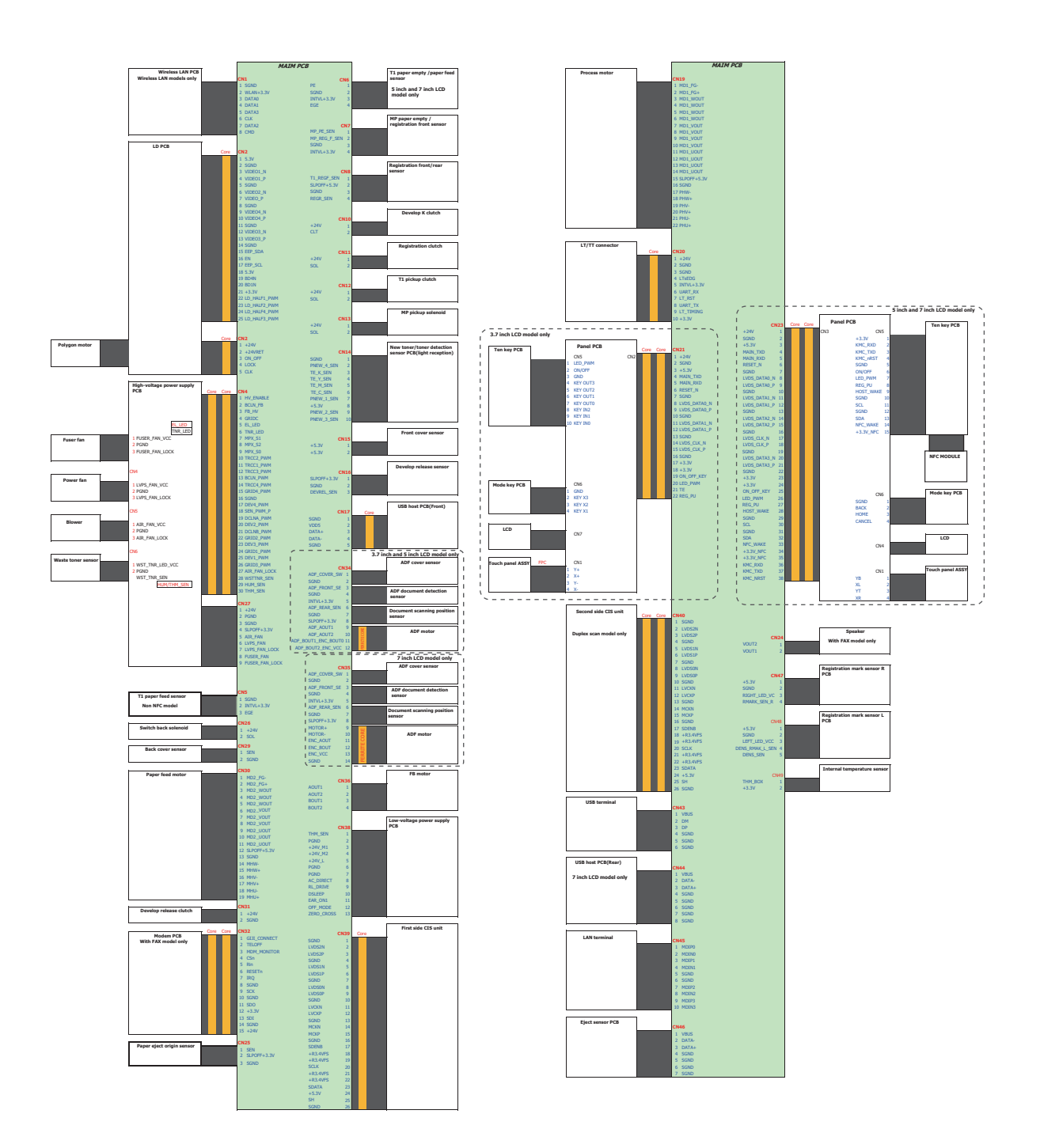

# CHAPTER 7 PERIODICAL MAINTENANCE

## **1. SAFETY PRECAUTIONS**

To avoid creating secondary problems by mishandling, follow the warnings and precautions below during maintenance work.

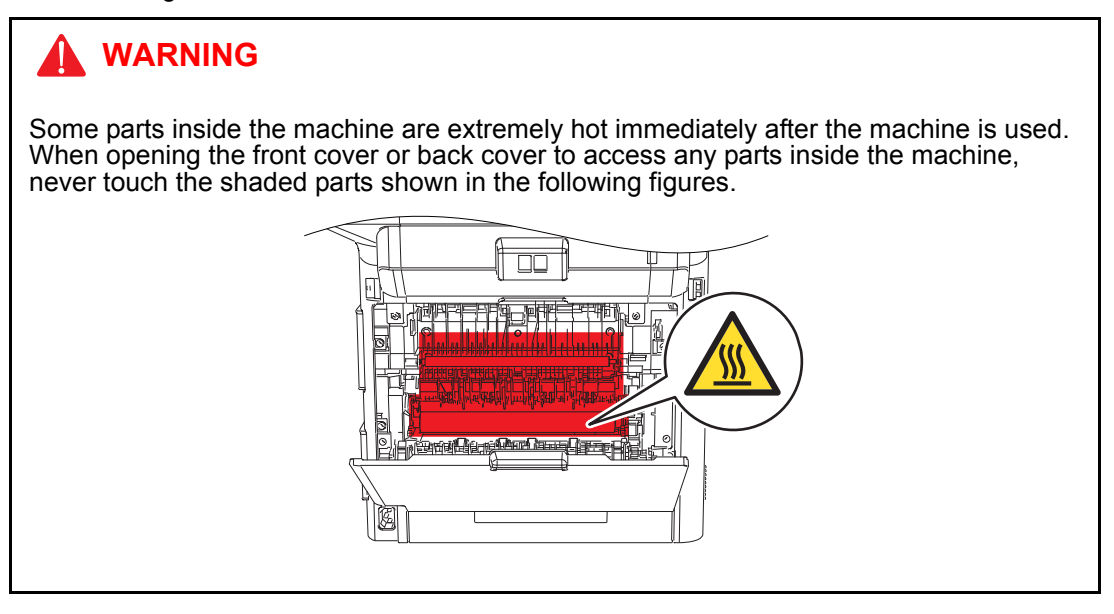

- · Be careful not to lose screws, washers, or other parts removed.
- Be sure to apply grease to the gears and applicable positions specified in chapter 3.
- When using soldering irons or other heat-generating tools, take care not to accidentally damage parts such as wires, PCBs and covers.
- Static electricity charged in your body may damage electronic parts. When transporting PCBs, be sure to wrap them in conductive sheets.
- When replacing the PCB and all the other related parts, put on a grounding wrist band and perform the job on a static mat. Also take care not to touch the conductor sections on the flat cables or on the wire harness.
- After disconnecting flat cables, check that each cable is not damaged at its end or short-circuited.
- When connecting flat cables, do not insert them at an angle. After insertion, check that the cables are not at an angle.
- When connecting or disconnecting harnesses, hold the connector body, not the cables. If the connector is locked, release it first.
- After a repair, check not only the repaired portion but also handling of harnesses. Also check that other related portions are functioning properly before operational checks.
- There must be no damage in the insulation sheet.
- After a repair, update the firmware to the latest version.
- Forcefully closing the front cover without mounting the toner cartridge and the drum unit can damage the machine.

# 2. PERIODICAL REPLACEMENT PARTS

### 2.1 Preparation

#### Disconnecting cables and removing accessories

Prior to proceeding with the disassembly procedure,

- (1) Unplug
  - the AC cord,
  - the Telephone line cord, if connected,
  - the USB cable, if connected,
  - the LAN cable, if connected, and
  - USB flash memory drive, if connected.
- (2) Remove
  - the Toner cartridge,
  - the Drum unit,
  - the Belt unit,
  - the Waste toner box,
  - the Paper tray,
  - the LAN port cap, and
  - EXT cap.

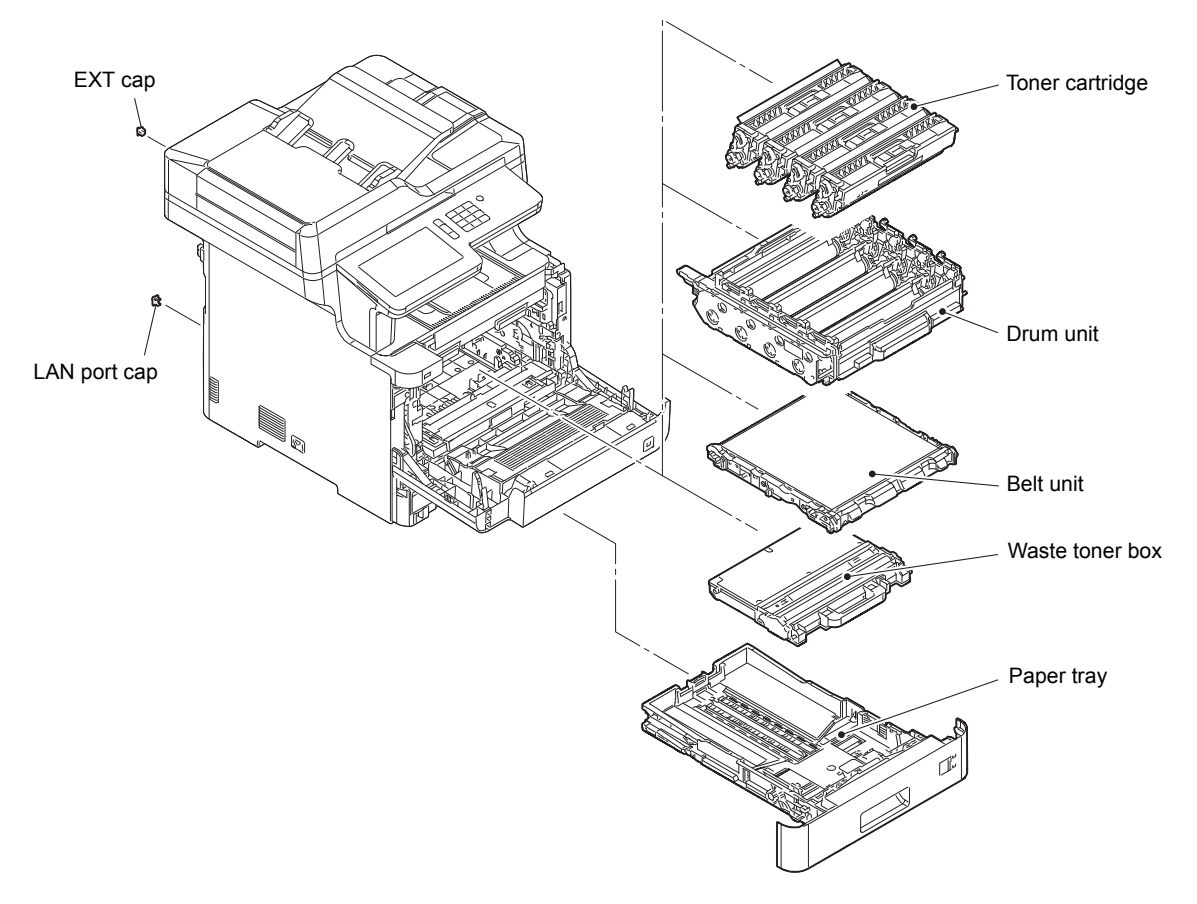

Fig. 7-1

### 2.2 Fuser unit

(1) Open the Back cover.

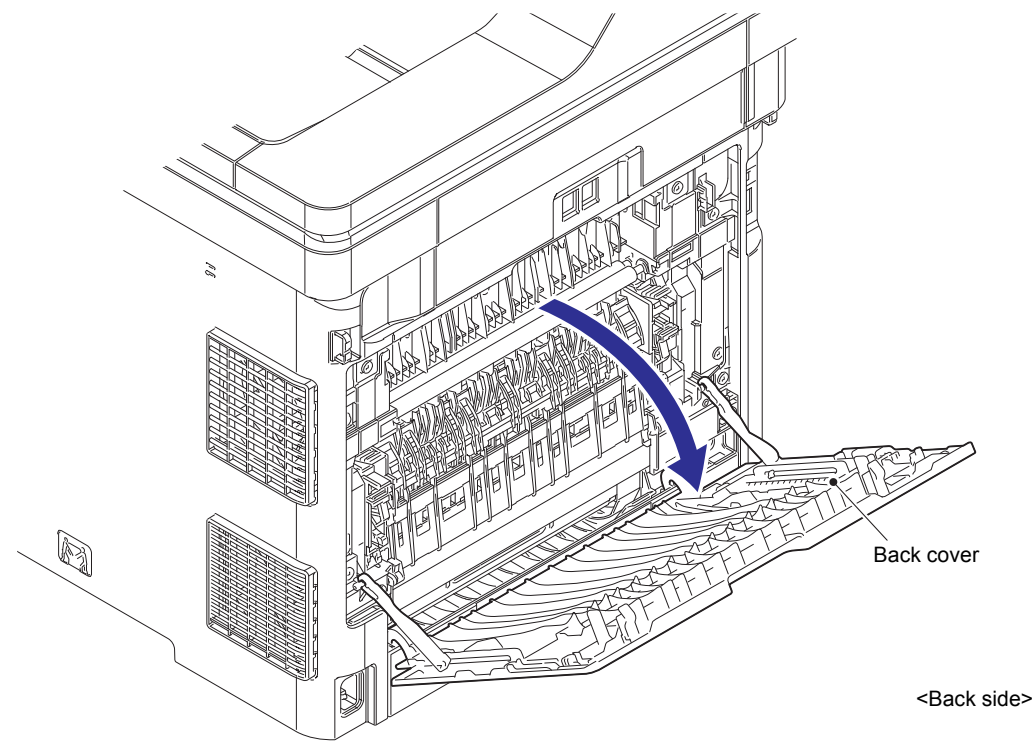

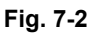

(2) Remove the Back cover stopper arm L/R from the Boss.

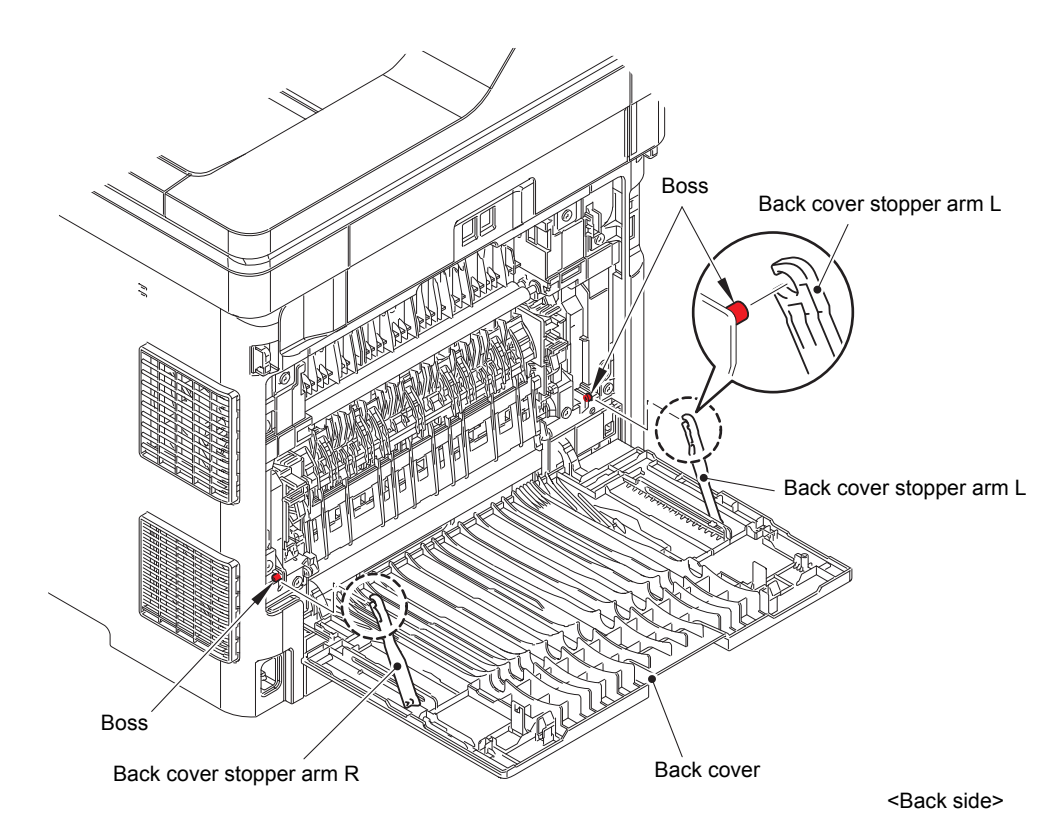

Fig. 7-3

Frame R Bush Back cover SBack side>

(3) Remove the Boss of the Back cover from the Bush on the Frame R.

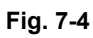

(4) Remove the Back cover.  $(4a \rightarrow 4b)$ 

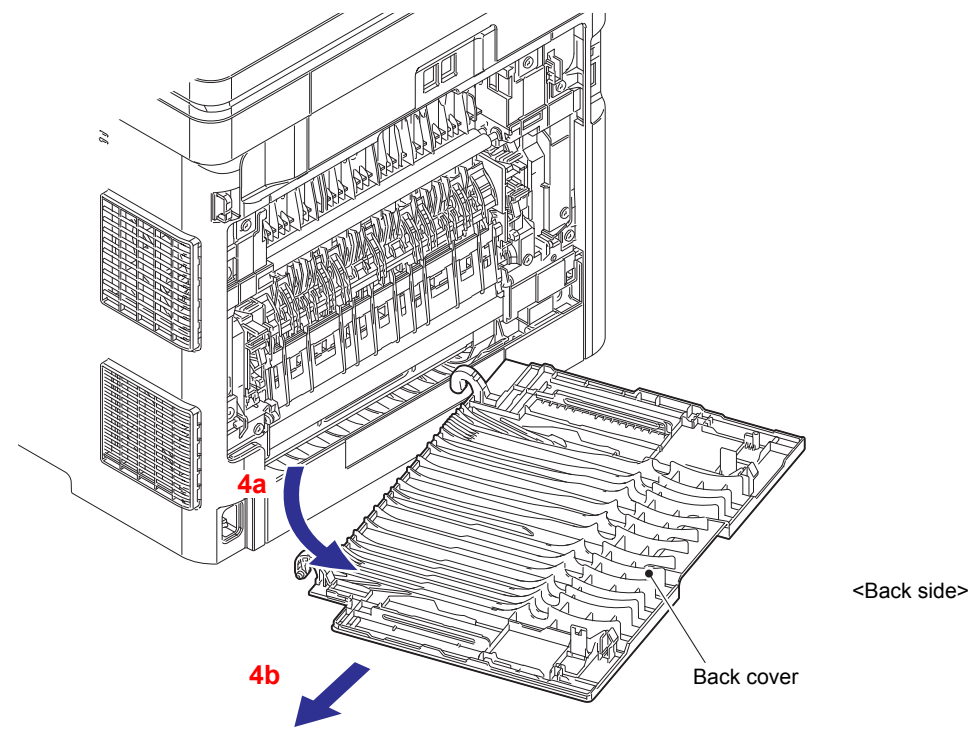

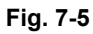

(5) Open the Back flapper holder. Release each Boss and remove the Back flapper holder.

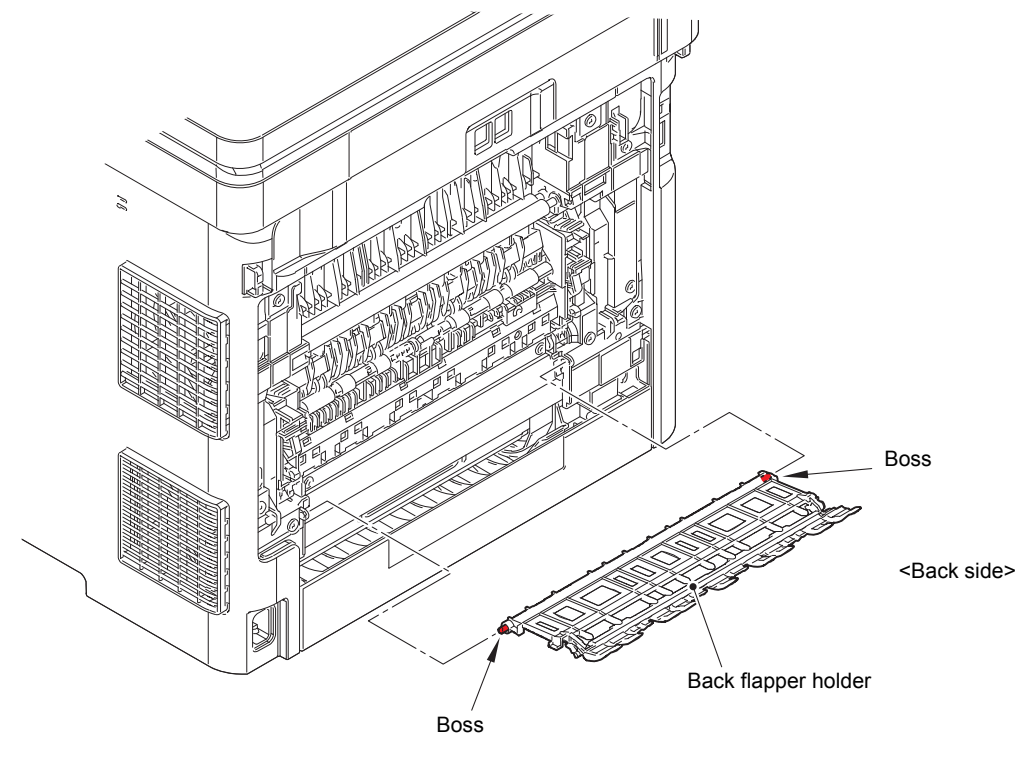

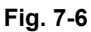

- (6) Remove the two Taptite bind B M4x12 screws from the Fuser unit line cover L.
- (7) Release the Hook and Boss and remove the Fuser unit line cover L.

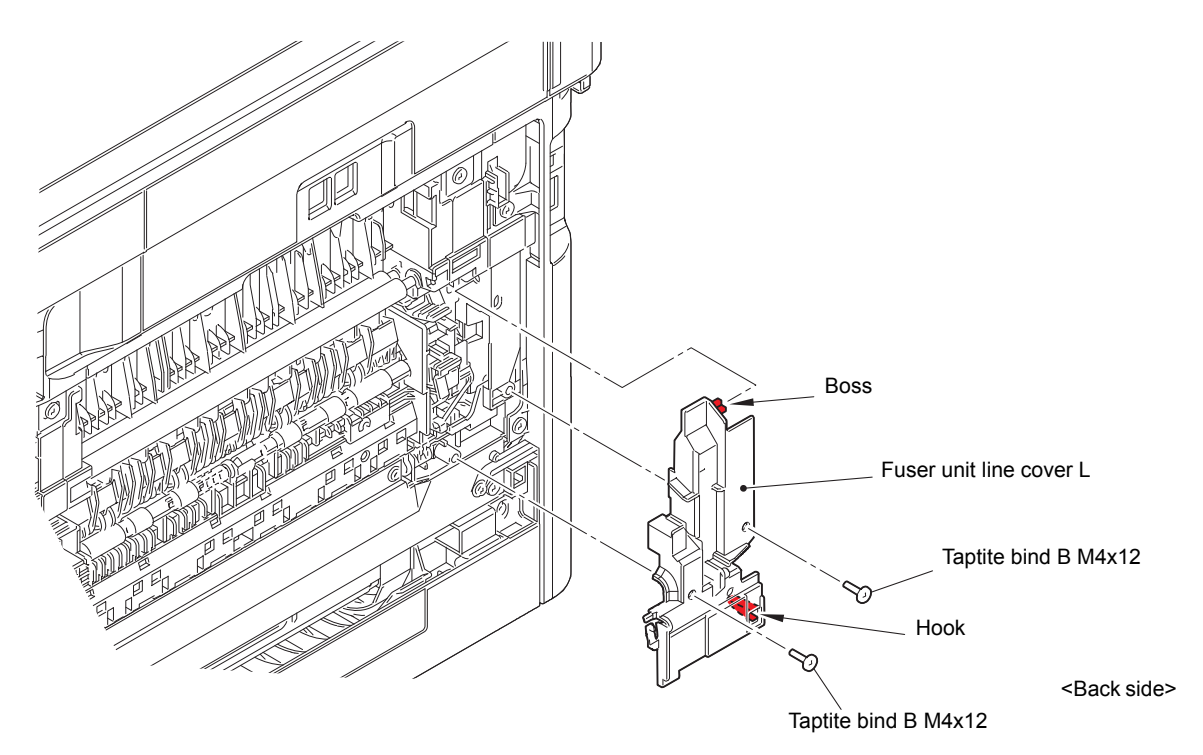

Fig. 7-7

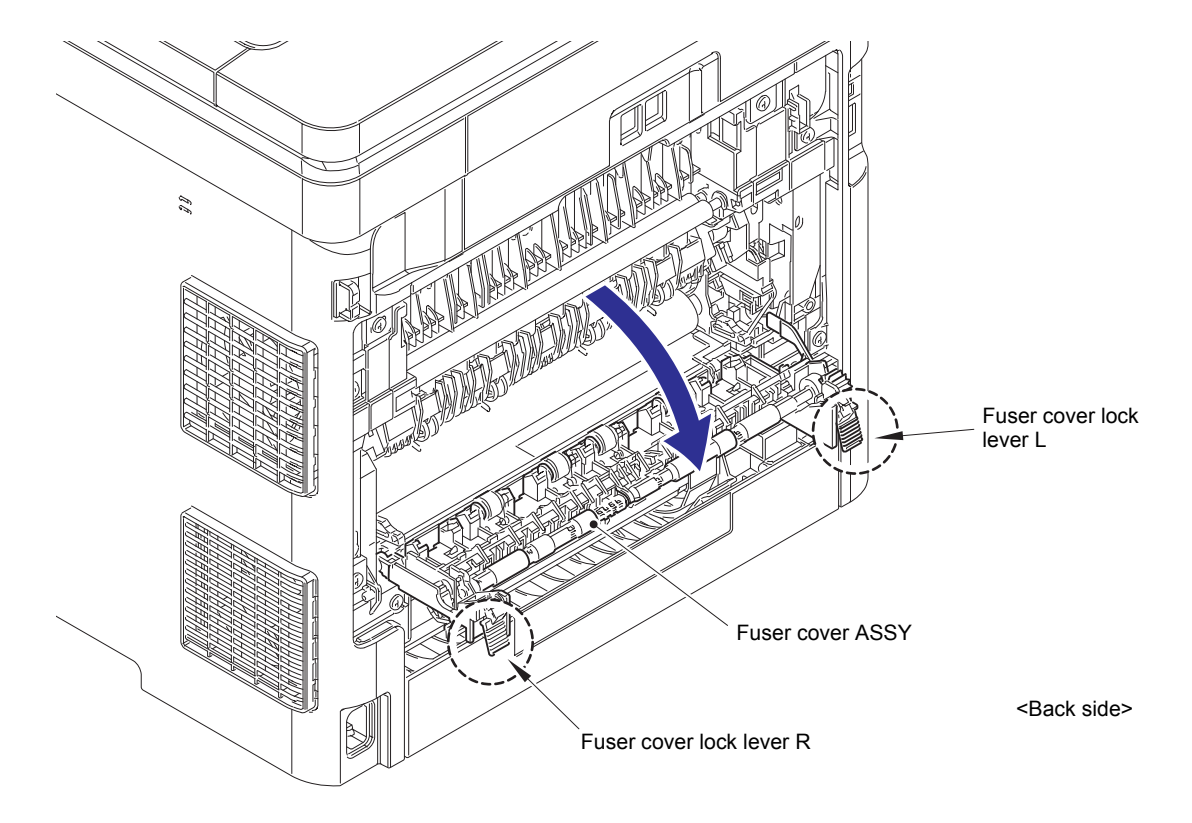

(8) Release the lock of the Fuser cover lock lever L/R to open the Fuser cover ASSY.

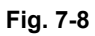

(9) Slide the Fuser cover ASSY in the direction of the arrow and remove it to the front.

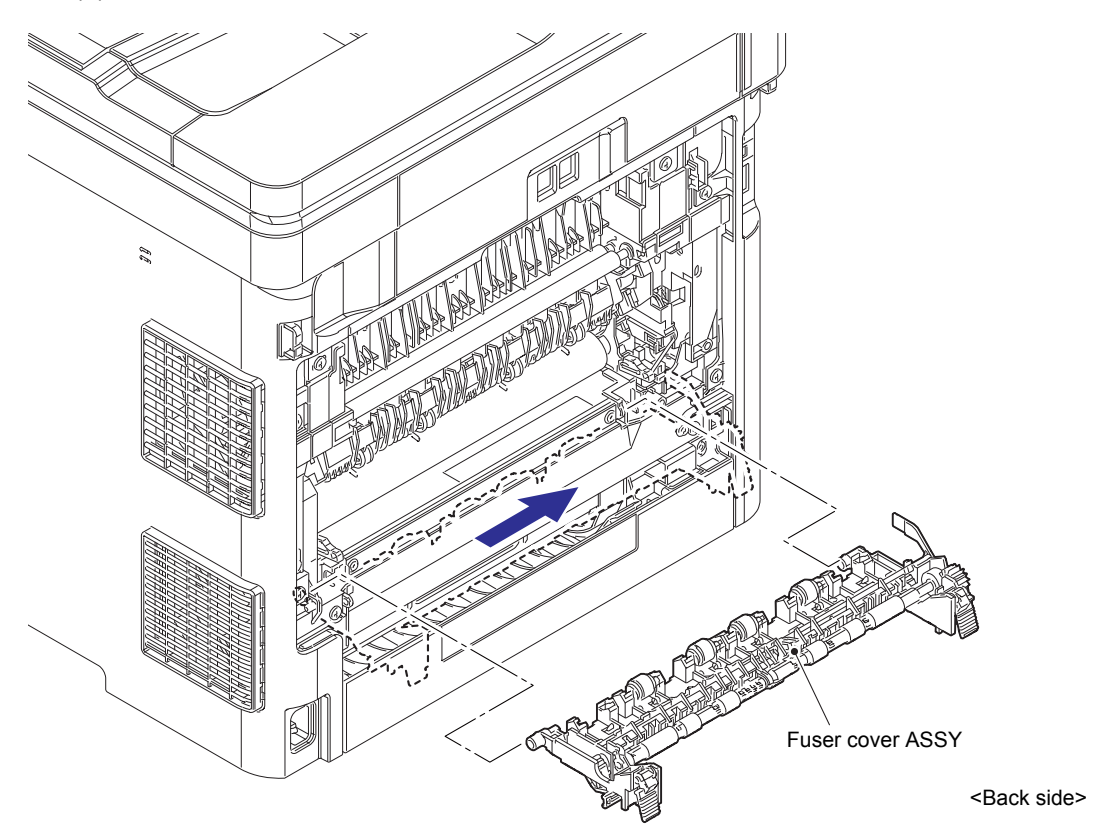

Fig. 7-9

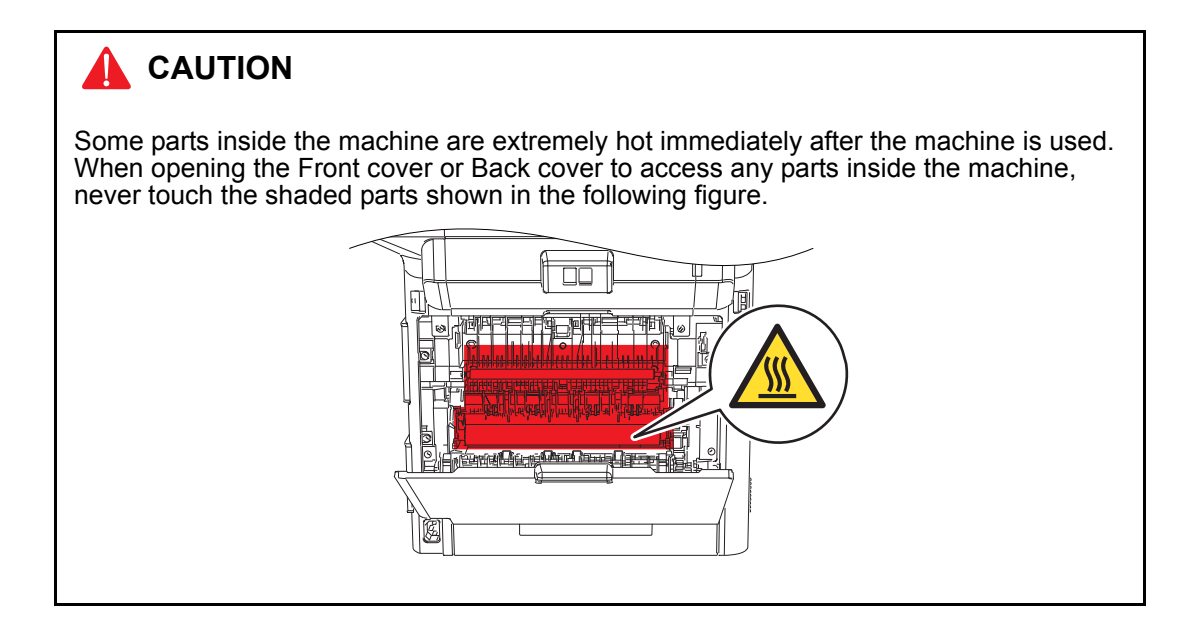

- (10) Remove the two Taptite bind B M4x12 screws from the Fuser unit line cover R.
- (11) Release each Hook and remove the Fuser unit line cover R.

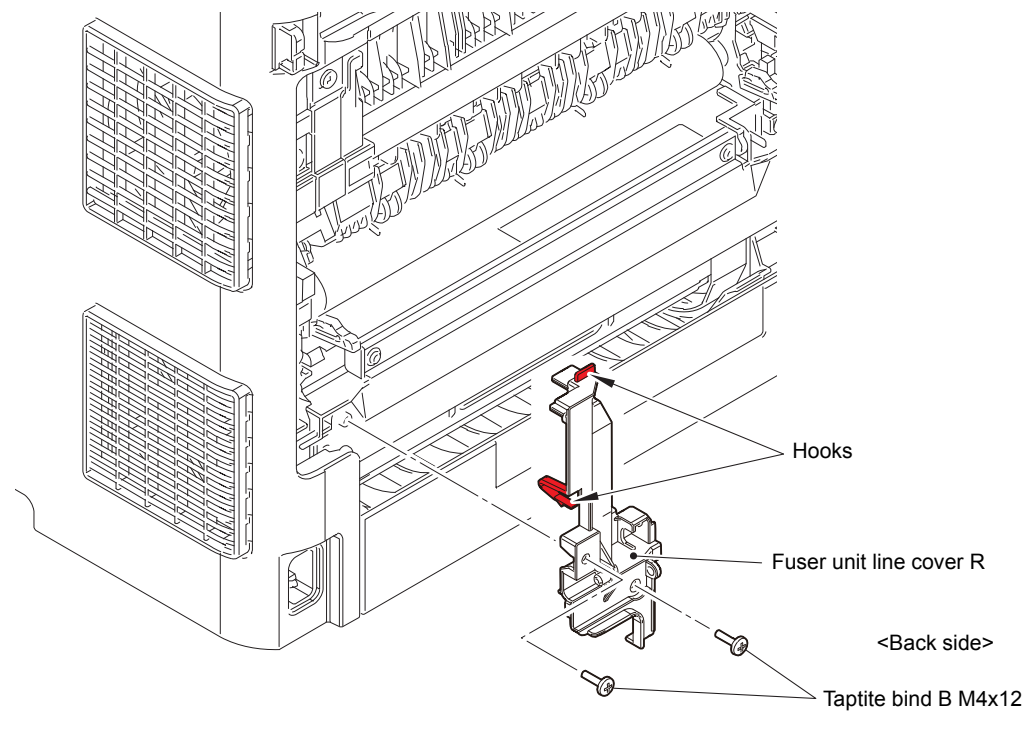

Fig. 7-10

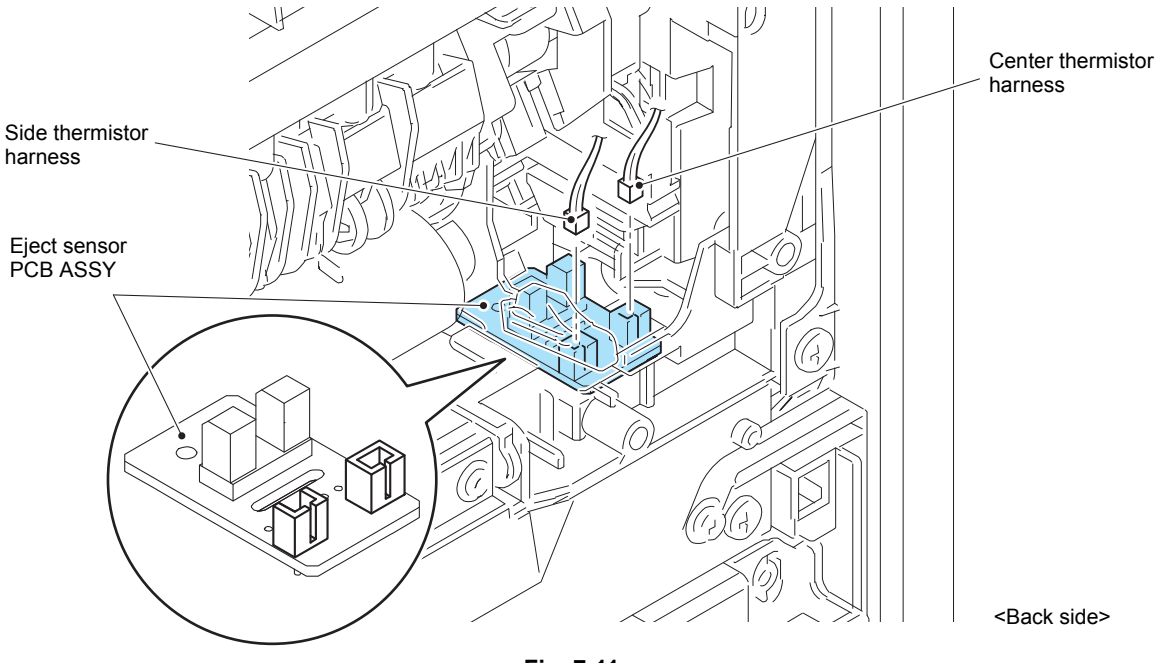

(12) Disconnect the Center thermistor harness and Side thermistor harness from the Eject sensor PCB ASSY.

Fig. 7-11

(13) Disconnect the Heater harness of the Fuser unit from the LVPS-heater harness ASSY.

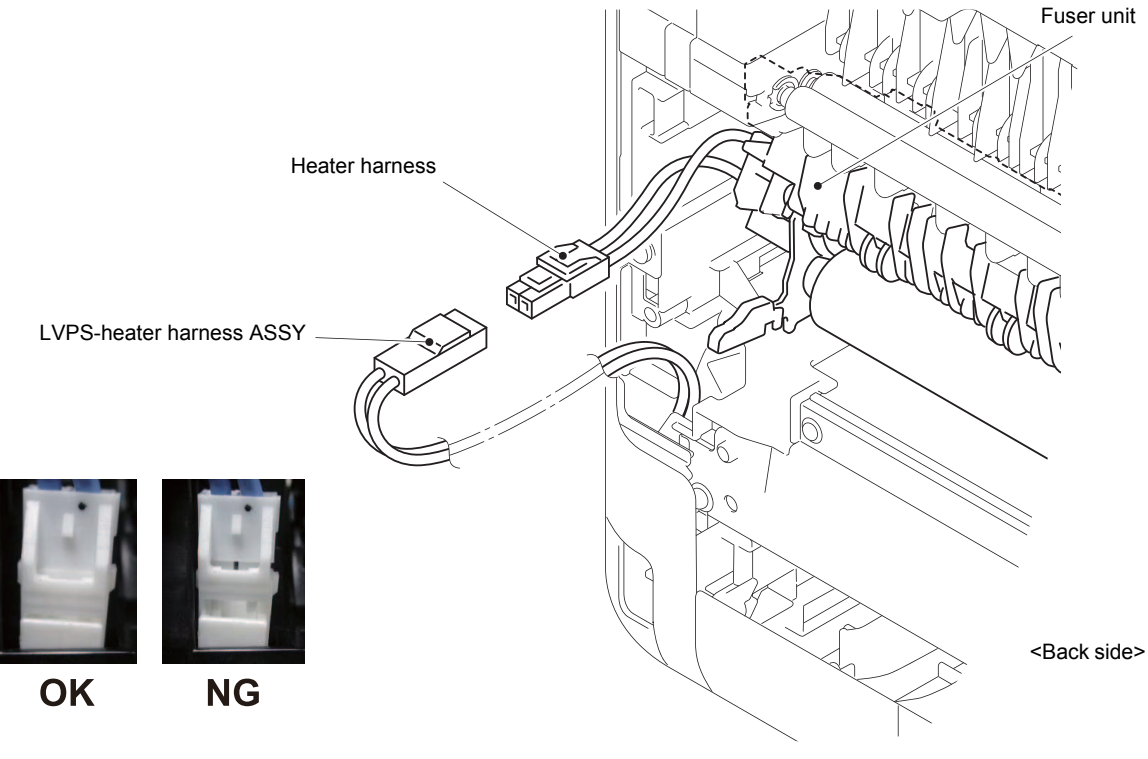

Fig. 7-12

Harness routing: Refer to "1. Fuser unit, Eject sensor PCB ASSY".

### Note:

After connecting the Heater harness, pull the Connector on the Heater harness side while holding the Connector on the LVPS-heater harness ASSY side to make sure it is locked.

(14) Remove the two Taptite pan B M4x14 screws to remove the Fuser unit.

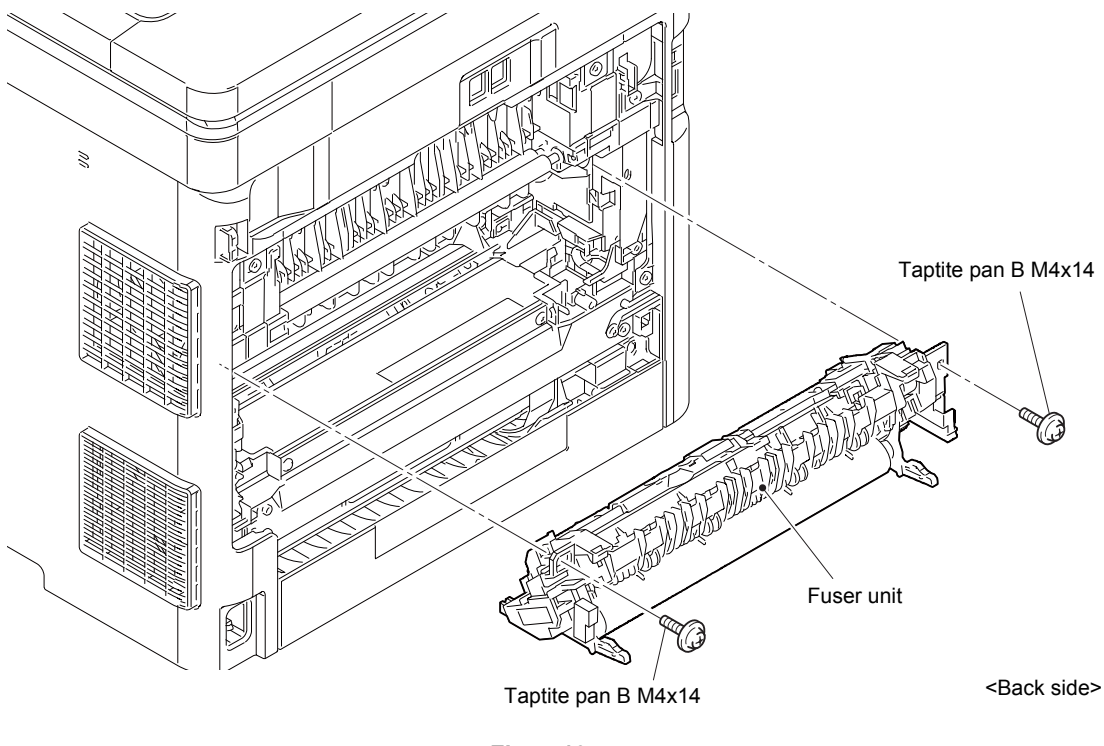

### Fig. 7-13

### Note:

- Do not apply a physical impact or vibration to the Fuser unit.
- Do not touch the roller as shown in the figure below to prevent breakage of the Fuser unit.

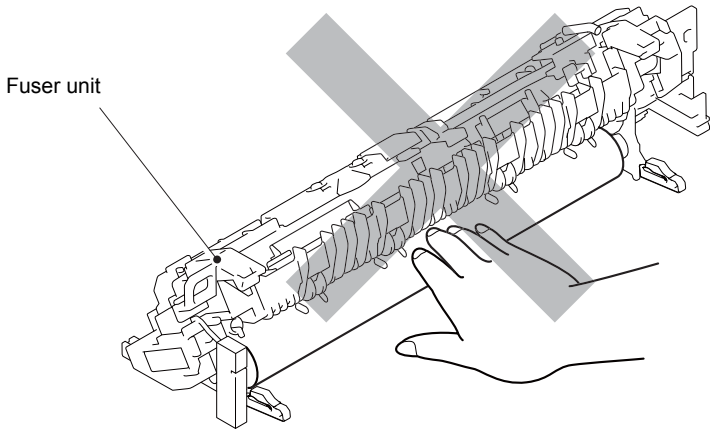

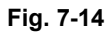

(15) After replacing the Fuser unit, reset the counter. (Refer to "1.3.35 Reset counters for consumable parts (Function code 88)" in Chapter 5.)

### 2.3 Laser unit

(1) Make the Front cover half open. (When fully opened, the Front cover arm will touch to the Side cover L ASSY and Side cover L ASSY cannot be removed.)

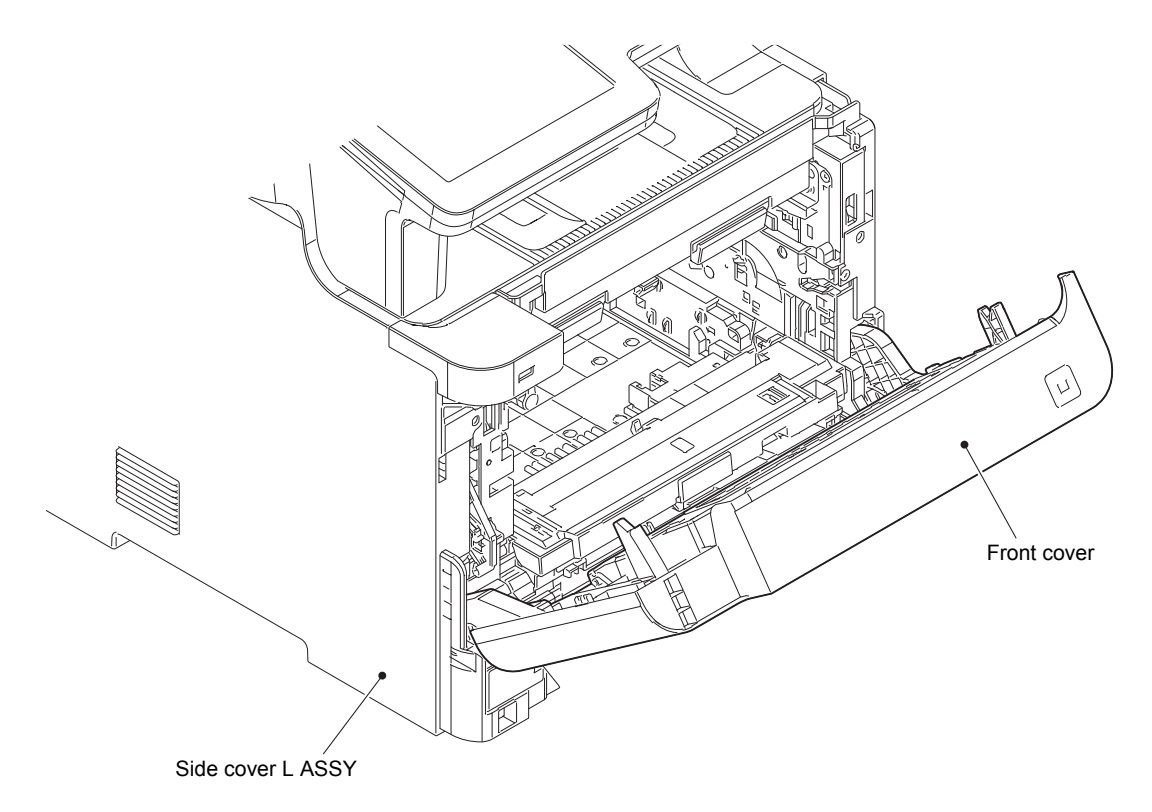

Fig. 7-15

(2) Open the Back cover.

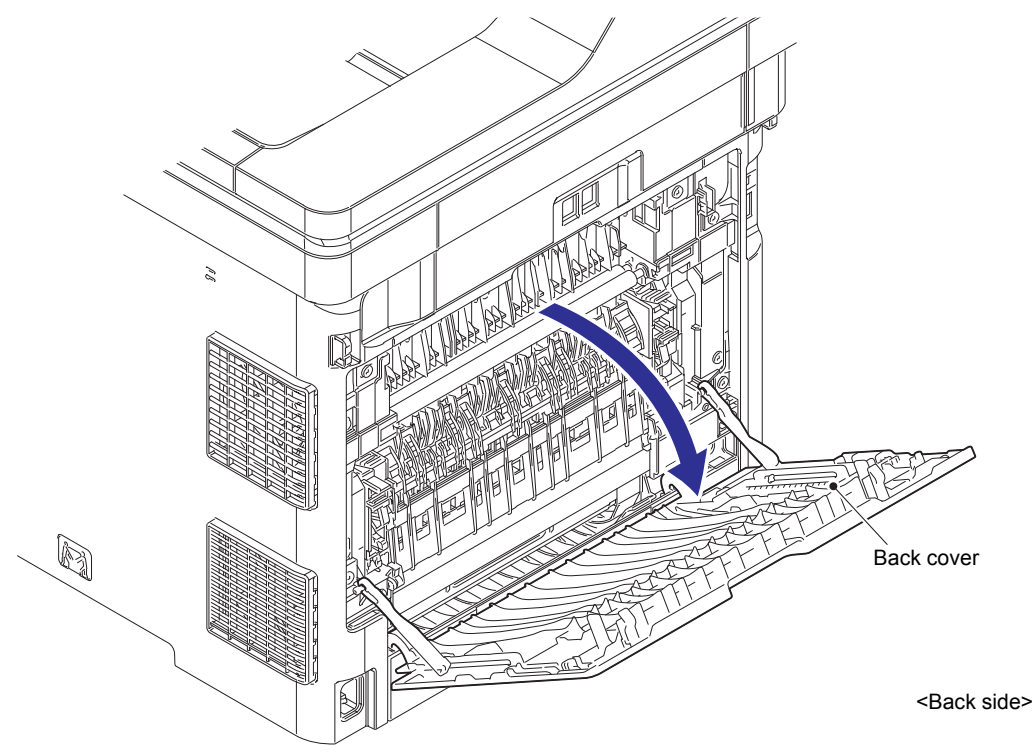

Fig. 7-16

(3) Remove the Back cover stopper arm L/R from the Boss.

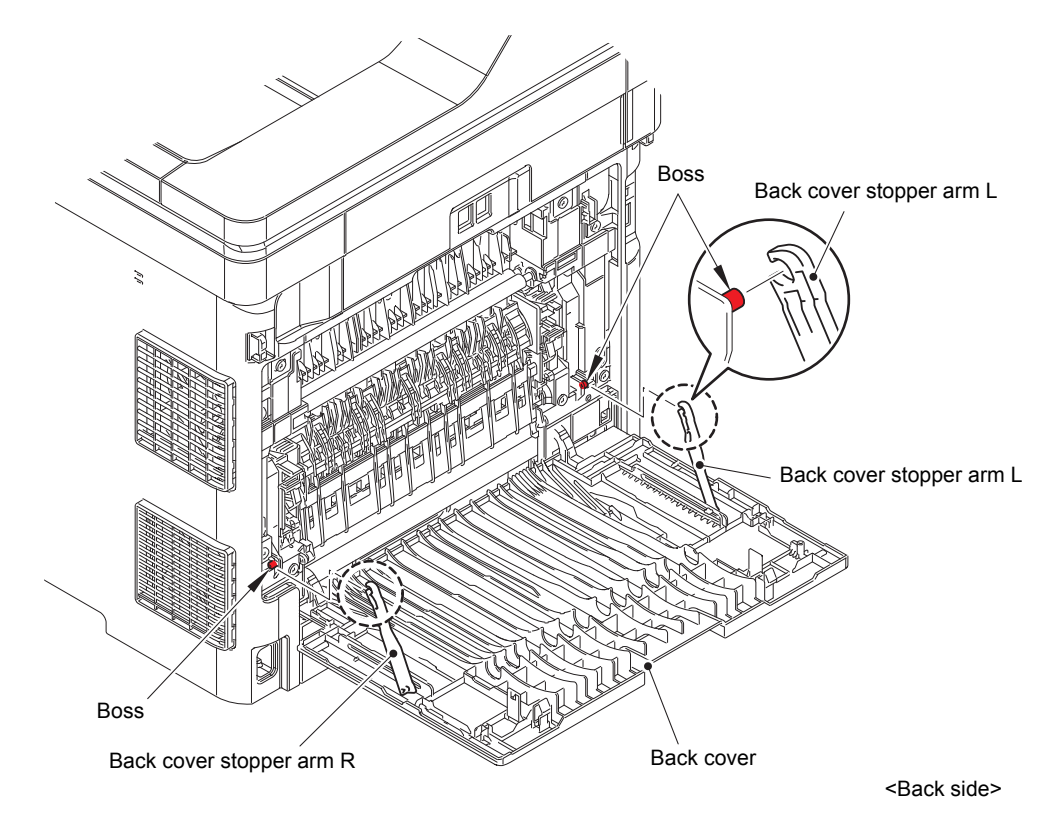

Fig. 7-17

(4) Remove the Boss of the Back cover from the Bush on the Frame R.

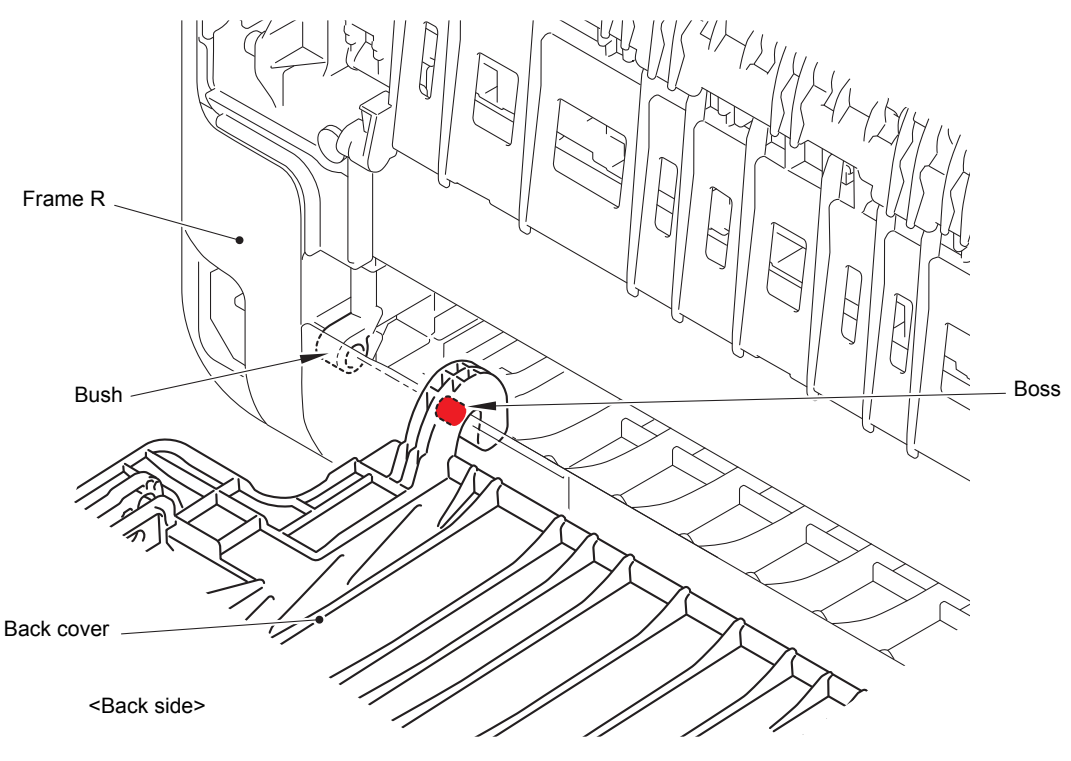

Fig. 7-18

(5) Remove the Back cover.

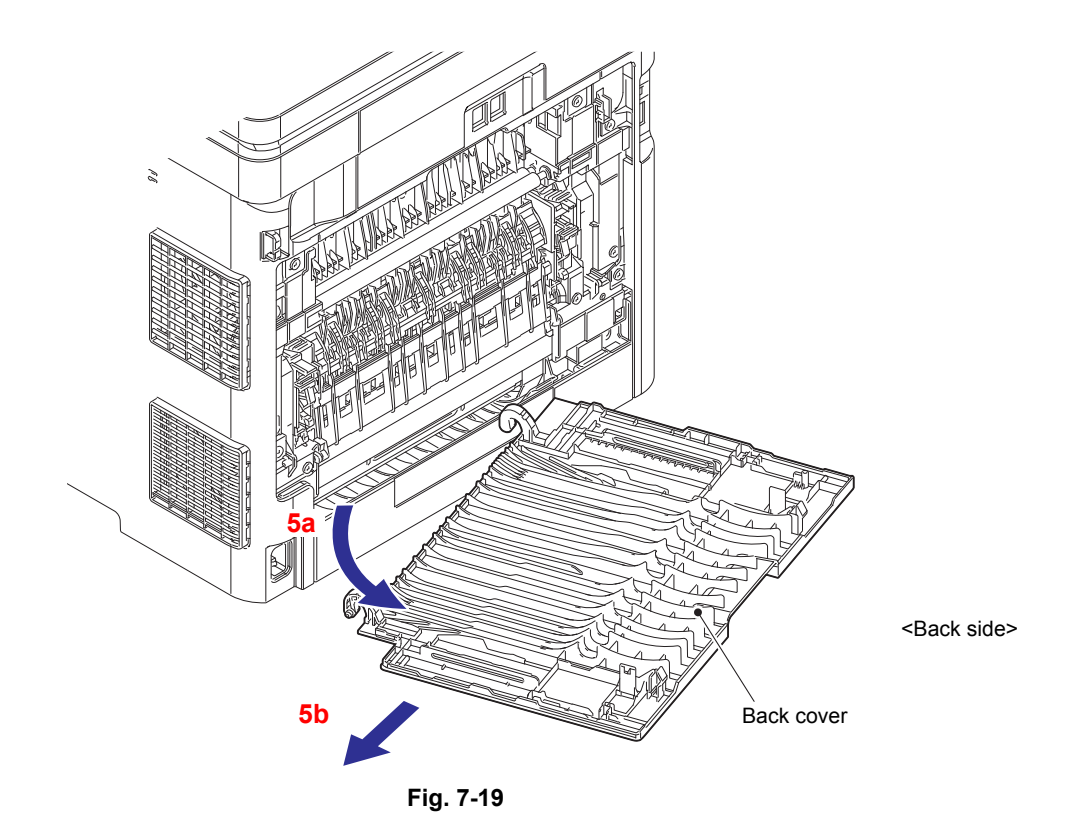

- (6) Remove the Taptite cup B M3x8 screw and the Taptite bind B M4x12 screw from the front of the Side cover L ASSY.
- (7) Remove the Taptite bind B M4x12 screw from the side of the Side cover L ASSY.

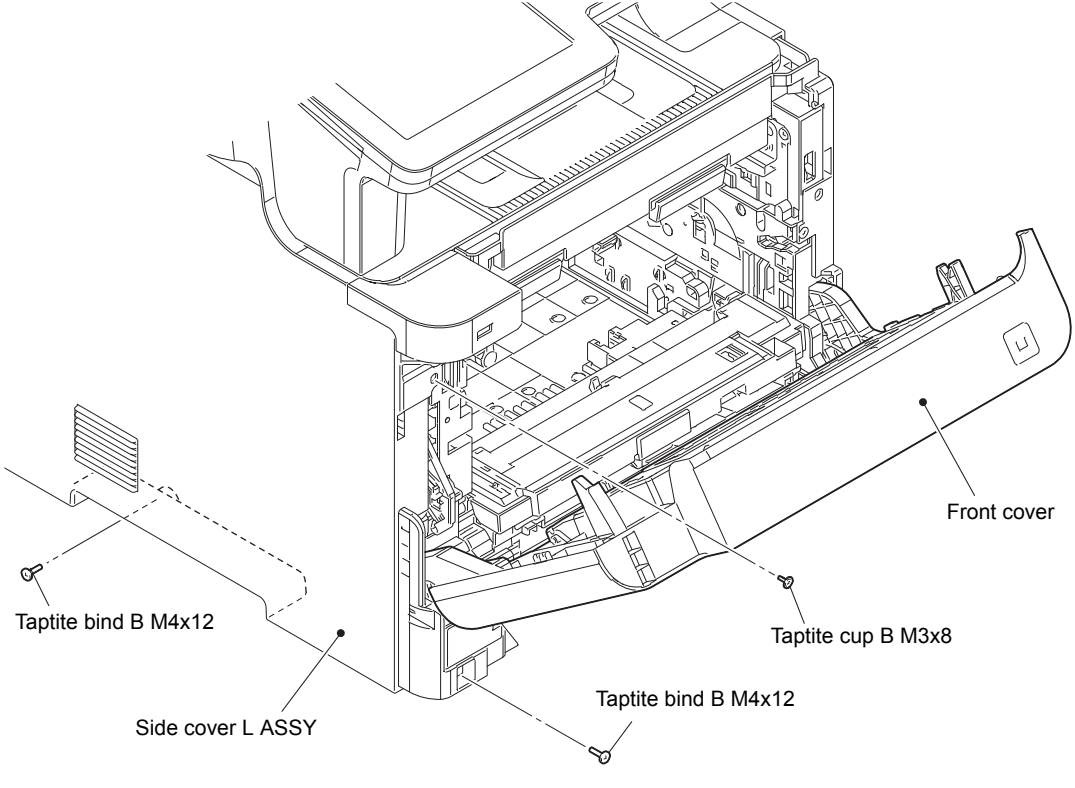

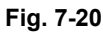

(8) Remove the two Taptite bind B M4x12 screws from the back of the Side cover L ASSY.

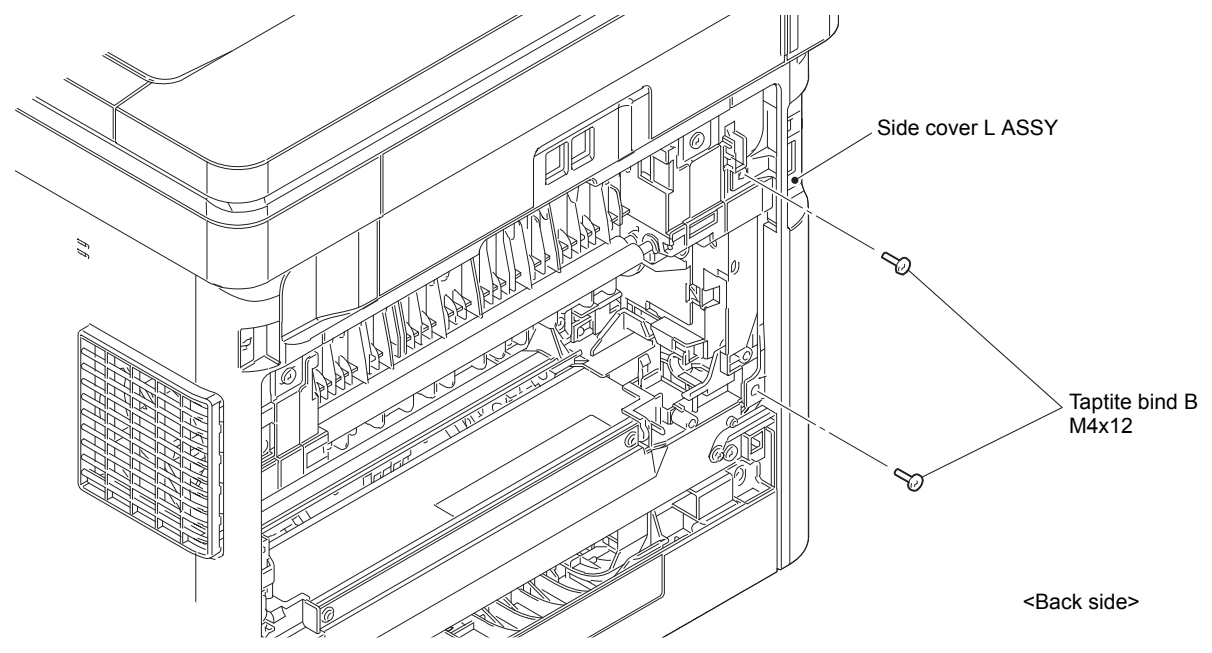

Fig. 7-21

(9) Release the Hooks A, B, C and D in order of the arrow A, B, C and D, then remove the Side cover L ASSY upward.

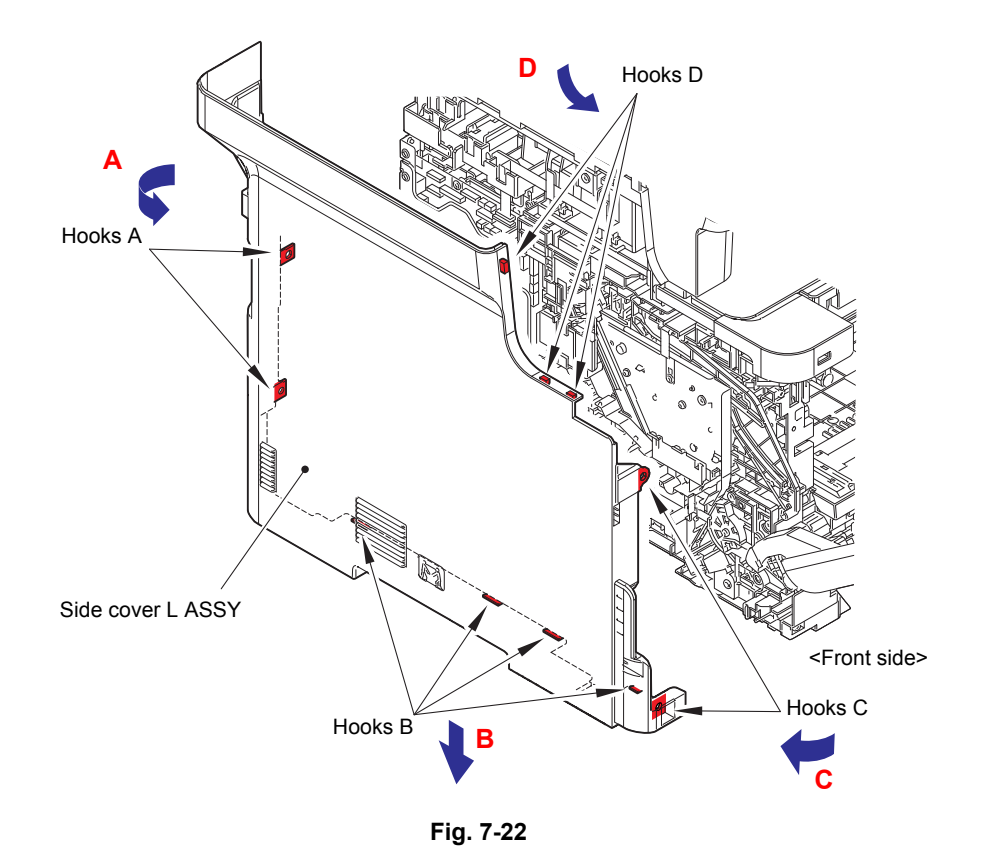

\* Inside of Side cover L ASSY

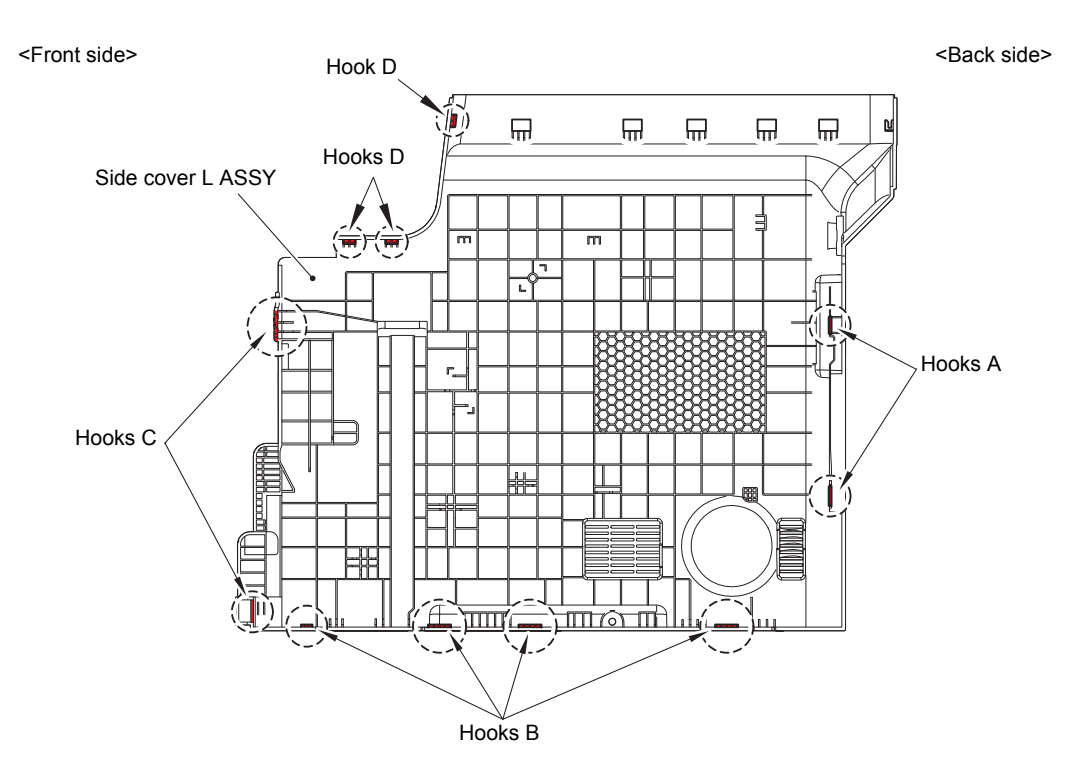

Fig. 7-23

(10) Remove the Taptite cup B M3x8 screw and the Taptite bind B M4x12 screw from the front of the Side cover R.

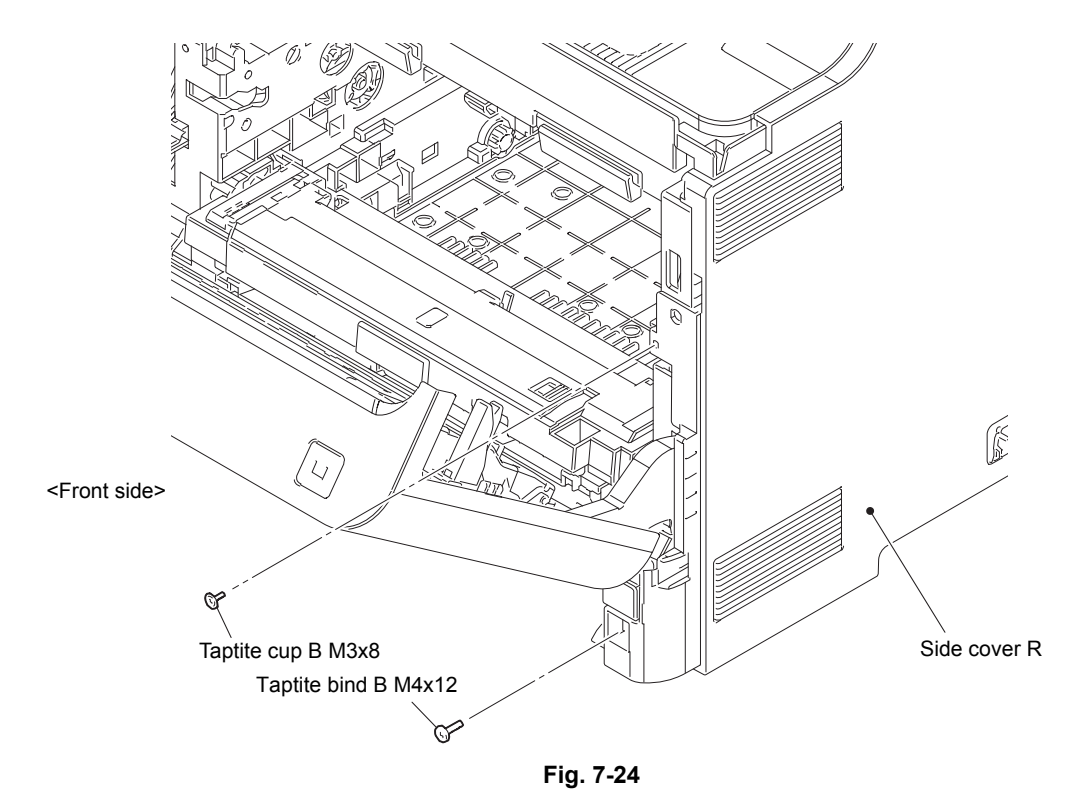

(11) Remove the two Taptite bind B M4x12 screws from the back of the Side cover R.

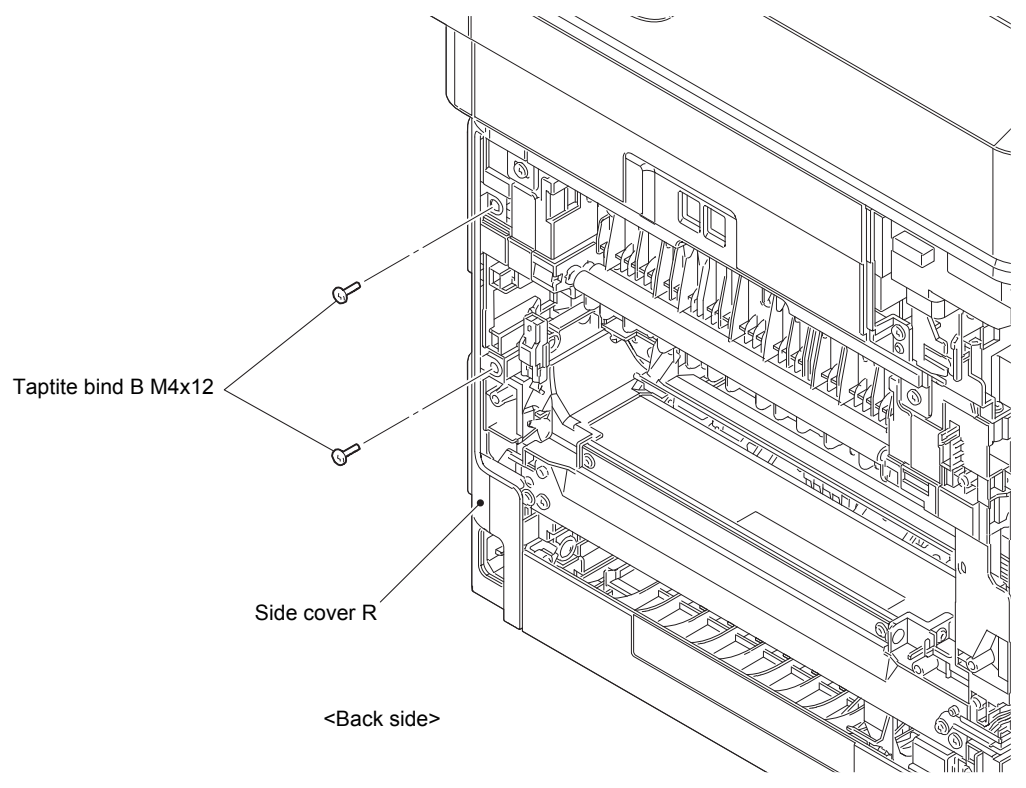

Fig. 7-25

(12) Check that the Front cover is half opened. (When fully opened, the Front cover arm will touch to the Side cover R and Side cover R cannot be removed.) Release the Hooks A, B, C and D in order of the arrow A, B, C and D, then remove the Side cover R upward.

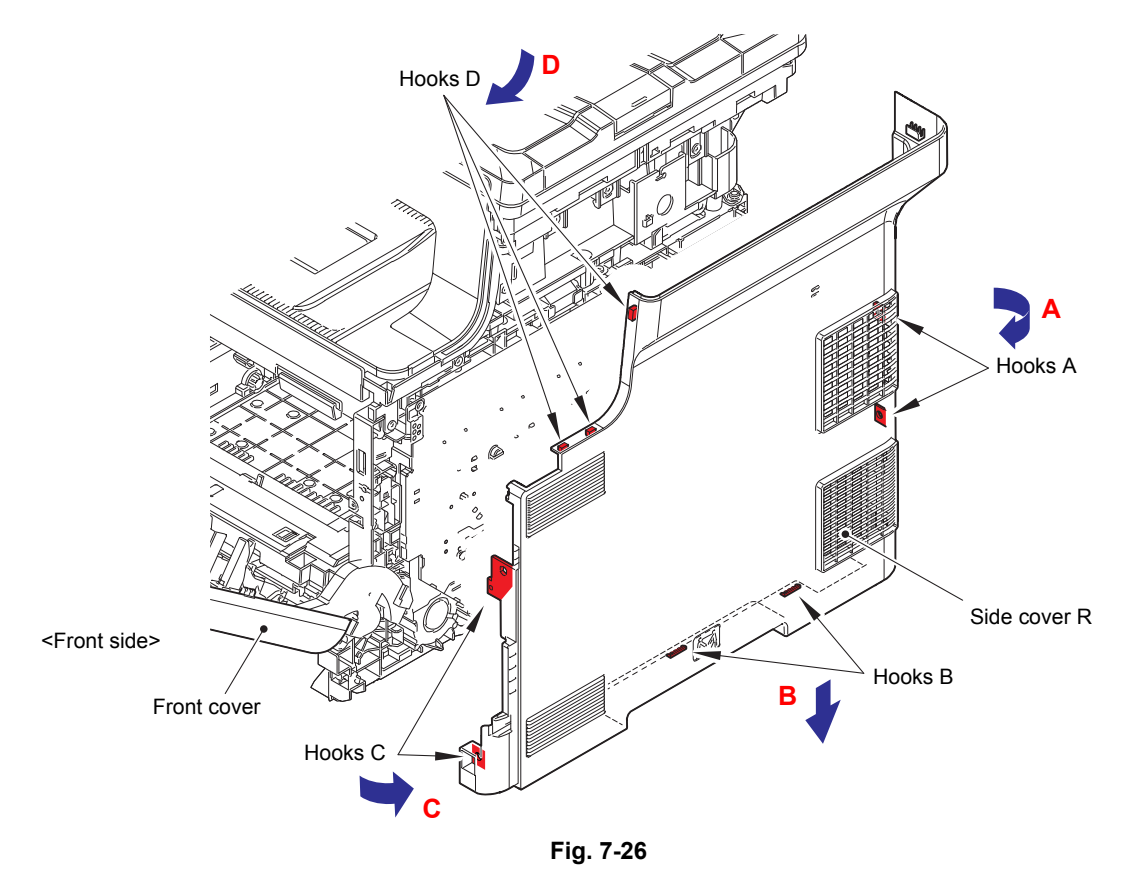

\* Inside of Side cover R

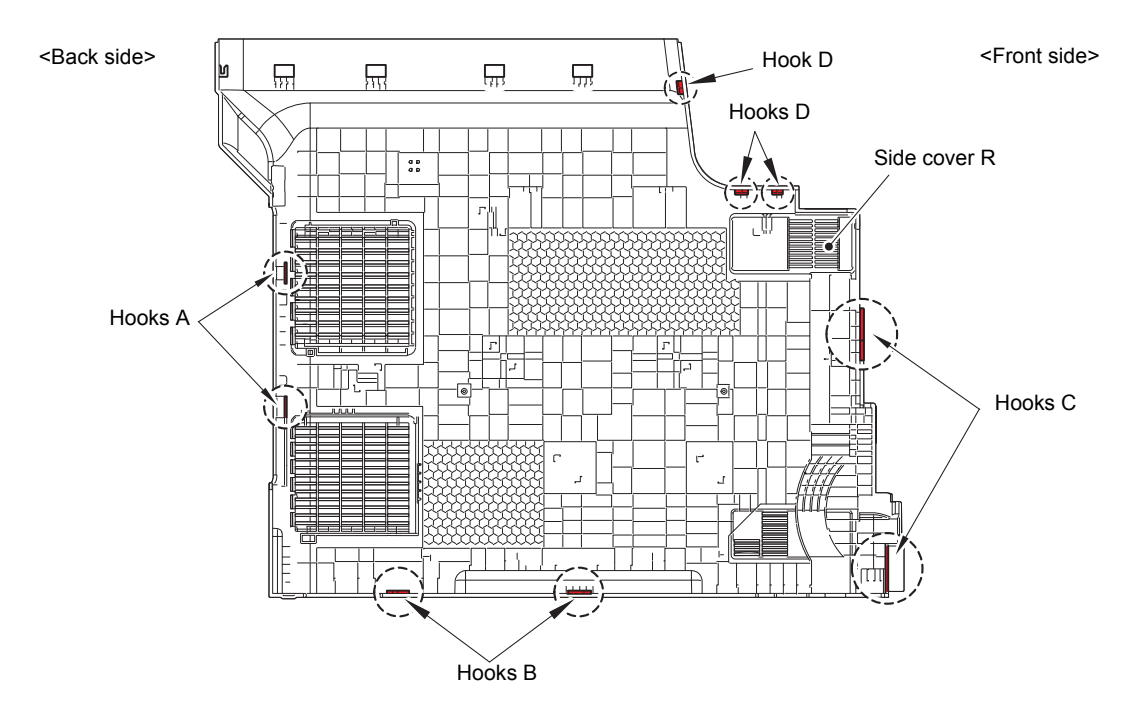

Fig. 7-27

# **Note:** As the Spacer tends to come off, be careful not to lose it.

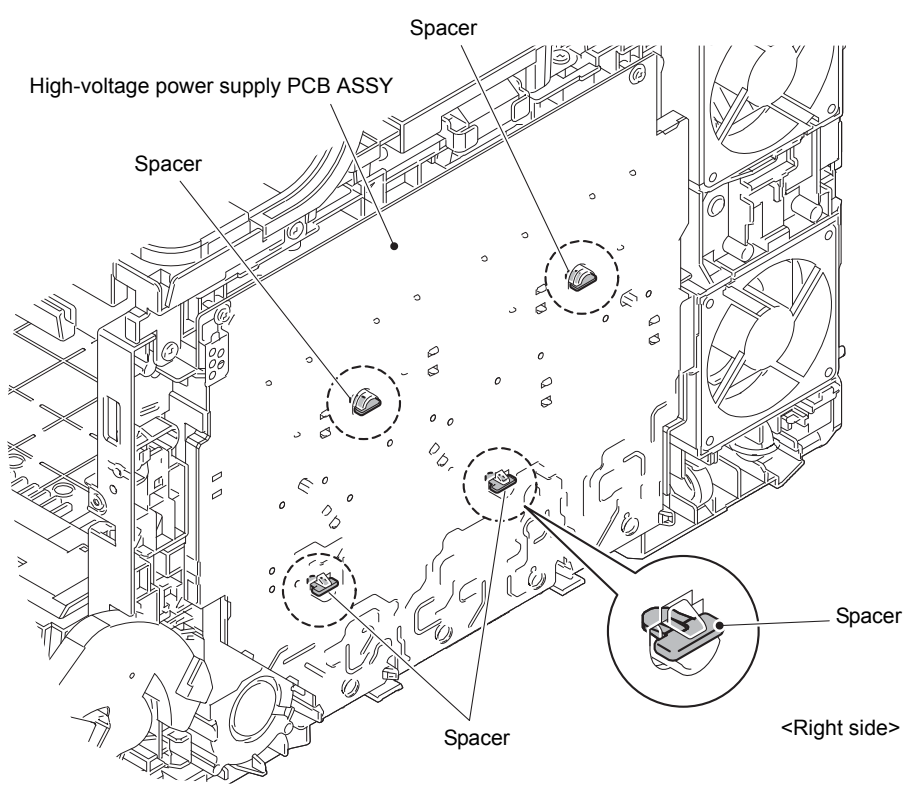

Fig. 7-28

(13) Remove the two Taptite bind B M4x12 screws from the Back cover upper.

(14) Removes each Hook while pushing down and release the Back cover upper.

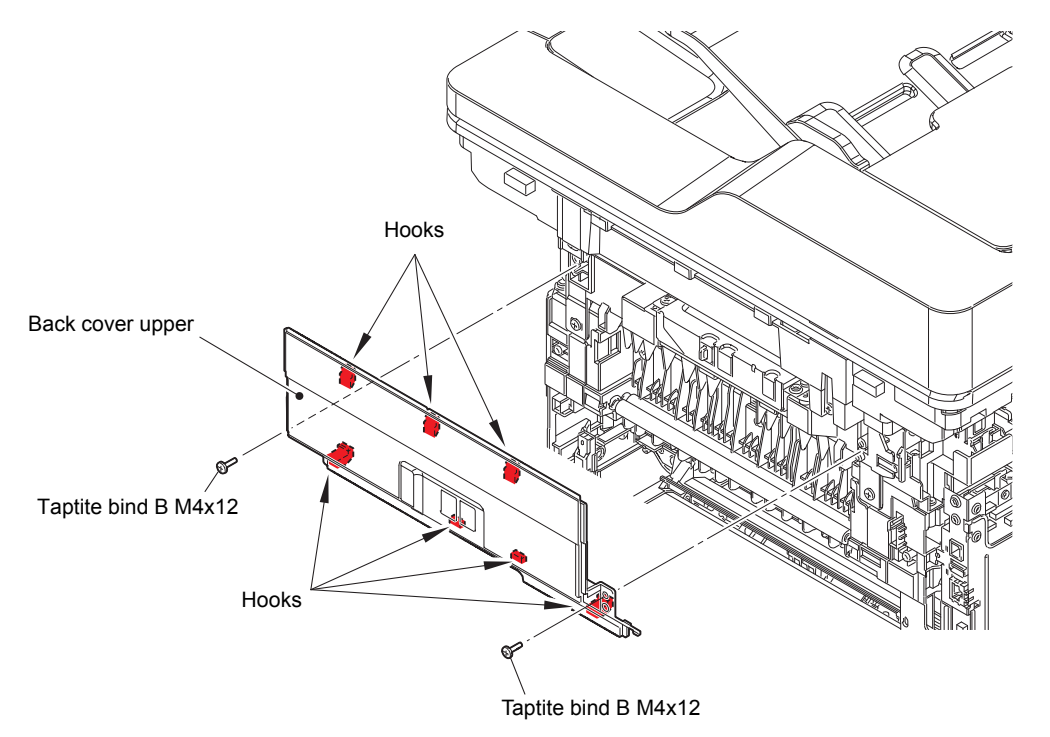

Fig. 7-29

(15) Open the ADF unit. Release the Hook A of the Panel top cover from the Hole of the Panel lower cover. Lift the left end of the Panel top cover to release the other Hooks the Panel top cover. Pull up the Panel top cover to the upper- left, then remove the Panel top cover from the Scanner unit.

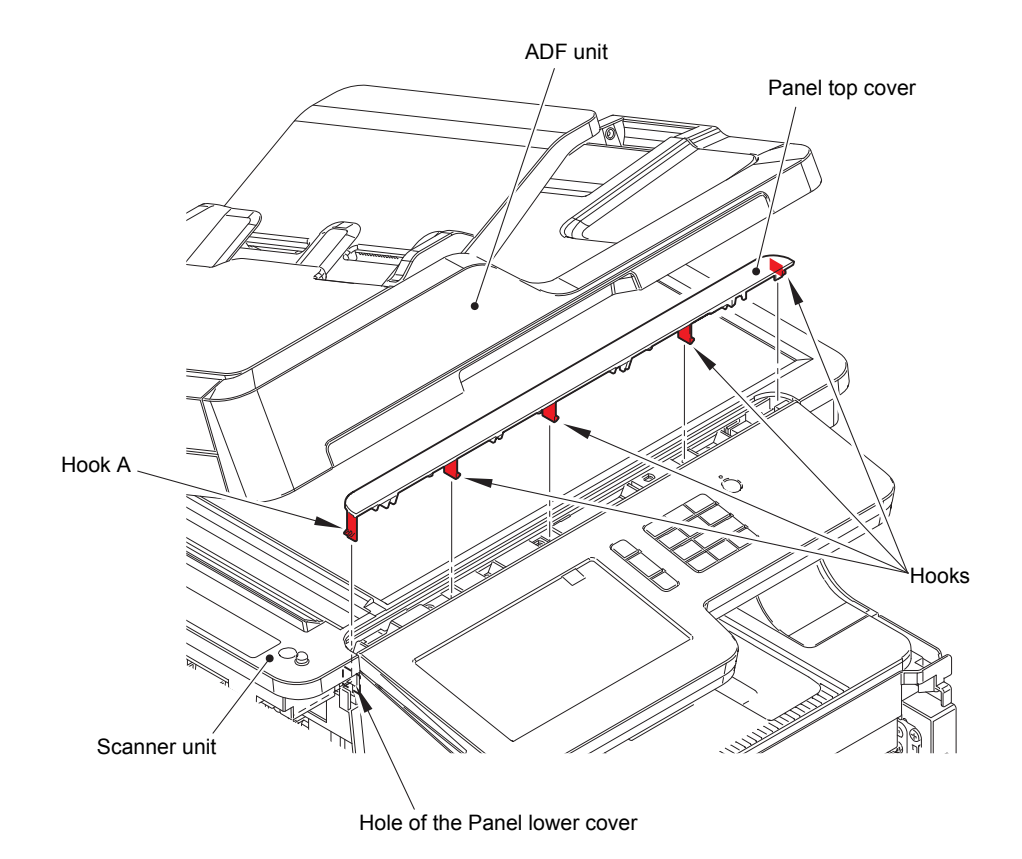

Fig. 7-30

- (16) Disconnect the Panel flat cable from the Main PCB ASSY.
- (17) Remove the Screw cup M3x8 (black) screw and release the Panel ground wire from the securing fixtures.

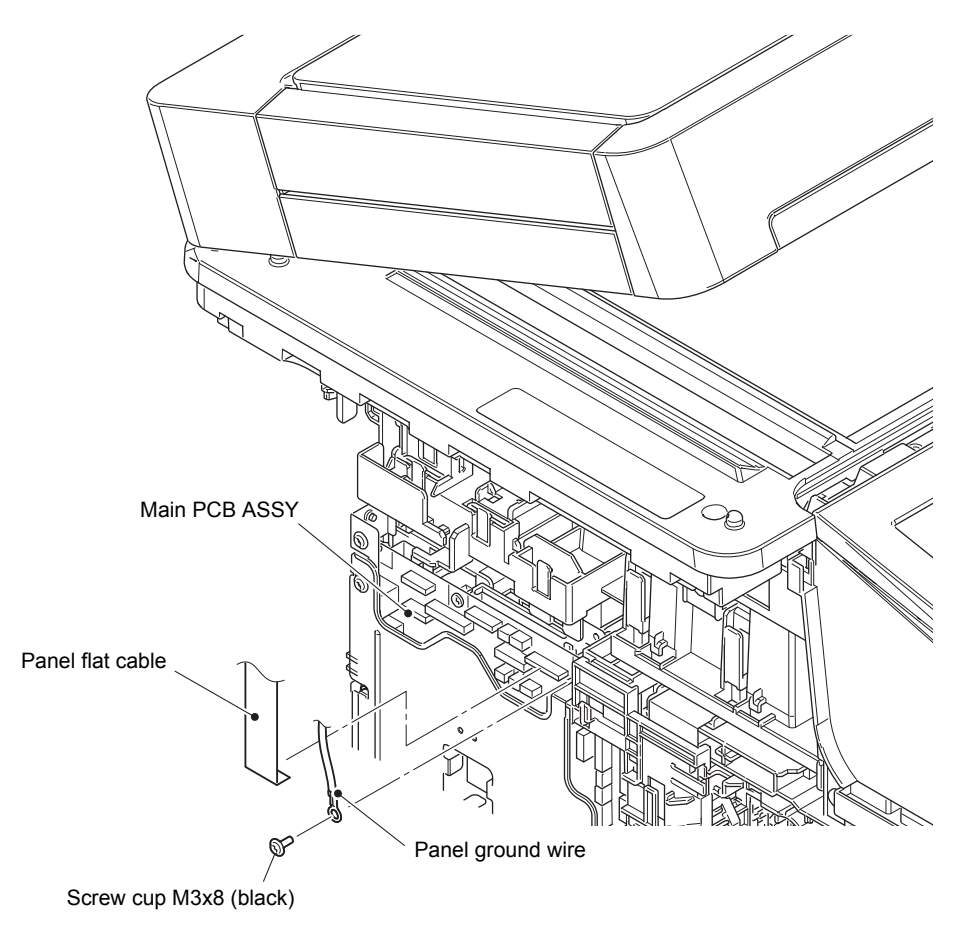

Fig. 7-31

Harness routing: Refer to "2. Panel unit".

- (18) Remove the four Taptite bind B M4x12 screws. Release each Hook, and remove the Panel unit from the Panel lower cover. (For 3.7 inch models: Remove the three screws and the screw A is not removed.)
- (19) Release the Connector lock and remove the Panel flat cable from the Panel PCB.(There is no Connector lock for 3.7 inch models.)Pull out the Panel ground wire from the Hole of the Panel lower cover.

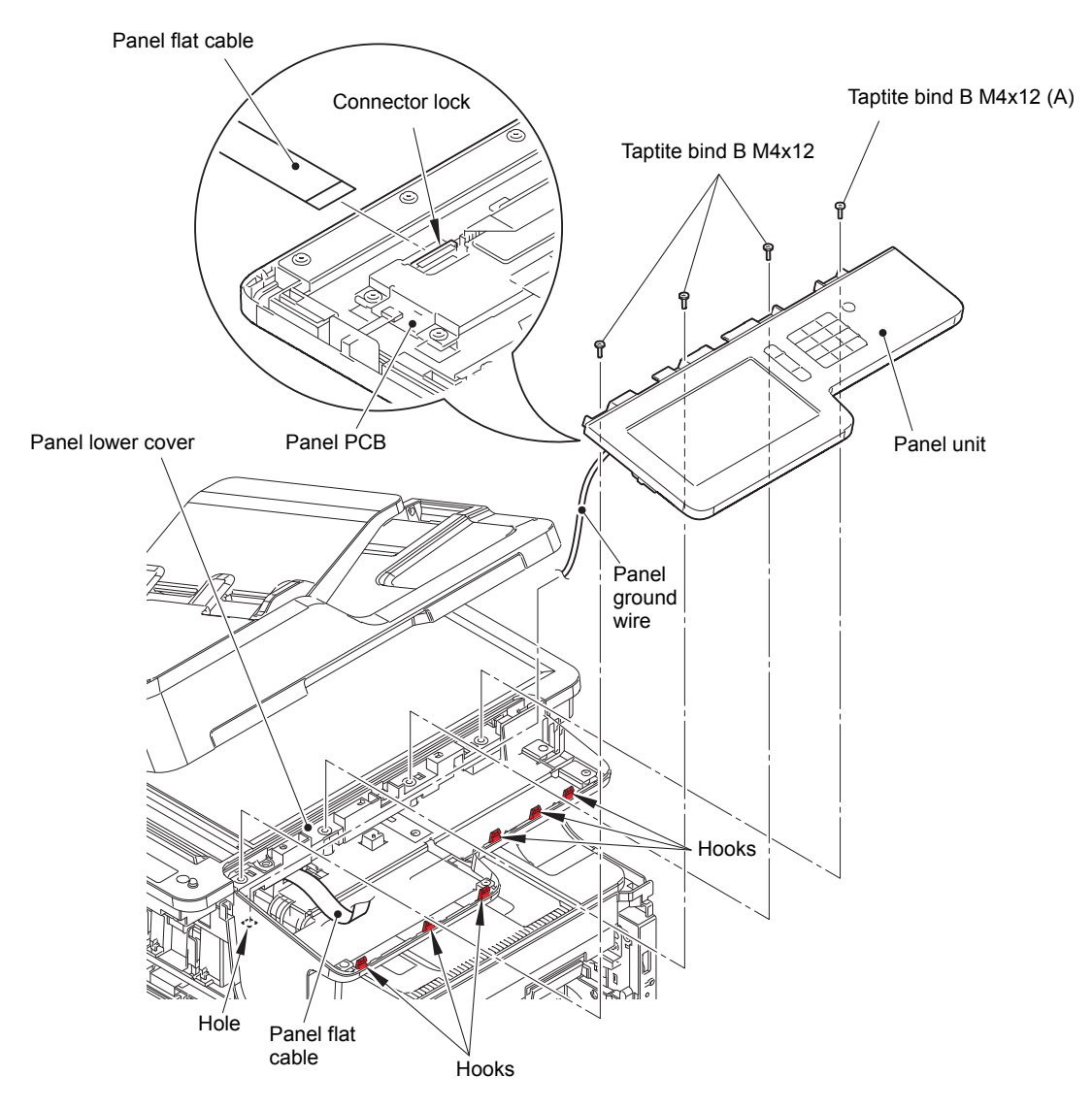

Fig. 7-32

- (20) Remove the four Screw cup M3x8 (black) screws, and remove the Main shield plate from the Frame L.
- (21) Remove the Thermally conductive sheet from the Main PCB ASSY.

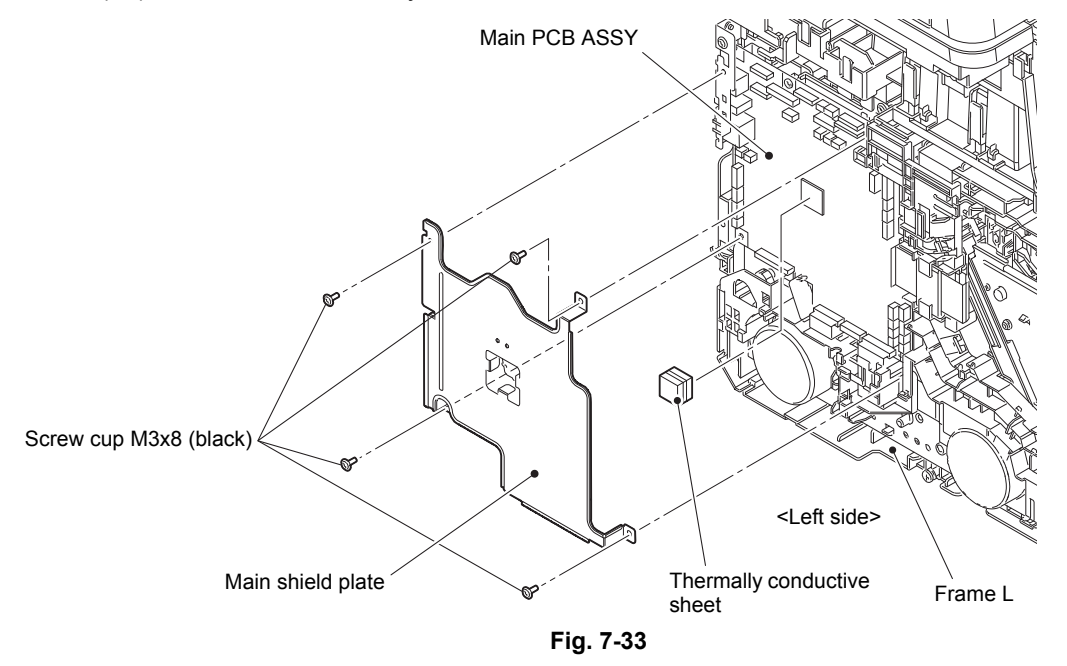

### Note:

The Thermally conductive sheet is attached on the Main PCB ASSY or the Main shield plate. Be careful not to lose it.

### Assembling Note:

When assembling the Main shield plate, attach the Thermally conductive sheet on the Main PCB ASSY as shown in the illustration below. If you forget to attach the Thermally conductive sheet on it, there is the possibility that the short circuit occurs on the Main PCB or the Main PCB leads to the potential for the thermal runaway.

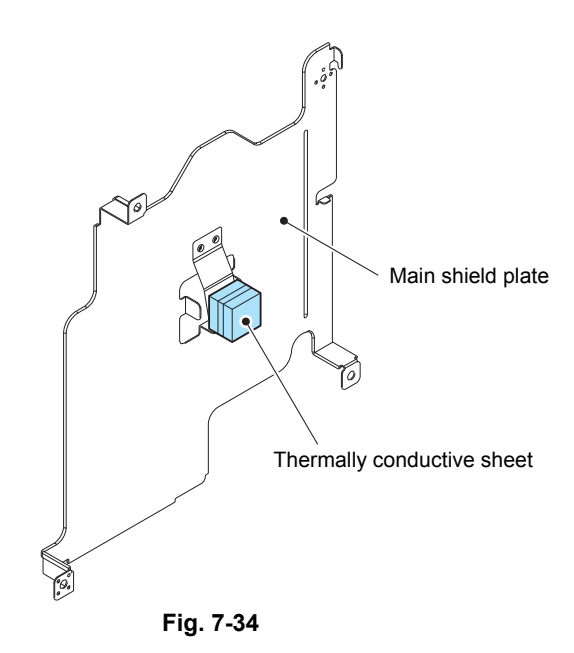

(22) Remove the two Screw cup M3x8 (black) screws, and remove the ADF ground wire and the FB ground wire from the Main PCB plate.

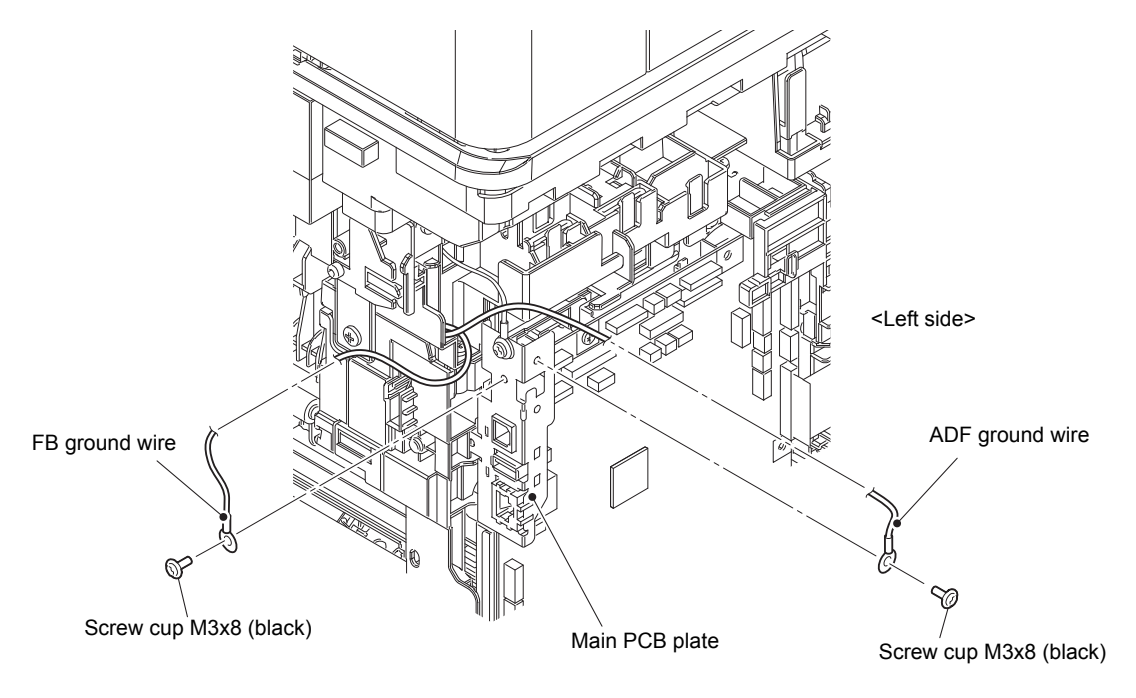

Fig. 7-35

- (23) Disconnect the ADF sensor harness and the FB motor harness from the Main PCB ASSY, and release them from the securing fixtures.
- (24) Disconnect the First side CIS flat cable and Second side CIS flat cable (Models with duplex printing only) from the Main PCB ASSY.

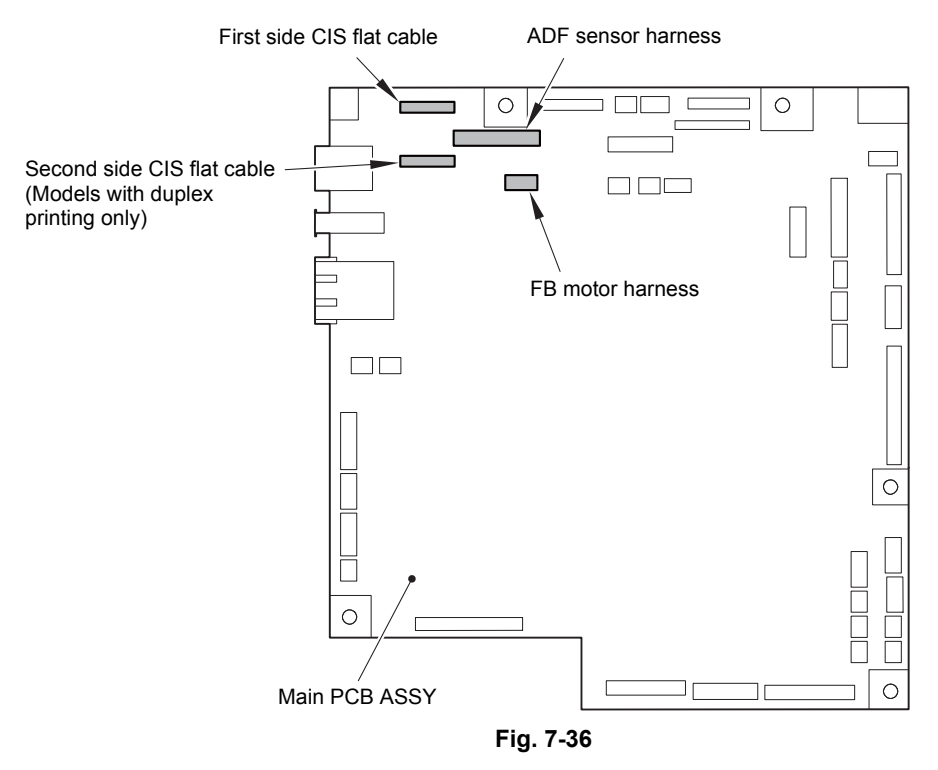

Harness routing: Refer to "4. ADF unit (7.0 inch models)", "5. ADF unit (5.0 / 3.7 inch models (Duplex scanning models only))", "6. ADF unit (3.7 inch models (Single-side scanning models only))", "7. Document scanner unit". (25) Release the each Hook and remove the Flat core of First side CIS flat cable and Flat core of Second side CIS flat cable (Models with duplex printing only) from the Joint cover ASSY.

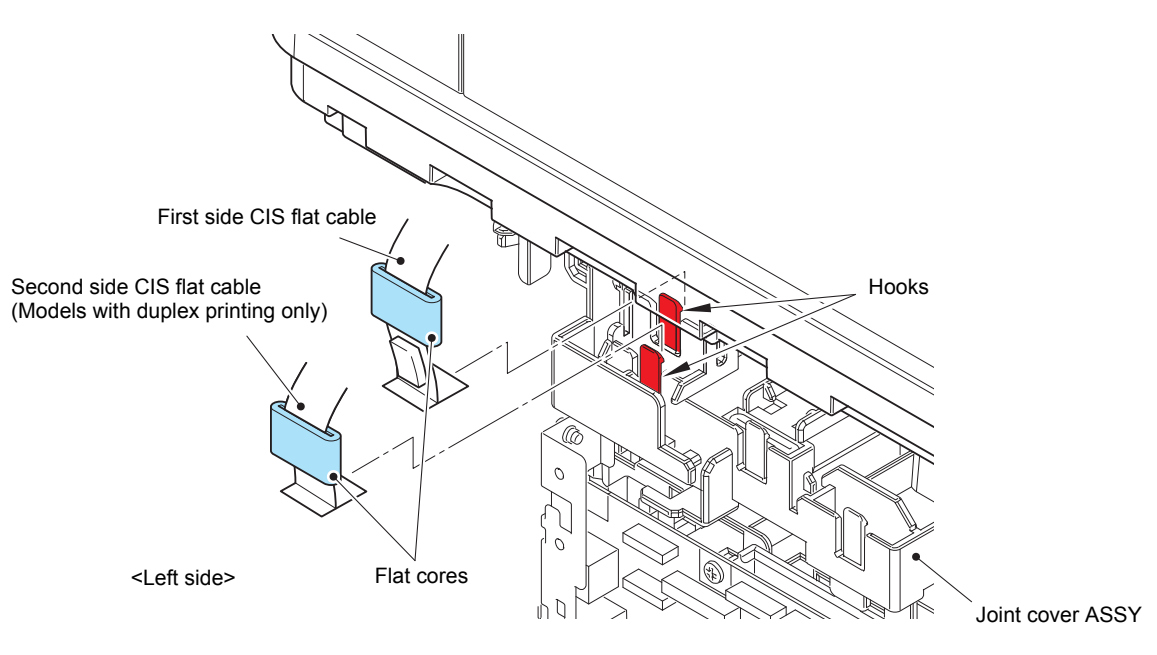

Fig. 7-37

- (26) Remove the seven Taptite bind B M4x12 screws.
- (27) Release each Hook to remove the Document scanner unit.

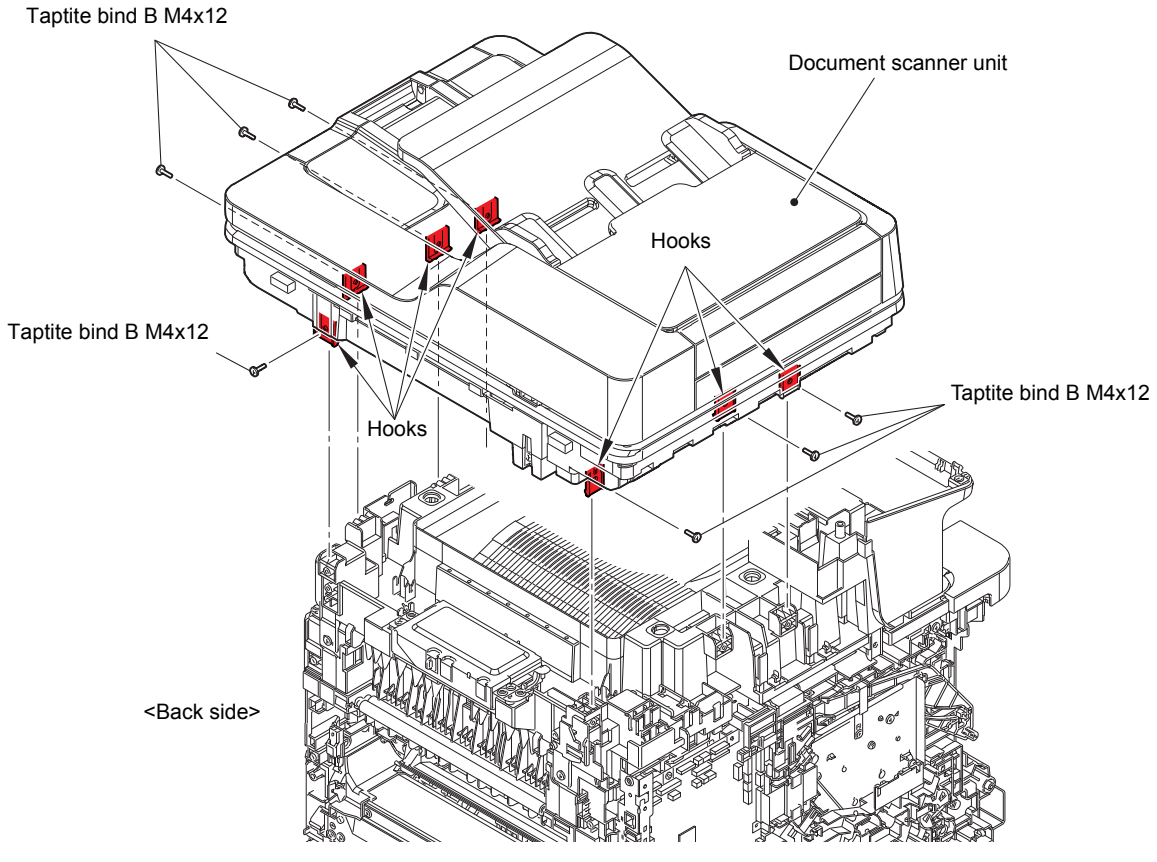

Fig. 7-38
- (28) Release the Panel flat cable from the securing fixtures.
- (29) Remove the six Taptite bind B M4x12 screws. Release each Hook to remove the Panel lower cover.

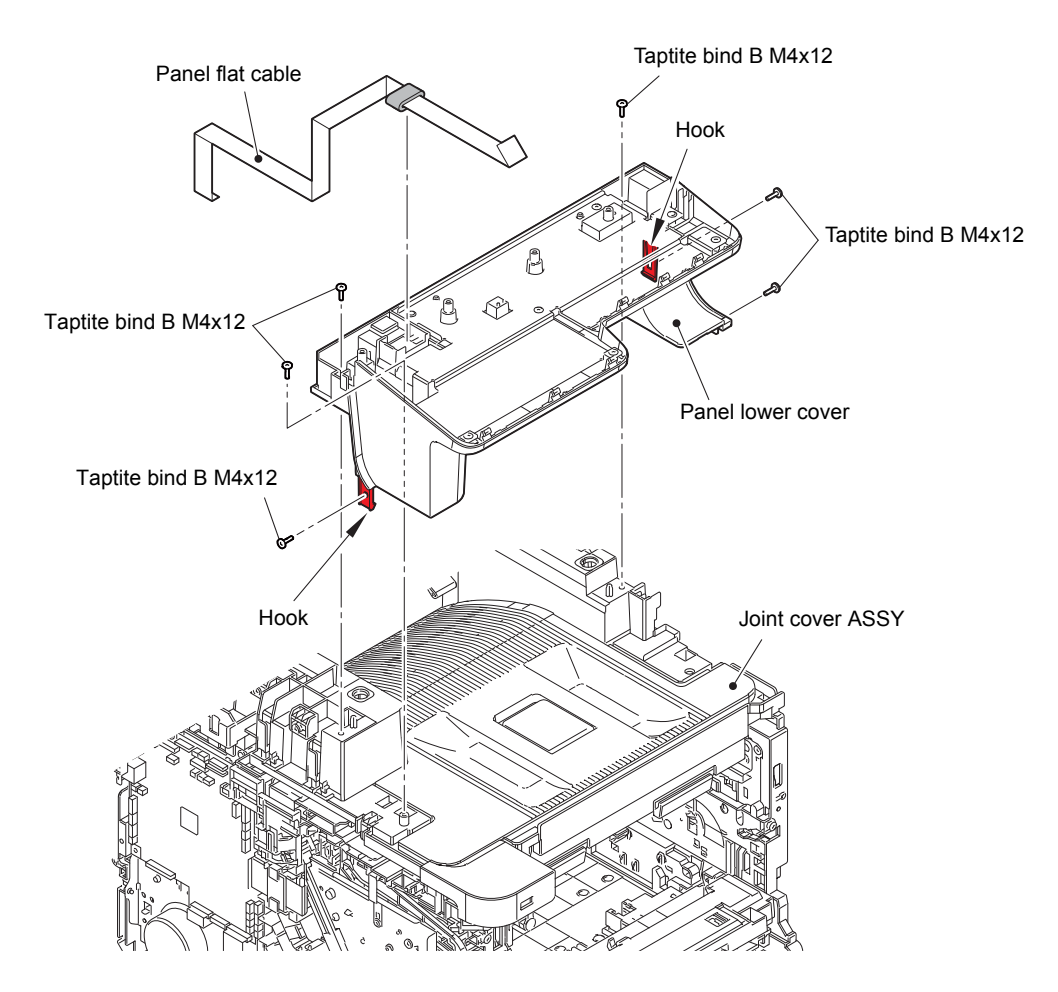

Fig. 7-39

Harness routing: Refer to "2. Panel unit".

(30) Remove the Taptite pan B M3x10 screw to remove the Modem ground wire R from the High-voltage power supply ASSY.

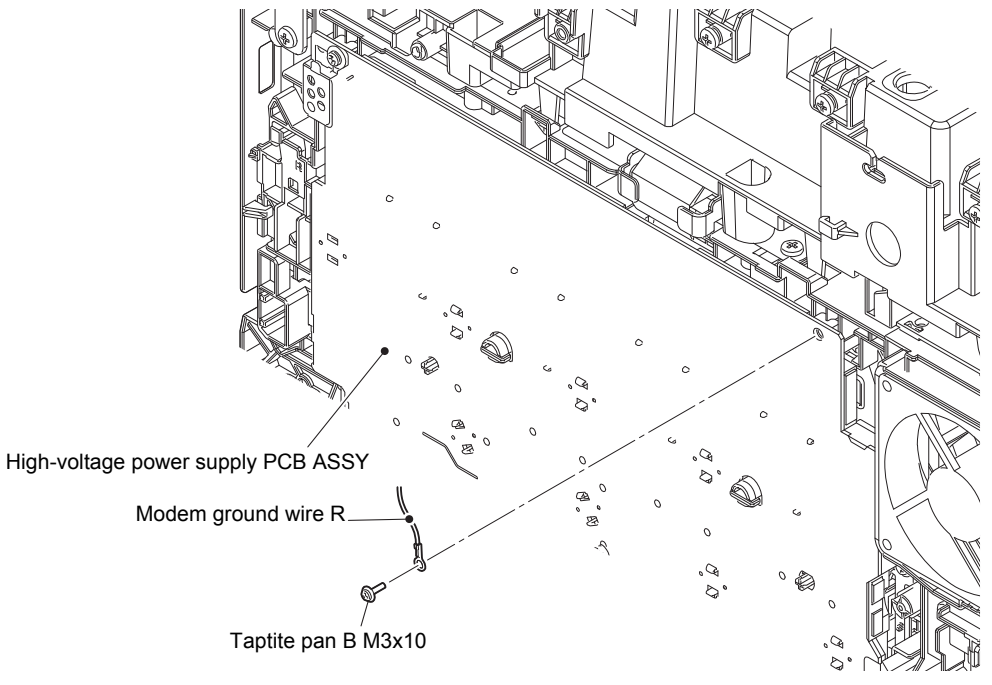

Fig. 7-40

- (31) Remove the Screw pan (S/P washer) M3.5x6 screw to remove the Modem ground wire L from the Main PCB plate.
- (32) Remove the Taptite cup S M3x8 SR screw from the Side ground plate L to remove the USB host ground wire.

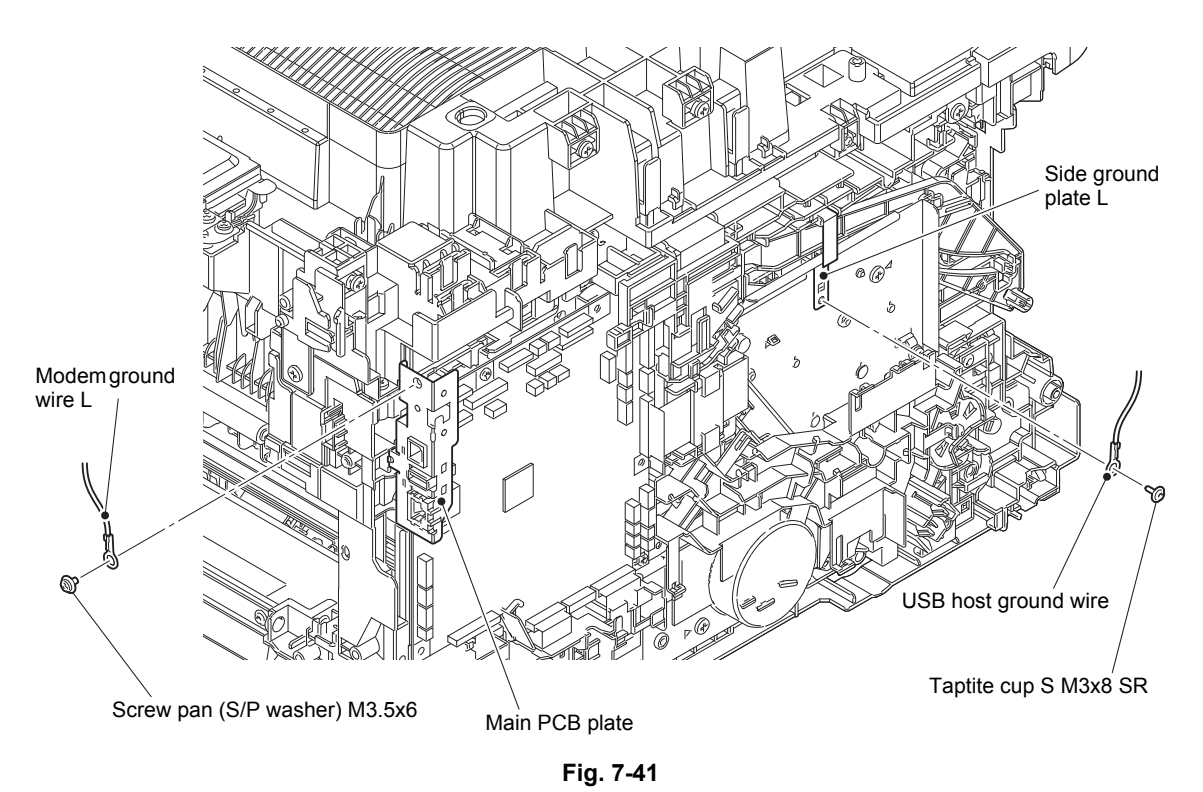

Harness routing: Refer to "8. Modem, Speaker unit", "9. Main USB host harness ASSY".

(33) Disconnect the Modem flat cable, Speaker harness, and Main USB host harness ASSY from the Main PCB ASSY.

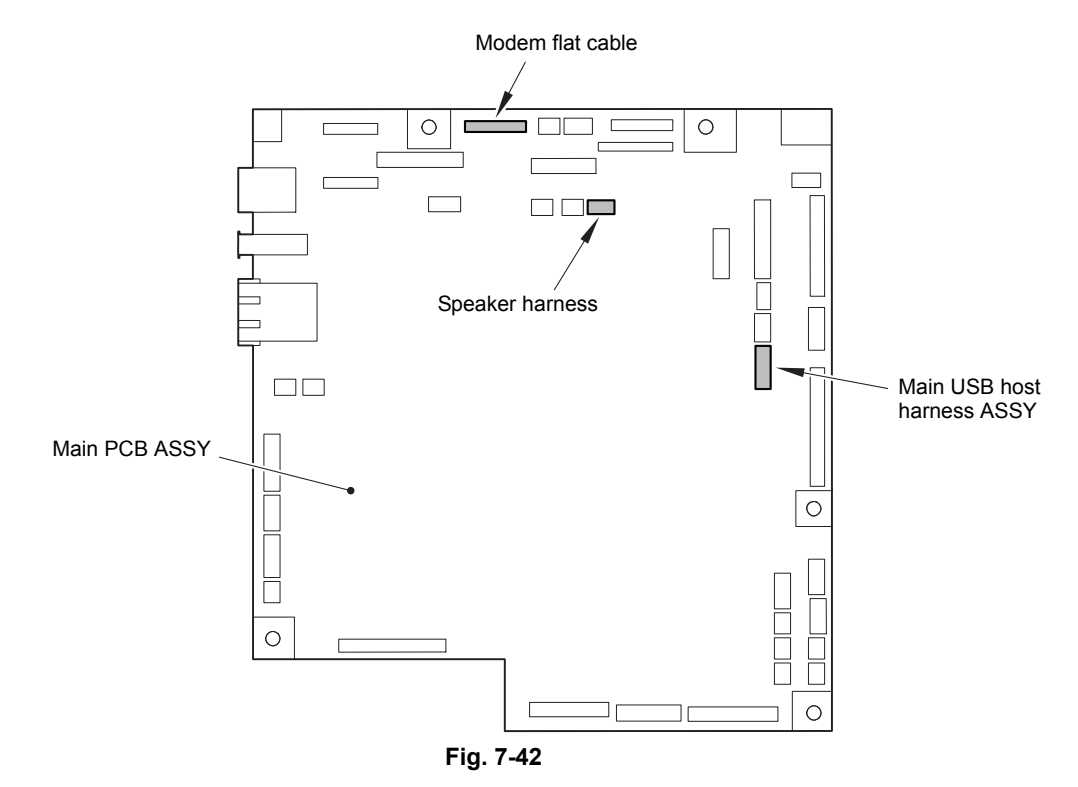

- (34) Release the Main USB host harness ASSY from the securing fixtures.
- (35) Remove the nine Taptite cup B M3x10 screws. Release each Hook to remove the Joint cover ASSY.

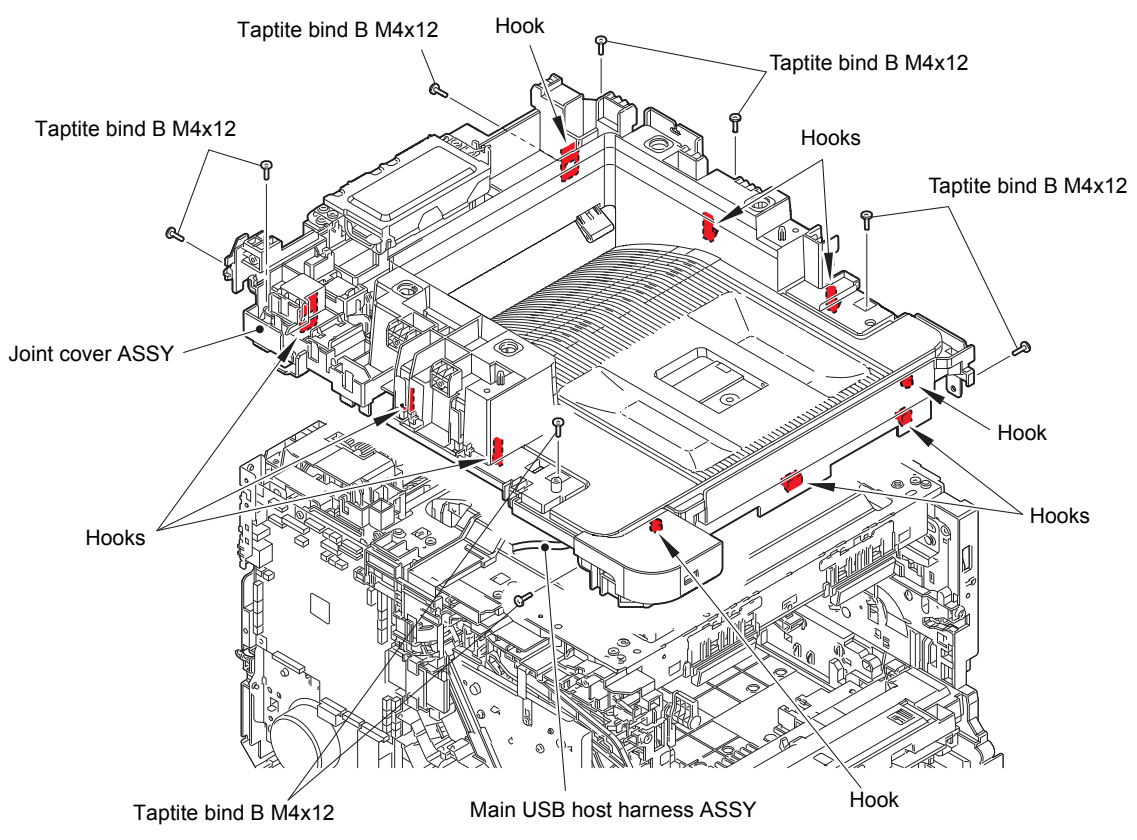

Fig. 7-43

(36) Release the Hook of Plate cover L and slide to left side to remove. Release the Hook of Plate cover R and slide to left side to remove.

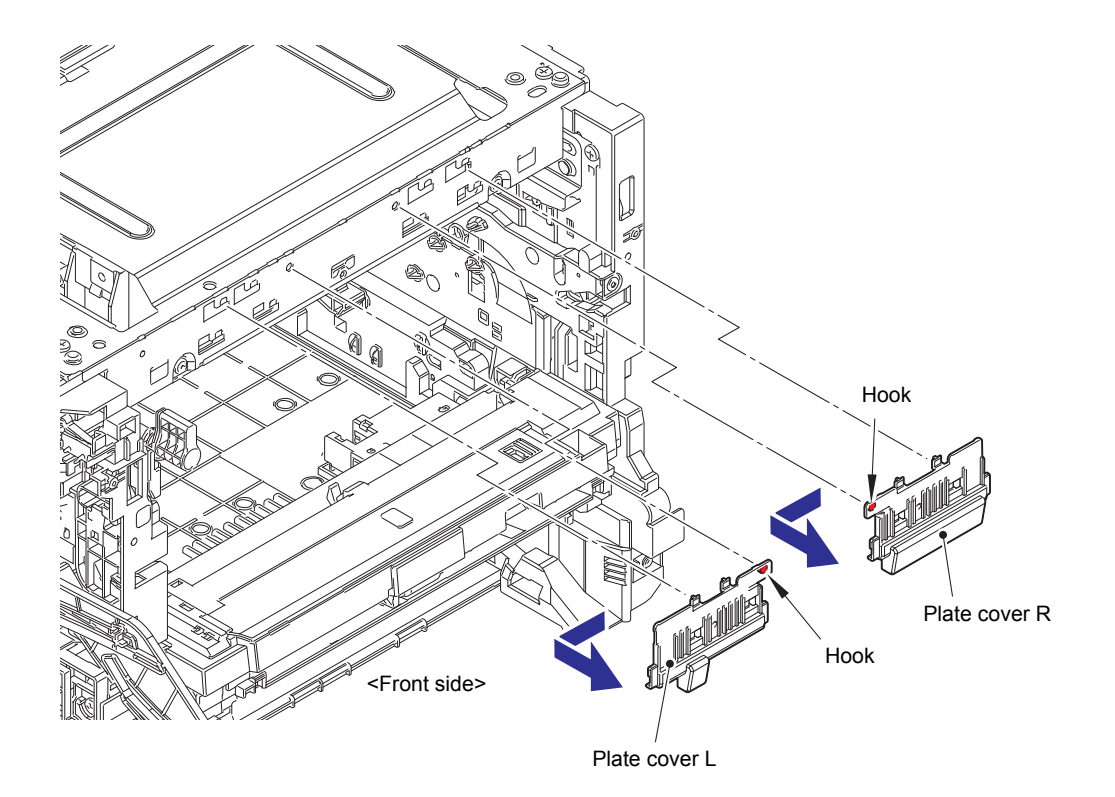

Fig. 7-44

- (37) Release the Hook and remove the WLAN cap.
- (38) Disconnect the High-voltage power supply flat cable from the Main PCB ASSY and the High-voltage power supply PCB ASSY and release the wiring.
- (39) Remove the six Taptite bind B M4x12 screws and four Taptite cup S M3x6 SR screws, and remove the Scanner cover plate.

#### Assembling Note:

When assembling the six screws of the Taptite bind B M4x12, be sure to assemble them in the order shown in the figure.

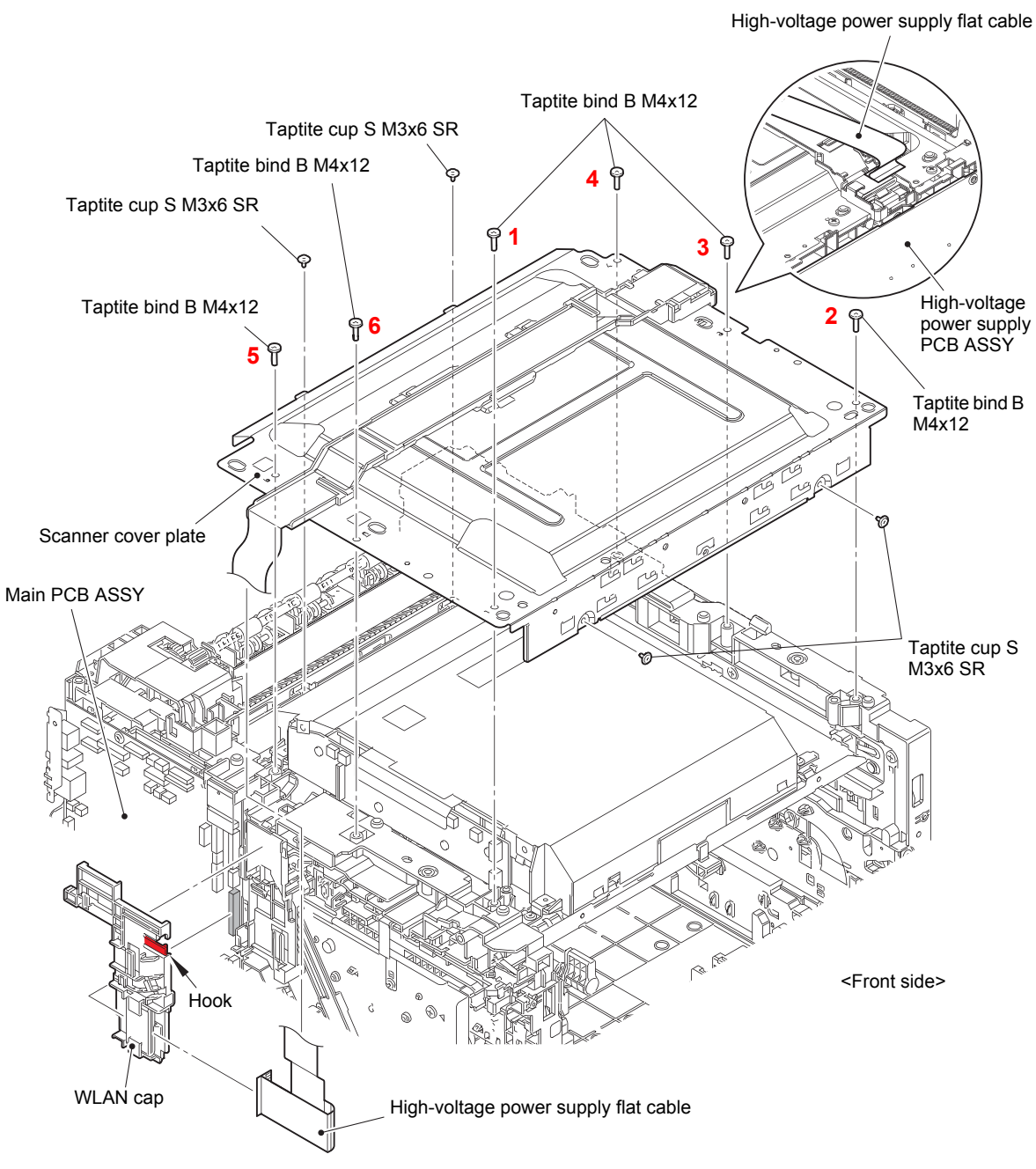

Fig. 7-45

(40) Disconnect the Laser unit flat cable and Polygon motor harness from the Laser unit.

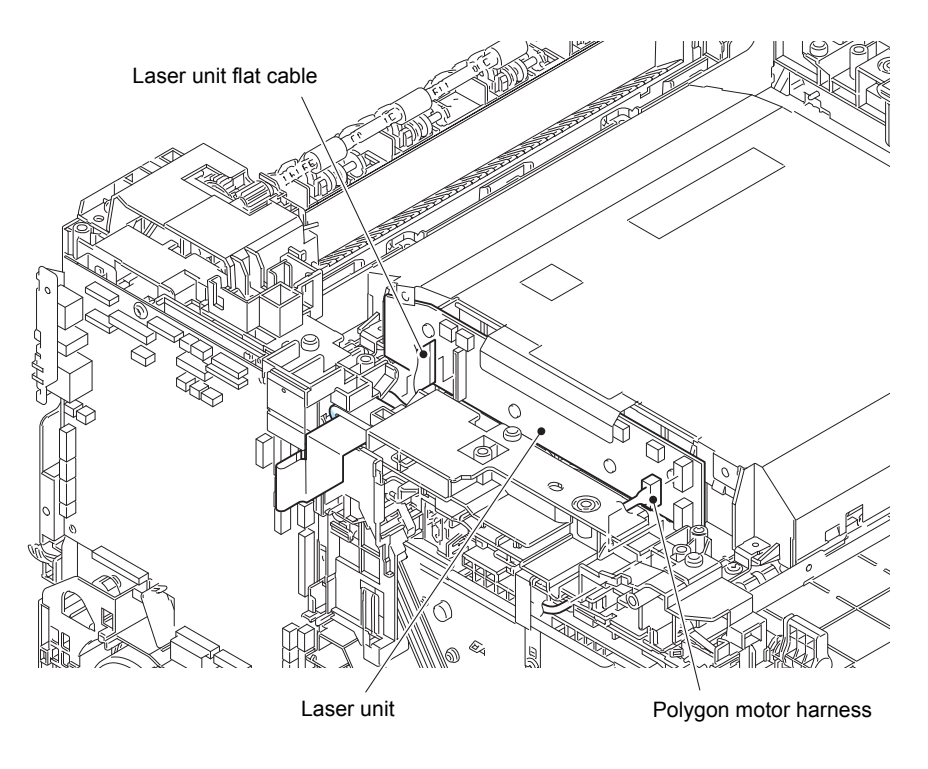

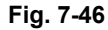

Harness routing: Refer to "13. Laser unit".

#### Note:

- After disconnecting flat cables, check that each cable is not damaged at its end or shortcircuited.
- When connecting flat cables, do not insert them at an angle. After insertion, check that the cables are not at an angle.

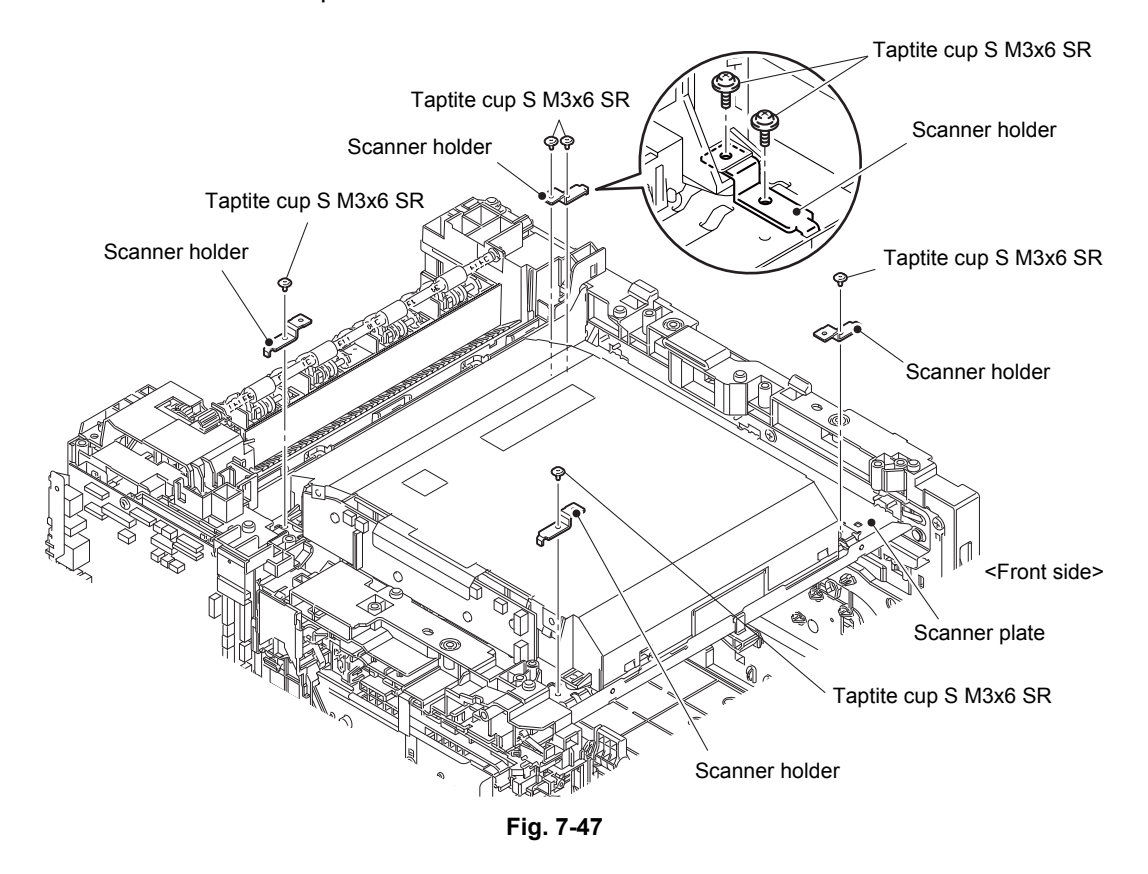

(41) Remove the five Taptite cup S M3x6 SR screws and remove the four Scanner holders from the Scanner plate.

### Assembling Note:

- When assembling the Scanner holder to "A" of the Laser unit, be sure to use the Scanner holder of which "B" is a screw and not to use other Scanner holders.
- When assembling the Scanner holder to "A" of the Laser unit, be sure that the Scanner holder is placed as shown in the figure.

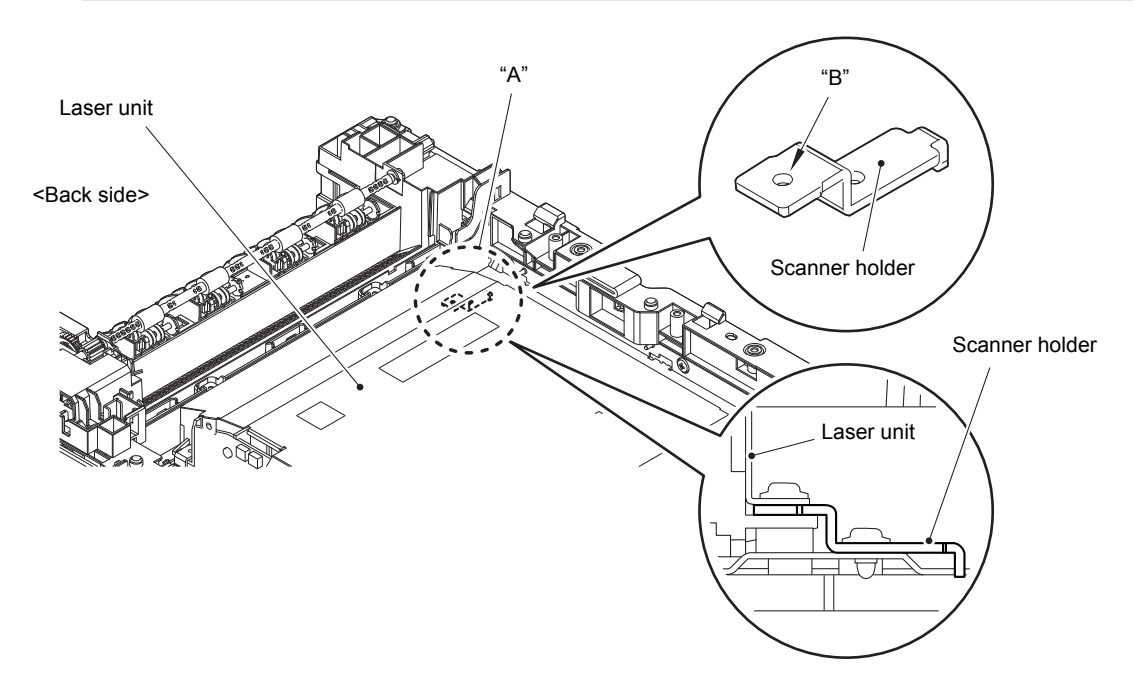

Fig. 7-48

(42) Remove the Laser unit from the Scanner plate.

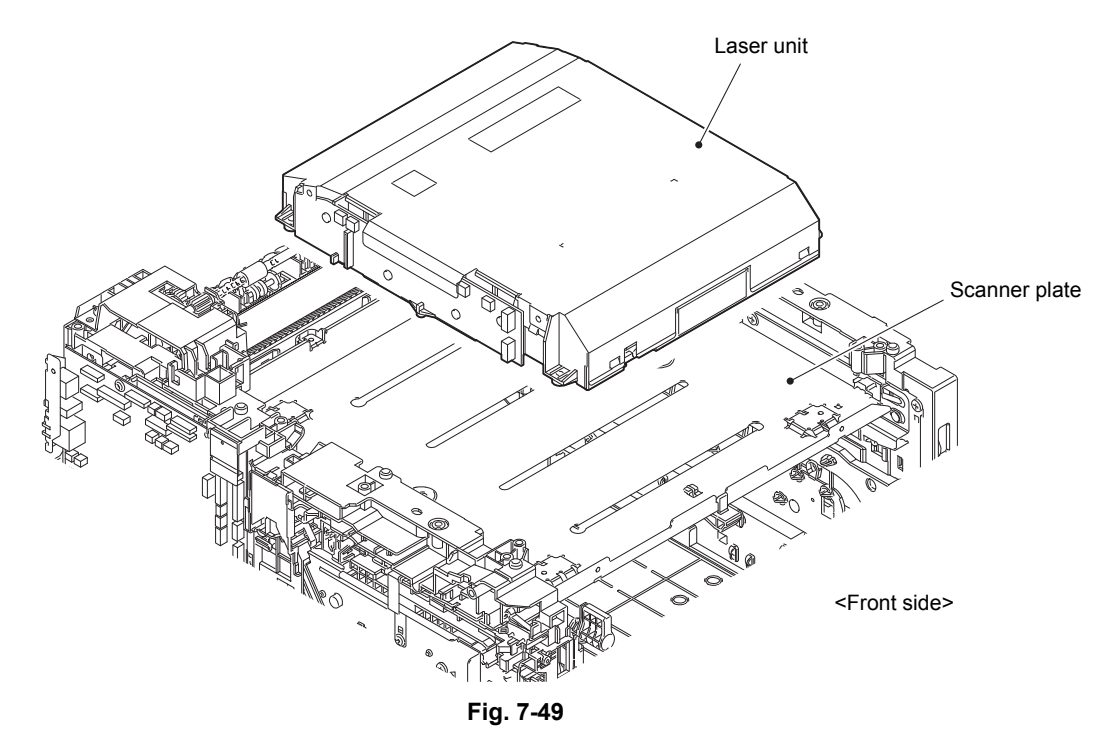

(43) After replacing the Laser unit, reset the counter. (Refer to "1.3.35 Reset counters for consumable parts (Function code 88)" in Chapter 5.)

## 2.4 PF kit 1

- (1) Release the Hook and remove the Separation pad ASSY from the Paper tray.
- (2) Remove the Separation pad spring from the Paper tray.

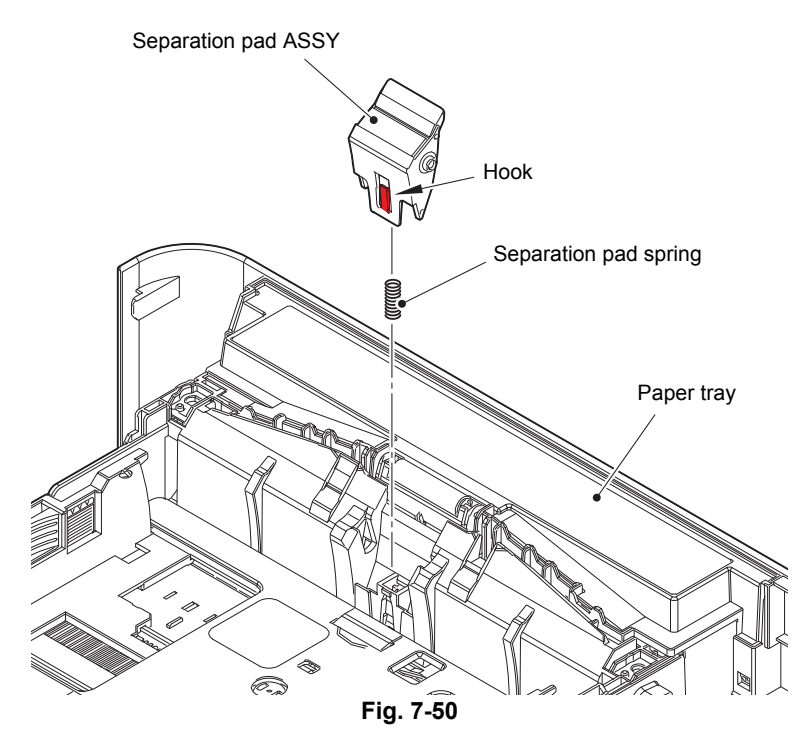

(3) Push the T1 lift arm to the back and remove "B" of the Roller holder ASSY from "A" of the T1 lift arm.

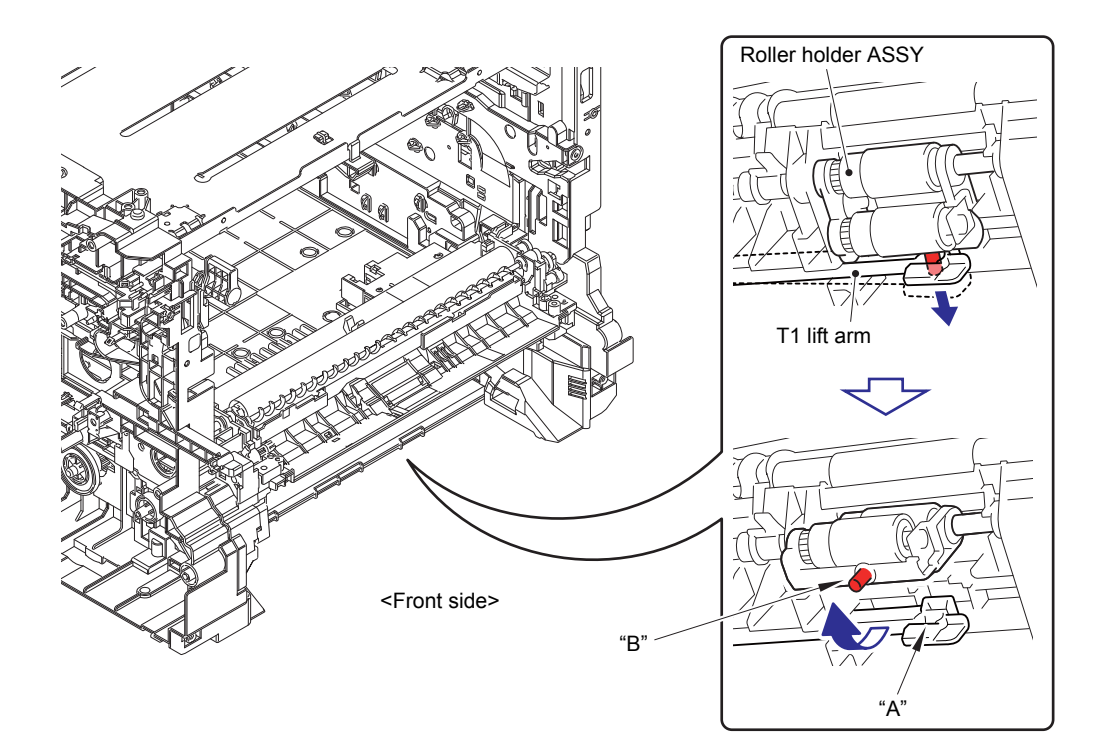

Fig. 7-51

- (4) Slide the Roller holder ASSY in the direction of the arrow and remove it from the T1 drive shaft gear Z17M07.
- (5) Remove the Roller holder ASSY in the direction of the arrow 5a and 5b in this order from the Paper feed unit.

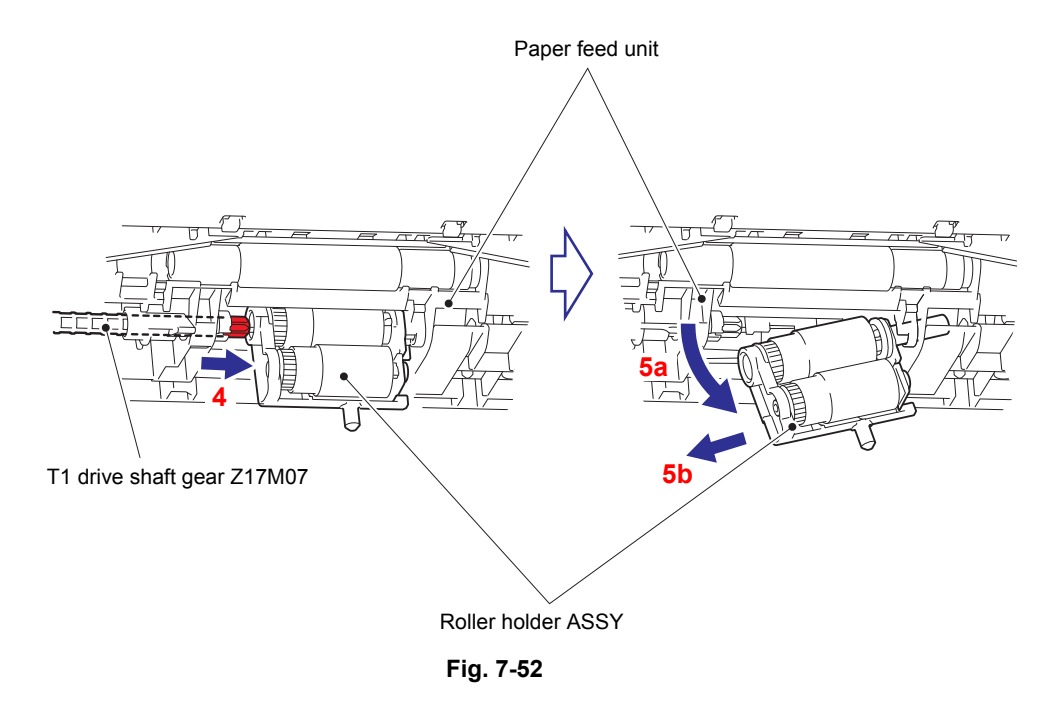

#### Assembling Note:

Align the Hole of the Paper feed unit to the Shaft of the Roller holder ASSY and insert it into the Hole.

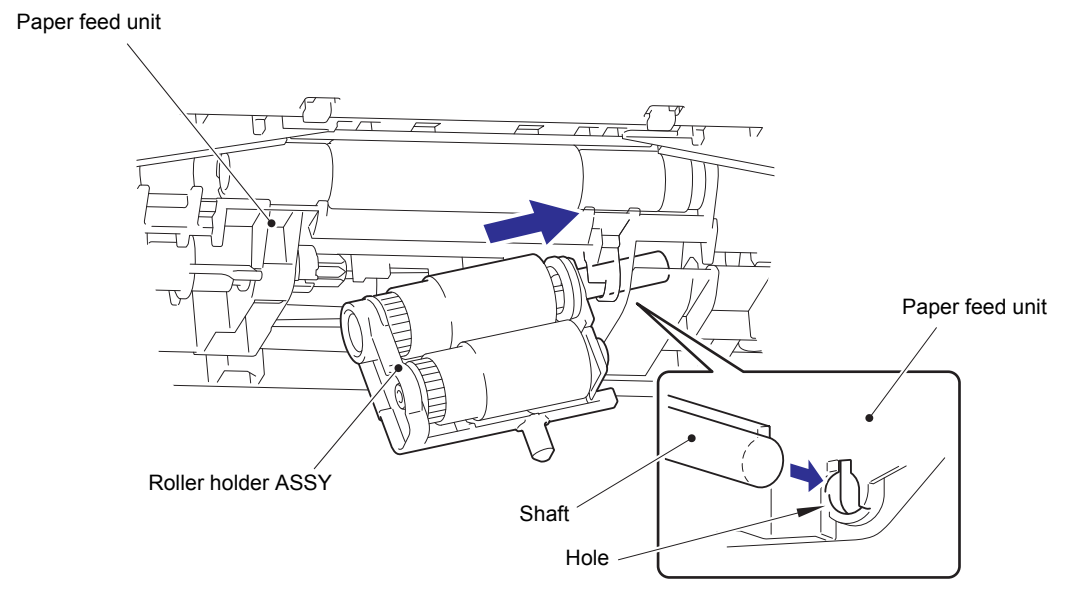

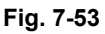

(6) After replacing the PF kit 1, reset the counter. (Refer to "1.3.35 Reset counters for consumable parts (Function code 88)" in Chapter 5.)

## 2.5 PF kit 2

### LT-330CL

- (1) Release each Hook of the Separation pad ASSY from the Paper tray.
- (2) Push both side arms on the Separation pad ASSY inwards to remove the Pins, and remove the Separation pad ASSY from the Paper tray.
- (3) Remove the Separation pad spring from the Separation pad ASSY.

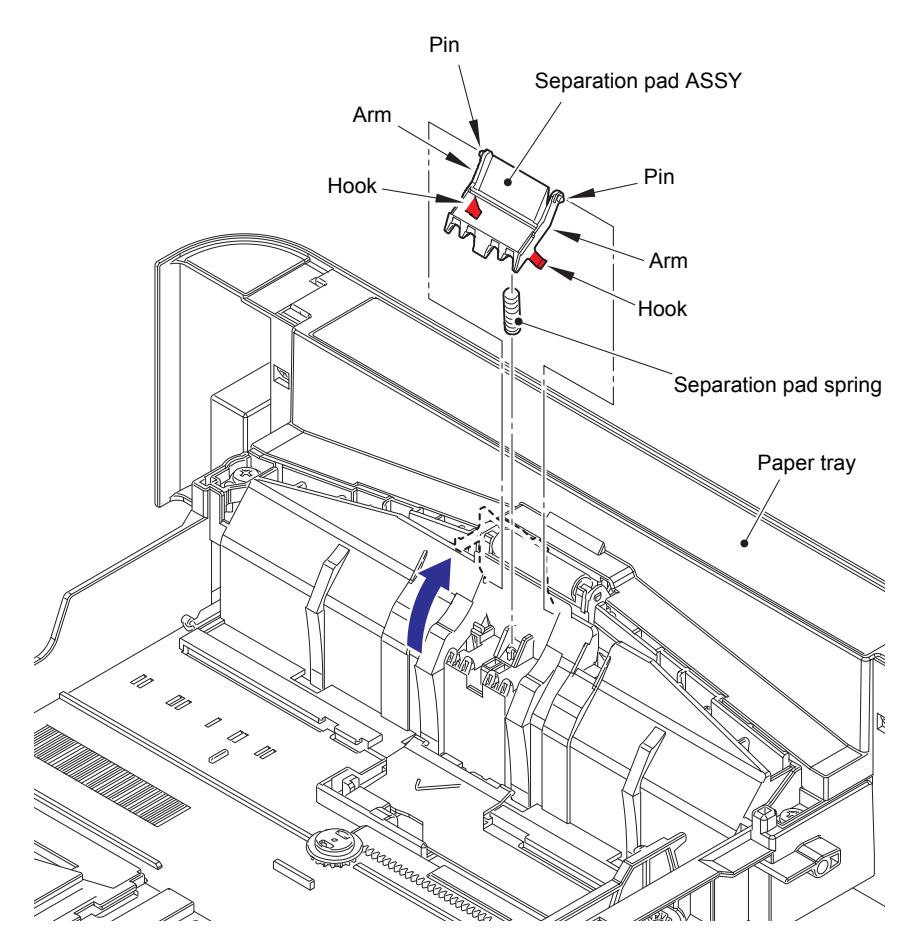

Fig. 7-54

- (4) Push the Link arm in the direction of the arrow, and turn the LT roller holder ASSY to remove the Boss.
- (5) Slide the LT roller holder ASSY in the direction of the arrow to remove it from the Shaft, and remove the LT roller holder ASSY.

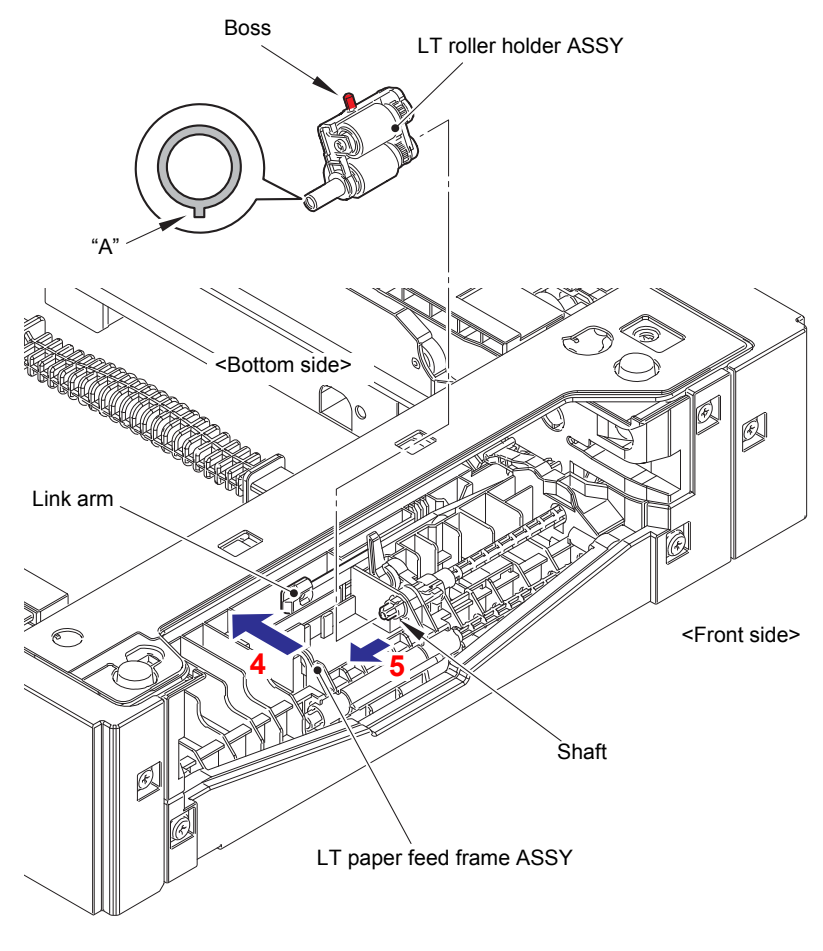

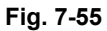

#### Assembling Note:

When attaching the LT roller holder ASSY, engage "A" on the shaft of the LT roller holder ASSY with the hole on the LT paper feed frame ASSY, and insert the shaft into the hole.

(6) After replacing the PF kit 2, reset the counter. (Refer to "1.3.35 Reset counters for consumable parts (Function code 88)" in Chapter 5.)

### ■ LT-340CL

- (1) Release each Hook of the Separation pad ASSY from the Paper tray.
- (2) Push both side arms on the Separation pad ASSY inwards to remove the Pins, and remove the Separation pad ASSY from the Paper tray.
- (3) Remove the Separation pad spring from the Separation pad ASSY.

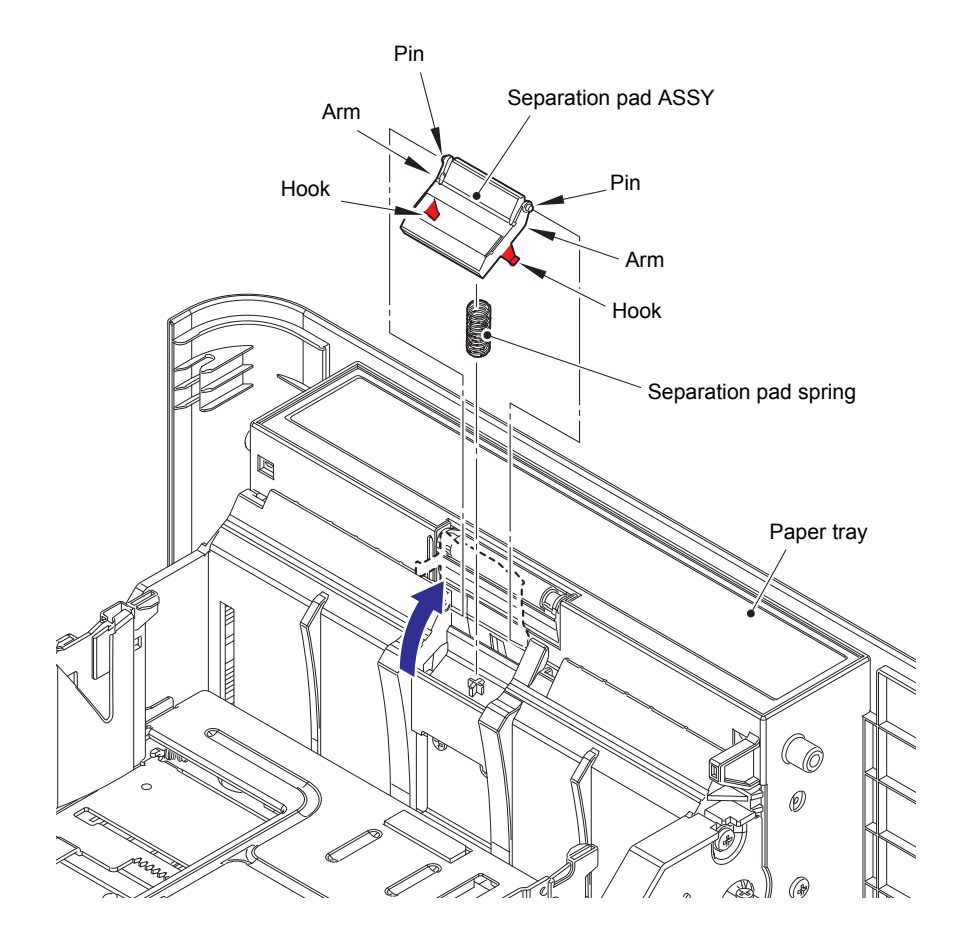

Fig. 7-56

- (4) Release the Hook and slide the Separation roller ASSY in the direction of the arrow.
- (5) Turn the Separation roller ASSY in the direction of the arrow 5a. Remove the Separation roller ASSY from the Paper feed drive shaft in the direction of the arrow 5b.

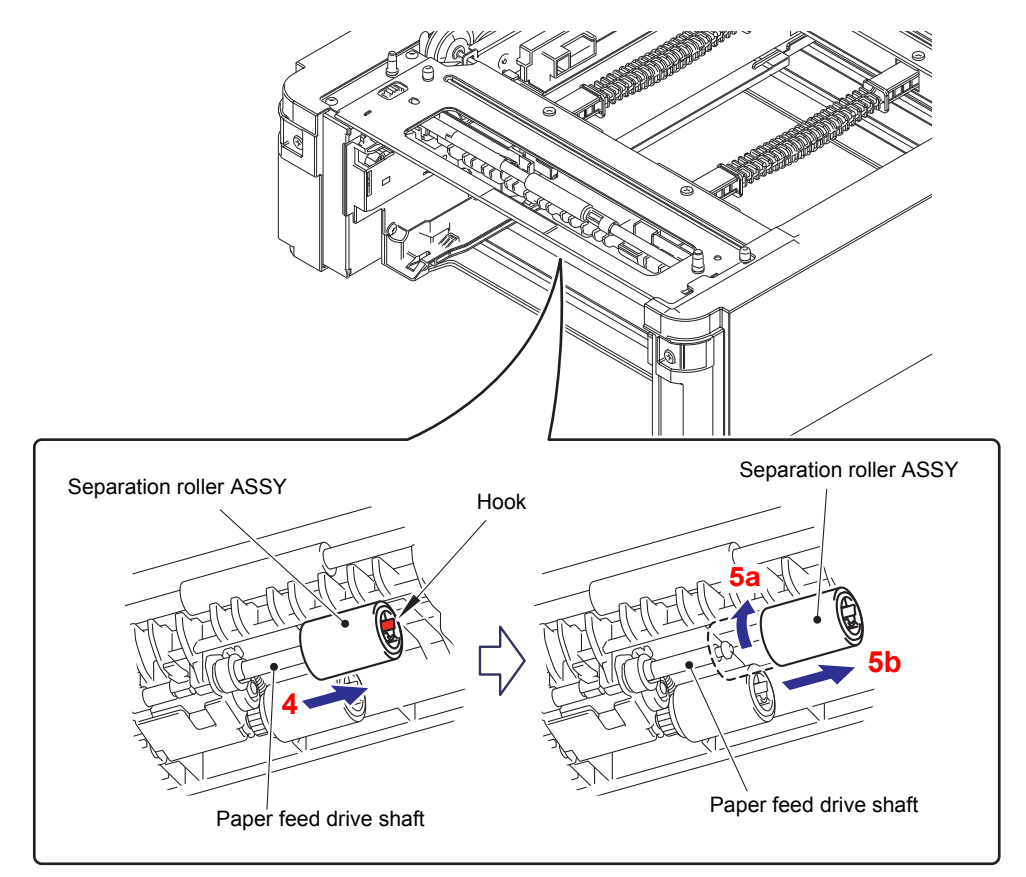

Fig. 7-57

#### Assembling Note:

• When assembling the Separation roller ASSY, assemble it by sliding it in the direction of the arrow b as rotating the Separation roller ASSY in the direction of the arrow a.

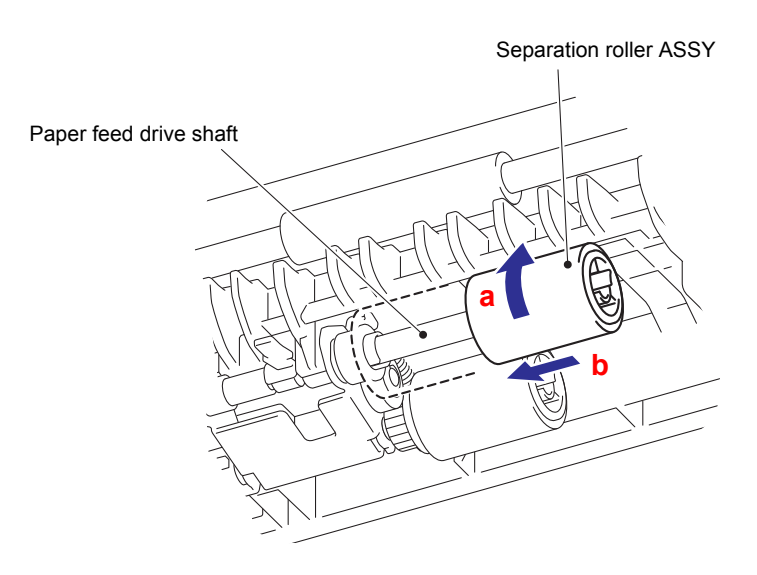

Fig. 7-58

(6) Release the Hook and remove the Separation roller ASSY from the Paper feed drive shaft.

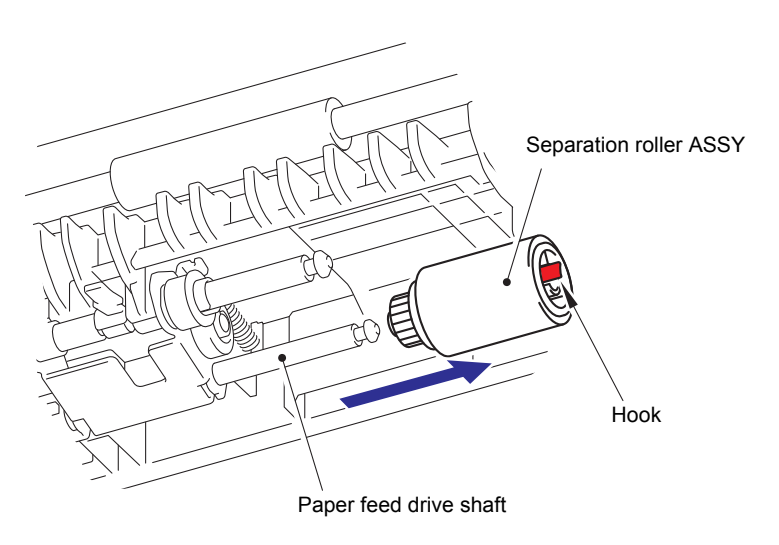

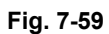

(7) After replacing the PF kit 2, reset the counter. (Refer to "1.3.35 Reset counters for consumable parts (Function code 88)" in Chapter 5.)

## 2.6 PF kit MP

(1) Press "A" to release the Hook and remove the MP upper frame cover from the MP upper cover ASSY.

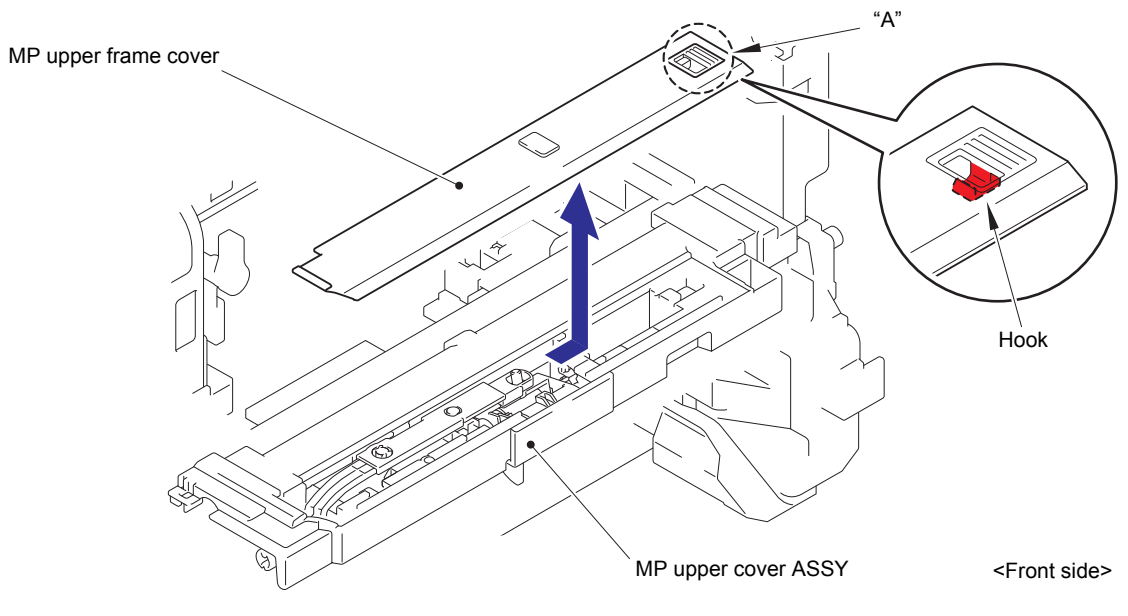

Fig. 7-60

(2) Remove the MP lift arm B from the MP upper cover ASSY.

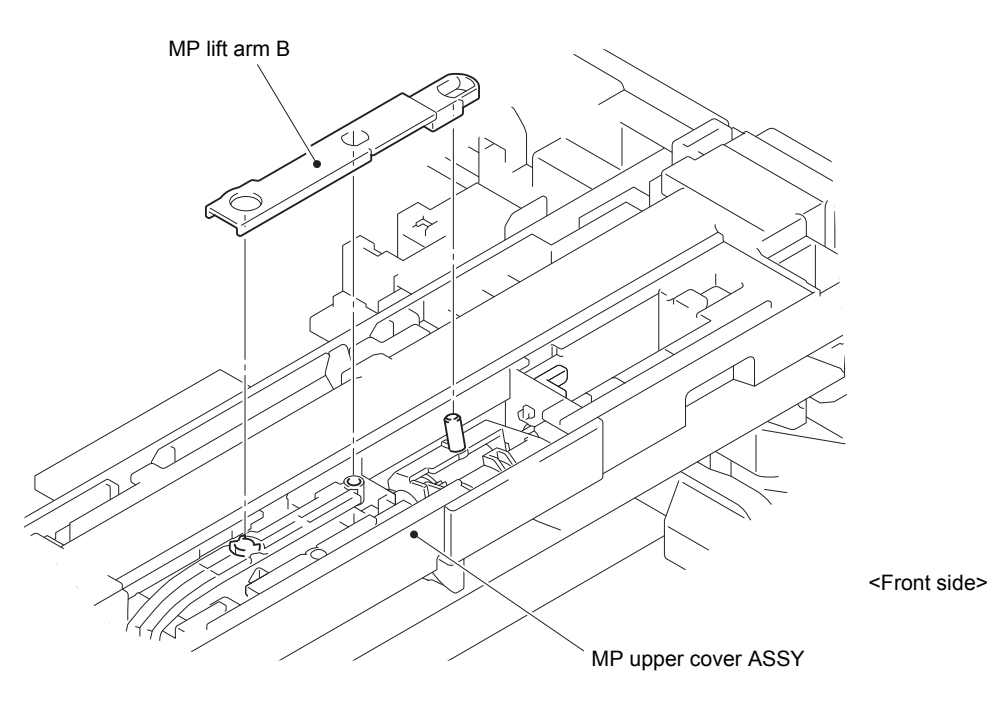

Fig. 7-61

- (3) Release the Hook 1 and rotate the MP holder bushing in the direction of the arrow.
- (4) Release the Hook 2 and remove the MP holder bushing from the MP upper cover ASSY.

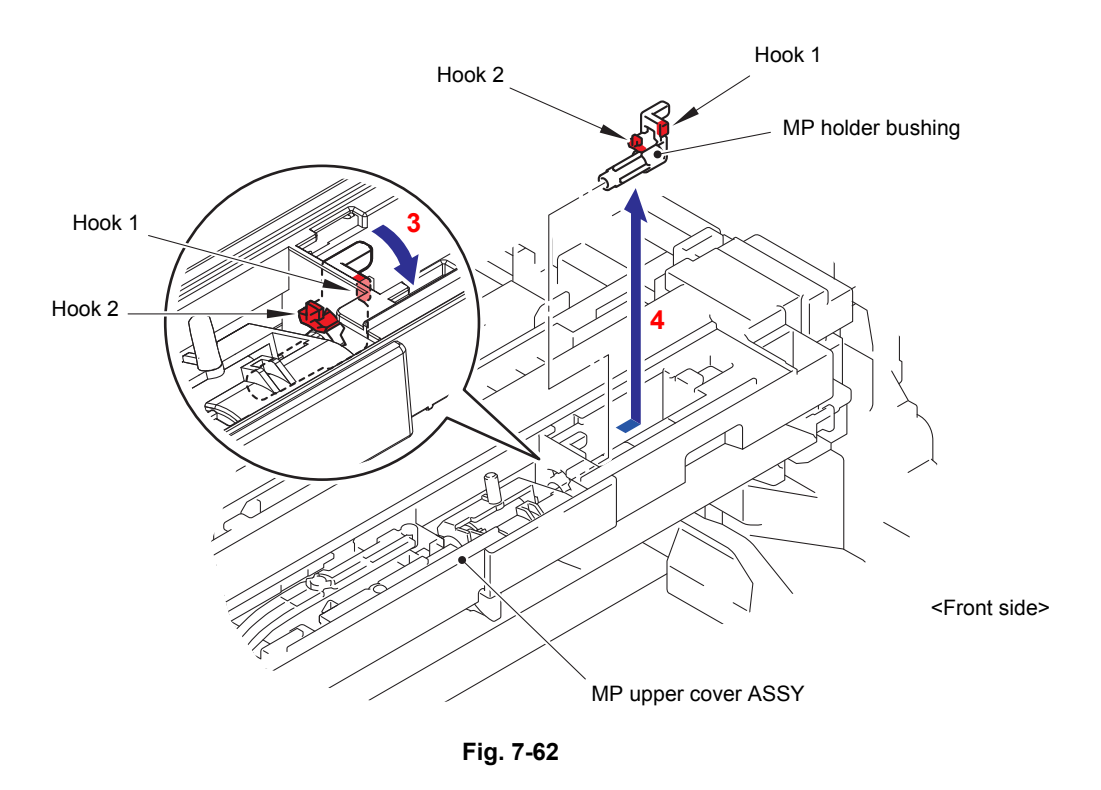

(5) Remove the MP roller holder ASSY from the MP upper cover ASSY.

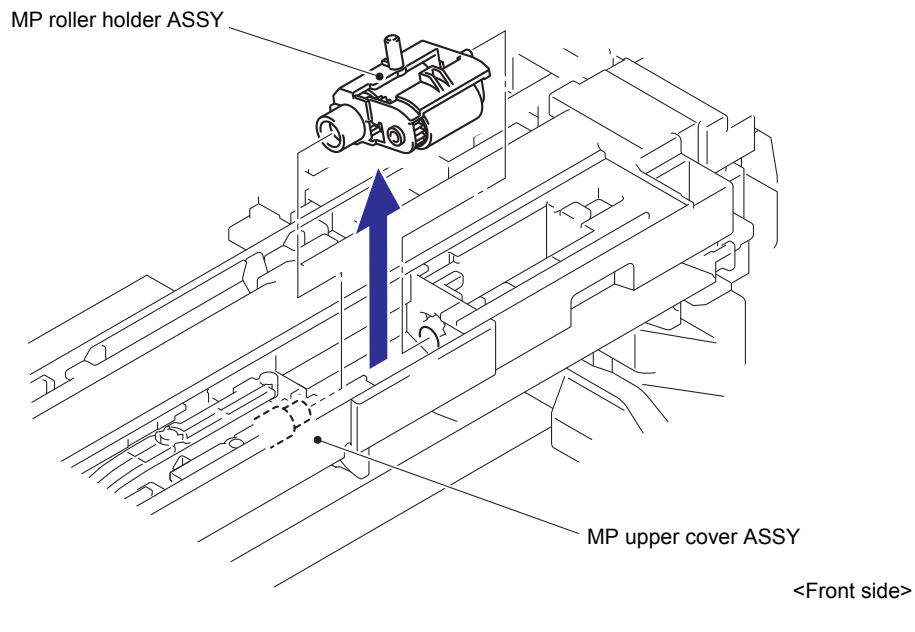

Fig. 7-63

(6) Turn the MP separation pad ASSY upright to remove it from the MP upper cover ASSY.

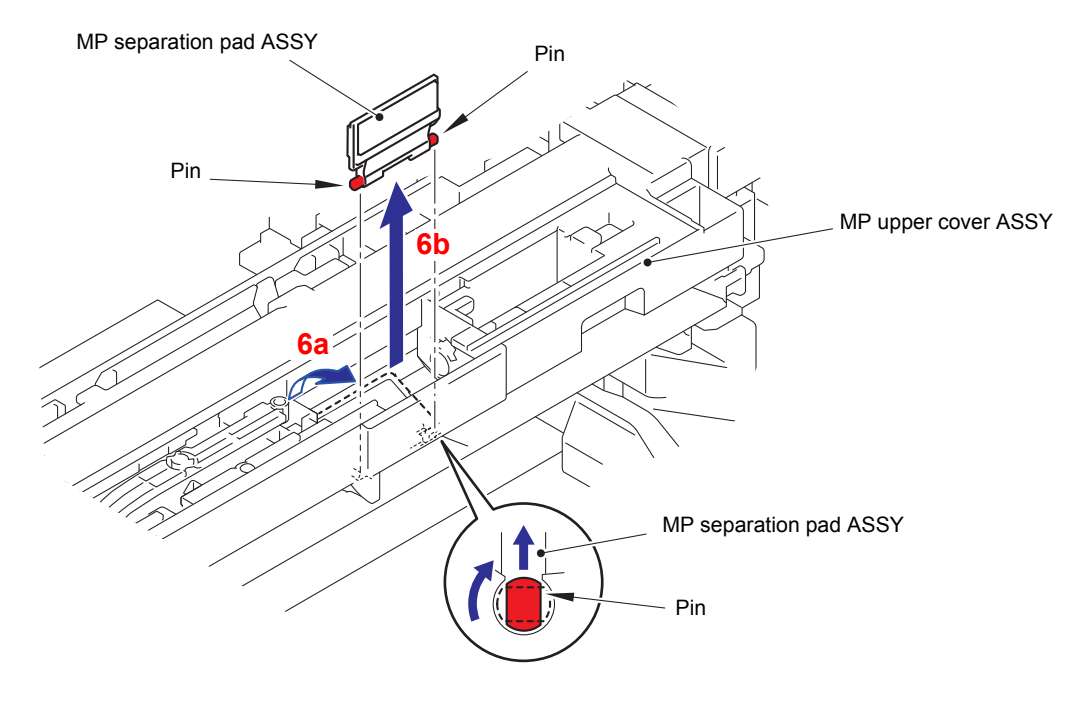

Fig. 7-64

(7) Remove the MP separation pad spring from the two Pins of MP upper cover ASSY.

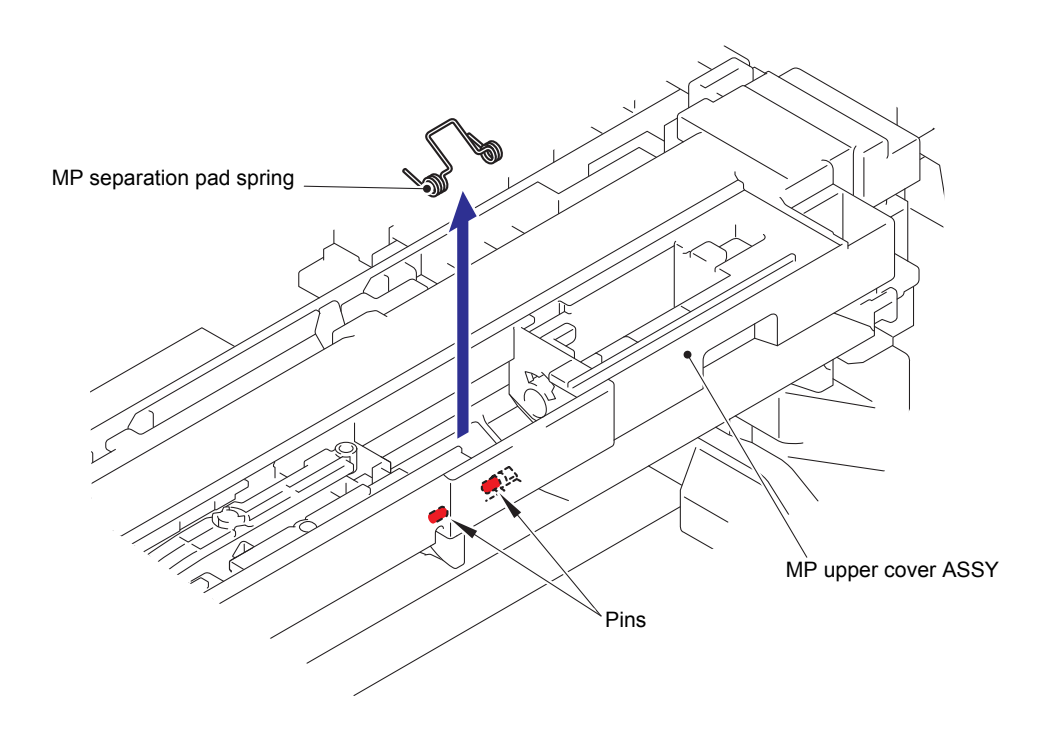

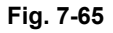

(8) After replacing the PF kit MP, reset the counter. (Refer to "1.3.35 Reset counters for consumable parts (Function code 88)" in Chapter 5.)

# **APPENDIX 1 SERIAL NUMBERING SYSTEM**

#### Serial number labels on the printer

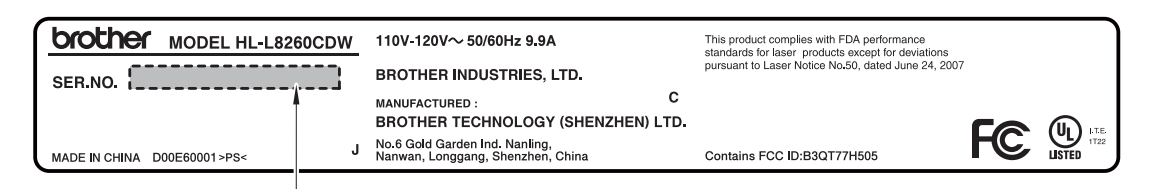

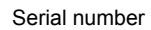

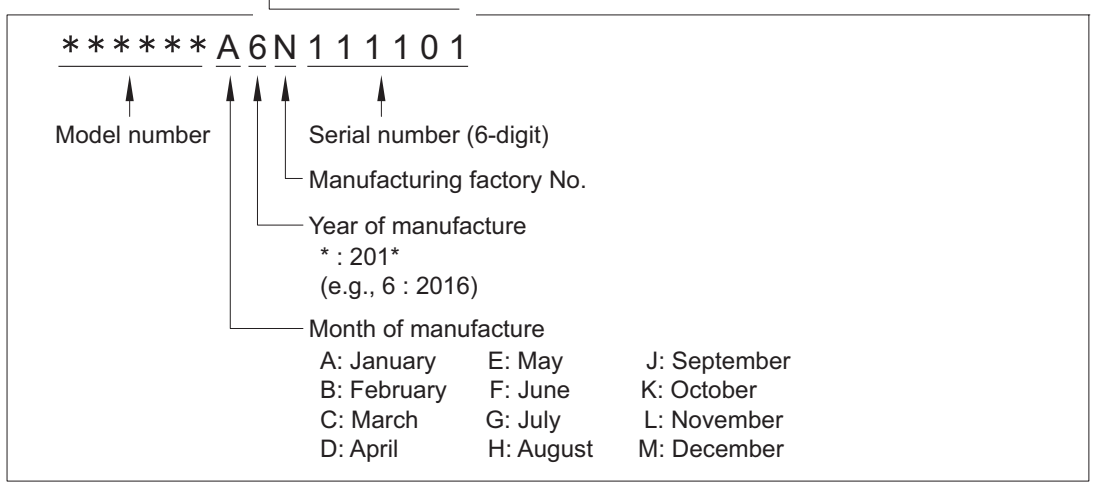

Fig. App 1-1

#### <Location>

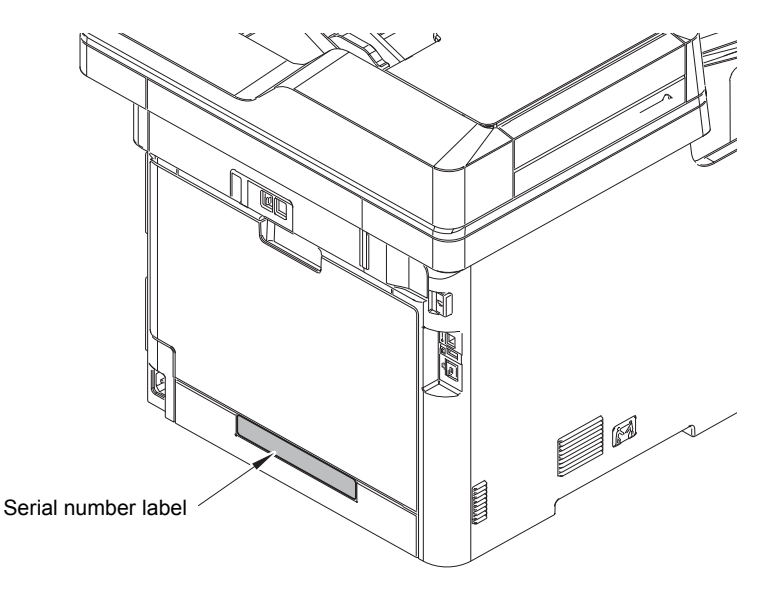

Fig. App 1-2

# APPENDIX 2 DELETING USER SETTING INFORMATION

The user setting information for the machine is stored in the main PCB. You can return this to the default settings by following the procedure below.

#### <Operating Procedure>

(1) Press the [Settings] key while the machine is in the ready state.

#### Note:

If your machine displays the [All Settings] menu on the LCD, start operating from step (2).

- (2) Press the [ALL Settings] key on the LCD.
- (3) press the [Initial Setup] key on the LCD.
- (4) Press the [Reset] key on the LCD.
- (5) Press the [Factory Reset] key on the LCD.
- (6) "Machine will reboot after resetting. Press [OK] for 2 seconds to confirm." appears on the LCD. Press and hold the [OK] key for two seconds or longer to delete the user setting information and return the machine to the ready state.

# APPENDIX 3 INSTALLING THE MAINTENANCE PRINTER DRIVER

To identify machines connected via USB direct interface, the computer requires the corresponding driver for the virtual USB device. If you connect any number of machines to your computer, the same number of virtual USB devices will be automatically configured on your computer. To prevent many virtual USB devices from being configured, use the unique driver installation procedure described below that enables your computer to identify terminals via one single virtual USB device.

#### Note:

- Once this installation procedure is carried out for a computer, no more driver/software installation will be required for that computer to identify machines. If the Brother Maintenance USB Printer driver has been already installed to your computer according to this procedure, skip this section.
- Before proceeding to the procedure given below, make sure that the Brother Maintenance USB Printer driver is stored in your computer.

#### Windows XP

- (1) Check that the power switch of the machine is turned OFF. Disconnect the USB cable that connects the machine with your computer.
- (2) Turn ON your computer.
- (3) Turn ON the power switch of the machine.
- (4) Enter the maintenance mode. (Refer to "1.1 How to Enter Maintenance Mode" in Chapter 5.)
- (5) Connect the machine to your computer using a USB cable. The following window appears.

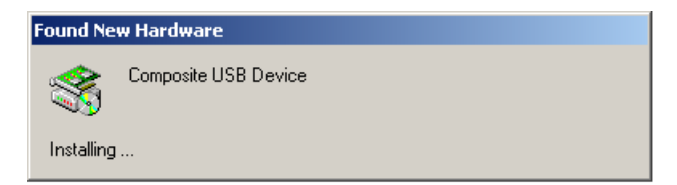

(6) The following screen appears, indicating the detection of new hardware device by the system. Select "No, not this time." And click [Next].

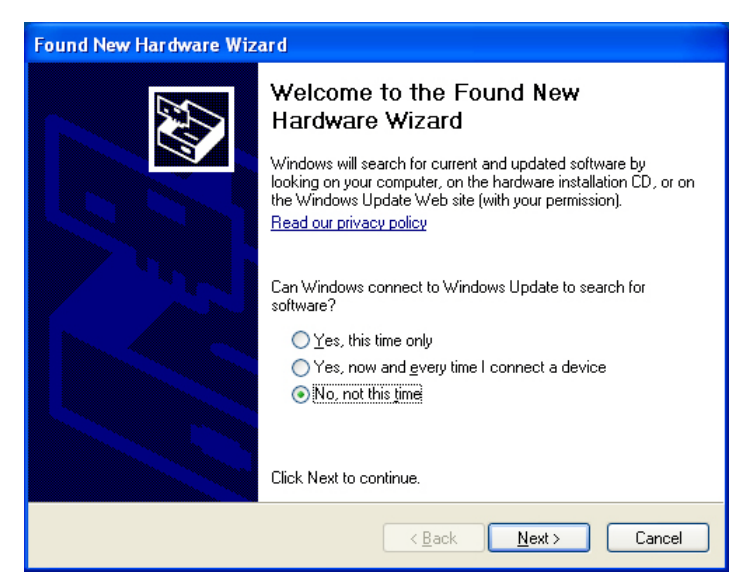

(7) Select "Install the software automatically (Recommended)" and click [Next].

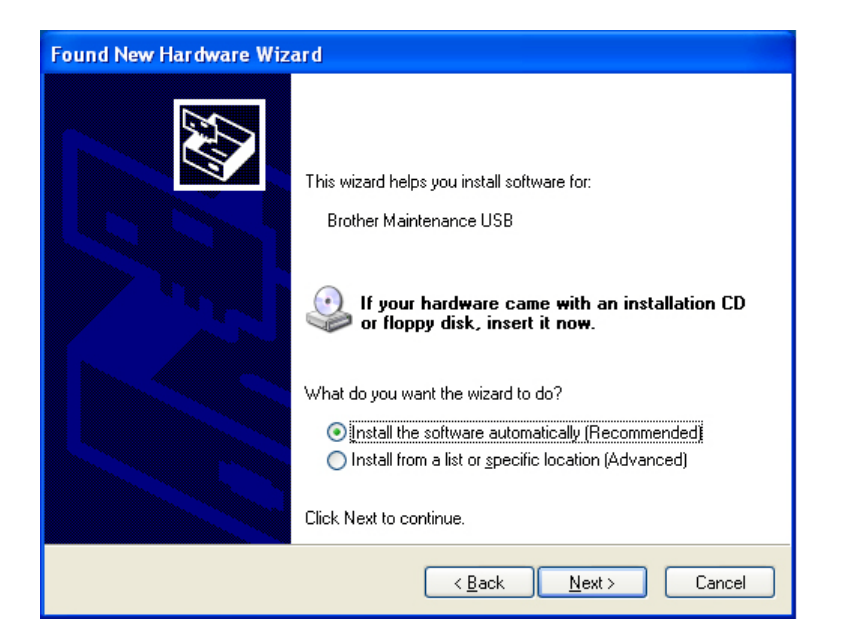

(8) Alert warning message of WHQL appears. Click [Continue Anyway] to proceed.

| Hardware Installation |                                                                                                    |
|-----------------------|----------------------------------------------------------------------------------------------------|
| 1                     | The software you are installing for this hardware:<br>Brother Maintenance USB<br>has not passed Windows Logo testing to verify its compatibility<br>with Windows XP. ( <u>Tell me why this testing is important</u> .)<br><b>Continuing your installation of this software may impair</b><br>or destabilize the correct operation of your system<br>either immediately or in the future. Microsoft strongly<br>recommends that you stop this installation now and<br>contact the hardware vendor for software that has<br>passed Windows Logo testing. |
|                       | Continue Anyway                                                                                                    |

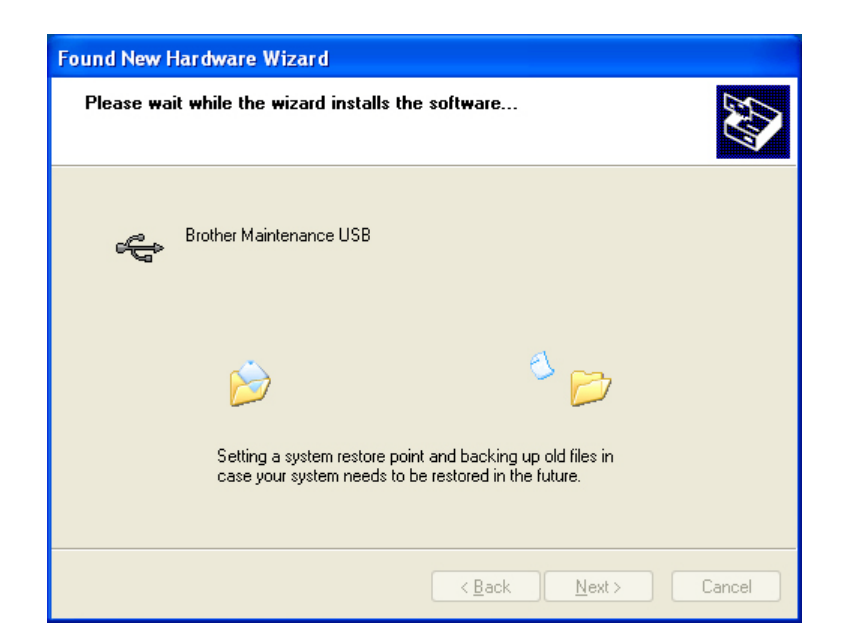

- (9) Repeat steps (6) to (8) three times. Installation is completed.
- (10) If the Brother Maintenance USB Printer driver is successfully installed, the following message screen appears. Click [Finish] to return.

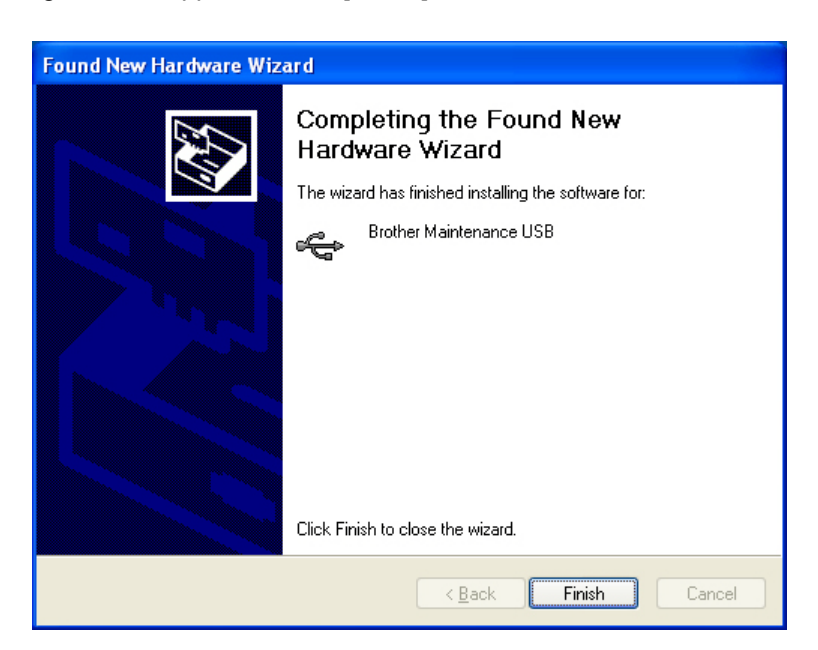

#### Note:

In order to check whether the printer driver is successfully installed, click [Start], [Settings], [Printers] to select the Printers window. Then, check that the Brother Maintenance USB Printer icon is shown.

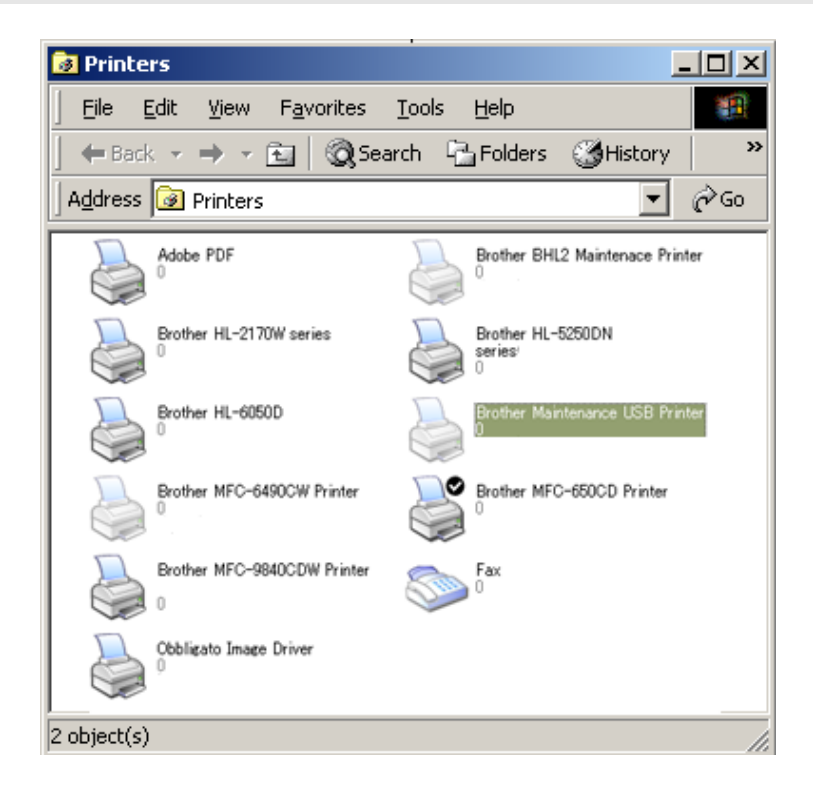

#### ■ Windows Vista/Windows 7/Windows 8/Windows 8.1/Windows 10

- (1) Check that the AC cord of the machine is unplugged from the electrical outlet. Disconnect the USB cable that connects the machine with your computer.
- (2) Turn ON your computer.
- (3) Double-click Setup.exe inside the Brother Maintenance USB Printer folder that was saved in a temporary folder. The following screen appears. Click the [Next] button.

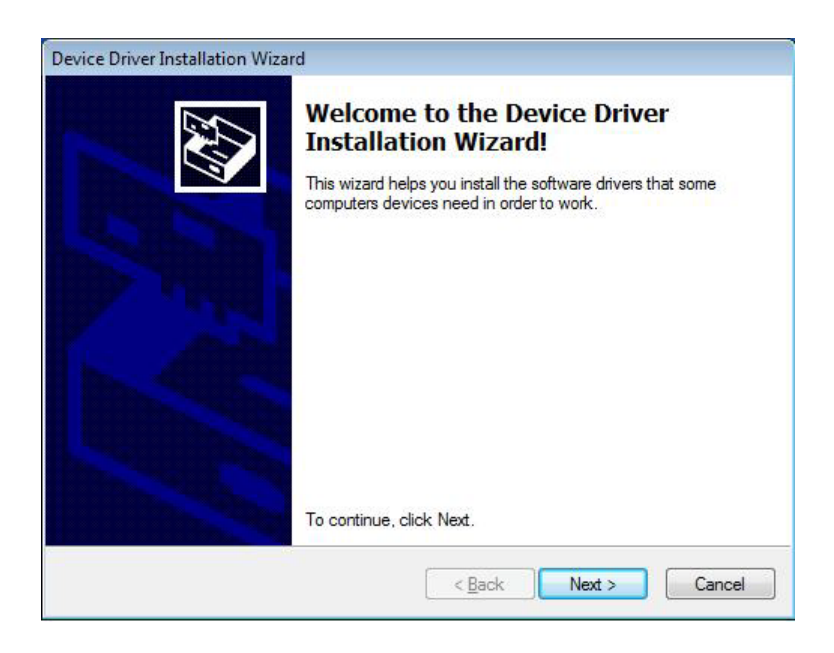

The following screen is displayed during installation.

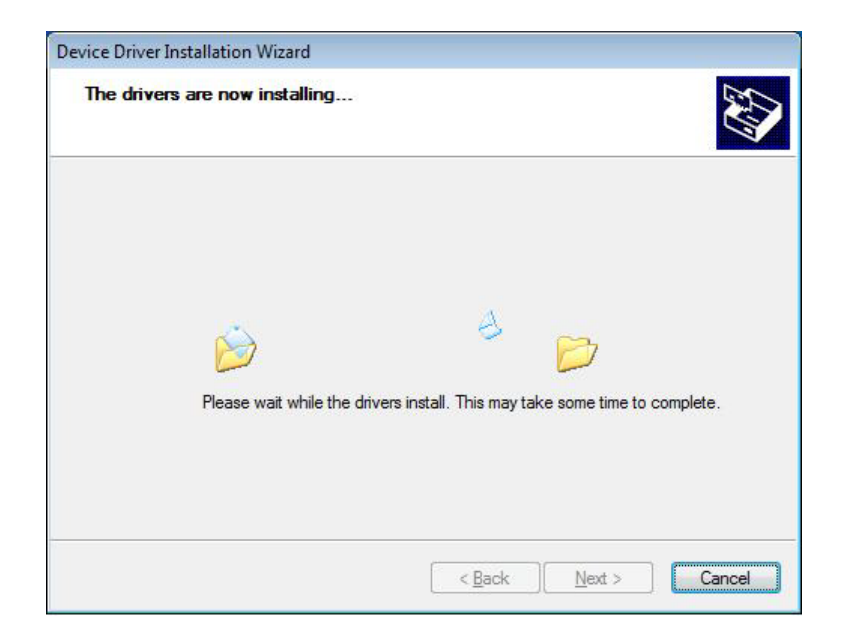

(4) Wait for the following screen to appear and click [Finish].

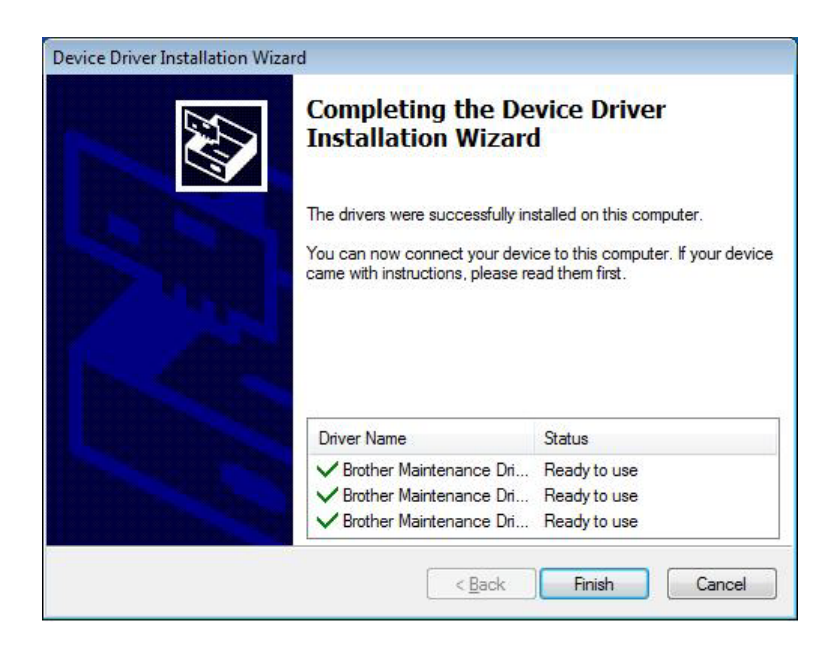

- (5) Plug the AC cord of the machine into an electrical outlet.
- (6) Enter the maintenance mode.(Refer to "1.1 How to Enter Maintenance Mode" in Chapter 5.)
- (7) Connect the machine to your computer using a USB cable and the installation will be performed automatically.